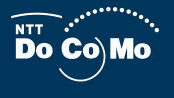

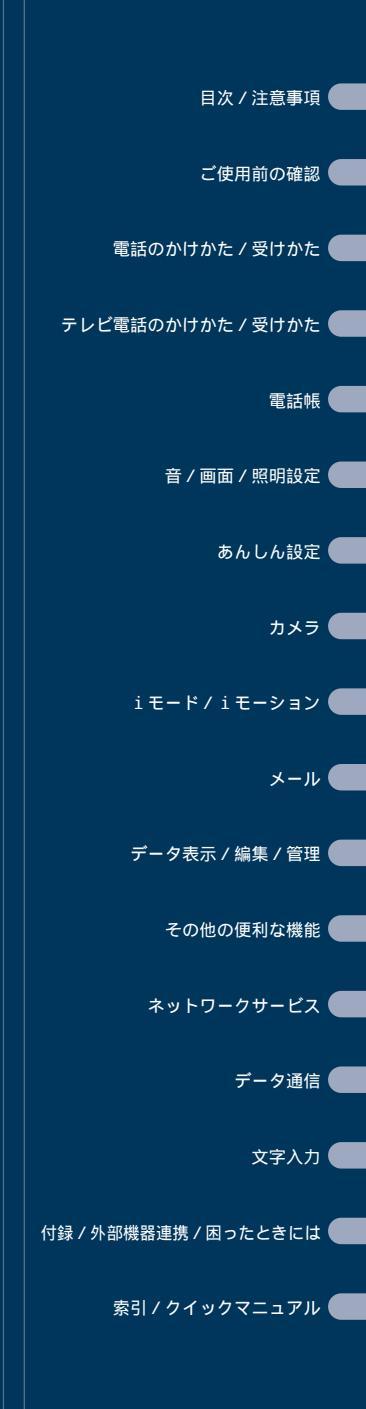

FOMA® SH851i

JSER GUIDE

# ドコモ W-CDMA方式

このたびは、「DOLCE ( FOMA SH851i )」を

お買い上げいただきまして、まことにありがとうございます。

ご利用の前に、あるいはご利用中に、このUSER GUIDE(取扱説明書)および電池パックなどの機器 に添付の個別取扱説明書をよくお読みいただき、正しくお使いください。取扱説明書に不明な点が ございましたら、取扱説明書裏面の「総合お問い合わせ先」までお問い合わせください。

FOMA SH851iは、あなたの有能なパートナーです。大切にお取り扱いのうえ、末長くご愛用ください。

#### FOMA端末のご使用にあたって

- FOMA端末は無線を使用しているため、トンネル・地下・建物の中などで電波の届かない所、屋外でも電波の弱い所およびFOMAサービスエリア外ではご使用になれません。また、高層ビル・マンションなどの高層階で見晴らしのよい場所であってもご使用になれない場合があります。なお、電波が強くアンテナマークが3本表示されている状態で、移動せずに使用している場合でも通話が切れる場合がありますので、ご了承ください。
- 公共の場所、人の多い場所や静かな場所などでは、まわりの方のご迷惑にならないようご使用ください。
- FOMA端末は電波を利用している関係上、第三者により通話を傍受されるケースもないとはいえません。しかし、W-CDMA方式では秘話機能をすべての通話について自動的にサポートしますので、第三者が受信機で傍受したとしても、ただの雑音としか聞きとれません。
- FOMA端末は音声をデジタル信号に変換して無線による通信を行っていることから、電波状態の悪い所へ移動する など送信されてきたデジタル信号を正確に復元できない場合には、実際の音声と異なって聞こえる場合があります。
- お客様ご自身でFOMA端末に登録された情報内容は、別にメモを取るなどして保管してくださるようお願いします。万が一登録された情報内容が消失してしまうことがあっても、当社としては責任を負いかねますので、あらかじめご了承ください。
- お客様はSSLをご自身の判断と責任においてご利用することを承諾するものとします。お客様によるSSLのご利用にあたり、ドコモおよび別掲の認証会社はお客様に対しSSLの安全性などに関し何ら保証を行うものではなく、万が一何らかの損害が発生したとしても一切責任を負いませんので、あらかじめご了承ください。認証会社:日本ベリサイン株式会社、ビートラステッド・ジャパン株式会社、日本ジオトラスト株式会社
- このFOMA端末は、FOMAプラスエリアに対応しております。
- このFOMA 端末は、ドコモの提供するFOMAネットワーク以外ではご使用になれません。 The FOMA terminal can be used only via the FOMA network provided by DoCoMo.

#### はじめてFOMA端末をお使いになる方へ

本FOMA端末が「はじめてのFOMA端末」という方は、まず、本書を以下の順序でお読みください。 FOMA端末をお使いいただくための準備と基本的な操作を、ひととおりご理解いただくことができ ます。

1. 電池パックをセットし、充電しましょう(C2P.45、P.46)

- 2. 電源を入れ初期設定を行い、自分の電話番号を確認しましょう( 2 P.51、 P.52、 P.54 )
- 3.本体のボタンなどの役割を確認しましょう(22 P.28)
- 4. 画面に表示されるアイコンなどの意味を確認しましょう(CPP.32)
- 5. メニューの操作方法を確認しましょう(C2) P.35)
- 6.電話のかけかた/受けかたを確認しましょう(22 P.55)
- この『FOMA SH851i USER GUIDE』の本文中においては、「FOMA SH851i」を「FOMA端末」と表記させてい ただいております。あらかじめご了承ください。
- 本書の中では miniSDメモリーカードを使用した機能の説明をしていますが、その機能のご利用にあたっては、 別途miniSDメモリーカードが必要となります。miniSDメモリーカードについてごすP.349
- 本書の内容の一部または全部を無断転載することは禁止されています。
- 本書の内容に関して、将来予告なしに変更することがあります。

# 本書の見かた / 引きかたについて

本書では、FOMA端末を正しくお使いいただくために、操作のしかたをイラストやマークを交えて説明 しています。

## 本書の引きかたについて

本書では、次のような検索方法で、お客様の用途に応じて、機能やサービスの説明ページを探すことが できます。

# 次ページで説明しています。

## 索引から

#### P.556

FOMA端末のディスプレイに表示されている機能の名称や、あらかじめ機能名・サービス名がわかっている場合はここから探します。

## かんたん検索から 2027 P.4

よく使う機能や知っていると便利な機能をわかりやすい言葉で探します。

### 表紙インデックスから 図 表紙

表紙のインデックスを使用して、本書をめくりながら探します。

# 目次から 20 P.6

機能ごとに分類された目次から探します。

### 特徴から CTP.8

新機能や便利な機能など、FOMA端末の特徴的な機能をご利用になりたい場合はここから探します。

### 詳細メニュー一覧から 27 P.506

FOMA端末の詳細メニューに表示されるメニューを一覧表でまとめています。

## クイックマニュアルから 🖙 P.566

基本的な機能について簡潔に説明しています。外出の際に切り離してお持ちいただけます。

着信音量の引きかたを例として説明します。(本文中のページとは内容が異なります。)

#### 索引から CTP.556

FOMA端末のディスプレイに表示されている機能の名称や、あらかじめ機能の名称やサービスの名称がわかっている場合はここから探します。

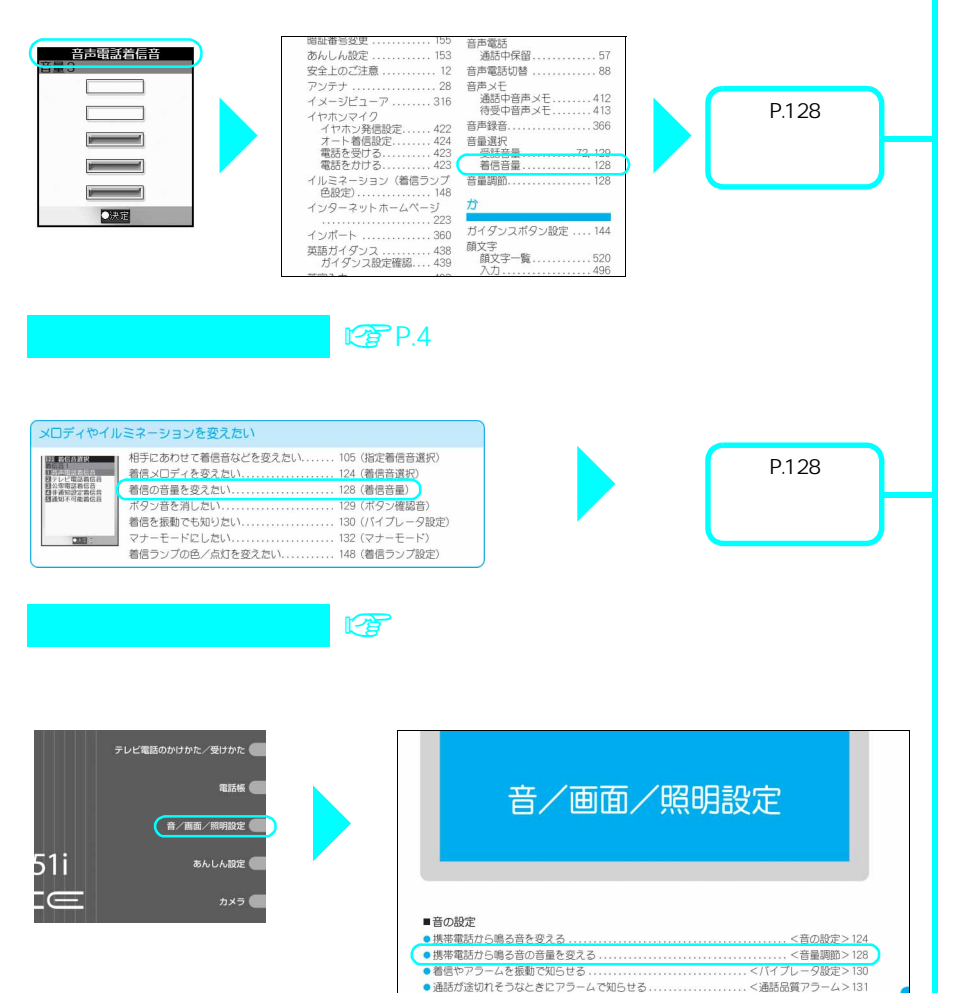

電話から鳴る音を消す...

メールの着信音を鳴らす時間を設定する.....
 イヤホンだけから着信音を鳴らす...<</li>
 イヤホンだけから着信音を鳴らす...<</li>
 4着信音出力切替>132

P.128「着信音量」の説明ページへ

.....<マナーモード>132

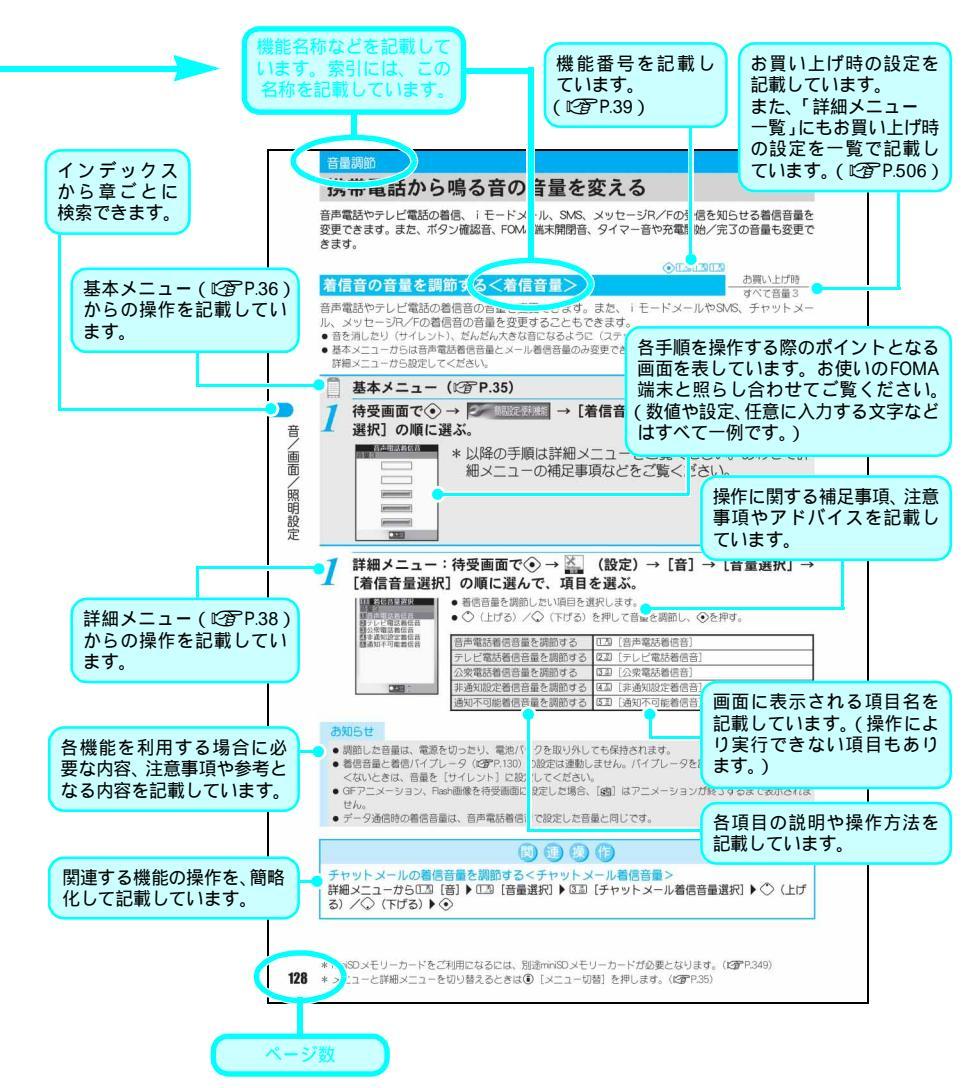

本文中のページとは内容が異なります。

#### お知らせ

- 本書でのボタンの表記方法については、P.31を参照してください。
- お買い上げ時の設定については、P.506~P.514の「詳細メニュー一覧」を参照してください。
- 本書ではminiSDメモリーカードを、「miniSDメモリーカード」または「miniSD」と記載しています。
- ディスプレイの表示について
- ●本書では、お買い上げ時の状態をもとに説明しています。お買い上げ後の設定変更などによっては、実際に表示される内容が本書と異なる場合があります。
- Flash画像やアニメーション効果を持つアイコンなどが表示されている場合には、ディスプレイの表示が本書の 表記とは異なる場合があります。

\_\_\_\_\_ かんたん検索 \_\_\_\_\_

知りたい機能から操作方法を調べたいときにご活用ください。

## 画面表示を変えたい / 知りたい

| 画面とマークの意味を知りたい                  |
|---------------------------------|
| 時計を合わせたい                        |
| 待受画面(壁紙)を変えたい135(メイン画面設定)       |
| 待受画面にカレンダーを表示させたい136(カレンダー表示設定) |
| 文字の太さを変えたい                      |
| サブディスプレイの表示を変えたい139(サブ画面設定)     |
| 隣の人に見られたくない                     |

## 通話に便利な機能を知りたい

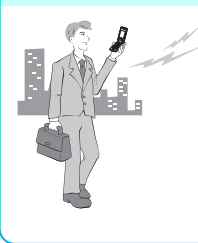

| 電話番号を知らせたい/知られたくない53(発信者番号通知)    |
|----------------------------------|
| ワンタッチで電話をかけたい57(光るワンタッチキー)       |
| 音声通話中にテレビ電話に切り替えたい58 ( テレビ電話切替 ) |
| 相手の声の音量を変えたい72(受話音量)             |
| 携帯電話と向き合って通話をしたい87(ハンズフリー)       |
| 通話を保留したい                         |
| テレビ電話中に音声通話に切り替えたい …88(音声電話切替)   |
|                                  |

# 出られない電話にこうしたい

| 応答を保留にしたい   | 72(応答保留)       |
|-------------|----------------|
| 用件を録音したい    | 77(伝言メモ)       |
| 留守番電話に録音したい | 428(留守番電話サービス) |

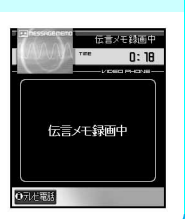

# メロディやイルミネーションを変えたい

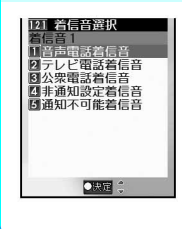

| 相手にあわせて着信音などを変えたい | 105(指定着信音選択)    |
|-------------------|-----------------|
| 着信メロディを変えたい       | 124 ( 着信音選択 )   |
| 着信の音量を変えたい        | 128(着信音量)       |
| ボタン音を消したい         | 129 (ボタン確認音)    |
| 着信を振動でも知りたい       | 130(バイブレータ設定)   |
| マナーモードにしたい        | 132(マナーモード)     |
| 着信ランプの色 / 点灯を変えたい | 148 ( 着信ランプ設定 ) |

# 安心して電話を使いたい

| 電話帳の内容を知られたくない      | . 120(シークレット登録)      |
|---------------------|----------------------|
| 手元にない携帯電話をロックしたい    | . 161(遠隔オールロック)      |
| サイドボタンをロックしたい       | .165(サイドボタン操作無効)     |
| 番号非通知の電話を受けたくない     | . 171 ( 非通知理由別着信拒否 ) |
| 電話帳にない人からの電話を受けたくない | .173(電話帳登録外着信拒否)     |

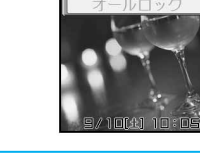

# カメラを使いこなしたい

| 連写   | arteses 1 | 1/6      | ライトを点灯したい             | 190(ピクチ | -ャーライト)   |
|------|-----------|----------|-----------------------|---------|-----------|
| X    |           | -        | 撮影するサイズを変えたい          | 191(画像サ | ∀イズ選択)    |
| -    |           |          | シャッター音を変えたい           | 196(シャッ | ター音)      |
| 1    | 1         | 1        | miniSDメモリーカードに直接保存したい | 197(本体  | miniSD切替) |
|      |           |          | 撮影した画像を表示したい          | 316(イメー | ・ジビューア)   |
| 最影画像 | 01        |          |                       |         |           |
| ロメール | の決定       | € †7%_1- |                       |         |           |

# メールを使いこなしたい

| 画像を送りたい           | .266(添付ファイル)  |
|-------------------|---------------|
| メールを自動で振り分けて保存したい | .293(振分け条件設定) |

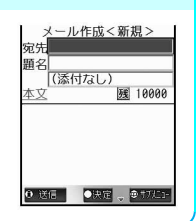

140(省電力設定) 200(バーコードリーダー) 349(miniSDメモリーカード)

385(タイマー) 385(アラーム)

413(電卓)

406(光るワンタッチキー)

# こんなこともできます

|                                    | 電池を長持ちさせたい         |
|------------------------------------|--------------------|
|                                    | QRコードやバーコードを取り込みたい |
|                                    | miniSDメモリーカードを使いたい |
| - Ö <u>s</u> t                     | タイマーとして使いたい        |
|                                    | 目覚ましとして使いたい        |
| ②「読取」を押す<br><b>0</b> ライト ●読取 ●初にコー | よく使う機能を簡単に呼び出したい   |
|                                    | 電卓として使いたい          |

よく使う機能などの操作手順をクイックマニュアルとしてまとめています。(CPP.566)

| 本書の見かた / 引きかたについて                                                                                                    |
|----------------------------------------------------------------------------------------------------|
| ご使用前の確認                                                                                                    |
| 各部の名称と機能、ディスプレイの見かた、メニューの選択方法、サポートブック、FOMAカードを使う、電池<br>バック、充電、電池残量確認、電源 ON / OFF、初期設定、日時設定、発信者番号通知、電話番号表示                                                                                                    |
| 電話のかけかた / 受けかた                                                                                                    |
| 電話をかける、テレビ電話切替、リダイヤル、番号通知 / 非通知、ポーズダイヤル、WORLD CALL、サプアドレ<br>ス設定、再接続機能、ノイズキャンセラ、車載ハンズフリー、電話を受ける、テレビ電話切替、エニーキーアン<br>サー、クローズ動作設定、着信履歴、受話音量、応答保留、応答保留音、保留音、ドライブモード、不在着信、<br>伝言メモ、クイック伝言メモ、伝言メモ・音声メモ再生 / 削除                                                                  |
| テレビ電話のかけかた / 受けかた                                                                                                    |
| テレビ電話について、テレビ電話をかける、テレビ電話を受ける、送信画像設定、テレビ電話設定、切替機能通<br>知設定、静止画メモ                                                                                                    |
| 電話帳                                                                                                    |
| 電話帳登録、FOMAカード電話帳登録、リダイヤル・着信履歴からの登録、グループ設定、電話帳検索、電話帳<br>編集、電話帳削除、シークレット登録、ツータッチダイヤル                                                                                                    |
| 音 / 画面 / 照明設定                                                                                                    |
| 音の設定、音量調節、バイブレータ設定、通話品質アラーム、メール着信鳴動時間設定、着信音出力切替、マ<br>ナーモード、オリジナルマナーモード、メイン画面設定、発着信画面設定、メール送受信画面設定、ピクチャー<br>コール設定、サブ画面設定、省電力設定、ユーザ設定、画面カスタマイズ設定、詳細メニューデザイン変更、着<br>信ランブ設定、文字表示設定、Bilingual、視野切替設定                                                                         |
| あんしん設定                                                                                                    |
| FOMA端末の暗証番号、端末暗証番号変更、FOMAカード(UIM)設定、PIN ロック解除、各種ロック機能、オール<br>ロック、セルフモード、PIM ロック、ダイヤル発信制限、サイドポタン操作無効、発着信履歴表示、シークレット<br>モード、電話帳指定着信許可 / 拒否、非通知理由別着信拒否、呼出動作開始時間設定、電話帳登録外着信拒否、そ<br>の他の「あんしん設定」                                                                              |
| カメラ                                                                                                    |
| ご利用の前に、静止画撮影、動画撮影、設定変更、メール送信、バーコードリーダー、文字読み取り(OCR )                                                                                                    |
| iモード/ iモーション                                                                                                    |
| i モードとは、サイトの表示、サイトの見かたと操作、マイメニュー、 i モードパスワード変更、インターネッ<br>ト接続、ブックマーク、画面メモ、画像保存、 i メロディ、ダウンロード辞書、Phone To ( AV Phone To )・Mail<br>To・Web To、 i モード設定、メッセージR/Fとは、メッセージR/F受信、 i モード問い合わせ、メッセー<br>ジR/F表示、SSL 証明書、 i モーションとは、 i モーション取得、自動再生設定、 i モーションタイプ設定                  |
| メール                                                                                                    |
| FOMA端末のメール機能、iモードメールとは、メールメニュー、iモードメール作成・送信、添付ファイル、<br>iモードメール保存、メール自動受信、メール選択受信、iモード問い合わせ、iモードメール返信、iモード<br>メール転送、電話帳登録、画像メール受信、iモーションメール受信、添付ファイル確認、本文中画像確認、送<br>信 BOX / 受信 BOX、メール受信履歴・メール送信履歴、メール設定、チャットメール作成・送信、SMS 作成・<br>送信、SMS 受信、SMS 設定、FOMAカードに SMS 保存、SMS 削除 |

イメージビューア、画像編集、ビデオプレーヤ、映像編集、メロディプレーヤ、miniSDメモリーカードについ て、miniSD ヘコピー、バックアップ / 復元、miniSD データ参照、本体ヘコピー、miniSDメモリーカード管理、各 種データ管理、ボイスレコーダー、ブックリーダー、ブック / 辞書内の情報利用、文字読み取り、ブック / 辞書 の管理、プリント指定 ( DPOF )

#### その他の便利な機能

設定状況確認、マルチアクセス、アシスタントビュー、自動電源 ON、自動電源 OFF、タイマー、アラーム、 ToDoリスト、スケジュール、光るワンタッチキー、所有者情報登録、通話中音声メモ/待受中音声メモ、電卓、 マネーカルク、通話時間 / 料金、テキストメモ、スイッチ付イヤホンマイク、オート着信設定、設定リセット、 ユーザデータ削除

#### ネットワークサービス

FOMA端末から利用できるネットワークサービス、留守番電話サービス、キャッチホン、転送でんわサービス、 迷惑電話ストップサービス、発信者番号通知サービス、番号通知お願いサービス、デュアルネットワークサービ ス、英語ガイダンス、サービスダイヤル、着信動作選択、通話中着信設定、遠隔操作設定、マルチナンバー、追 加サービス(USSD)

#### データ通信....

データ通信について、データ通信の準備、パソコン接続、通信設定ファイルインストール、FOMA PC 設定ソフト、FirstPass PC ソフト、通信設定、データの送受信 (OBEX )、AT コマンド一覧

#### 

文字入力について、かな方式、定型文登録、文字コピー、区点コード入力、単語登録(ユーザ辞書)、変換学習 クリア、ダウンロード辞書、近似予測変換/連携予測変換、2タッチ方式

#### 

詳細メニュー一覧、ダイヤルボタンの文字割り当て一覧(かな方式)、ダイヤルボタンの文字割り当て一覧(2 タッチ方式)、記号・特殊文字一覧、ブリインストール画面一覧、定型文一覧、区点コード一覧、電卓計算例、 マルチアクセスの組み合わせ、アシスタントビューの組み合わせ、利用できるサービス、オプション・関連機器 のご紹介、外部機器連携、データリンクソフトのご紹介、動画再生ソフトのご紹介、音楽再生、故障かな?と 思ったら、こんな表示が出たら、保証とアフターサービス、ソフトウェア更新、スキャン機能、主な仕様、比吸 収率(SAR)

#### 索引 / クイックマニュアル....

索引、クイックマニュアル

427

443

# DOLCE (FOMA SH851i)の特徴

FOMAとは、第3世代移動通信システム(IMT-2000)の世界標準規格のひとつとして認定されたW-CDMA方式をベースとしたドコモのサービス名称です。

### i モードだからスゴイ!

iモードはiモード端末のディスプレイを利用して、iモードメニューサイト(番組)やiモード対応ホームページから便利な情報をご利用いただけるほか、手軽にメールのやりとりができるオンラインサービスです。

iモードメール

i モーション対応

ます。 10 P.251

i モード(月額使用料: 有料)
 1 画面最大100Kバイトの表示に対応。コンテンツのもつ豊富な情報をより正確に再現できるようになりました。

iショット対応 27P.260

i モーションメール

内蔵カメラで撮影した動画や、サイトやインターネット から取得した i モーションを i モードメールに添付し て送れます。

#### 大容量Flash対応

大容量Flashに対応。よりリッチな表現が楽しめるよう になりました。Flash画像を待受画面に設定することも できます。できます。

フェイスtoフェイスコミュニケーション

#### テレビ電話

離れている相手と顔を見ながら会話をすることができます。相手の声をスピーカから聞こえるようにしたり、メインカメラに切り替えて周囲の風景を相手に見せることもできます。また通常の音声通話中でも電話を切ることなく テレビ電話へ切り替えることができます。

#### あんしん設定

各種ロック機能やセキュリティの設定で、FOMA端末を 安心してお使いいただけます。

- 各種ロック機能 23 P.159
- シークレットモード <a>CTP P.167</a>
- PIMロック 101 P.163
- 発着信履歴表示 CP 166

豊富なネットワークサービス

最大500Kバイトの静止画 / 動画を添付できます。

チャットメール対応 (27 P.299)

サイトやインターネットから映像や音楽を取得して楽 しむことができます。保存したiモーションを「着モー

ション」として着信音や着信画像に設定することもでき

- デュアルネットワークサービス (月額使用料:有料)ご P.437
- 留守番電話サービス(月額使用料:有料) 2 P.428
- キャッチホン (月額使用料: 有料) 2 P.431
- SMS (ショートメッセージ) 2017 P.306
- 転送でんわサービス 2 P.433

有効画素数126万画素カメラと高精細ディスプレイ

#### 有効画素数126万画素CCDのカメラ搭載

(記録画素数:123万画素(メインカメラ、10万画素(サブカメラ)) デジタルカメラで静止画や動画の撮影・再生を行うこと ができます。連写やフレーム付撮影も可能です。また、 有効画素数126万画素のCCD、11万画素のCMOSサブカ メラにより、自分撮りやテレビ電話を利用することもで きます。【37P.176 2.4型QVGA高精細大画面液晶

豊かな表現力で、撮影した静止画、動画や文字を表示し ます。

#### 多彩な機能

#### 大きく見やすい基本メニュ

大きい文字表示で電話機能、メール機能、iモード、カ メラ機能の基本的な操作や、簡単な設定を行うことがで きます。 (デP.36)

#### 視野切替機能

画面が見える範囲(視野角)を狭くして、隣の人から見 えにくくします。 (会下 P.150

#### 文字やバーコードの読み取りが可食

紙などに印刷されたURL、メールアドレス、電話番号、 バーコード(JANコード、QRコード)などをカメラで 読み取ることができます。読み取った文字を電話帳に登 録したり、読み取った画像やメロディを再生できます。 に<u>ア200、P203</u>

#### マルチアクセス

音声電話と一部のパケット通信(1モードメールの受信 およびパソコンをつないだデータ通信)の複数の通信を 同時にご利用いただけます。 (27 P.380、P.529

#### メロディ(64和音:PCM音源)

ダウンロードしたメロディや、声(効果音)なども着信 音としてご利用いただけます。 3 ア・124

#### パソコンとの連携

#### miniSDメモリーカード対応

コンパクトなminISDメモリーカードに対応。FOMA端末 とminISDメモリーカードとの間で、データのやりとりを したり、パソコンとの連携が可能です。minISDメモリー カードへの直接保存による長時間の動画撮影&再生にも 対応しています。外部機器で作成した動画や音楽データ をminISDメモリーカードに保存することで、FOMA端末 で再生することができます。(一部条件下では再生でき ない場合があります。) 27 P186、P349、P533

#### 光るワンタッチキー

よく使う電話番号やメールアドレス、サイトやインター ネットホームページのURL、各種機能(ボイスレコー ダー、スケジュール、電卓、マネーカルク、プックリー ダー)を登録しておくと、待受中に簡単に呼び出して操 作できます。で P406

#### アシスタントビュー

音声電話中や機能の操作中に別の機能を起動して、デー タを確認したりコピーできます。音声電話中に予定や電 話帳を確認したり、メール作成時に電話帳のメールアド レスや電話番号を利用するときなどに便利です。

#### ブックリーダー

小説や図鑑、英和辞書などの電子ブック/辞書を購入してminiSDメモリーカードに保存すると、FOMA端末で電子ブックを読んだり、単語を調べたりすることができます。(今79.369

#### サポートブック

FOMA端末上の簡単な操作ガイドです。FOMA端末の操作方法がわからないときに利用できます。 CFP.40、 P.372

# DOLCE (FOMA SH851i)を使いこなす!

ここでは、FOMA SH851iの機能を紹介します。

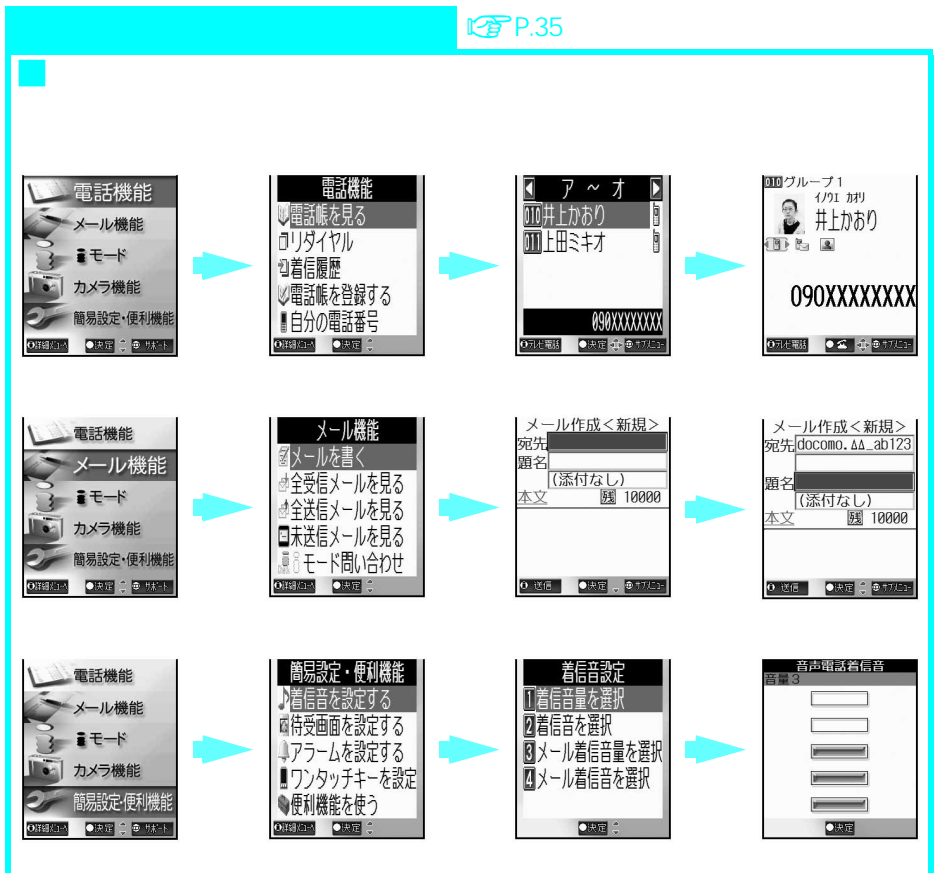

光るワンタッチキー P.406 登録した機能をスマートに推 ワンタッチキーを押すだけで、登録した相手に簡単に電話をかけたりメールを作 光るワンタッチキー 成することができます。また、登録した相手から電話がかかってきたときや未読 メールがあるときに、ワンタッチキーが光ってお知らせします。 ●決定 全 9 17523 € 基本/二へ サイトやインターネットホームページのURLや、ボイスレコーダー・スケジュー Т 2 ∍ ル・電卓・マネーカルク・ブックリーダーの機能を登録しておくこともでき、ワ ンタッチで簡単に呼び出すことができます。 view 🛙 當話帳 Ĩ -u Ø 雷源 ۲ (クリア)

# 目次 / 注意事項

# テレビ電話 CP P.84

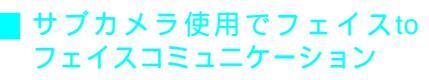

お互いの顔を見ながら会話できます。

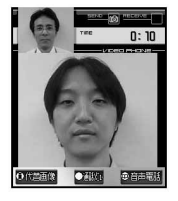

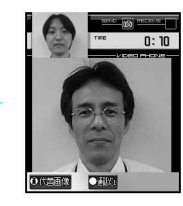

#### メインカメラ使用でライブ中継 メインカメラとマイクを使うと、周囲の映像+音声を リアルタイムで相手の方にお届けできます。

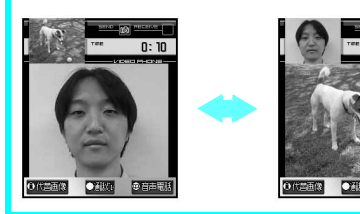

## 視野切替

C P.150

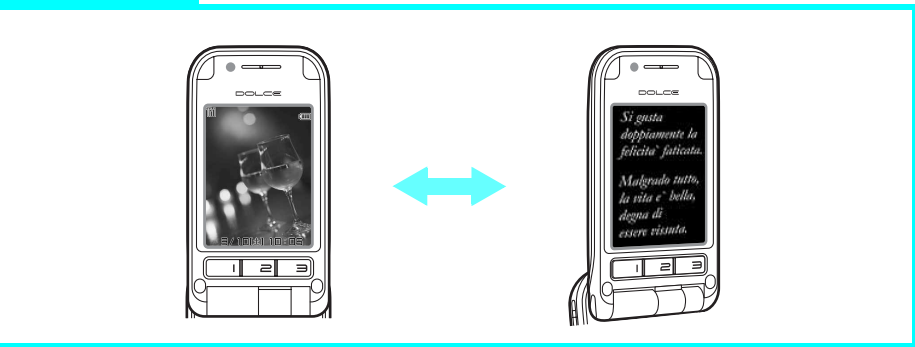

バニティミラー

のに利用できます。

ただけます。

テレビ電話で会話を始める前に、自分側の映像がご自 分のFOMA端末に表示されます。身だしなみを整える

バニティミラー機能はテレビ電話発信時にご利用い

# 音量ボタン G P.72

サイド面にある音量ボタンで、会話を中断することなく音量を切り替えることができます。

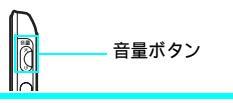

# 省電力設定 / ユーザ設定

C P.140

節約モードに設定したり、ユーザ設定でディスプレイの表示を設定すると、バッテリーの消費を抑え、使用時間を より長くできます。

# 安全上のご注意(必ずお守りください)

- ●ご使用の前に、この「安全上のご注意」をよくお読みのうえ、正しくお使いください。
   また、お読みになった後は、大切に保管してください。
- ここに示した注意事項は、お使いになる人や他の人への危害、財産への損害を未然に防ぐための内容を記載していますので、必ずお守りください。

# 次の表示内容の区分は、表示内容を守らず、誤った使用をした場合に生じる危害や損害の程度を説明しています。

| ⚠危険 | この表示は、取り扱いを誤った場合、「死亡または重傷を負う危険が切迫して生じることが<br>想定される」内容です。       |
|-----|----------------------------------------------------------------|
| ⚠警告 | この表示は、取り扱いを誤った場合、「死亡または重傷を負う可能性が想定される」内容です。                    |
| ⚠注意 | この表示は、取り扱いを誤った場合、「傷害を負う可能性が想定される場合および物的損害<br>のみの発生が想定される」内容です。 |

## 次の絵表示の区分は、お守りいただく内容を説明しています。

| ⊘☆    | 禁止(してはいけないこと)を示します。         |         |                                            |
|-------|-----------------------------|---------|--------------------------------------------|
| 分解禁止  | 分解してはいけないことを示す記号です。         | 次 ゆれ 禁止 | 水がかかる場所で使用したり、水に濡らし<br>たりしてはいけないことを示す記号です。 |
| ぬれ手禁止 | 濡れた手で扱ってはいけないことを示す記<br>号です。 |         |                                            |

| 日前           | <br>指示に基づく行為の強制(必ず実行していただくこと)を示します。<br> |  |  |
|--------------|-----------------------------------------|--|--|
| 電源プラグを<br>抜く | 電源プラグをコンセントから抜いていただ<br>くことを示す記号です。      |  |  |

### 「安全上のご注意」は、下記の6項目に分けて説明しています。

#### ● FOMA端末・電池パック・アダプタ(充電器含む)・FOMAカードの取り扱いについて(共通)

|                                      | P.13 |
|--------------------------------------|------|
| <ul> <li>FOMA端末の取り扱いについて</li> </ul>  | P.15 |
| ● 電池パックの取り扱いについて                     | P.17 |
| ● アダプタ(充電器含む)の取り扱いについて               | P.18 |
| ● 医用電気機器近くでの取り扱いについて                 | P.20 |
| <ul> <li>FOMAカードの取り扱いについて</li> </ul> | P.20 |

# <u>∧ </u>危険

FOMA端末に使用する電池パックおよびアダプタ(充電器含む)は、ドコモグループ各社が指定した ものを使用してください。

指定品以外のものを使用した場合、FOMA端末および電池パックやその他の機器を漏液、発熱、破 裂、発火、故障させる原因となります。 ● 卓上ホルダ SH05 ● 電池パック SH04

● FOMA DCアダプタ01

● FOMA ACアダプタ01

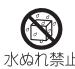

V

指示

|              | その他、互換性のある商品について                                                   | は、ドコモショッ                            | プなど窓口までお問い合わせください。                                                                     |
|--------------|--------------------------------------------------------------------|-------------------------------------|----------------------------------------------------------------------------------------|
| らさない         | でください。                                                             | 分解、改造                               | をしないでください。                                                                             |
| <b>必</b> れ禁止 | 水やペットの尿などの液体が入る。<br>熱、感電、火災、故障、けがなどの<br>となります。使用場所、取り扱いに<br>意ください。 | :発<br>該因<br>ご注<br>また、ハン<br>の<br>解禁止 | ダ付けしないでください。<br>火災、けが、感電などの事故または故障<br>の原因となります。また、電池パックを<br>漏液、発熱、破裂、発火させる原因とな<br>ります。 |

火のそばや、ストーブのそば、直射日光の強いところや炎天下の車内などの高温の場所で使用、放 置しないでください。

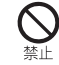

機器の変形、故障や、電池パックの漏液、発熱、破裂、発火、性能や寿命の低下の原因となります。 また、ケースの一部が熱くなり、やけどの原因となることがあります。

| ⚠警告                                                                                                    |                                                                                                    |  |  |
|----------------------------------------------------------------------------------------------------|----------------------------------------------------------------------------------------------------|--|--|
| ガソリンスタンドなど、引火、爆発のおそれがあ<br>る場所では、使用しないでください。<br>プロパンガス、ガソリンなど引火性ガス<br>や粉塵が発生する場所で使用すると、爆<br>発や火災の原因となります。<br>強い衝撃を与えたり、投げ付けたりしないでくだ<br>さい。<br>電池パックの漏液、発熱、破裂、発火や<br>機器の故障、火災の原因となります。 | 使用中、充電中、保管時に、異臭、発熱、変色、<br>変形など、いままでと異なるときは、ただちに次<br>の作業を行ってください。<br>1. 電源ブラグをコンセントやソケットか<br>ら抜く。<br>2. FOMA端末の電源を切る。<br>3. 電池パックをFOMA端末から取り外す。<br>そのまま使用すると発熱、破裂、発火また<br>は電池パックの漏液の原因となります。 |  |  |
| 充電端子や外部接続端子に導電性異物(金属片、<br>鉛筆の芯など)が触れないようにしてください。<br>また、内部に入れないようにしてください。<br>ショートによる火災や故障の原因となり<br>ます。                                                                                | 電子レンジなどの加熱調理機器や高圧容器に、電<br>池パック、FOMA端末、アダプタ(充電器含む)<br>やFOMAカードを入れないでください。<br>電池パックを漏液、発熱、破裂、発火さ<br>せたり、FOMA端末、アダプタ(充電器含<br>む)の発熱、発煙、発火や回路部品を破<br>壊させる原因となります。                                |  |  |

| ⚠注意                                                                                                    |                                                                                                    |  |  |
|----------------------------------------------------------------------------------------------------|----------------------------------------------------------------------------------------------------|--|--|
| 乳幼児の手の届かない場所に保管してください。<br>していたい、けがなどの原因とないます。                                                                                | 湿気やほこりの多い場所や高温になる場所には、<br>保管しないでください。                                                                    |  |  |
| 子供が使用する場合は、保護者が取り扱いの内容<br>を教えてください。また、使用中においても、指<br>示とおりに使用しているかをご注意ください。<br>けがなどの原因となります。                                   | ぐらついた台の上や傾いた場所など、不安定な場所には置かないでください。                                                                      |  |  |
| 充電、または動画撮影や再生、テレビ電話、iモ<br>いてFOMA端末や電池バック・アダブタ(充電器<br>温度の高い部分に直接長時間触れると、お<br>などが生じるおそれがあります。<br>FOMA端末をアダプタ(充電器含む)に接続<br>ださい。 | ードの繰り返しや長時間連続使用などの場合にお<br>含む)の温度が高くなることがあります。<br>客様の体質や体調によっては肌に赤みやかゆみ、かぶれ<br>売した状態で長時間連続使用される場合には特にご注意く |  |  |

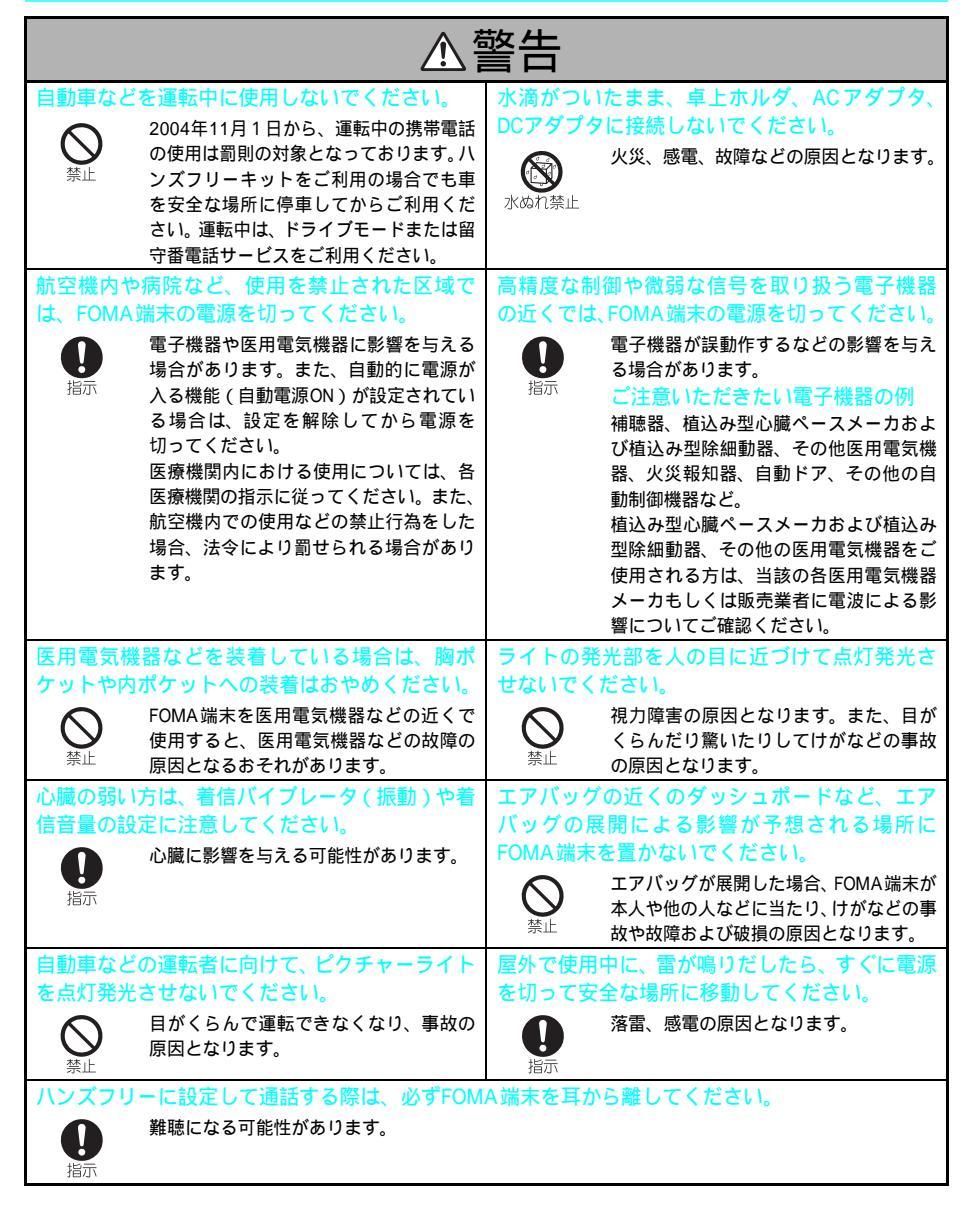

| ⚠注意                                                                           |                                                                     |  |  |
|-------------------------------------------------------------------------------|---------------------------------------------------------------------|--|--|
| 自動車内で使用した場合、車種によっては、まれ<br>に車載電子機器に影響を与えることがあります。<br>安全走行を損なうおそれがありますの         | 磁気カードなどをFOMA端末に近づけたり、挟ん<br>だりしないでください。<br>キャッシュカード、クレジットカード、テ       |  |  |
| で、その場合は使用しないでください。<br>指示                                                      | レホンカード、フロッピーディスクなど<br>の磁気データが消えてしまうことがあり<br>ます。                     |  |  |
| ストラップなどを持ってFOMA端末を振り回さ<br>ないでください。                                            | FOMA端末を閉じるときは、ストラップやカード<br>などを挟まないでください。                            |  |  |
| 本人や他の人などに当たり、けがなどの事<br>故や故障および破損の原因となります。                                     | ディスプレイなどを破損する原因となり<br>ます。                                           |  |  |
| お客様の体質や体調によっては、かゆみ、かぶれ、湿疹などが生じることがあります。異状が生                                   | 内蔵カメラのレンズに太陽光などの強い光が進<br>入する状態で長時間放置しないでください。                       |  |  |
| じた場合は、直ちに使用をやめ、医師の診療を受けてください。                                                 | しンズの集光作用により、火災、故障の<br>原因となります。                                      |  |  |
| 下記の箇所に金属(クロムメッキ)を使用しています。           指示         決定ボタン、接写レバー、外部接続端子、            | 背面に付着物がないことを確かめてからご使用<br>ください。                                      |  |  |
| 充電端子、メインカメラ周りの飾り部分、<br>マルチガイドボタンの周り部分、FOMA端<br>末周囲の飾り部分、miniSDメモリーカー          | 育面に搭載されているスピーカ部の磁石<br>に画鋲やピンなどの金属が付着した場<br>合、思わぬけがの原因となります。         |  |  |
| ドスロットカバーの内部に金属(クロム<br>メッキ)を使用しています。                                           |                                                                     |  |  |
| FOMA端末内のFOMAカード挿入口に水などの<br>液体や金属片、燃えやすいものなどの異物を入れ<br>ないでください。                 | FOMA端末のminiSDメモリーカードスロットに<br>水などの液体や金属片、燃えやすいものなどの異<br>物を入れないでください。 |  |  |
| 火災、感電、故障の原因となります。                                                             | 火災、感電、故障の原因となります。                                                   |  |  |
| ビクチャーライトをカメラ撮影以外の用途に使用しないでください。<br>カメラが終了するとピクチャーライトは消灯します。急に暗くなり、事故の原因となります。 |                                                                     |  |  |

電池パックのラベルに記載されている表示により、電池の 種類をご確認ください。

| 表示     | 電池の種類     |
|--------|-----------|
| Li-ion | リチウムイオン電池 |

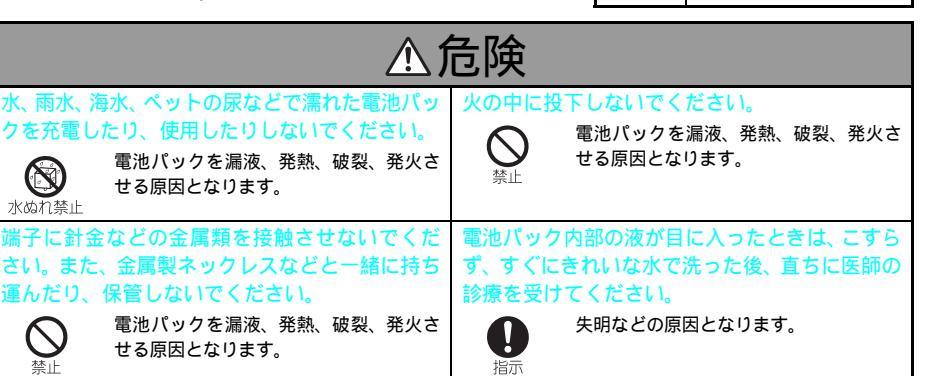

電池パックをFOMA端末や電池パック充電器に取 り付けるときに、うまく取り付けできない場合は、 無理に取り付けないでください。また、電池パッ クの向きを確かめてから取り付けてください。

せる原因となります。

電池パックを漏液、発熱、破裂、発火さ

せる原因となります。

クを充電したり、使用したりしないでください。

せる原因となります。

運んだり、保管しないでください。

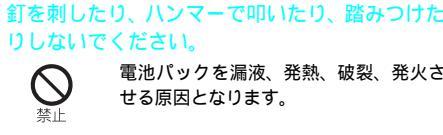

電池パックを漏液、発熱、破裂、発火さ せる原因となります。

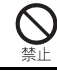

水ぬれ禁止

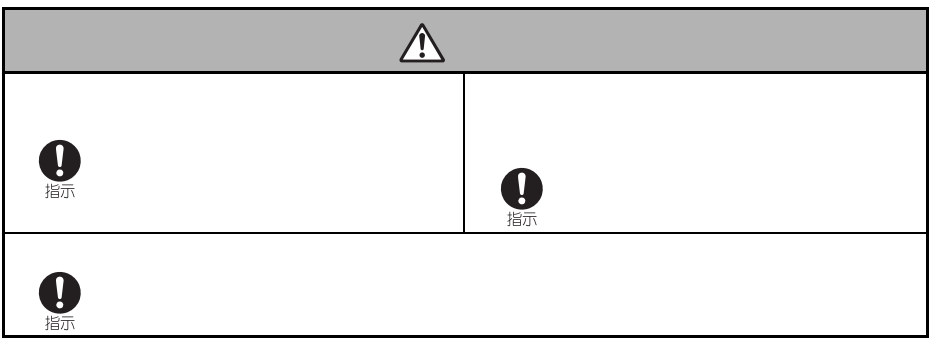

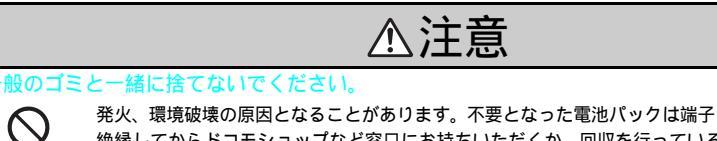

発火、環境破壊の原因となることがあります。不要となった電池パックは端子にテープなどを貼り、 絶縁してからドコモショップなど窓口にお持ちいただくか、回収を行っている市町村の指示に従っ てください。

# アダプタ(充電器含む)の取り扱いについて

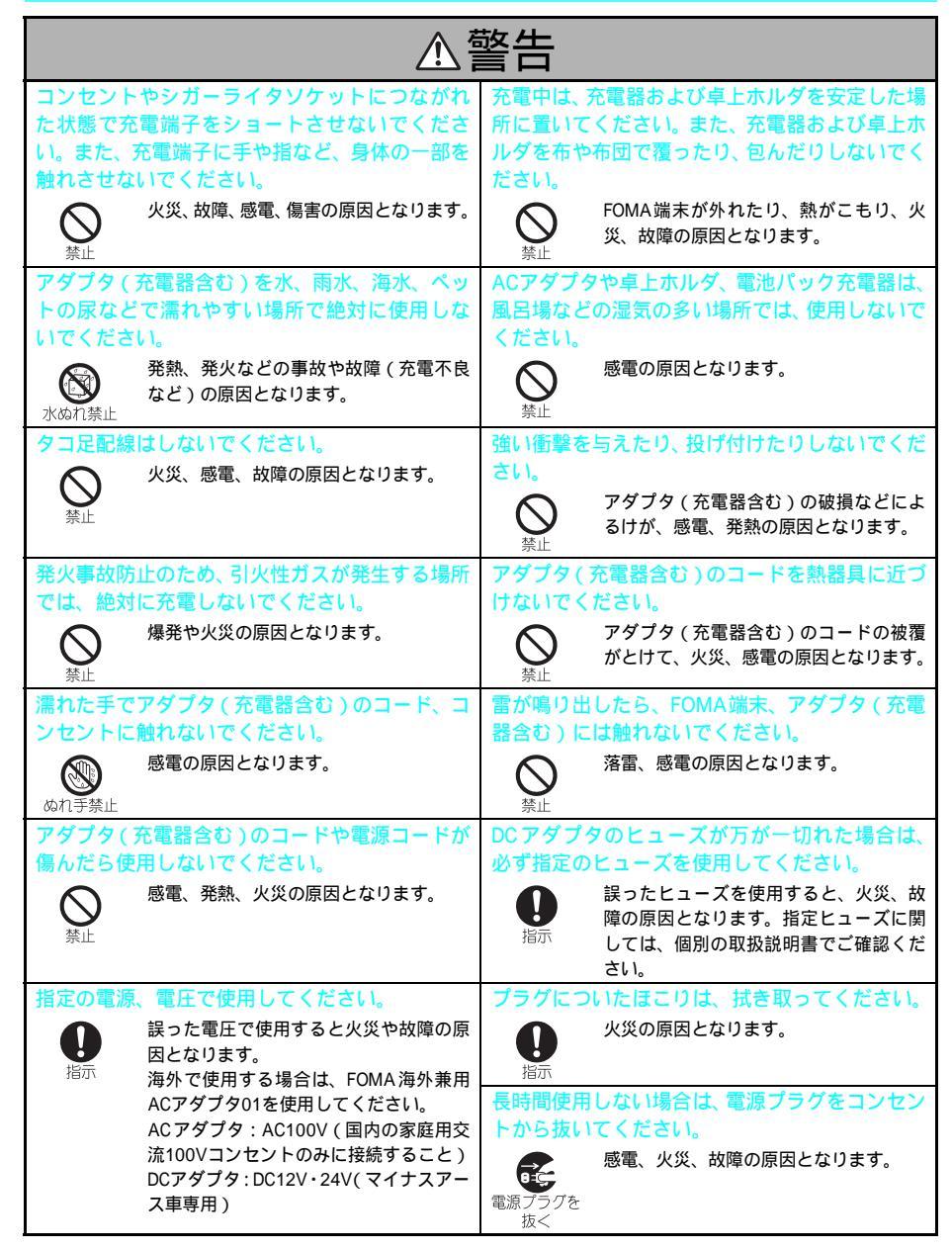

| ≜≜                                                                                                    |                                                                                                    |  |  |
|----------------------------------------------------------------------------------------------------|----------------------------------------------------------------------------------------------------|--|--|
| 万が一、水などの液体が入った場合は、直ちにコ<br>ンセントやシガーライタソケットからブラグを<br>抜いてください。<br>感電、発煙、火災の原因となります。<br>電源ブラクを<br>抜く                                                                                                    | DC アダプタはマイナスアース車専用です。プラ<br>スアース車には使用しないでください。                                                                                                    |  |  |
| 自動車のシガーライタソケットの中が灰などで<br>汚れていると接触不良によりプラグ部分が熱く<br>なることがあります。お使いになる前に必ずきれ<br>いにしてください。<br>感電、ショート、火災の原因となります。                                                                                                    | ACアダブタをコンセントに差し込むときは、金属製ストラップなどの金属類を触れさせないように注意し、確実に差し込んでください。<br>感電、ショート、火災の原因となります。                                                                                                    |  |  |
| <ul> <li>電源プラグがコンセントから抜けない場合、無理に抜かないでください。</li> <li></li></ul>                                                                                                    | コンセントや配線器具の定格を超えた使用はし<br>ないでください。<br>タコ足配線などで定格を超えると、発熱、<br>火災の原因となります。                                                                                                    |  |  |
| ⚠注意                                                                                                    |                                                                                                    |  |  |
| <u>∧</u> ;                                                                                                    | 主意                                                                                                    |  |  |
| アダブタ(充電器含む)は温度5 ~35 の範囲           でご使用ください。           この温度範囲以外では、電池パックの漏           液、発熱、破裂、発火する原因となります。また、性能や寿命を低下させる原因となります。                                                                                                    | <b>主意</b><br>あ手入れの際は、プラグをコンセントやシガーラ<br>イタソケットから抜いて、行ってください。<br>感電の原因となります。<br>電源プラグを<br>抜く                                                                                                  |  |  |
| アダブタ(充電器含む)は温度5 ~35 の範囲           でご使用ください。           の           ごの温度範囲以外では、電池パックの漏           液、発熱、破裂、発火する原因となります。また、性能や寿命を低下させる原因となります。           コンセントやシガーライタソケットへの差し込みがゆるくぐらついていたり、アダブタ(充電器           含む)のコードや電源ブラグが熱いときは使用を           中止してください。           でのまま使用すると、火災、感電の原因となります。 | 主意 あ ま入れの際は、ブラグをコンセントやシガーラ イタソケットから抜いて、行ってください。 感電の原因となります。  電源 ブラグを 抜く  アダブタ(充電器含む)をコンセントやシガーラ イタソケットから抜く場合は、アダブタ(充電器 含む)コードや電源コードを引っ張らず、ブラグ を持って抜いてください。 コードを引っ張るとコードが傷つき、感 電、火災の原因となります。 |  |  |

目次 / 注意事項

## 医用電気機器近くでの取り扱いについて

本記載の内容は、「医用電気機器への電波の影響を防止するための携帯電話端末などの使用に関する指 針」(電波環境協議会)に準ずる。

|                                                                                              | 酸牛                                                                                                    |
|----------------------------------------------------------------------------------------------|----------------------------------------------------------------------------------------------------|
| 植込み型心臓ペースメーカおよび植込み型除細                                                                        | 医療機関の屋内では次のことを守って使用して                                                                                                    |
| 動器を装着されている場合は、装着部から                                                                          | ください。                                                                                                    |
| FOMA端末は22cm以上離して携行および使用し<br>てください。<br>電波により植込み型心臓ペースメーカお<br>よび植込み型除細動器の作動に影響を<br>与える場合があります。 | <ul> <li>手術室、集中治療室(ICU)、冠状動脈<br/>疾患監視病室(ICU)には、FOMA端<br/>末を持ち込まないでください。</li> <li>病棟内では FOMA端末の電源を切って<br/>ください。</li> <li>ロビーなどであっても、付近に医用電<br/>気機器がある場合は、FOMA端末の電<br/>源を切ってください。</li> </ul> |
| 満員電車の中など混雑した場所では、付近に植込い、利心時ののためになった。                                                         | <ul> <li>医療機関が個々に使用禁止、持ち込み禁止などの場所を定めている場合は、その医療機関の指示に従ってください。</li> <li>自動的に零項が入る機能が設定されて、</li> </ul>                                                                                       |
| を装着している方がいる可能性がありますので、<br>FOMA端末の電源を切るようにしてください。                                             | ・日勤助に電源が入る機能が設定されている場合は、設定を解除してから電源を切ってください。                                                                                                    |
| 電波により植込み型心臓ペースメーカおよび植込み型除細動器の作動に影響を与える場合があります。                                               | 自宅療養など医療機関の外で、植込み型心臓ペー<br>スメーカおよび植込み型除細動器以外の医用電<br>気機器を使用される場合には、電波による影響に<br>ついて個別に医用電気機器メーカなどにご確認<br>ください。                                                                                |
|                                                                                              | 電波により医用電気機器の動作に影響を<br>与える場合があります。                                                                                                    |

## FOMAカードの取り扱いについて

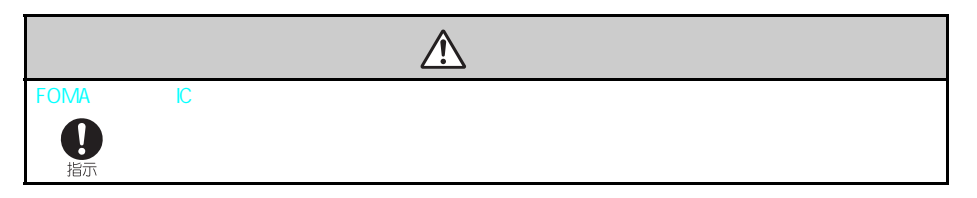

# 取り扱い上の注意について

#### 共通のお願い

- 水をかけないでください。FOMA端末、電池パック、アダプタ(充電器含む)、FOMAカードは防水仕様にはなっておりません。風呂場など、湿気の多い場所でのご使用や、雨などがかかることはおやめください。また、身につけている場合、汗による湿気により内部が腐食し故障の原因となります。調査の結果、これらの水濡れによる故障と判明した場合、保証対象外となり修理できないことがありますのであらかじめご了承願います。なお、保証対象外ですので修理を実施できる場合でも有償修理となります。
- お手入れは、乾いた柔らかい布(めがね拭きなど)で拭いてください。FOMA端末のディスプレイは、カラー液晶 画面を見やすくするため、特殊コーティングを施してある場合があります。お手入れの際に、乾いた布などで強く 擦ると、ディスプレイに傷が付く場合があります。お取り扱いには十分ご注意いただき、お手入れは乾いた柔らか い布(めがね拭きなど)で拭いてください。また、ディスプレイに水滴や汚れなどが付着したまま放置すると、シ ミになったり、コーティングがはがれることがあります。また、アルコール、シンナー、ベンジン、洗剤などで拭 くと、印刷が消えたり、色があせたりすることがあります。
- 電気製品・AV・OA 機器などの磁気を帯びているところや電磁波が発生しているところで使用しないでください。 (電子レンジ、スピーカ、テレビ、ラジオ、ファクシミリ、蛍光灯、ワープロ、電気こたつ、インバータエアコン、 電磁調理器など)磁気や電気雑音の影響を受けると雑音が大きくなったり、通話ができなくなることがあります。 (特に、電子レンジ使用時には影響を受けることがあります。)
- トラックや車、オートバイが近くを通ったとき、雑音が入る場合があります。
- 汚れやすいところに置かないでください。
- FOMA端末の背面(スピーカ部)および受話口に磁気を発生する部品を使用していますので、キャッシュカードなど、磁気の影響を受けやすいものを近づけますとカードが使えなくなることがありますので、ご注意ください。
- 充電端子はときどき乾いた綿棒で清掃してください。 端子が汚れていると接触が悪くなり、電源が切れることがあります。また、充電不十分の原因となりますので、汚れたときは、端子を乾いた布、綿棒などで拭いてください。
- FOMA端末は周囲温度(5 ~35)の範囲でご使用ください。
- エアコンの吹出し口の近くに置かないでください。急激な湿度の変化により結露し、内部が腐食し故障の原因となります。
- FOMA端末に無理な力がかかるような場所に置かないでください。 多くの物がつまった荷物の中に入れたり、衣類のポケットに入れて座ると、液晶画面、内部基板などの破損、故障の 原因となり、保証の対象外となります。また、液晶画面やボタンに砂ホコリなどが付着していますと、液晶画面に傷 が付くことがありますので定期的に清掃を行ってください。
- 電池パックやアダプタ(充電器含む)に添付されている個別の取扱説明書をよくお読みください。
- お客様がFOMA端末を利用して公衆に著しく迷惑をかける不良行為などを行う場合、法律、条例(迷惑防止条例など)に従い処罰されることがあります。

カメラ付き携帯電話を利用して撮影や画像送信を行う際は、プライバシーなどにご配慮ください。

#### FOMA端末についてのお願い

- 一般の電話機やテレビ・ラジオなどをお使いになっている近くで使用すると、影響を与える場合がありますので、 なるべく離れた場所でご使用ください。
- お客様ご自身でFOMA端末に登録された情報内容は、別にメモを取るなどして保管してくださるようお願いします。万が一、登録された情報内容が消失してしまうことがあっても、当社としては責任を負いかねますのであらかじめご了承ください。
- ズボンやスカートの後ろポケットにFOMA端末を入れたまま、椅子などに座らないでください。また、鞄の底など 無理な力がかかるような場所には入れないでください。故障の原因となります。
- ストラップなどを挟んだままFOMA端末を折りたたまないでください。故障、破損の原因となります。
- 極端な高温、低温は避けてください。FOMA端末は周囲温度(5 ~ 35 )、湿度(45% ~ 85%)の範囲でご使用 ください。
- 使用中、充電中、FOMA端末は温かくなりますが、異常ではありません。そのままご使用ください。
- 連続通話や連続カメラ撮影により温かくなることがありますが、異常ではありません。
- miniSDメモリーカードスロットカバーを開いたままで使用、放置すると、衝撃により破損する場合があります。 miniSDメモリーカードを取り付けたり、取り外したあとは、必ずminiSDメモリーカードスロットカバーを閉じてく ださい。
- カメラを直射日光に向けて放置しないでください。素子の退色・焼付きを起こす場合があります。
- ディスプレイ面やダイヤルボタンのある面に厚みのあるシールなどを貼らないでください。故障の原因となります。

### 電池パックについてのお願い

- ●電池パックは消耗品です。使用状態などによっても異なりますが、十分に充電しても使用時間が極端に短くなった ときは電池パックの交換時期です。指定の新しい電池パックをお買い求めください。
- 電池パックの寿命の目安は約1年です。ただし、使用頻度により寿命は短くなります。
- 電池パックの端子を金属などでショートさせると大電流が流れて発熱することがありますので、取り扱いにはご注意ください。
- はじめてお使いのときや長時間ご使用にならなかったときは、ご使用前に必ず充電してください。
- 電池パックの使用時間は、使用環境や電池パックの劣化度により異なります。
- 充電は、適正な周囲温度(5 ~ 35)の場所で行ってください。
- 直射日光が当たらず、風通しの良い涼しい場所に保管してください。長時間使用しないときは、使い切った状態で FOMA端末またはアダプタ(充電器含む)から外し、電池パックを包装しているビニール袋などに入れて保管して ください。
- 電池パックは、電池残量なしの状態で保管・放置をしないでください。長時間放置される場合はFOMA端末から外し、乾燥した冷暗所に保存してください。また、半年に1回程度、電池パックの補充電を行ってください。
- 電池パックの使用条件により、寿命が近づくにつれて電池パックが若干膨れる場合がありますが問題ありません。

## アダプタ(充電器含む)についてのお願い

- 電池パックを充電するときは、必ず専用のアダプタ(充電器含む)を使用してください。専用以外のアダプタ(充 電器含む)を使うと、事故の原因となります。また、アダプタ(充電器含む)を電池パックの充電以外に使用しな いでください。
- 充電中、アダプタ(充電器含む)が温かくなることがありますが異常ではありません。そのままご使用ください。
- 充電は、適正な周囲温度(5 ~35)の場所で行ってください。
- 次のような場所では、充電しないでください。
  - 湿気、ほこり、振動の多い場所
  - 一般の電話機やテレビ・ラジオの近く
- DCアダプタを使用して充電する場合は、車のエンジンを切ったまま使用しないでください。車のバッテリーを消耗させる原因となります。
- 抜け防止機構のあるコンセントを使用の場合、そのコンセントの取扱説明書に従ってください。
- 強い衝撃を与えないでください。また、充電端子、端子ガイドを変形させないでください。故障の原因となります。

# 目次 / 注意事項

### FOMAカードについてのお願い

- 極端な高温・低温は避けてください。
- IC部分はいつもきれいな状態でご使用ください。
- 取り付け取り外しには、ご注意ください。
   FOMAカードの取り外しには、必要以上に力を入れないようにしてください。ご使用になる端末への挿入には必要以上の負荷をかけないようにしてください。
- 使用中、FOMAカードが温かくなることがありますが、異常ではありませんのでそのままご使用ください。
- ●他のICカードリーダライタなどにFOMAカードを挿入して使用した結果として故障した場合は、お客様の責任となりますので、ご注意ください。
- 環境保全のため、不要になったFOMAカードはドコモショップなど窓口にお持ちください。
- お客様ご自身でFOMAカードに登録された情報内容は、別にメモを取るなどして保管してくださるようお願いします。万が一、登録された情報内容が消失してしまうことがあっても、当社としては責任を負いかねますのであらかじめご了承ください。
- お手入れは、乾いた柔らかい布(めがね拭きなど)で拭いてください。
- ICを傷つけたり、不用意に触れたり、ショートさせたりしないでください。データの消失、故障の原因となります。
- FOMAカードを落としたり、衝撃を与えたりしないでください。故障の原因となります。
- FOMAカードを曲げたり、重いものを載せたりしないでください。故障の原因となります。

#### 人工皮革についてのお願い

#### | 取り扱い上の注意事項

- ●表面が柔らかいため、鋭利な金属や木片などで傷を付けますと傷が残ります。ナイフなどの傷を付けやすいもの
   や、キリや目打ちなどの先の鋭いもので傷を付けないでください。
- 爪や金属の断面で擦るようなことはしないでください。表面が破れてしまう場合があります。
- シンナーなど揮発性の高いものや、接着剤など表面を侵すものの塗布はおやめください。
- 温度の高いものを押し当てますと痕が残りますので、ご注意ください。
- 口紅やペンキなどの色の濃いものを付着させると着色してしまいますので、付着させないようにご注意ください。
- ミカン果汁など柑橘類の果汁により表面が侵食されることがありますので、付着させないようにご注意ください。
- 人工皮革の取り扱いにつきましては、優しくお取り扱いいただくようお願いいたします。

### 保管方法

- 高温多湿での保管は避けてください。
- 直射日光の当たる場所での保管は避けてください。
- 長期保存の場合は、箱に入れるなど光が当たることを避けてください。また温度が20 前後の場所に保管してください。

### 手入れ方法

- 汚れた場合は、柔らかい布で拭いてください。
- 皮革用のクリームなどを使用すると、変色する恐れがあります。使用しないでください。

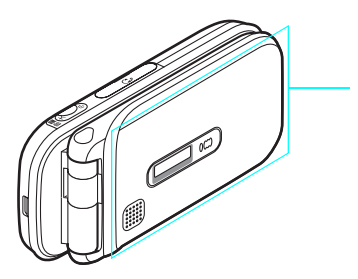

人工皮革使用部分

# 知的財産権について

# 著作権・肖像権について

・ お客様が本製品を利用して撮影またはインターネット上のホームページからのダウンロードやテレビ、ビデオなどにより取得した文章、画像、音楽、ソフトウェアなど第三者が著作権を有するコンテンツは、私的使用目的の複製や引用など著作権法上認められた場合を除き、著作権者に無断で複製、改変、公衆送信などすることはできません。 実演や興行、展示物などには、私的使用目的であっても撮影または録音を制限している場合がありますので、ご注意ください。

また、お客様が本製品を利用して本人の同意なしに他人の肖像を撮影したり、撮影した他人の肖像を本人の同意な しにインターネット上のホームページに掲載するなどして不特定多数に公開することは、肖像権を侵害するおそれ がありますのでお控えください。

● お客様がFOMA端末を利用して公衆に著しく迷惑をかける不良行為などを行う場合、法律、条例(迷惑防止条例など)に従い処罰されることがあります。

#### 商標について

- ●「FOMA」、「mova」、「iメロディ」、「mopera」、「mopera U」、「iアプリサーチ」、「iエリア」、「FirstPass」、「デコメール」、「着モーション」、「iショット」、「マルチアクセス」、「iモーションメール」、「iアプリ」、「iモーション」、「iモード」、「iアプリ」、「iショートメール」、「WORLD WING」、「ドライブモード」、「DoPa」、「WORLD CALL」、「デュアルネットワーク」、「ビジュアルネット」、「Vライブ」、「クイックキャスト」、「セキュリティスキャン」、「musea」、「sigmarion」、「eビリング」、「メッセージF」、「トクだねニュース便」、「My DoCoMo」、「マルチナンバー」、「mova」ロゴ、「i-mode」ロゴ、「i-motion」ロゴ、「FOMA」ロゴ、「WORLD CALL」ロゴ、「FirstPass」ロゴはNTTドコモの商標または登録商標です。
- キャッチホンは日本電信電話株式会社の登録商標です。
- NetFront及び NetFront は、株式会社ACCESSの日本ならびにその他の国における登録商標または商標です。
- Windowsは、米国Microsoft Corporationの米国およびその他の国における登録商標です。
   (Windowsの正式名称は、Microsoft Windows operating systemです。)
- JavaおよびすべてのJava関連の商標およびロゴは、米国およびその他の国における米国Sun Microsystems, Inc.の商 標または登録商標です。
- QuickTimeは、米国Apple Computer, Inc.の米国およびその他の国における登録商標です。
- AVE-TCP'は、株式会社ACCESSの日本国およびその他の国における登録商標または商標です。
- QRコードは株式会社デンソーウェーブの登録商標です。
- Macromedia、Flash、Macromedia FlashはMacromedia, Inc.の米国内外における商標または登録商標です。
- Miscon miniSD™マークは、SDアソシエーションの商標です。
- Powered by JBlend™ © 1997-2005 Aplix Corporation. All rights reserved.
   JBlendおよびJBlendに関連する商標は、日本およびその他の国における株式会社アプリックスの商標または登録商 標です。
- この製品では、シャープ株式会社が液晶画面で見やすく、読みやすくなるよう設計したLCフォントが搭載されています。LCフォント / LCFONTおよびをで<sup>®</sup>は、シャープ株式会社の登録商標です。
- McAfee<sup>®</sup>、マカフィー<sup>®</sup>は米国法人McAfee, Inc.またはその関係会社の登録商標です。
- その他の社名および商品名は、それぞれ各社の商標または登録商標です。

# 目次/注意事項

#### その他

- ●本製品は、インターネット機能としてNetFront v3.2 for FOMAを搭載しています。
   NetFront v3.2は、株式会社ACCESSの製品です。
   Copyright © 1996-2005 ACCESS CO., LTD.
- ●本製品のソフトウェアの一部に、Independent JPEG Groupが開発したモジュールが含まれています。
- ●本製品は、簡易ウィンドウマネージャ機能ソフトウェアとして、株式会社ACCESSのWAVEを搭載しています。
   Copyright © 1997-2005 ACCESS CO., LTD.
- ●本製品はMPEG-4 Visual Patent Portfolio Licenseに基づき、下記に該当するお客様による個人的で且つ非営利目的に 基づく使用がライセンス許諾されております。これ以外の使用については、ライセンス許諾されておりません。
  - ・ MPEG-4ビデオ規格準拠のビデオ(以下「MPEG-4ビデオ」と記載します)を符号化すること。
  - ・ 個人的で且つ営利活動に従事していないお客様が符号化したMPEG-4ビデオを複号すること。
  - ・ ライセンス許諾を受けているプロバイダから取得したMPEG-4ビデオを復号すること。
  - その他の用途で使用する場合など詳細については、米国法人MPEG LA, LLCにお問い合わせください。
- ●本製品はMPEG-4 Systems Patent Portfolio Licenseに基づき、MPEG-4システム規格準拠の符号化についてライセンス許諾されています。ただし、下記に該当する場合は追加のライセンスの取得およびロイヤリティの支払いが必要となります。
  - ・ タイトルベースで課金する物理媒体に符号化データを記録または複製すること。

・ 永久記録および/または使用のために、符号化データにタイトルベースで課金してエンドユーザに配信すること。 追加のライセンスについては、米国法人MPEG LA, LLCより許諾を受けることができます。詳細については、米国 法人MPEG LA, LLCにお問い合わせください。

● 下記の1件または複数の米国特許またはそれに対応する他国の特許権に基づき、QUALCOMM社よりライセンスされています。

Licensed by QUALCOMM Incorporated under one or more of the following United States Patents and/or their counterparts in other nations;

| 4,901,307 | 5,490,165 | 5,056,109 | 5,504,773 | 5,101,501 | 5,506,865 |
|-----------|-----------|-----------|-----------|-----------|-----------|
| 5,109,390 | 5,511,073 | 5,228,054 | 5,535,239 | 5,267,261 | 5,544,196 |
| 5,267,262 | 5,568,483 | 5,337,338 | 5,600,754 | 5,414,796 | 5,657,420 |
| 5,416,797 | 5,659,569 | 5,710,784 | 5,778,338 |           |           |
|           |           |           |           |           |           |

●本製品のインターネット通信機能は、株式会社ACCESSのAVE-TCPを搭載しています。

Copyright © 1986-2005 ACCESS CO., LTD.

● 本製品はMacromedia, Inc.のMacromedia<sup>®</sup> Flash™テクノロジーを搭載しています。

Copyright © 1995-2005 Macromedia, Inc. All rights reserved.

●「CP8 PATENT」

# 本体付属品および主なオプション品について

# 本体付属品

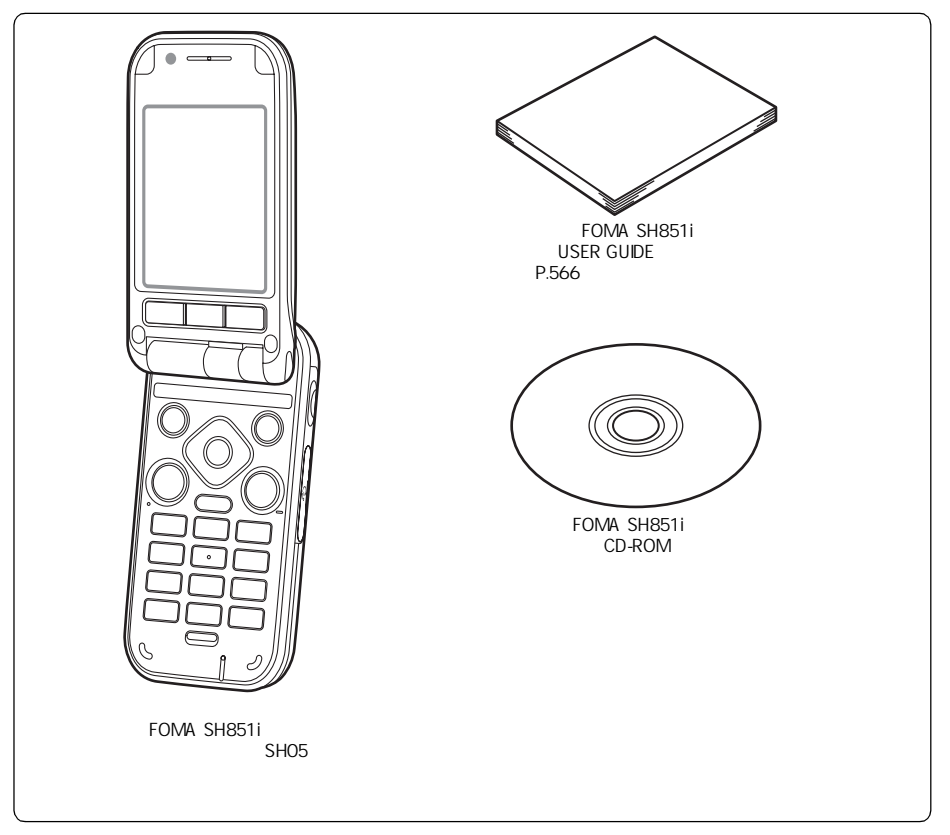

# 主なオプション品

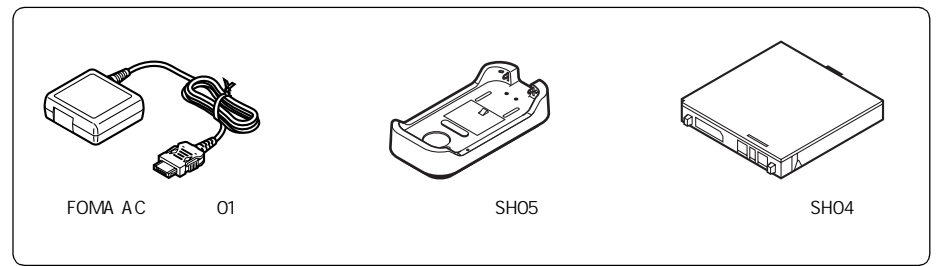

その他のオプション品については、P.531を参照してください。

# ご使用前の確認

| ● 各部の名称と機能              |                   |
|-------------------------|-------------------|
| ● ディスプレイの見かた            |                   |
| ● メニューの選択方法             |                   |
| ● 便利に使うためのサポート情報を表示する   | <サポートブック>40       |
| ● FOMAカードを使う            | < FOMAカード > 42    |
| ● 電池パックの取り付けかた / 取り外しかた |                   |
| ●携帯電話を充電する              |                   |
| ● 電池残量の確認のしかた           | < 電池残量確認 > 50     |
| ● 電源を入れる / 切る           | < 電源ON / OFF > 51 |
| ● 初期設定を行う               | < 初期設定 > 52       |
| ●日付・時刻を合わせる             | <日時設定 > 52        |
| ●相手に自分の電話番号を通知する        | <発信者番号通知>53       |
| ● 自分の電話番号を確認する          | < 電話番号表示 > 54     |

# 各部の名称と機能

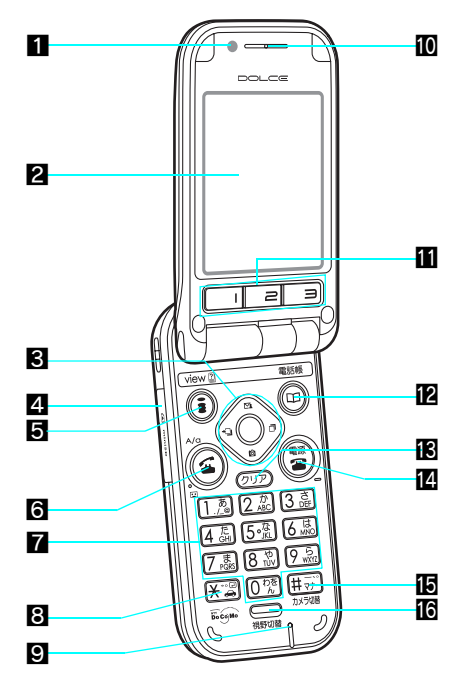

表面のデザインが異なる場合があります。

#### 内蔵アンテナ部分について

- FOMA端末のアンテナは本体に内蔵されています。
- 内蔵アンテナ部分は、手で触れたり覆わないようにしてお使いください。
- 内蔵アンテナ部分にシールなどを貼らないでく ださい。通話品質が悪くなります。
   内蔵アンテナ部分

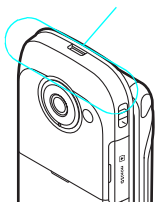

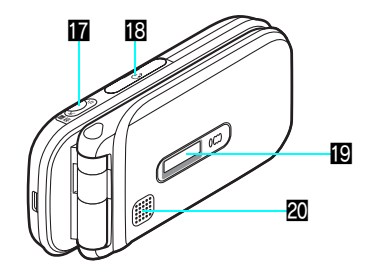

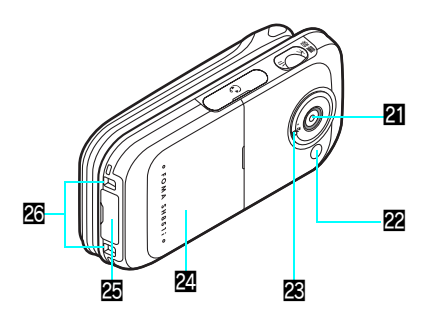

#### 市販のストラップを取り付けるとき

● FOMA端末を閉じた状態で、ストラップをスト ラップ取付口に通し、反対側を輪になっている ところへ通します。

ストラップ取付口

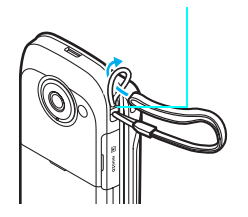

#### オレンジ、ホワイト、ライトブルーのFOMA端末をお買い上げになった方へ

●本FOMA端末は、端末の色によってボタン名表記が異なります。 本書はブラックのFOMA端末を基準に表記していますので、オレンジ、ホワイト、ライトブルーのFOMA端末については右図を参照してください。

> ボタン名表記の異なる-箇所

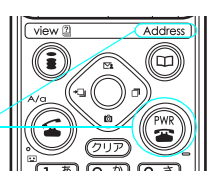

\* miniSDメモリーカードをご利用になるには、別途miniSDメモリーカードが必要となります。(2017)
 28 \* メニューを切り替えるときは③ [ ③基本メニューへ ] または [ ④詳細メニューへ ] を押します。(2017)

- サブカメラ テレビ電話時(ご)P.84)に自分側の映像を 相手に送信したり、ご自分を撮影(ご)P.176) するときに使用します。
- 2 ディスプレイ ( © P.32 )
- 3マルチガイドボタン(4方向ボタン&決定 ボタン)(℃ P.31) 機能メニュー、リダイヤル、着信履歴、メー ル機能、カメラ機能を表示・選択するときや 操作を実行・決定するときに押します。
- 4 miniSDメモリーカードスロットカバー この中にminiSDメモリーカードを挿入するス ロットがあります。(CTP P.350) ご利用時は必ずカバーを閉じてお使いください。
- Iモード / 操作ガイダンス用ボタン / アシ スタントビューボタン
  - テレビ電話をかけたり受けたりするときに 押します。(27 P.85、P.89)
  - i モードを利用するときに押します。
     ( © P.208 )
  - 画面左下の操作ガイダンスに表示される機能を実行するときに押します。(ご P.31)
  - 音声電話の通話中や操作中に1秒以上押すと、アシスタントビューを起動し、電話帳やメールなどほかの機能のデータを確認できます。(『27 P.382)
  - 待受画面で1秒以上押すと、サポートブック(内蔵)が表示されます。(ピアP.40)

#### 6開始 / ハンズフリーボタン ④

- 音声電話をかけるときや受けるときに押します。
- 音声電話の通話中に1秒以上押すとハンズ フリーに切り替わります。(『27 P.57)
- テレビ電話の通話中に押すとハンズフリー に切り替わります。(27 P.87)
- 7 ダイヤル / 文字入力ボタン
  - 電話番号を入力するときに押します。 (ごP.56)
  - 文字を入力するときに押します。(ご P.488)
  - □ □ を 1 秒以上押すと、メモ再生・録音が できます。(ご P.80、P.413)
  - 数字を先に押して機能を呼び出すことができます(クイック)。(27 P.133、P.385、P.387、P.394、P.414)
- 8 ★ / 改行 / ドライブモードボタン 送還
  - ●[¥]や、[\*](濁点),[\*](半濁点)を入力 したり改行するときに押します。(℃27 P.489)
  - 1 秒以上押すと、ドライブモードを設定 / 解除します。(ご P.74)
- 9 送話口
  - ご自分の声をここから伝えます。

10 受話口

- 相手の声がここから聞こえます。
- 待受中に伝言メモ / 音声メモの録音内容が ここから聞こえます。

Ⅲ 光るワンタッチキー / 着信ランプ

- ワンタッチキーに登録したり、登録した機 能を実行するときに押します。
   (℃育 P.406)
- 登録している相手から着信があった場合や 未読メールがあると点滅します。

2 電話帳ボタン / 操作ガイダンス用ボタン
 2

- 電話帳を利用するときに押します。 (ご了 P.99)
- 1秒以上押すと、電話帳登録画面が表示されます。(『27 P.100)
- 画面右下の操作ガイダンスに表示される機能を実行するときに押します。(『3P.31)
- **追**クリア ØJP
  - 入力した電話番号や文字などを削除すると きに使います。(『27 P.492)
  - 前のメニューやページに戻るときに押します。
  - 待受画面にGIFアニメーション、Flash画像 を設定しているときに押すと、再生 / 一時 停止できます。 i モーションを設定してい るときに押すと、再生 / 停止できます。

🖪 電源 / 終了 / 応答保留ボタン 🕃

- 電源を入れる / 切るときに 2 秒以上押します。 ( C P.51 )
- 通話やiモードを終了するとき、着信時の応答を保留するときに押します。
   (ご) P.72)
- 個#/マナーモード/カメラ切替ボタン
  - ●[#]や[-](長音)[、](読点)[。]
     (句点)[!](感嘆符)[?](疑問符)
     [・](中点)を入力するときに押します。
  - 1秒以上押すと、マナーモードを設定/解 除します。(2) P.133)
  - 撮影時はメインカメラとサブカメラを切り 替えます。(℃ P.190)
- 16視野切替ボタン 〇〇
  - 視野切替の設定 / 解除します。
     (ご) P.150)
  - 1秒以上押すと、視野切替設定画面が表示 されます。(℃ P.151)

12音量ボタン大氏 / 音量ボタン小団

- 待受画面や通話中に押すと、音量を調節で きます。(『27 P.129、P.72)
- ●「ブラウザ」「メール」「ブックリーダー」
   を表示中に押すと、ページスクロールができます。
- 待受画面にiモーションを設定している ときに押すと、再生中の音声の有無を切り 替えます。
   ☆を押すと音声あり、
   ・・
   ・
   ・
   ・
   ・
   ・
   ・
   ・
   ・
   ・
   ・
   ・
   ・
   ・
   ・
   ・
   ・
   ・
   ・
   ・
   ・
   ・
   ・
   ・
   ・
   ・
   ・
   ・
   ・
   ・
   ・
   ・
   ・
   ・
   ・
   ・
   ・
   ・
   ・
   ・
   ・
   ・
   ・
   ・
   ・
   ・
   ・
   ・
   ・
   ・
   ・
   ・
   ・
   ・
   ・
   ・
   ・
   ・
   ・
   ・
   ・
   ・
   ・
   ・
   ・
   ・
   ・
   ・
   ・
   ・
   ・
   ・
   ・
   ・
   ・
   ・
   ・
   ・
   ・
   ・
   ・
   ・
   ・
   ・
   ・
   ・
   ・
   ・
   ・
   ・
   ・
   ・
   ・
   ・
   ・
   ・
   ・
   ・
   ・
   ・
   ・
   ・
   ・
   ・
   ・
   ・
   ・
   ・
   ・
   ・
   ・
   ・
   ・
   ・
   ・
   ・
   ・
   ・
   ・
   ・
   ・
   ・
   ・
   ・
   ・
   ・
   ・
   ・
   ・
   ・
   ・
   ・
   ・
   ・
   ・
   ・
   ・
   ・
   ・
   ・
   ・
   ・
   ・
   ・
   ・

   ・

   ・

   ・</p
- FOMA端末を閉じた状態で押すと、サブ ディスプレイの表示を切り替えます。 (『3 P.34)
- FOMA端末を閉じた状態で1秒以上押す と、ピクチャーライトが点灯/消灯しま す。点灯中に押すと、ライトの色が「白、 赤、緑、青、黄色、紫、水色」の順に切り 替わります。約30秒たつか、FOMA端末 を開くと消灯します。
- FOMA端末を閉じた状態で着信すると、サ ブディスプレイに電話番号や名前などが表示されます。未尾に[▶]が表示されているときに音量ボタンを押すと、続きの文字が表示されます。
- FOMA端末を閉じた状態で着信中に1秒以上 押すと、マナーモードを設定/解除します。
- 日 イヤホンマイク端子 平型スイッチ付イヤホ

→ エスイック (別売)など を接続します。 (『27 P.422)

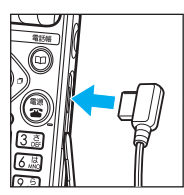

イヤホンジャック変換 アダプタP001(別売) を使用すると、従来の

スイッチ付イヤホンマイク(別売)なども利 用できます。

- 20スピーカ
  - 着信音などが鳴ります。
  - 音声電話 / テレビ電話のハンズフリー通話
     時に相手の声を聞くことができます。

メインカメラ 周囲を撮影したり、テレビ電話時に周囲の映 像を相手に送信したりするときに使います。

- 22 ピクチャーライト / 着信 / 充電ランプ
  - 暗い場所での撮影を補助するライトです。
     (27 P.190)
  - 電話がかかってくると点滅します。
  - 充電中は点灯します。
  - FOMA端末を開いているとき、省電力設定のユーザ設定の画面表示時間設定で[ランプ表示あり]に設定すると黄色で点滅します。(℃了P.141)
- 28 接写レバー

カメラ撮影の接写モードと通常モードを切り 替えます。(ご) P.188)

- 🛛 リアカバー(🖙 P.45)
- **徑** 外部接続端子

ACアダプタ / DCアダプタ ( ピ) P48 ) FOMA USB接続ケーブル ( 別売 ) など外部機 器を接続するための端子です。

- 26 充電端子
  - 卓上ホルダで充電するための端子です。 (ご了P.49)

#### **FOMA**端末の開きかた

#### FOMA端末は以下の図のように開きます。

●携帯するときは、操作1の図のようにFOMA端末を閉じておくことをおすすめします。

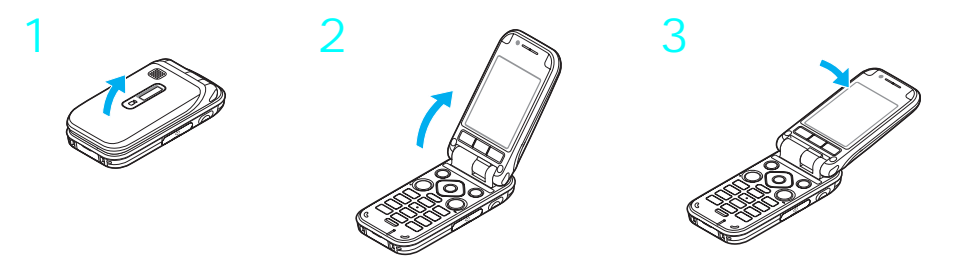

#### お知らせ

● イヤホンマイク端子、miniSDメモリーカードスロットカバーおよび外部接続端子のゴムカバーは、無理に引っ 張らないでください。破損する場合があります。

#### マルチガイドボタンなどの操作方法と操作ガイダンス

メニューの選択や決定には、マルチガイドボタン(4方向ボタン&決定ボタン)を使います。 4方向ボタンでカーソルを移動させ、決定ボタンで決定します。また、サブメニュー表示には電話帳ボ タン(右ガイダンスボタン),操作の完了などにはiモードボタン(左ガイダンスボタン)を使います。 これらのボタンは、場面によって割り当てられている機能が異なるため、その場面で割り当てられてい る機能を、操作ガイダンスとして画面下部に表示しています。

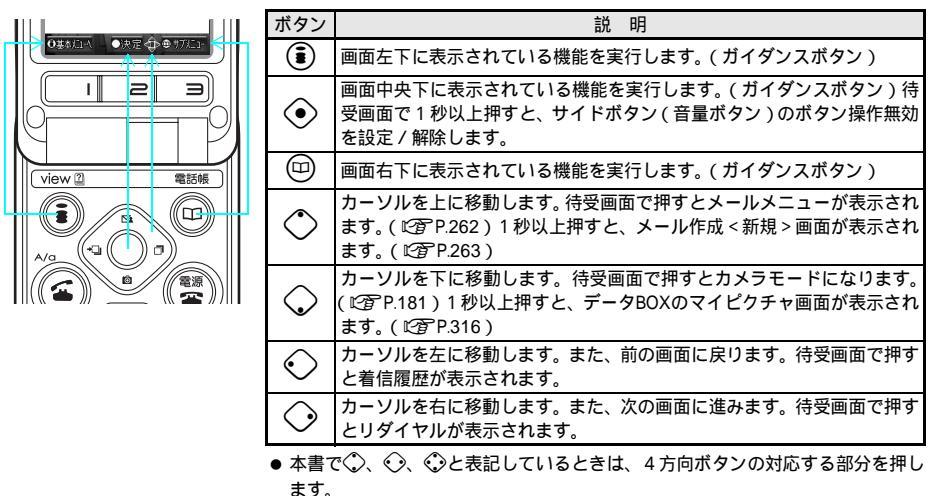

# ディスプレイの見かた

電源を入れたときや機能の設定中などに、現在の状態を確認できます。 何かのボタンを押すと、一定時間ディスプレイの照明が点灯します。お買い上げ時は、「15秒」に設定 されています。( C宮 P.140 )

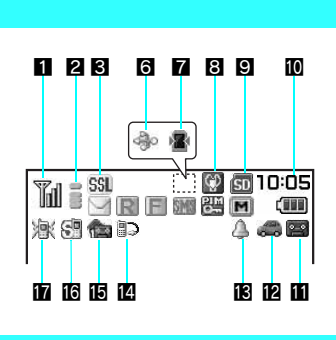

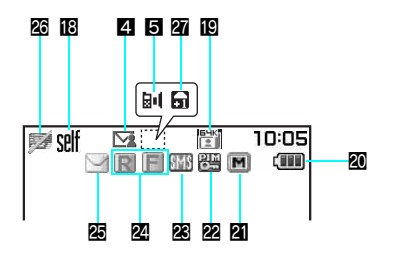

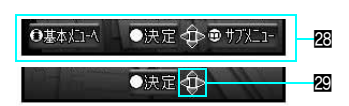

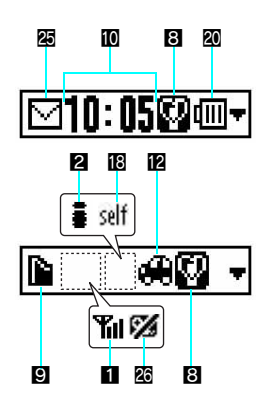

- 1 電波状態表示 🕅 ( 🖙 P.56 ) 電波の強さの目安を表示します。
- **2** i モード表示 <sup>3</sup> (『) P.212 ) iモードの状態を表示します。
- 3 SSL表示 651 ( 2 P.214 ) SSLに対応しているサイトやインターネット ホームページを表示中に表示します。
- 4 アシスタントビュー表示(℃ P.382) アシスタントビューを起動してデータを確認 しているときに起動元アプリケーション種別 を表示します。 □:電話帳 :ToDoリスト
  - : テキストメモ
  - 120 :スケジュール ⊠:メール : 诵話中
  - mm: i モード中
- **5**外部機器通信中表示 外部機器を接続しての通信中に表示します。 ┣━━━(緑色):外部機器を接続し、パケット通信中 ┣•●(赤色):外部機器を接続し、パケットデータ 送受信中
  - :外部機器を接続し、64Kデータ通信中
- 6 外部機器接続表示(C2) P.446) パソコンなどの外部機器を接続しているとき に表示します。
- 7 視野切替表示 🖲 ( 🖙 P.150 ) 視野切替が[ON]のときに表示します。
- 8マナーモード表示(☎)( ℃2 P.133) マナーモード設定中に表示します。
- 9 miniSDメモリーカード表示 ( P.349) miniSDメモリーカードを装着しているときに 表示します。 (回) グレー): miniSDメモリーカードを挿入中
  - (配) ピンク): miniSDメモリーカード内のデー タを参照中
  - ⑥(点滅):miniSDメモリーカードにアクセ ス中
- 10時計表示(127P.52) 設定されている時刻を表示します。
- 11 伝言メモ表示層(C2 P.77) 音声電話伝言メモまたはテレビ電話伝言メモ を設定しているときに表示します。伝言メモ が録音されているときは、両方の件数を合わ せ、「圖~圖]と表示されます。

\* miniSDメモリーカードをご利用になるには、別途miniSDメモリーカードが必要となります。(C) P.349) 32 \* メニューを切り替えるときは③ [ ③基本メニューへ ] または [ ④詳細メニューへ ] を押します。( ピア P.35 )

- 12 ドライブモード表示 🚓 (ビア P.74) ドライブモードを設定しているときに表示し ます。
- アラーム / スケジュールアラーム / ToDo アラーム表示心(ビアP.385、P.398、 P.391)
   その日にスケジュールアラーム、ToDoア ラームまたはアラームが設定されているとき に表示します。
- 【2] イヤホンマイク接続表示 ■○(27) P.424) オート着信設定中に、平型スイッチ付イヤホンマ イク(別売)を接続しているときに表示します。
- ・図 留守番電話新メッセージあり (会)
   ・

   ・

   留守番電話の録音件数(1~9件)を表示します。

   録音件数が10件以上のときは(論)が表示されます。
   ・
- ⑥サイレント表示s□(ご)P.128) 音声電話着信音量を[サイレント]に設定しているときに表示します。
- Î バイブレータ表示 凝( (℃) P.130 ) バイブレータを設定しているときに表示します。
- 12 セルフモード表示3mf(27 P.163) セルフモードを設定し、電話の発信、着信、 iモードメール/SMSの送受信、iモードの 機能を使えないようにしたときに表示します。
- 12 音声 / テレビ電話中表示 ( 27 P.56、 P.57、 P.84 ) 音声電話中やテレビ電話の通話の状態を表示 します。
  - 🖺 :テレビ電話 (32K)中
  - 🖺:テレビ電話(64K)中
  - 留:音声電話中
     (金(赤色): ハンズフリー(テレビ電話32K)中
     (金(赤色): ハンズフリー(テレビ電話64K)中
     (令(赤色): ハンズフリー(音声電話)中
- 20 電池残量 / 充電中表示 電池パックの状態を表示します。 〔Ⅲ〔Ⅲ〔Ⅲ〔□〔〕 / ┿( ̄) ( ℃ P.50 )

2 メモリ警告表示(『27 P.366)
 メモリの状態を表示します。
 () 黄色):メモリの空き容量が800Kバイト未満になったときに表示されます。

(副(赤色):メモリの空き容量が100Kバイト未満になったときに表示されます。

- 22制限表示(CC)P.167、P.159)
   各種制限の設定状態を表示します。
   (ジークレットモード)
   (ジークレットデータ編集中)
   (ジイヤル発信制限中)
   (オールロック中)
   (ビス) アクレック中
  - ごダイヤル発信制限とPIMロックを設定中・サイドボタン操作無効設定中
- - MM( 黒色 ): FOMA 端末(本体)のSMSがいっ ぱいのときに表示されます。

™(青色): FOMAカードのSMSがいっぱいの ときに表示されます。

500 ( 黄色 ): FOMA端末(本体)とFOMAカー ドのSMSがいっぱいのときに表示 されます。

2 メッセージRアイコン、メッセージFアイ コン表示 日 (ご) P.240) メッセージR/F受信状態、センターのメッ セージR/F保管状態を表示します。ただし、 センター保管中でも表示されないことがあり ます。

図 iモードメール受信表示○ ■ □ ■ (『27 P.270) iモードメールの受信状態、センターの iモードメールの保管状態を表示します。ただし、センター保管中でも表示されないことがあります。また、受信メールを保存するメモリの状態を表示します。

 FOMAカードエラー表示 FOMAカードのエラーを表示します。
 デ:FOMAカードが挿入されていないとき、 またはFOMAカードに異常があるときに 表示されます。

FOMAカード以外のカードを挿入したときに表示されます。

20 テレビ電話中明るさ表示

テレビ電話中のカメラの明るさを表示します。 **2** 日 日 20 -2 -1 +1 +2

明るさが±0のときは表示されません。

- 図画面ナビゲーション マルチガイドボタンで切り替えられる画面の 方向などを表示します。
  - サイトの作りかたによっては、この限りで はありません。

#### ▋ その他のマークについて

次の機能をご利用時に表示されるマークについては、各機能のページを参照してください。

- 着信履歴(12 P.70)
- カメラモード ( © P.179~P.181 )
- メール(ごア.281 ~ P.285)
- SMS ( 2 P.281 ~ P.285 )
- 電話帳(☞ P.101)
- メッセージR / F ( © P.240 ~ P.245 )
- データBOXのマイピクチャ ( © P.318 ~ P.319 )

#### お知らせ

- FOMA端末上では、miniSDメモリーカードは [miniSD] または [SD] と表示されます。(C2 P.349)
- 本書内で記載しているディスプレイの表示は、一部変形・省略しているものもあります。
- ●本FOMA端末のディスプレイは、非常に高度な技術を駆使して作られておりますが、ごくまれに点灯しないドット(点)や常時点灯するドット(点)が存在する場合があります。故障ではありませんのであらかじめご了承ください。

#### ディスプレイの表示を切り替える

3

カレンダー表示を設定しているときに待受画面で<br />
③を押すと、待受画面表示とカレンダー表示が切り<br />
替わります。(カレンダー表示設定で)P.136)

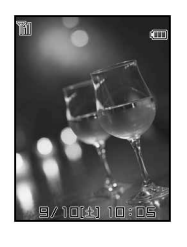

- ●[2ヶ月]に設定すると、今月と次月のカレンダーが表示されます。[6ヶ月]に設定すると、今月を含む2ヶ月単位で、奇数月を先頭に、6ヶ月分のカレンダーを表示します。
   (○)を押すと、前後の月のカレンダーを表示します。
   6ヶ月表示の場合は、前後2ヶ月分のカレンダーが表示されます。
- 待受画面にGFアニメーションやFlash画像、iモーション を設定しているとき、カレンダーに切り替えると、待受画 面の画像が停止します。
- カレンダー表示の例 ( 2 ヶ月表示)
  - ●[1ヶ月(大)]を設定しているときは、スケジュールが設定されている日付の右側にアイコン表示されます。

# ▋ サブディスプレイの表示を切り替える

FOMA端末を閉じた状態で(土) / (回を押すと、サブディスプレイの表示が、次の順番で切り替わります。)

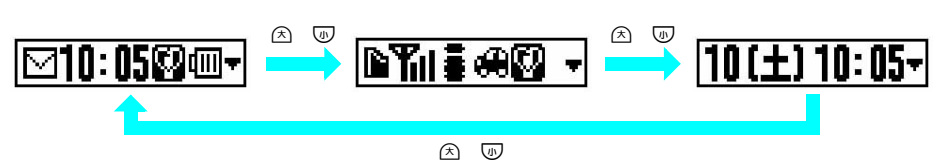

●「状態表示」、「日付+時刻」を表示した場合は、約10秒後に「状態表示+時刻」表示に戻ります。

こ使用前の確認
# メニューの選択方法

機能の設定や登録は、メニューを表示させてから行います。

- メニューを表示させるには、待受画面で ④を押します。
- メニューには、わかりやすい大きな文字表示からよく使う機能をすぐに選択できる「基本メニュー」(℃了P.36) と、本FOMA端末の全機能を利用できる「詳細メニュー」(℃了P.38)が用意されています。「基本メニュー」と「詳 細メニュー」は、いつでも切り替えることができます。
  - ■基本メニューの第1階層、第2階層で操作ガイダンスの④「④詳細メニューへ」を押すと、詳細メニューの第 1階層に切り替わります。
  - 詳細メニューの第1階層で操作ガイダンス③「③基本メニューへ」を押すと、基本メニューの第1階層に切り 替わります。
  - 機能を選び直すには、 ⑦ アを押してください。
  - 待受画面で ④を押したときは、最後に表示したメニューと同じメニューが表示されます。

基本メニュー

詳細メニュー

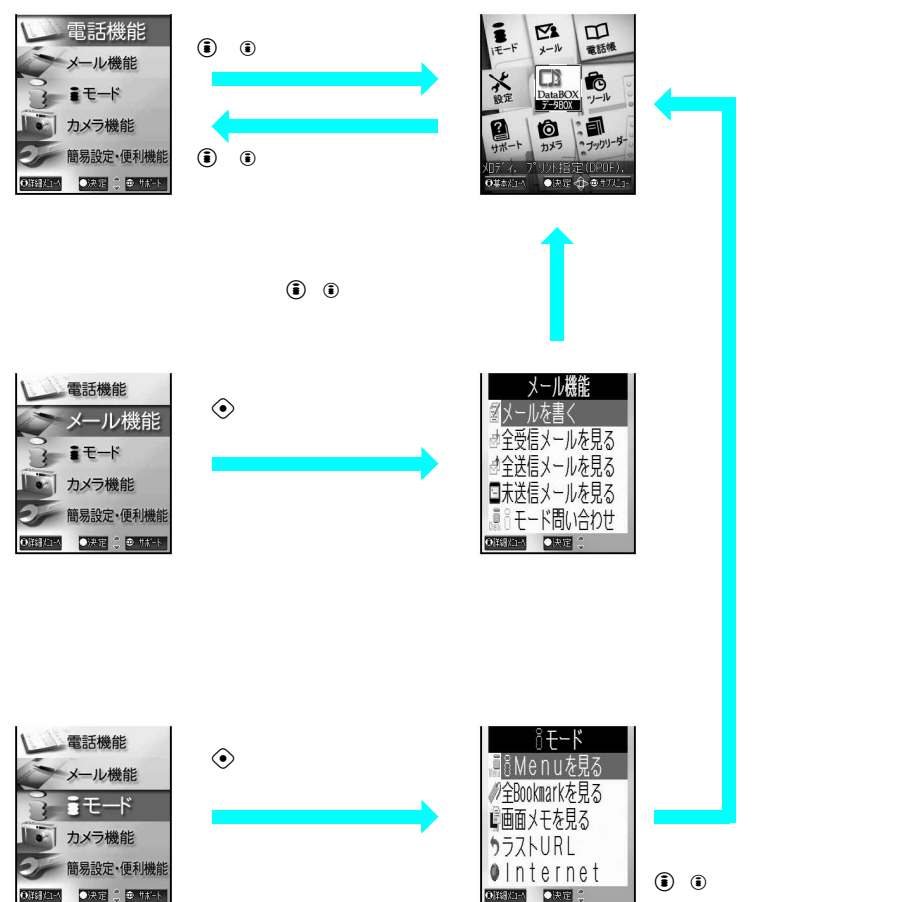

- ダイヤル / 文字入力ボタンで機能番号を入力して機能を呼び出すこともできます。( © P.39)
- 操作ガイダンスに表示されるサブメニューから機能を呼び出すこともできます。( © P.40 )

ご使用前の確

訒

#### 基本メニューから機能を選択する<基本メニュー>

本FOMA端末では、大きな文字の見やすい基本メニューから基本的な操作や、簡単な設定などを行うことができます。

| メニュー          |              | 機能         | 表示される画面                      | ページ   |  |
|---------------|--------------|------------|------------------------------|-------|--|
|               | 電話帳を見る       |            | 電話帳検索画面                      | P.114 |  |
|               | リダイヤル        |            | 1件表示画面                       | P.59  |  |
| 電話機能          | 着信履歴         |            | 1件表示画面                       | P.70  |  |
|               | 電話帳を登録する     |            | 電話帳入力画面                      | P.102 |  |
|               | 自分の電話番号      |            | 電話番号表示画面                     | P.54  |  |
|               | メールを書く       |            | メール作成画面                      | P.263 |  |
|               | 全受信メールを見る    |            | 受信BOX                        |       |  |
| メール機能         | 全送信メールを見る    |            | 送信BOX                        | P.280 |  |
|               | 未送信メールを見る    |            | 未送信BOX                       |       |  |
|               | i モード問い合わせ   |            | i モード問い合わせ画面                 | P.242 |  |
|               | i Menuを見る    |            | i Menu                       | P.212 |  |
|               | 全Bookmarkを見る |            | Bookmark一覧画面                 | P.226 |  |
| iモード          | 画面メモを見る      |            | 画面メモー覧画面                     | P.229 |  |
|               | ラストURL       |            | ラストURL画面                     | P.215 |  |
|               | Internet     |            | URL入力画面                      | P.223 |  |
|               | 写真を撮る        |            | 静止画撮影画面                      | P.181 |  |
|               | 写真を見る        |            | データBOXのマイピクチャの<br>フォルダ一覧(本体) | P.316 |  |
| カメラ機能         | 映像を撮る        |            | 動画撮影画面                       | P.181 |  |
|               | 映像を見る        |            | データBOXのiモーションの<br>フォルダ一覧(本体) | P.333 |  |
|               | バーコードリーダー    |            | バーコードリーダー画面                  | P.200 |  |
|               |              | 着信音量を選択    | 音声電話着信音音量設定画面                | P.128 |  |
|               | 着信音を設定する     | 着信音を選択     | 音声電話着信音設定画面                  | P.124 |  |
|               |              | メール着信音量を選択 | メール着信音音量設定画面                 | P.129 |  |
|               |              | メール着信音を選択  | メール着信音設定画面                   | P.125 |  |
|               | 待受画面を設定する    |            | 待受画面設定画面                     | P.135 |  |
| 簡易設定・<br>便利機能 | アラームを設定する    |            | アラーム登録画面                     | P.385 |  |
|               | ワンタッチキーを設定   |            | ワンタッチキー設定画面                  | P.407 |  |
|               |              | ボイスレコーダー   | ボイスレコーダー画面                   | P.367 |  |
|               | 便利機能を使う      | スケジュール     | カレンダー画面                      | P.394 |  |
|               |              | 電卓         | 電卓画面                         | P.413 |  |
|               |              | マネーカルク     | マネーカルク画面                     | P.415 |  |
|               | ブックリーダー      |            | ブックリーダー一覧画面                  | P.369 |  |

お買い上げ時は、待受画面で④を押すと、基本メニューが表示されます。 〇 で機能を選んで④を押します。

- 機能を選び直すには、 2500を押してください。
- ●基本メニューの第1階層、第2階層で操作ガイダンスの③「③詳細メニューへ」を押すと、詳細メニューの第1 階層に切り替わります。
- 待受画面で ④を押したときは、最後に表示したメニューと同じメニューが表示されます。

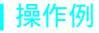

## 電話をかける ([ フリガナ検索 ] を選ぶ場合 )

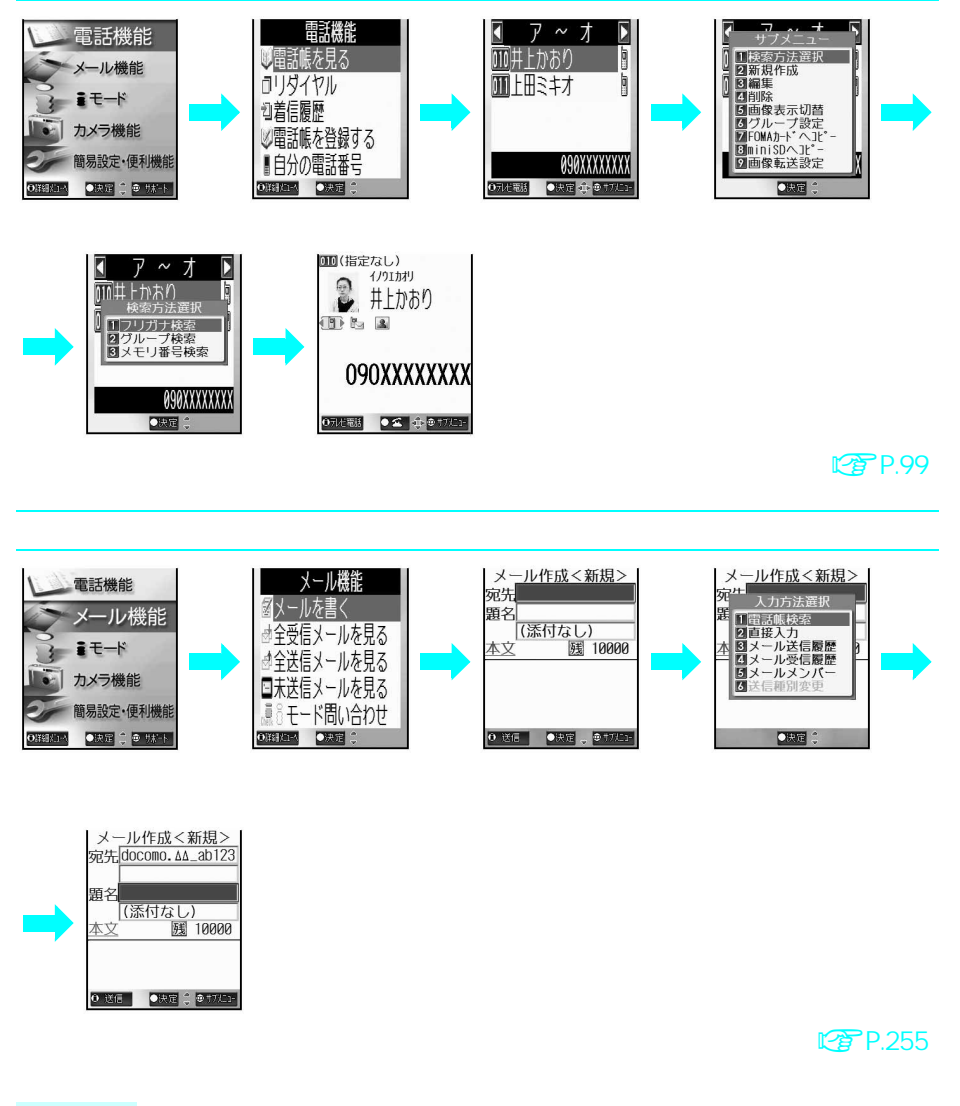

#### お知らせ

- 電話帳は大きな文字のリストで表示されます。
- データBOXの画像一覧画面の表示を変更することはできますが、再び基本メニューから操作すると、画像は9 分割の一覧画面で表示されます。
- カメラ撮影時の操作については、P.183以降を参照してください。

こ使用前の確

訒

#### 詳細メニューから機能を選択する

9つのアイコンに分類されたメニューから機能の利用や設定を行うことができます。 (設定メニューについては、P.506~P.514を参照してください。)

- (設たアニューにフロしは、F.300~F.314を参照しててたさい。) - コノコンを調ざし、提作ギノダンスのとに機能も向がえたら、サレスまで
- アイコンを選ぶと、操作ガイダンスの上に機能内容がスクロールして表示されます。
- アイコンは変更できます。(アイコン設定℃3 P.146)

| アイコン      | メニュー          | 機能            |
|-----------|---------------|---------------|
| 00        | 8 <b>モ</b> ード | 🚺 🛱 Menu      |
| i-mode    |               | 🛿 メッセージ       |
| iモード      |               | Bookmark      |
|           |               | 4 8 モード問い合わせ  |
|           |               | 5 画面メモ        |
|           |               | 🖸 ラストURL      |
|           |               | 7 URL履歴       |
|           |               | Internet      |
|           |               | 🕄 🛙 モード設定     |
|           | メール           | ❶ 受信BOX       |
| Mail      |               | 22 送信BOX      |
| メール       |               | 8 未送信BOX      |
|           |               | 🛯 新規メール作成     |
|           |               | 5 新規SMS作成     |
|           |               | 🖸 チャットメール     |
|           |               | ■ 8 モード問い合わせ  |
|           |               | SMS問い合わせ      |
|           |               | 🖸 メール選択受信     |
|           |               | 🖸 メール設定       |
| m         | 電話帳           | 電話帳検索         |
| Phonebook |               |               |
| 電話帳       |               |               |
| ×         | 設定            | <b>0</b> 音    |
| Settings  |               | 2 表示          |
| 設定        |               | <b>8</b> 一般設定 |
|           |               | 4 サービス        |
|           |               | 5 通話・通信機能設定   |
|           |               | セキュリティ        |
|           |               | ① 電話番号表示      |
|           |               | ≥ 初期設定        |
|           |               | 🖪 設定リセット      |

| アイコン       | メニュー   | 機能                           |
|------------|--------|------------------------------|
|            | データBOX | 🛚 マイピクチャ                     |
| DataBOX    |        | 2 8 モーション                    |
| データBOX     |        | 🖸 メロディ                       |
|            |        | 🛽 プリント指定(DPOF)               |
|            |        | 國 セキュリティ設定                   |
|            | ツール    | 💵 ボイスレコーダー                   |
| Tools      |        | 🛿 スケジュール                     |
| ツール        |        | 🖸 ToDoリスト                    |
|            |        | 4 アラーム                       |
|            |        |                              |
|            |        | 🖸 テキストメモ                     |
|            |        | 🕜 電卓                         |
|            |        | 🖸 マネーカルク                     |
|            |        | <ul> <li>miniSD管理</li> </ul> |
|            |        | 🛈 バーコードリーダー                  |
|            |        | 🛛 文字読み取り                     |
| ?          | サポート   | サポートブック                      |
| Support    |        |                              |
| サポート       |        |                              |
| â          | カメラ    | ❶ 静止画撮影                      |
| Camera     |        | 2 動画撮影                       |
| カメラ        |        | 8 文字読み取り                     |
|            |        | 🕼 バーコードリーダー                  |
|            | ブック    | ブック / 辞書                     |
| BookReader | リーダー   |                              |
| ブックリーダー    |        |                              |

待受画面で●を押し、◆で目的のメニューやアイコンを選んで
◆を押します。さらに
◇で機能を選んで
んで
◆を押します。

- 機能を選び直すには、 ⑳꾀を押してください。
- 詳細メニューの第1階層で操作ガイダンス (④「 ⑤ 基本メニューへ」を押すと、基本メニューの第1階層に切り替わります。
- 待受画面で ④を押したときは、最後に表示したメニューと同じメニューが表示されます。

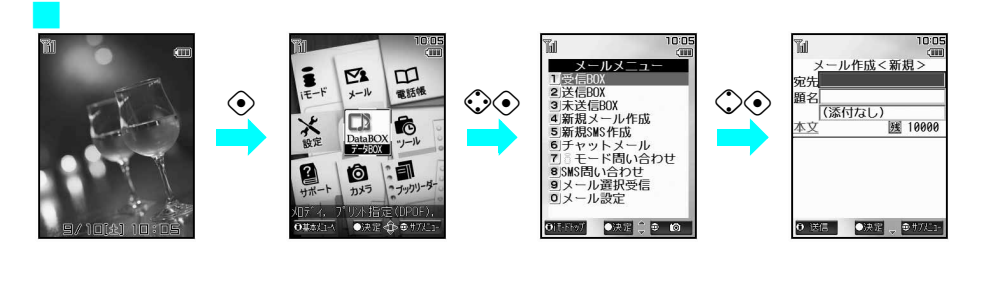

#### 機能番号を入力して機能を呼び出す

待受画面で●を押したときに詳細メニューが表示される場合、機能番号を入力してすばやく目的の機 能を呼び出すことができます。

本書では、機能番号の入力で呼び出せる機能については、見出しの右側に機能番号を記載しています。 機能番号の最初の番号は、各種設定が1~6、データBOXが7、ツールが8、ブックリーダーが9と なっています。

#### 例: ① 1.3 2.3 1.3 1.3 と記載されている場合

待受画面で④を押す。

● 基本メニューが表示された場合は、 ⑧ [ ⑧ 詳細メニューへ ]を押して詳細メニューに切り替えてください。

1.2 22 1.2 1.2を押す。

#### お知らせ

● 待受画面で ②を押して基本メニューが表示された場合は、機能番号を入力して呼び出すことができません。

#### 通話メニューを利用する

- 通話中保留(© P.57)
- 通話中音声メモ(C2 P.412)
- 日時設定(ピアP.52)
- 電話番号表示( © P.54)

操作終了後、
の
の
を
数回押すと、
通話画面に
戻ります。

操作ガイダンス [ 切互] が表示されているときは、 💬 を押すと、その画面で使用できる機能 ( サブ メニュー)が表示されます。

本書では、サブメニューを選択する操作は機能番号で入力する方法で説明しています。 ただし、機能番号のないサブメニューもあります。そのときは、〇で機能を選んで④を押してください。

例:画像一覧画面の見かたを [16分割表示 ] に切り替えた場合

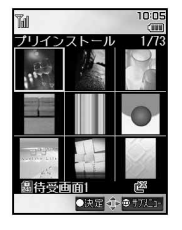

こ使用前の確

訒

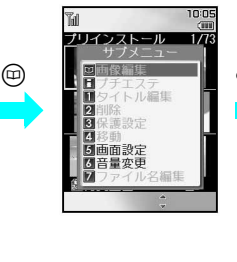

グレーになっています。

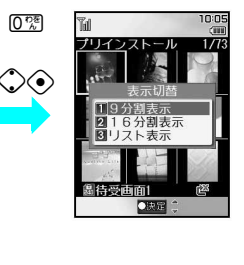

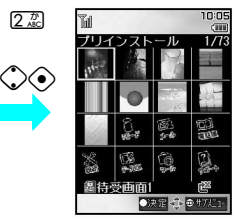

2 ABC

 $\odot$ 

[16分割表示] を選んだ場合

●機能を選び直すときは、 @□ を押してサブメニュー画面に戻ります。

# 便利に使うためのサポート情報を表示する

ブックリーダー機能を利用した、FOMA端末上の簡単な操作ガイドです。FOMA端末の操作方法がわか らないときに利用してください。(C2P.369)

アシスタントビュー機能を使ってメールの作成中などの操作中に 🖲 を1秒以上押して、サポートブッ ク(内蔵)を呼び出すこともできます。(2) P.382)

- すばやく使いこなすためのコツや、知っておくと便利な機能が会話形式で表示されます。
- 基本メニューや詳細メニューから呼び出すと、サポートブックの先頭ページが表示されます。アシスタントビュー から呼び出すと、起動元の機能に対応したページまたは先頭ページが表示されます。(CPP.382)
- サポートブックで調べた機能を直接起動することもできます。起動できる機能は、テレビ電話設定(CPP.95)、メ イン画面設定(ピアP.135)、画面カスタマイズ設定(ピアP.143)、省電力設定(ピアP.140)、セキュリティ (CPP.159)です。

#### 例:自分のアドレスを確認するには

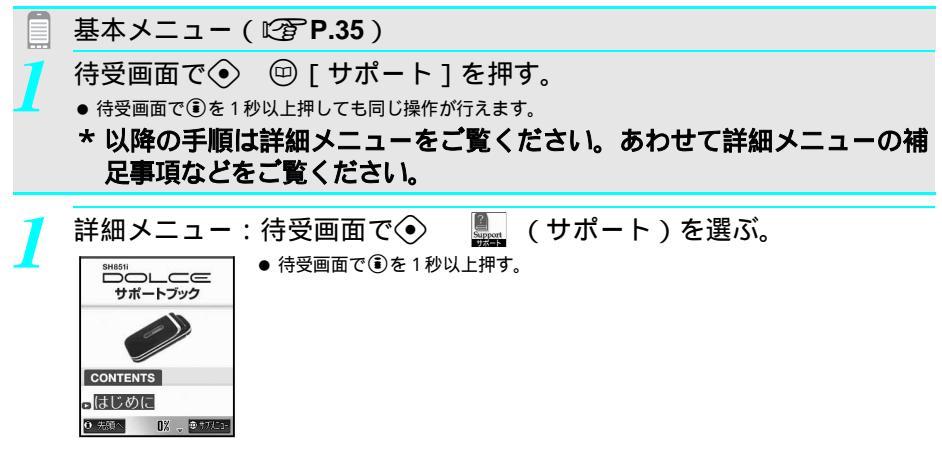

| [ <b>詳しい説明</b> ]<br>ときは、以下の説明を<br>ご覧ください。<br>詳しい説明<br>■メール<br>困ったときの08A<br>■メール                                                                                                    | の[ <b>□</b> メール]を選ぶ。                                                                                                    |
|----------------------------------------------------------------------------------------------------|----------------------------------------------------------------------------------------------------|
| ■日分のアドレスを忘れたら…<br>日分のアドレスを忘れたら…<br>日分のアドレスを確確認<br>達人度…★★★<br>学生<br>日分のメールアドレスって長いので、<br>ときざから見ればれいんですか?私のア<br>ドレスって長いので、<br>ときざらから見ればれいんですか?私のア<br>ドレスって長いので、<br>ときざき。れてしまうんので、<br>ときざいたいがのです。<br>教授<br>iモードに接続し、i入<br>確認をしましよう。取<br>扱説明書にも詳しく書<br>いてあります。 | <ul> <li>レスを確認 ] を選ぶ。</li> <li>●[自分のアドレスを確認 ] というタイトルの下に、会話形式の具体例と[ 教授の知恵 袋 ] ( アドバイス ) が表示されます。</li> <li>● 取扱説明書は索引などから簡単に検索することができます。メールアドレス確認に ついては、本書のP.411を参照してください。</li> </ul> |
|                                                                                                    | 関連操作                                                                                                    |
| サポートブックから機<br>サポートブックの内容表                                                                                                    | 能を起動する<br>示画面で起動項目を選択 ▶ ④ ▶ [ はい ] ▶ ④                                                                                                    |

● アシスタントビューからサポートブックを呼び出したときは、起動できません。

ご使用前の確認

# FOMAカードを使う

FOMAカードは、お客様の電話番号などの情報が記録されているICカードです。FOMAカードには、 電話帳のデータやSMSを保存することもできます。FOMAカードを差し替えることにより、用途に合わ せて複数のFOMA端末を使い分けることができます。

- FOMAカードを取り付けないと、FOMA端末で音声電話やテレビ電話、iモード、iモードメールやSMSの送受信、 メッセージR / F受信、データ通信などの通信機能を利用できません。
- FOMAカードの詳しい取り扱いについては、FOMAカードの取扱説明書を参照してください。
- FOMAカードの取り付け、取り外しをする際には、ICに不用意に触れたり、傷をつけたりしないようにご注意ください。

#### FOMAカードの取り付けかた/取り外しかた

P.51「電源を切る」の操作1を参照して電源を切り、電池パックを外してからFOMAカードの取り付けや取り外し を行ってください。

本体を折りたたんだ状態で、手で持ったまま、FOMAカードの取り付けや取り外しを行ってください。

#### 取り付けかた

FOMAカードを取り付けるときは、FOMA端末を閉じてください。

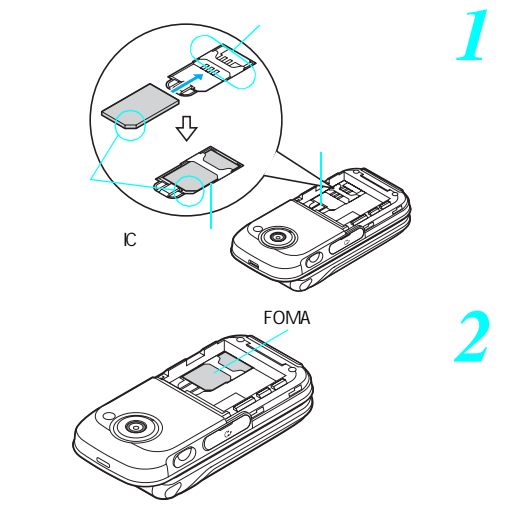

FOMAカードのIC面を下に向けて、 左図のようにガイドに差し込む。

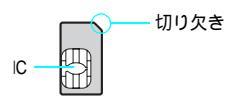

- 2 左図の位置でFOMAカードをゆっ くりスライドさせ、ストッパーが カチッと音がするまで押し込む。
  - 奥まで差し込むと、FOMAカードが中で固定されます。
  - 必ず固定したことを確認してからご利用ください。

▋ 取り外しかた

FOMAカードを取り外すときは、FOMA端末を閉じてください。

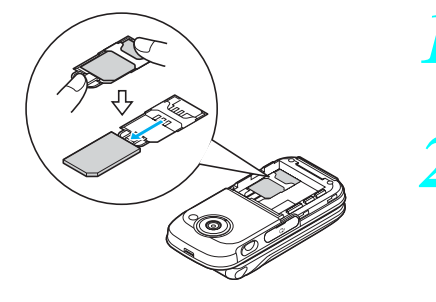

- 左図の位置でストッパーを上から 押しながらもう片方の手の指で FOMAカードをスライドさせる。
- FOMAカードが少し出てきたら、 まっすぐゆっくりと引き抜く。
  - 取り外す際はFOMAカードが落ちないようにご 注意ください。

# ご使用前の確認

#### お知らせ

- 無理に取り付けようとしたり、取り外そうとすると FOMAカードが破損するおそれがありますので、ご注意ください。
- 取り外したFOMAカードは、なくさないようにご注意ください。
- FOMAカードのIC部分が汚れていると接触が悪くなり、電源が切れることがありますので、ご注意ください。汚れたときは、乾いた布などで拭いてください。

#### FOMAカードの暗証番号について

- FOMAカードには、PIN1コード、PIN2コードという2つの暗証番号を設定できます。どちらもご契約時は[0000]
   に設定されていますが、変更可能です。
- PIN 1 コードは、第三者による無断使用を防ぐため、FOMA端末の電源を入れるたびに入力させることができる 4 ~ 8 桁の暗証番号です。PIN1コードを入力することにより、発信や各種通信が可能となります。
- PIN 2 コードは、サイトやインターネット接続などのオンラインサービスなどで個人認証が必要なときに入力する 4 ~ 8 桁の暗証番号です。ユーザ証明書操作時(FirstPassを利用するためのユーザ証明書の発行)や、FirstPass対応サイトに接続するとき、積算料金リセットを行うときなどに入力します。(『⑦ P.246)
   PIN1コード、PIN2コードについては、P.156「PINコードを設定する」を参照してください。

#### お知らせ

●新しくFOMA端末を購入されて、現在ご利用中のFOMAカードを差し替えてお使いになる場合は、以前にお客様が設定されたPIN1コード、PIN2コードをご利用ください。なお、PIN1コード、PIN2コードを変更されていない場合は、[0000]です。

## FOMAカード動作制限機能について < FOMAカード動作制限機能 >

FOMA端末には、お客様のデータやファイルを保護するためのセキュリティ機能として、FOMAカード 動作制限機能が搭載されています。

- FOMA端末にFOMAカードを挿入した状態で、次のいずれかの方法でデータやファイルを取得すると、取得したデー タやファイルにはFOMAカード動作制限機能が自動的に設定されます。
  - サイトやインターネットホームページから画像やメロディなどのファイルをダウンロードしたとき
  - サイトやインターネットホームページを画面メモとして保存したとき(ただし、画像の含まれない画面メモは除く)
  - ファイルが添付されている i モードメールを受信したとき
- FOMAカード動作制限機能が設定されたデータやファイルは、取得時に挿入していたFOMAカードが挿入されてい るときのみ、表示/再生/iモードメールへの添付、miniSDメモリーカードへのコピーなどを実行できます。
- データ、ファイルの取得時に挿入していたFOMAカードを、別のFOMAカードに差し替えると、これらの操作が実行できなくなります。

以降、データやファイルの取得時に挿入していたFOMAカードを「お客様のFOMAカード」、それ以外のFOMAカー ドを「他の人のFOMAカード」として説明しています。

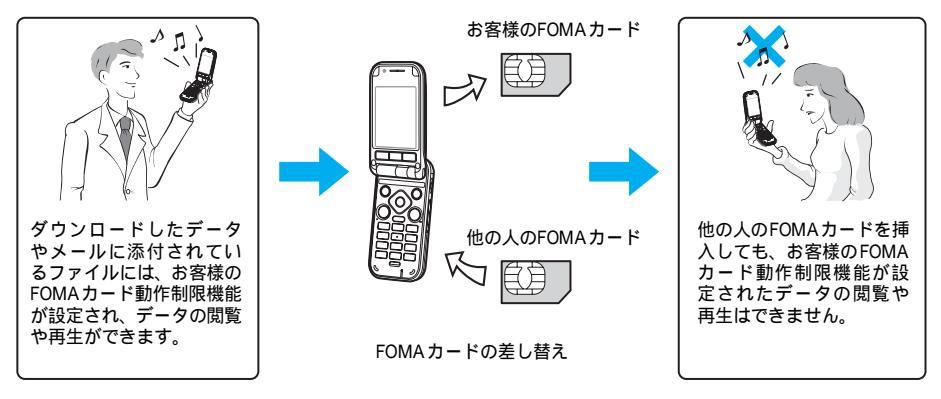

#### お知らせ

- ●他の人のFOMAカードに差し替えたときに、FOMAカード動作制限機能が設定されたデータやファイルを待受画面や着信音選択などに設定できません。
- FOMAカードを他の人のFOMAカードに差し替えると、FOMAカード動作制限機能がはたらき、サイトなどから ダウンロードしたデータやファイルを待受画面や着信音選択などに設定してあった場合、お買い上げ時の設定 で動作します。お客様のFOMAカードを挿入し直すと、設定した状態に戻ります。

< 例: FOMAカード動作制限機能が設定された [メロディA]を着信音に設定したとき>

お客様のFOMAカードを抜いたり、他の人のFOMAカードに差し替えたときに着信音選択で表示される設定内容は お買い上げ時に設定されていた着信音になります。お客様のFOMAカードを挿入し直すと、[メロディA]の着信 音に戻ります。

- データの送受信機能を使って受信したデータ、FOMA端末で撮影した静止画 / 連続画像 / 動画には、FOMAカード動作制限機能が設定されません。
- ●他の人のFOMAカードを挿入した状態でも、FOMAカード動作制限機能が設定されたデータやファイルを移動したり削除することはできます。

#### FOMAカードの機能差分について

FOMA端末で「FOMAカード(青色)」をご使用になる場合、「FOMAカード(緑色)」とは次のような 違いがありますので、ご注意ください。

| 機能                            | FOMAカード(青色) | FOMAカード(緑色) | ページ                                   |
|-------------------------------|-------------|-------------|---------------------------------------|
| FOMAカードの電話帳に登<br>録できる電話番号の桁数  | 最大20桁       | 最大26桁       | P.108                                 |
| FirstPassを利用するための<br>ユーザ証明書操作 | 利用不可        | 利用可         | P.246                                 |
| WORLD WINGの利用                 | 利用不可        | 利用可         | 下記                                    |
| サービスダイヤル                      | 利用不可        | 利用可         | 取扱説明書裏面の「総合お問い合わせ<br>先」および「故障お問い合わせ先」 |

#### WORLD WINGについて

WORLD WINGとは、FOMAカード(緑色)をサービス対応のFOMA端末や海外用携帯電話(W-CDMAまたはGSM方式)に差し替えることにより、海外でも同じ携帯電話番号で発信や着信ができる、ドコモのFOMA国際ローミングサービスです。

WORLD WINGはお申し込み手続きなしでご利用いただけます。 2005年8月31日以前にFOMAサービスをご契約でWORLD WINGをご契約いただいていないお客様は、WORLD WING をご利用される場合、別途お申し込み手続きが必要となります。 一部ご利用になれない料金プランがあります。

# 電池パックの取り付けかた / 取り外しかた

電池パックは、FOMA端末専用の電池パック SH04をご利用ください。 また、取り付け / 取り外しは、必ず電源を切ってから行ってください。

#### 電池パックの取り付けかた

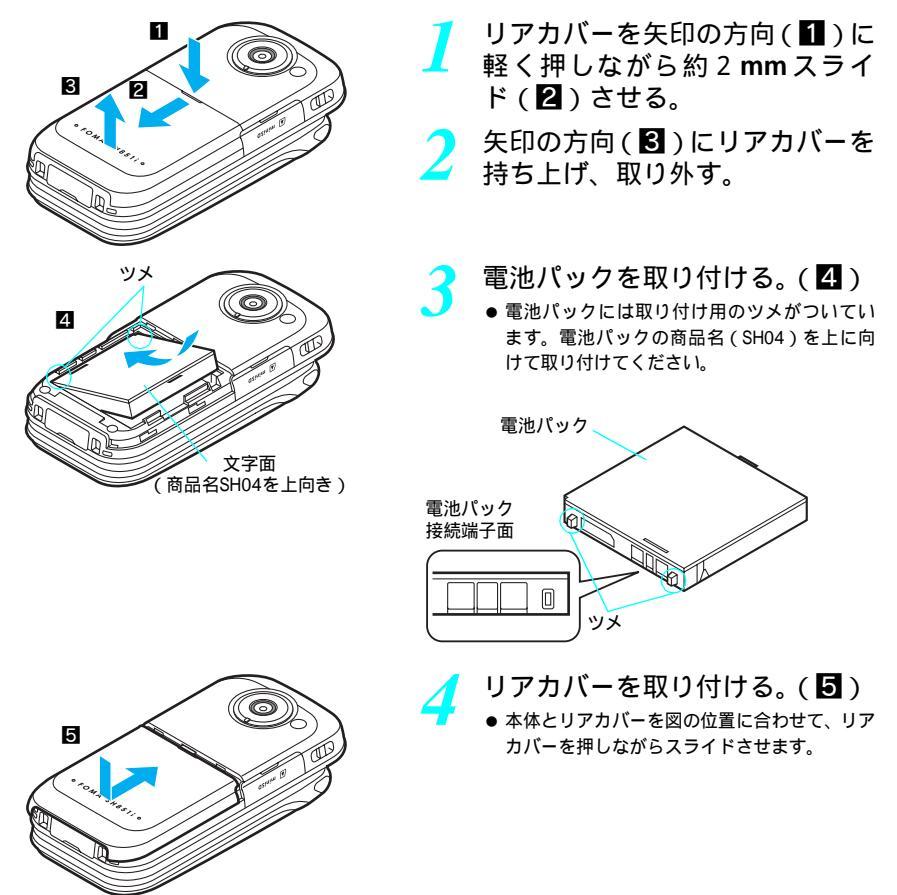

#### お知らせ

- 無理に取り付けたり、取り外したりすると、FOMA端末の電池パックとの接続端子(充電端子)が破損することがあります。
- 詳しくは、電池パック SH04の取扱説明書をご覧ください。
- リアカバーはしっかりと閉めてください。不十分だと、リアカバーが外れ、振動で電池パックが外に飛び出す おそれがあります。
- ●電池パック接続端子面やFOMA端末の電池パックとの接続端子(充電端子)が汚れていると接触が悪くなり、電源が切れることがあります。また、充電不十分の原因ともなりますので、汚れたときは乾いた布、綿棒などで拭いてください。

こ使用前の確認

# 📕 電池パックの取り外しかた

必ず電源を切ってから行ってください。

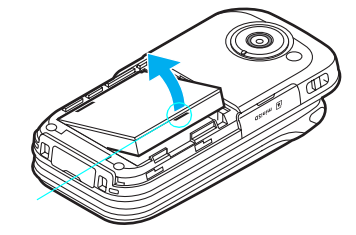

 P.45の操作1~2の手順でリア カバーを取り外す。

🌔 電池パックを取り外す。

電池パックには取り外し用のツメがついています。ツメの部分に無理な力を加えないよう指などをかけて上方向に取り外してください。

#### お知らせ

● 電池パックを取り外すと、次の登録・設定内容が変化します。

取り外すと、すぐにお買い上げ時の状態に戻る、または消えるもの

■ 編集中データ

取り外したままにしておくか、電池残量のない状態で放置すると、お買い上げ時の状態に戻る、または消え るもの

■日時設定 ■接続先編集の内容

■待受画面に表示されたメッセージ(留守番電話)

- ●はじめてお使いになるときや電池バックを交換したときは、必ず充電してください。お買い上げの際には、電池パックは完全に充電された状態ではありません。
- 環境保全のため、不要になった電池パックはNTT DoCoMoまたは代理店、リサイクル協力店などにお持ちください。

# 携帯電話を充電する

#### 充電時のご注意

お買い上げ時は、電池パックは十分に充電されていません。必ず専用のACアダプタ(別売)、DCアダプタ(別売)で充電してからご使用ください。

#### 充電時間の目安とランプ表示について

FOMA端末の電源を切り、電池パックを電池残量のない状態から充電したときの充電時間の目安は次のとおりです。

| 充電器名          | 充電時間  |
|---------------|-------|
| FOMA ACアダプタ01 | 約120分 |
| FOMA DCアダプタ01 | 約120分 |

- 充電開始でサブディスプレイのバックライトの照明が点灯します。
- 充電中はピクチャーライト / 充電ランプが赤色で点灯し、充電が完了すると消えます。
- ピクチャーライト / 充電ランプが赤色で点滅したときは、電池パックが正しく取り付けられているか確認してください。また、電池パックが寿命のときも赤色で点滅します。
- FOMA端末の電源を入れておいても充電できます。(充電中は、ディスプレイの[★]]が点滅します。)充電が 完了すると、ピクチャーライト / 充電ランプが消灯し、ディスプレイの [★]] に変わります。

#### - 十分に充電したときの利用可能時間(目安)

| 条件         | 電池パック SH04                |
|------------|---------------------------|
| 連続待受時間     | 約410時間(静止時) / 約340時間(移動時) |
| 連続通話(通信)時間 | 約130分(音声電話) / 約80分(テレビ電話) |

- 連続通話時間は、電波を正常に送受信できる状態で使用できる時間の目安であり、連続待受時間は、FOMA端末を 折りたたんで、電波を正常に受信できる状態で移動した場合の目安です。なお、電池の充電状態、待受画面や省電 カモードなどの機能設定状況、気温などの使用環境、利用場所の電波状態(電波が届かないまたは弱い場所)など により、通話・待受時間は半分程度になる場合があります。iモード通信を行うと、通話(通信)・待受時間は短 くなります。また、通話やiモード通信を行わなくても画像を撮影したり、編集したり、iモードメール作成を行 うと、通話(通信)・待受時間は、短くなります。
- 実際のご利用時間は、待受と通話の組み合わせとなり、通話時間が長くなると待受時間が短くなります。

#### | 電池パックの寿命は

- 1回の使用時間が使用開始時に比べて半分程度になったら、電池パックの寿命とお考えください。
- 電池パックの寿命の目安は約1年です。ただし、使用頻度により寿命は短くなります。

#### 名電時のご注意

 ● 電源を入れたまま長時間充電しないでください。充電完了後、FOMA端末の電源が入っていると電池パックの充電 量が減少します。

このような場合、ACアダプタやDCアダプタは再び充電を行います。ただし、ACアダプタやDCアダプタからFOMA端 末を取り外す時期により、電池パックの充電量が少ない、電池警告音が鳴る、短時間しか使えない、などの現象が 起こることがあります。

- 電池が切れた状態で充電開始時に、ピクチャーライト / 充電ランプがすぐに点灯しない場合がありますが、充電は 始まっています。
- 警告音が鳴ったあと、電源が入らない場合は、しばらく充電してください。
- 電池切れの表示がされ、警告音が鳴ってから60秒以内に充電を始めると、通常の状態に復帰します。
- 充電中にピクチャーライト / 充電ランプが赤色で点灯していても、電源を入れることができない場合があります。
   このときは、しばらく充電してから電源を入れてください。
- ●電池残量が十分ある状態で、頻繁に充電をくり返すと、電池の寿命が短くなる場合がありますので、ある程度使用してから(電池残量が減ってからなど)充電することをおすすめいたします。
- 電池パック単体での充電はできません。

お知らせ

● 充電開始音が鳴らないとき(充電開始音量を[サイレント]に設定、またはマナーモード、ドライブモードに 設定している場合や、電源を切っている場合を除く)や、ピクチャーライト/充電ランプが点灯しないときは、 FOMA端末が卓上ホルダに正しく置かれていない場合がありますので、正しく置き直してください。

#### ACアダプタ / DCアダプタを使って充電する

# [必ずFOMA ACアダプタ01(別売)/FOMA DCアダプタ01(別売)の取扱説明書を参照してください]

● FOMA端末を開いた状態でも充電できます。

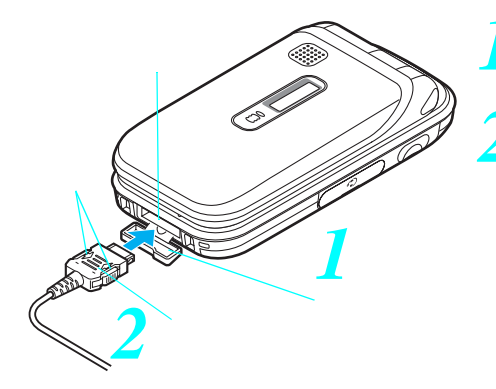

AC 100V コンセント 3 3 3 5 3 5 5 7 9 5 7 9

ACアダプタの場合

DCアダプタの場合

外部接続端子のカバーを開く。

- ACアダプタまたはDCアダプタの 向き(裏表)をよく確かめ、外部接 続端子に水平に差し込む。
- コネクタの向きを確かめ、FOMA端末に水平 になるようにして、「カチッ」と音がするまで しっかりと差し込んでください。

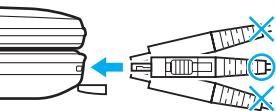

- ACアダプタの場合、プラグを起 こし、AC100Vコンセントに差し 込む。DCアダプタの場合は、プ ラグを車のシガーライタソケッ トに差し込む。
  - 充電開始音が鳴り、ピクチャーライト / 着信 / 充電ランプが赤色で点灯します。
- 充電完了音が鳴り、ピクチャーラ イト / 充電ランプが消灯すると、 充電が完了する。
  - コネクタを取り外す場合は、必ずコネクタ両側にあるリリースボタンを押した状態()で、コネクタを水平に引き抜いてください()、無理に引っ張ると故障の原因となります。外部接続端子のカバーを閉じてください。

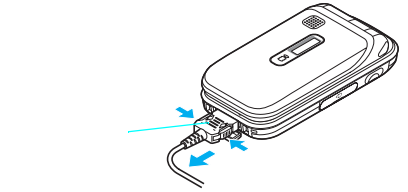

長時間使用しないときは、アダプタをコンセントまたはシガーライタソケットから抜いてください。

#### お知らせ

- ACアダプタなどのコネクタは、正しい向き(裏表)や角度で、無理な力がかからないように、ゆっくり確実に 接続してください。無理に差し込んだり抜いたりすると、外部接続端子が破損する場合がありますので、ご注 意ください。
- イヤホンマイク端子および外部接続端子のゴムカバーは、無理に引っ張らないでください。破損する場合があります。
- 充電時FOMA端末の周りに物などを置かないでください。FOMA端末に傷を付けるおそれがあります。

48 \* メニューを切り替えるときは③[③基本メニューへ]または[④詳細メニューへ]を押します。(ピアP.35)

# ご使用前の確認

#### お知らせ

●電池残量なしで電池を充電する際、充電開始時にピクチャーライト / 充電ランプがすぐに点灯しないことがありますが、充電は始まっています。

DCアダプタのとき

- 車のエンジンを切ったままで使用しないでください。車のバッテリーを消耗させる場合があります。
- DCアダプタはマイナスアース車専用です。(DC12V・24V両用)
- DCアダプタの電源は、自動車のキースイッチに連動しますが、自動車の種類によっては連動しない場合もあります。自動車から離れるときは、電源が切れていることを確認してください。
- FOMA端末の電源を入れても、イグニッションをOFFにしたり、DCアダプタをシガーライタソケットから抜いたりすると、電源が切れますので注意してください。通話および待受状態を継続したい場合は、FOMA端末に差しているコネクタを先に抜いてください。
- ガラス管ヒューズ(2A)は消耗品ですので、交換の際はお近くのカー用品店などでお買い求めください。

#### 卓上ホルダを使って充電する

#### [必ずFOMA ACアダプタ01(別売)、卓上ホルダ SH05(別売)の取扱説明書を参照し てください]

● FOMA端末を開いた状態でも充電できます。

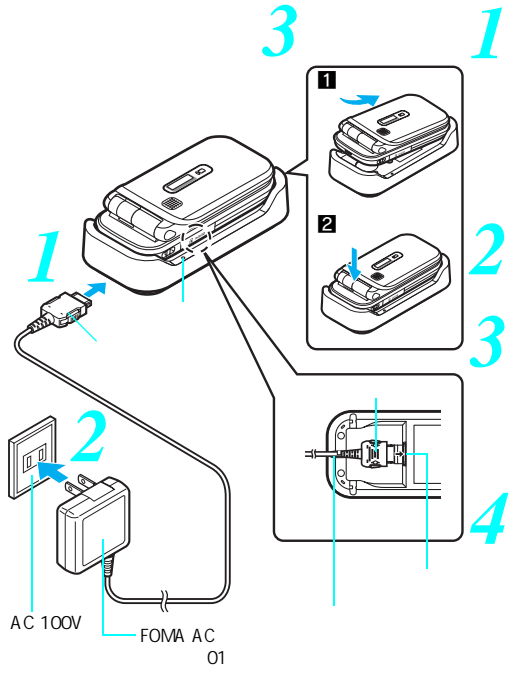

ACアダプタのコネクタのデザイン面を下に向け、卓上ホルダの接続端子に差し込む。

- コネクタが卓上ホルダに水平になるようにして、「カチッ」と音がするまでしっかりと差し込んでください。
- 卓上ホルダの接続端子は裏側にあります。
- ACアダプタのプラグを起こし、 AC100Vコンセントに差し込む。

#### FOMA端末を卓上ホルダに置く。

- 左図目のようにFOMA端末を置いたあと、
   2の矢印の方向に「カチッ」と音がするまで押し下げてください。
- 充電開始音が鳴り、ランプ確認部が赤色で点灯 します。

充電完了音が鳴り、ランプ確認部が 消灯すると、充電が完了する。

- 卓上ホルダを押さえながら、FOMA端末を持ち 上げます。
- 長時間使用しないときは、ACアダプタをコンセントから抜いてください。

- ●電池残量なしで電池を充電する際、充電開始時にピクチャーライト / 着信 / 充電ランプがすぐに点灯しないことがありますが、充電は始まっています。
- FOMA端末を卓上ホルダに置くとき、ストラップを挟まないようにご注意ください。

# 電池残量の確認のしかた

電池残量の目安は、ディスプレイで確認できます。

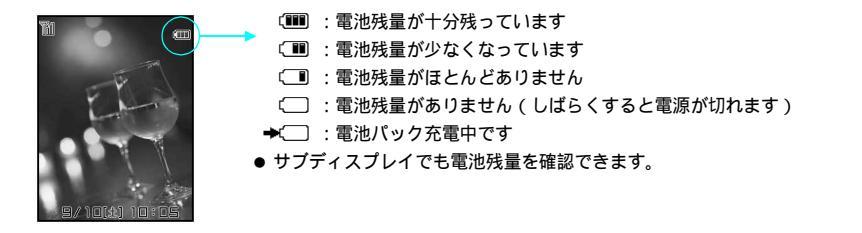

#### 電池残量を音と表示で確認する

- 🛛 詳細メニュー:待受画面で④ 🛛 🍇 (設定) [ 一般設定 ] 🦷 [ 電池残 🗕 量確認 ] の順に選ぶ。
  - 電池残量のグラフィックが表示されます。(残量に応じた音も鳴ります。)
  - 電池残量確認音は、ボタン確認音で設定した音量で鳴ります。( © P.129)
  - 約3秒間経過するか 2027を押すと、一般設定メニュー画面に戻ります。

| グラフィック |          |           |           |
|--------|----------|-----------|-----------|
| 音      | ピーピーピー   | ピーピー      | ピー        |
| 状態     | 十分残っています | 少なくなっています | ほとんどありません |

#### 電池が切れたら

ディスプレイに右の画面が表示され、警告音が「ピピピ…」と鳴り、約60秒後に電 源が切れます。

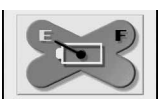

●3臺2型

- 音声電話やテレビ電話の通話中は、警告音が「ビビビ…」と鳴り、約20秒後に通話が切れると同時に右の画面が表示され、約60秒後に電源が切れます。
- ⑧を押すと、通話中の場合は電話が切れます。電源を切って充電してください。

#### お知らせ

● マナーモード(『2 P.132) やドライブモード(『2 P.74)を設定しているときは、警告音は鳴りません。

# 電源を入れる / 切る

#### 電源を入れる

電源を入れるとディスプレイのバックライトが点灯し、電話をかけたり、受けたりできる状態(待受状 態)になります。

● 電源を入れる前にFOMAカードが正しく取り付けられていることをご確認ください。( ピア P.42)

| 💙 🕲 ( 電源 ) を  | 2秒以上押す。                                                                            |
|---------------|------------------------------------------------------------------------------------|
| 33 日時設定       | ● ウェイクアップ画面が表示され、初期設定の画面が表示されます。続けて、初期設                                            |
| <b>2</b> 005年 | 定の操作(ピアP.52)を行ってください。                                                              |
| 01月01日        | ● 初期設定が完了していないときは、電源を入れるたびに設定画面が表示されます。                                            |
|               | <ul> <li>● 初期設定が完了しているときは、電源を入れると、右のよう<br/>な画面が表示されます。この画面を「待受画面」といいます。</li> </ul> |
|               | ● [ PIN1コードを入力してください ] と表示されたときは、PIN1                                              |
| ●決定           | コード ( 127 P.156 ) を入力します。                                                          |

#### お知らせ

● FOMAカードが挿入されていない場合[FOMAカード(UIM)を挿入してください]と表示されFOMAカードエラーが表示されます。(ピアP.33)

#### 電源を切る

🚺 🗟 (電源)を2秒以上押す。

- 電源が切れます。
- 電源が切れるまで時間がかかることがあります。(電源が切れるまでディスプレイに終了画面が表示されます。)

#### お知らせ

● 外部機器との接続は、通信が終了していることを確認したうえで、FOMA端末の電源を切ってから行ってください。

# 初期設定を行う

はじめてFOMA端末に電源を入れると自動的に初期設定画面が表示され、次の項目を設定できます。(初期設定が完了しているときは、待受画面が表示されます。)

| 設定項目       | 内容                                 | ページ   |
|------------|------------------------------------|-------|
| 日時設定       | FOMA端末の日付と時刻を合わせます。                | P.52  |
| 端末暗証番号変更   | FOMA端末の各機能を利用するときに必要な端末暗証番号を登録します。 | P.155 |
| ボタン確認音設定   | ボタンを押したときに音を鳴らすかどうかを設定します。         | P.129 |
| ソフトウェア更新確認 | ソフトウェア更新操作を起動するかどうかを設定します。         | P.544 |

● 設定されていない項目があるときは、FOMA端末の電源を入れるたびに、設定画面が表示されます。

詳細メニュー:待受画面で ◆ ▲ (設定) [初期設定]の順に選ん で、日付・時刻を設定する。

● 24時間制で入力します。また、月日・時刻が1桁(1~9)のときは、01~09のように前に「0」を付けます。

#### ) 端末暗証番号(4~8桁の数字)を登録する。(*©*�����55)

● お買い上げ時は、[0000]に設定されています。

#### ボタン確認音を設定する。

ボタン確認音を鳴らす [L.2] [ON] ボタン確認音を鳴らさない [22] [OFF]

● ソフトウェア更新確認画面が表示されます。

#### [はい]を選ぶ。

● ソフトウェア更新が起動し、ソフトウェア更新が必要かどうかをチェックします。( © P.543 )

#### お知らせ

●日時は、2000年1月1日 00:00から2099年12月31日 23:59まで設定できます。

初期設定を中止するとき

● 設定中に ⑧を押します。日時設定は中止しても必ず設定されます。

日付・時刻を合わせる

FOMA端末の日付と時刻を設定します。通話中に設定することもできます。

| 1 | 詳細メニュー<br>定]の順に選                    | :待受画面で④<br>ぶ。 | (設定)         | [一般設定]   | [日時設 |
|---|-------------------------------------|---------------|--------------|----------|------|
|   | 38 日時設定<br>2005年<br>01月01日<br>00:00 | ● 通話中に設定するとき  | 1は、 ④ 💷 [日時設 | 定]を押します。 |      |

#### 🍞 年月日・時刻を入力し、④を押す。

- 日付・時刻が設定されます。
- 圖を押すと待受画面に戻ります。
- 24時間制で入力します。また、月日・時刻が1桁(1~9)のときは、01~09のように前に「0」を付けます。
- 入力を間違えたときは、
   ・③でカーソルを移動して、入力し直してください。

#### お知らせ

- 時刻は24時間制で表示されます。
- 設定した日付・時刻は、電池パックを交換する場合にも保持されますが、約2週間以上電池パックを外すか、電 池残量のない状態で放置するとリセットされることがあります。そのときは、充電してから再び設定し直して ください。
- ●日付・時刻を正しく設定しないと、リダイヤル、着信履歴、音声電話伝言メモ、テレビ電話伝言メモ、カメラ 画像のタイトル・撮影日時などで日時が正しく記録されません。また、自動電源ON / OFF、アラーム、スケ ジュール、SSL通信(認証)など、時計を利用する機能が正しくご利用になれません。
- ●日付・時刻を設定し直すと、マナー解除(127 P.133)の設定は無効となります。
- ●料金上限通知設定(ピアP.419)が[有効]に設定されている場合は、日時設定の際に端末暗証番号の入力が必要です。
- ●料金上限通知設定のリセット通知を設定中に日時設定を翌月以降に変更した場合、待受画面に[リセット時刻 経過]と表示されます。

#### 発信者番号通知

# 相手に自分の電話番号を通知する

お買い上げ時 通知しない

音声電話やテレビ電話をかけるときに、相手の電話機(ディスプレイ)にご自分の電話番号(発信者番号)を表示させることができます。

● 発信者番号はお客様の大切な情報です。通知するかしないかの設定については、十分にご注意ください。

お客様の電話番号を通知するかどうかを設定する方法は、次のとおりです。

|                     | 設定方法                                                                                           | 番号を通知する            | 番号を通知しない                                       |
|---------------------|------------------------------------------------------------------------------------------------|--------------------|------------------------------------------------|
| あらかじめ設定しておく方法       | 詳細メニューから★(設定) [サー<br>ビス] [発信者番号通知] [発番<br>号通知設定]の順に選び、ネットワー<br>ク暗証番号(4桁の数字)を入力する。<br>(℃了P.436) | [ はい ] に設定する       | [ いいえ ] に設定する                                  |
| 電話をかけるときに指定<br>する方法 | 電話番号の前に「186」/「184」を付<br>ける                                                                     | 「186」を付ける          | 「184」を付ける                                      |
|                     | 電話番号を入力して、サブメニューか<br>ら選ぶ(ビア P.60)                                                              | □ ③圖 [番号通知]を<br>押す | <ul> <li>回 222 [番号非通知]</li> <li>を押す</li> </ul> |

● 発信者番号通知の設定内容より、電話をかけるときの指定が優先されます。電話をかけるときに何も指定しないと、発信者番号通知の設定内容に従います。

- 発信者番号通知をお願いする旨のガイダンスが聞こえたときは、発信者番号通知を設定してから、おかけ直しください。
- 発信者番号通知機能は、相手の電話機が発信者番号表示可能な場合のみ、利用できます。

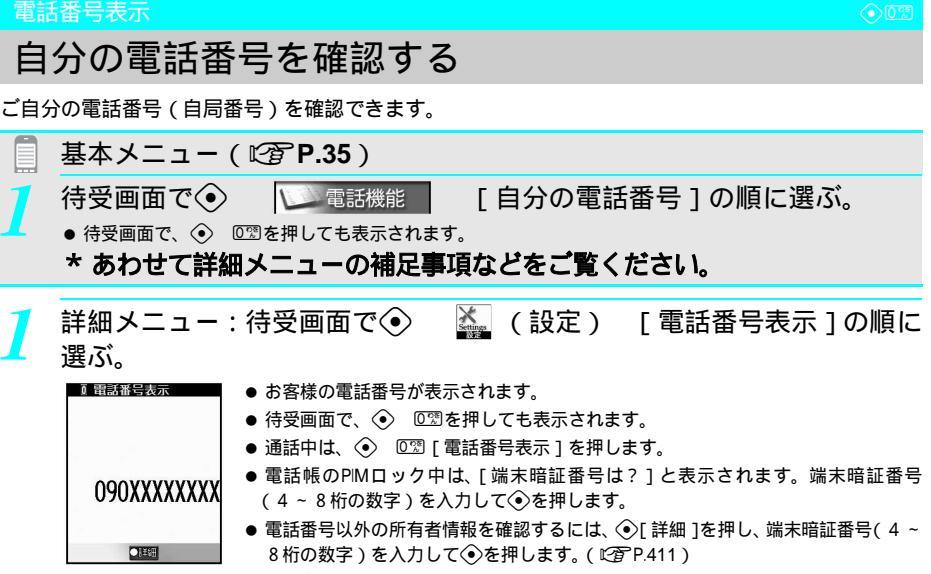

こ使用前の確認

● 所有者情報の登録・変更については、P.410を参照してください。

# 電話のかけかた / 受けかた

| ■電話のかけかた                             |                      |
|--------------------------------------|----------------------|
| • 電話をかける                             |                      |
| ● 音声通話からテレビ電話へ切り替える                  |                      |
| ●前にかけた相手にかけ直す                        | < リダイヤル > 59         |
| ● 1回の通話ごとに発信者番号を通知 / 非通知にする          | < 番号通知 / 非通知 > 60    |
| ● プッシュホン信号を手早く送り出す                   | <ポーズダイヤル>61          |
| ● 国際電話を利用する                          | < WORLD CALL > 62    |
| ● サブアドレスを指定して電話をかける                  | くサブアドレス設定>65         |
| <ul> <li>途切れた通話を自動的に再接続する</li> </ul> | < < 再接続機能 > 65       |
| ● 周囲の騒音を抑えて通話を明瞭にする                  | < ノイズキャンセラ > 66      |
| • 車の中で手を使わずに話す                       | <車載ハンズフリー>66         |
| ■電話の受けかた                             |                      |
| ● 電話を受ける                             |                      |
| ● 音声電話からテレビ電話に切り替えて電話を受ける            |                      |
| ●ダイヤルボタンを押して電話に出られるようにする             | <エニーキーアンサー>69        |
| ● FOMA端末を折りたたんで通話を終了 / 保留する          | くクローズ動作設定>69         |
| ● 着信履歴を利用する                          | < < 着信履歴 > 70        |
| ● 通話中に相手の声の音量を調節する                   | < < 受話音量 > 72        |
| ■電話に出られないとき / 出られなかったとき              |                      |
| ● すぐに電話に出られないときに保留にする                | < 応答保留 > 72          |
| ● 応答保留音を設定する                         | < < 応答保留音 > 73       |
| ● 通話保留音を設定する                         | < < 保留音 > 74         |
| ● 運転中に電話を受けないようにする                   | <ドライブモード>74          |
| ● 不在着信を確認する                          | < < 不在着信 > 76        |
| ● 電話に出られないときに用件を録音する                 | く伝言メモ>77             |
| ●着信中の電話に出られないときに用件を録音する              | < クイック伝言メモ > 80      |
| ● 伝言メモ・音声メモを再生 / 削除する < 伝            | 言メモ・音声メモ再生 / 削除 > 80 |

電話をかける

「クイック」を押すと 雷卓などの機能を起動

090XXXXXXXX

できます

電池残量および受信レベルが十分であることを確認してください。

#### 待受画面で電話番号を市外局番からダイヤルする。

- ●同一市内でも、必ず市外局番からダイヤルしてください。
- 電話番号は80桁まで入力できます。13桁を超えると2行で表示されます。26桁を超 えた場合、最後から26桁が2行表示されます。

| 携帯電話にかける | 電話番号11桁( 090-XXXX-XXXX、080-XXXX-XXXX )を入力 |
|----------|-------------------------------------------|
| PHSにかける  | 電話番号11桁(070-XXXX-XXXX)を入力                 |
| 国際電話をかける | 029(1秒以上) 電話番号の入力                         |
| ([+]入力)  | ● 先頭に [ + ] が入力された場合、 [ + ] 以降の電話番号へ      |
|          | の発信・通話動作を行います。                            |
| ダイヤルを    | @リア(最後の1桁が消えます。)                          |
| 間違えたとき   | ● すべての桁を消すときは ⑳Խを1秒以上押します。                |
|          | (待受画面に戻ります。)                              |
|          | ● ⑧を押してからダイヤルしたときは、 ⑳꾀を押しても消              |
|          | えません。③を押してください。(待受画面に戻ります。)               |

#### ⑧を押す。

上田ミキス

発信中

090XXXXXXXX

電話帳に名前と 静止画を登録

している場合

- ●携帯電話は一般の電話と違い、「ルルル……」という呼出音の前に「プップップッ」 という発信音が入ります。 ● 音声電話中は [ <sup>22</sup>] が表示されます。

  - ●電話帳に登録しているときは、電話番号と名前が表示されます。また、画像を設定 しているときは、画像も併せて表示されます。
  - ●基本メニューに設定しているときは名前が大きい文字で表示されます。
- 相手が話し中のときは、「ツーツー」という話中音が聞こえます。 ⑧ を押していっ たん電話を切り、しばらくしてからかけ直してください。
- 通話中に「ピピピ…」と聞こえたときは、電池残量がなくなりかけています。約20 秒後に電話が切れます。通話を終えて電話を切り、充電してください。
- ●発信者番号通知をお願いする旨のガイダンスが聞こえたときは、通話先の方が番号 通知をお願いする旨のサービスを [開始]に設定しています。発信者番号を通知し てかけ直してください。(CPP.53、P.60)

#### 通話が終わったら⑧を押す。

● 通話中にアシスタントビューを起動(電子P.382)しているときは、 し、もう一度③を押すと電話が切れます。

#### 受信レベルの確認のしかた

電波の強さ(受信レベル)の目安が表示されます。

| 電 | 『波が強い            | $ \longleftrightarrow $ | 電波が弱い          | ●[ 翻 ] が表示されているときは、サービスエリア外、または電波の届                                                                                                    |  |
|---|------------------|-------------------------|----------------|----------------------------------------------------------------------------------------------------|--|
| Ĩ |                  |                         |                | かない場所にいます。表示か消えるところまで移動してくたさい。<br>● 電波が強く [ 11] が表示されていて、移動せずに通話しているときで<br>も、通話が切れることがあります。<br>● [ 35 ] が表示されているときは、セルフモード ( 123 P.163 ) 中です。<br>セルフモード中は、電話の発着信、 i モードメールやSMSの送受信、<br>メッセージR / Fの受信、 i モード機能は利用できません。 |  |
|   | お知らせ             |                         |                |                                                                                                    |  |
|   | ● 操作1とご<br>しないと引 | 2 の手順を<br>発信します         | 逆にしても<br>。電話番号 | 電話をかけることができます。この場合、ダイヤルしてから約5秒間何も操作<br>2間違えたときは、⑧を押していったん終了してからかけ直してください。                                                                                                    |  |

● クローズ動作設定(C2 P.69)が「終話」に設定されているときは、通話中に FOMA端末を閉じると電話が切 れます。

# 電話のかけかた/受けかた

#### お知らせ

- プッシュホン信号を利用してメッセージを送る(ビアP.61)ときは、80桁以上入力できます。(最初に入力した順に消去されます。)
- 通話中は通話時間が表示されますが、通話時間の表示は目安です。
   通話時間は最長9時間59分59秒まで表示され、これを超えると0分00秒に戻ります。
- 連続通話するとFOMA端末が温かくなることがありますが、異常ではありません。
- FOMAカードを挿入していないときは電話をかけることができません。
- 電話をかけるときは、内蔵アンテナ部分を覆わないようにしてご利用ください。

#### 光るワンタッチキーで電話をかける

待受画面で電話番号を登録した□□~□■▶ ④ [音声電話]または待受画面で押した□□~□=または⑥

関連操作

#### ハンズフリーで話す < ハンズフリー >

音声電話通話中に⑥(1秒以上)

- 受話音量を調節するとき: (丞 / 団)
- 解除するとき: ⑧ (1秒以上)

#### 通話中に保留する<通話中保留>

- 1 音声電話通話中に (●) 1.3 [通話中保留]
- 2 保留中の電話に出るときは [解除]

#### お知らせ

#### 光るワンタッチキーについて

● □ ~ □ に電話番号を登録する方法については、P.406を参照してください。

#### ハンズフリーについて

- ハンズフリー中は [ ◆ ] が表示されます。
- 送話口から20~40cm程度が最も通話しやすい距離です。なお、周囲の騒音が大きい場所では、音声が途切れるなど良好な通話ができないことがあります。
- 屋外や騒音が大きい場所でハンズフリー通話を行う場合は、別売りの平型スイッチ付イヤホンマイク (ピアP.422)をご利用ください。
- 着信中は操作できません。
- 受話音量を大きくすると会話しづらくなることがあります。その場合は、右側面の⊕を押して音量を下げてください。
- 通話を終了すると、ハンズフリーは解除されます。

#### 通話中保留について

- ●保留中は通話中保留音(C2 P.74)がスピーカから流れます。
- マナーモード設定中、こちら側に通話中保留音は流れません。
- 相手には通話中保留音(ピアP.74)が流れ、電話はつながった状態のまま保留されます。
- クローズ動作設定(℃27 P.69)が[保留]に設定されているときは、通話中に FOMA 端末を閉じると保留状態になります。
- 保留中にFOMA端末を閉じても、保留状態は続きます。

# 音声通話からテレビ電話へ切り替える

自分から電話をかけたときに、音声電話 テレビ電話を切り替えできます。

- 相手がFOMA端末の切替機能通知設定(ピアP.97)を[開始]に設定している必要があります。
- 電話を受けたときは切り替えることができません。相手から切り替えてもらってください。
- ●相手側が切り替え可能な端末の場合、画面右下の操作ガイダンスに[テレピ電話]が表示され、音声電話中にテレ ビ電話へ切り替えることができます。(音声電話 テレビ電話切り替え対応機種にてご利用いただけます。)

|音声電話の通話中に四[テレビ電話]を押し、[はい]を選ぶ。

- 切り替え中は、[しばらくお待ちください]と表示され、音声ガイダンスが流れます。
- テレビ電話に切り替わり、自分側のカメラ映像が送信されます。
- ●[いいえ]を選ぶと、音声通話中の画面に戻ります。
- 音声電話 テレビ電話の切り替えは、通話中何度でも可能です。切り替えるたびに、通話時間表示が0秒から開始されます。
- 相手が映像を表示しないように選択した場合、相手側のカメラ映像は表示されません。

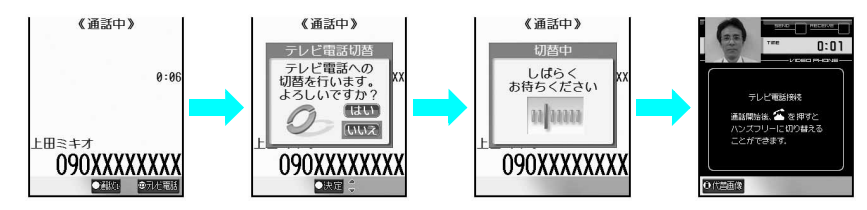

- 通話中でも、通話メニューやアシスタントビューから他の画面を表示したときや保留中などには、テレビ電話に切り替えできません。
- ●切り替えには、約5秒かかります。電波状況によっては、切り替えに時間がかかる場合があります。
- ●[切替中]が表示されている間は、料金は課金されません。
- パケット通信中の場合は、パケット通信を切断してテレビ電話に切り替えます。
- ●相手がパケット通信中の場合は、[切替できません]と表示され、音声電話からテレビ電話に切り替わらず、音声通話を継続します。
- 電波状況によっては、音声電話からテレビ電話に切り替わらず、接続が切れる場合があります。
- ハンズフリー通話中にテレビ電話に切り替えた場合、切り替えたあともハンズフリー通話が継続されます。
- 切り替え中に、ハンズフリーに変更することはできません。テレビ電話に切り替わったあと、ハンズフリーに 設定してください。(20 P.87)
- テレビ電話から音声電話への切り替え方法については、P.88を参照してください。
- キャッチホンでの通話中に、音声電話からテレビ電話に切り替えることはできません。
- 発信時自画像送信(ビアP.93)を[OFF]に設定しているとき、自分から音声電話をかけ、テレビ電話に切り替えた場合、設定されている画像が相手に送信されます。

# 前にかけた相手にかけ直す

以前にかけた電話番号(リダイヤル)は、最後にかけたものから最大30件までFOMA端末に記憶されます。これらの電話番号を呼び出して、電話をかけることができます。

- 記憶できる件数を超えたときは、古い電話番号から順に削除されます。
- 同じ電話番号に複数回かけたときは、最新の1件だけが記憶されます。
- ●「184」や「186」を付けて電話をかけたときは、別のリダイヤルとして記憶されます。

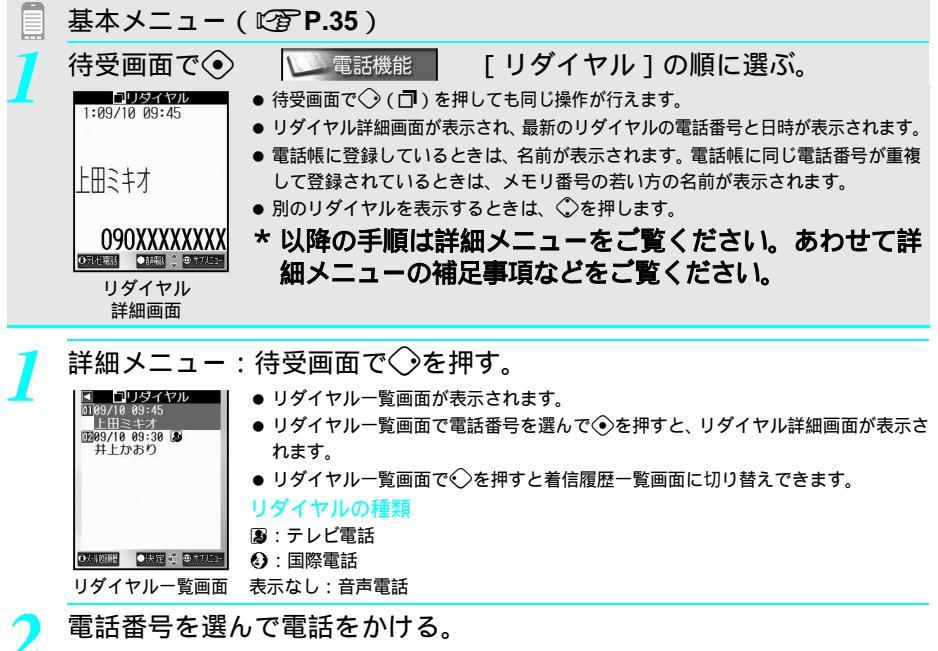

| 音声電話をかける  | ◎または④ [ 音声電話 ] |
|-----------|----------------|
| テレビ電話をかける | ⑧ [テレビ電話]      |

● 表示されている電話番号に発信します。

#### お知らせ

- リダイヤルの種類は、通話中に音声電話 テレビ電話を切り替えても、最初の発信時の種類が表示されます。
- 発着信履歴表示(℃27 P.166)のリダイヤル表示が[OFF]に設定されているときも履歴は記憶されていますが、 リダイヤルは表示されません。
- FOMA端末の日時を正しく設定していないと、リダイヤルの日時が正しく記憶されません。

サブメニューでできること

● リダイヤル一覧画面や詳細画面で<sup>(回)</sup>を押すと、サブメニュー画面が表示され、次ページの表の操作を選択できます。

#### お知らせ

#### リダイヤルのサプメニュー

| リダイヤル一覧画面で<br>のメニュー項目 | リダイヤル詳細画面で<br>のメニュー項目 | はたらき                                                    |
|-----------------------|-----------------------|---------------------------------------------------------|
| 🛙 電話帳登録               | 🛙 電話帳登録               | 電話番号を電話帳に登録する。                                          |
| 2 削除                  | 2 1 件削除               | 記憶している電話番号を削除する。                                        |
|                       | 8 番号非通知               | 発信する際の番号を非通知に設定する。                                      |
|                       | 4 番号通知                | 発信する際の番号を通知に設定する。                                       |
|                       | 🖥 プレフィックス選択           | プレフィックス設定で登録した番号を付加する。(C2 P.62)                         |
|                       | 日 付加番号削除              | 付加した番号を削除する。                                            |
|                       | 7 国際電話発信              | 国際電話設定で登録した国際電話番号を付加する。<br>( ©了P.63 )                   |
|                       | □マルチナンバー選択            | マルチナンバー(C2 P.441)利用時に選択する。                              |
|                       | 9 通信速度設定              | テレビ電話発信時、64Kと32Kの通信速度を切り替える。<br>( 迎了 P.97 )             |
| 🛈 メール作成               | ❶ メール作成               | メールを作成する。電話帳にメールアドレスが登録されて<br>いない場合は、発信した電話番号が宛先に入力される。 |
| 🔀 スケジュール作成            | 🔀 スケジュール作成            | 電話番号とリダイヤル日時をスケジュールに登録する。                               |

# 関連操作

#### リダイヤルを削除する < 削除 >

- 1 リダイヤルー覧画面(22 P.59)で電話番号) (22 [削除]) (23 [1件削除]
   すべてのリダイヤルを削除するとき:リダイヤルー覧画面(22 P.59)で電話番号) (22 [削除])
   (22 [2件削除])
  - リダイヤル詳細画面(『〒P.59)から削除するとき: @ ▶ 2型 [1件削除]
- **2** [ はい ] **)** ⊙

#### お知らせ

#### リダイヤル削除について

- 電源を切ってもリダイヤルは削除されません。他の人に見られたくないときは、リダイヤルを削除してください。
- 次の操作を行うと、リダイヤルはすべて削除されます。
  - ダイヤル発信制限(©3P.165) 電話帳のPIMロック(©3P.163) ユーザデータ削除(©3P.425)

#### 番号通知 / 非通知

# 1回の通話ごとに発信者番号を通知 / 非通知にする

ご自分の電話番号を相手に「通知する」または「通知しない」を、そのつど選んで発信できます。

#### ■発信者番号を通知しないとき

相手先電話番号を入力して<sup>(</sup>) 222 [番号非通知]を選んで、④[音声電話]または④[テレビ電話] を押す。

#### 📕 発信者番号を通知するとき

相手先電話番号を入力して 🐵 🛛 🗟 番号通知 を選んで、 🏵 音声電話 または 🗊 テレビ電話 を押す。

- 電話帳やリダイヤル、着信履歴の詳細画面で、サブメニューを表示して、番号非通知 / 番号通知を選び電話を かけることもできます。
- ●「186」を入力してから相手先番号を入力して回 222[番号非通知]を押した場合、発番号は通知されません。
- 相手番号を入力し、プレフィックス選択から [186]を付けた場合は発番号は通知されます。
- ●「184」を入力してから相手先番号を入力して(2) ③③[番号通知]を押した場合、発番号は通知されます。

#### お知らせ

- 相手番号を入力し、プレフィックス選択から[184]を付けた場合は発番号は通知されません。
- 電話がかかってきたときは
- 相手が「発信者番号通知 / 非通知」で電話をかけてきた場合については、P.67「電話を受ける」を参照してく ださい。

関連操作

「186」を付けてダイヤルする(発信者番号を通知する) ① ③ ② ③ 〕 電話番号 ▶ ④ [音声電話]/④ [テレビ電話] 「184」を付けてダイヤルする(発信者番号を通知しない) ① ③ ② ④ ■ ▶ 電話番号 ▶ ④ [音声電話]/④ [テレビ電話] お知らせ

通話ごとの発信者番号通知について

● ネットワークサービスの発信者番号通知設定にかかわらず有効です。

#### ポーズダイヤル

# プッシュホン信号を手早く送り出す

ポケットベルの電話番号と送信するメッセージ(番号)や、チケットの予約や銀行の残高照会サービスの電話番号と送信するメッセージ(番号)などの組み合わせを電話帳に登録しておくと、簡単な操作で送信できます。

電話帳にプッシュホン信号を登録する

電話帳に電話番号を入力(ご)P.102)し、
を押して送信する番号を入
力する。

- ◆を押すとポーズ [P]が入力されます。
- 番号を入力してから、◇を押し、さらに番号を追加できます。

🍞 💿を押し、電話帳の他の項目を入力する。

● 詳しくは、P.103~P.104を参照してください。

#### プッシュホン信号を利用してメッセージを送る

🚺 プッシュホン信号を登録した電話帳から電話をかける。

- 詳しくは、P.114~P.118を参照してください。
- 電話がつながると、登録した [ P ] 以降の番号が表示されます。

#### **う** タイミングを合わせて ┋ [ **PB**送信 ] を押す。

- ●[P]以降の番号がプッシュホン信号で送信されます。
- ●[P]で区切った複数の番号を登録しているときは、 ⑧ [PB送信]を押すたびに送信されます。
- 受信側の機器によっては、信号を受信できない場合があります。

通話中にダイヤルボタンを押すと、プッシュホン信号を1つずつ送信できます。

電話をかけ、つながったら送信する番号のダイヤルボタンを押す。

● 押したボタンの番号が、プッシュホン信号として送信されます。

#### WORLD CALL

# 国際電話を利用する

WORLD CALLは、ドコモの携帯電話からご利用いただける国際電話サービスです。 FOMAサービスをご契約のお客様は、ご契約時に併せて「WORLD CALL」もご契約いただいています。(ただし、 不要のお申し出をされた方を除きます。)

#### 「通話方法 ]

009130 ● 010 ● 国番号 ● 市外局番 ● 相手先電話番号 ● 谷

上記の操作方法を、FOMA端末の電話帳に登録できます。 市外局番が「0」で始まる場合には、「0」を除いてダイヤルしてください。 (ただし、イタリアの一般電話などにおかけになる場合は、「0」が必要です。)

- 通話先は世界約220の国と地域です。
- 申し込み手数料・月額使用料は無料です。
- ●「WORLD CALL」の料金は毎月の携帯電話の通話料金と合わせてご請求いたします。
- WORLD CALLをご利用された場合は、直前の通話時間の概算がFOMA端末の画面で確認できます。( ℃ P.418 )
- 電話帳、着信履歴、リダイヤルを利用するときは、「009130010」を自動的に付加して電話をかけることができます。
- 一部ご利用できない料金プランがあります。

海外の特定3G携帯端末をご利用のお客様に対し、上記ダイヤル方法のあとにテレビ電話モードで発信すれば「国際 テレビ電話」がご利用いただけます。

- 接続可能な国および通信事業者などの情報についてはドコモのホームページをご覧ください。
- 国際テレビ電話の接続先の端末により、FOMA端末に表示される相手側の画像が乱れたり、接続できない場合が ございます。

「国際電話ダイヤル手順の変更について」

携帯電話などの移動体通信は、「マイライン」サービスの対象外であるため、WORLD CALLについても 「マイライン」サービスをご利用いただけませんが、「マイライン」サービスの導入に伴い携帯電話など から国際電話をご利用になる場合のダイヤル手順が変更となりました。従来のダイヤル手順(上記ダイ ヤル手順から「010」を除いたもの)ではご利用いただけませんので、ご注意ください。

WORLD CALLについては、本書裏面の「総合お問い合わせ先」までお問い合わせください。 ドコモ以外の国際電話サービス会社をご利用になる場合は、各国際電話サービス会社に直接、お問い合わせください。

お買い上げ時 World call [009130-010]

国番号、市外局番、相手先電話番号のみを入力して、国際電話をかけることができます。

待受画面で、国番号、市外局番、相手先電話番号を入力し、 🂬 🕰 [ プ レフィックス選択]を選ぶ。

● プレフィックス選択画面が表示されます。

#### 

- ●ドコモ以外の国際電話サービス会社をご利用になる場合は、あらかじめプレフィックス設定で登録したうえで 選択します。
- 入力した電話番号に発信します。

## 📕 プレフィックス設定をする

●5第9篇

国際電話用の付加番号を最大5件まで登録できます。電話帳、着信履歴、リダイヤル、光るワンタッチ キーからの発信時に付加されます。

詳細メニュー:待受画面で

、

、

、

、

、

、

、

、

、

、

、

、

、

、

、

、

、

、

、

、

、

、

、

、

、

、

、

、

、

、

、

、

、

、

、

、

、

、

、

、

、

、

、

、

、

、

、

、

、

、

、

、

、

、

、

、

、

、

、

、

、

、

、

、

、

、

、

、

、

、

、

、

、

、

、

、

、

、

、

、

、

、

、

、

、

、

、

、

、

、

、

、

、

、

、

、

、

、

、

、

、

、

、

、

、

、

、

、

、

、

、

、

、

、

、

、

、

</

| 電話番号は? | すでに登録されている番号を変更する | 番号 | $\odot$ | 1.2 [ 変更 ] |      |         |
|--------|-------------------|----|---------|------------|------|---------|
|        | すでに登録されている番号を削除する | 番号 | $\odot$ | 222 [削除]   | [はい] | $\odot$ |
|        |                   |    |         |            |      |         |
|        |                   |    |         |            |      |         |
|        |                   |    |         |            |      |         |
| 〇決定    |                   |    |         |            |      |         |

- 付加番号を入力して④を押す。
  - 038を1秒以上押すと[+]を入力できます。
  - 最大16桁まで入力できます。
  - ダイヤル発信制限(1237 P.165)中、番号の登録、変更、削除はできません。

#### お知らせ

● 設定リセット( © P.424)を行うと、付加番号は [009130-010]のみになります。

# (関) 連) (操) (作) 電話帳や着信履歴、リダイヤル、光るワンタッチキーから発信する 電話帳、着信履歴、リダイヤルの詳細画面、光るワンタッチキーからの発信画面で<sup>(四)</sup> ▶[ プレフィックス選択 ] ▶ ③ ▶ 付加番号 ▶ ④ ▶ ⑤

●53 ¥ 2 2 2

の操作を行います。

WORLD CALL以外の番号を設定する<国際電話設定>

WORLD CALL以外の国際電話番号の名称と番号を最大3件まで登録できます。

詳細メニュー:待受画面で④ 🛛 🚵 (設定) 「通話・通信機能設定] 「国際ダイヤル設定」 「国際電話設定」の順に選んで、新規に登録 する [ ----- ] を選ぶ。 5\*2 国際電話設定 11 World call 009130-010 すでに登録されている番号を変更する 番号 ⊙ □□ [変更] すでに登録されている番号を削除する 番号 🕥 [2型 [削除] [はい] ◆ 2 登録した番号を自動付加対象に設定する 番号 ④ ③3 [自動付加/解除] 3 ● 名称の右に「③」が表示されます。 ● 自動付加を解除するときは、再び同様

お買い上げ時

World call [ 009130-010 ]

# 名称を入力して④を押す。

● 最大半角14文字まで入力できます。

## 付加番号を入力して④を押す。

- 0 5 を 1 秒以上押すと [+]を入力できます。
- 最大16桁まで入力できます。
- ダイヤル発信制限(C2 P.165)中、番号の登録や変更、削除はできません。

#### お知らせ

● 設定リセット( 22 P.424)を行うと、付加番号は [009130-010]のみになります。

国際電話番号を付けて国際電話をかける<国際電話発信>

- 国際電話発信画面が表示されます。
- | 付加番号を選んで⑧を押す。
  - 付加した番号を削除するときは、 

     「「加番号削除」を押します。

|                            | $\sim$ |
|----------------------------|--------|
| 国際電話番号を自動的に付加する < 自動付加設定 > |        |

国際電話設定で自動付加対象に設定した番号を、国際電話発信時に自動的に付加するかどうかを設定します。

●5 第 ¥ 第 1 為

お買い上げ時

詳細メニュー:待受画面で④ 益 (設定) [通話・通信機能設定] [国際ダイヤル設定] [自動付加設定]の順に選んで、①3[自動付加]を選ぶ。

● 自動付加が設定されます。

#### | 自動付加を設定すると

先頭に[+]を入力してダイヤルすると、国際電話番号を自動付加して発信します。 ● <sup>©</sup> © 2 1 秒以上押すと[+]を入力できます。

待受画面で[+]、国番号、市外局番、相手先電話番号を入力し、 ③を押す。

[はい]を選ぶ。
 ● 国際電話を発信します。

ON

- サブアドレスを指定して電話をかけられるように設定します。サブアドレスを使用すると、ISDN端末 に電話をかけるときに、特定の端末を呼び出すことができます。
- サブアドレスとは、1つのISDN回線に接続された複数のISDN端末を呼び分けるために付けられた番号です。 Vライブでコンテンツを選択するときにも利用します。
  - 詳細メニュー:待受画面で④ <u>い</u>(設定) [通話・通信機能設定] [サブアドレス設定]の順に選んで、①3[ON]を選ぶ。
    - サブアドレスが指定可能になります。

#### ▋ サブアドレスを指定して電話をかける

● 電話番号とサブアドレスは相手にお問い合わせください。

待受画面で電話番号、🖼、サブアドレスの順にダイヤルし、③を押す。

● Vライブのコンテンツに接続するときは、待受画面で電話番号、図3、サブアドレスの順にダイヤルし、③
 を押します。

#### お知らせ

 ●電話番号の先頭に「★」、「184」、「186」を入力したり、プレフィックス設定で付加された番号のあとに「★」を 入力すると、「★」以降は電話番号とみなされます。

#### 再接続機能

●5氪2点1点

# 途切れた通話を自動的に再接続する

お買い上げ時 アラームあり(高音)

トンネルやビルの陰などでは一時的に電波の状態が悪くなり、通話が途切れることがありますが、電波 状態がよくなった場合にすぐに自動的に再接続して、通話を継続できるようにします。再接続時はア ラーム音でお知らせします。

- アラーム音は、[高音][低音][アラームなし]から選ぶことができます。
- 再接続機能はテレビ電話中も有効です。

詳細メニュー:待受画面で◆ 🌇 (設定) [通話・通信機能設定] [通話中アラーム設定] [再接続機能]の順に選んで、アラーム音 を選ぶ。

| 高音にする       | 1.29 [アラームあり(高音)] |
|-------------|-------------------|
| 低音にする       | 2翌 [アラームあり(低音)]   |
| アラーム音を鳴らさない | ③圖[アラームなし]        |

#### お知らせ

● 電波の状態により再接続可能な時間は異なります。目安は約10秒間です。

● 再接続されるまでの間(最長10秒間)相手は無音状態になります。また、この間も通話料金がかかります。

# 周囲の騒音を抑えて通話を明瞭にする

ON

通話中に周囲の騒音を抑えて通話を明瞭にします。

ノイズキャンセラはテレビ電話中もはたらきます。

【 詳細メニュー:待受画面で④ ▲ (設定) [通話・通信機能設定] [ノイズキャンセラ]の順に選んで、①3 [ON]を選ぶ。

ノイズキャンセラが設定されます。

#### お知らせ

- 通常は、[ON]でのご使用をおすすめします。
- ノイズキャンセラでは、通話を明瞭にするために音声の加工処理をしています。周囲のノイズ状態や、話しかたにより、音声の聞こえかたが変わることがあります。

#### 車載ハンズフリー

# 車の中で手を使わずに話す

FOMA端末を車載ハンズフリーキット01(別売)やカーナビなどのハンズフリー対応機器と接続する ことにより、ハンズフリー対応機器から音声電話の発着信などの操作ができます。

● ハンズフリー対応機器の操作については、各ハンズフリー対応機器の取扱説明書をご覧ください。なお、車載ハン ズフリーキット01(別売)をご利用時には、FOMA 車載ハンズフリー接続ケーブル01(別売)が必要です。

- 着信時の画面表示や着信音などの動作は、FOMA端末の設定に従います。
- ハンズフリー対応機器から音を鳴らすように設定している場合は、FOMA端末でマナーモード中や着信音量を [サイレント]に設定していても、電話の着信時にハンズフリー対応機器から着信音が鳴ります。
- ドライブモード設定中の着信動作は、ドライブモードの設定に従います。
- ハンズフリー対応機器から電話帳やリダイヤルを利用してテレビ電話をかけた場合、ハンズフリー対応機器からの通信速度設定に従います。設定していない場合は、64Kでテレビ電話を発信します。
- ハンズフリー対応機器からテレビ電話をかけたり受けたりする場合、相手には代替画像が送信されます。
- ハンズフリー対応機器に接続中にFOMA端末から音を鳴らすように設定している場合、通話中にFOMA端末を閉じたときはクローズ動作設定に従います。ハンズフリー対応機器から音を鳴らすように設定している場合は、クローズ動作設定にかかわらずFOMA端末を閉じても通話は継続されます。
- 伝言メモ設定中の着信動作は、ハンズフリー対応機器と接続中でも伝言メモの設定に従います。
- ハンズフリー対応機器の特性や仕様によっては、FOMA端末の一部の通話操作ができないことがあります。

電話のかけかた/受けかた

# 電話を受ける

音声電話の着信は、着信音、ピクチャーライト / 着信ランプ、バイブレータなどで確認できます。

音声電話がかかってくると、着信音が鳴り、ピクチャーライト / 着信ラ
 ンプが点滅する。

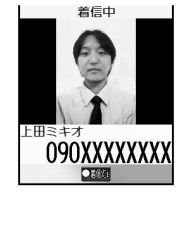

している場合

 ● 光るワンタッチキーに登録した相手から電話がかかってきた場合、対応するボタン が点滅します。点滅しているボタンを押して電話に出ることができます。

- 発信者番号が通知されたときは、電話番号が表示されます。電話帳に相手の名前と 電話番号が登録されているときは、名前も併せて表示されます。
- 基本メニューに設定しているときは名前が大きい文字で表示されます。
- ●電話帳にピクチャーコール(静止画または動画/iモーション)が設定されているときは(ピアP.105)、名前や電話番号に加えて、設定された画像が表示されます。ただし、発信者番号が通知されないときは、表示されません。
- 発信者番号が通知されないときは、非通知の理由により、次のメッセージが表示されます。

[非通知設定]:発信者の意思により発信者番号を通知しないで発信した場合 [公衆電話]:公衆電話などから発信した場合

- [通知不可能]:海外からの着信や一般電話から各種転送サービスを経由しての着信など、発信者番号を通知できない相手から発信した場合(ただし、経由する電話会社により発信者番号が通知される場合もあります)
- FOMA端末を閉じているときは、サブディスプレイの表示で確認できます。(表示できる文字数は、全角5文字までです。6文字以上の場合は、 (注) / ⑩を押すとスクロール表示できます。)
- ●着信音を止めたいときは、着信中に囲豆を押すか、
   ●を1秒以上押します。(クイッ クサイレント)

#### ⑧を押す。

- 相手と通話できます。
- 着信中に を押すと、着信メニューが表示されます。□23 [着信拒否] 223 [伝言メモ録音] 333 [着信 転送] 433 [留守転送]を選択できます。
- エニーキーアンサーが[ON]に設定されている場合、03%~25%、(④、(∞)、(∞)、(◆)を押しても電話を受けることができます。((25°P.69))
- 🔰 通話が終わったら 🗟を押す。

- ビル電話などダイヤル市外通話のできない電話機から、FOMA端末へ電話をかけることはできません。
- ●電話帳に登録されていない相手や電話番号を通知してこない相手から着信があったときに、設定した秒数後に 着信音が鳴るようにできる呼出動作開始時間設定(℃了P.172)や、電話帳に登録されていない相手からの電話 をつながらないように設定できる電話帳登録外着信拒否(℃了P.173)を設定することもできます。
- 特定の電話帳をリストに登録して、着信拒否 / 着信許可を設定することもできます。( ピア P.167~P.171 )
- 着信通知機能(℃37 P.430)を利用すると、FOMA端末の電源が入っていないときや圏外のときに着信があった 場合、再び電源を入れたときや圏内になったときに着信があったことを知らせるSMSを受信します。その場合 は、電話帳に登録されている相手からの着信であっても、本文には名前ではなく、電話番号が表示されます。

#### お知らせ

#### 通話中に「ププ...ププ...」という通話中着信音が聞こえたとき

- 留守番電話サービス、転送でんわサービス、キャッチホンのいずれかをご契約いただき、サービスを[開始]に 設定すると、通話中に別の電話がかかってきたときに「ププ…ププ…」という通話中着信音が聞こえ、以下の 動作が可能です。

  - 転送でんわサービス ........着信中に④ ③30[着信転送]を押して登録転送先へ転送できます。(『27 P.433)

| スタイル    | 応答保留<br>(ເ≌ີ7 P.72) | クイック<br>サイレント   | 着信拒否 /<br>伝言メモ録音 /<br>着信転送 / 留守転送 | マナーモード<br>設定<br>( <i>図</i> アP.133) |
|---------|---------------------|-----------------|-----------------------------------|------------------------------------|
| 開いているとき |                     | (目前)<br>●(1秒以上) | ۲                                 | ■☴(1秒以上)                           |
| 閉じているとき | -                   | -               | -                                 | 因/圆(1秒以上)                          |

 ● 音声電話の通話中にテレビ電話がかかってきた場合、[テレビ電話着信を受けますか?(既存の音声通話は切断 されます)]と表示されます。[はい]を選んで③を押すとテレビ電話に出ることができます。

#### 編集中に電話がかかってきたとき

●電話帳や送信メッセージなどの編集中に、電話の着信があると、編集はいったん中断されます。このとき、編集中のデータは自動保存され、通話が終わったあと、着信前の画面に戻り編集を続けることができます。ただし、変換途中で確定前の文字については、正しく保存されていない場合がありますので、ご注意ください。

 ● 編集画面に戻ったときに③を押すと、[編集中の内容が失われます 終了しますか?]と表示されます。[はい] を選んで
 ●を押すと、待受画面に戻り、編集中のデータは削除されます。

# 音声電話からテレビ電話に切り替えて電話を受ける

相手(発信側)の操作で音声電話 テレビ電話を切り替えます。

- 自分(着信側)から切り替えることはできません。(音声電話 テレビ電話切り替え対応機種にてご利用いただけます。)
- ご自分のFOMA端末の切替機能通知設定(ピアP.97)を[開始]に設定しておく必要があります。

#### 音声電話の通話中に相手がテレビ電話に切り替える。

- 切り替え中は、音声ガイダンスが流れます。
- 音声ガイダンスが流れたあと、[自分の画像を相手に表示してよろしいですか?]と 表示されます。
  - テレビ電話中に相手が音声電話に切り替えたときは、音声ガイダンスが流れたあと 音声電話に切り替わります。

#### [はい]を選ぶ。

THE

自分の画像 を相手に表示して

- 自分側のカメラ映像が送信されます。
- ●[1111え]を選ぶと、自分側のカメラ映像は送信されません。相手側の画面には、[カメラオフ]と表示されます。

#### お知らせ

- ●切り替えには、約5秒かかります。切り替え中は、右の画面が表示されます。電波状況によっては、切り替えに時間がかかる場合があります。
- パケット通信中の場合は、切り替えできません。
- 電波状況によっては、音声電話からテレビ電話に切り替わらず、接続が切れる場合があります。
- テレビ電話から音声電話へ切り替えて電話を受ける方法については、P.92を参照してください。

#### エニーキーアンサー

# <u>5365</u>

ダイヤルボタンを押して電話に出られるようにする \_\_\_\_\_\_\_\_ N

0.3、迷園、1.2 ~ 9.3のボタンを押しても、電話を受けることができるように設定します。

- ダイヤルボタン以外に、 ③、 □□、 ◆シ、 □□□でも電話を受けることができます。
- テレビ電話を③や③以外のボタンで受けることはできません。
- 光るワンタッチキー(『37 P.406)に登録した相手からの電話またはテレビ電話は、エニーキーアンサーが OFF でも、点滅しているワンタッチキーを押して受けることができます。

│ 詳細メニュー:待受画面で④ 🛛 🏧 (設定) [通話・通信機能設定] - │ 「エニーキーアンサー]の順に選んで、፲፯「ON]を選ぶ。

エニーキーアンサーが設定されます。

#### クローズ動作設定

5 章 5 章

通話中にFOMA端末を閉じたときの動作を設定できます。

[保留](保留音を流す)[終話](通話を終了する)[ミュート](保留音を流さずに通話を保留する)のいずれかを選択できます。

- サブディスプレイには、音声電話の場合は[ミュート中]または[保留中]、テレビ電話の場合は[テレビ電話 ミュート中]または[テレビ電話保留中]と表示されます。
  - 「詳細メニュー:待受画面で④ ≦ (設定) [通話・通信機能設定] [クローズ動作設定]の順に選んで、クローズ動作を選ぶ。

| 閉じたときに保留する    | [12] [保留] |
|---------------|-----------|
| 閉じたときに通話を終了する | 2型 [終話]   |
| 閉じたときにミュートする  | 3m [ミュート] |

クローズ動作が設定されます。

- [保留]に設定しているときは、保留音が流れます。保留音は変更できます。(『3P.74)テレビ電話の場合、相 手には保留画像設定(『3P.94)で設定した画像が送信されます。
- ●[ミュート]に設定しているときは、保留音(ピアP.74)は鳴りません。テレビ電話の場合、相手には代替画像 設定(ピアP.93)で設定した画像が送信されます。
- サブディスプレイには、音声電話の場合は[ミュート中]または[保留中] テレビ電話の場合は[テレビ電話 ミュート中]または[テレビ電話保留中]と表示されます。(表示できる文字数は、全角5文字までです。6文 字以上の場合は、音量ボタン(サイドボタン)を押すとスクロール表示できます。)
- 再び通話するときは、FOMA端末を開きます。
- ・平型スイッチ付イヤホンマイク(別売)などを接続しているときは、[保留][ミュート][終話]の設定にか
   かわらず、FOMA端末を閉じても通話が継続されます。
  - テレビ電話の場合、相手には代替画像設定(℃了P.93)で設定した画像が送信されます。そのあと、FOMA端 末を開くとカメラ画像が相手側に送信されます。(℃了P.92)
- FOMA端末を閉じた状態でイヤホンマイクを抜くと、[ミュート][終話]に設定中はミュート状態になり、[保留]に設定中は保留状態になります。再びイヤホンマイクを接続するか、FOMA端末を開くと、通話できます。

# 着信履歴を利用する

かかってきた電話の履歴(着信履歴)は、最後にかかってきたものから最大30件までFOMA端末に記 憶されます。これらの電話番号を呼び出して、電話をかけることができます。 ●記憶できる件数を超えたときは、古い電話番号から順に削除されます。

#### 着信履歴で電話をかける

待受画面で(・)

090XXXXXXXX

071七電話 ●話電話 💲 ● 🕇

着信履歴詳細画面

1:09/10 07:52

13

井上かおり

基本メニュー(©3 P.35)

▶ 電話機能 [着信履歴]の順に選ぶ。

- 待受画面で�� ( ★□) を押しても同じ操作が行えます。
  - 着信履歴詳細画面が表示され、最新の着信履歴の電話番号と日時が表示されます。
    - ●電話帳に登録しているときは、名前が表示されます。電話帳に同じ電話番号が重複して登録されているときは、メモリ番号の若い方の名前が表示されます。
    - 別の着信履歴を表示するときは、◇を押します。
  - 待受画面に[着信あり]が表示されているとき(不在着信)は、
     を押すと最新の着信履歴詳細画面が表示されます。(ピアP.76)

#### \* 以降の手順は詳細メニューをご覧ください。あわせて詳 細メニューの補足事項などをご覧ください。

詳細メニュー:待受画面で�゙〉を押す。 21若信履歴 ▶ ● 待受画面で
● 待受画面で
◆を押すと着信履歴一覧画面が表示されます。 ● 待受画面に [着信あり]が表示されているとき (不在着信)は、
 ●を押すと最新の 0209/10 07:34 80 John Smith 着信履歴一覧画面が表示されます。 上田ミキオ ●着信履歴一覧画面で電話番号を選んで
 ●を押すと、着信履歴詳細画面が表示されます。 ●着信履歴一覧画面で◆を押すとリダイヤル一覧画面に切り替えできます。 履歴の種類 ●先期題 ●決定 会 きすびにコー ♪:電話に出たものや、応答保留したもの 着信履歴一覧画面 ■: 伝言メモで用件録音されたもの ☎: 電話に応答しなかったもの、転送先や留守番電話サービスセンターに転送したも の、電話帳指定着信拒否(C2P.169)、電話帳指定着信許可(C2P.167)、電話帳 登録外着信拒否(『3P.173) 非通知理由別着信拒否(『3P.171) ドライブモー ド ( 127 P.74 ) の設定により着信が拒否されたもの 電話の種類 3:テレビ電話 D:64Kデータ通信 : 国際電話 表示なし:音声電話

#### 電話番号を選んで電話をかける。

| 音声電話をかける  | <ul><li>③または</li><li>(音声電話 ]</li></ul> |
|-----------|----------------------------------------|
| テレビ電話をかける | ⑧ [ テレビ電話 ]                            |

● 表示されている電話番号に発信します。

- 着信履歴の電話の種類は、通話中に音声電話 テレビ電話を切り替えても、最初の応答時の種類が表示されます。
- ●電話帳のPIMロック(ピアP.163)、ユーザデータ削除(ピアP.425)、ダイヤル発信制限(ピアP.165)を行うと、 それまでのリダイヤルと着信履歴、メール送受信履歴は削除されます。ただし、操作後の発信や着信でリダイ ヤルや着信履歴が新たに記憶された場合、それを利用して電話をかけることができます。なお、ダイヤル発信 制限(ピアP.165)中は、着信履歴から電話をかけることができません。
- 電話帳のPIMロック中は、電話番号のみ表示されます。PIMロックを解除すると、電話帳に登録されている名前 が表示されます。
# 電話のかけかた/受けかた

#### お知らせ

- ●呼出動作開始時間設定(ピアP.172)が[ON]で、不在着信履歴表示が[OFF]に設定されているときに電話がかかってきた場合、呼出動作開始時間内に電話が切断されたり、電波の状況が悪いために切断されると、着信履歴には表示されません。ただし、着信履歴一覧画面で @ Ⅲ [全表示]を押して全表示を行うと、このような場合の着信履歴も表示されます。
- ●電話に出られなかった場合、着信履歴詳細画面で
   ●を押し、[呼出時間表示]を選んで
   ◆を押すと、かかってきた電話の呼出時間を表示できます。呼出時間は電話帳指定着信拒否、電話帳指定着信許可、電話帳登録外着信拒否、非通知理由別着信拒否、ドライブモードの設定により着信が拒否された場合は[000]と表示されます。なお、[」] ご表示されているもの(かかってきた電話に出たものや、応答保留中に切断されたり切断したもの)については呼出時間が表示されません。
- ダイヤルインをご利用の相手からの着信の場合、相手のダイヤルイン番号とは異なる番号が表示される場合が あります。
- 着信履歴表示( 2 P.166) が [ OFF ] に設定されているとき、着信履歴は表示されません。
- 着信履歴一覧画面で③ [メール受信履歴]を押すと、メール受信履歴一覧画面が表示されます。
   画面の見かた、メール受信履歴の利用のしかたについては、P.290を参照してください。
- FOMA端末の日時を正しく設定していないと、着信履歴の日時が正しく記憶されません。

サブメニューでできること

● 着信履歴の一覧画面や詳細画面で <sup>(</sup>)のを押すと、サブメニュー画面が表示され、次の操作を選択できます。 着信履歴のサブメニュー

| 着信履歴一覧画面での<br>メニュー項目 | 着信履歴詳細画面での<br>メニュー項目 | はたらき                                                                                                    |
|----------------------|----------------------|----------------------------------------------------------------------------------------------------|
| 🛙 電話帳登録              | 🛙 電話帳登録              | 電話番号を電話帳に登録する。                                                                                                    |
| 2 削除                 | 2 1件削除               | 記憶している電話番号を削除する。                                                                                                    |
|                      | 8 番号非通知              | 発信する際の番号を非通知に設定する。                                                                                                    |
|                      | 4 番号通知               | 発信する際の番号を通知に設定する。                                                                                                    |
|                      | 🖯 プレフィックス選択          | プレフィックス設定で登録した番号を付加する。(C2 P.62)                                                                                                    |
|                      | 付加番号削除               | 付加した番号を削除する。                                                                                                    |
|                      | 7 国際電話発信             | 国際電話設定で登録した国際電話番号を付加する。<br>( ©了P.63 )                                                                                                  |
|                      | 🖸 マルチナンバー選択          | マルチナンバー ( 🖙 P.441 ) 利用時に選択する。                                                                                                    |
|                      | 9 通信速度設定             | テレビ電話発信時、64Kと32Kの通信速度を切り替える。<br>( © P.97 )                                                                                             |
| 🛈 メール作成              | 🛈 メール作成              | メールを作成する。電話帳にメールアドレスが登録されてい<br>ない場合は、着信した電話番号が宛先に入力される。                                                                                |
| 🔀 スケジュール作成           | 🔀 スケジュール作成           | 電話番号と着信日時をスケジュールに登録する。                                                                                                    |
| 🖸 全表示 / 限定表示         | 🖸 全表示 / 限定表示         | 呼出動作開始時間設定が [ON]に設定され、着信履歴表示が<br>[OFF]のときに、呼出動作開始時間内に切れた電話があった<br>場合、着信履歴をすべて表示するか、限定して表示するかを<br>切り替える。(該当する着信履歴がない場合はグレーで表示<br>されます。) |
|                      | ■呼出時間表示              | 不在のときの呼出時間を表示する。                                                                                                    |

# 関連操作

#### 着信履歴を削除する<削除>

- 1 着信履歴一覧画面(C2 P.70)で電話番号 ▶ @ ▶ 22 [削除] ▶ 12 [1件削除]
  - ・すべての着信履歴を削除するとき:着信履歴一覧画面(ビアP.70)で電話番号▶ □ ▶ 222[削除]▶
     222[24]
     (222]
     [24件削除]
  - 着信履歴詳細画面(ピア P.70)から削除するとき: @ ▶ 22 [1件削除]
- **2** [ はい ] ▶ ⊙

#### お知らせ

#### **皆信履歴の削除について**

● 電源を切っても着信履歴は削除されません。他の人に見られたくないときは、着信履歴を削除してください。

関連操作

- 次の操作を行うと、着信履歴はすべて削除されます。
  - ダイヤル発信制限(CPP.165) 電話帳のPIMロック(CPP.163) ユーザデータ削除(CPP.425)

# 受話音量 <u>あ買い上げ時</u> 音量3 通話中に受話音量を5段階で調節できます。 <u>お買い上げ時</u> 音量3 音量3 通話中に右側面の()または()を押す。 通話中に右側面の()または()を押す。

受話音量調節画面

2 (上げる) / (1) (下げる)を押して音量を調節する。
 ● 約2秒後、または④、 @□>を押すと、元の画面に戻ります。

#### お知らせ

● 通話中や待受中に調節した音量は、電源を切ったり、電池パックを取り外しても保持されます。

#### 応答保留

# すぐに電話に出られないときに保留にする

かかってきた電話にすぐに出られないときは、保留にできます。 ● 応答保留中も、相手に通話料金がかかります。

 「「ビービッ」と鳴って、応答保留状態になります。マナーモード設定中は、「ビービッ」という音は鳴りません。
 ・「ビービッ」と鳴って、応答保留計(10万)P.73)が流れ、電話はつながった状態のまま保留されます。
 ・かけてきた相手には、応答保留音(10万)P.73)が流れ、電話はつながった状態のまま保留されます。
 ・応答保留中に電話を切るときは、③を押します。(着信履歴に記憶されます。)
 ・応答保留中に相手が電話を切ったときも着信履歴に記憶されます。

 電話に出るときは④を押す。

● 応答保留中にFOMA端末を閉じても応答保留状態は続きます。このとき、サブディスプレイに[応答保留中]が 表示されます。(クローズ動作設定(ビ湾 P.69)とは連動していません。)

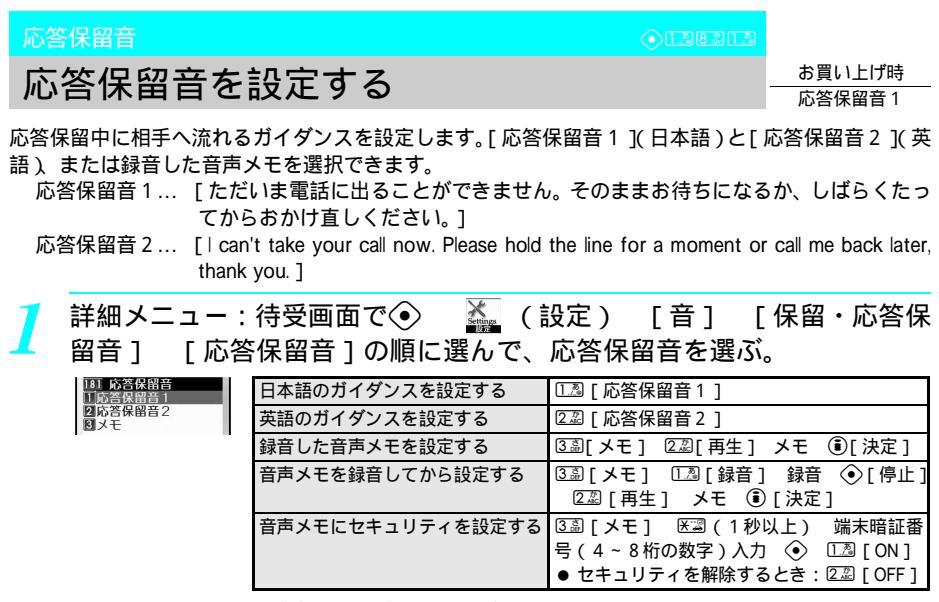

音声メモを録音している場合

●[応答保留音1]または[応答保留音2]を選んで ③[再生]を押すと、応答保留 音が再生されます。もう一度④[停止]を押すと再生が停止され、元の画面に戻り ます。

お知らせ

 ●録音した音声メモを応答保留音に設定している場合、設定した音声メモを削除すると、お買い上げ時の設定に 戻ります。

# 通話保留音を設定する

保留メロディ1

通話を保留にしたときに相手へ流す保留音として、[保留メロディ1][保留メロディ2] または録音 した音声メモを選択できます。

● 通話中の保留音は受話音量と同じ音量で流れます。

| 1 | 詳細メニュー:待受画面で④ 🛛 🍇 (設定) [音] | [保留・応答保 |
|---|----------------------------|---------|
|   | 留音 ] [保留音]の順に選んで、保留音を選ぶ。   |         |

| <del>.</del><br> | 保留メロディ1にする       | 1.29 [保留メロディ1]             |
|------------------|------------------|----------------------------|
| ディ2              | 保留メロディ2にする       | 222 [保留メロディ2]              |
|                  | 録音した音声メモを設定する    | ③圖[メモ] ②圆[再生] メモ 🖲[決定]     |
|                  | 音声メモを録音してから設定する  | ③ [メモ] 🛄 [録音] 録音 📀 [停止]    |
|                  |                  | 💷 [再生] メモ 🖲 [決定]           |
|                  | 音声メモにセキュリティを設定する | ③圖[メモ] 🖼(1秒以上) 端末暗証番       |
|                  |                  | 号(4~8桁の数字)入力 📀 💷 [ON]      |
|                  |                  | ● セキュリティを解除するとき:②② [ OFF ] |

音声メモを録音している場合

●[保留メロディ1]または[保留メロディ2]を選んで③[再生]を押すと、保留音が再生されます。もう一度④[停止]を押すと再生が停止され、元の画面に戻ります。

#### お知らせ

●録音した音声メモを保留音に設定している場合、設定した音声メモを削除すると、お買い上げ時の設定に戻ります。

#### ドライブモード

1保留メ[ 2保留メ[

# 運転中に電話を受けないようにする

ドライブモード(運転中ガイダンス機能)は、運転中の安全性を重視した自動応答サービスです。ドラ イブモードに設定すると、音声電話がかかってきたときは、相手の方に運転中のため電話に出られない 旨のガイダンスを流し、通話を終了します。テレビ電話がかかってきたときは、相手の方に[ドライブ モード中です]と表示し通話を終了します。

- ドライブモードの設定 / 解除を行うことができるのは、待受中のみです。圏外時でも設定 / 解除できます。
- ドライブモード設定中も、通常どおり電話をかけることができます。
- 詳しい操作については、『ネットワークサービス操作ガイド』をご覧ください。

待受画面で医認を1秒以上押す。

●[設定しました]と表示され、ドライブモードが設定されます。([ 😂 ] 表示)

# <u>ドライブモードを解除する</u>

ドライブモードが設定されているとき、待受画面で送還を1秒以上押す。 ●「解除しました」と表示され、ドライブモードが解除されます。

# ドライブモードを設定すると

お客様のFOMA端末に音声電話やテレビ電話がかかってきても、着信音は鳴りません。ディスプレイには[着信あり]と表示され、着信履歴に記憶されます。(ビグP.70)

音声電話をかけてきた相手の方:運転中の旨のガイダンスが流れ、通話を終了します。

テレビ電話をかけてきた相手の方:[ドライブモード中です]と表示され、通話を終了します。

- 電源が入っていない場合や電波が届かないところにいる場合は、運転中の旨のガイダンスは流れず、圏外時と同じ ガイダンスが流れます。
- i モードメール、SMSやメッセージR / Fは、着信バイブレータを設定しても振動しません。また、着信音も鳴り ませんが自動的に受信し着信のマークが表示されます。
- データ通信を着信したときも着信バイブレータ・着信音・着信ランプは動作しません。

#### | ドライブモード設定中に下記のサービスを設定した場合

| サービス名                        |                        | 音声電話を着信した場合                                                                                                | テレビ電話を着信した場合                                                                                          |
|------------------------------|------------------------|----------------------------------------------------------------------------------------------------|----------------------------------------------------------------------------------------------------|
| 留守番電話サービス                    |                        | 着信音は鳴らず、運転中のため留守番電話<br>サービスに接続する旨のガイダンスが流<br>れ、自動的に留守番電話サービスセンター<br>に接続されます。着信履歴には記憶されま<br>す。 <sup>1</sup> | 留守番電話サービスセンターに接続され<br>ずに、通話を終了します。                                                                    |
| 転送でんわサ-                      | -ビス                    | 接続されず、運転中のため転送する旨のガ<br>イダンスが流れ、指定した転送先に転送さ<br>れます。着信履歴には記憶されます。 <sup>2</sup>                               | 接続されず、すぐに転送されます。ただ<br>し、転送先を3G-324Mに準拠したテレビ<br>電話(ご了P.84)以外の場合は、転送され<br>ずに、通話を終了します。着信履歴には記<br>憶されます。 |
| キャッチホン                       |                        | 着信音は鳴らず、運転中の旨のガイダンス<br>が流れ、通話を終了します。着信履歴には<br>記憶されます。                                                      | 着信音は鳴らず、[ドライブモード中です]<br>と表示され、通話を終了します。着信履歴<br>には記憶されます。                                              |
| 迷惑電話スト<br>(拒否登録した<br>着信した場合) | ップサービス<br>=電話番号から<br>) | 接続されず、着信拒否のガイダンスが流れ、通話を終了します。着信履歴にも記憶<br>されません。                                                            | 接続されず、[接続できませんでした]と表示され、通話を終了します。着信履歴にも記憶されません。                                                       |
| 番号通知お願                       | 電話番号非通<br>知設定の場合       | 接続されず、番号通知のお願いガイダンス<br>が流れ、通話を終了します。着信履歴にも<br>記憶されません。                                                     | 接続されず、[接続できませんでした]と表示され、通話を終了します。着信履歴にも記憶されません。                                                       |
| いサービス                        | 電話番号非通<br>知以外の場合       | 着信音は鳴らず、運転中の旨のガイダンス<br>が流れ、通話を終了します。着信履歴には<br>記憶されます。                                                      | 着信音は鳴らず、[ドライブモード中です]<br>と表示され、通話を終了します。着信履歴<br>には記憶されます。                                              |

1 留守番電話サービスの呼出時間を[0秒]に設定している場合は、ガイダンスは流れず、すぐに留守番電話サー ビスセンターに接続されます。着信履歴にも記憶されません。

2 転送でんわサービスの呼出時間を[0秒]に設定している場合は、ガイダンスは流れず、すぐに転送されます。 着信履歴にも記憶されません。

#### お知らせ

- 本機能は、データ通信中はご利用になれません。
- 留守番電話サービスについてはP.428、転送でんわサービスについてはP.433、キャッチホンについてはP.431、 番号通知お願いサービスについてはP.436、迷惑電話ストップサービスについてはP.435を参照してください。
- ●ドライブモード設定中でも、遠隔オールロックの操作ができます。このときは、ドライブモードのガイダンスが流れたら電話を切ってください。ただし、着信回数に達してオールロックが設定されるときは、ドライブモードのガイダンスは流れず、オールロック設定の通知音「ピーピー」が流れます。
- GIFアニメーション、Flash画像を待受画面に設定した場合、[ 🚓 ]はアニメーションが終了するまで表示されません。 ● ドライブモードは、マナーモードよりも優先されます。
- ●ドライブモード設定中にアラーム時刻になったときは、アラーム音は鳴りません。ピクチャーライト、バイブレータも動作しません。

# <sup>不在着信</sup> 不在着信を確認する

かかってきた電話に出られなかったとき、待受画面には[着信あり]と着信件数が 表示されます。(不在着信表示)

- 不在着信を確認するか、 2027を1秒以上押すと、[着信あり]の表示が消えます。
- FOMA端末を閉じているときは、 (乏 / 1回を1秒以上押すと[着信あり]の表示が消えます。

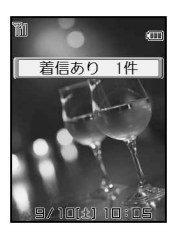

′ 待受画面に[着信あり]が表示されているときに、◈を押す。

- 不在着信の着信履歴詳細画面が表示されます。
- 詳細メニューを表示するように設定しているときは、着信履歴一覧画面が表示されます。
- 不在着信には [ ☎ ] が表示されます。
- <> ( +□) を押しても、着信履歴を確認できます。( <>> 27 P.70 )
- 着信履歴と同様の操作で、電話をかけたり、他の着信履歴を確認できます。

- ダイヤルインをご利用の相手からの着信の場合、相手のダイヤルイン番号とは異なる番号が表示される場合が あります。
- オールロック(CPP.160)中は、確認できません。

# 電話に出られないときに用件を録音する

伝言メモを設定しておくと、電話に出られないときにFOMA端末が応答して伝言を預かることができます。音声電話がかかってきた場合は、応答文を流して相手の用件を録音します。テレビ電話がかかってきた場合は、応答画像で応対して相手の画像と音声を録画します。

- 伝言メモはFOMA端末の電源が切れていたり、電波の届かない場所にいるときには使用できません。ネットワーク サービスの留守番電話サービスを併せてご利用になると便利です。
- 音声伝言メモは3件(1件あたり約15秒)まで録音できます。通話中音声メモや待受中音声メモを録音したとき は、それらの件数も含めて3件です。
- テレビ電話伝言メモは最大2件(1件あたり約15秒)まで録画できます。
- 待受画面に表示される伝言メモの件数は、音声伝言メモとテレビ電話伝言メモの合計です。

● 5 第 4 届 1 .

#### 伝言メモを設定する<伝言メモ設定>

【 詳細メニュー:待受画面で④ 🍒 (設定) [通話・通信機能設定] [伝言メモ設定] [伝言メモ設定]の順に選んで、🝱 [ON]を選ぶ。

伝言メモ表示

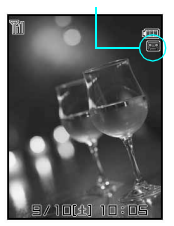

- 伝言メモが設定されます。
   (2) を押すと待受画面に戻ります。([ 22] ] 表示 )
- 伝言があると、[■](1件の場合)[■](2件の場合)…のように件数を表すマークが表示されます。5件目が録音されると、[■]は自動的に消えます。
- ●[音声伝言メモがすでに3件録音されています]と表示されたときは、音声伝言メモ 3件、テレピ電話伝言メモ2件未満、録音済みです。
- ●[テレピ電話伝言メモがすでに2件録画されています]と表示されたときは、音声伝 言メモ3件未満、テレビ電話伝言メモ2件録音済みです。
- ●[これ以上録音できません]と表示されたときは、音声伝言メモ3件、テレビ電話伝 言メモ2件録音済みです。不要な伝言メモを削除してからやり直してください。
   (ピアP.80)

#### お知らせ

- 留守番電話サービスを利用すると、1件あたり3分間、20件まで録音できます。( © P.428 )
- 通話中音声メモ、待受中音声メモについては、P.412を参照してください。
- GFアニメーション、Flash画像を待受画面に設定した場合、[■]はアニメーションが終了するまで表示されません。
- ◆ 伝言メモを設定していない場合でも、音声電話がかかってきたときに ◆ ②② [伝言メモ録音]を押すと、その着信に限り用件を録音できます。(クイック伝言メモ)(℃37P.80)

#### |伝言メモを解除する

●<u>5</u><u>8</u>4<u>8</u>1<u>8</u>

### 】 詳細メニュー:待受画面で④ 🌇 (設定) [通話・通信機能設定] [伝言メモ設定] [伝言メモ設定]の順に選んで、223[OFF]を選ぶ。

- 伝言メモが解除されます。 ③を押すと待受画面に戻り [ 2 ]が消えます。
- マナーモード設定時の伝言メモの設定 / 解除は、マナーモード設定 ( 2 P.133 ) で行ってください。

#### 伝言メモを設定したときは

伝言メモ

090XXXXXXXX

音声電話 伝言メモ応答中

応答中 上田ミキオ

□ 電話がかかってくると、伝言応答時間(ご) P.79)のあとに伝言メモが 応答する。

・サブディスプレイには、伝言メモ応答中である旨のメッセージが表示されます。

- 音声電話をかけてきた相手には、応答文が流れます。
- テレビ電話がかかってきたときは、[伝言メモ準備中 お待ち下さい]と表示された あと、テレビ電話伝言メモ用の応答画像が表示されます。
- テレビ電話をかけてきた相手には、伝言メモメッセージが流れ、応答画像が送信されます。

|   | 音声伝言メモ応答中に電話に出る           |                    | ۲                                                   |
|---|---------------------------|--------------------|-----------------------------------------------------|
| _ | ニービ電託に言って広体               | 自分側のカメラ<br>映像を送信する | ⑧ [テレビ電話]                                           |
|   | アレビ電話伝言メモル答<br>中にテレビ電話に出る | 代替画像を<br>送信する      | <ul> <li>● 代替画像設定(ご)P.93)で設定した画像が送信されます。</li> </ul> |

テレビ電話 伝言メモ応答中

伝言メモ

伝言メモ応答中

#### 相手の用件を録音または録画する。

インジケータ

**O**元七電話

- サブディスプレイには、伝言メモ録音中である旨のメッセージが表示されます。
  - インジケータおよび目盛は目安です。
  - 用件の録音が終わると、待受状態になります。
  - ・音声伝言メモのときは、録音中は相手の声が受話口から聞こえます。(マナーモード 設定時は、受話口から相手の声は聞こえません。)録音を開始するときに、相手に 「ビー」と発信音が流れます。

録音中 上田ミキオ 090XXXXXXXX

テレビ電話伝言メモのときは、録画中は画面に相手の画像は表示されませんが、実際は相手の画像も録画しています。

|         | H   | 嚻      |  |
|---------|-----|--------|--|
|         | të, | 言メモ録画中 |  |
| (-)     | 128 | 0:18   |  |
| 伝言      | メモ録 | 画中     |  |
| OFLIT電話 |     | 100 C  |  |

| 音声伝言メモ録音中に電話に出る           |                    | ۲                                                              |
|---------------------------|--------------------|----------------------------------------------------------------|
|                           | 自分側のカメラ<br>映像を送信する | ⑧ [ テレビ電話 ]                                                    |
| テレビ電話伝言メモ録画<br>中にテレビ電話に出る | 八暦画像を<br>送信する      | <ul> <li>④</li> <li>● 代替画像設定(ご)P.93)で設定した画像が送信されます。</li> </ul> |

●電話に出るまでの間に録音または録画された内容は記憶されます。

- 音声伝言メモが3件、テレビ電話伝言メモが2件になると[四]が消え、それ以降、音声電話やテレビ電話が かかってきても伝言メモで応答しません。
- 伝言メモが設定されている場合は、不要な用件を削除すると、伝言メモが再び有効になります。
- 伝言メモ・テレビ電話伝言メモが3秒以下の場合、録音されないことがあります。
- FOMA端末の故障・修理やその他取り扱いによって録音内容が消失する場合があります。当社としては、責任を負いかねますので、万が一に備え、音声伝言メモ、テレビ電話伝言メモの内容は、メモなどに控えをお取りくださるようお願いします。
- 電波の状態により録音内容が途切れたりすることがあります。
- テレビ電話伝言メモの応答画像を設定できます。(◎2 P.91)

# 電話のかけかた/受けかた

#### お知らせ

- テレビ電話伝言メモの応答中、相手には、本FOMA端末で設定した応答画像に[伝言メモ]という文字が重なって表示されます。
- 伝言メモの用件は電源を切っても消えません。
- 伝言メモ録音・録画中は第三者から電話がかかってきても受けることができません。第三者には話中音が流れます。
- 留守番電話サービス(℃27 P.428)を設定しているときは、音声伝言メモが3件録音されても留守番電話サービスセンターで用件をお預かりします。
- ◆ 伝言メモを設定していなくても、着信中のボタン操作で伝言メモを設定し、用件を録音・録画できます。
   (ピ愛 P.80、 P.91)
- 圏外通知や番号変更案内、留守番電話開始などのガイダンスは録音できません。
- ●ドライブモード(ピアP.74)を設定しているときは、伝言メモは動作しません。
- 待受画面に[伝言メモ 件]が表示されているときに 
   ② [再生]を押すと、伝言メモ再生画面が表示されます。

# 関連操作

#### 応答メッセージが始まるまでの時間を設定する<伝言応答時間>

詳細メニューから53 [通話・通信機能設定 ] ▶ 43 [伝言メモ設定 ] ▶ 22 [伝言応答時間 ] ▶ 応 答時間 (3桁:000~120秒 ) を入力 ▶ ④

● 着信音を鳴らさずに、伝言メモが応答するようにするとき:応答時間に[000秒]を入力

#### 応答メッセージを設定する<応答メッセージ>

- 1 詳細メニューから
  ⑤③ [通話・通信機能設定 ] ▶ ④③ [伝言メモ設定 ] ▶ ③③ [応答メッセージ]
- 2 メッセージの種類 ▶ ④
  - ◆ オリジナルの応答メッセージを設定するとき(音声メモを録音している場合): ③3 [オリジナル]
     ○23 [再生] ▶ メモ ▶ ③ [決定]
  - オリジナルの応答メッセージを録音するとき: ③
     □3
     □4リジナル]
     □3
     □4リジナル]
     □3
     □4リジナル]
     □3
     □4
     □4
     □4
     □4
     □5
     □5
     □6
     □6
     □6
     □6
     □6
     □6
     □6
     □6
     □6
     □6
     □6
     □6
     □7
     □7
     □7
     □7
     □7
     □7
     □7
     □7
     □7
     □7
     □7
     □7
     □7
     □7
     □7
     □7
     □7
     □7
     □7
     □7
     □7
     □7
     □7
     □7
     □7
     □7
     □7
     □7
     □7
     □7
     □7
     □7
     □7
     □7
     □7
     □7
     □7
     □7
     □7
     □7
     □7
     □7
     □7
     □7
     □7
     □7
     □7
     □7
     □7
     □7
     □7
     □7
     □7
     □7
     □7
     □7
     □7
     □7
     □7
     □7
     □7
     □7
     □7
     □7
     □7
     □7
     □7
     □7
     □7
     □7
     □7
     □7
     □7
     □7
     □7
     □7
     □7
     □7
     □7
     □7
     □7
     □7
     □7
     □7
     □7
     □7
     □7
     □7
     □7
     □7
     □7
     □7
     □7
     □7
     □7
     □7
     □7
     □7
     □7
  - セキュリティを設定するとき:③③[オリジナル]) 送③(1秒以上)) 端末暗証番号(4~8桁の数字)
     を入力) ◆ ▶ □□[ON]
  - 応答メッセージを再生するとき: ⑧ [再生]
  - 応答メッセージを停止するとき: ⑧ [停止]

#### お知らせ

#### 伝言応答時間について

- 伝言応答時間は、音声伝言メモとテレビ電話伝言メモに共通の設定です。
- ●お買い上げ時は、[8秒]に設定されています。
- オート着信の設定と同じ時間には設定できません。( ピア P.424 )
- 留守番電話サービス(ピアP.428)や転送でんわサービス(ピアP.433)を伝言メモと同時に設定しているときは、留守番電話サービスや転送でんわサービスの呼出時間の設定により、優先順位が異なります。 伝言メモを優先させるためには、留守番電話サービスや転送でんわサービスの呼出時間よりも伝言メモの呼出時間を短く設定してください。

#### 応答メッセージについて

- ●お買い上げ時は、応答メッセージは[応答メッセージ1]、テレビ電話時応答画像は[伝言メモ画像]に設定されています。
- オリジナルの応答メッセージは「伝言メモ・通話中音声メモを削除する」(℃)P.81)で削除すると、お買い 上げ時の設定に戻ります。

# 着信中の電話に出られないときに用件を録音する

音声電話がかかってきたときに伝言メモを設定していない場合も、その着信に限り用件を録音できます。

#### 音声電話着信中に④ 223 [伝言メモ録音]を選ぶ。

- | 応答文が流れたあと、録音が始まります。
  - テレビ電話着信中に伝言メモを録画する方法については、P.91を参照してください。
  - ●[音声メモがすでに3件録音されています]と表示されたときは、音声伝言メモ3件、テレビ電話伝言メモ2件未満録音済みです。不要な伝言メモを削除してからやり直してください。(ピアP.81)
- 応答中 <sup>并上かおり</sup> 090XXXXXXXXX
- ●[これ以上録音できません]と表示されたときは、音声伝言メモ3件、テレビ電話伝 言メモ2件録音済みです。不要な伝言メモを削除してからやり直してください。 (ピアP.81)

#### お知らせ

● FOMA端末の故障・修理やその他取り扱いによって録音内容が消失する場合があります。当社としては、責任を負いかねますので、万が一に備え、伝言メモの内容は、メモなどに控えをお取りくださるようお願いします。

# 伝言メモ・音声メモ再生 / 削除

# 伝言メモ・音声メモを再生 / 削除する

伝言メモの用件、通話中音声メモや待受中音声メモの内容を再生したり、削除できます。

#### 伝言メモ・音声メモを再生する

再生時の音量は、受話音量調節(CPP.72)の設定に従います。

| 1 | 待受画面で                                             | 〕を1秒以上押し、᠌᠌[再生]を選ぶ。                                                                                                    |
|---|---------------------------------------------------|----------------------------------------------------------------------------------------------------|
| L | メモ<br>11 <u>録音</u><br>2 再生<br>四セキュリティ設定           | <ul> <li>[伝言メモ 件]と表示されているとき</li> <li>● 待受画面で ◆を押します。</li> <li>● 未再生のメモには、[්]が表示されます。</li> </ul>                                 |
|   | 大モ再生<br>199/10 10:54 回 暦<br>井上かおり<br>●雨注 ●*7/L3:- | <ul> <li>着信種別</li> <li>J :通話中音声メモ</li> <li>■ :伝言メモ</li> <li> ✓ :待受中音声メモ </li> <li> 電話種別 </li> <li> ③ :テレビ電話 表示なし:音声電話</li></ul> |
|   | 伝言メモの<br>メモリスト画面                                  |                                                                                                    |

#### メモを選んで④ [再生]を押す。

- メモが再生されます。
  - インジケータおよび目盛は目安です。

● 非通知着信および待受中音声メモの場合、電話番号や名前は表示されません。

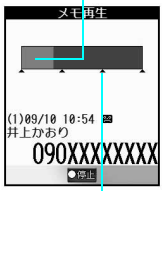

インジケータ

 再生を途中で止める
 ④ [停止]

 再生中のメモを最初から聞く
 ④ [停止]
 ④ [再生]

 再生中に他のメモを聞く
 ④ [停止]
 メモ
 ④ [再生]

お知らせ

- 音声メモの録音については、P.412を参照してください。
- 伝言メモ・音声メモの再生 / 削除について
- 伝言メモ・音声メモの再生中に電話がかかってくると、再生は自動的に止まります。
- 伝言メモ・音声メモの再生中にアラームの指定時刻になると、再生は自動的に止まり、アラームが動作します。
- テレビ電話伝言メモの再生時にマナーモード設定されている場合は、確認画面が表示されます。再生するときは、[はい]を選択します。
- FOMA端末の日時を正しく設定していないときは、伝言メモ・音声メモの録音日時が正しく表示されません。
- 着信履歴表示(℃37 P.166)を[OFF]に設定しているときは、メモリスト画面は表示されず、伝言メモ・音声 メモは再生/削除できません。
- 伝言メモ・音声メモのPIMロック中の場合(『23 P.163 )
- 操作1で〔128を1秒以上押すと、端末暗証番号入力画面が表示されます。端末暗証番号(4~8桁の数字)を入 力すると、PIMロックは一時解除され、操作できるようになります。
- 操作を終了して待受画面に戻ると再びロックされます。

# 伝言メモ・通話中音声メモを削除する

#### │ メモリスト画面(௴ **₽.80**)でメモを選び、削除方法を選ぶ。

| メモを1件削除する   | [1][1][1][1][1][1][1][1][1][1][1][1][1][ | [はい] | $\diamond$ |  |
|-------------|------------------------------------------|------|------------|--|
| すべてのメモを削除する | 222 [ 全件削除 ]                             | [はい] | $\odot$    |  |

メモが削除されます。

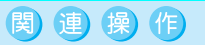

#### 伝言メモ・音声メモをPIMロックする < セキュリティ設定 >

待受画面で<sup>123</sup>(1秒以上) ▶ 🖾 (1秒以上) ▶ 端末暗証番号(4~8桁の数字)を入力 ▶ ④ ▶ 1<sup>23</sup>[ON]

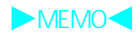

# テレビ電話のかけかた / 受けかた

| ● テレビ電話について                         | 84   |
|-------------------------------------|------|
| ● テレビ電話をかける                         | 85   |
| ● テレビ電話を受ける                         | 89   |
| ●相手側に送信する映像について設定する                 | 92   |
| ● テレビ電話中の映像を設定する                    | > 95 |
| ● テレビ電話の設定を変更する                     | 97   |
| ● 音声電話とテレビ電話の切り替えについて設定する <切替機能通知設定 | > 97 |
| ●相手の画像を静止画として保存するく静止画メモ             | >98  |

# テレビ電話について

画面に映ったお互いの映像を見ながら通話できます。

- テレビ電話は64K (kbps) または32K (kbps) で通信できます。
- 64Kまたは32Kのどちらの通信速度でも、接続したときのデジタル通信料は同じです。
- 自画像の代わりに代替画像を送受信して通話する場合も、デジタル通信料がかかりますので、ご注意ください。
- ドコモの国際電話サービス「WORLD CALL」を利用して国際テレビ電話を利用できます。(『2 P.62)
- テレビ電話通信機能は、ドコモのテレビ電話に対応した端末どうしで利用できます。
- ドコモのテレビ電話は、「国際基準の 3GPP<sup>1</sup>で標準化された、3G-324M<sup>2</sup>」に準拠しています。異なる方式を 利用しているテレビ電話とは接続できません。
  - 1 3GPP (3rd Generation Partnership Project):第3世代移動通信システム(IMT-2000)に関する共通技術仕様開発 のために設置された地域標準化団体です。
  - 2 3G-324M: 第3世代携帯テレビ電話の国際規格です。

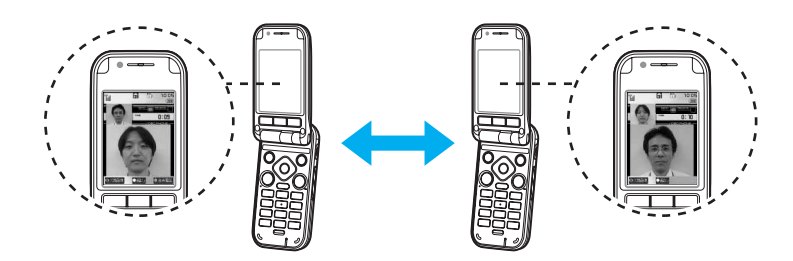

#### テレビ電話中の画面の見かた

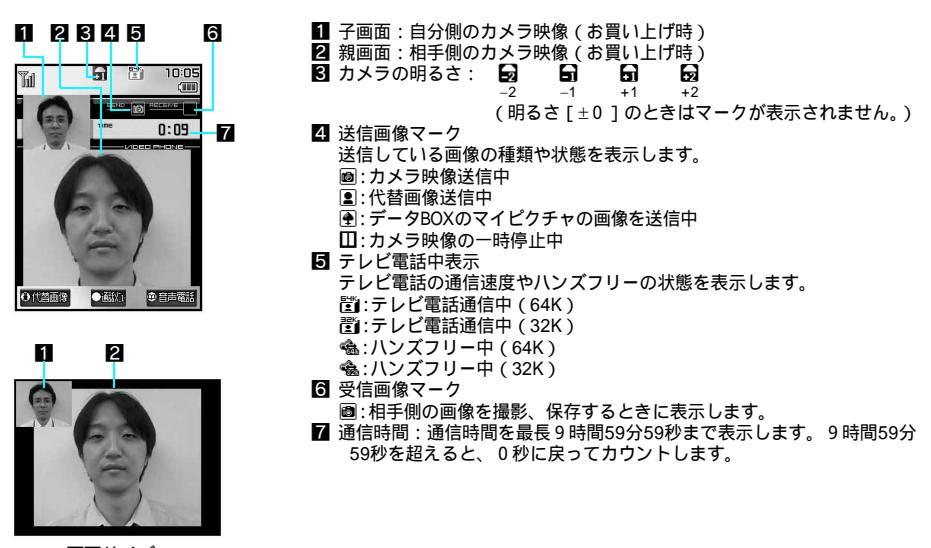

#### 画面サイズ: フルスクリーン

フルスクリーン表示にする場合は、FOMA端末を横向きにしてご使用ください。

● 画面はイメージで、実際に同じ画面は表示されません。

# テレビ電話をかける

- 電池残量および受信レベルが十分であることを確認してください。
- 自分側のカメラ映像の代わりに、代替画像を相手に送信することもできます。
- テレビ電話をかけるときは、お互いの映像を見ながら通話できるように、別売りの平型スイッチ付イヤホンマイク
  - (C2 P.422)を利用するか、ハンズフリー(C2 P.87)を利用してください。

待受画面で雷話番号を市外局番からダイヤルする

| 「ワイック」を押すと<br>電卓などの機能を起動 | <ul> <li>同一市内でも、必ず市外局番か</li> <li>電話番号は80桁まで入力できまえた場合、最後から26桁が2行</li> </ul> | ヽらダイヤルしてください。<br>ミす。13桁を超えると2行で表示されます。26桁を超<br>う表示されます。                                                                                           |
|--------------------------|----------------------------------------------------------------------------|----------------------------------------------------------------------------------------------------|
| C335                     | 携帯電話にかける                                                                   | 電話番号11桁(090-XXXX-XXXX、<br>080-XXXX-XXXX)を入力                                                                                                    |
| 090XXXXXXXX              | PHSにかける                                                                    | 電話番号11桁 ( 070-XXXX-XXXX ) を入力                                                                                                    |
|                          | 国際電話をかける([+]入力)                                                            | <ul> <li>□⑦(1秒以上) 電話番号の入力</li> <li>● 先頭に[+]が入力された場合、[+]以降の電</li> <li>話番号への発信・通話動作を行います。</li> </ul>                                                |
|                          | ダイヤルを間違えたとき                                                                | <ul> <li>(最後の1桁が消えます。)</li> <li>すべての桁を消すときは2000を1秒以上押します。(待受画面に戻ります。)</li> <li>(奇を押してからダイヤルしたときは、2000を押しても消えません。③を押してください。(待受画面に戻ります。)</li> </ul> |

### 🖲 [テレビ電話]を押す。

| 0                                       | バニティミラー機能                                           |
|-----------------------------------------|-----------------------------------------------------|
| 3.61                                    | ● 自分側のカメラ映像が表示され、電話に出る前にご自分の映像を確認できます。身             |
|                                         | だしなみを整えるのに利用できます。                                   |
| 3.1.7                                   | ● 発信時自画像送信を [ OFF ] に設定して発信した場合、代替画像設定 ( © P.93 ) で |
| 090XXXXXXXXX                            | 設定した画像が表示されます。                                      |
| • • • • • • • • • • • • • • • • • • • • |                                                     |

ル:電話呼出中 | ● 電話帳に名前を登録しているときは 電話番号と名前が表示されます

# 相手が電話に出たら通話する。

- 相手が電話に出ると、[テレビ電話接続 通話開始後、 を押すとハンズフリーに
   切り替えることができます]が表示されます。この時点からデジタル通信料がかかります。
  - 相手側の映像が親画面に表示され、自分側のカメラ映像は子画面に表示されます。

| ハンズフリーで話す(『2 P.87)                       | ۲          |                |
|------------------------------------------|------------|----------------|
| 通話中に代替画像を送信する                            | 🖲 [代替画像]   |                |
| プッシュホン信号を送信する<br><dtmf送信モード></dtmf送信モード> | 送信する番号を入力  |                |
| 自分の電話番号を表示する                             | ④ [通話メニュ−] | 039 [ 電話番号表示 ] |

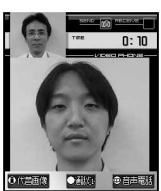

テレビ電話接続

道話開始後、 🏠 を押すと ハンズフリーに切り替える ことができます

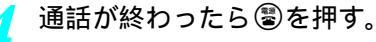

#### 光るワンタッチキーでテレビ電話をかける

待受画面で電話番号が登録されている□□~□■▶ 🖲 [テレビ電話]

#### お知らせ

光るワンタッチキーについて

● □ ~ □ = に電話番号を登録する方法については、P.406を参照してください。

#### お知らせ

- FOMA端末から緊急通報番号(110番、119番、118番)へテレビ電話をかけることはできません。
- テレビ電話に対応していない端末にテレビ電話をかけた場合は接続できません。音声自動再発信が[ON]に設定されている場合は、自動的に音声電話で発信し直します。(℃27P.97)その場合、通信料金は音声通話料となります。なお、ISDNの同期64KやPIAFSのアクセスポイント、3G-324M(℃27P.84)に対応していないISDNのテレビ電話など(2005年7月現在)や間違い電話をかけたときなどは、このような動作にならないことがあります。また、通信料金が発生する場合もありますので、ご注意ください。

関連操作

●相手がテレビ電話に対応した FOMA端末の場合は、64Kでかけることをおすすめします。ネットワーク状況によって64Kが利用できないPHSなどの機器と接続する場合は、32Kに設定してください。64Kでテレビ電話をかけても、相手が32Kエリアなどの通信環境の場合、自動的に32Kに切り替えて再発信します。リダイヤル時は最後に発信した方法で発信します。(℃27 P.97)

| ダイヤル入力時の設定速度 | 音声自動再発信 | 発信順序             |
|--------------|---------|------------------|
| GAK          | ON      | 64K発信 32K発信 音声発信 |
| 646          | OFF     | 64K発信 32K発信      |
| 2014         | ON      | 32K発信 音声発信       |
| 32K          | OFF     | 32K発信            |

- 自分側のカメラ映像を送信する場合、光量が少ない場所では映像に白い線などのノイズが増えます。また、太陽やランプなどの強い光源がじかに入る場所では、映像が暗くなったり、乱れることがあります。適切な場所でテレビ電話をご利用ください。
- ●キャッチホンに加入している場合はテレビ電話中に音声電話やテレビ電話がかかってくると、着信履歴に記憶 され、待受画面に[着信あり]と表示されます。
- テレビ電話中、iモードメールやメッセージR / Fは受信されず、iモードセンターに保管されます。iモード センターに保管されたiモードメールやメッセージR / Fは、テレビ電話終了後、iモード問い合わせを行うと 受信できます。
- テレビ電話中、SMSは自動的に受信します。
- 音声や映像の送受信に失敗した場合、自動的に復旧しません。もう一度テレビ電話をかけ直してください。
- テレビ電話の通信が開始されると、音声自動再発信は行いません。
- テレビ電話は [ テレビ電話通話時間 ] としてカウントされます。( © P.418 )
- テレビ電話中に音声電話をかけたり、 i モードを利用することはできません。
- テレビ電話中に電池が切れると、警告音が鳴り、約20秒後に通話が切れ、約60秒後に電源が切れます。
- 代替画像を表示してテレビ電話で通話しているときも、デジタル通信料がかかります。

#### お知らせ

#### テレビ電話がつながらなかったとき

 ● テレビ電話がつながらなかったときは、接続できなかった理由をメッセージで表示します。なお、相手の電話 機の種類やネットワークサービスのご契約の有無により、実際の相手の状況とは異なることがあります。

| メッセージ                      | 理由                                                  |
|----------------------------|-----------------------------------------------------|
| 番号をご確認の上、おかけ直しください         | 使われていない電話番号にかけた場合に表示されます。                           |
| お話中です                      | 相手が通話中に表示されます。                                      |
| 転送致しますのでお待ち下さい             | 相手が転送設定している場合に表示されます。                               |
| 電波の届かない所にいるか、電源が切れて<br>います | 相手が圏外にいるか、または電源を入れていません。                            |
| 発信者番号通知をONにしてください          | 発信者番号非通知で接続した場合に表示されます。<br>( Vライブやビジュアルネットなどへの発信時 ) |
| 音声電話でおかけ直しください             | 相手が留守番電話サービスに設定しているか、転送先がテレビ電話<br>非対応の場合に表示されます。    |
| 接続できませんでした                 | 上記以外の場合に表示されます。                                     |
| ドライブモード中です                 | 相手がドライブモードを設定しています。                                 |

# ハンズフリーで話す < ハンズフリー >

テレビ電話の通話中に相手の声をスピーカから流して、映像を見ながら通話できます。 ● 他の人の迷惑にならないような場所でご利用ください。

 テレビ電話の通話中に②を押す。
 ・ハンズフリーのマークが表示されます。
 ・ ハンズフリー中(64K)
 ・ ハンズフリー中(64K)
 ・ ハンズフリー中(32K)
 ・ もう一度③を押すと、ハンズフリーが解除されます。
 ・ マナーモードを設定しているときは、[マナーモード中です ハンズフリーにしますか?]と表示されます。[はい]を選んで④を押します。

#### お知らせ

○ 代昌面像

- 送話口から20~40cm程度が最も通話しやすい距離です。なお、周囲の騒音が大きい場所では、音声が途切れる など良好な通話ができないことがあります。
- 屋外や騒音が大きい場所でハンズフリー通話を行う場合は、別売りの平型スイッチ付イヤホンマイク (℃) P.422)をご利用ください。
- ハンズフリー通話中、音が割れて聞きとりにくいときは、受話音量を下げてください。

# テレビ電話の通話中に保留にする < 通話中保留 >

テレビ電話の通話中に、通話を保留にします。

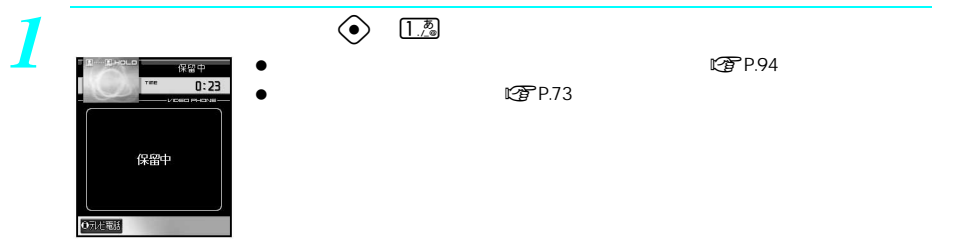

# 🕨 電話に出られるようになったら、 🖲 [ テレビ電話 ] を押す。

- 相手と通話できます。相手には、自分側のカメラ映像が送信されます。
- 代替画像を送信して通話するときは、 ⑥を押します。

#### お知らせ

- 送信する代替画像は、保留画像設定(◎2 P.94)で設定できます。
- 保留中、相手には、本FOMA端末で設定した代替画像に[保留]という文字が重なって表示されます。
- 保留音の設定については、P.74を参照してください。

# テレビ電話の通話中に相手の声の音量を調節する < 受話音量 > \_\_\_\_\_\_\_ お買い上げ時

テレビ電話の通話中に相手の声の大きさを5段階で調節できます。

- 着信中は調節できません。
  - テレビ電話の通話中に右側面の因または回を押す。
  - 受話音量調節画面が表示されます。

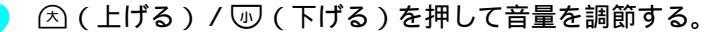

● 約2秒後、または④、 ⑳ಾを押すと、元の画面に戻ります。

#### お知らせ

● 受話音量を上げて通話すると、周囲の状況により雑音が発生することがあります。適切な音量でご使用ください。

# テレビ電話から音声通話へ切り替える

自分から電話をかけたときに、テレビ電話 音声電話を切り替えできます。

- 相手がFOMA端末の切替機能通知設定(ピアP.97)を[開始]に設定している必要があります。
- 電話を受けたときは切り替えることができません。相手から切り替えてもらってください。
- ●相手側が切り替え可能な端末の場合、画面右下の操作ガイダンスに[音声電話]が表示され、テレビ電話中に音声 電話に切り替えることができます。(音声電話 テレビ電話切り替え対応機種にてご利用いただけます。)

#### テレビ電話の通話中に回[音声電話]を押す。

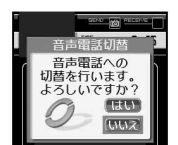

#### [はい]を選ぶ。

- 切り替え中は、[しばらくお待ちください]と表示され、音声ガイダンスが流れます。
- ●[いいえ]を選ぶと、テレビ電話の画面に戻ります。
- テレビ電話 音声電話の切り替えは、通話中何度でも可能です。切り替えるたびに、通話時間表示が0秒 から開始されます。

- 通話中でも、通話メニューから他の画面を表示したときや、保留中などには音声電話には切り替えできません。
- ●切り替えには、約5秒かかります。電波状況によっては、切り替えに時間がかかる場合があります。
- 電波状況によっては、テレビ電話から音声電話に切り替わらず、接続が切れる場合があります。
- ●[切替中]が表示されている間は、料金は課金されません。
- ハンズフリー通話中に音声電話に切り替えた場合、切り替えたあともハンズフリー通話が継続されます。
- 切り替え中に、ハンズフリーを解除することはできません。
- 32Kでのテレビ電話中は、音声電話に切り替えることはできません。

● 音声電話からテレビ電話への切り替え方法については、P.58を参照してください。

テレビ電話を受ける ● テレビ電話に出ると、ディスプレイに相手側のカメラ映像と自分側のカメラ映像が表示されます。 ● 自分側のカメラ映像の代わりに代替画像を相手に送信して、電話を受けることもできます。 ● テレビ電話を受けるときは、お互いの映像を見ながら通話できるように、別売りの平型スイッチ付イヤホンマイク (『夏P.422)を利用するか、ハンズフリー(『夏P.87)を利用してください。 テレビ電話がかかってくると、着信音が鳴り、ピクチャーライト / 着信 ランプが点滅する。 テレビ電話着信中 ● 電話帳に相手の名前を登録しているときは、名前が表示されます。なお、相手から 発信者番号が通知されないときは名前や電話番号は表示されません。 ● FOMA端末を閉じているときは、サブディスプレイの表示で確認できます。(表示で 信中… ロール表示できます。) 090XXXXXXXX O元/E電話 ● 首次の 「テレビ電話」を押す。 ● 相手側のカメラ映像が親画面に表示され、自分側のカメラ映像は子画面に表示され 0:10 ます。 ● 代替画像を送信して電話を受けるときは、着信中に③を押します。 ● ハンズフリーで話すときは、通話中に◎を押します。(図 P.87) ○代問面像

通話が終わったら⑧を押す。

- 送信する代替画像は、代替画像設定(ピア P.93)で設定できます。
- 音声通話中にテレビ電話がかかってきた場合、キャッチホン(ネットワークサービス)のお申し込みにかかわらず、テレビ電話を受けることができます。テレビ電話を選択した場合は、通話中の音声電話は切断されます。
- 留守番電話サービスを[開始]に設定しているときに901iSシリーズまたはSH851iからテレビ電話がかかってきた場合、設定した呼出時間が経過すると、相手には[音声電話でおかけ直しください]と表示され、電話が切れます。901iSシリーズまたはSH851i以前のテレビ電話対応機種からテレビ電話がかかってきた場合は、[接続できませんでした]と表示され、電話が切れます。設定した呼出時間内に応答すると、そのまま通話できます。
- 着信側で転送でんわサービスを [開始]に設定しても、転送先が 3G-324M (ピアP.84)に準拠したテレビ電話 対応機でないと、テレビ電話は転送されません。転送先をあらかじめご確認のうえ、転送設定してください。
- ●ドライブモード設定中にテレビ電話がかかってきたときは、着信音が鳴らず、ピクチャーライト / 着信ランプ も点滅しません。着信履歴に記憶され、待受画面に [着信あり]と表示されます。
- 相手側から映像が送信されてこないときには、黒い画面が表示されます。
- 迷惑電話ストップサービスで拒否登録した電話番号からテレビ電話着信があった場合、着信拒否ガイダンスは 流れずに、切断されます。(『27 P.435)

#### お知らせ

#### 着信中のボタン操作

| スタイル        | 自画像で<br>応答                                                         | 代替画像で<br>応答 | 応答保留<br>(௴҈7P.72) | クイック<br>サイレント        | 着信拒否 /<br>テレビ電話<br>伝言メモ /<br>着信転送 | マナーモード<br>設定<br>(で了P.133) |
|-------------|--------------------------------------------------------------------|-------------|-------------------|----------------------|-----------------------------------|---------------------------|
| 開いている<br>とき | <ul> <li>●</li> <li>または</li> <li>□ ~ □ =</li> <li>(点滅中)</li> </ul> | ۲           | (ii)              | 囲団<br>または<br>④(1秒以上) | ●<br>[着信<br>メニュー]                 | Ⅲ<br>(1秒以上)               |
| 閉じている<br>とき | -                                                                  | -           | -                 | -                    | -                                 |                           |

● テレビ電話の場合、エニーキーアンサー(『27P.69)を「ON」に設定していても、上記以外のボタン操作は無 効です。

<u>」スイッチ付イヤホンマイク(別売)を利用すると</u>

- 平型スイッチ付イヤホンマイク接続中にテレビ電話がかかってきた場合、イヤホンのスイッチを2秒以上押す と、代替画像でテレビ電話を受けることができます。テレビ電話中に代替画像とカメラ映像を切り替えること もできます。( 🖅 P.423 )
- オート着信設定(C27 P.424)を「ON]に設定すると、平型スイッチ付イヤホンマイク接続中にテレビ電話が かかってきた場合、指定した着信時間後に代替画像を送信して応答します。テレビ電話中に代替画像とカメラ 映像を切り替えることもできます。(C2P P.423)

テレビ電話がかかってきたとき、すぐに出られないときは保留にできます。

●応答保留中でも、相手にデジタル通信料がかかります。

**答保留**5

応答保留中

#### 着信音が鳴っているときに⑧を押す。

- ●「ピーピッ」と鳴って、応答保留状態になります。マナーモード設定中は、「ピー 0:05 ピッ」という音は鳴りません。
  - ●[テレビ電話接続]と表示され、応答保留用の代替画像が表示されます。( © P.94 )
    - かけてきた相手には、電話はつながった状態のまま、応答保留音(CPP.73)が流 れ、代替画像が送信されます。
  - ●応答保留中に電話を切るときは、⑧を押します。(着信履歴に記憶されます。)
  - 応答保留中に相手が電話を切ったときは、電話が切れます。(着信履歴に記憶されます。)

#### 電話に出られるようになったら、 🖲 [ テレビ電話 ] を押す。

- 相手と通話できます。相手に、自分側のカメラ映像が送信されます。
  - 代替画像を送信して通話するときは、 ⑧を押します。

○元七電話

- 送信する代替画像は、応答保留画像設定(◎ P.94)で設定できます。
- 応答保留中、相手には、本FOMA端末で設定した応答保留画像に[応答保留]という文字が重なって表示され ます。
- ●応答保留音の設定については、P.73を参照してください。

#### 着信中のテレビ電話に出られないときに用件を録画する<テレビ電話伝言メモ>

テレビ電話がかかってきたときに、伝言メモを設定していない場合も、その着信に限り用件を録画できます。

- 2件(1件あたり約15秒)まで録画できます。
- 伝言メモの設定については、P.77を参照してください。

| テレビ電話の            | 着信中に④ 💷 [テレビ電話伝言メモ]を選ぶ。                                                                                                  |
|-------------------|----------------------------------------------------------------------------------------------------|
|                   | ●[伝言メモ準備中 お待ち下さい]と表示されたあと、テレビ電話伝言メモ用の応答<br>画像が表示されます。                                                                    |
|                   | ● 送信する代替画像は、テレビ電話時応答画像で設定できます。                                                                                           |
| 伝言メモ準備中<br>お待ち下さい | <ul> <li>テレビ電話伝言メモがすでに2件録画されているときは、[テレビ電話伝言メモがすでに2件録画されています]または[これ以上録画できません](音声伝言メモも3件登録されているとき)と表示され、動作しません。</li> </ul> |
| 1000              | <ul> <li>かけてきた相手には伝言メモメッセージ(℃27.77)が流れ、テレビ電話伝言メモ用の応答画像が送信されます。</li> </ul>                                                |

#### 用件を録画する。

- 録画中、相手の画像は表示されませんが、実際は相手の画像も録画されます。
- 用件の録画が終わると、待受画面に戻ります。

#### お知らせ

- テレビ電話伝言メモの再生と削除については、P.80を参照してください。
- 伝言メモ設定(『3P.77)またはマナーモード設定(『3P.133)により伝言メモを設定しているときは、伝言 メモが自動的に応答します。
- FOMA端末の故障・修理やその他取り扱いによって録画内容が消失する場合があります。当社としては、責任を負いかねますので、万が一に備え、伝言メモの内容は、メモなどに控えをお取りくださるようお願いします。
- テレビ電話伝言メモの応答中、相手には、本FOMA端末で設定した応答画像に[伝言メモ]という文字が重なって表示されます。

# 関連操作

#### テレビ電話伝言メモの静止画を設定する<テレビ電話時応答画像>

詳細メニューから⑤園[通話・通信機能設定]▶④圖[伝言メモ設定]▶④圖[テレビ電話時応答画 像]▶フォルダ▶④▶静止画▶⑥[決定] ● 静止画を確認するとき:静止画▶④[確認]

- テレビ電話時応答画像について
- データBOXのマイピクチャに保存されているJPEG画像またはGIF画像で、「QCIF: 176×144」(横×縦)サイ ズの静止画を利用できます。(GIFアニメーションは利用できません。)
- FOMA端末以外への出力が禁止されている静止画は利用できません。
- お買い上げ時は、[伝言メモ画像]に設定されています。

#### テレビ電話から音声電話に切り替えて電話を受ける

相手(発信側)の操作でテレビ電話 音声電話を切り替えます。

- 自分(着信側)から切り替えることはできません。
- ご自分のFOMA端末の切替機能通知設定(ピアP.97)を[開始]に設定しておく必要があります。

#### テレビ電話の通話中に相手が音声電話に切り替える。

🛐 ● 切り替え中は、[ しばらくお待ちください ]と表示され、音声ガイダンスが流れます。

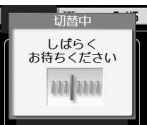

#### お知らせ

- ●切り替えには、約5秒かかります。電波状況によっては、切り替えに時間がかかる場合があります。
- 電波状況によっては、テレビ電話から音声電話に切り替わらず、接続が切れる場合があります。
- 音声電話からテレビ電話へ切り替えて電話を受ける方法については、P.68を参照してください。

# 相手側に送信する映像について設定する

#### 送信する画像を通話中に切り替える < 送信画像切替 >

自分側のカメラ映像の代わりに、あらかじめ設定した代替画像を送信できます。

テレビ電話中に④[代替画像]を押す。

● 設定されている代替画像が送信されます。

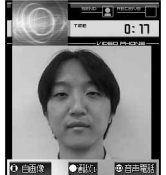

| 自分側のカメラ映像に戻す | 🖲 [自画像]または、 🤇                            | ه ( | 2﹒②[送信画像切替] |
|--------------|------------------------------------------|-----|-------------|
|              | [1][1][1][1][1][1][1][1][1][1][1][1][1][ |     |             |

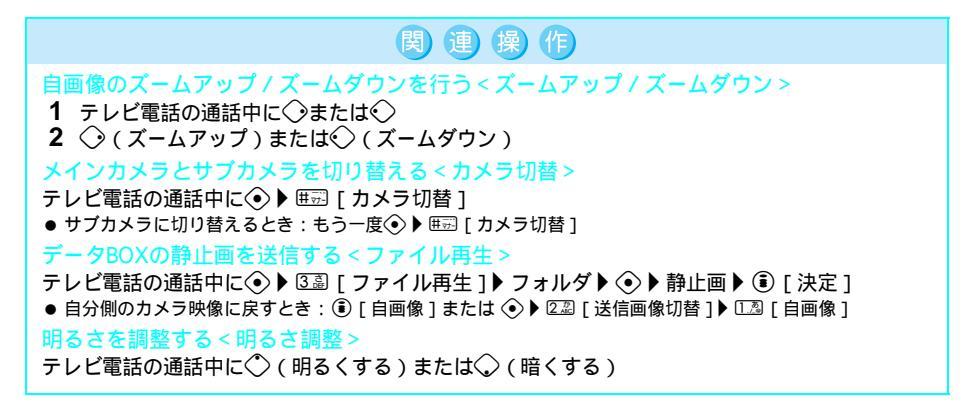

テレビ電話のかけかた/受けかた

#### お知らせ

#### ズームアップ / ズームダウンについて

- 最大11段階(メインカメラ)、2段階(サブカメラ)のズームを設定できます。
- 代替画像を送信しているときは、画像をズームできません。
- 画面サイズをフルスクリーン(サブカメラ)にしているときは、ズームできません。
- 相手の映像はズームできません。
- カメラを切り替えたり、テレビ電話を終了するとズームは解除されます。

#### カメラ切替について

- テレビ電話を終了すると、サブカメラに戻ります。
- メインカメラを使用中にメインカメラの周辺の温度が高くなったり、または電池残量が[<□]以下になった場合、[ただいまメインカメラを利用できません]と表示され、代替画像に切り替わります。メインカメラに切り替えできません。</li>

関連操作

● DTMF送信モード(℃了P.85)を[OFF]に設定しているときは、 000 を押して切り替えます。

#### ファイル再生について

- データBOXのマイピクチャに保存されているJPEG画像またはGIF画像で、「QCIF: 176×144」(横×縦)のサ イズの静止画を利用できます。(GIFアニメーションは利用できません。)
- FOMA端末以外への出力が禁止されている静止画は利用できません。ただし、FOMA端末で撮影した画像は ファイル制限設定に関係なく利用できます。(静止画メモで撮影した画像は利用できません。)
- miniSDメモリーカード内の静止画は直接利用できません。あらかじめFOMA端末(本体)マイピクチャの[カ メラ撮影] または[iモード・その他]フォルダにコピーしてご利用ください。
- マルチメディアの PIM ロック中はファイルが表示されません。端末暗証番号(4~8桁の数字)を入力すると、PIMロックが一時解除され、ファイルが表示されます。

#### 明るさ調整について

- ディスプレイ上部に [ 😡 ] [ 🖬 ] [ 🖬 ] [ 😡 ] が表示されます。明るさが [±0 ] のときは表示されません。
- テレビ電話を終了すると、明るさは元に戻ります。

# 発信時の画像を設定する<u><発信時自画像送信></u>

発信時、相手に自分側のカメラ映像を送信するか、代替画像を送信するかを設定します。

詳細メニュー:待受画面で (2000) (2000) (2000

| 自分側のカメラ映像を送信する  | 12 [ ON ]                                                    |
|-----------------|--------------------------------------------------------------|
| 自分側のカメラ映像を送信しない | <ul> <li>②② [OFF]</li> <li>● 代替画像設定で設定した画像を送信します。</li> </ul> |

# 代替画像を設定する<代替画像設定>

テレビ電話中の代替画像に、静止画を設定できます。

- ・データBOXのマイピクチャに保存されているJPEG画像またはGIF画像で、「QCIF: 176×144」(横×縦)サイズの静 止画を利用できます。(GIFアニメーションは利用できません。)
- FOMA端末以外への出力が禁止されている静止画は利用できません。ただし、FOMA端末で撮影した画像はファイ ル制限設定に関係なく利用できます。(静止画メモで撮影した画像は利用できません。)

【 詳細メニュー:待受画面で④ 益 (設定) [通話・通信機能設定] [テレビ電話設定] [送信画像設定] [代替画像設定]の順に選ぶ。

●データBOXのマイピクチャ画面が表示されます。

#### ●533322222 ●送信 > あ買い上げ時

ON

5 1 3 1 2 2 1 2

お買い上げ時 通話中画像1

# フォルダを選んで、静止画にカーソルを合わせて③[決定]を押す。

#### お知らせ

- テレビ電話中に③ [代替画像]を押すと、設定した代替画像が送信されます。
- 代替画像を送信中、相手には本FOMA端末で設定した静止画に[カメラオフ]という文字が重なって表示されます。

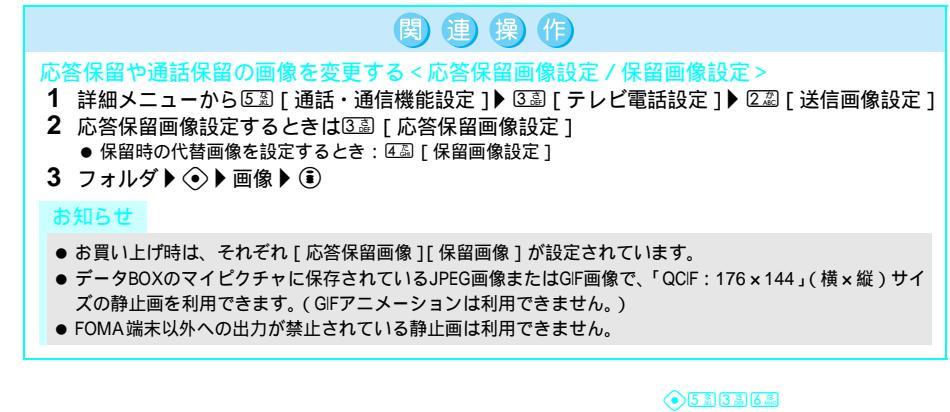

| 区旧回 | 貝伦放化的 | ) | 后回貝 |
|-----|-------|---|-----|
|     |       |   |     |

<u>お買い上げ時</u> 標準

テレビ電話中に送信する画像の画質を設定できます。

【 詳細メニュー:待受画面で④ ▲ (設定) [通話・通信機能設定] [テレビ電話設定] [送信画質設定]の順に選んで、画質を選ぶ。

| E     | 达信圈買設定                 |    |
|-------|------------------------|----|
|       | 11. 面質優先               | ٦  |
|       | 2 . 插注                 | ı. |
| 븱     | 加新大原生                  | ٠. |
| 5     | 回動き酸儿                  | 4  |
| 17211 | JI CO KE BENELTHIER TO | _  |

テレビ電話で自画像 / 代替画像(静止画)を送信中に設定するときは、
 ⑤ □ 「テレビ電話設定 〕 ④ □ 「送信画質設定 〕 の 順に選びます。

| [ 画質優先 ] | 1.2 | 撮影対象の形や色などを中心に伝えたいとき |  |
|----------|-----|----------------------|--|
| [標準]     | 2 1 | 画質の美しさと動きのバランスをとるとき  |  |
| [動き優先]   | 3   | 撮影対象の動きを中心に伝えたいとき    |  |

- テレビ電話中の送信画質設定は一時的なものです。テレビ電話を終了すると、詳細メニューから設定した画質 に戻ります。
- テレビ電話中の送信側と受信側の画質設定は異なります。

# テレビ電話中の映像を設定する

テレビ電話の通話中にディスプレイの画像表示を変更できます。

● 設定できる項目は次のとおりです。操作方法については、P.92、P.96を参照してください。

| 項目         | 設定内容                          | お買い上げ時の設定 |
|------------|-------------------------------|-----------|
| 明るさ調整      | カメラ映像の明るさを5段階で調整できます。         | $\pm 0$   |
| 画面サイズ設定    | 親画面のサイズを拡大できます。               | 拡大表示      |
| テレビ電話画面設定  | 相手側の映像と自分側の映像の表示方法を変更できます。    | 相手大・自分小   |
| 子画面表示位置    | 子画面の表示位置を設定できます。              | 左上        |
| テレビ電話中照明設定 | テレビ電話中のディスプレイの照明時間を設定できます。    | 常にON      |
| 自画像設定      | 自分側の映像を、正像、鏡像、または一時停止に設定できます。 | 鏡像        |

# 画面サイズ設定

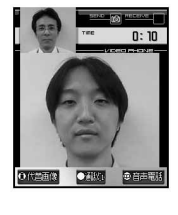

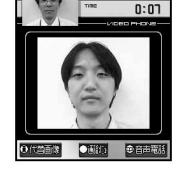

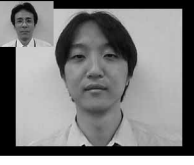

フルスクリーン表示

フルスクリーン表示にする場合は、FOMA端末を横向きにしてご使用ください。

# - テレビ電話画面設定

次の4種類から選ぶことができます。

| 項目      | 設定内容                        |
|---------|-----------------------------|
| 相手大・自分小 | 相手側の映像を大きく、自分側の映像を小さく表示します。 |
| 相手のみ    | 相手側の映像のみを表示します。             |
| 自分大・相手小 | 自分側の映像を大きく、相手側の映像を小さく表示します。 |
| 自分のみ    | 自分側の映像のみを表示します。             |

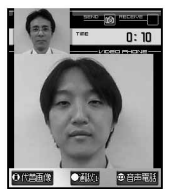

相手大・自分小

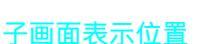

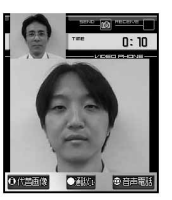

左上

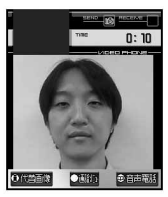

相手のみ

右下

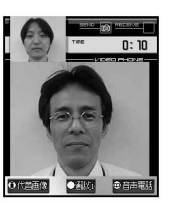

自分大・相手小

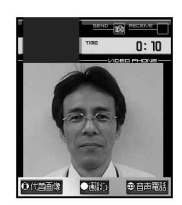

自分のみ

#### 画面サイズを設定する < 画面サイズ設定 >

- 1 テレビ電話の通話中に 53 [テレビ電話設定] 13 [画面サイズ設定]
- 詳細メニューから⑤園[通話・通信機能設定]) ⑥園[テレビ電話設定]) ⑧園[画面サイズ設定]
   2 等倍表示するときは②②「等倍表示]

関連操作

- フルスクリーン表示するとき:③③ [フルスクリーン表示 ](詳細メニューから操作する場合は③④ [フル スクリーン ])
- 拡大表示に戻すとき: 123 [拡大表示]

相手画像と自画像の表示方法を設定する<テレビ電話画面設定>

- 1 テレビ電話の通話中に
   ◆ ⑤③ [テレビ電話設定 ] ②③ [テレビ電話画面設定 ]
   詳細メニューから⑤③ [通話・通信機能設定 ] ▶ ③③ [テレビ電話設定 ] ▶ ④④ [テレビ電話画面設定 ]
- 2 表示方法 ▶ ④

#### 子画面の表示位置を設定する<子画面表示位置>

- 1 テレビ電話の通話中に (◆) 5 [テレビ電話設定] 3 [子画面表示設定]
- 詳細メニューから⑤③[通話・通信機能設定]) ③③[テレビ電話設定]) ⑤③[子画面表示位置]
   2 位置) ④

#### 照明を設定する<テレビ電話中照明設定>

- 1 テレビ電話の通話中に (●) 53 [テレビ電話設定] ) 53 [テレビ電話中照明]
  - 詳細メニューから②②[表示]) ⑥③[省電力設定]) ③③[ユーザ設定]) ①③[照明時間設定])
     ③③[テレビ電話時](⑥⑦P.140)
- 2 [常にON]にするときは2型[常にON]
   通常時と同じにするとき: □型[通常時と同じ]

#### 自分側の画像を静止画にして送信する<一時停止>

- テレビ電話の通話中に (◆) 6 個 [自画像設定] 1 個 [一時停止]
- 元に戻すとき: ④ [終了]

#### 自分側の画像を正像にする < 正像・鏡像切替 >

- 1 テレビ電話の通話中に (◆) ⑥ [自画像設定] ▶ 2 [正像・鏡像切替]
- 2 [正像]にするときは□湿[正像] ● 鏡像にするとき: 2辺[鏡像]

#### お知らせ

● 上記関連操作は自画像 / 代替画像(静止画)を送信中の動作です。

#### 画面サイズ設定について

- 子画面のサイズは変わりません。
- ●[拡大表示]は[等倍表示]に対して、縦・横とも約1.3倍に拡大されます。
- 画面サイズ設定は、テレビ電話を終了しても保持されます。
- テレビ電話画面設定について
- テレビ電話画面設定は、テレビ電話を終了しても保持されます。

#### 子画面表示位置について

- 子画面を [右下]に設定すると、通話時間や送信、受信画像アイコンは左下に表示されます。
- 子画面表示位置は、テレビ電話を終了しても保持されます。

#### テレビ電話中照明設定について

- ●[通常時と同じ]に設定すると、照明時間設定(20P.140)で設定した点灯時間になります。
- 点灯時間を長くすると、連続待受時間が短くなりますので、ご注意ください。
- テレビ電話中照明設定は、テレビ電話を終了しても保持されます。

#### 自画像設定(一時停止、正像・鏡像切替)について

- 設定にかかわらず相手側には常に正像が表示されます。
- カメラ映像が停止した状態の静止画を送信することもできます。
- ●[正像]は見たとおりの向きに、[鏡像]は左右逆向きに表示されます。
- 代替画像を送信しているときは、自画像設定できません。
- 一時停止中、相手には、本FOMA端末の映像に[停止中]という文字が重なって表示されます。
- テレビ電話を終了すると、自画像設定は元に戻ります。

#### お買い上げ時 64K 電話番号を入力して回 [23]「通信速度設定 ]を選んで、通信速度を選ぶ。 ●[ご]または[ご]が表示されます。 64K 1.2 [64K] 「クイック」を押すと 32K 22 [ 32K ] 電卓などの機能を起動 ● 電話帳内容表示画面やリダイヤル詳細画面、着信履歴詳細画面から発信するときは、 できます 回 2.3 [通信速度設定]を押します。 090XXXXXX ●元相報話 ●22 お知らせ ● 64K / 32Kの通信速度変更は、その発信に限り有効です。 お買い上げ時 OFF 相手の端末がテレビ雷話通信不可の場合に、自動的に音声雷話でかけ直すかどうかを設定します。 🐜 (設定) 詳細メニュー:待受画面で(•) 「通話・通信機能設定] 「テレビ電話設定1「音声自動再発信 1の順に選んで、LIB ON を選ぶ。 ● 音声自動再発信が設定されます。

#### お知らせ

- 音声電話で再発信した場合の通話料金は、テレビ電話通話料ではなく、音声通話料になります。
- テレビ電話通信が開始された場合、音声自動再発信は行いません。
- ISDNの同期64KやPIAFSのアクセスポイント、3G-324M(ピアP.84)に対応していないISDNのテレビ電話など (2005年7月現在)や間違い電話をかけたときなどは、音声自動再発信を行わないことがあります。また、通 信料金が発生することもありますので、ご注意ください。

#### 切替機能通知設定

音声電話とテレビ電話の切り替えについて設定する お買い上げ時 切替機能通知開始

相手に自分のFOMA端末が音声電話とテレビ電話の切り替えが可能かどうかを通知する設定です。

- 切替機能通知設定を「停止」に設定すると、相手から切り替えることはできません。
- 音声诵話中およびテレビ電話中に切替機能通知設定を変更することはできません。
- 圏外時に切替機能通知設定を変更することはできません。

|詳細メニュー:待受画面で④ 🛛 🗽 (設定) 🛛 [通話・通信機能設定] [テレビ電話設定] [切替機能通知設定]の順に選んで、切替機能 通知を開始・停止する。

| 切替機能通知を開始する     □③[切替機能通知開始] [はい] ④       切替機能通知を停止する     □④[切替機能通知停止] [はい] ④       切替機能通知設定を確認する     □④[切替機能通知設定確認]       ●現在の設定内容が表示されます。                                                                                                    |               |                                                         |            |         |  |
|----------------------------------------------------------------------------------------------------|---------------|---------------------------------------------------------|------------|---------|--|
| <ul> <li>切替機能通知を停止する</li> <li>②②[切替機能通知停止] [はい] </li> <li>①</li> <li>①</li> <li>切替機能通知設定を確認する</li> <li>③</li> <li>③</li> <li>③</li> <li>□</li> <li>□</li></ul> | 切替機能通知を開始する   | 🔝 [ 切替機能通知開始 ]                                          | [はい]       | $\odot$ |  |
| 切替機能通知設定を確認する<br>③③[切替機能通知設定確認]<br>●現在の設定内容が表示されます。                                                                                                    | 切替機能通知を停止する   | ②②[切替機能通知停止]                                            | [はい]       | $\odot$ |  |
|                                                                                                    | 切替機能通知設定を確認する | <ul> <li>③圖[切替機能通知設定確認</li> <li>●現在の設定内容が表示さ</li> </ul> | 】]<br>れます。 |         |  |

テレビ電話の設定を変更する

# 相手の画像を静止画として保存する

テレビ電話中に、相手の画像を静止画撮影できます。

● 撮影できるサイズは「QCIF: 176×144」(横×縦)です。

#### テレビ電話中に④ ④ [静止画メモ]を選んで、④ [ 🙆 ] を押す。

- 静止画撮影中、相手には、本FOMA端末の映像に [撮影中]という文字が重なって表示されます。
- シャッター音は鳴りません。
- 静止画が撮影され、[保存中]が表示されます。
- 撮影した静止画はデータBOXのマイピクチャの [カメラ撮影]フォルダに保存されます。
- 撮影した静止画はFOMA 端末以外へ出力できません。

#### お知らせ

● 画像などを保存中にテレビ電話の着信を受けた場合、相手の画像を撮影し、保存することはできません。
 「ファイル操作中です 実行できません」と表示されます。相手側には、「撮影中」と表示される場合があります。

電話帳

| <ul> <li>FOMA端末で使用できる電話帳について</li> </ul> | 100                              |
|-----------------------------------------|----------------------------------|
| <ul> <li>FOMA端末(本体)電話帳に登録する</li> </ul>  | < ~ 電話帳登録 > 100                  |
| <ul> <li>FOMAカード電話帳に登録する</li> </ul>     | <fomaカード電話帳登録>108</fomaカード電話帳登録> |
| ● リダイヤルや着信履歴などから登録する                    | 111                              |
| ● グループを設定する                             | くグループ設定>111                      |
| ● 電話帳から電話をかける                           | < < 電話帳検索 > 114                  |
| ● 電話帳を修正する                              | < 電話帳編集 > 119                    |
| ● 電話帳を削除する                              | < 電話帳削除 > 120                    |
| ● 知られたくない電話帳を守る                         | <シークレット登録 > 120                  |
| ● 少ないボタン操作で電話をかける                       | <ツータッチダイヤル > 121                 |

FOMA端末(本体)電話帳とFOMAカード電話帳の両方を使用できます。FOMA端末(本体)電話帳と FOMAカード電話帳では登録できる項目や件数などが異なります。

#### FOMA端末(本体)電話帳とFOMAカード電話帳の違い

FOMA端末(本体)電話帳とFOMAカード電話帳のそれぞれに、名前、電話番号、メールアドレスなど を登録できます。

● FOMAカードは、複数のFOMA端末でお使いいただけます。複数のFOMA端末で電話帳を共用したい場合は、 FOMAカード電話帳に登録しておくと便利です。

|                | FOMA端末(本体)電話帳                                  | FOMAカード電話帳                                       |
|----------------|------------------------------------------------|--------------------------------------------------|
| 件数             | 750件                                           | ドコモのFOMAカード:50件                                  |
| 名前の登録文字数       | 最大全角16文字(半角32文字)                               | 半角英数のみ : 最大21文字<br>全角 / 半角混在、<br>半角カナのみ : 最大10文字 |
| フリガナ           | 半角カナ(最大32文字)                                   | 全角カナ(最大12文字)                                     |
| グループの設定        | 20グループ                                         | 11グループ                                           |
| アイコン           | 電話番号:7種類<br>メールアドレス:4種類                        | -                                                |
| メモリ番号の設定       | 000~749                                        | -                                                |
| 電話番号           | 1つの電話帳に3件(電話帳全体で登<br>録可能な電話番号は2250件まで)         | 1つの電話帳に1件                                        |
| メールアドレス        | 1 つの電話帳に 3 件( 電話帳全体で登録<br>可能なメールアドレスは2250件まで ) | 1つの電話帳に1件                                        |
| 郵便番号           | 1つの電話帳に1件                                      | -                                                |
| 住所             | 1つの電話帳に1件                                      | -                                                |
| 誕生日            | 1 つの電話帳に1件                                     | -                                                |
| メモ             | 1つの電話帳に1件                                      | -                                                |
| 指定着信音選択        | 1つの電話帳に1件                                      | -                                                |
| 指定メール着信音選択     | 1つの電話帳に1件                                      | -                                                |
| 指定着信ランプ設定      | 1つの電話帳に1件                                      | -                                                |
| 指定メール着信ランプ設定   | 1つの電話帳に1件                                      | -                                                |
| 画像(ピクチャーコール設定) | 1つの電話帳に1件                                      | -                                                |

- : 登録不可

#### 電話帳登録

# FOMA端末(本体)電話帳に登録する

よくおかけになる電話番号を、名前やメールアドレスなどと併せて電話帳に登録すると、簡単な操作で 電話をかけたり、 iモードメールやSMSを送信したりできます。

- FOMA端末(本体)電話帳には、000~749番の750件まで登録できます。
- 1件のFOMA端末(本体)電話帳には、3件の電話番号と3件のメールアドレスを登録できます。
- 基本メニューからの登録と詳細メニューからの登録では、登録できる項目や件数などが異なります。
- カメラで撮影した静止画や動画 / i モーションなどを、電話帳に登録できます。画像を登録した相手から電話がか かってきたときは、名前や電話番号と登録した画像が表示されます。
- 文字の入力方法については、P.488を参照してください。

話帳

\* miniSDメモリーカードをご利用になるには、別途miniSDメモリーカードが必要となります。(『3 P.349)

#### | 登録できる内容|

| <b>&amp;</b> (未登録)                                                  | アイコン          | 項目                            | 内容                                                                                                   | ページ            |
|---------------------------------------------------------------------|---------------|-------------------------------|----------------------------------------------------------------------------------------------------|----------------|
| 〒(未登録)<br>☎(未登録)                                                    | 2             | 名前                            | 名前を入力します。最大全角16文字(半角32文<br>字)まで入力できます。                                                               | P.102          |
| <b>退(未登録)</b>                                                       | ከተ            | フリガナ                          | フリガナが自動的に入力されます。修正することも<br>できます。最大半角カナ32文字まで入力できます。                                                  | P.102          |
| ●決定                                                                 | <i>\$</i> \$2 | グループ <sup>1</sup>             | グループに分けて登録できます。0~19のグルー<br>プがあり、グループ名を変更することもできます。                                                   | P.104          |
| 基本メニュー                                                              | ð             | 電話番号 <sup>2</sup>             | 3件の電話番号を登録できます。それぞれの電話番<br>号を7つのアイコンで分類することもできます。最<br>大26桁まで入力できます。                                  | P.103          |
| 加(大登録)<br>離(指定なし)<br>さ(未登録)<br>さ(未登録)<br>さ(未登録)<br>き(未登録)<br>陸(未登録) | L2            | メールアドレ<br>ス <sup>2</sup>      | 3件のメールアドレスを登録できます。それぞれ<br>のメールアドレスを4つのアイコンで分類するこ<br>ともできます。最大半角50文字まで入力できます。                         | P.103          |
| <ul> <li>3. (未登録)</li> <li>3. (未登録)</li> <li>5. (未登録)</li> </ul>    | Ŧ             | 郵便番号 <sup>1</sup>             | 郵便番号を登録できます。                                                                                         | P.104          |
| □(木登録)<br>當(木登録)<br>镭(木登録)<br>镭(木登録)                                | •=            | 住所 <sup>1</sup>               | 住所を登録できます。最大全角50文字(半角100<br>文字)まで入力できます。                                                             | P.104          |
|                                                                     | <b>#</b>      | 誕生日 <sup>1</sup>              | 誕生日を登録できます。1900年1月1日~2099<br>年12月31日まで入力できます。                                                        | P.105          |
| ③(設定なし)<br>指定着信ランプ設定<br>&(設定なし)<br>指定すーに差信ランプ設定                     | G.            | メモ <sup>1</sup>               | メモを登録できます。最大全角100文字( 半角200<br>文字 ) まで入力できます。                                                         | P.105          |
| 「日に入」「日日」)」) 設定<br>○(設定なし)<br>ビクチャーコール設定<br>国(設定なし)                 | س©            | シークレット<br>登録 <sup>1</sup>     | 電話帳を表示しないようにできます。電話帳を他<br>人に見られたくない場合に設定します。                                                         | P.105<br>P.120 |
| 詳細メニュー                                                              | 8             | シークレット<br>コード <sup>1</sup>    | 相手から指定されたシークレットコードを入力し<br>ます。メールを送信するときに使います。                                                        | P.105          |
|                                                                     | ر<br>۲        | 指定着信音選<br>択 <sup>1</sup>      | 電話がかかってきたときに、専用の着信音や着<br>モーションで相手を識別できます。                                                            | P.105          |
|                                                                     | 9             | 指定メール着<br>信音選択 <sup>1</sup>   | メールを受信したときに、専用のメール着信音で<br>相手を識別できます。                                                                 | P.105          |
|                                                                     | 8             | 指定着信ラン<br>プ設定 <sup>1</sup>    | 電話がかかってきたときに、専用のランプ色で相<br>手を識別できます。                                                                  | P.105          |
|                                                                     | ¤ <b>g</b>    | 指定メール着信<br>ランプ設定 <sup>1</sup> | メールを受信したときに、専用のランプ色で相手<br>を識別できます。                                                                   | P.105          |
|                                                                     | æ             | ピクチャー<br>コール設定 <sup>1</sup>   | 電話をかけたり、電話がかかってきたときに、画<br>像で相手を識別できます。また、電話帳リストに<br>専用の画像が表示されます。カメラで撮影した静<br>止画や動画/iモーションを1件登録できます。 | P.105          |

1 詳細メニューから登録します。

2電話番号やメールアドレスを2件以上登録するときは、詳細メニューから登録します。

- ドコモショップなど窓口にて機種変更時など新機種へコピーする際は、仕様によっては、FOMA端末に登録したデータをコピーできない場合もありますので、あらかじめご了承ください。
- ・ ビクチャーコール設定でiモーションを設定している場合、発信時には発着信画面設定(ピアP.137)で設定した画像が表示されます。
- ピクチャーコールを設定していても、テレビ電話発信時はバニティミラー機能(℃了P.85)が優先されます。 電話帳に登録した内容は、別にメモを取るか、パソコンをお持ちの場合はminiSDメモリーカード(℃行P.349)や データリンクソフト(℃行P532)をご利用いただき、パソコンに転送・保管することをおすすめします。
- FOMA端末の故障・修理やその他取り扱いによって登録内容が消失する場合があります。万が一、電話帳に登録してある内容が消失しても、当社としては責任を負いかねますので、あらかじめご了承ください。

#### 基本的な登録のしかた

電話帳に相手の名前、電話番号、メールアドレスを登録します。

#### ▋ 基本メニューに設定しているとき

- 基本メニューから登録できる内容は次のとおりです。
- 名前 ■ フリガナ 電話番号:1件 メールアドレス:1件
- 登録後の電話帳を基本メニューの[電話帳を見る]で表示させたり、サブメニューから電話帳のすべての項目を編集(ピアP.119)することもできます。
- 基本メニューからは、FOMAカードへの新規登録はできません。

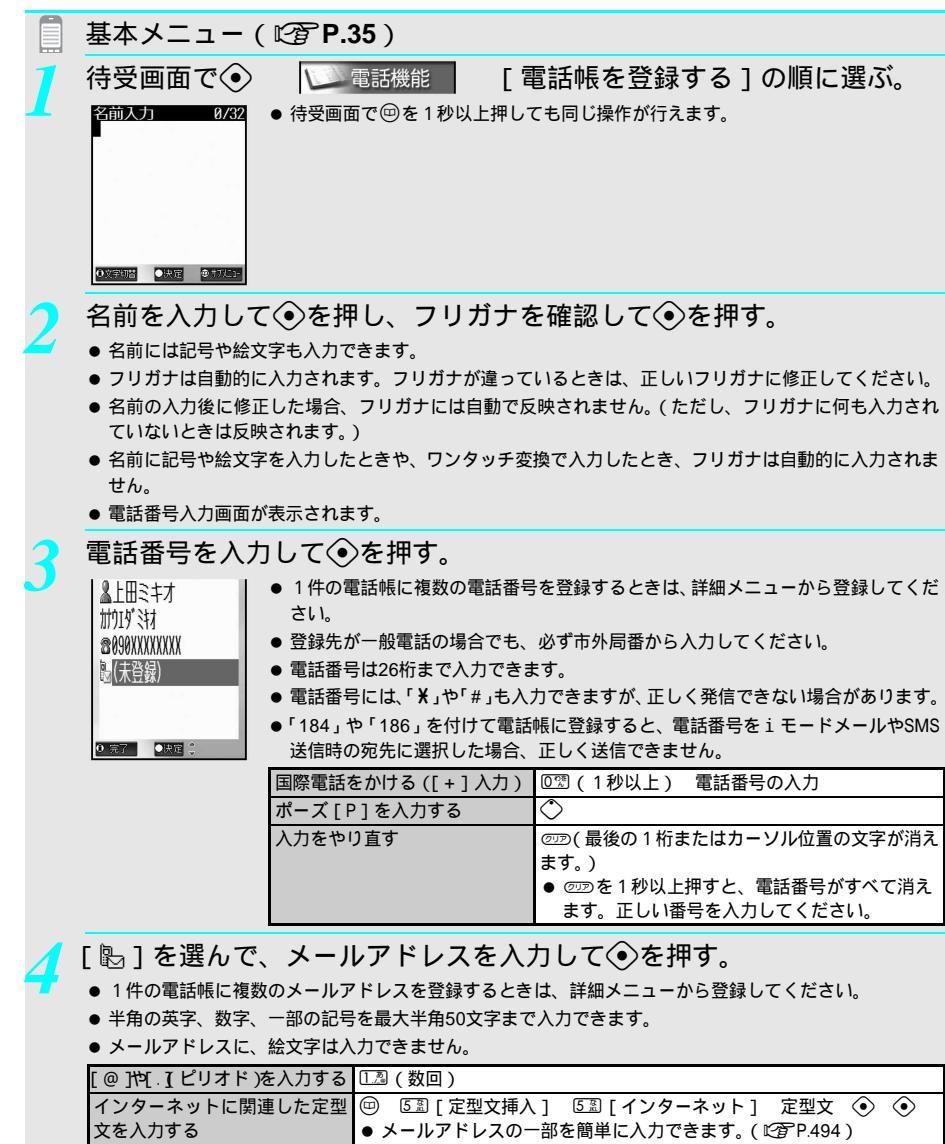

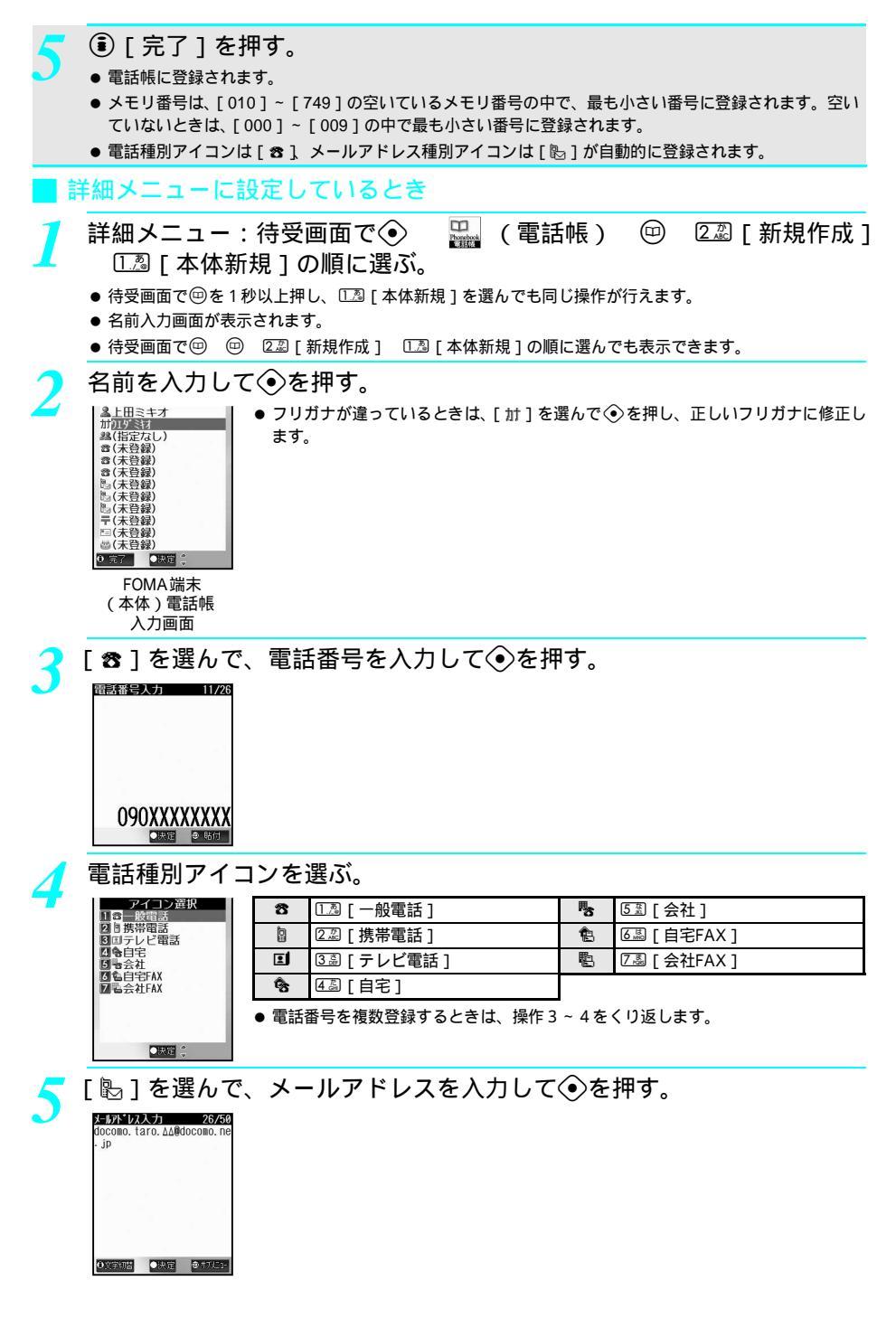

電話帳

次ページへ続く ▶ 103

🤇 メールアドレス種別アイコンを選ぶ。

|                        | _    |                  |           |              |
|------------------------|------|------------------|-----------|--------------|
| アイコン選択                 | Ł    | ① [携帯アドレス]       | R.        | ③圖[会社アドレス]   |
| 2010日宅アドレス<br>1日日空からした | Ŷ    | ②②[自宅アドレス]       | $\square$ | ④ [メールアドレス]  |
| M ヨメールアドレス             | ・メール | ルアドレスを複数登録するときは、 | 操作5       | ~ 6 をくり返します。 |
|                        |      |                  |           |              |
|                        |      |                  |           |              |
| ●決定 👙                  |      |                  |           |              |

● [完了]を押し、メモリ番号(3桁:000~749)を入力する。

 ・メモリ番号を入力せずに
 ◆を押すと、[010]~[749]の空いているメモリ番号の中で、最も小さい番号 に登録されます。空いていないときは、[000]~[009]の中で最も小さい番号に登録されます。

#### お知らせ

- シークレット登録(ピアP.120)を[ON]に設定しているときは、シークレットモード(ピアP.167)を[ON] に設定しないと電話帳を上書登録できません。
- すでにFOMA端末(本体)電話帳に750件登録されているときに、電話番号またはメールアドレスを登録しよう とした場合、メモリ番号を指定すると、すでに登録されている電話帳に上書登録されます。(FOMAカード電話 帳の場合には上書登録されません。)
- i モード端末のメールアドレスを登録するときは、メールアドレスの@以降のドメイン名(「@docomo.ne.jp」) は省略できますが、「@docomo.ne.jp」を省略して登録すると、電話帳に相手の名前を登録していても受信メー ルに名前は表示されません。

#### 操作ガイダンスに [完了]が表示されないとき

- 名前を入力してください。
- メモリ番号について
- メモリ番号 [000] ~ [099] に登録した相手には、ツータッチダイヤルで電話をかけることができます。 (ピアP.121)
- メモリ番号にはこんな指定方法もあります
- 百の位の数字を1桁入力して◆を押します。
   空いているメモリ番号(123の場合、[100]~[199])の中で、最も小さい番号に登録されます。
- 百の位と十の位の2桁を入力して
   ◆を押します。
   空いているメモリ番号(120回の場合、[120]~[129])の中で、最も小さい番号に登録されます。
- 編集中にiモードメールやSMS、メッセージR / Fを受信すると
- 受信結果は表示されず、編集を続けることができます。
- FOMAカードへのコピーについて
- FOMA端末(本体)に登録した電話帳をFOMAカードにコピーしたり(℃3P.109)、FOMAカードに登録した電 話帳をFOMA端末(本体)にコピー(℃3P.110)できます。

miniSDメモリーカードについて

- FOMA端末(本体)に登録した電話帳をminiSDメモリーカードにコピーしたり(ピアP.353)、miniSDメモリーカード内の電話帳を表示(ピアP.356)できます。
- miniSDメモリーカード内の電話帳をFOMA端末(本体)にコピー(℃2 P.357)できます。
- ●電話帳をminiSDメモリーカードに全件コピーした場合は、50音順になります。ただし、メモリ番号検索の場合はメモリ番号順になります。1件コピーした場合は、コピーした日付の古い順になります。

記号や絵文字の使用について

● FOMA端末(本体)電話帳の[名前][メモ][住所]には、記号や絵文字も入力できますが、データ通信などでパソコンなどに送信した場合、正しく表示されないことがあります。

# 関連操作

グループを設定する < グループ選択 > 電話帳入力画面(凹) P.103)で[22] ♪ ④ ▶ グループ ▶ ④ 郵便番号を登録する 電話帳入力画面(凹) P.103)で[〒] ▶ ④ ▶ 郵便番号を入力 ▶ ④ 住所を登録する 電話帳入力画面(凹) P.103)で[1] ▶ ④ ▶ 住所を入力 ▶ ④

\* miniSDメモリーカードをご利用になるには、別途miniSDメモリーカードが必要となります。( 🖙 P.349 )

104 \* メニューを切り替えるときは③ [ ③基本メニューへ ] または [ ④詳細メニューへ ] を押します。( (2) P.35 )

電話帳

#### 関連操作 誕生日を登録する 電話帳入力画面(©2 P.103)で「 44 1 ▶ ④ ▶ 誕生日を入力 ▶ ④ メモを登録する 電話帳入力画面(🖙 P.103)で [ 🗟 ] 🕨 🕥 🕨 メモを入力 🕨 🕥 シークレット登録する < シークレット登録 > 電話帳入力画面(🖙 P.103)で「🚥 ] 🕨 🌢 🗔 「ON ] メールアドレスにシークレットコードを設定する < シークレットコード > 1 電話帳入力画面(『2 P.103)で[ ( ) ● ◆ ▶ 端末暗証番号(4~8桁の数字)を入力 ▶ ◆ 2 ① [コード設定] ● 設定済みのシークレットコードを確認するとき: 222 [コード参照] ● シークレットコードを解除するとき:③3 [設定解除] 3 iモードメールアドレス▶ ④ ▶ シークレットコード(4桁)を入力▶ [はい]▶ ④ 着信音や着モーションを設定する < 指定着信音選択 / 指定メール着信音選択 > 1 電話帳入力画面(© P.103)で「指定着信音選択 ♪ 1 ◆ ④ ● 指定メール着信音を設定するとき:「指定メール着信音選択 ♀ 1 ● ④ 2 [通常着信音] ●着モーションを設定するとき: 2ぷ「iモーション] ● 設定を解除するとき:③③「設定なし」 3 フォルダ ▶ ④ ▶ 着信音 ▶ ⑧ [決定] 着信ランプの色を設定する < 指定着信ランプ設定 / 指定メール着信ランプ設定 > 1 電話帳入力画面 ( © P.103 ) で [ 指定着信ランプ設定 🐰 ] 🕨 🕥 ● 指定メール着信ランプを設定するとき: 「指定メール着信ランプ設定 ♀ 1 ) ④ 2 着信ランプの色 ▶ ④ ● 設定を解除するとき: 0 2 [設定なし] 画像を設定する<ピクチャーコール設定> 1 電話帳入力画面 ( © P.103 ) で [ ピクチャーコール設定 📓 ] 🕨 🕥 **2 1** [マイピクチャ] ● 動画 / i モーションを設定するとき: 2型 [i モーション] カメラで静止画を撮影するとき:33 「静止画撮影」 撮影

- 画像の設定を解除するとき:4-30 [設定なし]
- 3 フォルダ ▶ ④ ▶ 画像 ▶ ⑧ [決定]

電話帳

#### お知らせ

#### 指定着信音選択/指定メール着信音選択について

- データBOXのメロディから着信音、 i モーションから着モーションを選択できます。
- 複数の着信音が設定されているとき、着信音やメール着信音は次の優先順位で鳴ります。

|        | 優先順位(高 低)                          |
|--------|------------------------------------|
| 着信音    | 電話帳指定着信音 グループ指定着信音 通常の着信音          |
| メール着信音 | 電話帳指定メール着信音(グループ指定メール着信音)通常のメール着信音 |

関連操作

- 映像のみ、またはテロップを付けた動画 / iモーション、再生制限のある動画 / iモーションは、着モーションに設定できません。
- 映像と音声を含んだ動画 / i モーションを着モーションに設定した場合、自動的にピクチャーコールに設定 されます。
- 着信音設定が [不可]の動画 / i モーションは着モーションに設定できません。( © P.363)
- miniSDメモリーカードからFOMA端末(本体)にコピーした動画/iモーションは、着モーションに設定できません。撮影した動画を着モーションに設定する場合は、FOMA端末(本体)に録画してください。
- 発信者番号を通知しない電話がかかってきたときは、着信音選択(ピアP.124)の非通知設定着信音で設定した着信音が鳴ります。設定していないときは、通常の着信音が鳴ります。
- シークレット登録した相手から電話がかかってきたりメールを受信すると、通常の着信音が鳴ります。指定着信音選択 / 指定メール着信音選択の設定を有効にするには、シークレットモード(℃27 P.167)を[ON] に設定してください。
- 電話帳のPIMロック中に、電話がかかってきたりメールを受信すると、通常の着信音が鳴ります。
- 指定メール着信音を利用するときは、相手のメールアドレスをドメイン名まで登録する必要があります。 ただし、相手のメールアドレスが「携帯電話番号@docomo.ne.jp」のときは、電話番号のみをメールアドレス として登録してください。
- メール着信音に映像と音声を含んだ動画 / i モーションを着モーションとして設定した場合、待受画面以外 でメールを受信したとき音声のみしか再生されない場合があります。
- 音声のみの動画 / i モーション(歌手の歌声など映像のないi モーション)を着モーションとして設定した 場合、着信画面は電話帳のピクチャーコール設定 グループのピクチャーコール設定 発着信画面設定の優 先順位で表示されます。いずれも設定していない場合は、[電話着信1]の画像が表示されます。

指定着信ランプ設定/指定メール着信ランプ設定について

● 複数の着信ランプが設定されているとき、着信ランプやメール受信ランプの色は次の優先順位で点灯します。

|          | 優先順位(高 低)                                    |
|----------|----------------------------------------------|
| 着信ランプ    | 電話帳指定着信ランプ(グループ指定着信ランプ)通常の着信ランプ              |
| メール受信ランプ | 電話帳指定メール着信ランプ グループ指定メール着信ランプ 通常のメール受<br>信ランプ |

● 発信者番号を通知しないで電話がかかってきたときは、通常の着信ランプの色で点滅します。

- ●[ランダム]では、相手の発信者番号と日付に応じてランダムに点灯します。[レインボー]では、各色がグ ラデーション状に発光します。[ミックス]では、各色が連続発光します。[サイクロン]では、色の切り替 えがだんだん速くなりながら発光します。
- メール着信ランプに [ ランダム ] は設定できません。
- シークレット登録した相手から電話がかかってきたりメールを受信すると、通常の着信ランプの色で点滅します。指定着信ランプ設定/指定メール着信ランプ設定を有効にするには、シークレットモード(ピアP.167)を[ON]に設定してください。
- 電話帳のPIMロック中に、電話がかかってきたりメールを受信すると、通常の着信ランプの色で点滅します。
- 指定メール着信ランプを利用するときは、相手のメールアドレスをドメイン名まで登録する必要があります。ただし、相手のメールアドレスが「携帯電話番号@docomo.ne.jp」のときは、電話番号のみをメールアドレスとして登録してください。

#### シークレット登録について

● シークレット登録については、P.120を参照してください。
#### シークレットコードについて

● シークレットコードは、メールアドレスが「携帯電話番号@docomo.ne.jp」の場合のみ有効です。シークレットコードについては、P.258を参照してください。

関連操作

- シークレットコードに[0000]は設定できません。
- シークレットコードは、電話帳データ1件につき、メールアドレス1~3のうち1つのメールアドレスに対してのみ設定できます。
- メールアドレスにシークレットコードを設定しても、メール作成画面( ℃ P263)の宛先欄にシークレット コードは表示されません。
- ご自分のシークレットコードの登録については、『iモード操作ガイド』をご覧ください。
- メールアドレスにシークレットコードを含めて、「携帯電話番号 + シークレットコード@docomo.ne.jp」の形式で電話帳に登録している場合は、メール送信できないことがあります。メールアドレスを「携帯電話番号 @docomo.ne.jp」に変更してから、シークレットコードを登録してください。

ピクチャーコール設定について

● 画像は次の優先順位で表示されます。

|    |                | 優先順位(高 低)       |         |
|----|----------------|-----------------|---------|
| 画像 | 電話帳のピクチャーコール設定 | グループのピクチャーコール設定 | 発着信画面設定 |

- 音声のみの i モーション(歌手の歌声など映像のない i モーション) またはテロップを付けた動画 / i モー ション、再生制限のある動画 / i モーションは、ピクチャーコールに設定できません。
- ピクチャーコールに設定した静止画のデータサイズによっては、画像展開に時間がかかることがあります。
- ピクチャーコールに動画 / i モーションを設定したときは、電話帳リスト画面に画像を表示した場合、最初の1コマ目が表示されます。
- ピクチャーコール設定(22 P.138)が[OFF]のときは、着信時に画像が表示されません。
- ピクチャーコールを設定した相手から、キャッチホンで着信した場合、設定した画像は表示されません。
- miniSDメモリーカードからFOMA端末(本体)にコピーした動画/iモーションは、ピクチャーコールに設定できません。撮影した動画をピクチャーコールに設定する場合は、FOMA端末(本体)に録画してください。
- ピクチャーコールに設定できない静止画や動画 / i モーションには、斜線が表示されて選択できません。 リスト表示のときはグレーで表示されます。
- ピクチャーコールに設定した画像をデータBOXから削除するときは、[1件削除]を選択します。削除の確認 画面で[はい]を選択すると削除されます。
- 指定着信音に映像と音声を含んだ動画 / i モーションを設定している場合、ピクチャーコールに静止画を設 定すると、指定着信音の設定は解除されます。また、ピクチャーコールに映像と音声を含んだ動画 / i モー ションを設定すると、指定着信音の設定にも反映されます。

## FOMAカード電話帳に登録する

FOMAカード内の電話帳にも登録できます。FOMA端末(本体)電話帳と登録できる項目が一部異なります。

- FOMAカード電話帳には、最大50件まで登録できます。
- 1件の電話帳に1件の電話番号と1件のメールアドレスを登録できます。
- FOMAカード電話帳に登録するときは、詳細メニューから行います。

#### 登録できる内容

| アイコン      | 項目      | 内容                                                                                                    |
|-----------|---------|----------------------------------------------------------------------------------------------------|
| 2         | 名前      | 名前を入力します。最大全角10文字(半角21文字)まで入力できます。ただし、全角<br>/半角が混在している場合や半角カタカナのみの場合は最大10文字までです。                                                                              |
| ħţ        | フリガナ    | フリガナが自動的に入力されます。修正することもできます。全角カナのみで最大12<br>文字、半角英数のみで最大25文字まで入力できます。全角 / 半角が混在している場合<br>は最大12文字まで入力できます。半角で12文字以上入力してから全角カナを入力し<br>た場合、全角カナ以降に入力した文字は登録されません。 |
| <u>92</u> | グループ    | グループに分けて登録できます。00 ~ 10のグループがあり、グループ名を変更する<br>こともできます。                                                                                                    |
|           | 電話番号    | 電話番号を1件登録できます。最大26桁まで入力できます。                                                                                                    |
| 50        | メールアドレス | メールアドレスを1件登録できます。最大半角50文字まで入力できます。                                                                                                    |

### 基本的な登録のしかた

詳細メニュー:待受画面で
 (電話帳)
 (22) [FOMAカード(UIM)新規]の順に選ぶ。

- 待受画面で 回を1秒以上押し、 222 [FOMAカード (UIM)新規]を選んでも同じ操作が行えます。
- 名前入力画面が表示されます。
- 待受画面で ☺ を1秒以上押したときに名前入力画面が表示された場合は、待受画面で 
   ③ [詳細メニューへ]を押して、詳細メニューに切り替えてから操作をやり直してください。
- 待受画面で (2) (22) [新規作成 ] (22) [FOMAカード(UIM)新規]の順に選んでも表示できます。

## ▶ 名前を入力して⊙を押す。

| 品大 <u>調</u> 用用 | 3上田ミキオ<br>町つエダミキオ<br>2015年なし)<br>19(朱登録)<br>19(朱登録)<br>19(朱登録) | <ul> <li>記号や絵文字も入力できます。</li> <li>[カf]の行に入力した名前のフリガナが自動的に入力されます。フリガナが違っているときは、[カf]を選んで③を押し、正しいフリガナに修正してください。</li> <li>名前の入力後に修正した場合、フリガナには自動で反映されません。</li> <li>名前に記号や絵文字を入力したときや、ワンタッチ変換で入力したとき、フリガナは自動的に入力されません。</li> </ul> |
|----------------|----------------------------------------------------------------|----------------------------------------------------------------------------------------------------|
| 0              | 完了 ●決定 💲                                                       |                                                                                                    |

[#]を選んで、設定するグループを選ぶ。

## [團]を選んで、電話番号を入力して⊙を押す。

- FOMAカード(緑色)をご使用のときは26桁、FOMAカード(青色)をご使用のときは20桁まで入力できます。
- ●電話番号を間違えたときは、2020を押すと、最後の1桁またはカーソル位置の文字が消えます。また、2020を1秒以上押すと、電話番号がすべて消えます。正しい番号を入力してください。

## 、 [ 쪫 ] を選んで、メールアドレスを入力して⊙を押す。

● 半角の英字、数字、一部の記号を最大半角50文字まで入力できます。

● メールアドレスには、絵文字は入力できません。

| [@]や[.](ピリオド)を入力する | 1.2 (数回)                                |
|--------------------|-----------------------------------------|
| インターネットに関連した定型文を   | 🌚 5 🗟 [ 定型文挿入 ] 🛛 🗟 [ インターネット ] 定型文 📀 📀 |
| 入力する               | ● メールアドレスの一部を簡単に入力できます。( © P.494 )      |

🖲 [完了]を押す。

#### お知らせ

#### FOMA端末(本体)へのコピーについて

● FOMAカードに登録した電話帳をFOMA端末(本体)にコピー(ピアP.110)すると、フリガナは半角カナで登録されます。

FOMA端末(本体)電話帳をFOMAカード内の電話帳にコピーする

FOMA端末(本体)とFOMAカードの間で、電話帳のデータをコピーできます。

● データのコピー中は、音声電話やテレビ電話の発信、メールの送信、iモード接続はできません。また、アシスタントビュー機能を使って他の機能を起動することもできません。音声電話やテレビ電話の着信、メールの受信を行うことはできます。

|   | 基本メニュー(© P.35)                                                                          |
|---|-----------------------------------------------------------------------------------------|
| 1 | 待受画面で                                                                                   |
|   | ● 待受画面で <sup>(1)</sup> を押しても同じ操作が行えます。<br><b>ナ い                                   </b> |
|   | ~ 以降の手順は詳細スニューをと覚ください。のわせて詳細スニューの補<br>足事項などをご覧ください。                                     |
| 1 |                                                                                         |
| 1 | ● 待受画面で                                                                                 |
| 2 | 名前にカーソルを合わせて啣                                                                           |

コピー方法を選ぶ。

| 1件コピーする              | 🔝 [1件コピー] [はい] 📀                                                                   |   |
|----------------------|------------------------------------------------------------------------------------|---|
| 選択コピーする              | <ul> <li>□22][選択コピー] 名前 ④ (くり返し可) ⑥ [完了] [はい]</li> <li>● 最大50件まで選択できます。</li> </ul> | ۲ |
| 電話帳の内容を確認して<br>コピーする | 操作1で名前を選んで④ ☺ 𝔄 [FOMAカードヘコピー] [はい]                                                 | ٢ |

● 電話帳がコピーされます。

- FOMAカードが挿入されていない場合は、この機能を利用できません。
- FOMA端末(本体)とFOMAカードでは、1つの電話帳に登録できる電話番号/メールアドレスの件数が異なるため、FOMA端末(本体)に登録された2件目以降の電話番号/メールアドレスはFOMAカードにコピーできません。また、使える文字や文字数も異なるため、コピーできないことがあります。コピーできないデータがあるときは、[一部コピーできないデータがあります コピーしますか?]と表示されます。[はい]を選択すると、1件目の電話番号/メールアドレスがコピーされます。
- シークレット登録した電話帳は、シークレットモード(ピアP.167)を[ON]に設定しないとコピーできません。

- FOMA端末(本体)に登録した電話帳をFOMAカードにコピーすると、各項目は次のように登録されます。
  - 名前は全角10文字(半角21文字)を超えた文字は破棄されます。
  - フリガナは全角カナ文字で登録され、12文字を超えた文字は破棄されます。さらに、FOMAカードにコピー した電話帳をFOMA端末(本体)にコピーすると、フリガナは半角カナで登録されます。
  - FOMA端末(本体)電話帳のグループ名と同じグループ名が FOMAカード電話帳にあるときは、そのまま登録されます。同じグループ名がないときは[(指定なし)]となります。なお、全角記号と半角記号は別の文字として扱われます。
- FOMA端末(本体)と FOMAカードでは、利用できる文字の種類が異なるため、一部の利用できない文字がスペースに変換される場合があります。
- 電話帳データをコピーしても転送元のデータは残ります。
- データのコピー中に転送先の最大登録(保存)件数を超えたときは、[メモリがいっぱいです これ以上登録で きません]と表示されます。すでに登録(保存)されているデータの中で、不要なものを削除したあと、コピー されなかったデータのコピーをやり直してください。

FOMAカード内の電話帳をFOMA端末(本体)電話帳にコピーする

|   | 基本メニュー( <i>©</i> 了P.35)                                                                                 |
|---|----------------------------------------------------------------------------------------------------|
| 1 | 待受画面で 💿 🖘 電話機能 [電話帳を見る]の順に選ぶ。                                                                           |
|   | <ul> <li>待受画面で回を押しても同じ操作が行えます。</li> <li>* 以降の手順は詳細メニューをご覧ください。あわせて詳細メニューの補<br/>民事項かどをご覧ください。</li> </ul> |
|   | に手攻なしてこ見、たしい。                                                                                           |
| 1 | 詳細メニュー:待受画面で④ 🔛 (電話帳)を選ぶ。<br>• 待受画面で回を押しても同じ操作が行えます。                                                    |
|   |                                                                                                    |

- 名前にカーソルを合わせて回 [基] [本体ヘコピー]を選ぶ。
- 🔰 コピー方法を選ぶ。

| 1件コピーする              | [1] [1件コピー] [はい] ◆                                                                  |
|----------------------|-------------------------------------------------------------------------------------|
| 選択コピーする              | <ul> <li>223[選択コピー] 名前 ④ (くり返し可) ⑥ [完了] [はい] ④</li> <li>● 最大50件まで選択できます。</li> </ul> |
| 電話帳の内容を確認して<br>コピーする | 操作1で名前を選んで④ 🐵 🖾 [本体ヘコピー] [はい] ④                                                     |

● 電話帳がコピーされます。

- FOMAカードに登録した電話帳をFOMA端末(本体)にコピーすると、各項目は次のように登録されます。
  - フリガナは半角カナで登録されます。
  - FOMAカード電話帳の電話番号、メールアドレスは、FOMA端末(本体)電話帳のそれぞれ1件目に保存されます。
  - FOMAカード電話帳のグループ名と同じグループ名が FOMA端末(本体)電話帳にあるときは、そのまま登録されます。同じグループ名がないときは、[(指定なし)]となります。
  - メモリ番号は[010]~[749] [000]~[009]の順で、使用していないメモリ番号が割り当てられます。
- ●他のFOMA端末で登録したFOMAカードのデータを本FOMA端末にコピーする場合、半角英数記号以外のラテン 文字、ギリシャ文字、一部の記号または区点コード一覧にない全角文字はスペースで表示されます。

## リダイヤルや着信履歴などから登録する

リダイヤルや着信履歴、カメラのバーコードリーダーや文字読み取り、メールなどからも電話帳に登録 できます。

### 例:着信履歴から登録する場合

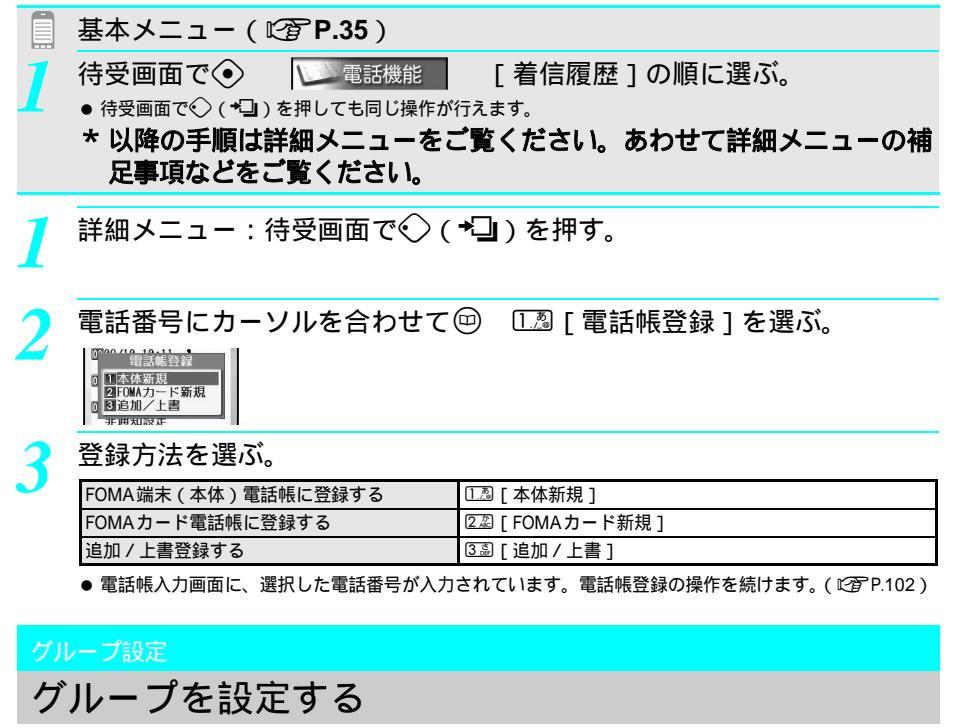

電話帳にグループを設定して、グループごとの名前、着信音や着信ランプ、電話がかかってきたときの 画像を設定することができます。

● FOMAカード電話帳の場合、グループ名編集のみ設定できます。指定着信音選択 / 指定メール着信音選択、指定着信ランプ設定 / 指定メール着信ランプ設定、ピクチャーコール設定は行えません。

グループ名を変更する < グループ名編集 >

グループ名を変更できます。

●[□ (指定なし)]は変更できません。

お買い上げ時設定(FOMA端末(本体)電話帳:[⑪(指定なし)][⑪グループ1]~[⑫グループ19] FOMAカード電話帳:[⑪(指定なし)][⑪グループ1]~[ロログループ10])

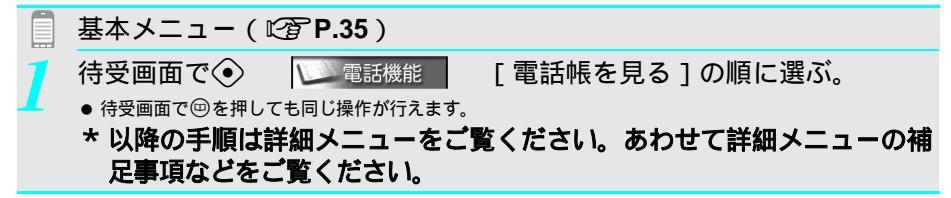

お買い上げ時

下記参照

電話帳

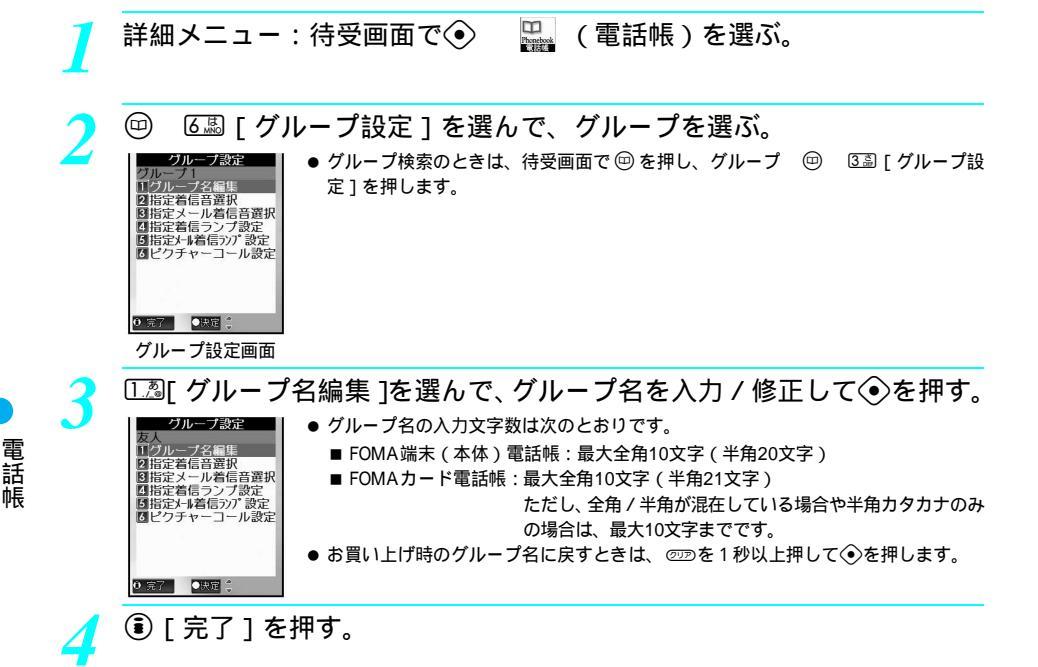

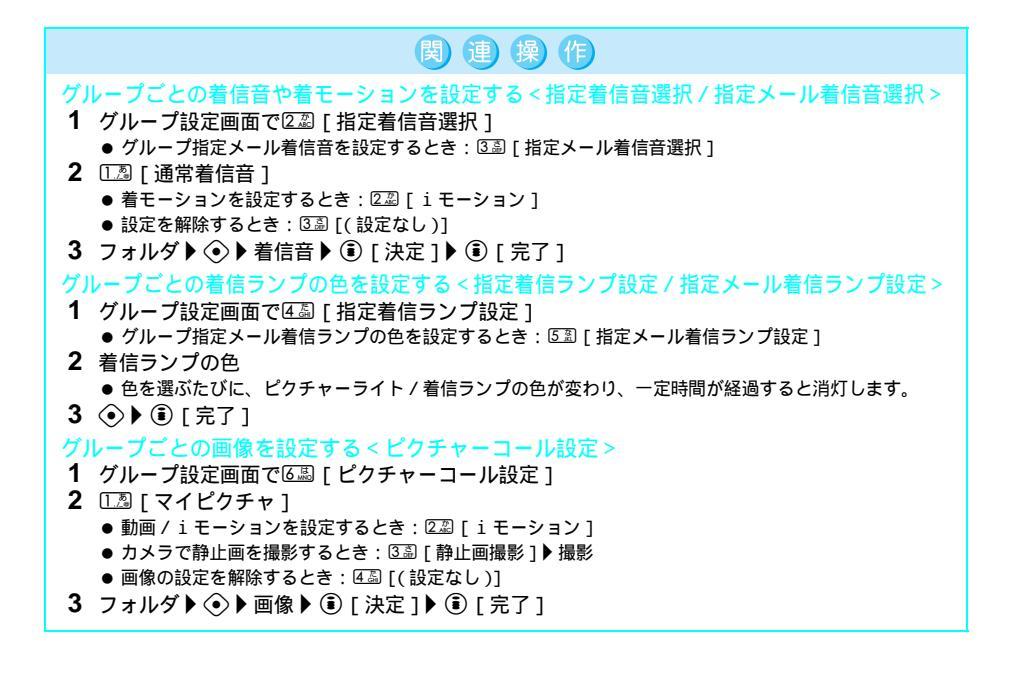

\* miniSDメモリーカードをご利用になるには、別途miniSDメモリーカードが必要となります。(ピアP.349) 112 \* メニューを切り替えるときは③[③基本メニューへ]または[④詳細メニューへ]を押します。(ピアP.35)

指定着信音選択 / 指定メール着信音選択について

- 着信音、メール着信音の優先順位については、P.106を参照してください。
- FOMAカード電話帳には設定できません。
- 映像のみ、またはテロップを付けた動画 / i モーション、再生制限のある動画 / i モーションは、着モーションに設定できません。

関連操作

- 着信音設定が [不可]の動画 / i モーションは着モーションに設定できません。(ピア P.363)
- miniSDメモリーカードからFOMA端末(本体)にコピーした動画/ i モーションは、着モーションに設定できません。撮影した動画を着モーションに設定する場合は、FOMA端末(本体)に録画してください。
- 発信者番号を通知しないで電話がかかってきたときは、通常の着信音が鳴ります。
- グループ内のシークレット登録(『37 P.120)した相手から電話がかかってきたりメールを受信すると、通常の着信音が鳴ります。グループ指定着信音選択 / グループ指定メール着信音選択の設定を有効にするには、シークレットモード(『37 P.167)を[ON]に設定してください。
- グループメール着信音を設定するときは、相手のメールアドレスをドメイン名まで登録する必要があります。ただし、相手のメールアドレスが「携帯電話番号@docomo.ne.jp」のときは、電話番号のみをメールアドレスとして登録してください。
- 映像と音声を含む動画 / i モーションを着モーションとして設定した場合は、グループのピクチャーコール 設定もその i モーションが自動的に設定されます。
- 音声のみの動画 / i モーション(歌手の歌声など映像のないi モーション)を着モーションとして設定した 場合、着信画面は電話帳のピクチャーコール設定 グループのピクチャーコール設定 発着信画面設定の優 先順位で表示されます。いずれも設定していない場合は、[電話着信1]の画像が表示されます。

指定着信ランプ設定 / 指定メール着信ランプ設定について

- 着信ランプ、メール着信ランプの優先順位については、P.106を参照してください。
- FOMAカード電話帳には設定できません。
- 発信者番号を通知しないで電話がかかってきたときは、通常の着信ランプの色で点滅します。
- グループ内のシークレット登録(『27 P.120)した相手から電話がかかってきたりメールを受信すると、通常の着信ランプの色で点滅します。グループ指定着信ランプ / グループ指定メール着信ランプの設定を有効にするには、シークレットモード(『27 P.167)を[ON]に設定してください。
- グループ指定メール着信ランプを利用するときは、相手のメールアドレスをドメイン名まで登録する必要があります。ただし、相手のメールアドレスが「携帯電話番号@docomo.ne.jp」のときは、電話番号のみをメールアドレスとして登録してください。
- 指定メール着信ランプに[ランダム]は設定できません。

ピクチャーコール設定について

- グループピクチャーコールを設定すると、グループ選択画面に [圖]が表示されます。
- 画像の優先順位については、P.107を参照してください。
- ピクチャーコールを設定した相手から、キャッチホンで着信した場合、設定した画像は表示されません。
- FOMAカード電話帳には設定できません。
- 音声のみのiモーション(歌手の歌声など映像のないiモーション)またはテロップを付けた動画 / iモーション、再生制限のある動画 / iモーションは、ピクチャーコールに設定できません。
- miniSDメモリーカードからFOMA端末(本体)にコピーした動画/iモーションは、ピクチャーコールに設定できません。撮影した動画をピクチャーコールに設定する場合は、FOMA端末(本体)に録画してください。
- ●発信者番号を通知しないで電話がかかってきたときは、通常の電話着信画面が表示されます。
- グループ内のシークレット登録(ピ3 P.120)した相手から電話がかかってくると、通常の電話着信画面が表示されます。グループピクチャーコールの設定を有効にするには、シークレットモード(ピ3 P.167)を[ON]に設定してください。
- 設定できない画像には、斜線が表示されて選択できません。リスト表示のときはグレーで表示されます。

## 電話帳から電話をかける

登録した電話帳を呼び出して電話をかけたり、メールを送信できます。また、シークレット登録した電話帳は、シークレットモード(C2)P.167)を[ON]に設定すると検索することができます。 ●電話帳のPIMロック中は、端末暗証番号(4~8桁の数字)を入力すると電話帳から電話をかけることができます。

#### 電話帳の検索方法を選択する<検索方法選択>

電話帳の検索のしかたには、フリガナ検索、グループ検索、メモリ番号検索があります。

- FOMAカード電話帳にはメモリ番号がないため、メモリ番号では検索できません。
- ●次に電話帳を表示したときに、前回選択した検索方法で表示されます。

## ■ 基本メニュー(©3 P.35)

待受画面で 
 行受画面で 
 「
 」
 電話機能
 「電話帳を見る]の順に選んで、 <br/>
 □
 □
 □
 □
 □
 □
 □
 □
 □
 □
 □
 □
 □
 □
 □
 □
 □
 □
 □
 □
 □
 □
 □
 □
 □
 □
 □
 □
 □
 □
 □
 □
 □
 □
 □
 □
 □
 □
 □
 □
 □
 □
 □
 □
 □
 □
 □
 □
 □
 □
 □
 □
 □
 □
 □
 □
 □
 □
 □
 □
 □
 □
 □
 □
 □
 □
 □
 □
 □
 □
 □
 □
 □
 □
 □
 □
 □
 □
 □
 □
 □
 □
 □
 □
 □
 □
 □
 □
 □
 □
 □
 □
 □
 □
 □
 □
 □
 □
 □
 □
 □
 □
 □
 □
 □
 □
 □
 □
 □
 □
 □
 □
 □
 □
 □
 □
 □
 □
 □
 □
 □
 □
 □
 □
 □
 □
 □
 □
 □
 □
 □
 □
 □
 □
 □
 □
 □
 □
 □
 □
 □
 □
 □
 □
 □
 □
 □
 □
 □
 □
 □
 □
 □
 □
 □
 □
 □
 □
 □
 □
 □
 □
 □
 □
 □
 □
 □
 □
 □
 □
 □
 □
 □
 □
 □
 □
 □
 □
 □
 □
 □
 □
 □
 □
 □
 □
 □
 □
 □
 □
 □
 □
 □
 □
 □
 □
 □
 □
 □
 □
 □
 □
 □
 □
 □
 □
 □
 □
 □
 □
 □
 □
 □
 □
 □
 □
 □
 □
 □
 □
 □
 □
 □
 □
 □
 □
 □
 □
 □
 □
 □
 □
 □
 □
 □
 □
 □
 □
 □
 □
 □
 □
 □
 □
 □
 □
 □
 □
 □
 □
 □
 □
 □
 □
 □
 □
 □
 □
 □
 □
 □
 □
 □
 □
 □
 □
 □
 □
 □
 □
 □
 □
 □
 □
 □
 □
 □
 □
 □
 □
 □
 □
 □
 □
 □
 □
 □
 □
 □
 □
 □
 □
 □
 □
 □
 □
 □
 □
 □
 □
 □
 □
 □
 □
 □
 □
 □
 □
 □
 □
 □
 □
 □
 □
 □
 □
 □
 □
 □
 □
 □
 □
 □
 □
 □
 □
 □
 □
 □

\* 以降の手順は詳細メニューをご覧ください。あわせて詳細メニューの補 足事項などをご覧ください。

詳細メニュー:待受画面で④ 🛛 🎇 (電話帳)を選ぶ。

## 検索方法を選ぶ。

- 選んだ検索方法で、電話帳が表示されます。
- 待受画面で □ □ □ □ [検索方法選択]を順に選んでも表示できます。

| [フリガナ検索]   | 1./_0       | FOMA端末(本体)電話帳とFOMAカード電話帳の両方がフリガナ順に表示されます。 |
|------------|-------------|-------------------------------------------|
| [ グループ検索 ] | 2 /b<br>ABC | FOMA端末(本体)電話帳のあとにFOMAカード電話帳が表示されます。       |
| [メモリ番号検索]  | 3 🗟         | FOMA端末(本体)電話帳のみが表示されます。FOMAカード電話帳にはメモリ    |
|            |             | 番号がないため、表示されません。                          |

## 関連操作

#### 音声電話中に電話帳を表示する

音声電話中に③(1秒以上)▶□ (電話帳)▶
 または音声電話中に③
 miniSDメモリーカード内の電話帳を表示する < miniSDデータ参照 >
 待受画面で圖▶ 圖▶ 囲豆 [miniSDデータ参照]
 電話帳をPIMロックする < セキュリティ設定 >

待受画面で 💬 🕨 🗩 🖾 ( 1 秒以上 ) ▶ 端末暗証番号 ( 4 ~ 8 桁の数字 ) を入力 ▶ ④ ▶ 🖽 [ ON ]

#### お知らせ

### miniSDデータ参照について

● miniSDメモリーカード内の電話帳データの検索方法は、選択できません。

名前で検索する < フリガナ検索 >

|   | 基本メニュー(                           | T                                                           | ° <b>P.35</b> )                                                          |                      |                                                                                  |
|---|-----------------------------------|-------------------------------------------------------------|--------------------------------------------------------------------------|----------------------|----------------------------------------------------------------------------------|
| 1 | 待受画面で⊙                            | <br>ا±7                                                     | 2 電話機能                                                                   | [ 電話                 | 帳を見る]の順に選ぶ。                                                                      |
|   | * 以降の手順は<br>足事項などを                | 詳細ご賢                                                        | リンボールイスタン<br>ロメニューをご覧<br>こください。                                          | くださ                  | <b>ざい。あわせて詳細メニューの補</b>                                                           |
| 1 | 詳細メニュー:                           | ● 待<br>● 待<br>● フ'<br>● フ'                                  | そ回面で ◆ 日本<br>受画面で ◎ を押しても同<br>リガナ検索の電話帳リス<br>リガナ検索の電話帳リス<br>13 [フリガナ検索]を |                      | <b>፪話帳 )を選ぶ。</b><br><sup>が行えます。</sup><br>装示されます。<br>表示されないときは、@ □□3[検索方法選択]<br>。 |
|   | (ア~オ行)                            | 前の <sup>·</sup><br>1件 <sup>·</sup><br>フリ<br>チ) <sup>·</sup> | ページ / 次のページを君<br>ずつ選択する<br>ガナを入力(スピーデ<br>する                              | 長示する<br>ィーサー         | ◇<br>つリガナを1文字ずつ入力するたびに、入力<br>した文字以降で最も近いフリガナの電話帳が<br>順次表示されます。                   |
| 2 | 名前を選ぶ。                            | • 📀                                                         | で各アイコンを選んでく                                                              | ●を押す                 | と、次の動作を行います。                                                                     |
|   |                                   |                                                             | 8 8 <b>8 9 9 8 8</b> 8 8<br>6 6 5 5 ∞                                    | 登録して<br>登録して<br>示されま | こいる電話番号に発信します。<br>こいるメールアドレス宛のメール作成画面が表<br>≂す。                                   |
|   | 090XXXXXXXX                       |                                                             | •=<br>•                                                                  | 登録して<br>登録して         | こいる住所を確認できます。<br>こいるメモの内容を確認できます。                                                |
|   | 0元准翻 ● <b>▲ ●</b> ● 57753-<br>電話帳 | _                                                           | ♪ Ŋ<br>! Q                                                               | 設定して設定して             | いる着信音または着モーションを再生します。<br>いる着信ランプが占滅します                                           |
|   | 内容表示画面                            |                                                             | 2                                                                        | 設定して                 | いる静止画、動画/iモーションを表示します。                                                           |
| 3 | 電話をかける。                           |                                                             |                                                                          |                      |                                                                                  |
|   | 音声電話をかける                          |                                                             | ③または⊙ [ ≦ ]                                                              |                      |                                                                                  |
|   | テレヒ電詰をかける                         |                                                             | (1) [ テレヒ電詰 ]                                                            |                      |                                                                                  |

● 表示されている電話番号に発信します。

#### お知らせ

● フリガナ検索は次の順番で表示されます。
 カタカナ(50音 濁点・半濁点) 英字 数字 スペース 記号 フリガナなし
 (フリガナの1文字目にスペースが入力されている場合は、数字のあと、記号より前に表示されます。)

電話帳

## グループで検索する < グループ検索 >

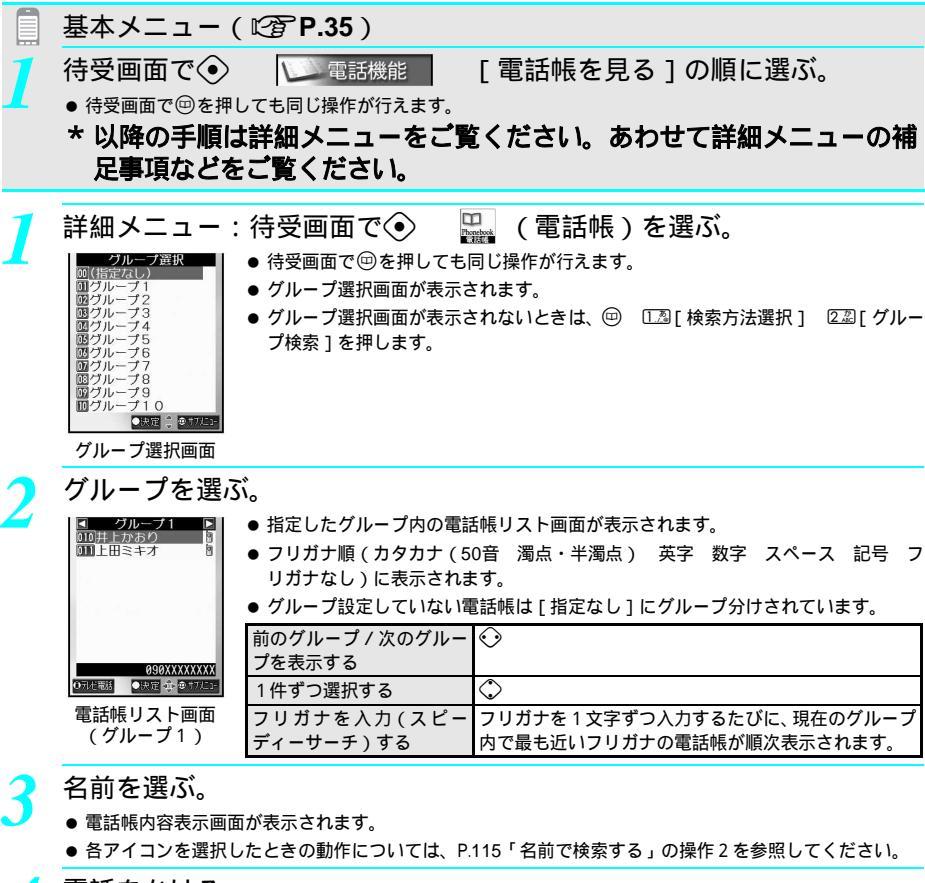

| 電話 | をか | ける。 |
|----|----|-----|
|----|----|-----|

| 音声電話をかける  | ③または④ [ ≤ ] |
|-----------|-------------|
| テレビ電話をかける | ⑧ [テレビ電話]   |

● 表示されている電話番号に発信します。

メモリ番号で検索する < メモリ番号検索 >

|   | 基本メニュー(                      | 🕼 P.35 )                       |                                                  |
|---|------------------------------|--------------------------------|--------------------------------------------------|
| 7 | 待受画面で④                       | 🔰 電話機能                         | [電話帳を見る]の順に選ぶ。                                   |
|   | ● 待受画面で回を押し                  | しても同じ操作が行え                     | ます。                                              |
|   | * 以降の手順日                     | 詳細 メニュー2                       | ちご覧ください あわせて詳細メニューの補                             |
|   | の呼び丁順に                       | 「「「「「「「」」」」                    | ここ見てんでい。のわらて肝胸ハニュ の桶                             |
|   | に争項なとを                       | こ見ください。                        |                                                  |
| - | ÷¥∕m √ —                     | は平雨五本へ                         | 「「「「「「「」」」「「」」」」」                                |
|   | 註細入 ニュー:                     | 付文画山℃●                         | のでは、「電話版」を選ぶ。                                    |
|   | ■ 010 ~ 019 ■<br>010 井上かおり ■ | ● 待受画面で 🖾を押                    | しても同じ操作が行えます。                                    |
|   | 000上田ミキオ 0                   | <ul> <li>● メモリ番号検索の</li> </ul> | 電話帳リスト画面が表示されます。                                 |
|   | FOMA端末(本体)                   | <ul> <li>● メモリ番号検索の</li> </ul> | 電話帳リスト画面が表示されないときは、 🌚 🗔 [検索方法選                   |
|   | 電話帳リスト画面                     | 択] 🕼 [メモ!                      | J番号検索]を押します。                                     |
|   | (メモリ番号010~019)               | 前のページ / 次の                     | $\odot$                                          |
|   |                              | ページを表示する                       | ● 表示されている電話帳の前後10番台の先頭から表示されます。                  |
|   |                              | 1件ずつ選択する                       | $\Diamond$                                       |
|   |                              | メモリ番号を入力                       | ● メモリ番号を1桁ずつ入力するたびに、該当する電話帳が                     |
|   |                              | (スピーディーサー                      | 順次表示されます。メモリ番号は必ず3桁で入力してくだ                       |
|   |                              | チ)する                           | さい。たとえば、「085」を入力すると次のようになります。                    |
|   |                              |                                | ■ 1桁目「0」を入力:メモリ番号[000]~[009]の電                   |
|   |                              |                                | 話帳が表示されます。                                       |
|   |                              |                                | ■ 2 桁日 '8」を入力:メモリ番号[080]~[089]の電<br>ゴ帳がまニさわます。   |
|   |                              |                                | 品帳///衣小されます。<br>■ 3桁日「5.をλ力・メモリ悉号「085]の雷託帳が選択    |
|   |                              |                                | ■ 5 11日 5 1 をパパ・スピッ留号[003]の電品報が送訳<br>されます。       |
|   |                              |                                | <ul> <li>● 入力したメモリ番号が登録されていない場合は、入力した</li> </ul> |
|   |                              |                                | メモリ番号より大きくて一番近いメモリ番号の電話帳が表                       |
|   |                              |                                | 示されます。ただし、入力したメモリ番号より大きいメモ                       |
|   |                              |                                | リ番号の電話帳が登録されていない場合は、メモリ番号                        |
|   |                              |                                | 「000」から順次検索し、最も小さいメモリ番号の電話帳を                     |
|   |                              |                                | 表示します。                                           |
| _ |                              |                                |                                                  |

メモリ番号を選ぶ。

● 電話帳内容表示画面が表示されます。

● 各アイコンを選択したときの動作については、P.115「名前で検索する」の操作2を参照してください。

電話をかける。

2

| 音声電話をかける  | State       |
|-----------|-------------|
| テレビ電話をかける | ⑧ [ テレビ電話 ] |

● 表示されている電話番号に発信します。

電話帳

### 発信方法を選択して電話をかける

- 1 電話帳リスト画面で名前 ▶ ④
- 2 テレビ電話をかけるときは③ [テレビ電話]
  - 音声電話をかけるとき: ⑧または④
  - 国際電話をかけるとき: 回 ▶ 乙圖 [国際電話発信] ▶ 国際電話番号 ▶ ④ ▶ ⑤ または ④
  - プレフィックス番号を付けるとき: 四 ▶ 6四 [プレフィックス選択] ▶ プレフィックス番号 ▶ ④ ▶ ⑥または ●

関連操作

- 発信者番号非通知でかけるとき: 回 ▶ ④ [番号非通知] ▶ ⑤ または ④
- 発信者番号通知でかけるとき: 四 ▶ 538 [番号通知] ▶ ③または④

通信速度を指定してテレビ電話をかける<通信速度設定>

- 1 電話帳リスト画面で名前 ▶ ④
- 2 @ ▶ 🕮 [通信速度設定]

docomo 🗛 ab12

011上田ミキオ 090XXXXXXXX

docomo. taro. 🗚

0741111 0決定 🗘 0 17/2

3 <a>[ 64K ] または</a>[ 32K ] <a>[ テレビ電話 ]</a>

#### お知らせ

#### 通信速度設定について

- お買い上げ時は、[64K]に設定されています。
- テレビ電話を終了すると、通信速度設定は元に戻ります。
- ●相手がテレビ電話に対応したFOMA端末の場合は、64Kでかけることをおすすめします。ネットワーク状況によって64Kが利用できないPHSなどの機器と接続する場合は、32Kに設定してください。 64Kでテレビ電話をかけても、相手が32Kエリアなどの通信環境の場合、自動的に32Kに切り替えて再発信します。

## 電話帳リスト画面の表示を変更する<画像表示切替>

電話帳のピクチャーコールに設定した画像を、電話帳リスト画面に表示できます。

#### ブ 電話帳リスト画面で 🕮 🗔 🛛 [ 画像表示切替 ] を選ぶ。

- miniSDメモリーカード内のデータを表示している場合は、表示切り替えできません。
- グループ検索のときは、グループ選択画面でグループを選んで☺ 53[画像表示 切替]を押します。
- 電話帳内容表示画面の表示を切り替えるときは、電話帳内容表示画面で <sup>(</sup> □ <sup>(</sup> □ <sup>(</sup> □ <sup>(</sup> □ ))</sup> 像表示切替]を押します。

- マルチメディアのPIM ロック中は画像が表示されません。
- ●電話帳リスト画面に静止画を表示しているときは、一番先頭の電話番号やメールアドレスのみを表示、選択できます。登録されている他の電話番号やメールアドレスを選択するときは、電話帳内容表示画面から選択してください。
- グループ設定のピクチャーコールを設定した場合、設定した画像が、グループ内のメンバー全員の画像として 表示されます。ただし、個人ごとに設定した画像があるときは、その画像が表示されます。
- FOMAカードを別のFOMAカードに差し替えると、FOMAカード動作制限機能(ご)P.43)がはたらきます。サイトなどからダウンロードした画像をピクチャーコール(ご)P.105)に設定してあった場合、代替画像が表示されます。元のFOMAカードを挿入し直すと、設定した状態に戻ります。

#### 静止画をminiSDメモリーカードに転送しないように設定する<画像転送設定>

電話帳をminiSDメモリーカードにコピーするときに、ピクチャーコールに設定した画像を転送しないように設定できます。

miniSDメモリーカードをご利用になるには、別途miniSDメモリーカードが必要となります。miniSDメモ リーカードをお持ちでない場合は、家電量販店などでお買い求めいただけます。(CT P.349)

- 画像転送設定を[する]に設定している場合、miniSDメモリーカードに電話帳をコピーするときに時間がかかるこ
- 画像転送設定を「する]に設定しても、ファイル制限(FOMA端末外への出力制限)のある画像は転送されません。
- お買い上げ時は、[する]に設定されています。

電話帳リスト画面で 💬 🗵 🗟 [ 画像転送設定 ] を選ぶ。

2 ② [しない]を選ぶ。

- 画像を転送しないように設定されます。
- FOMAカード内の電話帳を選択している場合、[画像転送設定]は表示されません。

#### 電話帳編集

電話帳を修正する

電話帳に登録・設定した内容を、項目ごとに編集できます。

- オールロック、ダイヤル発信制限を設定しているときは、編集できません。
- 遠隔オールロックの許可番号として登録した電話帳、指定着信許可 / 指定着信拒否に設定されている電話帳は編集 できません。

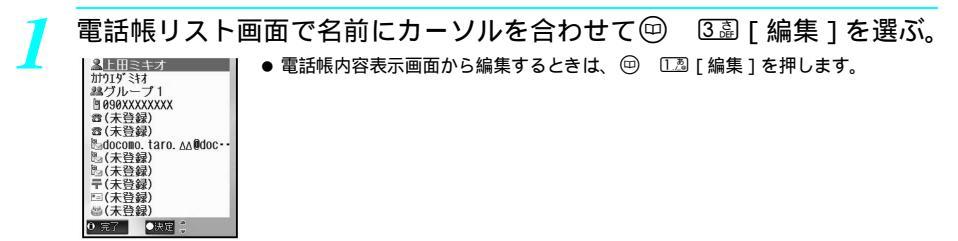

FOMA端末(本体) 電話帳入力画面

### 項目を選んで、編集する。

- 編集方法は、新規登録時と同様です。
- 名前を修正してもフリガナは自動で反映されません。
- 複数の電話番号を登録している場合、1件目の電話番号を削除したときは[(未登録)]となりますが、他の電話番号は変更されません。

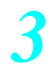

#### 「完了」を押し、登録する。

| FOMA端末 ( 本体 )<br>電話帳のとき | 上書登録する<br>別のメモリ番号<br>に登録する | <ul> <li>● [はい] ●</li> <li>メモリ番号を入力</li> <li>● 222を1秒以上押し、メモリ番号を消去して●を押すと、空いているメモリ番号に登録できます。(127) P.104)</li> </ul> |
|-------------------------|----------------------------|----------------------------------------------------------------------------------------------------|
| FOMAカード電話帳のとき           |                            | [はい] 📀                                                                                                    |

### 登録内容をコピーする < 項目コピー >

電話帳リスト画面で名前 ▶ ④ ▶ 項目 ▶ ▶ 🖾 [項目コピー]

#### お知らせ

#### 登録内容のコピーについて

● コピーできる項目は、FOMA端末(本体)電話帳内の、[名前][電話番号1~3][メールアドレス1~3] [メモ][住所]とFOMAカード電話帳内の、[名前][電話番号][メールアドレス]です。

関連操作

● 電話帳からコピーした内容の貼り付け方法については、P.498の「文字を貼り付ける」を参照してください。

#### 電話帳削除

雷話帳を削除する

電話帳に登録されているデータを削除します。

- オールロック、ダイヤル発信制限を設定しているときは、削除できません。
- 遠隔オールロックの許可番号として登録した電話帳、指定着信許可/指定着信拒否に設定されている電話帳は削除できません。(グループ内全件削除、全件削除では削除できます。)

## 電話帳リスト画面で名前にカーソルを合わせて回 ④⑤[削除]を選ぶ。

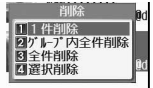

#### 削除方法を選ぶ。

| 電話帳データを1件削除する          | ①23[1件削除] [はい] ④                                                               |
|------------------------|--------------------------------------------------------------------------------|
| 選んだグループ内のすべての電話帳       | [2辺][グループ内全件削除] グループ ④ 端末暗証番号(4~8                                              |
| データを削除する               | 桁の数字)を入力 ④ [はい] ④                                                              |
| FOMA端末(本体)電話帳のすべての     | ③ [全件削除] ① [本体電話帳] 端末暗証番号(4~8桁の                                                |
| 電話帳データを削除する            | 数字)を入力 ◆ [はい] ◆                                                                |
| FOMAカード電話帳のすべての電話      | <ul> <li>③③[全件削除]</li> <li>②③[22][FOMAカード電話帳]</li> <li>端末暗証番号(4</li></ul>      |
| 帳データを削除する              | ~8桁の数字)を入力 <li>④</li>                                                          |
| 複数の電話帳データをまとめて削除<br>する | <ul> <li>④[選択削除] 名前 �(くり返し可) ⑧[完了] [はい] ●</li> <li>● 最大50件まで選択できます。</li> </ul> |

電話帳データが削除されます。

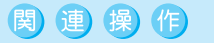

## 電話帳内容表示画面から削除する<1件削除>

電話帳内容表示画面で @ ▶ 222 [1件削除] ▶ [はい] ▶ ④

#### シークレット登録

## 知られたくない電話帳を守る

電話帳をシークレット登録すると、そのデータはFOMA端末のシークレットモードを[ON]に設定しない限り呼び出せなくなり、他の人に見られるのを防げます。 ● FOMAカード電話帳には、シークレット登録することができません。 『電話帳入力画面 ( ☞ P.103 ) で、[ ☞ ] を選んで、 🝱 [ ON ] を選ぶ。

🖲 [ 完了 ] を押し、登録する。

| 新規に登録する(22 P.104) | メモリ番号を入力                           |
|-------------------|------------------------------------|
| 上書登録する            | <ul><li>● [はい]</li><li>●</li></ul> |

#### お知らせ

- ◆ メモリ番号[000]~[099]に登録した電話帳をシークレット登録した場合、シークレットモード(℃37P.167)
   を[ON]に設定しないとツータッチダイヤルで電話をかけることはできません。
- シークレット登録した電話帳のメールアドレスも、シークレットモードを[ON]に設定しないと呼び出せません。
- シークレットデータを呼び出すとき
- シークレットモード(ピアP.167)を[ON]に設定した状態で、通常の電話帳と同様の操作で呼び出します。 (電話帳リスト画面でシークレットデータを選ぶと、[問]」が点滅します。)
- 呼び出したあとは、発信や編集など、通常の電話帳と同様の操作ができます。
- リダイヤル、着信履歴、メール送受信履歴、スケジュールでの表示について
- シークレット登録した電話帳の電話番号やメールアドレスの場合、名前は表示されず、電話番号やメールアドレスが表示されます。名前を表示させるには、シークレットモード(℃了P.167)を[ON]に設定してください。
- ●シークレット登録した相手から電話がかかってきたりメールを受信すると、通常の着信音が鳴ります。指定着 信音選択 / 指定メール着信音選択の設定やグループ指定着信音選択 / グループ指定メール着信音選択の設定を 有効にするには、シークレットモード(ピア P.167)を[ON]に設定してください。
- ●シークレット登録した相手から電話がかかってきたりメールを受信すると、通常の着信ランプの色で点滅します。指定着信ランプ設定 / 指定メール着信ランプ設定やグループ指定着信ランプ / グループ指定メール着信ランプの設定を有効にするには、シークレットモード(『27 P.167)を[ON]に設定してください。

### ツータッチダイヤル

## 少ないボタン操作で電話をかける

FOMA端末(本体)電話帳のメモリ番号000~099に登録した相手には、簡単な操作で電話をかけることができます。

● 電話帳に複数の電話番号が登録されている場合は、1件目に登録されている電話番号に発信します。

| 1 | 待受画面で、                                  | メモリ番号の下1桁または下2桁の数字を押す。                                                                  |
|---|-----------------------------------------|-----------------------------------------------------------------------------------------|
| 1 | 11<br>(7)(1)(1) (7)(1)                  | ● メモリ番号000~009:下1桁の数字に対応する033~00副を押します。<br>● メモリ番号010~099:下2桁の数字に対応する10週003~00副0回を押します。 |
|   | =++++++++++++++++++++++++++++++++++++++ |                                                                                         |

## 電話をかける。 音声電話をかける ⑥ テレビ電話をかける ⑥ [テレビ電話]

● 指定したメモリ番号の電話帳に登録されている電話番号に発信します。

- 電話帳のPIMロック中は、ツータッチダイヤルで電話をかけることはできません。( © P.163 )
- メモリ番号000~099に電話帳をシークレット登録した場合、シークレットモード(℃アP.167)を[ON]に設定しないとツータッチダイヤルで電話をかけることはできません。

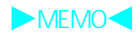

# 音/画面/照明設定

## ■音の設定

| ●携帯電話から鳴る音を変える                 | く音の設定 > 124         |
|--------------------------------|---------------------|
| ●携帯電話から鳴る音の音量を変える              | <音量調節 > 128         |
| ● 着信やアラームを振動で知らせる              | < バイブレータ設定 > 130    |
| ● 通話が途切れそうなときにアラームで知らせる        | <通話品質アラーム>131       |
| ● メールの着信音を鳴らす時間を設定する           | < メール着信鳴動時間設定 > 131 |
| ● イヤホンだけから着信音を鳴らす              | < 着信音出力切替 > 132     |
| ● 電話から鳴る音を消す                   | <マナーモード>132         |
| ●マナーモードを変更する                   | <オリジナルマナーモード>134    |
| ■画面 / 照明の設定                    |                     |
| ● メインディスプレイの待受画面の表示を変える        | <メイン画面設定 > 135      |
| ● 発着信時の画像を変更する                 | < 発着信画面設定 > 137     |
| ● メール送受信時の画像を変更する              | < メール送受信画面設定 > 138  |
| ● 電話帳に登録した画像を着信時に表示するかどうかを設定する | < ピクチャーコール設定 > 138  |
| ● サブディスプレイを設定する                | くサブ画面設定 > 139       |
| ● バッテリーを節約する                   | < < 省電力設定 > 140     |
| ● オリジナルの省電力モードを設定する            | くユーザ設定>140          |
| ● ディスプレイをアレンジする                | < 画面カスタマイズ設定 > 143  |
| ● 詳細メニューのデザインを変更する             | < プリインストールテーマ > 145 |
| ● イルミネーションの色を設定する              | く着信ランプ設定 > 148      |
| ● 文字の表示 ( 太さ ) を変更する           | く文字表示設定 > 150       |
| ● 画面を英語表示に切り替える                | < Bilingual > 150   |
| ● 画面表示を認識できる角度を変更する            | < < 視野切替設定 > 150    |

## 携帯電話から鳴る音を変える

電話着信を知らせる着信音や着モーションを変更することができます。内蔵メロディ、miniSDメモリー カードから読み込んだメロディ、iモードメールで受信したメロディやiモードでダウンロードしたメ ロディから選択できます。iモードメールやSMS、チャットメール、メッセージR / Fの受信を知らせる 着信音を変更することもできます。

● i モードで取得した i モーション、FOMA 端末で記録した映像や音声を設定することもできます。

#### 着信音や着モーションを変更する < 着信音選択 >

お買い上げ時 下記参照

お買い上げ時設定(音声電話着信音:着信音1 テレビ電話着信音、公衆電話着信音、非通知設定着信音、通知不可 能着信音:音声電話着信音に従う メール着信音:着信音2 チャットメール着信音:着信音2 メッセージR/F着 信音、SMS着信音:メール着信音に従う)

 ●基本メニューからは音声電話着信音とメール着信音のみ変更できます。その他の着信音を変更したい場合は、詳細 メニューから設定してください。

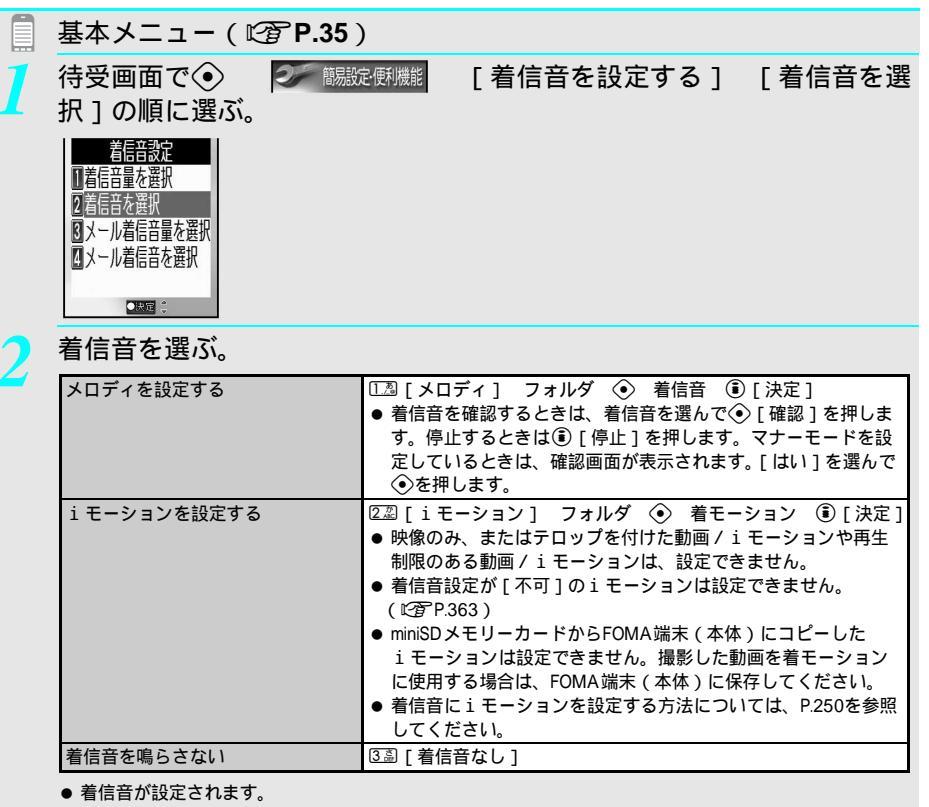

## 詳細メニュー:待受画面で④ 🌇 (設定) [音] [音選択] [着信音選択]の順に選んで、項目を選ぶ。

| 21 着信音選択<br>信音 1    | 音声電話着信音を変更する  | 1.2 [音声電話着信音]    |
|---------------------|---------------|------------------|
| 音声電話着信音<br>テレビ電話着信音 | テレビ電話着信音を変更する | 222 [ テレビ電話着信音 ] |
| 公衆電話着信音<br>非通知設定着信音 | 公衆電話着信音を変更する  | 33 [公衆電話着信音]     |
| 通知不可能看信音            | 非通知設定着信音を変更する | ④圖 [ 非通知設定着信音 ]  |
|                     | 通知不可能着信音を変更する | [53] [通知不可能着信音]  |
|                     |               |                  |

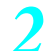

## 着信音を選ぶ。

○決定 💲

| メロディを設定する                                                 | P.124「待受画面で④ [簡易設定・便利機能] [着信音を設定す |
|-----------------------------------------------------------|-----------------------------------|
| i モーションを設定する                                              | る ] [着信音を選択 ] の順に選ぶ。」と同様に設定します。   |
| 着信音を鳴らさない                                                 |                                   |
| テレビ電話着信音、公衆電話着信音、<br>非通知設定着信音、通知不可能着信<br>音を音声電話着信音と同じ音にする | 低⑤ [ 音声電話着信音に従う ]                 |

● 着信音が設定されます。

#### お知らせ

- 着信音を変更した場合、着信画面も変更されることがあります。( © P.250)
- ドライブモード設定中に電話がかかってきたとき、着信音は鳴りません。
- 操作 2 で着信音を確認すると、音量選択で設定した音量で再生されますが、再生中に ⑩ □3 [音量変更]で 調節することもできます。なお、音量設定が サイレント ][ステップトーン ]のときは 音量 1 ]で再生されます。
- 複数の着信音が設定されているとき、着信音は次の優先順位で鳴ります。
   優先順位(高低)

|     |          | 一一一一一一一一一一一一一一一一一一一一一一一一一一一一一一一一一一一一一一一 |          |        |
|-----|----------|-----------------------------------------|----------|--------|
| 着信音 | 電話帳指定着信音 | グループ指定着信音                               | テレビ電話着信音 | 通常の着信音 |
|     |          |                                         |          |        |

- 発信者番号が通知されないテレビ電話着信は、[テレビ電話着信音]が優先されます。
- データ着信時の着信音は、音声電話着信音で設定した音と同じです。着信画面はデータ通信専用のアニメーションと同じです。動画 / i モーションが設定されているときは [着信音1]となります。
- FOMAカードを別のFOMAカードに差し替えると、FOMAカード動作制限機能(ご)P43)がはたらき、お買い 上げ時の着信音になります。元のFOMAカードを挿入し直すと、設定した着信音に戻ります。
- マルチメディアの PIM ロック(ピアP.163)中は、メロディまたは動画 / i モーション利用時に端末暗証番号 (4~8桁の数字)の入力が必要です。

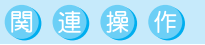

#### i モードメール、チャットメールの着信音を変更する < メール着信音選択 / チャットメール 着信音選択 >

- 1 iモードメールのとき:基本メニューから[簡易設定・便利機能]▶[着信音を設定する]▶ ④圖[メール着信音を選択]
  - 詳細メニューから1222 [音] ▶ 2222 [音選択] ▶ 2222 [メール着信音選択] ▶ 1223 [メール着信音]
  - チャットメールのとき:詳細メニューから [13] [音] ▶ 22] [音選択] ▶ 33] [チャットメール着信音選択]
- 2 🗔 [メロディ]
  - 動画 / i モーションを設定するとき: 2型 [ i モーション ]
  - 着信音を鳴らさないとき: 33 [着信音なし]
- 3 フォルダ ▶ ④ ▶ 着信音 ▶ ⑧ [決定]

#### SMS、メッセージR / Fの着信音を変更する < メール着信音選択 >

SMSのとき:詳細メニューから
 [音] ▶ ②
 ②
 [音選択] ▶ ②
 ②
 [SMS着信音]

関連操作

- メッセージRのとき:詳細メニューから [2][音] ▶ ② [音選択] ▶ ② [メール着信音選択] ▶ ② [メッ セージR着信音]
- メッセージFのとき:詳細メニューから1.22[音] 222[音選択] 222[メール着信音選択] 323[メッ セージF着信音]
- 2 🔝 [メロディ]
  - 動画 / i モーションを設定するとき: 22 [i モーション]
  - 着信音を鳴らさないとき: 33 [着信音なし]
  - メール着信音に従うとき: ④ [メール着信音に従う]
- 3 フォルダ ▶ ④ ▶ 着信音 ▶ ⑧ [決定]

### お買い上げ時に内蔵されているメロディ

| 曲名             | 作曲者名         | 曲名            | 作曲者名 |
|----------------|--------------|---------------|------|
| Light Heart    | -            | Sunset        | -    |
| RIDE ON        | -            | Night         | -    |
| Siesta         | -            | Stardust      | -    |
| Memories       | -            | OP(標準音)       | -    |
| 風の吹く島          | -            | OP(ロボット)      | -    |
| 愛のあいさつ         | -            | OP (HipHop)   | -    |
| The Valley     | -            | OP (Rock Ice) | -    |
| ジュピター          | GUSTAV HOLST | OP ( OPEN )   | -    |
| 王家の末裔          | -            | CL ( 標準音 )    | -    |
| Beat On Motion | -            | CL(ロボット)      | -    |
| 着信音1           | -            | CL (HipHop)   | -    |
| 着信音 2          | -            | CL (Rock Ice) | -    |
| Sunrise        | -            | CL ( CLOSE )  | _    |
| Coffee Break   | -            | 標準音           | -    |
| Noon           | -            | 時間です          | -    |
| Business       | -            | It's time     | -    |
| Twilight       | -            |               |      |

#### お知らせ

- 指定着信音を設定すると、電話帳に登録した電話番号から電話がかかってきたときに、設定した指定着信音が 鳴ります。また、指定メール着信音を設定すると、電話帳に登録したメールアドレスからのメールを受信した ときに、設定した指定着信音が鳴ります。
- 登録した i メロディは、パソコンをお持ちの場合は、miniSDメモリーカード ( 🖙 P.349 ) をご利用いただ

き、パソコンに転送・保管することをおすすめします。(ファイル制限ありのメロディは転送できません。)

- FOMA端末の故障・修理やその他取り扱いによって登録内容が消失する場合があります。万が一、登録してあ る内容が消失しても、当社としては責任を負いかねますので、あらかじめご了承ください。
- メロディごとのアイコンについては、P.347「■メロディマークの見かた」を参照してください。

#### お買い上げ時に内蔵されているiモーション

お買い上げ時には「The Art of AYA」が内蔵されています。

#### お知らせ

● お買い上げ時に内蔵されているiモーションは、データー括削除(ユーザデータ削除)の操作(℃ P.425)を 行うと削除されます。

126 \* メニューを切り替えるときは③ [ ③基本メニューへ ] または [ ④詳細メニューへ ] を押します。(ビアP.35)

FOMA端末の開閉音やシャッター音、タイマーの音を変更す る < オープン音 / クローズ音 / シャッター音 / タイマー音 >

FOMA端末を開閉したときの音(オープン音、クローズ音)やシャッター音、タイマー音の音色を変更できます。

● i モーションを待受画面に設定しているとき、オープン音は鳴りません。

● データBOXのメロディから選択できます。

お買い上げ時設定(オープン音:OP(標準音) クローズ音:CL(標準音) シャッター音:標準音 タイマー音:標 準音 鳴動時間(オープン音 / クローズ音のとき):3秒 鳴動時間(タイマー音のとき):15秒)

## │ 詳細メニュー:待受画面で④ 🛛 🌺 (設定) [音] [音選択] │ [各種設定音選択]の順に選んで、項目を選ぶ。

| オープン音を変更する  | 1.2 [オープン音] |
|-------------|-------------|
| クローズ音を変更する  | ②② [クローズ音]  |
| シャッター音を変更する | ③圖[シャッター音]  |
| タイマー音を変更する  | ④圖 [タイマー音]  |

#### 音色を選ぶ。

| 標準音にする    | [[]][[]][]][]][]][]][]][]][]][]][]][]][                                                                                                    |
|-----------|----------------------------------------------------------------------------------------------------|
| メロディを設定する | <ul> <li>22 [メロディ] フォルダ ◆ メロディ ⑥ [決定]</li> <li>着信音を確認するときは、着信音を選んで◆ [確認]を押します。停止するときは③ [停止]を押します。マナーモードを設定しているときは、確認画面が表示されます。[はい]を選んで◆を押します。</li> </ul> |
| 音を鳴らさない   | <u>ම</u> [ OFF ]                                                                                                    |

● 鳴動時間の設定画面が表示されたときは、音を鳴らす時間(00~99秒)を入力します。

● 音色が設定されます。

- 動画 / i モーションは、オープン音、クローズ音、シャッター音、タイマー音に設定できません。
- シャッター音の設定については、P.196を参照してください。
- 操作2でメロディを確認すると、各音量選択で設定した音量で再生されますが、再生中に
   □□□[音量変更]
   で調節することもできます。なお、音量設定が[サイレント]のときは[音量1]で再生されます。
- オープン音、クローズ音の音色に、標準音または [ プリインストール ] フォルダ内の効果音のメロディを選ん だ場合、鳴動時間は設定できません。

#### 音量調節

## 携帯電話から鳴る音の音量を変える

音声電話やテレビ電話の着信、 i モードメール、SMS、メッセージR / Fの受信を知らせる着信音量を 変更できます。また、ボタン確認音、FOMA端末開閉音、タイマー音や充電開始 / 完了の音量も変更で きます。

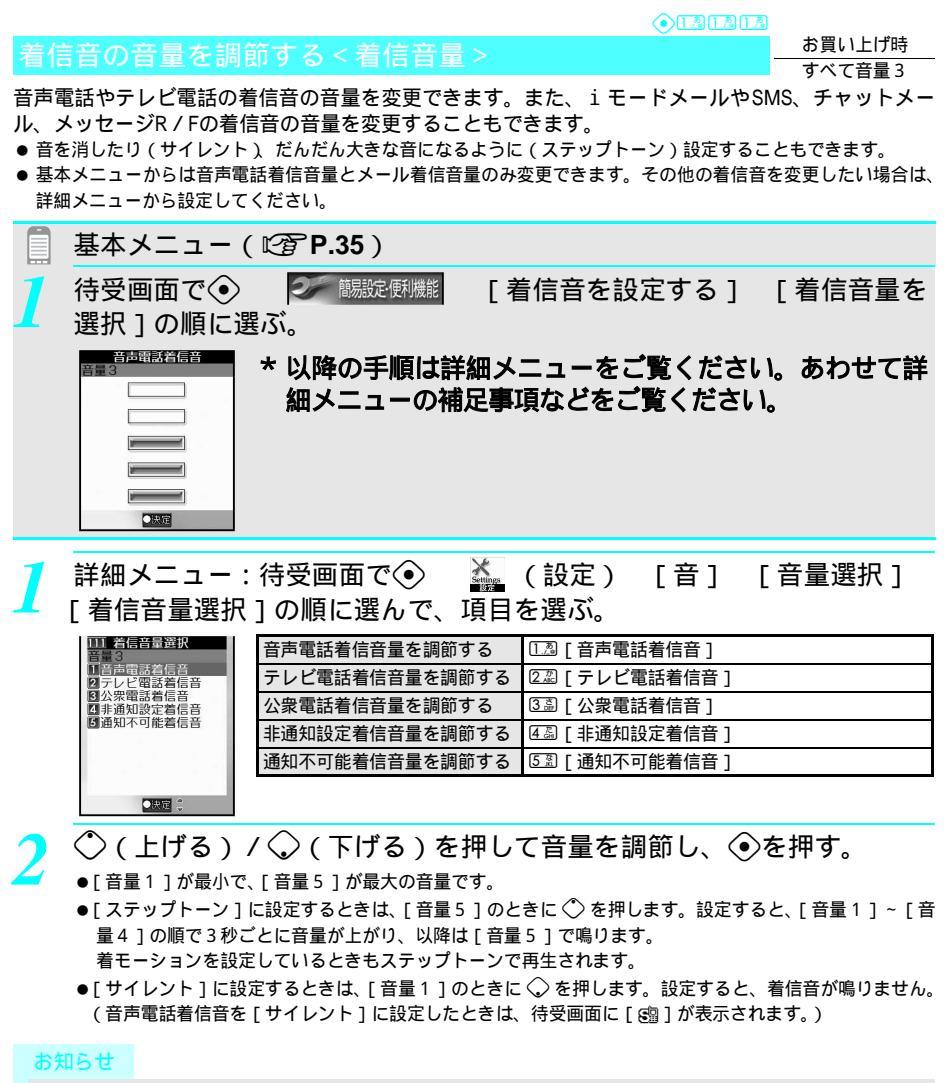

- 調節した音量は、電源を切ったり、電池パックを取り外しても保持されます。
- 着信音量と着信バイブレータ(℃了P.130)の設定は連動しません。バイブレータを設定中に着信音を鳴らした くないときは、音量を[サイレント]に設定してください。
- GIFアニメーション、Flash画像を待受画面に設定した場合、[6]]はアニメーションが終了するまで表示されません。
- データ通信時の着信音量は、音声電話着信音で設定した音量と同じです。

### i モードメール、メッセージR / F、SMSの着信音量を調節する<メール着信音量>

1 iモードメールのとき:基本メニューから[簡易設定・便利機能]▶[着信音を設定する]▶ ③副[メール着信音量を選択]

関連操作

- 詳細メニューから12.20 [ 音 ] ▶ 12.20 [ 音量選択 ] ▶ 22.20 [ メール着信音量選択 ] ▶ 12.30 [ メール着信音 ]
- ・ メッセージRのとき:詳細メニューから
   「□□ [音]
   ・
   □□□ [音量選択]
   ・
   [2□ [メール着信音量選択]

   [2□ [メッセージR着信音]
- ・ メッセージFのとき:詳細メニューから123[音])123[音量選択])223[メール着信音量選択])
   ③ [メッセージF着信音]
- SMSのとき:詳細メニューから「湿[音】 「湿[音量選択】 2辺[メール着信音量選択】 4辺[SMS着信音]
   2 ◇ (上げる) / ◇ (下げる)) ◆

#### チャットメールの着信音量を調節する<チャットメール着信音量>

詳細メニューから [12] [音] ▶ [12] [音量選択] ▶ [33] [チャットメール着信音量選択] ▶ ◇ (上げる) / ◇ (下げる) ▶ ◆

### 受話音量を調節する<受話音量>

お買い上げ時 音量 3

音/画面/照明設定

受話音量を5段階で調節できます。

待受画面で右側面の因または回を押す。

- 受話音量調節画面が表示されます。
- 音量は、それまでの設定に+1または-1されます。
- i モーション再生中は
  <sup>⑦</sup>または
  <sup>⑧</sup>を押して i モーションを停止させてから音量を調節してください。
- カレンダーを表示しているときは、③を押してカレンダーを消してから音量を調節してください。
- 🍞 🗷(上げる) / 屻(下げる)を押して音量を調節する。
  - 約2秒後、または④、 ⑳️ を押すと、待受画面に戻ります。

### ボタン確認音の音量を調節する < ボタン確認音 >

お買い上げ時 音量 3

FOMA端末のボタンを押したときの音(ボタン確認音)の音量を調節します。また、FOMA端末を開閉 したときの音(オープン音、クローズ音)、タイマー音、充電開始/完了音の音量を調節することもで きます。

- ●[サイレント]に設定すると、電池残量確認音やボタン確認音、オープン音、クローズ音、タイマー音、充電開始 /完了音、エラー音も鳴りません。
- 通話中に音量ボタン() / ⑦を押したときは音量1で鳴ります。
- マナーモード設定中は、この機能の設定にかかわらず、音は鳴りません。
- オリジナルマナーモードでは、ボタン確認音の[ON]/[OFF]を設定できます。

詳細メニュー:待受画面で② 論 (設定) [音] [音量選択] [各種設定音量選択] [ボタン確認音]の順に選ぶ。 ●ボタン確認音調節画面が表示されます。

## ᡝ 🗘 (上げる) / 📿 (下げる)を押して音量を調節し、④を押す。

### 開閉音の音量を調節する < オープン音 / クローズ音 >

1 オープン音のとき:詳細メニューから[13][音]▶ [13][音量選択]▶ ④[各種設定音量選択] ▶ ②2[オープン音]

関連操作

- クローズ音の音量を調節するとき:詳細メニューから [13] [音] ▶ [13] [音量選択] ▶ ④ [各種設定音量 選択] ▶ ⑤ [クローズ音]
- 2 🔿 (上げる) / 🖓 (下げる) 🕨 📀

充電開始音/完了音の音量を調節する<充電開始音/充電完了音>

- 充電開始音のとき:詳細メニューから[2][音]) [2][音量選択]) ④[各種設定音量選択]
   ④[充電開始音]
  - 充電完了時の音量を調節するとき:詳細メニューから①23[音] ①23[音量選択] ④3[各種設定音量 選択] ● ⑤33[充電完了音]
- 2 🔿 (上げる) / 🔾 (下げる) 🕨 📀

#### タイマー音の音量を調節する < タイマー音 >

詳細メニューから[12] [ 音 ] ▶ [12] [ 音量選択 ] ▶ [45] [ 各種設定音量選択 ] ▶ [65] [ タイマー音 ] ▶ ◇ ( 上げる ) /◇ ( 下げる ) ▶ ④

## 着信やアラームを振動で知らせる

お買い上げ時 着信バイブレータ: OFF メール着信バイブレータ: OFF

バイブレータを設定すると、電話着信やメール受信、アラームを、振動やメロディとの連動でお知らせ できます。

- アラーム動作時のバイブレータは、ここで設定した着信バイブレータの設定に従います。
- ・バイブレータと音量の設定は連動していません。着信音やアラーム音を鳴らしたくないときは、音量を[サイレント]に設定してください。バイブレータ設定中でも音量は別途設定できます。(『否P.128、P.387)
- メロディに設定されているバイブレータを利用することもできます。(メロディ連動)

詳細メニュー:待受画面で④ 【 (設定) [音] [バイブレータ 設定]の順に選んで、項目を選ぶ。

| 着信バイブレータを設定する     | [13] [着信バイブレータ]    |
|-------------------|--------------------|
| メールの着信バイブレータを設定する | [22] [メール着信バイブレータ] |

## バイブレータの種類を選ぶ。

| 13 [ OFF ] | バイブレータは動作しません。                                                                                                    |
|------------|----------------------------------------------------------------------------------------------------|
| ②歴[パターン1]  | 約0.8秒振動 約0.8秒停止のくり返し                                                                                                    |
| ③贏[パターン2]  | 約0.3秒振動 約0.3秒停止 約0.3秒振動 約1秒停止のくり返し                                                                                                    |
| 4島[パターン3]  | 連続振動                                                                                                    |
| ⑤③[メロディ連動] | <ul> <li>バイブレータが動作するように作成されているメロディを着信音に設定しているとき、メロディと連動させる(メロディ連動)こともできます。</li> <li>バイブレータが動作するように作成されていないメロディを着信音に設定すると、[パターン1]で振動します。</li> </ul> |

- バイブレータが設定され、FOMA端末が振動します。待受画面には [ № ] が表示されます。ただし、メールのバイブレータのみを設定したときは表示されません。
- ◆ でパターン1~3を選ぶと、バイブレータの振動を確認することができます。(ピクチャーライト/着信ランプも点滅します。)

- バイブレータを設定した場合、机の上などに FOMA端末を置いておくと、着信があったとき落下するおそれが ありますので、ご注意ください。
- バイブレータを設定しても、Flash画像(C2 P.236)からのバイブレータ動作には反映されません。

- マナーモード中は、バイブレータ設定を[ OFF ]に設定していても、バイブレータは[ パターン1 ]で振動します。
- GIFアニメーション、Flash画像を待受画面に設定した場合、[XBK]はアニメーションが終了するまで表示されません。
- メロディ連動に設定しても、主旋律と連動しないものもあります。

### 通話品質アラーム

## 通話が途切れそうなときにアラームで知らせる

電波状態が悪いなど通話が途中で切れそうなとき、直前にアラーム音でお知らせします。

- 通話品質アラームは音声電話のみに対応しています。
- アラーム音は、[アラームあり(高音)][アラームあり(低音)][アラームなし]から選ぶことができます。
- 詳細メニュー:待受画面で④ 論 (設定) [通話・通信機能設定] [通話中アラーム設定] [通話品質アラーム]の順に選んで、アラーム音を選ぶ。

| アラーム音(高音)   | 1월 [ アラームあり ( 高音 )] |
|-------------|---------------------|
| アラーム音(低音)   | 2翌 [アラームあり(低音)]     |
| アラーム音を鳴らさない | ③- [アラームなし]         |

● 通話品質アラームが設定されます。

#### お知らせ

- 急に通話品質が悪くなったときは、アラーム音が鳴らずに通話が切れてしまうこともあります。
- テレビ電話中は通話品質アラームが鳴りません。

メール着信鳴動時間設定 お買い上げ時 メールの着信音を鳴らす時間を設定する 3秒 メール着信音を鳴らす時間を、1~30秒の間で設定したり、鳴らさないように設定できます。 詳細メニュー:待受画面で④ 📉 (設定) 「音] 「メール着信鳴 動時間設定1の順に選んで、<br />
1.28<br />
「ON1を選ぶ。 で メール着信鳴動時間 ● 鳴動時間入力画面が表示されます。 (01~30) 記録 の決定 着信音を鳴らす時間(2桁:01~30秒)を入力して ④を押す。

● メール着信鳴動時間が設定されます。

お知らせ

● 通話中、iモーション / メロディ再生中などにメールを受信した場合、メール着信音は鳴りません。

音 /

画面/照明設定

## イヤホンだけから着信音を鳴らす

- ず、イヤホンだけから聞こえるように設定できます。
- 平型スイッチ付イヤホンマイクなどが接続されていないときは、[イヤホンのみ]に設定していても、スピーカから着信音が鳴ります。

詳細メニュー:待受画面で

「

、

、

、

、

、

、

、

、

、

、

、

、

、

、

、

、

、

、

、

、

、

、

、

、

、

、

、

、

、

、

、

、

、

、

、

、

、

、

、

、

、

、

、

、

、

、

、

、

、

、

、

、

、

、

、

、

、

、

、

、

、

、

、

、

、

、

、

、

、

、

、

、

、

、

、

、

、

、

、

、

、

、

、

、

、

、

、

、

、

、

、

、

、

、

、

、

、

、

、

、

、

、

、

、

、

、

、

、

、

、

、

、

、

、

、

、

、

、

、

、

、

、

、

、

、

、

、

、

、

、

、

、

、

、

、

、

、

、

、

、

、

、

、

、

、

、

、

、

、

、

、

、

、

、

、

、

、

、

、

、

、

、

、

、

、

、

、

、

、

、

、

、

、

、

、

、

、

、

、

、

、

、

、
</p

| イヤホンだけから着信音を鳴らす    | []] [ イヤホンのみ ] |
|--------------------|----------------|
| イヤホンとスピーカから着信音を鳴らす | ②湿[イヤホン+スピーカ]  |

#### お知らせ

- イヤホンマイクからの着信音量は着信音量選択(ピアP.128)で設定されている音量で聞こえます。着信音量を [サイレント]に設定している場合、着信音はイヤホンから聞こえません。
- イヤホンマイクのコードを FOMA端末に巻きつけないでください。内蔵アンテナが正しく働かないことがあります。
- イヤホンマイクのプラグは確実に差し込んでください。差し込みが不完全で途中で止まっていると、音が途切れたり、雑音や大きな音がすることがあります。
- 次の場合は故障ではありません。
  - 通話中にイヤホンマイクのプラグの差し込みが不完全で、音が途切れたり雑音がすることがある。
  - 電源を入れた瞬間に、「パチッ」という音がする。

## マナーモード 電話から鳴る音を消す

お買い上げ時 通常マナーモード

公共の場所などで電話の音を周囲に出したくないときは、マナーモードを利用しましょう。FOMA端末から音を出さないように、簡単に切り替えることができます。

● マナーモードは、通常マナーモード、サイレントマナーモード、オリジナルマナーモードの3種類から選択できます。 マナーモードの種類によって、各機能のON / OFFが以下の表のように異なります。

| 機能       | 通常マナーモード | サイレントマナーモード | オリジナルマナーモード |
|----------|----------|-------------|-------------|
| 伝言メモ     | ON       | OFF         | ON          |
| 着信音      | OFF      | OFF         | OFF         |
| メール着信音   | OFF      | OFF         | OFF         |
| 着信バイブレータ | ON       | OFF         | ON          |
| ボタン確認音   | OFF      | OFF         | OFF         |
| マイク感度アップ | ON       | ON          | ON          |
| 低電圧アラーム  | OFF      | OFF         | OFF         |

オリジナルマナーモードの設定は変更できます。(C2P.134)

● マナーモード設定中も、カメラのシャッター音、動画の撮影開始音 / 停止音は鳴ります。

● マナーモードには視野切替を連動させることができます。( © P.151 )

132 \* メニューを切り替えるときは③ [ ③基本メニューへ ] または [ ④ 詳細メニューへ ] を押します。( ピア P.35 )

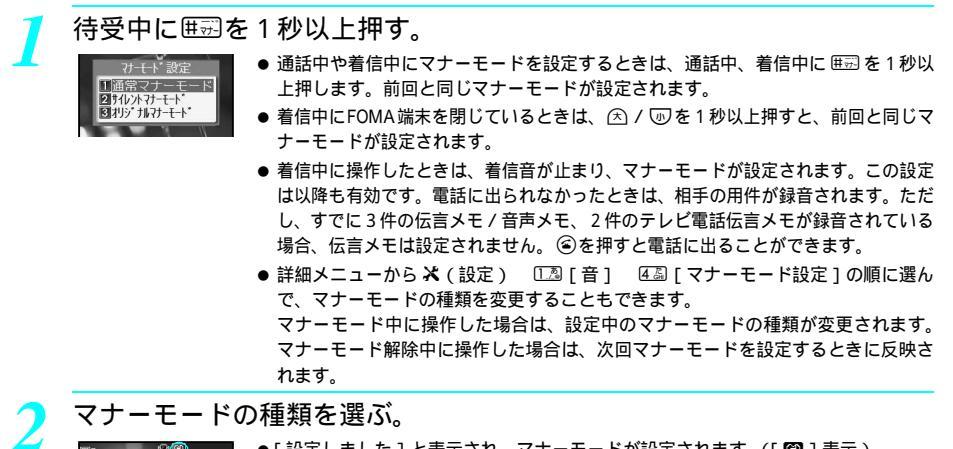

- ●[設定しました]と表示され、マナーモードが設定されます。([ 🖾 ] 表示)
- 操作1のあと、約2秒間何も操作しないでそのままにしておくと、選択中のマナー モードで設定されます。

マナーモード設定時の待受中や着信中は(通常マナーモード)

- ◆次の音は鳴りません。
   ボタン確認音、エラー音「ピッピッピッ」、警告音、メロディ再生音(確認画面を表示)、オーブン音、クローズ音、充電開始/完了音、電池残量確認音、応答保留音、通話中保留音、バーコード認識音、料金上限通知アラーム音など
- ●次の音はバイブレータによるお知らせに変わります。
   各種着信音、アラーム音、タイマー音など
- 伝言メモが自動的に設定されます。また、メニュー操作による伝言メモの設定 / 解除(ピア P.77)はできません。

## マナーモードを解除する

待受中、通話中、着信中に囲影を1秒以上押す。

- ●[解除しました]と表示され、マナーモードが解除されます。
- 着信中にFOMA端末を閉じているときは、 <>> / <>
   ⑦を1秒以上押します。

#### お知らせ

#### マイク感度アップについて

● 通話中にマナーモードを設定すると、マイクの感度が高くなり、小さな声で通話できます。ただし、ハンズフリーでの通話中は、マナーモードを設定していてもマイク感度は変わりません。

## 関連操作

指定した時刻にマナーモードを自動的に解除する < マナー解除 > 待受画面で解除時刻(4桁:24時間制)を入力▶ 囲豆(1秒以上)または④[クイック]▶ ⑤③[マナー解除] マナーモードを設定していないときに着信音を止める < クイックサイレント > 着信中に囲豆または④(1秒以上)

#### マナー解除について

- 解除時刻は、設定した時刻から24時間以内です。
- 解除時刻に待受画面以外の画面を表示していたり、電源が入っていない場合は、待受画面に戻ったときにマ ナーモードが解除されます。

関連操作

- 解除時刻を変更するときは、同様の操作をくり返します。
- クイックサイレントについて
- クイックサイレントは、その着信に限り、着信音を止めることができます。

オリジナルマナーモード マナーモードを変更する

<u>お買い上げ時</u> 下記参照

オリジナルマナーモード選択時に設定される各機能の[ON]/[OFF]を変更できます。 お買い上げ時設定(伝言メモ:ON 着信音:OFF メール着信音:OFF 着信パイブレータ:ON ボタン確認音:OFF マイク感度アップ:ON 低電圧アラーム:OFF)

詳細メニュー:待受画面で④ 🍒 (設定) [音] [マナーモード 設定] [オリジナルマナーモード]の順に選ぶ。

| 国3 オリデ ナルマナーモート・ |
|------------------|
| ON               |
| 「伝言メモ            |
| 21着信音            |
| 団メール着信音          |
| 回着信バイブレータ        |
| リボタン確認音          |
| ロマイク感度アップ        |
| 7低電圧アラーム         |
|                  |
|                  |
|                  |
|                  |

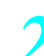

機能と1.<sup>2</sup>[ON] / 2<sup>2</sup>[OFF]を選ぶ。

| 伝言メモを設定する     | 1.湿 [ 伝言メモ ]  1.湿 [ ON ] / 2.湿 [ OFF ]   |
|---------------|------------------------------------------|
| 着信音を設定する      | 222 [着信音] 123 [ON] / 222 [OFF]           |
| メール着信音を設定する   | 🕼 [ メール着信音 ] 🛛 🗔 [ ON ] / 💷 [ OFF ]      |
| 着信バイブレータを設定する | ④圖 [ 着信バイブレータ ]   〔 凰 [ ON ] / 💷 [ OFF ] |
| ボタン確認音を設定する   | 53[ボタン確認音] 13[ON]/22[OFF]                |
| マイク感度アップを設定する | ⑥墨[マイク感度アップ] ①魯[ON]/②②[OFF]              |
| 低電圧アラームを設定する  | 「「「「「「「「」」」」「「」」「「」」「「」」「「」」「「」」「「」」「「   |

オリジナルマナーモードの設定が変更されます。

#### お知らせ

- オリジナルマナーモードの着信音を[ON]に設定していても、音声電話着信音を[サイレント]に設定していると(℃3P.128)、着信音は鳴りません。
- オリジナルマナーモードの伝言メモを[OFF]に設定していても、伝言メモ(ピアP.77)を[ON]に設定して いると、伝言メモが動作します。
- 低電圧アラームを [ ON ] に設定したあと、電池残量が少なくなると、警告音が「ピピピ…」と鳴ります。
- マナーモード設定中でも、オリジナルマナーモードの設定内容を変更できます。
- 外部機器接続中に外部機器から音を鳴らすように設定したときは、マナーモードを設定していても外部機器から音が鳴ります。
- マイク感度アップを設定すると
- ●マナーモード設定時の通話中はマイクの感度が高くなり、小さな声で通話できるようになります。ただし、ハンズフリーでの通話中は、マイク感度アップを設定していてもマイク感度は変わりません。
- \* miniSDメモリーカードをご利用になるには、別途miniSDメモリーカードが必要となります。( 🖅 P.349 )
- 134 \* メニューを切り替えるときは③ [ ③基本メニューへ ] または [ ④詳細メニューへ ] を押します。( (2) P.35 )

音/画面/照明設定

- データBOXのマイピクチャのJPEG画像、GIF画像、GIFアニメーション、Flash画像、iモーション内の動画 / iモー ションを利用できます。
- ●「待受:240×320」以外の静止画は、サイズを変更できます。(C2 P.325)
- 音声のみの動画 / i モーション (歌手の歌声など映像のないi モーション )、再生制限のある動画 / i モーション は待受画面に設定できません。ASFファイルも設定できません。

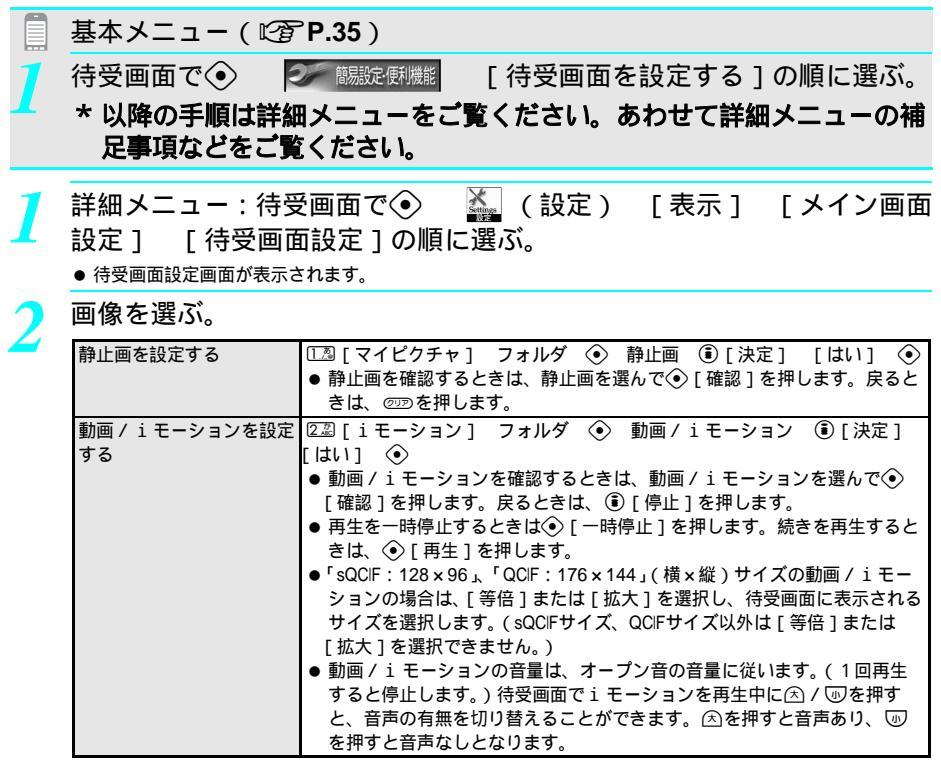

待受画面に設定されます。

#### お知らせ

- 音声のあるFlash画像を待受画面に設定しても、音は鳴りません。
- miniSDメモリーカード内のiモーションは直接、待受画面に設定できません。FOMA端末にコピーしてから設定してください。
- 保存したFlash画像は、サイトやインターネットホームページでの見えかたと異なる場合があります。
- Flash画像やGIFアニメーション、動画 / i モーションは最初の一コマ目が待受画面として表示されます。Flash画像やGIFアニメーションの場合、再生終了後は停止したコマが待受画面として表示されます。また、再生中に <sup>(22)</sup>を押すと、Flash画像やGIFアニメーションの場合は一時停止、動画 / i モーションの場合は停止(先頭に戻る)します。再度<sup>(22)</sup>を押すと、再生が再開されます。
- 画像を待受画面に設定した場合、元の画像を削除しても、待受画面の設定を変更するまで画面は保持されます。 ただし、iモーションを設定している場合は、お買い上げ時の画像に戻ります。

音 /

画

|面/照明設定

- Flash画像やGIFアニメーションを待受画面に設定している場合、省電力モードから復帰したときは最初の一コマ 目が待受画面として表示されます。(ピアP.140)
- i モーション待受画面からWeb To機能(ご) P.235)は利用できません。
- 設定したGIFアニメーションは、コマ落ちなど、サイトやインターネットホームページでの見えかたと異なる場合があります。
- GIFアニメーション、Flash画像を待受画面に設定した場合、次のマークはアニメーションが終了するまで表示されません。( @型を押すとアニメーションが停止し、マークが表示されます。)

■ 伝言メモ表示(© P.77)

■ サイレント表示(©3P.128)

■ ドライブモード表示(© P.74)

- バイブレータ表示(©3 P.130)
- 留守番電話新メッセージあり(©3 P.430)
- スケジュール / アラーム表示(© P.394)
- オート着信 (イヤホン装着時)( © P.424)
- FOMAカードを別の FOMAカードに差し替えると、FOMAカード動作制限機能(ピアP43)がはたらき、サイトなどからダウンロードした画像を待受画面に設定してあった場合、待受画面の設定がお買い上げ時の画像に戻ります。元のFOMAカードを挿入し直すと、設定した状態に戻ります。
- miniSDメモリーカード内の画像を設定した場合、設定値表示欄にタイトル名は表示されません。

22133

お買い上げ時 OFF

## カレンダーを表示する < カレンダー表示設定 >

ディスプレイの待受画像に重ねて、今月または、今月と次月の2ヶ月分、6ヶ月分のカレンダーを表示 できます。

曜日 / 日付色はスケジュールの曜日色設定で設定した色で表示されます。休日設定日、祝日( 27 P.400 ) は赤色で表示されます。

- お買い上げ時は、カレンダーには「国民の祝日に関する法律及び老人福祉法の一部を改正する法律(平成13年法律 第59号)」に基づいた祝日が15件登録されています。(2005年7月現在)
- 待受画面にGFアニメーションやFlash画像および i モーションを設定しているとき、カレンダーに切り替えると、 待受画面の画像が停止します。
- 英語表示に設定したときは、カレンダー表示も英語表示になります。

詳細メニュー:待受画面で
 ● ▲
 ● (設定) [表示] [メイン画面
 ● 設定] [カレンダー表示設定]の順に選んで、表示方法を選ぶ。

| 1ヶ月 (大)表示 | <ul> <li>□.28 [1ヶ月(大)]</li> <li>● スケジュールが設定されている日付にアイコンが表示されます。</li> <li>● スケジュールが設定されている日付にアンダーラインが表示されます。</li> </ul> |
|-----------|----------------------------------------------------------------------------------------------------|
| 1ヶ月表示     | ②②[1ヶ月] □③[左上]/②②[右上]/③③[左下]/④③[右下]<br>● スケジュールが設定されている日付にアンダーラインが表示されます。                                              |
| 2ヶ月表示     | <ul> <li>□2ヶ月]</li> <li>● 今月と次月のカレンダーが表示されます。</li> <li>● スケジュールが設定されている日付にアンダーラインが表示されます。</li> </ul>                   |
| 6ヶ月表示     | <ul> <li>④⑤[6ヶ月]</li> <li>● 今月を含む2ヶ月単位で、奇数月を先頭に、6ヶ月分のカレンダーが表示<br/>されます。</li> </ul>                                     |
| OFF       | ⑤罰 [ OFF ]<br>● カレンダーを表示しません。                                                                                          |

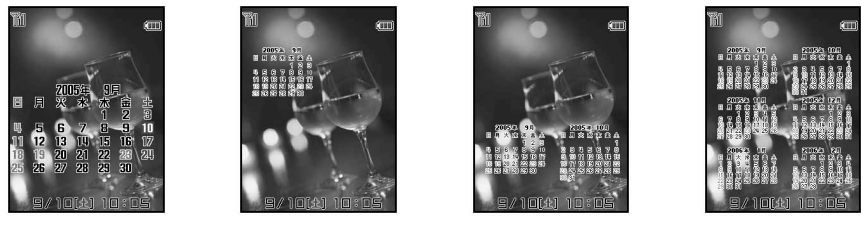

1ヶ月 (大)表示

1ヶ月 [ 左上 ] 表示

2ヶ月表示

6ヶ月表示

\* miniSDメモリーカードをご利用になるには、別途miniSDメモリーカードが必要となります。(ご) P.349) 136 \* メニューを切り替えるときは③[③基本メニューへ]または[③詳細メニューへ]を押します。(ご) P.35)

- (本) / 図)を押すと、前後の月のカレンダーが表示されます。[6ヶ月]の場合は、前後2ヶ月分のカレンダーが表示 されます。
- カレンダー表示を設定しているときに、待受画面で
  ●を押すと、待受画面表示とカレンダー表示が切り替わります。

| 時計を実示すると時計実示設定> | お買い上げ時 |
|-----------------|--------|
| 時間を扱いする、時間扱い設定を | ON     |
|                 | 011    |

待受画像に重ねて、日時を表示できます。

- 時計表示を「ON」に設定すると、待受画面上部の時刻は表示されません。(待受画面以外では表示されます。)
- 英語表示に設定したときは、日時も英語表記となります。

詳細メニュー:待受画面で④ 🍇 (設定) [表示] [メイン画面 「時計表示設定」の順に選んで、123「ON」を選ぶ。 設定1

●時計表示が設定されます。

発着信画面設定

お買い上げ時

発着信時の画像を変更する

発信画面:電話発信1 着信画面·雷話着信1

電話をかけるときや、電話がかかってきたときに表示される画像を変更できます。

- データBOXのマイピクチャのJPEG画像、GIF画像、GIFアニメーション、Flash画像を利用できます。着信画面には i モーションも表示できます。(音声のみのiモーション(歌手の歌声など映像のないiモーション)を除く。)
- 横240×縦168ドットより大きいサイズの画像は、縮小して表示されます。

| 詳細メニュー | :待受画面で④  | 🌺 (設定)  | [表示] | [ 画面カスタ |
|--------|----------|---------|------|---------|
| マイズ設定] | [発着信画面設] | 定]の順に選ぶ | 0    |         |

|--|

| 音声電話発信画面を設定する  | 🔝 [音声電話発信画面] フォルダ 📀 画像 🖲 [決定]                                                             |
|----------------|-------------------------------------------------------------------------------------------|
| 音声電話着信画面を設定する  | 222[音声電話着信画面] ①22[マイピクチャ]/222[iモーション]<br>フォルダ ④ 画像 ⑥[決定]                                  |
| テレビ電話着信画面を設定する | ③③[テレビ電話着信画面] ①③[マイピクチャ]/②②[iモーション] フォルダ ④ 画像 ⑧[決定]                                       |
| 公衆電話着信画面を設定する  | ④圖[公衆電話着信画面] ①③[マイピクチャ]/②②[iモーション]<br>フォルダ ④ 画像 ⑥[決定]                                     |
| 非通知設定着信画面を設定する | ⑤③[非通知設定着信画面] ①③[マイピクチャ]/②②[iモーション] フォルダ ④ 画像 ⑧[決定]                                       |
| 通知不可能着信画面を設定する | <ul> <li>⑥温[通知不可能着信画面]</li> <li>①温[マイピクチャ]/②□[iモーション]</li> <li>フォルダ ④ 画像 ⑥[決定]</li> </ul> |

● 発着信時の画面が設定されます。

- 画像を確認するときは、画像を選んで④ [確認]を押します。 2020 を押すと元の画面に戻ります。あらか じめ登録されているGIFアニメーションの場合、◇「確認」を押すと再生され、約10~30秒経過すると、自 動的に停止します。
- 動画 / i モーションの場合、再生を一時停止するときは④ [一時停止]を押します。続きを再生するとき は④ [再生]を押します。元の画面に戻るときは、③ [停止]を押します。
- 着信画面に i モーションを設定する場合については、P.250を参照してください。

- 着信画面を変更した場合、着信音も変更されることがあります。( ℃ P250 )
- 発信画面・着信画面に設定した元の画像を削除すると、お買い上げ時の設定に戻ります。
- 発信画面・着信画面に設定できない画像は表示されません。
- ●発信者番号が通知されないテレビ電話着信は、[テレビ電話着信画面]が優先されます。

- miniSDメモリーカード内の画像は、発信画面・着信画面には設定できません。FOMA端末にコピーしてから設 定してください。
- ピクチャーコール設定を [ON] に設定している場合は、ピクチャーコール設定が優先されます。

 メール送受信画面設定
 ① C20 G20 G20

 メール送信時の画像を変更する
 メール送信画面:メール送信 1

 メール送信時の画像を変更する
 メール送信画面:メール送信 1

 メール受信回面:メール受信 1
 メール受信 1

メール送信時、メール受信時の画像を変更できます。

● データBOXのマイピクチャのJPEG画像、GIF画像、GIFアニメーションを表示できます。(Flash画像・動画 / i モーションは表示できません。)

詳細メニュー:待受画面で④ 🌇 (設定) [表示] [画面カスタ マイズ設定] [メール送受信画面設定]の順に選ぶ。

## | 項目を選び、画像を選ぶ。

| メール送信画面を設定する | 🔝 [メール送信画面設定] | フォルダ | $\odot$ | 画像 | ⑧ [決定] |
|--------------|---------------|------|---------|----|--------|
| メール受信画面を設定する | ②湿[メール受信画面設定] | フォルダ | $\odot$ | 画像 | ⑧ [決定] |

- 設定できない画像は表示されません。
- メール送受信時の画面が設定されます。
- 画像を確認するときは、画像を選んで④ [確認]を押します。 ② を押すと元の画面に戻ります。 あらか じめ登録されているGIFアニメーションの場合、④ [確認]を押すと再生され、約10~30秒経過すると、自 動的に停止します。

#### お知らせ

- メール送信画面・メール受信画面に設定した元の画像を削除すると、お買い上げ時の設定に戻ります。
- miniSDメモリーカード内の静止画は、メール送信画面・メール受信画面には設定できません。FOMA端末にコ ピーしてから設定してください。

## ピクチャーコール設定

0224

ピクチャーコール設定(ピアP.105)されている電話番号からの着信があったとき、ピクチャーコール の画像を表示するかどうかを設定できます。

●相手の発信者番号が通知されない場合や、電話帳にピクチャーコール(画像)を設定していないときは、ピクチャーコール設定を[ON]に設定してもピクチャーコールの画像は表示されません。(ピアP.105)

詳細メニュー:待受画面で (設定) [表示] [画面カスタ マイズ設定] [ピクチャーコール設定]の順に選んで、 [2][ON]を選ぶ。 ・ビクチャーコールの画像が表示されるように設定されます。

## サブディスプレイを設定する

お買い上げ時 状態表示 + 時刻

FOMA端末を閉じた状態で () ) を押すと、サブディスプレイの表示が、次の順番で切り替 わります。

| 状態表示 + 時刻 | ⊠10:05യ‱- ←      |     |
|-----------|------------------|-----|
|           | ▼ ▲ / ⋓          |     |
| 状態表示      | ∎¥∥∎⊛® -         | ≿/⊍ |
|           | ★ (1)            |     |
| 日付 + 時刻   | 10 (±) 10: 05+ — |     |

●「状態表示」、「日付+時刻」を表示した場合は、約10秒後に「状態表示+時刻」表示に戻ります。

| 着信               | 時に相手の名前                                                                             | などを表示する<br>の電話番号や名前を                | <相手表示設)<br>サブディスプレイに                                               |                        | お買い上げ時<br>ON   |
|------------------|-------------------------------------------------------------------------------------|-------------------------------------|--------------------------------------------------------------------|------------------------|----------------|
| • 電調<br><u>1</u> | ing OPMロック中は、相<br>詳細メニュー:1<br>定] [相手表:                                              | ⊧の名前は表示されません<br>寺受画面で④<br>示設定]の順に選  | ,。<br>🍒 (設定)<br>flんで、印』 [ <b>O</b>                                 | [表示]<br>N]を選ぶ          | [サブ画面設<br>。    |
| サフ<br>サブラ        | ノ <mark>ディスプレイの</mark><br>ディスプレイの濃淡を5                                               | 濃淡を調節する<br>う段階で調整すること;              | <mark>&lt; コントラス</mark><br>ができます。                                  | <u>●2⊉2⊉2⊉</u><br>ト調節> | お買い上げ時<br>濃度 3 |
| 1                | 詳細メニュー: (<br>定] [コント <sup>:</sup><br><sup>                                   </sup> | 寺受画面で⊙<br>ラスト調節]の順<br>ゥ 現在の濃度が表示されま | <ul> <li>(設定)</li> <li>(設定)</li> <li>(設定)</li> <li>(設定)</li> </ul> | [ 表示 ]                 | [サブ画面設         |
|                  | 濃い: □<br>≪濃度3≫<br>薄い: □                                                             |                                     |                                                                    |                        |                |
| 2                | ○ (濃くする)                                                                            | / 〇 (薄くする                           | )を押して調節                                                            | 「し、④を打                 | 甲す。            |

● FOMA端末を閉じると、設定した濃度で表示されます。

**音/画面/照明設定** 

省電力設定

•226品

## バッテリーを節約する

ディスプレイの表示時間などを調整してバッテリーの消耗を抑えることができます。

● 省電力設定は、通常モード、節約モード、ユーザ設定モードの3種類から選択できます。

省電力設定の種類によって、表示時間などが以下の表のように異なります。

|           | 通常モード | 節約モード | ユーザ設定モード |
|-----------|-------|-------|----------|
| 照明時間設定    | 約15秒  | 約5秒   | 約15秒     |
| 画面表示時間設定  | 約2分   | 約30秒  | 約2分      |
| スクリーンセーバー | OFF   | OFF   | OFF      |
| 明るさ調整     | 12    | 1     | 12       |

│ 詳細メニュー:待受画面で �� 🍇 (設定) [表示] [省電力設 ─ 定]の順に選んで、省電力設定の種類を選ぶ。

| 通常モードにする    | ①』[通常モード]             |
|-------------|-----------------------|
| 節約モードにする    | 222 [節約モード]           |
| ユーザ設定モードにする | ③圖[ユーザ設定]             |
|             | ● ユーザ設定モードの設定は変更できます。 |

● 省電力設定が設定されます。

## ユーザ設定

## オリジナルの省電力モードを設定する

省電力設定の [ ユーザ設定 ] には、照明時間設定、画面表示時間設定、スクリーンセーバー、明るさ調 整をそれぞれ設定できます。

● ユーザ設定モードで設定した照明時間設定、画面表示時間設定、スクリーンセーバー、明るさ調整は、[省電力設定]の種類を[通常モード]もしくは[節約モード]に設定すると、無効になります。

|        | 2 # | 6 愚 | 3 🌲 | 1.8      |
|--------|-----|-----|-----|----------|
| $\sim$ |     |     |     | <u> </u> |

| ディスプレイとボタンの昭阳を設定すると昭田時間設定> | お買い上げ時 |
|----------------------------|--------|
| アイスプレービホップの無所を設定する、無所所間設定  | 下記参照   |

ディスプレイとボタンのバックライトの照明が点灯している時間を、以下の場合についてそれぞれ設定 できます。設定した時間を過ぎると、 微灯になります。

| 通常時    | 電源を入れたとき、ボタンを押したとき、FOMA端末を開閉したとき、電話がかかってきたときな<br>どに照明が点灯する時間を、1~99秒の間で設定できます。 |
|--------|-------------------------------------------------------------------------------|
| 充電時    | ACアダプタ、DCアダプタを接続しているときに照明が点灯する時間を[通常時と同じ]または[常にON]に設定できます。                    |
| テレビ電話時 | テレビ電話の通話中に照明が点灯する時間を [通常時と同じ]または [常にON]に設定できます。                               |
| i モード時 | i モード中に照明が点灯する時間を [通常時と同じ]または [常にON]に設定できます。                                  |

お買い上げ時設定(通常時:15秒 充電時、iモード時:通常時と同じ テレビ電話時:常にON)

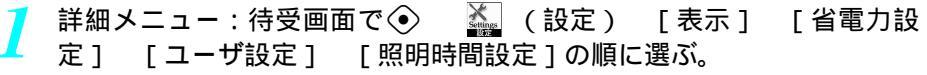

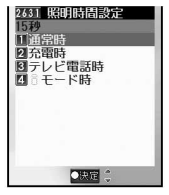

お買い上げ時

## 2

## 項目を選び、照明時間を設定する。

| 通常時の照明を設定する    | 🔝 [通常時] 点灯時間 ( 01 ~ 99秒 ) を入力 📀            |
|----------------|--------------------------------------------|
| 充電時の照明を設定する    | [22] [充電時] ①3. [通常時と同じ] / 22. [常にON]       |
| テレビ電話時の照明を設定する | 333 [テレビ電話時] 1233 [通常時と同じ] / 2233 [常にON]   |
| i モード時の照明を設定する | ④ [ i モード時 ] ① 2 [ 通常時と同じ ] / 2 2 [ 常にON ] |

● 照明の点灯時間が設定されます。

#### お知らせ

- 点灯時間(秒数)は[通常時]のみに設定できます。
- 点灯時間を長くすると、連続待受時間が短くなりますので、ご注意ください。
- ●通常時の照明点灯時間や、充電時、iモード時の照明時間設定を[常に ON]に設定しても、画面表示時間設定 で設定した時間が経過すると、ディスプレイの表示はOFFになります。スクリーンセーバー(『27 P.142)を設定 しているときは、スクリーンセーバーが動作します。
- 画面表示時間設定と同じ秒数を設定すると、画面表示時間設定が優先されます。
- Flash画像や動画の再生中は、再生中照明設定に従います。( 2 P.335 )
- イメージビューア(ピアP.316), ビデオプレーヤ(ピアP.333)で再生中照明設定を[照明設定に従う]に設定 した場合、照明時間設定の[通常時]の設定が反映されます。
- スライドショーやカメラモードでは、ここでの設定にかかわらず、常に点灯します。
- 複数の照明時間が設定されているときは、次の優先順位で点灯します。ただし、テレビ電話時または i モード時の照明時間設定を [常にON]に設定すると、充電しながらテレビ電話や i モードを利用する場合、充電時の設定にかかわらず、[常にON]になります。

|      | 優先順位(高低)                |  |  |
|------|-------------------------|--|--|
| 照明時間 | 充電時 テレビ電話時 / i モード時 通常時 |  |  |

画面表示時間を設定する<画面表示時間設定>

お買い上げ時

音 /

画

面/照明設定

表示時間:2分 ランプ表示:なし

- ー定時間FOMA端末を使用しなかったときに、ディスプレイの表示を消してバッテ<sup>ランプ表示</sup> リーの消費を抑えます。
- FOMA端末を開いているときに、ピクチャーライトを点滅(黄色)させて、省電力モードになっていることをお知らせすることもできます。
- 詳細メニュー:待受画面で④ 論 (設定) [表示] [省電力設定] [ユーザ設定] [画面表示時間設定]の順に選んで、省電力モードになるまでの時間を選ぶ。

| 30秒 | [1四][30秒]] | 5分  | 5團[5分]     |
|-----|------------|-----|------------|
| 1分  | 2涩[1分]     | 10分 | 區圖 [ 10分 ] |
| 2分  | 3篇[2分]     | 15分 | [15分]      |
| 3分  | 4篇[3分]     | 20分 | ⑧酃 [ 20分 ] |

● ランプ表示設定画面が表示されます。

#### ▶ ピクチャーライトを点滅させるかどうかを選ぶ。

| ピクチャーライトを点滅させる  | [13][ランプ表示あり]  |
|-----------------|----------------|
| ピクチャーライトを点滅させない | ②型 [ ランプ表示なし ] |

● 画面表示時間が設定されます。

- 省電力モードでFOMA端末を開いているときにピクチャーライトを点滅させると、連続待受時間が短くなります。
- 省電力モードになっているときに、いずれかのボタンを押すとディスプレイ表示が点灯します。スクリーンセー パー設定中に着信、メール受信があったときは、スクリーンセーバーの設定に従います。
- FOMA端末を閉じているときは、[ ランプ表示あり ] に設定していても、ピクチャーライトは点滅しません。

● 音声電話中・テレビ電話中・iモード通信中・メール通信中・カメラの起動中・iモーション再生中・スライドショー再生中・外部機器とのデータ転送中は、画面表示時間設定で設定した時間が経過しても省電力モードになりません。

## スクリーンセーバーを設定する < スクリーンセーバー >

お買い上げ時 OFF

●面表示時間設定で設定した時間が経過したときに、ディスプレイを暗くして日時だけを表示します。
 ●電話がかかってきたり、メールを受信したときにも、スクリーンセーバーを解除しないで、ディスプレイに[着信中1[メール受信中]と表示させることができます。

詳細メニュー:待受画面で④ 論 (設定) [表示] [省電力設定] [ユーザ設定] [スクリーンセーバー]の順に選んで、スクリーンセーバーの設定を選ぶ。

| スクリーンセーバーを設定する   | [ [ ON ( 通常 )]      |
|------------------|---------------------|
| 着信時やメール受信時にスクリーン | 22 [ON ( プライバシー )]  |
| セーバーを解除せずに[着信中]  | ● データ通信の着信は表示されません。 |
| [メール受信中]と表示させる   |                     |
| スクリーンセーバーを設定しない  | 3횲 [ OFF ]          |

#### お知らせ

- スクリーンセーバーが約2時間経過したり、電池残量が少なくなると、画面がOFFになります。(スクリーンセー バー設定は[ON]のままです。)充電中は画面がOFFになりません。
  - 着信や操作などのあとには、スクリーンセーバーが表示されますが、約2時間経過したり、電池残量が少なくなると、画面がOFFになります。[ON(プライバシー)]を選択したときは、着信やメールを受信すると、 [着信あり]や[メールあり]を表示して、約2時間経過したり、電池残量が少なくなると、画面がOFFになります。
- スクリーンセーバーを表示させると、連続待受時間が短くなります。

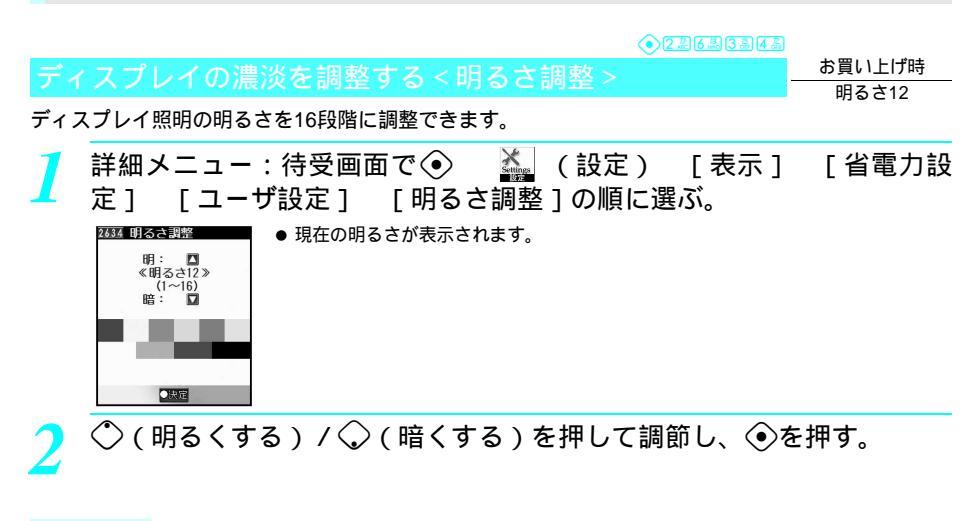

#### お知らせ

● 明るくすると、連続待受時間が短くなります。
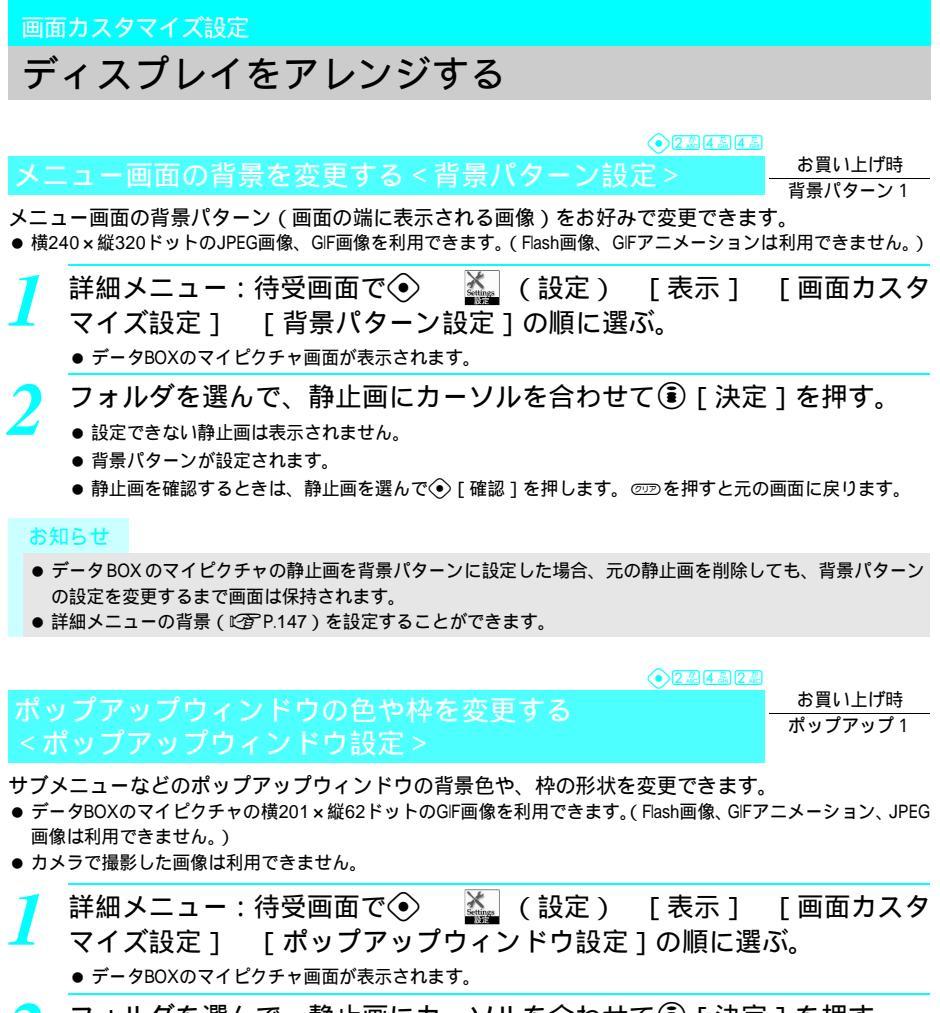

ๅ フォルダを選んで、静止画にカーソルを合わせて🖲 [決定]を押す。

- 設定できない静止画は表示されません。
  - ポップアップウィンドウが設定されます。
  - 静止画を確認するときは、静止画を選んで④ [確認]を押します。 2020を押すと元の画面に戻ります。

お知らせ

● データBOXのマイピクチャの静止画をポップアップウィンドウに設定した場合、元の静止画を削除しても、ポッ プアップウィンドウの設定を変更するまで画面は保持されます。

#### お知らせウィンドウの色や枠を変更する<お知らせウィンドウ設定

確認メッセージやエラーメッセージを表示するお知らせウィンドウの背景色や、枠の形状を変更できます。

- ・データBOXのマイピクチャの横201×縦182ドットのGIF画像を利用できます。(Flash画像、GIFアニメーション、JPEG 画像は利用できません。)
- カメラで撮影した画像は利用できません。
  - ┃ 詳細メニュー:待受画面で④ 🎆 (設定 ) [表示 ] [画面カスタ マイズ設定 ] [お知らせウィンドウ設定]の順に選ぶ。
    - データBOXのマイピクチャ画面が表示されます。

🍞 フォルダを選んで、静止画にカーソルを合わせて 🖲 [ 決定 ] を押す。

- 設定できない静止画は表示されません。
- お知らせウィンドウが設定されます。
- お知らせウィンドウに設定すると、画像内の4つの絵が4コマのアニメーションで表示されます。
- 静止画を確認するときは、静止画を選んで④ [確認]を押します。 2027を押すと元の画面に戻ります。

#### お知らせ

● データBOXのマイピクチャの静止画をお知らせウィンドウに設定した場合、元の静止画を削除しても、お知ら せウィンドウの設定を変更するまで画面は保持されます。

| ガイダンフボタンに省暑を設定するとガイダンフボタン設定。 | お買い上げ時 |
|------------------------------|--------|
| カーノンスホノンに自家を設定する、カーノンスホノン設定。 | 下記参昭   |
|                              | 105/11 |

3つのガイダンスボタン(C2P.31)それぞれに、背景画像を設定できます。

 ・ガイダンスボタン(中央)には、横46×縦24ドットのGIF画像を使用できます。ガイダンスボタン(左右)には、 横66×縦24ドットのGIF画像を使用できます。(JPEG画像、Flash画像、GIFアニメーションは利用できません。)
 ● カメラで撮影した画像は利用できません。

お買い上げ時設定(左ボタン:操作ガイド左1 中央ボタン:操作ガイド中央1 右ボタン:操作ガイド右1)

詳細メニュー:待受画面で④ ▲ (設定) [表示] [画面カスタ マイズ設定] [ガイダンスボタン設定]の順に選んで、ガイダンスボ タンを選ぶ。

| 左ボタン  | ①』[左ボタン]    | 右ボタン | ③圖[右ボタン] |
|-------|-------------|------|----------|
| 中央ボタン | 222 [中央ボタン] |      |          |

● データBOXのマイピクチャ画面が表示されます。

フォルダを選んで、静止画にカーソルを合わせて③[決定]を押す。

- ガイダンスボタンに設定できない静止画は表示されません。
- ガイダンスボタンの背景が設定されます。
- 静止画を確認するときは、静止画を選んで④ [確認]を押します。 ∅ を押すと元の画面に戻ります。

#### お知らせ

● データBOXのマイピクチャの静止画をガイダンスボタンの背景に設定した場合、元の静止画を削除しても、ガ イダンスボタンの設定を変更するまで画面は保持されます。

#### タイトル行やステータス行の配色を変更する < タイトル&ステータス色設定 >

#### お買い上げ時 パターン1

メニュー画面のタイトル行やステータス行の、文字と背景の配色を変えることができます。

詳細メニュー:待受画面で④ 論 (設定) [表示] [画面カスタ マイズ設定] [タイトル&ステータス色設定]の順に選んで、パター ンを選ぶ。

| パターン1 | [1] [パターン1] | パターン 5 | ⑤③[パターン5]  |
|-------|-------------|--------|------------|
| パターン2 | ②型[パターン2]   | パターン6  | ⑥⑤ [パターン6] |
| パターン3 | ③ [パターン3]   | パターン7  | 厄          |
| パターン4 | ④ [パターン4]   | パターン 8 | ⑧診 [パターン8] |

● パターンを選ぶたびに、タイトル行とステータス行の色が変わります。

パターンが設定されます。

#### プリインストールテーマ

# 詳細メニューのデザインを変更する

詳細メニューのアイコンや順番、背景画像、アイコン名の有無を設定できます。

#### 詳細メニューのデザインを変える < プリインストールテーマ - お買い上げ時 ステーショナリ

詳細メニューに設定されているアイコンの位置や画像を、統一されたイメージに変更できます。

●お買い上げ時、[ステーショナリ][リファイン]の2件のテーマが登録されています。

●お買い上げ時に登録されているテーマを利用すると、次の設定が変更されます。 アイコン設定、背景設定、ポップアップウィンドウ設定、お知らせウィンドウ設定、背景パターン設定、ガイダン スポタン設定、タイトル&ステータス色設定、アクションフォーカス

### ̄ 詳細メニューで@\_ ⑥鳳 [ プリインストールテーマ ] を選ぶ。

プリインストールテーマ画面が表示されます。

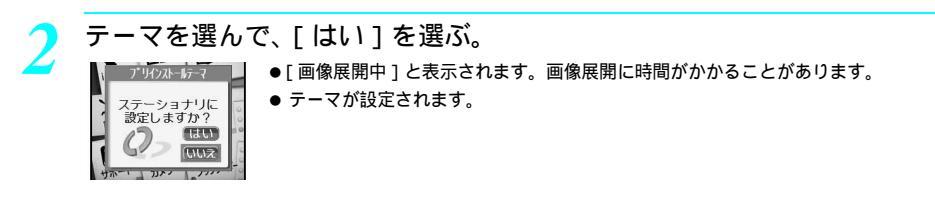

#### 詳細メニューのアイコンを設定する < アイコン設定 >

詳細メニューのアイコンを変更できます。

- 横76×縦76ドットのJPEG画像、GIF画像、GIFアニメーションを利用できます。サイトやインターネットホームページでダウンロードした画像も利用できます。
- 1つのアイコンに対して非選択時用、選択時用の2枚の画像を設定できます。
- GFアニメーションの場合は最大3シーンが切り替わります。選択時用の画像は設定できません。

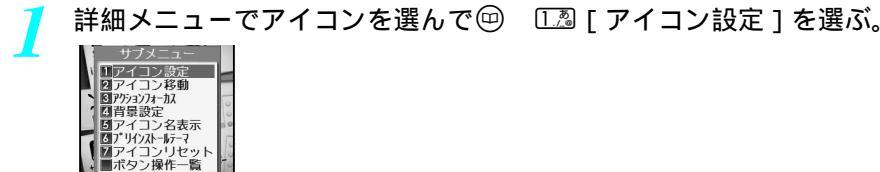

2 フォルダを選んで、非選択時用の静止画にカーソルを合わせて④[決定] を押す。

- メニューアイコンに設定できない画像は表示されません。
- アイコン設定確認画面が表示されます。
- GIFアニメーションを選択したときは、詳細メニュー画面に戻ります。
- 静止画を確認するときは、静止画を選んで④ [確認]を押します。 ⑳ を押すと元の画面に戻ります。

#### 選択時用の静止画を選ぶ。

| 選択時用の静止画を別に設定する  | [はい]  | $\odot$ | フォルダ | $\odot$ | 静止画 | ⑧ [決定] |  |
|------------------|-------|---------|------|---------|-----|--------|--|
| 非選択時用と同じ静止画を設定する | [いいえ] | $\odot$ | )    |         |     |        |  |

#### お知らせ

● データBOXのマイピクチャの画像をメニューアイコンに設定した場合、元の画像を削除しても、メニューアイ コンの設定を変更するまで画面は保持されます。

#### 詳細メニューのアイコンにアクションフォーカスを設定する <アクションフォーカス>

お買い上げ時 ホイール

詳細メニューのアイコンにアクションフォーカスを設定できます。

- アクションフォーカスを設定すると、詳細メニューで選択したアイコンのみアクションが実行されます。
- GFアニメーションが設定されている場合は、最後に表示される画像にアクションフォーカスを設定します。
  - / 詳細メニューで回 333[アクションフォーカス]を選んで、 アクション フォーカスの種類を選ぶ。

| アクションフォーカス         | ( | 1   |
|--------------------|---|-----|
| 1スターライト<br>2ミスト    | ( | 2   |
| ・ 3ターゲット<br>3 グロープ | ( | 2.2 |
| 5ホイール<br>6スターダスト   | ( | 4   |
| LOFF -             | ( | 5   |

|     | 💷 [スターライト]  | 楕円が回転します。           |
|-----|-------------|---------------------|
|     | [2型 [ミスト]   | 光がフラッシュします。         |
| 0   | ③圖 [ターゲット]  | 四角の枠が次々に現れ、消えていきます。 |
| 100 | ④ [グローブ]    | 円が速度を変えながら回転します。    |
| 0   | ⑤③[ホイール]    | 四角の角が回転します。         |
|     | 區區 [スターダスト] | 光がきらきら輝き続けます。       |
|     | [] [] OFF ] | 設定しません。             |

アクションフォーカスが設定されます。

#### 詳細メニューの背景を設定する < 背景設定 >

詳細メニューの背景画像を設定できます。

 ● JPEG画像やGIF画像を利用できます。(Flash画像、GIFアニメーションは利用できません。)サイトやインターネット ホームページでダウンロードした画像も利用できます。

│ 詳細メニューで@ ④鑷[背景設定]を選ぶ。

● データBOXのマイピクチャ画面が表示されます。

2 フォルダを選んで、静止画にカーソルを合わせて③[決定]を押す。

- 背景画像に設定できない静止画は表示されません。
- 背景画像が設定されます。
- 静止画を確認するときは、静止画を選んで④ [確認]を押します。 2020を押すと元の画面に戻ります。

#### お知らせ

 データBOXのマイピクチャの静止画を背景画像に設定した場合、元の静止画を削除しても、背景画像の設定を 変更するまで画面は保持されます。

お買い上げ時 OFF

詳細メニューのアイコンの下にタイトルを表示するかどうかを設定できます。

詳細メニューで回 5團[アイコン名表示]を選んで、□圖[ON]を選ぶ。 ● アイコン名を表示するように設定されます。

#### お知らせ

● お買い上げ時に登録されているアイコン画像の場合、画像の中にアイコン名が入っているため、アイコン名表示を[ON]に設定すると、文字が二重に表示されます。

詳細メニューのアイコンを移動する < アイコン移動 >

詳細メニューのアイコンの位置を入れ替えることができます。

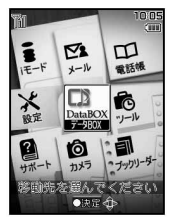

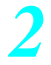

移動先の位置にカーソルを合わせて

を押す。

#### 詳細メニューをお買い上げ時の状態に戻す < アイコンリセット >

詳細メニューのアイコン設定をお買い上げ時の状態に戻すことができます。

● アイコンリセットを行うと、次の設定がリセットされます。

アイコン移動、アイコン設定、アクションフォーカス、背景設定、アイコン名表示

詳細メニューで回 232[アイコンリセット]を選んで、[はい]を選ぶ。

● アイコン設定がリセットされます。

#### 待受画面のボタン操作を確認する < ボタン操作一覧 >

待受画面でのボタン操作を一覧で表示できます。

#### 詳細メニューで回 [ボタン操作一覧]を選ぶ。

| 操作                | ボタン                       | ページ   |
|-------------------|---------------------------|-------|
| メニュー表示            | $\odot$                   | P.38  |
| サイドボタン操作無効        | ④(1秒以上)                   | P.165 |
| 視野切替設定            | 📼 (1秒以上)                  | P.151 |
| 待受 i モーション再生 / 停止 | (UP)                      | P.135 |
| メッセージ消去           | ☞☞(1秒以上)                  | P.76  |
| メール作成             | ◇(1秒以上)                   | P.263 |
| マイピクチャ起動          | ◇(1秒以上)                   | P.316 |
| 電話帳作成             | ◎(1秒以上)                   | P.102 |
| サポートブック(内蔵)       | ③(1秒以上)                   | P.372 |
| メエ領主・西牛           |                           | P.80  |
| アモ蘇目・丹王           |                           | P.413 |
| サブ液晶表示切替          | FOMA端末を閉じた状態で(法)/ 💵       | P.139 |
| ピクチャーライト点灯        | FOMA端末を閉じた状態で(A)/ 🔟(1秒以上) | P.190 |

#### 着信ランプ設定

# イルミネーションの色を設定する

音声電話やテレビ電話の着信やメール受信があったときのランプ(メインカメラ側にあるピクチャーラ イト / 着信ランプ)の色を設定します。また、着信ランプが動作するように設定されているメロディを 着信音に設定しているときは、メロディと連動させる(メロディ連動)こともできます。 お買い上げ時設定(音声電話着信ランプ、テレビ電話着信ランプ:グリーンメール受信ランプ:ブルー 着信ラン プ動作設定:メロディ非連動 メール受信ランプ動作設定:メロディ非連動)

2 2 5 3

お買い上げ時 下記参照

| 1 | 詳細メニュー:待受画面で④ 🏾 🍇 (設定 | )[表示] | [ 着信ランプ |
|---|-----------------------|-------|---------|
|   | 設定]の順に選んで、項目を選ぶ。      |       |         |

| 音声電話着信時のランプの色を設定する  | 1.3 [着信ランプ色設定]             |
|---------------------|----------------------------|
| テレビ電話着信時のランプの色を設定する | 1.2 [着信ランプ色設定] 2.2 [テレビ電話] |
| メール受信時のランプの色を設定する   | ②②[メール受信ランプ色設定]            |

# 音 / 画面 / 照明設定

# **う** 着信ランプの色を選ぶ。

● 色を選ぶたびに、ピクチャーライト / 着信ランプの色が変わります。

| レインボー  | 赤、紫、青、水色、緑、黄のグラデーションで点灯します。                                                                                        |
|--------|----------------------------------------------------------------------------------------------------|
| ミックス   | 赤、黄、緑、水色、青、紫が順不同で点滅します。                                                                                            |
| サイクロン  | 赤、黄、緑、水色、青、紫が順不同で点滅します。色の切り替えはだんだん速<br>くなります。                                                                      |
| ランダム   | 自局の電話番号・相手の発信者番号と日付によって、異なる色のグラデーショ<br>ンで点灯します。発信者番号が通知されないときは、赤のグラデーションで点<br>灯します。<br>● メール受信ランプに、[ランダム]は設定できません。 |
| ホワイト   | 白で点滅します。                                                                                                    |
| レッド    | 赤で点滅します。                                                                                                    |
| グリーン   | 緑で点滅します。                                                                                                    |
| ブルー    | 青で点滅します。                                                                                                    |
| イエロー   | 黄で点滅します。                                                                                                    |
| パープル   | 紫で点滅します。                                                                                                    |
| ライトブルー | 水色で点滅します。                                                                                                    |

#### お知らせ

- データ通信時の着信ランプは、音声電話着信ランプで設定したランプ色と同じです。
- 複数の着信ランプが設定されているとき、着信ランプやメール受信ランプは次の優先順位で点灯します。

|          | 優先順位(高 低)                                |
|----------|------------------------------------------|
| 着信ランプ    | 電話帳指定着信ランプ グループ指定着信ランプ 通常の着信ランプ          |
| メール受信ランプ | 電話帳指定メール着信ランプ グループ指定メール着信ランプ 通常のメール受信ランプ |

# 関連操作

- 着信ランプをメロディに連動させる < 着信ランプ動作設定 >
- 着信ランプのとき:詳細メニューから②②[表示]) 5③[着信ランプ設定]) 3③[着信ランプ プ動作設定]
  - ・メール受信ランプのとき:詳細メニューから②②[表示]) ⑤③[着信ランプ設定]) ④③[メール受信ランプ動作設定]
- 2 [] [メロディ連動]
  - メロディ非連動に設定するとき: 222 [メロディ非連動]

#### お知らせ

#### メロディ連動について

● 着信ランプが動作するように設定されていないメロディを着信音にすると、ランプはメロディと連動しません。

•2233

お買い上げ時

文字の表示 (太さ)を変更する

ディスプレイに表示される文字の太さを変更できます。

● 設定できる文字の種類は3種類です。

●決定 💲

詳細メニュー:待受画面で④ 🍒 (設定) [表示] [文字表示設 定]の順に選んで、文字の太さを選ぶ。

| 13 文字表示設定<br> 細字     | 細字                                            | [[細字]]                                   |
|----------------------|-----------------------------------------------|------------------------------------------|
| 太字極太字                | 太字                                            | [[[]] [] [] [] [] [] [] [] [] [] [] [] [ |
|                      | 極太字                                           | 3副[極太字]                                  |
| これは見本です<br>読みやすいフォント | は見本です <ul> <li>● 文字を選ぶと、見本が表示されます。</li> </ul> |                                          |

● 文字の太さが変更されます。

#### Bilingua

3 ≣ ¥ ⊒

画面を英語表示に切り替える

<u>お買い上げ時</u> 日本語

ディスプレイに表示される各機能名やメッセージ、およびメニュー項目名などを日本語表示 / 英語表示 に切り替えます。

# 詳細メニュー:待受画面で の順に選んで、表示方法を選ぶ。

| 日本語表示 | [1][日本語]     |
|-------|--------------|
| 英語表示  | 22 [English] |

● 表示される言語が切り替わります。

#### お知らせ

● 挿入したFOMAカードの設定によって、Bilingualの設定が切り替わることがあります。

#### 視野切替設定

# 画面表示を認識できる角度を変更する

#### ディスプレイを隣の人から見えにくくする < 視野切替 >

視野切替画面を表示させることにより、画面が見える範囲(視野角)を狭くして隣の人から見えにくく します。

#### 待受中や操作中に◯●を押す。

- 視野切替が [ON] に設定され、待受画面に [●] が表示されます。
- ●[OFF]に設定するときは、もう一度 = を押します。

#### お知らせ

- オールロック中(C2 P.160)およびユーザデータ削除(C2 P.425)中は視野切替できません。
- マナーモード連動設定が [ OFF ] の場合、電源を切っても設定は保持されます。
- ●マナーモード連動設定が[ON]のとき、マナーモード中に電源を切った場合は、電源を入れたときに視野切替が[ON]になります。マナーモード解除中に電源を切った場合は、電源を入れたときに視野切替が[OFF]になります。

- 画面表示時間設定により、ディスプレイ表示が消えている間およびスクリーンセーバーの起動中は視野切替は [OFF]になります。
- 視野切替を[ON]にすると、正面から見たときでも両目の視差により、視野切替画面が見えることがあります。

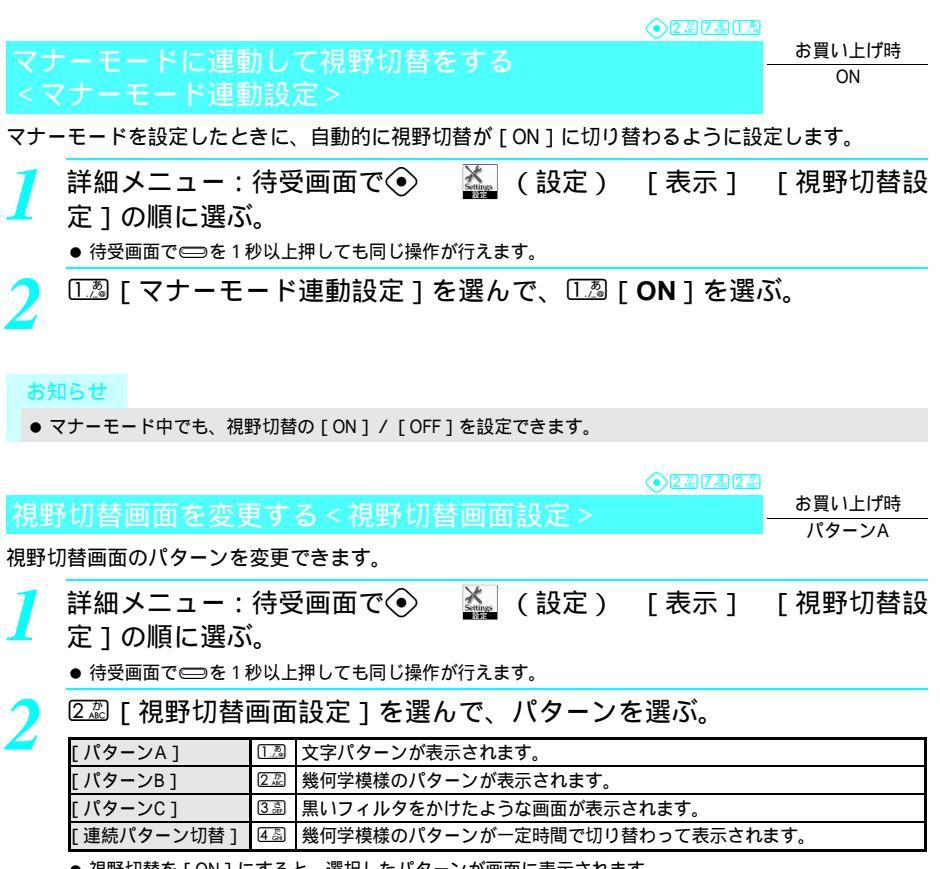

● 視野切替を [ON]にすると、選択したパターンが画面に表示されます。

● 隣の人から見えにくくする効果は、選択したパターンによってそれぞれ異なります。

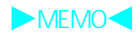

# あんしん設定

| ■暗証番号について                               |                          |
|-----------------------------------------|--------------------------|
| <ul> <li>FOMA端末で利用する暗証番号について</li> </ul> |                          |
| ● 端末暗証番号を変更する                           | < 端末暗証番号変更 > 155         |
| ● PINコードを設定する                           | . < FOMAカード(UIM)設定 > 156 |
| ● PINロックを解除する                           |                          |
| ■携帯電話の操作や機能を制限する                        |                          |
| ● 各種ロック機能について                           |                          |
| ● 他の人が使用できないようにする                       | くオールロック>160              |
| ● 発信や着信ができないようにする                       | < セルフモード > 163           |
| ● 電話帳やスケジュールなどを表示できないようにする              | < PIMロック > 163           |
| ● ダイヤルボタンでの発信を禁止する                      | <ダイヤル発信制限 > 165          |
| ● サイドボタンの誤動作を防止する                       | < サイドボタン操作無効 > 165       |
| ■発着信や送受信を制限する                           |                          |
| ● リダイヤルや着信履歴の表示を設定する                    | < < 発着信履歴表示 > 166        |
| ● シークレット登録されている情報を表示する                  | < シークレットモード > 167        |
| ● 指定した電話番号からの電話だけを受ける                   | < 電話帳指定着信許可 > 167        |
| ●指定した電話番号からの電話を受けない                     | < 電話帳指定着信拒否 > 169        |
| ● 発信者番号のわからない電話を受けない                    | < 非通知理由別着信拒否 > 171       |
| ● 電話帳未登録の相手の着信音を無音にする                   | < 呼出動作開始時間設定 > 172       |
| ● 電話帳未登録の相手からの電話を受けない                   | < 電話帳登録外着信拒否 > 173       |
| ■その他の「あんしん設定」について                       |                          |
| ● その他の「あんしん設定」について                      |                          |

# FOMA端末で利用する暗証番号について

FOMA端末には、便利にお使いいただくための各種機能に、暗証番号の必要なものがあります。各種端 末操作用の端末暗証番号の他、ネットワークサービスでお使いになるネットワーク暗証番号や i モー ドパスワードなどがあります。用途ごとに上手に使い分けてFOMA端末を活用してください。

#### 各種暗証番号に関するご注意

- 設定する暗証番号は「生年月日」「電話番号の一部」「所在地番号や部屋番号」「1111」「1234」などの他人にわかりやすい番号はお避けください。また、設定した暗証番号はメモを取るなどしてお忘れにならないようお気をつけください。
- 暗証番号は、他人に知られないように十分ご注意ください。万が一暗証番号が他人に知られ悪用された場合、その損害については、当社は一切の責任を負いかねます。
- ドコモからお客様の暗証番号をうかがうことは一切ございません。
- 各種暗証番号を忘れてしまった場合は、契約者ご本人であることが確認できる書類(運転免許証など)やFOMA端末、FOMAカードをドコモショップ窓口までご持参いただく必要があります。 詳しくは取扱説明書裏面の「総合お問い合わせ先」までご相談ください。

#### 端末暗証番号(各種機能用の暗証番号)

端末暗証番号は、お買い上げ時は [ 0000 ] に設定されていますが、お客様ご自身で番号を変更できま す。( 🖅 P.155 )

● 以下の機能を利用するときには、端末暗証番号の入力が必要となります。

#### 暗証番号の入力が必要な機能

| 電話帳に登録している i モードのシークレット |                 |        | P105          | P105 メール設定リセット            |                            | ット P                  |       |
|-------------------------|-----------------|--------|---------------|---------------------------|----------------------------|-----------------------|-------|
| コードの設定 / 確認 / 解除        |                 |        | 1.105         | FOMA端末(本体)からminiSDメモリーカード |                            |                       | D 252 |
| 端末暗証番号の変更               |                 |        | P.155         | への全件コピー                   |                            |                       | P.303 |
| PIN1コードの                | 入力設定            |        | P.156         | miniSDメモリ-                | -カード^                      | ヽのバックアップ              | P.354 |
| PINコードの変                | 更               |        | P.157         | miniSDメモリ-                | -カードた                      | からFOMA端末(本体 )へ        | D 255 |
| オールロックの                 | の設定             |        | P.160         | のバックアッフ                   | <b>プデータ</b> の              | D読み込み                 | F.300 |
| オールロックの                 | の解除             |        | P.160         | miniSDメモリ-                | miniSDメモリーカードからFOMA端末(本体)へ |                       | D 257 |
| 遠隔オールロ                  | ックの設定 / 解除      |        | P.161         | 1 の全件コピー                  |                            |                       | F.337 |
| PIMロックの設                | 定 / 解除          |        | P.163         | miniSDメモリ-                | -カードこ                      | フォーマット                | P.358 |
| PIMロック中の                | )起動(一時解除)       |        | P.164         | データBOXのフ                  | フォルダセ                      | zキュリティ設定 / 解除         | P.362 |
| ダイヤル発信制                 | 制限の設定 / 解除      |        | P.165         | 設定状況確認                    | _                          |                       | P.380 |
| 着信履歴、リク                 | ダイヤルの表示の設定 / 創  | 解除     | P.166         | 所有者情報の詞                   | 羊細表示                       | ・編集                   | P.410 |
| メール送受信牌                 | 履歴表示の設定 / 解除    |        | P.166         | 料金上限通知設定                  |                            | P.419                 |       |
| シークレット                  | モードの設定 / 解除     |        | P.167         | 設定リセット                    |                            | P.424                 |       |
| 電話帳指定着伯                 | 言許可の登録 / 設定 / 解 | 凃      | P.167         | ユーザデータ削除                  |                            | P.425                 |       |
| 電話帳指定着信拒否の登録 / 設定 / 解除  |                 | P.169  | シークレット        | データー指                     | 舌削除                        | P.426                 |       |
| 非通知理由別着信拒否 / 許可の設定      |                 | P.171  | 積算通話時間        | ノセット                      |                            | P.419                 |       |
| 電話帳登録外着信拒否 / 許可の設定      |                 |        | P.173         | 追加サービス                    | 全件削除                       |                       | P.442 |
| i モード接続先登録 / リセット       |                 |        | P.237         | 変換学習クリア                   |                            | P.500                 |       |
| i モード設定                 | リセット            |        | P.239         | ソフトウェアの更新                 |                            | P.543                 |       |
| 証明書発行接網                 |                 |        | P.249         |                           |                            |                       |       |
|                         | メール             |        | P.287         |                           |                            |                       |       |
| フォルダごと<br>miniSDメモリーカード |                 |        | P.359         | データBOXのフォルダ内全データ移動        |                            |                       | P.364 |
| <sup>削除</sup><br>データBOX |                 |        | P.362         |                           |                            |                       |       |
|                         | 電話帳             | P.120  | ブックマ          | ーク                        | P.227                      | テキストメモ                | P.422 |
| ヘニ カ当時会                 | メッセージR / F      | P.245  | メール           |                           | P.288                      | 画面メモ                  | P.231 |
|                         | データPOY          | P.362、 | miniSDメモリーカード |                           | D 255                      | minico X T II – T – K | D 259 |
| 王了一了的际                  | J - 980X        | P.364  | のバック          | アップデータ                    | F.333                      |                       | F.330 |
|                         | ToDoリスト         | P.393  | ブックリーダー       |                           | P.376                      |                       |       |
|                         | マネーカルク          | P.417  | スケジュール        |                           | P.405                      |                       |       |

\* miniSDメモリーカードをご利用になるには、別途miniSDメモリーカードが必要となります。( 🖙 P.349 )

- \* メニューを切り替えるときは④ [ ⑧基本メニューへ ] または [ ⑧詳細メニューへ ] を押します。( Ľ倉 P.35 )

#### ネットワーク暗証番号

ドコモ e サイトでの各種手続き時や、各種ネットワークサービスご利用時にお使いいただく数字4桁の 番号で、ご契約時に任意の番号を設定いただきますが、お客様ご自身で番号を変更できます。 パソコン向け総合サポートサイト「My DoCoMo」の「My DoCoMo ID / パスワード」をお持ちの方は、パ ソコンから新しいネットワーク暗証番号への変更手続きができます。なお、 i モードからは、ドコモ e サイト内の「各種手続き」からお客様ご自身で変更ができます。

「My DoCoMo」、「ドコモeサイト」については、取扱説明書裏面をご覧ください。

#### $PIN1 \square - F \cdot PIN2 \square - F$

FOMAカードには、PIN1コード、PIN2コードという2つの暗証番号を設定できます。これらの暗証番号 は、ご契約時は[0000]に設定されていますが、お客様ご自身で番号を変更できます。(ピアP.157) PIN1コードは、第三者による無断使用を防ぐため、FOMAカードをFOMA端末に差し込むたびに、また はFOMA端末の電源を入れるたびに使用者を確認するために入力する4~8桁の番号(コード)です。 PIN1コードを入力することにより、発着信および端末操作が可能となります。PIN2コードは、積算通話 料金リセット、ユーザ証明書利用時や発行申請を行うときなどに使用する4~8桁の暗証番号です。

● 新しくFOMA端末を購入されて、現在ご利用中のFOMAカードを差し替えてお使いになる場合は、以前にお客様が 設定されたPIN1コード、PIN2コードをご利用ください。

#### iモードパスワード

マイメニューの登録・削除、メッセージサービス、 i モードの有料サービスのお申し込み・解約など を行う際には4桁の「 i モードパスワード」が必要になります。

(この他にも各情報サービス提供者が独自にパスワードを設定していることがあります。)

iモードパスワードは、ご契約時は[0000]に設定されていますが、お客様ご自身で番号を変更できます。

iモードから変更される場合は、「iMenu」 「⑧オプション設定」 「②iモードパスワード変更」 から変更ができます。

#### 端末暗証番号変更

端末暗証番号は?

## 端末暗証番号を変更する

お客様自身の端末暗証番号(4~8桁の数字)に変更してください。 ● 端末暗証番号は、ネットワーク暗証番号、iモードパスワードとは異なります。

詳細メニュー:待受画面で (設定) [セキュリティ] [端 末暗証番号変更]の順に選んで、現在の端末暗証番号(4~8桁の数字) を入力して (を押す。)

端末暗証番号変更 ● 入力した端末暗証番号は、[★]で表示されます。

→ 余

新しい端末暗証番号(4~8桁の数字)を入力して◆を押す。

● 入力した端末暗証番号は、[¥]で表示されます。

- もう一度、新しい端末暗証番号(4~8桁の数字)を入力して⊙を押す。

- 入力した端末暗証番号は、[¥]で表示されます。
- 端末暗証番号が変更されます。

お買い上げ時 0000 FOMA カード (UIM) 設定

# PINコードを設定する

FOMAカードのPIN1コード、PIN2コードを変更できます。

- PIN1コードは、FOMAカードを不正に使用されないための、4~8桁の暗証番号です。
- PIN2コードは、サイトやインターネット接続などのオンラインサービスなどで個人認証が必要なときに入力する4 ~8桁の暗証番号です。ユーザ証明書操作時(FirstPassを利用するためのユーザ証明書の発行)や、FirstPass対応 サイトに接続するとき(ピアP.246)に入力します。
- 新しくFOMA端末を購入されて、現在ご利用中のFOMAカードを差し替えてお使いになるときは、以前にお客様が設定されたPIN1コード、PIN2コードをご利用ください。PIN1コード、PIN2コードを変更されていない場合は、[0000]です。
- PIN1コード、PIN2コードは、FOMAカードに登録されます。

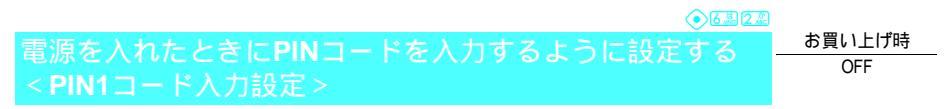

FOMA端末を不正に使用されないために、電源を入れたときにPIN1コードを入力しないと使えないよう に設定します。

詳細メニュー:待受画面で・ 【 (設定) [セキュリティ]
 [FOMAカード(UIM)設定]の順に選んで、端末暗証番号(4~8桁の数字)を入力して・を押す。

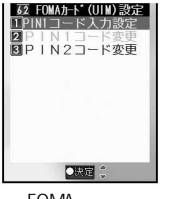

| ● 入力した端末暗証番号は、[★]で表示されます。

FOMA カード 設定画面

I.3 [PIN1コード入力設定]を選んで、I.3 [ON] / 2.8 [OFF]を選ぶ。

| FOMAカート* (UIM)       |
|----------------------|
| PIN1コードを<br>入力してください |
| 確ち1 カ同物2回            |

- 設定する
   [ON] PIN1コード(4~8桁の数字)を入力 ④

   解除する
   ②□[OFF] PIN1コード(4~8桁の数字)を入力 ④
  - PIN1 コードは3回まで入力できます。PIN1 コード入力画面には[残存入力回数]が 表示されます。
  - 入力したPIN1コードは、[¥]で表示されます。

#### お知らせ

● PIN1 コード入力画面で入力を3回間違えると、PIN1 コードがロックされます。PIN ロックを解除してください。
 PINロック解除時に、新しいPIN1コードを入力する必要があります。(『⑦ P.158)

電源を入れたときにPIN1コードを入力する

PIN1コード入力設定を[ON]に設定すると、電源を入れたときに、PIN1コードの入力画面が表示されます。 ● PIN1コードを入力しないとFOMA端末を操作できません。FOMA端末が無断で使用されるのを防ぐことができます。

# ⑧(電源)を2秒以上押して電源を入れ、PIN1コード(4~8桁の数字) を入力して ●を押す。

- PIN1コードは3回まで入力できます。PIN1コード入力画面には[残存入力回数]が表示されます。
- 入力したPIN1コードは、[¥]で表示されます。
- PIN1コードを正しく入力すると、待受画面が表示されます。

PIN1コード:0000 PIN2コード:0000 ● PIN1 コード入力画面で入力を3回間違えると、PIN1 コードがロックされます。PINロックを解除してください。
 ● PINロック解除時に、新しいPIN1 コードを入力する必要があります。(20)

●6墨2ぷ

| $PIN1 \square - H$ | <sup>と</sup> / PIN2コー | ドを変更する           |
|--------------------|-----------------------|------------------|
| < PIN1 -           | - ド変更 / PIN           | <b>2</b> コード変更 > |

お買い上げ時 PIN1コード:0000 PIN2コード:0000

PIN1コード / PIN2コードを変更できます。

- 詳細メニュー:待受画面で④ 🏡 (設定) [セキュリティ]
- [FOMAカード(UIM)設定]の順に選んで、端末暗証番号(4~8桁の 数字)を入力して◆を押す。
  - 入力した端末暗証番号は、[¥]で表示されます。
  - FOMAカード(UIM)設定画面が表示されます。
  - PIN1コード入力設定が [OFF] に設定されている場合、PIN1コードは変更できません。
- 2 変更するPINコードを選び、現在のPINコード(4~8桁の数字)を入力 して
  して
  ●を押す。

 FORMJ+\*(UII)
 PIN1コードを変更する
 ②②[PIN1コード変更]

 現在のPIN2コ+\*は?
 PIN2コードを変更する
 ③③[PIN2コード変更]

 残存入力回数3回
 ● PINコードは3回まで入力できます。PINコード入力画面には[残存入力回数]が表示されます。

- 入力したPINコードは、[¥]で表示されます。
- ▶ 新しいPINコード(4~8桁の数字)を入力して④を押す。
  - 入力したPINコードは、[¥]で表示されます。

もう一度、新しいPINコード(4~8桁の数字)を入力して<<br />
●を押す。

- 入力したPINコードは、[¥]で表示されます。
- ●[変更しました]と表示されます。

#### お知らせ

● PIN1コード / PIN2コード入力画面で、PIN1コード / PIN2コードの入力を3回間違えると、PIN1コード / PIN2コードがロックされます。PINロックを解除してください。PINロック解除時に、新しいPIN1コード / PIN2コードを入力する必要があります。(『27 P.158)

# PINロックを解除する

PIN1コード / PIN2コードの入力が必要な画面で、PIN1コード / PIN2コードを3回間違って入力すると、 PIN1コード / PIN2コードがロックされます。そのときは、PIN1コード / PIN2コードのロックを解除し て、新しいPIN1コード / PIN2コードを設定する必要があります。

#### PIN1 / PIN2がロックされた画面

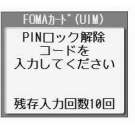

- ●[残存入力回数10回]と表示されます。
- ●PINロック解除コードは10回まで入力できます。

#### PIN1ロックを解除するとき

- PINロック中にPINロック解除コード入力画面で、PINロック解除コード (8桁の数字)を入力して④を押す。
  - 入力したPINロック解除コードは、[¥]で表示されます。
  - ) 新しいPIN1コード(4~8桁の数字)を入力して⊙を押す。
    - 入力したPIN1コードは、[¥]で表示されます。

#### もう一度、新しいPIN1コード(4~8桁の数字)を入力して④を押す。

- 入力したPIN1コードは、[¥]で表示されます。
- ●[変更しました]と表示されます。

#### お知らせ

- PIN2コードのロックを解除するときも、同様の操作で解除します。
- PIN2コードの3回連続入力ミスによってFOMA端末がロックされた場合でも、電話の発着信、メールの送受信な どの通信は可能ですが、PIN1コードの3回連続入力ミスによってFOMA端末がロックされた場合には、通信が必 要な機能の操作はできなくなります。

#### PIN1コード、PIN2コードおよびPINロック解除コードの操作について

FOMAカードのPIN1コード、PIN2コードは、ご契約時には[0000]に設定されていますが、別の番号 に変更できます。なお、新しくFOMA端末を購入されて、現在ご利用中のFOMAカードを差し替えてお 使いになる場合は、以前にお客様が設定されたPIN1コード、PIN2コードをご利用ください。また、PIN1 コード、PIN2コードの入力を3回連続して間違えると自動的にロックされますので、設定した番号は控 えを取るなどしてお忘れにならないよう、ご注意ください。

- PINロック解除コードは、PIN1コード、PIN2コードがロックされた状態を解除するための8桁の番号です。PINロック 解除コードを入力することによりロック状態を解除できます。なお、お客様ご自身では変更することができません。
- PIN ロック解除コードの入力を、10回連続して間違えると FOMAカードが完全にロックされます。PIN ロック解除 コードは控えを取るなどしてお忘れにならないよう、ご注意ください。 PINロック解除コードを忘れた場合や完全にロックされた場合は、FOMA端末、ご利用中のFOMAカード、およびご 契約されたご本人であるかどうかが確認できるもの(運転免許証など)をドコモショップ窓口までご持参いただく ことが必要になりますのでご注意ください。

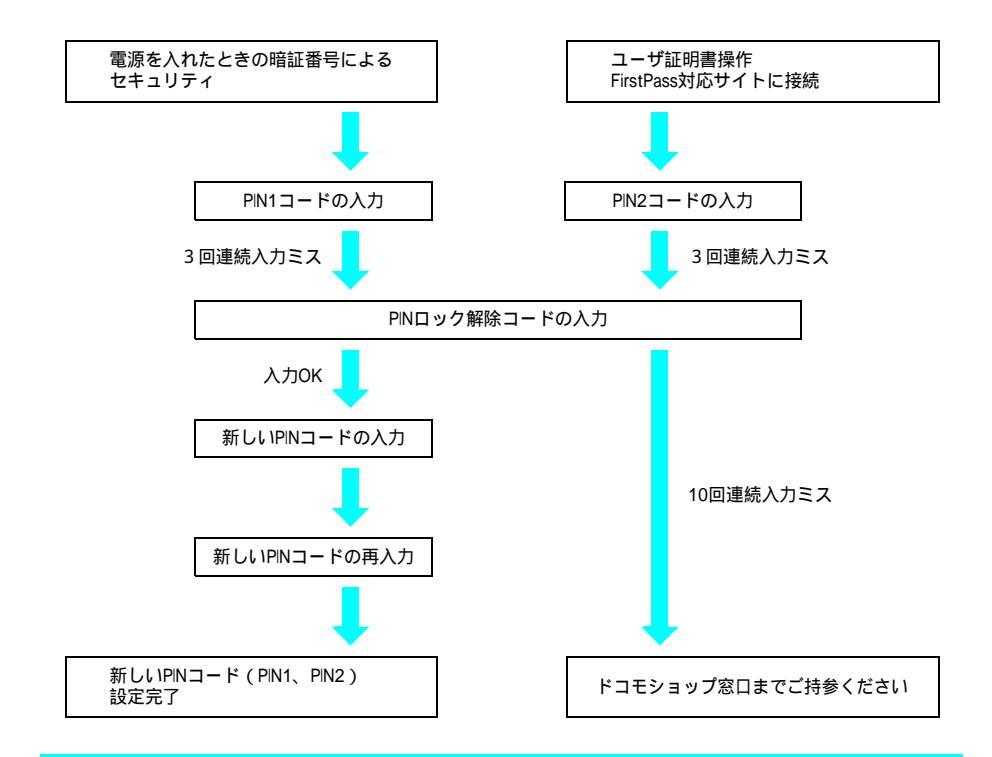

# 各種ロック機能について

電話帳の呼び出し、登録、削除やダイヤルボタンでの発信などの機能を制限できます。

- ロックの設定 / 解除には、端末暗証番号が必要です。
- 設定できる項目は次のとおりです。

| ロック機能          | 動作・制限内容                                                                                                    | ページ   |
|----------------|----------------------------------------------------------------------------------------------------|-------|
| オールロック         | 電源のON / OFF以外の操作ができないようにして、FOMA端末の無断使用を防ぎます。                                                                                                    | P.160 |
| 遠隔オールロック       | 遠隔操作でオールロックを設定できます。                                                                                                    | P.161 |
| セルフモード         | 音声電話やテレビ電話の発着信、 i モードメールやSMSの送受信、メッセージR/Fの<br>受信、 i モードの機能を使えないように設定します。電話がかかってきた場合、相手<br>には、電波が届かないか電源が入っていない旨のガイダンスが流れます。                                     | P.163 |
| PIMロック         | 電話帳、スケジュール、メール、iモード、音声/テレビ電話伝言メモ・音声メモ、<br>マルチメディア、マネーカルク、テキストメモ、ToDoリストの表示や編集・操作がで<br>きないようにして、個人情報の閲覧や書き換えを防止します。項目ごとに設定が可能<br>です。マルチメディアをロックするとカメラ機能もロックされます。 | P.163 |
| ダイヤル発信制限       | ダイヤル入力による発信や電話帳の編集ができないようにします。電話帳かリダイヤ<br>ル、光るワンタッチキーを使った発信だけが可能です。                                                                                             | P.165 |
| サイドボタン操作<br>無効 | FOMA端末を閉じているときに音量ボタンを操作できないようにして、誤作動を防ぎ<br>ます。                                                                                                    | P.165 |

セルフモード設定、サイドボタン操作無効設定については、端末暗証番号の入力は不要です。

# 他の人が使用できないようにする

解除

電源ON/OFF以外の操作ができないようにします。

●他の電話機や公衆電話などからの遠隔操作で、オールロックを設定することもできます。(遠隔オールロック: ℃了P.161)

●6墨6墨

#### オールロックを設定する

- 詳細メニュー:待受画面で④ 
  論 (設定) [セキュリティ] [ロッ
  ク設定]の順に選んで、端末暗証番号(4~8桁の数字)を入力して④
  を押す。
  - 入力した端末暗証番号は、[¥]で表示されます。

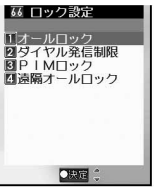

ロック設定画面

①③[オールロック]を選んで、[はい]を選ぶ。

・オールロックが設定されます。待受画面に[オールロック]と表示されます。
 ([□]]表示)

#### オールロックを解除する

- オールロック中に、待受画面で端末暗証番号(4~8桁の数字)を入力 して●を押す。
  - 入力した端末暗証番号は、[¥]で表示されます。
  - 待受画面の [オールロック]の文字と [ 2 ]が消え、オールロックが解除されます。

#### お知らせ

- オールロック中は待受画面設定にかかわらず、[待受画面1]の画像が表示されます。
- オールロック中に着信した場合、相手にはオールロック中のガイダンスは流れず、話中音が流れます。オール ロックを解除すると[着信あり]が表示されます。
- オールロック中は音声電話やテレビ電話をかけることも受けることもできません。ただし、緊急通報番号(110 番、119番、118番)には発信できます。発信する場合は、端末暗証番号入力画面で電話番号を入力して ⑥を 押します。電話番号は [XXX] で表示されます。
- オールロック中は、設定した時刻になってもアラーム音は鳴りません。また、ディスプレイにも表示されません。
- オールロック中も、iモードメール / SMSやメッセージR / Fの自動受信ができますが、画面には表示されません。オールロック解除後に、iモードメール / SMSやメッセージR / Fのアイコンが表示されます。
- オールロックは電源を切っても解除されません。
- オールロックの解除に5回続けて失敗すると、FOMA端末の電源が切れます。再び電源を入れて、正しい端末 暗証番号(4~8桁の数字)を入力してください。

#### 遠隔操作でオールロックを設定する<遠隔オールロック

6 6 6 6 5

あらかじめ登録した他の電話機や公衆電話から、一定時間内に一定回数(たとえば「5分以内に3回」 など)本FOMA端末に電話をかけ、不在着信を記憶させることで、本FOMA端末のオールロックを設定 できます。

● 遠隔オールロックは、あらかじめ登録・設定した次の項目にすべて該当する着信があった場合にのみ設定されます。 お買い上げ時設定(設定:OFF(解除) 着信回数:5回 指定時間:3分)

| 項目   | 登録・設定内容                                                   |
|------|-----------------------------------------------------------|
| 許可番号 | 遠隔操作を行う電話機の電話番号を最大3件まで登録します。公衆電話からの操作を有<br>効にしておくこともできます。 |
| 着信回数 | 遠隔オールロックが有効になる、指定時間内の着信回数(3~10回)を設定します。                   |
| 指定時間 | 許可番号から着信があってから、着信回数のカウントを行う時間(1分~10分)を設<br>定します。          |

・ 遠隔操作でオールロックを解除することはできません。遠隔オールロックを解除するには、「オールロックを解除する」(ビア P.160)を参照してください。

#### 遠隔オールロックを設定する

【 詳細メニュー:待受画面で④ ▲ (設定) [セキュリティ] [ロッ ク設定]の順に選んで、端末暗証番号(4~8桁の数字)を入力して④ を押す。

- 入力した端末暗証番号は、[¥]で表示されます。
- ロック設定画面が表示されます。

4. [遠隔オールロック]を選んで、① [ON] / 2. [OFF]を選ぶ。

| 664 遠隔オールロック<br>1許可番号                       | 設定する | <ul> <li>[ON]</li> <li>● 操作3に進みます。</li> </ul> |
|---------------------------------------------|------|-----------------------------------------------|
| <ul> <li>□ 有信□ 数</li> <li>● 指定時間</li> </ul> | 解除する | 2 / [ OFF ]                                   |

#### ①③[許可番号]を選んで、許可番号を登録する。

| Ľ  | 許可番号           |
|----|----------------|
|    | 電話帳            |
| 23 | 直接人力<br>  公衆雷話 |

| 許可番号を     | 電話帳から選ぶ            | 許可番号 📀 🗔 [電話帳] 名前 📀                                                                                                    |
|-----------|--------------------|----------------------------------------------------------------------------------------------------|
| 登録する      | 直接電話番号を<br>入力する    | 許可番号 <ul> <li>         ・         ・         ・         ・</li> <li>         ・</li> <li>         ・<!--</td--></li></ul> |
|           | 公衆電話からの<br>操作を許可する | 許可番号 💿 [公衆電話]                                                                                                    |
| 許可番号を変更する |                    | 変更する許可番号                                                                                                    |
| 許可番号を削除する |                    | 削除する許可番号 📀 💷 [削除] [はい] 📀                                                                                                    |

● 新規に登録するときは [------] が表示されている番号を選んでください。

● 許可番号は最大3件まで登録できます。

#### ⑳ᅍを押す。

● 遠隔オールロックの設定画面に戻ります。

# 5

#### 222 [着信回数]を選んで、着信回数を選ぶ。

| 3回  | 1.20 [ 3 🛛 ]    | 7回  | 5 齋 [7回] |
|-----|-----------------|-----|----------|
| 4回  | 2型[4回]          | 8回  | 6感[8回]   |
| 5 回 | 3盏[5回]          | 9回  | [9回]     |
| 6 🛛 | <u>4 문</u> [6回] | 10回 | 8診[10回]  |

● 着信回数が設定されます。

● 遠隔オールロックの設定画面に戻ります。

#### ③③[指定時間]を選んで、指定時間を選ぶ。

| 1分 | [1][1分] | 6分  | 區[6分]       |
|----|---------|-----|-------------|
| 2分 | 2盈[2分]  | 7分  | [7][ 7 分]   |
| 3分 | 3篇[3分]  | 8分  | 8题[8分]      |
| 4分 | 4篇[4分]  | 9分  | 9副[9分]      |
| 5分 | 532[5分] | 10分 | 039 [ 10分 ] |

● 指定時間が設定されます。

● 遠隔オールロックの設定画面に戻ります。

#### 🛛 🖲 [ 完了 ] を押す。

・ 遠隔オールロックが設定されます。

#### ┃遠隔オールロックの操作をする

遠隔オールロック設定中は、他の電話機の操作で本FOMA端末のオールロックを設定できます。

- 遠隔オールロックの許可番号に登録した電話機から操作してください。また、操作する電話機の発信者番号通知を [ON]に設定した状態で操作してください。
- 登録している複数の許可番号から着信した場合、最初に着信した許可番号からの着信のみ着信回数として数えられます。
- 公衆電話からの操作を許可しているときは、公衆電話からでも操作できます。
- すでに本FOMA端末のオールロックが設定されている場合でも、同様に操作できます。

遠隔オールロックの許可番号に登録した電話機や公衆電話から本 FOMA端末に電話をかける。

🌔 呼出音が数回鳴ったあと、電話を切る。

● 本FOMA端末の着信履歴に記憶されます。

指定時間以内に、操作1~2を指定回数くり返す。

●本FOMA端末のオールロックが設定されると、操作をした電話機にオールロック設定の通知音「ピーピー」が流れます。(操作をした電話機に通話料がかかります。)

#### お知らせ

- 遠隔オールロックの許可番号が、電話帳指定着信拒否、電話帳指定着信許可、電話帳登録外着信拒否など、着 信拒否を設定されている場合でも、遠隔オールロックは動作します。
- ●ドライブモード設定中でも、遠隔オールロックの操作ができます。このときは、ドライブモードのガイダンスが流れたら電話を切ってください。ただし、着信回数に達してオールロックが設定されるときは、ドライブモードのガイダンスは流れず、オールロック設定の通知音「ピーピー」が流れます。
- 遠隔オールロックの許可番号に設定した電話機から、本FOMA端末に電話をかけても次の場合は着信回数にカウントされません。
  - 留守番電話サービス、転送でんわサービスを [開始]に設定中で呼出時間を [0秒]に設定している場合
  - キャッチホンを開始中にキャッチホンとして着信した場合
  - 許可番号が2つ以上登録してあり、着信回数がカウントされているときに、別の許可番号から着信があった 場合

#### お知らせ

セルフモード

- 次の操作を行うと、着信回数はリセットされます。
- 電源を切った場合 カウントされている許可番号からの着信に応答した場合
- 伝言メモ、イヤホンマイクなどで自動着信した場合
- 遠隔オールロックを[ON]に設定している場合、許可番号に設定した電話帳を編集したり、1件削除または選 択削除することはできません。

# 発信や着信ができないようにする

お買い上げ時 OFF

音声電話やテレビ電話の発着信、 i モードメールやSMSの送受信、メッセージR / Fの受信、 i モード など、通信が必要なすべての機能を使えないように設定できます。

- セルフモード中に電話がかかってきた場合、相手には電波が届かないか電源が入っていないことを通知するガイダンスが流れます。なお、ドコモの留守番電話サービス(℃了P.428)、転送でんわサービス(℃了P.433)をご利用の場合、FOMA端末の電源を切っているときと同様にサービスをご利用になれます。
- セルフモードは電源を切っても解除されません。
- セルフモード中でも、110番、119番、118番へはダイヤルできます。発信後にセルフモードの設定は解除されます。

】 詳細メニュー:待受画面で④ ▲ (設定) [通話・通信機能設定] [セルフモード]の順に選んで、セルフモードの①③[ON]/ ②②[OFF]を選ぶ。

| 設定する | L@[ON] [はい] � |
|------|---------------|
| 解除する | [2륜] [ OFF ]  |

● セルフモードを設定すると、ディスプレイ上部の [ 1 ] が消え [ 3 f ] が表示されます。

#### お知らせ

- i モード待機中([ ◎ ] 点滅)は、セルフモードを設定できません。
- セルフモード中は
- セルフモード設定前に送受信した i モードメールやSMS、メッセージR / Fを読んだり、新規作成や編集して保存することはできますが、送信はできません。
- 送信されてきたiモードメールやメッセージR / Fはiモードセンターで、SMSはSMSセンターで、お預かりします。受信する場合は、セルフモードを解除してからiモード問い合わせを行ってください。

#### PIMロック

お買い上げ時 OFF あんしん設定

個人情報を他の人が見たり、無断で書き換えられたりするのを防ぐため、メール、電話帳などへのアク セスを制限します。

● ロックできる項目 電話帳、スケジュール、メール、iモード、音声電話伝言メモ・テレビ電話伝言メモ・音声メモ、マルチメディ ア、マネーカルク、テキストメモ、ToDoリスト

電話帳やスケジュールなどを表示できないようにする

- 項目ごとにロックを設定できます。
- マルチメディアをロックするとカメラ機能もロックされます。

- 入力した端末暗証番号は、[¥]で表示されます。
- ロック設定画面が表示されます。

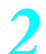

#### ③③ [ PIMロック ] を押す。

| PIMロック対象選択 |
|------------|
| ■電話帳       |
| ロスケジュール    |
| ロメール       |
| □8モード      |
| □伝言メモ・音声メモ |
| □マルチメディア   |
| □マネーカルク    |
| □ テキストメモ   |
|            |
|            |
|            |

#### ▶ ロックまたは解除する項目を選んで④ ⑧[完了]を押す。

- ☑はロック、□は解除の状態です。
- ●を押すと、ロックと解除を交互に切り替えることができます。
- PIMロックが設定され、ディスプレイ上部に[器]が表示されます。
- チェックボックスにチェックが1つも入っていない場合、
   □ [全設定]を押すとすべての項目をロックできます。また、チェックが1つでも入っている場合は、
   □ [全解除]を押すとすべての項目を解除できます。
- 各機能のメニューからセキュリティ設定を設定してもチェックボックスに反映されます。

#### お知らせ

- PIMとは「個人情報管理プログラム」を意味します。
- PIMロックは電源を切っても解除されません。
- 電話帳登録外着信拒否を設定しているときは、電話帳をPIMロックできません。
- ●電話帳のPIMロックを設定すると、設定前のリダイヤルと着信履歴、メール送受信履歴は削除されます。設定後に発信したリダイヤルと設定後の着信履歴からの発信は行うことができます。また、電話帳に登録されていても名前や画像は表示されません。設定後のリダイヤルと着信履歴は、PIMロックを解除しても保持されます。
- 電話帳のPIMロックを設定すると、次の機能も禁止されます。
  - ツータッチダイヤル

宛先入力

- 指定着信音、指定メール着信音、指定着信ランプ 設定、指定メール着信ランプ設定
- アラーム、スケジュール、ToDoリストの電話帳を 利用した連絡先設定
- スケジュールの連絡先別表示
- i モードメールやSMS送信時の電話帳を利用した 電話帳登録外着信拒否
- 電話帳指定着信許可・拒否の [ OFF ] 以外の設定
- メールの PIM ロックを設定すると、設定前のメール送受信履歴は削除されます。設定後のメール送受信履歴は、 PIMロックを解除しても保持されます。
- スケジュールのPIMロック中、スケジュールアラームは鳴りません。また、ToDoリストのPIMロック中、ToDoア ラームは鳴りません。(通常のアラームは鳴ります。)
- メールのPIMロック中、 i モードメール / SMS / メッセージR / Fの自動受信はできますが、画面に表示されま せん。PIMロック解除後に、 i モードメール / SMSやメッセージR / Fのアイコンが表示されます。
- テレビ電話時に代替画像を送信する場合は、マルチメディアがPIMロック中でも、設定したテレビ電話代替画像 (ピア P.93)を送信できます。
- PIMロック中の機能を利用しようとすると、端末暗証番号入力画面が表示されます。正しい端末暗証番号を入力 すると、PIMロックは一時解除され、機能操作を終了すると再びロックされます。miniSDメモリーカードのPIM データ(電話帳、テキストメモ、スケジュール、ToDoリスト、プックマーク、メール、メロディ、マイピク チャ、iモーション、プックリーダー)は各機能の[miniSDデータ参照]から参照できます。
- ●マルチメディアのPMロックを設定すると、電話帳の指定着信音や指定メール着信音は鳴らず、音選択で設定している着信音が鳴ります。また、ピクチャーコール設定した画像や、10001バイト以上の画像が添付されているメールの画像は表示されません。カメラを起動することもできなくなります。

あんしん設定

#### OFF

電話帳(miniSDメモリーカード内の電話帳を除く)、リダイヤル、光るワンタッチキー以外で電話をかけられないように制限します。

- ダイヤル発信制限を設定中に、ダイヤルボタンを使って電話をかけようとすると、エラー音「ピッピッピッ」が 鳴って[ダイヤル発信制限設定中です]と表示され、待受画面に戻ります。(ボタン確認音を[サイレント]に設 定している場合、エラー音は鳴りません。)
- ●ダイヤル発信制限を設定していても、110番、119番、118番へはダイヤルできます。
- ダイヤル発信制限を設定すると、設定前のリダイヤルと着信履歴、メール送受信履歴が削除されます。ただし、設定後に発信するとリダイヤルに新たに記憶され、リダイヤルで電話をかけることができます。

詳細メニュー:待受画面で④ 論 (設定) [セキュリティ] [ロッ
ク設定]の順に選んで、端末暗証番号(4~8桁の数字)を入力して④
を押す。

- 入力した端末暗証番号は、[¥]で表示されます。
- ロック設定画面が表示されます。

2

22 [ダイヤル発信制限]を選んで、12 [ON] / 22 [OFF]を選ぶ。

| 設定する | []] [ ON ] |
|------|------------|
| 解除する | 2型 [ OFF ] |

● ダイヤル発信制限を設定すると、ディスプレイ上部に [ 28] が表示されます。

#### お知らせ

- ダイヤル発信制限を設定すると、次の機能も禁止されます。
  - 直接アドレス入力によるSMSおよびiモードメールの送信(電話帳からのアドレス入力の場合は可能)
  - 電話帳の登録 / 修正 / 削除
  - アラームからの発信(電話帳に登録されている場合は可能)
  - プレフィックス設定(国際電話設定)
- ■電話帳データの本体 FOMAカード間 データ転送(もしくは、コピー)
- Phone To (AV Phone To) 機能
- Mail To機能
- バーコードリーダー、文字読み取りでの発信
- 電話帳データの本体 miniSD間データ転送
- ワンタッチキーへの電話番号入力・メールアドレ ス入力 / 削除
- ダイヤル発信制限後、ドコモのネットワークサービスのリダイヤルは行えません。
- ダイヤル発信制限は電源を切っても解除されません。

#### サイドボタン操作無効

# サイドボタンの誤動作を防止する

FOMA端末を閉じているときに、音量ボタン(サイドボタン)を操作できないようにして、誤作動を防 ぎます。

#### 待受画面で④を1秒以上押す。

- サイドボタン操作無効が設定されます。([ 翻 ] 表示 )
- 電源を切ると、ボタン操作無効は解除されます。
- 解除するときは、もう一度 ④を1秒以上押します。

#### お知らせ

- 電源を切ると、サイドボタン操作無効は解除されます。
- サイドボタン操作無効を設定中に電話がかかってくると、一時的に解除され、通話を終了すると再び設定されます。

発着信履歴表示

6 🔜 4 🕹

# リダイヤルや着信履歴の表示を設定する

お買い上げ時 ON (表示する)

着信履歴とリダイヤルを表示しないように設定できます。

- 詳細メニュー:待受画面で
   〔設定) [セキュリティ] [発 着信履歴表示]の順に選んで、端末暗証番号(4~8桁の数字)を入力 して
   して
   むを押す。
   〕
  - 入力した端末暗証番号は、[¥]で表示されます。
  - 発着信履歴表示画面が表示されます。

#### 発着信履歴表示の①20 [ON] / 220 [OFF]を選ぶ。

| 着信履歴を表示する   | 1.3 [着信履歴表示] 1.3 [ON]     |
|-------------|---------------------------|
| 着信履歴を表示しない  | 1.2 [着信履歴表示] 22 [OFF]     |
| リダイヤルを表示する  | 💷 [ リダイヤル表示 ] 🛛 🗔 [ ON ]  |
| リダイヤルを表示しない | 💷 [ リダイヤル表示 ] 🛛 🖾 [ OFF ] |

#### お知らせ

- 発着信履歴表示設定は電源を切っても解除されません。
- 着信履歴表示を [OFF] に設定しているときは、伝言メモ (℃) P.80) を再生できません。
- 発着信履歴表示を[OFF]に設定している間も着信履歴、リダイヤルは記録されます。
  - [ON]に設定したときに、[OFF]に設定していた間の履歴も確認できます。

|                        | <u>5 漁</u> |
|------------------------|------------|
| メール履歴の表示を設定するくメール履歴表示。 | お買い上げ時     |
|                        | ON (表示する)  |

- メールのメール送受信履歴(『27P.289)を表示しないように設定できます。
  - 詳細メニュー:待受画面で④ 論(設定) [セキュリティ] [メール履歴表示]の順に選んで、端末暗証番号(4~8桁の数字)を入力して④を押す。
    - 入力した端末暗証番号は、[¥]で表示されます。
    - メール履歴表示画面が表示されます。
    - メール履歴表示の①20 [ ON ] / 220 [ OFF ] を選ぶ。

| メール送信履歴を表示する  | 🔝 [メール送信履歴表示]   | 1.2 [ ON ]   |
|---------------|-----------------|--------------|
| メール送信履歴を表示しない | 🔝 [メール送信履歴表示]   | 22 [OFF]     |
| メール受信履歴を表示する  | ②22 [メール受信履歴表示] | 1.3 [ ON ]   |
| メール受信履歴を表示しない | ②22 [メール受信履歴表示] | [2쿄] [ OFF ] |

#### お知らせ

- メール履歴表示を[OFF]に設定している間も、メール送受信履歴は記録されます。[ON]に設定したときに、 [OFF]に設定していた間の履歴も確認できます。
- メール履歴表示の設定は電源を切っても解除されません。

166 \* メニューを切り替えるときは③ [ ④基本メニューへ ] または [ ④ 詳細メニューへ ] を押します。( ℃7 P.35 )

シークレットモード

6島1為

# シークレット登録されている情報を表示する -

お買い上げ時 OFF (解除)

シークレットモードを設定すると、電話帳、スケジュール、ToDoリストを表示したときに、通常のデー タとシークレットデータとして登録したデータの両方が表示されます。

- シークレットモードを解除すると、通常の電話帳、スケジュール、ToDoリストだけが表示されます。
- 待受中に省電力モードによってディスプレイの表示がOFFになったりスクリーンセーバーになったとき、または待 受中にFOMA端末を閉じたとき、自動的にシークレットモードが解除されるように設定できます。
- 電源を切ると、シークレットモードは解除されます。
- シークレットデータの登録方法については、電話帳はP.121、スケジュールはP.399、ToDoリストはP.391を参照してください。
- 】 詳細メニュー:待受画面で④ 論 (設定) [セキュリティ] [シー クレットモード]の順に選んで、端末暗証番号(4~8桁の数字)を入 力して●を押す。
  - 入力した端末暗証番号は、[¥]で表示されます。
  - シークレットモード設定画面が表示されます。
- 2

| シークレットモ- | ・ドの 🔝 [ ON ] | / 2意 [ OFF | ]を選ぶ。 |
|----------|--------------|------------|-------|
|----------|--------------|------------|-------|

| 設定する | 自動解除しない | 「「」(IN) 「」」「「」」。<br>「」「」「」」「」」「」」「」」<br>「」」「」」 | ない]      |
|------|---------|------------------------------------------------|----------|
|      | 自動解除する  | Lゐ[ON] 🛛 🕰 [自動解除す                              | る] ④[確認] |
| 解除する |         | 222 [ OFF ]                                    |          |

● シークレットモードに設定すると、ディスプレイ上部に[5]が表示されます。

#### 電話帳指定着信許可

# 指定した電話番号からの電話だけを受ける

指定した相手からの電話だけをつながるようにできます。それ以外の電話番号からの電話(相手が電話 番号を通知してこない場合も含む)はつながらなくなります。

電話帳指定着信許可を設定するには、登録されている電話帳から着信許可するすべての相手先電話番号 をリストに登録し、そのあとで一括して設定します。

- ●電話帳指定着信許可に設定している相手が発信者番号を通知してこなかった場合、電話はつながりませんので、番号 通知お願いサービス(ご27 P.436)も併せて設定することをおすすめします。
- 電話帳指定着信拒否、電話帳登録外着信拒否、非通知設定着信拒否、公衆電話着信拒否、通知不可能着信拒否を設 定しているときは、電話帳指定着信許可は設定できません。
- 着信許可以外の相手へは、話中音が流れます。このとき、ディスプレイに[着信あり]と表示され、着信履歴に名 前または電話番号が記憶されます。
- 電話帳のPIMロック中は電話帳指定着信許可の設定は無効となるため、許可していない相手からの電話もつながります。
- SMSやiモードメールは、この機能に関係なく受信されます。
- FOMAカード電話帳の電話番号は設定できません。FOMA端末(本体)電話帳に登録された電話番号のみ設定できます。
- 電話帳指定着信許可に設定されていない電話番号からも遠隔オールロックの操作ができます。設定した着信回数に 達して遠隔オールロックが設定されると、通知音「ピーピー」が操作をした電話機に流れます。(操作をした電話 機に通話料がかかります。)

#### 着信を許可する電話番号を登録する

電話帳指定着信許可の相手先電話番号は、最大20件まで登録できます。

詳細メニュー:待受画面で (設定) [セキュリティ] [着 信拒否/許可設定]の順に選んで、端末暗証番号(4~8桁の数字)を 入力して (を押す。)

| 29 着島西橋回設定 | ● 入力した端末暗証番号は、[¥]で表示されます。

| ○ F F<br>川電試験指定省信許可<br>2電試験指定省信拒否<br>図電試験算定<br>の非通知認定<br>図 近知不可能 |
|------------------------------------------------------------------|
| ●決定 💲                                                            |
| 美信诟不 / 迮可                                                        |

有信把谷 / 許可 設定画面

#### ①3 [電話帳指定着信許可]を選ぶ。

- 電話帳指定着信許可画面が表示されます。
- ●[電話帳指定拒否を解除してください]と表示されたときは、電話帳指定着信拒否が設定されています。解除してからやり直してください。(℃27P.171)
- ●[着信拒否設定を解除してください]と表示されたときは、電話帳登録外着信拒否、非通知設定着信拒 否、公衆電話着信拒否、通知不可能着信拒否のいずれかの着信拒否が設定されています。解除してから やり直してください。

#### ③ [リスト登録]を選ぶ。

- すでに他の方を登録しているときは、名前が表示されます。
- ●[PIMロック中です]と表示されたときは、電話帳のPIMロックが設定されています。解除してからやり直してください。(ご 27 P.163)

#### リストの番号を選んで 名前を選んで を押す。

- 電話帳指定着信許可の相手先電話番号として、電話帳の電話番号と名前が登録され ます。(『27 P.114)
- 続けて、他の相手先電話番号を登録するときは、操作4をくり返します。
- 電話帳指定着信許可を利用するには、このあと、電話帳指定着信許可を設定します。

登録リスト画面

#### お知らせ

●電話帳指定着信許可のリストに登録した電話帳を修正・削除すると、登録した内容も修正・削除されます。ただし、電話帳指定着信許可に設定している場合は、電話帳を修正・削除(グループ内全件削除・全件削除は可能)できません。

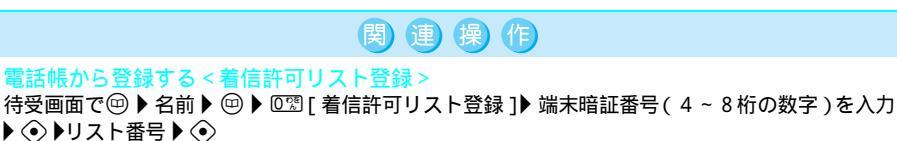

#### リストの電話番号を削除する < 削除 >

登録リスト画面で名前 ▶ ④ ▶ 22 [削除] ▶ [はい] ▶ ④

● 電話帳指定着信許可を設定したあと、リスト登録した電話帳をすべて削除すると設定は解除されます。

関連操作

リストの電話番号を変更する<変更>

登録リスト画面で名前 ▶ ④ ▶ 🝱 [ 変更 ] ▶ 名前 ▶ ④

#### 指定した番号から<u>の着信を許可する</u>

詳細メニュー:待受画面で
 信拒否/許可設定]の順に選んで、端末暗証番号(4~8桁の数字)を
 入力して
 を押す。

6 - 3 - 3
 3
 3
 3

お買い上げ時

OFF

- 入力した端末暗証番号は、[¥]で表示されます。
- 着信拒否 / 許可設定画面が表示されます。

①28 [電話帳指定着信許可]を選んで、
 ①28 [OFF]を選ぶ。

| 設定する | □2 [ON] ● リスト登録をしていないときはリスト登録画面が表示されます。リスト登録が終わると電話帳指定着信許可が設定されます。 |
|------|--------------------------------------------------------------------|
| 解除する | 2盈 [ OFF ]                                                         |

●[PIMロック中です]と表示されたときは、電話帳のPIMロックが設定されています。解除してからやり直してください。(『27 P.163)

#### 電話帳指定着信拒否

# 指定した電話番号からの電話を受けない

指定した相手からの電話をつながらないようにできます。それ以外の電話番号からの電話(相手が電話 番号を通知してこない場合も含む)はつながります。

電話帳指定着信拒否を設定するには、登録されている電話帳から着信拒否するすべての相手先電話番号 をリストに登録し、そのあとで一括して設定します。

- ●電話帳指定着信拒否に設定している相手が発信者番号を通知してこなかった場合、電話はつながります。番号通知 お願いサービス(ピアP.436)や、非通知理由別着信拒否も併せて設定することをおすすめします。
- 電話帳指定着信許可を設定しているとき、電話帳指定着信拒否は設定できません。
- 拒否した相手へは、話中音が流れます。このとき、ディスプレイに[着信あり]と表示され、着信履歴に名前が記憶されます。
- 電話帳のPIMロック中は電話帳指定着信拒否の設定は無効となるため、拒否している相手からの電話もつながります。
- SMSやiモードメールは、この機能に関係なく受信されます。
- FOMAカード電話帳の電話番号は設定できません。FOMA端末(本体)電話帳に登録された電話番号のみを設定できます。
- ●電話帳指定着信拒否に登録した電話番号からも遠隔オールロックの操作ができます。設定した着信回数に達して遠隔オールロックが設定されると、通知音「ピーピー」が操作をした電話機に流れます。(操作をした電話機に通話料がかかります。)

着信を拒否する電話番号を登録する

電話帳指定着信拒否の相手先電話番号は、最大20件まで登録できます。

- 詳細メニュー:待受画面で④ 論 (設定) [セキュリティ] [着 信拒否/許可設定]の順に選んで、端末暗証番号(4~8桁の数字)を 入力して④を押す。
  - 入力した端末暗証番号は、[¥]で表示されます。
  - 着信拒否 / 許可設定画面が表示されます。
  - ) 🖾 [ 電話帳指定着信拒否 ] を選ぶ。
    - 電話帳指定着信拒否画面が表示されます。
    - ●[電話帳指定許可を解除してください]と表示されたときは、電話帳指定着信許可が設定されています。解除してからやり直してください。(℃37P.169)

#### ③驘[リスト登録]を選ぶ。

- すでに他の方を登録しているときは、名前が表示されます。
- ●[PIMロック中です]と表示されたときは、電話帳のPIMロックが設定されています。解除してからやり直してください。(ピアP.163)

#### リストの番号を選んで 名前を選んでを押す。

- 電話帳指定着信拒否の相手先電話番号として、電話帳の電話番号と名前が登録され ます。(℃27 P.114)
- 続けて、他の相手先電話番号を登録するときは、操作4をくり返します。
- 電話帳指定着信拒否を利用するには、このあと、電話帳指定着信拒否を設定します。

登録リスト画面

632 電話帳指定拒否

#### お知らせ

電話帳指定着信拒否のリストに登録した電話帳を修正・削除すると、登録した内容も修正・削除されます。ただし、電話帳指定着信拒否に設定している場合は、電話帳を修正・削除(グループ内全件削除・全件削除は可能)できません。

#### 関 連 操 作 電話帳から登録する < 着信拒否リスト登録 > 待受画面で④ ▶ 名前 ▶ ④ ▶ ⊠ [着信拒否リスト登録 ] ▶ 端末暗証番号(4~8桁の数字)を入力 ▶ ④ ▶ リスト番号 ▶ ④ リストの電話番号を削除する < 削除 > 登録リスト画面で名前 ▶ ④ ▶ ② [削除 ] ▶ [はい ] ▶ ④ ● 電話帳指定着信拒否を設定したあと、リスト登録した電話帳をすべて削除すると設定は解除されます。 リストの電話番号を変更する < 変更 > 登録リスト画面で名前 ▶ ④ ▶ ③ [変更 ] ▶ 名前 ▶ ④

#### 指定した番号からの着信を拒否する

お買い上げ時

6 4 3 5

OFF

- 詳細メニュー:待受画面で④ 論 (設定) [セキュリティ] [着 信拒否/許可設定]の順に選んで、端末暗証番号(4~8桁の数字)を 入力して④を押す。
  - 入力した端末暗証番号は、[¥]で表示されます。
  - 着信拒否 / 許可設定画面が表示されます。

222 [電話帳指定着信拒否]を選んで、123 [ON] / 222 [OFF]を選ぶ。

| 設定する | <ul> <li>□.20 [ ON ]</li> <li>● リスト登録をしていないときはリスト登録画面が表示されます。リスト登録が終わると電話帳指定着信拒否が設定されます。</li> </ul> |
|------|----------------------------------------------------------------------------------------------------|
| 解除する | 22 [ OFF ]                                                                                          |

●[PIMロック中です]と表示されたときは、電話帳のPIMロックが設定されています。解除してからやり直してください。(ビアP.163)

#### 非通知理由別着信拒否

## 発信者番号のわからない電話を受けない

お買い上げ時 すべて許可

次ページへ続く ▶ 171

あんしん設定

発信者番号が通知されない着信があった場合、電話番号が通知されない理由(非通知理由)が通知され ます。非通知理由によって、電話を受けないように設定できます。

- 着信拒否として指定した非通知理由に該当する相手から電話がかかってきた場合、電話はつながらなくなります。 それ以外の非通知理由の場合はつながります。着信拒否の相手へは、話中音が流れます。このとき、[着信あり] と表示され、着信履歴に非通知理由が記憶されます。
- 番号通知お願いサービス(CCTP.436)も併せて設定することをおすすめします。
- 電話帳指定着信許可を設定しているときは、非通知理由別着信拒否は設定できません。
- SMSやiモードメールは、この機能に関係なく受信されます。
- 電話帳登録外着信を拒否に設定している場合は、この機能に関係なく発信者番号のわからない電話は拒否されます。

#### 非通知理由別の種類

| 非通知設定 | 発信者の意思により発信者番号を通知しないで発信した場合。                                                                           |
|-------|----------------------------------------------------------------------------------------------------|
| 公衆電話  | 公衆電話などから発信した場合。                                                                                        |
| 通知不可能 | 海外からの着信や一般電話から各種転送サービスを経由しての着信など、発信者番号を通知で<br>きない相手から発信した場合。(ただし、経由する電話会社などにより発信者番号が通知される<br>場合もあります。) |

詳細メニュー:待受画面で④ 論 (設定) [セキュリティ] [着 信拒否/許可設定]の順に選んで、端末暗証番号(4~8桁の数字)を 入力して④を押す。

- 入力した端末暗証番号は、[¥]で表示されます。
- 着信拒否 / 許可設定画面が表示されます。

#### 非通知理由の種類を選んで、 1.28 [許可] / 2.28 [拒否]を選ぶ。

| 非通知設定を設定する | ④圖[非通知設定] ①凰[許可]/②恩[拒否]      |
|------------|------------------------------|
| 公衆電話を設定する  | 533[公衆電話] 123[許可]/223[拒否]    |
| 通知不可能を設定する | ⑥墨[通知不可能] 〔13〕[許可] / 222[拒否] |

● 非通知理由別着信拒否が設定されます。

#### お知らせ

● 非通知理由別着信拒否とドライブモードを同時に設定した場合、非通知理由別着信拒否が優先されます。

# 電話帳未登録の相手の着信音を無音にする

お買い上げ時 OFF

電話帳に登録されていない相手(相手が電話番号を通知してこない場合も含む)から電話がかかってき たとき、設定した秒数後に着信音が鳴るように設定できます。

- 迷惑電話を防ぐ対策の1つです。
- 呼出動作開始時間を設定した場合、呼出開始前に切れた電話を着信履歴に表示するかどうかも設定できます。

詳細メニュー:待受画面で④ 🌇 (設定) [音] [呼出動作開始 時間設定]の順に選び、🝱 [**ON**]を選ぶ。

| 77 呼出動作開始時間設定<br>R音時間<br>21~99)<br>25秒 |  |
|----------------------------------------|--|
|                                        |  |
| ●決定                                    |  |

呼出動作開始時間(2桁:01~99秒)を入力して④を押す。

● 不在着信履歴表示画面が表示されます。

不在着信履歴表示を設定する。

| 着信履歴に表示する  | 13 [ ON ]                                                                                                    |
|------------|----------------------------------------------------------------------------------------------------|
| 着信履歴に表示しない | <ul> <li>② [OFF]</li> <li>● 着信履歴で(四) 世団 [全表示]を押すとすべての履歴を確認できます。もう一度着信履歴で(四) 世団 [限定表示]を押すと元の表示に戻ります。</li> </ul> |

呼出動作開始時間が設定されます。

#### お知らせ

- 伝言メモや留守番電話サービスを設定しているとき、呼出動作開始時間設定を優先させるためには、伝言メモや留守番電話サービスの呼出時間より短く設定してください。
- 電話帳のPIMロック中は、電話帳登録している相手からの電話でも呼出動作開始時間設定に従って動作します。
- 呼出動作開始時間設定と電話帳登録外着信拒否を同時に設定することはできません。
- 呼出動作開始時間設定とドライブモードを同時に設定した場合は、ドライブモードが優先されます。
- ●呼出動作開始時間設定とマナーモードを同時に設定した場合は、設定した時間が経過したあとにマナーモードの設定に従って動作します。
- 光るワンタッチキーに登録されている相手から着信があった場合は、電話帳登録していなくてもワンタッチ キーは点滅します。

<sup>●[</sup>電話帳指定許可を解除してください]と表示されたときは、電話帳指定着信許可が設定されています。解除してからやり直してください。(℃37P.169)

電話帳登録外着信拒否

٥.

# 電話帳未登録の相手からの電話を受けない

お買い上げ時

許可

- 電話帳に登録されていない相手からの電話がつながらないように設定します。
- 相手には、話中音が流れます。このとき、[着信あり]と表示され、着信履歴に記憶されます。
- 番号通知お願いサービス(© P.436)も併せて設定することをおすすめします。
- SMSやiモードメールは、この機能に関係なく受信されます。
- 電話帳登録外着信を拒否に設定している場合は、公衆電話や非通知の相手からの着信はつながらなくなります。

詳細メニュー:待受画面で④ 論 (設定) [セキュリティ] [着 信拒否/許可設定]の順に選んで、端末暗証番号(4~8桁の数字)を 入力して④を押す。

- 入力した端末暗証番号は、[¥]で表示されます。
- 着信拒否 / 許可設定画面が表示されます。

#### 2

| ③氯 [ 電話帳登: | 録外]を選ん⁻ | で、 💷 [ 許可 | ] / 2 <sup>th</sup> <sub>ABC</sub> [ | 拒否] | を選ぶ。 |
|------------|---------|-----------|--------------------------------------|-----|------|
|------------|---------|-----------|--------------------------------------|-----|------|

| 許可する | 1.2 [許可]  |
|------|-----------|
| 拒否する | 2题 [ 拒否 ] |

- [電話帳指定許可を解除してください]と表示されたときは、電話帳指定着信許可が設定されています。解除してからやり直してください。( ℃ 7P.169 )
- ●[PIMロック中です]と表示されたときは、電話帳のPIMロックが設定されています。解除してからやり直してください。(℃3PP.163)
- ●[呼出動作開始時間設定を解除してください]と表示されたときは、呼出動作開始時間が設定されています。 呼出動作開始時間を[OFF]に設定してからやり直してください。(ビアP.172)

#### お知らせ

● 電話帳登録外着信拒否とドライブモードを同時に設定した場合、電話帳登録外着信拒否が優先されます。

# その他の「あんしん設定」について

FOMA端末を安心してお使いいただくため、次の設定や機能を利用することもできます。

| 目的                                             | 機能 / サービス名称                        | 参照先     |
|------------------------------------------------|------------------------------------|---------|
| メールを選んで受信したい。                                  | メール選択受信                            |         |
| メールアドレスを変更したい。                                 | メールアドレスの変更                         |         |
| 指定したドメインのメールのみを受信したい。                          | ドメイン指定受信                           |         |
| 指定したアドレスからのメールを受信したく                           | アドレス指定受信 / 拒否                      |         |
| ない。                                            |                                    |         |
| 一方的に送られてくる広告メールを受信した                           | 未承諾広告 メール拒否                        |         |
| くない。                                           |                                    |         |
| 1日に1台のiモード携帯電話から送信される                          | i モードメール大量送信者からのメール受信              | 『iモード操作 |
| 200週目以降の1モードメールを拒否したい。                         |                                    | ガイド』    |
| 1 モードどつしのメールだけを受信 / 拒否し                        | 1 モードメールのみ受信 / 拒否                  |         |
|                                                |                                    |         |
| ハソコンからのメールは受信したくない。                            |                                    |         |
| 一時的にメール機能を停止したい。                               | メール機能停止                            |         |
| すべてのSMS、または発信者番号非通知のSMS                        | SMS拒否設定 / 確認                       |         |
| を受信したくない。                                      |                                    |         |
| 災害時に1モードを利用して安省情報を登録<br>(178回)たい               | '1モード災害伝言板」サーヒス                    |         |
| / 唯秘したい。                                       | ※求毒ゼュールプサービュノドュエのネルー               |         |
| 特定の相手からの電話を有信しないように、電                          | 还恐電話ストッノザーヒス(トコモのネット<br>  ロークサービス) | P.435   |
| 山田与て豆球したい。<br>FOMA端キのソフトウェフ东再新オス必要が            |                                    |         |
| FOMA端木のクラドウェアを更新する必要が<br>あるかどうかをチェックし、必要な場合けダウ |                                    | P 543   |
| シロードしてソフトウェアを更新したい。                            |                                    | 1.040   |
| 外部からFOMA端末にデータやプログラムを                          | スキャン機能                             |         |
| 取り込む際に、問題を引き起こす可能性がない                          |                                    | P.549   |
| かどうかを調べたい。                                     |                                    |         |
| ユーザ証明書を利用して、SSLに対応したサイ                         | FirstPass(ドコモの電子認証サービス)            |         |
| トに接続したい。(FirstPass対応のサイトに限                     |                                    | P.246   |
| ります。)                                          |                                    |         |

カメラ

| ● カメラをご利用になる前に      | 176               |
|---------------------|-------------------|
| ●静止画を撮影する           | < <静止画撮影 > 183    |
| ● 動画を撮影する           | < < 動画撮影 > 186    |
| ● 撮影時の設定を変える        |                   |
| ● カメラの設定を変える        |                   |
| ● 撮影後すぐに静止画または動画を送る | くメール送信>200        |
| ● バーコードリーダーを利用する    | < バーコードリーダー > 200 |
| ● 文字を読み取る           | <文字読み取り(OCR)>203  |

# カメラをご利用になる前に

#### カメラのはたらき

FOMA端末はメインカメラ(外部)とサブカメラ(内部)の2つのカメラを搭載しています。カメラを 利用すると、静止画や動画を撮影できます。ご自分側を撮影するときはサブカメラを、他の人や風景を 撮影するときはメインカメラを利用すると便利です。また、テレビ電話時に、サブカメラを利用してご 自分側の映像を送信したり、メインカメラに切り替えてFOMA端末の外側の状況などを送信できます。 miniSDメモリーカードをご利用になるには、別途miniSDメモリーカードが必要となります。miniSDメ モリーカードをお持ちでない場合は、家電量販店などでお買い求めいただけます。(℃27 P.349) ● カメラで撮影した画像は、実際の被写体と色味や明るさが異なる場合があります。

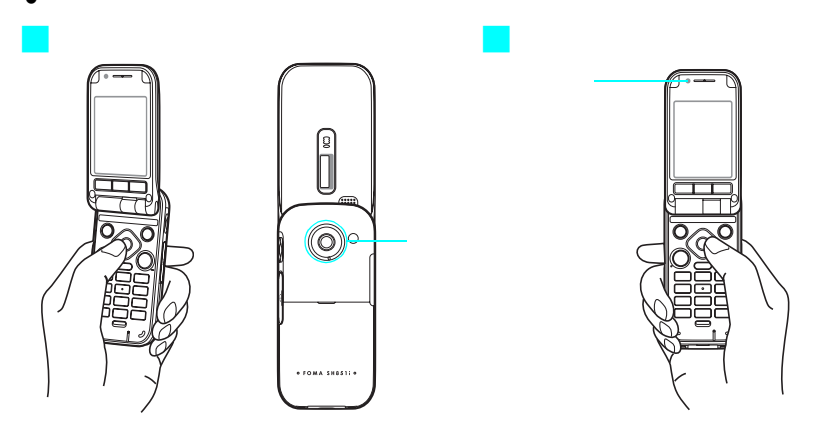

#### 多彩な撮影方法について

- 画像の利用方法に応じた、画質・サイズの設定(22 P.191)
- 多彩な連続撮影(© P.184)
- フレーム付き(©2P.193)や色合いやタッチを変えた撮影(©2P.194)
- 撮影した画像をメールに添付して送信(ご) P.200)
- セルフタイマーで撮影(ご P.192)

#### カメラのご使用について

- ●レンズ部に指紋や油脂などが付くとピントが合わなくなります。また、画像がぼやけたり、強い光源からすじを引くことなどがあります。撮影前に、柔らかい布で拭いてください。
- 電池残量が少ないと、画像が暗くなったり、画像が乱れることがあります。
- 充電中でも、電池残量が少ないと画像が暗くなったり、画像が乱れることがあります。充電中は撮影しないでください。
- FOMA端末を閉じるときなど、取り扱い時にはレンズ部に力がかからないように注意してください。故障の原因となります。
- カメラは非常に精密度の高い技術で作られていますが、常時明るく見える画素や線、暗く見える画素や線もあります。また、特に光量が少ない場所での撮影では白い線などのノイズが増えますので、ご了承ください。
- FOMA端末を暖かい場所に長時間置いていたあとで撮影したり、保存したときは、画質が劣化することがあります。
- カメラのレンズに直射日光が長時間当たると、内部のカラーフィルターが変色して映像が変色することがあります。
- ◆ 太陽やランプなどの強い光源をじかに撮影しようとすると、画像が暗くなったり画像が乱れることがありますので、ご注意ください。
- 太陽を直接撮影すると、CCD(撮影素子)の性能を損なう場合がありますので、ご注意ください。
- 画質を最優先して撮影したいときには、[SUPER FINE]に設定して撮影してください。データ量は多くなりますが 画質がよくなります。 画質を優先すると保存枚数は減り、iモードメールに添付して送信する場合の送信時間が長くなったり、送信時に 縮小されることがあります。用途に合わせて設定してください。(『⑦ P.191)
- 連続カメラ撮影によりFOMA端末が温かくなることがありますが、異常ではありません。
- メインカメラを使用中に、メインカメラの周辺の温度が高くなると[ただいまカメラを使用できません]と表示され、カメラが終了します。

#### ■撮影時の留意事項

- カメラで撮影した画像は、実際の被写体と色味や明るさが異なる場合があります。
- 撮影時は、カメラに指や髪、ストラップなどがかからないようにしてください。
- カメラ撮影中は電池の消耗が早いため、撮影が終わったら ③ を押してカメラモードを終了させることをおすすめします。
- 静止画撮影のプレビュー画面や動画の撮影中画面で、音声電話着信・テレビ電話着信・アラーム通知があった場合は、撮影が中止されてそれらの画面に切り替わります。そのあと、切り替わった画面を終了させるとカメラの画面に戻り、着信前に撮影したデータを保存できます。
- ●シャッター音の音量は変更できません。また、マナーモードやドライブモード設定中や平型スイッチ付イヤホンマイク(別売)接続中でも鳴ります。
- 撮影時は、ピクチャーライトを点灯させて撮影できます。
- ●撮影時にFOMA端末が動くと、画像がぶれる原因となります。なるべく動かないようにしっかりと固定して撮影してください。
- 撮影サイズを大きくすると情報量が多くなるため、FOMA端末に表示される画像の動きが遅くなることがあります。
- 室内で撮影する場合、蛍光灯などの影響で画面がちらついたり、すじ状の濃淡が発生する場合があります。室内の 照明条件や明るさを変更したり、カメラの明るさ切替で調整することにより、画面のちらつきや濃淡を軽減できる 場合があります。
- メインカメラからサブカメラに切り替えた直後は、明るさや色あいなどが最適に表示されるまでに時間がかかることがあります。
- セルフタイマー動作中に、音声電話着信・テレビ電話着信・アラーム通知があると、セルフタイマーは中止されます。

#### ■ 著作権・肖像権について

● お客様がFOMA端末で撮影または録音したものは、個人で楽しむなどのほかは、著作権法上、権利者に無断で使用できません。また、他人の肖像や氏名を無断で使用、改変などすると、肖像権の侵害となる場合がありますので、そのようなご利用もお控えください。撮影したものをインターネットホームページなどで公開する場合も、著作権や肖像権には十分にご注意ください。

なお、実演や興行、展示物などのうちには、個人として楽しむなどの目的であっても、撮影を制限している場合が ありますので、ご注意ください。

 ● 著作権にかかわる画像の伝送は、著作権法の規定による範囲内で使用する以外はご利用になれませんので、ご注意 ください。

カメラ付き携帯電話を利用して撮影や画像送信を行う際は、プライバシーなどにご配慮ください。

#### 撮影サイズについて

FOMA端末で撮影(保存)できる静止画と動画の撮影サイズ(画像サイズ)は次のとおりです。 本書でのサイズ名:サイズ表記はすべて横×縦です。

| サイズ                         | 静止画 | 動画 | 説明                                                                                                    |
|-----------------------------|-----|----|----------------------------------------------------------------------------------------------------|
| アイコン:76×76                  |     | -  | FOMA端末のアイコンと同じサイズです。メニューアイコンに設定する静止画を撮影するときなどに便利です。                                                                         |
| sQCIF:128×96                |     |    | QCIFよりひと回り小さいサイズで、メール添付などに適し<br>たサイズです。                                                                                     |
| QCIF : 176 × 144            |     |    | テレビ電話の親画面のサイズです。代替画像用の静止画を<br>撮影するときなどに便利です。お買い上げ時、動画撮影サ<br>イズは「QCIF:176×144」に設定されています。                                     |
| hQVGA : 240 × 176           | -   |    | パソコンでの再生に適したサイズです。                                                                                                    |
| 待受:240 x 320                |     | _  | FOMA端末のディスプレイと同じサイズです。待受画面に<br>設定する静止画を撮影するときなどに便利です。 i モード<br>端末に送信するのに適したサイズです。お買い上げ時、静<br>止画撮影サイズは「待受:240×320」に設定されています。 |
| QVGA : 320×240 <sup>1</sup> | -   |    | FOMA端末で動画撮影できる最も大きなサイズです。パソ<br>コンでの再生に適したサイズです。                                                                             |
| CIF: 352 × 288              |     | -  | パソコンでの表示に適したサイズです。                                                                                                    |
| VGA: 480 × 640 <sup>1</sup> |     | -  | パソコンでの表示に適したサイズです。                                                                                                    |
| 最大:960×1280 <sup>1</sup>    |     | _  | FOMA端末で静止画撮影できる最も大きなサイズです。パ<br>ソコンでの表示やプリントに適したサイズです。                                                                       |

1 サブカメラ撮影時は、設定できません。

#### 撮影 / 保存できる目安

#### |静止画モード

● 撮影枚数は、同じ画像サイズ、画質で撮影して、FOMA端末(本体)に保存したときの目安です。FOMA端末(本体)に他の画像などが保存されている場合、撮影できる静止画枚数は少なくなります。また、撮影環境や被写体などの条件により、撮影できる静止画枚数が少なくなることがあります。

FOMA端末(本体)への各画質別の撮影枚数の目安は、次のとおりです。16Mバイト/32MバイトのminiSDメモリーカードへの各画質別の撮影枚数の目安については、P.552を参照してください。

|                 | ECONOMY | NORMAL | SUPER FINE |
|-----------------|---------|--------|------------|
| アイコン:76×76      | -       | 約225枚  | _          |
| sQCIF: 128 × 96 | 約270枚   | 約190枚  | 約140枚      |
| QCIF: 176 × 144 | 約240枚   | 約140枚  | 約90枚       |
| 待受:240×320      | 約170枚   | 約100枚  | 約35枚       |
| CIF: 352 × 288  | 約140枚   | 約80枚   | 約35枚       |
| VGA:480×640     | 約80枚    | 約45枚   | 約35枚       |
| 最大:960×1280     | 約20枚    | 約10枚   | 約7枚        |

#### お知らせ

● パソコンをお持ちの場合、FOMA端末(本体)に保存した静止画はminiSDメモリーカード(『27P.349)を利用 してパソコンに転送し、保存できます。

#### タイトルについて

- 撮影(保存)した静止画には、自動的に保存日時をもとにしたタイトル名が付けられます。 例:2005年9月16日午後1時5分7秒に保存した場合 [050916\_130507]
- 連続撮影を行った場合、末尾に連番([\_01]、[\_02]...)が付きます。データBOXに保存されると、画像一覧 画面でのタイトル表示で、半角14文字以上の末尾の連番は表示されません。タイトルは、[情報表示]のファイ ル名で確認することができます。(『27 P.365)
- タイトルの編集については、P.364を参照してください。
■ 動画モード

●撮影時間は、ファイルサイズ制限を[メール用(短)][メール用(長)]に設定した場合の1回に撮影できる目安です。FOMA端末(本体)に他の画像などが保存されている場合、撮影できる時間や件数は少なくなります。また、撮影環境や被写体などの条件により、撮影できる時間が少なくなることがあります。

FOMA端末(本体)への各画質別の撮影時間の目安は、次のとおりです。16Mバイト/32MバイトのminiSDメモリーカードへの各画質別の撮影時間の目安については、P.552を参照してください。

|                |         | ECONOMY | NORMAL | FINE | SUPER FINE |
|----------------|---------|---------|--------|------|------------|
|                | メール用(短) | 約90秒    | 約61秒   | 約30秒 | -          |
| SQUF: 128 × 96 | メール用(長) | 約152秒   | 約103秒  | 約51秒 | -          |
|                | メール用(短) | 約77秒    | 約45秒   | 約16秒 | 約11秒       |
| QUF: 176 × 144 | メール用(長) | 約131秒   | 約77秒   | 約28秒 | 約19秒       |

#### お知らせ

- 動画の画像サイズの設定方法については、P.191を参照してください。
- パソコンをお持ちの場合、保存した動画はminiSDメモリーカード(ピアP.349)を利用してパソコンに転送し、保存できます。
- hQVGA、QVGAサイズの動画はminiSDメモリーカードにのみ保存できます。

#### 撮影画面の見かた

カメラモードでは、ディスプレイに次のマークが表示されます。

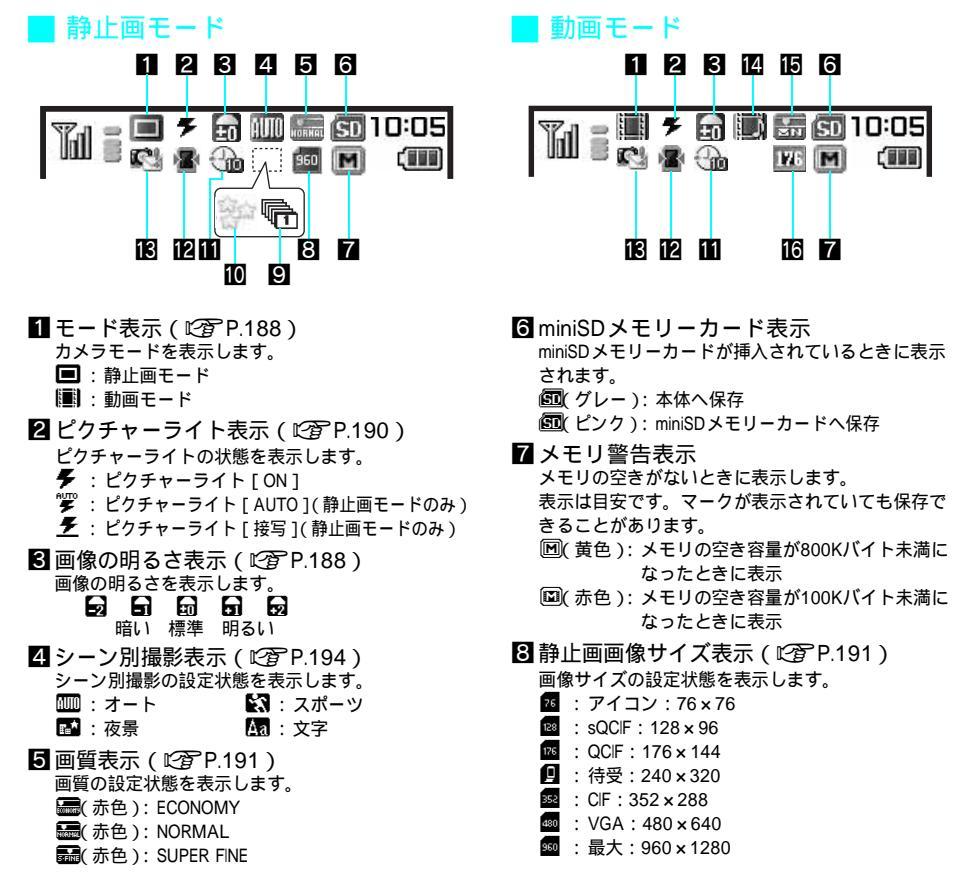

次ページへ続く 🕨 179

9 連続撮影表示(CPP.184) 連続撮影の設定状態を表示します。 🖳:オート、マニュアル(25枚用) ①:オート、マニュアル(9枚用) 回: ブラケット(9枚) (回):オートオーバーラップ、 マニュアルオーバーラップ(5枚) 💼 :連写枚数共通(1~25枚) ~ 텍 Ⅲエフェクト撮影表示(ご)P.194)

- エフェクトの設定状態を表示します。 🖸 : モノクロ ③ : 波紋 🔳 : セピア : 万華鏡(大) 谿:きらきら ₩ : 色鉛筆 2 : 魚眼 🔯 : 円ソフトフレーム
- 11 セルフタイマー表示(ご) P.192) セルフタイマーの設定状態を表示します。 ④a:2秒 (命:10秒) 3:5秒
- 2 視野切替表示(22 P.150) 視野切替の状態を表示します。 ● :視野切替[ON]
- **18** 撮影中着信表示 撮影中のメール着信を表示します。 応: 撮影中にiモードメールが着信 協会:撮影中にSMSが着信
  - □(緑色):メール選択受信設定[ON]で撮影中 に、iモードメールをセンターで着信
  - ズーム利用時

静止画モードで・シを押すと右の画面が表示さ れ、ズームを調整できます。動画モードの場合 はすでに表示されています。(22P.189)

193 (193 ) 動画の種類別を表示します。 |図:映像のみ ||]:音声のみ ■:映像+音声

- 個 画質表示 / ファイルサイズ制限表示 ( CPP.191) 画質の設定状態を表示します。 ( 黄色 ): ECONOMY [メール用 (短)] [ 黄色 ): NORMAL [メール用(短)] 受(黄色): FINE [メール用(短)] (緑色): ECONOMY [メール用(長)] ➡(緑色): NORMAL [メール用(長)] 最(緑色): FINE「メール用(長)] ■(緑色): SUPER FINE [メール用(長)] (赤色): ECONOMY [制限なし] ■(赤色): NORMAL [制限なし] **闘(**赤色): FINE [制限なし] ■(赤色): SUPER FINE [制限なし]
- 16動画画像サイズ表示(C2)P.191)
- 画像サイズの設定状態を表示します。
  - 128 : sQCIF : 128 × 96
  - 126 : QCIF : 176 × 144
  - 290 : hQVGA : 240 × 176
  - 320 : QVGA : 320 × 240
- 静止画モード 最大倍率 MAX 現在のズーム位置 デジタルズーム(最大)
- 動画モード

| ×1 - +        | X1 4 🔶 🕨 🕨 |   |
|---------------|------------|---|
| REINAIN       | 00:00:45   |   |
| <b>IST</b> OP |            |   |
| 見在のズーム位置      | 最大倍        | 率 |

現在のズーム位置

バーコードリーダー

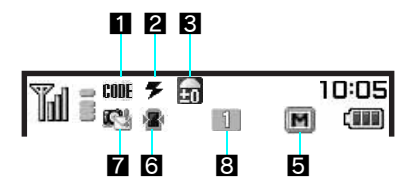

2 ピクチャーライト表示(C2 P.190) ピクチャーライトの状態を表示します。 

|文字読み取りモード 1 2 3 4 - OCR 🗲 10:05 Fin 🛣 61 2 C. M 76 5

1 モード表示(『2 P.188) カメラモードを表示します。 Image: Comparison (Comparison)
Image: Comparison (Comparison)
Image: Comparison (Comparison)
Image: Comparison (Comparison)
Image: Comparison (Comparison)
Image: Comparison (Comparison)
Image: Comparison (Comparison)
Image: Comparison (Comparison)
Image: Comparison (Comparison)
Image: Comparison (Comparison)
Image: Comparison (Comparison)
Image: Comparison (Comparison)
Image: Comparison (Comparison)
Image: Comparison (Comparison)
Image: Comparison (Comparison)
Image: Comparison (Comparison)
Image: Comparison (Comparison)
Image: Comparison (Comparison)
Image: Comparison (Comparison)
Image: Comparison (Comparison)
Image: Comparison (Comparison)
Image: Comparison (Comparison)
Image: Comparison (Comparison)
Image: Comparison (Comparison)
Image: Comparison (Comparison)
Image: Comparison (Comparison)
Image: Comparison (Comparison)
Image: Comparison (Comparison (Comparison)
Image: Comparison (Comparison (Comparison)
Image: Comparison (Comparison (Comparison (Comparison))
Image: Comparison (Comparison (Compa CODE: バーコードリーダーモード

カメラ

3 画像の明るさ表示(ご)P.188)
 画像の明るさを表示します。
 回 日 日 日 日 日
 暗い 標準 明るい

- - (100Kハイト未満) なったときに表示
- カメラを起動する / 終了する
- 基本メニュー(『3 P.35) 待受画面で④ 「「」 カメラ機能 「写真を撮る」の順に選ぶ。 ● 待受画面で
   (◎)を押しても同じ操作が行えます。 \* あわせて詳細メニューの補足事項などをご覧ください。 🔍 (カメラ) 「静止画撮影 ] の順に 詳細メニュー:待受画面で④ 選ぶ。 ● 待受画面で
   ( 図 ) を押しても同じ操作が行えます。 ● ピクチャーライトが1回点滅して、静止画撮影画面が表示されます。 ● 終了するときは③または@mpを押します。 動画モードを起動するとき 基本メニュー(でア.35) \* あわせて詳細メニューの補足事項などをご覧ください。

6 視野切替表示(CP P.150)

視野切替の状態を表示します。

撮影中のメール着信を表示します。

~ 16 を読み取っているかを表示

、 撮影中にiモードメールが着信

8 QRコード連結番号表示(℃2 P.202)

☑(緑色):メール選択受信設定[ON]で撮影中

1:分割されたデータを読み取るときに、何枚目

に、iモードメールをセンターで着信

● : 視野切替 [ON]

協会: 撮影中にSMSが着信

7 撮影中着信表示

- 詳細メニュー : 待受画面で 💿 🚨 (カメラ ) [ 動画撮影 ]の順に選ぶ。
  - ピクチャーライトが1回点滅して、動画撮影画面が表示されます。
  - 終了するときは
     または
     ⑦ を押します。

カメラ

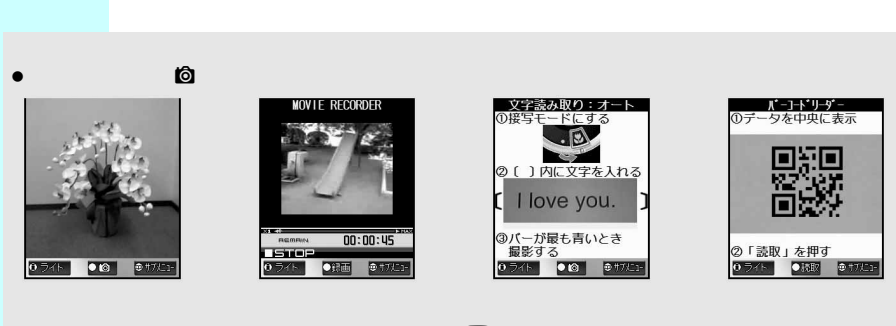

● カメラを起動した後、撮影モードを切り替えるとき: ℃ P.188

# ボタン操作を確認する < ボタン操作一覧 >

静止画や動画の撮影、文字読み取り、バーコードリーダーは、カメラモードを切り替えて操作します。 各モードでよく使う操作は以下のボタンに割り当てられ、ワンタッチで操作可能です。

| ボタン            | 静止画モード      | 動画モード       | 文字読み取りモード | バーコードリーダーモード |
|----------------|-------------|-------------|-----------|--------------|
| $\bigcirc$     | ズームアップ      | ズームアップ      | -         | -            |
| $\odot$        | ズームダウン      | ズームダウン      | -         | -            |
| $\diamond$     | 明るさアップ      | 明るさアップ      | 明るさアップ    | 明るさアップ       |
| $\bigcirc$     | 明るさダウン      | 明るさダウン      | 明るさダウン    | 明るさダウン       |
| ##             | カメラ切替       | カメラ切替       | -         | -            |
| 1.2            | カメラモード切替    | カメラモード切替    | カメラモード切替  | カメラモード切替     |
| 2 /b<br>ABC    | データBOX表示    | データBOX表示    | 読み取り対象選択  | 保存データ        |
| 3<br>8         | セルフタイマー     | セルフタイマー     | 反転モード切替   | -            |
| 4 GH           | サイズ選択       | サイズ選択       | -         | -            |
| 5 <u>k</u>     | 画質選択        | 画質選択        | -         | -            |
| 6 Id<br>MND    | 撮影モード切替     | ファイルサイズ制限   | -         | -            |
| 7 歳            | オリジナルモード    | 映像・音声切替     | -         | -            |
| 8 <sup>5</sup> | カメラ設定       | レコーダー設定     | -         | -            |
| 9 5            | 本体 miniSD切替 | 本体 miniSD切替 | -         | -            |

カメラ起動中に回 [ボタン操作一覧]を選ぶ。

関連保()
 ボタン操作一覧の割り当てを変更する < カスタム >
 1 静止画撮影画面、動画撮影画面で◎ ▶ [ボタン操作一覧] ▶ ④
 2 割り当てるボタン ▶ ③ [カスタム] ▶ 割り当てる機能 ▶ ④ [登録]または④ [登録]
 ボタン操作一覧の割り当てを初期化する < ボタン操作初期化 >
 静止画撮影画面、動画撮影画面で◎ ▶ [ボタン操作一覧] ▶ ④ ▶ @ [リセット] ▶ [はい] ▶ ④

# 静止画を撮影する

FOMA端末を開いて静止画を撮影します。

● 撮影した静止画はデータBOXのマイピクチャまたはminiSDメモリーカードに保存されます。

### 🚺 カメラを起動する。( 🖾 P.181 )

- ピクチャーライトが1回点滅します。
  - カメラが起動し、静止画撮影画面になります。カメラからの画像がディスプレイに表示されます。
  - ズームを利用したり、メニュー画面を表示できます。( © P.189 )

#### ●を押す。

- カメラシャッター音が鳴り、撮影した静止画を確認するためのプレビュー画面が表示されます。
- カメラシャッター音は、マナーモード設定中でも鳴ります。
- カメラシャッター音は、変更できます。( © P.196 )
- 自動保存モードが[ON]に設定されているときは、撮影した静止画が自動的に保存されます。(プレビュー 画面は表示されません。)(『27 P.199)

| < | 5 |  |
|---|---|--|
|   |   |  |
|   |   |  |

# 保存する。

| 保存する             |                       | ● [保存]                                                                                                   |
|------------------|-----------------------|----------------------------------------------------------------------------------------------------|
| サブカメラで撮<br>影したとき | 正像(見たとおりの向<br>き)で保存する | <ul> <li>● [保存]</li> <li>● ディスプレイには鏡像(左右逆向き)で表示されますが、正像(見たとおりの向き)で保存されます。</li> </ul>                     |
|                  | 正像を確認してから保<br>存する     | ⊕ 2翌[正像で確認] ◆[保存]                                                                                        |
|                  | 鏡像(左右逆向き)で<br>保存する    | <ul> <li>         ・③ ③③ [ 鏡像で保存 ]         ・フレームを設定して撮影した場合は(ビア P.193) 鏡像のまま保存することはできません。     </li> </ul> |
| 撮影した静止画を         | 削除して撮影し直す             |                                                                                                    |
| iモードメールで         | 送信する(1237 P.200)      | [メール]                                                                                                    |
| 保存する前に編集         | / 利用する                | <ul> <li>         ・</li></ul>                                                                            |
| カメラモードを終         | 了する                   |                                                                                                    |

- 撮影した静止画がデータ BOX のマイピクチャの[カメラ撮影]フォルダか、本体保存先指定(ビア P.197))で指定したフォルダ、またはminiSDメモリーカード(ビア P.197)に保存されます。(静止画の保存には時間がかかる場合があります。)
- FOMA端末(本体)のメモリの空き容量がない場合は、不要なファイルを選択削除し、メモリの空き容量を増やして保存できます。(℃27 P.362)
- miniSDメモリーカードのメモリの空き容量がない場合は、保存先をminiSDメモリーカードに設定しても、自動的に保存先がFOMA端末(本体)に切り替わります。

# 📕 自分を撮影するとき

サブカメラでご自分を撮影することができます。

- カメラを起動し(ビアP.181) 田田 [カメラ切替]を押す。
- サブカメラに切り替わります。
- ▶ カメラを自分に向け、 ④を押す。
  - 撮影については、「静止画を撮影する」の操作2を参照してください。

# ④ [保存]を押す。

●保存については、P.183「静止画を撮影する」の操作3を参照してください。

#### お知らせ

#### 静止画保存中に音声電話やテレビ電話がかかってくると

●着信画面が表示され、電話に出ることができます。通話終了後、画像確認画面が表示されます。[はい]を選択すると、プレビュー画面に戻ります。[いいえ]を選択すると、静止回は削除され、待受画面に戻ります。

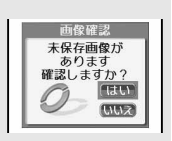

カメラモードで約2分間何も操作しないと、自動的にカメラモードが終了し、待受画面に戻ります。未保存の静止画がある場合は、保存確認画面が表示されます。

# 連続撮影する<連続撮影>

複数の静止画を連続して撮影できます。連続撮影の方法は5種類あります。 連続撮影できる撮影サイズは次のとおりです。

|                 | オート、<br>マニュアル連続撮影 | ブラケット | オートオーバーラッ<br>プ、マニュアル<br>オーバーラップ | フレーム撮影との<br>組み合わせ |
|-----------------|-------------------|-------|---------------------------------|-------------------|
| アイコン:76×76      |                   | ×     | ×                               | ×                 |
| sQCIF: 128 × 96 |                   |       |                                 |                   |
| QCIF: 176 × 144 |                   |       |                                 |                   |
| 待受:240×320      |                   |       |                                 |                   |
| CIF: 352 × 288  | ×                 | ×     | ×                               | ×                 |
| VGA: 480 × 640  | ×                 | ×     | ×                               | ×                 |
| 最大:960×1280     | ×                 | ×     | ×                               | ×                 |

● サブカメラでのブラケット・オーバーラップ連続撮影はできません。

### 📕 オート、マニュアル

オート連続撮影では約0.1秒間隔で、静止画を連続して自動的に撮影します。マニュアル連続撮影では、 ご自分のシャッター操作で静止画を連続して撮影します。

● 最大連続撮影枚数は撮影サイズにより異なります。

|          | アイコン: | sQCIF:   | QCIF:   | 待受:       |
|----------|-------|----------|---------|-----------|
|          | 76×76 | 128 × 96 | 176×144 | 240 × 320 |
| 最大連続撮影枚数 | 25枚   | 25枚      | 25枚     | 9枚        |

#### 🔲 ブラケット

プラケット連続撮影では、9枚の静止画を明るさやピクチャーライトの色を自動的に変えて連続して撮 影します。

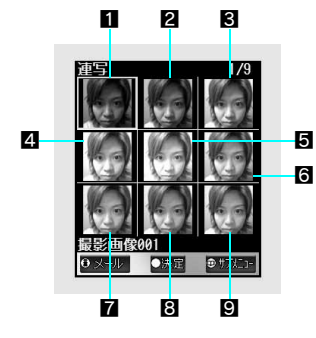

 ・ 画像の明るさ[-2]
 ・

 ・ 画像の明るさ[-1]
 ・

 ・ 画像の明るさ[±0]
 ・

 ・ 画像の明るさ[+1]
 ・

 ・ 画像の明るさ[+2]
 ・

 ・ ビクチャーライトの色[ホワイト]
 ・

 ビクチャーライトの色[レッド]
 ・

 ビクチャーライトの色[バープル]
 ・

# ■ オートオーバーラップ、マニュアルオーバーラップ

- ●オートオーバーラップ連続撮影では5枚の静止画を約0.1秒間隔で撮影し、5枚を合成した6枚目画像を自動的に 作成します。マニュアルオーバーラップ連続撮影では、5枚の静止画をご自分のシャッター操作で撮影し、5枚を 合成した6枚目画像を自動的に作成します。
- オーバーラップ連続撮影中にカメラを動かすと正しく撮影できません。両手でFOMA端末をしっかり持って手ぶれ がおきないように撮影してください。
- 撮影後は、5枚を重ね合わせた画像が1枚目に、重ねる前の画像が2~6枚目に表示されます。

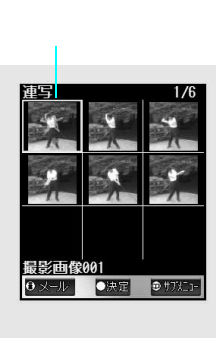

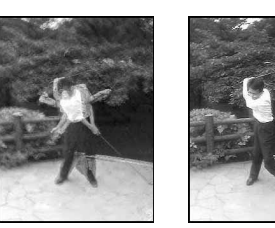

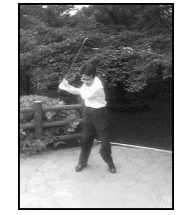

合成

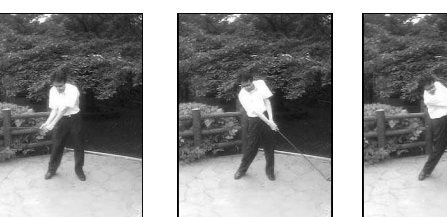

#### 連続撮影をする

 ● 撮影サイズによっては、[連続撮影]がグレー表示になり撮影できなかったり、連続撮影最大枚数が限られるもの もあります。

静止画撮影画面 ( © ア.182 ) で 回 び 過 [ 撮影モード 切替 ] ① 通 [ 連続 撮影 ] の順に選び、連続撮影の種類を選ぶ。

| オート   | [オート]       | オートオーバーラップ   | ④島[オートオー<br>バーラップ]   |
|-------|-------------|--------------|----------------------|
| マニュアル | 222 [マニュアル] | マニュアルオーバーラップ | ⑤訟[マニュアル<br>オーバーラップ] |
| ブラケット | ③副[ブラケット]   | 連続撮影を解除する    | 6 [ OFF ]            |

# 撮影する。

| 撮影する             | ● 1枚目が撮影され、以降自動的に撮影されます。                                                                                                    |
|------------------|----------------------------------------------------------------------------------------------------|
| マニュアル撮影に設定しているとき | 連続撮影最大枚数まで④                                                                                                    |
| 撮影中に中断する         | <ul> <li>● [中止]</li> <li>● それまで撮影した画像が表示されます。</li> <li>● □3 [全件保存]または</li> <li>● ③3 [1件保存]を選ぶと画像が保存できます。(オートオーバーラップ、マニュアルオーバーラップ撮影時は、中断される前に撮影した画像は保存できません。撮影開始前の状態に戻ります。)</li> </ul> |
| 撮影中に撮影をやり直す      | FOMA端末をゆっくり開閉<br>● 撮影開始前の状態に戻ります。<br>● マニュアル連続撮影、マニュアルオーバーラップ連続撮影中に<br>②□Dを押すと、最後に撮影した1枚が無効になります。                                                                                     |

● 全枚数撮影すると、撮影画像一覧画面が表示されます。

# 保存する。

| 撮影した静止画をすべて保存する          | □□ 1.2 [全件保存]                                    |
|--------------------------|--------------------------------------------------|
| 撮影した静止画の中から1件選んで<br>保存する | 静止画 回 333[1件保存]<br>● 他の静止画を追加保存するときけ、静止画を選んで令を切し |
| 本1f 9 る                  |                                                  |
| 連続撮影した画像を連結保存して1         |                                                  |
| 权の画像として保存する              | ● 画像連結保存すると、1枚すつ保存できません。                         |
| 撮影した静止画をすべて削除する          | ◎ 222[全件削除]                                      |
| 選択している静止画を一覧から削除<br>する   | 静止画                                              |
| <i>y</i> o               |                                                  |

● 自動保存モード( 2 P.199) が [ON] のときは、自動的に一括保存されます。

● 連続撮影した静止画の保存と削除が終わると、静止画撮影画面に戻ります。

#### お知らせ

- 連続撮影を設定しているときに、撮影サイズを変更したり、エフェクト撮影を設定したりすると、連続撮影は 解除されます。
- カメラ設定保持が [ON] に設定されているときでも、カメラモードを終了すると、連続撮影は解除されます。 連続撮影時のご注意
- オートでの連続撮影中は、 ◇によるズームの利用や、 ◇による明るさを調整できません。
- オーバーラップ連続撮影中は、マニュアルでもズーム操作できません。
- 連続撮影中に着信やアラーム動作があったりすると、撮影中の静止画は保護され、連続撮影は中止されます。
   オーバーラップ連続撮影時は、撮影中の静止画が保護されません。
- 電池残量が少なくなっている場合に、ピクチャーライトが強く発光しないことがあります。
- 画像連結保存は「QCF:176×144」サイズの場合のみ保存できます。また、画像連結保存したあとは静止画撮 影画面に戻り、個々の撮影画像の保存はできません。画像連結保存中に着信やアラーム動作があると、連結保 存画像が保護されない場合があります。
- 連続撮影中あるいはセルフタイマーカウントダウン中にFOMA端末を開閉すると、撮影は中止されます。

# 動画撮影

# 動画を撮影する

FOMA端末を開いて動画を撮影(録画)します。

- 撮影した動画はデータBOXのiモーションまたはminiSDメモリーカードに保存されます。
- FOMA端末(本体)に動画を保存する場合は、あらかじめファイルサイズ制限を[メール用(短)]または[メール用(長)]に設定してから撮影してください。
- 電池残量が少ない場合は撮影できません。電池残量を確かめてから操作してください。
- 本FOMA端末で撮影した「QCIF: 176 × 144」、「sQCIF: 128 × 96」サイズの動画(Mobile MP4)は、メール送信できます。ファイルサイズ制限を[メール用(短)]または[メール用(長)]に設定してから撮影してください。(℃27 P.179、P.192)
- 撮影した動画を着モーション(ピアP.210)に使用する場合は、本体に保存してください。

#### 動画モードを起動(『3 P.181)する。

- 静止画撮影画面(C2 P.182)で回 123[カメラモード切替] 223[動画]の順に選びます。
- カメラが起動し、動画撮影画面になります。

### 撮影する。

| 撮影する               | $\odot$    |
|--------------------|------------|
| メインカメラとサブカメラを切り替える | Ⅲ〒 [カメラ切替] |

● カメラ撮影開始音が鳴り、撮影が開始されます。(ただし、撮影されるまでに時間がかかることがあります。)

- カメラ撮影開始音は、マナーモード設定中でも鳴ります。
- 撮影を開始すると、ピクチャーライトが自動的に点灯します。撮影を終了すると、自動的に消灯します。 (撮影中は消灯できません。)

#### 186 \* メニューを切り替えるときは③[③基本メニューへ]または[③詳細メニューへ]を押します。(ビアP.35)

# 🤉 撮影を止めるときは、 📀を押す。

- カメラ撮影終了音が鳴ります。
- 動画撮影確認画面が表示されます。
- 残時間表示が[00:00:00]になったとき(撮影中にファイルサイズが制限に達したときや、miniSDメモリー カードの空き容量がなくなったとき)は、自動的に撮影が停止します。操作4に進みます。
- ●撮影時間が短いときは、停止できない場合があります。この場合、しばらく撮影を続けたあとで、
   ●を押してください。

# 保存する。

| 保存する            | 1.盈 [保存]                                                                                    |
|-----------------|---------------------------------------------------------------------------------------------|
| 撮影した動画を再生する     | 2翌[再生]                                                                                      |
| 撮影した動画を取消する     | 🕄 [取消] [はい] 📀                                                                               |
| i モーションメールで送信する | <ul> <li>● 「メール]</li> <li>● 対応していないファイルサイズの動画 / i モーションは送信<br/>できません。(℃37 P.192)</li> </ul> |
| カメラモードを終了する     |                                                                                             |

 ●撮影した動画がデータBOXのiモーションの[カメラ撮影]フォルダか、本体保存先指定(『3 P.197)で 指定したフォルダ、またはminiSDメモリーカード(『3 P.197)に保存されます。

- miniSDメモリーカードに空き容量がない場合、保存先を miniSDメモリーカードに設定して撮影を開始すると[録画処理に失敗しました]と表示され、カメラモードは終了し待受画面に戻ります。次に動画モードを起動したときは、保存先がFOMA端末(本体)に変更されています。
- FOMA端末(本体)に保存するときに、メモリの空き容量がない場合は、不要なファイルを選択削除し、メ モリの空き容量を増やして保存できます。(277 P.362)

#### お知らせ

- 撮影残時間表示は目安であり、撮影対象により、00:00:00より以前に撮影が自動的に停止する場合もあります。
- 撮影中に FOMA端末を閉じると撮影が自動的に停止し、保存確認画面が表示されます。ただし、撮影開始から
   1 秒未満の場合は、撮影を停止し、撮影開始前の状態に戻ります。
- 動画撮影中にボタン操作を行うと、操作音が録音される場合がありますので、ご注意ください。

撮影中や保存確認画面表示中に音声電話やテレビ電話がかかってくると

- ●着信画面が表示され、電話に出ることができます。通話終了後、保存確認画面が表示されます。□□2 [保存]を 押すと動画が保存され、動画撮影画面に戻ります。③③ [取消]を押すと動画が削除され、動画撮影画面に戻 ります。
- 撮影中に着信を受けたくないときは、セルフモードに設定することをおすすめします。

目動終了について

● 動画撮影画面で、約2分間何も操作しないと、カメラモードが自動的に終了し、待受画面に戻ります。

# 撮影時の設定を変える

# 接写モードにする

近距離(約10~20cm)の撮影や、文字読み取りモード(で3P.203)やバーコードリーダー(で3P.200) を利用するときは、接写モードにしてください。

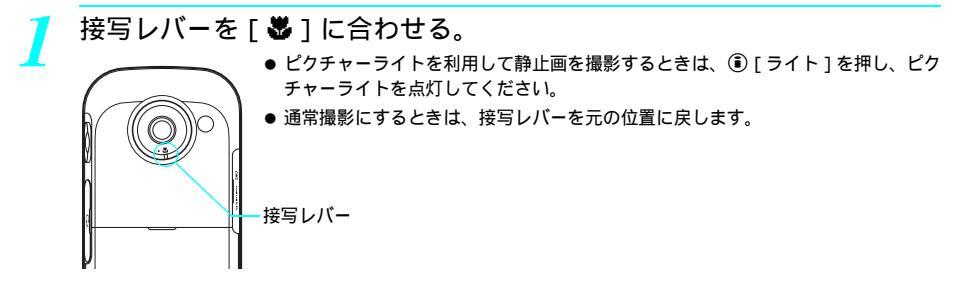

# カメラを切り替える<カメラモード切替>

静止画、動画、文字読み取り、バーコードリーダーの各モードを切り替えます。

 
 ● 電池残量が(□)以下のときに動画モードに切り替えようとした場合、または電池が切れて警告音が鳴ったときに充 電を開始してすぐカメラモードを切り替えようとすると[電池残量が足りません]と表示され、カメラモードを起 動できません。

| 撮影画面で回 | 꾋[カメラモードは | ]]替]を選んで、カメ  | ラモードを選ぶ。    |
|--------|-----------|--------------|-------------|
| 静止画モード | 1.2 [静止画] | 文字読み取りモード    | ③圖 [文字読み取り] |
| 動画モード  | 2涩[動画]    | バーコードリーダーモード | 4島[バーコードリー  |
|        |           |              | ダー]         |

カメラモードが切り替わります。

### 明るさを設定する < 明るさ切替 >

明るさを5段階で調整できます。

静止画撮影画面(◎ P.182)または動画撮影画面(◎ P.182)で
(明
るくなる)/
(
(暗くなる)を押して調整する。

- バーコードリーダー(© P.200)) 文字読み取り(© P.203)でも明るさを調整できます。
- ディスプレイのマークで確認できます。(『2 P.179)
- カメラモードを終了すると、[ 🖬 ](標準)に戻ります。
- サブカメラも同様の方法で調整できます。

# デジタルズームを利用する < ズーム切替 >

# 静止画撮影画面( 2 P.182)で ◆または ◆を押し、 ズームを切り替える。

# ズームバーが表示されます。

● 動画撮影画面( 20 P.182)の場合は、すでにズームバーが表示されています。

| ズームアップ(被写体が大きくなる)する | $\diamond$ |
|---------------------|------------|
| ズームダウン(被写体が小さくなる)する | $\Diamond$ |
| 徐々にズームアップする         | ◇ (押し続ける)  |
| 徐々にズームダウンする         |            |

● ズームできる範囲(倍率)は撮影サイズによって異なります。

| カメラ | 撮影サイズ   |            |       | ズームの段階(デジタルズーム(最大)) |         |      |         |
|-----|---------|------------|-------|---------------------|---------|------|---------|
| モード | メイ      | ンカメラ       | サブカメラ | ×-                  | インカメラ   | サフ   | ブカメラ    |
| 静止画 | アイコン:   | : 76×76    |       | 27段階                | (約25倍)  | 2 段階 | (約2.0倍) |
|     | sQCIF : | 128 × 96   |       | 22段階                | (約15倍)  | 2 段階 | (約2.0倍) |
|     | QCIF :  | 176 × 144  |       | 19段階                | (約11倍)  | 2 段階 | (約2.0倍) |
|     | 待受:     | 240 × 320  |       | 16段階                | (約8.1倍) | -    | (等倍)    |
|     | CIF :   | 352 × 288  |       | 12段階                | (約5.5倍) | -    | (等倍)    |
|     | VGA :   | 480 × 640  | -     | 9段階                 | (約4.0倍) |      |         |
|     | 最大:     | 960 × 1280 | -     | -                   | ( 等倍 )  |      |         |
| 動画  | sQCIF:  | 128 × 96   |       | 14段階                | (約3.7倍) | 2 段階 | (約2.0倍) |
|     | QCIF :  | 176 × 144  |       | 11段階                | (約2.7倍) | 2 段階 | (約2.0倍) |
|     | hQVGA : | 240 × 176  |       | 8段階                 | (約2.0倍) | -    | (等倍)    |
|     | QVGA :  | 320 × 240  | -     | 5 段階                | (約1.5倍) |      |         |

 ・静止画の場合、デジタルズーム(最大)の位置でさらに
 ぐを押すと2倍に拡大されますが、画像は少し粗くなります。

● メインカメラ撮影の場合、静止画撮影時に撮影サイズが「最大:960 × 1280」のときは、ズーム切替できません。

● サブカメラ撮影の場合、静止画撮影時に撮影サイズが「待受:240×320」または「CIF:352×288」のとき、動画撮影時に撮影サイズが「hQVGA:240×176」のときは、ズーム切替できません。

● 撮影サイズ変更、メイン / サブカメラ切替またはカメラモードを終了すると、等倍に戻ります。

#### お知らせ

撮影時のご注意

● 手ぶれに注意してください。撮影サイズが大きくなったり、撮影画質が高画質になるほど、手ぶれしやすくなります。撮影するときにFOMA端末が動くと、画像がぶれる原因となります。FOMA端末が動かないようしっかり持って撮影してください。

# ピクチャーライトを利用する < ピクチャーライト >

# 静止画撮影画面(CPP.182)または動画撮影画面(CPP.182)で③[ラ イト]を押す。

- バーコードリーダー(ピ2 P.200)、文字読み取り(ピ2 P.203)でもピクチャーライトを利用できます。
- (i) [ライト]を押すたびにディスプレイのマークが[ ∮](ON) [ 𝒯](AUTO)(静止画モードのみ)
   [ ℓ](接写)(静止画モードのみ) [OFF]の順に切り替わります。
- 接写撮影(接写レバーを の位置に合わせている)のときは、ライトを[ ●](接写)に切り替えてください。ピクチャーライトが接写用に切り替わり、強く発光しないようになります。
- ライトを[AUTO]に設定すると、まわりの明るさに応じてピクチャーライトが自動的に点灯(発光)します。
- ●[AUTO]と[接写]は静止画モードのときのみ利用できます。
- ピクチャーライトの色を設定しておくこともできます。( © P.195)
- カメラ設定保持(ごアP.199)またはレコーダー設定保持(ごアP.199)が[OFF]に設定されている場合、 カメラモードを終了するとピクチャーライトの色設定は[ホワイト]に戻ります。
- カメラ起動時や、プレビュー画面移行時も、ピクチャーライトが点灯します。
- 蛍光灯の下などで白い部分が多い印刷物などを接写する場合、撮影角度とピクチャーライトの[ON] / [OFF]により、FOMA端末の色や影が映りこむ場合がありますが異常ではありません。

# メインカメラとサブカメラを切り替える < カメラ切替 >

静止画撮影画面(22 P.182)または動画撮影画面(22 P.182)で ( カメラ切替 ] を押す。

● メインカメラからサブカメラに切り替えたときの撮影サイズは「QCIF: 176×144」になります。

#### お知らせ

- ・ボイスレコーダーとして起動(ご)P.366)した場合や、映像・音声切替(ご)P.193)が[音声のみ]の場合は切り替えできません。
- メインカメラ
- ●他の人や動物、風景などを撮影するときに使うと便利です。また、文字読み取り(OCR)やバーコードリーダーを利用するときに使います。ディスプレイには、正像(見たとおりの向き)で表示されます。(表示どおり撮影されます。)
- サブカメラ
- ●ご自分を撮影するときに使うと便利です。ディスプレイには鏡像(左右逆向き)で表示されます。(ディスプレ イ表示とは左右が逆に撮影されます。)

|画像サイズを設定する < 画像サイズ選択 >

#### 静止画や動画の画像サイズを設定できます。

● 各サイズについては、P.178を参照してください。

1

# 静止画撮影画面 ( C P.182 ) または動画撮影画面 ( C P.182 ) で、 回 ④ [ サイズ選択 ] を選んで、サイズを選ぶ。

| 静止画撮影            |                         | 動画撮影             |                        |
|------------------|-------------------------|------------------|------------------------|
| アイコン(76×76)      | 🔝 [アイコン(76×76)]         | sQCIF (128×96)   | La [sQCIF (128×96)]    |
| sQCIF (128 × 96) | 2.∰ [sQCIF (128×96)]    | QCIF (176 × 144) | 2# [QCIF (176×144)]    |
| QCIF (176×144)   | 3ॾ [ QCIF ( 176 × 144 ) | hQVGA (240×176)  | 3횲 [hQVGA (240×176)    |
| 待受(240×320)      | 🕼 [待受(240×320)]         | QVGA (320 × 240) | 4 🗟 [QVGA (320 × 240)] |
| CIF (352×288)    | 5語[CIF(352×288)]        |                  |                        |
| VGA (480×640)    | 6₺ [VGA (480×640)]      |                  |                        |
| 最大(960×1280)     | ⑦圖[最大(960×1280)]        |                  |                        |

● 設定したサイズに応じたマークが表示されます。(C2 P.179~P.180)

#### お知らせ

- ●静止画撮影の場合、画像サイズを変更すると、フレーム撮影、エフェクト撮影、連続撮影の設定は[OFF]になります。
- カメラ設定保持(ご)P.199)が[OFF]に設定されている場合、静止画撮影終了時に撮影サイズは「待受:240
   ×320」に戻ります。カメラ設定保持が[ON]に設定されている場合、ここで設定した内容が保持されます。
- ●レコーダー設定保持(℃37P.199)が[OFF]に設定されている場合、動画撮影終了時に撮影サイズは「QCF: 176×144」に戻ります。レコーダー設定保持が[ON]に設定されている場合、ここで設定した内容が保持されます。
- カメラ設定保持(ビアP.199)やレコーダー設定保持(ビアP.199)を[ON]に設定していても、メインカメラ からサブカメラへ切り替えると画像サイズは「QCIF: 176×144」になります。
- 動画撮影で、画像サイズを「hQVGA:240×176」または「QVGA:320×240」にする場合は、保存先をminiSD メモリーカードに設定する必要があります。(ご了 P.197)
- 画像をiモードメールに添付して送信する場合、画像サイズや画質により通信料金は異なります。
- ・ボイスレコーダーとして起動(ピアP.366)した場合や、映像・音声切替(ピアP.193)が[音声のみ]の場合は、画像サイズを選択できません。
- サブカメラ撮影時は、画像サイズを「VGA:480×640」(静止画撮影時)、「最大:960×1280」(静止画撮影 時)、「QVGA:320×240」(動画撮影時)に設定できません。

# 画質を設定する < 画質選択 >

静止画や動画の画質を設定できます。

静止画には、[ECONOMY I NORMAL I SUPER FINE ]を設定できます。動画には、[ECONOMY I NORMAL ] [FINE ] [SUPER FINE ] を設定できます。

[ECONOMY] [NORMAL] [FINE]...の順に画質がきれいになりますが、データ量が多くなり登録できる枚数、撮影できる時間は少なくなります。

● 各画質の撮影枚数、撮影時間の目安については、P.178を参照してください。

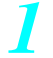

静止画撮影画面(C2 P.182)または動画撮影画面(C2 P.182)で、 (19) 「S2 [ 画質選択 ] を選んで、 画質を選ぶ。

| 静          | 止画撮影             | 動画撮影       |                   |
|------------|------------------|------------|-------------------|
| ECONOMY    | 13 [ECONOMY]     | ECONOMY    | La [ECONOMY]      |
| NORMAL     | [ NORMAL ]       | NORMAL     | [ NORMAL ]        |
| SUPER FINE | 3횲 [SUPER FINE ] | FINE       | 3횲 [ FINE ]       |
|            |                  | SUPER FINE | 4문 [ SUPER FINE ] |

● 設定した画質に応じてマークが表示されます。( © P.179~P.180)

お買い上げ時

静止画 ( 待受 ): 240×320 動画 ( QCIF ): 176×144

お買い上げ時

静止画:NORMAL 動画:NORMAL

#### お知らせ

- 画質を優先して撮影したいときは、[FINE]または[SUPER FINE]に設定してください。
- ●「待受:240×320」より大きいサイズの画像をiモードメール送信する場合、「待受:240×320」以下に縮小できます。また、撮影した静止画のファイルサイズが500Kバイトを超える場合、500Kバイト以下になるように 圧縮されます。
- ●ボイスレコーダーとして起動(ピアP.366)した場合や、映像・音声切替(ピアP.193)が[音声のみ]の場合は、画質を選択できません。

#### ファイルサイズ制限を設定する<ファイルサイズ制限>

お買い上げ時 メール用(短)

動画を撮影する前に、保存するファイルサイズを制限しておくことができます。

- i モーションメールで送信する場合は、[メール用(短)][メール用(長)]を選択してください。メール添付可能 なサイズで撮影できます。
- 保存先がFOMA端末(本体)に設定されているときは、[制限なし]を選択できません。あらかじめ保存先をminiSDメ モリーカードに設定してください。(℃了P.197)

「動画撮影画面(『② P.182)で□ ⑥□ ⑥□ [ファイルサイズ制限]を選んで、 ファイルサイズを選ぶ。

| 290Kバイトに制限する | □〗[メール用(短)]  |
|--------------|--------------|
| 490Kバイトに制限する | ②② [メール用(長)] |
| 制限しない        | ③⑤[制限なし]     |

ファイルサイズ制限が設定されます。

#### お知らせ

- 画像サイズを「hQVGA: 240 × 176」または「QVGA: 320 × 240」にする場合、ファイルサイズ制限を[メール用(短)]メール用(長)]に設定できません。また、保存先をminiSDメモリーカードに設定する必要があります。
- ファイルサイズ制限を[制限なし]に設定した場合、撮影時間は最長約1時間になります。(映像・音声切替が [音声のみ]の場合を除く)

# セルフタイマーを使って撮影する < セルフタイマー >

お買い上げ時 OFF

セルフタイマーを使って撮影できます。ご自分も入った画像を撮影するときなどに <sup>時間:10秒</sup> 便利です。

静止画撮影画面(ご) P.182)または動画撮影画面(ご) P.182)で回 ③ [セルフタイマー]を選んで、セルフタイマーを設定する。

| 設定する    | 1.3 [ ON ]                         |
|---------|------------------------------------|
| 解除する    | 2题 [ OFF ]                         |
| 時間を変更する | ③氯[時間設定] 〔1.風[2秒]/2.圆[5秒]/3.氯[10秒] |

●[ 3] [ 3] または [ 3] が表示されます。

#### ) ④を押す。

- タイマー音が鳴り、セルフタイマーが動作します。設定した時間(約2秒/約5秒/約10秒)が経過すると、撮影開始音が鳴り、自動的に撮影されます。
   ([ 3 ][ 3 ][ 3 ]または[ 3 ]とピクチャーライトが点滅)
- 撮影を中止するときは、 2029を押します。 このとき、 セルフタイマーは設定されたままです。
- 静止画モードの場合、撮影後もセルフタイマーは解除されません。

#### お知らせ

● カメラモードを終了すると、セルフタイマーが解除されます。カメラ設定保持(℃3°P.199)やレコーダー設定 保持(℃3°P.199)が[ON]に設定されていても、同様です。

#### お知らせ

 カメラ設定保持(ビアP.199)またはレコーダー設定保持(ビアP.199)が[OFF]の場合、カメラモードを終了 すると時間設定は10秒に戻ります。カメラ設定保持またはレコーダー設定保持が[ON]に設定されている場合、 ここで設定した内容が保持されます。

セルフタイマー動作中のご注意

- セルフタイマー動作中に、 ④を押すと、その時点で撮影されます。
- 音声電話着信、テレビ電話着信、アラーム動作があったり、③を押すと、撮影は中止されます。
- 静止画モードでは、セルフタイマー動作中は、 ジによるズームの利用や、 ジによる明るさの調整はできません。
- セルフタイマー動作中にFOMA端末を開閉したり、<sup>@</sup>D を押すと、セルフタイマーは中断されますが、設定は保持されます。

| <b>映像と音声の組み会わせを設定する。映像・音声切替</b> 。 | お買い上げ時  |
|-----------------------------------|---------|
|                                   | 映像 + 音声 |

動画撮影の種類を [映像+音声][映像のみ][音声のみ]に設定できます。

| 映像 + 音声を撮影する | [1][] [映像+音声] | 音声のみを録音する | ③圖[音声のみ] |
|--------------|---------------|-----------|----------|
| 映像のみを撮影する    | 222[映像のみ]     |           |          |

● 映像と音声の組み合わせが設定されます。

#### お知らせ

● 撮影を終了すると、[映像+音声]に戻ります。

# フレームを重ねて撮影する < フレーム撮影 >

撮影する静止画にフレームを設定し、フレーム付きで撮影できます。

- 連続撮影でも利用できます。(それぞれの静止画にフレームが付きます。)( 2 P.184)
- カメラ撮影時にフレームを付けられる画像サイズは、「sQCIF:128×96」、「QCIF:176×144」、「待受:240×320」、「CIF:352×288」、「VGA:480×640」です。
- 撮影サイズとフレームの縦横が異なるときは、フレームが左に90度回転します。
- サイトやインターネットホームページなどからダウンロードしたフレームを利用してフレーム撮影できます。

静止画撮影画面(CPP-182)で回 G圖[撮影モード切替] G圖[フ レーム撮影]の順に選んで、フレームを選ぶ。

| プリイン    | ストール      | 1/5        |
|---------|-----------|------------|
| -       |           | B          |
|         | 225       | 1111122    |
|         | $\square$ |            |
| QR: 74- | SALL .    |            |
|         |           |            |
|         |           |            |
| 島フレーム   | አብን 1     | Č×         |
| ● 決定    | ासार 🖞    | • 🕀 †7XC1- |

あらかじめ登録されて

いるフレームの場合

| /5 | プリインストールフレームを利用する | □▲[プリインストールフレーム] フ<br>レーム ⑧[決定]                               |
|----|-------------------|---------------------------------------------------------------|
|    | ダウンロードしたフレームを利用する | <ul> <li>②②[ダウンロードフレーム] フォルダ</li> <li>● フレーム ③[決定]</li> </ul> |
|    | フレームを解除する         | 3∰ [ OFF ]                                                    |

選択したフレームと被写体の合成された画面が表示されます。

- フレームを確認するときは、フレームを選んで◆[確認]を押します。戻るときは ©型を押します。
- 全画面表示で確認するときは、フレームにカーソルを合わせて <sup>(1)</sup> を押し、[全画面 表示切替]を選びます。戻るときは <sup>(21)</sup>を押します。

# ●を押す。

● フレーム付きの静止画が撮影されます。

#### お知らせ

● 撮影サイズ(『27 P.191)を変更したり、メインカメラとサブカメラを切り替える(『27 P.190)と、フレーム 撮影が解除されます。

## いろいろな効果を付けて撮影する<エフェクト撮影>

撮影する静止画にエフェクトを設定し、色あいやタッチを変えて撮影できます。

- 静止画撮影時にエフェクト効果を付けられるサイズは、「sQCIF:128×96」、「QCIF:176×144」、「待受:240× 320」、「CIF:352×288」です。
- サブカメラ使用時、エフェクト撮影はできません。

# 静止画撮影画面(℃ P.182)で □ ⑥ □ ⑧ [撮影モード切替] ② □ [エ フェクト撮影]の順に選んで、エフェクトの種類を選ぶ。

#### エフェクトの種類

| [モノクロ]      | 1.2                          | モノトーンで濃淡を表現       |
|-------------|------------------------------|-------------------|
| [セピア]       | 2 Å                          | セピア色で濃淡を表現        |
| [きらきら]      | 3 🗟                          | 光輝部をさらに輝かせる効果を表現  |
| [色鉛筆]       | 4 <sup>₹</sup> <sub>GM</sub> | 色つきの線画で表現         |
| [円ソフトフレーム]  | 5点                           | 画面の周りにぼかしの効果を付ける  |
| [波紋]        | 6 MM                         | 波紋効果を付ける          |
| [万華鏡(大)]    | 7 <sup>168</sup>             | 万華鏡の効果を表現(模様が大きい) |
| [万華鏡 ( 小 )] | ®∄                           | 万華鏡の効果を表現(模様が小さい) |
| [魚眼]        | 9 5                          | 魚眼レンズでの効果を表現      |
| [ OFF ]     | 0 %                          | エフェクトを解除します。      |

# ●を押す。

● エフェクト効果付きの静止画が撮影されます。

#### お知らせ

エフェクト撮影を設定しているときに、撮影サイズ(ピアP.191)を変更したり、連続撮影(ピアP.185)を設定すると、エフェクト撮影は解除されます。

#### 撮影環境や被写体に応じた設定を行う < シーン別撮影 >

自然な色合いやピントで撮影できるよう、静止画撮影時は撮影環境や被写体に応じた撮影モードを設定 できます。

● サブカメラ使用時、シーン別撮影はできません。

一静止画撮影画面(◎ P.182)で回 ⑥ □ 撮影モード切替] ③ □ [シーン別撮影]の順に選んで、シーンを選ぶ。

| [オート]  | 1.2                            | 通常の撮影に適しています。                         |
|--------|--------------------------------|---------------------------------------|
| [夜景]   | 2 Å                            | 夜景など光の少ない場所を撮影する場合に適した設定です。           |
| [スポーツ] | 3書                             | 屋外でのスポーツなど動きの多い被写体を撮影する場合に適した設定です。    |
| [文字]   | 4 <sup>2</sup> / <sub>GH</sub> | 白と黒などコントラストのはっきりした被写体を撮影する場合に適した設定です。 |

● 設定したシーンに応じてマークが表示されます。( © P.179)

#### お知らせ

- カメラモードを終了すると、[オート]に戻ります。
- 夜景など光の少ない場所を撮影する場合は、手ぶれに注意して撮影してください。

お買い上げ時 照明設定に従う

# 動画撮影時、バックライトの点灯時間を設定できます。

1

動画撮影画面(C2 P.182)で (2) 8 [レコーダー設定] 5 [ 点灯 時間設定]の順に選んで、点灯時間を選ぶ。

| 照明設定に従う | <ul> <li>□20 [照明設定に従う]</li> <li>● 照明時間設定に従ってバックライトが点灯します。(1277 P.140)</li> </ul>          |
|---------|-------------------------------------------------------------------------------------------|
| 常にON    | <ul> <li>②②[常にON]</li> <li>常時点灯します。(ただし、ファインダー以外の画面ではバックライトの点灯時間は照明時間設定に従います。)</li> </ul> |

● 点灯時間が設定されます。

# ピクチャーライトの色を設定する < ピクチャーライト色変更 > 🛁

お買い上げ時 ホワイト

静止画撮影時や動画撮影時のピクチャーライトの色をそれぞれ設定できます。

● ピクチャーライトの点灯方法については、P.190を参照してください。

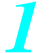

# 静止画撮影画面(『2 P.182)で 回 ⑧ [カメラ設定] ④ [ピク チャーライト色変更]の順に選んで、ピクチャーライトの色を選ぶ。

● 動画モードのときは、動画撮影画面(℃27 P.182)で<sup>(</sup>29) ⑧33 [レコーダー設定] ④33 [ピクチャーライ ト色変更]を選びます。

| ホワイト | 🔝 [ホワイト]    | イエロー   | 532[イエロー]    |
|------|-------------|--------|--------------|
| レッド  | ②_[レッド]     | パープル   | ⑥鳳 [ パープル ]  |
| グリーン | ③圖 [ グリーン ] | ライトブルー | 🖾 [ ライトブルー ] |
| ブルー  | ④ [ブルー]     |        |              |

● 選択された色でピクチャーライトが点灯します。

#### お知らせ

- ・ボイスレコーダーとして起動(『27 P.366)した場合や、映像・音声切替(『27 P.193)が[音声のみ]の場合、 サブカメラ撮影時の場合は設定できません。
- ピクチャーライトは、暗い場所での撮影を補助するものであり、通常のカメラのストロボのような光量はありませんので、ご注意ください。
- ピクチャーライトは、色あいが個々に多少異なる場合がありますが、故障ではありません。補助光としてお使いください。

音声のノイズを少なくする<ノイズキャンセラ>

お買い上げ時 ON

動画撮影画面で、音声用のノイズキャンセラを設定できます。

1 動画撮影画面(◎ P.182)で ◎ ⑧ [レコーダー設定] □ ◎ [ノイ ズキャンセラ]の順に選んで、 □ ◎ [ON]を選ぶ。

ノイズキャンセラが設定されます。

#### お知らせ

- 映像・音声切替(C2 P.193)が[映像のみ]の場合、ノイズキャンセラを設定できません。
- ノイズキャンセラでは、音声を明瞭にするために音声の加工処理をしています。周囲のノイズ状態や、話しかたにより、音声の聞こえかたが変わることがあります。

# カメラの設定を変える

スイッチ付イヤホンマイクのスイッチで撮影できるように する < レリーズ設定 >

別売りの平型スイッチ付イヤホンマイク(ℓ☎ P.422)のスイッチをシャッター代わりに使うことがで きます。スイッチを1秒以上押すと、撮影できます。

【静止画撮影画面(☞ P.182)で □ ⑧ [カメラ設定] ⑤ [レリーズ設定]の順に選んで、 □ [ON]を選ぶ。

● 平型スイッチ付イヤホンマイクのスイッチで撮影できるようになります。

#### お知らせ

● スイッチを押すタイミングによっては、撮影できない場合があります。

● 撮影後、もう一度スイッチを1秒以上押すと、保存されます。

#### 撮影時のファインダー表示を設定する<表示サイズ設定> お買い上げ時 拡大

「アイコン:76×76」、「sQCIF:128×96」 サイズで撮影するときのファインダー表示を拡大できます。

静止画撮影画面(© **P.182**)で 回 8 ⑧ [ カメラ設定 ] 6 圖 [ 表示サ イズ設定 ] を選んで、表示サイズを選ぶ。

| 拡大表示にする | [12] [ 拡大 ] | 等倍表示にする | 2型[等倍] |
|---------|-------------|---------|--------|
|         |             |         |        |

お買い上げ時

<u>カメラのシャッター音を変える<シャッター音></u>

標準音

シャッター音を、あらかじめ登録されている5種類のパターンから選択できます。

| 詳細メニュー : 待受画面で 📀 | Settings | (設定)  | [音]  | [音選択]   |
|------------------|----------|-------|------|---------|
| [各種設定音選択][シャッター  | 音]の      | 頁に選んで | 、シャッ | ター音を選ぶ。 |

| 標準音     | 1.2 [標準音]   | トゥインクル | ④ [トゥインクル] |
|---------|-------------|--------|------------|
| デジタルカメラ | 2 [デジタルカメラ] | 人の声    | 531 [人の声]  |
| ピンポーン   | ③           |        |            |

シャッター音が設定されます。

- ●シャッター音を確認するときは、シャッター音を選んで③[再生]を押します。止めるときは④[停止] を押します。
- マナーモードが設定されているときは、確認画面が表示されたら [はい]を選んで④を押します。

お知らせ

● カメラのシャッター音の音量は変更できません。(マナーモード設定中も鳴ります。)

# 画像をディスプレイいっぱいに表示する < 全画面表示切替 >

カメラモードで表示されるマークを消し、静止画をディスプレイいっぱいに表示できます。 「待受:240×320」、「VGA:480×640」、「最大:960×1280」サイズで撮影するときに全画面表示で きます。

🔰 静止画撮影画面(🖙 P.182)で 💬 🛛 [ 全画面表示切替 ] を選ぶ。

● もう一度操作すると、全画面表示を解除できます。

● カメラモードを終了すると、全画面表示は解除されます。

# miniSDメモリーカードに保存する<本体 miniSD切替>

お買い上げ時 FOMA端末(本体)

撮影した静止画や動画をminiSDメモリーカードに保存できます。 miniSDメモリーカードをご利用になるには、別途miniSDメモリーカードが必要となります。miniSDメモ

リーカードをお持ちでない場合は、家電量販店などでお買い求めいただけます。(CTPP.349)

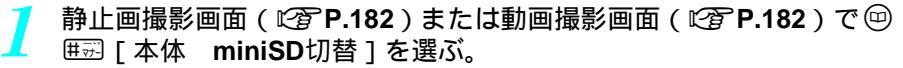

- 保存先が変更され、静止画撮影画面または動画撮影画面に戻ります。 設定内容に応じてminiSDメモリーカードマークの色が変わります。
  - 60 (グレー)......保存先がFOMA端末(本体)のとき
  - 🗐 (ピンク)......保存先がminiSDメモリーカードのとき
- miniSDメモリーカードに保存できる動画の撮影時間はminiSDメモリーカードのメモリにより異なります。 映像が含まれる動画の場合、撮影時間は最長約1時間です。

#### お知らせ

- 静止画モードでは、保存先が miniSDメモリーカードに設定されていても、miniSDメモリーカードの空き容量が 不足した場合、保存先がFOMA端末(本体)に切り替わります。動画モードでは、保存先がminiSDメモリーカー ドに設定されていて、撮影を開始すると[録画処理に失敗しました]と表示され、カメラモードは終了し待受 画面に戻ります。
- miniSDメモリーカードに保存した静止画の確認については、P.356を参照してください。
- ●保存先フォルダの静止画が400枚より多くなると新しいフォルダが自動的に作成され、新しいフォルダに静止画 が保存されます。
- 保存先がminiSDメモリーカードに設定されている場合、撮影画像は[カメラフォルダxxx](フォルダが複数あ る場合は「xxx」の数字が最も大きなフォルダ)に保存されます。
- ●撮影画像をminiSDメモリーカードに保存するときは、DCF1.0準拠(ExifVer.2.2、JPEG準拠)の形式で保存されます。
- ●「DCF」とは、(社)電子情報技術産業協会(JEITA)で主として、デジタルカメラなどの画像ファイルなどを、 関連機器間で便宜に利用しあえる環境を整えることを目的に標準化された規格「Design rule for Camera File system」の略称です。ただし、「DCF規格」は、機器間の完全な互換性を保証するものではありません。
- ●「Exif」とは、(社)電子情報技術産業協会(JEITA)にて制定された、撮影情報などの付帯情報を追加できる静 止画用のファイルフォーマットです。

| 保存失フォルダを指定する。木休保存失指定。 | お買い上げ時 |
|-----------------------|--------|
| 「                     | 下記参照   |

撮影した静止画や動画をFOMA端末(本体)に保存するときのフォルダを指定できます。 ●保存先フォルダを指定する前に、フォルダを作成してください。(ピアP.361) お買い上げ時設定(静止画撮影、連写撮影:データBOX - マイピクチャ - カメラ撮影 動画撮影:データBOX - iモー ション - カメラ撮影)

静止画撮影画面(© 3 P.182)で 🥶 🛛 🖾 [カメラ設定] 🗆 🖾 [本体保 存先指定]を選ぶ。

2.2 「本体保存先指定 ]を選びます。

● 動画モードのときは、動画撮影画面(22 P.182)で回 83 [レコーダー設定]

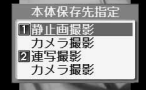

静止画撮影画面で 本体保存先指定を 選んだ場合 2

# 保存先フォルダを選ぶ。

| 静止画撮影の保存先を指定する          | 📭 [静止画撮影 カメラ撮影] フォルダ 📀                                                                                                    |
|-------------------------|----------------------------------------------------------------------------------------------------|
| 連写撮影の保存先を指定する           | 💷 [連写撮影 カメラ撮影 ] 💷 [フォルダ選択 ] フォルダ 📀                                                                                                    |
| 連写撮影の保存先フォルダを自<br>動作成する | <ul> <li>②②[連写撮影 カメラ撮影]</li> <li>②②[自動フォルダ作成]</li> <li>●連続撮影するたびに新規フォルダを作成し、その中に保存します。すでにフォルダが20個作成されているときは、撮影した画像は[カメラ<br/>撮影]フォルダに保存されます</li> </ul> |
| 動画の保存先を指定する             | フォルダ ④                                                                                                    |

● 保存先フォルダが設定されます。

#### お知らせ

● 撮影した画像をminiSDメモリーカードに保存するときは、フォルダを指定できません。

# オリジナルモードを保存する<オリジナルモード>

静止画撮影時の設定をお好みに合わせて2種類まで保存できます。設定したオリジナルモードを呼び出 すと、お好みの設定に切り替えできます。

◆ オリジナルモードに登録できる項目は、次のとおりです。
 画像サイズ、画質、連続撮影、エフェクト撮影、シーン別撮影、レリーズ設定の[ON] / [OFF]、セルフタイマーの[ON] / [OFF] / [時間設定]、ピクチャーライトの[ON] / [AUTO] / [接写] / [OFF]、ピクチャーライトの色、保存先(本体保存先指定を含む)、全画面表示です。

静止画撮影画面(C2 P.182)で各種設定のあと、 四 C3 [オリジナル モード]を選んで、オリジナルモードを保存する。

| 設定1を呼び出す  | 123 [設定1を呼出]                        |
|-----------|-------------------------------------|
| 設定2を呼び出す  | ②② [ 設定 2 を呼出 ]                     |
| 設定1へ保存する  | ③副[設定1へ保存]                          |
| 設定2へ保存する  | ④[設定2へ保存]                           |
| 保存内容を確認する | [53] [保存内容確認]                       |
|           | ● 設定1と設定2を切り替えるときは、 ⑧ [ 切替 ] を押します。 |

● お買い上げ時は、次のとおり設定されています。

|           | 設定 1          | 設定 2                                                      |
|-----------|---------------|-----------------------------------------------------------|
| サイズ選択     | 最大:960×1280   | 待受:240×320                                                |
| 画質選択      | SUPER FINE    | NORMAL                                                    |
| ピクチャーライト  | OFF           | OFF                                                       |
| ピクチャーライト色 | ホワイト          | ホワイト                                                      |
| 保存先       | miniSDメモリーカード | 本体<br>● 静止画撮影 : [ カメラ撮影 ] フォルダ<br>● 連写撮影 : [ カメラ撮影 ] フォルダ |
| レリーズ設定    | OFF           | OFF                                                       |
| 全画面表示切替   | ON            | OFF                                                       |

# 自動保存モードを設定する<自動保存モード>

撮影した静止画を自動的に保存するように設定できます。

- 撮影した静止画は miniSDメモリーカードか、本体保存先指定(℃)P.197)で指定したフォルダに自動的に保存されます。
- miniSDメモリーカードに保存するときは、撮影前に保存先を切り替えておきます。( © P.197)

静止画撮影画面(℃) P.182)で 
 <sup>(1)</sup> 
 <sup>(1)</sup> 
 <sup>(1)</sup> 
 <sup>(1)</sup> 
 <sup>(1)</sup> 
 <sup>(1)</sup> 
 <sup>(1)</sup> 
 <sup>(1)</sup> 
 <sup>(1)</sup> 
 <sup>(1)</sup> 
 <sup>(1)</sup> 
 <sup>(1)</sup> 
 <sup>(1)</sup> 
 <sup>(1)</sup> 
 <sup>(1)</sup> 
 <sup>(1)</sup> 
 <sup>(1)</sup> 
 <sup>(1)</sup> 
 <sup>(1)</sup> 
 <sup>(1)</sup> 
 <sup>(1)</sup> 
 <sup>(1)</sup> 
 <sup>(1)</sup> 
 <sup>(1)</sup> 
 <sup>(1)</sup> 
 <sup>(1)</sup> 
 <sup>(1)</sup> 
 <sup>(1)</sup> 
 <sup>(1)</sup> 
 <sup>(1)</sup> 
 <sup>(1)</sup> 
 <sup>(1)</sup> 
 <sup>(1)</sup> 
 <sup>(1)</sup> 
 <sup>(1)</sup> 
 <sup>(1)</sup> 
 <sup>(1)</sup> 
 <sup>(1)</sup> 
 <sup>(1)</sup> 
 <sup>(1)</sup> 
 <sup>(1)</sup> 
 <sup>(1)</sup> 
 <sup>(1)</sup> 
 <sup>(1)</sup> 
 <sup>(1)</sup> 
 <sup>(1)</sup> 
 <sup>(1)</sup> 
 <sup>(1)</sup> 
 <sup>(1)</sup> 
 <sup>(1)</sup> 
 <sup>(1)</sup> 
 <sup>(1)</sup> 
 <sup>(1)</sup> 
 <sup>(1)</sup> 
 <sup>(1)</sup> 
 <sup>(1)</sup> 
 <sup>(1)</sup> 
 <sup>(1)</sup> 
 <sup>(1)</sup> 
 <sup>(1)</sup> 
 <sup>(1)</sup> 
 <sup>(1)</sup> 
 <sup>(1)</sup> 
 <sup>(1)</sup> 
 <sup>(1)</sup> 
 <sup>(1)</sup> 
 <sup>(1)</sup> 
 <sup>(1)</sup> 
 <sup>(1)</sup> 
 <sup>(1)</sup> 
 <sup>(1)</sup> 
 <sup>(1)</sup> 
 <sup>(1)</sup> 
 <sup>(1)</sup> 
 <sup>(1)</sup> 
 <sup>(1)</sup> 
 <sup>(1)</sup> 
 <sup>(1)</sup> 
 <sup>(1)</sup> 
 <sup>(1)</sup> 
 <sup>(1)</sup> 
 <sup>(1)</sup> 
 <sup>(1)</sup> 
 <sup>(1)</sup> 
 <sup>(1)</sup> 
 <sup>(1)</sup> 
 <sup>(1)</sup> 
 <sup>(1)</sup> 
 <sup>(1)</sup> 
 <sup>(1)</sup> 
 <sup>(1)</sup> 
 <sup>(1)</sup> 
 <sup>(1)</sup> 
 <sup>(1)</sup> 
 <sup>(1)</sup> 
 <sup>(1)</sup> 
 <sup>(1)</sup> 
 <sup>(1)</sup> 
 <sup>(1)</sup> 
 <sup>(1)</sup> 
 <sup>(1)</sup> 
 <sup>(1)</sup> 
 <sup>(1)</sup> 
 <sup>(1)</sup> 
 <sup>(1)</sup> 
 <sup>(1)</sup> 
 <sup>(1)</sup> 
 <sup>(1)</sup> 
 <sup>(1)</sup> 
 <sup>(1)</sup> 
 <sup>(1)</sup> 
 <sup>(1)</sup> 
 <sup>(1)</sup> 
 <sup>(1)</sup> 
 <sup>(1)</sup> 
 <sup>(1)</sup> 
 <sup>(1)</sup> 
 <sup>(1)</sup> 
 <sup>(1)</sup> 
 <sup>(1)</sup> 
 <sup>(1)</sup> 
 <sup>(1)</sup> 
 <sup>(1)</sup> 
 <sup>(1)</sup> 
 <sup>(1)</sup> 
 <sup>(1)</sup> 
 <sup>(1)</sup> 
 <sup>(1)</sup> 
 <sup>(1)</sup> 
 <sup>(1)</sup> 
 <sup>(1)</sup> 
 <sup>(1)</sup> 
 <sup>(1)</sup> 
 <sup>(1)</sup> 
 <sup>(1)</sup> 
 <sup>(1)</sup> 
 <sup>(1)</sup> 
 <sup>(1)</sup> 
 <sup>(1)</sup> 
 <sup>(1)</sup> 
 <sup>(1)</sup> 
 <sup>(1)</sup> 
 <sup>(1)</sup> 
 <sup>(1)</sup> 
 <sup>(1)</sup> 
 <sup>(1)</sup> 
 <sup>(1)</sup> 
 <sup>(1)</sup> 
 <sup>(1)</sup> 
 <sup>(1)</sup> 
 <sup>(1)</sup> 
 <sup>(1)</sup> 
 <sup>(1)</sup> 
 <sup>(1)</sup> 
 <sup>(1)</sup> 
 <sup>(1)</sup> 
 <sup>(1)</sup> 
 <sup>(1)</sup> 
 <sup>(1)</sup> 
 <sup>(1)</sup> 
 <sup>(1)</sup> 
 <sup>(1)</sup> 
 <sup>(1)</sup> 
 <sup>(1)</sup> 
 <sup>(1)</sup> 
 <sup>(1)</sup> 
 <sup>(1)</sup> 
 <sup>(1)</sup> 
 <sup>(1)</sup> 
 <sup>(1)</sup> 
 <sup>(1)</sup> 
 <sup>(1)</sup> 
 <sup>(1)</sup> 
 <sup>(1)</sup> 
 <sup>(1)</sup> 
 <sup>(1)</sup> 
 <sup>(1)</sup> 
 <sup>(1)</sup> 
 <sup>(1)</sup> 
 <sup>(1)</sup> 
 <sup>(1)</sup> 
 <sup>(1)</sup> 
 <sup>(1)</sup> 
 <sup>(1)</sup> 
 <sup>(1)</sup> 
 <sup>(1)</sup> 
 <sup>(1)</sup> 
 <sup>(1)</sup> 
 <sup>(1)</sup> 
 <sup>(1)</sup> 
 <sup>(1)</sup> 
 <sup>(1)</sup> 
 <sup>(1)</sup> 
 <sup>(1)</sup> 
 <sup>(1)</sup> 
 <sup>(1)</sup> 
 <sup>(1)</sup> 
 <sup>(1)</sup> 
 <sup>(1)</sup> 
 <sup>(1)</sup> 
 <sup>(1)</sup> 
 <sup>(1)</sup> 
 <sup>(1)</sup> 
 <sup>(1)</sup> 
 <sup>(1)</sup> 
 <sup>(1)</sup> 
 <sup>(1)</sup> 
 <sup>(1)</sup> 
 <sup>(1)</sup> 
 <sup>(1)</sup> 
 <sup>(1)</sup> 
 <sup>(1)</sup> 
 <sup>(1)</sup> 
 <sup>(1)</sup> 
 <sup>(1)</sup> 
 <sup>(1)</sup> 
 <sup>(1)</sup> 
 <sup>(1)</sup> 
 <sup>(1)</sup> 
 <sup>(1)</sup> 
 <sup>(1)</sup> 
 <sup>(1)</sup> 
 <sup>(1)</sup> 
 <sup>(1)</sup> 

● 自動保存モードが設定されます。

#### お知らせ

- カメラ設定保持が[OFF]の場合、カメラモード終了時に自動保存モードは[OFF]に戻ります。カメラ設定保 持が[ON]の場合、ここで設定した内容が保持されます。
- 自動保存モードを[ON]に設定すると、撮影後のプレビュー画面は表示されません。また、静止画保存前の編集などの操作はできなくなります。

# 静止画撮影の設定をお買い上げ時の状態に戻さないように する < カメラ設定保持 >

カメラモードを終了したときに各設定を記憶しておくことができ、次回静止画撮影モードにしたときも 同じ状態で利用できます。

● 設定を記憶できる項目は、次のとおりです。 画像サイズ、画質、セルフタイマーの時間設定、ピクチャーライトの色設定、本体 miniSD切替、自動保存モード、 FOMA端末(本体)の保存先指定、レリーズ設定、表示サイズ設定

↓ 静止画撮影画面(℃) P.182)で □ ⑧ [カメラ設定] ③ [カメラ 設定保持]の順に選んで、 □ [ON]を選ぶ。

カメラ設定が保持されます。

お知らせ

● 2 とおりの設定を使い分けたいときは、オリジナルモード(『2 P.198)のご利用をおすすめします。

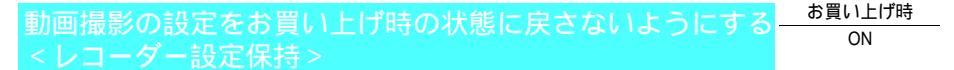

カメラモードを終了したときに各設定を記憶しておくことができ、次回動画撮影モードにしたときも同 じ状態で利用できます。

● 設定を記憶できる項目は、次のとおりです。

画像サイズ、画質、ファイルサイズ制限、点灯時間設定、ノイズキャンセラ設定、本体 miniSD切替、セルフタイ マーの時間設定、FOMA端末(本体 )の保存先指定、ピクチャーライトの色設定

1 動画撮影画面(№2 P.182)で<sup>(1</sup>四) <sup>[2</sup>2 [ レコーダー設定 ] <sup>[3]</sup>2 [ レコー ダー設定保持 ] の順に選んで、<sup>[1]</sup>2 [ ON ] を選ぶ。

● レコーダー設定保持が設定されます。

# 撮影後すぐに静止画または動画を送る

静止画または動画撮影後、保存前のプレビュー画面から、撮影した静止画や動画を添付した主モード メールを送信できます。

- 撮影した動画はiモーションメールとして送信します。
- 撮影した動画は、ファイルサイズが500Kバイトを超えるとメールを作成できません。
- 保存先をminiSDメモリーカードに設定していた場合、撮影した画像はデータBOXの[マイピクチャ]フォルダ(静 止画)または[iモーション]フォルダ(動画)に保存されたあと、メール作成画面が表示されます。
- ファイルサイズ制限が「制限なし」のときは、iモードメールに添付できません。
- 保存先をminiSDメモリーカードに設定していた場合、本体のメモリ容量が少ないと、上書き確認画面が表示される ことがあります。データを削除してから保存してください。

静止画プレビュー画面(🖙 P.183の操作2)で、または動画撮影終了後 (『3 P.187の操作3)に③「メール」を押す。

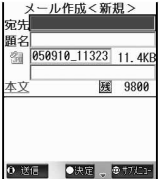

| <新規><br>323 11.4KB | [ 待受サイズ( 240<br>× 320 ) 以下に縮<br>小しますか? ] と | 縮小する  | [はい] ◆<br>●静止画の縦横比を保ったまま「待受:240×<br>320」サイズ以下に縮小して添付します。        |
|--------------------|--------------------------------------------|-------|-----------------------------------------------------------------|
| <u>残</u> 9800      | 表示されたとき                                    | 縮小しない | [いいえ] 	● 静止画のファイルサイズを500Kバイト以下に<br>調整して(画像サイズは変わりません)添付し<br>ます。 |

静止画の場合

- iモードメールを作成し、送信する。
- 詳しくは、P.264の操作2~4を参照してください。

# バーコードリーダーを利用する

カメラを使ってバーコード(JANコード、QRコード)を読み取ると、Phone To (AV Phone To)、Mail To、Web To、ブックマーク登録、電話帳登録、 文字表示を利用できます。読み取った文字のコピーや貼り付け、メロディ の再生や保存、画像の表示や保存を行うこともできます。

- 読み取り結果をminiSDメモリーカードに保存することはできません。
- JANコードとQRコード以外のバーコード・二次元コードは読み取りできません。
- 分割されたQRコードも読み取りできます。

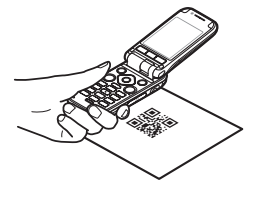

バーコード(JANコード、QRコード)から読み取った文字を利用して、iモード接続、iモードメー ル作成、音声電話やテレビ電話の発信などを行うことができます。

- バーコードリーダー利用時は、接写レバーを [ 巻 ] の位置に合わせて撮影してください。( © P.188 ) 接写撮影の焦点距離は約10cmです。
- サイトを表示中に、バーコードリーダーを利用して JAN コード、QR コードの情報をテキストボックスに入力でき ます。(CPP.218)
- バーコードの種類やサイズによっては、読み取れないことがあります。
- 傷、汚れ、破損、印刷の品質、光の反射、QRコードのバージョンによっては読み取れない場合があります。

|   | 基本メニュー(『② P.35)                                                                                                    |                                                                                                    |
|---|----------------------------------------------------------------------------------------------------|----------------------------------------------------------------------------------------------------|
| 7 | 待受画面で 💿 カメモ                                                                                                    | ラ機能 [バーコードリーダー]の順に選ぶ。                                                                                                    |
|   | * 以降の手順は詳細メニコ<br>足事項などをご覧くださ                                                                                                    | ∟ーをご覧ください。あわせて詳細メニューの補<br>∵い。                                                                                                    |
| 1 | 詳細メニュー:待受画面で<br>[バーコードリーダー]の<br>・静止画撮影画面(ピアP.182)で <sup>(1)</sup><br>メラモード切替] (国[バーコード<br>の順に選びます。<br>・パーコード(JAN コード、QR コー<br>面からカメラまでの焦点距離を約<br>て、バーコードやFOMA端末をできる<br>すると認識されやすくなります                                                                                                    | <ul> <li>(ツール)または (カメラ)</li> <li>順に選ぶ。</li> <li>「カリーダー]</li> <li>す。</li> <li>ド)の真正</li> <li>10cmにし</li> <li>3たけ固定</li> </ul>                                                                                                    |
| 2 | ディスプレイの中央に読み<br>表示する。                                                                                                    | 5-取るバーコード(JANコード、QRコード)を                                                                                                    |
|   | <ul> <li>ヘテータを中央に表示</li> <li>・ 被写体がJAN</li> <li>・ 光沢のある用<br/>ように角度を</li> <li>ピクチャーライ</li> <li>保存データを見</li> <li>・ マクを見</li> </ul>                                                                                                    | <ul> <li>IコードかQRコードかは、FOMA端末が自動的に判断します。</li> <li>J紙の場合は、読み取りにくいことがあります。照明が直接反射しない</li> <li>調節してください。</li> <li>(トを点灯する ● [ライト]</li> <li>④ [シイト]</li> <li>● 保存データ]</li> <li>● 保存データがない場合は、[保存データがありません]と表示されます。</li> </ul>                                                                                                    |
| 3 | <ul> <li>を押す。</li> <li>バーコード(<br/>すると、完了</li> <li>読み取りを開<br/>ピッピッ」が<br/>ます。(ボタン</li> <li>読み取りを用<br/>で操作2の画</li> </ul>                                                                                                    | JANコード、QRコード)の読み取りが開始されます。読み取りが完了<br>?音が鳴り、読み取り結果画面が表示されます。<br>閉始してから1分経過しても読み取れなかったときは、エラー音「ピッ<br>パ鳴って[読み取りできませんでした]と表示され、操作2の画面に戻り<br>ノ確認音を[サイレント]に設定している場合、エラー音は鳴りません。)<br>9止するときは、④[中断]または@220を押します。読み取りを中断し<br>1面に戻ります。                                                                                                    |
| 4 | <ul> <li>読み取った文字を選んでく</li> <li>読み取った文字や数字が青く表示さ</li> <li>読み取った文字の内容に応じて、i<br/>レスのとき)電話発信確認画面(電</li> <li>電話帳データやメールデータ、ブッ<br/>Bookmark登録確認画面が表示されま</li> <li>iアブリデータの場合は、iアブリ<br/>搭載していません。)</li> <li>読み取った文字や数字が青く表示さ</li> <li>読み取った文字をすべてコピーする</li> <li>読み取った文字の一部をコピーする</li> <li>読み取った文字を保存する</li> </ul> | <ul> <li>●を押す。<br/>れている場合は、その部分を選択できます。</li> <li>モード接続確認画面(URLのとき)メール作成確認画面(メールアド<br/>電話番号のとき)が表示されます。</li> <li>クマークデータの場合は、電話帳登録確認画面やメール作成確認画面、<br/>す。</li> <li>リ名が表示されますが、iアブリは起動できません。(iアブリ機能は<br/>れていない場合は、</li> <li>●を押しても表示が変わりません。</li> <li>③[全コピー]</li> <li>●読み取った文字が1999バイト以上の場合は全コピーできません。</li> <li>(※) ③③[コピー] 始点 ④ 終点 ④</li> <li>(※) ④</li> <li>(④) (43)[保存] 保存先 ④</li> </ul> |
|   |                                                                                                    | ● 最大5件まで保存できます。                                                                                                    |

カメラ

#### お知らせ

- i モードメニュー画面(ピアP.213)で、 ☺「バーコードリーダー]を押してもバーコードリーダーを起動で きます。
- サイトを表示中(『37 P.212の操作1~2、P.213の操作1~2)に、 回 回 [バーコードリーダー]を押しても バーコードリーダーを起動できます。接続を終了することなく、読み取ったURLに接続できます。ただし、この場 合はURL以外の認識結果を利用できません。
- 電話帳のPIMロック中、電話帳登録はできません。端末暗証番号(4~8桁の数字)を入力するとPIMロックは 一時的に解除され、読み取った結果から電話帳登録できます。電話帳登録が終了すると、再びロックされます。 ● マナーモード設定中、読み取り完了音やエラー音は鳴りません。
- 読み取り完了音やエラー音の音量は、音声電話着信音量で設定した音量と同じです。
- ●幅の異なる縦の線(バー)で数字を表現しているバーコードです。
- 右図を読み取ると「4942857120134」と表示されます。

- ●縦・横方向でデータを表現している二次元コードの1つです。データとは、英数字、 文字列 (漢字・カナ・絵文字)です。
- 右図を読み取ると [FOMA SH851i]と表示されます。

● QR コードには、分割されたデータ(最大16個)を読み取って1つのデータとなるも のがあります。分割されたデータを読み取った場合、操作3のあとで右の画面が表示 されます。()には残り個数/全連結数が表示されています。[はい]を選択すると 次のQRコードの読み取り画面に進みます。次のQRコードをディスプレイの中央に表 示させると、自動的に次のQRコードを読み取ります。操作をくり返し、すべての分割 されたデータを読み取ると読み取り結果が表示されます。

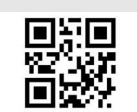

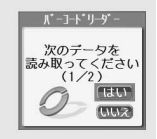

### QRコードを読み取る。(22 P.201の操作1~4)

- 読み取り結果が画像データの場合は結果画面に[画像] メロディの場合は結果画面に[メロディ]が青で 表示されます。
- ◆を押し、表示・再生する。

| 画像を表示する       | <ul> <li>□.湿 [表示]</li> <li>● 画像が表示されます。</li> <li>● ファイル形式によっては表示できないものもあります。</li> </ul>                                                                         |
|---------------|----------------------------------------------------------------------------------------------------|
| メロディを再生する     | <ul> <li>□2 [再生]</li> <li>● ファイル形式によっては再生できないものもあります。</li> <li>● 演奏位置情報が設定されているメロディのときは、このあと□2 [ポイント再生]または22 [フルコーラス再生]を押します。再生を中止するときは◆または22 を押します。</li> </ul> |
| メロディや画像を保存する  | <ul> <li>②②[保存]</li> <li>● 画像はデータBOXのマイピクチャの[iモード・その他]フォルダに保存されます。</li> <li>● メロディはデータBOXのメロディの[メロディ]フォルダに保存されます。</li> </ul>                                    |
| メロディや画像を保存しない | ③副[保存しない]                                                                                                    |

\* miniSDメモリーカードをご利用になるには、別途miniSDメモリーカードが必要となります。(C) P.349) 202 \* メニューを切り替えるときは③[③基本メニューへ]または[④詳細メニューへ]を押します。(『3P.35)

# 読み取った文字を電話帳やブックマークに登録する

- 読み取ったメールアドレスや電話番号、URLを電話帳に登録できます。
- URLをブックマークに登録することもできます。
- 読み取った文字(60Kバイト以下のデータ)をメモとして最大5件まで保存できます。

# 

● サブメニューが表示されます。

### 読み取り結果を利用する。

| 電話帳<br>登録      | FOMA端末(本体)電<br>話帳に新規登録する | <ul> <li>□②[電話帳登録] □③[本体新規] [はい] </li> <li>●読み取った文字が各項目に入力されています。このあと、電話帳登録の操作を続けます。(『27 P.103)</li> <li>●あらかじめテレビ電話用電話番号としてバーコードに設定されている</li> </ul> |
|----------------|--------------------------|----------------------------------------------------------------------------------------------------|
|                |                          | ときは、テレビ電話用電話番号として登録されます。                                                                                                    |
|                | FOMAカード電話帳に<br>新規登録する    | <ul> <li>□②[電話帳登録] □②[FOMAカード新規] [はい] ④</li> <li>●読み取った文字が各項目に入力されています。このあと、電話帳登録の操作を続けます。(□②F.108)</li> </ul>                                       |
|                | 電話帳に追加 / 上書登<br>録する      | <ul> <li>□2 [電話帳登録] 33 [追加/上書] [はい] ◆ 名前 ◆</li> <li>●読み取ったURLは、メモの項目(『⑦P.101)に上書登録されます。このあと、電話帳登録の操作を続けます。(『⑦P.103)</li> </ul>                       |
| ブックマ<br>のみ )(『 | 'ークに登録する(URL             | ②②[Bookmark登録] [はい] ④                                                                                                    |

# |保存データを利用するとき

- ●読み取り開始画面(『3 P.201の操作2)で回
   ②2 [保存データ]を押し、保存データを選んで◆を押します。
- このあと、上記の操作1~2に進みます。
- ●保存データを削除するときは、保存データを選んで③[削除]を押し、[はい]を選んで④を押します。

#### ち知らせ

● 保存データは再保存できません。

# 文字読み取り(OCR)

文字を読み取る

紙などに印刷されたURL、メールアドレス、電話番号などをFOMA端末で撮影し、FOMA端末で扱える 文字に変換します。

読み取った文字を利用して、サイトやインターネットホームページに接続したり、 i モードメールを 送信したりできます。音声電話やテレビ電話をかけたり、辞書検索することもできます。また、電話帳 やブックマークに登録することもできます。

● 読み取れる文字は、次のものです。URL、メールアドレス、電話番号、英単語などのカテゴリは、読み取った文字によって自動的に識別されます。漢字やひらがななど、全角の文字は認識できません。

| URL     | 半角英字、半角数字、半角記号[ ( ハイフン )_:/ ]                         |
|---------|-------------------------------------------------------|
| メールアドレス | 半角英字、半角数字、半角記号 [ . @ - ( ハイフン )_: ]                   |
| 電話番号    | 半角数字、半角記号 [ - ( ハイフン ) + P # * ]                      |
| 英単語     | 半角英字、半角数字、半角記号 [ - ( ハイフン ) / ? ! @ + * ' ( ) , . & ] |

● 読み取り結果はminiSDメモリーカードに保存することはできません。

● 傷、汚れ、破損、印刷の品質、光の反射、文字サイズによっては、正しく読み取れない場合があります。

#### 文字を読み取って利用する

カテゴリ(URL、メールアドレス、電話番号、英単語)を自動的に識別して、文字を読み取り、iモー ド接続、iモードメール作成、音声電話やテレビ電話の発信、プックリーダーの辞書検索、電話帳の 登録などを行うことができます。

- 文字読み取り時、接写レバーを [ ] の位置に合わせて撮影してください。( © P.188 )
  - 【 詳細メニュー : 待受画面で④ 🔹 (ツール )または 🌉 (カメラ) 「文字読み取り ] の順に選ぶ。
    - ●静止画撮影画面(ご) P.182)で回
       □③[カメラモード切替]
       ③③[文字読み取り]の順に選びます。
    - 文字読み取りモードになります。

# 読み取る文字をディスプレイの中央に表示する。

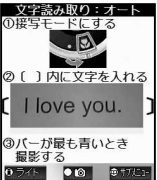

- 光沢のある用紙の場合は、読み取りにくいことがあります。照明が直接反射しないように角度を調節してください。
- ●ディスプレイの() ・ ・ や内の中央に入るように調整してください。() ・)の端の文字 は読み取りにくい場合があります。
- 読み取り文字の真正面からカメラまでの焦点距離を約10cmにして、文字やFOMA端 末をできるだけ固定すると認識されやすくなります。表示される文字は小さくて見 づらくなりますが、被写体表示の下にあるバーが最も青い色になるように、撮影す る印刷物などとの距離を調整してください。
  - ●一度の操作で読み取る文字数は、60文字以内を目安にしてください。

| ピクチャーライトを点灯する  | ⑧[ライト]                            |
|----------------|-----------------------------------|
| 読み取り対象のカテゴリを選ぶ | 🐵 💷 [読み取り対象選択] カテゴリ 📀             |
|                | ● お買い上げ時は、[オート]に設定されています。         |
| 反転文字(黒地に白の文字)を | 🌚 🕼 [反転モード切替] 反転モードの種類 📀          |
| 読み取る           | ● お買い上げ時は、[自動]に設定されています。うまく読み取れない |
|                | ときは、[通常文字]または[反転文字]に設定してください。     |

#### ●を押す。

● 静止画として撮影され、読み取る内容が表示されます。

● 複数の行を撮影したときは、 ◆ で読み取る行を指定します。(文字の読み取りは、1行単位で行います。)

#### (● [ 読取 ] を押す。

- 文字の読み取りが開始されます。
- 読み取りが完了すると、文字読み取りの候補選択画面になり、読み取った文字の内容が表示されます。

| 読み取り結果を修正する | ⊙で修正する文字      ◇で候補     ○          |  |  |
|-------------|-----------------------------------|--|--|
|             | ● 1文字ずつの修正候補が、画面下部に表示されます。修正候補がない |  |  |
|             | 場合はダイヤルボタンで入力します。                 |  |  |
|             | ● 1文字ずつ削除するときは、 ⑳コヲを押します。         |  |  |

# ●を押す。

文字読み取り結果が表示されます。

| 読み取った文字を削除して読み<br>取りをやり直す | ⑥[再読取] [はい] ◆                      |  |  |  |
|---------------------------|------------------------------------|--|--|--|
| 続けて文字を読み取る                | 🐵 💷 [続き読み取り]                       |  |  |  |
|                           | ● 文字読み取り画面が表示されます。                 |  |  |  |
|                           | ● 先に読み取った文字につなげて、1つの文として利用できます。数行  |  |  |  |
|                           | に分かれているURLやメールアドレスを読み取るときなどに便利です。  |  |  |  |
|                           | 最大256文字まで読み取りできます。                 |  |  |  |
| 読み取りを追加する                 | 🐵 🖙 [追加読み取り]                       |  |  |  |
|                           | ● 文字読み取り画面が表示されます。                 |  |  |  |
|                           | ● 最大3回に分けて読み取った文字を、1つのグループとして関連づけ  |  |  |  |
|                           | ます。電話帳の項目を続けて読み取り、まとめて電話帳に登録すると    |  |  |  |
|                           | きなどに便利です。 3 回合計で最大508文字まで読み取りできます。 |  |  |  |
| 読み取った文字を編集する              | ▣ ⑥愚[編集]                           |  |  |  |
| 読み取った文字をすべてコピー            | ◎ [全コピー]                           |  |  |  |
| する                        | ● 他の画面に貼り付けて使用できます。                |  |  |  |
| 読み取った文字を削除する              | 🐵 💷 [削除] [はい] 📀                    |  |  |  |
| 読み取り結果のカテゴリを変更            | $\odot$                            |  |  |  |
| する                        | ● 読み取り結果がURL、メールアドレス、英単語のときは、カテゴリを |  |  |  |
|                           | 変更できます。                            |  |  |  |

 ●読み取った文字のカテゴリに応じて、iモード接続確認画面(URLのとき)、メール作成確認画面(メール アドレスのとき)、電話発信確認画面(電話番号のとき)、辞書検索確認画面(英単語のとき)が表示されます。

#### お知らせ

- 電話帳のPIMロック中、電話帳登録はできません。端末暗証番号(4~8桁の数字)を入力するとPIMロックが 一時的に解除され、電話番号、URL、メールアドレス、英単語を電話帳登録できるようになります。電話帳登 録が終了すると、再びロックされます。
- ●読み取る文字のカテゴリが、電話番号の場合、()は-(ハイフン)となります。
   また、電話帳に登録するときや電話をかけるときには、-(ハイフン)は削除されます。
- 読み取る文字のカテゴリがURLの場合、対象のURLの「http://」が一部省略されていても、読み取り結果に追加 されます。

# 読み取った文字を電話帳やブックマークに登録する

読み取った文字は、認識したカテゴリに応じて、電話帳の各項目やブックマークに登録できます。 ● 認識したカテゴリに応じて、電話帳の項目に登録されます。

| カテゴリ    | 電話帳の項目  | カテゴリ | 電話帳の項目        |
|---------|---------|------|---------------|
| URL     | メモ      | 電話番号 | 電話番号          |
| メールアドレス | メールアドレス | 英単語  | 名前(姓)・フリガナ(姓) |

# 文字の読み取り後の画面(22 P.205の操作5)で回を押す。

● サブメニューが表示されます。

# 読み取り結果を利用する。

| 電話帳<br>登録                                               | FOMA端末 (本体)電<br>話帳に新規登録する | <ul> <li>③ [電話帳登録] □③ [本体新規] [はい] ④</li> <li>● 電話帳入力画面に読み取った文字が各項目に入力されています。このあと、電話帳登録の操作を続けます。(『弯 P103)</li> </ul>            |
|---------------------------------------------------------|---------------------------|----------------------------------------------------------------------------------------------------|
|                                                         | FOMAカード電話帳に<br>新規登録する     | <ul> <li>③ [電話帳登録] [22] [FOMAカード新規] [はい] ●</li> <li>■電話帳入力画面に読み取った文字が各項目に入力されています。この<br/>あと、電話帳登録の操作を続けます。(ピアP.108)</li> </ul> |
|                                                         | 電話帳に追加 / 上書登<br>録する       | <ul> <li>③③[電話帳登録] ③③[追加/上書] [はい] ◆ 名前 ◆</li> <li>●読み取ったURLは、メモの項目(℃分P.101)に上書登録されます。このあと、電話帳登録の操作を続けます。(℃分P.103)</li> </ul>   |
| URLをプックマークに登録する 低圖 [Bookmark登録 ] [はい] ④<br>(1277 P.225) |                           | ④ [Bookmark登録] [はい] ④                                                                                                    |
| 全コピーする                                                  |                           | ፻ [全コピー]                                                                                                    |
| 削除する                                                    |                           | ⑧◎[削除] [はい] ④                                                                                                    |

# 読み取った文字を辞書で検索する

読み取った文字を辞書で検索できます。 ● 操作の前に、電子辞書が入っているminiSDメモリーカードを挿入してください。

文字の読み取り後の画面(© **P.205**の操作5)で 回 53[辞書検索] を選び、[はい]を選ぶ。

- ブックリーダーー覧画面が表示されます。辞書の検索方法については、P.375を参照してください。
- 検索終了後、 ③を押すか、 ◎ 戸を2回押すと、文字読み取り後の画面に戻ります。

#### \* miniSDメモリーカードをご利用になるには、別途miniSDメモリーカードが必要となります。(『3P.349) 206 \* メニューを切り替えるときは③[③基本メニューへ]または[③詳細メニューへ]を押します。(『3P.35)

# iモード/iモーション

| • i モードとは                                                                                                    | くi モード>208                                                                                                    |
|----------------------------------------------------------------------------------------------------|----------------------------------------------------------------------------------------------------|
| ■サイトを表示する                                                                                                    |                                                                                                    |
| ● サイトを表示する                                                                                                    | くサイト表示>212                                                                                                    |
| ● サイトの見かたと操作                                                                                                    |                                                                                                    |
| ● マイメニューに登録する                                                                                                    | <マイメニュー>221                                                                                                    |
| ● i モードパスワードを変更する                                                                                                    | < i モードパスワード変更>222                                                                                                    |
| ● インターネットホームページを表示する                                                                                                    | < インターネット接続 > 223                                                                                                    |
| ● ホームページやサイトを登録してすばやく表示する                                                                                                    | < ブックマーク > 225                                                                                                    |
| ● サイトの内容を保存する                                                                                                    | く画面メモ>228                                                                                                    |
| ■サイトから画像やメロディなどをダウンロードする                                                                                                    |                                                                                                    |
| ● サイトやメッセージから画像を取得する                                                                                                    | < 画像保存 > 231                                                                                                    |
| • サイトからメロディをダウンロードする                                                                                                    | < i メロディ > 232                                                                                                    |
| ● サイトから辞書をダウンロードする                                                                                                    | < <ダウンロード辞書 > 233                                                                                                    |
| ■ i モードの便利な機能                                                                                                    |                                                                                                    |
| ● Phone To(AV Phone To)・Mail To・Web To機能を使う                                                                                                    |                                                                                                    |
|                                                                                                    |                                                                                                    |
| ······ < Phone To ( AV Phone To )                                                                                                    | ne To )・Mail To・Web To機能>234                                                                                                    |
|                                                                                                    | ne To )・Mail To・Web To機能>234                                                                                                    |
| <ul> <li>■ i モードの設定を行う</li> <li>i モードの設定を行う</li> </ul>                                                                                                    | ne To )・Mail To・Web To機能>234<br>                                                                                                    |
| <ul> <li></li></ul>                                                                                                    | ne To )・Mail To・Web To機能>234<br>236                                                                                                    |
| <ul> <li>Control Control Cont</li></ul>       | ne To )・Mail To・Web To機能 > 234<br>                                                                                                    |
| <ul> <li>Control Control Cont</li></ul>       | ne To )・Mail To・Web To機能>234<br>236<br>236<br>236<br>236<br>236<br>236<br>236<br>236<br>236<br>236                                                                                                    |
| <ul> <li>&lt; Phone To (AV Phone To (AV P</li></ul> | ne To )・Mail To・Web To機能>234<br>236<br>236<br>236<br>236<br>236<br>236<br>240<br>240<br>242<br>240<br>242                                                                                                    |
| <ul> <li>&lt; Phone To (AV Phone To (AV P</li></ul> | ne To )・Mail To・Web To機能 > 234<br>236<br>236<br>236<br>236<br>236<br>236<br>236<br>240<br>242<br>240<br>242<br>242<br>242<br>242<br>242<br>242<br>243<br>243                                                                                                    |
| <ul> <li>&lt; Phone To (AV Phone To (AV Phone)</li> <li>i モードの設定を行う</li> <li>メッセージサービスを利用する</li> <li>メッセージR / Fとは</li> <li>メッセージR / Fを受信したときは</li> <li>メッセージR / Fがあるかどうかを問い合わせる</li> <li>メッセージBOXのメッセージR / Fを表示する</li> <li>証明書を利用する</li> </ul>                                                                                                    | ne To )・Mail To・Web To機能 > 234<br>236<br>236<br>236<br>236<br>236<br>236<br>236<br>236<br>236<br>236                                                                                                    |
| <ul> <li>&lt; Phone To (AV Phone)</li> <li>i モードの設定を行う</li> <li>i モードの設定を行う</li> <li>メッセージサービスを利用する</li> <li>メッセージR / Fとは</li> <li>メッセージR / Fを受信したときは</li> <li>メッセージR / Fがあるかどうかを問い合わせる</li> <li>メッセージBOXのメッセージR / Fを表示する</li> <li>証明書を利用する</li> <li>SSL証明書を操作する</li> </ul>                                                                                                    | ne To )・Mail To・Web To機能 > 234<br>236<br>236<br>236<br>236<br>236<br>236<br>236<br>236<br>236<br>236                                                                                                    |
| <ul> <li></li></ul>                                                                                                    | ne To )・Mail To・Web To機能 > 234<br>236<br>236<br>236<br>236<br>236<br>236<br>236<br>236<br>236<br>236                                                                                                    |
| <ul> <li>&lt; Phone To (AV Phone)</li> <li>i モードの設定を行う</li> <li>i モードの設定を行う</li> <li>メッセージサービスを利用する</li> <li>メッセージR / Fとは</li> <li>メッセージR / Fを受信したときは</li> <li>メッセージR / Fがあるかどうかを問い合わせる</li> <li>メッセージBOXのメッセージR / Fを表示する</li> <li>証明書を利用する</li> <li>SSL証明書を操作する</li> <li>i モーションを利用する</li> <li>i モーションとは</li> </ul>                                                                                                    | ne To )・Mail To・Web To機能 > 234<br>236<br>236<br>236<br>237<br>238<br>238<br>238<br>240<br>240<br>242<br>242<br>243<br>246<br>246<br>246<br>246<br>246<br>246<br>246                                                                                                    |
| <ul> <li>&lt; Phone To (AV Phone)</li> <li>i モードの設定を行う</li> <li>i モードの設定を行う</li> <li>メッセージサービスを利用する</li> <li>メッセージR / Fとは</li> <li>メッセージR / Fを受信したときは</li> <li>メッセージR / Fがあるかどうかを問い合わせる</li> <li>メッセージBOXのメッセージR / Fを表示する</li> <li>証明書を利用する</li> <li>SSL証明書を操作する</li> <li>i モーションを利用する</li> <li>i モーションとは</li> <li>サイトからi モーションを取得する</li> </ul>                                                                                                    | ne To )・Mail To・Web To機能 > 234<br>236<br>236<br>236<br>236<br>236<br>240<br>240<br>242<br>242<br>243<br>246<br>246<br>246<br>246<br>246<br>246<br>246<br>246<br>247<br>247<br>248<br>246                                                                                                    |
| <ul> <li>&lt; Phone To (AV Phone)</li> <li>i モードの設定を行う</li> <li>i モードの設定を行う</li> <li>メッセージサービスを利用する</li> <li>メッセージR / Fとは</li> <li>メッセージR / Fを受信したときは</li> <li>メッセージR / Fがあるかどうかを問い合わせる</li> <li>メッセージBOXのメッセージR / Fを表示する</li> <li>証明書を利用する</li> <li>SSL証明書を操作する</li> <li>i モーションを利用する</li> <li>i モーションとは</li> <li>サイトから i モーションを取得する</li> <li>i モーションを自動再生するかどうかを設定する</li> </ul>                                                                                                    | ne To )・Mail To・Web To機能 > 234<br>236<br>236<br>236<br>236<br>236<br>237<br>236<br>240<br>240<br>242<br>242<br>243<br>243<br>246<br>246<br>246<br>246<br>246<br>246<br>246<br>247<br>246<br>247<br>246<br>247<br>246<br>247<br>247<br>248<br>248<br>248<br>248<br>248<br>248<br>248<br>248<br>248<br>248 |

#### iモード

# iモードとは

iモードでは、iモード対応FOMA端末(以下iモード端末)のディスプレイを利用して、サイト(番組)接続、インターネット接続、iモードメールなどのオンラインサービスをご利用いただけます。

#### ▋ サイト(番組)接続

ⅰモードメニューからメニューリストを選択して、天気、ニュースなどⅠP(情報サービス提供者)が 提供する各種オンラインサービスをご利用いただけます。さらにゲームや待受画像をダウンロードし て楽しめます。

#### 📕 インターネット接続

iモード端末にホームページアドレス(URL)を直接入力することで、iモード対応のさまざまなホームページを見ることができます。

# 📕 i モードメール

iモード端末どうしをはじめ、インターネットのメールアドレスを持っている人となら誰とでもe-mail のやりとりが最大全角5000文字までできます。さらにデコメールや静止画像、動画を送受信して楽し いメールのやりとりができます。

本FOMA端末ではデコメールは受信のみ可能です。(2)P.261)

# サービスのしくみ

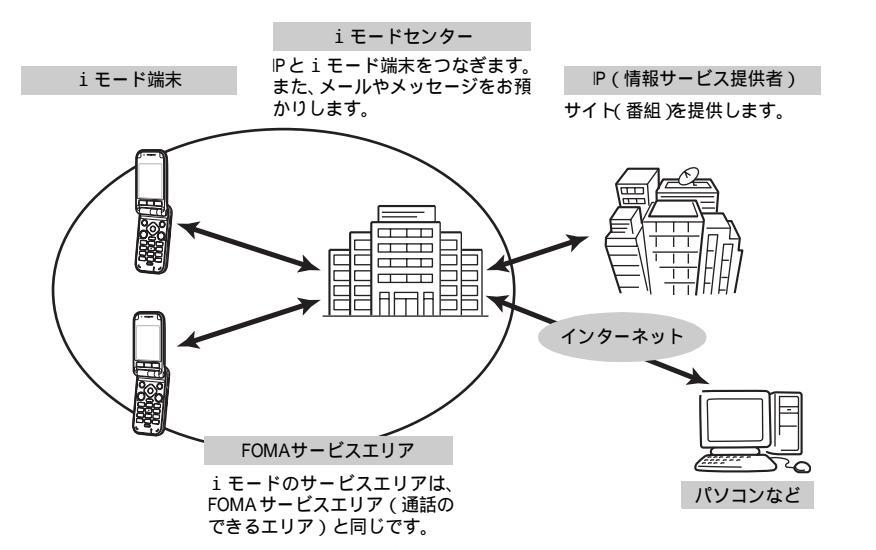

iモードは、お申し込みが必要な有料サービスです。お申し込みに関するお問い合わせは、取扱 説明書裏面をご覧ください。

#### お知らせ

- 新規でFOMAサービスのご契約をいただいた場合は、当日よりすべてのサービスがご利用になれます。
- movaサービス(iモードをご契約)からFOMAサービスへ契約を変更された場合、movaサービスでご利用いただいていた「マイメニュー」の内容およびiモードメールアドレスはそのまま引継がれます。サイトによって、FOMAに「マイメニュー」が引継がれないサイトもございますので、その場合は再登録をお願いします。なお、「マイメニュー」引継対応サイトについては、iMenu内「お知らせ&ヘルプ」でご確認できます。
- i モードは送受信した情報量(パケット数)に応じて課金されるサービスです。本取扱説明書においては、料金に関する情報は記載しておりません。ご利用料金などにつきましては、iモードご契約時にお渡しする
   『iモード操作ガイド』をご覧ください。
- i モードのサービス内容は変更することがありますので、詳しくは最新の『i モード操作ガイド』をご覧くだ さい。

iモード/iモーション

簡単なボタン操作でサイトに接続して、IPが提供する各種オンラインサービスをご利用いただけます。 たとえば銀行の残高照会・振込、チケット予約、ニュース、辞書検索、着信メロディのダウンロードな どさまざまなオンラインサービスがあります。

# |サイトを表示するには

iモードセンターに接続すると、最初にiMenuが表示されます。ここから、各サイト(番組)や[週 刊iガイド1などへアクセスします。

サイトの表示方法で3P.212

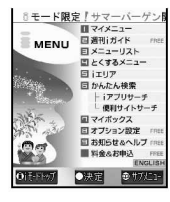

| <u> 1</u> マイメニュー | よく利用するサイトを登録しておくと、次回から簡単にサイトに接続      |
|------------------|--------------------------------------|
|                  | できます。(CPP221) i Menu内の有料サイトなどは自動的に登録 |
|                  | されます。登録可能な件数は45件です。                  |
| ②週刊 i ガイド        | 新着サイトやおすすめサイトなど最新のサイト情報を毎週月曜日か       |
|                  | ら金曜日までの毎日更新して掲載します。                  |
| ヨメニューリスト         | すべてのサイトをジャンル別・地域別に紹介するリストです。ここか      |
|                  | ら見たいサイトを選んで接続できます。                   |
| ④とくするメニュー        | 楽しいキャンペーン情報、プレゼントやお得な割引クーポン情報など      |
|                  | が掲載されています。毎週情報が更新されます。(提供:D2コミュニ     |
|                  | ケーションズ)                              |
| ⑤ i エリア          | 今いる場所やその周辺に関する天気・地図・タウン情報などを簡単に      |
|                  | ご利用になれます。                            |
| ⑤かんたん検索          | 「ゲーム」「待受画面」などのカテゴリからキーワード検索などで簡単     |
|                  | にサイトを検索できます。                         |
| ⑥ i アプリサーチ       | i アプリを情報料が無料のものや、ゲームができるものなど目的別に     |
|                  | 紹介しているメニューです。(本FOMA端末はiアプリに対応してお     |
|                  | りません。)                               |
| ⑥便利サイトサーチ        | メニューリストの中から、日常的に利用できる便利なサイトを利用       |
|                  | シーン別に合わせて紹介しているメニューです。               |
| ②マイボックス          | サービスを提供するお店やサイトにあらかじめ登録することにより       |
|                  | 簡単にアクセスできる会員向けのサービスです。               |
| ⑧オプション設定         | i モードメールの設定やi モードパスワードの変更などを行います。    |
| ⑨お知らせ&ヘルプ        | ドコモからのお知らせや、iモードの利用方法やご利用規則を掲載し      |
|                  | ています。                                |
| □料金&お申込          | 料金の確認やお支払い、また、ご契約内容の変更・各種サービスのお      |
|                  | 申し込みができます。                           |
| ENGLISH          | i Menuを英語表記に変更できます。                  |

画面はイメージです。設定によっては、表示が異なる場合があります。

#### お知らせ

- サイトによっては、ご利用になるために情報料が必要なもの(iモード有料サイト)があります。
- IPが提供するサービスには、ご利用の際に別途お申し込みが必要なものがあります。
- i モードアイコンが点滅していても、iモードセンターとの通信中以外は、パケット通信料はかかりません。
- デュアルネットワークサービスご契約の場合、 i Menu画面などが一部異なります。

# 🗧 こんなこともできます

### i モーション

iモード端末

iモードのサイトから映像や音をiモード端末に取得し、再生したり、待受画面として楽しむことができます。 © 7.250

- i モーションを取得するにはご P.251
- i モーションを再生するには2 P.251
- i モーションを自動再生設定するにはご P.253

i モードセンター

IP

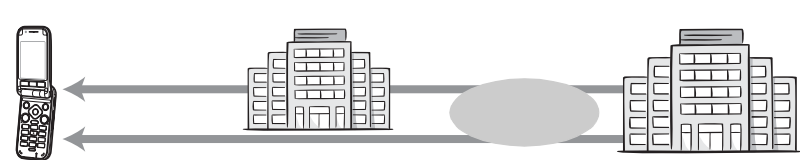

# 着モーション / 着うた<sup>®</sup>

iモードのサイトからiモーションをiモード端末に取得し、着信音や着信画像に設定できます。メロディだけではなくお好きな歌手などの歌声なども着信音としてご利用いただけます。

- (一部の対応していないiモーションは着モーションに設定できません。)
- ●着モーションを設定するにはご P.105、P.124
- ●「着うた」は株式会社ソニー・ミュージックエンタテインメントの登録商標です。

#### SSL通信

SSLとは、認証/暗号技術を使用して、プライバシーを守ってより安全にデータ通信を行う方式のことです。SSLページではデータを暗号化して送受信することにより、通信途中での盗聴、なりすましや書き換えを防止し、クレジットカード番号や住所などお客様の個人情報をより安全にやりとりできるようにしています。

SSL通信には、 i モード端末から特別な操作なしに、端末内のCA証明書を利用し、SSLに対応したサイト(SSLページ)を表示するものと、FirstPassセンターからダウンロードしたユーザ証明書を利用し、SSLに対応したサイト(SSLページ)を表示するものと2つあります。なお、サイトによって、使用する証明書は異なります。 ピア P.246

● i モード端末に保存されているCA証明書を利用するには℃ P.246

● FirstPassのユーザ証明書を利用するにはC2 P.246

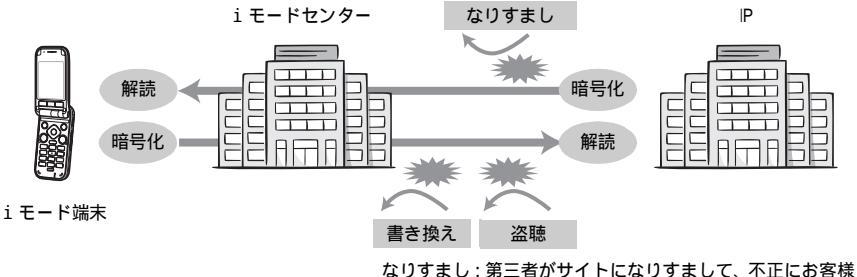

なり9まし: 第二者かサイトになり9まして、 不止によ の情報を入手したりすることです。

#### FOMAカード動作制限機能

お客様情報〔電話番号・電話帳(一部)など〕を格納しているFOMAカードを、iモード端末に挿入し て、サイトからダウンロードしたり、メールにて取得したメロディ・静止画・動画などのファイルを動 作制限します。また、別のFOMAカードを差し替えたり、または未挿入の状態で電源ONした場合、取得 したファイルの再生・表示を不可にする機能です。

カメラ機能によりお客様が撮影した静止画・動画、外部メモリからiモード端末内に保存したファイルについて は、本機能の対象外となります。

着信音や待受画面設定など、iモード端末に設定していた場合、本機能により設定がリセットされます。

# i メロディ

サイトから最新の曲やお好みの曲をiモード端末にダウンロードし、着信音として利用できます。 CTP.232

### i アニメ

サイトからお好みのアニメーション画像を
i
モード端末にダウンロードし、
待受画面や着信画面に表 示できます。 C P.135、 P.137

#### Flash™

Flashとは、絵や音を利用したアニメーション技術です。多彩なアニメーションや表現力豊かなサイト を利用できます。また、Flash画像を利用した画像をiモード端末にダウンロードし、待受画面に設定 することもできます。 C2 P.135

Flash画像によっては、お客様のiモード端末の端末情報データを参照できるものがあります。利用す る登録データには次のものがあります。 27 P.238

● 雷池残量

- 受信レベル
- 着信音量設定
- バイリンガル設定

●時刻情報

● 機種情報

メッセージサービス

メッセージサービスは、欲しい情報(メッセージ)が自動的にお客様のiモード端末に届くサービス です。メッセージサービスにはメッセージR(リクエスト)とメッセージF(フリー)があります。

| メッセージR               | メッセージサービスを提供するサイトでお申し込みいただくと欲しい情報が自動的に届 |
|----------------------|-----------------------------------------|
| (メッセージリクエスト)         | けられるメッセージです。                            |
| メッセージF<br>(メッセージフリー) | パケット通信料無料で届けられるメッセージです。                 |

● メッセージサービスの受信方法は℃7 P.240

● メッセージF(フリー)の設定について、2004年10月1日以降にFOMAの新規ご契約と同時にiモードをお申し込 みの場合は、メッセージF設定のお買い上げ時の設定が「受信する」となっております。お客様が受信を希望され ない場合は、メッセージF設定をお客様ご自身で「受信しない」設定にご変更いただく必要がございますので、ご 了承ください。

上記の場合以外のお客様がメッセージFをご利用になるには、あらかじめオプション設定からの受信設定が必要 です。お買い上げ時には、「受信しない」設定になっております。

- 電源が入っていないとき、圏外などで受信できないときは、メッセージR / Fはiモードセンターに保管されます。
- i モードセンターでのメッセージR / Fの保管件数、保管期間は次のとおりです。最大保管件数、最大保管期間を 超えた場合は、最も古いメッセージから順に削除されます。

|        | 最大保管件数 | 最大保管期間 |
|--------|--------|--------|
| メッセージR | 300件   | 72時間   |
| メッセージF | 300件   | 72時間   |

● i モードセンターに保管されたメッセージR / Fは、i モード問い合わせにより受信できます。(『3 P.242)

#### トクだねニュース便

メッセージR(リクエスト)機能を利用し、ニュースや天気などの情報をiモード端末にドコモが配信 するサービスです。

トクだねニュース便はお申し込みが必要な有料サービスです。お申し込み完了後、自動的にマイメ ニュー登録され、マイメニューからアクセスしても同じ情報を見ることができます。

● メッセージRの画面の見かたはご P.243

# iモードパスワード

有料サイトの申し込みやマイメニューの登録・解除、iモードメールの設定などを行うときには 「iモードパスワード」が必要です。ご契約時は「0000]に設定されていますので、お客様独自の4桁 の数字に変更してください。 22 P.222

iモードパスワードは他人に知られないよう十分にご注意ください。

# インターネット接続

インターネットホームページのアドレス(URL)を入力することにより、インターネットに接続し、 iモード対応のインターネットホームページを表示できます。

■ 表示方法はご P.223

#### お知らせ

- パソコン上での表示とは異なる場合があります。
- URLが512文字を超えるインターネットホームページは表示できない場合があります。

#### i モードのご使用にあたって

- ●サイト(番組)やインターネット上のホームページ(インターネットホームページ)の内容は、一般に著作権 法で保護されています。これらサイト(番組)やインターネットホームページからiモード端末にダウンロー ドした文章や画像などのデータを、個人として楽しむ以外に、著作権者の許可なく一部あるいは全部をそのま ま、または改変して販売、再配布することはできません。
- i モード端末に保存されている内容(メール、メッセージ、画面メモ、iモーション)やブックマークなどの 登録内容は、i モード端末の故障、修理やその他の取り扱いによっても消失する場合がありますので、登録内 容や重要な内容は控えを取っておくことをおすすめします。万が一、保存されている内容や登録した内容が消 失した場合、当社としては責任を負いかねますので、あらかじめご了承ください。
- i モード端末の修理などを行った場合、i モード・i モーションにて取得した情報は、一部を除き著作権法により新しい携帯電話への移行を行っておりません。また、別のFOMAカードを差し替えたり、FOMAカードを未挿入のまま電源ONにした場合、機種によってサイトからダウンロードした静止画・動画・メロディやメールで送受信した添付ファイル(静止画・動画・メロディ)「画面メモ」および「メッセージR/F」などを表示・再生できません。
- FOMAカードにより表示・再生が制限されているファイルを待受画面・指定着信音などに設定されている場合、 別のFOMAカードを差し替えたり、FOMAカードを未挿入のまま電源ONにすると、設定内容はお買い上げ時の 状態にリセットされます。

# サイト表示

# サイトを表示する

𝒫(情報サービス提供者)が提供する各種サービスをご利用いただけます。 FOMA端末のディスプレイ上で、銀行の残高照会や各種チケットの予約などができます。 (サイトによりサービス内容が異なります。また、別途申し込みが必要なことがあります。)

|   | 基本メニュー(『2 P.35)                                                                                                    |                                                                                                    |
|---|----------------------------------------------------------------------------------------------------|----------------------------------------------------------------------------------------------------|
| 1 | 待受画面で④                                                                                                    | 🧃 🖬 モード 🛛 [ i Menuを見る]の順に選ぶ。                                                                                                    |
| 1 | 8モード限定「サマーバーゲンB<br>マイメニュー<br>MENIL 回避刊ガイド met                                                                                                    | ● 待受画面で î [i Menuを見る]を選んでも同じ操作が行えます。<br>● i Menuが表示されます                                                                                                    |
|   | MENU         # ∠ = − ∪ ζ h.           2 < ₹ 3 × 2 − ∪ ζ h.         2 < ₹ 3 × 2 − ∪ ζ h.           2 < ₹ 3 × 5 − ∪ ζ h.         2 < ₹ 3 × 5 − ∪ ζ h.           1 : U 7         0 × 1 − 0 × 0 − 0 − 0 − 0 − 0 − 0 − 0 − 0 − 0 | <ul> <li>● 1 Menuが表示されます。</li> <li>● 接続を中止するときは、接続中([ <b>ふ</b>] 点滅)に、 <sup>(•</sup>) [中止]を押します。</li> <li>1 モード中に表示されるマーク</li> <li>③ : i モード待機中です。(点滅)</li> <li><b>ふ</b> : i モード接続中です。(点滅)</li> <li><sup>(•</sup>) : SSLページ表示中です。</li> <li>② : 三卿像読み込み中と、 画像表示設定が [ OFF ] の場合に表示されます。</li> <li>▶ : 画像読み込みに失敗した場合、表示できない形式の画像の場合に表示されます。</li> <li>▶ : URLが正しくないために画像が読み込めない場合に表示されます。</li> </ul> |

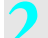

# 項目を選ぶ。

● この操作をくり返し、目的のサイトを表示します。

| 画面を上下にスクロールする  | 下:◇ 上:◇                                                                                                    |
|----------------|----------------------------------------------------------------------------------------------------|
| 1 画面単位でスクロールする | 下:』 上:法                                                                                                    |
| 自動的にスクロールする    | <ul> <li>下: 世示(1秒以上)上: 医□(1秒以上)</li> <li>● 自動スクロールを止めるときは、医□、世示またはダイヤルボタンを<br/>押します。(ダイヤルボタンを押した場合、サイトやインターネット<br/>ホームページによってはリンク先に移動することがあります。)</li> </ul> |

# 終了するときは⑧を押し、[はい]を選ぶ。

i モード通信が終了し、待受画面に戻ります。

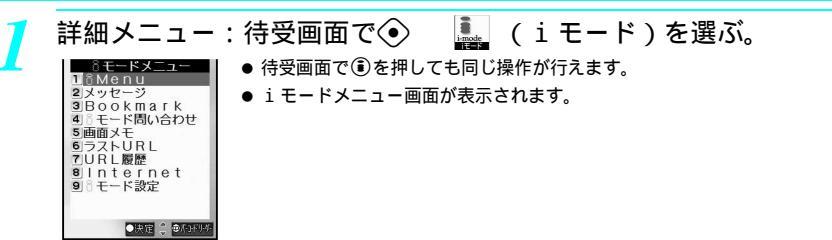

# ) 💷 [ i Menu ] を選ぶ。

- i Menuが表示されます。
- i モード中に表示されるマークや操作方法は、基本メニューと同じです。

#### お知らせ

- i モードメニュー画面で <sup>(</sup>)[バーコードリーダー]を押すと、バーコードリーダーを起動できます。( (2) P.200)
- サイト表示時に、画像を読み込まないように設定することもできます。( C2 P.239 )
- サイトによっては、文字が正しく表示されなかったり、実際のサイトの画面と同じ表示ができない場合があります。文字が正しく表示されない場合は、文字コード変換を行うと正しい文字に変換して表示できることがあります。(ピアP.223)
- サイトなどからダウンロードしたファイル形式により、FOMA端末の持っている最大表示色数で発色できない 場合があります。
- サイト表示中に (④ [ i モードトップ]を押すと、 i モード終了確認画面が表示されます。[ はい]を選択する と、 i モードメニュー画面が表示されます。
- ●電話帳指定着信許可/拒否、非通知理由別着信拒否、電話帳登録外着信拒否を設定している場合、着信を許可しない相手からiモード中やiモード待機中に電話がかかってきたときも、着信音が鳴りません。相手の電話番号や電話帳に登録した名前が着信履歴に残ります。相手には話中音が聞こえます。

(関 連 操 作) 文字コードを変換する < 文字コード変換 > サイト表示中に ● ▶ [文字コード変換 ] ▶ ④ サイトのサーバ証明書を参照する < 証明書参照 > サイト表示中に ● ▶ 臣忌 [証明書参照 ] Flash画像やGFアニメーションを再び再生する < リトライ > サイト表示中に ● ▶ [リトライ ] ▶ ④ i モードをPMロックする < セキュリティ設定 > 待受画面で ● ♪ C. [i モード設定 ] ▶ El (1秒以上) ▶ 端末暗証番号(4~8桁の数字)を入 カ ▶ ④ ▶ C. [ON]

#### 携帯電話 / FOMAカード (UIM)の製造番号送信について

サイトやインターネットホームページを表示するときに、携帯電話情報通知画面が表示されることがあ ります。[携帯電話/FOMAカード(UIM)の製造番号を送信します]と表示された場合、携帯電話情 報を送信するときは[はい]を選んで④を押します。送信しないときは[いいえ]を選んで④を押し ます。送信せずに元の画面に戻るには、2020を押すか、[戻る]を選んで④を押します。

#### お知らせ

- 携帯電話 / FOMA カード (UIM)の製造番号が送信される前に必ず、送信確認画面が表示されます。自動的に送 信されることはありません。
- 送信される「携帯電話/ FOMAカード(UIM)の製造番号」は、IP(情報サービス提供者)がお客様を識別し、お客様にカスタマイズした情報を提供したり、IP(情報サービス提供者)の提供するコンテンツが、お客様の携帯電話で使用できるかどうかを判定するために用いられます。
- 送信するお客様の「携帯電話 / FOMAカード(UIM)の製造番号」は、インターネットを経由してIP(情報サービス提供者)に送信されるため、場合によっては第三者に知得されることがあります。なお、この操作によりご使用の電話番号、お客様の住所や年齢、性別が、IP(情報サービス提供者)などに通知されることはありません。

# サイトなどでの画像表示について

サイトやインターネットホームページ、画像メールやメッセージR / Fの画面には、画像が表示される ことがあります。

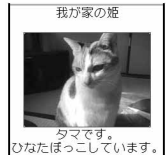

- FOMA 端末では、GIF形式やJPEG形式の画像、Flash画像を表示できます。(ただし、一部表示 できないJPEG形式の画像もあります。)
- ●画像を受信中は、[』□」が表示され、受信が終わると画像を表示します。
- ●画像を表示するかしないかを画像表示設定(ピアP.239)で設定できます。[OFF]に設定すると、画像の代わりに[』]が表示されます。

#### お知らせ

- インターネット接続でGIF形式、JPEG形式の画像データやFlash画像も表示できます。ただし、受信した i モー ドメールにGIF形式、JPEG形式の画像データやFlash画像のURLが記載されていても、画像メールとしては表示で きません。この場合は、対象のURLをクリックすると「Web To機能」(℃27 P.235)を利用してGIF形式、JPEG 形式の画像データやFlash画像が表示されます。
- 画像を取得できなかったときは、[ 闡] が表示されます。再読み込みを行うと、取得可能な場合があります。
- GIF形式、JPEG形式、Flash 画像以外の画像を受信したときは、画像の代わりに[ઓ]または[添付ファイル削除]が表示され、画像は表示できません。

# SSL対応のページを表示するとき

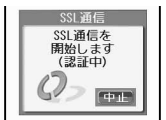

FOMA端末では、SSL通信に対応したサイトや「https://」から始まるインターネットホームページ(SSLページ)を表示できます。SSL対応のページを表示しようとしているときは、左のような画面が表示されます。 SSL通信を中止するときは④を押します。

SSL対応のページを表示するときは、以下のいずれかの証明書を使用します。(C2PP.246)

■ CA証明書

■ ドコモCA証明書 ■ ユーザ証明書

● SSL対応のページを表示しているときは、[SSU]が表示されます。

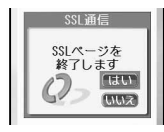

SSL対応のページから通常のページへ移動するときは、SSLを終了するかどうかを 確認する旨のメッセージが表示されます。
### お知らせ

●[このサイトは安全でない可能性があります 接続しますか?][このサイトの安全性が確認できません 接続 しますか?][この接続先の安全性が確認できません 接続しますか?]と表示されたときは、ページのSSL証 明書が期限切れになっているか、FOMA端末が使用しているSSL証明書と異なる証明書を使用しているページを 表示しようとしています。

この場合、クレジットカード番号や住所などお客様の個人情報を安全に送信できませんので、ご注意ください。 続けてページを表示させるときは[はい]を選択します。ページを表示させないときは[いいえ]を選択します。

6 .....

### 最後に表示したページに再接続する < ラストURL >

iモードを終了すると、最後に表示していたページのURLがラストURLとして記憶されます。ラスト URLを利用すると、最後に表示したページに簡単に接続できます。

● URLが半角512文字を超えるページは表示されません。メロディのダウンロード完了の画面など、ページによって はラストURLに記憶されない場合があります。

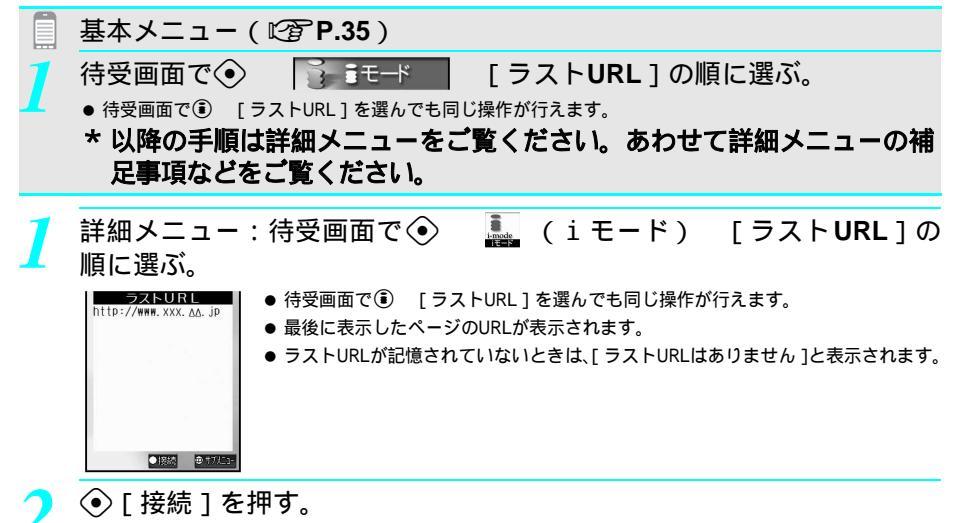

● 最後に表示したページが表示されます。

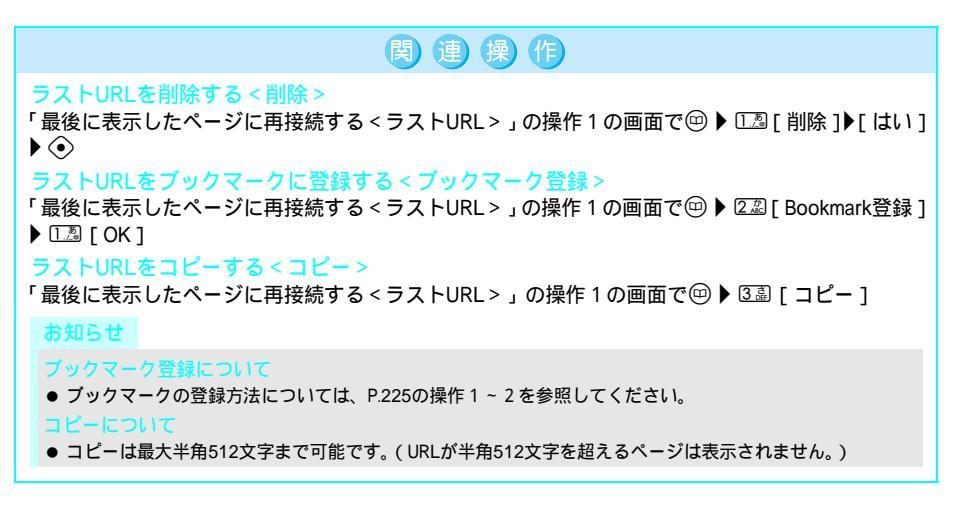

9 5 3 5 2 #

文字サイズを変更する < 文字サイズ設定 >

サイトやホームページ、画面メモの文字サイズを設定できます。

詳細メニュー:待受画面で
 ● 
 ● (iモード) [iモード設定]
 「Internet設定] 「文字サイズ設定]の順に選んで、文字サイズを選ぶ。

 ● 待受画面で③ [iモード設定] [Internet設定] [文字サイズ設定]の順に選んでも、文字サイズを 選べます。

| 大きい文字 | □〗 [ 大きい文字 ] |
|-------|--------------|
| 標準    | [2][標準]      |
| 小さい文字 | 338 [小さい文字]  |

### 文字サイズの種類

| 中国メニュンロストー           第日日         ション           第日日         ション           二級方力         ドノ保険           一交通/他図/旅行         会ション           日ション         シンパカシ           ロシッシン         シンパカシ           ロシッシン         シンパカシ           ロシッシン         シンパカシ           ロシッシン         シンパカシ           ロシッシン         シンパカシ           ロシッシン         シンパカシ           ロション         シンパカシ           ロション         シンパカシ           ロション         シンパカシ           ロション         シンパカシ           ロション         シンパカシ           ロション         シンパカシ           ロション         シンパカシ           ロション         シンパカメ           ロション         シンパカメ           ロション         シンパカメ | ● コメニュショリスト<br>● 大気/コーニン/情報<br>下モバイル/レジェンク<br>目前をカード/保険<br>三次相/地図/術行<br>コンテッション/カト<br>ロンテッション/カト<br>ロンテッション/カト<br>ロンテッション/カト<br>ロンテッション/カト<br>ロンテッション/カト<br>ロンテッション/カト<br>ロンテッション/カト<br>ロンテッション/カト<br>ロンテッション/カト<br>ロンテッション/カト<br>ロンテッション/カト<br>ロンテッション/カト<br>ロンテッション/<br>ロンテッション/<br>ロン<br>ロン<br>ロン<br>ロン<br>ロン<br>ロン<br>ロン<br>ロン<br>ロン<br>ロン |          |
|----------------------------------------------------------------------------------------------------|----------------------------------------------------------------------------------------------------|----------|
| [大きい文字]に                                                                                                    | [標準]に                                                                                                    | [小さい文字]に |
| 設定した場合                                                                                                    | 設定した場合                                                                                                    | 設定した場合   |

### お知らせ

- サイトによっては、[文字サイズ設定]を変更すると正しく表示されない場合があります。
- 基本メニューに設定しているときは [大きい文字]で表示されます。

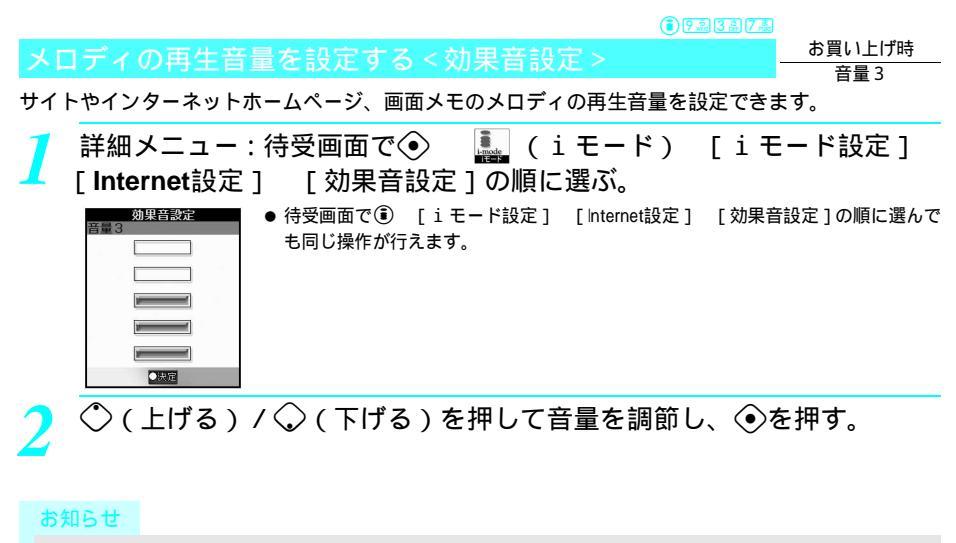

● サイトやインターネットホームページを表示中に(四)(サブメニュー)で音量変更することができます。

# サイトの見かたと操作

サイトやインターネットホームページでは、表示されている画面から他の画面に移動したり、情報をもう一度読み込むことができます。表示中のURLを確認したり、電話番号などを電話帳に登録することもできます。

Flash画像を表示する < Flash画像表示 >

FOMA端末ではFlash画像を表示できます。Flashとは絵や音を利用したアニメーション技術です。Flash 画像によりサイトの表現力がより豊かになります。

また、Flash 画像をデータBOX のマイピクチャに保存し、待受画面に設定することもできます。 (227 P.135、P.321)

Flash画像のあるサイト、インターネットホームページや保存している画
 面メモを表示する。(ご) P.212の操作1~2、P.213の操作1~2、P.223の操作1~2)

● Flash画像が自動的に再生されます。

| Flash画像内にリンクなどが | ◇◇◆ <sup>0</sup> ⑦ ~ ⑦ 過 医 溜 世 部 で、Flash 画像内のリンクなどを選ぶことができます。 |
|-----------------|---------------------------------------------------------------|
| 設定されているとき       | ●[‡]が表示されていない場合でも、操作できることがあります。                               |
| Flash画像の効果音の音量を | Flash画像を表示中に 💷 [効果音設定 ] 📀 🐟 上げる ) / 🔍 下げる ) 📀                 |
| 設定する(C2 P.236)  |                                                               |
| Flash画像を再び再生する  | Flash画像を表示中に回 [リトライ] 📀                                        |

### お知らせ

- 携帯電話 / FOMA カード(UIM)の製造番号が送信される前に必ず、送信確認画面が表示されます。自動的に送 信されることはありません。
- 送信される「携帯電話/ FOMAカード(UIM)の製造番号」は、IP(情報サービス提供者)がお客様を識別し、お客様にカスタマイズした情報を提供したり、IP(情報サービス提供者)の提供するコンテンツが、お客様の携帯電話で使用できるかどうかを判定するために用いられます。
- 送信するお客様の「携帯電話 / FOMAカード(UIM)の製造番号」は、インターネットを経由してℙ(情報サービス提供者)に送信されるため、場合によっては第三者に知得されることがあります。なお、この操作によりご使用の電話番号、お客様の住所や年齢、性別が、ℙ(情報サービス提供者)などに通知されることはありません。
- 画像表示設定を[OFF]に設定しているとき、Flash画像は表示されません。
- 着信バイブレータを設定しても、Flash画像の効果音に合わせて振動することはありません。
- Flash画像を再生中に30秒以上操作しなかった場合は、一時停止します。再生を再開するには<<br/>
  ③を押します。(他のボタンでも再開できます。)
- 待受画面や発着信画面に設定されたFlash画像のメロディは再生されません。
- Flash画像によっては、画面メモとして保存しても、画像の一部が保存されないなど、サイトやインターネット ホームページでの見えかたと異なる場合があります。
- 再生中にエラーが発生したFlash画像は保存できません。
- Flash画像によっては、再生中にFOMA端末を振動させるものがあります。バイブレータを[OFF]に設定していても振動しますので、ご注意ください。
- Flash画像によっては、登録データを利用するものがあります。登録データの画像を利用するためには、iモー ド設定の登録データ利用設定を[利用する]に設定してください。お買い上げ時は、[利用する]に設定されて います。(℃27 P.238)
- ◆ なお、画像が利用する登録データには次のものがあります。
   電池残量
   受信レベル
   時刻情報
   着信音量設定
   バイリンガル設定
   機種情報
- Flash画像が表示されていても、正しく動作しない場合があります。
- Flash画像の保存については、P.231の操作1~3を参照してください。
- Flash画像のあるページをキャッシュで表示させた場合、サイトでの動作と異なる場合があります。

### リンク先や項目を選択する

サイトやインターネットホームページでは、表示されている画面から、他の画面に移動できる場合があ ります。これを「リンク」といいます。リンク設定されている文字列は通常、青色で表示されます。選 択されているリンクは、反転表示されます。

● リンクは画像に設定されていることもあります。選択すると、画像が実線で囲まれます。

### リンクを選んで画面を移動する

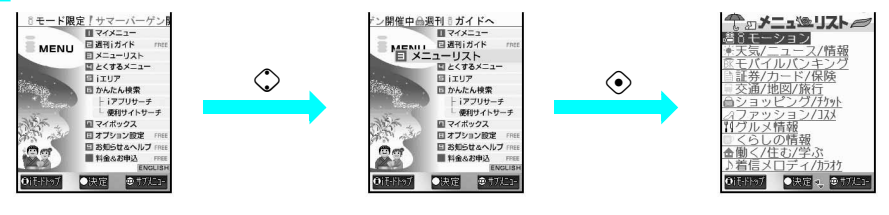

● ◇を押すと、次のリンクが反転され、◇を押すと、前のリンクが反転表示されます。

### ┃番号をダイヤルボタンで指定して画面を移動する

選択できるリンクの先頭に [1]][2]][3]などの番号が付いていることがあります。先頭に付いている番号と同じダイヤルボタン(022、223、迷惑、世売)を押すと、移動できます。

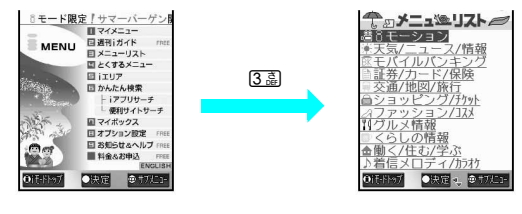

一部ご利用になれないサイトやインターネットホームページもあります。

### ■ サイトやインターネットホームページ内の項目選択や文字入力

サイトやインターネットホームページ内で、次の方法で項目を選択したり、文字入力を行う場合があり ます。

| 名 称       | 表示例                                        | 内容                                                                                                    |
|-----------|--------------------------------------------|----------------------------------------------------------------------------------------------------|
| ラジオボタン    | <ul><li>○ :非選択状態</li><li>○ :選択状態</li></ul> | 項目などの選択に使用します。1つの項目のみ選択できます。                                                                                                    |
| チェックボックス  | <ul><li>□ :未選択状態</li><li>⊠ :選択状態</li></ul> | 項目などの選択に使用します。複数の項目を選択できます。                                                                                                    |
| ブルダウンメニュー | <b>東</b><br>定立区<br>北                       | 項目などの選択に使用します。プルダウンメニューを選ぶと、<br>選択できる項目の一覧が表示されます。                                                                                                    |
| テキストボックス  | D<br><br>パスワード                             | 文字を入力できます。文字入力画面で、サブメニューから「バー<br>コードリーダー」を利用してJANコード/QRコードの文字情報<br>をテキストボックスに入力できます。(メロディと画像は入力で<br>きません。文字情報として表示されます。また、テキストボッ<br>クスに入力できない文字を読み取っても表示されません。) |

### 前のページに戻る/進む(キャッシュ、履歴について)

FOMA端末は、サイトやインターネットホームページの画面と表示してきた経路を、最大10件まで記 憶しています。これを「キャッシュ」といいます。 ジを押して前のページ / 次のページを表示できます。

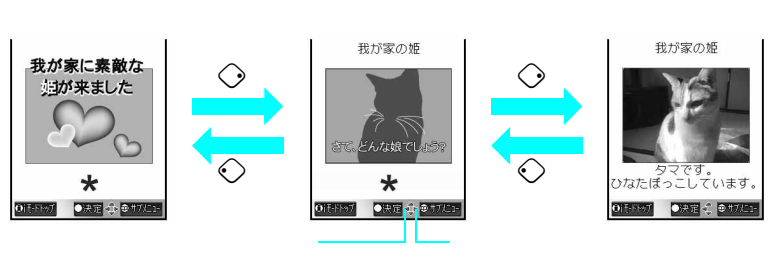

- ◇を押して前のページを表示したあとは、◇を押して次のページを表示できます。
- キャッシュに記憶されたページを表示するときは、以前入力した文字や設定などの情報は表示されません。
- 履歴に10件記憶されている状態で、新たなページを表示すると、古い履歴から順に削除されます。
- €シを押して前、または次のページを表示するときに、キャッシュ内にそのページが残っていない場合や、FOMA端 末のキャッシュサイズをオーバーしている場合や、必ず最新情報を読み込むように設定(作成)されたサイトの ページを表示する場合は、サイトからダウンロードして表示します。
- キャッシュに保存した画面を切り替えているとき、画面の表示に時間がかかることがあります。
- 履歴とキャッシュの情報は、iモードを終了するとリセットされます。
- <</li>
   ◆ を続けて押すと、これまで表示してきたページをさかのぼって表示できます。ただし、途中で
   ◇ を押して前のページを表示させ(「C」から「B」に戻る)、そのページから他のページ(「D」)を表示させたときは、「D」から
   ◇ を2回押しても「C」は表示されません。「B」 「A」の順で前のページを表示します。

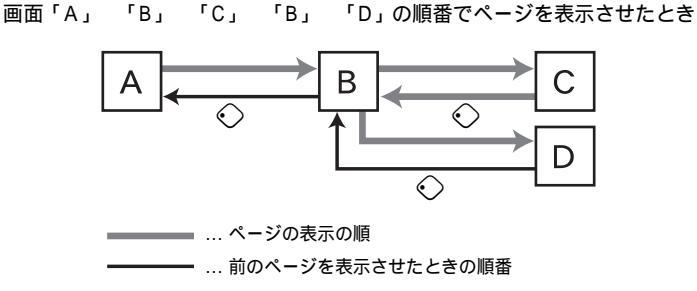

### 情報を再読み込みする<再読み込み>

サイトやインターネットホームページの情報が正常に受信できなかったとき([ ]] が表示されたとき) などに、もう一度そのサイトやインターネットホームページに接続して、情報をもう一度読み込むこと ができます。

● この操作はサイトやインターネットホームページの情報のダウンロードが完全に終わってから行ってください。

↓ サイトやインターネットホームページを表示中(◎ P.212の操作1~ 2、P.213の操作1~2、P.223の操作1~2)に、◎ □.3 [再読み込み]を選ぶ。

- 再読み込みを開始します。
- 再読み込みを中止するときは、接続中([ 5] 点滅)に、 ⑧ [中止]を押します。

### お知らせ

- 再読み込みを行っても、サイトやインターネットホームページの情報が正常に受信できない場合もあります。
- 画面メモ( © P.228) は、再読み込みできません。

お知らせ

●サイトやインターネットホームページを次回から簡単に表示したいときは、ブックマーク(『27 P.225)をご利用ください。

### URLを参照する < URL表示 >

表示中のサイトやインターネットホームページのURLを確認できます。 URLとは、「http://www.xxx. .jp」などで表示されるアドレスです。 URLは最大半角512文字(http://などを含む)まで表示できます。 ●表示したURLを編集することはできません。

- サイトやインターネットホームページを表示中(ご) P.212の操作1~ 2、P.213の操作1~2、P.223の操作1~2)に、回 回题[URL表示] を選ぶ。
  - サイトやインターネットホームページのURLが表示されます。
  - 画面メモ(ビ2) P.228)のURLを表示するときは、画面メモー覧画面で回 ④ [URL表示]を選びます。
  - ブックマーク(©3P.225)のURLを表示するときは、ブックマーク一覧画面で
     ③ [URL表示]を選びます。

| URLをコピーする     | ☺[⊐ピー]  |
|---------------|---------|
| 画面を上下にスクロールする | Т:◇ 上:◇ |

### 電話番号やメールアドレスを電話帳に登録する < 電話帳登録 >

サイトやインターネットホームページで反転表示された電話番号やメールアドレスを、電話帳に登録で きます。

サイトやインターネットホームページを表示中(ピア P.212の操作1~2、P.213の操作1~2、P.223の操作1~2)に、電話番号やメールア ドレスにカーソルを合わせて 回 ⑧ [電話帳登録]を選んで、登録方 法を選ぶ。

| FOMA端末(本体)電話帳に新規登録する | ①叠 [ 本体新規 ]                     |
|----------------------|---------------------------------|
| FOMAカード電話帳に新規登録する    | <ol> <li>[FOMAカード新規]</li> </ol> |
| 電話帳に追加 / 上書登録する      | ③3〕[追加/上書]                      |

●電話帳入力画面に、選択した電話番号やメールアドレスが入力されています。電話帳登録の操作を続けます。(『27 P.103)

### お知らせ

- 画面メモで反転表示される電話番号やメールアドレスも、電話帳に登録できます。( © P.230 )
- ●反転表示される電話番号やメールアドレスでも、電話帳に登録できないことがあります。

マイメニュー

# マイメニューに登録する

i Menu、メニューリストの中のよく利用するサイトをマイメニューに登録すると、次回からそのサイトに簡単に接続できます。

- マイメニューは最大45件まで登録できます。マイメニューに登録できないサイトもあります。
- インターネットホームページは登録できません。簡単に接続するにはブックマークをご利用ください。( C2 P.225 )

### マイメニューに登録する

2 登録したいサイトを表示(◎2 P.212の操作1~2、P.213の操作1~2) し、マイメニュー登録用のメニュー(例:[①マイメニュー登録])を選ぶ。

| iモ-ドル<br>(数字4<br>Input<br>『<br>決定<br>(OK) | * スワート*<br>村行)<br>passwo | '入力<br>ord |       |
|-------------------------------------------|--------------------------|------------|-------|
| OITHIN                                    |                          | 大田小        | @ †71 |

- 2 [ i モードパスワード入力]の入力欄を選んで、 i モードパスワード(4 桁の数字)を入力して④を押す。
  - 入力したパスワードは、[¥]で表示されます。
- 🤰 [ 涙 ] を選ぶ。
  - マイメニューへの登録が完了します。

### お知らせ

- 各サイトによってページ構成が異なります。
- 有料サイトに申し込むと、自動的にマイメニューに登録されます。
- 詳しくは最新の『iモード操作ガイド』をご覧ください。

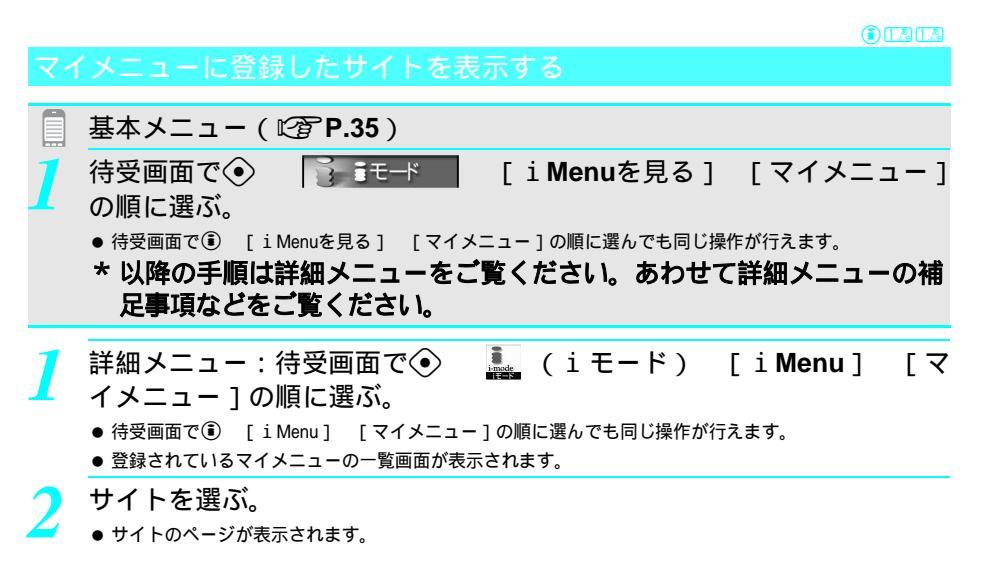

iモード/iモーション

● デュアルネットワークサービス(ピアP.437)をご利用の方は、mova端末で登録したマイメニューをFOMA端末 で、FOMA端末で登録したマイメニューをmova端末でご利用になれない場合があります。

### i モードパスワード変更

iモードパスワードを変更する

お買い上げ時 0000

マイメニューの登録/削除、メッセージR/Fやiモード有料サイトの申し込み/解約、メール設定を 行うときには、iモードパスワード(4桁の数字)が必要です。

- i モードパスワードの変更は、i モードをご契約後に可能となります。なお、i モードパスワードは他人に知られないよう十分にご注意ください。
- iモードパスワードをお忘れのときは、ご契約いただいたご本人であるかどうか確認できるもの(運転免許証など)
   をドコモショップ窓口にご持参いただき、iモードパスワードを[0000]にリセットさせていただきます。

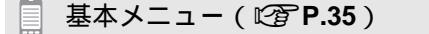

- - 待受画面で③ [i Menuを見る] [オプション設定] [i モードパスワード変更]の順に選んでも 同じ操作が行えます。
  - \* 以降の手順は詳細メニューをご覧ください。あわせて詳細メニューの補 足事項などをご覧ください。

詳細メニュー:待受画面で◆ **▲** (iモード) [iMenu]の順に選び、iMenuで[オプション設定] [iモードパスワード変更]の順に選ぶ。

- 待受画面で③ [iMenu] [オプション設定] [iモードパスワード変更]の 順に選んでも同じ操作が行えます。
- ▶ [現在のパスワード]の入力欄を選んで、現在の i モードパスワード(4 ▶ 桁の数字)を入力して④を押す。
  - 現在のiモードパスワードの入力画面が表示されます。
  - 入力したパスワードは、[¥]で表示されます。
- 3 [新パスワード]の入力欄を選んで、新しいiモードパスワード(4桁の 数字)を入力して
  - 新しいiモードパスワードの入力画面が表示されます。
  - 入力したパスワードは、[¥]で表示されます。

存 [新パスワード確認]の入力欄を選んで、もう一度新しいiモードパス 🦵 ワード(4桁の数字)を入力して⊙を押す。

- ●新しいiモードパスワードの確認入力画面が表示されます。
- 入力したパスワードは、[¥]で表示されます。

[決定]を選ぶ。

● i モードパスワードが変更されます。

インターネット接続

# インターネットホームページを表示する

インターネットホームページのアドレス(URL: http://などで始まるアドレス)を入力して、接続できます。

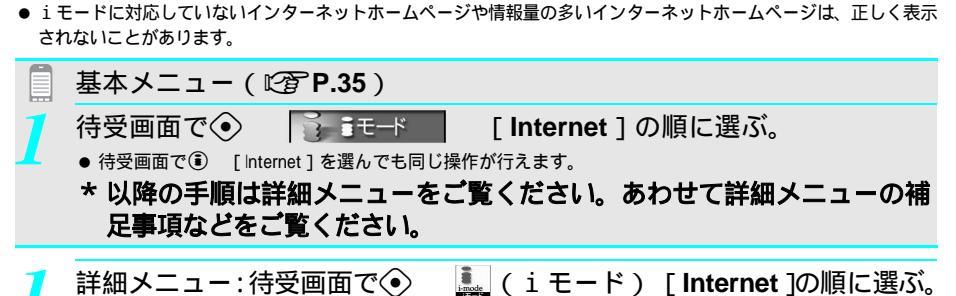

- 待受画面で④ [Internet]を選んでも同じ操作が行えます。
- URLの入力画面が表示されます。(「http://」が入力されています。)
- 以前にURLを入力したことがある場合には、そのURLが表示されます。
- サイトやインターネットホームページ表示中に他のホームページに接続するときは、サイト表示中に
   ④ 送還 [Internet]を選びます。
- パーコードリーダーを起動してURLを読み取る(ビアP.200)ときは、詳細メニューから∎(iモード) □□[パーコードリーダー]を選びます。

### URLを入力して④を押す。

- 最大半角512文字まで入力できます。(「http://」などを含む。)
- インターネットホームページが表示されます。
- 表示中の操作はサイトの場合と同様です。

| URLを間違えたとき | URLの入力画面でで22<br>● 最後の一文字またはカーソルのあたっている文字が消えます。<br>● すべての文字を消すときは、カーソルが最初の1文字、または最後の1文<br>字の後にあるときにの22を1秒以上押します。 |
|------------|----------------------------------------------------------------------------------------------------|
| 接続を中止する    | 接続中 ([ 🗲 ] 点滅 ) に 🖲 [ 中止 ]                                                                                      |
| 接続を終了する    | 🛢 [はい] 📀                                                                                                    |

### お知らせ

- 文字が何も入力されていない状態で @ アを押すと、 i モードメニューに戻ります。
- 受信したデータが、1ページの最大サイズを超えた場合、[最大サイズを超えたので中断しました]と表示され、 受信を中断し取得したところまでのデータを表示します。

### インターネットホームページを正しい文字で表示し直す<文字コード変換>

インターネットホームページの文字が正しく表示されないときは、正しい文字に変換して再表示します。

- サイトやインターネットホームページを表示中(ご) P.212の操作1~ 3、P.213の操作1~2、P.223の操作1~2)に回 [文字コード変換] を選ぶ。
  - インターネットホームページを正しい文字に変換して再表示します。
  - 正しく表示されないときは、同じ操作をくり返します。

### お知らせ

- 正しく表示されているときに文字コードを変換すると、正しく表示できない場合があります。
- 文字コード変換をくり返しても、正しく表示できない場合があります。
- 文字コード変換を4回くり返すと、元の表示に戻ります。

● 正しい文字で表示し直したあと、ページの更新、進む、戻るなどの操作を行った場合、文字表示は元に戻ります。

173

### URL履歴を使ってページを表示する < URL履歴 >

FOMA端末には、iモードメニューの[Internet]から接続したインターネットホームページの履歴を 最大10件まで記憶しています。

この履歴を利用して、インターネットホームページへ再接続できます。

- │ 詳細メニュー:待受画面で � 🖳 (iモード) [URL履歴]の順 - に選ぶ。
  - 待受画面で ④ [URL履歴]を選んでも同じ操作が行えます。
  - URL履歴一覧画面が表示されます。

⑦ URLを選ぶ。

● 接続中画面表示後、インターネットホームページが表示されます。

### お知らせ

- URL履歴が10件を超えたときは、古いものから順に自動的に上書きされます。
- URL履歴が記憶されていないときは、[URL履歴はありません]と表示されます。
- サイトやインターネットホームページ表示中に他のホームページに接続すると
- □ □ □ □ [URL履歴]を押すと、URL履歴一覧画面が表示されます。以降は操作2と同様です。

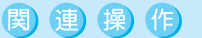

### URL履歴を削除する<1件削除>

「URL履歴を使ってページを表示する」の操作1のURL履歴一覧画面で、URL履歴 ▶ 回 ▶
 ② [1件削除]

**2** [ はい ] **)** ⊙

### URL履歴のURLをすべて表示するとき < URL表示 >

「URL履歴を使ってページを表示する」の操作 1 のURL履歴一覧画面で、URL履歴 ▶ ᡂ ▶ ③圖 [ URL 表示 ]

● URLをコピーするとき : @ [ コピー ]

# ホームページやサイトを登録してすばやく表示する

よく見るサイトやインターネットホームページのURLをブックマークに登録しておくと、すぐに見たい ページを表示できます。

- フォルダを追加して、ブックマークを種類ごとに分けて管理できます。( © P.227)
- 画像やメロディが保存されているサイトやインターネットホームページのURLをブックマークに登録したとき、サイ トやインターネットホームページによってはブックマークから表示できない場合もあります。

### ブックマークに登録する

ブックマークはフォルダ全体で最大100件まで登録できます。

- 1件あたりのURLの文字数は、最大半角256文字までです。URLの文字数が256文字を超えるときは登録できません。
  - サイトやインターネットホームページを表示中(℃) P.212の操作1~ 2、P.213の操作1~2、P.223の操作1~2)に、Θ 22 [Bookmark 登録]を選ぶ。
    - タイトルまたはURLの先頭から全角12文字分(半角24文字分)までが登録されます。タイトルの文字数が 全角12文字(半角24文字)を超えるときは、超えた部分が削除されて登録されます。タイトルがないとき は、先頭から24文字のURLが登録されます。
    - Bookmark登録画面が表示されます。

| すでにブックマークが<br>100件登録されているとき | [Bookmarkがいっぱいです 他のBookmarkを上書きしますか?] [はい]<br>④ フォルダ ④ 上書きするブックマーク ④                                     |
|-----------------------------|----------------------------------------------------------------------------------------------------|
| すでに同じURLが登録<br>されているとき      | <ul> <li>[同じURLが登録されています 上書きしますか?] [はい] ④</li> <li>●[いいえ]を選択すると、サイトやインターネットホームページの表示画面 に戻ります。</li> </ul> |
| URLが長すぎるとき                  | [URLが長すぎて登録できません]と表示され、登録できません。                                                                          |

### 登録する。

| 登録する         | 1.2 [ OK ]                 |
|--------------|----------------------------|
| タイトルを変えて登録する | 🖙 [タイトル編集] タイトルを編集 📀       |
|              | ● 全角12文字 (半角24文字)まで入力できます。 |

●[Bookmark]フォルダに、ブックマークが登録されます。

### お知らせ

- ●サイトやインターネットホームページ上で、ラジオボタン、チェックボックス、プルダウンメニューで選択したり、テキストボックスに入力した状態でブックマークに登録しても、選択した項目や入力した文字はブックマークに登録されません。
- サイトやインターネットホームページによっては、ブックマークに登録できない場合があります。

miniSDメモリーカードについて

● FOMA端末(本体)に登録したブックマークをminiSDメモリーカードにコピーしたり(『3P.353), miniSDメモリーカード内のブックマークを表示する(『3P.356)ことができます。

● miniSDメモリーカードに保存されているブックマークをFOMA端末(本体)にコピー(ピアP.357)できます。

ブックマークに登録した内容は、別にメモを取るか、パソコンをお持ちの場合はminiSDメモリーカード (『277P.349)やデータリンクソフト(『277P.532)をご利用いただき、パソコンに転送・保管することをお すすめします。

● FOMA端末の故障・修理やその他取り扱いによって登録内容が消失する場合があります。万が一、登録してあ る内容が消失しても、当社としては責任を負いかねますので、あらかじめご了承ください。

|          | 基本メニュー(                                                                                                    | @ P.35 )                                                                                                    |                                                                                     |                                                                |                                                                                            |                                                                      |                     |
|----------|----------------------------------------------------------------------------------------------------|----------------------------------------------------------------------------------------------------|-------------------------------------------------------------------------------------|----------------------------------------------------------------|--------------------------------------------------------------------------------------------|----------------------------------------------------------------------|---------------------|
| 1        | 待受画面で<br><u>Bookrark</u><br>https://www.xxx. Ada. jp<br>耐汚い合わせ先<br>回む10・パト<br>ሲORA<br>19901-901-3-ス<br><b>CUTE : DUTATE</b> | <ul> <li>待受画面で</li> <li>待受画面で</li> <li>Bookmark全件</li> <li>選択されてい</li> <li>サイトやイン<br/>イト表示中に</li> </ul>                                           | <mark>ド</mark><br>) [全Book<br>表示画面が <sup>5</sup><br>るBookmarkd<br>ターネット7<br>⑪ ③副 [E | [全Boc<br>markを見る]<br>表示されます<br>のURLが画面<br>ホームページ<br>Bookmark一覧 | <b>bkmarkを</b><br>を選んでも同<br>。<br>上部に表示され<br>表示中にブック<br>[]を選びます。                            | 見る]の順に達<br>じ操作が行えます。<br>はます。<br>マークを利用すると                            | 豊ぶ。                 |
| 2        | <b>ブックマークを</b><br>● ページが表示されま                                                                                               | 選ぶ。<br>す。                                                                                                    |                                                                                     |                                                                |                                                                                            |                                                                      |                     |
|          | ブックマークのURLを                                                                                                    | ないなる プ                                                                                                    | 「ックマーク                                                                              | 🖾 🖾 🛙                                                          | LIRI 表示 1                                                                                  |                                                                      |                     |
|          | ブックマークのURLを                                                                                                    | コピーする フ                                                                                                    | <u></u><br>「ックマーク                                                                   |                                                                | URLコピー1                                                                                    |                                                                      |                     |
|          | 接続を中止する                                                                                                    | 接                                                                                                    | 続中([ 5                                                                              | <br>] 点滅)に 🖲                                                   | [中止]                                                                                       |                                                                      |                     |
| 1        | 詳細メニュー:<br>に選ぶ。<br>Bookeark<br>Hendeark                                                                                     | 待受画面て<br>● 待受画面で€                                                                                                    | 、<br>) [Bookma                                                                      | ark]を選んで                                                       | <b>モード)</b><br>でも同じ操作が                                                                     | [ Bookmark<br><sup>行えます。</sup>                                       | ]の順                 |
|          | ロボーリング<br>ロレストラン                                                                                                    |                                                                                                    | ルノ 見凹                                                                               | 山川:48小01                                                       | , <b>,</b> , , , , , , , , , , , , , , , , ,                                               |                                                                      |                     |
|          | 〕仕事                                                                                                    | <ul> <li>サイトやイン</li> <li>イト表示中に</li> </ul>                                                                                                    | ターネットフ<br>回 33 [ E                                                                  | ホームページ<br>Bookmark一覧                                           | 表示中にブック<br>[]を選びます。                                                                        | マークを利用すると                                                            | きは、サ                |
|          | @仕事                                                                                                    | <ul> <li>サイトやイン<br/>イト表示中に</li> <li>登録しているす</li> <li>一覧を表示する</li> </ul>                                                                           | ターネット7<br>回 33 [ E<br>「べてのブッ                                                        | ホームページ<br>Bookmark一覧<br>クマーク                                   | 表示中にブック<br>[]を選びます。<br>D ④ [全Boo                                                           | マークを利用すると<br>okmark表示 ]                                              | きは、サ                |
|          | □仕事<br>Client: Strate<br>Bookmarkフォルダ<br>一覧画面                                                                               | <ul> <li>サイトやイン<br/>イト表示中に</li> <li>登録しているす<br/>一覧を表示する</li> <li>miniSDメモリ-<br/>マークを利用す</li> </ul>                                                | ターネットフ<br>回 3副 [ E<br>「べてのブッ<br>-<br>- カード内・<br>「る                                  | ホームページ<br>Bookmark一覧<br>クマーク<br>のブック<br>●                      | 表示中にブック<br>5]を選びます。<br>9 ④ ④ [全Boo<br>9 ● ● ● ● ● ● ● ● ● ● ● ● ● ● ● ● ● ● ●              | マークを利用すると<br>okmark表示]<br>Dデータ参照]<br>末(本体)のブックマ<br>は、 @コワ @コワを押しま    | きは、サ<br>マークを<br>ます。 |
| 2        | □<br>世事<br>Bookmarkフォルダ<br>一覧画面<br>フォルダを選ん<br>● ページが表示されま<br>● 操作方法は、基本メ                                                    | <ul> <li>サイトやイソレ<br/>イト表示中に</li> <li>登録している?</li> <li>一覧を表示する</li> <li>miniSDメモリ-マークを利用す</li> <li>で、ブック</li> <li>す。</li> <li>ニューからの操</li> </ul>   | ターネット7<br>(中) ③③ [ E<br>サベてのブッ<br>-カード内<br>・<br>る<br>クマーク<br>作と同じです                 | ホームページ<br>300kmarkー覧<br>クマーク (€<br>のブック (€<br>を選ぶ。<br>す。       | 表示中にブック<br>5] を選びます。<br>0 ④ ④ [ 全Bod<br>0 冊辺 [ miniS<br>0 再びFOMA端<br>利用するとき                | マークを利用すると<br>okmark表示]<br>Dデータ参照]<br>末 (本体)のプックマ<br>は、 @ワワ @ワワ を押しま  | きは、サ<br>マークを<br>ます。 |
| <b>2</b> |                                                                                                    | <ul> <li>● サイトやイソン<br/>イト表示中に</li> <li>登録している?</li> <li>一覧を表示する</li> <li>miniSDメモリーマークを利用す</li> <li>で、ブック</li> <li>す。</li> <li>ニューからの操</li> </ul> | ターネット7<br>(1) ③③ [E<br>オペてのブッ<br>- カード内<br>・<br>る<br>7 マーク7<br>作と同じです               | ホームページ<br>300kmark─覧<br>クマーク (<br>のブック (<br>を選ぶ。<br>ま。         | 表示中にブック<br>[] を選びます。<br>② 征圖 [ 全Boo<br>③ 囲詞 [ miniS<br>● 囲辺 [ miniS<br>● 囲びFOMA端<br>利用するとき | マークを利用すると<br>okmark表示]<br>Dデータ参照]<br>末 ( 本体 ) のブック<br>は、 @ワワ @ワラを押しま | きは、サ<br>マークを<br>ミす。 |

- コビーした URL はメールやテキストメモの本文などに貼り付けることができます。貼り付け方法については、 P.497を参照してください。
- Bookmarkが登録されていないときは、[Bookmarkの登録はありません]と表示されます。

# 関 連 操 作 光るワンタッチキーでサイトやインターネットホームページを表示する 待受画面で、URLが登録されている□□~□■ ▶ ④ [ 接続 ]

### ブックマークを管理する

ブックマークを最大10個([Bookmark]フォルダ含む)のフォルダに分けて管理できます。 作成したフォルダはフォルダ名を編集したり、削除できます。(ただし、あらかじめ登録されている [Bookmark]フォルダは、フォルダ名を編集したり、削除することはできません。) ●フォルダの作成、フォルダ名編集、削除はBookmarkフォルダー覧画面で行います。

● ブックマークは次の方法で削除できます。

| 1件削除      | ブックマークを1件ずつ削除します。       |
|-----------|-------------------------|
| フォルダ内全件削除 | フォルダ内のすべてのブックマークを削除します。 |
| 選択削除      | 複数のブックマークを選んでまとめて削除します。 |
| 全件削除      | ブックマークを全件削除します。         |
| フォルダ削除    | フォルダごと削除します。            |

関連操作

### フォルダを作成する < フォルダ新規作成 >

- **1** Bookmarkフォルダー覧画面(CPP.226)で回 ▶ LB [フォルダ新規作成]
- 2 フォルダ名を入力 ▶ ④
   ●「新しいフォルダ」名を削除するとき: @□ (1秒以上)

### フォルダ名を編集する<フォルダ名編集>

- 1 Bookmarkフォルダー覧画面(© P.226)でフォルダ ▶ 回 ▶ 💷 [フォルダ名編集]
- 2 フォルダ名を編集 ▶ ●
   フォルダ名を削除するとき: @DD(1秒以上)

### 別のフォルダに移動する<移動>

- 1 Bookmarkフォルダー覧画面(ご)P.226)でフォルダト ④ トブックマークト 回 ト 53 [移動]
- 2 🔝 [1件移動]
  - フォルダ内のすべてのブックマークを移動するとき: 2∞ [フォルダ内全件移動]
  - 複数のブックマークを選んでまとめて移動するとき:③③[選択移動]) ブックマーク④(くり返し))
     ④[完了]
- **3** フォルダ**▶** ⊙

### ブックマークのタイトルを変更する < タイトル編集 >

- Bookmarkフォルダー覧画面(ご) P.226)でフォルダ ◆ ◆ ブックマーク ▶ □ ▶ □ [タイトル編集]
- 2 タイトルを入力 ▶ 
   タイトルを削除するとき: @ (1秒以上)

### ブックマークを削除する < 削除 >

- 1 Bookmarkフォルダー覧画面(ご)P.226)でフォルダト ④トブックマークト 回ト ②2 [削除]
- 2 🔝 [1件削除]
  - フォルダ内のすべてのブックマークを削除するとき: ②②[フォルダ内全件削除]) 端末暗証番号(4~ 8桁の数字)を入力)
- 3 [ はい ] ▶ ⊙

### フォルダごと削除する < フォルダ削除 >

- 1 Bookmarkフォルダー覧画面(C2 P.226)でフォルダ ▶ 四 ▶ 33 [削除]
- 2 ② [フォルダ削除] ▶ 端末暗証番号(4~8桁の数字)を入力 ▶ ④
- すべてのブックマークを削除するとき: 123 [全件削除] ) 端末暗証番号(4~8桁の数字)を入力) ●
   3 [はい] ) ●

### お知らせ

### フォルダ名について

- 最大全角10文字(半角20文字)まで入力できます。
- [Bookmark]のフォルダ名は変更できません。

### お知らせ

ブックマークのタイトルの変更について

- 最大全角12文字(半角24文字)まで入力できます。
- フォルダごとの削除について
- [Bookmark]フォルダは、削除できません。
- Bookmarkフォルダー覧画面で全件削除を行うと、フォルダは削除されず、全フォルダに登録されているすべてのブックマークが削除されます。

関連操作

### 画面メモ

# サイトの内容を保存する

お好きなサイトやインターネットホームページの画面を、画面メモとして保存しておくことができます。

- 画面メモ内の画像を、データBOXのマイピクチャに保存し直すと、待受画面に設定することもできます。(『2 P.231)
- 画面メモは最大400件まで保存できます。保存・登録できる最大件数はデータ量によって変わります。保存・登録した画面メモのデータ量が大きいときは、保存・登録できる最大件数は少なくなります。
- ●保存できる容量の半分まで保護設定できます。(最大200件)保護した画面メモは上書きされません。

### 画面メモを保存する

- サイトやインターネットホームページを表示中(『2 P.212の操作1~2、P.213の操作1~2、P.223の操作1~2)に、 @ ④ [画面メモ 保存]を選ぶ。
  - タイトルの全角12文字分(半角24文字分)までが表示されます。タイトルが設定されていないときは、[無 題]と表示されます。
  - 画面メモ保存画面が表示されます。
  - 画面メモを登録するメモリの空き容量がない場合は、[画面メモがいっぱいです 書きかえますか?]と表示されます。

[はい]を選択して上書きする画面メモを選択すると、保存確認の画面に進みます。また、登録する画面メ モの容量が指定した画面メモよりも大きい場合、[容量が不十分です 他の画面メモも書きかえますか?] と表示されます。[はい]を選択して上書きする画面メモを選択します。

[いいえ]を選択すると、サイトやインターネットホームページの表示画面に戻ります。

### 保存する。

| 保存する         | 1.3 [ OK ]                |  |
|--------------|---------------------------|--|
| タイトルを変えて保存する | 🖾 [タイトル編集] タイトルを編集 💿      |  |
|              | ● 全角12文字(半角24文字)まで入力できます。 |  |

● サイトやインターネットホームページの表示画面に戻ります。

### お知らせ

- 画像表示設定を[OFF]に設定しているときは、画面メモに画像は保存されません。
- ●サイトやインターネットホームページ上で、ラジオボタン、チェックボックス、プルダウンメニューで選択したり、テキストボックスに入力した状態で画面メモを保存しても、選択した項目や入力した文字は画面メモに保存されません。
- ダウンロードした画像のサイズによっては、待受画面などに設定した場合、すべて表示できない場合があります。

### 画面メモを表示する

# 基本メニュー(C倉 P.35) 待受画面で④ ・ モード [画面メモを見る]の順に選ぶ。 ●待受画面で⑥ [画面メモを見る]を選んでも同じ操作が行えます。 \* 以降の手順は詳細メニューをご覧ください。あわせて詳細メニューの補足事項などをご覧ください。 詳細メニュー:待受画面で④ … (iモード) [画面メモ]の順に選ぶ。 ●待受画面で⑥ [画面メモ]を選んでも同じ操作が行えます。 ●待受画面で⑥ [画面メモ]を選んでも同じ操作が行えます。 ● 画面メモー覧画面が表示されます。

| 目(画面メモ) | 通常の状態です。                      |
|---------|-------------------------------|
| 國(画面メモ) | 保護されています。                     |
| 國(画面メモ) | FOMAカード動作制限(ご)P.43)が設定されています。 |

画面メモー覧画面

●決定 👙 🔿 〒7月23-

- 画面メモを選ぶ。
  - 指定した画面メモが表示されます。

| 画面を上下にスクロールする  | ▼:◇ ±:◇                                                                                                    |
|----------------|----------------------------------------------------------------------------------------------------|
| 1 画面単位でスクロールする | 下: 💿 上: 🕭                                                                                                    |
| 自動的にスクロールする    | <ul> <li>下: 亜豆 1 秒以上 上: 𝔄 1 秒以上</li> <li>● 自動スクロールを止めるときは、𝔄 𝔄、 亜豆またはダイヤルボタンを<br/>押します。(ダイヤルボタンを押した場合、サイトやインターネット<br/>ホームページによってはリンク先に移動することがあります。)</li> </ul> |
| 前後の画面メモを表示する   | 次: 📀 前: 🛇                                                                                                    |

### お知らせ

- 画面メモに登録された情報は登録した時点の情報です。最新のサイトやインターネットホームページの情報と 異なる場合があります。
- 画面メモが登録されていないときは、[画面メモはありません]と表示されます。

### 

画面メモ内の電話番号やメールアドレスを電話帳に登録する<電話帳登録>
 「画面メモを表示する」の操作2の画面で⊕ ▶ ⑧ [電話帳登録]
 画面メモ内のFlash画像の効果音量を調節するとき<効果音設定>
 「画面メモを表示する」の操作2の画面で⊕ ▶ [切果音設定] ◆(上げる)/ (下げる) ◆
 画面メモ内のFlash画像を再び再生する<リトライ>
 「画面メモを表示する」の操作2の画面で⊕ ▶ [リトライ] ▶ ◆

関連操作

### お知らせ

### 静止画の取得について

● P.231を参照してください。

### 画像メール作成について

- i モードメール添付やFOMA端末外への出力を禁止されているファイルは送信できません。
- i モードメール作成・送信については、P.263を参照してください。

### 電話帳登録について

● P.220の「電話番号やメールアドレスを電話帳に登録する」を参照してください。

### 画面メモを管理する

画面メモを保護 / 削除したり、タイトルを変更できます。画面メモの情報を表示したり、並べ替えることもできます。

### ▋ 削除について

### 次の方法で削除できます。

| 1 件削除 | 画面メモを1件ずつ削除します。       |
|-------|-----------------------|
| 全件削除  | すべての画面メモを削除します。       |
| 選択削除  | 複数の画面メモを選んでまとめて削除します。 |

# 📕 並べ替え ( ソート ) について

ソートの順番は次のとおりです。

| 日付順(新旧) | 保存した日付の新しい順                                                                                                    |  |
|---------|----------------------------------------------------------------------------------------------------|--|
| タイトル順   | タイトルによって、半角文字(記号 数字 英字大文字 英字小文字 カタカナ) 当<br>角文字(記号 数字 英字大文字 英字小文字 ひらがな カタカナ 記号・特殊文字<br>漢字 絵文字)の順<br>各文字種類内では、文字コード順 |  |
| サイズ順    | サイズの大きい順                                                                                                    |  |
| 保護優先    | 保護(日付順) 通常(日付順)の順(各項目内では「日付順(新 旧)」)                                                                                |  |

● ソートを行ったあとにタイトル編集などを行っても、自動的に再ソートされません。ご自分で再ソートしてください。

# 関連操作

### 画面メモのタイトルを変更する < タイトル編集 >

画面メモー覧画面(C2P P.229)で画面メモ▶ @ ▶ 222 [タイトル編集] ▶ タイトルを入力 ▶ ④

● 画面メモ表示画面から: (□) ▶ (22) [タイトル編集]
 ● タイトルを削除するとき: (□) (1秒以上)

### 画面メモを保護する<保護設定>

- 1 画面メモー覧画面(『27 P.229)で画面メモ▶ @ ▶ 33 [保護設定] ● 画面メモ表示画面から: @ ▶ 33 [保護設定]
- 2 □□ [ON]
  - 解除するとき: 222 [ OFF ]

### 関連操作 画面メモを削除する<削除> 1 画面メモー覧画面(22P.229)で画面メモ▶ @ ▶ 1.28 [削除] 2 13 [1件削除] ● 画面メモ表示画面から削除するとき:画面メモ表示画面で回▶ [13] [1件削除]] ● すべての画面メモを削除するとき: ②22 [全件削除]) 端末暗証番号(4~8桁の数字)を入力) ◆ ● 複数の画面メモを選んでまとめて削除するとき: ③3 「選択削除 1 ▶ 画面メモ④ ( くり返し ) ▶ ⑥ [ 完了 ] 3 [ はい ] **)** ⊙ 画面メモの情報を表示する<情報表示> 画面メモー覧画面(『2 P.229)で画面メモ▶ @ ▶ 53 [情報表示] ● 確認を終わるとき: ④ 画面メモを並べ替える < ソート > 画面メモー覧画面( © P.229) で 💬 🕨 🖾 [ ソート ] ▶ ソート方法 🕨 🕥 お知らせ 画面メモのタイトルについて ● 最大全角12文字(半角24文字)まで入力できます。 画面の保護について ● 保護された画面メモには、[ ■] が表示されます。 画面メモの削除について ● 全件削除では、保護されていない画面メモだけを削除します。

- お買い上げ時は、日付順(新 旧)に設定されています。
- 設定した表示方法は、表示方法を変更するまで有効です。

### 画像保存

2

# サイトやメッセージから画像を取得する

サイト、インターネットホームページやメッセージR/Fのお好みの画像やFlash画像、フレームやスタンプを取得して保存できます。保存した画像は待受画面などに設定できます。(ピアP.135)

- 保存した画像は、データBOXのマイピクチャの[iモード・その他]または作成したフォルダに保存できます。 (ピアP.361)
- 画像の保存件数は、FOMA端末(本体)に保存する場合は最大520件です。メモリの使用状況によっては、少なくなることがあります。
- ●保存できる画像のファイルサイズや種類は、GIF画像(100Kバイト)、JPEG画像(100Kバイト)、SWF画像(Flash) (100Kバイト)です。

例:サイトやインターネットホームページの場合

- サイトやインターネットホームページを表示中(ごP.212の操作1~ 2、P.213の操作1~2、P.223の操作1~2)に、回 5③[画像保存] を選ぶ。
  - 画像を選んで、フォルダを選ぶ。

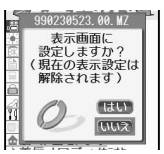

●[保存中][XXXに保存しました]と表示されたあと、左の画面が表示されます。(フレームやスタンプの場合は表示されません。)

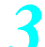

[はい]を選んで、設定先の画面を選ぶ。

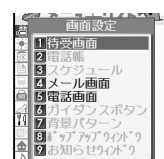

- 画像のファイル形式によって、設定できる項目が異なります。設定できない項目は グレーで表示されます。
- 待受画面に設定するときは、[待受画面に設定しますか?]と表示されます。[はい]
   を選んで◆を押します。

### お知らせ

● 保存したFlash画像は、サイトやインターネットホームページでの見えかたと異なる場合があります。

 ● サイトやインターネットホームページ、メッセージR / Fやi モードメールから画像を取得する場合は、メモリ マークにご注意ください。メモリマークが表示されているときに、画像を取得すると上書き保存される場合が あります。

あらかじめ、データBOXの不要な画像を削除して、メモリマークの表示を消すことをおすすめします。(画面メ モ保存はできます。)

図(黄色) メモリの空き容量が800Kバイト未満になったときに表示されます。
 図(赤色) メモリの空き容量が100Kバイト未満になったときに表示されます。

### i メロディ

# サイトからメロディをダウンロードする

サイトやインターネットホームページからメロディをダウンロードして保存できます。iメロディは最 大150件まで保存できます。(メロディのサイズによって、保存できる件数が変わります。) 保存したメロディは着信音に設定したり、iモードメールに添付したりできます。

● 保存できるメロディのファイルサイズや種類は、SMF(100Kバイト) MFi(100Kバイト)です。

# サイトやインターネットホームページを表示中(『2 P.212の操作1~2、P.213の操作1~2、P.223の操作1~2)に、メロディを選ぶ。

- ダウンロードが終了すると、[完了しました]と表示されます。
- ダウンロード中にアニメーションが表示されない場合もあります。
- 保存確認画面が表示されます。
- ダウンロードを中止するときは、ダウンロード中に€ [中止]または @ を押します。

# 2 1

### 保存する。

| メロディを保存する                 | <ul> <li>②22[保存]</li> <li>演奏位置情報が設定されているメロディのときは①22[フルコーラス再生]/②22[ポイント再生]を押します。</li> <li>[フルコーラス再生]で保存すると、全部演奏されます。</li> <li>[ポイント再生]で保存すると、あらかじめ設定されている一部が演奏されます。</li> </ul>                                                                                                    |
|---------------------------|----------------------------------------------------------------------------------------------------|
| メロディを再生する                 | <ul> <li>□.23 [再生]</li> <li>● 演奏位置情報が設定されているメロディのときは□.23 [フルコーラ<br/>ス再生] / ②.23 [ポイント再生]を押します。</li> <li>● 再生を中止するときは、④または②.25 を押します。</li> <li>● 音声電話着信音(℃了P.128)の音量で再生されます。音声電話着信<br/>音が [サイレント] [ステップトーン]のときは、[音量1]で再生<br/>されます。</li> <li>● マナーモードを設定しているときは、確認画面が表示されます。[は<br/>い]を選んで④を押します。</li> </ul> |
| 保存しない                     | ③③[保存しない]                                                                                                    |
| すでにメロディが150件保存され<br>ているとき | 222[保存] 123[フルコーラス再生]/222[ポイント再生] [は<br>い] ④ 323[メロディ] フォルダ ④ 上書きするメロディ<br>④[完了] [はい] ④                                                                                                    |

### お知らせ

# 登録したiメロディは、パソコンをお持ちの場合は、miniSDメモリーカード(1277)P.349)を利用してパソコンに転送・保管することをおすすめします。

● FOMA端末の故障・修理やその他取り扱いによって登録内容が消失する場合があります。万が一、登録してあ る内容が消失しても、当社としては責任を負いかねますので、あらかじめご了承ください。(メール添付や FOMA端末外への出力ができないようにファイル制限されているメロディは転送できません。)

### ダウンロード辞書

# サイトから辞書をダウンロードする

サイトやインターネットホームページからダウンロード辞書をダウンロードし、FOMA端末に登録して 利用できます。

- ダウンロード辞書ファイルは最大5件まで登録できます。(ただし、使用できる辞書は最大2件です。)
- ●保存できるダウンロード辞書のファイルサイズは、最大6Kバイトです。
- i Menu内のサイト [SH-MODE]から、FOMA端末で利用できるダウンロード辞書をダウンロードできます。
   [i Menu] [③メニューリスト] [▲ケータイ電話メーカー] [SH-MODE]

↓ サイトやインターネットホームページを表示中(ご) P.212の操作1~ 2、P.213の操作1~2、P.223の操作1~2)に、ダウンロード辞書を 選ぶ。

英会話辞書 ダウンロードが終了すると、[完了しました]と表示されます。

保存する。

3 4 5 2 保存 6 3 保存しない

| F | ţ   | は会話      | 辞  | 봌         | ٦ |
|---|-----|----------|----|-----------|---|
|   | を   | き用辞 きょう  | 書  | 登録        | 1 |
| 1 | U I | ノま 9<br> | 15 | /<br>E355 | ı |
|   | 2   | 1-       | 10 | 1115      |   |

| ダウンロード辞書を表示する  | [1][] [表示]]                                                                                                 |
|----------------|----------------------------------------------------------------------------------------------------|
| ダウンロード辞書を保存する  | <ul> <li>②②[保存] 登録番号 ④</li> <li>すでに登録されている番号を選んだときは、上書きするかどうかを確認する旨のメッセージが表示されます。[はい]を選んで④を押します。</li> </ul> |
| ダウンロード辞書を保存しない | ③⑤[保存しない]                                                                                                   |

### 辞書の使用を設定する。

| ダウンロード辞書を使用する  | [はい] 📀 ④[確認] |
|----------------|--------------|
| ダウンロード辞書を使用しない | [1111え] 📀    |

● すでに使用辞書設定に2件登録されているときは、使用辞書登録の確認画面は表示されません。現在設定 されている辞書を解除して、辞書の使用を設定してください。解除方法については、P.500「使用辞書を設 定/解除する」の操作1~2を参照してください。

Phone To (AV Phone To)·Mail To·Web To機能

# Phone To (AV Phone To)・Mail To・Web To機能を使う

サイト、インターネットホームページ、メッセージR / Fやメール内で反転表示された情報(電話番号、 メールアドレス、URLなど)を利用して、簡単な操作で電話をかけたり、メールを送信したり、イン ターネットホームページを表示できます。

● パソコンなどから装飾されたメールを受信すると、Phone To (AV Phone To), Mail To、Web To機能が使用できな い場合があります。

### Phone To (AV Phone To)機能を使う

サイト、インターネットホームページ、メッセージR/Fやメールの中に表示されている電話番号に、音 声電話やテレビ電話をかけることができます。

- 一部ご利用になれないサイトやインターネットホームページがあります。
- ダイヤル発信制限(123F P.165)中は、Phone To (AV Phone To)機能を使って電話をかけることはできません。
  - サイト、インターネットホームページ、メッセージR/Fやメール表示中 に、電話番号を選んで、[はい]を選ぶ。
    - 発信する電話番号が表示されます。
    - 電話帳に登録されている電話番号の場合、電話番号と登録されている名前が表示されます。

### 電話をかける。

| 音声電話をかける  | ⑧ / ④ [ 音声電話 ]                                                                                                    |
|-----------|----------------------------------------------------------------------------------------------------|
| テレビ電話をかける | <ul> <li>●[テレビ電話]</li> <li>● サイトやインターネットホームページの場合は、</li> <li>●[テレビ電話]</li> <li>を押し、[はい]を選んで</li> <li>●を押します。</li> </ul> |

● 表示されている電話番号に発信します。

### お知らせ

- サイトやインターネットホームページの場合、電話番号自体は表示されず、[電話番号はこちら]などの文字が 反転表示されることがあります。
- サイト、インターネットホームページ、メッセージR / Fやメールなどの中に表示されている電話番号を電話帳 に登録することもできます。(ピアP.220、P.243、P.277)
- メールの本文中に次の条件を満たす数字列が表示されている場合は、電話番号として認識されてPhone To (AV Phone To)機能を利用できます。
  - ■「0」または「+」(半角)から始まる10~26桁の数字列
  - ■「#」または「¥」で始まる「#」と「¥」を含めて5~26桁の数字列
  - ■「tel:」または「TEL:」で始まる3~26桁の数字列
  - ■「tel-av:」または「TEL-AV:」で始まる3~26桁の数字列(テレビ電話) 上記の数字列内に「-」(ハイフン)、「(」、「)」が含まれているときも、電話番号として認識されます。(ただし、これらの記号が連続した場合は、電話番号として認識されません。)

Mail To機能を使う

サイト、インターネットホームページ、メッセージR / Fやメール内に表示されているメールアドレス に、 i モードメールを送ることができます。

- 一部ご利用になれないサイトやインターネットホームページがあります。
- メールアドレスが2つ以上続けて表示されているときは、Mail To機能をご利用できない場合があります。
- ●メールアドレスとして使える文字数は半角50文字までです。51文字以上のアドレスは、反転表示されても、宛先欄にメールアドレスが正しく入力されません。

### ┛ サイト、インターネットホームページ、メッセージR/Fやメール表示中 Ⅰ に、メールアドレスを選ぶ。

● メール作成画面が表示されます。選択したメールアドレスが入力されています。

- サイトやインターネットホームページから操作したときは、題名や本文が入力されていることもあります。
- ᡝ iモードメールを作成し、送信する。
  - 詳しくは、P.264の操作3~4を参照してください。

### お知らせ

- サイトやインターネットホームページの場合、メールアドレス自体は表示されず、[メールはこちら]などの文字が反転表示されることがあります。
- サイト、インターネットホームページ、メッセージR / Fやメールの中に表示されているメールアドレスを電話 帳に登録することもできます。(『37 P.220、P.243、P.277)

### 画像メールを作成する

サイトやインターネットホームページで表示されている画像のURLを貼り付けた、i モードメールを作 成します。

- 画像を添付したiモードメールを作成することもできます。

| 画像を選んで、 | メールの作成方法を選ぶ。 |
|---------|--------------|
|         |              |

| 一ル作成     | ● 複数の画像がある場合は、画像を選んで◆   | を押します。                            |
|----------|-------------------------|-----------------------------------|
| 添付       | URLを貼り付けた i モードメールを作成する | <ol> <li>IL型 [URL貼り付け]</li> </ol> |
| XIIAV/L_ | 画像を添付したiモードメールを作成する     | 💷 [ 画像添付 ] 🛛 💿 [ 確認 ]             |

- i モードメールを作成し、送信する。
- 詳しくは、P.264の操作2~4を参照してください。

### お知らせ

**1** URL

- 送信できるのは、GIF形式またはJPEG形式の画像ファイルです。Flash画像は送信できません。
- i モードメール添付やFOMA端末外への出力を禁止されているファイルは送信できません。

### Web To機能を使う

サイト、インターネットホームページ、メッセージR / Fやメール内に表示されているURLからインター ネットホームページを表示できます。

- メール本文に静止画のURLが記載されているときは、静止画を保存することもできます。
- メール本文にiモーションのURLが記載されているときは、iモーションを取得することができます。
- 一部ご利用になれないサイトやインターネットホームページがあります。
- URLが半角512文字を超える場合は、インターネットホームページを表示できません。

i E

L

ド

/ i モー

シ

Ξ

## サイト、インターネットホームページ、メッセージR / Fやi モードメー ル表示中に、アドレス(URL)を選ぶ。

- メール本文のURLを選択したときは、このあと回[はい]を押します。
- 接続が開始され、指定したインターネットホームページが表示されます。
- 以降は、iモードのインターネット接続と同様です。( © P.212 )

### お知らせ

- サイトやインターネットホームページの場合、URL 自体は表示されず、インターネットホームページの名称な どの文字が反転表示されることがあります。
- i モーション待受画面(© P.135)からWeb To機能はご利用になれません。

# 関連操作

メール本文のURLから静止画を保存する < 画像保存 >

URL ▶ ④ ▶ [ はい ] ▶ ▶ 5ॼ [ 画像保存 ] ▶ ④ ▶ フォルダ ▶ ④

### お知らせ

● 保存した静止画は、データBOXのマイピクチャの [ i モード・その他 ] フォルダに保存できます。

# i モードの設定を行う

iモード接続に関する各種の機能を設定します。

Flash画像の効果音量を調節する<効果音設定>

お買い上げ時 音量 3

Flash画像の効果音量を設定できます。

サイトやインターネットホームページを表示中( © P.212の操作1~2、 P.213の操作1~2、P.223の操作1~2)に<sup>□</sup> [効果音設定]を選ぶ。 ● 効果音調節画面が表示されます。

- ◇ (上げる) / ◇ (下げる)を押して音量を調節し、 ◆を押す。
- 効果音を鳴らさないときは、[サイレント]を選んで④を押します。

### お知らせ

- マナーモード設定中は、効果音を設定しても効果音は鳴りません。
- Flashによっては効果音の鳴らないものもあります。

|      | n+ 00 + n |      |         |
|------|-----------|------|---------|
| 接続待ち | 時間を設定す    | るく接続 | 待ち時間設定> |

サイトやインターネットホームページが混み合っていてデータの送受信ができなかったときに、自動的に データの送受信を中止するまでの時間を[60秒間 [90秒間 [無制限(設定なし)]のいずれかに設定できます。 詳細メニュー:待受画面で④ 🛛 🏭 (iモード) [iモード設定]

[共通設定] [接続待ち時間設定]の順に選んで、接続待ち時間を選ぶ。

 ● 待受画面で③ [iモード設定] [共通設定] [接続待ち時間設定]の順に選んでも、接続待ち時間 を選べます。

| 60秒間      | 1.3 [60秒間]                        |
|-----------|-----------------------------------|
| 90秒間      | 2圆 [ 90秒間 ]                       |
| 無制限(設定なし) | ③圖[無制限(設定なし)]                     |
|           | ● iモードセンターとの切断時間を設定しません。(ただし、電波状況 |
|           | などにより切断される場合があります。)               |

● 接続待ち時間が設定されます。

お知らせ

 ● 設定されている接続待ち時間が経過した場合、[設定時間内に接続できませんでした]と表示され、元の画面に 戻ります。

iモードから接続先を変更する(ISP接続通信)<iモード接続先選択>

ドコモのiモードサービスをご利用の場合、設定を変更する必要はありません。

### | ISP接続通信とは

ドコモのFOMA端末の接続先を切り替えることで、各種プロバイダ(ISP)への接続が可能になります。 ISP接続通信のご利用に際しては、パケット通信サービスのお申し込みが必要です。なお、ISP接続通信 にはパケット通信料がかかります。

- i モードをご契約しているお客様はお申し込み不要です。
- ●ドコモ以外の接続先を選択した際のパケット通信はパケ・ホーダイの対象とはなりませんので、あらかじめご了承 ください。

### | プロバイダ契約について

- ISP接続通信をご利用いただくには、別途プロバイダへのお申し込みが必要です。各プロバイダのサービス内容(サ イト接続、インターネット接続、メール機能など)、お申し込み方法については、各プロバイダにお問い合わせく ださい。
- プロバイダが提供するサービス内容によっては、別途情報料などがかかる場合があります。
- ●お客様が閲覧されるサイトによっては、お客様が実際に閲覧されるサイトを提供するプロバイダにお客様の電話番号や位置情報が通知される場合があります。
- ●本FOMA端末に登録できる接続先は、最大10件です。(「iモード(FOMAカード)」を含まず)
- ●「 i モード (FOMAカード)」以外の接続先にすると、 i モードをご利用できなくなります。

### 接続先を登録する

9.2.1.22.2

i モー

ドノュモー

シ

ョン

最大10件 (「iモード (FOMAカード)」を含まず)まで登録できます。

- 詳細メニュー:待受画面で④ (iモード) [iモード設定]
   「共通設定] 「接続先選択]の順に選ぶ。
  - 待受画面で④ [iモード設定] [共通設定] [接続先選択]の順に選んでも同じ操作が行えます。
     接続先選択画面が表示されます。
  - ) 登録する番号を選んで、222[編集]を選ぶ。
    - 端末暗証番号入力画面が表示されます。

### 💫 端末暗証番号(4~8桁の数字)を入力して④を押す。

● 入力した端末暗証番号は、[¥]で表示されます。

### 接続先名称を入力して④を押す。

- 新規登録のときは[接続先]と表示されます。(には操作2で選択した接続先の番号が表示されます。)
- 表示されている接続先名称を消すときは、 2019を1秒以上押します。
- 最大全角8文字(半角16文字)まで入力できます。

### 🧲 接続先を入力して④を押す。

● 半角英数字と記号を、最大半角99文字まで入力できます。

接続先アドレスを入力して④を押す。

● 半角英数字と記号を、最大半角30文字まで入力できます。

### ■接続先を変更する

€ 9.2 1.2 2.2

あらかじめ、接続先を登録しておく必要があります。

「ドコモ四国」「ドコモ九州」 ● お買い上げ時の接続の情報を変更することはできません。

# 関連操作

### 登録内容をリセットする<リセット>

「接続先を登録する」の操作1の画面で接続先の番号 ▶ ④ ▶ ③33 [リセット] ▶ 端末暗証番号 (4~8桁の数字)を入力 ▶ ④

### お知らせ

● 現在設定されている接続先をリセットすると、接続先は「 i モード (FOMAカード )」になります。

# 詳細メニュー:待受画面で④ [iモード〕 [iモード設定] [Internet 設定] [登録データ利用設定]の順に選んで、①3 [利用する]を選ぶ。

● 待受画面で<sup>①</sup> [iモード設定] [Internet設定] [登録データ利用設定] <sup>[]</sup> □
 □ □
 □ □
 □ □
 □ □
 □ □
 □ □
 □ □
 □ □
 □ □
 □ □
 □ □
 □ □
 □ □
 □ □
 □ □
 □ □
 □ □
 □ □
 □ □
 □ □
 □ □
 □ □
 □ □
 □ □
 □ □
 □ □
 □ □
 □ □
 □ □
 □ □
 □ □
 □ □
 □ □
 □ □
 □ □
 □ □
 □ □
 □ □
 □ □
 □ □
 □ □
 □ □
 □ □
 □ □
 □ □
 □ □
 □ □
 □ □
 □ □
 □ □
 □ □
 □ □
 □ □
 □ □
 □ □
 □ □
 □ □
 □ □
 □ □
 □ □
 □ □
 □ □
 □ □
 □ □
 □ □
 □ □
 □ □
 □ □
 □ □
 □ □
 □ □
 □ □
 □ □
 □ □
 □ □
 □ □
 □ □
 □ □
 □ □
 □ □
 □ □
 □ □
 □ □
 □ □
 □ □
 □ □
 □ □
 □ □
 □ □
 □ □
 □ □
 □ □
 □ □
 □ □
 □ □
 □ □
 □ □
 □ □
 □ □
 □ □
 □ □
 □ □
 □ □
 □ □
 □ □
 □ □
 □ □
 □ □
 □ □
 □ □
 □ □
 □ □
 □ □
 □ □
 □ □
 □ □

### 238 \* メニューを切り替えるときは③[③基本メニューへ]または[③詳細メニューへ]を押します。(23P.35)

### 画像を表示しないようにする < 画像表示設定 >

サイトやインターネットホームページ、メッセージR / F本文内の画像や画面メモの静止画を表示しな いように設定できます。

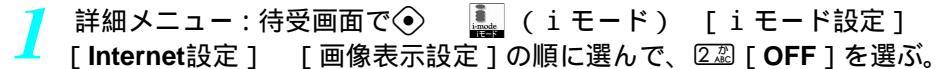

● 待受画面で (i モード設定) [Internet 設定] [画像表示設定] (22) [OFF]を選んでも同じ操作が行えます。

### お知らせ

- 画像表示設定を、[OFF]に設定すると、静止画の表示位置に [ 』]が表示されます。 この場合、表示されている静止画を画面メモに登録しても、静止画は保存されません。( 27 P.228 )
- 画像表示設定を、[OFF]に設定すると、Flash画像も表示されません。
- iモードメールやメッセージR / Fの添付画像は、画像表示設定を [OFF] に設定していても表示されます。

### 9-24-4

お買い上げ時

ON ( 表示する )

### i モード機能の設定をお買い上げ時の状態に戻す < i モード設定リセット >

iモードに関する設定をお買い上げ時の状態に戻します。 リセットされる項目と、お買い上げ時の状態は次のとおりです。

| 設定項目                       |           | お買い上げ時の設定    |               |
|----------------------------|-----------|--------------|---------------|
| 世通初史                       | 接続待ち時間設定  |              | 60秒間          |
| 共通設定                       | 接続先選択     |              | iモード(FOMAカード) |
|                            | 画像表示設定    |              | ON            |
|                            | 文字サイズ設定   |              | 標準            |
|                            | 証明書設定     |              | ドコモ証明書1~2     |
|                            |           |              | CA証明書すべて有効    |
| Internet部定                 | i モーション   | 自動再生設定       | する            |
| Internet <sub>e</sub> x /E | 設定        | i モーションタイプ設定 | 標準タイプ         |
|                            | セキュア通信    | ヤンター接続先設定    | ドコモ           |
|                            | サービス設定    |              |               |
|                            | 登録データ利用設定 |              | 利用する          |
|                            | 効果音設定     |              | 音量 3          |

- 詳細メニュー:待受画面で
   [iモード) [iモード設定]
   [iモード設定リセット]の順に選んで、端末暗証番号(4~8桁の数字)を入力して
  - 待受画面で③ [iモード設定] [iモード設定リセット]の順に選んで、端末暗証番号(4~8桁の 数字)を入力して決定ボタンを押しても同じ操作が行えます。
  - 入力した端末暗証番号は、[¥]で表示されます。
  - i モードリセット確認画面が表示されます。

### [はい]を選ぶ。

● 設定がリセットされます。

# メッセージR / Fとは

メッセージサービスを提供するサイトに申し込みいただくことにより、欲しい情報(メッセージ)が自動的にお客様のFOMA端末に届くサービスです。メッセージにはメッセージR(リクエスト)とメッセージF(フリー)があります。

| メッセージR       | メッセージサービスを提供するサイトでお申し込みいただくと欲しい情報が自動的に届 |
|--------------|-----------------------------------------|
| (メッセージリクエスト) | けられるメッセージです。                            |
| メッセージF       | パケット通信料無料で届けられるメッセージです。                 |
| (メッセージフリー)   |                                         |

● メッセージR/Fの受信方法は「メッセージR/Fを受信したときは」を参照してください。

 ● 圏外、セルフモード中、電源が入っていないときなどで受信できないときは、メッセージR / Fはiモードセンター に保管されます。

メッセージF(メッセージフリー)の設定方法

[iMenu] [⑧オプション設定] [③メッセージF設定] [受信する]を選択後、iモードパス ワード(4桁の数字)を入力し[**認**]

### メッセージR / F受信

# メッセージR / Fを受信したときは

FOMA端末がiモード圏内にあるときは、iモードセンターからメッセージR/Fを自動的に受信します。

● メッセージR / Fは、それぞれ最大50件までFOMA端末に保存できます。(メッセージのサイズによって、保存できる件数が変わります。)

■ 圏外

- FOMA端末が以下のようなときに送られてきたメッセージR / Fは、iモードセンターに保管されます。
  - 電源が入っていないとき セルフモード中
  - テレビ電話の通話中 FirstPassセンター接続中
  - 保護や未読のメッセージR / Fがいっぱいで空き容量がないとき

### お知らせ

### マークの意味

| マーク   | 意味                                                                                                    |
|-------|----------------------------------------------------------------------------------------------------|
| R/F   | 未読メッセージR / Fがあります。<br>メッセージR / Fの確認については、B242を参照してください                                                              |
| R / F | メッセージャアの確認については、P243を参照してくたさい。<br>FOMA端末の受信メッセージR / Fがいっぱいです。<br>未読メッセージの確認(ピアP.243)、メッセージR / Fの保護解除(ピアP.245)、不要なメッ |
|       | セージR / Fの削除 ( 🖙 P.245 ) を行ってください。                                                                                   |
| r / F | センターでメッセージR/Fをお預かりしています。<br>メッセージR/Fを受信したいときは、iモード問い合わせ(ピ倉 P.242)を行ってください。                                          |
| R / F | センターでお預かりしているメッセージR / Fがいっぱいです。<br>iモード問い合わせ(ビデ P.242)を行ってください。                                                     |

**RR**R: リクエスト、**FF**: フリーの意味です。

- ・ メッセージR / Fを受信したときに、メモリの空き容量がない場合、保護されていない一番古い既読のメッセージR / Fから順に自動的に上書きされます。上書きされたくないメッセージR / Fを保護できます。(ピアP245)
- i モードセンターでメッセージR / Fが保存されていても、[ 🖻 / 🖻 ],[ 🔃 / 🖬 ]が表示されない場合があります。
- [ 🔃 / 🖬 ] が表示された場合、 i モードセンターのメッセージR / Fが上書きされることがあります。
- 通話中、iモーション / メロディ再生中などにメッセージを受信した場合、メッセージ着信音は鳴りません。

### 新着メッセージR / Fを表示する

メッセージR/Fが届くと、最新の1件が自動的に表示されます。

ただし、メッセージ自動表示設定を[自動表示なし]に設定している場合、受信したメッセージR/F は表示されません。

● 自動表示を行うメッセージの種類や、別の種類のメッセージR / Fを同時に受信したときの優先順位を設定できます。

### メッセージR / Fが届くと自動的に受信する。

● メッセージR受信中は [ **ℝ** ] が、メッセージF受信中は [ **Ε** ] が点滅します。

● 受信終了後、メッセージR / Fの受信結果が表示され、メッセージ着信音が鳴ります。([ **R**] / [ **F**] 表示)

| すぐにメッセージR / Fの内 | 受信結果画面で[メッセージR]/[メッセージF] 📀 メッセージR/F 📀 |
|-----------------|---------------------------------------|
| 容を確認する          |                                       |
| 着信音を止める         | ⑦アまたは⑧                                |
|                 | ● 着信音が止まり、受信結果画面が消えます。その他のボタンを押すと、受   |
|                 | 信結果画面のまま着信音が止まります。                    |

2 受信したメッセージR/Fを約15秒間表示し、自動的に待受画面に戻る。 (自動表示するように設定している場合)

 ● メッセージR / Fの表示を続けるときは、メッセージR / Fを表示中に
 ◆を押して、スクロールなどの操作を 行います。

### お知らせ

待受中以外の状態で受信したとき

● ディスプレイに [ ℝ / 匠 ] が表示されます。受信完了画面は表示されません。

◆<sup>©</sup>373 メッセージR/Fを自動的に表示する<メッセージ自動表示設定> → お買い上げ時 メッセージR 優先

自動表示を行うメッセージの種類と、優先順位を設定できます。

詳細メニュー : 待受画面で④ 🛛 🚰 (メール ) [メール設定 ] [メッ セージ自動表示設定 ] の順に選んで、表示方法を選ぶ。

| [ メッセージR優先 ] | 1.2 | 未読のメッセージR、メッセージFを同時に受信したときに、メッセージRを自 |
|--------------|-----|--------------------------------------|
|              |     | 動表示します。                              |
| [ メッセージF優先 ] | 2 Å | 未読のメッセージR、メッセージFを同時に受信したときに、メッセージFを自 |
|              |     | 動表示します。                              |
| [メッセージRのみ]   | 3 🛱 | 未読のメッセージRのみ自動表示します。                  |
| [メッセージFのみ]   | 4 č | 未読のメッセージFのみ自動表示します。                  |
| [自動表示なし]     | 5 魚 | 自動表示しません。                            |

● メッセージ自動表示が設定されます。

### お知らせ

- 自動表示を行うように設定しているときは、次の場合に最新の未読メッセージR / Fを約15秒間表示します。
   受信結果画面から待受画面に戻るとき
- 次の場合は、メッセージ自動表示の設定にかかわらず、自動表示されません。
  - オールロック中
  - メールのPIMロック中

# メッセージR / Fがあるかどうかを問い合わせる

圏外、セルフモード中、電源が入っていないときなど(℃27 P.240)に送られてきたメッセージR/Fは iモードセンターに保管されています。

メッセージR / Fが i モードセンターに保管されているかどうかを問い合わせ、保管されている場合は 受信します。

- i モード問い合わせを行う種類(i モードメール、メッセージR/F)を設定できます。(C2 P.295)
- メール選択受信設定を[ON]に設定しているときも、iモード問い合わせを行うと、iモードメールやメッセージ R/Fを受信します。
- お買い上げ時は、すべての種類の問い合わせを行うように設定されています。
- SMSの問い合わせについては、P.310を参照してください。

基本メニュー(『3 P.35) 待受画面で④ 🥟 メール機能 「iモード問い合わせ]の順に選ぶ。 ● 待受画面で
 ● i モード問い合わせ]を選んでも同じ操作が行えます。 \* 以降の手順は詳細メニューをご覧ください。あわせて詳細メニューの補 足事項などをご覧ください。 🛄 (iモード)または🔛 (メール) 詳細メニュー:待受画面で(•) 「
i
モード問い合わせ
]の順に選ぶ。 ● 待受画面で€または () 「iモード問い合わせ]を選んでも同じ操作が行えます。 ●問い合わせが開始されます。 ● i モード問い合わせ設定(『27P.295)の設定に従い、[i モードメール] [メッセージR] [メッセー ジF]の順でiモード問い合わせを行います。 (問い合わせをしているマーク([ □] [ 🖸 ][ 🖻 ]) が順次表示されます。) ● 受信を中止するときは、受信中に◆を押します。 ● 受信を中止したメッセージR/Fは、iモードセンターに保管されます。([D]/D] 1表示) ● 受信を中止するタイミングにより、メッセージR / Fを受信してしまう場合もあります。 新しく届いたメッセージR/Fがある場合は、メッセージR/F着信音が鳴る。 
 ・i モード問い合わせが終了します。
 ● センターにメッセージR / Fが保管されていないときは、件数が[0]と表示されます。 ● i モードメールとメッセージR / Fを同時に受信した場合は、最後に受信したメールまたはメッセージR / F の着信音が鳴ります。 ● 着信音を途中で止めるときは、 @型を押します。他のボタンでも止めることができます。( ピア P.272 ) 受信結果画面で「メッセージR」または「メッセージF」を選ぶ。 ● メッセージRまたはメッセージFの一覧画面が表示されます。 ● すぐに表示しないときは、受信結果画面で、何も操作せずにそのままにしておくと、約30秒後にiモード メニュー画面に戻ります。 ● i モード問い合わせで受信したメッセージR/Fは、自動表示されません。 1 表示したいメッセージR/Fを選ぶ。

● メッセージR / Fの見かたについては、P.243を参照してください。

# メッセージBOXのメッセージR / Fを表示する

### ✔ 詳細メニュー : 待受画面で④ 🛛 🗽 ( i モード ) [メッセージ]の順 に選んで、メッセージR / Fを選ぶ。

● 待受画面で ( ミンリージ )を選んでも、メッセージR / Fを選べます。

| メッセージRを表示する   | 💷 [メッセージR] メッセージR 📀 |
|---------------|---------------------|
| メッセージ F を表示する | ②②[メッセージF] メッセージF ⊙ |

● メッセージ表示画面が表示されます。

### お知らせ

- 画像が正しく読み込めなかったときは、再読み込みしてください。( © P.244 )
- ●本文に挿入された画像については、画像を読み込まないように設定することもできます。(『27 P.239)

### メッセージー覧画面 / 表示画面の見かた

### ■ メッセージー覧画面の見かた

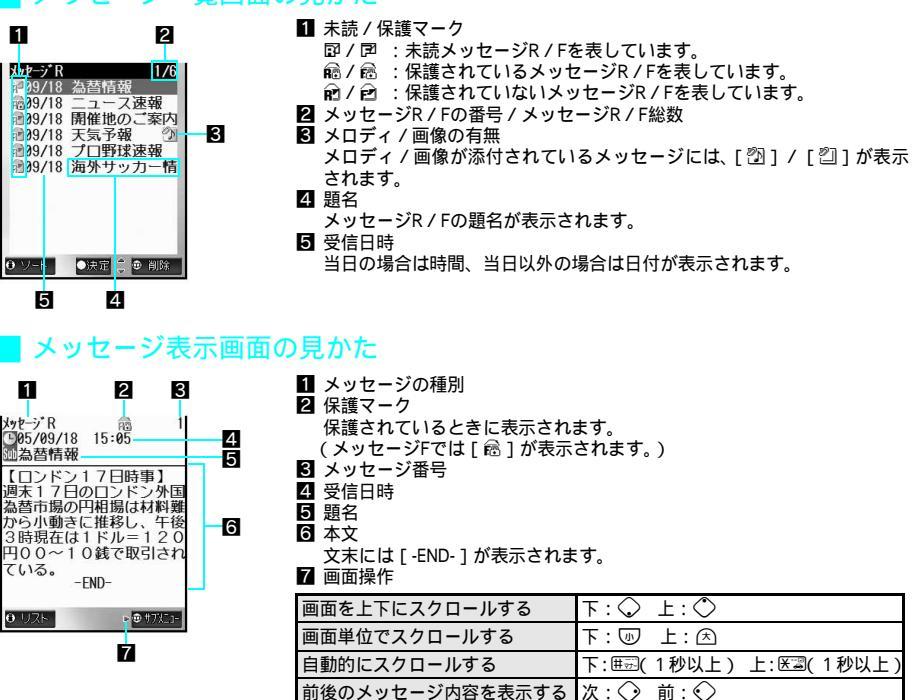

自動スクロールを止めるときは、医調、睡眠またはダイヤルボタンを押します。

- メッセージR/Fにメロディが添付されているときは、本文の下の行に[ 図]とメロディのタイトルが表示されます。
- メロディ自動再生を [ON] に設定しているときは、メロディが自動演奏されます。
- メッセージR/Fに画像が添付されているときは、本文の下に画像と種別マーク、ファイル名が表示されます。

# 関連操作

メッセージR / F内の電話番号やメールアドレスを電話帳に登録する < 電話帳登録 > メッセージ表示画面で (④) ⑥ [ 電話帳登録 ]

### お知らせ

● 以降の操作については、P.220「電話番号やメールアドレスを電話帳に登録する<電話帳登録>」を参照してください。

関連操作

### メッセージR / F内の画像を再読み込みする

メッセージR / Fに含まれる画像が正常に受信できなかったとき([ 闡 ]が表示されたとき ) 再びiモー ドセンターに接続して、再度読み込みをすることができます。

- 再読み込みを開始します。
- 再読み込みを中止するときは、接続中([ 5] 点滅)に③ [中止]を押します。

### お知らせ

● 再読み込みを行っても、画像が正常に受信できない場合もあります。

### |添付ファイルを確認・保存する < 添付ファイル確認 >

メッセージR / Fに添付されている画像やメロディファイルを、確認・保存することができます。画像 はデータBOXのマイピクチャの[iモード・その他]メロディはデータBOXのメロディの[メロディ] フォルダに保存されます。

# メッセージー覧画面(© P.243)で、メッセージR / Fを選んで、回 ③③「添付ファイル確認」を選ぶ。

● 添付ファイル一覧画面が表示されます。

添付ファイルを選んで確認する。

### |挿入された画像を確認・保存する < 本文中画像確認 >

メッセージR / Fの本文に挿入されているGIF画像、JPEG画像を確認・保存することができます。

● 画像は、データBOXのマイピクチャの [ i モード・その他 ] フォルダに保存されます。

メッセージー覧画面(ご) P.243)で、メッセージR/Fを選んで、回
 ④ 「本文中画像確認]を選ぶ。

● 本文中画像一覧画面が表示されます。

### 🍞 画像を選んで確認する。

| 画像を確認する | ● [確認]       |
|---------|--------------|
| 画像を保存する | ⑧[保存] [はい] ④ |

### お知らせ

●添付された画像については、「添付ファイル確認」で確認・保存を行ってください。

### メッセージR / Fを管理する

メッセージR/Fを上書きできないように保護したり、ソート、削除できます。

### | 保護について

受信したメッセージR / Fを保護したり、保護されているメッセージR / Fの保護を解除できます。保護 すると上書きできません。

- ●保存するメモリの空き容量がない場合、すでに読んだ同じ種類のメッセージのうち、古いものから順に自動的に削除されます。
- メッセージR / Fはそれぞれ25件まで保護できます。(ただし、メッセージのサイズによって、保護できる件数が少なくなります。)

### ■ 並べ替え ( ソート ) について

メッセージー覧の表示順番を次のいずれかに変更できます。

| 日付順(新旧)       | 受信した日時の新しい順                                                                                          |
|---------------|----------------------------------------------------------------------------------------------------|
| 日付順(旧新)       | 受信した日時の古い順                                                                                           |
| 題名順           | 題名が、半角文字(記号 数字 英字大文字 英字小文字 カタカナ) 全角文字(記<br>号 数字 英字大文字 英字小文字 ひらがな カタカナ 漢字 絵文字)の順(各<br>文字種類内では、文字コード順) |
| 未読 / 保護 / 既読順 | 未読メッセージR/F 保護メッセージR/F 既読メッセージR/Fの順(各項目内では<br>「日付順(新 旧)」)                                             |

● お買い上げ時は、「日付順(新 旧)」に設定されています。

● メッセージー覧以外の画面を表示すると、表示方法は、お買い上げ時の設定である「日付順(新旧)」に戻ります。ただし、表示方法を変更した状態で、メッセージ表示画面を表示したあと、@型を押してメッセージー覧画面に戻った場合、表示方法は変更されたままです。

### ▋ 削除について

メッセージR/Fは、次のいずれかの方法で削除できます。

| 1件削除 | メッセージR / Fを 1 件ずつ削除します。       |
|------|-------------------------------|
| 全件削除 | 保護されていないすべての既読メッセージR/Fを削除します。 |
| 選択削除 | 複数のメッセージR / Fを選んでまとめて削除します。   |

# 関連操作

### メッセージR / Fを保護する < 保護設定 >

- 1 メッセージー覧画面 ( © P.243 ) でメッセージR / F ▶ ④ ▶ @ ▶ 22 [保護設定 ]
- **2** [ON]
  - 解除するとき: 222 [ OFF ]

### メッセージR / Fを削除する < 削除 >

- 1 メッセージー覧画面(©2 P.243)でメッセージR/F▶ [削除]
- 2 [1件削除]
  - メッセージ表示画面から削除するとき:メッセージ表示画面で@ ▶ 538 [1件削除]
  - すべてのメッセージR / Fを削除するとき: 22 [ 全件削除 ] ) 端末暗証番号(4~8桁の数字)を入力) ④
  - 複数のメッセージR / Fを選んでまとめて削除するとき: ③③ [選択削除] > メッセージR / F ④ (くり返し) > ⑥ [完了]
- 3 [ ltl \ ] ▶ ⊙

メッセージR / Fを並べ替える < ソート >

メッセージー覧画面(C2 P.243)で③[ソート] > ソート方法 > ④

# SSL証明書を操作する

9 5 3 5 3 5

### CA証明書の有効 / 無効を設定する < CA証明書設定 >

お買い上げ時 すべて有効

SSLページを表示する際は以下の証明書が必要です。

- CA証明書……認証会社が発行した証明書で、お買い上げ時は、FOMA端末内に保存されています。
- ドコモ証明書… FirstPass センターや FirstPass 対応サイトに接続するために必要な証明書で、FOMAカード(緑色) 内に保存されています。
- ユーザ証明書… FOMA端末内のメニュー(ビアP.247)を選択して FirstPass センターからダウンロードした証明書 です。FOMAカード(緑色)内に保存されます。

各証明書の内容は、表示できます。また、万が一、CA証明書自体の安全性に問題が生じた場合は、CA 証明書を無効にできます。

- CA証明書を無効にすると、そのCA証明書を使用するSSLページは表示できません。
- 詳細メニュー:待受画面で④ ……(iモード) [iモード設定]
   [Internet設定] [証明書設定]の順に選んで、証明書にカーソルを合わせて□□[有効/無効]を押す。
  - 待受画面で (i モード設定 ] [Internet設定 ] [証明書設定 ] の順に選んで、証明書にカーソルを 合わせて □ [有効 / 無効 ] を押しても同じ操作が行えます。
  - 有効な証明書には [ ☑ ] が、無効な証明書には [ □ ] が表示されます。
  - 有効 / 無効が切り替わります。
  - 証明書の内容を表示するときは、証明書を選んで④ [表示]を押します。

### FirstPassの設定を行う<ユーザ証明書操作>

FirstPass対応のサイトやインターネットホームページに接続する際は、ユーザ証明書が必要です。ユー ザ証明書は、お客様がFOMAと契約されていることを証明するもので、FirstPassセンターからユーザ証 明書の発行を要求したり、ダウンロードしたりできます。ダウンロードしたユーザ証明書はFOMAカー ド(緑色)に保存され、クライアント認証に対応しているサイトやインターネットホームページで利用 できます。

- FOMAカード(青色)ではご利用になれません。
- FOMAデータプランではご利用になれません。(ISP接続通信でご利用の場合は料金プランにかかわらずご利用いた だけます。)
- FirstPassセンターに接続するには、日付・時刻設定をしてください。(CPP.52)
- FirstPassセンターで表示される画面や操作方法は、変更されることがあります。
- FirstPassセンター接続中は、メールの送受信やメッセージR / Fの受信はできません。

### お知らせ

FirstPassのご使用にあたって

- FirstPassとはドコモの電子認証サービスです。FirstPassを利用することにより、サイト側とFOMA端末側がお互いの証明書を送付し合い、受け取った相手の証明書を検証してお互いの認証を行うクライアント認証が可能となります。
- ユーザ証明書の発行要求をする際は、画面に表示される「FirstPass ご利用規則」をよくお読みになり、ご同意 のうえ、要求してください。
- ユーザ証明書のご利用にはPIN2コードの入力が必要です。(ピアP.156)
   PIN2コード入力後になされたすべての行為がお客様によるものとみなされますので、FOMAカードまたはPIN2 コードが他人に使用されないよう十分にご注意ください。
- FOMAカードの紛失、盗難にあった場合などは、ドコモショップなど窓口にてユーザ証明書の失効を行うこと ができます。
- FirstPass対応サイトによって提供されるサイトや情報については、ドコモは、何らの義務もないものとし、一切の責任を負いません。お客様とFirstPass対応サイトとの間で解決をお願いいたします。
- FirstPassおよびSSLのご利用にあたり、ドコモおよび認証会社は安全性などに関し保証を行うものではありませんので、お客様ご自身の判断と責任においてご利用ください。
- i モード通信によるFirstPass対応サイトへのアクセスに発生するパケット通信料は、パケ・ホーダイに含まれます。

### お知らせ

### クライアント認証について

● FOMA端末では、より安全にデータをやりとりするために、サーバ認証とクライアント認証を行います。サイト側とFOMA端末側がお互いの証明書を送付し合い、受け取った相手側の証明書を検証して、確実にお互いの認証を行います。クライアント認証をうけることで、より安全に通信サービスを受けられます。

| ユーザ認証でサイトに接続する

ユーザ証明書を用いてFirstPass対応のサイトやインターネットホームページに接続します。

- サイトやインターネットホームページに接続し、SSL対応のサイトを表示する。(ご) P.212の操作1~2、P.213の操作1~2、P.223の操作1~2)
  - ユーザ証明書が必要なサイトやインターネットホームページでは、送信確認画面が表示されます。

▶ [はい]を選んで、PIN2コード(4~8桁の数字)を入力して④を押す。

- 認証が成功すると、SSL対応のサイトやインターネットホームページが表示されます。
- PIN2コードについては、P.156を参照してください。

### お知らせ

- ユーザ証明書がない状態でFirstPass対応のサイトやインターネットホームページに接続した場合、[ユーザ証明 書がありません 継続しますか?]と表示されます。[いいえ]を選ぶとSSL通信が切断されます。FirstPassセ ンターからユーザ証明書をダウンロードしてから再び接続してください。
- ユーザ証明書の有効期限が切れている場合、[ユーザ証明書の有効期限が切れています 継続しますか?]と表示されます。[NO]を選択すると元のページに戻ります。FirstPassセンターでユーザ証明書を更新してから再び接続してください。

### FirstPassセンターに接続する

**()**9.5.3.5.81.2

ユーザ証明書の操作はFirstPassセンターから行います。 FirstPassセンターで表示される画面や操作方法は変更されることがあります。

- 〕 詳細メニュー:待受画面で④ … (iモード) [iモード設定]
  [Internet設定] [セキュア通信サービス設定] [ユーザ証明書操作]
  の順に選ぶ。
  - 待受画面で ③ [ i モード設定 ] [ Internet 設定 ] [ セキュア通信サービス設 歳 定 ] [ ユーザ証明書操作 ] の順に選んでも同じ操作が行えます。
    - FirstPassセンターのトップ画面が表示されます。
  - ・FirstPassをご利用いただくためには、ユナ運研書の発行申請、ゲワルト・プ約数要です。
     ・「次へしを選択して、ユナ 運研書の発行申請、ゲワルト・プ約
     ・「次へしを選択して、ユナ 運好書の発行申請、ゲワルト・ 、ニオトロの閲覧/こ利用にあ たってのパトが超伝料は気気 料です。
     ・「公理」を2025年

FirstPass

回日日日 29<sup>×</sup> ウルート<sup>×</sup> 3その他 4ご利用規則

[次へ]を選ぶ。

●決定 。● 172

● FirstPassセンターのメニュー画面が表示されます。

### お知らせ

- FirstPassを利用する前には、操作2の画面で、[ご利用規則]を選択し、記載内容をよくお読みください。
- FirstPassセンターに接続した際のパケット通信料は無料です。
- FirstPassセンターへ接続中は、次の機能を利用できません。
  - テレビ電話(音声電話は利用可)
  - iモード問い合わせ(SMS問い合わせ)
- iモードメールの送受信(SMSの受信は利用可)
- メッセージR / Fの受信

■ Web To機能

- i モーションの取得
- ユーザ証明書の発行を申請して、ダウンロードする

ユーザ証明書のダウンロードを行う前に必ずユーザ証明書の発行を申請し、ユーザ証明書をダウンロードします。

FirstPass センターに接続(『2 P.247 「■ FirstPass センターに接続す る」の操作1~2)し、「証明書発行]を選ぶ。 FirstPass 証明書の新規発行申請を行 います。 【本サービスのご利用にあた って】 「<u>■1111月11</u>」(必ずお読み ください) 本サービスのご利用条件は ★#イトのメニューにあろ! 「実行」を選ぶ。 PIN2コード(4~8桁の数字)を入力して<<br />
●を押す。 FirstPass ● PIN2コードについては、P.156を参照してください。 証明書の発行申請が完了し ● 証明書発行完了画面が表示されます。 ました。 ダウンロード操作を行ってくだ さい。 9°970-1°77\_\_\_ ●決定 😓 🗇 17/23-[ダウンロード]を選ぶ。 [実行]を選ぶ。 FirstPass ● ダウンロード完了画面が表示されます。 証明書のダウンロードが完了し ました。 ● 終了するときは、
 ⑧を押し「はい」を選んで
 ●を押します。 x-1-

●決定 ● 17/21-

 ● ユーザ証明書を新規でダウンロードする場合と更新でダウンロードする場合、どちらの場合も必ずユーザ証明 書の発行申請を行ってください。発行の申請をしていないユーザ証明書はダウンロードできません。 ■ユーザ証明書の失効を申請する

一度ダウンロードしたユーザ証明書を無効にします。

FirstPass センターに接続(ご) P.247 「■ FirstPass センターに接続する」の操作1~2)し、[その他]を選んで、[証明書失効]を選ぶ。

[はい]を選んで、PIN2コード(4~8桁の数字)を入力して◆を押す。
● PIN2コードについては、P.156を参照してください。

[ 実行 ] を選んで、[ 次へ ] を選ぶ。

● 失効申請確認の画面が表示されます。

### 🖊 [ 実行 ] を選ぶ。

- ●[証明書の失効申請が完了しました。]の画面が表示されます。
- 終了するときは、③を押し[はい]を選んで④を押します。

### お知らせ

- 失効申請が完了すると、FirstPass対応サイトは表示できなくなります。
- 失効が完了したユーザ証明書を有効にする場合には、再びユーザ証明書の発行申請とダウンロードを行ってください。
- ダウンロードしたユーザ証明書を見る方法については、P.246を参照してください。

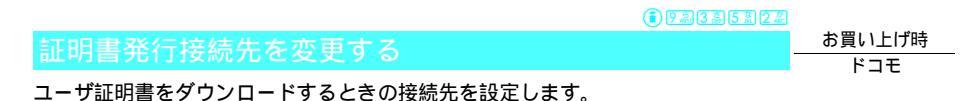

通常は設定を変更する必要はありません。

詳細メニュー:待受画面で④ 🛄 (iモード) [iモード設定] [Internet設定] [セキュア通信サービス設定] [センター接続先設 定]の順に選ぶ。

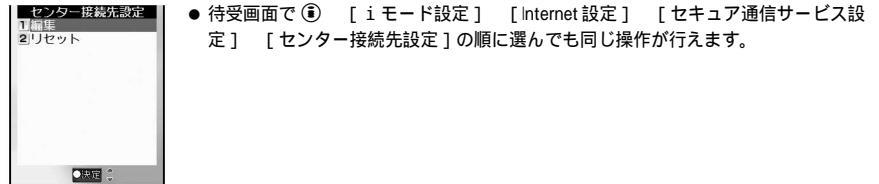

) ፲-ಔ[編集]を選んで、端末暗証番号(4~8桁の数字)を入力して ④ │ を押す。

- 入力した端末暗証番号は、[¥]で表示されます。
- 接続先入力画面が表示されます。
- リセットするときは、②②[リセット]を押し、端末暗証番号(4~8桁の数字)を入力して
   を押します。お買い上げ時の設定に戻ります。

接続先情報を入力して④を押す。

10239 ● 半角英数字と記号を、最大半角99文字まで入力できます。

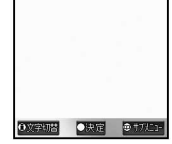

接続先アドレスを入力して④を押す。

● 半角英数字と記号を、最大半角100文字まで入力できます。

### お知らせ

● 現在設定されている接続先をリセットすると、[ XXXXXXXXX ] と表示されます。

iモーションとは

iモーションとは、映像や音声、音楽のデータです。iモーション対応サイトやインターネットホームページから、FOMA端末に取得することができます。取得したiモーションは、その場で再生したり、FOMA端末に保存して楽しむことができます。iモーション対応サイトは、iMenuのメニューリストから探すこともできます。

- i モーションには、標準タイプとストリーミングタイプがあります。
  - 標準タイプ(最大500Kバイト) FOMA端末に保存できます。次の2つのタイプがあります。
    - 取得したあとで再生するタイプ
    - 取得しながら再生可能なタイプ

i モーションによっては、標準タイプでも保存できないものがあります。

- ストリーミングタイプ(最大2Mバイト) ストリーミングタイプとは、データを取得しながら同時に再生する方式で、再生し終わったデータは破棄され、 くり返し再生したり、FOMA端末に保存することはできません。なお、自動再生設定(ピアP253)を[しない]
- に設定しても、ストリーミングタイプのiモーションは自動再生されます。
   取得したiモーションがどちらのタイプであるかは、サイトやインターネットホームページによって異なります。
- i モーションは最大150件まで保存できます。(i モーションのサイズによって、保存できる件数が変わります。)

### |着信音・着信画面の組み合わせ

着信音・着信画面にiモーションを設定した場合の組み合わせと動作は次のとおりです。

| 設定した着信音の種類                                  | 設定した着信画面の種類                                      | 着信したときに動作する着信音と<br>着信画面の種類                                                               |
|---------------------------------------------|--------------------------------------------------|------------------------------------------------------------------------------------------|
| メロディ                                        | JPEG画像、GF画像、音声のない i モーショ<br>ン、Flash画像            | 着信音: メロディ<br>着信画像:設定した着信画像                                                               |
| 映像と音声を含む<br>i モーション                         | JPEG画像、GF画像、iモーション(音+映<br>像) 音声のないiモーション、Flash画像 | 着信音: 映像と音声を含む i モーション<br>着信画像:映像と音声を含む i モーション                                           |
| 音声のみの<br>iモーション(歌手の<br>歌声など映像のない<br>iモーション) | JPEG画像、GIF画像                                     | 着信音: 音声のみの i モーション(歌手の歌<br>声など映像のない i モーション)<br>着信画像:設定した着信画像                            |
|                                             | 音声のないi モーション、Flash画像                             | <ul> <li>着信音: 音声のみのiモーション(歌手の歌声など映像のないiモーション)</li> <li>着信画像: お買い上げ時に設定されている画像</li> </ul> |
| 着信音なし                                       | JPEG画像、GIF画像、音声のないi モーショ<br>ン、Flash画像            | 着信音: サイレント<br>着信画像:設定した着信画像                                                              |

Flash画像の効果音は再生されません。
#### お知らせ

- 音声のみのi モーション (歌手の歌声など映像のないi モーション) は着信画像に設定できません。
- 音声のないi モーションは着信音に設定できません。
- ●着信音に映像と音声を含むiモーションを設定した場合は、着信画像もそのiモーションに自動的に変更されます。ただし、音声のみのiモーション(歌手の歌声など映像のないiモーション)の場合は、着信画像は変更されず、設定した画像が表示されます。
- 着信画像に映像と音声を含むiモーションを設定した場合は、着信音もそのiモーションに自動的に変更されます。ただし、映像のみのiモーションの場合は、次の優先順位に設定した着信音が再生されます。
- 着信音は、電話帳指定着信音 グループ指定着信音 通常の着信音の優先順位で鳴ります。
- 設定した画像は、電話帳のピクチャーコール設定 グループのピクチャーコール設定 発着信画面設定の優先 順位で表示されます。いずれも設定していない場合は、お買い上げ時に設定されている画像が表示されます。
- テレビ電話着信音、公衆電話着信音、非通知設定着信音、通知不可能着信音を[音声電話着信音に従う]に設定していた場合、着信音にメロディ、音声のみの i モーション(歌手の歌声など映像のない i モーション)を設定すると着信画面はお買い上げ時の設定に戻ります。
- テレピ電話着信音、公衆電話着信音、非通知設定着信音、通知不可能着信音を[音声電話着信音に従う]に設 定していた場合、着信画面にJPEG画像、GF画像、GFアニメーション、Flash画像、映像のみのiモーションを 設定すると着信音は[着信音1]に戻ります。
- テレビ電話着信音、公衆電話着信音、非通知設定着信音、通知不可能着信音を[音声電話着信音に従う]に設定していた場合、着信画面も音声電話着信画面に従って表示されます。
- iモーションによっては設定できないものがあります。

### i モーション取得

# サイトから i モーションを取得する

# サイトから i モーションを取得し再生する

サイトやインターネットホームページからiモーションを取得して再生します。

サイトやインターネットホームページを表示中(『3 P.212の操作1~ 2、P.213の操作1~2、P.223の操作1~2)に、iモーションを選ぶ。

| ストリーミングタイプのとき |                   | [はい] ④<br>● 取得しながら再生されます。                                                                                                    |  |  |
|---------------|-------------------|----------------------------------------------------------------------------------------------------|--|--|
|               | 自動再生設定 [ する ]     | iモーションを取得し、準備ができたら再生します。                                                                                                    |  |  |
| 標準タイプのとき      | 自動再生設定<br>[ しない ] | <ul> <li>再生・保存などの選択画面が表示されます。□③ [再生]を押<br/>すと再生し、②③ [保存]を押すと保存し、③③ [情報表示]を<br/>押すと情報が表示されます。</li> <li>④ ④⑤ [戻る]を押すと [このiモーションを保存します<br/>か?]と表示されます。[はい]を選んで④を押すと保存<br/>されます。</li> </ul> |  |  |

● 取得を中止するときは、取得中に ∅ ア を押します。

- 再生を中止するときは、 ⑧ [停止]を押します。
- 再生中に一時停止するときは、 ④ [一時停止]を押します。

#### お知らせ

- i モーションによっては、データ取得中の再生ができないものもあります。
- iモーションタイブ設定が[標準タイプ]に設定されているとき、ストリーミングタイプのiモーションを取得 しようとすると、[このiモーションを再生するためにはiモーションタイプ設定を変更してください 変更し ますか?]と表示されます。[はい]を選択すると、iモーションタイプ設定が変更され、取得することができます。
- データを取得しながら再生できる i モーションの場合、電波状況などにより再生できなくなったときでも、
   i モーションの取得完了後に再生できます。
- i モーションのデータ取得中に、電波状況により再生が停止したり、画像が乱れたりすることもあります。

#### お知らせ

- 長い期間電池パックを外していると、FOMA端末の日付・時刻情報がリセットされることがあります。その場合、再生期限/再生期間が決められているiモーションは、再生できません。
- i モーションによっては、データを取得しても正しく再生できないことがあります。
- i モーションは待受画面(© P.135)に設定できます。(設定できないi モーションもあります。)
- i モーションは着モーション(ピアP105)に設定できます。(設定できないi モーションもあります。)

# 再生期間が設定された i モーション

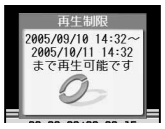

再生期間が設定されている i モーションを取得して再生しようとすると、左の画 面が表示されます。

- 再生期間前には再生できません。
- 再生期間が過ぎているiモーションを取得しようとしたときは、[再生制限データに誤りが あるため取得出来ません]と表示されます。

### 再生期限が設定されたiモーション

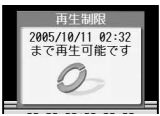

再生期限が設定されている i モーションを取得して再生しようとすると、左の画 面が表示されます。

 再生期限が過ぎているiモーションを取得しようとしたときは、[再生制限データに誤りが あるため取得出来ません]と表示されます。

### 再生回数が設定された i モーション

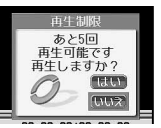

再生回数が設定されているiモーションを取得し、FOMA端末(本体)に保存して から再生しようとすると、左の画面が表示されます。

 再生回数が0回のiモーションを取得しようとしたときは、[このデータは保存できません 取得しますか?]と表示されます。取得するときは[はい]を選んで◆を押します。

# i モーションを保存する

取得したiモーションを保存しておくことができます。

● i モーションはデータBOXのi モーションの[i モード・その他]フォルダへ保存されます。

■ 取得した i モーションの再生、 停止または一時停止中に、 □ □ □ [保存 ] を選ぶ。

#### お知らせ

- ●保存したiモーションは、ビデオプレーヤ(2020P.333)で再生できます。
- i モーションによっては、取得したデータをFOMA端末に保存できない場合があります。

# テロップ中にリンクが設定されていたとき

i モーション再生中のテロップにリンクが設定されていた場合、Phone To (AV Phone To)機能、Mail To機能、Web To機能を利用できることがあります。また、表示される電話番号、メールアドレスは電 話帳に登録できます。

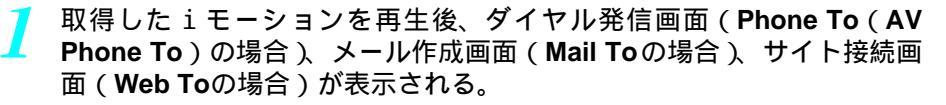

操作を選ぶ。

- 以降の操作については、P.234~P.235を参照してください。
- 元の画面に戻るときは、 ∅ ア を押します。

i モーションの詳細情報を表示する

i モーションの詳細情報を表示できます。

# ┃ 取得したiモーションの再生中、停止または一時停止中に、☺ 2辺[情報表示]を選ぶ。

- 情報表示画面が表示されます。
- ストリーミングタイプのiモーションやデータを取得しながら再生できるiモーションのときは、取得中(ピアP.251)または一時停止中に(空) [電器][情報表示]を押しても表示できます。
- 確認を終わるときは、 ④ [ 確認 ] を押します。

(i) 9 ± 3 ± 4 ± 1 ½

i モーションを自動再生するかどうかを設定する

i モーションを取得した際に、自動再生するかどうかを設定できます。

- 【 詳細メニュー:待受画面で④ ▲ (iモード) [iモード設定] [Internet設定] [iモーション設定] [自動再生設定]の順に選ん で、□20 [する]を選ぶ。
  - 待受画面で ③ [iモード設定] [Internet 設定] [iモーション設定] [自動再生設定] □.3
     [する]の順に選んでも同じ操作が行えます。

# お知らせ

- ストリーミングタイプのiモーションは自動再生の設定にかかわらず、常に自動再生されます。
- 自動再生を [する]に設定しても、iモーションによっては自動再生されない場合があります。
- 自動再生を [しない] に設定すると、 i モーションの取得完了後、再生や保存操作を選択する画面が表示されます。

# i モーションタイプ設定

(i) 9 ki 3 ki 4 ki 2

お買い上げ時 標準タイプ

取得する i モーションのタイプを設定する

i モーションを取得するときに、標準タイプのi モーションのみを取得するか、標準タイプとストリー ミングタイプ両方のi モーションを取得するかを設定できます。

【 詳細メニュー:待受画面で④ ▲ (iモード) [iモード設定] [Internet設定] [iモーション設定] [iモーションタイプ設定] の順に選んで、iモーションのタイプを選ぶ。

 ● 待受画面で <sup>●</sup> [iモード設定] [Internet 設定] [iモーション設定] [iモーションタイプ設 定]の順に選んでも、iモーションのタイプを選べます。

| 標準タイプのみを取得する          | 12 [標準タイプ]             |
|-----------------------|------------------------|
| 標準タイプとストリーミングタイプを取得する | 222] [ 標準・ストリーミングタイプ ] |

#### お知らせ

- ストリーミングタイプのiモーションを取得する場合は、iモーションタイプ設定を[標準・ストリーミング タイプ]に設定する必要があります。
- ●[標準タイプ]に設定したまま、ストリーミングタイプのiモーションを取得しようとすると、[このiモーションを再生するためにはiモーションタイプ設定を変更してください 変更しますか?]と表示されます。[はい]を選択すると、iモーションタイプ設定が変更され、取得することができます。

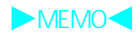

メール

| ● FOMA端末のメール機能について256                                            |
|------------------------------------------------------------------|
| ● i モードメールとは < i モードメール > 257                                    |
| <ul> <li>●メールメニューを表示する</li> <li>&lt; メールメニュー &gt; 262</li> </ul> |
| ■ i モードメールを作成する                                                  |
| ● i モードメールを作成して送信する < i モードメール作成・送信 > 263                        |
| ● ファイルを添付する <添付ファイル>266                                          |
| ● i モードメールを保存しておき、あとで送信する< i モードメール保存 > 268                      |
| ■ i モードメールを受ける・操作する                                              |
| ● i モードメールを受信したときは< < メール自動受信 > 270                              |
| ● i モードメールを選択して受信する <メール選択受信>272                                 |
| ● i モードメールがあるかどうかを問い合わせる< i モード問い合わせ>27                          |
| ● i モードメールに返信する < i モードメール返信 > 274                               |
| ● i モードメールを他の宛先に転送する< i モードメール転送>27                              |
| ● メールアドレスや電話番号を電話帳に登録する                                          |
| ● 画像メールの画像を表示する                                                  |
| ● i モーションメールから i モーションを再生・保存する < i モーションメール受信 > 27               |
| ● 添付ファイルを確認・保存・削除する <添付ファイル確認 > 27                               |
| ● デコメールに挿入された画像を確認・保存する <本文中画像確認 > 275                           |
| ■メールBOXを操作する                                                     |
| ● 送信 / 受信メールBOXのメールを表示する <送信BOX / 受信BOX > 280                    |
| ■メールの履歴を利用する                                                     |
| ● メールの履歴を利用するミメール受信履歴・メール送信履歴 > 28                               |
| ■メールの設定を行う                                                       |
| ● FOMA端末のメール機能を設定する                                              |
| ■チャットメールを使う                                                      |
| ● チャットメールを作成して送信する <チャットメール作成・送信>29                              |
| ■ SMS(ショートメッセージ)を使う                                              |
| ● SMS(ショートメッセージ)を作成して送信する < SMS作成・送信 > 306                       |
| ● SMS (ショートメッセージ)を受信したときは< < SMS受信 > 30                          |
| ● SMS(ショートメッセージ)の設定を行う< < SMS設定 > 31 <sup>-</sup>                |
| ● SMS(ショートメッセージ)をFOMAカードに保存する                                    |
| ● SMS ( ショートメッセージ ) を削除する < SMS削除 > 314                          |

# FOMA端末のメール機能について

- FOMA端末はiモードメールとSMS(ショートメッセージ)を送受信できるメール機能を持っています。iモードメールをご利用いただくには、iモードのご契約が必要です。
- iモードメールの送信、受信方法については、P.263、P.270を参照してください。
- i モードを契約しなくても、FOMA端末との間でSMSの送受信(文字メッセージのやりとり)ができます。SMSの送信、受信方法については、P.306、P.309を参照してください。

# メール機能の送受信について

- 3種類のメール機能で送受信できる相手は次のとおりです。
- FOMA端末 FOMA端末へ

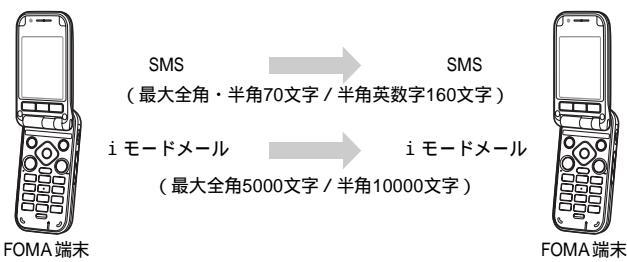

● FOMA端末 movaサービスのiモード端末へ

FOMA端末から送信したSMSは、movaサービスのiモード端末ではiモードメールとして受信されます。 SMS送達通知設定(ビアP.311)が[要求する]に設定されている場合には、mova端末へ送ることはできません。

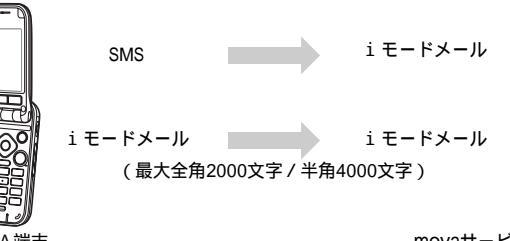

- FOMA端末 movaサービスのiモード端末 ● movaサービスのiモード端末 FOMA端末へ
  - movaサービスのiモード端末から送信したショートメール は、FOMA端末ではSMSとして受信できます。

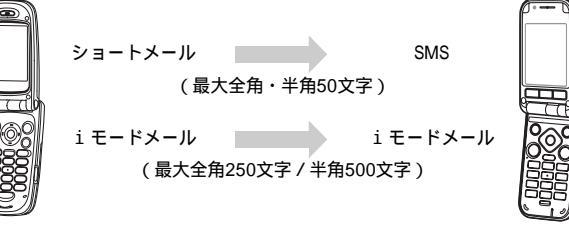

movaサービスのiモード端末

ショートメールとは、ドコモの携帯電話で文字メッセージをやりとりできるサービスです。

#### お知らせ

メール

- i モードメールやSMSの内容は、別にメモを取るか、パソコンをお持ちの場合はminiSDメモリーカード(℃27 P.349)
   やデータリンクソフト(℃27 P.532)をご利用いただき、パソコンに転送・保管することをおすすめします。
- movaサービス(iモードをご契約)からFOMAサービスへ契約を変更された場合、movaサービスでご利用いただいていたiモードメールアドレスはそのまま引き継がれます。

\* miniSDメモリーカードをご利用になるには、別途miniSDメモリーカードが必要となります。(CPP.349)

256 \* メニューを切り替えるときは③ [ ③基本メニューへ ] または [ ④詳細メニューへ ] を押します。( ② P.35 )

iモードメールとは

iモードを契約するだけで、iモード端末(mova含む)間はもちろん、インターネットを経由して e-mailとのメールのやりとりができます。

iモードご契約時のメールアドレスは次のようになります。

| 新規に i モードをご契約の場合                                    |
|-----------------------------------------------------|
| @マークの前がランダムな英数字の組み合わせになっていますので、iモードご契約後にお客様のメールアドレス |
| をご確認ください。                                           |
| <u> 例)abc1234~789xyz@docomo.ne.jp</u>               |
| お客様のメールアドレスの確認方法                                    |
| [ i Menu ] ➡ [ ⑧オプション設定 ] ➡ [ ①メール設定 ] ➡ [ アドレス確認 ] |

- i モード端末(mova 含む)間でメールをやりとりする場合は、@マークより前の部分のみのアドレスで送信可能です。
- パソコンなどのe-mailからメールを受信する場合は、@docomo.ne.jpも含めたアドレス全体を使用します。

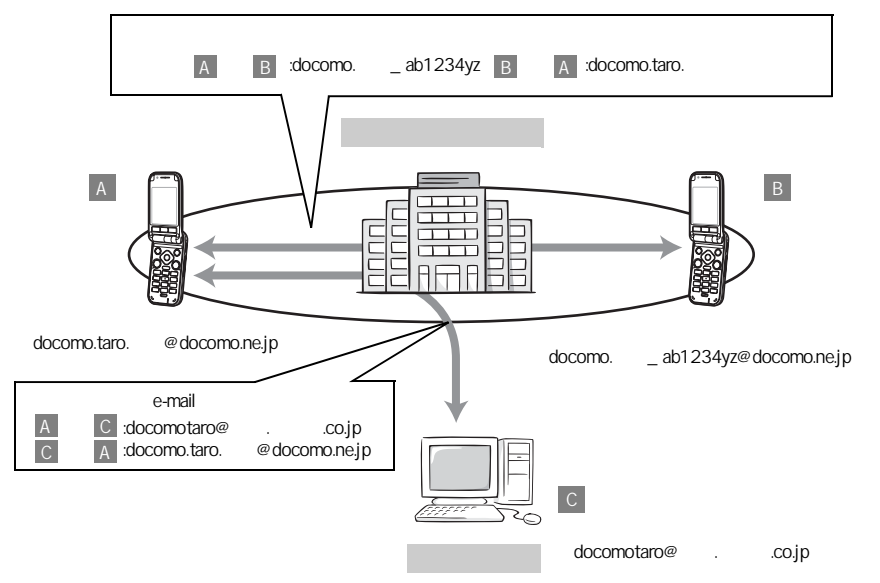

● メールの送信方法はCTP.263 ● メールの受信方法はCTP.270

#### メール選択受信

iモードセンターに保管されているメールの題名などを確認し、受信するメールを選択したり、受信 前にiモードセンターでメールを削除することができます。℃3 P.272

# 📕 メール設定を行う

下記の各種設定を行うことができます。

#### 設定方法

[ i Menu ] ◆ [ ⑧オプション設定 ] ◆ [ ①メール設定 ] ◆ [ 各設定 ]

● 詳細はiモードご契約時にお渡しする『iモード操作ガイド』をご覧ください。

#### メールアドレス変更(アドレス変更)

たとえば「docomo.taro\_ab1234yz@docomo.ne.jp」のように、メールアドレスの「@」より前の部分を、 お好みのアドレスに変更することができます。

# シークレットコード登録(メールアドレス設定 < その他設定 > ◆ シークレットコード 登録)

電話番号のアドレス利用時に、メールアドレスに加えて4桁のシークレットコードを登録できます。 シークレットコードを指定していないメールは受信されなくなるため、不要なメールの受信を避けら れます。

メールアドレスリセット(メールアドレス設定 < その他設定 > ◆ アドレスリセット) メールアドレスを「<u>携帯電話番号@docomo.ne.jp</u>」にすることができます。

メールアドレス確認(アドレス確認)

現在設定されているメールアドレスを確認することができます。

メール受信 / 拒否設定

以下のいずれかの方法でメールの受信 / 拒否設定を行うと、メールの受信を制限することができます。 ドメイン指定受信 (メール受信設定 < 受信 / 拒否設定 > ◆ ドメイン指定受信 )

- au・ボーダフォン・TU KA・ウィルコムのうち、指定する会社からのメールの受信ができます。
- また、上記の会社以外から送信されたメールのうち、指定するドメインからのメールを受信します。
   NTTドコモのiモード・iショット・一定額到達通知サービス・eビリング請求額お知らせメール・ビジュアルネットからのメールはすべて受信します。

アドレス指定受信 / 拒否

メー

ル

(メール受信設定 < 受信 / 拒否設定 > ➡ アドレス指定受信、アドレス指定拒否)

● 受信するすべてのメールのうち指定するアドレスからのメールを受信 / 拒否します。

iモードメールのみ受信 / 拒否

(メール受信設定 < 受信 / 拒否設定 > ➡ i モードメールのみ受信、iモードメールのみ拒否) ● i モードどうしのメールのみ受信(インターネット経由のメールを拒否) / 拒否します。

- i モードメール大量送信者からのメール受信制限 (メール受信設定 < その他設定 > ➡ i モードメール大量送信者からのメール受信制限)
- 1日に1台のiモード端末(mova含む)から送信される200通目以降のiモードメールを受信拒否します。お買い 上げ時には[拒否する]に設定されていますので、大量送信者からのメールを拒否したい場合は設定する必要はあ りません。

未承諾広告 メール拒否 (メール受信設定 < その他設定 > ◆ 未承諾広告 メール拒否 )

 ● 受信者の同意なしに一方的に広告・宣伝を行うために送信される、メール件名欄の最前部に「未承諾広告」と記載されているメールを受信拒否します。お買い上げ時には[拒否する]に設定されていますので、未承諾広告メールを拒否したい場合は設定する必要はありません。(送信者はメール件名欄の最前部に未承諾広告 (全角6 文字)と記載することが法律で義務づけられています。)

「ドメイン指定受信」、「アドレス指定受信」、「アドレス指定拒否」、「 i モードメールのみ受信」、「 i モードメール のみ拒否」は同時に設定することができません。

SMS拒否 ( メール受信設定 < その他設定 > ◆ SMS拒否設定 / 確認 )

● すべてのSMSまたは非通知SMSのみを受信しないよう設定したり、設定の状況を確認することができます。

メール設定状況確認(設定状況確認)

現在設定されているメール受信 / 拒否などの設定状況を確認できます。

メールサイズ制限(メールサイズ制限)

あらかじめ指定したサイズによって、受信するiモードメールを制限することができます。

メール機能停止(メール機能停止)

メール機能を利用されない場合、 i モードセンターでのメール機能停止を行うことができます。

#### ■ 送受信できる文字数

iモードメールで送受信できる文字数は次のとおりです。

| 項目      | 全角文字<br>(漢字、ひらがな、絵文字など) | 半角文字<br>(英字、数字、カタカナなど) |
|---------|-------------------------|------------------------|
| 題名      | 15文字                    | 30文字                   |
| メールアドレス | -                       | 50文字                   |
| 本文      | 5000文字                  | 10000文字                |

お知らせ

- i モードメールの本文は全角5000文字(10000バイト)まで送受信できますが、添付ファイルのデータ量により送受信できる文字数が少なくなります。
- ◆本文が受信可能な文字数を超えた場合、本文の最後に[/]または[//]が挿入され、超えた分が自動的に削除 されます。
- movaサービスへ i モードメールを送信する場合、本文として送信できるのは最大全角2000文字までです。また、i ショット・i モーションメールはURLの記載されたメールとして送信され、それ以外の添付ファイルは削除されます。
- 題名が受信可能な文字数を超えた場合、超えた文字は削除されます。
- ・i モード端末(mova含む)どうしのメールのやりとり以外では半角カタカナ、絵文字を使用しないでください。
   受信側で正しく表示されない場合があります。

#### 【メールを受信できないとき

iモードセンターに届いたメールは、すぐにお客様のiモード端末に送信されます。ただし、お客様のiモード端末がテレビ電話中、圏外、セルフモード中、電源が入っていないときなどで受信できないときは、メールはiモードセンターに保管されます。

iモードセンターで保管しているときは、一定の時間をおいて最大3回まで再送します。また、メール選択受信設定により、iモードセンターでiモードメールを選んで受信することができます。

#### お知らせ

● i モードセンターでのメールの最大保管件数、保管期間は次のとおりです。

|          | 最大保管件数                     | 最大保管期間 |
|----------|----------------------------|--------|
| i モードメール | 207~1000件<br>(約 2 メガバイトまで) | 720時間  |

- 保管期間が超過したメールは自動的に削除されます。
- ●最大保管件数は、メールのデータサイズにより異なります。保管件数を超えた場合は、iモードセンターでは メールを受信せず送信者にエラーメッセージとともに返信します。このときiモード端末には、[図]が表示 されます。(℃27P.270)

なお、メール選択受信設定を「ON」に設定しているときは、保管件数を超えても [ 🖻 ] は表示されません。

- ・i モードセンターに保管されているメールは、i モード問い合わせ(ピアP.273)やメール選択受信(ピアP.272)
   により受信できます。また、新しいメールが届いたときは、保管されているほかのメール、メッセージも合わ
   せて受信できます。
- ・i モード端末でメールを受信するとiモードセンターに保管されていたメールは削除されます。受信したメールはiモード端末に保存されます。(ピアP.270)
- 極端に容量の大きいメールはiモードセンターで受け付けないことがあります。

メール

📕 こんなこともできます

### ファイル添付メール

メロディ添付メール サイトやインターネットホームページからダウンロードしたメロディファイルを、iモードメールに 添付して送受信できます。(メール添付やFOMA端末外への出力を禁止されているメロディファイルは 送信できません。)

●送信するにはご P.266

● 受信したときは© P.279

画像添付メール

サイト、インターネットホームページ、または外部メモリから取得した静止画ファイルをiモードメールに添付して送受信できます。(メール添付やFOMA端末外への出力が禁止されている静止画ファイルは送信できません。)

●送信するにはCPP.266

● 受信したときは© P.279

#### iショット

カメラ機能付き端末で撮影した静止画ファイルを添付ファイルとしてiモード端末(mova含む)およ びパソコンや他社携帯電話の間で送受信できます。受信側には添付ファイル形式または、画像閲覧用 URL(またはアイコン)および画像の保存期限が記載されたメールとして送信され、そのURLを押下す ることで画像を取得できます。

mova端末へ送れるメール本文は最大全角184文字(369バイト)で、複数ファイルを添付した場合、添 付ファイルは削除され、メール本文のみ通知されます。

- 送信するにはご P.266
- 受信したときは©7 P.279

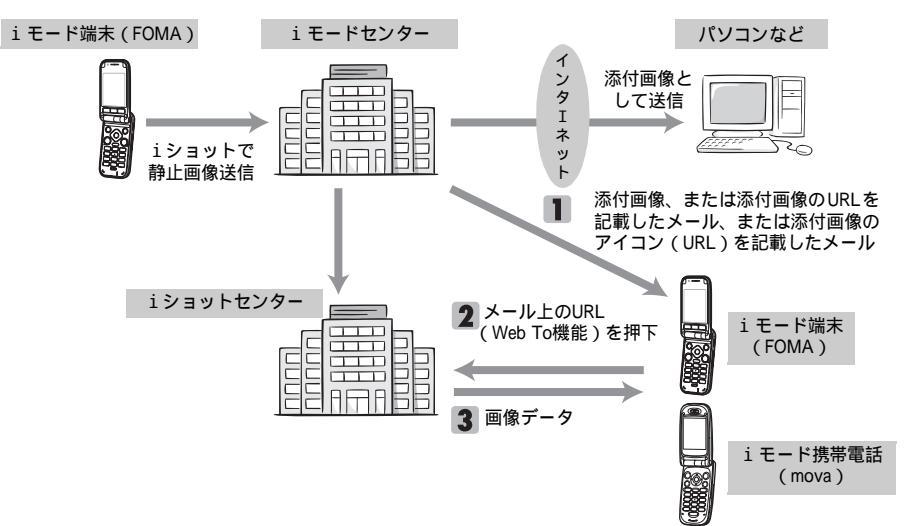

添付画像のURLを記載したメールを受信した場合

- iショットセンターでは最大10日間画像が保存され、保存期間経過後、自動的に削除されます。
- iモード端末が送信できるのは、最大500Kバイトまでの静止画となります。また、20Kバイトより大きい画像を 添付してiモード端末に送信した場合は、受信側では自動的にサイズの圧縮された画像を取得します。

メー

i モーションメール

iモーションメール対応端末で撮影した動画やサイトから取得した動画をiモーションメール対応端 末及びパソコンや他社携帯電話の間で送受信できます。(メール添付やFOMA端末外への出力が禁止さ れている動画ファイルは送信できません。)

● i モーションメールを送信するには『3 P.266 ● i モーションメールを受信したときは『3 P.278

サービスのしくみ

i モーションメールに添付された動画ファイルは i モーションメールセンターに送信され、そこで保存されます。(送信先がパソコンなどの場合は、直接添付ファイルとして送信されます。)

iモーションメール対応端末で受信した場合、メール本文中に表示されているURLを押下して動画を取 得することができます。

iモーションメール非対応端末へ送信した場合は、iモーションが連続静止画に変換され、URLの記載されたメールとして受信されます。受信者は表示されているURLを押下し、連続静止画を取得します。

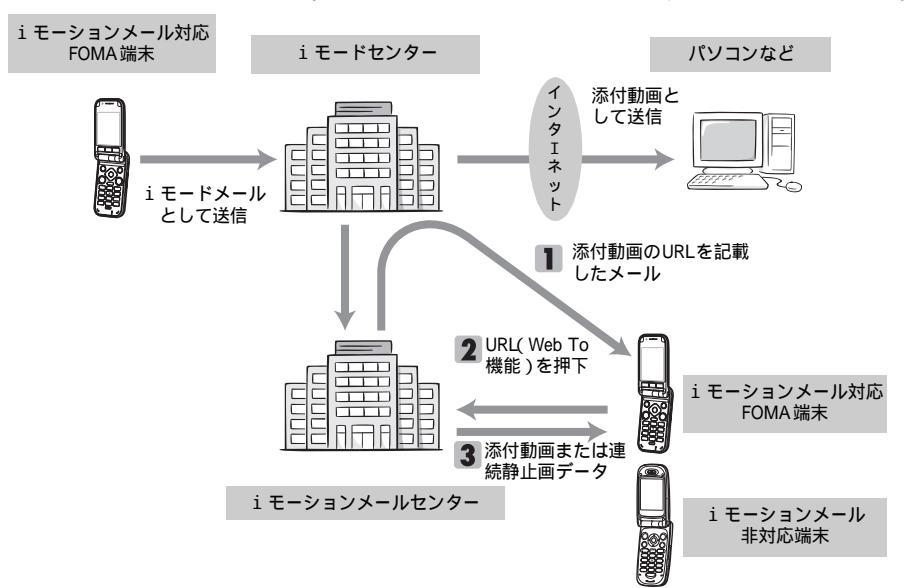

- i モーションメールセンターでは最大10日間まで画像が保管され、保管期間経過後、自動的に削除されます。
- i モーションメール対応端末が受信できるのは、最大500Kバイトまでの動画となります。また、取得した動画は i モーションメール対応端末の画面に合わせて画像サイズを自動的に変換します。

#### デコメール

文字の大きさや背景の色などを変えたり画像を本文中に貼り付けるなど、装飾された楽しいメールを受 信することができます。(パソコンから装飾したメールを受信する場合、iモード端末では非対応の装 飾があるため、パソコン上と同じ動作にならない場合もあります。)

本FOMA端末は、デコメールの受信にのみ対応しており、受信したデコメールに添付された画像を閲覧 することができます。(ビアP.279)デコメールの作成や編集は行えません。

● 対応機種…デコメール対応機種でご利用いただけます。詳しくは、『iモード操作ガイド』をご覧ください。

#### メール同報送信

- 同じiモードメールを、一度に複数の宛先(最大5件)に送信できます。 2 P.266
- 通信料は、1通のみ送信した場合と同じです。(ただし、追加した宛先の情報量については、通信料が増えます。)

メー

#### Cc、Bcc送受信

パソコンと同じように、iモードメール編集時に宛先をTo、Cc、Bccから選択できます。ただし、To が1件もない場合は、メールを送信できません。CPP263

#### チャットメール

複数の相手と会話をするような感覚でメールの交換ができます。 C2 P.299

● 通信料は、相手が複数の場合メール同報送信したときと同じです。

- i モードを契約しなくても、FOMA端末どうしでSMSの送受信(文字メッセージのやりとり)ができます。
- SMSセンターでのSMSの最大保管期間は72時間です。
- 保管期間を過ぎたSMSは自動的に削除されます。
- SMSセンターに保管されているSMSは、SMS問い合わせ(ご)P.310)により受信できます。
- FOMA端末でSMSを受信するとSMSセンターに保管されていたSMSは削除されます。受信したSMSはFOMA端末に 保存されます。(『27 P.309)FOMA端末が受信したSMSは、FOMAカードにコピーすることもできます。(『27 P.312)
- SMS-括拒否 / 非通知SMS拒否 / 国際SMS拒否 / 非通知SMS拒否と国際SMS拒否を設定できます。(ビア P.258)

#### |SMSの宛先

SMSの宛先は「ご契約の携帯電話番号」です。

2送信B0X
 3未送信B0X
 4新規メール作成

 8 SMS問い合わせ
 9 メール選択受信 ロメール設定

0)活出97 ●決定 👙 🙆 🙆

5新規SMS作成 5 チャットメール
 7 モード問い合わせ

# メールメニューを表示する

iモードメールの作成、受信メールや送信メールの表示などは、メールメニューから行います。

Mail 詳細メニュー:待受画面で④ (メール)を選ぶ。 ールメニュー

- 待受画面で
   ( № )を押しても同じ操作が行えます。
- ●メールメニューが表示されます。

| メニュー             | 機能                                               | ページ         |
|------------------|--------------------------------------------------|-------------|
| ①受信BOX           | 受信したメールの表示や返信、転送などを行います。                         | P.270、P.280 |
| 2送信BOX           | 送信したメールの表示や再送信などを行います。                           | P.269、P.280 |
| 3未送信BOX          | 未送信メールの編集や送信を行います。                               | P.270、P.280 |
| ④新規メール作成         | 新規にメールを作成して送信や保存を行います。                           | P.263       |
| 5新規SMS作成         | 新規にSMSを作成して送信や保存を行います。                           | P.306、P.307 |
| <b>6</b> チャットメール | チャットメールの設定や送信などを行います。                            | P.299       |
| ⑦ i モード問い合わせ     | i モードセンターにメールやメッセージR / Fが保管されていないか問い合わせます。       | P.273       |
| BSMS問い合わせ        | SMSセンターにSMSが保管されていないか問い合わせます。                    | P.310       |
| ⑨メール選択受信         | i モードセンターで保管されているメールのうち、受信したい<br>メールのみを選んで受信します。 | P.272       |
| ◎メール設定           | iモードメールやSMSに関係する各種機能を設定します。                      | P.292       |

i モードメール作成・送信

# i モードメールを作成して送信する

- iモードメールを作成して、送信します。
- iモード端末以外の相手にiモードメールを送信する場合は、題名や本文に半角カタカナ、絵文字を使用しないで ください。受信側で正しく表示されないことがあります。
- movaサービスのiモード端末へiモードメールを送信する場合、本文は最大全角2000文字(半角4000文字)まで 送信できます。
- i モードメールの送信先を [To][Cc][Bcc]に分けて送信できます。[宛先]に入力したアドレスへは [To]で 送信されます。

基本メニュー(ご)P.35) 🥟 メール機能 待受画面で④ 「メールを書く」の順に選ぶ。 ● 待受画面で
 ◆ ( № ) を1秒以上押しても同じ操作が行えます。 \* 以降の手順は詳細メニューをご覧ください。あわせて詳細メニューの補 足事項などをご覧ください。 🚨 (メール) [新規メール作成]の 詳細メニュー:待受画面で④ 順に選ぶ。 メール作成 < 新規 > ● 待受画面で◇(№) )を1秒以上押しても同じ操作が行えます。 宛先 メール作成画面が表示されます。 題名 (添付なし) 残 10000 ● [未送信BOXがいっぱいです]や[未送信メールと保護メールがいっぱいです]が表 本文 示されたときは、iモードメールを作成できません。送信メールの保護を解除する

か、未送信メールを削除してください。(CPP.288)

未送信メールは送信メールと合わせて最大101件まで保存できます。

● 送信 ● 決定 。 ● 〒71: メール作成画面

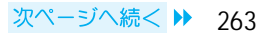

# 2

[宛先]を選んで、宛先を入力する。

| 電話帳から選ぶ                          | <ul> <li>□2[電話帳検索] 相手 ④</li> <li>● 登録されている他のメールアドレスを選ぶときは、相手を選んで⑥[確認]を押し、メールアドレスを選んで④を押します。</li> <li>●[睑][唸][唸][[<sup>1</sup>0]]のいずれも表示されない場合、メールアドレスは登録されていません。</li> </ul>                                                                                       |
|----------------------------------|----------------------------------------------------------------------------------------------------|
| 直接入力する                           | <ul> <li>②②[直接入力] 宛先を入力 ④</li> <li>● 半角の英字、数字、一部の記号を最大50文字まで入力できます。</li> <li>● iモード端末に iモードメールを送信する場合は、「@docomo.ne.jp」を省略できます。</li> <li>● 記号入力(℃27 P.495)、インターネットに関連した定型文(℃27 P.494)を利用できます。</li> </ul>                                                           |
| メール送信履歴から選ぶ                      | 🕼 [メール送信履歴] 相手 📀 📀                                                                                                    |
| メール受信履歴から選ぶ                      | 🖾 [メール受信履歴] 相手 📀 📀                                                                                                    |
| メールメンバーから選ぶ                      | ⑤③[メールメンバー] メールメンバー ④ ● あらかじめメールメンバーを登録しておいてください。(ピアP.296)                                                                                                    |
| 複数の宛先に送信する<br>( <i>℃</i> 了P.266) | <ul> <li>●[宛先]を入力すると「同報」の入力欄が追加されます。</li> <li>「同報」の入力欄 ◆ 送信種別 ◆ 宛先を入力</li> <li>●メールメンバーを設定した場合はメンバー全員が必ず [To]で入力されます。</li> <li>● 最大4件まで宛先を追加できます。</li> </ul>                                                                                                    |
| 宛先を変更する                          | <ul> <li>宛先 ④ 入力方法 ④</li> <li>●[電話帳検索][メール送信履歴][メール受信履歴]を選んだときは、[アドレスを上書きしますか?]と表示されます。[はい]を選んで④を押すと、メールアドレスを選択できます。</li> <li>●[メールメンバー]を選んだときは、[アドレスを全件上書きします よろしいですか?]と表示されます。[はい]を選んで④を押すと、メールメンバーを選択できます。</li> <li>●[直接入力]を選んだときは、アドレス入力画面が表示されます。</li> </ul> |
| 宛先を削除する                          | 宛先 回 ③圖「アドレス削除] 「はい] ④                                                                                                    |

### [題名]や[本文]を選んで、題名や本文を入力して④を押す。

- ●メール本文入力画面では、画面中央の文字入力エリアで文字を決定したあと、
   ◆を 押して本文のカーソル位置に入力します。
- ・ 題名は最大全角15文字(半角30文字)まで、本文は最大全角5000文字(半角10000 文字)まで入力できます。(ただし、movaサービスのiモード端末に送信する場合 は最大全角2000文字(半角4000文字)まで送信されます。)
- 本文入力画面の文末で◇を押すと[↓](改行)されます。また、②●を押すと[↓] は削除されます。
- ●本文に何も入力されていない状態で 2020を押すと、メール作成画面に戻ります。

| 定型文を利用する | 本文入力画面で⊕ 532[定型文挿入] 定型文の種類 ④<br>定型文 ④ ④                        |
|----------|----------------------------------------------------------------|
|          | ● 定型文については、P.523を参照してください。                                     |
| 署名を貼り付ける | 本文入力画面で <sup>(1)</sup> (1) (1) (1) (1) (1) (1) (1) (1) (1) (1) |
|          | けることができません]と表示され、貼り付けできません。                                    |

メール

メール作成<新規> 宛先docomo.taro.ム@doco

明日、ボーリング大会に向 けて練習を行います。時間 は午後7時。場所は、いろ はボールです。

● 送信 ●決定 <sup>●</sup> ● 打た

残 9913

題名 ボーリング練習

(添付なし)

本文

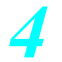

# 〔送信〕を押す。

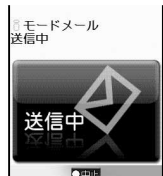

- ●送信が完了すると、[<sup>3</sup>モードメール送信しました]と表示されます。
   ●を押すと、 メール作成前の画面に戻ります。
- 送信を中止するときは、送信中の画面で◆ [中止]を押します。
   ⑧または∞∞を押しても中止できます。
   ただし、タイミングによってはiモードメールが送信される場合があります。
   送信を中止したiモードメールは、未送信メールとして保存されます。

#### お知らせ

- 画像やメロディなどを添付すると、本文に入力できる文字数が少なくなります。
- ・宛先や同報が入力されている状態でメールメンバー(『27 P.296)から宛先を指定すると、上書きされます。上書きする場合は[はい]を選択してください。
- 宛先にメールメンバーを設定すると、1人目のアドレスは[宛先]に入力され、2人目以降は同報の入力欄に [To]で入力されます。([Cc][Bcc]への変更も可能です。)
- 電波状況などにより、送信できない場合があります。送信できなかった i モードメールは、未送信メールとして保存されます。
- 送信できていても、電波状況などによっては、[送信できませんでした]と表示される場合があります。
- 電波状況などにより、受信側で文字が正しく表示されない場合があります。
- 送信メールは、未送信メールと合わせて最大101件まで保存できます。送信メールが100件または送信メールと 未送信メールと合わせて101件以上保存されている状態で新しい i モードメールを送信すると、保護されてい ない一番古い送信メールから順に自動的に上書きされます。(上書き確認のメッセージは表示されません。)必 要な i モードメールは保護することをおすすめします。
- メール履歴表示を[OFF]に設定しているときは(ピアP.166)、宛先入力で[メール送信履歴][メール受信履
   歴]を選択できません。
- ●ダイヤル発信制限(℃20P.165)中は、電話帳に登録されている宛先以外へiモードメールを送信できません。
- オールロック中、セルフモード中はiモードメールを送信できません。
- メールのPIMロック中は、端末暗証番号(4~8桁の数字)を入力するとiモードメールを送信できます。
- ●[宛先]、[To]、[Cc]に入力したメールアドレスは、受信側に表示されます。ただし、受信側の端末や機器、 メールソフトなどによっては、表示されない場合があります。

編集中に電話がかかってくると

● 通話後、着信前の画面に戻り編集を続けることができます。

相手がシークレットコードを登録しているとき

- ●「@」の前に、相手のシークレットコード(4桁の数字)を入力します。電話帳に相手のシークレットコードを 登録しているときは、入力する必要はありません。(ピアP.105)
- ・宛先が「携帯電話番号」または「携帯電話番号@docomo.ne.jp」のときは、電話帳にシークレットコードが設定
   されているかどうかを自動的に調べ、シークレットコードが設定されているときは、シークレットコードを付
   けて送信します。( ℃ ア.105 )
- メールアドレスを「携帯電話番号+シークレットコード @docomo.ne.jp」として電話帳に登録している場合は、 i モードメール送信や返信ができないことがあります。「携帯電話番号@docomo.ne.jp」に変更してから、シー クレットコードを登録してください。
- ドコモ以外のアドレスにメール送信を行った場合、宛先不明などのエラーメッセージを受信できないことがあります。

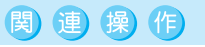

#### 光るワンタッチキーでメールを作成する

1 待受画面で、メールアドレスが登録されている□□~□■▶ i モードメール作成・送信

#### お知らせ

- 登録されているメールアドレスが表示されたのち、そのメールアドレスが [宛先] に入力されたメール作成 画面が表示されます。
- i モードメール作成・送信については、P.264の操作3~4を参照してください。

265

メー

# 同報送信について

FOMA端末では同じ内容のiモードメールを複数の宛先に同時に送信できます。最大5人までの相手に送信できます。

- ●「同報」の入力欄では送信種別(To/Cc/Bcc)を選択できます。
  - Cc : [To] 宛に送信したメールを第三者に知らせるときに使います。
  - Bcc: [Cc]と同じように第三者に知らせるときに使いますが、[Bcc]で指定したアドレスは、[To]や[Cc]の相手には表示されません。
- ●最大5人までのアドレスをメールメンバーに登録しておくと、複数のアドレスを簡単に指定することができます。
   (ピア P.296)
- 宛先に入力したアドレスは [Bcc]にしたものを除き、受信した相手に表示されます。ただし、相手の機種によっては表示されない場合もあります。
- 複数の宛先に送信しても、1件の送信メールとして保存されます。送信メール表示画面では、送信に成功した宛先がすべて表示されます。
- 送信に失敗した宛先があったときは、送信メール1件と未送信メール1件が保存されます。未送信メールには、送信されていない宛先がすべて表示されます。
- 同じメールアドレスを宛先や同報として複数設定すると[重複するアドレスがあります]と表示され、送信できません。重複するアドレスを削除して送信してください。

#### 📕 送信種別を変更する

入力した宛先や同報の送信種別を変更できます。

i モードメールの作成中(℃) P.263の操作1~3)に2件目以降の宛先
 の入力欄にカーソルを合わせて
 ⑥圖[送信種別変更]を選んで、送信種別を選ぶ。

| [To]にする  | 1.3 [ To ]         |
|----------|--------------------|
| [Cc]にする  | 22 [ Cc ]          |
| [Bcc]にする | <u>3</u> 률 [ Bcc ] |

● 送信種別が変更されます。

### 忝付ファイル

メール

ファイルを添付する

FOMA端末で撮影した静止画や動画、サイトやインターネットホームページからダウンロードした画像、iモーションやメロディをiモードメールに添付して送信できます。

● 1つのメールに通常添付ファイルと大容量添付ファイルを同時に添付できます。

#### 1つのメールに添付できるファイルのサイズや個数

| 種類                 |                     | 通常添付ファイル                |        |                             | 大容量添付ファイル                            |              |
|--------------------|---------------------|-------------------------|--------|-----------------------------|--------------------------------------|--------------|
| データの種類             |                     | メロディ                    | 静止画    |                             | 静止画                                  | 動画 / i モーション |
| ファイル形式             |                     | SMF                     | GIF画像、 | JPEG画像                      | JPEG画像 <sup>1</sup>                  | Mobile MP 4  |
| ファイルサイズ            |                     | 1~10000バイト <sup>2</sup> |        | 10001~500K<br>( 512000 )バイト | 1 ~ 500K(512000)<br>パイト <sup>3</sup> |              |
| 添付可能件数             |                     | 合計最大10個 <sup>4</sup>    |        | どちらか1個                      |                                      |              |
|                    | FOMA端末              |                         |        |                             | 5                                    | 6            |
| 送 付 先 ご と<br>の送付可否 | movaサービスの<br>iモード端末 | ×                       |        | 7、8                         | 5 、 8                                | 6            |
|                    | e-mail              |                         |        |                             |                                      |              |

1 10000バイトを超えるGIF画像はメールに添付できません。

2 添付ファイルサイズと本文サイズの合計です。添付ファイルのサイズの分だけ、本文に入力できる文字数が少なくなります。ただし、大容量添付ファイルを添付すると、通常添付ファイルサイズと本文サイズの合計は最大9800バイトまでになります。

3 大容量添付ファイルのみを添付した場合のサイズです。

#### 4 添付ファイルサイズが大きいと、添付できる件数が少なくなります。

- 5 iモード端末へ送信する場合、iショットセンターでiモード端末に送るのに適したサイズに変換されます。
- 6 動画 / i モーションを i モード端末へ送信する場合、 i モーションメール (動画閲覧用URLと動画保存期限が 自動的に付与される)となります。送信先の i モード端末の種類によっては画像が粗くなったり、連続静止画 に変換されることがあります。
- 7 GIF画像は添付できません。
- 8 movaサービスのiモード端末へ送信する場合、自動的にiショット送信(画像閲覧用URLと画像保存期限が自動的に付与される)となります。なお、添付できるデータは1個、本文は最大全角184文字までです。もし、この条件にあてはまらないファイルや、複数のファイルを添付した場合は、添付ファイルが削除され、本文のみが送信されます。

### 

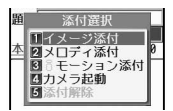

添付するファイルを選ぶ。

| メール<br>宛先 doco<br>題名 夏海<br>劉 0509 | /作成く新<br>mo.taro.<br>さん歓迎<br>11_1402 | 新規<br>AA | ><br>Idoco |
|-----------------------------------|--------------------------------------|----------|------------|
| <br>本文                            | 3                                    | £ (      | 9722       |
| 夏海さんの<br>決まりま<br>早めにす:<br>ょう!     | の歓迎会<br>した。当<br>ませてし                 | の場日は     | 所が事はいまし    |
| 0 送信                              | ()決定                                 | 01       | 7%21-      |

| 静止画を添付する    | □□◎[イメージ添付] フォルダ 🍥 静止画 🖲 [決定]    |
|-------------|----------------------------------|
|             | ● 静止画を確認するときは、静止画を選んで④ [確認]を     |
|             | 押します。                            |
| メロディを添付する   | ②翌[メロディ添付] フォルダ ⊙ メロディ ⑧[決定]     |
|             | ● メロディを再生するときは、メロディを選んで④ [ 確     |
|             | 認]を押します。再生を止めるときは、 🖲 [停止]を押      |
|             | します。                             |
| 動画 / iモーション | 🕼 [iモーション添付] フォルダ 📀 動画/iモー       |
| を添付する       | ション 🗊 [決定]                       |
|             | ● 動画 / i モーションを再生するときは、動画 / i モー |
|             | ションを選んで④ [確認]を押します。再生を止めると       |
|             | きは、🖲 [停止]を押します。                  |
| 撮影した静止画を添付  | 🕼 [カメラ起動] 💿 📀                    |
| する          | ● 撮影した静止画は、[カメラ撮影]フォルダに圧縮して保     |
|             | 存されます。                           |

- メール作成画面に戻ります。添付欄に選択したファイル名とファイルサイズが表示 されます。
- ◆本文入力欄の上に表示される残バイト数表示は、添付ファイルのサイズを引いた値です。
- ●「待受:240×320」より大きいサイズのJPEG画像を選んだときは、[待受サイズに 縮小しますか?]と表示されます。[はい]を選んで◆を押すと縮小して添付され ます。[いいえ]を選んで◆を押すと、500Kバイト以下になるように圧縮して添付 されます。
- ●「待受:240×320」サイズはiモード端末に送信するのに適したサイズです。

🖲 [送信]を押す。

● i モードメールが送信されます。

#### お知らせ

- ●ファイルサイズが10000バイトを超える静止画を選択した場合は、自動的に圧縮して添付されます。圧縮されたファイルは、マイピクチャの[iモード・その他]フォルダに元のファイル名+「\_M」の名前で保存されます。
- データBOXのマイピクチャやiモーションの[iモード・その他]フォルダに保存されている圧縮された画像を 削除した場合、未送信BOXに保存されている未送信メールに添付されている画像が削除されることがあります。
- ●添付できない画像やメロディは、タイトル名がグレー表示されます。
- Flash画像やフレーム、スタンプは添付できません。

メール

#### お知らせ

- 相手の機種がFOMA SH900i、SH901iC、SH700i、SH901iS、SH851i以外の場合、送ったメロディを正しく再生できないことがあります。
- i モードメール添付やFOMA端末外への出力を禁止されているファイルは送信できません。
- FOMA端末で撮影した画像にファイル制限を設定している場合、添付して送信できますが、受け取った方はその ファイルを外部へ送信できません。
- i モーションによっては、添付できないものもあります。また、送信相手側機種によって、画像が粗くなった り、連続静止画に変換されて表示される場合があります。
- FOMA端末にあらかじめ内蔵されているメロディは添付できません。
- ●メール添付可能なメロディー覧には、メール本文と合わせるとデータ量がオーバーしてしまうメロディは表示 されません。

次の場合はメロディや静止画を添付できません

- メロディまたは静止画を添付すると、本文(添付したメロディ、画像を含む)のデータ量が10000バイトを超える場合。
- すでにメロディまたは画像が、合計で10個添付されている場合。
- 次の場合は10000バイトを超える静止画または1モーションを添付できません
- i モーションのデータ量が500Kバイト(512000バイト)を超える場合。
- ●本文(添付したメロディ、画像を含む)の残りのデータ量が200バイト未満の場合。
- すでに10000バイトを超える静止画、またはiモーションが添付されている場合。
- 添付ファイルを確認する場合
- ●メール作成画面で確認したいファイルが添付されている添付欄を選んで<sup>(1)</sup>
   ④ [添付ファイル確認]を押します。
- 貼り付けられたデータについて
- メールに貼り付けられたメロディ(MFi)は、メールの返信や転送をする際に引用できません。

関連操作

#### 添付ファイルを解除する < 添付解除 >

操作2のメール作成画面で、添付欄のファイル ▶ ④ ▶ 533 [添付解除]

メール作成時に撮影した画像を添付する < カメラ起動 >

操作 2 のメール作成画面で、添付欄 ▶ ④ ▶ 4 4 [ カメラ起動 ] ▶ ④ ▶ ④

● 撮影した静止画を削除してやり直すとき: ⑳ም

#### お知らせ

メー

ル

撮影した画像の添付について

● 自動保存モード(CTP.199)を[ON]に設定している場合、撮影後のプレビュー画面は表示されません。

#### iモードメール保存

# i モードメールを保存しておき、あとで送信する

iモードメールの作成中に操作を中断しなければならないときなどに、作成したiモードメールを FOMA端末に一時保存しておくことができます。保存したiモードメールはあとから編集して送信する ことができます。

● i モードメールの作成については、P.263~P.265を参照してください。

# i モードメールを保存する

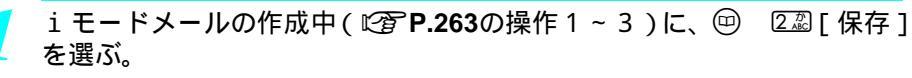

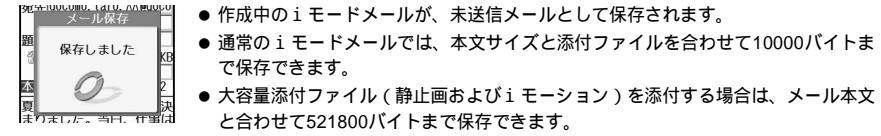

#### お知らせ

●メール作成中で宛先、題名、本文のいずれかが入力されている場合、
 ②を押すと、終了確認画面が表示されます。[はい]を選択すると、メールの作成を中止できます。ただし、作成を中止したメールは保存されません。

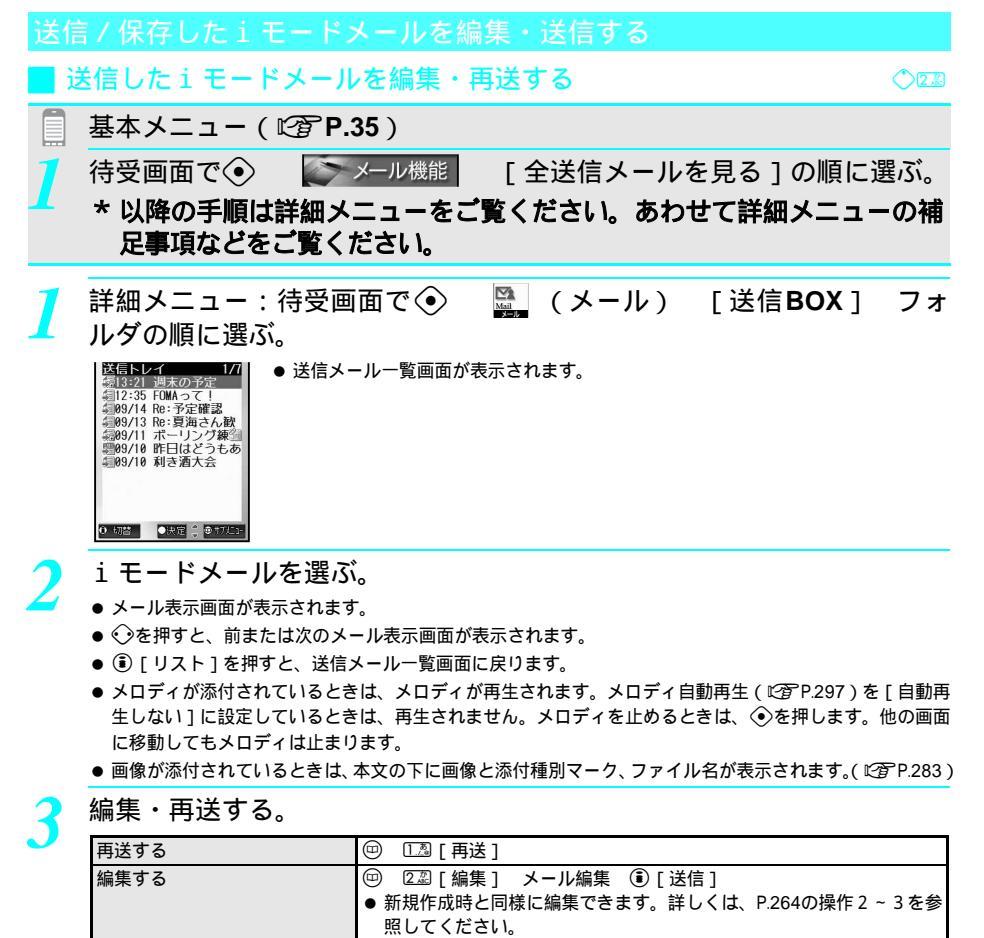

| 1 | 呆存した i モードメールを編集・送信する ◇□                                                                                                    | <u>.</u> |
|---|----------------------------------------------------------------------------------------------------|----------|
|   | 基本メニュー(『2 P.35)                                                                                                    |          |
| 1 | 待受画面で () 「 メール機能 [未送信メールを見る]の順に選んで、 i モードメールを選ぶ。                                                                                                    | ΰ        |
|   | * 以降の手順は詳細メニューをご覧ください。あわせて詳細メニューの<br>足事項などをご覧ください。                                                                                                    | 補        |
| 1 | 詳細メニュー:待受画面で                                                                                                    | 順        |
| 2 | <ul> <li>項目を選んで、編集して (●) [送信]を押す。</li> <li>新規作成時と同様に編集できます。詳しくは、P.264の操作 2 ~ 3を参照してください。</li> <li>iモードメールが送信されます。</li> <li>未送信メールは1件ずつ選択して、送信します。</li> <li>送信したiモードメールは[送信トレイ]に保存されます。ただし、振分け条件設定(『27 P.293)の券に合致していた場合は、設定されたフォルダに保存されます。</li> </ul> | ≷件       |

### メール自動受信

# iモードメールを受信したときは

メール選択受信設定(125 P.272)が OFF Jに設定されている場合、i モードメールを自動的に受信します。

- 受信メールは最大100~1000件まで保存できます。(受信メールのサイズによって、保存できる件数が変わります。)
- ●保存するメモリの空き容量がない場合、保護されていない保存日時の一番古い既読メールに上書きされます。必要なiモードメールは保護することをおすすめします。(上書き確認のメッセージは表示されません。)
- FOMA端末が次のいずれかの状態のとき、送信されてきたiモードメールは、iモードセンターに保管されます。

■ 圏外

- 電源が入っていないとき
- セルフモード中
- テレビ電話の通話中 メール選択受信設定が [ON]のとき
- 保護や未読のiモードメールがいっぱいで空き容量がないとき FirstPassセンター接続中

#### お知らせ

メール

- あらかじめ、受信する i モードメールのサイズを制限できます。( 27 P.258)
- ◆本文は最大全角5000文字(半角10000文字)まで受信できますが、それを超えた場合は文末に[/]または[//] が表示され、超えた部分が自動的に削除されます。

#### マークの意味

| マーク        | 状態                                                                                              |
|------------|-------------------------------------------------------------------------------------------------|
| $\square$  | 未読メールがあります。(ℓ27 P.271)                                                                          |
| M          | FOMA端末の受信メールがいっぱいです。<br>未読メールの確認(ピアP.271)、iモードメールの保護解除(ピアP.288)、不要なメールの<br>削除(ピアP.286)を行ってください。 |
| 🖸 (青色)     | センターでメールをお預かりしています。(メール選択受信設定が[OFF]のとき)<br>iモードメールを受信したいときは、iモード問い合わせ(『37P.273)を行ってください。        |
| 🖸 (緑色)     | センターでメールをお預かりしています。(メール選択受信設定が [ ON ] のとき )<br>i モードメールを受信したいときは、選択受信 (ビア P.272 ) を行ってください。     |
| M          | センターでお預かりしている i モードメールがいっぱいです。<br>i モード問い合わせ (ご客 P.273)を行ってください。                                |
| PIM<br>Com | PIMロックが設定されています。メールのPIMロック中に i モードメールを確認したいときは、端末暗証番号の入力が必要です。(2017 P.163)                      |

● iモードセンターにiモードメールが保管されていても、[□](青色)が表示されない場合があります。

\* miniSDメモリーカードをご利用になるには、別途miniSDメモリーカードが必要となります。(『27 P.349)

270 \* メニューを切り替えるときは③ [ ③基本メニューへ ] または [ ④詳細メニューへ ] を押します。(ビアP.35)

#### お知らせ

- メール選択受信設定を [ ON ] に設定しているときは、[ 🖾 ](青色)や [ 🖻 ] は表示されません。( 🖙 P.272 )
- FOMA 端末(本体)のメールをminiSDメモリーカードにコピーしたり、miniSDメモリーカード内のメールを FOMA 端末(本体)にコピーできます。
- 文字サイズの設定によって、画面に表示される文字数が変わります。

# 新着iモードメールを表示する

#### i モードメールが届くと、自動的に受信する。(「 □ ] 点滅 ) ● メール選択受信設定を [ON] に設定しているときは、自動的に受信できません。 ● FOMA端末を閉じているときは、サブディスプレイに[受信中]と表示されます。 ● 受信を中止するときは、受信中に ●を押します。 ● 受信を中止したiモードメールは、iモードセンターに保管されます。 受信中 ([ 🔄 ]( 青色 ) 表示 ) ● 受信を中止するタイミングにより、iモードメールを受信してしまう場合もあります。 ○中止 ● 待受中に、 □ ~ □ = にメールアドレスを登録してある相手からのメールを受信した が表示されます。 受信終了後、iモードメールの受信結果が表示され、iモードメール着 信音が鳴る。(「 🖂 ] 表示 ) 〈受信完了〉 ● 受信したiモードメールは、「受信トレイ」に保存されます。ただし、振分け条件設 **x−**⊮ 1件 0件 ■メッセーシート ■メッセーシート 定(『3FP.293)の条件に合致していた場合は、設定したフォルダに保存されます。 014 ● 複数のiモードメール、メッセージR/Fを同時に受信したときは、最後に受信した iモードメール、メッセージR/Fに設定されている着信音が鳴ります。 ● 诵話中、 i モーション / メロディ再生中などにメールを受信した場合、メール着信 音は鳴りません。 ●決定 💲 受信結果画面で「メール」を選ぶ。 受信BOX ● 受信BOX一覧画面が表示されます。 信トレイ 1 会社 2 サークル 3 友人 ● 未読のメールが保存されているフォルダは、ピンク色で表示されています。 ● SMSを受信したときも、受信BOXに保存されます。 ● 受信結果画面で、何も操作せずにそのままにしておくと、約30秒後、自動的に受信 前の画面に戻り、「メールあり 件」と表示されます。 ● メッセージR / Fを受信したときは、メッセージ自動表示設定(C2 P.241)に従い、 ○全表示 ○決定 (●17/23) メッセージR / Fが自動表示されます。 フォルダを選んでiモードメールを選ぶ。 受信トレイ To 105/09/13 12:35 1日ミキオ 11夏海さん歓迎会準備 ● 受信メール表示画面が表示されます。 ● 受信メールの見かたについては、P.285を参照してください。 打ち合わせをしたいと思い ます。時間はPM8:00。場所 はホテルいろはの喫茶室で ッ。 地図を添付しましたので 見てください。 見てくたこ よろしく。 -END-

#### お知らせ

0 UZN

40 8 TT

 ● iモードメールでは、メロディや動画、静止画を添付ファイルとして送受信できます。対応していない添付ファ イルは、iモードセンターで削除されます。添付ファイルを削除した場合は、本文に[添付ファイル削除]の 文字が追加されます。

次ページへ続く 🕨 271

メー

#### お知らせ

- メロディ自動再生が[ON]に設定されているときは、メロディが再生されます。
   ●を押したり、他の画面に移動すると、メロディが止まります。
- 画像が添付されているときは、本文の下に画像と添付種別マーク、ファイル名が表示されます。
- i モードメールに10000バイトを超えるJPEG画像が添付されていた場合は、本文に[管画像あり]が表示されます。
- ●[管画像あ物]]を選択すると画像が取得され、自動的にデータBOXのマイピクチャの[iモード・その他]フォ ルダに保存されます。メモリの空き容量がない場合は、不要なファイルを選択削除して、メモリの空き容量を 増やしてから保存します。
- i アプリToの情報が貼り付けられていても本文には何も表示しません。(iアプリ機能は搭載していません。)
- 受信メール(本体+添付ファイルまたは貼付データ)のデータ量が、iモードメニューから[i Menu] [⑧オ プション設定] [①メール設定] [メールサイズ制限]で設定した文字数(データ量)を超えた場合、添 付ファイル、貼付データはiモードセンターで削除されます。削除された添付ファイルや貼付データを、再度 受信することはできません。
- 画像が貼り付けられているデコメール(ピアP.279)の場合、添付ファイル受信(ピアP.298)で画像を受信しないように設定しているときは、[劉](画像取得失敗)が表示されます。
- To、Cc、Bccを設定できるFOMA端末やパソコンなどから送信されたiモードメールは、ご自分がTo、Cc、Bcc のどれに当てはまるかを、FOMA端末で確認できます。(『⑦ P285)
- メールのPIMロック中、iモードメールやメッセージR / Fを受信しても、受信結果の表示とメッセージR / Fの 自動表示は行われません。また、メール着信音も鳴りません。
- 保存先メモリの空き容量がなく、保護されていない既読メールが1件もないときにiモードメールを受信した場合、[メッセージがいっぱいです]と表示されます。受信結果画面には件数[0]と表示されます。
- ●正しく表示できない文字はスペースなどで表示されます。
- 着信音を止めると
- 次のボタンを押します。

  - (二) / (1)、②22、③...着信音が止まり、待受画面または受信前の画面に戻ります。
  - その他のボタン ......受信結果画面のまま着信音が止まります。
- **持受中以外の状態で受信したとき**
- 操作中メール着信音設定を[ON]に設定している場合、メール着信音が鳴り、ディスプレイに[□]が表示されます。受信完了画面は表示されません。

# メール選択受信

メール

# i モードメールを選択して受信する

iモードセンターに保管されている i モードメールのタイトルなどを確認し、受信するメールを選択したり、受信前に i モードセンターでメールを削除できます。メール選択受信をご利用になるためには、あらかじめメール選択受信設定を [ON]に設定します。なお、[ON]に設定した場合は、自動的に i モードメールを受信できません。

# i モードメールが届いたときは

メール選択受信設定を[ON]に設定しているときにiモードセンターにiモード メールが届くと、待受画面には右の画面が表示されます。(メール選択受信通知) □ - □ =、 => 以外のいずれかのボタンを押すと、表示が消えます。iモードメー

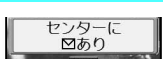

ルを選択受信するときは、表示を消してから行ってください。FOMA端末を閉じているときは、 (本) / (1)を1秒以上押すと、表示が消えます。

- 右画面が表示されているときに、電話がかかってきて ④や ⑧を押しても、通話終了後、再び右画面に戻ります。
- 右画面が表示されるときは、メール着信音は鳴らず、バイブレータも振動しません。

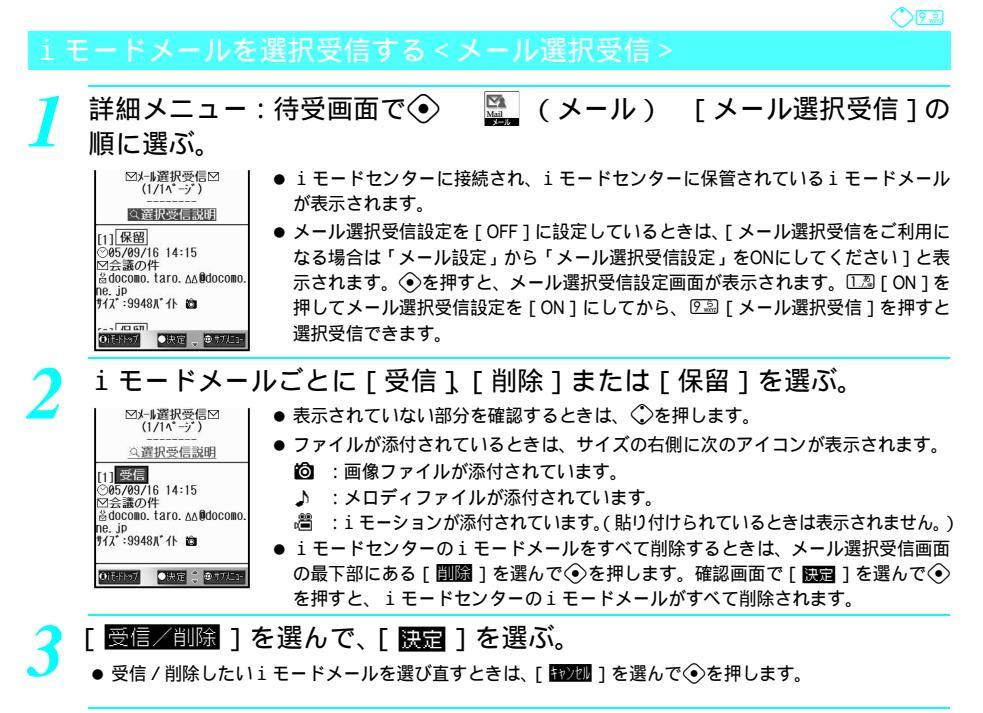

受信した i モードメールを表示する。( 2 P.271の操作 3 ~ 4 )

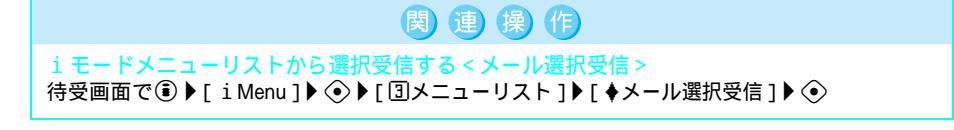

iモード問い合わせ iモードメールがあるかどうかを問い合わせる

圏外、セルフモード中、電源が入っていないときなどに送られてきた i モードメールは、 i モードセ ンターに保管されています。( ☞P.270 ) i モードセンターに問い合わせて受信できます。

- i モード問い合わせをする種類(iモードメール、メッセージR/F)を設定できます。(ピアP.295)
- メール選択受信設定を[ON]に設定していても、iモード問い合わせをすると、すべての iモードメールを受信 します。
- iモード問い合わせをしたあと、[゜]が点滅している間に再び i モード問い合わせの操作をしても、実際には問い合わせを行いません。すべての種類について 0件と表示されます。
- お買い上げ時は、すべての種類の問い合わせをするように設定されています。( © P.295 )
- SMSの問い合わせについては、P.310を参照してください。

メー

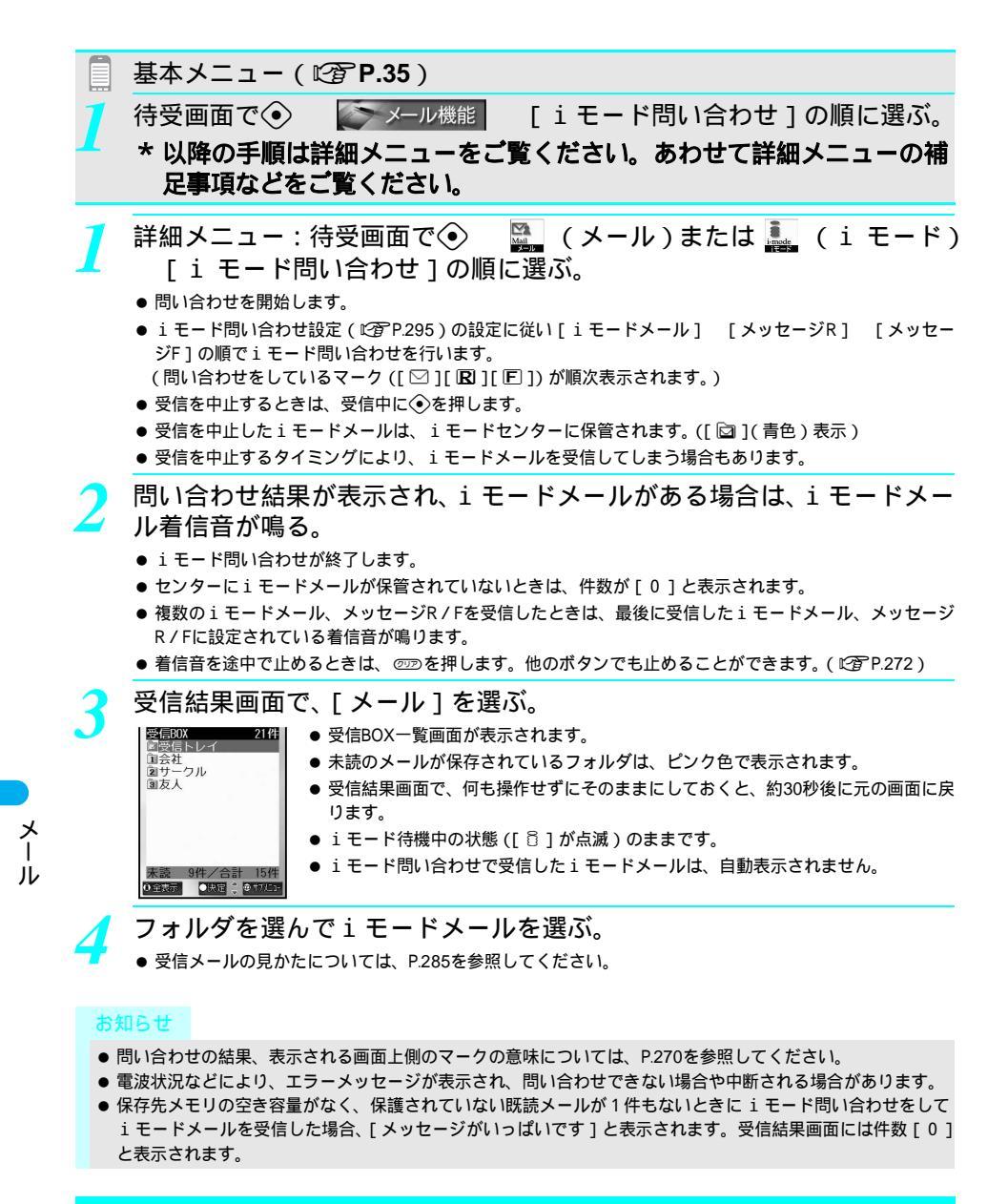

# <sup>iモードメール返信</sup> iモードメールに返信する

iモードメールの返信方法には、受信メールの本文を引用して返信する方法と、本文を引用しないで 返信する方法があります。

- 送信メールを保存するメモリの空き容量がない場合は、メールを返信できません。
- SMSの返信については、P.311を参照してください。

┃ i モードメールを表示し(ℓ2͡β P.271の操作1~4) 回を押して返信方 法を選ぶ。

| メール作成く返信><br>宛先 <mark>docomo.taro.∆∆@doco</mark> | 返信する                              | ② [返信] ● 受信メールの賄欠の失商に「Poilが付いた賄欠が)                                            |
|--------------------------------------------------|-----------------------------------|-------------------------------------------------------------------------------|
| 題名<br>Re:夏海さん歓迎会<br>(添付なし)                       |                                   | ● 文信/ から返台の九頃に「八日」が刊れた返台がパ<br>力されています。                                        |
| <u>本文</u> <b>题</b> 10000                         | 受信メールの本文を引用<br>して返信する             | <ul> <li>③③[引用返信]</li> <li>本文の先頭に[&gt;]が挿入され、受信メールの内容が<br/>引用されます。</li> </ul> |
| 0 送信 ●決定 。●打た:-                                  | <ul> <li>● 返信できないiモードメ</li> </ul> | - ルを選んだときは、[返信先が無効です]と表示されます                                                  |

● 同報がある i モードメールを選んだときは、返信先の選択画面が表示されます。
①3 [差出人に返信]または②2 [全員に返信]を押します。

### ) i モードメールを作成し、送信する。

- 題名や本文を編集できます。
- 詳しくは、P.264の操作2~3を参照してください。
- メール作成画面で 回 ② ② [保存]を押すと、作成中のiモードメールが未送信メールとして保存されます。

#### お知らせ

- ・i モードメール作成中に ⑧ を押すと、終了確認画面が表示されます。[はい]を選択すると、iモードメール の作成を中止できます。作成を中止したiモードメールは保存されません。
- i モードメールの返信画面で未編集のまま<<br />
  ③を押すと、終了確認画面は表示されません。
- 返信メールの題名は、受信メールの題名の先頭に [Re:]が付いた題名となります。[Re:]を含めて全角15文字 (半角30文字)を超えると、超えた部分が削除されます。
- ●[>]と本文と合わせて全角5000文字(半角10000文字)を超えると、超えた部分が削除されます。
- 送信元のメールアドレスが50文字を超えているときや、送信元が「◎モードメールplus」の「フレンドメール 12」のときなどは返信できません。返信できないiモードメールには受信メール表示画面で[取]が表示されます。
- 引用返信する i モードメールに画像が表示されていても、作成した返信メールには引用されません。
- 引用返信したiモードメールに、自動署名が設定されていても自動貼り付けされません。
- 受信したデコメールに引用返信する場合、装飾や挿入されている画像は引用されません。
- 相手がシークレットコードを登録している場合、iモードメール送信時にメールアドレスにシークレットコードを付加する必要があります。(℃了 P.265)
- ◆ 本文にiアプリToが貼り付けられている場合、引用返信してもiアプリToは引用できません。また、データリンクソフトを利用しても、iアプリToの情報は送信できません。
- ダイヤル発信制限(℃3FP.165)中は、電話帳に登録していない宛先へは返信できません。ただし、電話帳に登録していない宛先であっても、ワンタッチキーに登録している宛先には送信できます。

# 手早く返信する<クイック返信>

受信メール表示画面から簡単に返信メールを送信できます。 ● あらかじめクイック返信メール設定(ご27P.297)で本文を登録しておきます。10件まで登録できます。

# i モードメールを表示し(© **? P.271**の操作1~4) 回 [ クイッ ク返信 ] を選ぶ。

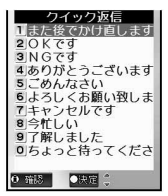

# 本文を選ぶ。

- メール作成画面が表示されます。
- 宛先、題名、本文を確認します。
- ●本文を確認するときは、[本文]を選んで④[決定]を押します。

# 🤰 🖲 [ 送信 ] を押す。

● メールが送信されます。

### i モードメール転送

# i モードメールを他の宛先に転送する

FOMA端末で受信したiモードメールを他の相手に転送できます。

- 送信メールを保存するメモリの空き容量がない場合は、 i モードメールを転送できません。
- SMSは転送できません。

i モードメールを表示し( ☞ **P.271**の操作 1 ~ 4 ) 回 ④ [転送]を 選ぶ。

- メール作成画面が表示されます。
- 受信メールの題名の先頭に [Fw:]が付いた題名が入力されています。
- 受信した本文がそのまま入力されています。
- iモードメールを作成し、送信する。
  - 題名や本文を編集できます。
  - 詳しくは、P.264の操作2~3を参照してください。
  - メール作成画面で <sup>(1)</sup> 2<sup>2</sup> [保存]を押すと、作成中のiモードメールが未送信メールとして保存されます。

#### お知らせ

- ・iモードメール作成中に⑧を押すと、終了確認画面が表示されます。[はい]を選択すると、iモードメールの作成を中止できます。ただし、作成を中止したiモードメールは保存されません。
- i モードメールの転送画面で未編集のまま<<br />
  ⑧を押すと、終了確認画面は表示されません。
- ●転送するiモードメールの題名は、受信メールの題名の先頭に[Fw:]が付いた題名になります。[Fw:]を含めて全角15文字(半角30文字)を超えると、超えた部分が削除されます。
- ●本文の編集後、全角5000文字(半角10000文字)を超えると、超えた部分が削除されます。
- 転送する i モードメールに、自動署名貼付が設定されていても自動貼り付けされません。
- 受信したデコメールを転送する場合、装飾は引用されず、挿入されている画像は添付ファイルとして送信されます。
- ●電話帳を表示中に受信したiモードメールは、電話帳を終了してから転送してください。

転送するiモードメールにメロディや画像が添付されていたとき

- ◆ メロディ(SMF)や画像も転送されます。ただし、メロディ添付のiモードメールを転送した機種がFOMA SH900i、SH901iC、SH700i、SH901iS、SH851i以外の場合、送ったメロディを正しく再生できないことがあります。また、大容量GIF画像は自動で添付されません。
- ●転送するiモードメールに、iアプリToやiモードメール添付やFOMA端末外への出力が禁止されているファイルが添付されているとき、それらのファイルは削除されます。
- メロディは最大10件添付できますが、添付するファイルサイズによっては、添付できる件数が少なくなります。

メール

# メールアドレスや電話番号を電話帳に登録する

受信メールの送信元や宛先、送信メールの宛先のメールアドレスまたは電話番号を、電話帳に登録できます。また、受信メールの本文に書かれたメールアドレスを電話帳に登録できます。

- 電話帳に登録するには新しく電話帳を作成して登録する[新規]と、既存の電話帳にメールアドレスを追加する [追加/上書]があります。
- SMSの場合、送信元 / 宛先の電話番号が電話帳の電話番号欄に登録されます。
- メールアドレスが半角50文字を超える受信メールの場合は、電話帳に登録できません。
- ダイヤル発信制限(22 P.165)中は、電話帳を登録できません。
- すでにFOMA端末(本体)電話帳の場合は750件、FOMAカード電話帳の場合は50件登録されているとき、新規に は登録できません。
- ●「<sup>8</sup>モードメールplus」の「フレンドメール12」のメールアドレスは登録できません。

# 送信元 / 宛先のメールアドレスを電話帳に登録する < アドレス登録 >

受信メール表示画面で回 医調 アドレス登録 を選んで、登録方法を選ぶ。

● 送信メールのときは、送信メール表示画面で回 828[アドレス登録]を押します。

| FOMA端末(本体)電話帳に新規登録する | L型 [ 本体新規 ]     |
|----------------------|-----------------|
| FOMAカード電話帳に新規登録する    | 2型[FOMAカード新規]   |
| 電話帳に追加 / 上書登録する      | 🕼 [追加/上書 ] 名前 📀 |

- 電話帳入力画面に、送信元または宛先のメールアドレスが入力されています。電話帳登録の操作を続けま す。(『27 P.103、P.108)
- 電話帳のPIMロック中は、端末暗証番号(4~8桁の数字)を入力すると電話帳に登録できます。

#### お知らせ

- 宛先が複数存在する場合は、操作1のあとアドレス選択画面が表示されます。宛先を選んで◆を押します。
- ●電話帳の操作中にiモードメールやSMSを受信したとき、その受信メールのアドレスまたは電話番号を、電話
   帳に登録することはできません。

# メール本文の電話番号やメールアドレスを電話帳に登録する < 電話帳登録 >

| FOMA端末(本体)電話帳に新規登録する | [[] [本体新規]       |
|----------------------|------------------|
| FOMAカード電話帳に新規登録する    | [22] [FOMAカード新規] |
| 電話帳に追加 / 上書登録する      | ③圖[追加/上書] 名前 ⊙   |

● 電話帳入力画面に、選択した電話番号やメールアドレスが入力されています。電話帳登録の操作を続けま す。(『27 P.103、P.108) メー

# 画像メールの画像を表示する

大容量添付ファイル(静止画)や画像のURLが記載されたメールの画像を表示します。

#### 例:大容量添付ファイル(静止画)の場合

受信した大容量添付ファイル付メールを表示し(ご) **P.271**の操作1~ 4) 本文中の[**1** 国家あり]を選ぶ。

- 画像が取得され、データBOXのマイピクチャの「iモード・その他]フォルダに保存されます。
- メモリの空き容量がない場合は、不要なファイルを選択削除して、メモリの空き容量を増やしてから保存します。
- 静止画が表示されます。
- 大容量添付ファイル(静止画)が取得できなかった場合、静止画は添付されません。
- 画像のURLが記載されているときは、画像のURLを選んで
   ◆を押します。iモード接続確認画面が表示されます。
   ◎ [はい]を押すと、iモード接続が開始され、画像が表示されます。
- ●表示した画像の保存方法は、サイトから画像をダウンロードする場合と同様です。詳しくは、P.231を参照してください。

#### i モーションメール受信

# i モーションメールから i モーションを再生・保存する

受信した i モーションメールには、i モーション閲覧のためのURLが記載されています。[ <<br />

書あり]が<br />
表示され、URLを選択すると、 i モーションメールセンターから i モーションのファイルを取得して、<br />
再生することができます。

- i モーションが添付されている受信メールを表示し(ご) P.271の操作1
   4) 本文中のURLを選ぶ。
  - i モード接続確認画面に[ サイト接続しますか? ]と表示されます。 ☺[ はい ]を押すと取得が開始されます。
  - i モーションが取得され、完了後、再生を行います。 i モーションによっては、取得しながら自動的に再 生を行い、再生が終ったときに、データ取得完了画面が表示されるものがあります。
- 再生回数が決められている i モーションは、再生するときに残り回数が表示されます。再生するときは、
   [はい]を選んで◆を押します。
- 再生期限が決められている i モーションは、再生するときに再生期限が表示されます。
- i モーションを保存するときは、取得した i モーションを停止中または一時停止中に☺ ☺ [保存]を押します。
- i モーション自動再生設定(ピア.253)を[しない]に設定しているときは、i モーションを取得完了後に、再生するか、保存するかの選択画面が表示されます。

#### お知らせ

メー

- i モーション取得開始直後にテレビ電話着信があった場合は、 i モーション取得が中止されます。
- iモード端末へiモーションメールを送信した場合、iモーションメールセンターに保存されたiモーション 閲覧用URL1件につき50回まで取得できます。50回を超えた場合は、iモーションを取得できません。
- ・i モーションメールに添付されている i モーションをパソコンなどで再生する場合は、対応のソフトが必要です。(『27P.532「動画再生ソフトのご紹介」)詳しくは、ドコモのホームページを参照してください。
- iモーションによっては、データを取得しても正しく再生できないことがあります。
- データを取得しながら再生できるiモーションの場合、電波状況などにより再生できなくなった場合でも、
   iモーションの取得完了後に再生できます。

# 添付ファイルを確認・保存・削除する

- iモードメールに添付されている、画像・動画・メロディファイルを確認・保存・削除できます。
- ●添付ファイルはデータBOXのマイピクチャの[iモード・その他]、iモーションの[iモード・その他]、メロディの[メロディ]フォルダにそれぞれ保存されます。

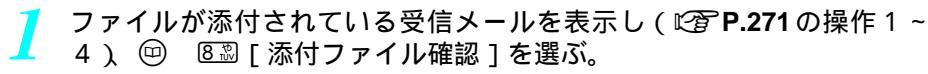

- 添付ファイル一覧画面が表示されます。
- 送信メールのときは、 回 6場 [添付ファイル確認]を押します。
- 添付ファイルのURLを確認するときは、 <sup>(1)</sup> ⑦→ [添付ファイルURL確認]を押します。

### ◇でファイルを選び、確認する。

| 添付ファイルを確認する     |      | <ul> <li>● [確認]</li> <li>● 添付ファイルが表示または再生されます。</li> </ul>                                        |
|-----------------|------|--------------------------------------------------------------------------------------------------|
| 添付ファイルを保存       | する   | ⑧[保存] [はい] ④                                                                                     |
| 添付ファイルを削<br>除する | 1件削除 | <ul> <li>□ [削除] □2 [1件削除] [はい] ◆</li> <li>● 添付ファイルが1件のみの場合は、□ [削除]を押し、[はい]を選んで◆を押します。</li> </ul> |
|                 | 全件削除 | @[削除] 222[全件削除] [はい] ④                                                                           |

#### お知らせ

● i モードメールに添付された画像は、正しく表示されないことがあります。また、縦横ともに2048ドット以下、 画像面積が1536×2048ドット以下のサイズの画像は表示されますが、そのサイズを超えた場合、受信しても表 示されない場合があります。

#### 本文中画像確認

# デコメールに挿入された画像を確認・保存する

受信したデコメールの本文に挿入されている画像を確認・保存できます。 ● 画像は、データBOXのマイピクチャの[iモード・その他]フォルダに保存されます。

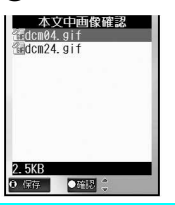

▶ ◇で画像を選んで、確認する。

| 画像を確認する | ● [確認]       |
|---------|--------------|
| 画像を保存する | ⑧[保存] [はい] ④ |

#### お知らせ

● 添付された画像は、本文中画像確認で確認・保存を行ってください。

● 動画、または10001バイト以上のJPEG画像は、添付ファイル確認からは保存できません。

# 送信 / 受信メールBOXのメールを表示する

# 送信、受信、未送信のiモードメールやSMSを確認できます。

- i モードメールとSMSの両方が、受信BOXや送信BOXに保存されます。
- i モードメールでは最大全角5000文字の本文を送受信できます。
- ●本文が全角5000文字(半角10000文字)を超えるiモードメールを受信した場合、文末に[/]または[//]が表 示され、超えた部分が自動的に削除されます。削除された部分は確認できません。
- 送信メールは、未送信メールと合わせてiモードメールは最大50~101件、SMSは最大20件まで保存できます。た だし、送信メール、未送信メールそれぞれの最大保存件数は100件です。(メールのサイズによって、保存できる 件数が異なります。)
- 受信メールは、 i モードメールが最大100~1000件、SMSは最大20件まで保存できます。( 受信メールのサイズに よって、保存できる件数が異なります。)
- 送信 / 受信した i モードメールとSMSは、フォルダで管理できます。FOMA 端末 (本体)とFOMA カードのそれぞ れに [受信トレイ] [送信トレイ] フォルダがあります。FOMA端末(本体)には、ご自分でフォルダを作成する こともできます。
- 送信BOX一覧画面の「送信トレイ]フォルダには、FOMA端末(本体)の「送信トレイ]の送信メールとFOMAカー ドの[送信トレイ]の送信メールが混在して表示されます。受信BOX一覧画面の[受信トレイ]フォルダも同様です。

基本メニュー(『宮P.35) 待受画面で > メール機能 「全受信メールを見る」の順に選ぶ。 ● 送信メールのとき:基本メニューから[メール機能] [全送信メールを見る]の順に選ぶ。 ● 未送信メールのとき:基本メニューから[メール機能] [未送信メールを見る]の順に選ぶ。 \* 以降の手順は詳細メニューをご覧ください。あわせて詳細メニューの補 足事項などをご覧ください。

🔛 (メール) 詳細メニュー:待受画面で(•) 「受信BOX ] フォ ルダの順に選ぶ。

- 受信メール一覧画面が表示されます。
- ●未読のiモードメールまたはSMSがある場合、そのフォルダはピンク色で表示されます。
- フォルダー覧の見かたについては、P.281を参照してください。
- ●送信メールのとき:詳細メニューから
  ▲(メール) 「送信BOX」 フォルダの順に選ぶ。
- 未送信メールのとき:詳細メニューから№ (メール) 「未送信BOX」の順に選ぶ。

### iモードメールやSMSを選ぶ。

| 受信トレイ To 3<br>100/09/15 12:15                      | ● メールの内容が表示されます。                    |                                                                 |
|----------------------------------------------------|-------------------------------------|-----------------------------------------------------------------|
| ▲井上かおり<br>珈すい星が来ます                                 | 表示を終わる                              |                                                                 |
| すい星は明日12時ごろ地球<br>へ接近する予定です。<br>きっときれいですよ。<br>-FND- | 他のメールを確認する                          | ③ [リスト]または 四ア メール一覧画面で<br>メールを選び直す                              |
|                                                    | 表示中の送信 / 受信メールのアドレ<br>スや題名、本文をコピーする | <ul> <li>□ 53[コピー](送信メールのときは□</li> <li>33[コピー]) 項目 ◆</li> </ul> |
| 0 UZE 45 0 17/21-                                  |                                     |                                                                 |

メール表示画面

メール

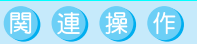

### メール表示画面での画面操作

| 操作         | ボタン              |
|------------|------------------|
| 下スクロール     | $\diamond$       |
| 上スクロール     | $\diamond$       |
| 画面単位下スクロール |                  |
| 画面単位上スクロール | ( <del>x</del> ) |
| 下自動スクロール   | ⊞房(1秒以上)         |
| 上自動スクロール   | ⊠■(1秒以上)         |
| 次メール表示     | $\Diamond$       |
| 前メール表示     | $\Diamond$       |

自動スクロールを止めるときは、世辺、送還またはダイヤルボタンを押します。

アシスタントビューを使う

メール作成中などに<br />
③(1秒以上)

- メール表示画面から電話をかける < 電話帳発信 >
- あらかじめ電話帳にメールを送信された相手のメールアドレスと電話番号が登録されている場合は、1件目に 登録されている電話番号に発信します。1件目に電話番号が登録されていないときは2件目に、2件目にも登録されていないときは3件目の電話番号に発信します。
- メール表示画面で 🐵 ▶[ 電話帳発信 ]▶ ④ ▶[ はい ]▶ ④ ▶ ④[ 音声電話 ]または④[ テレビ電話 ]

# BOX一覧画面の見かた

### ▋ 送信BOX一覧画面

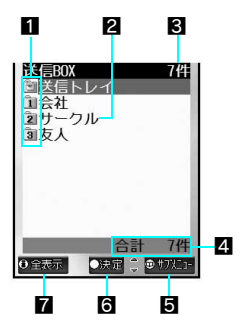

### 受信BOX一覧画面

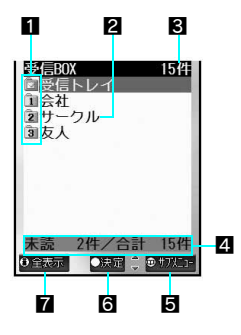

- 1 フォルダマーク
  - ①:作成されたフォルダ

- 2 フォルダ名
  - 先頭から全角10文字(半角20文字)まで表示されます。
- 3 送信iモードメール、送信SMSの総件数
- 4 選択しているフォルダ内のiモードメール、SMSの件数
- 5 回を押すと、フォルダの作成や削除などができます。
- ⑤ ●を押すと、選択されたフォルダに保存されている送信iモードメールと送信SMSの一覧が表示されます。
- ⑦ ③を押すと、保存されているすべての送信iモードメール、送信SMSの一覧が表示されます。
- 1 フォルダマーク

未読メールが保存されているときは、ピンク色で表示されます。

- ①:作成されたフォルダ
  - 面 ~ ③のフォルダの場合、
     <sup>0</sup> ⑦ ~ ⑦ 過を押すと、対応するフォルダの
     受信メール一覧画面が表示されます。
- 2 フォルダ名
- 先頭から全角10文字(半角20文字)まで表示されます。
- 3 受信iモードメール、受信SMSの総件数
- **5** 回を押すと、フォルダの作成や削除などができます。
- ⑤ ●を押すと、選択されたフォルダに保存されている受信iモードメールと 受信SMSの一覧が表示されます。
- ⑦ ③を押すと、保存されているすべての受信iモードメール、受信SMSの一覧が表示されます。

メー

# 未送信BOX一覧画面

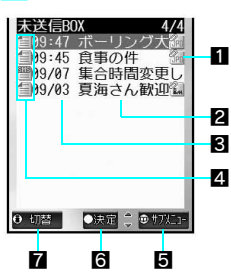

- データが付いているとき
  - 🔁:メロディが添付されています。
  - 쮋(青色):GIF画像が添付されています。

  - 圖 (ピンク): 10001バイト以上のJPEG画像が添付されています。
  - 3:動画 / i モーションが添付されています。
- 2 題名(題名のないメールは[無題]と表示されます。)
- メールの題名が表示されます。先頭から全角7文字(半角14文字)まで表 示されます。
- 3 保存日時
- 当日の場合は時間、当日以外の場合は日付が表示されます。
- 4 メールの種類
  - [目:未送信i モードメール
     [1]:未送信SMS
- **5** 回を押すと、メールの削除などができます。
- ⑥ iモードメールまたはSMSで◆を押すと、選択された未送信iモードメールや未送信SMSの編集画面が表示されます。
- ② ③を押すと、題名表示 名前表示(電話帳に登録されていない場合は、メールアドレス)メールアドレス(SMSは電話番号)が順に切り替わります。

#### お知らせ

#### miniSDメモリーカードについて

- FOMA端末(本体)に保存されているiモードメールやSMSのデータをminiSDメモリーカードにコピーしたり (ピアP.353), miniSDメモリーカード内のiモードメールやSMSを表示したり(ピアP.356)できます。
- miniSDメモリーカードに保存されているiモードメールやSMSのデータを、FOMA端末(本体)にコピー(℃37 P.357)できます。

FOMAカードについて

- FOMA端末(本体)に保存されているSMSのデータを、FOMAカードにコピーしたり(『3P.312)、FOMAカード内のSMSを表示したり(『3P.310)できます。
- FOMAカードに保存されているSMSのデータを、FOMA端末(本体)にコピーできます。(『否 P.313)

### 送信 / 受信メールの一覧画面 / 表示画面の見かた

# 送信メール一覧画面の見かた

3

4

5

1 2 法言トレイ 1/1 気 3:21 週太の予定 2:35 F0M って! 39/14 Re:予定確認 39/14 Re:予定確認 39/11 ボーリング練 39/10 昨日はどうもあ 599/10 和き西大会

●決定 🚊 🗇 サアタヒュー

6

7

⊖ 切替

8

メー

ル

- 1 メールの種類(保護の有無)
- 送信済みiモードメール(保護)
   送信済みSMS(保護)
  - ・ 516月の31413(休暖)

 P: FOMAカード送信済みSMS
 [送信トレイ]フォルダの場合、FOMA端末(本体)とFOMAカード両方の
 [送信トレイ]内のiモードメールとSMSが混在表示されます。

#### 2 フォルダ名

- 先頭から全角9文字(半角18文字)まで表示されます。
- 3 データが付いているとき
  - 🖄:メロディが添付されています。
  - 3 (青色): GIF画像が添付されています。
  - 圖(青色): 10000バイト以下のJPEG画像が添付されています。
  - 3월 (ピンク): 10001バイト以上のJPEG画像が添付されています。
  - 3:動画 / i モーションが添付されています。
- ④ 題名(題名のないメールは[無題]と表示されます。) メールの題名が表示されます。先頭から全角7文字(半角14文字)まで表示されます。
- 5 送信日時
- 当日の場合は時間、当日以外の場合は日付が表示されます。
- ⑥ 回を押すと、iモードメールの移動や削除などができます。
- 7 ●を押すと、選択された i モードメール表示画面やSMS表示画面が表示されます。
- ③ ⑥を押すと、題名表示 名前表示(電話帳に登録されていない場合は、メールアドレス) メールアドレス(SMSは電話番号)が順に切り替わります。

\* miniSDメモリーカードをご利用になるには、別途miniSDメモリーカードが必要となります。( 🖅 P.349 )

282 \* メニューを切り替えるときは③ [ ③基本メニューへ ] または [ ⑧ 詳細メニューへ ] を押します。( 😂 P.35 )

# ┃送信メール表示画面の見かた

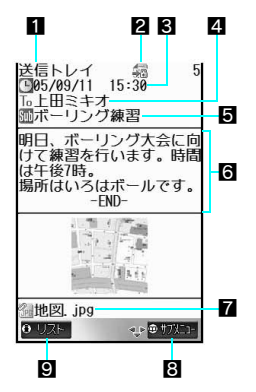

- フォルダ名 文字サイズ設定により表示されます。 基本メニューから表示したときは[大きい文字]で表示されます。 大きい文字: 全角5文字(半角11文字) 標準 : 全角7文字(半角15文字) 小さい文字: 全角10文字(半角20文字)
   保護マーク 保護されているときに表示されます。
   送信日時
   宛先(送信先) 送信種別(To/Cc/Bcc)
  - 5 題名
  - **6**本文
  - \_\_\_\_\_\_ 文末には [- END - ] が表示されます。
  - 7 添付種別マーク / ファイル名
    - 添付ファイルがあるときに表示されます。
    - 🕲: メロディが添付されています。
    - 321(青色):GF画像が添付されています。
    - 圖(青色): 10000バイト以下のJPEG画像が添付されています。
    - 劉(ピンク): 10001バイト以上のJPEG画像が添付されています。
    - 3 1 1 モーションが添付されています。
    - ③: 再生できない(壊れている)メロディが添付されています。
    - 3 : 再生できない(壊れている)GF画像が添付されています。
    - 32(青色): 再生できない(壊れている)JPEG画像が添付されています。
       32(ピンク): 再生できない(壊れている)大容量 JPEG 画像が添付されています。
    - 38:再生できない(壊れている)iモーションが添付されています。
  - \_ 図:無効なデータが貼り付けられています。
  - 8 回を押すと、編集や削除などができます。
  - ⑤ ⑥を押すと、送信メール一覧画面に戻ります。

画面操作については、P.281の「関連操作」を参照してください。

● 宛先のメールアドレスが電話帳に登録されているときは、相手の名前が宛先の欄に表示されます。電話帳に登録されていない場合、電話番号またはメールアドレスが表示されます。ただし、電話帳のPIMロック中や、電話帳がシークレット登録(ご)P.120)されている場合、名前は表示されません。シークレット登録した電話帳の名前を表示させるには、シークレットモード(ご)P.167)を[ON]に設定してください。

┃受信メール─覧画面の見かた

አ

L

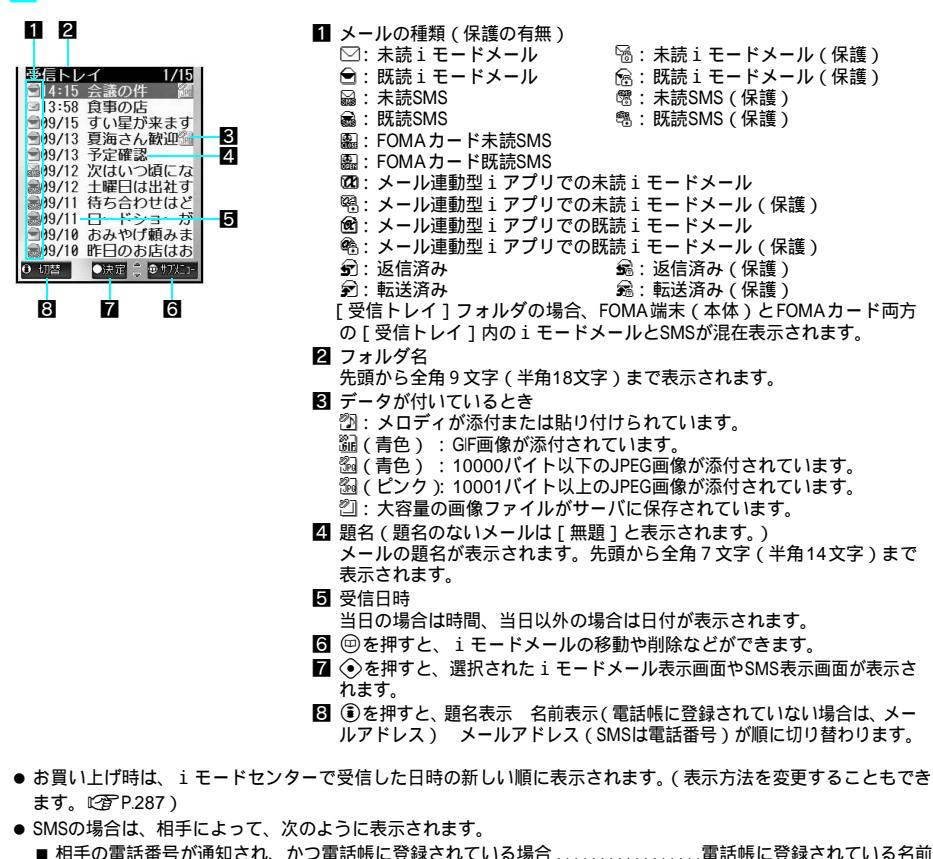

| - | 伯子の电阳田ラル通知でもの |              | 2物口 ・・・・・・・・・・・・・・・ |               |                                 |
|---|---------------|--------------|---------------------|---------------|---------------------------------|
|   | 相手の電話番号が通知され、 | 電話帳に登録されていない | 場合 [ 090 (          | (または080など) X> | <xxxxxxx ]<="" th=""></xxxxxxx> |
|   | 相手の電話番号が非通知の場 | }合           |                     | [1]           | ⊧通知設定 ]                         |
|   | 相手が公衆電話を利用して送 | 信した場合        |                     |               | [公衆電話]                          |

# |受信メール表示画面の見かた

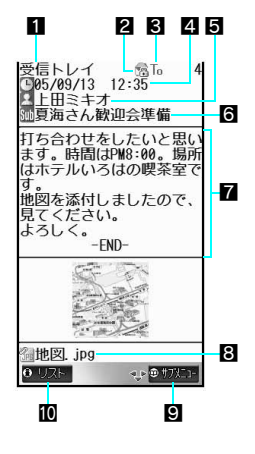

- 1 フォルダ名 文字サイズ設定により表示されます。 基本メニューから表示したときは「大きい文字」で表示されます。 大きい文字:全角5文字(半角11文字) 標準 : 全角7文字(半角15文字) 小さい文字:全角10文字(半角20文字) 2 保護マーク

  - 保護されているときに表示されます。
  - 3 受信種別(To / Cc / Bcc)が表示されます。
  - 4 受信日時(iモードセンターまたはSMSセンターで受信した日時が表示さ れます。)
  - 5 送信元

送信種別(To/Cc:同報が設定されている場合に表示されます。)

- 6 題名
- 7 本文

文末には[-END-]が表示されます。また、受信可能文字数を超えた場合、 [/]または[//]が表示され、超えた部分が自動的に削除されます。 i モーションのURLが記載されているときは、<br />
置が表示されます。

- 添付種別マーク / ファイル名
  - 添付ファイルがあるときに表示されます。
  - ⑦:メロディが添付または貼り付けられています。
  - 3
    協(青色): GIF画像が添付されています。
  - 30(青色): 10000バイト以下のJPEG画像が添付されています。
  - 圖 (ピンク): 10001バイト以上のJPEG画像が添付されています。 (物): 再生できない(壊れている)メロディが添付されています。

  - 3) 調:再生できない(壊れている)JPEG画像が添付されています。
  - ※: 無効なデータが貼り付けられています。
- 9 回を押すと、返信や削除などができます。
- ② ②を押すと、受信メール一覧画面に戻ります。

画面操作については、P.281の「関連操作」を参照してください。

- 送信元のメールアドレスが電話帳に登録されているときは、相手の名前が送信元の欄に表示されます。電話帳に登 録されていない場合、電話番号またはメールアドレスが表示されます。ただし、電話帳のPIMロック中や、電話帳 がシークレット登録(CTP.120)されている場合、名前は表示されません。シークレット登録した電話帳の名前 を表示させるには、シークレットモード(CPP.167)を[ON]に設定してください。
- 画像が添付されているときは、画像が表示されます。

# メールを管理する

送信 / 受信した i モードメールやSMSは、フォルダに分けて管理したり、削除や表示順番を並べ替え ることができます。

- フォルダは、それぞれ最大20個 (「送信トレイ )「受信トレイ ]を含まず) 作成することができ、フォルダ名を編集 したり、削除できます。(ただし、[送信トレイ][受信トレイ]は名前を編集したり、削除したりできません。)
- 保護設定したメールは全件削除では削除できません。

አ Т

# 📕 メール表示の切り替えについて

メール一覧画面で③を押すと、以下の順で表示が切り替わります。

(

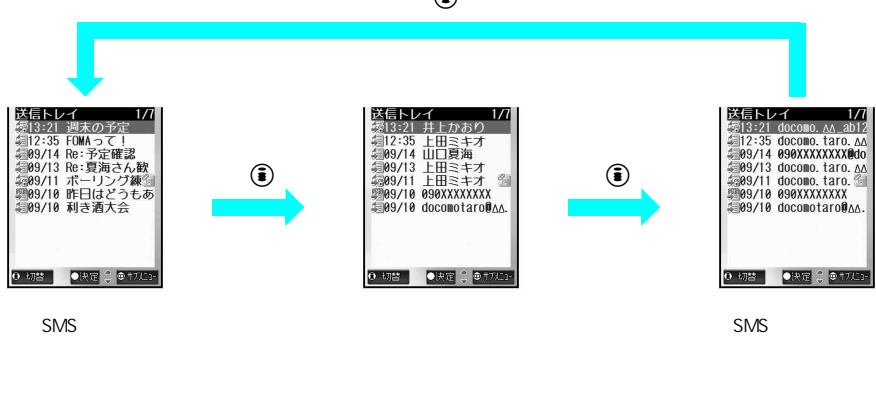

# メールの保護について

● 受信メールは最大500件、受信SMSは最大10件、送信メールは最大50件、送信SMSは最大10件まで保護できます。 (ただし、メールのサイズによって、保護できる件数が少なくなります。)

# | メールの削除について

### 送信メール / 未送信メール

| 削除方法      | 説明                                                    | 操作できる画面                              |
|-----------|-------------------------------------------------------|--------------------------------------|
| 全件削除      | 保護されていないすべての送信メール / SMS や未送信<br>メール / SMSを削除します。      | 送信BOX一覧画面<br>未送信BOX一覧画面              |
| フォルダ内全件削除 | フォルダ内の保護されていないすべての送信メール/<br>SMSや未送信メール/SMSを削除します。     | 送信メール一覧画面                            |
| 選択削除      | 保護されていない複数の送信メール / SMSや未送信<br>メール / SMSを選んでまとめて削除します。 | 送信メール一覧画面<br>未送信BOX一覧画面              |
| 1 件削除     | 送信メール/SMSや未送信メール/SMSを1件ずつ削<br>除します。                   | 送信メール一覧画面<br>送信メール表示画面<br>未送信BOX一覧画面 |

### 受信メール

メール

| 削除方法      | 説明                                                          | 操作できる画面                |
|-----------|-------------------------------------------------------------|------------------------|
| 既読全件削除    | [受信トレイ]を含む全フォルダ内の保護されていない<br>すべての既読メール / SMSを削除します。         |                        |
| 未読全件削除    | [受信トレイ]を含む全フォルダ内の保護されていない<br>すべての未読メール / SMSを削除します。         | 受信BOX一覧画面              |
| 全件削除      | [ 受信トレイ ] を含む全フォルダ内の保護されていない<br>すべての未読 / 既読メール / SMSを削除します。 |                        |
| フォルダ内既読削除 | フォルダ内の保護されていないすべての既読メール/<br>SMSを削除します。                      | - 受信メール一覧画面<br>-       |
| フォルダ内未読削除 | フォルダ内の保護されていないすべての未読メール /<br>SMSを削除します。                     |                        |
| フォルダ内全件削除 | フォルダ内の保護されていないすべてのメール / SMS<br>を削除します。                      |                        |
| 選択削除      | 保護されていない複数の受信メール / SMSを選んでま<br>とめて削除します。                    |                        |
| 1件削除      | 受信メール / SMSを 1 件ずつ削除します。                                    | 受信メール一覧画面<br>受信メール表示画面 |
# 📕 メールの並べ替え ( ソート ) について

# 送信メールの表示方法

| 日付順(新旧)   | 送信した日時が新しい順                                                                                                    |
|-----------|----------------------------------------------------------------------------------------------------|
| 日付順(旧新)   | 送信した日時が古い順                                                                                                    |
| アドレス順     | 宛先のメールアドレスによって、数字 英字大文字 英字小文字の順                                                                                 |
| 題名順       | 題名によって、半角文字(記号 数字 英字大文字 英字小文字 カタカナ) 全角文<br>字(記号 数字 英字大文字 英字小文字 ひらがな カタカナ 記号・特殊文字 漢<br>字 絵文字)の順(各文字種類内では、文字コード順) |
| 保護メール優先   | 保護メール 通常のメールの順                                                                                                  |
| 添付ありメール優先 | 添付ありメール 添付なしメールの順                                                                                               |

各項目内は「日付(新旧)」の順で表示されます。

# 受信メールの表示方法

| 日付順(新旧)       | 受信した日時が新しい順                      |
|---------------|----------------------------------|
| 日付順(旧新)       | 受信した日時が古い順                       |
| アドレス順         | 送信元のメールアドレスによって、数字 英字大文字 英字小文字の順 |
| 題名順           | 上記送信メールの[題名順]と同様                 |
| 未読 / 保護 / 既読順 | 未読保護メール 未読メール 既読保護メール 既読メールの順    |
| 添付ありメール優先     | 添付ありメール 添付なしメールの順                |

各項目内は「日付(新旧)」の順で表示されます。

# 関連操作

# フォルダを作成する < フォルダ新規作成 >

送信BOX一覧画面(ピアP.281)/受信BOX一覧画面(ピアP.281)で☺▶ 123[フォルダ新規作成] ▶フォルダ名を入力▶ ④

# フォルダ名を編集する < フォルダ名編集 >

- 送信BOX一覧画面(℃3 P.281)/受信BOX一覧画面(℃3 P.281)で、フォルダ (23)
   [フォルダ名編集]
- 2 フォルダ名を編集 ▶ ④
  - フォルダ名を削除するとき: ⑳콰を1秒以上押す

# 作成したフォルダを削除する < 削除 >

- 1 受信BOX一覧画面(℃2 P.281)で、フォルダト ④ト ⑤③[削除]) ④⑤[フォルダ削除]
   送信BOX内のフォルダを削除するとき:送信BOX一覧画面で、フォルダト ◎ト ⑤③[削除]) 2④[フォ ルダ削除]
- 2 端末暗証番号(4~8桁の数字)を入力 ▶ ④ ▶ [はい] ▶ ④

### フォルダの表示順を1つ上に移動する<フォルダ移動()>

送信BOX一覧画面(©37 P.281)/受信BOX一覧画面(©37 P.281)で、フォルダ ▶ @ ▶ ④ [フォ ルダ移動()]

送信 / 受信メールを別のフォルダに移動する < 移動 >

- 【 送信メール一覧画面(ご) P.282)/受信メール一覧画面(ご) P.284)で、メール ▶ □ ▶
   ① 2 [移動]
- 2 [1件移動]
  - フォルダ内のすべてのメールを移動するとき: 22 [フォルダ内全件移動]
- 3 フォルダ▶⊙

## メール表示画面でフォルダに移動する < 1件移動 >

- **2** フォルダ**▶** ⊙

メー

ル

# 関連操作 送信 / 受信メールを保護する < 保護設定 > 1 受信メール表示画面(22 P.285)で回▶ [保護設定 1) ④ ● 送信メールを保護するとき:送信メール表示画面で回 ▶ 送還「保護設定」 2 III [ ON ] ● 解除するとき: 222 [OFF] メールを1件ずつ削除する<1件削除> 1 受信メール表示画面(2) P.285)で回 ▶ 乙圖 [1件削除] ● 送信メールを削除するとき:送信メール表示画面で回 ● 53 [1件削除] 2 [ はい ] ▶ ④ メール一覧画面から1件ずつ削除する<1件削除> 1 送信メールー覧画面(ZFP.282)/受信メールー覧画面(ZFP.284)で罒▶ ZZI「削除 ] 2 □□ [1件削除] [はい] ) ④ ● 未送信BOX一覧画面のとき: □ ▶ 1.3 [削除] すべてのメールを削除する < 全件削除 > 1 受信BOX一覧画面(© P.281)で回 ▶ 533[削除] ▶ 333[全件削除] ● 既読メールを全件削除するとき: □ ▶ 53 「削除 1 ▶ 13 「既読全件削除 1 ● 未読メールを全件削除するとき: 四 ▶ 53 「削除 1 ▶ 223 「未読全件削除 1 ● 送信BOX-覧画面のとき: (四) ● 53 [削除] ● 13 [全件削除] ● 送信 / 受信メール一覧画面のとき: 回 ▶ 22 [削除] ● 未送信BOX一覧画面のとき: □ ▶ 1.3 [削除] ▶ 2.2 [全件削除] 2 端末暗証番号(4~8桁の数字)を入力 ▶ ④ ▶ [はい] ▶ ④ メールを選んで削除する<選択削除> 1 送信メールー覧画面(©了P.282)/受信メールー覧画面(©了P.284)で回▶ 222 「削除 ] ● 未送信BOX一覧画面のとき: □ ▶ 1.3 [削除] 2 5 3 [ 選択削除 ] ● 送信 / 未送信メールのとき: 3.3. [選択削除] 3 メール ④ (くり返し) ▶ ④ [完了] ▶ [はい] ▶ ④ 送信 / 受信メールを並べ替える < ソート > 送信メールー覧画面(『否P.282) / 受信メールー覧画面(『否P.284)で 回 ▶ 3圖「ソート 1 ▶ ソート方法 ▶ ④ お知らせ フォルダの作成について ● FOMAカードにはフォルダを作成できません。 ● フォルダ名は最大全角10文字(半角20文字)まで入力できます。 ●[送信トレイ][受信トレイ]のフォルダ名は変更できません。 フォルダの削除につい ●[送信トレイ][受信トレイ]は削除できません。 メールが保存されているフォルダも削除できます。 ● フォルダを削除した場合、フォルダに保存されているメールも削除されます。ただし、保護されているメー ルがある場合はフォルダを削除できません。 ●[送信トレイ][受信トレイ]の位置は変更できません。 ● FOMAカード内のSMSはFOMAカード内では移動できません。 ● 送信したメールは「送信トレイ」に保存されます。また、受信したメールは「受信トレイ」に保存されます。 ただし、振分け条件設定(CTP.293)の条件に合致していた場合は、設定されたフォルダに保存されます。 ●送信/受信したメールを、自動的にフォルダに振り分けることができます。(ピア P.293) メールの保護について ● FOMAカード内のSMSは保護できません。保護されているSMSをFOMAカードにコピーすると、保護は解除

されます。

メー

Ĵ

### お知らせ

### メールの削除について

● まとめて削除したとき、保護されているiモードメールやSMS、FOMAカード内のSMSは削除されません。
 ソートについて

関連操作

- ●[受信トレイ][送信トレイ]の場合、iモードメール、FOMA端末(本体)のSMS、FOMAカードのSMSの すべてがソートされます。
- お買い上げ時は、送信 / 受信メールどちらも、送信(または受信)した日時が新しい順([日付順(新旧)]) に設定されています。
- ◆ メール一覧以外の画面を表示すると、変更した表示方法は、お買い上げ時の設定に戻ります。ただし、表示 方法を変更した状態でメール表示画面を確認したあと、 2022 を押してメール一覧画面に戻った場合は、変更 した状態が保持されます。

# メール受信履歴・メール送信履歴

メールの履歴を利用する

FOMA端末は、送受信したメール(iモードメール、SMS)の履歴を、最新のものから送信/受信それぞれ最大30件まで記憶しています。これらの履歴を利用して、メールを送信したり、音声電話や、テレビ電話をかけたり、相手のメールアドレスや電話番号を電話帳に登録できます。

- 記憶できる件数を超えたときは、古い履歴から順に削除されます。
- ●同じ相手と複数回送受信したときは、それぞれ別の履歴として記憶されます。
- 同報送信したメールアドレスは履歴に記憶されません。送信メール表示画面で、送信に成功した宛先を確認することができます。(℃37 P.266)
- メールアドレスは最大半角50文字まで表示されます。

# 📕 メール受信 / 送信履歴一覧画面の見かた

ここでは、メール受信履歴一覧画面で説明しています。

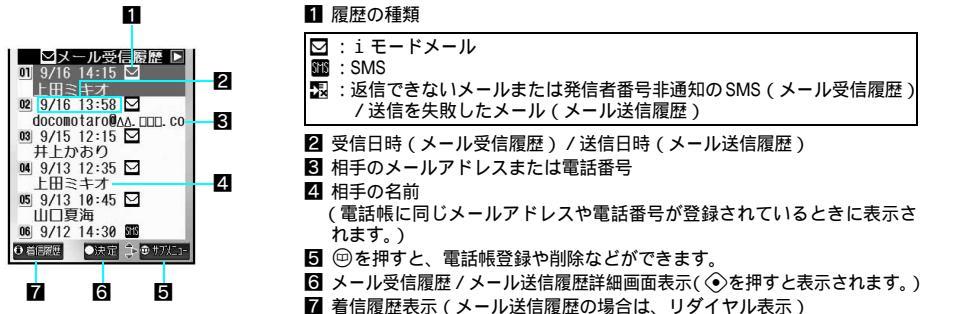

メールの履歴一覧画面で <♪を押すと、メール受信履歴一覧画面とメール送信履歴一覧画面が切り替わ ります。

# 📕 メール受信 / 送信履歴詳細画面の見かた

ここでは、メール受信履歴詳細画面で説明しています。

メー

ル

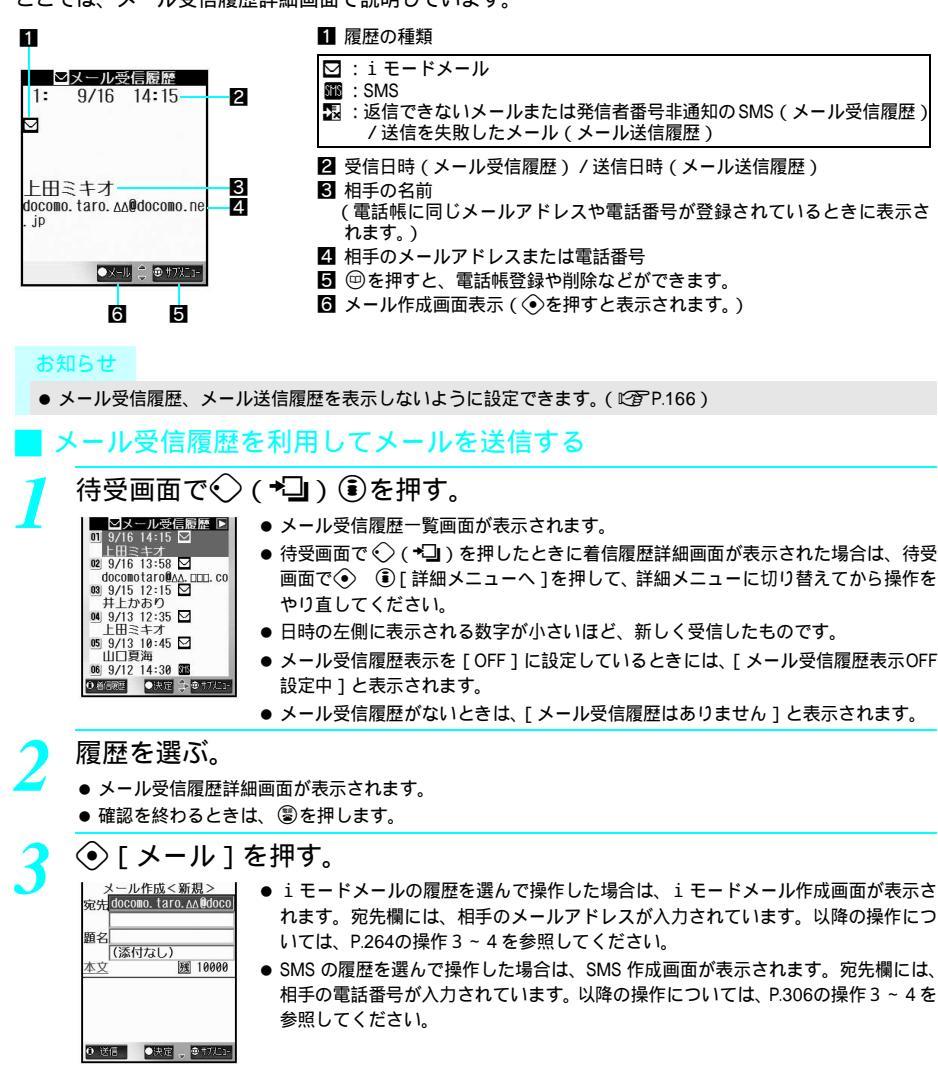

■ メール受信履歴のメールアドレスや電話番号を電話帳に登録する

待受画面で
◆(+□)
③を押し、履歴にカーソルを合わせて
回 □③[電 話帳登録]を選ぶ。

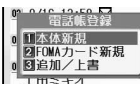

- ◆メール受信履歴一覧画面で、履歴を選んで回 □3 [電話帳登録]を押しても登録 できます。
- 待受画面で ◆ (+□)を押したときに着信履歴詳細画面が表示された場合は、待受 画面で ◆ ⑥ [詳細メニューへ]を押して、詳細メニューに切り替えてから操作を やり直してください。
- ・i モードメールの履歴を選んで操作を行うと、電話帳にメールアドレスが登録されます。
- SMSの履歴を選んで操作を行うと、電話帳に電話番号が登録されます。

# 登録方法を選ぶ。

■ ■メール送信履歴 01 9/16 13:21 ■

Eかおり

02 9/16 12:35 ☑ 上田ミキオ

◎ 9/14 16:55 ☑ 山口夏海

04 9/13 13:21 日 上田ミキオ 05 9/13 13:01 日

上田ミキオ

〇時度

| FOMA端末(本体)電話帳に新規登録する | [[]] [本体新規]    |
|----------------------|----------------|
| FOMAカード電話帳に新規登録する    | 2型[FOMAカード新規]  |
| 電話帳に追加 / 上書登録する      | 🕼 [追加/上書] 名前 📀 |

● 電話帳入力画面に、メールアドレスまたは電話番号が入力されています。電話帳登録の操作を続けます。 (ピアP.103、P.108)

# | メール送信履歴を利用してメールを送信する

# 待受画面で〇 ( 🗗 ) 🖲を押す。

- メール送信履歴一覧画面が表示されます。
- 待受画面で○(□)を押したときにリダイヤル詳細画面が表示された場合は、待受 画面で○ ⑥[詳細メニューへ]を押して、詳細メニューに切り替えてから操作を やり直してください。
- ●日時の左側に表示される数字が小さいほど、新しく送信したものです。
- メール送信履歴表示を[OFF]に設定しているときは、[メール送信履歴表示OFF設 定中]と表示されます。
- メール送信履歴がないときは、[メール送信履歴はありません]と表示されます。

# 履歴を選ぶ。

- メール送信履歴詳細画面が表示されます。
- ●確認を終わるときは、
   ⑧を押します。
- (●) [メール]を押す。
- iモードメールの履歴を選んで操作した場合は、iモードメール作成画面が表示されます。宛先欄には、相 手のメールアドレスが入力されています。以降の操作については、P264の操作3~4を参照してください。
- SMSの履歴を選んで操作した場合は、SMS作成画面が表示されます。宛先欄には、相手の電話番号が入力 されています。以降の操作については、P.306の操作3~4を参照してください。

### お知らせ

 ● メール送信履歴のメールアドレスや電話番号を電話帳に登録することもできます。操作方法は、メール受信履 歴の場合と同様です。 メール

# ■ メール履歴の削除について

i モードメールやSMSの履歴は、次のいずれかの方法で削除できます。

| 1 件削除 | メール受信履歴またはメール送信履歴を1件ずつ削除します。  |
|-------|-------------------------------|
| 全件削除  | すべてのメール受信履歴、またはメール送信履歴を削除します。 |

# (国) (現) (現) (作) (エア) (エア)

● テレビ電話をかけるとき:⑧ [ テレビ電話 ]

# メール設定

メー

ル

# FOMA端末のメール機能を設定する

お買い上げ時 標準

ディスプレイに表示されるメールやSMSの文字の大きさを [ 大きい文字 ][ 標準 ][ 小さい文字 ] に設定 できます。

メール作成画面、リスト画面では文字サイズは変わりません。

| 1 | 詳細メニュー:待受画面で④    | 🌇 (メール)   | [メール設定] | [文] |
|---|------------------|-----------|---------|-----|
| L | 字サイズ設定 ] の順に選んで、 | 文字サイズを選ぶ。 |         |     |

| 大きい文字 | 13 [大きい文字]  |
|-------|-------------|
| 標準    | [2忍][標準]    |
| 小さい文字 | 338 [小さい文字] |

# お知らせ

● 基本メニューから起動したときは、[大きい文字]で表示されます。

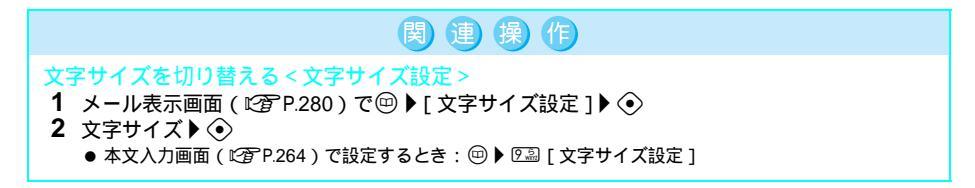

# メールを自動的にフォルダに振り分ける<振分け条件設定>

フォルダに振分け条件を設定すると、条件に合った i モードメールやSMSを自動的に振り分けることができます。

- ●[送信トレイ]や[受信トレイ]に振分け条件を設定することはできません。
- SMSをFOMAカードへ振り分けることはできません。
- 送信 / 受信BOXで、それぞれ最大20個まで振り分けができ、1つのフォルダに5つまで振分け条件を設定できます。

# |振分け条件について

振分け条件として設定できるのは、次の6つです。

| アドレス(差出人)                          | 差出人のメールアドレスで振り分けます。(受信メールのみ)                                                          |
|------------------------------------|---------------------------------------------------------------------------------------|
| アドレス(差出人 / 同報) /<br>アドレス(送信先 / 同報) | 受信メールはFrom、To、Cc、送信メールはTo、Cc、Bccのアドレスが振分け条件の対象となり、画面上で上にあるフォルダから優先的に振り分けられます。         |
| グループ                               | FOMA端末(本体)電話帳に設定されているグループで振り分けます。                                                     |
| 題名                                 | 題名に含まれている文字列で振り分けます。                                                                  |
| 電話帳登録なし                            | FOMA端末(本体)電話帳に登録されていない相手からのメールを振り分けます。<br>送信メールの場合、すべての宛先が電話帳に登録されていない場合のみ振り分け<br>ます。 |
| 全ての受信(送信)メール                       | すべての受信メール(または送信メール)を振り分けます。                                                           |

- 複数のフォルダの振分け条件に合致した場合、[フォルダ1]が最も優先順位が高く、一番下に表示されているフォ ルダが最も優先順位が低くなります。
- ●シークレット登録した電話帳データは、登録されていないのと同じ扱いになります。[グループ]では振り分け対象外になり、[電話帳登録なし]では振り分け対象になりますので、ご注意ください。[グループ]の対象にするには、シークレットモードを[ON]に設定してください。
- 指定したメールアドレスのメールを振り分けます。メールアドレスは@以降の文字も含めてアドレス全体を指定します。(最大半角50文字)ただし、送信元がiモード端末(mova含む)のアドレスの場合、「@docomo.ne.jp」は省略できます。また、電話番号を指定すると、SMSも振り分けられます。
- 電話帳のPIMロック中は、[グループ]は振り分け対象外となりますので、ご注意ください。

| フォルダに振分け条件を設定する

グ 受信BOX一覧画面(22 P.281)または送信BOX一覧画面(22 P.281) でフォルダにカーソルを合わせて回 33 [振分け条件設定]を選ぶ。

0 完了 ●決定 負 ●↑

■ 振分の緊張定 ● 上にあるフォルダに設定されている条件ほど優先度が高くなります。

አ

リレ

# 登録先番号を選んで、振分け条件を選ぶ。

● 設定済みの番号を選ぶと、振分け条件を編集できます。

| 受信メールを差出人のメールア<br>ドレスで振り分ける                  | [アドレス(差出人)] 📀 メールアドレスを選ぶ(または入力) 📀                                                                               |
|----------------------------------------------|----------------------------------------------------------------------------------------------------|
| 差出人または宛先と同報のメー<br>ルアドレスで振り分ける                | [アドレス (差出人/同報)]または [アドレス (送信先/同報)]<br>入力方法 ④ メールアドレスを選ぶ (または入力) ④<br>● 半角20文字分まで表示されます。                         |
| グループで振り分ける                                   | [グループ] ④ グループ ④<br>● グループ名が表示されます。                                                                              |
| 題名に含まれる文字列で振り分<br>ける                         | <ul> <li>[題名] ◆ 文字列を入力 ◆</li> <li>● 最大全角15文字(半角30文字)まで入力でき、入力した文字列の先頭<br/>から全角10文字分(半角20文字分)が表示されます。</li> </ul> |
| FOMA端末(本体)の電話帳に<br>登録していない相手からのメー<br>ルを振り分ける | [電話帳登録なし] ④                                                                                                    |
| 全ての受信 (送信)メールを振<br>り分ける                      | [全ての受信メール]または[全ての送信メール] ④ [はい] ④<br>●[全ての受信(送信)メール]が[①]に設定されます。<br>●[いいえ]を選んで④を押すと、指定した番号に設定されます。               |

複数の振分け条件を設定するときは、操作2をくり返す。

🖲 [ 完了 ] を押す。

# お知らせ

メー

j

● FOMAカード電話帳に登録してある相手からのメールは、[電話帳登録なし]のメールとして振り分けられます。

# ■設定した振分け条件を削除する

振分け条件を削除できます。

受信BOX 一覧画面(C2 P.281)または送信BOX 一覧画面(C2 P.281) でフォルダにカーソルを合わせて回 30 「振分け条件設定」を選ぶ。

● 振分け条件設定画面が表示されます。

振分け条件を選んで回を押し、削除方法を選ぶ。

|                |          | 0      |          |
|----------------|----------|--------|----------|
| 振分け条件を1件削除する   | ①』[1件削除] | [はい] 📀 | ⑧ [ 完了 ] |
| すべての振分け条件を削除する | 2翌[全件削除] | [はい] 📀 | ⑧[完了]    |

# iモードメールに署名を付ける<署名登録>

お買い上げ時 ON

<u>078 x 3</u>

署名を利用してご自分の名前や電話番号、メールアドレスなどを伝えることができます。

- i モードメール作成時に、署名を自動的に貼り付けるように設定することもできます。
- 署名は1件のみ登録できます。
- チャットメール、iモードメールのクイック返信、引用返信、転送には署名が自動的に貼り付けられません。署名を貼り付けるときは、本文入力画面から手動で貼り付けてください。(℃37 P.264)
- SMSには署名を貼り付けることができません。

【 詳細メニュー:待受画面で④ ■ (メール) [メール設定] [署 名登録]の順に選ぶ。

- 署名登録画面が表示されます。
- すでに署名が登録されているときは、現在登録されている署名が表示されます。

**う** 署名を入力して ��を押し、 □ ヱ [ ON ] を選ぶ。

- 最大全角30文字(半角60文字)まで入力できます。
  - 改行 [↓] も入力できます。
  - 新規メール作成時には、あらかじめ署名が [本文]に入力されます。

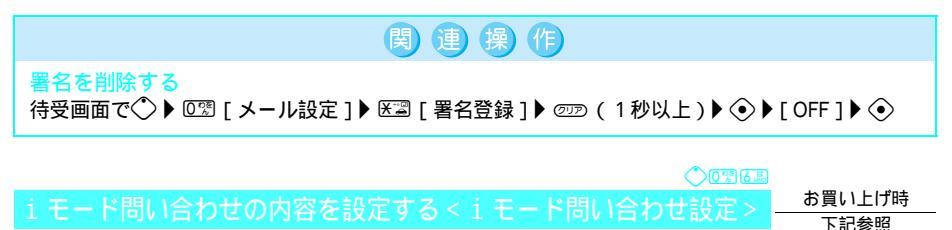

iモード問い合わせをするかどうかを種類別(iモードメール、メッセージR/F)に設定できます。お買い上げ時設定(iモードメール:ON メッセージR:ON メッセージF:ON)

詳細メニュー:待受画面で④ ■ (メール) [メール設定]
 [iモード問い合わせ設定]の順に選んで、種類と①③[ON]/②④[OFF]
 を選ぶ。

| 8 モード問い合わせ設定<br><u>O</u> N | iモードメール | 1.湿[iモードメール] 1.湿[ON]/2.湿[OFF]                        |
|----------------------------|---------|------------------------------------------------------|
| 1.8モードメール<br>2メッセージR       | メッセージR  | 2型 [ メッセージR ]   1.型 [ ON ] / 2型 [ OFF ]              |
| 3)×92-3"+                  | メッセージF  | 3圖 [ メッセージF ] 1. 1. 1. 1. 1. 1. 1. 1. 1. 1. 1. 1. 1. |
|                            |         |                                                      |
|                            |         |                                                      |
| ④ 完了 ●決定 \$                |         |                                                      |

🤰 🖲 [ 完了 ] を押す。

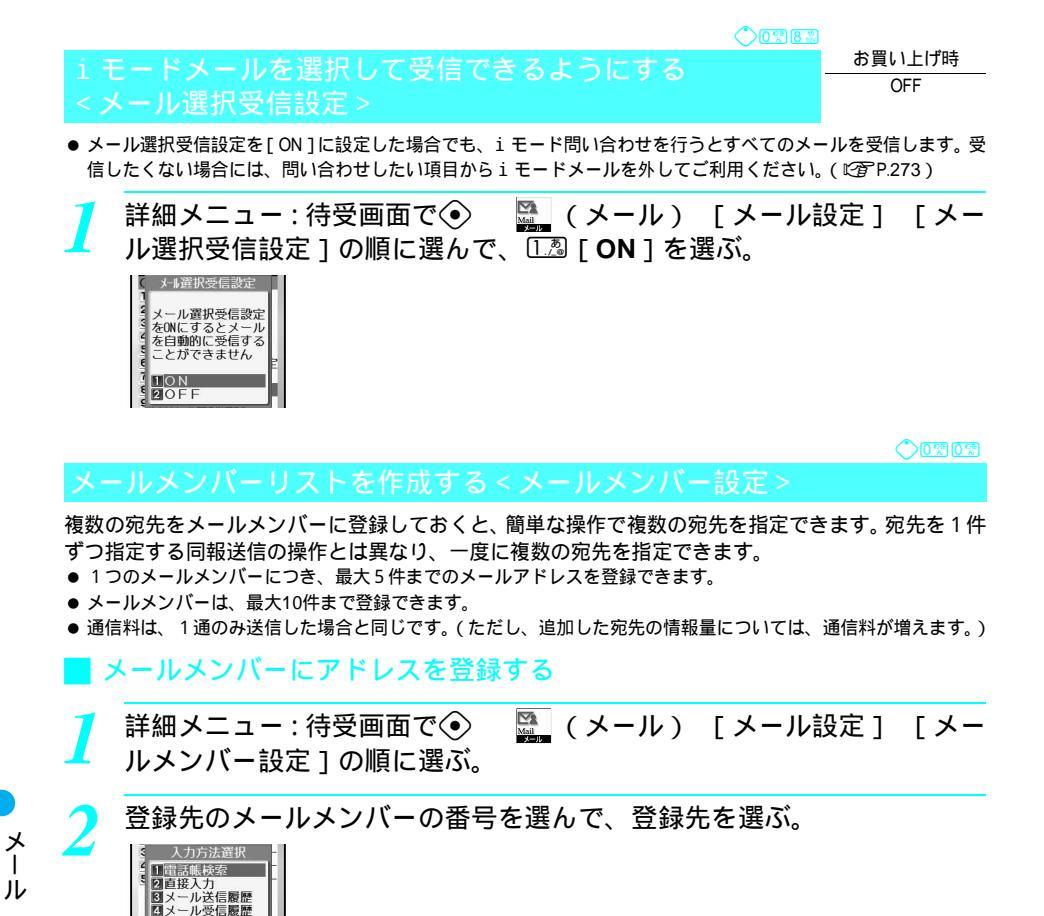

入力方法を選んで、メールアドレスを選択(または入力)して◆を押す。

 すでに登録されている番号を選んだときは、入力方法選択画面で②②[直接入力]以 外を押すと、[上書きしますか?]と表示されます。[はい]を選んで◆を押すと、 メールアドレスを選択できます。[いいえ]を選んで◆を押すと、操作3の画面に 戻ります。②②[直接入力]を押したときは、アドレス入力画面が表示されます。 メールアドレスを追加して登録するときは、登録先を選んで◆を押し、操作3をく り返します。

🖲 [完了]を押す。

0 完了
 ●決定 
 ● 打た:

|    | メールメンバーのメンバー名を編集する                                                                                                    |                       |
|----|----------------------------------------------------------------------------------------------------|-----------------------|
| 1  | 🛛 詳細メニュー : 待受画面で 🕙 🛛 📓 (メール ) [メール設定                                                                                        | ] [メー                 |
| L  | ルメンバー設定]の順に選んで、メールメンバーにカーソルを                                                                                                | E合わせて                 |
|    | ── 〔□□□ [ メンバー名編集 ] を選ぶ。                                                                                                    |                       |
|    | メンバー名置飾 10/20<br>メンバー1 ● メンバー名をリセットするときは、 ② ② ② [メンバー名1件リセ<br>す。[はい]を選んで ◆を押すと、メンバー名がお買い上げ時のメン<br>バー1 1 ~ 「メンバー 10 1) に良います | ット]を押しま<br>/バー名 ([ メン |
|    |                                                                                                    |                       |
| 2  | メンハー名を編集して、●を押す。                                                                                                    |                       |
|    | ● 最大全角10文字(半角20文字)まで入力できます。                                                                                                 |                       |
|    | ● メノハー名を削除りるとさは◎型を1 杉以上押しまり。                                                                                                |                       |
|    | メールメンバーに登録されているメールアドレスを削除する                                                                                                 |                       |
| メ- | ールメンバーに登録されているメールアドレスは、次のいずれかの方法で削除できます<br>                                                                                 | ī.,                   |
| 1  | 🖊 詳細メニュー:待受画面で④ 🗕 🔛 (メール) [メール設定                                                                                            | ] [メー                 |
| L  | ルメンバー設定]の順に選んで、メールメンバーを選ぶ。                                                                                                  |                       |
| 2  | メールアドレスにカーソルを合わせて回を押し、削除方法を選                                                                                                | 星ぶ。                   |
|    | メールアドレスを1件削除する  123[1件削除] [はい] ④ ⑥[完了]                                                                                      |                       |
|    | すべてのメールアドレスを削除する  「②□[メンバー内全件削除] [はい] ③ ③ [                                                                                 | 完了]                   |
|    | ● 選んにメールメンバー内のすべてのメールアトレス                                                                                                   | を削除しま9。               |

メロディを自動再生するかどうかを設定する <メロディ自動再生>

メッセージR / Fや受信したiモードメールに添付または貼り付けられているメロディを、自動再生するかどうかを設定できます。

【 詳細メニュー:待受画面で④ ■ (メール) [メール設定] [メ ロディ自動再生]の順に選んで、自動再生するかどうかを選ぶ。

| メロディ自動再生<br>「自動再生する」 | [自動再生する]  | 1.2 | 開封時に自動的に演奏します。  |
|----------------------|-----------|-----|-----------------|
| 2 自動再生しない            | [自動再生しない] | 2 1 | 開封時に自動的に演奏しません。 |

07833

お買い上げ時 自動再生する

メー

JL,

### お知らせ

●[自動再生する]に設定した場合、マナーモード設定中は、メロディを再生するかどうかの確認画面が表示され ます。[はい]を選択すると再生されます。

# クイック返信メールの本文を設定する<クイック返信メール設定>

クイック返信(C2P275)するときは、送信する本文をあらかじめ設定しておきます。

- ●本文は全角250文字(半角500文字)以内で10件まで登録できます。
- お買い上げ時に登録されている本文は次のとおりです。

| 1.4         | また後でかけ直します | 6 km             | よろしくお願い致します |
|-------------|------------|------------------|-------------|
| 2 //<br>ABC | OKです       | 7 👼              | キャンセルです     |
| 3書          | NGです       | 8 š              | 今忙しい        |
| 4 E         | ありがとうございます | 9 m              | 了解しました      |
| 5盘          | ごめんなさい     | 0 <del>0</del> 8 | ちょっと待ってください |

1 詳細メニュー:待受画面で④ ■ (メール) [メール設定] [ク イック返信メール設定]の順に選んで、登録または編集する本文の番号 を選ぶ。

| 本文一覧                  | • * |
|-----------------------|-----|
| 1 また後でかけ直します          |     |
| 2 OK CF               |     |
| 3 NGCJ                |     |
| 4 ありがとうございます          |     |
| 5 ごめんなさい              |     |
| 6 よろしくお願い致しま          |     |
| 7 キャンセルです             |     |
| 8 今忙しい                |     |
| 9 了解しました              |     |
| 0 ちょっと待ってくださ          |     |
|                       |     |
| Concernant Property A |     |

登録されている本文が表示されます。

本文を編集して④を押す。

# 添付ファイルを受信するかどうかを設定する

◆0⑦2ヱ お買い上げ時

画像とメロディ

メールに添付されている画像やメロディファイルを、受信するかどうかを設定できます。

| 画像とメロディファイルを受信する | 13 [画像とメロディ]  |
|------------------|---------------|
| 画像のみ受信する         | 2型[画像のみ]      |
| メロディのみ受信する       | ③圖 [ メロディのみ ] |
| 添付ファイルを受信しない     | ④ [受信しない]     |

# お知らせ

メー

ル

- ●添付ファイル受信を[受信しない]に設定すると、受信し直すことはできません。添付ファイルはiモードセンターで削除されます。削除されたことは通知されませんので、ご注意ください。
- メッセージR / Fの場合、設定にかかわらず、すべての添付ファイルを受信します。
- メール本文中に貼り付けられたMFi形式のメロディは設定にかかわらず受信します。

◆ 団 5 3
 ★ 買 い 上 げ 時

 々操作中のメール受信の通知方法を設定する

 く操作中メール着信音設定 >

 ON

 ON

操作中にメールを受信した場合の通知方法を設定できます。

| [ ON ]  | 1 <u>./</u> . | メール受信時に、受信した [ 🖂 ][ 🖸 ][ 🖭 ] [ 🚾 ] や着信ランプなどが点灯し、メール着信<br>音が鳴ります。                        |
|---------|---------------|-----------------------------------------------------------------------------------------|
| [ OFF ] | 2 /b<br>/ac   | メール受信時に、受信した [ 🖂 ] [ 🖸 ] [ 📴 ] [ 10] ] [ 10] ] などが点灯します。メール着信音は鳴らず、着信ランプやバイブレータも動作しません。 |

メールの設定状況を確認する<メール設定確認>

メールの設定状況を確認できます。

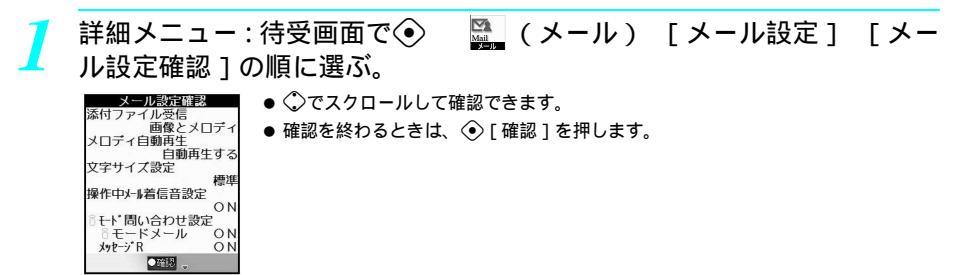

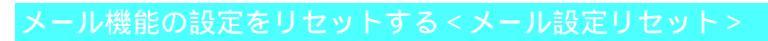

メールの設定をお買い上げ時の状態に戻すことができます。

| 1 | 詳細メニュー : 待受画面で④ | 🌇 (メール) | [メール設定] | [メー |
|---|-----------------|---------|---------|-----|
|   | ル設定リセット]の順に選ぶ。  |         |         |     |

● メール設定リセット画面が表示されます。

う 端末暗証番号(4~8桁の数字)を入力して
●を押し、[はい]を選ぶ。

● 入力した端末暗証番号は、[¥]で表示されます。

### お知らせ

- 署名登録、クイック返信メール設定、メールメンバー設定、SMSセンター設定、SMS有効期間設定の内容はリ セットされません。
  - 関連操作

メールをPIMロックする < セキュリティ設定 >
 待受画面で
 ▶ 03 [メール設定] ▶ 図3 (1秒以上) ▶ 端末暗証番号(4~8桁の数字)を入力
 ▶ ● ▶ 13 [ON]

# チャットメール作成・送信

# チャットメールを作成して送信する

複数の相手と会話をするようにメールを交換し、楽しむことができます。

- あらかじめ相手のメールアドレスをチャットメールのメンバーに登録しておく必要があります。
- i モードメールアドレスをチャットメンバーに登録する際は、「@docomo.ne.jp」まで含んだ形でメールアドレスを 登録する必要があります。
- チャットメールのメンバー設定画面に表示されるご自分のメールアドレスは、所有者情報と連動しています。 (ピア P.410)
- メンバーはご自分を含め、最大6人まで登録できます。
- 複数の相手とチャットメールをやりとりした場合の通信料は、同報メール送信の場合と同じです。
- ●相手がチャットメール非対応端末の場合、送信したチャットメールは題名が「チャットメール」(半角または全角)のメールとして相手に受信されます。

メール

- ●ご自分を含めて3人以上のメンバーとチャットメールを行う場合、ご自分だけでなく各メンバーが他のメンバーの メールアドレスをチャットメンバーに登録しておく必要がありますので、チャットメールを行う前に、メンバーの メールアドレスを交換し合うことをおすすめします。
- ◆メール選択受信設定を[ON]に設定しているときは、チャットメールを起動できません。[OFF]に設定してから もう一度操作してください。(『27 P.296)

# チャットメンバーを設定する < メンバー設定 >

- チャットメールを使用する場合、事前にメンバーを登録する必要があります。
- 【 詳細メニュー:待受画面で④ 🖳 (メール) [チャットメール]の 順に選ぶ。
  - チャットメンバーがすでに登録されている場合は、チャットメール画面(ピアP.301)が表示されます。追 加登録するときは<sup>(20)</sup> ④ □ [メンバー設定]を押してメンバー設定画面を表示し、操作2に進みます。

# 🐵 💷 [新規作成]を選んで、入力方法を選ぶ。

| 電話帳から選ぶ     | 📭 [ 電話帳検索 ] 相手 📀                                    |
|-------------|-----------------------------------------------------|
|             | ● メールアドレスが登録されていないときは、 [ 匙 ] [ 色 ] [ 찐 ] [ ☑ ] が表示さ |
|             | れません。電話帳に登録されているメールアドレスのアイコンは最大3件ま                  |
|             | で表示されます。                                            |
| 直接入力        | 🖾 [直接入力] メールアドレスを入力 💿                               |
|             | ● 半角の英字、数字、一部の記号を最大50文字まで入力できます。                    |
|             | ● 記号入力(C2 P.495)、インターネットに関連した定型文(C2 P.494)を利        |
|             | 用できます。                                              |
|             | ● メールアドレスが電話帳に登録されている場合、名前が自動的に登録されます。              |
| メール送信履歴から選ぶ | 🕼 [メール送信履歴] 相手 📀 📀                                  |
| メール受信履歴から選ぶ | 🕼 [メール受信履歴] 相手 📀 📀                                  |
| メールメンバー     | ⑤③[メールメンバー] [はい] ④ メンバー名 ④ ⑧[完了]                    |
|             | ● 指定したメールメンバーに置き換えられます。(メンバー設定完了)                   |
|             | ● あらかじめメールメンバーを登録しておいてください。( © P296)                |

 シークレットコードを登録している相手とチャットメールをやりとりするときは、相手のシークレット コードをあらかじめ設定しておく必要があります。(℃27 P.105)

● 同じメールアドレスを重複して登録すると、送信できません。

[ 2]を選んで、名前 (チャット名)を入力して ④を押す。

- 最大全角2文字(半角4文字)まで入力できます。
- 🖊 🖲 [ 完了 ] を 2 回押す。
  - 続けてメンバーを登録する場合は、 ⑧ [ 完了 ] を1回押して、 回 □ □ で登録します。

# 📕 チャットメールのメンバーを登録 / 解除する

メンバー設定の画面で設定するメンバーを選んで
 ◆を押します。
 ✓は躍訳、□は解除の状態です。
 ◆を押すと交互に切り替えることができます。
 チャットメールを送るメンバーをすべて選んで
 (三) 「完了」を押します。

### お知らせ

- チャットメール中は、アシスタントビューからメールを起動できません。
- チャットメールの自動起動が設定されているとき(CTP 206)
- 題名に「チャットメール」(半角または全角)が含まれるメールをメール一覧表示から開こうとしたとき、自動 起動の確認画面が表示されます。

# チャットメールを作成して送信する

【 詳細メニュー:待受画面で④ 🖳 (メール) [チャットメール]の 順に選ぶ。

 チャットメール
 チンバーが登録されていないときは、メンバー設定の画面が表示されます。メンバー を登録してください。(ピアP.300)
 登録されているメンバーを確認するときは、(空) ④ [メンバー設定]を押します。
 ☑がついているメンバーにチャットメールが送信されます。

● 送信 ●決定 ● 17 に1-

- ▶ ④を押し、本文を入力して④を押す。
  - 入力した文字が反転表示されます。
  - 全角で250文字(半角500文字)入力できます。
- 3 🖲 [送信]を押す。
  - ☑がついている宛先すべてに、チャットメールが送信されます。
  - 送信に失敗したときは、エラーメッセージが表示されます。 ④ [確認]を押すとチャットメール画面に戻り、失敗したチャットメールは赤色で表示されます。再送信するときは、もう一度操作2~3を行ってください。

# お知らせ

- 送信したチャットメールは送信トレイに保存されます。ただし、振分け条件設定(ピア293)の条件に合致していた場合は、設定したフォルダに保存されます。
- 送信に失敗したメールは、未送信メール一覧に保存されます。
- チャットメールには画像やメロディを添付できません。

# チャットメールを受信する

# ■チャットメール起動中にチャットメールを受信すると

チャットメール起動中、チャットメンバーから題名に「チャットメール」(半角または全角)が含まれ るメールを受信すると、チャットメール着信音が鳴ります。チャットメール受信後、少したつと受信 チャットメール本文を最上段に表示します。(それ以外のメールを受信しても、チャットメールの画面 では表示されません。)

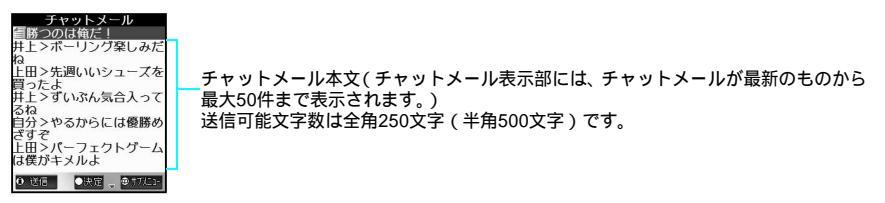

⑦で1行ごとに上下にスクロールします。

### お知らせ

- 受信したチャットメールは既読メールとして受信トレイに保存されます。ただし、振分け条件設定(℃3P.293)
   の条件に合致していた場合は、設定したフォルダに保存されます。
- 同時に複数のメールを受信した場合は、最後に受信したメールに設定されているチャットメール着信音が鳴ります。

メール

### お知らせ

- チャットメールで受信したメッセージの中に電話番号、メールアドレス、URLが記載されていても、Phone To (AV Phone To)、Mail To、Web To機能(℃分P.234)は利用できません。チャットメールを終了(℃分P.303) して、受信トレイから受信したチャットメールを表示したときは、Phone To(AV Phone To) Mail To、Web To 機能が利用できます。
- 受信したチャットメールに添付ファイルがある場合、チャットメール画面では本文のみ表示されます。

|チャットメール起動中以外でチャットメールを受信すると

- チャットメール着信音が鳴ります。
- メール選択受信設定を[ON]に設定しているときは、チャットメールは起動できません。
  - 題名に「チャットメール」(すべて半角またはすべて全角)が含まれる メールをメール一覧表示から開こうとしたとき、チャットメールの確認 画面が表示される。
    - 自動起動設定を[OFF]に設定しているときは、自動起動できません。自動起動設定については、P.306を 参照してください。
    - 送信者がチャットメンバーに登録されているときは、[チャットメンバーです チャットメールを起動しますか?]と表示されます。
    - 送信者がチャットメンバーに登録されていないときや、登録されていても解除(□)されているときは、 [チャットメンバーに登録してチャットメールを起動しますか?]と表示されます。(メンバーがすでに6 人登録されているときは、登録されません。)

| <u></u> Γ | はい]を選ぶ | •<br>•                                                                                                    |
|-----------|--------|----------------------------------------------------------------------------------------------------|
|           |        | <ul> <li>         ・選択した受信メールの本文が最新のチャットメール本文として追加され、チャット<br/>メール画面が表示されます。(すでにチャットメール本文に追加されている受信メー<br/>ルを選択した場合は、同じ内容の本文が最新のチャットメールとして追加されます。)     </li> <li>         ・登録が解除(□)されていたときは、有効(☑)に切り替わり、チャットメール画<br/>面が表示されます。     </li> <li>         ・チャットメールを起動しないときは、[いいえ]を選んで ◆を押すと、受信メール<br/>表示画面が表示されます。     </li> </ul> |

### お知らせ

メール

- i モードメールで返信するときは、i モードメールと同じ操作で返信できます。( ℃ P.274)
- チャットメール画面で表示される名前は、最大全角2文字(半角4文字)です。
- 名前が登録されていない場合、メールアドレスの最初の4文字が表示されます。
- 送受信したメールは、新しい順に、最大50件まで表示できます。

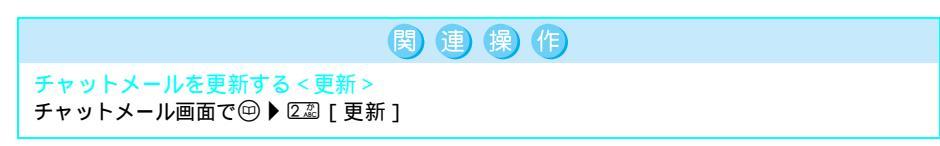

# チャットメールを終了する<チャットメール終了>

# チャットメール中に③または四 ⑥圖[チャットメール終了]を選ぶ。

- ●[チャットメールを削除しますか?]と表示されます。
- チャットメールの本文やメンバー設定を編集中に
   を押すと[編集中の内容が失われます 終了しますか?]と表示されます。[はい]を選んで
   を押すと、待受画面に戻ります。(送受信したチャットメールは保存されます。)

# 🔿 [いいえ]を選ぶ。

- チャットメールが終了します。
- チャットメールを削除して終了するときは、[はい]を選んで④を押します。

# お知らせ

 ● チャットメールを削除せずにチャットメールを終了すると、次回チャットメールを起動したときは、前回の チャットメールが表示されます。

# 受信メールからチャットメールを開始する < チャットメール起動 >

- 受信メールからチャットメールを起動できます。ただし、デコメールとSMSからは起動できません。
- メール選択受信設定を [ON]に設定しているときは、チャットメールを起動できません。

|   | 基本メニュー(『2 P.35)                                                                                          |
|---|----------------------------------------------------------------------------------------------------|
| 1 | 待受画面で <ul> <li> (そ受信メールを見る)の順に選ぶ。 </li> <li> * 以降の手順は詳細メニューをご覧ください。あわせて詳細メニューの補足事項などをご覧ください。 </li> </ul> |
| 1 | 詳細メニュー:待受画面で                                                                                             |
| 2 | i モードメールにカーソルを合わせて罒 [5᠍][ チャットメール起動 ]を<br>選ぶ。                                                            |
| 3 | [はい]を選ぶ。<br>● 以降の操作については、P.301の操作2~3を参照してください。                                                           |

# お知らせ

● 送信元が返信不可のメールアドレスの場合、チャットメールを起動できません。

 $\bigcirc 13$ 

チャットメールの宛先を確認する<最新メール宛先確認>

受信した最新のチャットメールの宛先と現在のチャットメンバーを確認できます。 チャットメンバーに設定されていないアドレスをメンバーに登録したり解除することもできます。

詳細メニュー:待受画面で● ■ (メール) [チャットメール]の
 順に選んで、回 ③③[最新メール宛先確認]を押す。

065

065

6

- 最新メール宛先確認画面が表示されます。
- 設定済みのメンバーと、未設定のメンバーに分かれて表示されます。

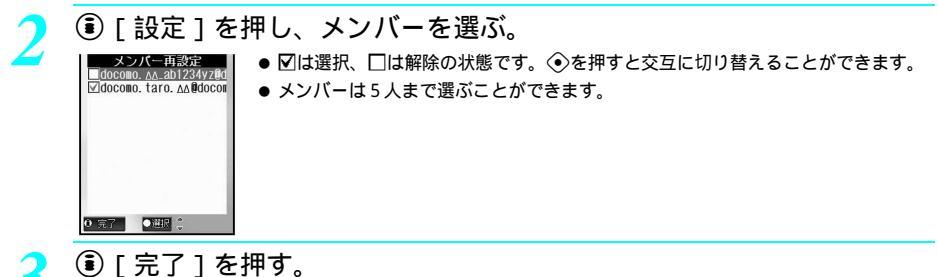

● メンバーが再設定され、チャットメール画面に戻ります。

# メンバーを編集する

メー

Ĵ

チャットメンバーの名前とアドレスを編集できます。 ● ご自分のメールアドレスは編集できません。

- 【 詳細メニュー:待受画面で④ 🖳 (メール) [チャットメール]の 順に選んで、ᡂ 巫過[メンバー設定]を選ぶ。
  - メンバー設定画面が表示されます。
  - ▶ メンバーにカーソルを合わせて@ 2湿 [ 編集 ] を選ぶ。

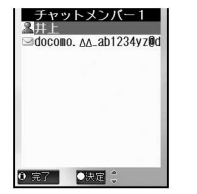

- 🛛 名前、メールアドレスを編集し、 🖲 [ 完了 ] を 2 回押す。
  - 詳しくは、P.300の操作3~4を参照してください。

# メンバーを削除する

- ご自分は削除できません。
- 〕 詳細メニュー:待受画面で④ (メール) [チャットメール]の 順に選んで、回 ④ [メンバー設定]を選ぶ。 ●メンバー設定画面が表示されます。
- 304 \* メニューを切り替えるときは③ [ ③基本メニューへ ] または [ ④詳細メニューへ ] を押します。( ピア P.35 )

# 🍞 メンバーにカーソルを合わせてを選んで 💬 🛛 🗟 🛛 削除 ]を選んで、削除 方法を選ぶ。

| 削除    | メンバーを1件削除する   | ①凰[1件削除]   | [はい] | $\odot$ | ⑧[完了] |
|-------|---------------|------------|------|---------|-------|
| 2全件削除 | すべてのメンバーを削除する | ②22][全件削除] | [はい] | $\odot$ | ⑧[完了] |

### お知らせ

● メンバーを削除しなくても、メンバー設定画面で図を□にすることにより、チャットメールを送らないように することもできます。

チャットメール画面に表示されているすべてのチャットメールを削除します。

- 送信メールフォルダ / 受信メールフォルダ内のデータも削除されます。
- 保護されているメールは、メールフォルダから削除されません。(未送信メールと未読メールは削除されます。)

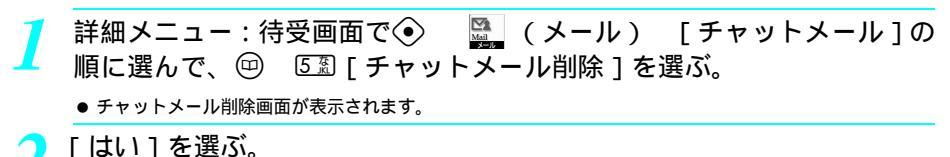

# お知らせ

④ 送信 ●決定

標準

● チャットメールを1件ずつ削除する場合は、通常のiモードメールと同様の方法で削除してください。 (CTP.286)

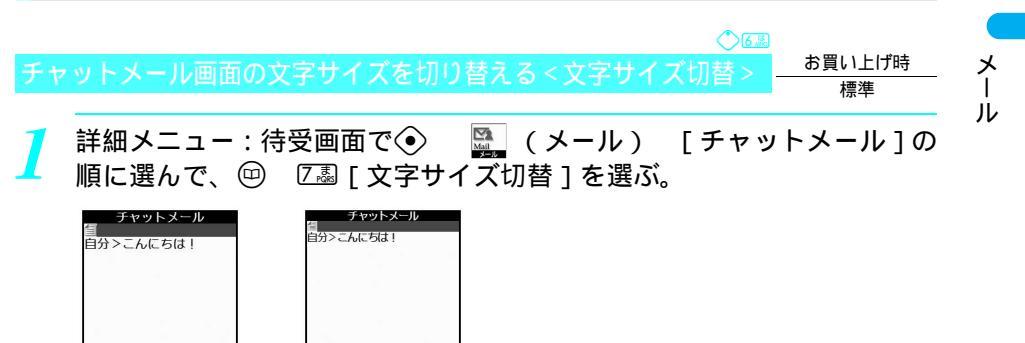

④ 送信 ●決定 小さい文字

0 T

お買い上げ時

チャットメールを自動的に起動するかどうかを設定する<自動起動設況

の 題名に「チャットメール」(半角または全角)が含まれている受信メールを開くときに、チャットメー ル画面を自動的に開くかどうかを設定します。

 I
 詳細メニュー:待受画面で
 ●
 ●
 [チャットメール]の

 順に選んで、
 ●
 ⑧
 [自動起動設定]を選んで、
 ①
 [ON]を選ぶ。

 ●
 ●
 ●
 ●
 ●
 ●
 ●
 ●
 ●
 ●
 ●
 ●
 ●
 ●
 ●
 ●
 ●
 ●
 ●
 ●
 ●
 ●
 ●
 ●
 ●
 ●
 ●
 ●
 ●
 ●
 ●
 ●
 ●
 ●
 ●
 ●
 ●
 ●
 ●
 ●
 ●
 ●
 ●
 ●
 ●
 ●
 ●
 ●
 ●
 ●
 ●
 ●
 ●
 ●
 ●
 ●
 ●
 ●
 ●
 ●
 ●
 ●
 ●
 ●
 ●
 ●
 ●
 ●
 ●
 ●
 ●
 ●
 ●
 ●
 ●
 ●
 ●
 ●
 ●
 ●
 ●
 ●
 ●
 ●
 ●
 ●
 ●
 ●
 ●
 ●
 ●
 ●
 ●
 ●
 ●
 ●
 ●
 ●
 ●
 ●
 ●
 ●
 ●

# SMS作成・送信

53

# SMS (ショートメッセージ)を作成して送信する

SMSを新規に作成して、送信します。

- SMSの宛先には電話番号を入力します。
- SMSの本文は全角・半角を問わず最大70文字(半角英数字のみの場合最大160文字)まで送受信できます。
- SMSの本文に半角カタカナや絵文字を使うと、受信側で正しく表示されないことがあります。
- ●ドコモ以外の海外通信事業者のお客様との間でも送受信が可能です。ご利用可能な国・海外通信事業者については ドコモのホームページをご覧ください。

 詳細メニュー:待受画面で ○ ○ (メール) [新規SMS作成]の 順に選ぶ。 ○ (新規SMS作成]を選んでも同じ操作が行えます。 ○ (新規SMS作成]を選んでも同じ操作が行えます。

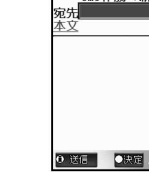

メー

ル

[宛先]を選んで、入力方法を選ぶ。

| 雪託帳から選ぶ     |                                          |
|-------------|------------------------------------------|
| 电面戦から送か     |                                          |
|             | ● 電話番号が20桁を超える場合、超えた部分は削除されます。           |
| 直接入力する      | 💷 [直接入力] 宛先を入力 📀                         |
|             | ● 電話番号(最大20桁まで)を入力します。                   |
|             | ● 03 を1秒以上押すと[+]を入力できます。[+]を入力した場合は、合    |
|             | 計21桁まで入力できます。                            |
|             | ● 宛先がドコモ以外の海外通信事業者の場合は、[+]( □ 2 を1秒以上押す) |
|             | 国番号、相手先の携帯電話番号の順で入力します。携帯電話番号が「0」で       |
|             | 始まる場合は「0」を除いて入力します。また、「010」、国番号、相手先の     |
|             | 携帯電話番号の順に入力しても送信できます。(受信した海外からのSMSに      |
|             | 返信する場合は、「010」を入力して海外に返信してください。)          |
| メール送信履歴から選ぶ | 🕼 [メール送信履歴] 相手 📀 📀                       |
| メール受信履歴から選ぶ | 🖾 [メール受信履歴] 相手 📀 📀                       |

# ▶[本文]を選んで、本文を入力して④を押す。

● 本文は全角・半角を問わず最大70文字(半角英数字のみの場合最大160文字)まで入力できます。

● 改行 [↓] スペース (空白) は1文字としてカウントされます。

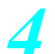

# 🖊 🖲 [送信]を押す。

- 送信が完了すると、[送信完了しました]と表示されます。
- 送達通知を設定するときは、 (2) ③③ [SMS送達通知設定]を押し、 〔2] [要求する]または ②② [要求しない]を押します。
- 有効期間を設定するときは、 <sup>(11)</sup> ④ ④ 「SMS有効期間設定 ]を選んで ④を押します。

### お知らせ

- 宛先入力では、[+]は先頭でのみ有効となります。
- 電波状況などにより、送信できない場合があります。送信できなかったSMSは、未送信SMSとして保存されます。
- 電波状況などにより、受信側で文字が正しく表示されない場合があります。
- SMSはiモード契約をしていなくても送信できます。
- FOMA端末では、movaサービスのiモード端末からのショートメールをSMSとして受信できます。
- 送信SMSと未送信SMSを合わせて最大20件まで、FOMA端末(本体)に保存できます。
- FOMA端末(本体)に保存された送信SMSをFOMAカードにコピーできます。(C2 P.312)
- 送信SMSと受信SMSを合わせて最大20件まで、FOMAカードに保存できます。未送信SMSをFOMAカードに保存することはできません。
- 送信時に設定した送達通知や有効期間は、メール設定のSMS送達通知設定やSMS有効期間設定には反映されません。

### 編集中に電話がかかってくると

- 通話後、着信前の画面に戻り編集を続けることができます。
- 編集中に i モードメールやメッセージR / Fを受信すると
- 受信結果は表示されず、編集を続けることができます。
- ダイヤル発信制限中は
- ダイヤル発信制限(2017 P.165)中は、電話帳に登録されている宛先以外へSMSを送ることはできません。
- 「184」/「186」を付けたとき
- 宛先の先頭に「186」を付けると、SMSを送信できません。「184」を付けた場合は、SMS が送信されますが、 発信者番号も通知されます。
- 「184」は発信者番号を通知しないとき、「186」は発信者番号を通知するときに、電話番号の前に付けてダイヤ ルする番号です。(℃27 P.53)

# SMS(ショートメッセージ)を保存しておき、あとで送信する<SMS保存>

SMSの作成中に操作を中断しなければならないときや、作成したSMSを保存しておきたいときは、 FOMA端末に一時保存できます。また、保存したSMSを編集して送信することもできます。

- SMSの作成については、P.306を参照してください。
- 未送信SMSと送信SMSを合わせて最大20件まで、FOMA端末(本体)に保存できます。

# 未送信SMSを保存する

SMSの作成中(C2P.306の操作1~3)に回 C22「保存」を選ぶ。

● 作成中のSMSが、未送信SMSとして保存されます。

# お知らせ

- SMS作成中に⑧を押すと、終了確認画面が表示されます。[はい]を選択すると、SMSの作成を中止できます。 ただし、作成を中止したSMSは保存されません。
- 未送信SMSはFOMAカードにコピー(保存)できません。

ル

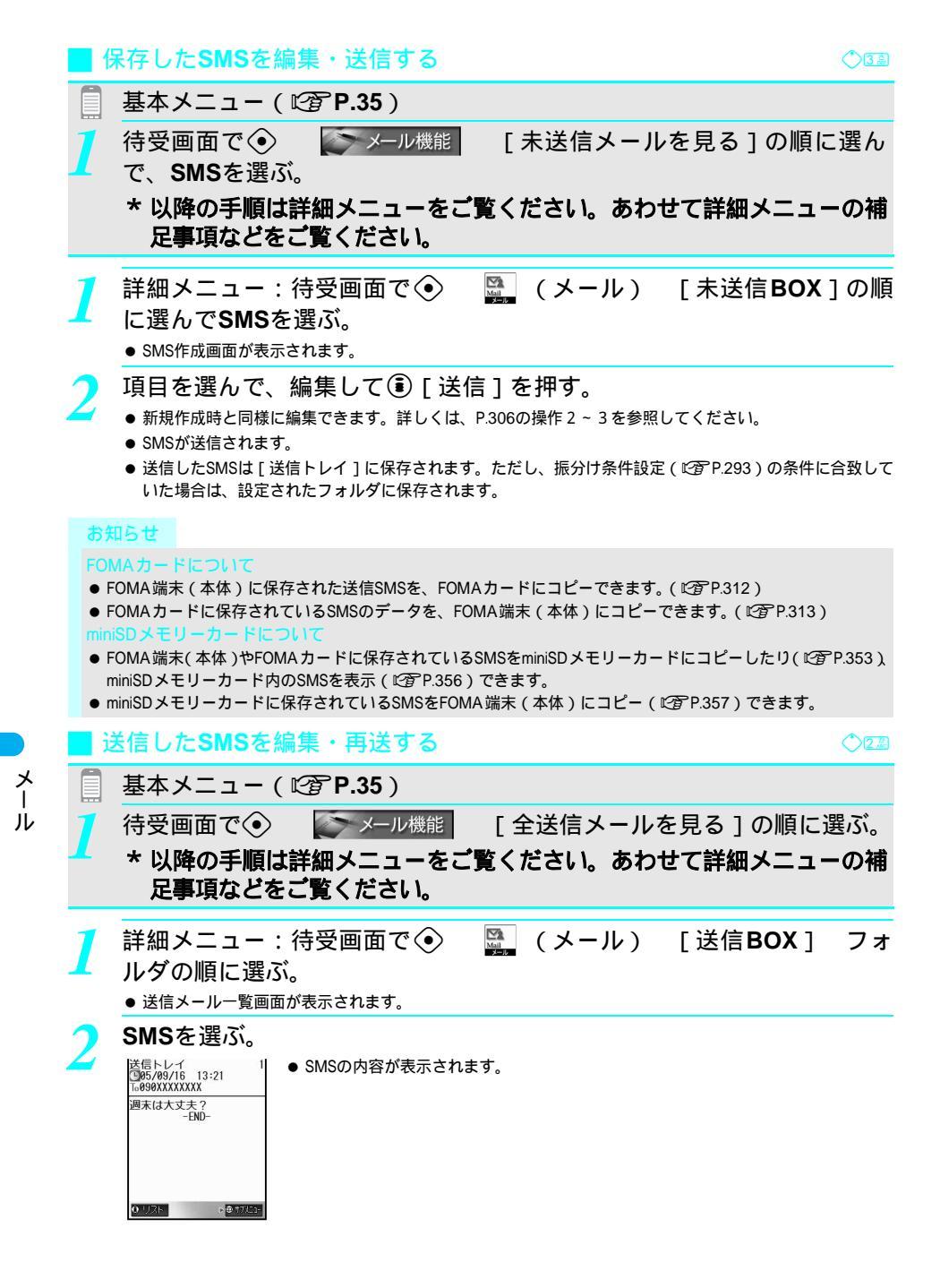

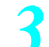

# 編集・再送する。

| 編集する | □ 2 2 [編集] SMS編集                 |
|------|----------------------------------|
|      | ● 新規作成時と同様に編集できます。詳しくは、P.306の操作2 |
|      | ~ 3を参照してください。                    |
| 再送する | @ □ [再送]                         |

# SMS受信

# SMS (ショートメッセージ)を受信したときは

SMSが送られてきたときは自動的に受信します。

● 受信SMSは最大20件までFOMA 端末(本体)に保存できます。

SMSが届くと、自動的に受信する。

受信完了後、SMSの受信結果が表示され、SMS着信音が鳴る。([ 55] うま示 )

| <受信完了♪<br>図 <del>[1]</del> 1件<br>国メリセジR 0件<br>国メリセジF 0件 | <ul> <li>受信したSMSは[受信トレイ]に保存されます。ただし、振分け条件設定(ビアP293)の条件に合致していた場合は、設定されたフォルダに保存されます。</li> <li>未読のメールが保存されているフォルダは、ピンク色で表示されています。</li> <li>待受画面に表示されるマークの意味</li> <li>(赤色):SMSを受信しました。</li> </ul> |
|---------------------------------------------------------|----------------------------------------------------------------------------------------------------|
|                                                         | MM (黒色):FOMA端末 (本体)のSMSがいっぱいです。                                                                                                    |
| ●決定 👙                                                   | 🚾 (青色):FOMAカードのSMSがいっぱいです。                                                                                                    |

MM(黄色):FOMA端末(本体)とFOMAカードのSMSがいっぱいです。

# 🤁 受信結果画面で、[ メール ] を選ぶ。

- 受信BOX一覧画面が表示されます。
- 受信結果画面で、何も操作せずにそのままにしておくと、約30秒後、自動的に受信前の画面に戻り、[メールあり 件]と表示されます。

# フォルダを選んで、SMSを選ぶ。

1/16 ● 受信SMSの見かたについては、P.310を参照してください。

# お知らせ

0.572

受信トレイ

■14:15 会議の件
 ■13:58 食事の店
 ●09/15 すい星が来ます
 ●09/13 夏海さん歓迎
 ●09/13 予定確認

●09/13 予定確認
 ●09/13 予定確認
 ●09/12 次はいつ頃にな
 ●09/12 土曜日は出社す
 ●09/11 待ち合わせはど
 ●09/11 ロードショーガ
 ●09/10 おみやげ籠みま

- SMS着信音は変更できます。( 2 P.126 )
- ●保存するメモリの空き容量がない場合、保護されていない保存日時の一番古い既読SMSに上書きされます。(上書き確認のメッセージは表示されません。)
- FOMAカード内のSMSは上書きされません。
- FOMA端末(本体)に保存された受信SMSをFOMAカードにコピーできます。ただし、SMS送達通知はコピーできません。
- 送信SMSをFOMAカードにコピーすると、それに対応するSMS送達通知もFOMAカードにコピーされます。
- FOMAカードの容量がいっぱいの場合は、FOMA端末(本体)の保存件数が20件に達していなくても、新規に SMS受信できません。[容量がいっぱいです 空きがないためこれ以上受信できません]と表示された場合は、 FOMAカード内の受信SMSを削除してください。

待受中以外の状態で受信したとき

● ディスプレイに [ № (赤色)] が表示されます。受信完了画面は表示されません。

メー

ル

SMS(ショートメッセージ)があるかどうかを問い合わせる<SMS問い合わせ:

圏外、セルフモード中、電源が入っていないときなどに送られてきたSMSはSMSセンターに保管されて います。SMSセンターに問い合わせ、受信できます。

- 】 詳細メニュー:待受画面で④ (メール) [ SMS問い合わせ]の

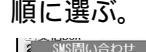

SMSセンターに 問い合わせを

行いました

 ● 左の画面が表示されたあと、センターにSMSが保管されていると、自動受信が始ま ります。

### お知らせ

メー

ル

- ●問い合わせをしたあと、自動受信がすぐに始まらない場合があります。

受信SMS : ◇□3 送信SMS : ◇□3 未送信SMS : ◇回3 未送信SMS : ◇回3 受信したSMS(ショートメッセージ)を見る<受信SMS表示>

受信したSMSを表示します。

- 受信した SMS は [受信トレイ]に保存されます。ただし、振分け条件設定(ピアP.293)の条件に合致していた場合は、設定したフォルダに保存されます。
- FOMAカードにコピーした受信SMSも [受信トレイ]に保存されます。

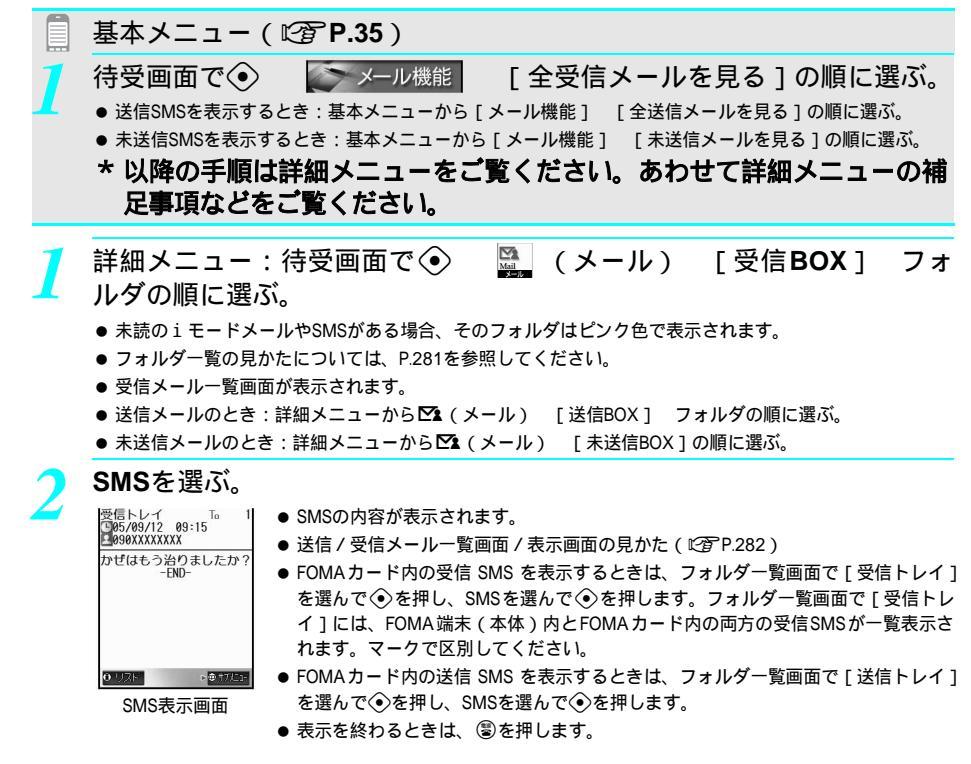

● 受信SMSを、自動的にフォルダに振り分けることができます。(22 P.293)

# 受信したSMS(ショートメッセージ)に返信する<SMS返信>

SMSに返信できます。

- SMS表示画面で回 222 [返信]を選んで、SMSを作成して <br />
  - ●本文は全角・半角を問わず最大70文字(半角英数字のみの場合最大160文字)まで入力できます。
  - 送信が完了すると、[送信完了しました]と表示されます。

### お知らせ

- SMSはクイック返信、引用返信、転送はできません。
- 送信元が非通知設定、公衆電話、通知不可と表示されたSMSには返信できません。
- FOMAカード内のSMSに返信SMSを作成中に保存した場合、未送信SMSはFOMA端末(本体)に保存されます。

# SMS(ショートメッセージ)の設定を行う

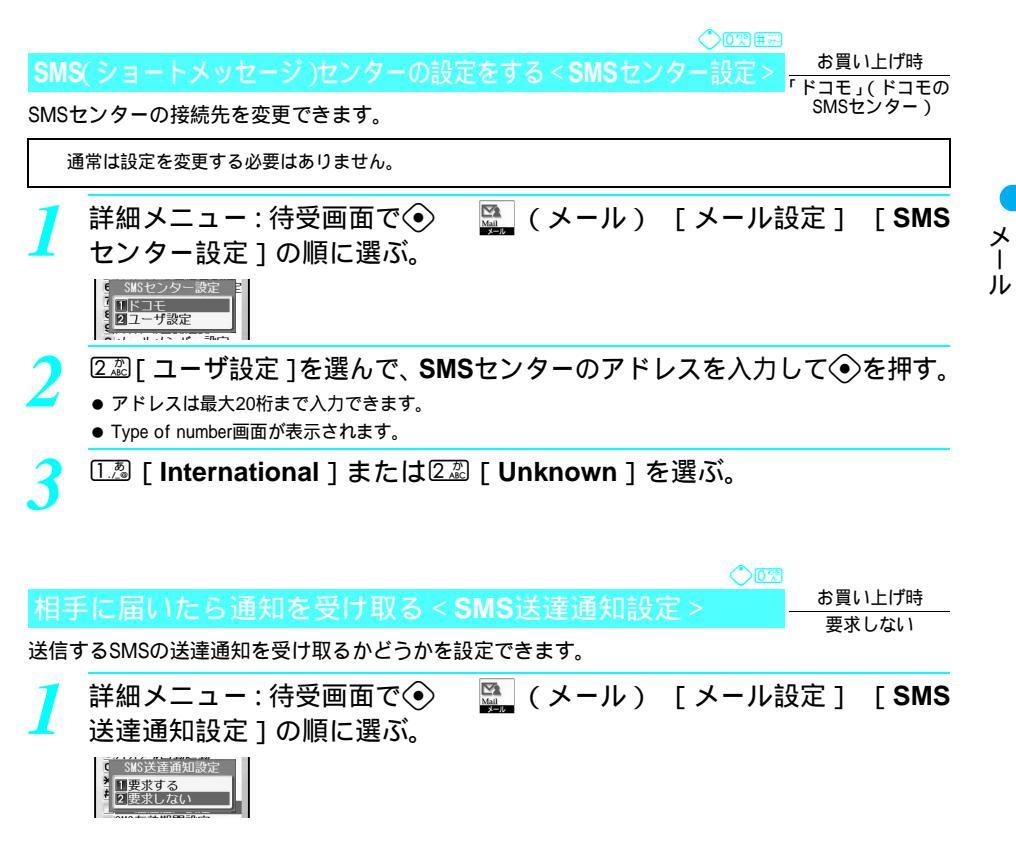

# 送達通知を受け取るかどうかを選ぶ。

| SMS送達通知を受け取る   | [[] [ 要求する ] |
|----------------|--------------|
| SMS送達通知を受け取らない | 222[要求しない]   |

# お知らせ

- SMS送達通知はSMSで届きます。
- SMS送達通知は、SMSごとに設定することもできます。
- SMS送達通知単独ではFOMAカードへコピー、miniSDメモリーカードへコピーすることはできません。

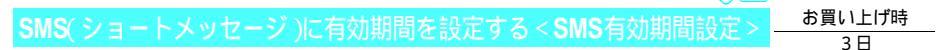

# 送信するSMSに有効期間を設定できます。

● FOMAカードが挿入されていない場合は設定できません。

┃ 詳細メニュー:待受画面で④ ♀ (メール) [メール設定] [SMS 有効期間設定]の順に選ぶ。

| ç  | SMS有効期間設定  | 1 |
|----|------------|---|
| ÷  | 10日<br>21日 |   |
| #  | 328        | l |
| I, | 4]3日       | h |

# 期間を選ぶ。

| 0日 | [0日]   | 2日 | 33 [2日] |
|----|--------|----|---------|
| 1日 | 2款[1日] | 3日 | 4篇[3日]  |

● SMS有効期間が設定されます。

# お知らせ

メール

● 有効期間設定は、SMSごとに設定することもできます。

# SMS (ショートメッセージ)をFOMA カードに保存する

FOMA端末(本体)に保存されているSMSを、FOMAカードにコピーできます。 FOMAカードには、送信SMS、受信SMS合わせて最大20件まで保存できます。

● あらかじめFOMAカードを挿入しておいてください。

# 受信SMS: 〇123 送信SMS: 〇23 未送信SMS: 〇33 SMS (ショートメッセージ)をFOMAカードにコピーする

FOMA端末(本体)のSMSを、FOMAカードにコピーします。

# 例:受信SMSの場合

| 基本メニュー( | ( 🕼 P.35 ) |  |
|---------|------------|--|
|         |            |  |

待受画面で ◆ メール機能 [全受信メールを見る]の順に選ぶ。 ● 送信SMSのとき:基本メニューから「メール機能] [全送信メールを見る]の順に選ぶ。

\* 以降の手順は詳細メニューをご覧ください。あわせて詳細メニューの補足事項などをご覧ください。

# 

- SMS送達通知はコピーできません。
- SMS表示画面からコピーするときは、SMS表示画面で<sup>(1)</sup>を押し、[FOMAカードへコピー]を選んで<br />

**FOMA**端末 (本体)内のSMSにカーソルを合わせて回 G- [FOMAカード ヘコピー]を選ぶ。

- FOMA端末(本体)のSMSを選んだ場合、サブメニューに[FOMAカードへコピー]が表示されます。
- 送信SMSのときは、 <sup>□</sup> 5 3 [FOMAカードへコピー]を押します。

### マークの意味

- 闢 : FOMA端末(本体)の未読SMS
- 電 : FOMA端末(本体)の未読SMS(保護)
- SOMA端末(本体)の既読SMS
   FOMA端末(本体)の既読SMS(保護)
- IFOMAカードの未読SMS
   SMS
   SMS
   SMS
   SMS
   SMS
   SMS
   SMS
   SMS
   SMS
   SMS
   SMS
   SMS
   SMS
   SMS
   SMS
   SMS
   SMS
   SMS
   SMS
   SMS
   SMS
   SMS
   SMS
   SMS
   SMS
   SMS
   SMS
   SMS
   SMS
   SMS
   SMS
   SMS
   SMS
   SMS
   SMS
   SMS
   SMS
   SMS
   SMS
   SMS
   SMS
   SMS
   SMS
   SMS
   SMS
   SMS
   SMS
   SMS
   SMS
   SMS
   SMS
   SMS
   SMS
   SMS
   SMS
   SMS
   SMS
   SMS
   SMS
   SMS
   SMS
   SMS
   SMS
   SMS
   SMS
   SMS
   SMS
   SMS
   SMS
   SMS
   SMS
   SMS
   S
   SMS
   S
   SMS
   S
   S
   S
   S
   S
   S
   S
   S
   S
   S
   S
   S
   S
   S
   S
   S
   S
   S
   S
   S
   S
   S
   S
   S
   S
   S
   S
   S
   S
   S
   S
   S
   S
   S
   S
   S
   S
   S
   S
   S
   S
   S
   S
   S
   S
   S
   S
   S
   S
   S
   S
   S
   S
   S
   S
   S
   S
   S
   S
   S
   S
   S
   S
   S
   S
   S
   S
   S
   S
   S
   S
   S
   S
   S
   S
   S
   S
   S
   S
   S
   S
   S
   S
   S
   S
   S
   S
   S
   S
   S
   S
   S
   S
   S
   S
   S
   S
   S
   S
   S
   S
   S
   S
   S
   S
   S
   S
   S
   S
   S
   S
   S
   S
   S
   S
   S
   S
   S
   S
   S
   S
   S
   S
   S
   S
   S
   S
   S
   S
   S
   S
   S
   S
   S
   S
   S
   S
   S
   S
   S
   S
   S
   S
   S
   S
   S
   S
   S
   S
   S
   S
   S
   S
   S
   S
   S
   S
   S
   S
   S
   S
   S
   S
   S
   S
   S
   S
   S
   S
   S
   S
   S
   S
   S
   S
   S
   S
   S
   S
   S
   S
   S
   S
   S
   S
   S
   S
   S
   S
   S
   S
   S
   S
   S
   S
   S
   S
   S
   S
   S
   S
   S
   S
   S
   S
   S
   S
   S
   S
   S
   S
   S
   S
   S
   S
   S
   S
   S
   S
   S
   S
   S
   S
   S
   S
   S
   S
   S
   S
   S
   S
   S
   S
   S
   S
   S
- 圖 : FOMAカードの既読SMS
- 😰 : FOMAカードの送信済みSMS

受信SMS: ① L3 送信SMS: ② 22 未送信SMS: ① 33

- 響: FOMA端末(本体)の送信済みSMS
- 38 : FOMA端末(本体)の送信済みSMS(保護)

# 🔰 コピー方法を選ぶ。

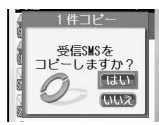

| SMSを1件コピーする   | 🔝 [1件コピー] [はい] 📀        |
|---------------|-------------------------|
| SMSを選択してコピーする | ② [選択コピー] SMS ● (くり返し可) |
|               | ●[元了] [はい] ◆            |

● 受信SMSは [受信トレイ] に、送信SMSは [送信トレイ] にコピーされます。

# お知らせ

- 未送信SMSはFOMAカードにコピー(保存)できません。
- 上書きコピーはできません。
- FOMAカードの最大保存件数を超えると、コピーが中止されます。
- 送信SMSをFOMAカードにコピーすると、それに対応するSMS送達通知もFOMAカードにコピーされます。

# FOMAカード内のSMS(ショートメッセージ)をFOMA端末(本体)にコピーする

FOMAカード内のSMSを、FOMA端末(本体)にコピーします。

# 例:受信SMSの場合

# ┛ 詳細メニュー:待受画面で ④ 🛛 🚆 (メール) [受信BOX]の順に 選んで、「受信トレイ]フォルダを選ぶ。

- 受信メール一覧画面が表示されます。
- SMS表示画面からコピーするときは、SMS表示画面で、 空を押し、[本体ヘコピー]を選んで ◆を押します。

# 2 FOMAカード内のSMSにカーソルを合わせて回 ⑥厵[本体へコピー]を 選ぶ。

- FOMAカードのSMSを選んだ場合、サブメニューに [本体へコピー]が表示されます。
- 送信SMSのときは、
   ⑤③ [本体へコピー]を押します。

### マークの意味

E FOMAカードの未読SMS

堅: FOMAカードの送信済みSMS

-------ドのMAカードの既読SMS

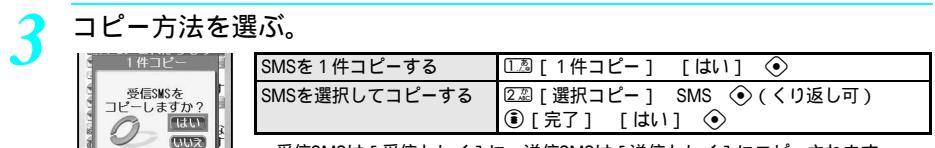

● 受信SMSは [受信トレイ]に、送信SMSは [送信トレイ]にコピーされます。

### お知らせ

- 上書きコピーはできません。
- FOMA端末(本体)の最大保存件数(20件)を超えると、コピーが中止されます。

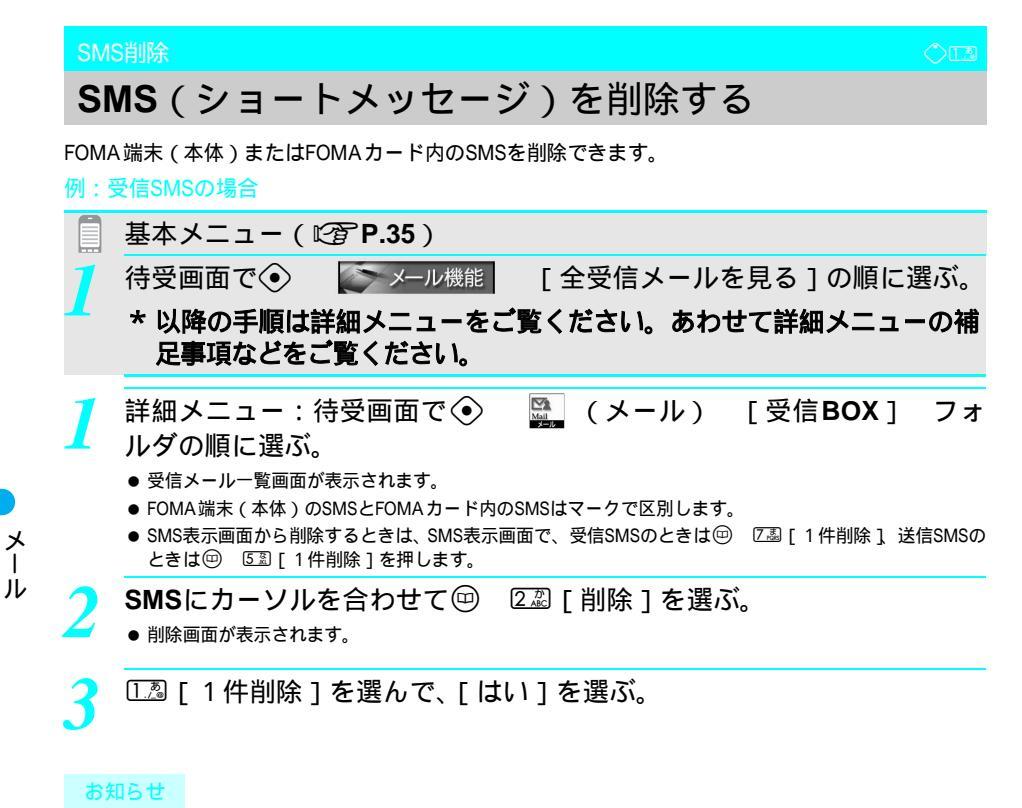

● 受信メール一覧画面、送信メール一覧画面から、SMSをまとめて削除できます。( © P286、P288)

# データ表示 / 編集 / 管理

| ■静止画を使いこなす                                                        |
|-------------------------------------------------------------------|
| ●保存した画像を表示する>316                                                  |
| ●静止画を編集する (スピーディラボ)                                               |
| ■動画を使いこなす                                                         |
| <ul> <li>動画 / i モーションを再生する</li> <li>&lt;ビデオプレーヤ&gt;333</li> </ul> |
| ● 動画を編集する ( スピーディラボ ) < 映像編集 > 340                                |
| ■メロディを使いこなす                                                       |
| <ul> <li>メロディを再生する</li> <li>×ロディプレーヤ&gt;346</li> </ul>            |
| ■miniSDメモリーカードを使いこなす                                              |
| <ul> <li>miniSDメモリーカードについて</li></ul>                              |
| ● FOMA 端末からminiSDメモリーカードにコピーする < miniSDへコピー>353                   |
| ● FOMA端末 (本体)のデータをバックアップする <バックアップ / 復元 > 354                     |
| ● miniSDメモリーカードのデータをプレビューする < miniSDデータ参照 > 356                   |
| miniSDメモリーカードからFOMA端末にコピーする <本体へコピー>357                           |
| <ul> <li>miniSDメモリーカードの管理について</li></ul>                           |
| ■各種データを使いこなす                                                      |
| • データを管理する                                                        |
| ■ボイスレコーダーを使いこなす                                                   |
| ●ボイスレコーダーとして使う                                                    |
| ■ブックリーダー                                                          |
| ● 電子辞書やブックを表示する < ブックリーダー > 369                                   |
| • ブック / 辞書内の情報を利用する 373                                           |
| ● カメラで文字を読み取って検索する < 文字読み取り > 375                                 |
| • ブック / 辞書を管理する                                                   |
| ■静止画を印刷する                                                         |
| ●保存した画像を印刷する < プリント指定 (DPOF) > 376                                |

# 保存した画像を表示する

FOMA端末で撮影した静止画や、サイトやインターネットホームページからダウンロードした静止画は、データBOXのマイピクチャに保存され、イメージビューアで再生できます。

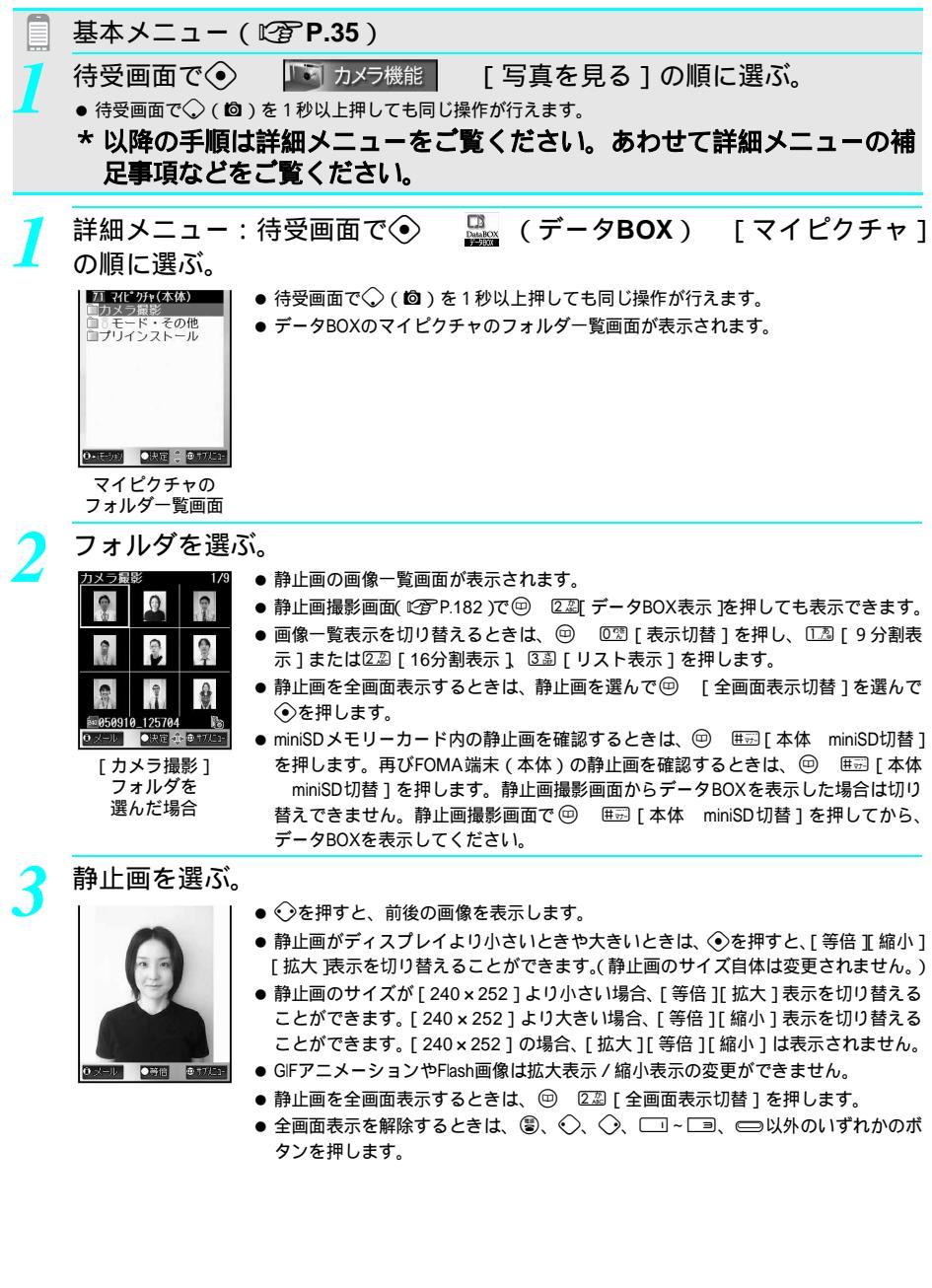

# お知らせ

- ◆ メモリの空き容量がなくなると、データをそれ以上保存できなくなります。ただし、カメラで撮影した静止画 や、画像編集した静止画、ダウンロードした画像をFOMA端末(本体)に保存するときは、不要なファイルを 削除し、メモリの空き容量を増やして保存できます。(℃27 P.362) 撮影や静止画の編集、サイトから静止画をダウンロードする前に、メモリの使用状況を確認してください。 (℃27 P.365)
- 画像の保存件数が多くなると、画像の表示、保存が遅くなる場合があります。
- 保存したGIFアニメーションやFlash画像は、コマ落ちなど、サイトやインターネットホームページでの見えかた と異なる場合があります。
- 現在の画像の参照先(FOMA端末(本体)または miniSDメモリーカード)は、イメージビューアをいったん終 了しても記録され、次回、イメージビューアを起動したときも同じ参照先となります。
- ●操作2で[表示切替]を変更しても、再び基本メニューから操作すると、[9分割表示]で表示されます。
- データBOX のマイピクチャに保存した静止画は、パソコンをお持ちの場合、miniSDメモリーカード (≝TP.349)を利用してパソコンに転送・保管することをおすすめします。
- FOMA端末の故障・修理やその他取り扱いによって登録内容が消失する場合があります。万が一、データ BOX のマイピクチャに登録してある静止画が消失しても、当社としては責任を負いかねますので、あらかじめご了 承ください。

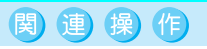

# ズームを利用する < ズームアップ >

- 「保存した画像を表示する」(『⑦ P.316)の操作3の画面で <sup>(</sup><sup>(</sup>) ▶ <sup>(1)</sup> [ズーム] ▶ <sup>(1)</sup> [拡大] ● 徐々に拡大(ズームアップ)するとき: <sup>(1)</sup> (押し続ける)
- ほかの部分を表示するとき: ◆
- ・ 元の表示に戻すとき:
   ・ 〔終了〕
   ・
- 拡大した静止画表示を縮小 (ズームダウン) するとき: ⑧ [縮小]
- 徐々に縮小 (ズームダウン) するとき: ⑧ (押し続ける)

# ライトアップする < ライトアップ >

「保存した画像を表示する」( © P316 )の操作3の画面で ▶ [ ライトアップ ] ▶ ④

または世示(1秒以上)

● 消すとき:同じ操作をする、または表示を終了する

再生時の照明を設定する<再生中照明設定>

- 1 マイピクチャのフォルダー覧画面(©2 P.316)で回 ▶ 6-8 [再生中照明設定]
- 2 常にONにするときは222 [常にON]
  - 照明設定に従うとき: □.<sup>2</sup> [照明設定に従う]

### お知らせ

# ズームアップについて

● ズームを利用できるのは、JPEG画像のみです。

### 照明について

- 再生中照明設定を[照明設定に従う]に設定しているときは、照明時間設定(℃了P.140)で設定した時間が 経過すると、バックライトが消灯します。
- 再生中照明設定を[常にON]に設定しているときは、Flash画像の再生時、画像の表示を終了するまで照明時 間設定(℃37 P.140)で設定した時間が経過してもバックライトが消灯しません。ただし、ライトアップ時は 設定した時間が経過するとバックライトが消灯します。
- ライトアップ時は、ディスプレイの明るさの設定(『27 P.142)にかかわらず、最大の明るさで表示されます。 再生中照明設定について
- お買い上げ時は、[照明設定に従う]に設定されています。( © P.140 )
- Flashの再生が対象です。

マイピクチャのフォルダー覧画面 / 画像一覧画面の見かた

🗧 マイピクチャのフォルダー覧画面の見かた

FOMA端末(本体)

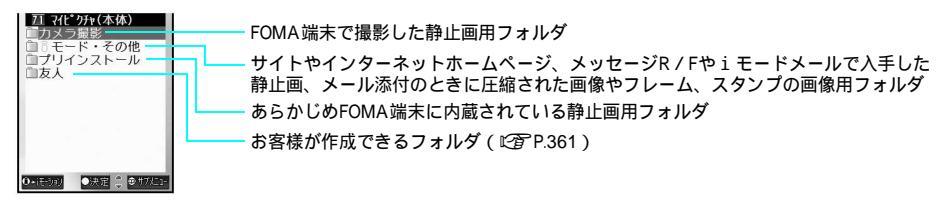

# miniSDメモリーカード

miniSDメモリーカードを挿入しているとき、マイピクチャフォルダー覧画面で<sup>699</sup> 囲豆[本体 miniSD 切替]を押すと、miniSDメモリーカード内のフォルダが表示されます。(CGP P.352)

| は100~999の3桁の半角数字)という名前のフォルダが自動的に作成されます。(カ<br>メラフォルダは変更できますが、フォルダ名をパソコン上で000~099に変更する<br>と、FOMA端末上でフォルダを認識できません。)<br>お客様が作成できるフォルダ( <i>に</i> )P.359) |
|----------------------------------------------------------------------------------------------------|
|----------------------------------------------------------------------------------------------------|

- FOMA端末(本体)からコピーしたGIFアニメーションやDCFに準拠していないJPEG 画像用フォルダ

# 画像一覧画面の見かた

画像一覧画面は、[9分割表示][16分割表示][リスト表示]のいずれかで表示できます。

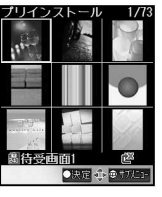

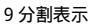

# 静止画情報マークの見かた

| プリイ     | ンスト         |                                                                                             | 1/73                  |
|---------|-------------|---------------------------------------------------------------------------------------------|-----------------------|
|         | 0           |                                                                                             |                       |
| S.      | \$C)        | 1<br>1<br>1<br>1<br>1<br>1<br>1<br>1<br>1<br>1<br>1<br>1<br>1<br>1<br>1<br>1<br>1<br>1<br>1 |                       |
| NB<br>K |             | (B)                                                                                         | 200                   |
| 圖待到     | E<br>E<br>E | 10 ÷                                                                                        | <b>28</b><br>9 #7%53- |
| 1       |             |                                                                                             |                       |

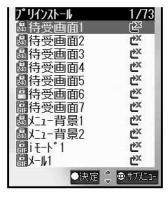

リスト表示

|        | JPEG    |          |           |                     |                  |           |            |
|--------|---------|----------|-----------|---------------------|------------------|-----------|------------|
| 画像の種類と | アイコン:   | sQCIF:   | QCIF :    | 待受:                 | CIF :            | VGA :     | 最大:        |
| サイズ    | 76 × 76 | 128 × 96 | 176 × 144 | 240 × 320           | $352 \times 288$ | 480 × 640 | 960 × 1280 |
| 保護設定なし | 76      | 128      | 176       | 240                 | 352              | 480       | 960        |
| 保護設定あり | 75      | 128      | 176       | <b>(1</b> 40<br>240 | 352              | 480       | 950        |

|               | JPEG        |     |          |         |
|---------------|-------------|-----|----------|---------|
| 画像の種類と<br>サイズ | 1224 × 1632 | その他 | GIF画像    | Flash画像 |
| 保護設定なし        | 1284        | JPG | GIF      |         |
| 保護設定あり        | 1284        | 6   | B<br>Gif |         |

\* miniSDメモリーカードをご利用になるには、別途miniSDメモリーカードが必要となります。(CPP P.349)

318 \* メニューを切り替えるときは③ [ ③基本メニューへ ] または [ ④詳細メニューへ ] を押します。(ピアP.35)

データ表示/編集/管理

- FOMAカード動作制限機能が設定された静止画には、[ 図 )(保護設定なし),[ 図 )(保護設定あり)が表示されます。
- 待受画面やピクチャーコールなどの画面設定画像や所有者画像、スケジュールなどに設定した静止画には、[ 毎 ] が表示されます。
- メール添付やFOMA端末外への出力ができないようにファイル制限されている静止画には、[ び]が表示されます。
- ・i モードなどでダウンロードした静止画には[☆]が、miniSDメモリーカードやバーコードリーダーで取得した静止回には[母]が表示されます。ただし、フレーム画像とスタンプ画像は取得元にかかわらず[■]が表示されます。
- カメラ撮影した静止画には [ № ] が表示されます。
- ブック / 辞書で保存した静止画には [ 三] ] が表示されます。
- ●本FOMA端末で撮影できる撮影サイズ、撮影枚数などについては、P.178を参照してください。
- 静止画の保護設定を変更することもできます。( © P.364 )

# 関連操作

# リスト画面の表示方法を変更する < 表示切替 >

「保存した画像を表示する」( ☞ P.316 ) の操作 2 の画面で 🕮 🕨 🖾 [ 表示切替 ] ▶ 表示方法 🕨 📀

### お知らせ

# リスト画面の表示方法変更について

- ●お買い上げ時は、[9分割表示]に設定されています。表示方法を変更しても、再び基本メニューから操作 すると、[9分割表示]で表示されます。
- 静止画のタイトル名は、最大全角31文字(半角63文字)まで入力できますが、各表示画面でのタイトル表示 は、最大全角7文字(半角14文字)までです。

# Flash画像を再生する

サイトやインターネットホームページからダウンロードしたFlash画像は、データBOXのマイピクチャの[iモード・その他]フォルダに保存され、再生できます。

【 マイピクチャのフォルダー覧画面(◎ P.316)でフォルダを選んで、 Flash画像を選ぶ。

- 画像一覧画面でFlash画像には、[ 3] [ 8] が表示されます。
- Flash画像が再生されます。
- 再生を始めからやり直すときは、再生中に④ [停止]を押し、 回 □. □ [リトライ]を押します。

# お知らせ

● 保存したFlash画像は、サイトやインターネットホームページでの見えかたと異なる場合があります。

# 関連操作

# 再生時の照明を設定する<再生中照明設定>

- 1 Flash画像の再生中に④ [停止] ▶ @ ▶ 8 [ 再生中照明設定 ]
- 2 常にONにするときは②②[常にON]
   照明設定に従うとき: □③[照明設定に従う]

### Flash画像を全画面表示する < 全画面表示切替 >

画像一覧画面またはFlash画像の再生中に④ [停止] ▶ 💬 ▶ [全画面表示切替] ▶ ④

# 再生時の音量を設定する<音量変更>

「保存した画像を表示する」(12分 P.316)の操作 2 の画面で @ ▶ 6型 [音量変更] ▶ ◇ (上げる) / ◇ (下げる) ▶ ④

# お知らせ

再生中照明設定について

- お買い上げ時は、[照明設定に従う]に設定されています。( 2 P.140 )
- 全画面表示切替について

関連操作

- 音量変更について
- ●お買い上げ時は、[音量3]に設定されています。

# スライドショーを見る < スライドショー >

指定したフォルダ内の、再生可能なすべての画像を、連続表示できます。 ● ブリインストールフォルダはスライドショーできません。

く マイピクチャのフォルダー覧画面(『2 P.316)で、フォルダにカーソル を合わせて 回 ⑤ [スライドショー再生]を選ぶ。

●[画像展開中]と表示され、全画面表示サイズでスライドショーが開始されます。

- 再生を中止するときは、 ⑳ℙを押します。
- 再生中に ◆を押すと、 画像を進めることができます。

# 🔜 スライドショー動作時にBGMを流す

スライドショー動作時にBGMを流すことができます。BGMの音色や音量も設定できます。ただし、マ ナーモード設定中は、BGM設定をしてもサイレントで再生します。

- BGMの音色は、データBOXのメロディから選択できます。
- お買い上げ時は、音色は [ Light Heart ], 音量は [ サイレント ] に設定されています。

マイピクチャのフォルダー覧画面(© P.316)で、フォルダにカーソル を合わせて回 ④ 』[スライドショー設定]を選ぶ。

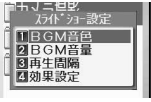

BGMの音色や音量を選ぶ。

| BGMの音色を設定する | L為[BGM音色] | フォルダ 📀 メロディ 🖲 [決定] |
|-------------|-----------|--------------------|
| BGMの音量を変更する | 2型[BGM音量] | 🛇(上げる)/ 🔷(下げる) 💿   |

# ■ スライドショーの再生間隔や効果を変更する

マイピクチャフォルダ内のスライドショー動作時の再生間隔(スピード)や効果を設定できます。 ● お買い上げ時は、再生間隔は[普通]効果は[OFF]に設定されています。

マイピクチャのフォルダー覧画面(© **P.316**)で、フォルダにカーソル を合わせて回 ④ 国 [ スライドショー設定 ] を選ぶ。

● スライドショー設定画面が表示されます。

# ③③「再生間隔」を選んで、再生間隔を選ぶ。

| [もっと速く] | 1.20  | 画像を表示後、すぐに次の画像を再生します。     |
|---------|-------|---------------------------|
| [速く]    | 2 ALC | 画像を約3秒間表示してから次の画像を再生します。  |
| [普通]    | 3 🛱   | 画像を約5秒間表示してから次の画像を再生します。  |
| [ゆっくり]  | 4 č   | 画像を約10秒間表示してから次の画像を再生します。 |

再生間隔は、画像の大きさにより表示時間が異なる場合があります。

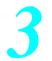

宛先

題名

太て

④ 送信 ●決定 👙 ₱ ₱ ₱ ₱ ₺ ₺ ₺

# ④ [効果設定]を選んで、効果を選ぶ。

| [ OFF ]   | 1.2  | 効果を設定しません。                |
|-----------|------|---------------------------|
| [ワイプ ]    | 2 AC | 静止画に重ねて、上から下に次の静止画を表示します。 |
| [ワイプ ]    | 3 ਛੋ | 静止画に重ねて、下から上に次の静止画を表示します。 |
| [ワイプ ]    | 4 등  | 静止画に重ねて、左から右に次の静止画を表示します。 |
| [ワイプ ]    | 5 盘  | 静止画に重ねて、右から左に次の静止画を表示します。 |
| [ミックスワイプ] | 6 th | 上下左右からランダムに次の静止画を表示します。   |

データBOXのマイピクチャから静止画を選択し、 i モードメールに添付して送信できます。

- ●送信できる静止画のファイルサイズは最大500Kバイト(512000バイト)までです。
- 送信できる静止画は、iモードメールに添付されてきた静止画、FOMA端末で撮影した静止画、サイトからダウン ロードした静止画のうちメール添付やFOMA端末外への出力ができないようにファイル制限されていないものです。
- ファイル制限されている静止画でも、本FOMA端末で撮影した静止画やminiSDメモリーカードで取得した静止画は 送信できます。

マイピクチャのフォルダー覧画面(CPP P.316)でフォルダを選んで、静 止画にカーソルを合わせて③「メール」を押す。

- (一儿作成く新想)> ●「待受:240×320」より大きいサイズのJPEG画像を選んだときは、「待受サイズに 縮小しますか?↑と表示されます。「はい↑を選んで④を押すと縮小して添付され 🛞 050901\_08483 28. 9KE ます。[ いいえ ] を選んで ④を押すと、ファイルサイズが500Kバイト以下の場合は 残 9800 そのまま添付されます。500Kバイトを超える場合は自動的に500Kバイト以下にな るように圧縮して添付されます。 ●「待受:240×320」サイズはiモード端末に送信するのに適したサイズです。
  - 圧縮された静止画は、マイピクチャの[iモード・その他]フォルダに自動的に保 存されます。
- iモードメールを作成し、送信する。
  - 詳しくは、P.264の操作2~4を参照してください。

# |画像を待受画面などに設定する<画面設定>

データBOXのマイピクチャに保存されている静止画を、待受画面や電話発着信、メール送受信画面、ガ イダンスボタンなどに設定できます。

- フレームとスタンプは画面設定できません。
- Flash画像は、待受画面、電話発着信画面に設定できます。
- JPEG画像とGIFアニメーション、一部のGIF画像は、ポップアップウィンドウやお知らせウィンドウ、ガイダンスボ タンに設定できません。また、一部のJPEG画像とGFアニメーションや一部のGF画像は、背景パターンに設定でき ません。

# 【 マイピクチャのフォルダー覧画面(℃) P.316)でフォルダを選んで、静止画にカーソルを合わせて ⑤ ⑤ [画面設定]を選ぶ。

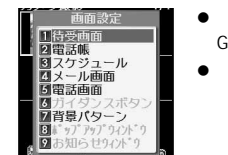

待受画面(

設定しますか? (現在の待受設定は 解除されます) ●静止画表示画面(ご) P.316の操作3)で、Flash画像停止中に☺ び湯[画面設定]、GIFアニメーションは☺ び湯[画面設定]を選びます。

07313

● 画面設定画面が表示されます。

# 画面設定の種類を選ぶ。

- 画面の種類によっては、[はい]を選んで
   ●を押します。
- 画面の種類によっては、さらに項目を選びます。

# 画像編集

# 静止画を編集する(スピーディラボ)

画像編集では、編集前と編集後の静止画を見比べながら、連続して編集できます。

- FOMA端末で撮影した静止画のサイズによっては編集できない場合があります。
- サイトやインターネットホームページからダウンロードおよびデータリンクソフトからインポートした静止画で
   も、画像によっては編集できない場合があります。
- ●静止画にフレームやマーカースタンプを貼り付けるなどの画像編集をくり返し行う場合、保存してから再び編集を 行うと、画質が劣化することがあります。
- 画像編集することによって、データの容量が増加する場合があります。
- 編集後の画像をiモードメールに添付して送信できます。( © P.324)
- Flash画像、GIFアニメーションは編集できません。

# 編集画面を表示する

|   | 基本メニュー(『2 P.35)                                                                                                    |
|---|----------------------------------------------------------------------------------------------------|
| 1 | 待受画面で () ホメラ機能 [写真を見る] フォルダの順に選ぶ。                                                                                                   |
| 1 | * 以降の手順は詳細メニューをご覧ください。あわせて詳細メニューの補<br>足事項などをご覧ください。                                                                                 |
| 1 | 詳細メニュー:待受画面で④ 🌇 (データBOX) [マイピクチャ] フォルダの順に選ぶ。                                                                                        |
| 2 | 静止画にカーソルを合わせて 🌚 🛛 🛛 🖉 🖉 画像編集 ] を選ぶ。                                                                                                 |
|   | ● 静止画表示画面(『37 P.316の操作 3 )で <sup>(</sup> 回) 「画像編集 ] を選びます。<br>● カメラ撮影後の静止画プレビュー画面(『37 P.183の操作 2 )で、 <sup>(</sup> 回) 「回像編集 ] を選びます。 |

● 画像編集画面が表示されます。
#### 元の静止画 編集種別ボタン

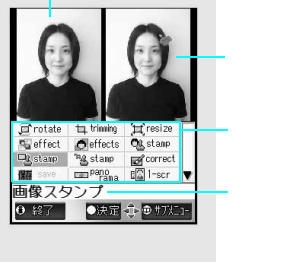

| <b>烏集種別ボタンを使うと、直接編集メニューを呼び出すことができます。</b> |                                            |                               |  |  |  |
|------------------------------------------|--------------------------------------------|-------------------------------|--|--|--|
| rotate                                   | trimming                                   | resize                        |  |  |  |
| 画像回転<br>( <i>©</i> 了P.324)               | 画像切り出し<br>(©27 P.324)                      | サイズ変更<br>( <i>©</i> 27 P.325) |  |  |  |
| effect                                   | effects                                    | stamp                         |  |  |  |
| 画像エフェクト<br>( <i>©</i> 倉P.326)            | フェイスエフェクト<br>(☞P.327)                      | フェイススタンプ<br>(௴了₽.329)         |  |  |  |
| stamp                                    | stamp                                      | correct                       |  |  |  |
| 画像スタンプ<br>( <i>©</i> 了P.330)             | 文字スタンプ<br>( <i>©</i> 3 <sup>-</sup> P.331) | 画像補正<br>(1237 P.326)          |  |  |  |
| save                                     | panorama                                   | 1-scr                         |  |  |  |
| 保存<br>( <i>©</i> 了P.324)                 | パノラマ合成<br>(©27 P.331)                      | 1 画面表示                        |  |  |  |
| cancel                                   |                                            |                               |  |  |  |
| 取消                                       |                                            |                               |  |  |  |

編集種別ボタンは機能や画面によって異なります。

## 編集画面でのボタン操作

編集種別の選択方法には、次の3とおりの方法があります。

- □を押し、編集種別を選択する。
- ●ダイヤルボタン(0団~(回)、医団、(田戸))を押して選択する。
   (編集種別ボタンの並びは、ダイヤルボタンの並びに対応しています。)
  - 画像編集後、続けて編集の種類を選択すると、同じ静止画を連続で編集できます。
  - 編集の種類がグレー表示になっている場合は、操作できません。

#### 直前の操作を取り消す

□ Ⅲ [取消]を選んで、[はい]を選ぶ。

● 直前に編集した静止画が編集前に戻ります。(何も編集していないときは操作できません。)

( 🕼 P.323 )

● 取消は1回のみ可能です。続けて取消操作を行うと、静止画が編集前の状態に戻ります。

#### 📕 1画面で表示する

編集した静止画を1画面で表示できます。編集を開始する前には、元の画像を1画面で表示します。

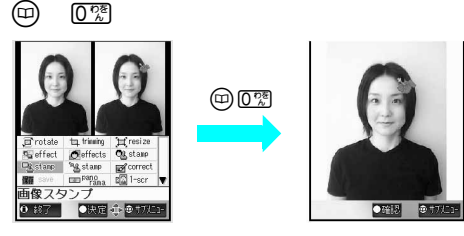

- 画像エフェクト、フェイスエフェクト、フェイススタンプ、画像スタンプの編集画面のときは、 □□ 0 □□
   ○□□ [1 画面表示]を押します。
- 1 画面表示にしてから☺を押し、[全画面表示切替]を選んで④を押すと、全画面表示に切り替わります。
   全画面表示を解除するときは、□ ~ □ 、 □ 、 □ 以外のいずれかのボタンを押します。

#### お知らせ

● 編集した静止画は圧縮して保存し直されるため、静止画を再び表示したときに、編集中の静止画と異なって見える場合があります。

#### 静止画を回転する<画像回転>

静止画を右左に90度ずつ回転したり、上下、左右に反転できます。

- サイトやインターネットホームページからのダウンロードや、データリンクソフトからインポート(『27 P.360)した静止画など、画像によっては操作できない場合があります。
- ●「VGA:480×640」より大きいサイズの静止画は回転できません。

## 

| 画像回転<br>11左回転(90度)        |   | 右回転(90度) | [[][][][][][][][][][][][][][][][][][][ |
|---------------------------|---|----------|----------------------------------------|
| 2左回転(90度)                 |   | 左回転(90度) | 222 [左回転 (90度 )]                       |
| 回上下反戦<br>回左右反転<br>回1.画面表示 |   | 上下反転     | ③圖[上下反転]                               |
| ■ 取消                      | Γ | 左右反転     | ④ [左右反転]                               |
| 国上のメニューへ                  |   |          |                                        |

■ ●[回転処理中]と表示され、処理後の静止画が表示されます。

## 静止画を保存する。

| 静止画を保存する          | ⑧[終了] [はい] ④ L3[OK]             |  |  |  |
|-------------------|---------------------------------|--|--|--|
| タイトルを変更して保存する     | 🖲 [終了] [はい] 📀 🖾 [タイトル編集] タイトル入力 |  |  |  |
|                   |                                 |  |  |  |
|                   | ● 最大全角31文字(半角63文字)まで入力できます。     |  |  |  |
| フォルダを変更して保存する     | 🖲 [終了] [はい] 📀 🖼 [フォルダ変更] フォルダ 📀 |  |  |  |
|                   | 1.2 [ OK ]                      |  |  |  |
| i モードメールに添付して作成する | 🖲 [終了] [はい] 📀 🖽 [メール作成] iモードメール |  |  |  |
|                   | 作成・送信                           |  |  |  |
|                   | ● 静止画は自動的に保存されます。               |  |  |  |
|                   | ● 詳しくは、P.264の操作3~4を参照してください。    |  |  |  |
| 保存せずに別の編集をする      | ◎ 編集種別番号                        |  |  |  |
| 保存後に続けて編集する       | 🐵 🖾 [保存] 🔝 [OK] 🐵 編集種別番号        |  |  |  |

#### お知らせ

● 画像切り出しやサイズ変更(CTP.325)した静止画は回転できますが、画質が劣化することがあります。

● 静止画を右回転または左回転すると、「アイコン:76×76」以外は縦横比が変わります。

## 静止画のサイズを修正する<画像切り出し>

アイコン設定用や待受画面設定用など、目的や用途に応じて静止画のサイズを修正したり、切り出したりできます。

| 変更前の静止画サイズ      | 変更可能な静止画サイズ                                     |
|-----------------|-------------------------------------------------|
| アイコン:76×76      | アイコン:76×76                                      |
| sQCIF: 128 × 96 | アイコン:76×76、sQCF:128×96                          |
| QCIF: 176 × 144 | アイコン:76×76、sQCIF:128×96、QCIF:176×144            |
| 待受:240×320      | アイコン:76×76、sQCIF:128×96、QCIF:176×144、待受:240×320 |
| CIF: 352 × 288  |                                                 |
| VGA:480×640     |                                                 |
| 最大:960×1280     |                                                 |

カメラ撮影サイズ以外に、miniSDメモリーカードから取り込んだ、任意サイズの静止画も修正できますが、サイズ によっては、修正できない場合もあります。

## 編集画面(© P.323)で回 22 [画像切り出し]を選んで、画像サイ ズを選ぶ。

● 元の静止画サイズによっては、修正できないサイズもあります。修正できないサイズは、グレー表示されます。

| アイコン(76×76)      | □.◎ [アイコン(76×76)]        |
|------------------|--------------------------|
| sQCIF (128×96)   | 22 [sQCIF (128×96)]      |
| QCIF (176 x 144) | 3횲 [ QCIF ( 176 × 144 )] |
| 待受(240×320)      | 🕼 [ 待受 ( 240 × 320 )]    |

●[画像展開中]と表示され、修正後の静止画が表示されます。

- 画像切り出し後、上下が足りない場合は、静止画を中央に配置して、上下に余白が付きます。
- 画像サイズを選択すると、「変更前の静止画」に「変更後の静止画」の切り出し枠が重ねられます。
- sQCIFの画像を編集(90度回転)すると、sQCIFに切り出すことができません。また、待受の画像を編集(90度回転)すると、アイコン(9分割)に切り出すことができません。

#### ⑦で切り出し部分を指定して

● □ [拡大]を押して拡大したり、 ③ [縮小]を押して縮小してから ③で切り出し部分を指定できます。

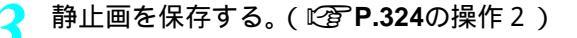

## 静止画のサイズを変更する < サイズ変更 >

待受画面設定用など、目的や用途に応じて静止画のサイズを変更できます。

 サイズ変更しても縦横比は変更されません。縦横比が異なる画像をアイコンやテレビ電話代替画像に使用する場合 は画像切り出し(『⑦P.324)を利用してください。

| 変更前の静止画サイズ      | 変更可能な静止画サイズ                                     |
|-----------------|-------------------------------------------------|
| アイコン:76×76      | sQCIF:128×96、QCIF:176×144、待受:240×320            |
| sQCIF: 128 × 96 | アイコン:76×76、QCIF:176×144、待受:240×320              |
| QCIF: 176 x 144 | アイコン:76×76、sQCIF:128×96、待受:240×320              |
| 待受:240×320      | アイコン:76×76、sQCIF:128×96、QCIF:176×144            |
| CIF: 352 × 288  | アイコン:76×76、sQCIF:128×96、QCIF:176×144、待受:240×320 |
| VGA: 480 × 640  |                                                 |
| 最大:960×1280     |                                                 |

## │ 編集画面(© ͡͡͡͡ P.323)で ᡂ 3ඁඁゐ [ サイズ変更 ] を選んで、画像サイズ - を選ぶ。

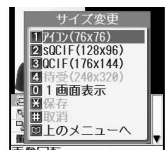

| アイコン(76×76)      | □ [アイコン (76×76)]         |
|------------------|--------------------------|
| sQCIF (128 × 96) | 22 [ sQCIF ( 128 × 96 )] |
| QCIF (176×144)   | 3횲 [ QCIF ( 176 × 144 )] |
| 待受(240×320)      | ④ [待受(240×320)]          |

●[サイズ変更中]と表示され、修正後の静止画が表示されます。

● 現在の横サイズを変換後の横サイズに拡大または縮小します。上下が足りない場合は、静止画を中央に配置して、上下に余白が付きます。「待受:240×320」「VGA:480×640」「最大:960×1280」を[アイコン(76×76)]に変更した場合は、左右に余白が付くこともあります。

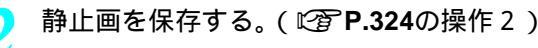

#### 静止画を補正する<画像補正>

静止画にシャープネスやソフトなどの補正をかけることができます。

- サイトやインターネットホームページからのダウンロードや、データリンクソフトからインポート(『27 P.360)した静止画など、画像によっては操作できない場合があります。
- ●「VGA:480×640」より大きいサイズの静止画は補正できません。

┃ 編集画面(☞ P.323)で ᡂ ፻ഛ [ 画像補正 ] を選んで、補正の種類を \_ 選ぶ。

| 画像補正                                                   | [シャープネス]   | 1./_0 | エッジを強調する               |
|--------------------------------------------------------|------------|-------|------------------------|
| シャーノネス<br>ロソフト                                         | [ソフト]      | 2 1   | エッジをぼかす                |
| 11年前二十二日の第二日の日本の11月前の11月前の11月前の11月前の11月前の11月前の11月前の11月 | [感度アップ]    | 3 ਛੋ  | 明るさ、およびコントラストをアップする    |
| 5 1 1 1 1 1 1 1 1 1 1 1 1 1 1 1 1 1 1 1                | [鮮やか]      | 4 cm  | 色彩度をアップする              |
| 国上のメニューへ                                               | ●[画像補正処理中] | と表示   | され、補正後の静止画が右画面に表示されます。 |

静止画を保存する。(2) P.324の操作2)

#### お知らせ

● 色の変化が少ないものなど、静止画によっては効果が表れにくいものもあります。

## いろいろな効果をかける<画像エフェクト>

静止画の色あいやタッチを変えたり、フレームを付けたりできます。

- サイトやインターネットホームページからのダウンロードや、データリンクソフトからインポート(ビアP.360)した静止画など、画像によっては操作できない場合があります。
- ●「VGA:480×640」より大きいサイズの静止画に画像エフェクトを行うことはできません。

編集画面(『2 P.323)で<sup>□</sup> ④ ④ [画像エフェクト]を選んで、エフェ クトの種類を選ぶ。

| 1   | 画像エフェクト           |
|-----|-------------------|
|     | OTP/テム(内蔵)        |
|     | DP7754(9" 920-1") |
| 4   | 回きらきら             |
| 4   | 国セピア              |
|     | 國モノトーン            |
| 9   | 回浮き彫り             |
| 칍   | 回油絵               |
| 2   | 國ほかし              |
| 191 | 國波紋               |

| アイテム     | ◎ □ □ [アイテム (内蔵)] フレーム | あらかじめ登録されて           |
|----------|------------------------|----------------------|
| (内蔵)     | ⑧ [決定]                 | いるフレーム               |
| アイテム     | 0団 2型 [アイテム (ダウンロード)]  | ダウンロードした             |
| (ダウンロード) | フォルダ 💿 フレーム 適[決定]      | フレーム                 |
| きらきら     | 0⑦ 3圖[きらきら]            | 光輝部を十字に輝かせ<br>る効果を表現 |
| セピア      | 02 4島 [セピア]            | セピア色で濃淡を表現           |
| モノトーン    | 回愛 [モノトーン]             | モノトーンで濃淡を<br>表現      |
| 浮き彫り     | 02 6感[浮き彫り]            | メタル系シルバー色で<br>立体感を表現 |
| 油絵       | 05 [油絵]                | 油絵タッチで表現             |
| ぼかし      | 02 82 [ぼかし]            | 画像をぼかす               |
| 波紋       | 029 9副[波紋]             | 波紋効果を付ける             |
| 魚眼       |                        | 魚眼レンズでの効果を<br>表現     |

●[エフェクト処理中]と表示され、処理後の静止画が右画面に表示されます。

静止画を保存する。( 2 P.324の操作 2 )

データ表示/編集/管理

#### お知らせ

● 静止画によって効果に差があります。

カイれカク 回 ほっそり 図 ふっくらり 回 倒 笑む 回 倒 微 笑む 回 恐悲しむ の シロ 隠 し の 色白 町 くしゃ顔

● 画像切り出し(1237 P.324)やサイズ変更(1237 P.325)した静止画にフレームを付けると、画質が劣化することがあります。

## 顔を装飾する<フェイスエフェクト>

人物の顔の静止画に喜怒哀楽の表情を付けることができます。

- フェイスエフェクトによる画像編集、または編集後の静止画をiモードメールで送信したり、待受画面に設定する 場合は、人格権および肖像権を尊重し、他の方の中傷にならないようにご配慮ください。
- フェイスエフェクトには、正面を向いた顔が大きく中央に写っている静止画を使用してください。
- フェイスエフェクトは、顔の輪郭情報を自動抽出し、その情報を元にエフェクトをかけます。そのため、静止画内の顔の位置や大きさによっては、うまく加工できないこともあります。特に、次の静止画の場合はご注意ください。 ピントが合っていない、首を傾けている、暗い、目が髪で隠れている、口が開いている、メガネをかけている、ヒ ゲを生やしているなど
- ●「VGA:480×640」より大きいサイズの静止画にはフェイスエフェクトをかけられません。

編集画面(C2 P.323)で回 53 [フェイスエフェクト]を選んで、エフェクトの種類を選ぶ。

|   | ほっそり     | ◎ □ □ [ ほっそり ]               |
|---|----------|------------------------------|
|   | ふっくら     | 0 ☆ 2 湿 [ ふっくら ]             |
|   | 目ぱっちり    | ◎ 3副[目ばっちり]                  |
|   | 微笑む      | ◎ [ 微笑む ]                    |
| v | 怒る       | 0㎝ 5盞 [怒る]                   |
| 1 | 悲しむ      | ◎?? ⑥爲[悲しむ]                  |
|   | シワ隠し     | ◎??? [シワ隠し]                  |
|   | 色白       | 03 83 [色白]                   |
|   | くしゃ顔     | ◎??? 『≧ [くしゃ顔]               |
|   | 左右対称顔(右) | 1.3 03 [左右対称顔(右)]            |
|   | 左右対称顔(左) | 1.2 [ 左右対称顔 ( 左 )]           |
|   | 位置修正     | 1.2 22 [位置修正]                |
|   |          | ● 各部の輪郭を手動で設定します。次項「■ 各部の輪郭情 |
|   |          | 報を手動で設定する」を参照してください。         |

 ● 顔の輪郭情報を自動抽出し、[エフェクト処理中]と表示され、処理後の静止画が右 画面に表示されます。

□ 静止画を保存する。( 🖙 **P.324**の操作2)

#### 📕 各部の輪郭情報を手動で設定する

顔の輪郭、画面上の右の目の輪郭、画面上の左の目の輪郭、口の輪郭を順番に設定してエフェクトをか けます。

各部分の輪郭を設定するには③を押して[+]カーソルを移動させます。

- ●[+]カーソルは画像エリア内のみで移動します。
- 顔の輪郭は赤色、画面上の右の目の輪郭は青色、画面上の左の目の輪郭は緑色、口の輪郭は黄色の枠で示されます。
- 輪郭情報は、フェイススタンプ(C2 P.329)でも利用されます。
- 1つ前の動作に戻るときは、 ∅ アアを押します。

\_\_\_\_\_編集画面(☞ **P.323**)で ☺ 返᠍ [ フェイスエフェクト ] ፲.᠌ 2.銐 [位置修正]の順に選んで、顔の輪郭を指定する。

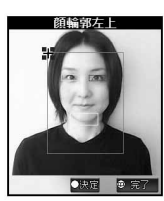

 ⑦で輪郭の左上に[+]カーソル を合わせ、 ④を押す。

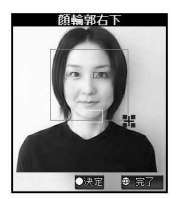

⑦で輪郭の右下に[+]カーソルを合わせ、

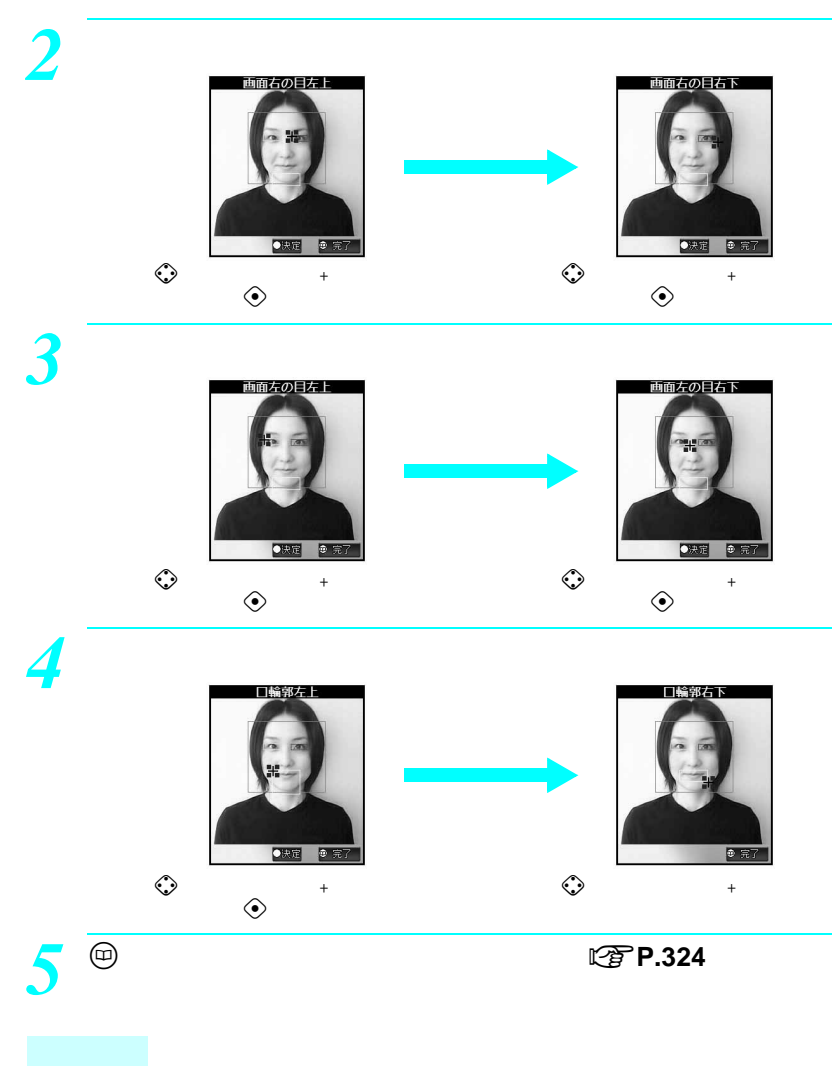

● ◆を押し続けると[+]カーソルを連続して移動させることができます。

#### お知らせ

● 設定した顔の輪郭情報は、編集した画像を保存したときに、保存されます。画像を保存しないと、輪郭情報の設定は元に戻ります。次回画像編集を行うときは、この輪郭情報を元に画像編集が行われます。

## |顔スタンプを貼り付ける < フェイススタンプ >|

顔の各部に涙やサングラス、うずまきほっぺなど、装飾用の静止画を貼り付けることができます。

- フェイススタンプを使っての画像編集、または編集後の画像をiモードメールで送信したり、待受画面に設定する 場合は、人格権および肖像権を尊重し、他の方の中傷にならないようにご配慮ください。
- フェイススタンプには、正面を向いた顔が大きく中央に写っている静止画を使用してください。
- フェイススタンプは、顔の輪郭情報を自動抽出し、その情報を元にエフェクトをかけます。そのため、静止画内の顔の位置情報や大きさによっては、うまく加工できないこともあります。特に、次の静止画の場合はご注意ください。 ピントが合っていない、首を傾けている、暗い、目が髪で隠れている、口が開いている、メガネをかけている、ヒゲを生やしているなど
- ●「VGA:480×640」より大きいサイズの静止画はフェイススタンプを貼り付けできません。

|       | フェイススタンプ         | 1 |
|-------|------------------|---|
|       | 回怒り              |   |
|       | 図炭<br>雨吉ざめる      | L |
| 1     | <b>回</b> うずまきほっぺ | N |
| lei V | 図きらきら目<br>図サングラス | F |
| PC D  | 回真面目メガネ          | L |
| 《保    | 回モザイク(目)         | ŀ |
| 画     |                  | r |

| 怒り      | 02 1.2 [怒り]                   |
|---------|-------------------------------|
| 涙       | 022 [涙]                       |
| 青ざめる    | 02 3副[青ざめる]                   |
| うずまきほっぺ | 0団 4圖[うずまきほっぺ]                |
| きらきら目   | 02 53 [きらきら目]                 |
| サングラス   | 0⑦ 6島[サングラス]                  |
| 真面目メガネ  | ◎⑦ ⑦墨[真面目メガネ]                 |
| モザイク(目) | 03 83 [モザイク(目)]               |
| モザイク(顔) | 01 (2) [モザイク(顔)]              |
| 位置修正    | 1.3 03 [位置修正]                 |
|         | ● 各部の輪郭を手動で設定します。( ©2 P.327 ) |

- 顔の輪郭情報を自動抽出し、[エフェクト処理中]と表示され、処理後の静止画が右 画面に表示されます。
- 顔の輪郭情報が正しく自動抽出できないときは、 (□) (田豆 [取消]を押し、[はい]
   を選んで ◆を押すと、編集前の画像に戻ります。 (□) (⑤□ [フェイススタンプ]
   ① [① [位置修正]を押し、輪郭情報を手動で設定してください。詳しくは、 P.327を参照してください。

▶ 静止画を保存する。( 🖙 **P.324**の操作2)

#### お知らせ

● 画像切り出し(『3P.324)やサイズ変更(『3P.325)した静止画にフェイススタンプを貼り付けると、画質が劣化することがあります。

## 画像スタンプを貼り付ける<画像スタンプ>

静止画に星や花、キスマークなど、あらかじめ登録されている画像スタンプやダウンロードした画像ス タンプを貼り付けできます。

●「VGA:480×640」より大きいサイズの静止画は画像スタンプを貼り付けできません。

# 編集画面 ( C P.323 ) で 回 C [ 画像スタンプ ] を選んで、画像スタンプ の種類を選ぶ。

|       | 画像スタンプ           |    |
|-------|------------------|----|
|       | 可小花              | 1  |
|       | 122八-ト(小)        | 1  |
| 4     | 國足跡              | 1. |
| 4     | 回クローバー           | N  |
|       | 國星               | P  |
| 2     | 國キスマーク           |    |
| - 22  | 回結晶              |    |
| 19    | 國音符              | ١. |
| 齓     | 國ハイビスカス          | Ľ  |
| 0.020 | THE DESIGN COLOR |    |

| 小花       | 0號 1.题 [小花]               |
|----------|---------------------------|
| ハート(小)   | ◎鷺 2湿[ハート(小)]             |
| 足跡       | 03 33 [足跡]                |
| クローバー    | 回愛 4日 [クローバー]             |
| 星        | 079 539[星]                |
| キスマーク    | 回⑦ ⑥鳳[キスマーク]              |
| 結晶       |                           |
| 音符       | 0號 8號 [音符]                |
| ハイビスカス   | 0団 9副[ハイビスカス]             |
| 合格       | 1.3 03 [合格]               |
| バラ       | 「「ふ」[バラ]                  |
| 虹        | 1.2 22[虹]                 |
| 吹き出し     | 1.3 3.3 [吹き出し]            |
| 流れ星      | [13] [流れ星]                |
| ハート(大)   | 13 53[ハート(大)]             |
| スタンプ     | 🔝 🗔 [スタンプ(ダウンロード)] フォルダ 📀 |
| (ダウンロード) | スタンプ 🖲 [決定]               |

画像スタンプが表示されます。

- ۞を押すと、画像スタンプの貼り付け位置を調整できます。
- 画像スタンプを選び直すときは、 <sup>(21)</sup> を押します。 <sup>(21)</sup>を押す前に選んでいたスタンプは削除されます。

④ [貼付]を押す。

●続けて同じ画像スタンプを貼り付けるときは、貼り付け位置を調整して
 ●を押します。

## (意[完了]を押し、静止画を保存する。(2) P.324の操作2)

#### お知らせ

● 画像切り出し(ピアP.324)やサイズ変更(ピアP.325)した静止画に画像スタンプを貼り付けると、画質が劣 化することがあります。

## 文字スタンプを貼り付ける < 文字スタンプ >

静止画に入力した文字や日付を貼り付けできます。

●「VGA:480×640」より大きいサイズの静止画は文字スタンプを貼り付けできません。

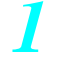

## 編集画面(22 P.323)で回 83 [文字スタンプ]を選んで、文字スタ ンプを選ぶ。

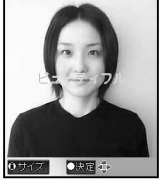

| フリーワード | <ul> <li>□ フリーワード ] 文字を入力 ④</li> <li>◆ 全角11文字(半角22文字)まで入力できます。文字が画面の幅を超える場合は、途中まで入力されます。(改行できません。)</li> </ul> |
|--------|----------------------------------------------------------------------------------------------------|
| 日付     | 2题[日付]                                                                                                    |

● ◇を押すと、文字の貼り付け位置を調節できます。

- 文字はオレンジ色で表示されます。
- ◆ 文字サイズを変更するときは、
   (i) [サイズ]を押します。押すたびに文字サイズが、 20ドット 24ドット 30ドット 48ドット(縦倍角) 12ドット 16ドット 20 ドットの順に変更されます。
- 文字サイズを変更すると文字の貼り付け位置は中央に戻ります。

●を押し、静止画を保存する。( 2 P.324の操作 2 )

#### お知らせ

● 画像切り出し(『3P.324)やサイズ変更(『3P.325)した静止画に文字スタンプを貼り付けると、画質が劣化することがあります。

#### 2枚の静止画を1枚の画像に合成する<パノラマ合成>

2枚の静止画を合成して、1枚のパノラマ画像を作成できます。

- 色味が異なる2枚の静止画をパノラマ合成すると、うまく合成されない場合があります。
- ●「待受:240×320」サイズの静止画のみ合成できます。

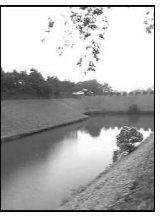

1枚目静止画

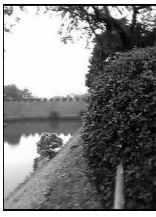

2 枚目静止画

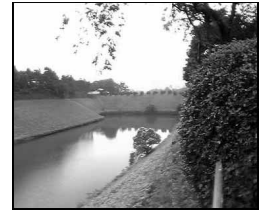

パノラマ画像

左側に配置する静止画の編集画面(© P.323)で、 回 [パノラマ合 成]を選ぶ。

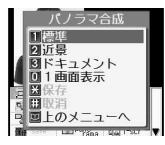

データ表示/編集/管理

## 合成の種類を選ぶ。

| [標準]     | 1.2   | パノラマ合成の標準モードです。通常はこちらを使用してください。風景など、                                                            |
|----------|-------|-------------------------------------------------------------------------------------------------|
|          |       | 遠距離で撮影した画像の合成に適しています。                                                                           |
| [ 近景 ]   | 2 #c  | 近くのものを撮影したときに発生する視差の影響を補正した上で、合成を行い<br>ます。近距離の画像を合成するときに、標準モードでは思ったような合成がで<br>きなかった場合に使用してください。 |
| [ドキュメント] | 3 čit | 近くにある看板や時刻表など、カメラを横方向に移動させて撮影した画像を合<br>成するのに適しています。                                             |

● データBOXのマイピクチャのフォルダー覧画面が表示されます。

● 合成の種類を選び直すときは、 ② アを押します。 操作1の画面に戻ります。

# フォルダを選んで、右側に配置する静止画にカーソルを合わせて③[決定]を押す。

- 右側に配置する静止画を確認してから合成するときは、静止画を選んで④ [確認]を押し、④ [決定]を 押します。
- ●[画像合成中]と表示され、合成した静止画が表示されます。
- □ [入替]を押すと、左右の画像を入れ替えることができます。
- ●を押し、静止画を保存する。(ピア P.324の操作2)

#### お知らせ

● 画像切り出し(『27P.324)やサイズ変更(『27P.325)した静止画をパノラマ合成すると、画質が劣化することがあります。

#### ↓物の顔をメークアップする<プチエステ>

- 人物の顔(静止画)に、美白やナチュラルのメークアップ効果をかけることができます。
- 効果をかけられる静止画のサイズは、「sQCIF:128×96」、「QCIF:176×144」、「待受:240×320」、「CIF:352×288」、「VGA:480×640」です。

マイピクチャのフォルダー覧画面(℃)P.316)でフォルダを選び、静止 画にカーソルを合わせて回 ⑧ [プチエステ]を選ぶ。

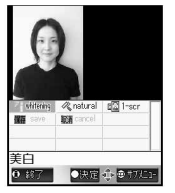

◎を押し、効果の種類を選ぶ。

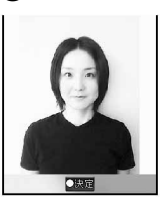

| [美白]    | 1.2         | 肌を白く美しくします。    |
|---------|-------------|----------------|
|         |             |                |
| [ナチュラル] | 2 //<br>ABC | 肌を自然に、健康的にします。 |
|         |             |                |
|         |             |                |

●[プチエステ処理中]と表示され、処理後の静止画が表示されます。

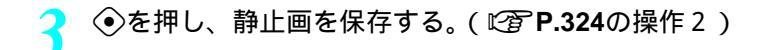

#### お知らせ

● 静止画によって効果に差があります。

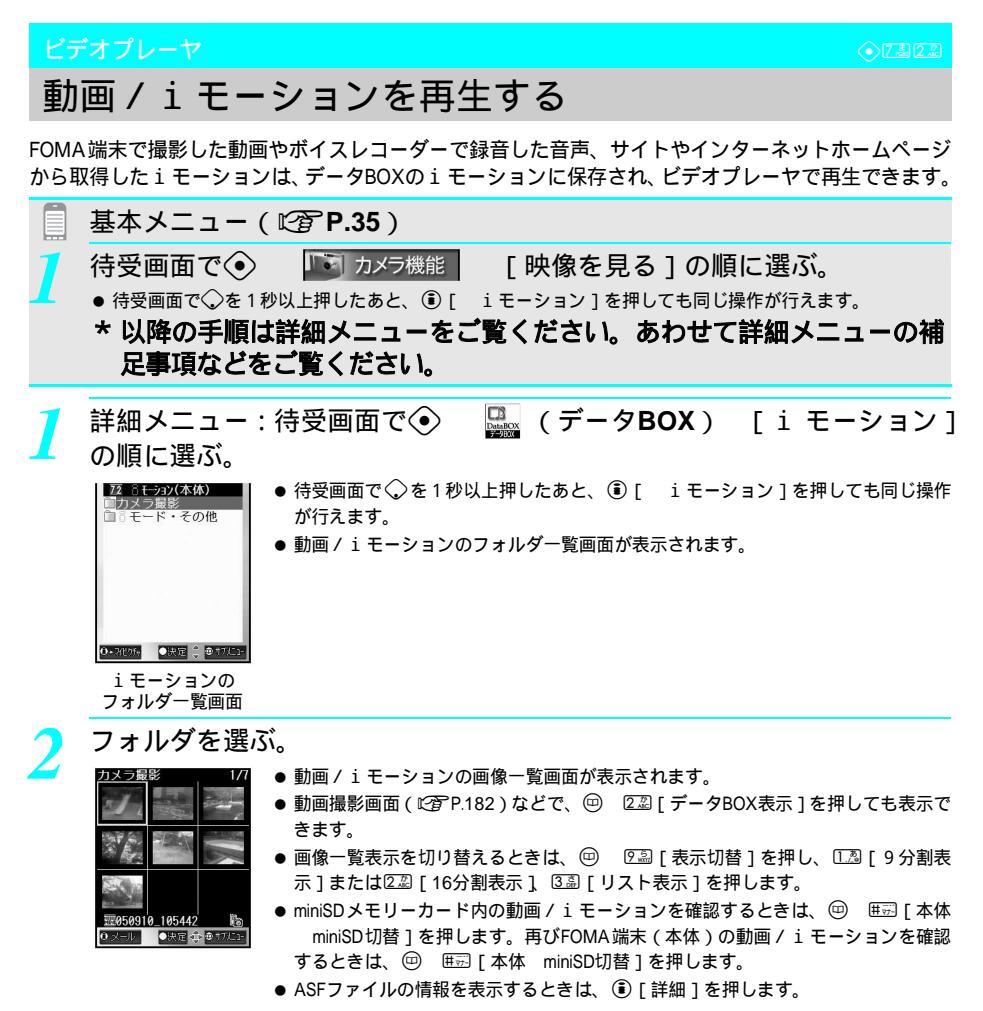

# 3

## 動画 / i モーションを選ぶ。

● 再生中に④を押すと、一時停止します。

みの場合は表示されません。

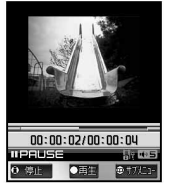

画面には固定のアニメーションが表示されます。
 マナーモードを設定しているときは、[マナーモード中です 音を再生しますか?]
 と表示されます。[はい]を選んで ◆を押すと、音声ありで再生されます。映像の

● 音声のみの動画 / i モーション(歌手の歌声など映像のないi モーション)の場合、

| 全画面表示する                     | <ul> <li>i モーション表示中に<sup>(1)</sup> [全画面表示切替] </li> <li>横方向の全画面表示で再生されます。全画面表示中に一時停止して<sup>(1)</sup> [全画面表示切替]を選んだり、<sup>(1)</sup>を押して停止すると、元の表示サイズに戻ります。</li> <li>全画面表示中は上下と左右の操作が入れ替わります。FOMA端末を横向きに持った状態で操作してください。</li> </ul> |
|-----------------------------|----------------------------------------------------------------------------------------------------|
| 音量を調節する                     | 🛇 ( 下げる ) または〇 ( 上げる )                                                                                                    |
| 早送りする                       | ◇を押し続ける。 ●ボタンから指を離した時点で、再生します。                                                                                                    |
| 早戻しする                       | ◆を押し続ける。 ●ボタンから指を離した時点で、再生します。                                                                                                    |
| 一時停止する                      | <ul> <li>● [一時停止]</li> <li>● もう一度● [再生]を押すと、続きを再生します。</li> <li>● 一時停止中に◆を押すとコマ送り、◆を押すとコマ戻しできます。</li> <li>● 一時停止中に12 ~ ⑦③を押すと、ボタンに該当した位置にジャンプします。</li> </ul>                                                                     |
| ボタンに割り振られた再生開始位置<br>にジャンプする | <ul> <li>□2 ~ (22)</li> <li>● ボタンに該当した位置にジャンプして、再生を開始します。</li> </ul>                                                                                                    |
| 次の動画 / i モーションを再生する         | $\Diamond$                                                                                                    |
| 前の動画 / i モーションを再生する         | $\odot$                                                                                                    |

□③を押すと再生中の動画 / i モーションの先頭に戻ります。②② ~ ⑦③を押すと録画時間の約1 / 9ずつ 先の位置にジャンプします。ただし、録画時間が短い場合は、ジャンプしないときがあります。

● 再生可能な動画 / i モーションの種類は次のとおりです。動画 / i モーションの種類は情報表示で確認できます。

| ファイル形式             |    | 符号化方式                                                  |
|--------------------|----|--------------------------------------------------------|
| MP4                | 画像 | MPEG-4、H.263                                           |
| (拡張子:「.mp4」「.3gp」) | 音声 | AMR ( 8 kHz ), AAC ( 8 kHz/16kHz/32kHz/44.1kHz/48kHz ) |
| ASF                | 画像 | MPEG-4                                                 |
| (拡張子:「.asf」)       | 音声 | AMR、G.726 (16~32kbps)                                  |

● 再生可能な動画 / i モーションの画像サイズは、「sQCIF: 128×96」、「QCIF: 176×144」、「QQVGA: 160×120」、「hQVGA: 240×176」、「QVGA: 320×240」です。

#### 再生状態のマークの見かた

| トラック情報表示 | 映像 + 音声 + テキスト |    | バッファリング中表示(標準タイ<br>プ・ストリーミングタイプ) | E |
|----------|----------------|----|----------------------------------|---|
|          | 映像+音声          | 3  | ダウンロード未完了                        |   |
|          | 映像 + テキスト      | 10 | リピート再生                           | ß |
|          | 音声 + テキスト      |    | 再生中照明設定                          | 崇 |
|          | 映像のみ           | Ľ  | 拡大再生中表示                          | P |
|          | 音声のみ           | Ē  |                                  |   |
|          | テキストのみ         | ĥ  | ]                                |   |

● 画面右下に、映像非対応の場合は [ ⅢⅠ ] 音声非対応の場合は [ ♪ ▲ ] が表示されます。

#### お知らせ

- 再生中に一時停止をした場合、再生を再開するときに一時停止した位置とは少しずれた位置から再生されることがあります。また、アラーム動作があった場合、再生は中止されます。
- 動画 / i モーションを一時停止してサブメニューを選んだ場合、メニューや再生中のデータによっては少し 戻った位置から再生を開始することがあります。
- データによっては120~1023を押しても指定した位置にジャンプできないデータや位置があります。
   また、コマ送り・コマ戻しで、一部画像を表示できない場合があります。
- 外部機器でminiSDメモリーカードに保存した動画もFOMA端末で再生できます。(ピアP.531)
- 再生中にFOMA端末を閉じても、再生は継続されます。
- 現在の動画 / i モーションの参照先 (FOMA端末 (本体)または miniSD メモリーカード)は、ビデオプレーヤ をいったん終了しても記録され、次回、ビデオプレーヤを起動したときにも同じ参照先となります。

データBOXの i モーションに保存した動画 / i モーションは、パソコンをお持ちの場合、miniSDメモリー カード(『穿 P 349)を利用してパソコンに転送・保管することをおすすめします。

● FOMA端末の故障・修理やその他取り扱いによって登録内容が消失する場合があります。万が一、データ BOX のiモーションに登録してある動画 / iモーションが消失しても、当社としては責任を負いかねますので、あらかじめご了承ください。

動画 / i モーションを再生中に音声電話やテレビ電話がかかってくると

● 着信画面が表示され、電話に出ることができます。再生は中止され、通話終了後に、動画 / i モーションの停止画面に戻ります。FOMA端末(本体)に保存されたMP4 / ASFファイルの場合は、miniSDメモリーカード側でレジューム再生を[する]に設定しても、再生を中止したところから再生できません。

| 関連操作                                                                                                    |
|----------------------------------------------------------------------------------------------------|
| リビート再生する < リビート再生 ><br>再生中に @ ▶ ① ③ [リピート再生]<br>● 通常の再生に戻すとき: @ ▶ ① ③ [リピート再生]                                                                  |
| <ul> <li>● 再生を中止9 るとき: (型)</li> <li>表示サイズを切り替える &lt; 表示サイズ切替 &gt;</li> <li>1 再生中に (型) ▶ (22) [表示サイズ切替]</li> <li>2 拡大するときは (22) [拡大]</li> </ul>  |
| <ul> <li>● 等倍にするとき: ①20 [等倍]</li> <li>ライトアップする&lt;ライトアップ&gt;</li> </ul>                                                                         |
| 再生中に ⑲ ▶ [ ライトアップ ] ▶ ④<br>● または (1秒以上)                                                                                                    |
| ● 消すとき : 同じ操作をする<br>コマ送りの幅を設定する < 送り幅指定 >                                                                                                    |
| <ol> <li>再生中に (回) ▶ [送り幅指定] ▶ ④</li> <li>● 映像編集画面 (C) P.341) で設定するとき: (回) ▶ [0] [送り幅指定]</li> <li>注 1) 幅を知かくするときけ[0] [細かい]]</li> </ol>           |
| ● 送り幅を大まか(高速)にするとき:[□□[大まか(高速)]<br>再生時の音量を設定するとす生音量設定 >                                                                                         |
| 1 「動画 / i モーションを再生する」(ビア P.333)の操作1の画面で ④ ▶ ⑥ [再生音量設定]<br>●操作2の画面で設定するとき: ④ ▶ ◎ [再生音量設定]                                                        |
| 2 ◇◇ ( 上げる ) /◇ ( 下げる ) ▶ ◆<br>再生時の照明を設定する < 再生中照明設定 >                                                                                          |
| <ul> <li>1 「動画 / i モーションを再生する」(ビア P.333)の操作1の画面で (□) ▶ □□□□</li> <li>2 常にONにするときは □□□□</li> <li>● 照明設定に従うとき: □□□□</li> <li>[照明設定に従う]</li> </ul> |
| レジューム再生するかどうかを設定する < レジューム再生設定 ><br>1 「動画 / i モーションを再生する」(©27 P.333)の操作 2 の画面で      ● 田辺 [本体 miniSD 切<br>基 1 ト フォルダト   ヘ ト          ト           |
| <ul> <li>2 レジューム再生するときは[13][する]</li> <li>● レジューム再生しないとき: 22][しない]</li> </ul>                                                                    |

#### お知らせ

リピート再生について

- 再生回数に制限のあるデータは、リピート再生できません。
- リピート再生が開始される前の3秒間に
   ○図 / 0図 / 医図 / 0図 / (図) / (図) / (図) / (図) のボタンを押すと、リ ビート再生は停止します。ダイヤルボタンなどを押してリピート再生を終了しても、リピート再生は解除されません。(ただし、医図 / 000 / (図) / (図) / (③) / (④) / (④) のボタンを1秒以上押すと再生は継続 されます。) リピート再生を再開するときは ④ [再生]を押します。

関連操作

● リピート再生を終了するときは、 ⑳��を押します。

#### 表示サイズ切替について

- 画像サイズが「sQCIF: 128×96」、「QCIF: 176×144」(テロップなし)、「QQVGA: 160×120」の場合、表示サイズを[拡大]に切り替えることができます。
- 電源を切っても再生サイズの設定は保持されます。
- お買い上げ時は、[等倍]に設定されています。

#### 照明について

- 再生中照明設定(ピアP.335)を[照明設定に従う]に設定しているときは、照明時間設定(ピアP.140)で 設定した時間が経過するとバックライトが消灯します。
- ●再生中照明設定を[常にON]に設定しているときは、動画 / i モーションを終了するまで照明時間設定 (℃了P.140)で設定した時間が経過してもバックライトは消灯しません。ただし、ライトアップ時は設定した時間が経過するとバックライトが消灯します。
- ライトアップ時は、ディスプレイの明るさの設定(127P.142)にかかわらず、最大の明るさで表示されます。

#### コマ送りの幅の設定について

- お買い上げ時は、[大まか(高速)]に設定されています。
- 電源を切っても設定は保持されます。
- 映像のない動画は、[細かい]に設定しても無効となり、[大まか(高速)]でコマ送りされます。
- 一部、[細かい]に設定しても無効となり、[大まか(高速)]でコマ送りされる動画があります。
- 映像編集画面で編集中のデータサイズが500Kバイトを超える場合、コマ送り幅は、大まか(高速)」となります。 東生中昭明時完について

#### 冉生中照明設定について

● お買い上げ時は、[照明設定に従う]に設定されています。(22 P.140)

#### 再生音量設定について

● お買い上げ時は、[音量5]に設定されています。

#### レジューム再生について

- お買い上げ時は、[する]に設定されています。
- レジューム再生は、miniSDメモリーカードに保存されている動画 / i モーションが対象となります。
- レジューム再生を [する]に設定すると、miniSDメモリーカードに保存された動画 / i モーションを再生中 に着信などで中断した場合、再生を中止したところから再生を開始できます。
- ●[ミュージック・ボイス]フォルダの動画 / i モーションは設定できません。
- miniSDメモリーカードに、動画 / i モーションが保存されていない場合、レジューム再生設定はできません。

i モーションフォルダー覧画面 / 画像一覧画面の見かた

## 📕 i モーションフォルダー覧画面の見かた

FOMA端末(本体)

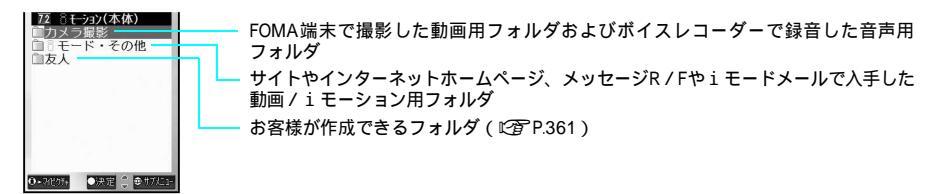

#### miniSDメモリーカード

miniSDメモリーカードを挿入しているとき、iモーション画面で<sup>四</sup> 囲豆[本体 miniSD切替]を押す と、miniSDメモリーカード内のフォルダが表示されます。

| 79 SI_int(minich)   |                                         |
|---------------------|-----------------------------------------|
| カメラフォルダ             | ―――― FOMA端末で撮影した動画用フォルダ                 |
| □友人<br>□ュージック・ボイス   | L お客様が作成できるフォルダ(CT P.359)               |
|                     |                                         |
|                     | フォルダおよびボイスレコーダーで録音した音声用フォルダ             |
|                     | ●[ミュージック・ボイス]フォルダに保存された動画は、別のフォルダに移動でき  |
|                     | ません。                                    |
| Ø+3/89% ●決定 ●+7/23- | ●[ミュージック・ボイス]フォルダのフォルダ名変更、フォルダ削除はできません。 |
|                     | ●[ミュージック・ボイス]フォルダに保存された動画にはタイトル名がないため、  |
|                     | タイトル編集はできません。                           |
|                     |                                         |

 ●[ミュージック・ボイス]フォルダには最大100件まで保存でき、VOICE001~ VOICE100までのファイル名が付きます。ファイル形式はMP4です。

#### 画像一覧画面の見かた

画像一覧画面は、[9分割表示][16分割表示][リスト表示]のいずれかで表示できます。

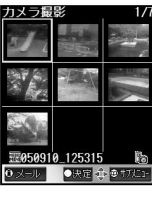

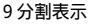

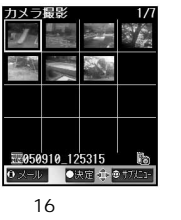

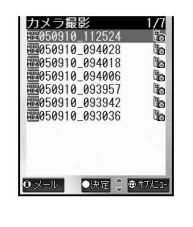

- 9分割表示や16分割表示では、動画 / i モーションの種類が次のいずれかに該当する場合は、画像の代わりに[ ⑦ ] [ ■ ] が表示されます。
  - 音声のみまたはテキストのみのデータ
  - 画像ファイル形式が非対応のデータ
- 画像サイズが非対応のデータ
- 画像が表示できない(壊れている)データ

## ┃動画 / iモーション情報マークの見かた

|        | Mobile         | e MP4  | М      | ASF          |     |
|--------|----------------|--------|--------|--------------|-----|
|        | 再生制限なし         | 再生制限あり | 再生制限なし | 再生制限あり       | -   |
| 保護設定なし | MDBILE<br>MID4 |        | MP4    | <b>A</b> gen | ASF |
| 保護設定あり |                |        | MP4    |              | ASF |

- FOMAカード動作制限機能が設定された i モーションには、[図](保護設定なし)[四](保護設定あり)が表示 されます。
- 待受画面、ピクチャーコールや着信音、指定着信音、アラーム、スケジュールアラーム、ToDoアラームに設定した 動画 / i モーションには、[ 谷 ] が表示されます。
- ファイル制限されている動画 / i モーションには、[ び]が表示されます。
- i モードなどで取得した動画 / i モーションには [ 品 ] が、miniSD メモリーカードで取得した動画 / i モーション には [ 品 ] が表示されます。
- カメラ撮影した動画には [ № ] が表示されます。

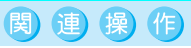

#### リスト画面の表示方法を変更する < 表示切替 >

「動画 / i モーションを再生する」( © P.333 )の操作 2の画面で 回 ▶ 2 □ [表示切替 ] ▶ 表示方 法 ▶ ④

お知らせ

#### リスト画面の表示方法変更について

- ●お買い上げ時は、[9分割表示]に設定されています。基本メニューから表示したときは、[表示切替]を変更しても[9分割表示]で表示されます。
- 動画 / i モーションのタイトル名は、最大全角31文字(半角63文字)まで入力できますが、各表示画面での タイトル表示は、最大全角7文字(半角14文字)までです。

## 動画を連続して再生する < 連続再生 >

指定したフォルダ内のすべての動画 / i モーションを連続して再生できます。

i モーションのフォルダー覧画面(☞ **P.333**)で、フォルダにカーソル を合わせて回 ⑤ □[連続再生]を選ぶ。

- 再生中に ●を押すと、一時停止します。
- 再生中に⑥[停止]を押すと、停止します。
   ⑦を押すと、停止した動画 / i モーションの先頭から再生し、 連続再生は継続されます。
- 再生期間制限、再生期限制限のある動画 / i モーションはメッセージが表示されます。
- 連続再生時は全画面表示に切り替えできません。

## 📕 連続再生の設定をする

動画 / i モーションを連続再生するときの設定を行います。

| 設定       | 内容                                                                                                    | お買い上げ時 |
|----------|----------------------------------------------------------------------------------------------------|--------|
| リピート再生   | くり返し再生するかどうかを設定します。設定内容はすべてのフォ<br>ルダに反映されます。                                                                            | しない    |
| ダイジェスト再生 | それぞれの動画の最長再生時間を設定します。(つなぎ目の時間は含<br>みません。)設定内容はすべてのフォルダに反映されます。                                                          | しない    |
| つなぎ目効果設定 | 動画と動画の間のつなぎ目の効果を設定します。miniSDメモリー<br>カード内の動画 / i モーションのフォルダのみに設定できます。た<br>だし、[ミュージック・ボイス]フォルダには設定できません。フォ<br>ルダごとに設定します。 | ランダム   |

## ▋ リピート再生するとき

i モーションのフォルダー覧画面(℃2 P.333)で、フォルダにカーソル を合わせて ④ ④③[連続再生設定] ①③[リピート再生]の順に選ん で、①③[する]を選ぶ。

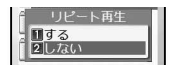

## 📕 ダイジェスト再生するとき

I モーションのフォルダー覧画面(℃ P.333)で、フォルダにカーソル を合わせて回 ④③[連続再生設定] ○②[ダイジェスト再生]の順に 選ぶ。

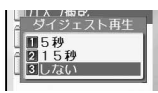

再生時間を選ぶ。

| 5秒          | [[2][5秒]   |
|-------------|------------|
| 15秒         | 2圆 [ 15秒 ] |
| ダイジェスト再生しない | ③圖 [ しない ] |

#### 📕 つなぎ目効果を設定するとき

● miniSDメモリーカード内の動画 / i モーションのフォルダのみに設定できます。

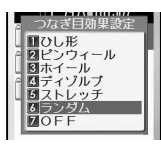

## 効果の種類を選ぶ。

| [ひし形]    | 1.2      | 次の画像が、中から外へ、ひし形が大きくなるようにして切り替わります。 |
|----------|----------|------------------------------------|
| [ピンウィール] | 2 AC     | 次の画像が、回転しながら大きくなって切り替わります。         |
| [ホイール]   | 3 28     | 次の画像が、中心から回転するように広がって切り替わります。      |
| [ディゾルブ]  | 4 충      | 次の画像が、細かい粒子状に浮かび上がって切り替わります。       |
| [ストレッチ]  | 5 盘      | 次の画像が、中心から縦方向に広がりながら切り替わります。       |
| [ランダム]   | 6 18 MIC | 効果の種類がランダムに選択されて反映されます。            |
| [ OFF ]  | 7歳       | つなぎ目効果を設定しません。                     |

## 動画 / i モーションを添付して i モードメールを送信する < i モーションメール >

動画 / i モーションを、 i モードメールに添付して送信できます。

- 送信できる動画 / i モーションのファイルサイズは、最大500Kバイト (512000バイト) までです。
- 送信できる動画 / i モーションのファイル形式は、Mobile MP4、MP4です。
- 送信できる画像サイズは、「QCIF: 176×144」または「sQCIF: 128×96」です。

i モーションのフォルダー覧画面(*©* **P.333**)でフォルダを選んで、動 画 / i モーションにカーソルを合わせて **④** [メール]を押す。

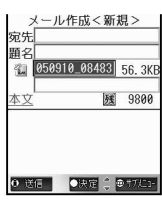

- ●メール作成画面が表示されます。選択した動画/iモーションが添付されます。
- 300Kバイトを超える動画 / i モーションのときは、[メール用(短)]と[メール用 (長)]の選択画面が表示されます。
- ●[メール用(短)]を選んで
   ●を押すと、先頭から約290Kパイトが自動的に切り出されます。
- ●[メール用(長)]を選んで◆を押すと、500Kバイトを超える場合は先頭から約490K バイトが自動的に切り出されます。300Kバイトを超え、500Kバイト以下の動画 / iモーションはそのまま添付されます。

## i モードメールを作成し、送信する。

● 詳しくは、P.264の操作2~4を参照してください。

#### 動画 / iモーションを待受画面に設定する < 待受画面に設定 >

動画 / i モーションを、待受画面に設定できます。

 ● 待受画面にGFアニメーション、Flash画像やiモーションを設定しているとき、カレンダーに切り替えると、待受 画面の画像が停止します。

1 iモーションのフォルダー覧画面(ご)P.333)でフォルダを選んで、動 画/iモーションにカーソルを合わせて回 ⑤③[待受画面に設定]を 選ぶ。

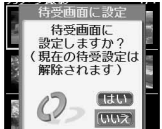

- 音声のみの動画 / i モーション (歌手の歌声など映像のないi モーション)やファイル形式がASFの動画 / i モーションを待受画面に設定することはできません。
  - 画像サイズが「QQVGA: 160×120」の動画 / i モーションは、待受画面に設定できません。
  - miniSDメモリーカード内の動画 / i モーションは、待受画面や着信音などに設定できません。

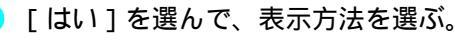

| 等倍表示する | 1.8[等倍] |
|--------|---------|
| 拡大表示する | 222[拡大] |

● 画像サイズが「sQCIF: 128 × 96」と「QCIF: 176 × 144」以外のときは、拡大表示できません。

#### お知らせ

- 動画 / i モーションを着モーションに設定する方法については、P.124を参照してください。
- iモーションによっては、待受画面に設定できないものがあります。
- i モーション待受画面から、Phone To ( AV Phone To ) 機能、Mail To機能、Web To機能はご利用になれません。
- 待受画面に設定した動画 / i モーションの音量は、オープン音の音量(『27 P.130) で設定できます。
- miniSDメモリーカードから、FOMA端末本体にコピーまたは移動したもの(FOMA端末本体からminiSDメモリーカードにコピーまたは移動してから、もう一度FOMA端末本体にコピーまたは移動したものを含む)は、着モーションや着信画像に設定できません。

#### 映像編集

データ表示/編集/管理

# 動画を編集する(スピーディラボ)

撮影した動画を編集できます。

● FOMA SH851i以外で撮影した動画は、編集できない場合があります。

• 7 3 2 2

## 映像編集画面を表示する

基本メニュー(©了P.35)

\* 以降の手順は詳細メニューをご覧ください。あわせて詳細メニューの補 足事項などをご覧ください。

## 動画にカーソルを合わせて回 回[映像編集]を選ぶ。

● 映像編集画面が表示されます。このとき、ファイルの先頭の映像が表示されます。

- 動画再生中(ピアP.333)に<sup>(</sup>□) <sup>(</sup>□[映像編集]を選びます。動画が一時停止して 映像編集画面が表示されます。
- ◇を押して、コマ送り/戻しできます。このとき、音声は再生されません。
- 1.為~ ⑦ 急を押すと、指定した位置にジャンプします。

編集種別マークの見かた

| Ħ        | 静止画キャプチャ<br>( <i>©</i> 3 <sup>-</sup> P.343) | Ŗ        | 映像カッター<br>(©了 P.342)           | ABCD     | テロップ編集<br>(『27 P.343) |
|----------|----------------------------------------------|----------|--------------------------------|----------|-----------------------|
| <b>A</b> | アフレコ編集<br>(C2)P.344)                         | <b>A</b> | エフェクト挿入<br>( <i>©</i> 37P.345) | <b>N</b> | サイズ変換<br>(『3 P.345)   |
|          | 情報表示                                         | save     | 保存                             |          | 終了                    |

## ■映像編集画面でのボタン操作

編集種別の選択方法には、次の方法があります。

- 回を押し、編集種別を選択する。
- ◇で編集種別マークを選択する。

#### お知らせ

- 映像編集後、続けて編集の種類を選択すると、同じ動画を連続で編集できます。
- 画像サイズが「sQCIF: 128 × 96」または「QCIF: 176 × 144」のときのみテロップ編集、アフレコ編集、エフェクト挿入ができます。
- ファイルサイズが500Kバイトを超えるときは、テロップ編集、アフレコ編集、エフェクト挿入を行うことはできません。

関連操作

- テロップを表示しないようにする < テロップ表示 >
- 1 映像編集画面で □ ▶ [ テロップ表示 ] ▶ ④
- 2 22 [OFF]
  - テロップを表示するとき: 1.2 [ ON ]

#### 詳細情報を表示する<情報表示>

- 映像編集画面で □ ▶ 2 . [情報表示]
- 確認を終わるとき: ④ [確認]

#### お知らせ

#### テロップ表示について

- お買い上げ時は、[ON]に設定されています。
- ここでの設定は、映像編集画面内でのみ有効です。

## <u> 動画を切り取る < 映像力 ッター ></u>

動画の一部を切り取り、新しい動画として保存します。

● テロップが付いている場合、テロップの始点から終点までが切り取る範囲に含まれていないと、テロップは削除さ れます。

#### 動画の始点と終点を指定して切り取る

始点と終点を指定して切り取ります。

● 3秒未満の動画は切り取りできません。

## 映像編集画面(22 P.341)で回 22 「映像カッター」を選んで、切り 取り方法を選ぶ。

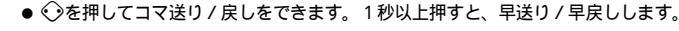

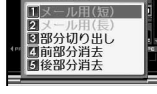

| ● 終点を始点と同じ位置、または始点 | より前の位置に指定する         | ることはできま  | せん。 |
|--------------------|---------------------|----------|-----|
| 始点と終点を指定して切り取る     | ③副[部分切り出し] 点] ④[確認] | ⑧ [ 始点 ] | ⑧[終 |

|                        | 只】 ●「唯認」   |       |       |
|------------------------|------------|-------|-------|
| 始点からファイルの最後までを切り<br>取る | ④ [前部分消去]  | ⑧[始点] | ④[確認] |
| ファイルの最初から終点までを切り<br>取る | ⑤30[後部分消去] | ⑧[終点] | ④[確認] |

● 映像編集画面に戻ります。

データ表示/編集/管理

| 動 | 画を保存す            | る。 |
|---|------------------|----|
|   | 050910_121609_Ed | 幺  |
|   | カメラ撮影            |    |

タイトル編集 ール作成

| 編集した動画を保存する       | 🐵 💷 [保存] 🍱 [OK]                                                                                                    |
|-------------------|----------------------------------------------------------------------------------------------------|
| タイトルを変更して保存する     | <ul> <li>         ・</li></ul>                                                                                             |
| 保存するフォルダを変更して保存する | <ul> <li>(〒 ⑧③ [保存] ③③ [フォルダ変更]<br/>フォルダ ● 〔□ [OK]</li> <li>miniSDメモリーカード内の動画の場<br/>合、フォルダを変更できないことがあ<br/>ります。</li> </ul> |
| i モードメールに添付して送信する | <ul> <li>         ・③</li></ul>                                                                                            |
| 編集した動画を保存しない      | 🐵 🖾 [終了] [はい] 📀                                                                                                    |
| 編集した動画を再生する       | ③ [プレビュー]                                                                                                    |

● 編集した動画の画像サイズが「QCIF: 176 × 144」または「sQCIF: 128 × 96」で、 ファイルサイズが300Kバイトを超えるときは、メール添付用に変換するかどうかの 選択画面が表示されます。[メール用(短)]を選んで④を押すと、先頭から約290K バイトが自動的に切り出されます。[メール用(長)]を選んで④を押すと、先頭か ら約490Kバイトが自動的に切り出されます。そのまま保存するときは、[何もしな い]を選んで④を押します。

#### 動画からメール用に切り出す

- i モードメール添付用に、動画を切り出します。
- [メール用 (短)]は、指定した位置から約290Kバイトまでを自動的に切り出します。
- [メール用(長)]は、指定した位置から約490Kバイトまでを自動的に切り出します。
- 画像サイズが「QCIF: 176×144」または「sQCIF: 128×96」のときのみメール用に切り出しできます。

映像編集画面(© P.341)で回 222[映像カッター]を選んで、切り 出し方法を選ぶ。

| 映像カッター               | [メール用 ( 短 )] を選ぶ        | 🔝 [メール用(短)]            |
|----------------------|-------------------------|------------------------|
| 2メール用(長)<br>2メール用(長) | [メール用(長)]を選ぶ            | [2ヱ] [メール用(長)]         |
| 6 4前部分消去<br>5 後部分消去  | ● ��を押してコマ送り / 戻しをできます。 | 1 秒以上押すと、早送り / 早戻しします。 |

切り取る始点で④ [始点]を押し、④ [確認]を押す。

動画を保存する。( 🖙 P.342の操作 2 )

## 動画を静止画として保存する<静止画キャプチャ>

動画の一場面を、静止画として保存できます。保存した静止画はFOMA端末で撮影した静止画と同様に 扱うことができます。また、iモードメールに添付して送信することもできます。

●静止画キャプチャした静止画は、データBOXのマイピクチャの[iモード・その他]フォルダに保存されます。

● 映像のないデータは、静止画キャプチャできません。

映像編集画面(℃) **P.341**)で、 ○で静止画として保存したい場面を選ん で、 □ ① ① [静止画キャプチャ]を選ぶ。

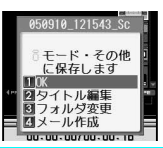

00:00:00/00:00:08 PRUSE

- Image: [OK]を選ぶ。
- 動画の一場面が静止画として保存されます。
- ●保存画面での操作方法については、P.324「静止画を回転する<画像回転>」の操作2を参照してください。

## 動画のテロップを編集する < テロップ編集 >

動画を再生中に、テロップを付けたいところで一時停止して、1ファイルにつき、最大5個のテロップ を付けることができます。

文字の色やサイズを変更したり、背景に色を付けるなどの装飾ができます。

- 画像サイズが「QCIF:176×144」または「sQCIF:128×96」のときのみテロップ編集できます。
- 1秒未満のデータ、500Kバイトを超えるデータや映像のないデータは、テロップ編集できません。

映像編集画面(C2 P.341)で回 33 [テロップ編集]を選ぶ。

すでにテロップが付いている動画の場合、[現在のテロップをすべて削除します よろしいですか?]と表示されます。削除する場合は、[はい]を選んで④を押します。[いいえ]を選んで④を押すと、現在のテロップを残したままテロップ編集できます。

## 🌔 💿 [ 再生 ] を押し、テロップを入れる場面で④ [ 一時停止 ] を押し、

- 🖲 [始点]を押す。
  - (Î) [始点]を押す前に<○を押してコマ送り/戻しをして位置を調整できます。1秒以上押すと、早送り/ 早戻しします。
  - テロップ入力画面が表示されます。

● 文字を入力して(☞ P.488) ④を押す。

● 最大全角20文字(半角40文字、絵文字、改行も含む)まで入力できます。

┩ □□ □ [デコレーション]を選んで、装飾の種類を選んで、装飾内容を 指定する。

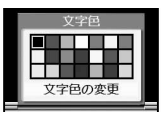

デコレーションメニュー画面が表示されます。

| 装飾の種類      | 装飾内容の指定                                                                  |
|------------|--------------------------------------------------------------------------|
| 1.23文字色    | 文字色 ④                                                                    |
| 2型背景色      | 背景色 📀                                                                    |
| ③副アンダーライン  | 1.湿[引く]/2.湿[引かない]                                                        |
| 4.圖点滅      | 13 [する] / 22 [しない]                                                       |
| ⑤③文字サイズ    | ① [文字 小] / ② [文字 大]                                                      |
| 區國文字表示位置   | [[[左]] / [[[[[]] [] [] [] [] [] [] [] [] [] [] [                         |
| 区園スクロールイン  | 1.湿 [ する ] / 2.湿 [ しない ]                                                 |
| ⑧ぷスクロールアウト | 13 [する] / 22 [しない]                                                       |
| 図画スクロール方向  | <ol> <li>(右から左)] / ② [ (左から右)]</li> <li>(下から上)] / ④ [ (上から下)]</li> </ol> |

● 入力した文字に装飾が反映されます。

## テロップ編集を完了する。

データ表示/編集/管理

| 編集を完了する        | □ [編集完了]               |
|----------------|------------------------|
| 再び文字を編集する      | 🐵 💷 [文字編集] 操作3~4(くり返し) |
| 装飾を削除する        | 🐵 🖼 [デコレーション解除] [はい] 📀 |
| テロップを削除する      | 🌚 🖾 [テロップ削除] [はい] 📀    |
| 他のところにテロップを付ける | 操作2~4(くり返し)            |

動画を保存する。( 🖙 P.342の操作 2 )

## 動画をアフレコ編集する < アフレコ編集 >

動画に音声を付けることができます。動画を再生しながら吹き込みます。音声は送話口から録音されます。

- 画像サイズが「QCIF: 176×144」または「sQCIF: 128×96」のときのみアフレコ編集できます。
- 1秒未満のデータ、500Kバイトを超えるデータや映像のないデータは、アフレコ編集できません。
- 別売りの平型スイッチ付イヤホンマイク接続時は、イヤホンマイクから録音できます。

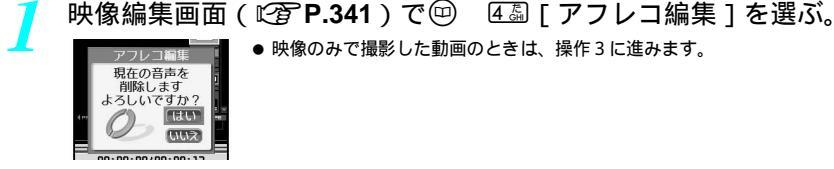

## ) [ はい ] を選ぶ。

日逆为

- ファイルの最初で一時停止します。
- ファイルの途中からアフレコ編集を開始することはできません。

● [録音]を押し、録音が終了したら● [完了]を押す。

- 映像に合わせて音声を吹き込みます。
- 録音中に一時停止、早送り、早戻し、コマ送り、コマ戻しはできません。
- 動画が終了するまで録音すると、自動的に完了します。

動画を保存する。( 😰 **P.342**の操作2 )

## 動画全体に効果をかける < エフェクト挿入 >

動画の色あいやタッチを変えることができます。

- 画像サイズが「QCIF: 176×144」または「sQCIF: 128×96」のときのみ編集できます。
- 500Kバイトを超えるデータや映像のないデータは、エフェクト挿入できません。

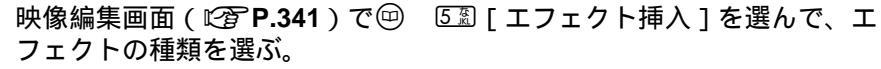

| :クト挿入 | モノクロ | 1.2 [モノクロ] |
|-------|------|------------|
|       | セピア  | 2湿 [ セピア ] |
|       | きらきら | ③圖[きらきら]   |
| -     | 色鉛筆  | ④ [色鉛筆]    |
| ·F    | 残像   | 538[残像]    |
|       | 波紋   | 區墨 [ 波紋 ]  |
|       | 万華鏡  | [[万華鏡]]    |
|       | 逆光   | ⑧〗[逆光]     |

動画を保存する。( 🖙 P.342の操作 2 )

## 動画のサイズを変換する < サイズ変換 >

メール添付できるように動画のサイズを変換します。変換後は画質が[NORMAL]で画像サイズが 「QCF:176×144」になります。また、先頭から約490Kバイトまでを自動的に切り出します。

 ● 画像サイズを「hQVGA: 240 × 176 」、「QVGA: 320 × 240」に設定して撮影した動画、または画像サイズを「QCIF: 176 × 144 」、画質を[SUPER FINE]に設定して撮影した動画のみ変換できます。

2 映像編集画面(℃2 P.341)で回 ⑥□□ [サイズ変換]を選んで、[はい]

を選ぶ。

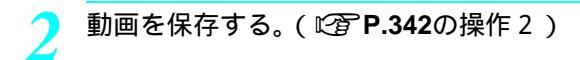

# メロディを再生する

サイトやインターネットホームページからダウンロードしたiメロディや、メッセージR/Fやiモー ドメールに添付されているメロディは、データBOXのメロディに保存され、メロディプレーヤで再生で きます。

| 26                             | 0                                                                                                    |                                                                                                    |                                          |                                                    |                                                |
|--------------------------------|----------------------------------------------------------------------------------------------------|----------------------------------------------------------------------------------------------------|------------------------------------------|----------------------------------------------------|------------------------------------------------|
| 1                              | 詳細メニュー<br>順に選ぶ。                                                                                                    | : 待受画面で 📀                                                                                                | DataBOX<br>9-580                         | 〔データ <b>BOX</b> 〕                                  | [メロディ]の                                        |
|                                | 2 メロディ(休休)<br>メロディ<br>マブリインストール<br>○ 短回 : ○ 1705-<br>メロディのフォルダ<br>一覧画面                                                                                                    | <ul> <li>◆ メロディのフォルダー!</li> <li>● 連続再生するときは、:<br/>ます。</li> </ul>                                         | 覧画面が表<br>フォルダに                           | 示されます。<br>カーソルを合わせて <sup>(</sup>                   | ④ [連続再生]を押し                                    |
| 2                              | フォルダを選ぶ                                                                                                    | ຣັ້າ。                                                                                                    |                                          |                                                    |                                                |
|                                | ブリインストール         1/33           * Lindh LBart         C           © Riob ON         Č           © Riob ON         Č           © Riob ON         Č           ③ Riob ON         Č           ③ Bioski a         Č           ◎ Bioski a         Č           ○ Siesta         Č           ○ Bioski a         Č           ○ Siesta         Č           ○ Siesta         Č           ○ Siesta         Č           ○ Siesta         Č           ○ Siesta         Č           ○ Siesta         Č           ○ Siesta         Č           ○ Siesta         Č           ○ Siesta         Č           ○ Siesta         Č           ○ Siesta         Č           ○ Siesta         Č           ○ Siesta         Č           ○ Siesta         Č                                                                                                    | ● メロディー覧画面が表<br>miniSDメモリーカード内<br>メロディを確認する                                                              | 示されます。<br>の                              | 。<br>団[本体 miniSD切替<br>降OMA端末(本体)の<br>⑲ 囲団[本体 minit | ]<br>メロディを確認するとき<br>SD切替]を押します。                |
| 3                              | メロディを選び<br>NELCONFUNCTION<br>NELCONFUNCTION<br>NEL | <ul> <li>         び。         <ul> <li>             選んだメロディが再生す             <ul></ul></li></ul></li></ul> | されます。<br>停止し、メ<br>ているとき<br>, [ はい ] を    | くロディー覧画面に戻り<br>は、[ マナーモード中で<br>を選んで ④を押します。        | ます。<br>す メロディを再生します                            |
| お知                             | list                                                                                                    |                                                                                                    |                                          |                                                    |                                                |
| ● -<br>デ -<br>( 12<br>● F<br>( | -部再生できないメロラ<br>- タ BOX のメロディ<br>デP:349)を利用して、<br>でMA端末の故障・修理<br>のメロディに登録してま<br>ください。                                                                                                    | 「ィがありますので、ご了承<br>(に保存したメロディは<br>パソコンに転送・保管する<br>やその他取り扱いによって<br>あるメロディが消失しても、                            | ください。<br>、パソコ<br>5ことをお<br>登録内容が<br>当社として | ンをお持ちの場合、<br>すすめします。<br>が消失する場合がありま<br>ては責任を負いかねます | miniSDメモリーカード<br>す。万が一、データ BOX<br>すので、あらかじめご了承 |

- メロディを着信音に設定できます。(『2 P.349)
- 現在のメロディの参照先(FOMA端末(本体)または miniSDメモリーカード)は、メロディプレーヤをいった ん終了しても記録され、次回、データBOXのメロディを参照したときにも同じ参照先となります。

## 関連操作

## 音量を変更する < 音量変更 >

「メロディを再生する」の操作2の画面で (上げる) / ◇(下げる) ( 下げる) ( 下げる)) ◆ 再生中に音量を変更する < 音量変更 > 再生中に ( ) ① [ 音量変更 ] ) ◇ ( 上げる) / ◇ (下げる) ) ◆

\* miniSDメモリーカードをご利用になるには、別途miniSDメモリーカードが必要となります。(『3 P.349)

346 \* メニューを切り替えるときは③ [ ③基本メニューへ ] または [ ④詳細メニューへ ] を押します。( 27 P.35 )

# イコライザを設定する<イコライザ設定>

再生中に 💬 ▶ 💷 [イコライザ設定] ▶ イコライザの種類 ▶ ④

#### お知らせ

#### 音量変更について

● お買い上げ時は、[音量3]に設定されています。

イコライザ設定について

● イコライザ設定では、ノーマル・ロック・ポップス・クラシックの4つのパターンを設定できます。

関連操作

## メロディフォルダー覧画面の見かた

## FOMA端末(本体)

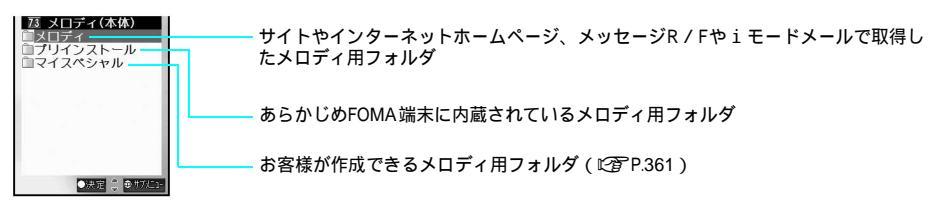

#### miniSDメモリーカード

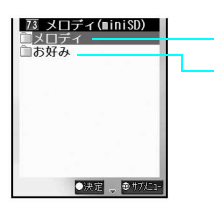

あらかじめ用意されているメロディ用フォルダ お客様が作成できるメロディ用フォルダ(ご)P.359)

## | メロディマークの見かた

|        | SMF | MFi |
|--------|-----|-----|
| 保護設定なし | SMF | MFI |
| 保護設定あり | SME |     |

- FOMAカード動作制限機能が設定されたメロディには、[ 図【保護設定なし )、[ 四】 保護設定あり )が表示されます。
- 着信音などに設定したメロディには、[ 😂 ] が表示されます。
- ・i モードなどでダウンロードしたメロディには[品]が、miniSDメモリーカードやバーコードリーダーで取得した メロディには[品]が表示されます。
- メール添付やFOMA端末外への出力ができないようにファイル制限されているメロディには、[ び ]が表示されます。

連続再生する<連続再生>

指定したフォルダ内のすべてのメロディを連続して再生できます。

メロディのフォルダー覧画面(© **⑦ P.346**)で、フォルダにカーソルを合わせて <sup>(1</sup>) ④ [連続再生]を選ぶ。

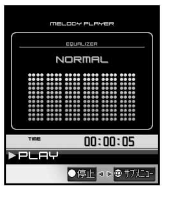

| 途中で次のメロティにスキップする | $\diamond$                                                                              |
|------------------|-----------------------------------------------------------------------------------------|
| 現在のメロディの先頭に戻る    | <ul> <li>◆</li> <li>◆ メロディの先頭でもう一度</li> <li>◆ を押すと、</li> <li>1 つ前のメロディに戻ります。</li> </ul> |

## メロディの演奏部分を指定する < 開始位置選択 >

iモードでダウンロードしたメロディやiモードメールで受信したメロディの指定されている部分だけを演奏できます。

- 演奏部分は、あらかじめ指定されている部分が決まっていて、変更できません。
- ファイル形式がSMFのメロディは開始位置選択できません。
- miniSDメモリーカードに保存されたメロディの開始位置を指定することはできません。FOMA端末(本体)に保存 されていても、メロディによっては開始位置を指定できないものもあります。

【メロディのフォルダー覧画面(℃) P.346)でフォルダを選んで、演奏部 分を指定するメロディにカーソルを合わせて<sup>(四)</sup> □.<sup>2</sup>[開始位置選択]を 選ぶ。

- 開始位置選択画面が表示されます。
- 演奏部分を指定できないメロディの場合、[ ■開始位置選択]はグレーで表示されます。

再生方法を選ぶ。

 メロディを全部演奏する
 [] フルコーラス再生]

 メロディを一部演奏する
 [] ポイント再生]

## メロディを添付して i モードメールを送信する

データBOXのメロディからメロディ(SMF)を選択し、 i モードメールに添付して送信できます。 ● 送信できるメロディのサイズは最大10000バイトまでです。これを超えるサイズは添付できません。

<sup>/</sup> メロディのフォルダー覧画面(*©* **₽.346**)でフォルダを選んで、メロ ディにカーソルを合わせて € [メール ] を押す。

● メール作成画面が表示されます。選択したメロディファイルが添付されます。

iモードメールを作成し、送信する。

● 詳しくは、P.264の操作2~4を参照してください。

#### お知らせ

- 相手の機種がFOMA SH900i、SH901iC、SH700i、SH901iS、SH851i以外の場合、送ったメロディを正しく再生で きないことがあります。
- ファイル形式がMFiのメロディ、メールに添付されたメロディ、iモードでダウンロードしたメロディは一部、 iモードメールに添付できないものがあります。

メロディを着信音などに設定する<メロディ設定>

データBOXのメロディに保存されているメロディは、着信音などに設定できます。

▲ メロディのフォルダー覧画面(◎2 P.346)でフォルダを選んで、メロディにカーソルを合わせて回 ⑥3 [メロディ設定]を選ぶ。

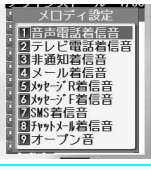

🤰 項目を選ぶ。

# miniSDメモリーカードについて

FOMA端末では、miniSDメモリーカードを利用できます。miniSDメモリーカードは、SDメモリーカー ドをさらに小型化したメモリーカードです。FOMA端末内の電話帳やメール、ブックマークなどのデー タをminiSDメモリーカードに保存したり、miniSDメモリーカード内のデータをFOMA端末(本体)に取 り込むことができます。また、FOMA端末からminiSDメモリーカード内のデータを閲覧できます。 miniSDメモリーカードに保存できる静止画撮影枚数、動画撮影時間、音声録音時間の目安については、 P.552を参照してください。

miniSDメモリーカードアダプタを利用すると、SDメモリーカード対応パソコンやプリンタなどでも利用できます。

miniSDメモリーカードをご利用になるには、別途miniSDメモリーカードが必要となります。miniSDメ モリーカードおよびminiSDメモリーカードアダプタをお持ちでない場合は、家電量販店などでお買い 求めいただけます。

miniSDメモリーカードをお使いになるときは、次のことにご注意ください。

- FOMA端末の電源を入れたままの状態でminiSDメモリーカードを取り付けたり、取り外したりしないでください。
- miniSDメモリーカードは正しく挿入してください。正しく挿入していないと、使用できません。
- SH851iでは、256MパイトまでのminiSDメモリーカードに対応しています。(2005年7月現在) miniSDメモリーカードの最新対応状況については、
   FOMA端末からの場合:[iMenu] [団メニューリスト] [旨ケータイ電話メーカー] [SH-MODE] パソコンからの場合: http://k-tai.sharp.co.jp/products/d/sh851i/ をご覧ください。
- ●購入直後のminiSDメモリーカードや他の機器でフォーマットしたminiSDメモリーカードなどをお使いの場合は次の点にご注意ください。
  - FOMA端末に挿入すると約5秒間FOMA端末でご使用いただくための情報を書き込みます。その間にminiSDメモリーカードを取り外したり、電源を切らないでください。データが壊れたり正常に動作しなくなることがあります。
  - パソコンなどでフォーマットしたminiSDメモリーカードは、FOMA端末では正常に使用できない場合があります。FOMA端末でフォーマットしたminiSDメモリーカードを使用することをおすすめします。フォーマットの操作については、P.358を参照してください。フォーマットすると元のデータが消えてしまいますので、ご注意ください。
- miniSDメモリーカード内のデータ編集中に、miniSDメモリーカードを抜き差ししないでください。また、データ編集中にFOMA端末やminiSDメモリーカードを挿入した機器の電源を切らないでください。データが壊れたり正常に動作しなくなることがあります。
- 他の機器からminiSDメモリーカードに保存したデータは、FOMA端末で表示、再生できない場合があります。また、 FOMA端末からminiSDメモリーカードに保存したデータは、他の機器で表示、再生できない場合があります。

- ●他のFOMA端末やパソコンなどで使用していたminiSDメモリーカードをFOMA SH851iに挿入した場合、使用できないことがあります。不要なデータを削除してから、再度挿入してください。
- miniSDメモリーカードに保存されたデータはバックアップをとるなどして別に保管してくださるようお願いします。万が一、保存されたデータが消失または変化しても、当社としては責任を負いかねますので、あらかじめご了承ください。

## miniSDメモリーカードの取り付けかた/取り外しかた

### **miniSD**メモリーカードを挿入する

FOMA端末の電源を切ってからminiSDメモリーカードを取り付けてください。

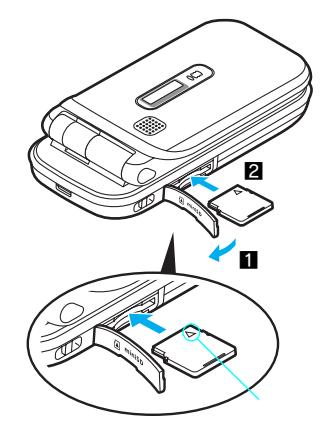

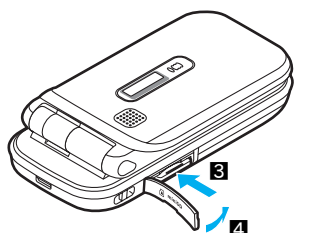

- miniSDメモリーカードスロット のカバーを開く。(1)
- 2 miniSDメモリーカードの矢印
  - ()を上に向けてゆっくりと挿入する。(2)
    - miniSDメモリーカードが 傾いたままで無理に押し 込まないでください。 miniSDメモリーカードス ロットが破損することが あります。

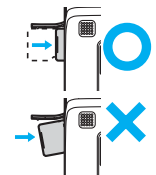

- 「カチッ」と音がするまで、ゆっ くり押し込む。( **3** )
  - 指で押し込んでください。
  - miniSDメモリーカードスロット のカバーを閉じる。(❹)

## ■ miniSDメモリーカードを取り外す

FOMA端末の電源を切ってからminiSDメモリーカードを取り外してください。

1

miniSDメモリーカードスロット のカバーを開き(11)、 miniSDメモリーカードを軽く押 し込む。(12)

 「カチッ」と音がするまで押し込んでください。 miniSDメモリーカードが手前に飛び出します。 無理に引き抜くと、FOMA端末やminiSDメモ リーカードを破損させるおそれがあります。

**p**miniSDメモリーカードを取り外す。 ( **I**I )

> ゆっくりまっすぐに取り外してください。取り 外したあと、miniSDメモリーカードスロットの カバーを閉じます。

\* miniSDメモリーカードをご利用になるには、別途miniSDメモリーカードが必要となります。(『3 P.349)
 350 \* メニューを切り替えるときは③[③基本メニューヘ]または[③詳細メニューヘ]を押します。(『3 P.35)

#### お知らせ

- miniSDメモリーカードスロットを顔の方に向けて、挿入したり、取り外したりしないでください。急に指を離すとminiSDメモリーカードが飛び出し危険です。
- miniSDメモリーカードを取り外すときは、必ずminiSDメモリーカードを軽く押し込み「カチッ」と鳴ったことを確認したあと、miniSDメモリーカードを引き抜いてください。無理に引き抜くと、FOMA端末やminiSDメモリーカードを破損させるおそれがあります。
- FOMA端末から取り外したときは、必ずminiSDメモリーカードに付属の専用保護ケースに収納してください。

#### miniSDメモリーカードの使用条件

FOMA端末(本体)のデータを、miniSDメモリーカードにコピーできます。 コピーには、1件コピー、全件コピー、選択コピーの方法があります。また、機能によっては、グルー プやフォルダなど分類内のデータをすべてコピーする方法もあります。

#### FOMA端末からminiSDメモリーカードにコピーできるデータ

| 松谷                    | 件数 1          |            | 1件/選択/全件 | フォルダ内全件    |
|-----------------------|---------------|------------|----------|------------|
| 17戌 日と                | 16Mバイト        | 32Mバイト     | コピー      | コピー        |
| 電話帳 2                 |               |            |          |            |
| スケジュール <sup>3 8</sup> |               |            |          | -          |
| ToDoリスト <sup>3</sup>  |               |            |          | -          |
| テキストメモ                | 合わせて最         | 大65535件    |          | -          |
| ブックマーク                |               | 00000011   |          |            |
|                       |               |            |          | (フォルダ情報は   |
|                       |               |            |          | コピーされません。) |
| iモードメール/SMS 5 6       |               |            |          |            |
| 静止画 4 7               | 900フォルダ / 1 1 | フォルダ最大400件 |          |            |
|                       | (17           | P.552)     |          |            |
| 動画 4                  | 4095フォルダ / 1  | フォルダ最大400件 |          |            |
|                       | (1971         | P.552)     |          |            |
| メロディ 4                | 999フォルダ / 1 1 | フォルダ最大400件 |          |            |

1 保存するデータの大きさや、miniSDメモリーカードの容量によっては、件数が少なくなる場合があります。

- 2 メモリ番号、グループ番号、グループ名、シークレット設定、シークレットコード、指定着信音、指定メール 着信音、指定着信ランプ、指定メール着信ランプはコピーされません。電話帳で[画像転送設定]を[しない] に設定しているときは、ピクチャーコール設定もコピーされません。[画像転送設定]を[する]に設定しても、 ファイル制限(FOMA端末外への出力制限)のあるデータはコピーされません。名前やフリガナ・電話番号・ メールアドレスの登録場所が変わる場合があります。
- 3 シークレット設定とアラーム時刻以外のアラーム情報はコピーされません。スケジュールでは、連絡先、画像 設定の情報もコピーされません。
- 4 ファイル制限 (FOMA 端末外への出力制限)のないデータのみコピーできます。
- 5 miniSDメモリーカードにコピーしたメールは、返信したり、転送できますが、保護設定はできません。また、 フォルダ情報はコピーされません。
- 6 大容量添付ファイルが添付されているメールは、大容量添付ファイルが削除されてコピーされます。(大容量添 付ファイルについては、P.266を参照してください。)
- 7 Flash画像、フレームはminiSDメモリーカードにコピーされません。
- 8 祝日設定はコピーされません。終了日時が入力されていないデータをコピーすると、終了日時に開始日時が設定されます。

#### お知らせ

- FOMA端末で撮影した静止画または動画は、FOMA端末(本体)またはminiSDメモリーカードに保存できます。
- miniSDメモリーカードにデータをコピーすると、管理情報もminiSDメモリーカードに書き込まれます。
- ・パソコンからminiSDメモリーカードへ直接ファイルをコピーしても、FOMA端末では表示されないことがあります。その場合はデータリンクソフトをご利用ください。データリンクソフトのダウンロードについては、P.532を参照してください。

#### お知らせ

● PIM ロック中、ロックされているデータは操作できません。ただし、データBOX では端末暗証番号(4~8桁の 数字)を入力すると、PIMロックが一時的に解除され、操作できるようになります。

#### miniSD管理画面について

miniSD管理画面では、miniSDメモリーカード内のデータを参照したり、バックアッ プやフォーマットを行うなど、miniSDメモリーカード内のデータを管理・利用でき ます。

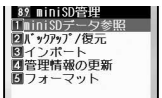

- miniSD管理画面は、詳細メニューから⑧⑨[ツール] ⑨ಖ[miniSD管理]を押して表示します。
- miniSDメモリーカード内のフォルダやファイル名などの情報は、「管理情報」と呼ばれる部 分で管理されています。パソコンなどでminiSDメモリーカードを利用(データ編集や追加、削除など)した場合は、 miniSDメモリーカードの管理情報を更新する必要があります。(『27 P.359)管理情報が正しくない状態では、デー タの編集、保存や移動、コピーなどができない場合がありますので、ご注意ください。

#### miniSDメモリーカードのフォルダ構成

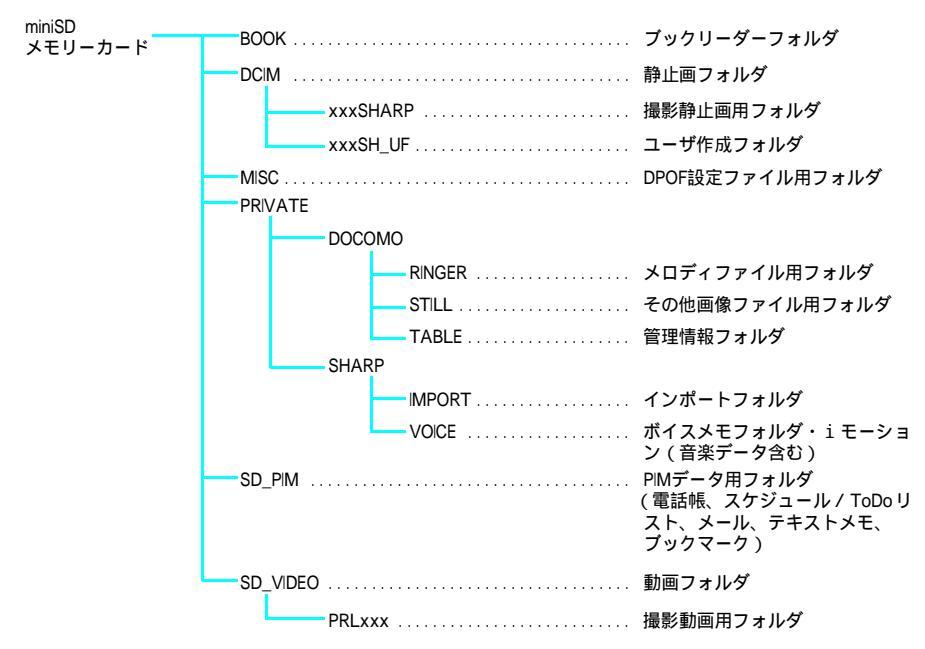

[TABLE]フォルダの下には[DCIM] [RINGER] [STILL] [SD\_VIDEO]それぞれについて、付加情報を格納する フォルダがあります。

- フォルダ名「PRLxxx」の「xxx」は、001~999の3桁の半角数字になります。
- フォルダ名「xxxSHARP」「xxxSH\_UF」の「xxx」は、100~999の3桁の半角数字になります。000~099に変更 してもパソコン上では正常に認識されますが、パソコン上で000~099に変更したフォルダはFOMA端末上では認 識できません。
- GIFアニメーションファイルは [STILL] フォルダに入り、それ以外のGIFファイルは [DCIM] フォルダに入ります。
- パソコンでフォルダ名の変更や削除をすると、FOMA端末でminiSDメモリーカードのデータを正しく表示できなくなります。

データ表示/編集/管理

352 \* メニューを切り替えるときは③ [ ③基本メニューへ ] または [ ④詳細メニューへ ] を押します。( 🖙 P.35 )

# FOMA端末からminiSDメモリーカードにコピーする

データの一覧画面や内容表示画面から、データをminiSDメモリーカードにコピーします。 miniSDメモリーカードをご利用になるには、別途miniSDメモリーカードが必要となります。miniSDメ モリーカードをお持ちでない場合は、家電量販店などでお買い求めいただけます。(『27 P.349) ● 機能や画面によってサブメニューの番号は異なります。

#### 例:電話帳の場合

|   | 基本メニュー(©3 P.35)                                                                                                    |
|---|----------------------------------------------------------------------------------------------------|
| 1 | 待受画面で 🕢 🔍 電話機能 🛛 [電話帳を見る]の順に選ぶ。                                                                                        |
|   | ● 待受画面で <sup>(</sup> )を押しても同じ操作が行えます。<br>* <b>い 降の 手 順 け 詳 細 Վ ー ュ ー た ご 覧 ノ だ さ</b> い あ わ <b>井 ブ 詳 細 Վ ー ュ ー の </b> 補 |
|   | * 以降の手順は計画スニューをと見てたさい。のわせて計画スニューの補<br>足事項などをご覧ください。                                                                    |
| 1 | 詳細メニュー:待受画面で④ 🛛 🔛 (電話帳)を選ぶ。                                                                                            |
| 1 | ● 待受画面で ◎を押しても同じ操作が行えます。                                                                                               |
|   |                                                                                                    |

名前にカーソルを合わせて<sup>回</sup> 💷 [ miniSDへコピー ] を選ぶ。

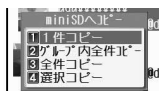

#### ●電話帳の内容を確認してからコビーするときは、内容表示画面で ● 田豆[miniSDへ 1件コビー]を押します。そのあと、[はい]を選んで

#### コピー方法を選ぶ。

| 1件コピーする       | [1] [1件コピー] [はい] ④                         |
|---------------|--------------------------------------------|
| グループ内全件コピーをする | 💷 [グループ内全件コピー] グループ 📀 端末暗証番号(4~            |
|               | 8桁の数字)を入力 📀 [はい] 📀                         |
| 全件コピーする       | ③ふ[全件コピー] 端末暗証番号(4~8桁の数字)を入力 📀             |
|               | [はい] 📀                                     |
| 選択コピーする       | ④ [ 選択コピー ] 名前 ④ (くり返し可) ④ [ 完了 ] [ はい ] ④ |
|               | ● 最大50件まで選択できます。                           |

#### お知らせ

- 電話帳をコピーする場合、電話帳のグループ情報はコピーされません。
- データBOXの静止画、メロディ、動画 / i モーションをminiSDメモリーカードにコピーする場合、コピー先の フォルダを選択できます。
- FOMA端末とminiSDメモリーカードの間で静止画、動画 / i モーションをコピーすると、元の画像より画質が 劣化したり、ファイルサイズが変わる場合があります。コピー先フォルダの静止画が400件を超えると新しい フォルダが自動的に作成され、新しいフォルダに画像が保存されます。
- FOMA端末に保存してあるJPEG画像をminiSDメモリーカードにコピーすると、画像のファイルサイズが大きくなります。FOMA端末のメモリが少ないと、元の画像を削除しても、miniSDメモリーカードにコピーした画像をFOMA端末にコピーして戻せない場合があります。
- FOMA端末で撮影可能な画像サイズや、撮影可能なファイルサイズよりも大きい画像は、コピーできない場合があります。
- コピーした項目を再度コピーすると別のデータとして保存されます。
- miniSDメモリーカードのメモリ使用状況によっては、コピーできない場合があります。

# FOMA端末(本体)のデータをバックアップする

FOMA端末の各機能(電話帳、メール、スケジュール、ToDoリスト、プックマーク、テキストメモ)のデータを、miniSDメモリーカードにバックアップデータとして機能ごとに1ファイルで保存できます。電話帳のバックアップ/復元では所有者情報も含んで転送されます。

miniSDメモリーカードをご利用になるには、別途miniSDメモリーカードが必要となります。miniSDメ モリーカードをお持ちでない場合は、家電量販店などでお買い求めいただけます。(CTP.349)

- バックアップできるデータの種類については、P.351を参照してください。ただし、データBOXの静止画や動画 / i モーション、メロディはバックアップできません。
- 個人データのバックアップは、同機種間またはminiSDメモリーカード対応FOMA端末などでの情報共有、または機種交換時の個人データの移動などの目的でご利用されることをおすすめします。
- 電池残量が少ない場合、バックアップできなかったり、正しくバックアップできないことがあります。充電しなが ら行うことをおすすめします。
- あらかじめ、日付・時刻を設定しておいてください。( 27 P.52)
- PIMロック中は、バックアップできません。
- ダイヤル発信制限(ピアP.165)中は、電話帳をバックアップできません。

■ FOMA端末 miniSDメモリーカードにバックアップする ④003023023023

- 端末暗証番号入力画面が表示されます。
- ●[メール]を選んだときは、メール内の分類が表示されます。パックアップするメールを選んで
   ●を押します。

う 端末暗証番号(4~8桁の数字)を入力して⊙を押し、[はい]を選ぶ。

- 入力した端末暗証番号は、[¥]で表示されます。
- バックアップが開始されます。
- バックアップが終了すると、[バックアップ完了しました]と表示されます。

#### お知らせ

- miniSDメモリーカードのメモリ使用状況によっては、転送できない場合もあります。
- バックアップされたデータは、他のFOMA端末で読み込んでも利用できないことがあります。
- ●電話帳のシークレットコード、指定着信音、指定メール着信音、指定着信ランプ、指定メール着信ランプはバックアップされません。名前やフリガナ・電話番号・メールアドレスの登録場所が変わる場合があります。
- ●電話帳で[画像転送設定]を[する]に設定している場合、ピクチャーコールに設定した画像もバックアップ されます。バックアップされる画像は、本FOMA端末でカメラ撮影した静止画、動画およびそれらを編集した ものです。
- スケジュール・ToDoリストでは、アラーム時刻以外のアラーム情報はバックアップされません。スケジュールでは、連絡先、画像設定の情報もバックアップされません。
- ToDoリストをバックアップすると、シークレット登録したデータが通常のデータとして保存されますので、ご 注意ください。
- メールでは、フォルダ情報はバックアップされません。
- FOMAカード内の電話帳・SMSはバックアップされません。

## 

miniSDメモリーカードからFOMA端末にバックアップデータを読み込みます。

- FOMA端末内のデータを残したまま追加する方法と、FOMA端末内のデータを消去して書き込む方法があります。
- 電池残量が少ない場合は実行できません。電池残量を確かめてから操作してください。

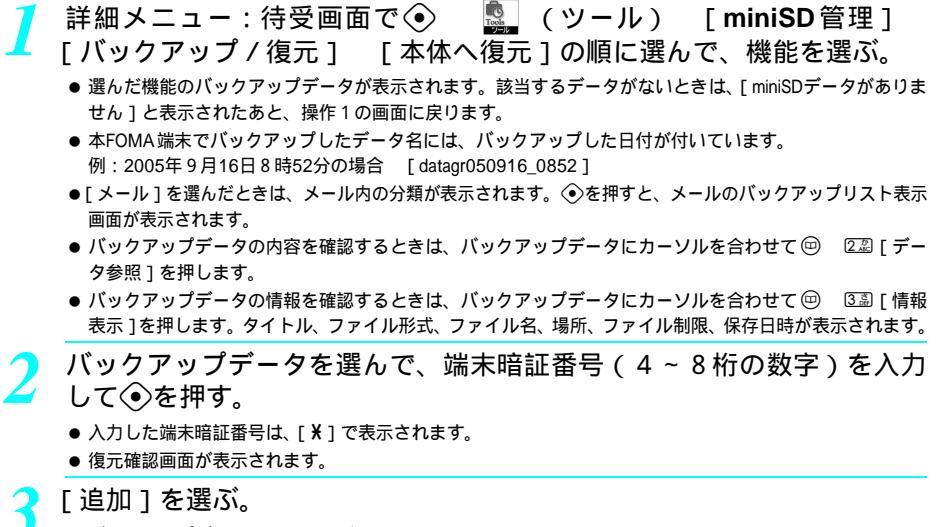

- バックアップデータの読み込みが開始されます。
- バックアップデータの読み込みが終了すると、[復元完了しました]と表示されます。
- FOMA端末のデータに上書きするときは、[上書き]を選んで◆を押してから、[はい]を選んで◆を押し ます。電話帳にバックアップデータを上書きする場合、所有者情報については、自局番号を除いて上書き されます。また、電話帳のグループ名も上書きされ、上書き対象でないグループ設定は初期化されますの で、ご注意ください。

#### お知らせ

- メールとブックマークにはフォルダの情報が保存されていないため、受信メールは[受信トレイ]に、送信メールは[送信トレイ]に、ブックマークは[Bookmark]フォルダに保存されます。
- メールについては、転送に時間がかかる場合があります。

## ▋ バックアップデータを削除する

【 詳細メニュー:待受画面で ● 「「「「」」(ツール) [miniSD管理] [バックアップ/復元] [本体へ復元]の順に選んで、機能を選ぶ。

| 1件削除する | 💷 [1件削除] [はい] 📀                                                                  |
|--------|----------------------------------------------------------------------------------|
| 全件削除する | 🖾[全件削除] 端末暗証番号(4~8桁の数字)を入力 📀 [はい] 📀                                              |
| 選択削除する | <ul> <li>□③[選択削除] データ ④(くり返し可) ⑥[完了] [はい] ④</li> <li>● 最大50件まで選択できます。</li> </ul> |

# miniSD メモリーカードのデータをプレビューする

miniSDメモリーカードにコピーしたデータは、各機能の画面またはminiSD管理画面から確認できます。 miniSDメモリーカードをご利用になるには、別途miniSDメモリーカードが必要となります。miniSDメ モリーカードをお持ちでない場合は、家電量販店などでお買い求めいただけます。(ビアP.349)

各機能の画面から確認する

miniSDメモリーカード内のデータの確認は、各データの一覧画面から操作できます。

## 例:電話帳の場合

|               | 基本メニュー(『3 P.35)                                                                                                    |
|---------------|----------------------------------------------------------------------------------------------------|
| 7             | 待受画面で④ 🔍 電話機能 [電話帳を見る]の順に選ぶ。                                                                                                    |
|               | ● 待受画面で回を押しても同じ操作が行えます。                                                                                                    |
|               | * 以降の手順は詳細メニューをご覧ください。あわせて詳細メニューの補                                                                                                    |
|               | 正争項なこをこ見くにさい。                                                                                                    |
| 1             | 詳細メニュー:待受画面で④ 🛛 🚆 (電話帳)を選ぶ。<br>● 待受画面でᡂを押しても同じ操作が行えます。                                                                                                    |
| 7             | 回 亜冠 [ miniSDデータ参照 ] を選ぶ。                                                                                                    |
| 4             | ● miniSDメモリーカード内のデータが表示されます。FOMA端末(本体)のデータと同様に確認できます。                                                                                                    |
|               | <ul> <li>・ バックアップデータを選んで</li> <li>◆ を押すと、miniSDメモリーカードにバックアップしたデータの内容を確認</li> <li>ごきます</li> </ul>                                                                                                    |
|               | ●該当するデータがないときは、「miniSDデータがありません」と表示されたあと、元の画面に戻ります。                                                                                                    |
|               |                                                                                                    |
| •             | iniSD管理画面から確認する                                                                                                    |
|               | iniSD管理画面から確認する ◆ © 図 図 □ 2                                                                                                    |
| •<br>1        | iniSD管理画面から確認する  ◆⑬፻፺□3<br>詳細メニュー:待受画面で④                                                                                                    |
| 1             | iniSD管理画面から確認する<br>詳細メニュー:待受画面で  こ  こ   こ  こ  こ  こ  こ  こ  こ  こ  こ  こ  こ  こ  こ  こ  こ  こ  こ  こ  こ  こ  こ  こ  こ  こ  こ  こ  こ  こ  こ  こ  こ  こ  こ  こ  こ  こ  こ  こ  こ  こ  こ  こ  こ  こ  こ  こ  こ  こ  こ  こ  こ                                                                                                    |
| 1             | iniSD管理画面から確認する      ● 図 ② □ 2       詳細メニュー:待受画面で     「     ・         ・         ・                                                                                                    |
| 1             | iniSD管理画面から確認する      ●国図コロン       詳細メニュー:待受画面で       [miniSDデータ参照]の順に選んで、機能を選ぶ。       "選んだ機能内のデータがリスト形式で表示されます。該当するデータがないときは、[miniSDデータがありません]と表示されたあと、元の画面に戻ります。       [メール]を選んだときは、メール内の分類が表示されます。参照するメールを選んで④を押します。       データを削除するときは、     @を押し、[削除]を選んで④を押します。削除方法を選んで④を押したあと、     m面の指示に従って操作してください。(基本的な操作方法は、電話帳などと同様です。)                                                                                                    |
| 1             | <ul> <li>iniSD管理画面から確認する</li> <li>◆ 国 ② □ □</li> <li>詳細メニュー:待受画面で</li> <li>「miniSDデータ参照]の順に選んで、機能を選ぶ。</li> <li>● 選んだ機能内のデータがリスト形式で表示されます。該当するデータがないときは、[miniSDデータがありません]と表示されたあと、元の画面に戻ります。</li> <li>● [メール]を選んだときは、メール内の分類が表示されます。参照するメールを選んで③を押します。</li> <li>● データを削除するときは、一ル内の分類が表示されます。参照するメールを選んで③を押します。</li> <li>● データを削除するときは、●を押し、[削除]を選んで③を押します。削除方法を選んで④を押したあと、画面の指示に従って操作してください。(基本的な操作方法は、電話帳などと同様です。)</li> <li>● FOMA端末(本体)ヘコピーするときは、●を押し、[本体ヘコピー]を選んで③を押します。コピー方法を選んで④を押したあと、画面の指示に従って操作してください。パックアッブ/復元(ビアP.354)で作成されたデータはコピーできません。</li> </ul>                                                                                                    |
| 1             | <ul> <li>iniSD管理画面から確認する</li> <li>● 国家の方子の参照]の順に選んで、機能を選ぶ。</li> <li>● 選んだ機能内のデータ参照]の順に選んで、機能を選ぶ。</li> <li>● 選んだ機能内のデータがリスト形式で表示されます。該当するデータがないときは、[miniSDデータがありません]と表示されたあと、元の画面に戻ります。</li> <li>● [メール]を選んだときは、メール内の分類が表示されます。参照するメールを選んで③を押します。</li> <li>● データを削除するときは、一の一の分類が表示されます。参照するメールを選んで③を押します。</li> <li>● データを削除するときは、一の一の分類が表示されます。参照するメールを選んで④を押します。</li> <li>● データを削除するときは、一の一の分類が表示されます。参照するメールを選んで④を押します。</li> <li>● データを削除するときは、一の一の分類が表示されます。</li> <li>● データを削除するときは、一の一の分類が表示されます。</li> <li>● データを削除するときは、一の一の分類が表示されます。</li> <li>● データを削除するときは、一の一の分類が表示されます。</li> <li>● データを削除するときは、一の一の分類が表示されます。</li> <li>● データを削除するときは、一の一の分類が表示されます。</li> <li>● データを削除するときは、一の一の分類が表示されます。</li> <li>● データを削除するときは、一の一の分類が表示されます。</li> <li>● データを削除するときは、一の一の分類が表示されます。</li> <li>● データを削除するときは、</li> <li>● データはコピーできません。</li> <li>● データ情報を確認するときは、(mather and and and and and and and and and and</li></ul> |
| 1             | iniSD管理画面から確認する ● ⑤ ◎ ⑤ ○ □ ○ 詳細メニュー:待受画面で ● 「「「miniSDデータ参照]の順に選んで、機能を選ぶ。 ● 選んだ機能内のデータがリスト形式で表示されます。該当するデータがないときは、「miniSDデータがありません」と表示されたあと、元の画面に戻ります。 ● [メール]を選んだときは、メール内の分類が表示されます。参照するメールを選んで③を押します。 ● 「ニータを削除するときは、一ル内の分類が表示されます。参照するメールを選んで④を押します。 ● データを削除するときは、「回を押し、「削除」を選んで③を押します。削除方法を選んで④を押したあと、画面の指示に従って操作してください。(基本的な操作方法は、電話帳などと同様です。) ● FOMA端末(本体)へコピーするときは、回を押し、[本体へコピー]を選んで④を押します。コピー方法を選んで④を押したあと、画面の指示に従って操作してください。パックアップ/復元(10分下9.554)で作成されたデータはコピーできません。 ● データ情報を確認するときは、回を押し、[情報表示]を選んで④を押します。                                                                                                    |
| <b>1</b><br>2 | iniSD管理画面から確認する ● 国家の日本の日本の日本の日本の日本の日本の日本の日本の日本の日本の日本の日本の日本の                                                                                                    |

# miniSDメモリーカードからFOMA端末にコピーする

miniSDメモリーカードに保存されている各データを、FOMA端末(本体)にコピーできます。 1件コピー、全件コピー、選択コピーの方法があります。 miniSDメモリーカードからのコピーは、各データのリスト画面から操作します。

miniSDメモリーカードをご利用になるには、別途miniSDメモリーカードが必要となります。miniSDメ モリーカードをお持ちでない場合は、家電量販店などでお買い求めいただけます。(『27 P.349) ● 機能や画面によってサブメニューの番号は異なります。

#### 例:電話帳の場合

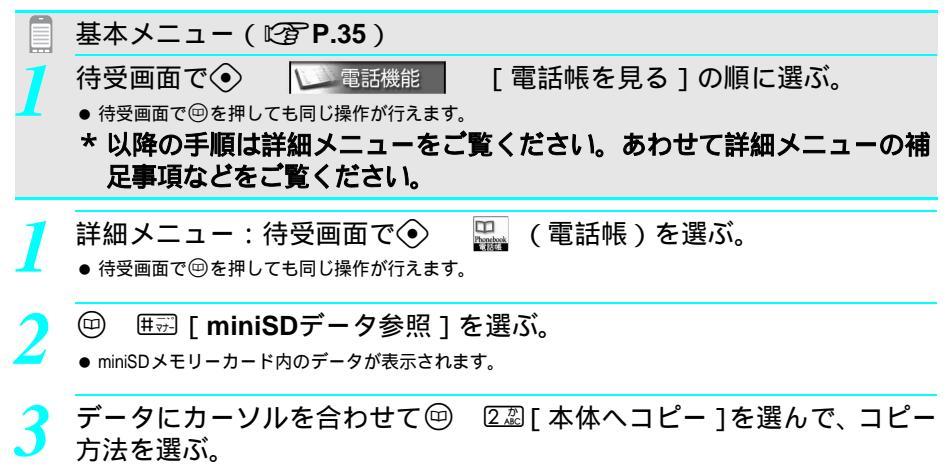

| 1件コピーする | □忍[1件コピー] [はい] ④                                                                    |
|---------|-------------------------------------------------------------------------------------|
| 全件コピーする | ☑☑[全件コピー] 端末暗証番号(4~8桁の数字)を入力 ④ [はい] ④                                               |
| 選択コピーする | <ul> <li>③3 [選択コピー] 名前 ◆ (くり返し可) ● [完了] [はい] ◆</li> <li>● 最大50件まで選択できます。</li> </ul> |

コピーが開始されます。

#### お知らせ

- miniSD管理画面でデータを確認中にコピーすることもできます。( © P.356 )
- miniSDメモリーカードにバックアップしたデータをコピーすることはできません。miniSDメモリーカードから の読み込み(ピアP.355)を行ってください。

電話帳をコピーするとき

- 名前が未登録のデータがコピーされたときは [No Name ] と表示されます。
- ブックマークをコピーするとき
- ●[同じURLは上書きされます よろしいですか?]と表示されます。現在のデータに上書きするときは、[はい]
   を選択します。

# miniSDメモリーカードの管理について

データBOXのマイピクチャ、iモーション、メロディの場合、miniSDメモリーカード内のデータを管 理するために、フォルダの作成や削除、フォルダ名の編集を行うことができます。データの詳細情報を 表示したり、静止画をプリント指定することもできます。

miniSDメモリーカードをご利用になるには、別途miniSDメモリーカードが必要となります。miniSDメ モリーカードをお持ちでない場合は、家電量販店などでお買い求めいただけます。(ピアP.349)

● miniSDメモリーカード内には、1つのフォルダに最大400件までのファイルを保存できます。フォルダやデータについては、P.351~P.352を参照してください。

<a>8副9副5畫</a>

#### miniSDメモリーカードをフォーマットする<フォーマット>

フォーマット(初期化)されていないminiSDメモリーカードを使うときは、FOMA端末でフォーマット する必要があります。

- フォーマットすると、miniSDメモリーカード内のすべてのデータが消去されますので、ご注意ください。
- 電池残量が少ない場合は実行できません。電池残量を確かめてから操作してください。
- パソコンなどでフォーマットした miniSDメモリーカードは、FOMA端末では正常に使用できない場合があります。 FOMA端末でフォーマットしたminiSDメモリーカードを使用することをおすすめします。

● 端末暗証番号入力画面が表示されます。

## う 端末暗証番号(4~8桁の数字)を入力して⊙を押し、[はい]を選ぶ。

- ●入力した端末暗証番号は、[¥]で表示されます。
- フォーマットが開始されます。
- フォーマットが終了すると、[フォーマットしました]と表示されます。

#### お知らせ

● 実行中は、miniSDメモリーカードを抜かないでください。

## データを管理する

## |削除について

miniSDメモリーカードのデータは、次の方法で削除できます。

| 1 件削除 | データを1件ずつ削除します。                           |
|-------|------------------------------------------|
| 全件削除  | すべてのデータを削除します。                           |
| 選択削除  | 複数のデータを選んでまとめて削除します。<br>● 最大50件まで選択できます。 |

## 関連操作

#### miniSDメモリーカードのデータを削除する(例:電話帳)

- 待受画面で

   ・● ● ● □ □ □ □ □ [ miniSD = タ参照 ]
- 2 データ▶ @ ▶ 1.3 [削除]
- 3 🛄 [1件削除]
  - すべてのデータを削除するとき: 222 [全件削除] ▶ 端末暗証番号(4~8桁の数字)を入力 ▶ ④
  - 複数のデータを選んでまとめて削除するとき: ③3 [選択削除] ▶ 名前④ ( くり返し ) ▶ ⑥ [ 完了 ]
- 4 [ はい ] **)** ⊙
# miniSDメモリーカードにフォルダを作成する(例:マイピクチャ)

関連操作

- 2 カメラフォルダを作成するときは
   □2 [カメラフォルダ]
   ●[その他静止画]フォルダを作成するとき: □2 [その他静止画]
- 3 フォルダ名を入力 ▶ ④

miniSDメモリーカードのデータをフォルダごと削除する(例:マイピクチャ)

- 2 ③ふ [フォルダ1件削除] ▶ 端末暗証番号(4~8桁の数字)を入力 ▶ ④
  - フォルダ内のすべての画像を削除するとき: □3 [フォルダ内全件削除] → 端末暗証番号(4~8桁の数字)を入力 ▶ ④
  - すべての画像を削除するとき: 222 [全件削除] ▶ 端末暗証番号(4~8桁の数字)を入力 ▶ ④
  - ・複数のフォルダを選んでまとめて削除するとき:
     ④ [フォルダ選択削除]
     ・端末暗証番号(4~8桁の数字)を入力

     ・クリをし)

     ・⑥ [完了]
- 3 [ ltl 1 ] ▶ ⊙
  - 削除しないとき :[いいえ] ▶ ④

miniSDメモリーカード内のデータの詳細情報を表示する(例:電話帳)

● 確認を終わるとき: ● [確認]

#### お知らせ

#### 削除について

- miniSD管理画面でデータを確認中に削除することもできます。(C2 P.356)
- フォルダ作成について
- miniSDメモリーカードの空き容量がない場合、miniSDメモリーカード内にフォルダを新規作成することはできません。
- フォルダ名は、最大全角10文字(半角20文字)まで入力できます。
- フォルダ削除について
- 作成したフォルダ内のデータを全件削除した場合は、フォルダも削除されます。
- 情報表示について
- 機能や画面によってサブメニューの番号は異なります。
- miniSD管理画面でデータを確認中に情報表示することもできます。( ℃ P.356 )

# miniSDメモリーカードの管理情報を更新する < 管理情報の更新 >

miniSDメモリーカードを他の機器で利用(データ編集や追加、削除など)した場合、miniSDメモリー カードの管理情報を更新する必要があります。

- 電池残量が少ない場合は実行できません。電池残量を確かめてから操作してください。
- miniSDメモリーカードの空き容量がないときは、管理情報を更新できない場合があります。
- FOMA端末で管理情報を更新しないと、miniSDメモリーカードが正しく動作しない場合があります。
- miniSDメモリーカード内のファイル数やデータ量によっては、管理情報の更新が完了するまで時間がかかることが あります。
- ●他の機器で書き込んだデータを利用するときは、管理情報の更新が必要な場合があります。管理情報を更新すると、ファイル名の拡張子が小文字(jpg)の場合は、大文字に変更されます。
- ●管理情報の更新を行うと、Exif形式以外のデータのタイトル名は消去されますので、ご注意ください。ただし、オリジナルタイトルの付いたiモーションとメロディのタイトル名は消去されません。

【 詳細メニュー : 待受画面で④ 💁 (ツール) [miniSD管理] [管 理情報の更新]の順に選ぶ。

| 全て              |   |
|-----------------|---|
| コカメラ画像          |   |
| 「動画             |   |
| こその他画像          |   |
| コメロディ           |   |
| ]電話帳・メール        |   |
| スケジ゙ュール・ToDo    |   |
| Bookmark · 7+71 | Æ |
|                 |   |

項目を選ぶ。

- マークが[☑]に変わります。☑が選択、□が解除の状態です。
   を押すと交互に切り替えることができます。
   管理情報を更新する項目をすべて選択します。
- ●[全て]を選択したときは、[はい]を選んで
   ●を押すと管理情報更新が開始されます。
- 🦻 [完了]を押し、[はい]を選ぶ。
  - 管理情報更新が開始されます。
  - ●管理情報の更新実行中に④[中止]または@型を押し、[❸バックグランド処理]を選んで④を押すと、 管理情報を更新しながら、他の操作ができます。
     ⑧を押した場合は、自動的にバックグランド処理を行います。

# お知らせ

- 更新中はminiSDメモリーカードを抜かないでください。
- ●更新中に音声電話やテレビ電話を受けたり、メールを受けることもできますが、次の機能はご利用になれません。 iモード、静止画・動画撮影、パーコードリーダー、メール閲覧、イメージビューア、iモーション再生、メロ ディ再生、電話帳・メール・スケジュール・ToDoリスト・テキストメモからのminiSDデータ参照、プリント指定 (DPOF)、miniSDメモリーカードのメモリ確認、プックリーダー、光るワンタッチキー登録時のBookmark参照

8 🐰 9 🏯 3 🚔

# パソコンなどで作成したデータをFOMA端末で確認する<インポート>

パソコンなどで作成したデータ(電話帳、メール、スケジュール、ToDoリスト、テキストメモ、デー タBOXの静止画、動画 / i モーション、メロディ)を、miniSDメモリーカードを経由して、FOMA端末 で確認できます。

- ●あらかじめ、データリンクソフトを使って、パソコンなどからminiSDメモリーカードのインボートフォルダにデー タをコピーしておいてください。
  - 「詳細メニュー : 待受画面で④ <mark>凰</mark> (ツール ) [miniSD管理] [イ → ンポート]の順に選ぶ。
    - インポート画面が表示されます。

# 機能を選ぶ。

- 該当するデータがないときは、[miniSDデータがありません]と表示されたあと、操作1の画面に戻ります。
- 選んだ機能のデータ(ファイル名)が表示されます。
- データを削除するときは、 
  □ □ □ [ 削除 ] を押します。以降の操作は通常のデータの削除と同様です。
- FOMA端末(本体)へコピーするときは、 (22) [本体へ1件コピー]を押します。以降の操作は通常の データのコピーと同様です。 漢字やひらがなのファイル名のファイルをコピーしたときは、FOMA端末で 扱えるファイル名に変更されます。
- データ情報を確認するときは、 (□) ③③ [情報表示]を押します。パソコンなどで作成したデータは、タイトル情報がない場合があります。

データを選ぶ。

● データが表示されます。

# お知らせ

- ◆ メロディの場合、本体へのコピーは100Kバイト、miniSDメモリーカード上の再生は200Kバイトまで可能となり ます。静止画の場合、JPEG画像は800Kバイト、GIF画像は500Kバイト、動画の場合は500Kバイトまで再生お よびコピーできます。
- バックアップデータをインポートフォルダに入れた場合、バックアップデータ内の最初の1件のみを表示します。
- 横1224×縦1632ドットを超える静止画(JPEG / GIF)は表示できない場合があります。大きな画像は、画像一 覧用の画像を表示する場合もあります。
- ●次の場合は、添付ファイルの一部または全部が削除されます。
  - FOMA端末で未対応のファイルが添付されているメール
  - 100Kバイトを超えるファイルが添付されているメール
  - 10000バイト以下の添付ファイルが合計11件以上添付されているメール
  - i モーションまたは10000バイトを超える静止画ファイルまたは10000バイトを超えるメロディ(SMF)ファ イルが合計2件以上添付されているメール
  - i モーションまたは10000バイトを超える静止画ファイルまたは10000バイトを超えるメロディ(SMF)ファ イルを除く添付ファイルの合計サイズがメール本文と合わせて10000バイトを超えるメール

データを管理する

データBOXには次のフォルダがあります。

# フォルダを作成・編集・削除する

データBOXのマイピクチャ、iモーション、メロディにそれぞれ最大20個のフォルダを作成して、デー タを管理できます。

● フォルダに保存されているデータを表示するときに、端末暗証番号の入力が必要になるよう設定することもできます。

# |削除について

フォルダは次のいずれかの方法で削除できます。

| 全件削除     | すべてのフォルダを削除します。       |
|----------|-----------------------|
| フォルダ1件削除 | フォルダを1件ずつ削除します。       |
| フォルダ選択削除 | 複数のフォルダを選んでまとめて削除します。 |

- ご自分で作成したフォルダ以外は削除できません。
- フォルダ内に保存されているデータごと削除されます。
- フォルダ内に保護されているデータが保存されているときは、フォルダ削除できません。保護を解除して、やり直してください。
- マイピクチャを例に説明します。

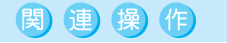

データBOXをPIMロックする < セキュリティ設定 >

詳細メニューから⑦圖[データBOX] ▶ ☞圖(1 秒以上) ▶ 端末暗証番号(4 ~ 8 桁の数字)を入力 ▶ ④ ▶ □圖 [ON]

フォルダを作成する < フォルダ新規作成 >

詳細メニューから ℤ圖 [データBOX ] ▶ Ҵ圏 [マイピクチャ] ▶ @ ▶ Ҵ圏 [フォルダ新規作成] ▶ フォルダ名を入力 ▶ ④

# 関 連 操 作 フォルダセキュリティを設定する < フォルダセキュリティ >

- 1 詳細メニューから
  [□] [データBOX] □ □] □] マイピクチャ] フォルダ □ E] (1秒以上)
- 2 端末暗証番号(4~8桁の数字)を入力 ◆ ◆ ↓ ① [ON]
   設定を解除するとき:端末暗証番号(4~8桁の数字)を入力 ◆ ◆ 2 ② [OFF]

# フォルダ名を編集する < フォルダ名編集 >

詳細メニューから [2] [ データBOX ] ▶ [1] [ マイピクチャ ] ▶ フォルダ ▶ ▶ [2] [ フォルダ名 編集 ] ▶ フォルダ名を編集 ▶ ④

- フォルダ名を削除するとき:フォルダ名編集画面で 2029 (1秒以上)
- フォルダを削除する < 削除 >
- 1 詳細メニューから
  23 [データBOX] ▶ 13 [マイピクチャ] ▶ フォルダ ▶ 回 ▶ 33 [削除]
- - すべてのフォルダを削除するとき: 222 [全件削除])端末暗証番号(4~8桁の数字)を入力) ④
  - 複数のフォルダを選んでまとめて削除するとき: ④ [フォルダ選択削除] ) 端末暗証番号(4~8桁の数字)を入力 ) フォルダ④(くり返し)) ⑥[完了]
- 3 [ はい ] **)** ⊙

# お知らせ

# フォルダ作成について

- 最大全角10文字(半角20文字)まで入力できます。
- フォルダセキュリティについて
- フォルダセキュリティを[ON]に設定すると、データ一覧を表示するときに端末暗証番号(4~8桁の数字)の入力が必要になります。
- フォルダセキュリティを [ON] に設定できるのは、作成したフォルダのみです。
- フォルダセキュリティは、FOMA端末(本体)のフォルダのみ設定できます。
- フォルダ名編集について
- ご自分で作成したフォルダ以外は変更できません。

# データを保護・削除・ソートする

データを保護したり、削除や並べ替えなどができます。

# |保護について

- データを保護したり、保護されているデータの保護を解除できます。
- miniSDメモリーカード内のデータは保護できません。

# 削除について

データは次のいずれかの方法で削除できます。

| 1 件削除     | データを1件ずつ削除します。                     |
|-----------|------------------------------------|
| フォルダ内全件削除 | フォルダ内のすべてのデータを削除します。               |
| 全件削除      | すべてのデータを削除します。                     |
| 選択削除      | 複数のデータを選んでまとめて削除します。最大50件まで選択できます。 |

● 保護されたデータは、1件削除/選択削除以外では削除できません。

# 📕 並べ替え ( ソート ) について

一覧の表示順番を、次のいずれかに変更できます。

| 日付順(新旧)  | 保存した日付の新しい順                                                                          |
|----------|--------------------------------------------------------------------------------------|
| 日付順(旧新)  | 保存した日付の古い順                                                                           |
| タイトル名順   | タイトルによって、半角数字 半角英大文字 半角英小文字 半角カタカナ 全角数字 全角<br>英大文字 全角英小文字 ひらがな 全角カタカナ 漢字 絵文字1 絵文字2の順 |
| ファイル取得元順 | ファイルによって、カメラ撮影画像 ダウンロード(iモード/iモードメール) miniSDメ<br>モリーカード/USB テレピ電話 ブックリーダーから取得の順      |

\* miniSDメモリーカードをご利用になるには、別途miniSDメモリーカードが必要となります。(ビアP.349)

362 \* メニューを切り替えるときは③ [ ③基本メニューへ ] または [ ④詳細メニューへ ] を押します。(ビアP.35)

| サイズ順(大 小 | ) サイズの大きい順 |  |
|----------|------------|--|
| サイズ順(小大) | ) サイズの小さい順 |  |

データの種類により取得元は異なります。

- お買い上げ時は、[日付順(新旧)]に設定されています。
- プリインストールフォルダはソートできません。
- miniSDメモリーカード内では、ファイル取得元順にはソートできません。

# ファイル制限設定について

静止画や動画のメール添付や、FOMA端末外への出力ができないように設定できます。

- FOMA端末で撮影したデータをファイル制限設定すると、お客様がiモードメールに添付して送信することはできますが、受け取った相手がさらに他の方に送信したり、miniSDメモリーカードへの書き込みなど、外部への出力をすることはできなくなります。
- サイトやインターネットホームページからダウンロードしたデータや、iモードメールに添付されているデータ、テレビ電話中に撮影した静止画メモのファイル制限設定を変更することはできません。データによっては変更できるものもあります。
- FOMA SH851iで撮影、または編集して作成したデータのみ設定を変更できます。
- FOMA SH851iで撮影した動画であっても、サイトやインターネットホームページから取得した i モーションや、 i モーションメールの本文中に表示されている URL から取得した i モーションのファイル制限設定を変更することはできません。

# 📕 詳細情報(情報表示)について

表示される情報は次のとおりです。

| 項目                                   | マイピクチャ | i モーション | メロディ    | 項目                                           | マイピクチャ | i モーション | メロディ |
|--------------------------------------|--------|---------|---------|----------------------------------------------|--------|---------|------|
| 保存日時                                 |        |         |         | デイリーアラーム設定<br>2                              | -      |         |      |
| 保存日時(Exif)<br>(カメラ撮影画像のみ)            |        | -       | -       | スライドショー設定                                    | -      | -       |      |
| 作成日時                                 | -      |         | (MFiのみ) | 作成者                                          | -      |         | -    |
| 表示サイズ <sup>1 5</sup><br>(Flash画像を除く) |        |         | -       | コピーライト                                       | -      |         | -    |
| ファイルサイズ                              |        |         |         | 説明                                           | -      |         | -    |
| ファイルサイズ<br>(映像部)<br>(JPEG画像のみ)       |        | -       | -       | ファイル名                                        |        |         |      |
| ファイル形式<br>(Flash画像を除く)               |        |         |         | 撮影日時<br>( JPEG画像のみ )                         |        | -       | -    |
| ファイル制限<br>[ あり / なし ]                |        |         |         | オリジナルタイトル                                    | -      |         |      |
| 保護設定<br>[あり/なし] <sup>2</sup>         |        |         |         | 再生制限(回数)<br>[ MobileMP4 / MP4 ] <sup>3</sup> | -      |         | -    |
| 音色設定 <sup>2</sup>                    | -      |         |         | 再生制限(期限)<br>[ MobileMP4 / MP4 ] <sup>3</sup> | -      |         | -    |
| 画面設定 <sup>2</sup>                    |        |         | -       | 再生制限(期間)<br>[ MobileMP4 / MP4 ] <sup>3</sup> | -      |         | -    |
| 電話帳設定 2                              |        |         |         | 音[AAC / AMR /<br>G.726] <sup>4</sup>         | -      |         | -    |
| スケジュール /<br>ToDo設定 <sup>2</sup>      |        |         |         | 取得元                                          |        |         |      |
| テレビ電話設定 <sup>2</sup>                 |        | -       | -       | 故障時退避可否<br>[ 可 / 不可 ] <sup>2  6</sup>        |        | -       |      |
| 伝言メモ設定 <sup>2</sup>                  |        | -       | -       | 着信音設定 [ 可 / 不可、<br>MobileMP4 / MP4 ]         | -      |         | -    |
| 所有者情報設定 2                            |        | -       | -       | 着信画面設定<br>「 可 / 不可 1                         | -      |         | -    |

- 1 表示サイズは数値(ドット)で表示されます。
- 2 miniSDメモリーカードの情報表示では、表示されません。
- 3 再生制限がない場合は表示されません。
- 4 音声のない動画 / i モーションの場合は、表示されません。
- 5 音声のみの動画 / i モーション (歌手の歌声など映像のない i モーション)の場合は、表示されません。
- 6「可」になるのは、移行を許可されたダウンロードした静止画やメロディです。

#### マイピクチャを例に説明します。

# 関連操作

# タイトルを変更する < タイトル編集 >

- 詳細メニューから ⑦園 [データBOX] ▶ 12 [マイピクチャ] ▶ フォルダ ▶ ④ ▶ データ ▶ (12)
   [タイトル編集]
- 2 タイトルを編集 ▶ ④
  - タイトルを削除するとき:タイトル編集画面で②□○(1秒以上)

# データを削除する < 削除 >

- 詳細メニューから [2][データBOX] ▷ [2][マイピクチャ] ▷ フォルダ ▷ ③ ▶ データ ▷ □□
   □ [削除]
  - miniSDメモリーカード内のデータを削除するとき:フォルダー覧画面で<sup>(1)</sup> ▶ <sup>1</sup> □
     フォルダ ▶ データ ▶ <sup>(1)</sup> □ ▶ <sup>1</sup> □<sup>2</sup> □
     □ ┃ □ № 1
- 2 [1件削除]
  - フォルダ内のすべてのデータを削除するとき:②②[フォルダ内全件削除] → 端末暗証番号(4~8桁の 数字)を入力 ▶ ④
  - すべてのデータを削除するとき: ③3 [全件削除] ▶ 端末暗証番号(4~8桁の数字)を入力 ▶ ④
  - 複数のデータを選んでまとめて削除するとき: ④ [ 選択削除 ] ▶ データ④ ( くり返し ) ▶ ⑧ [ 完了 ]
- 3 [ はい ] ▶ ⊙

# データを保護する < 保護設定 >

- 詳細メニューから ⑦園 [データBOX] ▶ 123 [マイピクチャ] ▶ フォルダ ▶ ④ ▶ データ ▶ (3)
   【保護設定]
- 2 [] [ ON ]
  - 保護を解除するとき:2型 [ OFF ]

#### データを別のフォルダに移動する < 移動 >

- 詳細メニューから ⑦墨 [データBOX ] ▶ 12 [マイピクチャ] ▶ フォルダ ▶ ④ ▶ データ ▶ @
   ▶ ④ [移動]
- 2 [1件移動]
  - フォルダ内のすべてのデータを移動するとき: ②② [フォルダ内全件移動] ) 端末暗証番号(4~8桁の 数字)を入力) ◆
  - 複数のデータを選んで移動するとき: 33 [選択移動] > データ④ (くり返し) > ③ [完了]
- **3** フォルダ**▶** ⊙

# ファイル名を変更する < ファイル名編集 >

詳細メニューから ⑦園 [ データBOX ] ▶ ①图 [ マイピクチャ ] ▶ フォルダ ▶ ④ ▶ データ ▶ 回 ▶ ⑦圖 [ ファイル名編集 ] ▶ ファイル名を編集 ▶ ④

● ファイル名を削除するとき:ファイル名編集画面で@□>(1秒以上)

#### データを並べ替える<ソート>

詳細メニューから ⑦圖 [ データBOX ] ▶ □᠌ [ マイピクチャ ] ▶ フォルダ ▶ ④ ▶ 回 ▶ ፻ഛ [ ソー ト ] ▶ ソート方法 ▶ ④

静止画や動画のFOMA端末外への出力を制限する<ファイル制限設定>

- 詳細メニューから ⑦園 [データBOX] ▶ 123 [マイピクチャ] ▶ フォルダ ▶ ④ ▶ データ ▶ (□)
   [ファイル制限設定] ▶ ④
- 2 222 [あり]
  - 制限を解除するとき: □.◎ [なし]

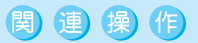

# 詳細情報を表示する<情報表示>

詳細メニューから [乙墨 [ データBOX ] ▶ [L圏 [ マイピクチャ ] ▶ フォルダ ▶ ④ ▶ データ ▶ ▶ ⑧圖 [ 情報表示 ]

● 確認を終わるとき: ◆ [確認]

#### お知らせ

タイトルの変更について

- タイトル名はデーター覧などで表示される名前です。また、ファイル名はデータをiモードメールに添付して送信するときに使用される名前です。
- 最大全角31文字(半角63文字)まで入力できます。
- 各表示画面でのタイトル表示は、最大全角7文字(半角14文字)までです。
- miniSDメモリーカードの[ミュージック・ボイス]フォルダ内のデータは、タイトル編集できません。

データの削除について

- マイピクチャの[プリインストール]フォルダ内のデータと、メロディの[プリインストール]フォルダ内のデータは削除できません。
- 保護設定したデータや、各種機能に設定しているデータを削除するときは、1件削除または選択削除を行います。

#### データの保護について

- miniSDメモリーカードに保存されているデータは、保護設定できません。
- 待受画面、発着信画面、メール送受信画面、ピクチャーコール、背景パターン、スケジュール、着信音、ア ラーム音、効果音に設定したデータは、自動的に保護設定されます。画面や音設定への設定を解除しても、 保護設定は自動解除されません。

#### 別のフォルダへの移動について

- 選択移動するときは、最大50件まで選択できます。
- miniSDメモリーカードのメモリの空き容量がない場合は、miniSDメモリーカード内で別のフォルダに移動することはできません。
- miniSDメモリーカードの場合、移動先フォルダ内の静止画や動画 / i モーション、メロディのデータ数が 400件を超えると、超えた分のデータは移動できません。
- miniSDメモリーカードの [ミュージック・ボイス]フォルダ内のデータは移動できません。
- ファイル名の変更について
- ●ファイル名は、最大半角36文字まで入力できます。(半角文字以外は入力できません。)
- サイトやインターネットホームページからダウンロードしたデータや、iモードメールに添付されている データで、ファイル制限が[あり]のデータや、テレビ電話中に撮影した静止画メモ、miniSDメモリーカー ドに保存されているデータのファイル名は編集できません。

# メモリの使用状況を確認する < メモリ確認 >

確認できる内容は次のとおりです。

| 項目                          | 内容                     |
|-----------------------------|------------------------|
| 電話帳、スケジュール、ToDo             | 残り件数・登録件数・シークレット件数     |
| ブックマーク、テキストメモ               | 残り件数・登録件数              |
| 受信メール、送信メール、メッセージR、メッセージF、画 | 使用率(%)                 |
| 面メモ                         |                        |
| SMS送信、SMS受信                 | 登録件数 / 20件             |
| データBOXのマイピクチャ、 i モーション、メロディ | 合計の使用率(%)              |
| miniSDメモリーカード               | 容量・使用容量・空き容量           |
| FOMAカード                     | 電話帳残り件数・登録件数・SMS使用率(%) |

● シークレットデータの件数は、シークレットモードを[ON]に設定しているときのみ表示されます。(ビアP.167)

●3≣1.ª

| 詳細メニュー                                                                                                    | : 待受画面で④                                        | Settings             | (設定)                                | [ 一般設定 ]            | [メモリ                  |
|----------------------------------------------------------------------------------------------------|-------------------------------------------------|----------------------|-------------------------------------|---------------------|-----------------------|
| 確認]の順に                                                                                                    | 選ぶ。                                             |                      |                                     |                     |                       |
| <u>300 メモリ確認</u><br>電話帳<br>残り 750件<br>登録数 0件                                                                                   | ● miniSDメモリーカー  <br>ます。miniSDメモリ-<br>状況を確認するとき! | ドのメモ<br>ーカード<br>は、もう | リ使用状況を確<br>使用状況が表示<br>)一度 	�� [FOMA | 認するときは、             | miniSD]を押し<br>ドのメモリ使用 |
| マイピクチャ<br>『モーション 23%<br>メロディ =                                                                                                 | ● 現在のメモリの使用料<br>● 各画面のインジケー?                    | 犬況が表<br>タ、およ         | 示されます。<br>び目盛は目安で                   | す。                  |                       |
|                                                                                                    | ● 本体のメモリ確認中に                                    | こ、他の樹                | 機能のメモリ使用                            | 状況を表示するときは、         | ◇を押します。               |
|                                                                                                    | <ul> <li>● 確認を終了するときに</li> </ul>                | <b>t</b> 、⊙          | [確認]または@                            | ∞」を押します。<br>ーナーントゥー |                       |
| 414     14     15     14.69MB     14.69MB     使用容量     0.57MB     空き容量     14.12MB     000000     000000     000000     000000 | ● 電話帳の登録数はシー                                    | -クレッ                 | トナータを含ん                             | で表示されます。            |                       |
| メモリーカード                                                                                                    |                                                 |                      |                                     |                     |                       |
| <u>37 メモリ確認</u><br>FOMA電話帳<br>残り 50件<br>登録数 0件                                                                                 |                                                 |                      |                                     |                     |                       |

エリズワや保存性物オーバーになったと

メモリが足りなくなったり、保存件数をオーバーしたときは、データやファイルを保存できません。 miniSDメモリーカードなどに保存したり、不要なファイルの削除をおすすめします。

- 保存件数を超えたときは、メモリに空きがあっても保存できません。不要なデータを削除してから保存してください。
- 画像やメロディなどは、保存の途中で不要なデータやファイルを削除して保存することもできます。
- FOMA端末(本体)のメモリが少なくなったときや、なくなったときは、待受画面に[ 回 ][ 回 ]が表示されます。

図(黄色) メモリの空き容量が800Kバイト未満になったときに表示されます。
 図(赤色) メモリの空き容量が100Kバイト未満になったときに表示されます。

# ボイスレコーダー

●●■## FOMAカード

# ボイスレコーダーとして使う

FOMA端末をボイスレコーダーとして利用できます。

ボイスレコーダーは、動画撮影機能を利用したもので、[音声のみ](=映像なし)の動画データとして 保存されます。

miniSDメモリーカードをご利用になるには、別途miniSDメモリーカードが必要となります。miniSDメ モリーカードをお持ちでない場合は、家電量販店などでお買い求めいただけます。(227 P.349)

- 録音データは、データBOXのiモーションの[カメラ撮影]フォルダに、iモーションと合わせて最大150件まで 保存できます。(録音時間により保存件数は変わります。)
  - 録音データは、miniSDメモリーカードの[ミュージック・ポイス]フォルダに、音声のみの動画データとして 最大100件まで保存できます。(録音時間により保存件数は変わります。)
- 録音時間の目安は、FOMA端末(本体)に保存する場合、1件あたり最長約5分です。32M パイトの miniSDメモ リーカードに保存する場合は、最長約5時間です。
- \* miniSDメモリーカードをご利用になるには、別途miniSDメモリーカードが必要となります。(ビアP.349)
- 366 \* メニューを切り替えるときは③ [ ③基本メニューへ ] または [ ④詳細メニューへ ] を押します。(ビアP.35)

- 録音した音声は、ビデオプレーヤ(©2 P.333)で再生できます。
- 録音したデータは、ファイル制限なしのファイルとして保存されます。
- 録音距離は、1.5m以内をおすすめします。
- お買い上げ時の保存先はFOMA端末(本体)のデータBOXのiモーションの[カメラ撮影]フォルダに設定されています。
- レコーダー設定保持を [ON]に設定すると、カメラ (ボイスレコーダー)の設定を記憶しておくことができます。
- マルチメディアのPIMロック中は、端末暗証番号(4~8桁の数字)を入力し、PIMロックを一時解除して、ボイス レコーダーを起動します。

0881.2

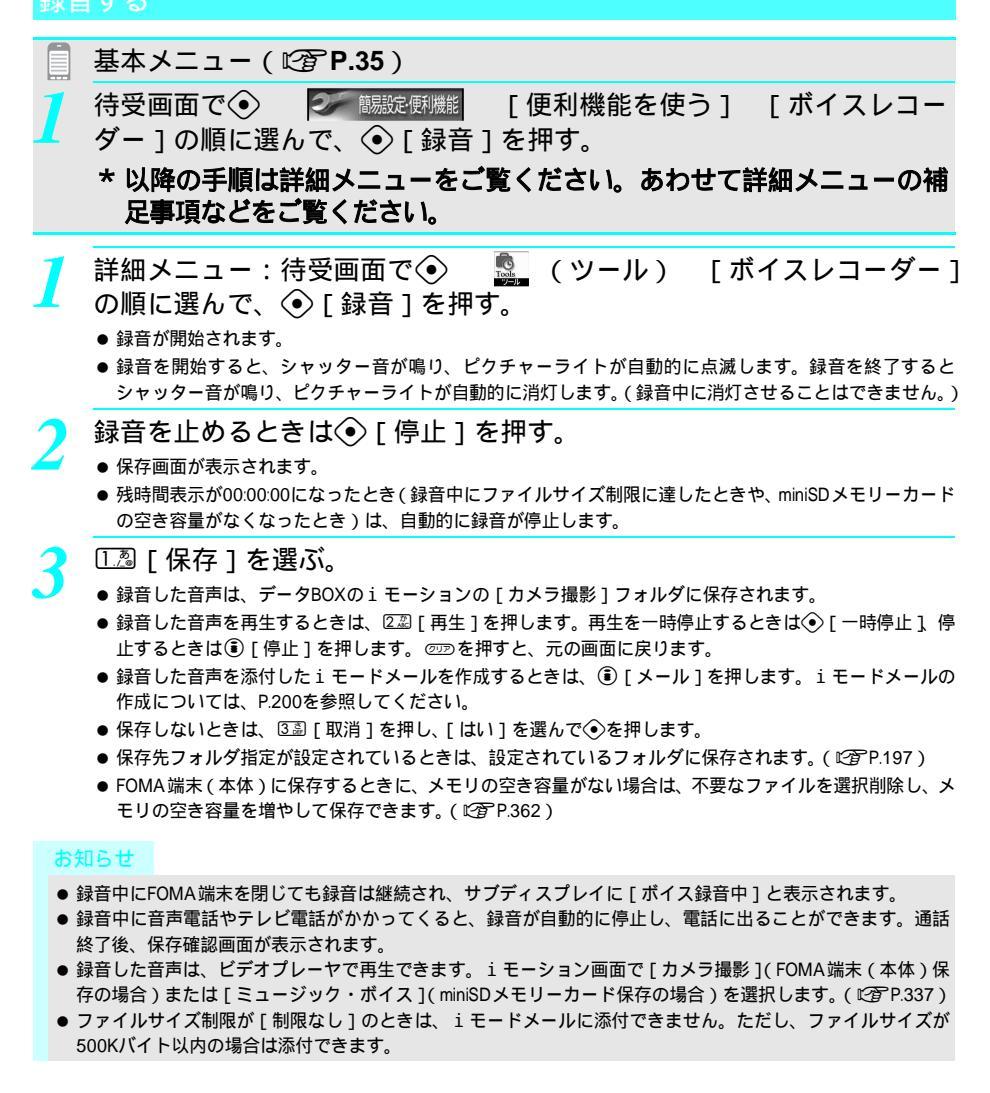

# ボイスレコーダーの設定を変える

ボイスレコーダーでは次の設定ができます。詳しくは、動画撮影を参照してください。

| データBOX表示    |          | 指定されている保存先フォルダのファイルを表示します。                                                                                                    |
|-------------|----------|----------------------------------------------------------------------------------------------------|
| セルフタイマー     |          | [ON]に設定すると、録音するまでの時間を [2秒][5秒][10秒]か<br>ら選択できます。(12) ア.192)                                                                           |
| ファイルサイズ制限   |          | miniSDメモリーカードに保存するときは、[メール用(短)][メール用<br>(長)][制限なし]のいずれかに設定できます。FOMA端末(本体)に保<br>存するときは、[メール用(短)][メール用(長)]のどちらかに設定で<br>きます。(2017 P.192) |
| レコーダー設定     | ノイズキャンセラ | 音声のノイズを少なくするときに設定します。(お買い上げ時:[ON])<br>(1237 P.195)                                                                                    |
|             | 本体保存先指定  | FOMA端末(本体)に保存するときの、保存先フォルダを指定します。<br>( © 17.197)                                                                                      |
| レコーダー設定保持   |          | [ON]に設定すると、カメラ(ボイスレコーダー)の設定を記憶してお<br>くことができます。(お買い上げ時 :[ON])(ピ゚゚゚゚゚゚゚゚゚゚゚゚゚゚゚゚゚゚゚゚゚゚゚゚゚゚゚゚゚゚゚゚゚゚゚゚                                    |
|             | 点灯時間設定   | バックライトの点灯時間を設定できます。( 🖙 P.195 )                                                                                                    |
| 本体 miniSD切替 |          | 保存先を切り替えることができます。( 🖙 P.197)                                                                                                    |

関連操作

# データBOXを表示する < データBOX表示 >

詳細メニューから 個罰 [ツール] ▶ ①園 [ボイスレコーダー] ▶ ⑪ ▶ ②園 [データBOX表示] セルフタイマーを設定する < セルフタイマー >

- 詳細メニューから 図 [ツール] ▶ □ [ボイスレコーダー] ▶ 回 ▶ 3 [セルフタイマー]
   □ [0N]
  - 時間を変更するとき: ③③ [時間設定 ] ▶ 時間 ▶ ④
  - 解除するとき: 222 [ OFF ]

ファイルサイズ制限を設定する<ファイルサイズ制限>

詳細メニューから ⑧□ [ ツール ] ▶ □□□ [ ボイスレコーダー ] ▶ @ ▶ ⑥□ [ ファイルサイズ制限 ] ▶ ファイルサイズ ▶ ④

ノイズキャンセラを設定する < ノイズキャンセラ >

- 1 詳細メニューから區園[ツール]▶ □園[ボイスレコーダー]▶ □ ▶ 區圖[レコーダー設定]▶ □園[ノイズキャンセラ]
- 2 [\_\_\_ [ ON ] ● 設定しないとき: 222 [ OFF ]

# 本体保存先を設定する<本体保存先指定>

詳細メニューから ⑧ [ ツール ] ▶ 1 № [ ボイスレコーダー ] ▶ @ ▶ ⑧ № [ レコーダー設定 ] ▶ 1 ② [ 本体保存先指定 ] ▶ フォルダ ▶ ④

レコーダー設定保持を設定する < レコーダー設定保持 >

- 1 詳細メニューから ⑧ [ツール] ▶ □ [ボイスレコーダー] ▶ □ ▶ ⑧ [レコーダー設定] ▶
   ③ [レコーダー設定保持]
- **2** 🔝 [ ON ]

● 設定しないとき : 2型 [OFF]

# 点灯時間を設定する < 点灯時間設定 >

- 1 詳細メニューから [2] [ツール] ▶ [2] [ボイスレコーダー] ▶ @ ▶ [3] [レコーダー設定] ▶ [5] [点灯時間設定]
- **2** ② [常にON]
  - 照明設定に従うとき: ①3 [照明設定に従う]

保存先を切り替える <本体 miniSD切替 >

詳細メニューから<a>[</a> [</a> (</a> (</a> ))

# 電子辞書やブックを表示する

miniSDメモリーカードに保存されている電子辞書 / ブックを、FOMA端末で表示できます。 miniSDメモリーカードをご利用になるには、別途miniSDメモリーカードが必要となります。miniSDメ モリーカードをお持ちでない場合は、家電量販店などでお買い求めいただけます。(ピアP.349)

- 表示できるブック / 辞書の種類 (拡張子): XMDF形式 (.zbf)、TEXT形式 (.zbk.txt.text)
- 閲覧するファイルはあらかじめminiSDメモリーカードのBOOKフォルダに置いてください。(ピアP.352)
- お買い上げ時は、FOMA端末(本体)に「サポートブック(内蔵)」が内蔵されています。
- 操作の前にFOMA端末のminiSDメモリーカードスロットに、電子辞書やブックが入っているminiSDメモリーカード を挿入しておいてください。サポートブック(内蔵)をご利用になる場合、miniSDメモリーカードを挿入する必要 はありません。
- ブック / 辞書によっては、音声や画像が埋め込まれているデータがありますが、FOMA端末では音声をご利用になれません。画像によってもご利用になれない場合があります。

|   | 基本メニュー(『3 P.35)                                                    |                                                                       |
|---|--------------------------------------------------------------------|-----------------------------------------------------------------------|
| 1 | 待受画面で ④ 🛛 🐼 🐻 🐼 🕅 一 ] の順に選ぶ。                                       | [便利機能を使う] [プックリー                                                      |
|   | * 以降の手順は詳細メニューをご<br>足事項などをご覧ください。                                  | 覧ください。あわせて詳細メニューの補                                                    |
| 1 | 詳細メニュー : 待受画面で<br>で                                                | <ul> <li>【ブックリーダー)または待受画面</li> <li>SD 管理 ] [miniSD データ参照 ]</li> </ul> |
|   | ● クックリーターー 見回店<br>● クリックリーターー 見回店<br>● 前回の閲覧時に ③また!<br>いたページが表示されま | ///表示されます。<br>ま空⊇を1秒以上押して終了した場合、終了時に表示されて<br>す。                       |

ブックリーダー 一覧画面

| <b>ブック/辞書を</b><br><sup>変形の広い音中</sup><br><sup>載欠りさ</sup><br>の容表示画面<br>(描書き画面) | 選ぶ。<br>現在のページ<br>のよよる<br>かを示<br>ます。 | が全体<br>の位置<br>してい<br>のな表示画面<br>(縦書を画面) |
|------------------------------------------------------------------------------|-------------------------------------|----------------------------------------|
| 行を移動する                                                                       | 横書き画面                               | $\Diamond$                             |
|                                                                              | 縦書き画面                               | $\odot$                                |
| 次のページを表示する                                                                   | 横書き画面                               | ◇または咽                                  |
|                                                                              | 縦書き画面                               | ◇または囫                                  |
| 前のページを表示する                                                                   | 横書き画面                               | ◆または承                                  |
|                                                                              | 縦書き画面                               | ◇または⊳                                  |
| 先頭のページを表示す                                                                   | 3                                   | ⑧ [ 先頭へ ] または ᡂ ④ ④ [ 先頭へ ]            |
| 最後のページを表示す                                                                   | 3                                   | □□ 53 [最後へ]                            |
| ブックリーダー一覧に                                                                   | 実る                                  | @診または啣 迷還[リストへ]                        |

押しつづけると行またはページを連続して移動します。

# お知らせ

- 綿矢りさ著「蹴りたい背中」©ザウルスセレクト文庫 / 河出書房新社提供
- 画面は表示例です。

# 履歴を表示する

前に表示したページを、順に戻ったり進んだりできます。

● 履歴がないときは、[戻る][進む]は表示されません。

| ■ サブメニュー<br>● ■ しおりをはさむ                                                                            | 表示したページを順に戻る | ⑧ [ 戻る ] |
|----------------------------------------------------------------------------------------------------|--------------|----------|
| □ 2しおりへ移動<br>□ 10月次                                                                                | 表示したページを順に進む | ◎ ◎ [進む] |
| <ul> <li>○ 亿先頭へ</li> <li>○ 5 最後へ</li> <li>○ 8 指定移動</li> <li>○ 2 コピー</li> <li>○ 9 文字読み取り</li> </ul> |              |          |
| □         □表示設定           □         戻る         ●決定 ↓ ● 進む                                          |              |          |

# お知らせ

- ③または @型 を 1 秒以上押してブックリーダーを終了したときは、次回ブックリーダーを起動すると、自動的に終了時のページが表示されます。ただし、挿入し直したminiSDメモリーカードに、終了時に閲覧していたファイルが入っていないときや、文字読み取りから起動したときは表示されません。また、待受画面からサポートブックを起動したときも表示されません。(その場合、次回ブックリーダーを起動したときは、サポートブックを起動する前に表示した終了時のページが表示されます。ブックを開いていなかった場合は、ブックリーダー一覧画面が表示されます。) アシスタントビューからサポートブックを起動したときも表示されません。
- ブック/辞書によってはパスワードの入力が必要な場合があります。パスワード(最大16桁)を入力して
   使を 押してください。
- データによっては、コンテンツ内の他のページに移動する情報が埋め込まれている場合があります。情報が埋め込まれている文字列や画像を選び

   を押すと、指定されているページに移動します。移動先のページで

   [戻る]を押すと、元のページに戻ります。
- ファイル一覧に表示できるのは最大400件までです。

#### アシスタントビューを使う

● メール作成中などに ⑧を1秒以上押すと、ブックリーダーを利用できます。( © P.369 )

370 \* メニューを切り替えるときは③ [ ③基本メニューへ ] または [ ④ 詳細メニューへ ] を押します。( 心子 P.35 )

# フォルダを切り替える < 表示フォルダ切替 >

ブックリーダーー覧画面(©2 P.369)で<sup>(21</sup>) 4 [表示フォルダ切替] → フォルダ → ④

#### お知らせ

#### 表示フォルダ切替について

 ●携帯情報端末など、FOMA端末以外でXMDF形式のブックを利用していた場合、そのブックの入ったフォル ダを表示できます。

関連操作

● 利用されていた携帯情報端末によっては、フォルダを表示できない場合もあります。

# 内容表示画面の操作方法

ブック / 辞書の内容表示画面では次の機能を利用できます。

| しおりをはさむ |         | 表示中のページにしおりを設定します。1つのブック/辞書に最大2個<br>(最大11冊)のしおりを設定できます。 |  |  |
|---------|---------|---------------------------------------------------------|--|--|
|         |         | (取入口間)のしのりを改定してより。                                      |  |  |
| しおりへ移動  |         | 以前に設定したしおりのページを表示します。                                   |  |  |
| 目次      |         | 目次に対応した書籍データの場合は、目次からページを表示できます。                        |  |  |
| 先頭へ     |         | 先頭のページを表示します。                                           |  |  |
| 最後へ     |         | 最後のページを表示します。                                           |  |  |
| %指定移動   |         | 文書全体のページ数に対するおおよその位置を%で指定して表示します。                       |  |  |
| コピー     |         | ブック / 辞書内の文字列をコピーします。他の画面などに貼り付けできま                     |  |  |
|         |         | す。一度にコピーできる文字数は最大全角・半角に関係なく20文字までです。                    |  |  |
| 文字読み取り  |         | 文字読み取りモードになります。( 🖙 P.375 )                              |  |  |
| 表示設定    | 文字サイズ設定 | ブック / 辞書の文字サイズを [ 大きい文字 ][ 標準 ][ 小さい文字 ] に設定            |  |  |
|         |         | できます。(お買い上げ時:大きい文字)                                     |  |  |
|         | 縦横設定    | 画面の縦横表示を設定できます。(お買い上げ時:縦書き)                             |  |  |
|         | ルビ表示    | ルビ(ふりがな)を表示するかどうかを設定できます。(お買い上げ時:OFF)                   |  |  |
| 情報表示    |         | ブック / 辞書の詳細情報が表示されます。( 🖅 P.375 )                        |  |  |
| リストヘ    |         | ブックリーダー一覧画面を表示します。                                      |  |  |

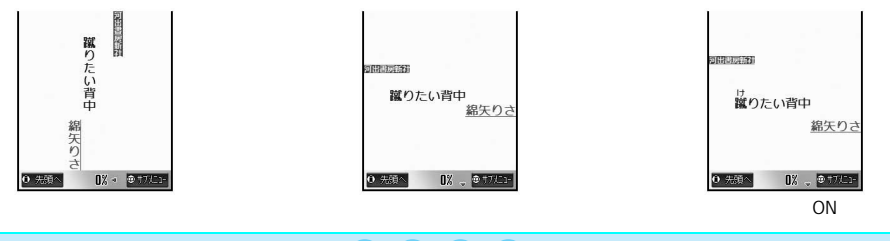

# 関連操作

# しおりをはさむ < しおりをはさむ >

- 1 内容表示画面(©2 P.370)で<sup>(□</sup> ▶ 1.2 [しおりをはさむ]
- 2 [しおり1]
  - しおり2を設定するとき:②型 [ しおり2 ]

しおりへ移動する < しおりへ移動 >\_\_\_\_

内容表示画面(℃37P.370)で(1) 222[しおりへ移動] → しおり > ④ 目次からページを表示する < 目次 >

内容表示画面(22 P.370)で 💬 🕨 🖾 [目次] ▶ 項目 🕨 📀

先頭のページを表示する<先頭へ>

内容表示画面(ご) P.370)で 🖾 🛛 [先頭へ]

最後のページを表示する < 最後へ >

内容表示画面(ご) P.370)で (□) ▶ 5 🗟 [最後へ]

# 関連操作

%指定でページを移動する < %指定移動 >

内容表示画面(ピアP.370)で四 ▶ 区型[%指定移動]▶ 移動先(2桁:00~99%)を入力 ▶ ④ 文字をコピーする<コピー>

内容表示画面( № 7 P.370)で (回) ▶ [[3] [ コピー] ▶ 最初の文字 ▶ ④ [ 開始] ▶ 最後の文字 ▶ ④ [ コピー] 文字を読み取る < 文字読み取り >

内容表示画面( ピア P.370 )で (空) ▶ (23)[ 文字読み取り ▶ 文字読み取り ▶ ④ ▶ ④ [ 読取 ▶ 単語選択 ▶ ④ 文字サイズを設定する < 文字サイズ設定 >

内容表示画面(ピア P.370)で (空) ▶ (22) [表示設定] ▶ (12) [文字サイズ設定] ▶ 文字サイズ ▶ ④ 縦書き / 横書きを切り替える < 縦横設定 >

- 1 内容表示画面(ピアP.370)で⊕ ▶ 2.20 [表示設定] ▶ 2.20 [縦横設定]
- 2 [[人]] [ 横書き ]
  - 縦書きに設定するとき: 222 [ 縦書き ]

ルビ(ふりがな)を表示するかどうかを設定する<ルビ表示>

- 1 内容表示画面(ピアP.370)で回 ▶ 🕮 [表示設定] ▶ 🖼 [ルビ表示]
- 2 [ON]
  - ルビ表示しないとき: 222 [ OFF ]

情報を表示する<情報表示>

内容表示画面(© P.370)で 💬 🕨 🛯 [情報表示]

ブックリーダー一覧画面を表示するとき<リストへ>

内容表示画面(©2 P.370)で 2 または 2 ▶ 🖾 [リストへ]

# お知らせ

# しおりについて

- 12冊目のしおりを設定すると、自動的に古いしおりから消去されます。
- ブックリーダーを終了すると、最後に表示していたページに[自動しおり1]が設定されます。次に同じ ブック/辞書を表示し、終了した場合は、最後に表示していたページが[自動しおり1]に設定され、前回 の[自動しおり1]は[自動しおり2]に設定されます。(自動しおりも、1つのブック/辞書に最大2個 (最大11冊)まで設定され、古いものから自動的に消去されます。)
- 電池パックを取り外したときは、[自動しおり]は設定されません。
- 待受画面で (● を1秒以上押してサポートブック(内蔵)を起動したときは、[自動しおり]を参照せずに常に先頭ページから表示されます。また、アシスタントビューからサポートブックを起動したときは、[自動しおり]を参照せずに起動元の機能に対応したページまたは先頭ページが表示されます。
- コピーについて
- 電源を切ると、読み取った文字は破棄されます。
- コピーできない文字もあります。
- マスクが設定されている文字やルビ文字、外字などはコピーできません。

#### 表示設定について

- データによっては、表示を切り替えることができないものや、表示の設定が指定されているブック/辞書もあります。
- サポートブック(内蔵)は縦書き/横書きの切り替えに対応していません。
- ルビ表示について
- ルビが設定されていないブック / 辞書では表示されません。

# サポートブック(ヘルプ)を利用する

|   | 基本メニュー(『2 P.35)                                                                                                    |        |
|---|----------------------------------------------------------------------------------------------------|--------|
| 1 | 待受画面で 待受画面で (中) (中) (中 | [ブックリー |

# \* あわせて詳細メニューの補足事項などをご覧ください。

\* miniSDメモリーカードをご利用になるには、別途miniSDメモリーカードが必要となります。(C2 P.349)

372 \* メニューを切り替えるときは③ [ ③基本メニューへ ] または [ ④詳細メニューへ ] を押します。( 心子 P.35 )

# 【 詳細メニュー:待受画面で④ 🔜 (ブックリーダー) [サポート ブック ( 内蔵 )] の順に選ぶ。

- 待受画面で ⑧を1秒以上押しても同じ操作が行えます。
- 音声電話の通話中やメール作成中などに③を1秒以上押して、サポートブック(内蔵)を呼び出して利用 することもできます。(ピアP.40)
- サポートブック(内蔵)から対応する機能を起動することもできます。( C2 P.41)

# ■ 辞書で調べる

辞書もブックと同様の操作が可能です。辞書の検索例を説明します。

- 文字読み取りで読み取った文字を辞書で調べることもできます。( © P.375)
- 操作の前に、電子辞書が入っているminiSDメモリーカードを挿入してください。 FOMA SH851iに辞書は内蔵されていません。別途お買い求めください。

ブックリーダー―覧画面(『2 **P.369**)で、辞書を選ぶ。

- 文字読み取りで文字を読み取るとき
- 🐵 🛽 ⑧ [文字読み取り]を押します。( 🖉 P.204)
- 入力欄を選んで、用語を入力して⊙を押す。
- 半角255文字まで入力できます。
- 検索結果が表示されます。
- 該当する文字列がない場合、[検索文字列は見つかりませんでした]と表示されます。

> 用語を選ぶ。

● 内容が表示されます。

# ブック / 辞書内の情報を利用する

プック / 辞書内から他のページへ移動したり、Phone To (AV Phone To)、Mail To、Web To機能を利用したり、動画の実行、静止画の保存、文字列のマスクなどの機能を利用することができます。(対応ページのみ)

● 操作の前に、電子辞書やブックが入っているminiSDメモリーカードを挿入してください。

Phone To (AV Phone To), Mail To、Web To機能を利用する

ブック / 辞書内で反転表示された文字情報(電話番号、メールアドレス、URLなど)やPhone To (AV Phone To), Mail To, Web To機能が埋め込まれた画像を利用して、簡単な操作で電話をかけたり、メールを送信したり、サイトやインターネットホームページを表示できます。(27)P.234)

# 🚺 ブックリーダー―覧画面(🖅 P.369)で、ブック / 辞書を選ぶ。

● 内容表示画面が表示されます。

# ⑦ 電話番号やメールアドレス・URLなどを選ぶ。

- 確認画面が表示されます。
- 画像に設定されているときは、画像を選んで④を押します。
- 画像に [マイピクチャ登録]が設定されているときは、 ④ □.3 [リンクへ移動]を押します。

# [はい]を選ぶ。

- Phone To (AV Phone To)機能が設定されているときは、テレビ電話の場合は、表示されている電話番号を確認し、
   ●[テレビ電話]を押します。音声電話の場合は、表示されている電話番号を確認し、
   ●[音声電話]を押します。
- Mail To機能が設定されているときは、メールアドレスが入力されたメール作成画面が表示されます。
- Web To機能が設定されているときは、接続が開始され、サイトやホームページが表示されます。

# お知らせ

●電話番号やメールアドレス、URLが表示されていても、電話をかけたり、メッセージを送信したり、画面を表示できない場合もあります。

# リンク先のページを表示する

文字列や画像に別のページのリンク情報が設定されているときは、そのページを表示できます。

- 「Phone To( AV Phone To) Mail To、Web To機能を利用する(ご) P.373) の操作1の内容表示画面で、リンク情報が設定されている文字列や画像を 選ぶ。
  - リンク先のページが表示されます。

# 動画を再生する

画像に動画を実行する情報が設定されているときは、動画を再生できます。

「Phone To( AV Phone To) Mail To、Web To機能を利用する(CP P.373)の操作1の内容表示画面で、画像を選ぶ。

● 動画の再生が始まらないときは、 ④ □□ [動画の実行]を押します。

# 関連操作

# 文字列や画像をマスクする < マスク >

「Phone To(AV Phone To) Mail To、Web To機能を利用する」( © P.373 ) の操作 1 の内容表示 画面で文字列 / 画像 ▶ ④

- マスクされた文字列 / 画像を表示するとき:文字列 / 画像 ▶ ④
- 画像に [マイピクチャ登録]が設定されているとき:画像 ▶ ④ ▶ 1.3 [マスクの切替]

# ブック / 辞書内の画像を保存する

ブック / 辞書に表示された静止画をマイピクチャ ( © P.318 ) に保存すると、待受画面などに設定できます。( © P.135 )

- PNG形式など、保存できない画像もあります。
- 保存した画像は、マイピクチャ内の [カメラ撮影]フォルダに保存されます。( © P183)
- 画像の保存件数は、最大520件までです。メモリの使用状況によっては、少なくなることがあります。
- すべて著作権のある画像として保存されます。miniSDメモリーカードへの保存や、メールへの添付はできません。

# 「Phone To( AV Phone To ) Mail To、Web To機能を利用する(2027 P.373) の操作1の内容表示画面で、静止画を選ぶ。

● メニュー画面が表示されます。

# 🍞 [マイピクチャ登録]を選ぶ。

● マイピクチャに保存されます。

# カメラで文字を読み取って検索する

- 電子辞書を表示中に、英単語をFOMA端末で撮影し、検索できます。
- 操作の前に、電子辞書が入っているminiSDメモリーカードを挿入してください。
- 詳しくは、P.203「文字を読み取る」を参照してください。

例:英和辞書の場合

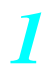

**P.373**の「■辞書で調べる」の操作1の内容表示画面で回 ⑧ □ 文字読み取り]を選ぶ。

文学読み取りますよう D#54C+KLgta 0#54C+KLgta 0

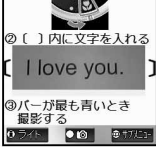

2

読み取る文字をディスプレイの中央に表示する。(22 P.204)

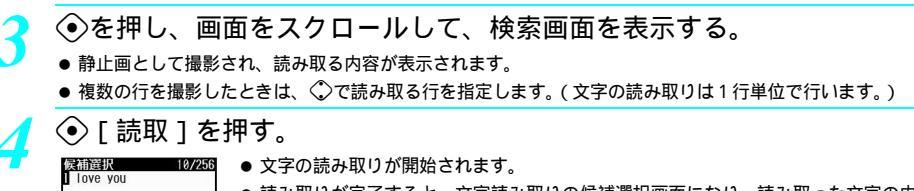

読み取りが完了すると、文字読み取りの候補選択画面になり、読み取った文字の内容が表示されます。

# 単語を選ぶ。

● 内容が表示されます。

ブック / 辞書を管理する

ブック / 辞書は削除したり、ファイル名を編集したり、詳細情報を表示できます。

# 📕 ブック / 辞書の削除について

ブック / 辞書は、次の方法で削除できます。

サポートブック(内蔵)は削除できません。

| 1件削除      | ファイルを1件ずつ削除します。                     |
|-----------|-------------------------------------|
| フォルダ内全件削除 | 該当フォルダに表示されているすべてのファイルを削除します。       |
| 選択削除      | 複数のファイルを選んでまとめて削除します。最大50件まで選択できます。 |

# |詳細情報について

表示される詳細情報は次のとおりです。

- XMDF形式(zbf)は、ブックリーダー一覧画面ではタイトル、ファイル名、著者、出版社、ファイルサイズが、内容表示画面ではシリーズ、タイトル、サブタイトル、ファイル名、著者、出版社、要約、配布日時、ファイルサイズ、配布時の刻印情報が表示されます。(これらの項目でもブック/辞書に記録されていない情報は表示されません。)
- TEXT 形式 (.zbk、.txt、.text)は、ブックリーダー一覧画面ではファイル名 / ファイルサイズ以外の情報は常に空 白表示されます。

# 関連操作

# ブック / 辞書を削除する < 削除 >

- 基本メニューから[簡易設定・便利機能]▶[便利機能を使う]▶[ブックリーダー]▶ ブック /辞書▶ @▶ 222[削除]
  - 詳細メニューから 🖾 [ ブックリーダー ] ▶ ブック / 辞書 ▶ 💷 ▶ 🖾 [ 削除 ]
- 2 [1件削除]
  - フォルダ内のすべてのブック / 辞書を削除するとき: ②② [フォルダ内全件削除] → 端末暗証番号(4~ 8桁の数字)を入力 ▶ ④
  - 複数のブック / 辞書を選んでまとめて削除するとき: ③3 [選択削除 ] ▶ ブック / 辞書 ④ (くり返し) ▶
     ⑥ [完了]
- 3 [ ltl \ ] ▶ ④

# ファイル名を編集する < ファイル名編集 >

基本メニューから [ 簡易設定・便利機能 ] ▶ [ 便利機能を使う ] ▶ [ ブックリーダー ] ▶ ブック / 辞 書 ▶ ▶ [ 🍱 ] ファイル名編集 ] ▶ ファイル名入力 ▶ ④

● 詳細メニューから回』[ ブックリーダー ♪ ブック / 辞書 ▶ ▶ 13][ ファイル名編集 ♪ ファイル名入力 ▶ ④ 詳細情報を表示する < 情報表示 >

基本メニューから [ 簡易設定・便利機能 ] ▶ [ 便利機能を使う ] ▶ [ ブックリーダー ] ▶ ブック / 辞 書 ▶ ④ ▶ @ ▶ @ ॼ [ 情報表示 ]

- 詳細メニューから図[ブックリーダー] > ブック / 辞書 > ④ > 回 > 0 [ 情報表示]
- ブックリーダー-覧画面から表示するとき: 四 ▶ 33 [情報表示]
- 確認を終わるとき: [確認]

#### お知らせ

# ファイル名編集について

- サポートブック(内蔵)のファイル名は変更できません。
- ファイル名は、全角109文字(半角218文字)まで入力できます。
- 半角 8 文字以内のファイルの名前および拡張子の英字は、半角小文字が半角大文字に変わる場合があります。 詳細情報について
- サポートブック(内蔵)の情報は表示できません。
- ファイル名は、拡張子もあわせて表示されます。

# プリント指定 (DPOF)

# 保存した画像を印刷する

DPOF (ディーポフ:「Digital Print Order Format」の略称)とは、デジタルカメラで撮影した静止画の プリント指定形式です。FOMA端末で撮影したminiSDメモリーカード内の静止画の中から、プリント したい静止画とその枚数を指定しておけば、DPOF対応のデジタルカメラプリントショップやプリンタ で、指定した情報に沿ってプリントできます。

- サイトやインターネットホームページからダウンロードした静止画はプリントできません。ただし、miniSDメモリーカードにコピーできるJPEG画像の場合は、プリントできます。
- プリント時の操作など、詳しくは、プリントする機器の取扱説明書を参照してください。
- DPOF対象となるフォルダ
  - 撮影静止画用フォルダ / ユーザ作成フォルダ ( 2 P.352 )
  - ■他の機器で作成したDCF準拠フォルダ(2) P.197)
- DPOF対象となるファイル
   上記フォルダに保存されている静止画(DCF準拠JPEG)
- FOMA端末(本体)の静止画は指定できません。

# miniSDメモリーカードに保存されている画像の印刷方法を設定する <プリント指定(DPOF)>

# 【 詳細メニュー:待受画面で ● □ □ (データBOX) [プリント指定 (DPOF)]の順に選ぶ。

- プリント指定 (DPOF) のフォルダー覧画面が表示されます。
- すでに他の機器で設定した DPOF があるときは、確認画面が表示されます。クリアするときは、[はい]を 選んで◆を押します。クリアしないと、新たにDPOFを設定できません。

# プリント内容を設定する。

| 静止画を選んでプリント枚<br>数を設定する                 | <ul> <li>フォルダ ④ 静止画 □□ □2 [個別枚数指定] 枚数(0~99)を入力</li> <li>●</li> <li>● 静止画を選んで、□22 ~ ○23でプリント枚数を入力することもできます。</li> <li>● 続けて他の静止画を指定できます。</li> </ul>                                                                                                    |
|----------------------------------------|----------------------------------------------------------------------------------------------------|
| すべての静止画を同じ枚数<br>ずつプリントする               | フォルダ 🐵 🗔 [枚数一括指定] 🗔 [全ての画像] 枚数(0~99)<br>を入力 📀                                                                                                    |
| [ 640×480以上 ]の静止画を<br>同じ枚数ずつプリントする     | フォルダ 🐵 🝱 [枚数一括指定] 🖾 [640×480以上] 枚数(0~<br>99)を入力 📀                                                                                                    |
| [ 1024 × 768以上 ] の静止画<br>を同じ枚数ずつプリントする | フォルダ 🐵 🔝 [枚数一括指定] 🕄 [1024×768以上] 枚数(0<br>~99)を入力 📀                                                                                                    |
| 指定をすべて取り消す                             | フォルダ 🐵 💷 [一括リセット] [はい] 📀                                                                                                    |
| 日付を付ける                                 | フォルダ ⊕ 33[日付付加指定] 12[ON]<br>● 静止画のプロパティの日付が付けられます。                                                                                                    |
| インデックスプリントを指<br>定する                    | フォルダ ブリント枚数を設定 <sup>(1)</sup> ④ ⑤ [インデックスプリント指定]<br>□2] [ON]<br>● インデックスプリントとは、はがきやA4用紙などに縮小画像をファイル名<br>付きで印刷する機能です。                                                                                                    |
| プリント指定状況を確認する                          | フォルダ <sup>(</sup> 迎) <sup>[5]</sup> <sup>[</sup> 1] <sup>[</sup> 1] <sup>[</sup> 1] <sup>[</sup> 1] <sup>[</sup> 1] <sup>[</sup> 2] <sup>[</sup> 2] <sup>[</sup> 1] <sup>[</sup> 2] <sup>[</sup> 2] <sup>[</sup> |

④「完了」を押し、「はい」を選ぶ。

● プリント指定をやり直すときは、[いいえ]を選んで⊙を押します。

● [確認]を押す。 Λ

#### お知らせ

- 他の機器でminiSDメモリーカードに保存したDCF準拠以外の静止画は、印刷指定できない場合があります。
- ・枚数一括指定で[640×480以上][1024×768以上]からプリント枚数を指定した場合は[一括リセット]で
   きません。

関連操作

# 静止画を並べ替える < ソート >

詳細メニューから[Z園 [ データBOX ] ▶ ④圖 [ プリント指定 ( DPOF )] ▶ フォルダ ▶ ④ ▶ ▶ [Z᠌ [ ソート ] ▶ ソート方法 ▶ ④

# 静止画を全画面表示する<全画面表示切替>

詳細メニューからΣ圖 [ データBOX ] ▶ ④圖 [ プリント指定 ( DPOF ) ] ▶ フォルダ ▶ ④ ▶ 静止画 ▶ ⑭ ▶ ③圖 [ 全画面表示切替 ]

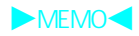

# その他の便利な機能

| ● 設定状況を確認する                       | < 設定状況確認 > 380           |
|-----------------------------------|--------------------------|
| •マルチアクセスについて                      | <マルチアクセス > 380           |
| • アシスタントビューについて                   | < アシスタントビュー > 382        |
| ● 自動的に電源をONにする                    | <自動電源ON>383              |
| <ul> <li>自動的に電源をOFFにする</li> </ul> | <目動電源OFF>384             |
| ●一定の時間が経過するとアラームで知らせる             | < タイマー > 385             |
| ● 指定した時刻にアラームで知らせる                | <アラーム > 385              |
| ● ToDoリストを登録する                    | < ToDoリスト > 390          |
| ● スケジュールを管理する                     | < スケジュール > 394           |
| ● 光るワンタッチキーを利用する                  |                          |
| ● 自分の名前や画像を登録する                   | < < 所有者情報登録 > 410        |
| ● 通話中の相手の声や待受中の自分の声を録音する          | <通話中音声メモ / 待受中音声メモ > 412 |
| ● 電卓として使う                         |                          |
| ● 入力した金額を積算する                     | < マネーカルク > 415           |
| ● 通話時間・料金を表示する                    | < < 通話時間 / 料金 > 418      |
| ● メモを入力する                         | < テキストメモ > 420           |
| ● スイッチ付イヤホンマイクの使いかた               | くスイッチ付イヤホンマイク>422        |
| ●イヤホンをつないで自動で電話を受ける               | くオート着信設定>424             |
| ● 各種機能の設定をお買い上げ時の状態に戻す            | く設定リセット>424              |
| ● 登録データを一括して削除する                  | くユーザデータ削除>425            |

# 設定状況を確認する

設定状況確認

各種機能の設定状況を確認できます。

確認できる機能は次のとおりです。

音、表示、一般設定、通話・通信設定、セキュリティ、 i モード、メール・メッセージ

詳細メニュー:待受画面で④ 🍇 (設定) [一般設定] [設定状 |況確認 | の順に選んで、端末暗証番号(4~8桁の数字)を入力して④ を押す。

|    | 設定状況確認                 | l |
|----|------------------------|---|
|    | 端末時証券号(は2)             | 1 |
| E  | 3447/08 08 08 -5 100 : | l |
|    | ****                   | ł |
| E. | FOR THE T              |   |

● 入力した端末暗証番号は、[¥]で表示されます。

# 確認する機能を選ぶ。

| 331 音<br>着信音量選択  | 音         | [1][][音]]                                |
|------------------|-----------|------------------------------------------|
| 音声電話着信音量<br>音量3  | 表示        | ②② [表示]                                  |
| テレビ電話着信音量<br>音量3 | 一般設定      | ③圖 [ 一般設定 ]                              |
| 公衆電話着信音量<br>音量3  | 通話・通信設定   | ④ [通話・通信設定]                              |
| 非通知設定有信首重<br>音量3 | セキュリティ    | [5] [ セキュリティ ]                           |
| 画和不可能有信百里<br>音量3 | iモード      | ا<br>س<br>ت<br>ا<br>ا<br>ا               |
| ・ 辛」を調した担合       | メール・メッセージ | 「「「「」、「」、「」、「」、「」、「」、「」、「」、「」、「」、「」、「」、「 |
|                  |           |                                          |

●確認。 [音]を選んだ場合

● 設定状況が表示され、内容を確認できます。

● 確認を終了するときは、
 ● [確認]または
 ②

# マルチアクセス

# マルチアクセスについて

FOMA端末では音声電話と一部のパケット通信(iモードメールの受信およびパソコンをつないだデー タ通信)の複数の通信を同時にご利用いただけます。これをマルチアクセスと呼びます。

- マルチアクセスとは別に、音声電話などの通信中にSMSを受信できます。
- 音声電話中に他のパケット通信(iモードおよびiモードメール送信)はご利用できません。

FOMA端末で同時に使用可能な通信機能の主な組み合わせは、P.529の「マルチアクセスの組み合わせ について」を参照してください。

# マルチアクセスでできる主な操作

音声電話の通話中にiモードメールやSMSを受信できます。さらに、アシスタントビュー(227P.382) をご利用になると、音声電話をかけながら受信したメールを見ることなどもできます。

# 通話中にiモードメールやSMSを受信する

音声電話の通話中に i モードメールやSMSを受信したり、テレビ電話中にSMSを受信したとき、通話 中の画面のまま受信できます。音声電話の通話中にアシスタントビューを使うと、通話しながら i モー ドメールやSMSを見ることもできます。

● テレビ電話中はiモードメールを受信できません。iモードメールはiモードセンターに保管されます。

# 音声電話の通話中にiモードメールやSMSを受信する。

- ディスプレイに [ □ ] または [ 1 1 1 1 1 元 1 元 1 元 .
  - このまま通話を続けて、通話終了後にiモードメールやSMSを見ることもできます。

# ● 通話しながらiモードメールやSMSを見るときは、 ◉を1秒以上押す。

- ASSISTANT VIEW アシスタントビューの使いかたについては、P.382~P.383を参照してください。
  - 通話中画面に戻るときは、 ⑧を1秒以上押します。

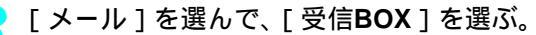

● 受信BOX一覧画面が表示されます。

N

リッジェル メール 電中 一部 2 なーカルク カック・ケーケー サポート

To Do 電話帳 7キストメモ

フォルダを選んで、メールを選ぶ。

● 通話中画面に戻るときは、 ⑧を1秒以上押します。

# i モード中に電話をかける

iモード中に通信を継続したまま、Phone To (AV Phone To)機能により音声電話をかけることができます。

サイトやインターネットホームページで表示されている電話番号を選ぶ。

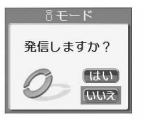

- ▶ [はい]を選んで、��または��[音声電話]を押す。
  - i モードに接続したまま、ダイヤルされます。
    - テレビ電話をかけた場合は、iモード通信が終了します。
- 🔉 通話が終わったら、 🗟を押す。
  - サイトやインターネットホームページの画面に戻ります。

# アシスタントビューについて

音声電話の通話中や機能の操作中に別の機能のデータを確認する

音声電話中や機能の操作中に別の機能を起動して、データを確認したりコピーできます。音声電話中に 予定や電話帳を確認したり、メール作成時に電話帳のメールアドレスや電話番号を利用するときなどに 便利です。

● アシスタントビューで確認できる機能は、メール、電話帳、スケジュール、ToDoリスト、テキストメモ、電卓、サポートブック(内蔵)、ブックリーダー、マネーカルクです。(起動中に使用していた機能によっては、一部の機能が確認できない場合もあります。)

また、アシスタントビュー起動中に、さらにアシスタントビューを起動することはできません。

- アシスタントビューから別の機能を起動した場合は、起動元の機能に応じたアシスタントビューマークが点滅します。(『27 P.32)
- 起動中の機能では、データの確認、項目(文字)のコピーを行うことができますが、編集、削除などはできません。また、データの確認の場合、メールの並べ替え、電話帳検索を行うことができます。
- i モード通信中([ **5**] 点滅)や音声伝言メモ録音中、テレビ電話の通話中、テレビ電話伝言メモ録音中、伝言メ モ/音声メモ再生中などには、アシスタントビューを使用できません。
- 起動中にPhone To (AV Phone To )、Mail To、Web To機能は使用できません。

# | 起動できる機能の組み合わせについて

| /      |                 | メール | 電話帳 | スケ<br>ジュール | ToDo<br>リスト | テキスト<br>メモ | 電卓 | サポート<br>ブック | ブック<br>リーダー | マネー<br>カルク |
|--------|-----------------|-----|-----|------------|-------------|------------|----|-------------|-------------|------------|
| 先に     | 音声電話の<br>通話中    |     |     |            |             |            |    |             | ×           |            |
| 起      | iモード中           |     |     |            |             |            |    |             |             |            |
| 動<br>し | iモードメール/<br>SMS |     |     |            |             |            |    |             |             |            |
| てい     | 電話帳             |     | -   |            |             |            |    |             |             |            |
| 3      | スケジュール          |     |     | -          | ×           |            |    |             |             |            |
| 機      | ToDoリスト         |     |     | ×          | -           |            |    |             |             |            |
| 眊      | テキストメモ          |     |     |            |             | -          |    |             |             |            |

:起動できます。 ×:起動できません。 -:同一機能のため起動できません。

チャットメール中は起動できません。

To Do 電話帳 テキストメモ

12 🕅 🖩

スケジョール メール

# お知らせ

・バーコードリーダーや文字読み取りで読み取ったサイトやインターネットホームページのURLに直接接続すると、iモード中にアシスタントビューを起動できない場合があります。その場合は、読み取ったURLをいったんブックマークに登録し、ブックマークから接続してください。(ビア P.226)

音声電話の通話中や機能の操作中に③を1秒以上押す。

- 起動できる機能が表示されます。(グレー表示されている機能は起動できません。)
- アシスタントビューが使用できないときは、
   ●を1秒以上押しても何も表示されません。
  - 前回選択した機能にカーソルが表示されます。

₩ **2** 274-101/0 75/19-5F **97K-**F

# 起動する機能を選ぶ。

- ⑦でカーソルを移動します。
- 1.2 ~ ⑨ 急を押して選ぶこともできます。
- 選んだ機能が起動します。機能によっては操作内容が制限されます。
- 機能の操作については、各機能の説明ページを参照してください。
- 電話帳の項目をコピーするときは、電話帳内容表示画面で、コピーするデータを選んで ⊕ ③③[項目コ ピー]を押します。コピーした項目の貼り付けについては、P.498を参照してください。
- テキストメモの文字をコピーするときは、コピーするメモを選んで
   を2回押します。そのあとの操作については、P.497を参照してください。
   コピーした文字の貼り付けについては、P.498を参照してください。
- iモード中、電話帳、スケジュール、ToDoリスト、テキストメモ起動中にアシスタントビューを使用しているときに電話がかかってきたときは、アシスタントビューが終了し着信画面が表示されます。通話を終了すると、アシスタントビューを起動する前の画面に戻ります。iモードメールやSMSが届いたときはアシスタントビューは終了せずに[○]や[100]が表示され、起動中のアシスタントビューからメールを確認できます。

アシスタントビューを終了するときは、③を1秒以上押す。

 ● 元の画面に戻ります。 ● ③または
 ⑦アを
 ⑦を
 ⑦できます。
 自動電源ON お買い上げ時 自動的に電源をONにする OFF (解除) 指定した時刻になったら自動的にFOMA端末の電源を入れます。 ● 自動電源ONを解除するまで、毎日同じ時刻に動作します。 ● あらかじめ、日時を設定しておいてください。(2) P.52) ● 高精度な制御や微弱な信号を取り扱う電子機器の近くや、航空機内、病院など使用を禁止された区域に入る場合 は、あらかじめ自動電源ONを解除してから、FOMA端末の電源を切ってください。 👗 (設定) 「一般設定] 詳細メニュー:待受画面で④ 「自動電 源ON / OFF ] 「自動電源ON ] の順に選んで、 1.20 「ON ] を選ぶ。 ●時刻入力画面が表示されます。 動作時刻(4桁)を入力して④を押す。 ●時刻は24時間制で入力します。 カーソルは、
 ・
 ・
 で移動できます。

 アラーム設定画面が表示されます。 アラーム音の音色を選ぶ。 アラームを鳴らす □.3.[ON] ④ フォルダ ④ アラーム音 ⑧[決定] ○(上げる)/ 🔾 (下げる) 🕥 ● [ PIN1コード入力がONのときにはPIN1コードが入力されるまでアラームは 鳴動しません1と表示されます。 ● アラーム音を確認するときは、アラーム音を選んで④ [確認]を押しま

す。停止するときは③[停止]を押します。

22 [OFF]

アラームを鳴らさない

# ┃指定した時刻になると

自動的に電源が入り、[自動電源ON時刻が過ぎました]と表示されます。

- 指定した時刻に電源が入っていたときも、同様に動作します。
- PIN1コード入力設定(『37 P.156)を[ON]に設定しているときは、PIN1コード入力画面になり、PIN1コード入力 後[自動電源ON時刻が過ぎました]と表示されます。
- アラームが鳴るように設定しているときは、約30秒間アラームが鳴ります。いずれかのボタンを押すと止まります。
- 通話中や着信時の場合は、通話終了後に待受画面に戻るとアラームが鳴ります。ただし、電話帳などの機能を利用していたときに着信があった場合は、通話終了後、電話帳を終了して待受画面に戻るとアラームが鳴ります。

# お知らせ

- 自動電源ONとアラーム(アラームまたはスケジュールで設定しているアラーム)を同じ時刻に設定すると、自動電源ONが優先します。ボタンを押して自動電源ON通知画面を消すとアラームが動作します。
- 自動電源ONと自動電源OFFの時間を同時刻に設定した場合、FOMA端末の電源が切れているときは電源が入り、 電源が入っているときは電源が切れます。
- アラーム(アラームまたはスケジュールで設定しているアラーム)時刻に電源が入っていない場合、アラーム は動作しません。

# <sup>自動電源OFF</sup> 自動的に電源を**OFF**にする

お買い上げ時 OFF(解除)

指定した時刻になったら自動的にFOMA端末の電源を切ります。

- 自動電源OFFを解除するまで、毎日同じ時刻に動作します。
- あらかじめ、日時を設定しておいてください。( 27 P.52)
- 【 詳細メニュー:待受画面で④ 論』(設定) [一般設定] [自動電 源ON / OFF] [自動電源OFF]の順に選んで、□3 [ON]を選ぶ。
  - 時刻入力画面が表示されます。

▶ 動作時刻(4桁)を入力して�を押す。

- 時刻は24時間制で入力します。
- カーソルは、○で移動できます。
   ●
- 自動電源OFF機能が設定されます。

# |指定した時刻になると

指定した時刻に何かの操作をしていると(待受画面以外のとき:iモード/メー ル/アラーム(鳴動時)/電卓/タイマー/メロディプレーヤ/データBOXの連続 再生・スライドショー・全画面表示など)、右の確認画面が表示されます。[はい] を選択するか、約1分間何も操作しないでそのままにしておくと、電源は切れます。 [いいえ]を選択すると、操作を続けることができます。

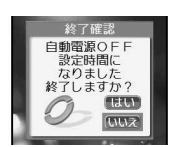

(詳細メニューの一覧表示中は待受画面に戻ります。)

- 通話中のときは、通話終了後、待受画面に戻ると右の確認画面が表示されます。
- ソフトウェア更新中(℃27 P.543)は、ソフトウェア更新終了後、待受画面に戻ると上の確認画面が表示されます。
- FOMA端末を閉じているときも、指定した時刻にサブディスプレイに[自動電源OFF ▶]と表示されます。
   ② / 
   ⑩を押すとスクロール表示できます。

# お知らせ

- 自動電源OFFとアラーム(アラームまたはスケジュールで設定しているアラーム)を同じ時刻に設定すると、自動電源OFFにより電源が切れ、アラームは動作しません。(ただし、同時刻内に手動で電源を入れた場合や確認 画面が表示されたときに、[いいえ]を選択した場合は、待受画面に戻るとアラームが動作します。)
- 自動電源ONと自動電源OFFの時間を同時刻に設定した場合、FOMA端末の電源が切れているときは電源が入り、 電源が入っているときは電源が切れます。

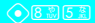

# 一定の時間が経過するとアラームで知らせる

- 設定した時間が経過したときに、アラーム音でお知らせできます。
- アラーム音は約15秒間鳴ります。□□~□□、□□以外のいずれかのボタンを押すと止まります。
- 着信バイブレータ(C2PP.130)を設定していると、アラーム動作時にバイブレータも連動して動作します。
- 🥤 詳細メニュー:待受画面で④ 🛛 🕵 (ツール) [タイマー]の順に選ぶ。
  - 時刻入力画面が表示されます。

| 2 | 時間を入力して④ [開始]を押す。     |                                        |                                                           |  |  |  |
|---|-----------------------|----------------------------------------|-----------------------------------------------------------|--|--|--|
|   | 頭 タイマー                | ● 左の2 桁に分を、右0                          | ● 左の2桁に分を、右の2桁に秒を入力します。                                   |  |  |  |
|   | OOC                   | ● 1秒~99分59秒の間で設定できます。<br>● タイマーが開始します。 |                                                           |  |  |  |
|   |                       | タイマーを止める                               | <ul> <li>● [停止]</li> <li>● 再開するときは④ [開始]を押します。</li> </ul> |  |  |  |
|   | 09:58                 |                                        | ● 	④ [リセット]を押すと、設定時間が [3分]に戻ります。                          |  |  |  |
|   | ●停止                   | タイマーを解除する                              |                                                           |  |  |  |
|   | 9 分58秒<br>➡ [ 09:58 ] |                                        |                                                           |  |  |  |

お知らせ

- タイマーでお知らせする音や鳴動時間(ピアP.127)を変えたり、音量(ピアP.130)を変えることもできます。
- タイマーを利用中にメール受信があった場合、タイマーは継続しますが、電話着信があった場合には、タイマー は終了します。

関連操作

● タイマー動作中に電源を切った場合、タイマーは終了します。

待受画面で、時間(1~99分)を入力 ▶ ④ [クイック] ▶ ④ [タイマー]

# アラーム

# 指定した時刻にアラームで知らせる

指定した時刻・曜日に、アラーム音や動画 / i モーションでお知らせします。

- あらかじめ、日時を設定しておいてください。( ©3 P.52 )
- アラームは10件まで登録でき、解除するまでお知らせします。
- 着信バイブレータ(ピアP.130)を設定していると、アラーム動作時にバイブレータも連動して動作します。

|           | <ul> <li>● 8 <sup>®</sup> 4 <sup>™</sup></li> </ul> |
|-----------|-----------------------------------------------------|
| アラームを登録する | お買い上げ時                                              |
|           | 下記参照                                                |

アラームを登録します。

● 詳細メニューから登録する場合は、アラームが動作する曜日を設定できます。また、アラーム音量や音色を変えた り、メッセージや電話番号を表示するなど、アラーム動作時の状態を設定することもできます。(℃了P.386~P.388) お買い上げ時設定(アラーム音選択:着信音1 アラーム音量選択:音量3 スヌーズ設定:OFF 鳴動時間:15秒)

| メッセージ    | アラーム動作時にメッセージを表示できます。最大全角30文字(半角60文字)まで入力できます。                  |
|----------|-----------------------------------------------------------------|
| 連絡先      | アラーム動作時に電話番号を表示できます。アラーム動作時に簡単に電話をかけられます。<br>( <i>©</i> 了P.388) |
| アラーム音選択  | アラーム音を変更できます。動画 / i モーションも設定できます。                               |
| アラーム音量選択 | アラーム音量を変えることができます。                                              |

| スヌー  | ズ設定                                                                                                    | アラームが鳴る回数。                                                             | と間隔を設定できます。                                                                                                    |  |  |  |  |
|------|----------------------------------------------------------------------------------------------------|------------------------------------------------------------------------|----------------------------------------------------------------------------------------------------|--|--|--|--|
| 鳴動時間 |                                                                                                    | アラーム動作時にアラームが鳴っている時間を変更できます。                                           |                                                                                                    |  |  |  |  |
|      | 基本メコ                                                                                                    | ⊑⊐−(©7₽.:                                                              | 35)                                                                                                    |  |  |  |  |
| 1    | 待受画面<br>登録番号                                                                                                    | āで④ 🌌<br>号を選ぶ。                                                         | <sup>観</sup> 疑便機能 [アラームを設定する]の順に選び、                                                                                                 |  |  |  |  |
|      | 75-<br>1<br>2<br>3<br>4<br>5                                                                                                    | ム<br>▲<br>ように記<br>繰り返し設<br>アラーム音                                       | ニューから登録できるのは、アラーム時刻のみです。その他の項目は以下の<br>&定されます。<br>*定:毎日 メッセージ:なし 連絡先:なし アラーム音選択:着信音1<br>*量選択:音量3 スヌーズ設定:OFF 鳴動時間:60秒                 |  |  |  |  |
| 2    | <ul> <li>動作時亥</li> <li>● 時刻は24</li> <li>● カーソル</li> <li>● アラーム</li> <li>● 登録を終</li> </ul>                                                                                                    | <b>刂(4桁)を入</b><br>時間制で入力します。<br>は、◇で移動できます。<br>が設定されます。<br>わるときは③を押しま  | 力して ④を押す。<br>す。<br>ます。(待受画面に [ Δ ] 表示)                                                                                              |  |  |  |  |
| 1    | 詳細メニ<br>んで、<br>2007<br>1000<br>1000<br>100<br>1000<br>1000<br>1 | ニュー:待受画<br>登録番号を選ぶ<br><sup>2111111111111111111111111111111111111</sup> | 面で④ 🕵 (ツール) [アラーム]の順に選<br>。                                                                                                    |  |  |  |  |
| 2    | <ol> <li>1.20 [時</li> <li>・時刻は24</li> <li>・カーソル</li> </ol>                                                                                                    | <b>刻入力 ] を選/</b><br>時間制で入力します。<br>は、○で移動できます                           | んで、動作時刻(4桁)を入力して∲を押す。<br><sup>す。</sup>                                                                                              |  |  |  |  |
| 3    | 2 <u>ぷ</u> [繰<br>アラームを                                                                                                    | り返し設定] 3<br>1回だけ動作させる<br>曜日を指定する                                       | を選んで、くり返し方法を選ぶ。<br>□20[1回だけ]<br>● アラーム動作後、設定が自動的に解除されます。<br>□20[曜日設定] 曜日 ④(く1)返し可) ④[定て]                                            |  |  |  |  |
|      | アラームを                                                                                                    | 毎日動作させる                                                                | <ul> <li>● [休日設定日を除く]にチェックを入れたときは、休日・祝日・祝日の振替休日にはアラームが動作しません。</li> <li>● 曜日指定を解除する場合は、曜日を選び(● [選択]を押します。</li> <li>③ [毎日]</li> </ul> |  |  |  |  |

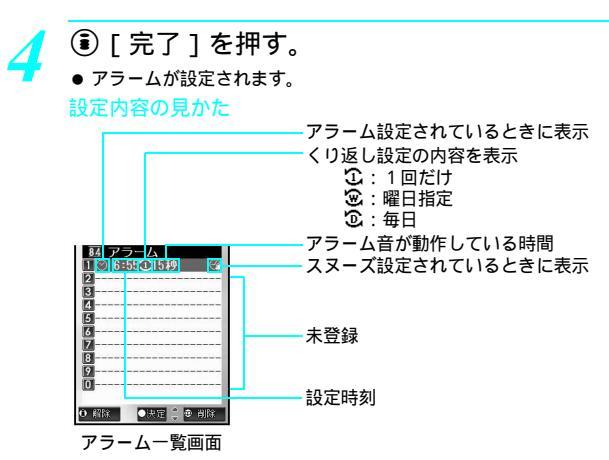

● 登録を終わるときは
 ⑧を押します。(待受画面に [△]表示)

#### お知らせ

- アラームとスケジュールアラームを同じ時刻に設定すると、アラーム スケジュールアラームの順に動作します。
- 当日(時刻が過ぎている場合は翌日)、1回のみのアラームを簡単に設定することもできます。(クイックアラーム)
- GIF アニメーション、Flash 画像を待受画面に設定した場合、[△]はアニメーションが終了するまで表示されません。

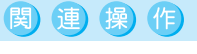

待受画面からアラームを設定する<クイックアラーム>

1 待受画面で時刻(例午後2時5分:「1405」)を入力 ▶ ④[クイック ▶ 33][クイックアラーム] 2 [はい] ▶ ④

メッセージを表示する<メッセージ>

アラーム登録画面(©2 P.386)で33 [メッセージ ] ▶ メッセージを入力 ▶ ④

連絡先を表示する<連絡先>

- 1 アラーム登録画面(ご)P.386)で4.5.5.5.386]
- 2 ፲ 2 [電話帳検索] ▶ 名前 ▶ ④
  - 直接入力するとき: 222 [直接入力] ▶ 電話番号 ▶ ④
- アラーム音を変更する<アラーム音選択>
- 1 アラーム登録画面(©2 P.386)で53 [アラーム音選択]
- 2 □□[メロディ]
   動画 / i モーションを設定するとき: □□[i モーション]
   動売」たいした: □□[i 印完わし]
  - 設定しないとき: 33 [設定なし]
- 3 フォルダ ▶ ③ ▶ アラーム音 ▶ ③ [決定]
   アラーム音を確認するとき:アラーム音 ▶ ④ [確認](③で停止)
   動画 / i モーションを確認するとき:動画 / i モーション ▶ ④ [確認](③で停止)

アラーム音量を変更する < アラーム音量選択 >

- 1 アラーム登録画面(◎ P.386)で⑥ [アラーム音量選択]
- 2 (上げる) / (下げる)) ○
   アラーム音を鳴らさないとき:[サイレント]) ○

#### アラームの回数と間隔を設定する<スヌーズ設定>

- 1 アラーム登録画面(©2 P.386)で2 [スヌーズ設定]
- 2 [\_\_\_\_ [ ON ] ● 解除するとき: 2.\_\_\_ [ OFF ]
- 3 間隔(2桁:02~15分)を入力 ▶ ④ ▶ 回数(2~6)を入力 ▶ ④

# (2) (2)

● スヌーズ中に音声電話着信があった場合には、登録したアラームを鳴らす間隔の前でも通話終了後に鳴り、 アラームが鳴り終わった時刻からの間隔で次のアラームが動作します。

# アラーム設定時刻になると 1 アラーム音が鳴る。([ ① ] 点滅 ) ・アラームのオブションで設定した、アラーム音の種類、音量、鳴動時間などに従って動作します。(登録しているメッセージ、連絡先の電話帳に登録されている静止画やiモーションも表示されます。) ・着信バイブレータ(ピアP.130)を設定しているときは、アラーム音と同時にバイブレータも動作します。

- アラーム音量をステップトーン以外に設定しているときは、◇(上げる)/◇(下 げる)を押して音量を調節できます。
- FOMA端末を閉じているときは、サブディスプレイに[アラーム鳴動中]と表示されます。

# 止めるときは、 🗔 ~ 🗐、 😄、 🔷、 🖓 以外のいずれかのボタンを押す。

| 表示を消す          |          |                 |
|----------------|----------|-----------------|
| 電話をかける(連絡先登録時) | ④ [ 電話 ] | 電話をかける(CPP.115) |

- スヌーズを設定しているときは、③以外のボタンでアラーム音を止めると、あらかじめ指定した間隔で複数
   回アラームが鳴ります。③でアラーム音を止めたときは、以降その時刻に対するスヌーズは動作しません。
- FOMA端末を閉じているときは、 (三) / 回を押します。サブディスプレイに [アラームあり]と表示され、
   (注) / 回を1秒以上押すと待受画面に戻ります。

# お知らせ

- アラーム時刻に電源が入っていない場合、アラームは動作しません。
- アラームの連絡先に設定した電話帳にピクチャーコールが設定されていた場合、アラーム時にその画像が表示されます。
- 映像と音を含んだ i モーションをアラーム音に設定した場合、登録されている連絡先のピクチャーコールに関係なく i モーションの画像が表示されます。
- 音声のみの i モーション (歌手の歌声など映像のない i モーション)をアラーム音に設定した場合、登録されている連絡先のピクチャーコールの画像が表示されます。ピクチャーコールに i モーションが登録されている場合は通常のアラーム画面が表示されます。
- 連絡先に登録した電話帳に、ピクチャーコールとグループピクチャーコールの両方が設定されている場合、電 話帳に登録されているピクチャーコールが優先されます。

#### お知らせ

- データ送受信中にアラームまたはスケジュールアラームで設定した時刻になったときは、通信が終了し、待受 画面に戻ると動作しますが、ソフトウェア更新操作中にアラームまたはスケジュールアラームで設定した時刻 になったときは、ソフトウェア更新操作終了後でも動作しない場合があります。
- 操作2で何も操作しないで、アラーム鳴動時間が経過すると
- アラーム音が止まり、アラーム時間が過ぎたことを、ディスプレイの表示でお知らせします。(アラームの設定時間が表示されます。)
- 通話中にアラーム時刻になったとき

0.設定 ●決定 👙

- 通話を終了し、待受画面に戻るとアラームが動作します。
- マナーモード設定中にアラーム時刻になったとき
- アラーム音は鳴りません。バイブレータは動作します。バイブレータ設定(ピア P.130)を[OFF]に設定して いても、バイブレータは[パターン1]で振動します。
- ドライブモード設定中にアラーム時刻になったとき
- アラーム音は鳴りません。ピクチャーライト、バイブレータも動作しません。

●8 ※ 4 ఊ

# アラームを解除 / 削除 / 再設定する

アラームは、1件ごとに設定(再設定)/解除/削除できます。削除すると登録内容が消えますが、解除しても登録内容は消えません。再設定を行うことで、再び同じ内容でアラームを動作させることができます。

|   | 基本メニュー(©3 P.35)                                           |                           |
|---|-----------------------------------------------------------|---------------------------|
| 1 | 待受画面で <ul> <li>         ・          ・          ・</li></ul> | 设定する]の順に選び、<br><b>さい。</b> |
| 1 | 詳細メニュー:待受画面で④ 🛛 🕵 (ツール)<br>んで、登録番号を選んで解除する。               | [アラーム]の順に選                |

| 解除する      | <ul> <li>● 解除]</li> <li>● 解除するときは [ ○ ] が表示されている番号を選びます。解除すると [ ○ ] が消えます。</li> </ul>                 |  |  |
|-----------|----------------------------------------------------------------------------------------------------|--|--|
| 設定(再設定)する | <ul> <li>● [設定]</li> <li>● 再設定するときは[○]が表示されていない番号を選びます。設定すると[○]が表示され、待受画面に[△]<br/>が表示されます。</li> </ul> |  |  |
| 削除する      | <ul> <li>◎ [削除] [はい] </li> <li>● 設定されていた内容が削除され、アラーム一覧画面に</li> <li>[]が表示されます。</li> </ul>              |  |  |

その他の便利な機能

# ToDoリストを登録する

ToDoリスト

行動予定の期限、内容などを登録して行動予定を管理できます。優先度を設定したり、行動予定の期限 前にアラームでお知らせすることもできます。また、行動予定をシークレット登録すると、端末暗証番 号(*Ľ*37P.154)を入力してシークレットモードを[ON]に設定しない限り、読み出すことができなく なります。他の人に見られたくない行動予定を守ることができます。

- あらかじめ、日時を設定しておいてください。( © P.52 )
- ToDoリストは最大100件まで登録できます。
- 2000年1月1日~2099年12月31日まで登録できます。

ここでは、行動予定の期限と内容、分類などを登録する手順を例に、基本的な行動予定の登録方法を説明します。

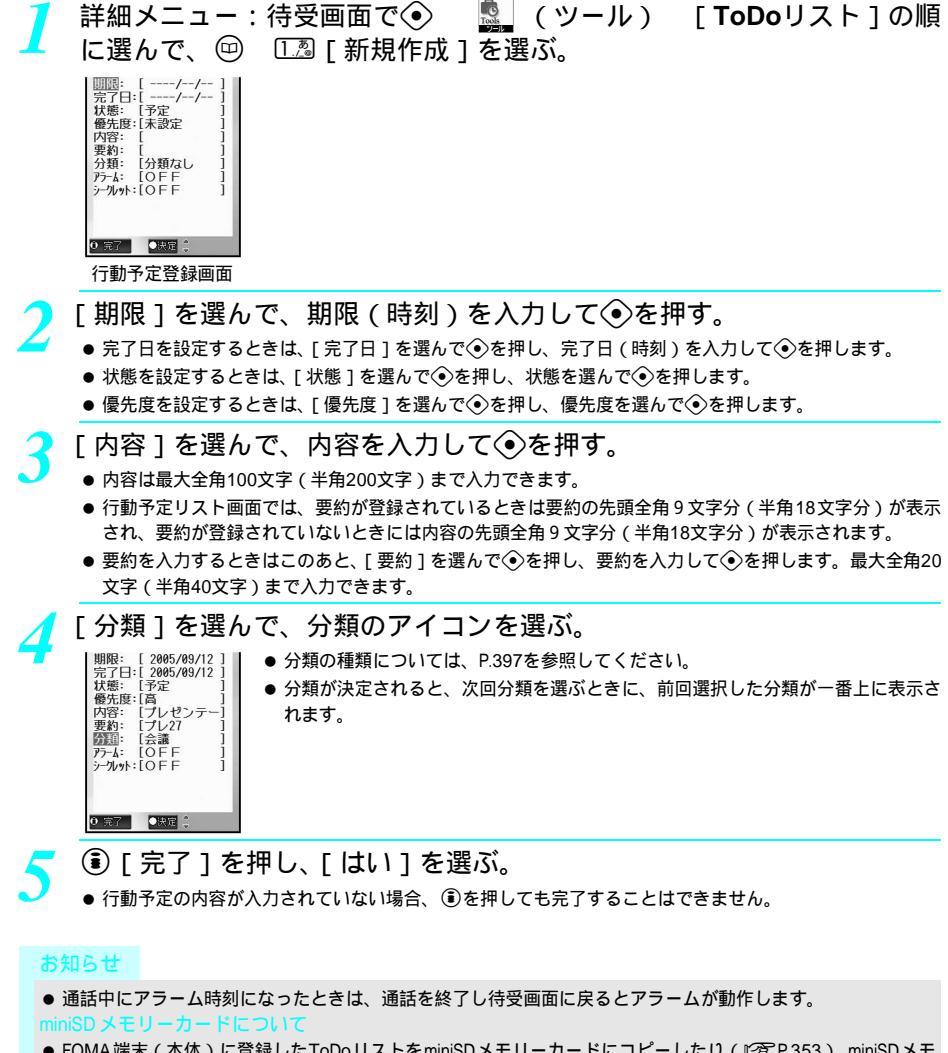

- FOMA端末(本体)に登録したToDoリストをminiSDメモリーカードにコピーしたり(ピアP.353), miniSDメモリーカード内のToDoリストを表示(ピアP.356)できます。
- miniSDメモリーカードに保存されているToDoリストをFOMA端末(本体)にコピー(ピ3P.357)できます。

# お知らせ

ToDoリストに登録した内容は、別にメモを取るか、パソコンをお持ちの場合はminiSDメモリーカード (1277 P.349)やデータリンクソフト(1277 P.532)をご利用いただき、パソコンに転送・保管することをお すすめします。

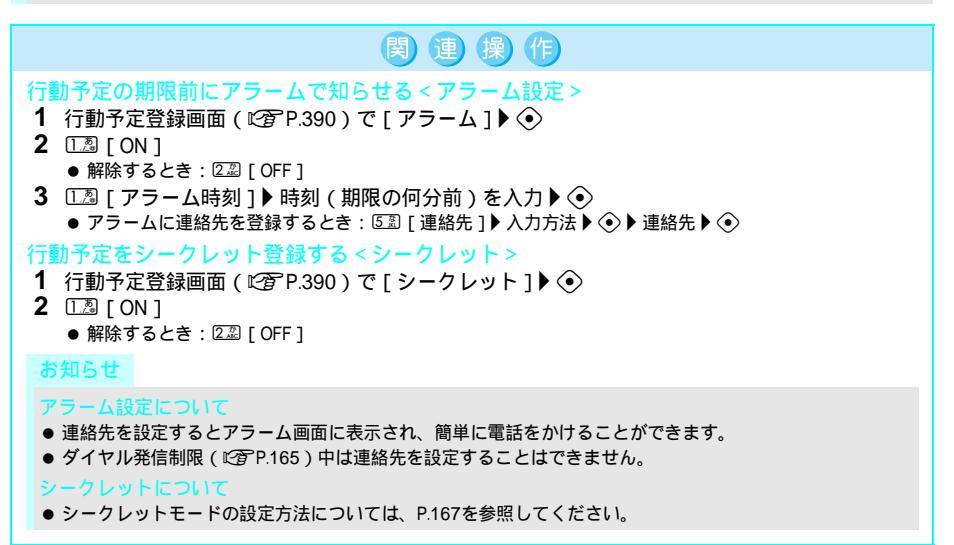

# アラーム設定時刻になると

設定した内容でアラームが動作します。アラームを止めるときは、 □□ ~ □■、 ━>、 ◇、 ◇ 以外の いずれかのボタンを押します。( ☞ P.388 )

- シークレット登録している行動予定の場合、アラームは動作しますが、電話番号やメッセージ、登録画像は表示されません。 (シークレットモードを[ON]に設定(℃27 P.167)しているときは、表示されます。)
- ToDoのPIMロック中は、設定した時刻になってもアラームは動作しません。
- マナーモード設定中は、アラーム音が鳴りません。
- ●ドライブモード設定中に設定した時刻になったときは、アラー
   ム音 / バイブレータは鳴らず、ピクチャーライト / 着信ランプ
   ・通
   ・通
   ・
   ・
   ・
   ・
   ・
   ・
   ・
   ・
   ・
   ・
   ・
   ・
   ・
   ・
   ・
   ・
   ・
   ・
   ・
   ・
   ・
   ・
   ・
   ・
   ・
   ・
   ・
   ・
   ・
   ・
   ・
   ・
   ・
   ・
   ・
   ・
   ・
   ・
   ・
   ・
   ・
   ・
   ・
   ・
   ・
   ・
   ・
   ・
   ・
   ・
   ・
   ・
   ・
   ・
   ・
   ・
   ・
   ・
   ・
   ・
   ・
   ・
   ・
   ・
   ・
   ・
   ・
   ・
   ・
   ・
   ・
   ・
   ・
   ・
   ・
   ・
   ・
   ・
   ・
   ・
   ・
   ・
   ・
   ・
   ・
   ・
   ・
   ・
   ・
   ・
   ・
   ・
   ・
   ・
   ・
   ・
   ・
   ・
   ・
   ・
   ・
   ・
   ・
   ・
   ・
   ・
   ・
   ・
   ・
   ・
   ・
   ・
   ・
   ・
   ・
   ・
   ・
   ・
   ・
   ・
   ・
   ・
   ・
   ・
   ・
   ・
   ・
   ・</l

# ToDoアテム の 2005/ 9/12 10:30 プレゼンテーション打ち 合わせ 22

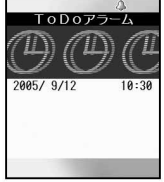

诵常の予定

シークレットデータ

お知らせ

- アラームの連絡先に設定した電話帳にピクチャーコールが設定されていた場合、アラーム時にその画像が表示 されます。
- 映像と音を含んだ i モーションをアラーム音に設定した場合、登録されている連絡先のピクチャーコールに関係なく i モーションの画像が表示されます。
- 音声のみのiモーション(歌手の歌声など映像のないiモーション)をアラーム音に設定した場合、登録されている連絡先のピクチャーコールが表示されます。ピクチャーコールにiモーションが登録されている場合は通常のアラーム画面が表示されます。
- 通話中にアラーム時刻になったときは通話を終了し、待受画面に戻るとアラームが動作します。

状態や分類を指定してToDoリストを表示したり、完了したToDoリストをチェックできます。

| 7 | 詳細メニュー | : 待受画面で 📀 | Tools (ツ・ | ール) | [ <b>ToDo</b> リス | ト ]を選ぶ。 |
|---|--------|-----------|-----------|-----|------------------|---------|
|---|--------|-----------|-----------|-----|------------------|---------|

● miniSDメモリーカード内の予定を確認するときは、行動予定リスト画面で、 <sup>(1)</sup> (miniSDデータ参照) を押します。

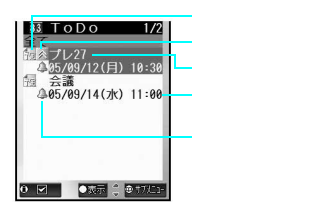

行動予定リスト画面

要約が登録されているときは、要約の先頭全角9文字分(半角18文字分)が表示されます。 要約が登録されていないときは、内容の先頭全角9文字分(半角18文字分)が表示されます。

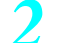

# 行動予定を選ぶ。

| 内容をコピーする | □ 2型[コピー] |
|----------|-----------|
| 確認を終了する  |           |

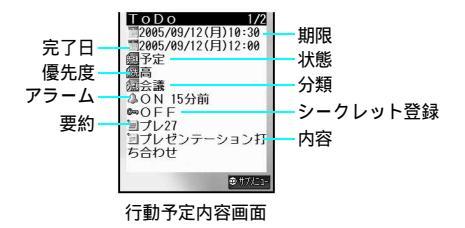

# お知らせ

● 音声電話の通話中やメール作成中などに③を1秒以上押すと、ToDoリストを呼び出して行動予定を確認できま。 す。(ピアP.382)

関連操作

# 状態を切り替える < 状態切替 >

詳細メニューから⑧副「 ツール 🕨 🕼 ToDoリスト 🕨 行動予定 🖉 🕨 🕄 🖓 状態切替 🏲 項目 🕨 🕥 状態別/分類別に表示する<状態別表示/分類別表示>

- 1 詳細メニューから8题[ツール] ●330[ToDoリスト]
- 2 @ ▶ ④ [ 状態別表示 ]
- 3 項目 ▶ ④

# 完了したToDoリストをチェックする

詳細メニューから 🕮 「ツール 1 🕨 🖼 「ToDoリスト 1 🕨 行動予定 🕨 🗊 Г 🔽 1

● 未チェック ([ 6 ]) に戻すとき:すでに [ 6 ]が表示されている行動予定を選んで ⑧ [ ☑ ]

ToDoリストのPIMロックを設定する<セキュリティ設定>

|詳細メニューから⑧꾒 [ ツール ]▶ ③꾒 [ ToDoリスト ]▶ ▶ 🖾 ( 1秒以上 )▶ 端末暗証番号 ( 4 ~ 8桁の数字)を入力 ▶ ④ ▶ 113 [ON]

\* miniSDメモリーカードをご利用になるには、別途miniSDメモリーカードが必要となります。(C) P.349) \* メニューを切り替えるときは③[③基本メニューへ]または[④詳細メニューへ]を押します。(C3PP.35)

その他の便利な機

能

# お知らせ

ToDoリストのチェックについて

● チェックすると、完了日時が自動的に登録されます。

8 2 3 2

8 3 3 3

# ToDoリストを修正する < 編集 >

詳細メニュー:待受画面で④ 
 「」(ツール) [ToDoリスト]の順
 に選んで、行動予定にカーソルを合わせて回 222[編集]を選ぶ。
 ●行動予定登録画面が表示されます。

関連操作

- 🧻 行動予定を修正する。
  - 修正方法は、登録時の操作と同様です。(ピア P.390)
  - 完了日を設定するときは、行動予定登録画面で[完了日]を選んで
     ●を押します。行動予定の完了日(時刻)を入力して、
     ●を押します。

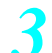

修正が終わったら 🖲 [完了]を押し、登録方法を選ぶ。

| 新しい行動予定として登録する | 1.29 [新規登録] | [はい] | $\odot$ |
|----------------|-------------|------|---------|
| 行動予定を上書登録する    | 222 [上書登録]  | [はい] | $\odot$ |

ToDoリストを削除する

行動予定は、次のいずれかの方法で削除できます。

| 1件削除   | 行動予定を1件ずつ削除します。       |
|--------|-----------------------|
| 完了のみ削除 | 完了したすべての行動予定を削除します。   |
| 全件削除   | すべての行動予定を削除します。       |
| 選択削除   | 複数の行動予定を選んでまとめて削除します。 |

状態別表示や分類別表示のときは、完了のみ削除、全件削除を行うことはできません。

前に

詳細メニュー:待受画面で◆ 🧕 (ツール) [ToDoリスト]の順 に選んで、行動予定にカーソルを合わせて<sup>(</sup>四) 区場 [削除]を選ぶ。

●[完了のみ削除][全件削除]の場合は、削除したい行動予定を選択する必要はありません。

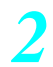

削除方法を選ぶ。

114前除

2 元了のみ 3 全件削除 4 選択削除

● 削除確認画面が表示されます。

| 行動予定を1件削除する         | 🔝 [1件削除] [はい] 📀                                                                             |
|---------------------|---------------------------------------------------------------------------------------------|
| 完了したすべての行動予定を削除する   | <ul> <li>②②[完了のみ削除] 端末暗証番号(4~8桁の数字)を</li> <li>入力 ④ [はい] ●</li> </ul>                        |
| すべての行動予定を削除する       | <ul> <li>③ [全件削除] 端末暗証番号(4~8桁の数字)を入力</li> <li>④ [はい] ④</li> </ul>                           |
| 複数の行動予定を選んでまとめて削除する | <ul> <li>④③[選択削除] 行動予定 ④(くり返し可) ⑥[完</li> <li>了] [はい] ④</li> <li>● 最大50件まで選択できます。</li> </ul> |

その他の便利な機能

その他の便利な機能

# スケジュールを管理する

予定の開始日時、終了日時、内容、連絡先(電話番号)などを登録して管理できます。開始時刻前にア ラームでお知らせしたり、メッセージや電話番号、静止画を表示することもできます。また、連絡先で スケジュールを検索したり、電話帳を表示して電話をかけたり、メールを作成することもできます。 1ヶ月アイコン表示のカレンダーでは、簡単な操作で分類アイコンだけをスケジュールに登録できま す。あとから内容を追加することもできます。(ピアP.396)

- あらかじめ、日時を設定しておいてください。( © P.52)
- スケジュールは最大300件まで登録できます。
- 2000年1月1日~2099年12月31日まで登録できます。

●8副2混

# カレンダーを表示する < カレンダー >

カレンダーを表示できます。(『27 P.136)スケジュール機能で登録した予定を確認することもできます。 ● あらかじめ、日時を設定しておいてください。(『27 P.52)

- ●お買い上げ時は、カレンダーには「国民の祝日に関する法律及び老人福祉法の一部を改正する法律(平成13年法律 第59号)」に基づいた祝日が15件登録されています。(2005年7月現在)祝日は赤色で表示されます。
- ご自分の休日など、新たな休日や祝日を登録し、カレンダーに表示することもできます。

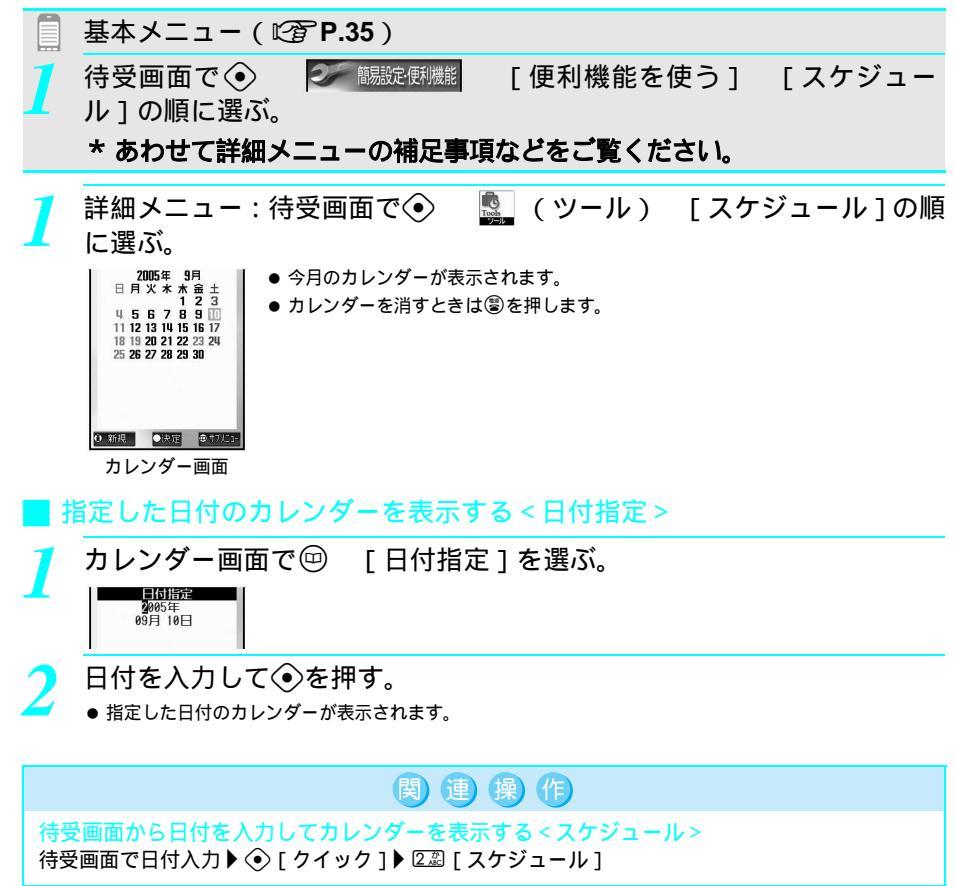
日付入力と表示されるカレンダーの対応は次のとおりです。
 01~31
 今月のカレンダー(1日~31日)
 0101~1231
 指定月日のカレンダー(1月1日~12月31日)
 20000101~20991231
 指定年月日のカレンダー(2000年1月1日~2099年12月31日)

#### | カレンダー表示を切り替える < 表示切替 >

● カレンダーの表示を2ヶ月表示や1ヶ月アイコンなどに切り替えても、待受画面のカレンダー表示設定には反映されません。(設定したスケジュールや休日は反映されます。)待受画面のカレンダー表示設定については、P.136を参照してください。

関連操作

● お買い上げ時は、[1ヶ月表示]に設定されています。

### カレンダー画面(C2 P.394)で回 53 [表示切替]を選んで、表示形 式を選ぶ。

| 示切替 | 1ヶ月アイコン表示 | [1] [ 1ヶ月アイコン表示 ] |
|-----|-----------|-------------------|
|     | 1ヶ月表示     | 222[1ヶ月表示]        |
| Нал | 2ヶ月表示     | ③圖[2ヶ月表示]         |

● カレンダー画面の表示が切り替わります。

●予定の内容を表示するときは、予定を選んで④を押します。(C2 P.401)

# カレンダー画面の見かた

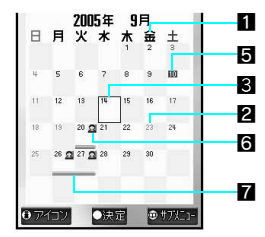

ま 111ヶ 21ヶ 32ヶ

- 曜日色設定されている曜日(設定した色で表示)
   休日設定されている日(赤色で表示)
   選択している日(黒線枠で表示)
   選択している日(緑色で表示)
   本日(曜日の色で反転表示)
   登録されている予定(分類別にアイコンで表示)
   予定が登録されている日(アンダーライン表示)
  - 2日以上の予定が登録されている日(アンダーライン表示)

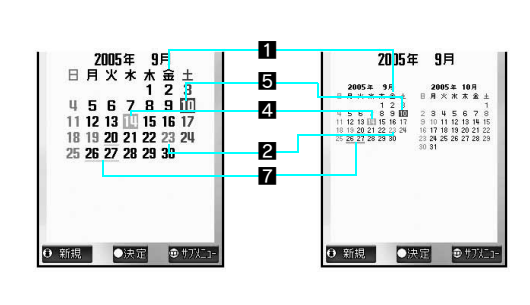

能

### スケジュールを登録する

ここでは、予定の日時と内容、分類、連絡先を登録する手順を例に、基本的な予定の登録方法を説明します。

- 開始日時と内容は必ず設定してください。
- 予定の開始時刻前にアラームを鳴らしたり、予定をシークレット登録することもできます。( ℃ P.398、P.399 )

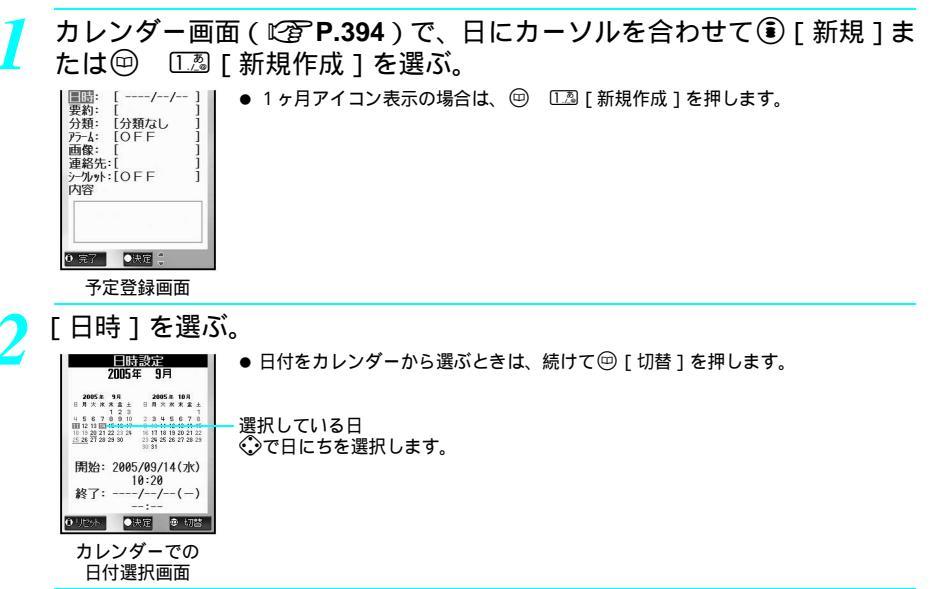

予定の開始日を入力するか、カレンダーから選んで、時間を入力して ● を押す。

| 日時設定<br>11日のみ<br>2毎日19:20<br>3毎週 水曜日<br>3年月14日<br>5年年 09月14日 | <ul> <li>●時刻は24時間制で入力します。</li> <li>● 終了日時を入力すると、操作4で[1回のみ]以外は選択できません。</li> <li>● 終了日時をリセットするときは、 <ul> <li>● [リセット]を押します。</li> </ul> </li></ul> |
|--------------------------------------------------------------|----------------------------------------------------------------------------------------------------|
|                                                              |                                                                                                    |

くり返し方法を選ぶ。

| 1回のみの予定を登録する  | [1] [ 1回のみ ]                   |
|---------------|--------------------------------|
| 毎日くり返す予定を登録する | 💷 [毎日 : ] くり返しの回数を入力(00~99) 📀  |
| 毎週1回の予定を登録する  | 🕼 [毎週 曜日] くり返しの回数を入力(00~99) 📀  |
| 毎月1回の予定を登録する  | 🖾 [毎月 日] くり返しの回数を入力(00~99) 📀   |
| 毎年1回の予定を登録する  | 🔄 [毎年 月 日] くり返しの回数を入力(00~99) 📀 |

● くり返しの回数に「00」を入力したときは、くり返し回数が制限なしの予定が登録されます。

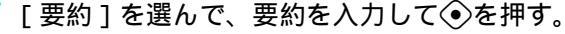

● 最大全角20文字(半角40文字)まで入力できます。

# 〔[分類]を選んで、分類アイコンを選ぶ。

#### 分類の種類

| アイコン | 分類     | アイコン | 分類   | アイコン        | 分類   | アイコン | 分類  |
|------|--------|------|------|-------------|------|------|-----|
|      | 分類なし   | E    | 会議   | Ð           | 誕生日  | Ð    | 買い物 |
|      | プライベート | 89   | 食事   | and a start | 趣味   | R    | 習い事 |
|      | 休日     | 锄    | ドライブ | 8           | デート  | 6    | 出張  |
| V    | 旅行     | q    | スポーツ |             | カラオケ | 5    | 鑑賞  |
|      | 仕事     | হ্ব  | 記念日  | ۵           | 飲み会  |      | 病院  |

- 選択された分類名が表示されます。
- 分類が決定されると、次回分類を選ぶときに、前回選択した分類が一番上に表示されます。

#### [画像]を選んで、画像を選ぶ。

 静止画を設定する
 ①3 [マイピクチャ]
 フォルダ
 ●
 静止画
 ③
 [決定]

 静止画を設定しない
 ②2 [設定なし]
 ○23 [設定なし]
 ○33 [設定なし]
 ○33 [設定なし]
 ○33 [設定なし]
 ○33 [設定なし]
 ○33 [設定なし]
 ○33 [設定なし]
 ○33 [設定なし]
 ○33 [設定なし]
 ○33 [設定なし]
 ○33 [設定なし]
 ○33 [設定なし]
 ○33 [設定なし]
 ○33 [設定なし]
 ○33 [設定なし]
 ○33 [設定なし]
 ○33 [設定なし]
 ○33 [設定なし]
 ○33 [設定なし]
 ○33 [設定なし]
 ○33 [設定なし]
 ○33 [設定なし]
 ○33 [設定なし]
 ○33 [設定なし]
 ○33 [設定なし]
 ○33 [設定なし]
 ○33 [設定なし]
 ○33 [設定なし]
 ○33 [設定なし]
 ○33 [設定なし]
 ○33 [設定なし]
 ○33 [設定なし]
 ○33 [設定なし]
 ○33 [設定なし]
 ○33 [設定なし]
 ○33 [設定なし]
 ○33 [設定なし]
 ○33 [設定なし]
 ○33 [設定なし]
 ○33 [[設定なし]
 ○33 [[設定なし]
 ○33 [[設定なし]
 ○33 [[設定なし]
 ○33 [[]
 ○33 [[]
 ○33 [[]
 ○33 [[]
 ○33 [[]
 ○33 [[]
 ○33 [[]
 ○33 [[]
 ○33 [[]
 ○33 [[]
 ○33 [[]
 ○33 [[]
 ○33 [[]
 ○33 [[]
 ○33 [[]
 ○33 [[]
 ○33 [[]
 ○33 [[]
 ○33 [[]
 ○33 [[]
 ○33 [[]
 ○33 [[]
 ○33 [[]
 ○33 [[]

- 動画 / i モーションを選択することはできません。
- 選択された静止画のタイトル名が表示されます。
- 設定した画像は、予定リスト画面やスケジュール詳細画面で表示されます。

🔉 [連絡先]を選んで、入力方法を選んで連絡先を設定する。

| Ē  | 入力方法選択  |  |
|----|---------|--|
|    | 電話帳検索   |  |
| p. | 110 按人力 |  |
|    |         |  |

| 電話帳から選択する | 📭 [ 電話帳検索 ] 🛛 電話番号 💿        |
|-----------|-----------------------------|
|           | ● 電話番号が登録されていない電話帳は、連絡先として選 |
|           | 択できません。                     |
| 直接λ力する    | ②忍「直接入力」 雷話番号を入力 ④          |

●連絡先を設定すると、スケジュール詳細画面やアラーム画面に表示され、簡単に電話をかけることができます。

- ダイヤル発信制限(CTP.165)中は連絡先を設定することはできません。
- 🚹 「内容]を選んで、内容を入力して④を押す。
  - 最大全角100文字(半角200文字)まで入力できます。

👖 🖲 [ 完了 ] を押し、 [ はい ] を選ぶ。

#### お知らせ

#### 画像設定について

- 管理情報更新中はマイピクチャを設定できません。
- miniSDメモリーカードについて
- FOMA端末(本体)に登録したスケジュールをminiSDメモリーカードにコピーしたり(℃3P.353), miniSDメモリーカード内のスケジュールを表示(℃3P.356)できます。

 ● miniSDメモリーカードに保存されているスケジュールをFOMA端末(本体)にコピー(ピアP.357)できます。 スケジュールに登録した内容は、別にメモを取るか、パソコンをお持ちの場合はminiSDメモリーカード
 (ピアP.349)やデータリンクソフト(ピアP.532)をご利用いただき、パソコンに転送・保管することをおすすめします。

### 1ヶ月アイコン表示カレンダーから分類アイコンのみを登録する

カレンダー画面(ピアP.394) で (空) ▶ 5 (回) ▶ 5 (回) ↓ 5 (□) ↓ 5 (□) ↓ 5

関連操作

#### お知らせ

#### スケジュールに登録される内容

| 日時     | カーソル日 + 操作した時間 |  |  |  |  |  |
|--------|----------------|--|--|--|--|--|
| 要約     | -              |  |  |  |  |  |
| 分類     | 選択したアイコンの分類    |  |  |  |  |  |
| アラーム   | OFF            |  |  |  |  |  |
| 画像     | -              |  |  |  |  |  |
| 連絡先    | -              |  |  |  |  |  |
| シークレット | OFF            |  |  |  |  |  |
| 内容     | [未入力]と入力されます。  |  |  |  |  |  |
|        |                |  |  |  |  |  |

### アラームを設定する

お買い上げ時 下記参照

予定の開始時刻前にアラームでお知らせするように設定できます。アラーム動作時の状態を設定することもできます。

- アラーム起動時にスケジュールに登録された連絡先が表示されます。
- 着信バイブレータ( © P.130) を設定していると、アラーム動作時にもバイブレータが連動して動作します。
- 同じ時刻に複数のスケジュールアラームを設定した場合、設定した回数、アラームが鳴ります。
- お買い上げ時設定(アラーム時刻:00分 鳴動時間:15秒 アラーム音選択:着信音1 アラーム音量選択:音量3)

| アラーム時刻   | 予定の開始時刻の何分前にアラームを鳴らすか設定します。 |
|----------|-----------------------------|
| 鳴動時間     | アラームが鳴っている時間を変更できます。        |
| アラーム音選択  | アラーム音を変更できます。               |
| アラーム音量選択 | アラーム音量を変更できます。              |

● 上記の設定は、予定登録画面(20 P.396「スケジュールを登録する」の操作1~2)から行います。

# ▌ アラームを設定する

スケジュールの予定登録画面(『2 P.396)で、[アラーム]を選んで、 □ 2 [ON]を選ぶ。

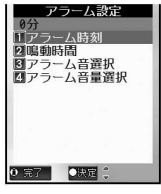

アラーム設定画面

□.28 [アラーム時刻]を選んで、アラームを鳴らす時刻(予定開始時刻の 何分前)を入力して◆を押す。

● ⑧ [完了]を押すと、予定登録画面に戻ります。

# 関連操作

アラームが鳴っている時間を変更する<鳴動時間> アラーム設定画面で②23[鳴動時間]▶鳴動時間(2桁:02~99秒)▶◆

### アラーム音を変更する < アラーム音選択 >

- 1 アラーム設定画面(©2 P.398)で33 [アラーム音選択]
- 2 💷 [メロディ]
  - 動画 / i モーションを設定するとき: 2型 [i モーション]
  - アラーム音を設定しないとき:③3 [設定なし]
- 3 フォルダ ▶ ④ ▶ アラーム音 ▶ ⑧ [決定]
- アラーム音量を変更する < アラーム音量選択 >

アラーム設定画面(ピアP.398)で低温 [アラーム音量選択] ▶ 🏈 (上げる)/ 📿 (下げる) ▶ 🕥

関連操作

#### お知らせ

- 通話中にアラーム時刻になったときは、通話を終了し待受画面に戻るとアラームが動作します。
- GIFアニメーション、Flash画像を待受画面に設定した場合、[△]はアニメーションが終了するまで表示され ません。
- アラーム音設定について
- 管理情報更新中はメロディ、動画 / i モーションを設定できません。

# シークレット登録する

予定をシークレット登録すると、端末暗証番号(ビアP.154)を入力してFOMA端末をシークレットモードを[ON]に設定しない限り、読み出すことができなくなります。他の人に見られたくない予定を守ることができます。

- シークレットモードの設定方法については、P.167を参照してください。
- シークレット登録を解除するときは、あらかじめシークレットモードを[ON]に設定(℃27P.167)してから操作してください。

【 スケジュールの予定登録画面(℃) P.396)で、[シークレット]を選ん で、 □ [ON]を選ぶ。

#### アラーム設定時刻になると

設定した内容でアラームが動作します。アラームを止めるときは、 □□ ~ □■、 ━>、 ◇、 ◇ 以外の いずれかのボタンを押します。(『27 P.388)

- アラーム音量をステップトーン以外に設定しているときは、 ◇ (上げる) / ◇ (下げる)を押して音量を調節で きます。
- スケジュールに画像が設定されていたり、映像を含んだiモーションをアラーム音に設定していたり、連絡先として登録した電話帳にピクチャーコール設定されている場合は、その画像が次の優先順位で表示されます。

|    |                    | 優先順位(高 低) |                |   |
|----|--------------------|-----------|----------------|---|
| 画像 | アラーム音に設定した i モーション | スケジュールの画像 | 電話帳のピクチャーコール設定 | グ |
|    | ループピクチャーコール設定 通常の  | アラーム画像    |                |   |

- シークレット登録している予定の場合、アラームは動作しますが、電話番号やメッセージ、登録画像は表示されません。(シークレットモードを[ON]に設定(℃37P.167)しているときは、表示されます。)
- スケジュールのPIMロック中は、設定した時刻になってもア ラームは動作しません。
- マナーモード設定中は、アラーム音が鳴りません。
- ●ドライブモード設定中に設定した時刻になったときは、ア ラーム音 / バイブレータは鳴らず、ピクチャーライト / 着 信ランプも点滅しません。

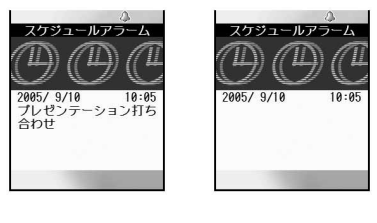

お知らせ

● 通話中にアラーム時刻になったときは通話を終了し、待受画面に戻るとアラームが動作します。

# 休日を登録する<休日設定>

特定の日を休日に設定したり、毎週決まった曜日を休日に設定できます。休日は最大100件まで設定で きます。また、ご自分で設定した休日をすべて解除したり、過去の休日のみすべて(曜日指定で設定し た休日を除く)解除できます。

● 全解除を行うと、曜日指定で設定した休日はお買い上げ時の設定(日曜日のみ休日)に戻ります。

カレンダー画面(ご) P.394)で休日に設定する日(休日を解除する日)
 にカーソルを合わせて回
 ⑥圖[休日設定]を選んで、休日の設定方法
 を選ぶ。

● 毎週同じ曜日を休日に設定したり、休日をすべて解除するときは、日を選ぶ必要はありません。

| 選択した日を休日に設定 / 解除する | ①3 [当日設定 / 解除 ]                 |  |  |  |
|--------------------|---------------------------------|--|--|--|
|                    | ● 休日に設定されている日を選んだときは、設定が解除されます。 |  |  |  |
| 毎週決まった曜日を休日にする     | 💷 [曜日指定設定] 曜日 📀(くり返し可) 🖲 [完了]   |  |  |  |

● 設定した休日は、赤色で表示されます。

関連操作

設定した休日をまとめて解除する < 全解除 >

- 1 カレンダー画面(© P.394)で (●) 6-88 [休日設定]
- 2 ④ [全解除] ▶ [はい] ▶ ④ ● 過去の休日をすべて解除するとき: ⑤ [過去全解除] ▶ [はい] ▶ ④

#### お知らせ

● 曜日指定で設定した休日はお買い上げ時の設定(日曜日のみ休日)に戻ります。

# 祝日を設定する < 祝日設定 >

お買い上げ時 国民の祝日(15件)

カレンダーに祝日を設定したり、初期設定に戻したりできます。 ● あらかじめ登録されている国民の祝日の他に、最大20件まで設定できます。

カレンダー画面 ( 🖙 P.394 ) で祝日に設定する日にカーソルを合わせて ☞ ( 7團 [ 祝日設定 ] を選ぶ。

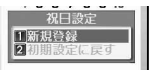

- 1.2. [新規登録]を選ぶ。
  - 祝日設定画面が表示されます。
  - 設定した祝日をすべて解除するときは、222 [初期設定に戻す]を押し、[はい]を選んで◆を押します。

# 祝日の設定方法を選ぶ。

| 「毎年 | 月日」 | として設定する    | 1.2 [ 毎年 | 月日 | 日]    |
|-----|-----|------------|----------|----|-------|
| 「毎年 | 月第  | 曜日」として設定する | 222[毎年   | 月第 | [ 曜日] |

● 内容入力画面が表示されます。

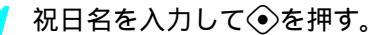

- 最大全角20文字(半角40文字)まで入力できます。
- 設定した祝日内容を変更するときは、スケジュール詳細画面(ピアP.402)で☺
   □□[編集]を押します。
   変更する日を入力して
   ◆を押し、操作3へ進みます。
- ●「春分の日」、「秋分の日」はFOMA端末の計算によって設定されていますので、実際に発表される祝日と異なる可能性があります。
- 設定した祝日は、赤色で表示されます。

\* miniSDメモリーカードをご利用になるには、別途miniSDメモリーカードが必要となります。( ©了 P.349 )

400 \* メニューを切り替えるときは③ [ ③基本メニューへ ] または [ ④詳細メニューへ ] を押します。( 27 P.35 )

#### お買い上げ時 下記参照

### 曜日色を変更する < 曜日色設定 >

カレンダー画面で表示される曜日の色を変更できます。

●休日設定や祝日設定されている場合、曜日色設定を行っても、曜日の色は変更になりますが、日にち(数字)の色は赤色で表示されます。

お買い上げ時設定(日曜日:レッド(休日設定) 月曜日~金曜日:ブラック 土曜日:ブルー)

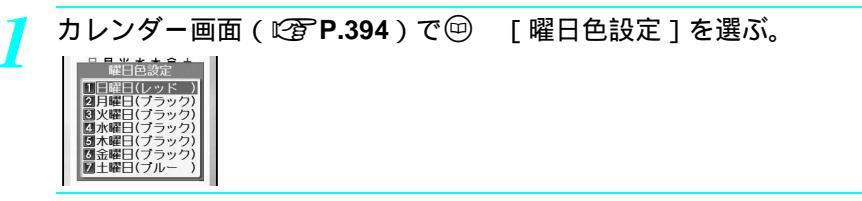

- 🥎 曜日を選んで色を選ぶ。
  - 続けて他の曜日を設定できます。

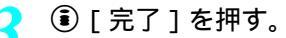

● 曜日の色が変更されます。

#### お知らせ

● 曜日色を変更すると、待受画面で表示されるカレンダーの曜日色も変更されます。時計表示設定を[ON]に設定している場合は、待受画面に表示された日時の曜日色も変更されます。(ピア P.136)

# スケジュールを確認する

登録されているスケジュールの内容を確認します。分類別、連絡先別に表示できます。電話番号やメー ルアドレスが登録されているときは、電話をかけたり i モードメールを送信することもできます。ス ケジュールをコピーしたり、指定した日に保存した静止画やマネーカルクを参照することもできます。

#### カレンダー画面(C2 P.394)で、日を選ぶ。

- 指定した日の予定がリストで4件まで表示されます。(予定リスト画面)
- ◆を押すと、前の日の予定一覧が表示されます。
- ◇を押すと、次の日の予定一覧が表示されます。
- シークレット登録した予定を確認するときは、シークレットモードを[ON]に設定(『27P.167)してください。
- miniSDメモリーカード内の予定を確認するときは、カレンダー画面または予定リスト画面で<sup>(22)</sup> 𝗰□[miniSD データ参照]を押します。

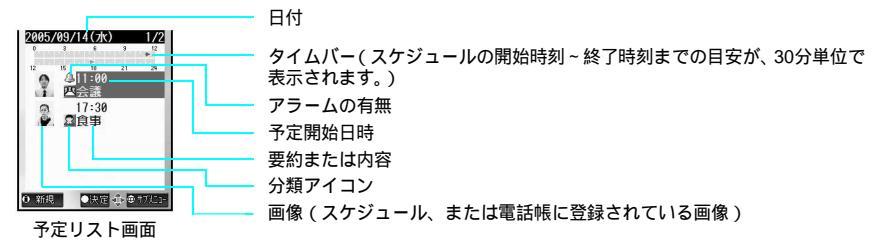

要約が登録されているときは、要約の先頭全角7文字分(半角14文字分)が表示されます。 要約が登録されていないときは、内容の先頭全角7文字分(半角14文字分)が表示されます。

その他の便利な機能

#### 

スケジュール 詳細画面

#### お知らせ

● 音声電話の通話中やメール作成中などに <sup>(i)</sup> を1秒以上押すと、スケジュールを呼び出して予定を確認できます。(『27 P.382)

関連操作 分類別に表示する<分類別表示> カレンダー画面(©2P.394)で回 ▶ 333 [分類別表示] ▶ 分類 ▶ ④ 連絡先別に表示する<連絡先別表示> カレンダー画面(C2 P.394)で回 ▶ 44 [連絡先別表示] ▶ 連絡先 ▶ ④ すべてのスケジュールを確認する < スケジュール全件表示 > カレンダー画面(C2) P.394)で回 ▶ 223 「スケジュール全件表示] ●予定を確認するとき:予定 ● ● miniSDメモリーカード内の予定を確認するとき:カレンダー画面で (空) ▶ 世示 [miniSDデータ参照] スケジュールから電話をかける スケジュール詳細画面で ◆ ▶ ◆ テレビ電話をかけるとき: スケジュールから i モードメールを作成する スケジュール詳細画面で④「電話 1 ▶ アドレスを選択 ▶ ④ 「メール 1 ▶ i モードメール作成 指定した日に保存された静止画を検索する<マイピクチャ検索> カレンダー画面(『27P.394)で日付▶ @ ▶ 223 「マイピクチャ検索] ▶ フォルダ ▶ ④ ▶ 静止画  $\blacktriangleright \odot$ 指定した日のマネーカルクを確認する < マネーカルク参照 > カレンダー画面( 20 P.394) で日付 ▶ 四 ▶ 0 「マネーカルク参照] ● コピーするとき: ⑧ [ コピー ] スケジュールをコピーする < コピー > スケジュール詳細画面で 印 ▶ 222 [ コピー ] ● コピーしたスケジュールは、メール本文や電話帳などの文字入力画面で、貼り付けることができます。 スケジュールのPIMロックを設定する<セキュリティ設定> カレンダー画面(町賀 P.394)で回 ▶ 🖾(1秒以上)▶ 端末暗証番号(4~8桁の数字)を入力 ▶ • • III [ ON ] お知らせ iモードメールの作成について ●予定からiモードメールを作成できるのは、電話帳にメールアドレスも登録されているときのみです。 ● 選んだフォルダに検索条件に合う静止画がないときは、[指定された日付の画像は存在しません]と表示さ れます。

# 関連操作

#### お知らせ

#### マネーカルク参照について

 ● 指定した日にマネーカルクが作成されていないときは、[指定された日付のマネーカルクは存在しません]と 表示されます。

# スケジュールを修正する < 編集 >

】 カレンダー画面(☞ P.394)で、日を選んで、予定にカーソルを合わせて回 220[編集]を選ぶ。

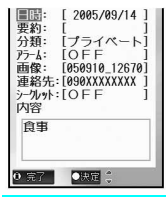

- シークレット登録している予定を選ぶときは、シークレットモードを[ON]に設定 (127 P.167)してください。
- 予定を修正し、③[完了]を押して登録方法を選ぶ。

● 修正方法は、登録時の操作と同様です。( © P.396 )

| 新しい予定として登録する | 1.為 [新規登録] | [はい] | $\odot$ |  |
|--------------|------------|------|---------|--|
| 予定を上書登録する    | 222 [上書登録] | [はい] | $\odot$ |  |

# 📕 着信履歴、リダイヤルの連絡先を登録する

着信履歴やリダイヤルの電話番号をスケジュールの連絡先として登録できます。

/ 着信履歴(ピ 2 P.70の操作1~2)またはリダイヤル(ピ 2 P.59の操作 1~2)を選んで □ ビ□ [スケジュール作成]を選ぶ。

● 予定登録画面が表示されます。

#### スケジュールに登録される内容

|        | 着信履歴          | リダイヤル |  |
|--------|---------------|-------|--|
| 日時     | 着信日時          | 発信日時  |  |
| 要約     |               | -     |  |
| 分類     | 分類            | なし    |  |
| アラーム   | OFF           |       |  |
| 画像     | -             |       |  |
| 連絡先    | 電話番号          |       |  |
| シークレット | OFF           |       |  |
| 内容     | [未入力]と入力されます。 |       |  |

2

スケジュールの内容を追加登録する。(『2 **P.396**の操作2~10)

その他の便利な機能

#### i モードメールの本文を登録する

受信 / 送信メールの本文をスケジュールの内容として登録できます。

● i モードメールに添付されたファイルは、スケジュールの内容として登録できません。

# 受信メールを表示(*Ľ∕*3**〕P.280**の操作1~2)して回 [スケジュール作 成]を選ぶ。

● 予定登録画面が表示されます。

●送信メールのときは、送信メールを表示して回 02 [スケジュール作成]を押します。

スケジュールに登録される内容

|        | 受信メール                                                        | 送信メール                                                       |  |
|--------|--------------------------------------------------------------|-------------------------------------------------------------|--|
| 日時     | 受信日時                                                         | 送信日時                                                        |  |
| 要約     |                                                              | -                                                           |  |
| 分類     | 分類                                                           | なし                                                          |  |
| アラーム   | 0                                                            | FF                                                          |  |
| 画像     |                                                              | -                                                           |  |
| 連絡先    | 差出人の登録されている電話帳の1つ目の<br>電話番号(電話帳に登録されていない場合、<br>連絡先は登録されません。) | 宛先の登録されている電話帳の1つ目の電<br>話番号(電話帳に登録されていない場合、連<br>絡先は登録されません。) |  |
| シークレット | OFF                                                          |                                                             |  |
| 内容     | メールの題名と本文                                                    |                                                             |  |
|        | (全角100文字(半角200文字)まで)                                         |                                                             |  |

▶ スケジュールの内容を追加登録する。( 🖙 **P.396**の操作 2 ~**10**)

### ■ テキストメモの本文を登録する

テキストメモの本文をスケジュールの内容として登録できます。

詳細メニュー:待受画面で④ いいのでの「アキストメモ」の順に選んで、テキストメモにカーソルを合わせて回」 在園 [スケジュール作成]を選ぶ。

● 予定登録画面が表示されます。

#### スケジュールに登録される内容

| 日時     | /                |
|--------|------------------|
| 要約     | -                |
| 分類     | テキストメモに登録されている分類 |
| アラーム   | OFF              |
| 画像     | -                |
| 連絡先    | -                |
| シークレット | OFF              |
| 内容     | テキストメモに登録されている本文 |

スケジュールの内容を追加登録する。(『2 P.396の操作2~10)

マイピクチャの静止画を登録する データBOXのマイピクチャの静止画を、スケジュールの静止画として登録できます。

● データBOXの動画 / i モーションは、スケジュールの内容として登録できません。

静止画を選んで(C2 **P.316**の操作1~3) 回 Ca [画面設定] ③ [スケジュール]の順に選ぶ。

- 予定登録画面が表示されます。
- スケジュールに登録される内容

| 日時     | 静止画の保存日時         |
|--------|------------------|
| 要約     | -                |
| 分類     | 分類なし             |
| アラーム   | OFF              |
| 画像     | 静止画のタイトル名        |
| 連絡先    | -                |
| シークレット | OFF              |
| 内容     | [ 未入力 ] と入力されます。 |

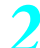

スケジュールの内容を追加登録する。( 27 P.396の操作 2~10)

#### お知らせ

- ●カメラ撮影後のプレビュー画面で ☺ □Ѯ [画面設定] ③③ [スケジュール]を押すと、撮影した静止画を すぐに登録できます。なお、保存先をminiSDメモリーカードに設定しているときは、スケジュールに登録でき ません。保存先を本体に設定してから撮影してください。
- miniSDメモリーカード内の静止画は、直接スケジュールに登録できません。FOMA端末(本体)にコピーしてから 登録してください。

# スケジュールを削除する < スケジュール削除 >

予定は、次のいずれかの方法で削除できます。

| 1件削除   | 予定を1件ずつ削除します。            |
|--------|--------------------------|
| 過去全件削除 | 指定した日の前日までのすべての予定を削除します。 |
| 全件削除   | すべての予定を削除します。            |
| 選択削除   | 複数の予定を選んでまとめて削除します。      |

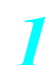

111件削除

カレンダー画面(© **P.394**)で、 <sup>(11)</sup> 2<sup>(21)</sup> [スケジュール全件表示]を 選んで、予定にカーソルを合わせて <sup>(11)</sup> <sup>(11)</sup> [11) [11) [11) [11] を選ぶ。

> ● 1件削除や選択削除でシークレット登録している予定を選ぶときは、シークレット モードを[ON]に設定(ご)P.167)してください。
>  ● 選択削除の場合は、操作2で予定を選択します。

● 選択削除の場合は、 操作 2 で予定を選択します。

● 過去の予定をすべて削除するときは、削除を開始する予定を選択します。

# 削除方法を選ぶ。

2過去全件削除 3全件削除

四選択削除

| 予定を1件削除する          | 🔝 [ 1件削除 ] 🧧 [ はい ] 📀          |
|--------------------|--------------------------------|
| 過去のすべての予定を削除する     | 222[過去全件削除] 端末暗証番号(4~8桁の数字)を入力 |
|                    | ● [はい]     ●                   |
| すべての予定を削除する        | ③ふ[全件削除] 端末暗証番号(4~8桁の数字)を入力 ④  |
|                    | [はい] 📀                         |
| 複数の予定を選択し、まとめて削除する | 4 [選択削除] 予定 📀(くり返し可) 🖲 [完了] [は |
|                    | 11] 📀                          |
|                    | ● 最大50件まで選択できます。               |

# カレンダー画面から削除するとき

- 1 カレンダー画面(22 P.394)で回 ▶ 8-20 [削除]
- 2 1.2 [過去全件削除]
   全件削除するとき: 22 [全件削除]
- 3 端末暗証番号(4~8桁の数字)を入力 ▶ ④ ▶ [はい] ▶ ④

# 光るワンタッチキーを利用する

光るワンタッチキーに、よく使う電話番号やメールアドレス、サイトやインターネットホームページの URL、機能(ボイスレコーダー、スケジュール、電卓、マネーカルク、プックリーダー)を登録してお くと、ワンタッチで簡単に操作することができます。

関連操作

光るワンタッチキーを設定する<ワンタッチキー登録>

【 待受画面で、ディスプレイ下にある光るワンタッチキー □ ~ □ = 0いず れかを押す。

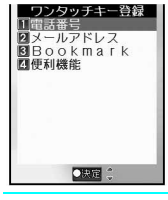

●[ワンタッチキー に登録がありません 新規登録します]と表示され、ワンタッチ キー登録画面が表示されます。

ワンタッチキー登録の種類を選んで、登録する。

| 電話番号を登録する   | 電話帳から選ぶ    | 🔝 [ 電話番号 ] 🛛 🗔 [ 電話帳検索 ] 🛛 名前 📀        |
|-------------|------------|----------------------------------------|
|             | 電話番号を入力する  | 🔝 [電話番号 ] 🖾 [電話番号入力 ] 電話番号を入力 📀        |
| メールアドレスを登録  | 電話帳から選ぶ    | 💷 [メールアドレス] 💷 [電話帳検索] 名前 📀             |
| する          | メールアドレスを入  | ②②[メールアドレス] ②②[メールアドレス入力] メー           |
|             | 力する        | ルアドレスを入力 💿                             |
| サイトやインターネッ  | ブックマークから選ぶ | 🕼 [Bookmark ] 💷 [Bookmark参照 ] ブックマーク 📀 |
| トホームページのURL | URLを入力する   | 🕼 [Bookmark] 🖾 [URL入力] タイトルを入力 📀       |
| を登録する       |            | URLを入力 📀                               |
| 機能を登録する     |            | ④ [便利機能] 機能 ④                          |

● 入力した電話番号やメールアドレスが電話帳に登録されていないときは、電話帳登録の確認画面が表示されます。登録するときは[はい]を選んで◆を押し、登録方法を選んで◆を押して、電話帳登録の操作を続けます。(℃27 P.103)電話帳のPIMロック中、確認画面は表示されません。

#### お知らせ

- 光るワンタッチキーには、別の光るワンタッチキーと同じ内容を登録することはできません。
- 電話番号を登録するとき、電話番号にポーズ [P] がある場合は、[Pの前の番号のみ登録します]と表示され、
   ④を押すと登録されます。電話番号の先頭に [P] がある場合は登録できません。
- 光るワンタッチキーに登録した相手から電話がかかってきた場合、対応するボタンが点滅します。点滅しているボタンを押して電話に出ることができます。
- URLは最大半角256文字まで入力できます。(「http://」などを含む。)

光るワンタッチキーに登録した内容を変更する<ワンタッチキー設定>

基本メニュー(C2 P.35) [ワンタッチキーを設定] 「ワン タッチキー設定]の順に選ぶ。 \* 以降の手順は詳細メニューをご覧ください。あわせて詳細メニューの補 足事項などをご覧ください。 詳細メニュー:待受画面で④ 🌇 (設定) [一般設定] 「ワン タッチキー設定1 「ワンタッチキー設定1の順に選ぶ。 ● 待受画面で光るワンタッチキー □ ~ □ 司のいずれかを1秒以上押し、「ワンタッチ ワンタッチキー設定 キー設定1を選んでも表示できます。 の時間 変更する番号にカーソルを合わせてのを押す。 ●「既に登録済みです ワンタッチキー の登録を削除しますか?」と表示されます。 「はい]を選ぶ。 ● ワンタッチキー設定画面が表示されます。 登録する番号を選んで、ワンタッチキー登録の種類を選ぶ。 ● 登録方法は「光るワンタッチキーを設定する < ワンタッチキー登録 > 」(『3 P.406)の操作と同様です。 ●3篇9篇2篇 お買い上げ時 登録した相手からの着信時に光るワンタッチキーが点滅してお ON 登録されている相手から電話がかかってきたときや未読メールがあるときに、光るワンタッチキーが点 滅してお知らせするように設定できます。また、エニーキーアンサーが[OFF]の場合でも登録した相

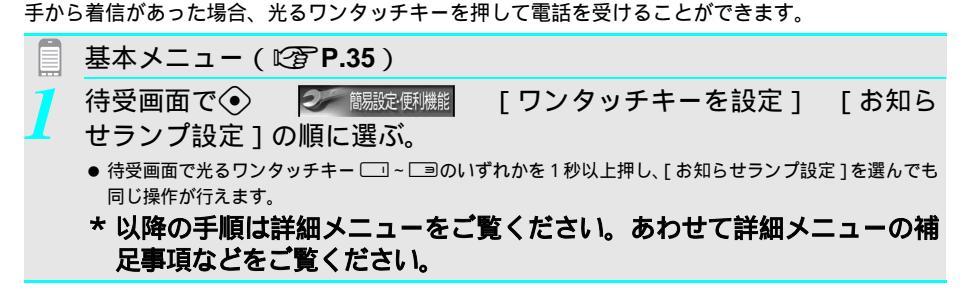

- ┛ 詳細メニュー:待受画面で ④ 🛛 🏧 (設定 ) [一般設定] [ワン タッチキー設定] [お知らせランプ設定]の順に選ぶ。
  - 待受画面で光るワンタッチキー □ ~ □のいずれかを1秒以上押し、[お知らセランプ設定]を選んでも同じ操作が行えます。
- <mark>2</mark> <sup>[]</sup> [ ON ] を選ぶ。

- 光るワンタッチキーにBookmarkや便利機能を設定した場合は、ランプは点滅しません。
- 不在着信表示は、光るワンタッチキーを押しても消えません。不在着信を確認するか、 ②□ を1秒以上押すと、 [着信あり]の表示が消えます。( ② P.76 )

# 光るワンタッチキーから電話をかける

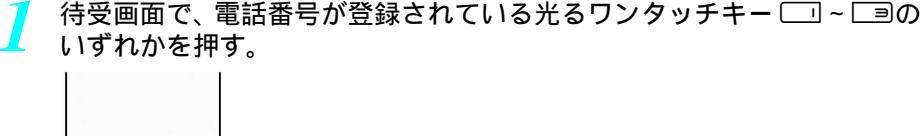

上田ミキオ 090XXXXXXXX 07時間 CHRN DH7/15

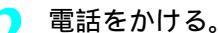

| 音声電話をかける  | 📀 [音声電話]または手順1で押した🗔 ~ 🖃 🤇 🏵 |
|-----------|-----------------------------|
| テレビ電話をかける | ⑧ [ テレビ電話 ]                 |

● 表示されている電話番号に発信します。

#### お知らせ

 ●相手の電話番号が電話帳に登録されているときは、相手の名前と電話番号が表示されます。電話帳に登録されていない場合は、電話番号のみ表示されます。ただし、電話帳のPIMロック中や、電話帳がシークレット登録 (ピアP.120)されている場合、名前は表示されません。シークレット登録した電話帳の名前を表示させるには、シークレットモード(ピアP.167)を[ON]に設定してください。

# 光るワンタッチキーからメールを送る

待受画面で、メールアドレスが登録されている光るワンタッチキー 🗔 ~ 🖃のいずれかを押す。

| 包先 | doci  | D <b>mo.</b> / | ⊿_at | 1234       | 1 @dd  |  |
|----|-------|----------------|------|------------|--------|--|
| 配名 | (天    | (+++>)         | )    | _          |        |  |
| 文  | 1.78% | 1.1.9          | 57   | <b>1</b> 0 | 000    |  |
|    |       |                |      |            |        |  |
|    |       |                |      |            |        |  |
| )送 | 18    | OB             | TE . | 0 T        | 70.Ca- |  |

\_メール作成<新規>\_\_\_ ● 宛先欄には、登録したメールアドレスが入力されています。

i モードメールを作成し、送信する。

● 詳しくは、P.264の操作2~4を参照してください。

- 宛先のメールアドレスが電話帳に登録されているときは、相手の名前とメールアドレスが表示されます。電話 帳に登録されていない場合は、メールアドレスのみ表示されます。ただし、電話帳のPIMロック中や、電話帳が シークレット登録(℃37P.120)されている場合、名前は表示されません。シークレット登録した電話帳の名前 を表示させるには、シークレットモード(℃37P.167)を[ON]に設定してください。
- メールのPIMロック中は、端末暗証番号(4~8桁の数字)を入力するとiモードメールを作成できます。

### 光るワンタッチキーからiモードを利用する

 待受画面で、URLが登録されている光るワンタッチキー □ ~ □ のいずれ かを押し、 ● [接続]または待受画面で押した光るワンタッチキー □ ~ □ ■を押す。

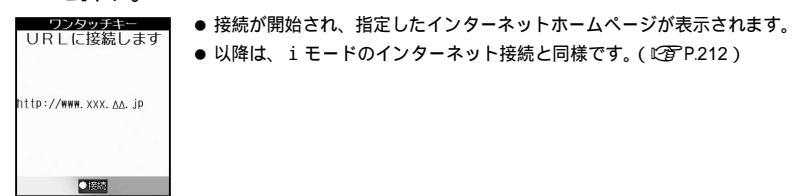

お知らせ

● i モードのPIMロック中は、端末暗証番号(4~8桁の数字)を入力するとサイトやインターネットホームページに接続できます。

光るワンタッチキーから様々な機能を利用する

 ● 光るワンタッチキーに登録できる便利機能は、ボイスレコーダー、スケジュール、電卓、マネーカルク、ブック リーダーになります。

【 待受画面で、便利機能が登録されている光るワンタッチキー□□~□■の いずれかを押す。

登録した機能が起動します。

お知らせ

● 登録した機能がPIMロック中のときは、端末暗証番号(4~8桁の数字)を入力すると起動できます。

# 光るワンタッチキーに入った電話、メールに返信する

メールアドレスや電話番号を登録している相手から電話がかかってきたり、メール着信(SMSを除く) があると、該当する光るワンタッチキーが点滅します。かかってきた電話に出られなかった場合や未読 メールがある場合、点滅中の光るワンタッチキーを押して電話をかけたり、メールを返信できます。

待受画面で、点滅中の光るワンタッチキーを押す。

- 電話着信の場合は、着信の履歴情報が表示されます。
- メール受信の場合は、最新の未読メールの内容が表示されます。

### ▶ 電話をかけるまたは、ⅰモードメールを作成し、送信する。

| 音声電話をかける  | ⑧または操作1で押した□□~□■                     |
|-----------|--------------------------------------|
|           | ● ④ [ 電話 ] ④ [ 音声電話 ] を押しても発信できます。   |
| テレビ電話をかける | ④[電話] ⑧[テレビ電話]                       |
| メールを返信する  | □□□□□□□□□□□□□□□□□□□□□□□□□□□□□□□□□□□□ |
|           | ● 詳しくは、P.264の操作2~4を参照してください。         |

能

- FOMA端末を閉じているときや、ドライブモード設定中、オールロック中、電源 OFF 中、お知らせランプ設定 OFF中は、光るワンタッチキーは点滅しません。
- メールのPIMロック中はメールを受信しても、光るワンタッチキーは点滅しません。
- ◆ 未読メールのお知らせは、受信したメールの差出人のアドレスと光るワンタッチキーに登録されたメールアドレスが完全に同じでないと、光るワンタッチキーは点滅しません。

339312

# 光るワンタッチキーに登録した内容を削除する < ワンタッチキー削除 >

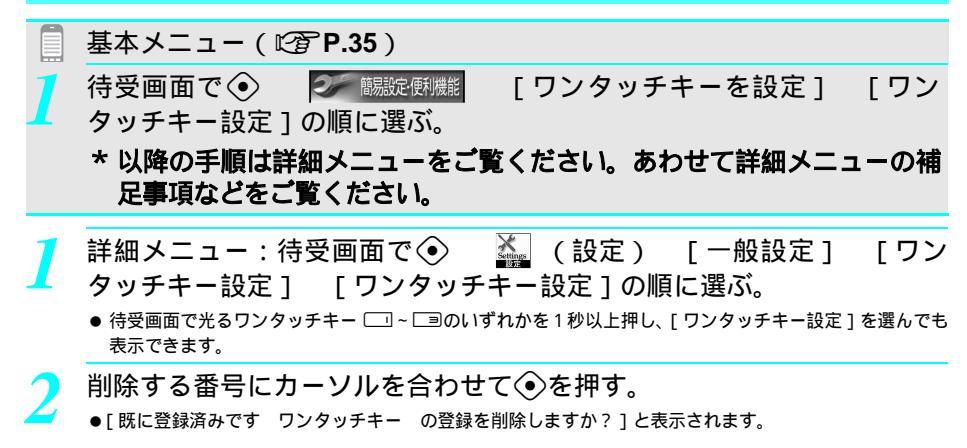

- [はい]を選ぶ。
  - 登録が削除され、ワンタッチキー設定画面が表示されます。

### 所有者情報登録

# 自分の名前や画像を登録する

お客様の所有者情報として、名前とフリガナ、自宅などの電話番号やメールアドレス、郵便番号、住 所、誕生日、メモ、所有者画像を登録・変更できます。

- 電話番号は自局番号の他に2件、メールアドレスは3件まで登録できます。
- お買い上げ時は、取り付けたFOMAカードの電話番号のみが表示され、メールアドレスは未登録です。取得した i モー ドメールアドレスを追加登録してください。

# 登録できる項目

| and the second second se |   |
|----------------------------------------------------------------------------------------------------|---|
|                                                                                                    |   |
| BO90XXXXXXXXX                                                                                                    |   |
| (未登録)                                                                                                    |   |
| (未登録)                                                                                                    |   |
| 問(未登録)                                                                                                    |   |
| 图(未登録)                                                                                                    |   |
| 图(未登録)                                                                                                    |   |
| 三(未登録)                                                                                                    |   |
| □(未登録)                                                                                                    |   |
| ふ(未登録)                                                                                                    |   |
| (主登録)                                                                                                    |   |
| A(/\                                                                                                    | _ |
|                                                                                                    |   |

| アイコン | 登録項目                               |
|------|------------------------------------|
| 2    | 名前(最大全角16/半角32文字)                  |
| 力力   | フリガナ(最大半角32文字)                     |
| B    | 自局番号(編集不可)                         |
| 8    | 電話番号(2件、1件あたり最大26桁)                |
| 1    | メールアドレス(3件、1件あたり最大半角50文字)          |
| Ŧ    | 郵便番号(半角数字 、最大7桁)                   |
| ■=   | 住所(最大全角50/半角100文字)                 |
| ۵    | 誕生日(半角数字 、1900年1月1日~2099年12月31日まで) |
| G.   | メモ(最大全角100 / 半角200文字)              |
| 2    | 所有者画像                              |

入力時は全角で表示されます。

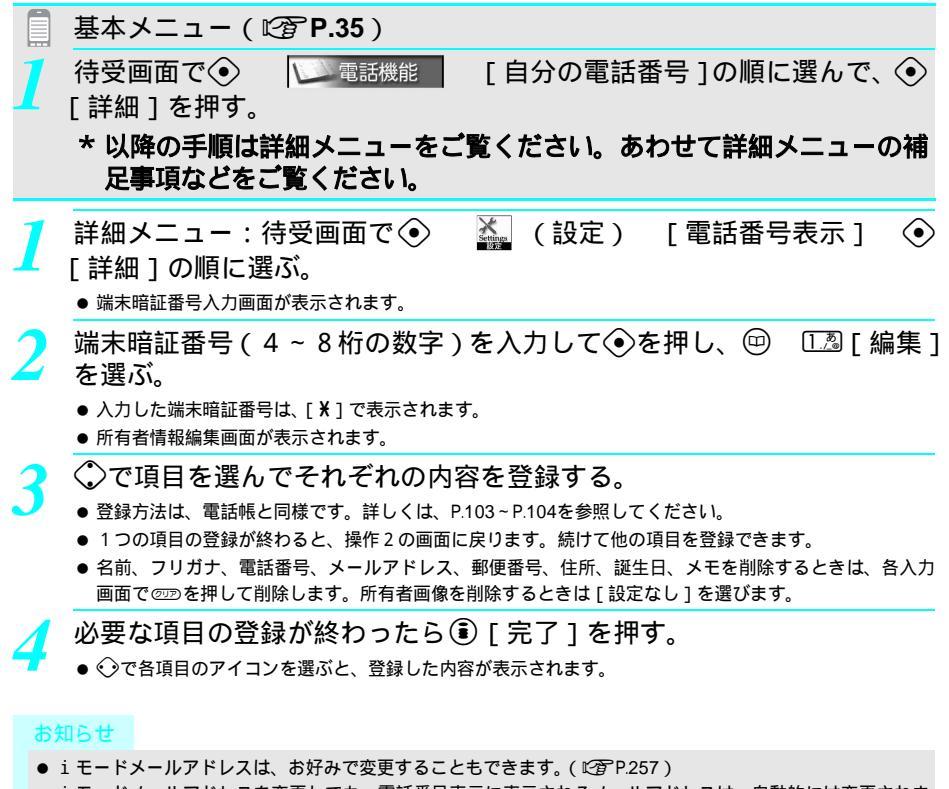

● i モードメールアドレスを変更しても、電話番号表示に表示されるメールアドレスは、自動的には変更されません。メールアドレスは登録し直してください。

# 関連操作

自分のi モードメールアドレスを確認する(i モードご契約者のみ) 基本メニューから[iモード]▶[i Menuを見る]▶[⑧オプション設定]▶[①メール設定]▶[ア ドレス確認]

 ・ 詳細メニューからま(iモード)
 ・[①iMenu]
 ・[⑧オプション設定]
 ・[①メール設定]
 ・[アドレス確認]
 ・

# 所有者情報の詳細を表示する

所有者情報の詳細を表示できます。

● 所有者情報の各項目の文字情報をコピーして、他の画面に貼り付けできます。

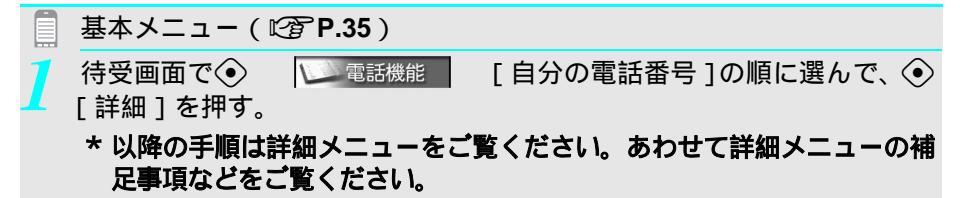

能

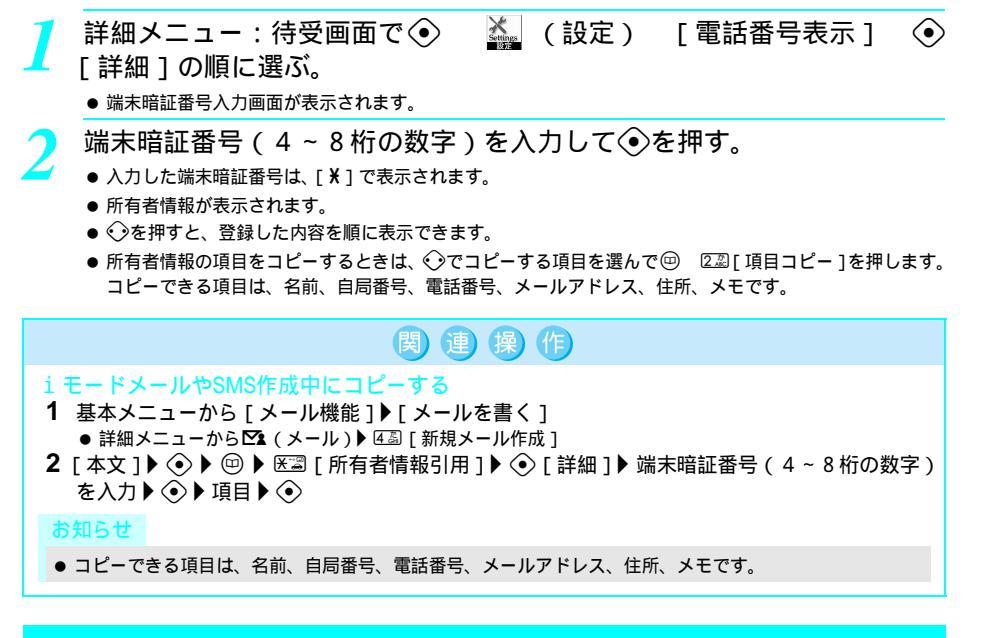

#### 通話中音声メモ / 待受中音声メモ

# 通話中の相手の声や待受中の自分の声を録音する

音声電話の通話中に相手の声(通話中音声メモ)を録音したり、待受中にご自分の声(待受中音声メ モ)を録音できます。

- ●録音した音声メモを応答保留音や保留音に設定することもできます。(© P.73)
- ●録音時間は1件につき約15秒で、音声伝言メモの用件(℃27 P.77)と合わせて最大3件(1件あたり約15秒)まで 録音できます。
- テレビ電話伝言メモは最大2件(1件あたり約15秒)まで録画できます。

通話中に相手の声を録音する < 通話中音声メモ >

- 音声電話の通話中に④ 2ぷ[通話中音声メモ]を選ぶ。
- 録音時の注意点は、待受中にご自分の声を録音するとき(『2 P.413)と同様です。
- 15秒以内に録音を止めるときは☺ [停止]を押します。(停止前までの内容は録音されています。)

# 待受中に自分の声を録音する<待受中音声メモ>

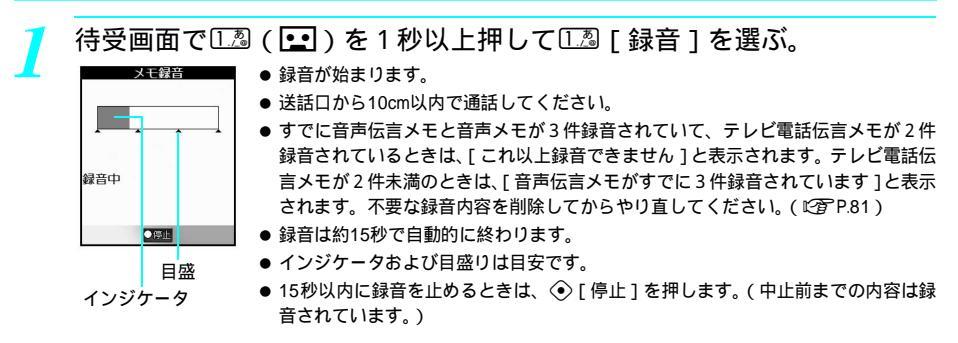

#### お知らせ

- 通話中音声メモ、待受中音声メモの再生 / 削除については、P.80を参照してください。
- 音声メモが3秒以下の場合、録音されないことがあります。
- 通話中音声メモでは、ご自分の声は録音されません。ただし、回線の状態などによっては、ご自分の声が録音 される場合もあります。
- 圏外通知や番号変更案内などのガイダンスは録音できません。
- 待受中音声メモ録音中、ボタン確認音は鳴りません。

#### 待受中音声メモ録音中に電話がかかってくると

- 録音は中止されます。 ⑥を押すと電話に出ることができます。(中止前までの内容は録音されています。)
- 録音した内容は、別にメモを取り保管してくださるようお願いします。
- FOMA端末の録音内容は、使用誤りや静電気・電気的ノイズを受けたとき、また、故障・修理・FOMA端末の変更やその他取り扱いによって、録音内容が変化・消失してしまう場合もあります。万が一、録音した内容が消失してしまうことがあっても、当社としては責任を負いかねますのであらかじめご了承ください。

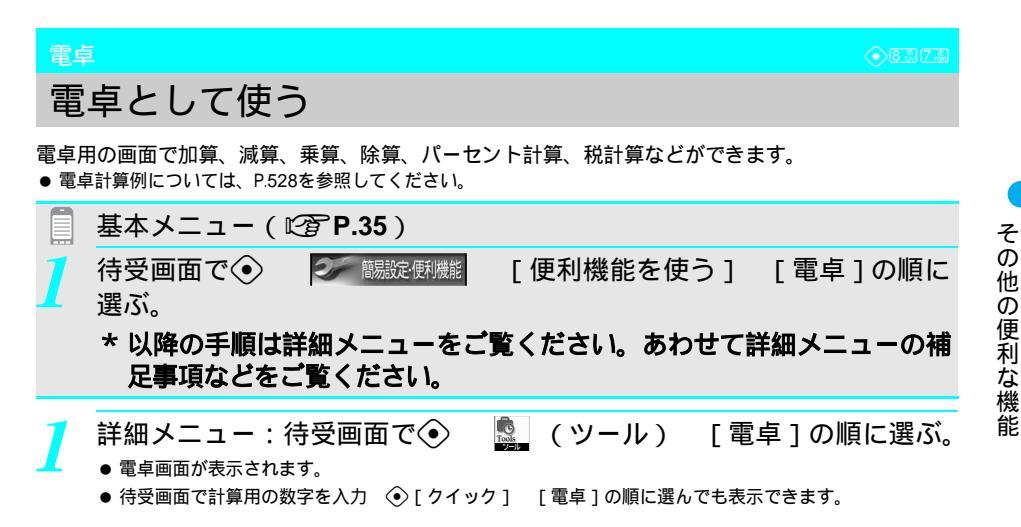

計算用の数字を入力する。

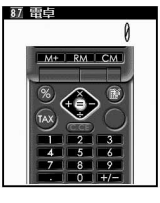

| ● 次のホタンを押して、入力し | <b>ノます。</b> |
|-----------------|-------------|
|-----------------|-------------|

| $0^{\frac{108}{5}}$ ~ $9^{\frac{5}{8112}}$ | 0~9の数字      |  |  |  |
|--------------------------------------------|-------------|--|--|--|
| X                                          | 小数点         |  |  |  |
| # 57-                                      | + / - の切り替え |  |  |  |

先に数値を入力してから世団を押すことにより、+/-の切り替えができます。 ● @型を押すと、入力した数字がすべて消えます。(数字が0のとき、@型を押すと電 卓が終了します。)

| 演算万法を選ぶ。                |                |         |                          |         |            |         |            |         |
|-------------------------|----------------|---------|--------------------------|---------|------------|---------|------------|---------|
| 亚 電卓<br>0 0 000F1       | ● 加減           | 乗除は、    | <b>€除は、ガイドボタンで指定します。</b> |         |            |         |            |         |
| 6. 240                  | $\Diamond$     | +<br>加算 | $\bigcirc$               | -<br>減算 | $\diamond$ | ×<br>乗算 | $\Diamond$ | ÷<br>除算 |
| % 💮 🕸                   | ● 次の演算も指定できます。 |         |                          |         |            |         |            |         |
|                         | ١              | パー      | %<br>-セント                | 計算      | ۲          |         | TAX<br>税計算 |         |
| <u>- 8 9</u><br>- 0 +/- | ● 光る           | ワンタッ    | チキー                      | を使うと、   | メモリ        | リ機能が利   | 间用でき       | ます。     |
|                         |                | M+      |                          | 2       | RM         | 3       |            | СМ      |

- 計算用の数字を入力して④[=]を押す。
  - 計算結果が表示されます。
  - 電卓を終了するときは、③を押します。待受画面に戻ります。

#### お知らせ

その他の便利な機能

● 電卓表示中に、アラーム時刻、スケジュールのアラームや遠隔オールロックが動作した場合、待受画面に戻ります。

| 関連操作                                                                                                    |
|----------------------------------------------------------------------------------------------------|
| 待受画面から電卓を使用する <電卓 ><br>待受画面で数字を入力 ▶ ④ [ クイック ] ▶ □ 2 [ 電卓 ]                                                                                                    |
| 計算結果をマネーカルク(1200 P.415)に反映する<br>計算中に回                                                                                                    |
| 税率を変更する<br>電卓画面でⓒ(1秒以上)▶税率(01~99の数字)入力▶ ④                                                                                                    |
| 税額を計算する<br>計算結果を表示して⑥ [TAX](税)<br>● 税抜額を計算するとき:計算結果を表示して⑥ [TAX] ⑥ [TAX](税抜)                                                                                                    |
| 計算内容をコピーする 計算中に医調(1秒以上)                                                                                                    |
| <ul> <li>お知らで</li> <li>マネーカルクへの反映について</li> <li>小数点以下は省略されます。</li> <li>例:120+249 @を押すと、マネーカルクに[369円]と表示</li> <li>例:123÷4 @を押すと、マネーカルクに[30円]と表示</li> <li>税計算について</li> <li>お買い上げ時は、税率は[5%]に設定されています。</li> <li>税額は小数点以下切り捨てで計算されます。</li> <li>例:120 ② [TAX]と押すと、[5税]と表示されます。</li> </ul> |
|                                                                                                    |

マネーカルク

# 入力した金額を積算する

マネーカルクを利用すると、順次入力した金額の合計を自動的に積算できます。出張時の経費の計算な どに便利です。

 ●マネーカルクには最大100件の金額を入力できます。(合計金額は99,999,900円まで、1回の入力は999,999円まで 入力できます。)

|   | 基本メニュー(『() P.35)                                                                                                    |
|---|----------------------------------------------------------------------------------------------------|
| 1 | 待受画面で 待受画面で (金) 調読(朝機能) [便利機能を使う] [電卓]の順に<br>選んで、電卓で金額または計算式を入力する。                                                                                                    |
|   | * 以降の手順は詳細メニューをご覧ください。あわせて詳細メニューの補<br>足事項などをご覧ください。                                                                                                    |
| 1 | 詳細メニュー:待受画面で④ 🧕 (ツール) [電卓]の順に選ん<br>で、電卓で金額または計算式を入力する。                                                                                                    |
| 2 | 回を押す。                                                                                                    |
| 2 | <ul> <li>         日間(済)(沢)         (ご金額 * 756)         (ごの)         (ごの)         (         (         (</li></ul> |
|   | <ul> <li>         ・ 合計が101件以上になった場合、エラー音「ビッピッ」が鳴って[これ以上積</li></ul>                                                                                                    |
| 2 |                                                                                                    |
| J | ● マネーカルクに入力した金額が加算され、電卓画面に戻ります。                                                                                                    |
|   | ● 自動的に入力した日の日時が登録されます。                                                                                                    |
|   | ● 操作1~3をくり返して人刀すると、マネーカルクが加算されていきます。<br>● 小数占い下はカットされます                                                                                                    |

#### お知らせ

- 音声電話の通話中やメール作成中などに ③を1秒以上押すと、マネーカルクを呼び出して確認できます。 (ピア P.382)
- アシスタントビューから電卓を起動したときは、マネーカルクを起動できません。
- 登録した内容は、別にメモを取り保管してくださるようお願いします。
- FOMA端末の登録内容は、使用誤りや静電気・電気的ノイズを受けたとき、また、故障・修理・FOMA端末の変更やその他取り扱いによって、登録内容が変化・消失してしまう場合もあります。万が一、マネーカルクに登録した内容が消失してしまうことがあっても、当社としては責任を負いかねますのであらかじめご了承ください。

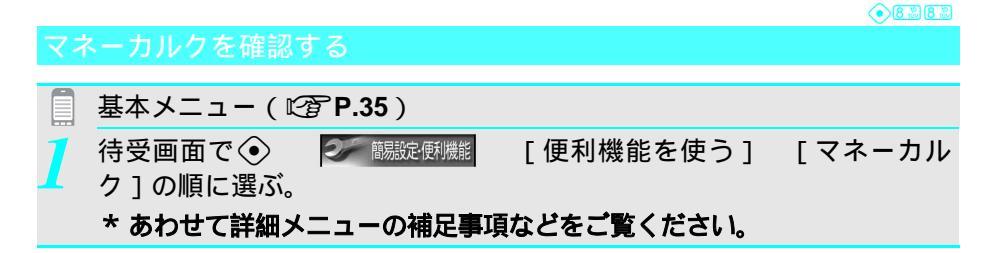

\_\_\_ 詳細メニュー:待受画面で④ <u>驫</u>\_\_ (ツール ) [マネーカルク]の順 に選ぶ。

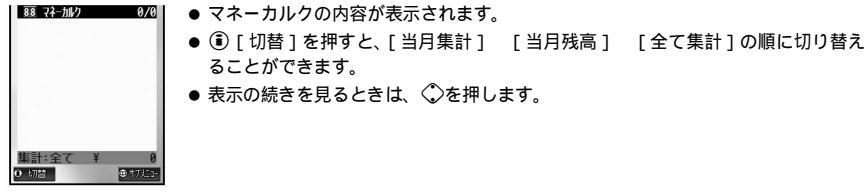

マネーカルク画面

#### マネーカルクの明細名を変更する<明細名変更>

あらかじめ登録されているマネーカルクの明細名を変更できます。

- 1つの項目には、最大全角5文字(半角10文字)まで登録できます。

● 現在の明細名が表示されます。

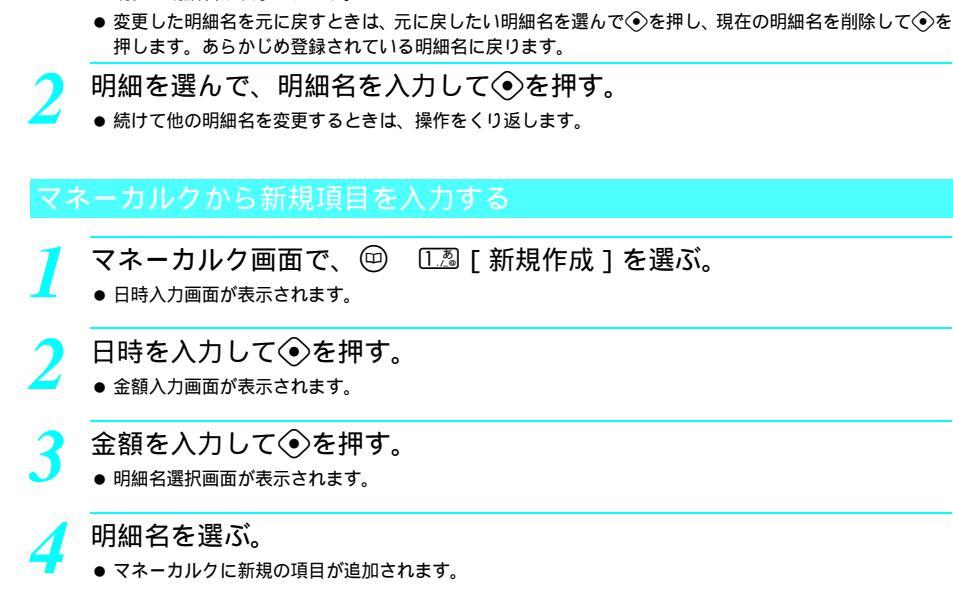

マネーカルク画面で、 🂬 🏾 🗔 🛛 明細名変更 🕽 を選ぶ。

### マネーカルクの項目を編集する

マネーカルク画面で、マネーカルクにカーソルを合わせて <sup>(</sup>) 2 ② [ 編 集 ] を選ぶ。

# 2

日時、金額、明細名を編集し、登録方法を選ぶ。

▶編集方法はP.416「マネーカルクから新規項目を入力する」の操作2~4を参照してください。

| 編集した内容を新規に登録する | 13 [新規登録]      |
|----------------|----------------|
| 編集した内容を上書登録する  | 22 [上書登録]      |
|                | ● 登録内容が変更されます。 |

# 集計を表示する < 集計表示切替 >

- マネーカルク画面(© **ア.416**)で、回 ④ [集計表示切替]を選んで、 表示内容を選ぶ。
  - ●マネーカルク内容表示画面で④[切替]を押すと、[当月集計] [当月残高] [全て集計]の順に切り 替えることができます。

| 当月集計を表示する   | ①』[当月集計]    |
|-------------|-------------|
| 当月残高を表示する   | ②② [ 当月残高 ] |
| すべての集計を表示する | ③圖[全て集計]    |

# 明細別に指定した期間の集計をする < 期間集計表示 >

マネーカルク画面 ( © P.416 ) で、 回 5 ⑤ [ 期間集計表示 ] を選んで、 集計期間を選ぶ。

| 当月の集計をする    | [1][3][3][3][3][3][3][3][3][3][3][3][3][3] |
|-------------|--------------------------------------------|
|             | ● 明細ごとに当月の集計が表示されます。                       |
| 期間を指定(集計)する | ②②[指定期間] 日時を入力 ④                           |
|             | ● 明細ごとに指定した期間の集計が表示されます。                   |
| すべての期間を集計する | ③圖[全て]                                     |
|             | ● 明細ごとにすべての集計が表示されます。                      |

● コピーするときは③[コピー]を押し、コピーしたい範囲を選択します。

# 予算を設定する < 予算設定 >

- 【 マネーカルク画面(◎ P.416)で、 @ ⑥ [予算設定]を選んで、 □ □ [ON]を選ぶ。
  - 予算入力画面が表示されます。
  - 予算を入力して④を押す。
    - 99,999,999円まで入力できます。
    - 集計表示切替で当月残高を選択した場合、入力した金額から当月集計の金額を減算した値が表示されます。

# マネーカルクを削除する

マネーカルク画面(ご)P.416)で、削除したいマネーカルクにカーソル を合わせて回 330[削除]を選ぶ。

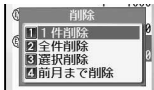

- 1件削除以外の場合、削除したいマネーカルクを選ぶ必要はありません。
- 全件削除するときは、 〔11] します
   全件削除するときは、 〔11] して
   (11) して
   全件削除するときは、
   (11) して
   (11) して
   (11) して
   (11) して
   (11) して
   (11) して
   (11) して
   (11) して
   (11) して
   (11) して
   (11) して
   (11) して
   (11) して
   (11) して
   (11) して
   (11) して
   (11) して
   (11) して
   (11) して
   (11) して
   (11) して
   (11) して
   (11) して
   (11) して
   (11) して
   (11) して
   (11) して
   (11) して
   (11) して
   (11) して
   (11) して
   (11) して
   (11) して
   (11) して
   (11) して
   (11) して
   (11) して
   (11) して
   (11) して
   (11) して
   (11) して
   (11) して
   (11) して
   (11) して
   (11) して
   (11) して
   (11) して
   (11) して
   (11) して
   (11) して
   (11) して
   (11) して
   (11) して
   (11) して
   (11) して
   (11) して
   (11) して
   (11) して
   (11) して
   (11) して
   (11) して
   ● (11) して
   (11) して
   (11) して
   (11) して
   (11) して
   (11) して
   (11) して
   (11) して
   (11) して
   (11) して
   (11) して
   (11) して
   (11) して
   (11) して
   (11) して
   (11) して
   (11) して
   (11) して
   (11) して
   (11) して
   (11) して
   (11) して

### 削除方法を選ぶ。

| 項目を1件削除する    | ①23[1件削除] [はい] ④                                                    |
|--------------|---------------------------------------------------------------------|
| すべての項目を削除する  | 🖾 [全件削除] 端末暗証番号(4~8桁の数字)を入力 📀 [はい] 📀                                |
| 複数の項目を削除する   | 🕼 [選択削除] 項目 📀 (くり返し可) 🖲 [完了] [はい] 📀                                 |
| 前月までの項目を削除する | <ul> <li>④圖[前月まで削除] 端末暗証番号(4~8桁の数字)を入力 ④ [はい]</li> <li>④</li> </ul> |

# 関連操作

#### マネーカルクのPIMロックを設定する<セキュリティ設定>

マネーカルク画面(C2 P.416)で (空) ▶ 医 (1秒以上) ▶ 端末暗証番号(4~8桁の数字)を入 力 ▶ ④ ▶ 🗔 [ ON ]

#### 通話時間 / 料金

# 通話時間・料金を表示する

音声電話、テレビ電話などの前回および積算の通話時間と通話料金を確認できます。

- 通話時間として音声電話通話時間とテレビ電話通話時間、64Kデータ通信時間が表示され、かけた場合とかかって きた場合の両方がカウントされます。
- 通話料金は、かけた場合のみカウントされます。ただし、フリーダイヤルなどの無料通話先や番号案内(104)な どに通話した場合は、[0円]もしくは[XXXXX円]が表示されます。
- テレビ電話と音声電話を切り替えて使用した場合の料金表示は、音声電話通話料金 円、テレビ電話通話料金 円と表示されます。複数回切り替えた場合は、音声電話、テレビ電話ごとに、それぞれが合算されて表示されます。
- 通話料金はFOMAカードに蓄積されるため、FOMAカードを差し替えてご利用になる場合、蓄積されている積算料 金(2004年12月から積算開始)が表示されます。 901iシリーズより前に発売されたFOMA端末では、FOMAカードに蓄積された料金を表示することはできません。 (FOMAカードには蓄積されています。)
- 表示される通話時間および通話料金は、リセットすることができます。
- 表示される通話時間および通話料金はあくまで目安であり、実際の通話時間 / 料金とは異なる場合があります。ま た、通話料金に消費税は含まれておりません。

• 4 5 7 5

詳細メニュー:待受画面で④ 🔛 (設定) [サービス] 「通話時 間/料金1の順に選ぶ。

0分00利 ビ電話通話時間 0分00₽ -9通信時間 0分00和 音声電話通話料金 XXXXXX ●W25F \_ @ 17/E

- 通話明細表示画面が表示されます。
- FOMAカード読み込み中のときは、「FOMAカード(UIM)読み込み中です」と表示 されます。
- 一度もリセットしていない場合には、リセット日時は [----/--/--]と表示され ます。
- 積算通話料金をリセットすると、リセット日時にリセット時の積算通話料金が記録 されます。

通話明細表示画面

● 確認を終わるときは
 ⑧を押します。

- i モード通信、パケット通信の通信時間・通信料金はカウントされません。iモード利用料などの確認方法に ついては、iモードご契約時にお渡しする『iモード操作ガイド』をご覧ください。
- 前回の通話時間が9時間59分59秒を超えると、0秒に戻ってカウントします。
- 積算の通話時間が999時間59分59秒を超えると、0秒に戻ってカウントします。
- ●着信中や相手を呼び出している時間はカウントされません。

その他の便利な機

能

● 電源を切ると、音声電話通話料金 / テレビ電話通話料金は「XXXXXK円」になります。

### 通話時間と通話料金をリセットする

前回の通話時間および積算の通話時間・通話料金の記憶を「0」に戻すことができます。

#### 🚺 通話明細表示画面(🖾 P.418)で、 💽 [ リセット ] を押す。

| 1  | リセット         | Ð  |
|----|--------------|----|
| 64 | 1 積算料金リセット   | L. |
| Ĥ  | 21積算通話時間リヒット | f  |

リセットする項目を選ぶ。

| 積算料金をリセットする   | □□23 [積算料金リセット] PIN2コード(4 ~ 8桁の数字)を入力 ④<br>[はい] ④                       |
|---------------|-------------------------------------------------------------------------|
| 積算通話時間をリセットする | <ul> <li>②22[積算通話時間リセット] 端末暗証番号(4~8桁の数字)を入力</li> <li>①22[はい]</li> </ul> |

●[リセット日時]に、リセットした日時が登録されます。

通話料金の上限を設定して知らせる < 料金上限通知設定 >

<u>お買い上げ時</u> 無効

設定した通話料金の上限を超えた通話が終了したあと、待受画面に戻ったときにメッセージを表示した り、アラームで知らせるように設定できます。毎月1日に通話料金のリセット通知を表示し、リセットす ることもできます。

1

通話明細表示画面(CTP.418)で回 [1][料金上限通知設定]を選ん で、端末暗証番号(4~8桁の数字)を入力して④を押す。

# □ ፲凰 [ 有効 ] を選んで、上限の料金を入力して④を押す。

- 10~100,000円の間、10円単位で入力できます。
- お買い上げ時は3,000円に設定されています。

通知方法を選ぶ。

| 待受画面にメッセージを表示し、<br>アラームを鳴らす | <ul> <li>□③[アラーム+待受け] アラーム音色/アラーム音量/鳴動時間を設定 ③[完了]</li> <li>●アラーム音色、アラーム音量、鳴動時間の設定方法については、P.387を参照してください。動画/iモーションはアラーム音色に設定できません。</li> </ul> |
|-----------------------------|----------------------------------------------------------------------------------------------------|
| 待受画面にメッセージを表示する             | 222[待受け]                                                                                                    |

● アラームを鳴らす設定した場合、料金上限通知アラームの動作中に省電力モードになったときに、アラームが停止します。

### リセット通知するかどうかを選ぶ。

| リセット通知する  | <ul> <li>□2 [ON] PIN2コード(4~8桁の数字)を入力 </li> <li>●毎月1日午前0時を通過したとき、または日時設定(207 P.52)で翌月以降に日時を変更したときに、待受画面に[リセット時刻経過]が表示され、通話料金をリセットすることができます。</li> </ul> |
|-----------|----------------------------------------------------------------------------------------------------|
| リセット通知しない | ②②[OFF] PIN2コード(4~8桁の数字)を入力                                                                                                    |

お知らせ

● 待受画面に料金上限通知メッセージが表示されている場合、料金上限通知を再設定すると、料金上限通知メッセージが削除されます。

その他の便利な機能

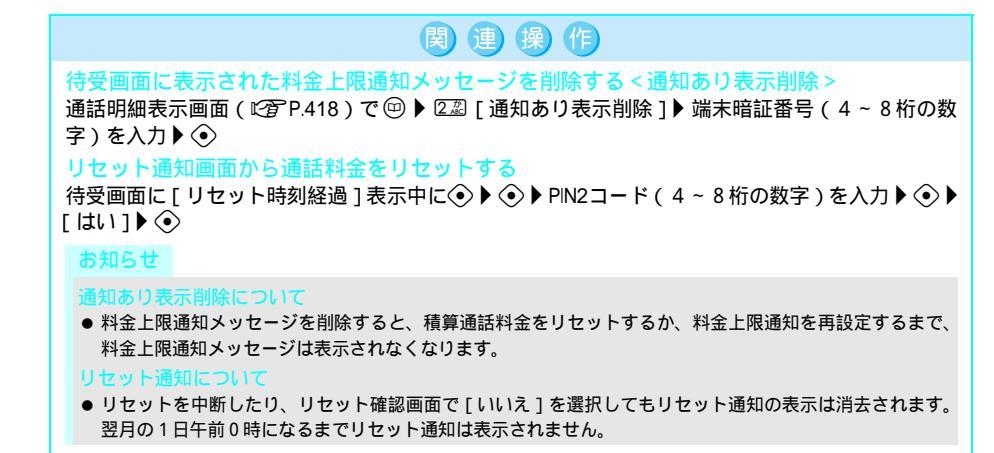

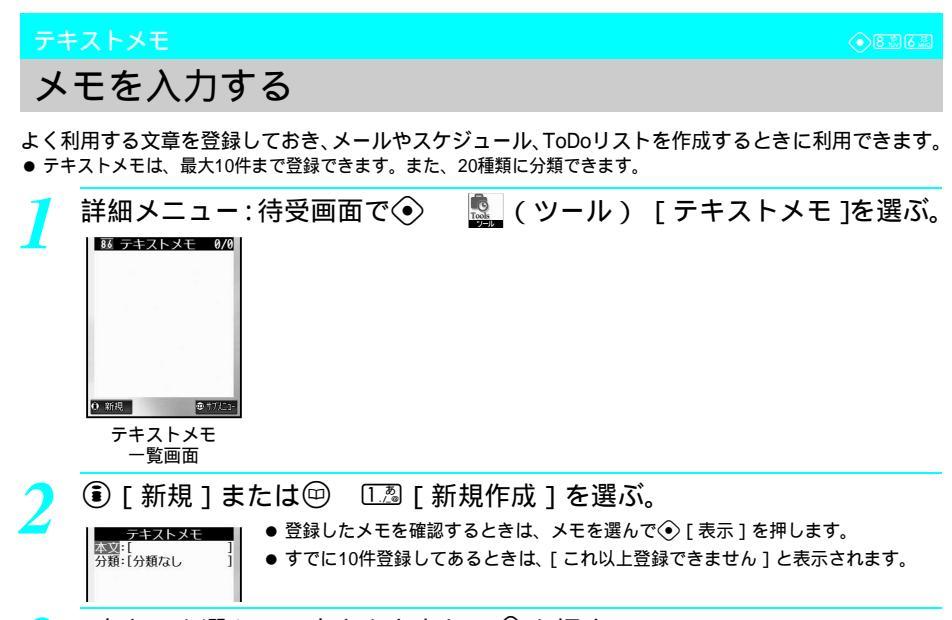

- [本文]を選んで、本文を入力して④を押す。
- 本文は最大全角64文字(半角128文字)まで入力できます。

# [分類]を選んで、分類のアイコンを選ぶ。

- 20種類の分類設定から選択できます。分類の種類については、P.397を参照してください。
- 分類が決定されると、次回分類を選ぶときに、前回選択した分類が一番上に表示されます。
- ′ 🖲 [完了]を押し、[はい]を選ぶ。
  - テキストメモが登録されます。

#### miniSDメモリーカードについて

 ● FOMA端末(本体)に保存されているテキストメモをminiSDメモリーカードにコピーしたり(ピアP.353)、 miniSDメモリーカード内のテキストメモを表示(ピアP.356)できます。

 ● minISDメモリーカードに保存されているテキストメモをFOMA端末(本体)にコピー(ピアP.357)できます。 テキストメモに登録した内容は、別にメモを取るか、パソコンをお持ちの場合はminISDメモリーカード (ピアP.349)やデータリンクソフト(ピアP.532)をご利用いただき、パソコンに転送・保管することをお すすめします。

#### メモを利用する

テキストメモに登録されているメモを、メールやスケジュール、ToDoリストを作成するときに利用で きます。

| テキストメモ                                                                                            | 一覧画面(© <b>P.420</b> )で、            | メモを選ぶ。 |
|---------------------------------------------------------------------------------------------------|------------------------------------|--------|
| <del>アキストメモ 1/1</del><br>52005/09/23(金)10:30-<br>52005/09/23(金)12:00-<br>温休日<br>国営館の休館日は毎週<br>月曜日 | │ 作成日時<br>│ 最終修正日時<br>│ 分類<br>│ 内容 |        |

# メモを利用する機能を選ぶ。

| メール作成に利用する   | 🐵 🛛 🗷 [メール作成]                        |
|--------------|--------------------------------------|
|              | ● メール作成画面が表示されます。[本文]にメモの文章が入力されます。  |
| スケジュールに利用する  | 🐵 🛯 🗟 [ スケジュール作成 ]                   |
|              | ● 予定登録画面が表示されます。[内容]にメモの文章が、[分類]にメモの |
|              | 分類が入力されます。                           |
| ToDoリストに利用する | 🐵 🕼 [ ToDo作成 ]                       |
|              | ● 行動予定画面が表示されます。[内容]にメモの文章が、[分類]にメモの |
|              | 分類が入力されます。                           |

#### お知らせ

● 音声電話の通話中やメール作成中などに ③を1秒以上押すと、テキストメモを呼び出して確認またはコピーできます。(ピアP.382)

# 登録したメモを修正する

# テキストメモー覧画面(℃ P.420)で、メモにカーソルを合わせて<sup>□</sup> 2□ [編集]を選ぶ。

- メモ編集画面が表示されます。
- メモを編集する。
  - 編集方法は、登録時と同様です。(℃ P.420)

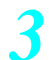

### 修正が終わったら③[完了]を押し、登録方法を選ぶ。

| 新規登録する | ①题[新規登録]  |
|--------|-----------|
| 上書登録する | 22 [上書登録] |

● すでに10件登録してあるときは、[これ以上登録できません]と表示されます。

テキストメモー覧画面 ( © P.420 ) で、メモにカーソルを合わせて 回 ⑥ [ 削除 ] を選ぶ。

2

#### 削除方法を選ぶ。

| メモを1件削除する   | [1][1件削除]    | [はい] | ۲        |          |     |        |         |
|-------------|--------------|------|----------|----------|-----|--------|---------|
| すべてのメモを削除する | 2翌[全件削除]     | 端末暗証 | 番号(4~8桁の | )数字 )を入力 | ا 📀 | [はい]   | $\odot$ |
| 複数のメモを削除する  | 338 [ 選択削除 ] | メモ 🤇 | )(くり返し可) | ⑧ [ 完了 ] | [は  | :1)] < | •       |

# 関連操作

テキストメモのPIMロックを設定する < セキュリティ設定 > テキストメモー覧画面 ( © P.420 ) で ☺ ▶ E ⊠ ( 1 秒以上 ) ▶ 端末暗証番号 ( 4 ~ 8 桁の数字 ) を 入力 ▶ ④ ▶ □ □ [ ON ]

# スイッチ付イヤホンマイク

# スイッチ付イヤホンマイクの使いかた

イヤホンマイク端子に平型スイッチ付イヤホンマイク(別売)などを接続すると、スイッチを押すだけ でメモリ番号に登録した相手に音声電話をかけたり、かかってきた音声電話やテレビ電話を受けること ができます。また、イヤホンマイクのスイッチをカメラのシャッター代わりに使うこともできます。 (1277 P.196)

- イヤホンマイクは、次の単品あるいは組み合わせでご使用になれます。
  - 平型スイッチ付イヤホンマイク
  - スイッチ付イヤホンマイク + イヤホンジャック変換アダプタ P001
  - ステレオイヤホンセット P001 + イヤホンジャック変換アダプタ P001
  - イヤホンターミナル P001 + イヤホンジャック変換アダプタ P001
     (この組み合わせには、これらとは別にステレオイヤホンが必要です。)
- テレビ電話をかけるときはFOMA端末のボタンを操作してください。
- イヤホンマイク端子のゴムカバーは無理に引っ張らないでください。破損する場合があります。

| スイッチ付イヤホンマイクの動作を設定する、イヤホン発信設定>                 | お買い上げ時    |
|------------------------------------------------|-----------|
|                                                | ON        |
| 平型スイッチ付イヤホンマイクのスイッチのみで音声電話をかけるように設定でき          | メモリ番号:749 |
| ます。あらかじめ相手の電話番号をFOMA端末(本体)電話帳に登録し、そのメモ         |           |
| リ番号を指定します。                                     |           |
| ● FOMA端末(本体)電話帳のメモリ番号000~749から1件のみ登録することができます。 |           |

● スイッチの操作でテレビ電話をかけることはできません。

詳細メニュー:待受画面で④ ▲ (設定) [通話・通信機能設定] [イヤホン発信設定]の順に選んで、①2 [ON]を選ぶ。

# ) メモリ番号(3桁:000~749)を入力して⊙を押す。

● イヤホン発信が設定されます。

# スイッチを使って音声電話をかける

平型スイッチ付イヤホンマイクを接続する。

● イヤホンマイク端子に、平型スイッチ付イヤホンマイクの接続プラグを差し込みます。

# 🥎 待受画面でスイッチを2秒以上押す。

- イヤホン発信設定で設定したメモリ番号に登録されている電話番号に自動的に発信します。
  - イヤホン発信設定で設定したメモリ番号に電話番号が複数登録されている場合は、1件目に登録されている 電話番号に発信します。1件目に電話番号が登録されていないときは2件目に、2件目にも登録されていな いときは3件目の電話番号に発信します。

通話が終わったら、スイッチを2秒以上押す。

● 電話が切れます。(FOMA端末の⑧を押しても、電話を切ることができます。)

#### お知らせ

- イヤホン発信に設定したメモリ番号がシークレット登録されている場合は、シークレットモードを[ON]に設定してから、スイッチ操作で電話をかけてください。
- 平型スイッチ付イヤホンマイクを FOMA端末に接続したままかばんなどに入れると、スイッチが押されて電話がかかってしまうことがあります。使用しないときは、外してください。
- 電話帳のPIMロック中は、電話をかけることができません。
- スイッチのないイヤホンマイクを接続してすぐに外すと、自動的に電話をかけてしまうおそれがありますので、 ご注意ください。
- 平型スイッチ付イヤホンマイクを接続すると、ボタン確認音は、イヤホンから聞こえます。
- イヤホンからの受話音量は受話音量調節(ピアP.72)で設定されている音量で聞こえます。

# スイッチを使って電話を受ける

平型スイッチ付イヤホンマイクを接続する。

● イヤホンマイク端子に、平型スイッチ付イヤホンマイクの接続プラグを差し込みます。

### 電話がかかってくると、着信音が鳴る。

● 着信音は、着信音出力切替(CP132)で設定したところから流れます。

#### スイッチを2秒以上押す。

- 電話がつながります。(FOMA端末の⑥を押しても、電話がつながります。)
- テレビ電話がかかってきたときは、スイッチを押すと代替画像設定(『37 P.93)で設定した代替画像が送信されます。そのあと、FOMA端末の ⑥[自画像]を押すと自分側のカメラ映像に切り替えることができます。(『37 P.92)

#### 通話が終わったら、スイッチを2秒以上押す。

● 電話が切れます。(FOMA端末の⑧を押しても、電話を切ることができます。)

#### お知らせ

- ●着信音が鳴ってから接続する場合、スイッチを押していないのに、接続した瞬間に電話を受けてしまうことがありますので、ご注意ください。使用しないときは、外してください。
- スイッチを連続して押したり離したりしないでください。自動的に電話をかけたり、受けたりすることがあります。
- 平型スイッチ付イヤホンマイクのコードを FOMA端末(本体)に巻き付けないでください。内蔵アンテナが正 しく働かないことがあります。
- 平型スイッチ付イヤホンマイクのコードを内蔵アンテナに近づけると、ノイズが入ることがありますので、ご 注意ください。

- プラグは確実に差し込んでください。差し込みが不完全で途中で止まっていると音が聞こえない場合があります。
- 通話中にプラグの差し込みが不完全な場合は「プー」という音がしますが故障ではありません。
- 電源を入れた瞬間に「パチッ」という音がすることがありますが故障ではありません。

# オート着信設定 ④ 国立

イヤホンをつないで自動で電話を受ける

お買い上げ時 OFF

イヤホンマイク端子に平型スイッチ付イヤホンマイク(別売)などを接続しているときに、かかってき た音声電話やテレビ電話を自動的に受けるように設定できます。

- 自動的に電話を受けるまでの時間(着信時間)を設定することもできます。
- オート着信設定を[ON]に設定していても、平型スイッチ付イヤホンマイクを接続していないときは、自動的に 電話を受けることはできません。

詳細メニュー:待受画面で④ (設定) [通話・通信機能設定] [オート着信設定]の順に選んで、①③[ON]を選ぶ。

● 着信時間入力画面が表示されます。

▶ 着信時間(3桁:000~120秒)を入力して⊙を押す。

- 電話を受けるまでの時間を入力せずに
   を押すと、電話がかかってくると約2秒後に自動的に電話を受けます。(お買い上げ時は、[2秒]に設定されています。)
- ・着信時間を[000秒]に設定すると、着信音やバイブレータが動作せずに電話を受けますので、ご注意くだ
   さい。

#### お知らせ

- ●電話帳指定着信許可・拒否などの機能を利用して電話を受けないようにしている相手から電話がかかってきた 場合、自動的に電話を受けることはできません。
- オート着信設定と伝言メモ応答時間設定(CTP.79)は、同じ時間に設定できません。
- 留守番電話サービス(℃)P.428)や転送でんわサービス(℃)P.433)をオート着信設定と同時に設定しているときに、留守番電話サービスや転送でんわサービスの呼出時間を同じ時間に設定した場合、留守番電話サービスや転送でんわサービスが優先される場合があります。
   オート着信設定を優先させるためには、伝言メモや留守番電話サービス、転送でんわサービスの呼出時間よりもオート着信設定の着信時間を短く設定してください。
- ●テレビ電話がかかってきたときは、代替画像設定(℃37P.93)で設定した代替画像が相手に送信されます。そのあと、自分側の映像をカメラ映像に切り替えることができます。(℃37P.92)

設定リセット

# 各種機能の設定をお買い上げ時の状態に戻す

お客様が設定できる内容を、お買い上げ時の状態に戻します。

- お買い上げ時の状態については、P.506~P.514「詳細メニュー一覧」を参照してください。
  - - 入力した端末暗証番号は、[¥]で表示されます。
    - リセット確認画面が表示されます。

[はい]を選ぶ。

● 設定がリセットされます。

#### 設定リセットを行うと

● 次のものはリセット(削除・変更)されません。リセットするときは、それぞれのページを参照してください。

| 日時設定(© P.52)              | ToDoリスト ( @ P.393 )            |
|---------------------------|--------------------------------|
| 端末暗証番号( <i>©</i> 了P.154)  | 画面メモ(© P.231)                  |
| 所有者情報(123 P.410)          | 送受信 / 未送信メール(©2 P.286)         |
| 電話帳指定着信許可リスト(ピアP.169)     | 署名の登録内容(C2 P.295)              |
| 電話帳指定着信拒否リスト(C2 P.170)    | ネットワークサービスの設定(🖅 P.428 ~ P.442) |
| 伝言メモなどの録音内容(『2 P.80)      | 電話帳の登録内容(C2 P.120)             |
| データBOXのデータ(©ア.361、P.364)  | miniSDメモリーカード内のデータ(©了P.358)    |
| カメラで撮影した画像(© P.361、P.364) | テキストメモ ( @ P.422 )             |
| Bilingual(🕼 P.150)        | マネーカルク ( 🕼 P.417 )             |
| アラーム(CTP.389)             | ユーザ辞書(123 P.499)               |
| スケジュール(© P.405)           | ダウンロード辞書(©3 P.501)             |
| ワンタッチキー設定(『2 P.407)       |                                |

● i モードの設定のリセットについては、P.239を参照してください。

● メールの設定のリセットについては、P.299を参照してください。

#### ユーザデータ削除

6288212

# 登録データを一括して削除する

お客様が登録されたデータを削除し、各種機能の設定内容をお買い上げ時の状態に戻します。

- 端末暗証番号はお買い上げ時の番号 [0000] に戻ります。
- FOMA端末の保護されているデータも削除されます。
- データー括削除中は、他の機能を使用できません。また、音声電話 / テレビ電話の着信やメールの受信、アラーム などは動作しません。
- ・データー括削除を行うときは、電池をフル充電しておいてください。電池残量が不十分の場合は、一括削除できないことがあります。
- データー括削除を行っているときは、電源を切らないでください。
- お買い上げ時に登録されているデータBOXのメロディのプリインストールフォルダ内のメロディ、マイピクチャの プリインストールフォルダ内の静止画、GFアニメーション、Flash画像は削除されません。ただし、iモーション は削除されます。お買い上げ時の状態については「詳細メニュー一覧」を参照してください。(℃37 P.506 ~ P.514)

| 削除されるデータ   | 電話帳、データBOX内の静止画・動画・メロディ、メール、メッセージR / F、<br>ブックマーク、画面メモ、ダウンロード辞書、音声メモ、テキストメモ、ToDo<br>リスト、アラーム設定、マネーカルク、着信履歴、リダイヤル、メール送受信<br>履歴、URL履歴、署名、ユーザ辞書、電子ブックのしおり、フォルダ 、チャッ<br>トメール、ショートメッセージ、広言メモ(设音した応答ガイダンス含む)、<br>パーコードリーダーで読み取ったデータ、スケジュール(登録・変更した祝日<br>を含む) ワンタッチキーに登録した内容                                                                                                    |
|------------|----------------------------------------------------------------------------------------------------|
|            | を 新設定 リカット(『2010 A 2010 A 2 |
| の状態に戻るデータ) | 日程設定りとり下(と)F-1424)の対象となる機能と人の機能は、の負い上げ<br>時の状態に戻ります。                                                                                                    |
|            | ● 待受画面設定、着信メロディ設定、伝言メモ応答メッセージ、定型文、学                                                                                                    |
|            | 習機能、各種設定、端末暗証番号、日時設定、詳細メニューのアイコン、                                                                                                    |
|            | 通話時間、画面カスタマイズ設定、応答メッセージ登録、USSD登録、所                                                                                                    |
|            | 有者情報(自局電話番号以外)、メールメンバー、URL入力、ラストURL、                                                                                                    |
|            | プレフィックス設定、データBOXのマイピクチャ、メロディ、メール設                                                                                                    |
|            | 定、 i モード設定                                                                                                    |

お買い上げ時に登録されているフォルダは削除されませんが、フォルダ名はお買い上げ時の名前に戻ります。

【 詳細メニュー∶待受画面で④ 🔛 (設定) [セキュリティ] [デー ター括削除] [ユーザデータ削除]の順に選ぶ。

● 暗証番号入力画面が表示されます。

その他の便利な機能

) 端末暗証番号(4~8桁の数字)を入力して⊙を押し、[はい]を選ぶ。

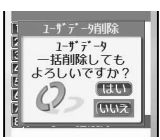

[はい]を選ぶ。

●[削除後再起動しますがよろしいですか?]と表示されます。

[はい]を選ぶ。

● データ削除完了後にFOMA端末が再起動します。

#### お知らせ

- お買い上げ時に登録されているiモーションは、iMenu内のサイト [SH-MODE]からダウンロードできます。
   ダウンロードには別途パケット通信料がかかります。(ピアP.251)
- FOMAカードやminiSDメモリーカードに保存・登録・設定されているデータは削除されません。
- ●他の機能が動作中は、一括削除できません。
- 削除するデータが多い場合は、データー括削除に時間がかかる場合があります。
- データー括削除中は、表示が乱れることがありますのでFOMA端末を閉じないでください。

# シークレットデータをまとめて削除する < シークレットデータ―括削除 >

6 品 8 認 2 混

電話帳、スケジュール、ToDoリストにシークレット登録したデータを、一括して削除できます。 ● シークレットモードを [ON] / [OFF] どちらに設定していても、削除できます。

- 【 詳細メニュー:待受画面で④ 🌇 (設定) [セキュリティ] [デー ター括削除] [シークレットデータ削除]の順に選ぶ。
  - 暗証番号入力画面が表示されます。
  - ▶ 端末暗証番号(4~8桁の数字)を入力して④を押し、[はい]を選ぶ。
    - 入力した端末暗証番号は、[¥]で表示されます。
    - シークレット登録したデータが一括削除されます。

# ネットワークサービス

| <ul> <li>FOMA端末から利用できるネットワークサービス</li> </ul> |                      |
|---------------------------------------------|----------------------|
| ● 留守番電話サービスを利用する                            | < 留守番電話サービス > 428    |
| ● キャッチホンを利用する                               | ····· < キャッチホン > 431 |
| ● 転送でんわサービスを利用する                            | <転送でんわサービス>433       |
| ● 迷惑電話ストップサービスを利用する <                       | 迷惑電話ストップサービス > 435   |
| ●相手の電話機に自分の電話番号を通知する                        | < 発信者番号通知サービス > 436  |
| ●番号通知お願いサービスを利用する                           | <番号通知お願いサービス>436     |
| ● デュアルネットワークサービスを利用する < デュ                  | アルネットワークサービス>437     |
| ● ガイダンスを日本語と英語で切り替える                        | く英語ガイダンス>438         |
| ● サービスダイヤルを利用する                             | <サービスダイヤル>439        |
| ●通話中に電話がかかってきたときの対応方法を選ぶ                    | < 着信動作選択 > 439       |
| ● 通話中着信設定を開始 / 停止する                         | < < 通話中着信設定 > 440    |
| ● 遠隔操作を設定する                                 | < 遠隔操作設定 > 440       |
| • マルチナンバー                                   | < マルチナンバー > 441      |
| ● サービスを登録して利用する                             | .<追加サービス(USSD)>442   |

FOMA端末から利用でき るネットワークサービス

FOMA端末では、次のようなネットワークサー ビスを利用できます。

| サービス名称             | お申し<br>込み | 月額使<br>月料 | ページ   |
|--------------------|-----------|-----------|-------|
| 留守番電話サービス          | 要         | 有料        | P.428 |
| キャッチホン             | 要         | 有料        | P.431 |
| 転送でんわサービス          | 要         | 無料        | P.433 |
| 迷惑電話ストップサービス       | 要         | 無料        | P.435 |
| 発信者番号通知サービス        | 不要        | 無料        | P.436 |
| 番号通知お願いサービス        | 不要        | 無料        | P.436 |
| デュアルネットワーク<br>サービス | 要         | 有料        | P.437 |
| 英語ガイダンス            | 不要        | 無料        | P.438 |

本書では、各ネットワークサービスの概要を、FOMA端末 のメニューを使って操作する方法で説明しています。詳細 は『ネットワークサービス操作ガイド』をご覧ください。 また、マルチナンパーについては『マルチナンパー操作ガ イド』をご覧ください。

「サービス停止」とは、留守番電話サービス、転送でんわ サービスなどの契約そのものを解約するものではありま せん。

- お申し込みが必要なサービスについては、取扱説明書裏 面の「総合お問い合わせ先」までお問い合わせください。
- 詳しい操作については、『ネットワークサービス操作ガ イド』をご覧ください。

#### お知らせ

- ネットワークサービスは、ネットワークサービスセンターに接続して操作するサービスのため、圏外のときは操作できません。
- ドコモから新しいネットワークサービスが追加提供 されたときには、新しいサービスをメニューに登録 することができます。(ご了P.442)

#### 留守番電話サービス

# 留守番電話サービスを利 用する

圏外、セルフモード中、電源が入っていないと きなどに、お客様に代わって伝言メッセージを お預かりします。音声電話をかけてきた方には、 応答メッセージでお答えします。

- ・
   留守番電話サービスは、お申し込みが必要なオプション
   (月額使用料:有料)サービスです。
- 日本全国どこからでも伝言メッセージを聞くことができます。

#### お知らせ

- 伝言メッセージの録音時間は、1件あたり3分間、 20件まで録音できます。
- 伝言メッセージは72時間保存されます。

#### お知らせ

- 音声電話に出られないことをお伝えするだけの、不 在案内機能もあります。留守番電話サービス設定で 設定してください。(ピアP.429)
- 留守番電話サービスを[開始]に設定していても、 通常どおり音声電話をかけたり、受けたりできます。
- 留守番電話サービスを [開始] に設定しているときに 音声電話がかかってきた場合は、着信音が設定された 呼出秒数の間(呼出時間は変更できます:℃了P429) 鳴ります。その間に応答すると、そのまま通話できま す。その間に応答しない場合は、自動的に留守番電話 サービスセンターに接続されます。この着信は、待受 画面(℃了P.76)や着信履歴(℃了P.70)でもお知ら せします。ただし、呼出時間を[0秒]に設定した場 合は、着信履歴に記憶されません。
- 音声電話着信中に

   ・通[留守転送]を押すと、
   手動で留守番電話サービスセンターに転送できます。
- 通話中に別の音声電話がかかってきたときは、自動的に留守番電話サービスセンターに接続させることもできます。
- ●転送でんわサービス(ピアP.433)を[開始]に設定 すると、留守番電話サービスは自動的に停止します。
- 圏外のときは、FOMA端末から留守番電話サービスの設定はできません。このような場合、ブッシュ式の一般電話、公衆電話などからネットワーク暗証番号を利用して留守番電話サービスの操作ができます。あらかじめ、遠隔操作設定(ご)でP440)で遠隔操作ができるように設定しておく必要があります。
- ●番号通知お願いサービス(ピアP436)を[開始]に 設定中に[非通知設定]の着信をした場合、番号通 知お願いガイダンスが流れます。留守番電話サービ スは利用できません。
- 急いでいるときなど、留守番電話サービスの応答 メッセージを省略したい場合は、応答メッセージが 流れているときに世空を押すと、すぐに伝言メッ セージの録音モードに切り替えることができます。
- 伝言メモを同時に設定しているとき、留守番電話 サービスを優先させるためには、伝言メモの呼出時 間よりも留守番電話サービスの呼出時間を短く設定 してください。
- 留守番電話サービスをご利用になるには月々の使用 料とは別に、伝言メッセージの再生などにかかる通 信料が必要です。
- 留守番電話サービスを[開始]に設定しているときに901/SシリーズもしくはSH851/からテレビ電話がかかってきた場合、設定した呼出時間が経過すると、相手には[音声電話でおかけ直しください]と表示され、電話が切れます。901/SシリーズもしくはSH851/以前のテレビ電話対応機種からテレビ電話がかかってきた場合は、[接続できませんでした]と表示され、電話が切れます。設定した呼出時間内に応答すると、そのまま通話できます。

#### 留守番電話サービスの基本的な流れ

- STEP1 留守番電話サービスを開始する。
- STEP 2 お客様のFOMA端末に音声電話が かかる。
- STEP 3 音声電話に出られないときは留守番電 話サービスセンターに接続される。
- STEP 4 相手が用件を伝言メッセージに録音する。
- STEP 5 伝言メッセージを再生する。

# 留守番電話サービスを開始 / 停止 する < 留守番電話サービス開始 / 留守番電話サービス停止 >

留守番電話サービスを開始する • 431333

● 開始時の呼出秒数を変更することもできます。

- 詳細メニュー:待受画面で④
   (設定) [サービス] [留
  守番電話] [留守番電話サービ
  ス開始]の順に選ぶ。
  - 留守番電話サービス開始設定画面が表示されます。

開始方法を選ぶ。

| 留守番電話サービス<br>を開始する           | ①③[留守番電話サービス開始] [はい] ◆                              |
|------------------------------|-----------------------------------------------------|
| 呼出時間を設定して<br>からサービスを開始<br>する | ②②[呼出秒数設定+開<br>始] 呼出秒数(000~<br>120秒)を入力 ④<br>[はい] ④ |

 ● 留守番電話サービスが開始され、メッセージが 表示されます。

留守番電話サービスを停止する ④431353

詳細メニュー:待受画面で ◆
(設定) [サービス] [留 守番電話] [留守番電話サービ ス停止]の順に選んで、[はい]を 選ぶ。

 ● 留守番電話サービスが停止され、メッセージが 表示されます。

#### お知らせ

●[留守番サービス停止]とは、留守番電話サービスの 契約そのものを解約するものではありません。

• 4 5 1 2 2

# 伝言メッセージを聞く <留守番メッセージ再生:

月 詳細メニュー:待受画面で④
○ (設定) [サービス] [留
守番電話] [留守番メッセージ
再生]の順に選んで、[はい]を
選ぶ。

# 2 音声ガイダンスの指示に従って 伝言メッセージを再生する。

#### お知らせ

- 待受画面に[留守番電話 件]が表示されていると
   き、 
   ◆ を 2 回押すとメッセージを再生できます。
- 表示される件数は、新しい伝言メッセージを再生す るときにガイダンスで案内する件数です。保存した 伝言メッセージの件数は含まれません。
- この操作は、通話中に行うことはできません。
- 音声ガイダンスに従ってボタン操作を行った場合、
   ②を押しても通話が終わらないことがあります。この場合は③をもう一度押してください。

●4晶1為7晶

# 音声ガイダンスで留守番電話サービス を設定する < 留守番サービス設定 >

音声ガイダンスに従って留守番電話サービスを 設定できます。

- 詳細メニュー:待受画面で (設定) [サービス] [留 守番電話] [留守番サービス設 定]の順に選んで、[はい]を選ぶ。
- ) 音声ガイダンスの指示に従って の副を押し、設定する。

| 不在案内変更                      | 1.2  |
|-----------------------------|------|
| 応答メッセージまたは名前のアナウン<br>ス確認の変更 | 2 #C |
| 発信者番号案内の確認変更                | 3嘉   |

#### お知らせ

- 音声ガイダンスに従ってボタン操作を行った場合、
   ②を押しても通話が終わらないことがあります。この場合は③をもう一度押してください。
- GFアニメーション、Flash画像を待受画面に設定した 場合、[ @ ] はアニメーションが終了するまで表示 されません。

• 4 5 1 2 8 2

#### • 4 5 1 2 1 2

# 新しい伝言メッセージがあるか確 認する < メッセージ問合せ >

留守番電話サービスセンターに、伝言メッセー ジが入っているかどうかを問い合わせます。

- 詳細メニュー:待受画面で ◆ (設定) [サービス] [留 守番電話] [メッセージ問合せ] の順に選ぶ。
  - 問い合わせが完了すると、メッセージが表示されます。
  - 伝言メッセージが入っていると、待受画面に[留 守番電話 件]の表示と[ @ ] が点灯します。

#### お知らせ

ネットワークサービス

- メッセージ問い合わせ後にお預かりしたメッセージ は、本機能で確認できない場合があります。
- 表示される件数は、新しい伝言メッセージを再生す るときにガイダンスで案内する件数です。保存した 伝言メッセージの件数は含まれません。

# ◎健園団健 留守番電話サービスの設定を確認 して変更する < 留守番設定確認 >

留守番電話サービスの設定を確認してから、開 始、停止、呼出時間を変更できます。

| 1 | 詳細メニュー:待受画面で<br>◆ (設定) [サービス] [留<br>守番電話] [留守番設定確認<br>の順に選ぶ。 | '<br>] |  |
|---|--------------------------------------------------------------|--------|--|
|   |                                                              |        |  |
| 2 | ◎を押し、機能を選ぶ。                                                  |        |  |
|   | 四字釆雪託サービフ [13]「開始] [13]「四                                    |        |  |

| 留守番電話サービス<br>を開始する                | □③[開始] □③[留<br>守番電話サービス開始]<br>[はい] ◆                        |
|-----------------------------------|-------------------------------------------------------------|
| 呼出時間を設定して<br>から留守番電話サー<br>ビスを開始する | □③[開始] ②④[呼出<br>秒数設定+開始] 呼出<br>秒数(000~120秒)を入<br>力 ● [はい] ● |
| 留守番電話サービス<br>を停止する                | ②型[停止] [はい]                                                 |
| 呼出時間を変更する                         | ③圖[時間変更] 呼出<br>秒数(000~120秒)を<br>入力 ④                        |

# 伝言メッセージが増えたときに着 信音が鳴るようにする <件数増加時鳴動設定>

新しい伝言メッセージが届いたときに、着信音 でお知らせできます。

- 詳細メニュー:待受画面で ◆ (設定) [サービス] [留 守番電話] [件数増加時鳴動設 定]の順に選んで、□3[ON]を 選ぶ。
  - 件数増加時鳴動が設定されます。

#### お知らせ

- メール着信音選択のSMS着信音で設定した着信音で お知らせします。(CTP P.124)
- メール着信鳴動時間設定(ピアP.131)で設定した時間(1~30秒)鳴ります。お買い上げ時は、[3秒] に設定されています。

• 4 5 1 2 9 5

伝<mark>言メッセージマーク</mark>を消去する <表示消去>

伝言メッセージが届いたことを示す [ 🍘 ] を消 去できます。

- 詳細メニュー:待受画面で (設定) [サービス] [留 守番電話] [表示消去]の順に 選んで、[はい]を選ぶ。 ●[▲]が消去されます。

#### お知らせ

伝言メッセージが留守番電話センターに残っているとき、[@]を消去しても、伝言メッセージは消去されません。メッセージ問い合わせを行うと、再び表示されます。

#### 着信通知機能を利用する

圏外、セルフモード中、電源が入っていないと きなどに着信があった場合、再び電源を入れた ときや圏内になったときに着信があったことを SMSでお知らせするサービスです。

- 着信通知機能は留守番電話サービスの一部ですが、留守 番電話サービスと着信通知機能は、それぞれ開始/停止 の操作をしてください。(留守番電話サービスを停止し ていても、着信通知機能を利用できます。)
- SMS--括拒否を設定していても、着信履歴は受信されます。
# 着信通知を開始する

•451209

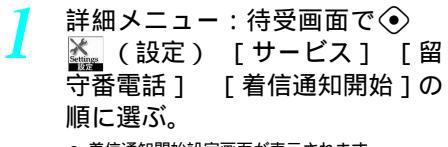

● 着信通知開始設定画面が表示されます。

発信者番号非通知の着信を通知 するかどうかを選ぶ。

| 発信者番号非通知の<br>着信を通知する  | [ はい ]<br>④ | ۲ | [ はい ] |
|-----------------------|-------------|---|--------|
| 発信者番号非通知の<br>着信を通知しない | [いいえ]<br>④  | ٢ | ) [はい] |

● 着信通知の開始画面で[はい]を選択すると、着 信通知が開始され、メッセージが表示されます。

## |着信通知を停止する

#### ● 4 攝 1 八為 ★ 二

詳細メニュー:待受画面で ◆ (設定) [サービス] [留 守番電話] [着信通知停止]の 順に選んで、[はい]を選ぶ。

● 着信通知が停止され、メッセージが表示されます。

#### 着信通知の設定を確認する ③低調 13時記

【 詳細メニュー:待受画面で ◆ (設定) [サービス] [留 守番電話] [着信通知設定確認] の順に選ぶ。

● 現在の設定内容が表示されます。

#### お知らせ

- SMSの受信は無料です。
- 1通のSMS受信で最大5件までお知らせいたします。
- 電話帳に登録されている相手からの着信であっても、
   本文には名前ではなく、電話番号が表示されます。

#### キャッチホン

# キャッチホンを利用する

通話中に第三者から電話がかかってきたことを、 通話中着信音「ププ...ププ...」でお知らせしま す。現在通話中の相手との通話を保留にしたま ま、第三者と通話できます。

- ・キャッチホンは、お申し込みが必要なオプション(月額
   ・使用料:有料)サービスです。
- 圏外のときは、キャッチホンの設定はできません。
- 以下の場合などでキャッチホンを利用できません。
  - 110番、119番、118番、117番、104番と通話しているとき(117番と通話中に音声電話を着信した場合、電話に出ることはできませんが、不在着信履歴は残ります)
  - ダイヤル中および相手を呼び出し中のとき
  - 留守番電話サービスセンターに接続されているとき
  - 転送先に電話が転送されているとき

#### お知らせ

- 通話保留中も発信者の方の料金は加算されます。
- キャッチホンをご契約されていない場合は、通話中 着信音「ブブ...ブブ...」が鳴っても電話を受けることはできません。
- 番号通知お願いサービスを[開始]に設定中に[非 通知設定]の着信をしたとき、番号通知お願いガイ ダンスが流れます。

#### キャッチホンを開始 / 停止する <キャッチホン開始 / キャッチホ ン停止>

#### キャッチホンを開始する

• 4 5 2 2 1 3

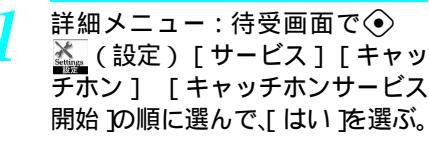

 キャッチホンを開始する旨のメッセージが表示 されます。

キャッチホンを停止する

• 4 5 2 2 2 2

- - キャッチホンが停止され、メッセージが表示されます。

## お知らせ

| お知らせ                                                                                                    | う ⑧を押す。                                                                                                    |
|----------------------------------------------------------------------------------------------------|----------------------------------------------------------------------------------------------------|
| <ul> <li>         ・キャッチホンを使用するときは、着信動作選択         (ピアP.439)を[通常着信]に設定してください。         他の設定になっている場合は、キャッチホンを[開         始]に設定しても、音声電話の通話中にかかってき         た音声電話に応答できません。     </li> </ul> | <ul> <li>新しくかかってきた電話の方と通話できます。</li> <li>あ知らせ</li> <li>通話中の辛声電話を終了して、かかってきたテレビ</li> </ul>                                                            |
| キャッチホン設定を確認する<br>◆                                                                                                    | 電話に出ることはできますが、通話中のテレビ電話<br>を終了してかかってきた音声電話やテレビ電話に出<br>ることはできません。                                                                                    |
| 1 詳細メニュー:待受画面で ④ (設定)[サービス][キャッ チホン] [キャッチホンサービス 設定確認]の順に選ぶ。 ■ 現在の設定内容が表示                                                                                                    | <ul> <li>通話中の音声電話を保留にして、<br/>別の相手に音声電話をかける</li> <li>通話中の音声電話を保留にして、新たにお客様のほうから別の相手に音声電話をかけることができます。</li> </ul>                                      |
| キャッチホン: 開始中の場合                                                                                                    | 】 通話中に別の相手の電話番号を<br>ダイヤルする。                                                                                                    |
|                                                                                                    | <ul> <li>●電話帳、着信履歴、リダイヤルを利用してダイ<br/>ヤルすることもできます。</li> </ul>                                                                                         |
| <ul> <li>かかってさた音声電話に出る</li> <li>通話中に「ププププ」という音が聞こえたら、②を押す。</li> <li>(圏マルチ度線中)</li> <li>(圏マルチ度線中)</li> <li>● 最初の方との通話は自動的に保留になり、新しくかかってきた音声電話を受けることができます。</li> </ul>                | <ul> <li>2</li> <li>         ・新しくかけた相手と通話できます。         ・最初の方との通話は自動的に保留されます。         ・保留中の相手がいると         ・⑥を押して通話する相手を切り替えることができます。     </li> </ul> |
|                                                                                                    | 3 新しくかけた相手との通話が終わったら、③を押す。                                                                                                    |
| 2 新しくかかってきた方との通話<br>が終わったら、 ②を押す。<br>● 最初の方との通話に切り替わります。                                                                                                    | <ul> <li>● 新しくかけた相手との通話が終了します。</li> <li>● ②を押すと、最初の方と通話できます。</li> </ul>                                                                             |
| <ul> <li>● ②を押すたひに通詰の相手を切り替えることもできます。</li> <li>保留中の音声電話を終わらせるとき</li> <li>● ③ ③③[保留呼切断]を押します。</li> </ul>                                                                            | <ul> <li>通話中のテレビ電話を保留して、別の相手に音声電<br/>話およびテレビ電話をかけることはできません。</li> </ul>                                                                              |
| お知らせ                                                                                                    |                                                                                                    |
| <ul> <li>通話中のテレビ電話を保留にして、かかってきた音声電話やテレビ電話に出ることはできません。</li> <li>通話中の音声電話を保留にして、かかってきたテレビ電話に出ることはできません。</li> </ul>                                                                   |                                                                                                    |
| 通話中の音声電話を終わらせて、<br>かかってきた音声電話に出る                                                                                                    |                                                                                                    |
| 通話中に「ププ…ププ…」という音が聞こえたら、③を押す。 ●新しくかかってきた電話の着信音が鳴ります。                                                                                                    |                                                                                                    |

#### 転送でんわサービス

# 転送でんわサービスを利 用する

圏外、セルフモード中、電源が入っていないと きなどに、FOMA端末にかかってきた音声電話 やテレビ電話を、一般の電話機や携帯電話、テ レビ電話など、あらかじめ登録しておいた転送 先に転送できます。

- 転送でんわサービスは、お申し込みが必要なオプション (月額使用料:無料)サービスです。
- 圏外、セルフモード中、電源が入っていないときなど に、自動的に転送されます。
- 転送先として、フリーダイヤル、クイックナンバーおよび110番などの3桁の番号は登録できません。
- テレビ電話は、3G-324M(ビアP.84)に準拠したテレビ 電話対応機のみに転送できます。

#### お知らせ

- 転送先は、1件だけ登録できます。
- 転送でんわサービスを[開始]に設定していても、 通常どおり音声電話やテレビ電話をかけたり、受け たりできます。
- テレビ電話をかけた側には、転送中のガイダンスは 流れず、転送中のメッセージが画面に表示されます。
- 転送でんわサービスを[開始]に設定しているときに音声電話やテレビ電話がかかってきた場合は、着信音が約7秒間(呼出時間は変更できます)鳴ります。その間に応答すると、そのまま通話できます。その間に応答しない場合は、あらかじめ登録されている転送先に転送します。この着信は、待受画面や着信履歴でもお知らせします。ただし、呼出時間を[0秒]に設定した場合は、着信履歴に記憶されません。
- 転送でんわサービスを[開始]に設定しているときは、コレクトコール(料金着信払通話)での着信はできません。
- ・音声電話やテレビ電話の着信中に
   ・
   ③ 3 [着信転送]を押して手動で転送できます。
- 通話中に別の音声電話がかかってきたときは、自動 的に転送させることもできます。
- 留守番電話サービス(ピアP.428)を[開始]に設定した場合、転送でんわサービスは、自動的に停止されます。
- 圏外のときは、FOMA端末から転送でんわサービスの 設定はできません。このようなときは、ブッシュ式 の一般電話、公衆電話などから「ネットワーク暗証 番号」を利用して転送でんわサービスの操作ができ ます。あらかじめ、遠隔操作設定(で27P440)で遠 隔操作ができるように設定しておく必要があります。
- ●番号通知お願いサービス(ピアP.436)を[開始]に 設定中に[非通知設定]の着信をした場合、番号通 知お願いガイダンスが流れます。転送でんわサービ スは、利用できません。
- 一部ご利用できない料金プランがあります。

#### 転送でんわサービスの基本的な流れ

- STEP1 転送先の電話番号を登録する。
- STEP 2 転送でんわサービスを開始する。
- STEP 3 お客様のFOMA端末に電話がかかる。
- STEP4 電話に出られないときはあらかじめ登 録した転送先に自動的に転送される。

転送でんわサービスを開始 / 停止する <転送サービス開始 / 転送サービス停 止>

■転送でんわサービスを開始する ● 4333173

- - 転送サービス開始設定画面が表示されます。
  - 33 [転送先電話番号入力]を選
     んで、転送先電話番号を入力する。

| 直接入力する    | <ol> <li>1.3 [直接入力] 電話</li> <li>番号を入力 </li> </ol> |
|-----------|---------------------------------------------------|
| 電話帳から入力する | ②型[電話帳から] 名前 ● ●                                  |

- ②②[呼出秒数設定]を選んで、 呼出秒数(3桁:000~120秒) を入力して◆を押す。
  - お申し込み時は、[7秒]に設定されています。
- [転送サービス開始]を選ん
   で、「はい]を選ぶ。
  - 転送サービスが開始され、メッセージが表示されます。

#### お知らせ

- 転送を行ったとき、転送でんわサービスを契約して いるFOMA端末が位置登録しているエリアから転送 先までの通話料金は、転送でんわサービスご契約者 のご負担となります。お出かけ先で転送の設定をし たまま、FOMA端末の電源を入れないでいると、通 話料金が高くなることがありますので、ご注意くだ さい。
- 転送でんわサービスを[開始]に設定しても、相手からテレビ電話がかかってきた場合は、転送先が3G-324M(ご)P-84)に準拠したテレビ電話対応機でないと接続されません。転送先をあらかじめご確認のうえ、転送設定を行ってください。
- 圏外、セルフモード中、電源が入っていないときな どは、着信音は鳴らずに自動的に転送されます。この場合も転送元から転送先までの通話料金は、転送 登録したお客様のご負担となります。

#### お知らせ

- 転送先からの申し出があり、当社が必要と認めると きは、その転送を中止していただくことがあります。
- PBX、ボケットベル、FAXを転送先とした場合、かけてきた方に誤解を与えることがありますので、ご注意ください。
- 着信音が鳴っている間に応答すると、転送されずに 通話できます。

転送でんわサービスを停止する ④4副3副2溜

詳細メニュー:待受画面で ↓ (設定) [サービス] [転 送でんわ] [転送サービス停止] の順に選んで、[はい]を選ぶ。

転送サービスが停止され、メッセージが表示されます。

#### お知らせ

● [転送サービス停止]とは、転送でんわサービスの契約そのものを解約するものではありません。

#### |通話中にかかってきた電話を転送 先へ転送する

通話中(iモード待機中)に別の電話がかかっ てきたときも、その電話を登録されている転送 先へ転送できます。

着信動作選択(ビアP.439)を[通常着信]に設定している場合のみ、着信転送できます。

● かかってきた電話を登録されている転送先へ転送します。

#### 着信音が鳴っているときに電話を 転送先へ転送する

- 着信音が鳴っている間に

   33
   着信転送]を選ぶ。
- かかってきた電話を登録されている転送先へ転送します。

#### 転送ガイダンス有・無を設定する 場合

待受画面で1.23 4.53 2.22 9.33 ④を押す。

- 音声ガイダンスに従って設定してください。
- 詳しくは「ネットワークサービス操作ガイド」
   をご覧ください。

## 転送でんわサービスの料金

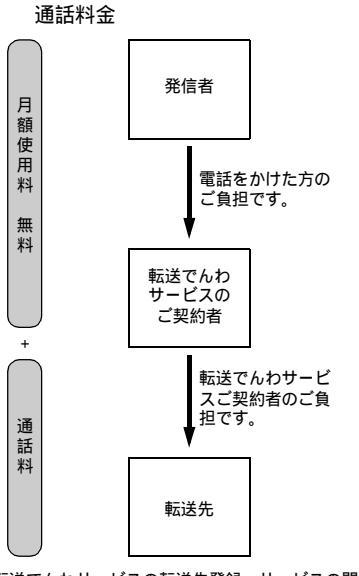

転送でんわサービスの転送先登録、サービスの開始 / 停 止などの操作の通話料は無料です。

• 4 5 3 5 3 5

転送先を変更する < 転送先変更 >

| 直接入力する    | <ol> <li>1.3 [直接入力] 電話</li> <li>番号を入力 </li> </ol> |
|-----------|---------------------------------------------------|
| 電話帳から入力する | ②型[電話帳から] 名前 ④ ●                                  |

2 転送でんわサービスを開始する かどうかを選ぶ。

| 転送先を変更するだけ              | 🔝 [転送先変更のみ]       |
|-------------------------|-------------------|
| 転送先を変更してから<br>サービスを開始する | ②圆 [ 転送先変更 + 開始 ] |

● 転送先電話番号が変更されます。

ネ

#### • 4 5 4 5 1 2

#### • 4 4 3 4 4

#### 転送先が通話中のとき留守番電話 サービスで応対する <転送先通話中時設定>

 留守番電話をご利用になるには、留守番電話サービス (月額使用料:有料)のお申し込みが必要です。

詳細メニュー:待受画面で (設定) [サービス] [転 送でんわ] [転送先通話中時設 定]の順に選んで、[はい]を選ぶ。

> ● 転送先通話時留守番サービスが設定され、メッ セージが表示されます。

#### お知らせ

テレビ電話がかかってきたときは、留守番電話サービスを[開始]に設定していても留守番電話サービスセンターに接続されず、相手には話中音が流れます。

#### 4 4 3 3 5 8

#### 転送サービス設定を確認する

詳細メニュー:待受画面で④ (設定)[サービス][転 送でんわ] [転送サービス設定 確認]の順に選ぶ。

● 現在の設定内容が表示されます。

#### 迷惑電話ストップサービス

迷惑電話ストップサービ スを利用する

いたずら電話や悪質なセールス電話など、特定 の相手からの電話が着信しないように登録でき ます。最大30件まで登録できます。

- 迷惑電話ストップサービスは、お申し込みが必要なオプ ション(月額使用料:無料)サービスです。
- 圏外のときは、迷惑電話ストップサービスは設定できません。
- 迷惑電話ストップサービスで拒否登録した電話番号から テレビ電話着信があった場合、着信拒否ガイダンスは流 れずに、切断されます。

最後に着信応答した電話番号を迷惑 電話ストップサービスに登録する < 迷惑電話着信拒否登録 >

- 詳細メニュー:待受画面で ◆ (設定) [サービス] [迷 惑電話ストップ] [迷惑電話着 信拒否登録]の順に選んで、[は い]を選ぶ。
  - 電話番号が登録され、メッセージが表示されます。
  - 最後に着信応答した電話番号が迷惑電話ストップサービスに登録されます。
  - すでに30件登録されているときは、[限度数を 超えました 最も古い登録を削除し迷惑電話を 登録しますがよろしいですか?]と表示されま す。[はい]を選んで④を押すと、上書登録さ れます。

• 4 5 4 5 2 2

#### 登録した電話番号をすべて削除する < 迷惑電話全登録削除 >

詳細メニュー:待受画面で ◆
(設定) [サービス] [迷惑電話ストップ] [迷惑電話全登録削除]の順に選んで、[はい]を選ぶ。

 最後に登録した電話番号1件のみを 削除する<迷惑電話1登録削除>
 ④ 低調 低調 ③ 調

- 詳細メニュー:待受画面で ◆
  ▲ (設定) [サービス] [迷惑電話ストップ] [迷惑電話1 登録削除]の順に選んで、[はい] を選ぶ。
  - 電話番号が削除され、メッセージが表示されます。

#### お知らせ

 迷惑電話番号を削除する方法は、すべて削除、また は最後に登録した1件の削除のいずれかです。特定 の番号のみの削除はできません。

2001 年1月から、ドコモのポケットベルは、「クイック キャスト」に名称が変わりました。

<sup>●</sup> 電話番号が削除され、メッセージが表示されます。

#### 各サービス利用時の応答

次の各サービスの開始中に迷惑電話着信拒否登 録した方から着信があった場合、次のようにな ります。

| サービス名           | 迷惑電話着信拒否登録した方への応答                  |
|-----------------|------------------------------------|
| 留守番電話<br>サービス   | 着信拒否ガイダンスが流れます。メッ<br>セージはお預かりしません。 |
| 転送でんわ<br>サービス   | 着信拒否ガイダンスが流れます。転送先<br>には転送されません。   |
| キャッチホン          | 着信拒否ガイダンスが流れます。                    |
| 番号通知お願<br>いサービス | 着信拒否ガイダンスが流れます。                    |

#### お知らせ

- 最後に着信して通話した相手の電話番号だけでなく、 拒否する雷話番号を指定して登録することもできま す。ガイダンスに従って操作することもできます。
- 相手が発信者番号を通知してこない電話でも拒否登 録できます。
- 国際電話を拒否登録できない場合があります。
- 拒否登録した電話番号は確認や問い合わせをすること はできません。拒否登録した電話番号は、別にメモを 取るなどして保管してくださるようお願いします。
- この機能によって着信しなかった場合、着信履歴に 記憶されません。

## 発信者番号通知サービス 相手の電話機に自分の電 話番号を通知する

発信時に相手の電話機のディスプレイへお客様 の電話番号をお知らせできます。発信者番号は お客様の大切な情報ですので、通知する際には 十分にご注意ください。

- 圏外のときは、発信者番号通知の設定はできません。
- お申し込み時は、[通知しない]に設定されています。

• 4 5 2 2 2

- 詳細メニュー:待受画面で④ 🐜 (設定) 「サービス] 「発 信者番号通知1 「発番号通知設 定1の順に選ぶ。
  - ネットワーク暗証番号入力画面が表示されます。
- ネットワーク暗証番号(4桁の数 字)を入力し、「はい」を選ぶ。 ● 発番号通知が設定され、メッセージが表示されます。

- 発信者番号通知サービスは、相手の電話機が発信者 番号表示可能な場合に利用できます。
- 発信者番号は、お客様の大切な情報です。[通知す] る]/ [通知しない]の設定については十分にご注 意ください。
- 電話番号を入力したときや、電話帳、リダイヤルま たは着信履歴で電話番号を表示させたときに、発信 者番号の通知 / 非通知を選ぶこともできます。
- 電話をかけたときに番号通知お願いガイダンスが流 れた場合は発信者番号通知設定を「通知する」に設 定してからおかけ直しください。

●4월5월1월

詳細メニュー:待受画面で 🕥 💒 (設定) 「サービス] 「発 定確認1の順に選ぶ。

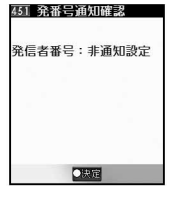

 現在の設定内容が表示 されます。

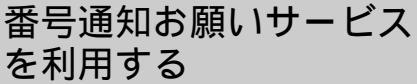

発信者番号が通知されない電話がかかってきた とき、「番号の通知のお願い」を案内し、自動的 に電話を切るサービスです。相手がわからない などによるトラブルを防ぎ、安心できる携帯電 話の活用が可能になります。

- 番号通知お願いサービスは、お申し込み不要です。
- 発信者番号の非通知理由が発信者の意思により発信者番 号を通知しない[非通知設定]の場合のみはたらきま す。(「公衆電話 ] 「通知不可能 ] は対象外です。)
- ガイダンスにかかわる通話については、発信者に通話料 金がかかります。
- 圏外のときは、番号通知お願いサービスの設定はできま せん。
- お申し込み時は、[停止]に設定されています。

- サービス開始後、発信者番号を通知しない電話へは、 番号通知をお願いする旨のガイダンスが流れます。
- 非通知設定のテレビ電話着信があった場合、番号通 知お願いガイダンスは流れずに、切断されます。

#### お知らせ

- 番号通知お願いサービスの設定は、お客様ご自身の FOMAカードをセットしたFOMA端末からのみ[開始]/[停止]の操作が可能です。遠隔操作はできません。[開始]/[停止]の操作に通信・通話料はかかりません。
- 番号通知お願いサービスを[開始]に設定している ときに[非通知設定]で音声電話やテレビ電話がか かってきた場合、着信履歴に記憶されず、不在着信 も表示されません。
- FOMA端末の非通知理由別着信拒否(ビアP.171)と 番号通知お願いサービスを同時に設定した場合は、 番号通知お願いサービスが優先されます。

#### 各サービス利用時の応答中の着信 とサービスとの関係

番号通知お願いサービスを [開始]に設定して いる場合、次の各サービスの開始中に、発信者 番号を通知しない着信があった場合、次のよう になります。

| サービス名  | 発信者番号を通知しない方への応答   |
|--------|--------------------|
| 留守番電話  | 番号通知お願いガイダンスが流れます。 |
| サービス   | メッセージはお預かりしません。    |
| 転送でんわ  | 番号通知お願いガイダンスが流れます。 |
| サービス   | 転送先には転送されません。      |
| キャッチホン | 番号通知お願いガイダンスが流れます。 |
| 迷惑電話   | 迷惑電話着信拒否登録した電話番号から |
| ストップ   | 着信すると、着信拒否ガイダンスが流れ |
| サービス   | ます。                |

#### • 4 4 6 1.2

## 番号通知お願いサービスを開始する < 番号通知サービス開始 >

- 詳細メニュー:待受画面で④ (設定)[サービス][番 号通知お願いサービス][番号 通知サービス開始]の順に選ん で、[はい]を選ぶ。
  - 番号通知お願いサービスが開始され、メッセージが表示されます。

#### ● 低調 (四) 番号通知お願いサービスを停止する < 来号通知サービス停止 >

- 詳細メニュー:待受画面で ◆ (設定) [サービス] [番 号通知お願いサービス] [番号 通知サービス停止]の順に選ん で、[はい]を選ぶ。
  - 番号通知お願いサービスが停止され、メッセージが表示されます。

設定内容を確認する < サービス設定確認 >

●4篇6誌3篇

# 詳細メニュー:待受画面で ● ● (設定) [サービス] [番 号通知お願いサービス] [サービス設定確認]の順に選ぶ。 ● 現在の設定内容が表示されます。

## <sub>デュアルネットワークサービス</sub> デュアルネットワーク

サービスを利用する

ー 高品質な通信サービスのFOMA端末と、広範囲な サービスエリアを持つmovaサービスのiモード端末 とを、同じ電話番号で使い分けることができます。

- デュアルネットワークサービスは、お申し込みが必要な オプション(月額使用料:有料)サービスです。
- デュアルネットワークサービスで切り替えられるネット
   ワークとは、iモードセンターやネットワークサービス
   センターを含めたサービス全体を表しています。
- 圏外のときは、デュアルネットワークの設定はできません。
- movaサービスへ切り替えたあと、FOMA端末からは操作 できません。

# デュアルネットワークサービスの 切り替え

デュアルネットワークサービスの切り替えは、 サービスエリア内で利用不可状態のFOMA端末 またはmovaサービスのiモード端末から操作す ることにより行います。

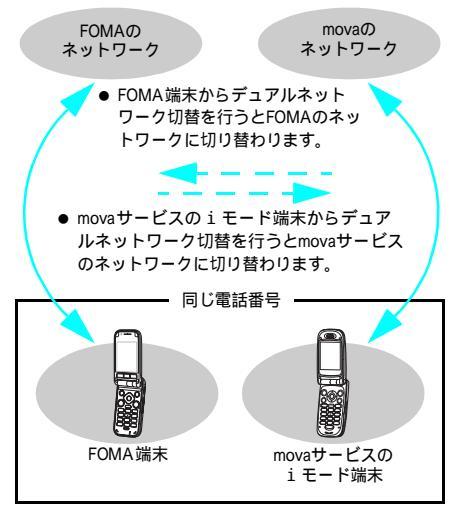

一部のサービスはご利用になれません。FOMAとmovaを同時にご利用いただくことはできません。

#### FOMA端末を使えるようにする

FOMAのネットワークに切り替えます。

 詳細メニュー:待受画面で (設定)[サービス][デュ アルネットワーク] [デュアル ネットワーク切替]の順に選ぶ。 ● ネットワーク暗証番号入力画面が表示されます。

ネットワーク暗証番号(4桁の数 字)を入力し、「はい」を選ぶ。

- 入力したネットワーク暗証番号は、「★」で表示 されます。
- ネットワーク切替が終了します。

#### お知らせ

 ネットワーク切替を行うときは、アンテナ表示で サービスエリアであることを確認してください。
 FOMA端末、movaサービスのiモード端末の画面の [ 1] は、電波状態を示しているもので、ネット ワーク利用可能、不可能の状態を示しているもので はありません。

● **4** 攝 💥 🖫 2 🧟

#### 設定内容を確認する <ネットワーク状態確認>

● 現在の設定内容が表示されます。

ガイダンスを日本語と英 語で切り替える

留守番電話サービスや転送でんわサービスなど、 各種ネットワークサービス設定時の音声ガイダ ンスの言語を設定できます。また、番号通知お 願いサービスなど、お客様へ電話をかけてきた 方へのガイダンスの言語を設定することもでき ます。

- ご利用可能なガイダンスの言語は日本語と英語です。
- ガイダンスの言語設定は発信時、着信時それぞれについて設定できます。
- 圏外のときは、英語ガイダンスの設定はできません。
- 発信者が本サービスを利用している場合は、発信者側の発信時の設定が着信者側の着信時の設定より優先されます。

#### 利用できるガイダンスの種類

|                      | メニュー<br>項目   | ガイダンスの内容                                  |
|----------------------|--------------|-------------------------------------------|
| 発信時 ( ネット<br>ワークサービス | 日本語          | すべて日本語ガイダンスで<br>流れます。                     |
| 設定時に流れる<br>ガイダンス)    | 英語           | すべて英語ガイダンスで流<br>れます。                      |
| 着信時 (相手が<br>かけてきたとき  | 日本語          | すべて日本語ガイダンスで<br>流れます。                     |
| に流れるガイダ<br>ンス )      | 日本語 +<br>英語  | 最初に日本語ガイダンスが<br>流れ、そのあとに英語ガイ<br>ダンスが流れます。 |
|                      | 英語 + 日<br>本語 | 最初に英語ガイダンスが流れ、そのあとに日本語ガイダンスが流れます。         |

- お申し込み時は、発信時、着信時どちらも、「日本語」
   に設定されています。
- 着信時のガイダンスは英語のみのガイダンスに設定する ことはできません。

ドコモの携帯電話どうしでの通話の場合、発信者側の発 信時の設定が着信側の着信時の設定より優先されガイダ ンスされます。

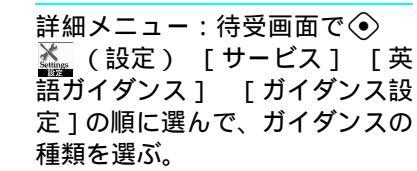

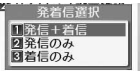

| 発信時と着信時のガ<br>イダンスを設定する | 1.2 [発信+着信]  |
|------------------------|--------------|
| 発信時のみのガイダ<br>ンスを設定する   | 22 [発信のみ]    |
| 着信時のみのガイダ<br>ンスを設定する   | 338 [ 着信のみ ] |

言語の種類を選ぶ。

| 発信時のガイダンス |                        | 着信時のガイダンス |                       |
|-----------|------------------------|-----------|-----------------------|
| 日本語       | ①_3]<br>[日本語]          | 日本語       | ①<br>[日本語]            |
| 英語        | <sup>[2]</sup><br>[英語] | 日本語 + 英語  | 2』<br>[日本語<br>+ 英語 ]  |
|           |                        | 英語 + 日本語  | 3圆<br>[ 英語 +<br>日本語 ] |

 発信時と着信時のガイダンス設定は、発信時の みのガイダンス設定と同じ種類です。

ネットワークサービス

• 4 5 H H H H H Z Z

詳細メニュー:待受画面で④ 👗 (設定) [サービス] 「英 語ガイダンス1 「ガイダンス設 定確認1の順に選ぶ。

されます。

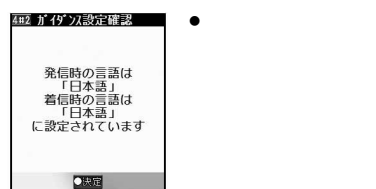

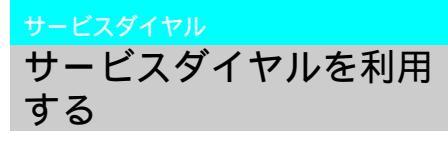

お買い上げ時は、FOMAカードにはあらかじめ 「ドコモ故障問合せ」と「ドコモ総合案内・受 付」の電話番号が登録されています。メニュー 操作で電話をかけることができます。

● 圏外のときは、電話をかけることはできません。

#### 

修理を依頼される前に、この取扱説明書の「故障 かな?と思ったら、まずチェック」(CPP P.534~ P.535)を参照してお調べください。

- FOMAカードに総合お問い合わせ先や故障のお問い 合わせ先が登録されていない場合は、本機能はご利 用になれません。
- 表示される画面や発信する番号は、FOMAカードに より異なる場合があります。

詳細メニュー:待受画面で④ 🐜 (設定) [サービス] [サー 合せ1の順に選ぶ。

#### サービスダイヤルの番号は、本書裏面を参照してください。

詳細メニュー:待受画面で④ 🐜 (設定)「サービス]「サー 内・受付1の順に選ぶ。

#### 着信動作選択

通話中に電話がかかってき たときの対応方法を選ぶ

通話中に別の音声電話がかかってきたときの動 作を選択できます。

● 着信動作選択を利用するには、通話中着信設定を「開 始]に設定してください。

#### 選択できる着信動作

| 留守番電話 | 通話中にかかってきた音声電話を留守番電<br>話サービスに自動で接続します。留守番電<br>話サービスの[開始]/[停止]に関係な<br>く、伝言メッセージをお預かりします。                                                                                                    |
|-------|----------------------------------------------------------------------------------------------------|
| 転送でんわ | 通話中にかかってきた音声電話を転送でん<br>わサービスに自動で接続します。転送でん<br>わサービスの[開始]/[停止]に関係な<br>く、登録してある電話番号に転送します。                                                                                                    |
| 着信拒否  | 通話中にかかってきた音声電話の着信を自<br>動で拒否します。                                                                                                    |
| 通常着信  | キャッチホンが[開始]に設定されている<br>場合、キャッチホンの利用が可能です。<br>キャッチホンが[停止]に設定されている<br>場合、次のいずれかの動作が可能です。<br>通話中の音声電話を終了し、かかって<br>きた音声電話に出ることができます。<br>通話中にかかってきた音声電話を手動<br>で留守番電話サービスや転送でんわ<br>サービスへ接続、または着信拒否でき<br>ます。<br>留守番電話サービスや転送でんわサー<br>ビスが[開始]に設定されているとき<br>は、その設定に従います。 |

- キャッチホンを使用するときは、「通常着信」に設定し てください。
- 着信動作選択がいずれの設定の場合でも、通話中に着信 があったことを着信履歴でお知らせします。
- お買い上げ時は、[通常着信]に設定されています。
- 詳細メニュー:待受画面で⊙ 🐛 (設定) [サービス] 「着 信動作選択1の順に選んで、着信 動作を選ぶ。

| 留守番電話 | [1][ 留守番電話 ] |
|-------|--------------|
| 転送でんわ | 222 [転送でんわ]  |
| 着信拒否  | 338 [着信拒否]   |
| 通常着信  | 4월[通常着信]     |

#### お知らせ

 テレビ電話中やテレビ電話を着信した場合、または 64Kデータ通信の着信をした場合は、着信動作選択 どおりに動作しません。

#### 通話中着信設定

通話中着信設定を開始 / 停止する

通話中着信設定を[開始]に設定すると、通話 中に別の音声電話がかかってきたときに、着信 動作選択(ご) P.439)に従い着信させることが できます。

- 通話中に、手動で留守番電話サービスや転送でんわサービスに接続することもできます。
- 圏外のときは、通話中着信設定はできません。
- 通話中着信設定を利用するには、留守番電話サービスや 転送でんわサービスのお申し込みが必要です。

●4 攝 8 激 1.為

#### 通話中着信設定を開始する <通話中着信設定開始 >

- - 通話中着信設定が開始され、メッセージが表示 されます。

#### ●4 攝 8 激 2 ぷ

#### 通話中着信設定を停止する <通話中着信設定停止>

- 詳細メニュー:待受画面で ◆ (設定) [サービス] [通 話中着信設定] [通話中着信設 定停止]の順に選んで、[はい]を 選ぶ。
  - 通話中着信設定が停止され、メッセージが表示 されます。

#### 設定内容を確認する <通話中着信設定確認

- 1 詳細メニュー:待受画面で
  ④
  (設定) [サービス] [通
  話中着信設定] [通話中着信設
  定確認]の順に選ぶ。
  - 現在の設定内容が表示されます。

#### 遠隔操作設定

遠隔操作を設定する

遠隔操作とは、留守番電話サービスや転送でん わサービスの操作を一般電話やNTT公衆電話な どから行うことです。FOMAのサービスエリア 外でも操作できます。

遠隔操作を行う前に、遠隔操作設定を [開始] に設定してください。

● 圏外のときは、遠隔操作設定はできません。

• 4 5 0 7 1 3

遠隔操作を開始する<遠隔操作開始>

遠隔操作ができるように設定します。

詳細メニュー:待受画面で ◆ (設定) [サービス] [遠 隔操作設定] [遠隔操作開始] の順に選んで、[はい]を選ぶ。

● 遠隔操作が開始され、メッセージが表示されます。

#### • 4 5 0 2 2

遠隔操作を停止する<遠隔操作停止>

遠隔操作ができないように設定します。

詳細メニュー:待受画面で
 (設定) [サービス] [遠
 隔操作設定] [遠隔操作停止]
 の順に選んで、[はい]を選ぶ。

 • 遠隔操作が停止され、メッセージが表示されます。

#### • 4 5 0 7 3 5

#### 設定内容を確認する < 遠隔操作設定確認 >

- 月 詳細メニュー:待受画面で
  ④

  (設定) [サービス] [遠隔操作設定]

  「遠隔操作設定] [遠隔操作設定確
  認]の順に選ぶ。
  - 現在の設定内容が表示されます。

#### | 公衆電話などからネットワーク サービスの操作をする

ご契約のFOMA端末の電話番号と4桁のネット ワーク暗証番号を使って、一般電話、NTT公衆 電話、ドコモの携帯・自動車電話などから、留 守番電話サービス、転送でんわサービスの各種 設定ができます。

あらかじめFOMA端末で遠隔操作設定を[開始]に設定してください。

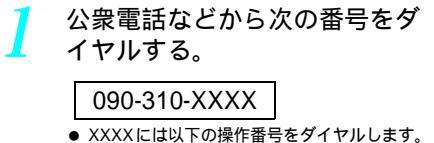

- 留守番電話サービス ■ サービスの開始 1411 ■ サービスの停止 1410 1417 ■ 新しい伝言メッセージの再生 ■ 保存した伝言メッセージの再生、 サービスの設定 1416 ■ 呼出時間の設定 1419 転送でんわサービス ■ サービスの各種設定 1429 ■ サービスの開始(転送先登録) 1421 ■ サービスの停止 1420
- ガイダンスに従ってサービスの設定をする。
  - 音声ガイダンスに従い、FOMA端末の電話番号 とネットワーク暗証番号を入力して設定します。

マルチナンバー

# マルチナンバー

マルチナンバーの詳細は、『マルチナンバー操作 ガイド』をご覧ください。

#### 追加サービス (USSD)

# サービスを登録して利用 する

ドコモから新しいネットワークサービスが追加 提供されたときに、新しいネットワークサービ スを最大10件まで登録できます。

● 圏外のときは、追加したサービスの利用はできません。

#### ┃特番とサービスコード(USSD)に ついて

- 新しいサービスが追加提供されたときは、サービスを利用するための特番またはサービスコードをドコモがお客様にお知らせします。
- FOMA端末には、新しく追加提供されたサービスの特番 またはサービスコードを登録できます。
- サービスコードが提供される場合、FOMA端末には「USSD」として登録されます。

# ● ひょうしょう (USSD登録 > )

詳細メニュー:待受画面で ◆ (設定) [サービス] [追 加サービス] [USSD登録]の 順に選ぶ。

- USSD登録画面が表示されます。
- 2 登録する番号にカーソルを合わせて回 「「「「「「「「「」」」を選んで、 サービス名を入力して④を押す。
  - 最大全角10文字(半角20文字)まで入力できます。
     コマンド入力画面が表示されます。
  - 追加するサービスの特番または サービスコードを入力して**⊙**を 押す。
    - 新しいサービスが追加されます。

録したサービスを利用する

ネットワークサービス

- 詳細メニュー:待受画面で ◆ (設定) [サービス] [追 加サービス] [USSD登録]の 順に選ぶ。
  - USSD登録画面が表示されます。

・ サービスにカーソルを合わせて ● [発信]を押す。

#### 登録したサービスを削除する

• 4 5

● USSD登録画面が表示されます。

| サービスを選び、          | 削除方法を選ぶ。                                                                     |
|-------------------|------------------------------------------------------------------------------|
| サービスを 1 件削除<br>する | □ 2型[1件削除]<br>[はい] ◆                                                         |
| すべてのサービスを<br>削除する | <ul> <li>④ ③③[全件削除]</li> <li>端末暗証番号(4~8桁の数字)を入力 ◆</li> <li>[はい] ◆</li> </ul> |

サービスが削除されます。

#### ◎ 録したサービスの受信表示を編集 る < 応答メッセージ登録 >

詳細メニュー:待受画面で ◆
(設定) [サービス] [追 加サービス] [応答メッセージ 登録]の順に選ぶ。

● USSD応答メッセージ登録画面が表示されます。

● 新しい受信表示名が登録または変更されます。

受信表示を選び、編集する。

受信表示を編集する ④ ①3 [編集] 受信 表示名を入力 ④ 特番 またはサービスコードを 入力 🕥 受信表示名は最大全角 10文字(半角20文字) まで入力できます。 受信表示を1件削除 ④ 2型[1件削除] する [はい] 🕥 すべての受信表示を ④ 33 [全件削除] 削除する 端末暗証番号(4~8桁) の数字)を入力 ④ 「はい」 🕥

• 4 4

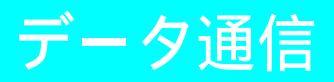

| ● データ通信について                                | 444 |
|--------------------------------------------|-----|
| ● データ通信の準備の流れ                              | 445 |
| ● パソコンとFOMA 端末を接続する                        | 446 |
| ● 通信設定ファイルをインストールする                        | 447 |
| <ul> <li>FOMA PC設定ソフトによる通信の設定</li> </ul>   | 451 |
| <ul> <li>FOMA PC設定ソフトを使わない通信の設定</li> </ul> | 462 |
| ● データの送受信 (OBEX) について                      | 472 |
| ● ATコマンド一覧                                 | 474 |

データ通信について

#### FOMA端末から利用できるデータ 通信について

FOMA端末の通信形態は、パケット通信、64K データ通信、データ転送の3つに分類されます。

- FOMA端末はFAX通信をサポートしていません。
- FOMA端末をmusea™、sigmarion<sup>®</sup>、sigmarion<sup>®</sup>と接続してデータ通信を行うことができます。musea™、 sigmarion<sup>®</sup>を使用する場合は、アップデートしてご利用ください。 アップデートの方法などの詳細については、ドコモの

アップテートの方法などの詳細については、ドコモの ホームページを参照してください。

#### パケット通信

送受信したデータ量に応じて課金されます。 ネットワークに接続中でもデータの送受信を 行っていないときは通信料がかからないので、 ネットワークに接続したまま必要なときにデー タの送受信を行うという使いかたができます。 ドコモのインターネット接続サービス「mopera U」/「mopera」など、FOMAのパケット通信に 対応したアクセスポイントを利用して、送信最 大64kbps、受信最大384kbpsの速度でデータ通 信できます。(通信環境や、電波などが混み合っ た状態の影響により通信速度が変化するベスト エフォートによる提供です。)

パケット通信はFOMA端末とパソコンなどを接 続して、各種設定を行うと利用できます。メー ルの文字データの送受信など、比較的少ない データ量を高速でやりとりする場合に適してい ます。

データ量の大きいファイルの送受信を行った場 <u>合、通信料金が高額になりますので、ご注意く</u> ださい。

FOMA端末では、パソコンなどによるパケット 通信と音声電話を同時に利用できます。 ( © P.380 )

#### ■ 64Kデータ通信

接続している時間に応じて課金されます。ドコ モのインターネット接続サービス「mopera U」 / 「mopera」など、FOMA 64Kデータ通信に対 応したアクセスポイント、またはISDNの同期 64Kアクセスポイントを利用します。 64Kデータ通信はFOMA端末とパソコンなどを接 続して、各種設定を行うと利用できます。データ BOXコンテンツのダウンロードなど、比較的デー タ量の多い送受信を行う場合に適しています。

#### ▋ データ転送

FOMA USB接続ケーブル(別売)を使ってパソ コンなどと接続し、データを転送、交換します。 課金が発生しない通信形態です。電話帳、送受 信メール、ブックマークなどのデータを送受信 できます。

#### ご利用にあたっての留意点

#### インターネットサービスプロバイ ダの利用料について

インターネットをご利用の場合は、ご利用になる インターネットサービスプロバイダに対する利用 料が必要になります。この利用料は、FOMAサー ビスの利用料とは別に、インターネットサービス プロバイダにお支払いいただきます。利用料の詳 しい内容については、ご利用のインターネット サービスプロバイダにお問い合わせください。 ドコモのインターネット接続サービス「mopera U」 /「mopera」をご利用いただけます。「mopera U」 をご利用いただく場合は、お申し込みが必要(有 料)となります。「mopera」をご利用いただく場合 は、お申し込み不要、月額使用料無料です。

#### ■ 接続先(インターネットサービス プロバイダなど)の設定について

パケット通信と64Kデータ通信では接続先が異 なります。パケット通信を行うときは、FOMA パケット通信対応の接続先、64Kデータ通信を 行うときはFOMA 64Kデータ通信、またはISDN 同期64K対応の接続先をご利用ください。

- DoPaのアクセスポイントには接続できません。
- PIAFSなどのPHS64K/32Kデータ通信のアクセスポイン トには接続できません。

#### - ユーザー認証について

接続先によっては、接続時にユーザー認証(Dとパスワード)が必要な場合があります。その場合は、通信ソフト(ダイヤルアップネットワーク)でDとパスワードを入力して接続してください。Dとパスワードは接続先のインターネットサービスプロバイダまたは接続先のネットワーク管理者から付与されます。詳しい内容については、インターネットサービスプロバイ ダまたは接続先のネットワーク管理者にお問い合わせください。

# パケット通信および64Kデータ通信の条件

FOMA端末で通信を行うには、以下の条件が必要になります。

- FOMA USB接続ケーブルに対応したパソコンであること
- FOMAサービスエリア内であること
- パケット通信の場合、アクセスポイントがFOMAのパ ケット通信に対応していること
- 64Kデータ通信の場合、接続先がFOMA 64Kデータ通信、 またはISDN同期64Kに対応していること

ただし、前述の条件が整っていても、基地局が 混雑していたり、電波状況などにより通信がで きないことがあります。

#### お知らせ

● パケット接続を行う場合は、FOMA端末と接続する 機器がJATE(財団法人電気通信端末機器審査協会) の認定品である必要があります。

#### |データ通信用語集

- APN (Access Point Name) インターネットサービスプロバイダや企 業内LANを識別する文字列。ドコモのイ ンターネット接続サービスmoperalは 「mopera.ne.jp」、mopera Ulは 「mopera.net」がAPNとなります。
- cid (Context Identifier) FOMA端末にAPNを登録するときに割り 当てる登録番号。FOMA端末では1番か ら10番まで使えます。
- DNS (Domain Name System) ドメインネーム(例:mopera.ne.jp)を、 コンピュータで使うIPアドレスに変換す るシステムのこと。
- OBEX (Object Exchange) データ通信の国際規格の1つ。OBEXに 対応している携帯電話、パソコン、デジ タルカメラ、プリンタなどの間で、デー タを送受信できます。
- QoS (Quality of Service) サービスの品質。通信時にユーザーの意 図どおりに、回線を利用するための技 術。FOMA端末では、接続するときの通 信速度などを設定できます。 (『27 P.476、P.483、P.484)

#### W-CDMA

世界標準規格として認定された第三世代移動 通信システム(IMT-2000)の1つ。FOMA端 末は、W-CDMA規格に準拠しています。

#### W-TCP

FOMAネットワークでパケット通信を行 う際に、TCP/IPの伝送能力を最大限に生 かすためのTCPパラメータです。 FOMA端末の通信性能を最大限に活用す るには、この通信設定が必要です。

#### パソコンの管理者権限を持ったユーザー Windows XP、2000 Professionalを使用す るときに、OSのシステムなどすべてにア

クセスできる権限のこと。1台のパソコン に最低1人は、パソコンの管理者権限を持 つユーザーが設定されています。通常、パ ソコンの管理者権限がないユーザーは、ド ライバ、ソフトなどのインストールおよび アンインストールができません。

# データ通信の準備の流れ

パソコンとFOMA端末を接続して、パケット通 信および64Kデータ通信を利用する場合の準備 について説明します。以下のような流れになり ます。

パソコンとFOMA端末を接続する(C2 P.446)

| 通信設定ファイルをインストールする(ピア P.447) |                              |                                                |                              |                              |
|-----------------------------|------------------------------|------------------------------------------------|------------------------------|------------------------------|
|                             | Windows<br>XPを<br>お使いの<br>とき | Windows<br>2000<br>Professional<br>をお使い<br>のとき | Windows<br>Meを<br>お使いの<br>とき | Windows<br>98を<br>お使いの<br>とき |
| インストー<br>ルする                | P.447                        | P.448                                          | P.448                        | P.449                        |
| インストー<br>ル後の<br>確認をする       | P.450                        | P.450                                          | P.450                        | P.450                        |

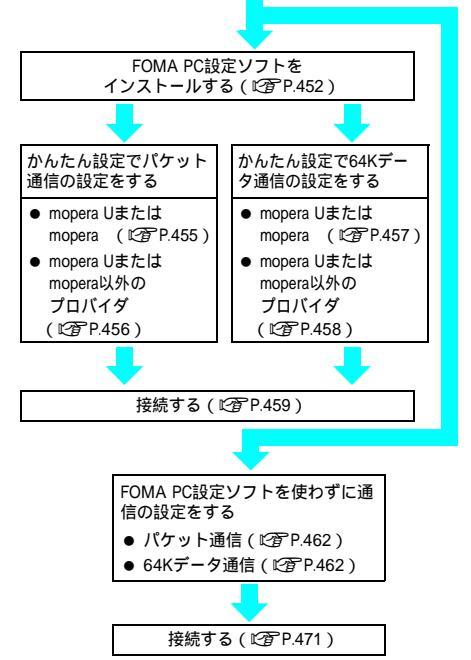

FOMA でインターネットをするには、ブロードパンド接 続や国際ローミングなどに対応した「mopera U」(お申し 込み必要)が便利です。使用した月だけ月額使用料がか かるブランもございます。また、お申し込みが不要で今 すぐインターネットに接続できる「mopera」もご利用い ただけます。

#### 通信設定ファイルについて

FOMA 端末をパソコンに接続してデータ通信を行う には、添付のCD-ROMから通信設定ファイルをイン ストールする必要があります。(ご27 P.447~P.450)

#### お知らせ

- インストールに失敗してP.450の操作3の各画面で [FOMA SH851i]のデバイス名が表示されていない 場合は、通信設定ファイルをアンインストールし (ピアP.451)、もう一度インストールしてください。
- 何らかの原因により、パソコンがFOMA端末を認識 できなくなった場合は、通信設定ファイルをアンイ ンストールし(ビアP.451)、もう一度インストール してください。
- 自動検索の設定などで、誤って異なるOSのドライバ をインストールすると、正しく動作しません。いっ たん、通信設定ファイルをアンインストールしてか ら、正しくインストールし直してください。

#### FOMA PC設定ソフト / FirstPass PCソフトについて

添付のCD-ROMからFOMA PC設定ソフトをパソ コンにインストールして使うと、FOMA端末とパ ソコンを接続して行うパケット通信や、64Kデー タ通信に必要なさまざまな設定を、簡単に行う ことができます。(℃7 P.451) また、FirstPass PCソフトは、FirstPass対応の

FOMA端末より取得したユーザ証明書を利用して パソコンのWebブラウザからFirstPass対応サイト にアクセスできるようにしたものです。

詳しくはCD-ROM内のFirstPassManualをご覧くださ い。「FirstPassManual」(PDF形式)をご覧になるに は、Adobe Reader (パージョン6.0以上を推奨)が 必要です。お使いのパソコンにインストールされて いない場合は、アドビシステムズ株式会社のホーム ページから最新版をダウンロードできます。(別途 通信料がかかります。)詳しくはアドビシステムズ 株式会社のホームページを参照してください。

#### 動作環境の確認

通信設定ファイル・FOMA PC設定ソフトは、以下の動作環境でご利用ください。

| 項目                         | 必要環境                                                                                   |
|----------------------------|----------------------------------------------------------------------------------------|
| パソコン本体 <sup>1</sup>        | PC/AT互換機                                                                               |
| OS                         | Windows 98、Windows Me、Windows<br>2000 Professional、Windows XP(各日本<br>語版)               |
| 必要メモリ <sup>2</sup>         | Windows 98、Windows Me:32MB以上<br>Windows 2000 Professional:64MB以上<br>Windows XP:128MB以上 |
| ハードディスク<br>容量 <sup>2</sup> | 5 MB以上の空き容量                                                                            |

1 USBポート (USB仕様1.1/2.0に準拠) が必要です。

2 必要メモリ・ハードディスク容量は、「FOMA PC設定 ソフト」に関する動作環境です。なお、パソコンのシ ステム構成によって異なる場合があります。

FirstPass PCソフトは、以下の動作環境でご利用 ください。

| 項目      | 必要環境                                                                                                   |
|---------|----------------------------------------------------------------------------------------------------|
| パソコン本体  | PC/AT互換機                                                                                               |
| OS      | Windows 98SE、Windows Me、<br>Windows 2000 Professional、<br>Windows XP(各日本語版)<br>(Windows 98には対応していません。) |
| 必要メモリ   | Windows 98SE、Windows Me、<br>Windows 2000 Professional:32MB以上<br>Windows XP:128MB以上                     |
| ハードディスク | 10MB以上の空き容量                                                                                            |
| ブラウザ    | Internet Explorer 5.5以上<br>● Windows XPの場合はInternet<br>Explorer 6.0以上                                  |

必要メモリ・ハードディスク容量は、パソコンのシステ ム構成によって異なる場合があります。

動作環境によってはご使用になれない場合があります。
 また、上記の動作環境以外でのご使用による問い合わせおよび動作保証は、当社では責任を負いかねますのであらかじめご了承ください。

# パソコンとFOMA端末を 接続する

パソコンとFOMA端末は、電源が入っている状態で接続してください。通信設定ファイルがインストールされている場合には、FOMA端末の画面に[ 🗇 ] が表示されます。

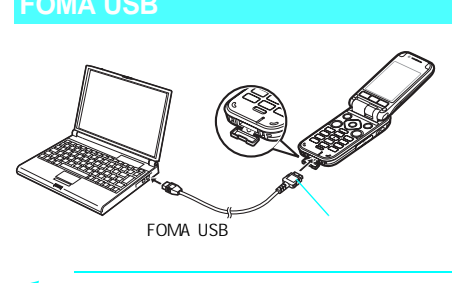

FOMA USB接続ケーブル(別売) のFOMA端末側コネクタをFOMA 端末の外部接続端子に差し込む。 ( )

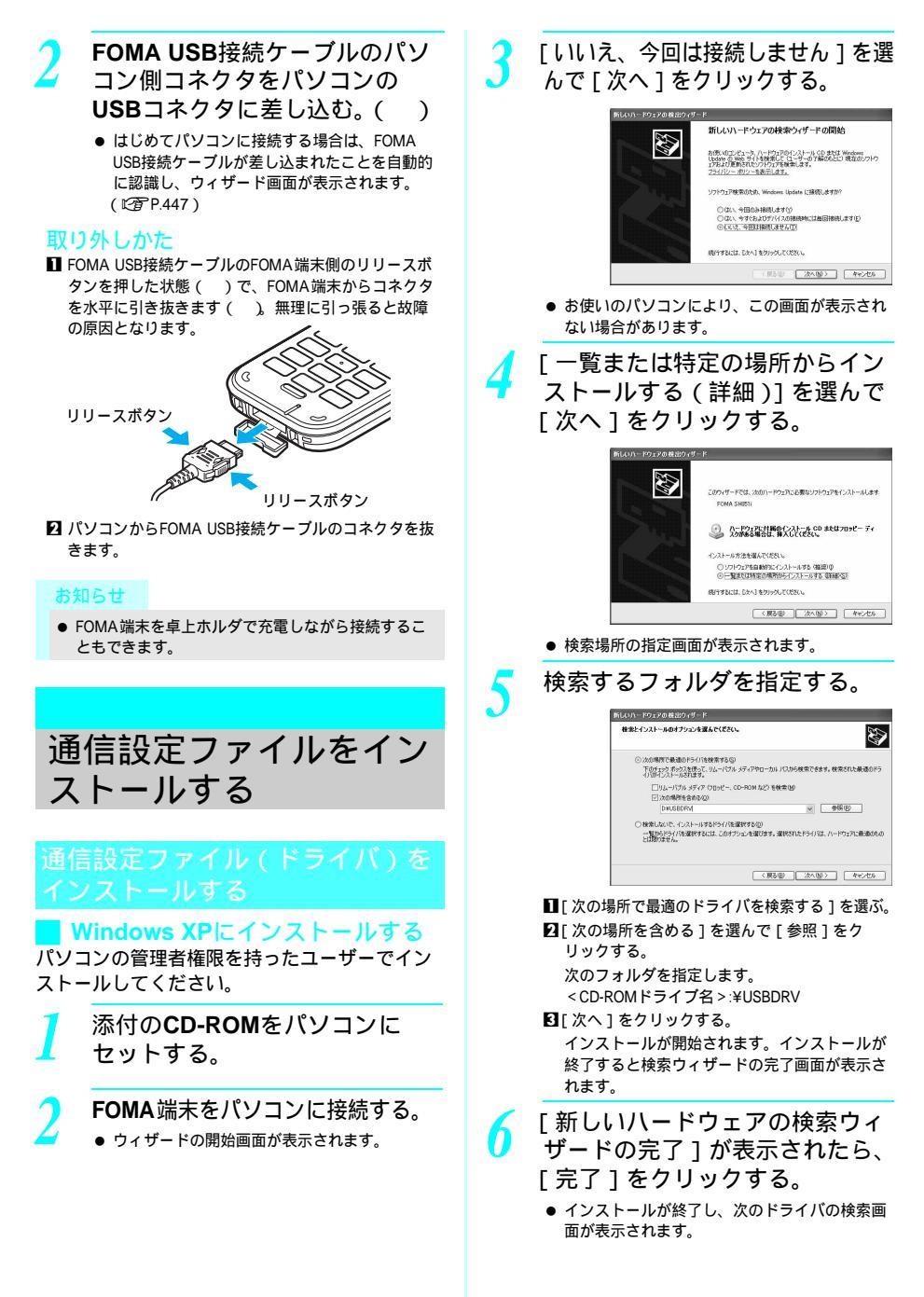

#### 引き続き他のドライバをインス コピー元を指定して [OK]をク トールする。 リックする。 ● 以降、操作3~6をくり返し行い、以下のドラ 製造売が配布するインストールディスクを指定したドライブに挿入して、IOXIを対っつしてください。 イバを順にインストールします。 OK モデムドライバ OBEXポートドライバ キャンセル コマンドポートドライバ すべてのドライバのインストールが完了する 製造元のファイルのコピー元位 ● 参照(B). と、タスクバーのインジケータから[新しい ハードウェアがインストールされ、使用準備が ● 検索終了画面が表示されます。 できました1というポップアップメッセージが ■ コピー元には次のフォルダを指定します。 数秒間表示されます。 < CD-ROMドライブ名 >:¥USBDRV インストールされるデバイスの種類とデバイス ●「参照」をクリックした場合は、上記フォルダ 名を確認してください。(『2 P.450) からいずれかのファイルを選んで [開く]をク リックします。 Windows 2000 Professionalにイ 「ドライバファイルの検索 ハー ンストールする パソコンの管理者権限を持ったユーザーでイン ドウェアデバイスのドライバ ストールしてください。 ファイル検索が終了しました。1 が表示されたら、「次へ」をク 添付のCD-ROMをパソコンに リックする。 セットする。 インストールが開始されます。インストールが 終了すると検索ウィザードの完了画面が表示さ FOMA端末をパソコンに接続し、 れます。 「次へ]をクリックする。 ● 表示されるフォルダ名は、お使いのパソコンに よって異なります。 新しいハードウェアの検索ウィザードの開始 「完了]をクリックする。 このウィザードでは、ハードウェア デバイス用のデバイス ドライバのイン ストールを行います。 ● インストールが終了し、次のドライバの検索画 面が表示されます。 引き続き他のドライバをインス 横行するには、「なへ」 ありいうしてください トールする。 (1) (次へ)(2) キャンセル ● 以降、操作3~7をくり返し行い、以下のドラ ● 検索方法の選択画面が表示されます。 イバを順にインストールします。 モデムドライバ OBEXポートドライバ 「デバイスに最適なドライバを検 コマンドポートドライバ 索する (推奨)]を選んで [次 インストールされるデバイスの種類とデバイス へ]をクリックする。 名を確認してください。(ピアP.450) Windows Meにインストールする - P017 デバイス ドライバのインストール デバス ドライバス ハードのア デバイスがサイレーティング システムで正しくMiドするように設定する ジンドウンテ アログラムです。 (次のデバイスをインストールしまう 添付のCD-ROMをパソコンに 9 デパイスのドライバなハードウェア デパイスを開行するソフトウェア プログラムです。新しいデバイスにはドラ しかと書です。ドライバ ライルの場所を指定してインストールを完了するにはしたべいを知らりしてた セットする。 検索方法を選択していたい。 の「パイスに最適なドライバを検索する (構成)(5) FOMA端末をパソコンに接続し、 〈原る田〉 次へ田〉 キャンセル 「ドライバの場所を指定する(詳し ●検索場所の指定画面が表示されます。 い知識のある方向け)]を選んで 「次へ]をクリックする。 「場所を指定」を選んで「次へ」 をクリックする。 次の新しんい、ードウェアが見つかりました ■ コピー元の指定画面が表示されます。 ハードウェアをサポートしているソフトウェアを自動的に接乗して、インス トールできます。ハードウェアに付置のインストールメディアがある場合 は、そのメディアを挿入して、じたへ」をグリックしてくざさい。 オブションを選択してください。 ○ 適切なドライ/使自動的に検索する (推奨)(A) ○ ドライバの境所を指定する ③詳しい知識のある方向計2○

● 検索場所の指定画面が表示されます。

〈戻る(10) 法へ〉 キャンセル

データ通

信

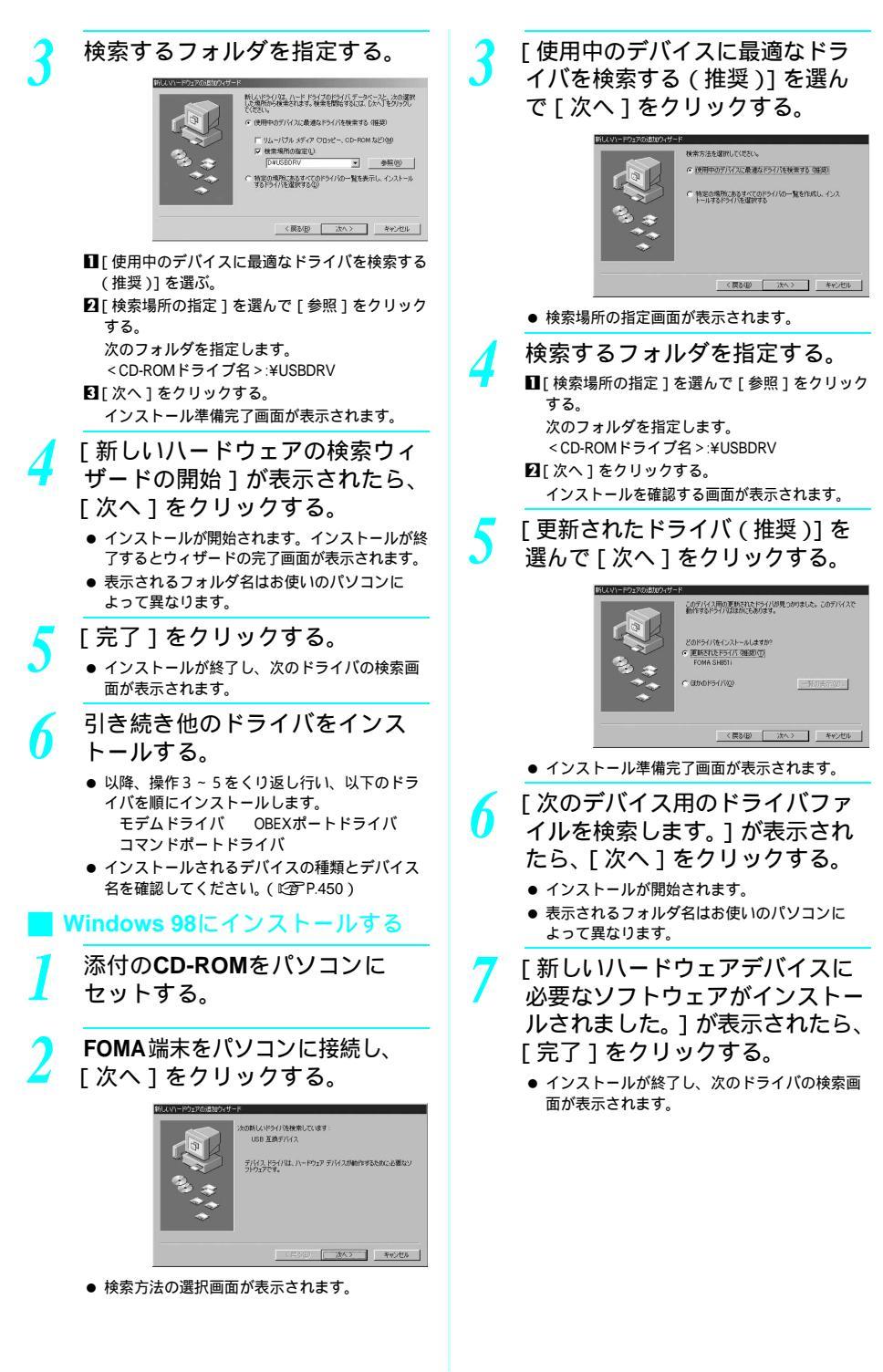

次ページへ続く ▶ 449

- [次の新しいドライバを検索して います:]が表示されたら[次 へ]をクリックし、引き続き他 のドライバをインストールする。
  - 以降、操作3~7(操作5を除く)をくり返し 行い、以下のドライバを順にインストールしま す。

モデムドライバ OBEXポートドライバ コマンドポートドライバ

 インストールされるデバイスの種類とデバイス 名を確認してください。(下記参照)

## インストールした通信設定ファイ ル(ドライバ)を確認する

FOMA端末がパソコンに正しく認識されていな い場合、設定および通信はできません。 例 Windows XPで確認するとき

[スタート]メニュー [コント ロールパネル]をクリックし、 [パフォーマンスとメンテナン ス]アイコン [システム]ア イコンをクリックする。

システムのプロパティ画面が表示されます。
 Windows 2000 Professional、Me、98の場合

 ●[スタート]メニュー [設定] [コントロー ルパネル]の順に選んで[システム]アイコン をダブルクリックします。

[ハードウェア]タブをクリック し、[デバイスマネージャ]をク リックする。

デバイスマネージャ画面が表示されます。
 Windows 2000 Professionalの場合
 「ハードウェア 1 タブをクリックし、「デバイス

● [ハートリェア] ダブをグリックし、[デハイス マネージャ]をクリックします。 デバイスマネージャ画面が表示されます。

Windows Me、98の場合

[デバイスマネージャ]タブをクリックします。
 デバイスマネージャ画面が表示されます。

#### 各デバイスをクリックしてイン ストールされたデバイス名を確 認する。

[ポート(COMとLPT)]または[ポート(COM/ LPT)][ユニバーサルシリアルバスコントローラ] または[USB(Universal Serial Bus)コントローラ] [モデム]の箇所に、インストールしたデバイス名 がすべて表示されていることを確認します。

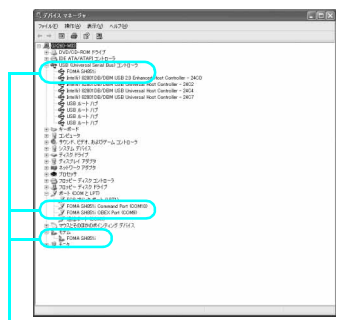

Windows XPの場合

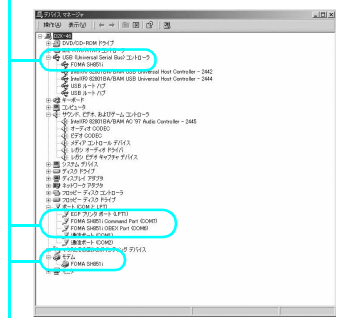

Windows 2000 Professionalの場合

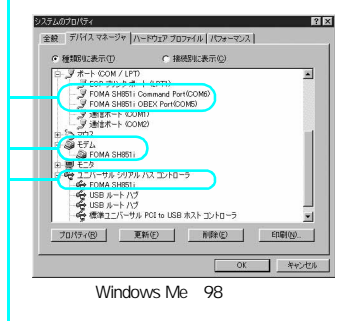

- 認識されるとこのように表示されます。

通信設定ファイルをインストールすると、以下のドライバがインストールされます。

| デバイスの種類                                | デバイス名                                                                                                 |
|----------------------------------------|----------------------------------------------------------------------------------------------------|
| ポート(COM/LPT)                           | <ul> <li>FOMA SH851i<br/>Command Port<br/>(COMx)</li> <li>FOMA SH851i OBEX<br/>Port (COMx)</li> </ul> |
| モデム                                    | FOMA SH851i                                                                                           |
| USB ( Universal Serial<br>Bus ) コントローラ | <ul> <li>FOMA SH851i</li> </ul>                                                                       |

「COMx」の「x」は数値です。お使いのパソコン によって異なります。

関連操作

#### インストールに失敗したとき、または操作3 の画面に [FOMA SH851i] が表示されてい ないとき

- アンインストールしてから再度インストールしてく ださい。
- [スタート]メニューの[ファイル名を指定して実行]をクリック▶

[ < CD-ROMドライブ名>:¥USBDRV

¥sh851iu.exe]を指定▶[OK]をクリック

#### 通信設定ファイル(ドライバ)を アンインストールする

#### 通信設定ファイルのアンインストール手順を説明 します。OSによって画面表示などが異なります。

 Windows XP、2000 Professionalで通信設定ファイルのア ンインストールを行う場合は、必ずパソコンの管理者権限 を持ったユーザーで行ってください。それ以外のユーザー が行うとエラーになります。 パソコンの管理者権限の設定操作については、各パソコン

メーカ、マイクロソフトにお問い合わせください。

例 Windows XPでアンインストールするとき

添付のCD-ROMをパソコンに セットする。

[スタート]メニュー [ファイ ル名を指定して実行]をクリッ クする。

●[ファイル名を指定して実行]画面が表示されます。

3 [ < CD-ROMドライブ名>: ¥USBDRV¥sh851iu.exe ] と入力 し、[ OK ] をクリックする。

| ファイル名を | 指定して実行                                        | ? ×            |
|--------|-----------------------------------------------|----------------|
|        | 実行するプログラム名、または聞くフォルダやドキュ<br>ットリソース名を入力してください。 | メント名、インターネ     |
| 名前②    | D#USBDRV#sh851iu.exe                          |                |
|        | OK キャンセル                                      | 参照( <u>B</u> ) |

- [アンインストールを開始します か?]が表示されたら、[はい] をクリックする。
  - 通信設定ファイルのアンインストールが開始されます。
- [アンインストールが完了しまし

た。] が表示されたら、[ **OK** ] を クリックする。

通信設定ファイルのアンインストールが終了します。

Windows 98の場合

●[今すぐ再起動しますか?]が表示されたら、
 [はい]をクリックして、パソコンを再起動してください。

#### お知らせ

 Windows Meの場合、通信設定ファイルをアンインス トールしたあと、すぐにインストールし直してデー タ通信を行うと、パソコンなどの環境によっては正 しく通信できないことがあります。その場合は、 FOMA USB接続ケーブルを一度抜き差ししてからデー タ通信を行ってください。

# **FOMA PC**設定ソフトに よる通信の設定

## FOMA PC設定ソフトについて

FOMA端末をパソコンに接続してパケット通信 や64Kデータ通信を行うには、通信に関するさ まざまな設定が必要です。FOMA PC設定ソフト を使うと、簡単な操作で以下の設定をできます。

#### かんたん設定

ガイドに従い操作することで、FOMAデータ通 信用ダイヤルアップの作成を行い、同時にW-TCPの設定などを自動で行います。

#### W-TCPの設定

[FOMAパケット通信]を利用する前に、パソコン内の通信設定を最適化します。 通信性能を最大限に活用するには、[W-TCP設定]

による通信設定の最適化が必要です。

#### 接続先(APN)の設定

パケット通信を行う際に必要な接続先(APN)の設定を行います。

FOMAパケット通信の接続先には、64Kデータ通 信と異なり通常の電話番号は使用しません。あ らかじめ接続先ごとに、FOMA端末にAPN (Access Point Name)と呼ばれる接続先名を登 録し、その登録番号(cid)を接続先電話番号欄 に指定して接続します。お買い上げ時、cidの1 番にはmoperaに接続するためのAPN [mopera.neip]、cidの3番にはmopera Uに接続す るためのAPN [mopera.net]が登録されています が、mopera Uまたはmopera以外のプロパイダや 企業内LANIに接続する場合はAPN設定が必要に

#### なります。

cid [Context Identifier] ...

パケット通信の接続先(APN)に対応 した番号のこと。FOMA端末にAPN登録 をするときに設定します。

#### お知らせ

 FOMA PC設定ソフトを使わずに、パケット通信や64K データ通信を設定することもできます。
 (ピア P.462)

#### FOMA PC設定ソフトのインストール からインターネット接続までの流れ

FOMA PC設定ソフトの動作環境をご確認くださ い。( 20 P.446 )

STEP 1 FOMA PC設定ソフトをインストールす る

> お使いのパソコンに、本機種より前に 発売されたFOMA端末に添付のW-TCP 環境設定ソフト(以後、旧[W-TCP設 定ソフト])およびFOMAデータ通信設 定ソフト(以後、旧[FOMAデータ通 信設定ソフト]),FOMA PC設定ソフト をインストールされている場合は、あ らかじめそれらのソフトをアンインス トールしてください。 FOMA PC設定ソフトは、データ通信対応 のすべてのFOMA端末で利用できます。

#### STEP 2 設定前の準備

設定を行う前に以下のことを確認して ください。

- FOMA端末とパソコンの接続(ご)P.446)
- FOMA端末がパソコンに認識されているか (ご) P.450)

STEP 3 かんたん設定で通信の設定を行う

- mopera Uまたはmoperaを利用したパケット通信 (ご P.455)
- その他のプロバイダを利用したパケット通信 (23 P.456)
- mopera Uまたはmoperaを利用した64Kデータ 通信(ご P.457)
- その他のプロバイダを利用した64Kデータ通信 (『3 P.458)

その他の設定は、P.462以降を参照して ください。

STEP 4 接続する(C27 P.459) インターネットに接続します。

#### お知らせ

FOMA端末がCOM20より大きい番号として認識されている場合は、接続先(APN)設定の際、接続先(APN)の情報の取得・書き込みができません。

#### FOMA PC設定ソフト / FirstPass PCソフトをインストールする

- Windows XP、2000 ProfessionalでFOMA PC設定ソフト /FirstPass PCソフトのインストールを行う場合は、必 ずパソコンの管理者権限を持ったユーザーで行ってくだ さい。それ以外のユーザーが行うとエラーになります。 パソコンの管理者権限の設定操作については、各パソコ ンメーカ、マイクロソフトにお問い合わせください。
- インストールを始める前に、稼動中の他のプログラムが ないことをご確認ください。ご使用中のプログラムがあ る場合は、FOMA PC設定ソフトの[キャンセル]をク リックし、使用中のプログラムを保存終了させたあと、 インストールを再開してください。
- 例 Windows XPにインストールするとき
- Windows XP以外をご使用のときは、画面の表示が異な ります。
  - 添付のCD-ROMをパソコンにセッ トし、SETUP.EXEを起動する。

■[スタート]メニュー [ファイル名を指定して 実行]をクリックする。

 [ < CD-ROMドライブ名>:¥FOMA\_PCSET ¥SETUP.EXE ]を指定し、[OK]をクリックする。

#### FirstPass PCソフトをインストールする場合

- 2で[< CD-ROMドライブ名>:¥FirstPassPCSoft ¥FirstPassPCSetup.exe]を指定し、[OK]をク リックします。
- CD-ROM内のFirstPassPCSoftフォルダ内の [FirstPassManual]の手順に従ってインストール してください。
- 2 [ようこそ]の画面で[次へ]を クリックする。
  - 旧[W-TCP設定ソフト]および旧[FOMAデータ 通信設定ソフト]がインストールされているという画面や、すでに[FOMA PC設定ソフト]がイン ストールされているという画面が表示された場合 は、P453を参照してください。

デー

· タ 通

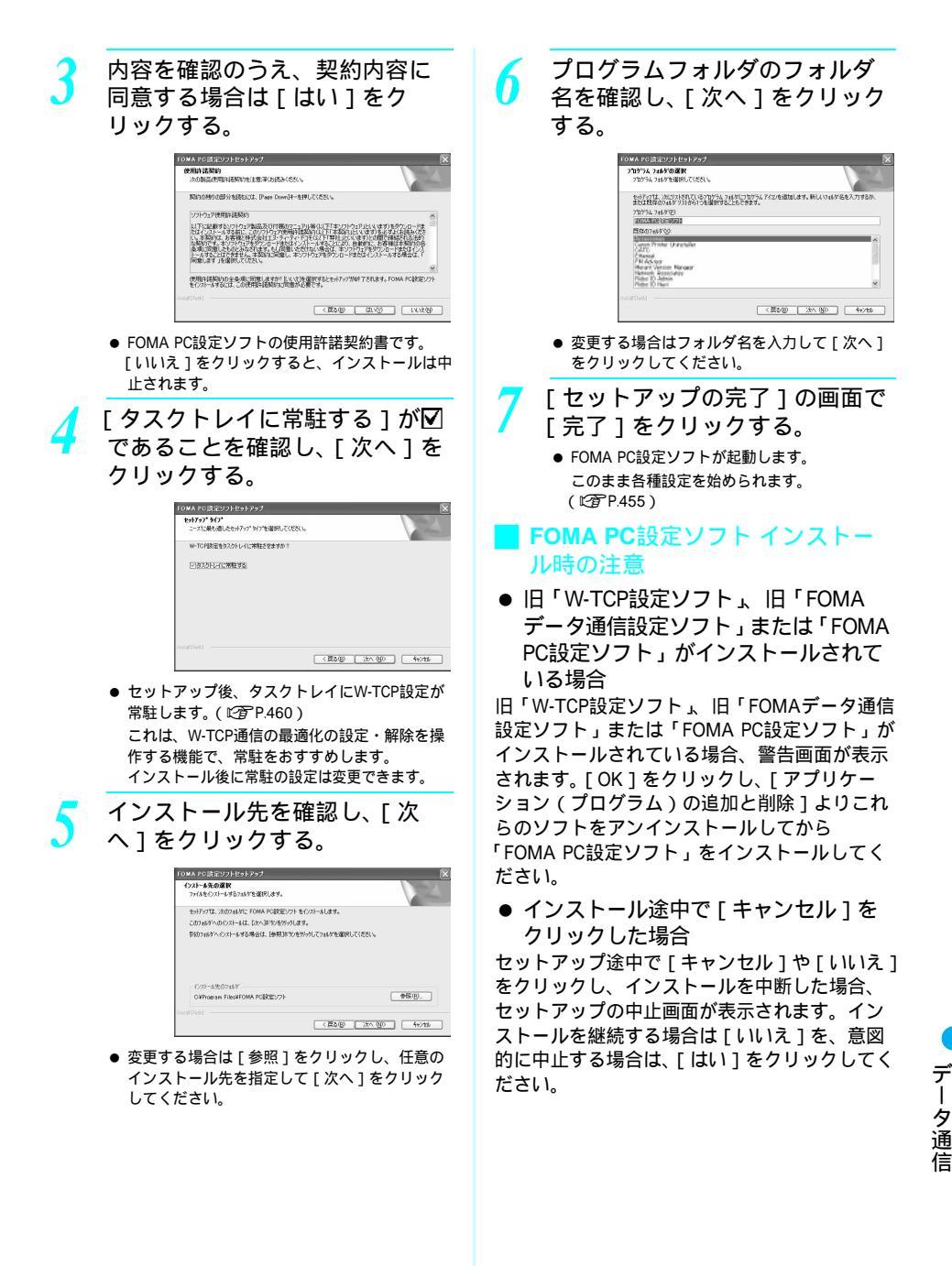

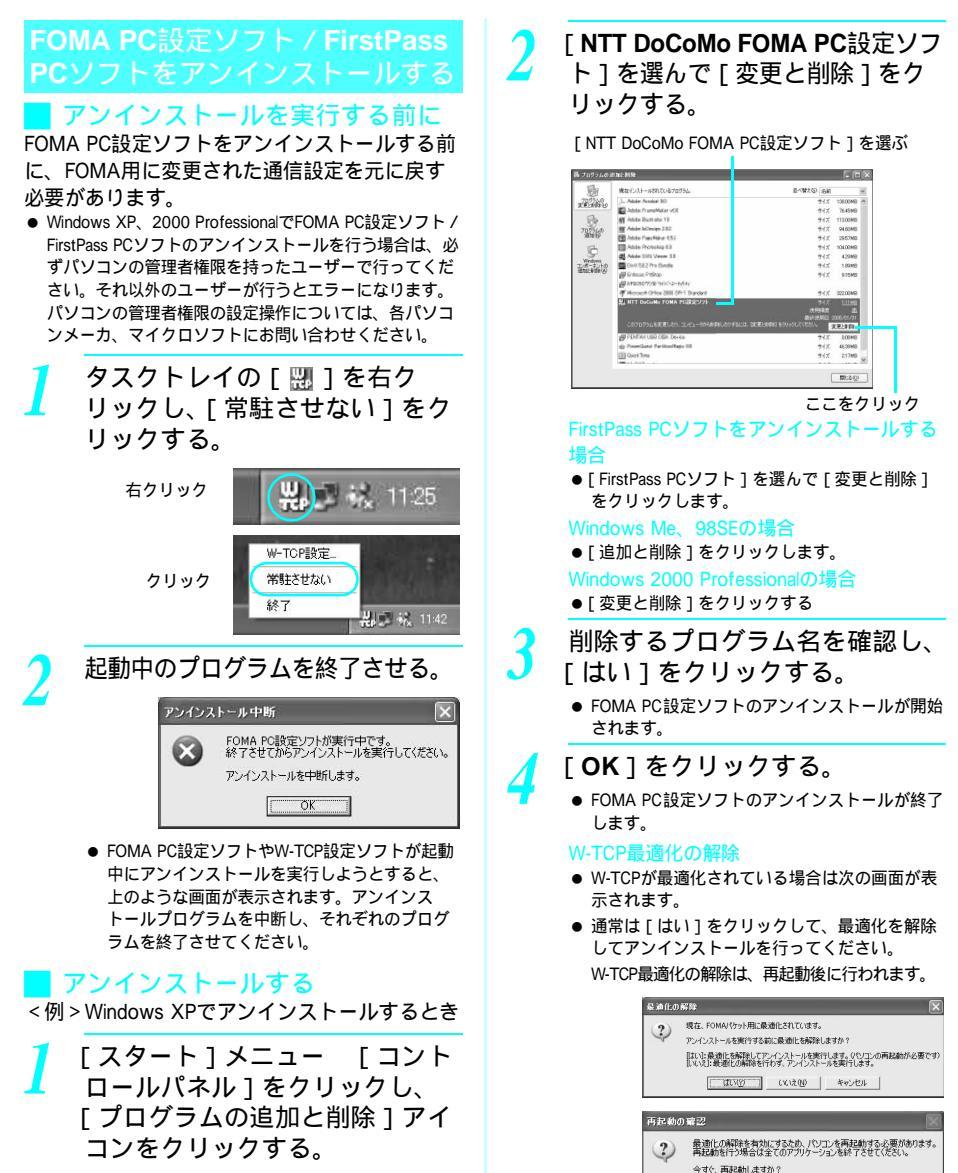

[はい]: 再起動を行います。 [いいえ]: 再起動を行いません。(次回、 再起動後に有効になります)

((1)(2)) (いいえい)

- プログラムの追加と削除画面が表示されます。 Windows 2000 Professional、Me、98の場合
- ●[スタート]メニュー [設定] [コントロー ルパネル]の順に選んで[アプリケーションの 追加と削除]アイコンをダブルクリックします。 アプリケーションの追加と削除画面が表示され ます。

#### 各種設定前の準備

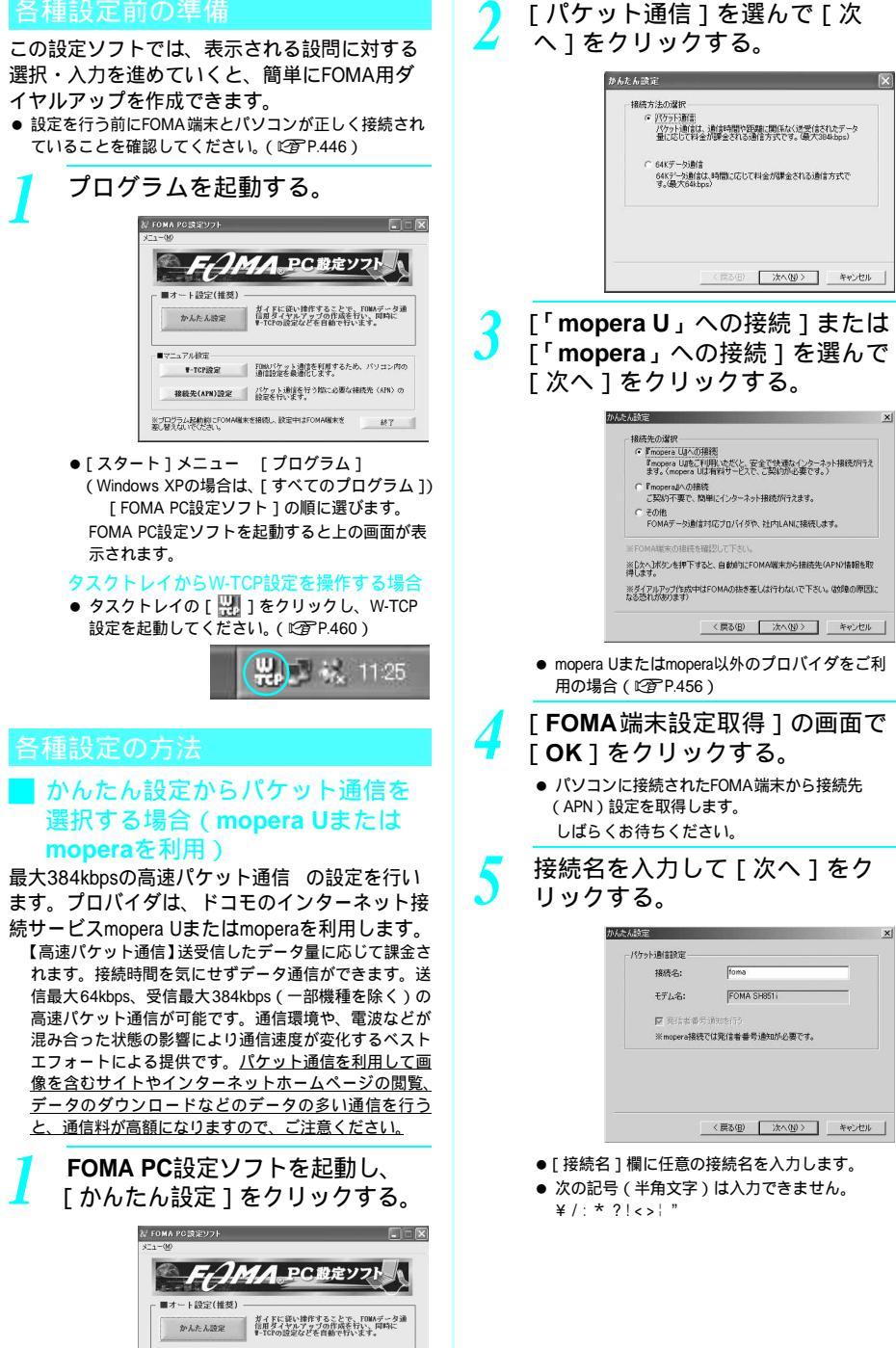

次ページへ続く ▶ 455

| 6 「次へ」をクリックする。 6 「次へ」をクリックする。 6 ・のpra U またはのpraをご利用の場合は、<br>コーザー名」、「バスワード」については空欄で<br>もかまいません。 . ・ のまいません。 . ・ のまいません。< | <ul> <li>9 [完了]の画面で[OK]をク<br/>リックする。</li> <li>● 設定変更を有効にするためには、パソコンを再起<br/>動する必要があります。再起動をする旨の画面が<br/>表示された場合は、[lはい]を選びます。</li> <li>● 通信を行うには(ビアP459)</li> <li>かんたん設定からパケット通信を<br/>選択する場合(mopera Uまたは<br/>mopera以外のプロバイダを利用)</li> <li>最大384kbpsの高速パケット通信の設定を行い<br/>ます。</li> <li>高速パケット通信について(ビアP455)</li> <li>月 P.455の操作1~4を行う。</li> <li>● 操作3の接続先は[その他]を選びます。</li> <li>2 接続名を入力して[接続先<br/>(APN)設定]をクリックする。</li> </ul> |
|----------------------------------------------------------------------------------------------------|----------------------------------------------------------------------------------------------------|
| Windows Me、98の場合                                                                                                    |                                                                                                    |
| 7 [最適化を行う]が☑であることを<br>確認し、「次へ」をクリックする。                                                                                                    | (東古田) (1) (1) (1) (1) (1) (1) (1) (1) (1) (1                                                                                                    |
| かんたん設定         X           W-TOR設定            度気にROMA/075月間を発信になるCOL活動を通<br>FORMA/075月間を発信になるの、パンプンパロの油を設定<br>定を発信によず。           プ 展演性を打ち                                                                                                    | <ul> <li>●[接続名]欄に任意の接続名を入力します。</li> <li>次の記号(半角文字)は入力できません。</li> <li>¥ /: * ?!&lt;&gt;&gt;!"</li> <li>* お買い上げ時、[接続先(APN)の選択]には、moperaに接続するための接続先(APN)、[moperane.jp]が設定されています。</li> <li>●[発信者番号通知を行う]を図にすると、通信実行時に発信者番号を通知します。</li> </ul>                                                                                                    |
| <ul> <li>パケット通信に必要なW-TCP設定を最適化します。すでに最適化されている場合には、この画面は表示されません。</li> </ul>                                                                                                    | <ul> <li>高度な設定(TCP/IPの設定)</li> <li>●[詳細情報の設定]をクリックするとPアドレス・<br/>ネームサーバの設定画面が表示されます。ご加入<br/>のプロバイダや、社内LANなどのダイヤルアップ<br/>情報として入力が必要な場合は、入力指示情報を</li> </ul>                                                                                                    |
| 8 設定情報を確認し、[完了]をクリックする。                                                                                                    | 元に、各種アドレスを登録してください。                                                                                                    |
| <ul> <li>設定した内容が一覧画面で表示されます。設定内容に誤りがないことを確認してください。</li> <li>[デスクトップにダイヤルアップのショートカットを作成する]が回のとき、ショートカットが自動的に作成されます。</li> <li>設定内容を変更する場合は[戻る]をクリックしてください。</li> </ul>                                                                                                    |                                                                                                    |

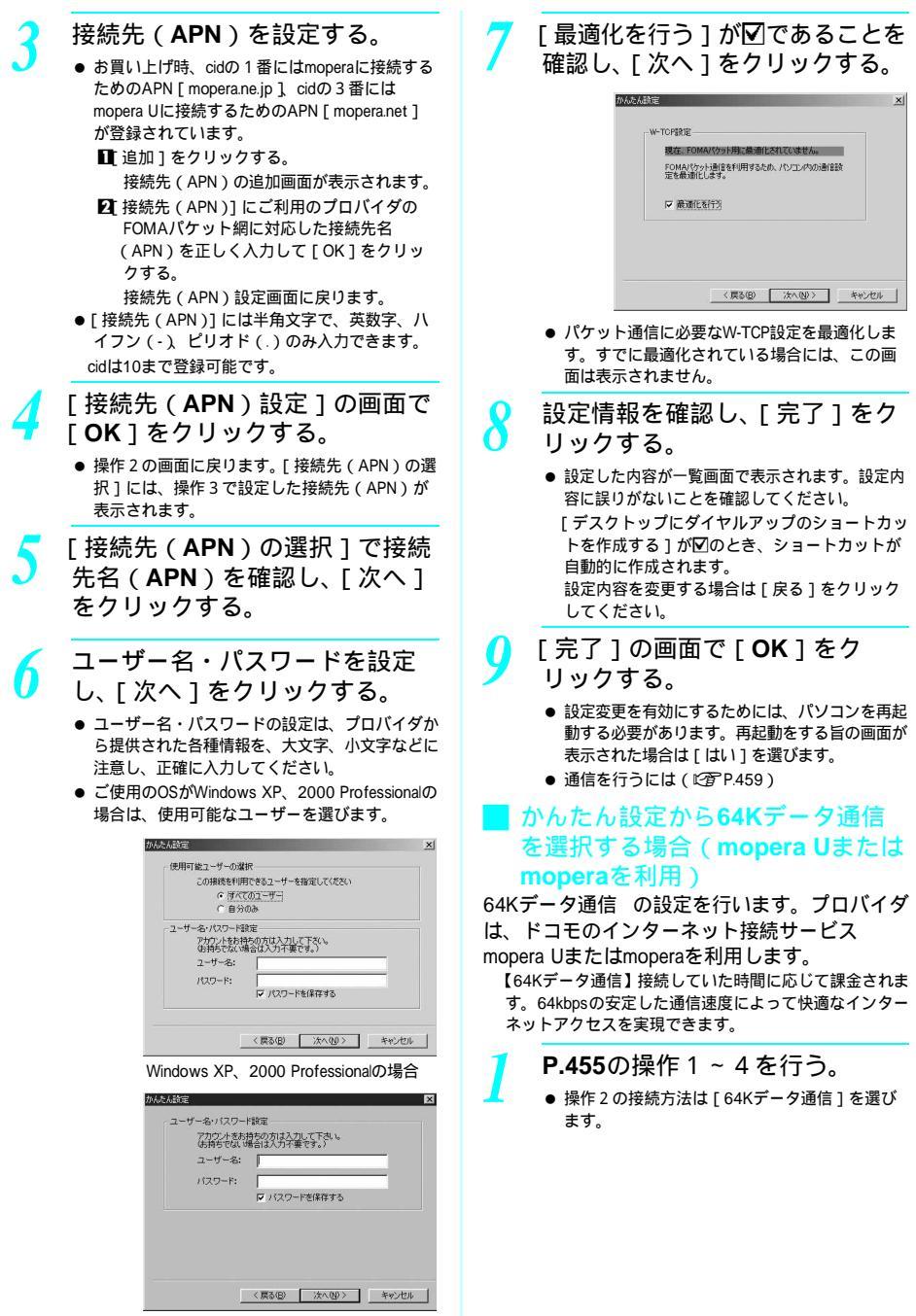

Windows Me、98の場合

次ページへ続く ▶ 457

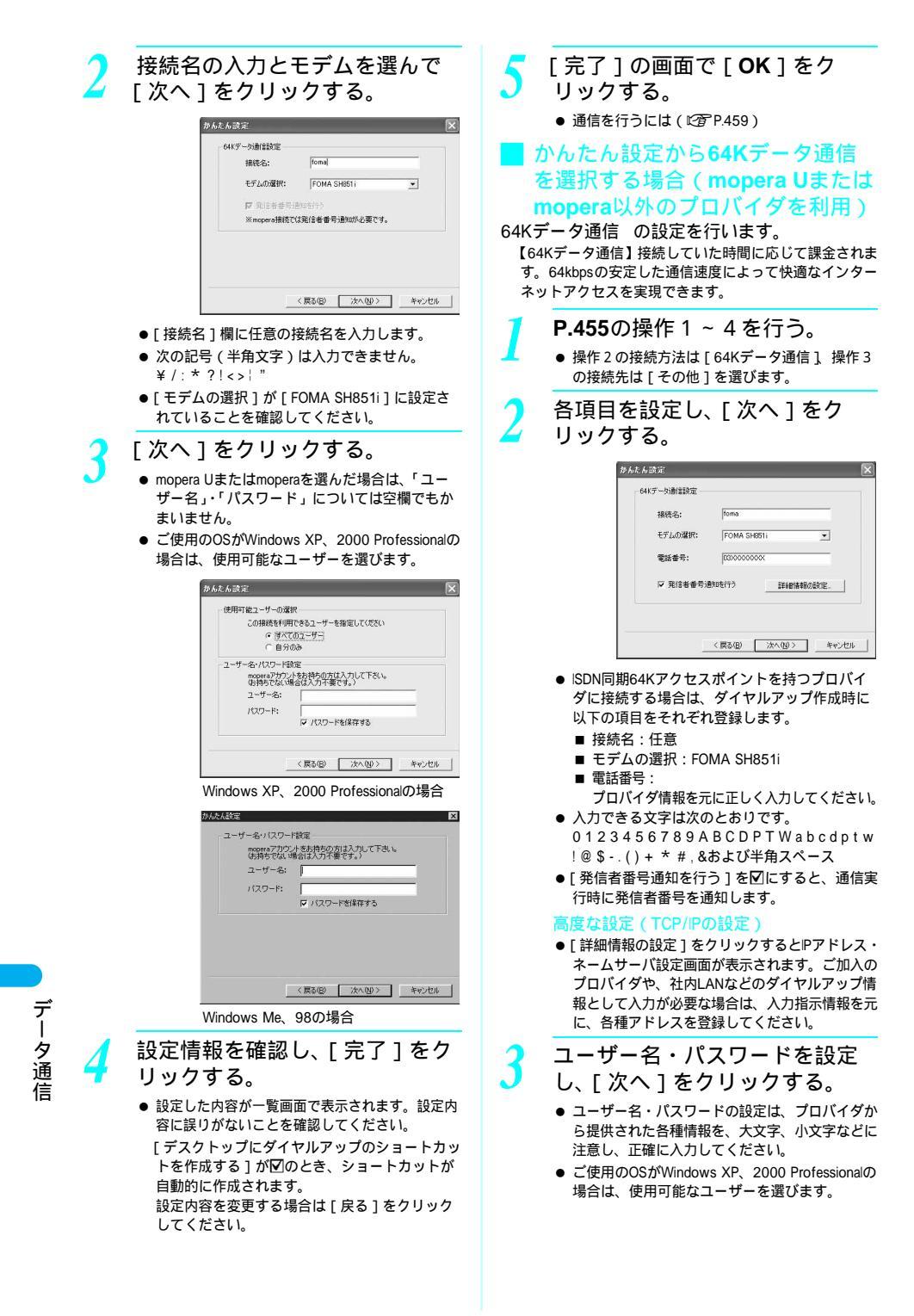

|     | かんたん設定                                                                                                    |                                   |
|-----|----------------------------------------------------------------------------------------------------|-----------------------------------|
|     | (使用可能ユーザーの選択<br>2の抽機を利用できるユーザーを指定してください<br>○ (万丈でのユーザー)<br>○ (日分のみ)                                                                                                    |                                   |
|     | 2-ザータンパロワー経営<br>パロワー経営<br>り持ちたないかり、イエスト、<br>り持ちたないゆきなどカチョン(エテスト、<br>りけちたないゆきなどカチョン(エテスト、<br>コーサータン・<br>「ロワード:<br>マノスワード省保存する                                           | -                                 |
|     | 〈戻ふ(B〉 (次へ(B))>                                                                                                    | キャンセル                             |
|     | Windows XP、2000 Professional                                                                                                    | )場合                               |
|     | WACKAGE<br>ユーザーをパスワード設定<br>アウケントを決得らの方は入力にて下さい<br>必須をでない場合は入力で載です。)<br>ユーザーを:<br>パスワード:<br>アノバスワードを保存する                                                                |                                   |
|     | 〈属3(8) 沐へ(10)> ::                                                                                                    | ≠+℃セル 】                           |
|     | Windows Me、98の場合                                                                                                    |                                   |
| 4   | 設定情報を確認し、[ 完了 ]<br>リックする。                                                                                                    | をク                                |
|     | <ul> <li>● 設定した内容が一覧画面で表示されます。</li> <li>容に誤りがないことを確認してください。</li> <li>[デスクトップにダイヤルアップのショートを作成する]が図のとき、ショートカ</li> <li>自動的に作成されます。</li> <li>設定内容を変更する場合は[戻る]をク</li> </ul> | 設定内<br>- トカッ<br>ットが お知<br>リック ・デ. |
| _   |                                                                                                    | [7                                |
| 5   | 「元」」の画面で「OK」をク<br>リックする。                                                                                                    | ク<br>(W<br>[フ                     |
| ÷ля | マレ た通信を守行す z                                                                                                    | リ<br>接                            |
| ī又/ |                                                                                                    | ()<br>[7                          |
| 1   | デスクトップの接続アイコン<br>ダブルクリックする。                                                                                                    | ノを<br>● FO<br>の                   |
|     | <ul> <li>通信が開始されます。</li> <li>接続アイコン名には、設定を<br/>行ったときに作成した接続名<br/>が表示されます。</li> <li>アイコン<br/>によって<br/>ります。</li> </ul>                                                   | ma<br>rtc<br>rga<br>がは、次          |
|     |                                                                                                    | 1                                 |

接続を実行する。 fomaへ接続 ユーザー名(リ) パスワード(0): □ 次のユーザーが接続するとき使用するために、このユーザー名とパスワード を保存する(5): ガイ行川の 18603####### ~ ダイヤル(2) キャンセル プロパティ(2) ヘルプ(4)

> Windows XPの画面です。他のOSをご使用の ときは、画面の表示が異なります。

- mopera Uまたはmoperaを選んだ場合は、「ユー ザー名 1・「 パスワード 1 については空欄でもか まいません。
- P.458の操作3で[ユーザー名]・[パスワード] を入力した場合は、その情報が入力されています。
- mopera Uまたはmopera以外ののプロバイダやダ イヤルアップ接続の場合は、[ユーザー名]・[パ スワード]を入力して[ダイヤル]をクリック します。
- ユーザー名とパスワードを保存する項目を▼に すると、次回からは入力の必要がなくなります。

- スクトップに接続アイコンがないとき /indows XP) (タート]メニュー [すべてのプログラム] 7クセサリ] [通信] [ネットワーク接続]を リックする。 /indows 2000 Professional) 、タート]メニュー [プログラム] [アクセサ ] [通信] [ネットワークとダイヤルアップ 続]をクリックする。 /indows Me、98) (タート]メニュー [プログラム] [アクセサ [通信] [ダイヤルアップネットワーク] 1 クリックする。 MA端末には、パケット通信を実行すると発信中
- 画面、64Kデータ通信を実行すると呼び出し中の 面がそれぞれ表示されます。
- ソコンに表示される通信速度は、実際の通信速度 は異なる場合があります。

#### 断のしかた

ーネットブラウザを終了しただけでは切 ない場合があります。確実に切断するに の操作をしてください。

- タスクトレイの [ 🛃 ] をダブルク リックし、「切断 ] をクリックする。
  - 接続が切断されます。

#### W-TCP設定

#### W-TCPの役割

W-TCP設定ソフトはFOMAネットワークでパ ケット通信を行う際に、TCP/IPの伝送能力を最 適化するためのTCPパラメータ設定ツールです。 FOMA端末の通信性能を最大限に活用するには、 このソフトウェアによる通信設定が必要です。

#### 最適化の設定と解除

#### • Windows XPの場合

Windows XPの場合は、ダイヤルアップごとの最 適化設定が可能です。

# 次の操作を行う。

- システム設定が最適化されていない場合 ● 次の画面が表示されます。
  - 【最適化を行う】をクリックすると、W-TCP設定 (ダイヤルアップ)画面が表示されます。 最適化するダイヤルアップを選んで[実行]を クリックすると、システム設定、ダイヤルアッ プ設定それぞれの最適化が実行されます。 システム設定は、画面表示に従ってパソコンを 再起動したあと、最適化が有効になります。

🐫 📑 🔣 11:25

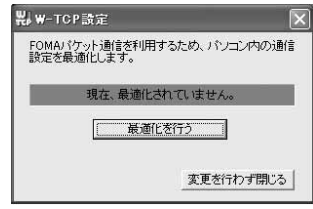

#### システム設定が最適化されている場合

次の画面が表示されます。
 内容を変更する場合は設定を行ってください。
 変更した内容はパソコンを再起動したあと、有効になります。

| FOMAIパケット通信用のダイヤルアップを選択してください。 |    |      |          |      |
|--------------------------------|----|------|----------|------|
| 最適化                            | 麦更 | 現在   | ダイヤルアップ名 | モデム名 |
| □する                            |    | 非最適化 | foma     |      |
|                                |    |      |          |      |
|                                |    |      |          |      |
|                                |    |      |          |      |
|                                |    |      | r        |      |

#### 最適化を解除する場合

● W-TCP設定(ダイヤルアップ)画面で[システム設定]をクリックします。
 次の画面が表示されます。

[最適化を解除する]をクリックし、画面表示 に従ってパソコンを再起動したあと、最適化が 解除されます。

| ₩-TCP設定                    |                |
|----------------------------|----------------|
| FOMAバケット通信を利<br>設定を最適化します。 | 用するため、パソコン内の通信 |
| 現在、最連                      | 此されています。       |
| <b>康</b> 通([               | を解除する          |
|                            | 変更を行わず閉じる      |

 Windows 2000 Professional、Me、98の 場合

「Windows XPの場合」の操作 1 を行う。

#### 次の操作を行う。 システム設定が最適化されていない場合

 次の画面が表示されます。
 [最適化を行う]をクリックし、現在開いている すべてのプログラムを終了させ、最適化設定を 有効にするために、再起動を実行してください。

| ₩-тс        | P設定                 | 2                                     |
|-------------|---------------------|---------------------------------------|
| FOMA<br>設定を | バケット通信を利<br>最適化します。 | 用するため、バソコン内の通信                        |
|             | 現在、最適(              | とされていません。                             |
|             | [ <b>〕</b> 最近       | NETTO                                 |
|             |                     | ************************************* |

#### システム設定が最適化されている場合

#### 次の画面が表示されます。 FOMA端末以外での通信などの理由から設定を 解除する場合は、[最適化を解除する]をクリッ クしてください。再起動を確認する画面が表示 されます。現在開いているすべてのプログラム を終了し、最適化解除を有効にするために、再 起動を実行してください。

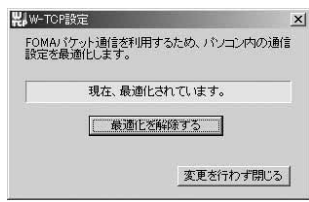

### 接続先(APN)の設定

#### **FOMA**端末からの接続先(APN) 情報の読み込み

[接続先 (APN)設 定]をクリックし、 FOMA端末設定取得 画面で [OK]をク リックすると、接続 されたFOMA端末に

| REFECTATION | ana.      | FOMAREC   |
|-------------|-----------|-----------|
| 書号(cid)     | 指线先(APR)  | Decession |
| 3           | noperane! | 190.5     |

自動的にアクセスし、登録されている接続先 (APN)情報を読み込みます。(FOMA端末が接 続されていない場合は起動しません。)また、設 定情報はツールバーから[ファイル] [FOMA端末から設定を取得]を順に選んでも読 み込むことができます。

■接続先(APN)の追加・編集・削除

#### 接続先(APN)を追加する場合

接続先 ( APN ) 設定画面で、[ 追加 ] をクリック します。

#### 登録済みの接続先(APN)を編集または修 正する場合

接続先 ( APN ) 設定画面で、対象の接続先 ( APN ) を一覧から選んで [ 編集 ] をクリックし ます。

#### 登録済みの接続先 (APN) を削除するには

接続先 ( APN ) 設定画面で、対象の接続先 ( APN ) を一覧から選んで [ 削除 ] をクリックし ます。

 番号(cid)の1と3に登録されている接続先(APN)は 削除できません。番号(cid)の3を選択して[削除]を クリックした場合も、実際には削除されず「mopera.net」 の設定に戻ります。

#### 📕 ファイルへの保存

FOMA端末に登録された接続先(APN)設定の バックアップや編集中の接続先(APN)設定を 保存したい場合は、ツールバーの[ファイル] からの操作で、接続先(APN)設定の保存がで きます。

#### 🚽 ファイルからの読み込み

保存された接続先(APN)設定を再編集したり、 FOMA端末に書き込みたい場合には、ツール バーの[ファイル]からの操作で、パソコンに 保存されている接続先(APN)設定を読み込む ことができます。

#### FOMA端末への接続先(APN)情 報の書き込み

接続先(APN)設定画面で、[FOMA端末へ設定 を書き込む]をクリックすると、表示されてい る接続先(APN)設定をFOMA端末に書き込む ことができます。

#### ▋ ダイヤルアップ作成機能

接続先(APN)設定画面で追加・編集された接 続先(APN)を選んで[ダイヤルアップ作成] をクリックします。FOMA端末への書き込み確 認画面が表示されますので、[はい]をクリック してください。接続先(APN)への書き込み終 了後、パケット通信用ダイヤルアップの作成画 面が表示されます。

任意の接続名を入力して[アカウント・パス ワードの設定]をクリックします。(mopera Uま たはmoperaの場合は、空欄のままでもかまいま せん。)

ユーザー名とパスワードを入力して (Windows XP、2000 Professionalの場合は使用可能ユーザーを選んで) [OK]をクリックしてください。

ご利用のプロバイダより、IPおよびDNS情報の設 定が指示されている場合、パケット通信用ダイ ヤルアップの作成画面で[詳細情報の設定]を クリックし、必要な情報を登録後、[OK]をク リックしてください。

設定を入力後、[FOMA端末へ設定を書き込む] をクリックして、上書きを確認してから、書き 込みを実行してください。

# FOMA PC設定ソフトを 使わない通信の設定

#### パケット通信と64Kデータ通信の 設定手順

FOMA PC設定ソフトを使わずに、パケット通信 / 64Kデータ通信を設定する方法について説明 します。

設定を行うためには、ATコマンドを入力するた めの通信ソフトが必要です。ここではWindows 標準添付の「ハイパーターミナル」を使って説 明します。

- ATコマンドで設定する操作は、以下のような流れにな ります。
- 64Kデータ通信の場合、接続先(APN)の設定はありません。

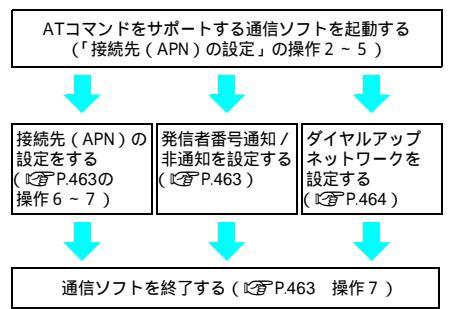

#### お知らせ

- パケット通信 / 64Kデータ通信の設定をする前に通 信設定ファイルをインストールしてください。 (ピア P.447)
- ATコマンドとは、モデム制御用のコマンドです。
   FOMA端末はATコマンドに準拠し、さらに拡張コマンドの一部や独自のATコマンドをサポートしています。
- ドコモのインターネット接続サービスmopera Uまた はmoperaをご利用になる場合、お買い上げ時に設定 されているため、接続先(APN)の設定は不要です。
- 発信者番号通知の設定は必要に応じて設定してください。(mopera Uまたはmoperaをご利用の場合、[通知]に設定する必要があります。)お買い上げ時は、
  [設定なし]に設定されています。
- その他の設定は必要に応じて設定してください。お 買い上げ時のままでも利用できます。

#### 接続先(APN)の設定

パケット通信を行う場合の接続先(APN)を設 定します。最大10件まで登録できます。接続先 は1~10のcid(ご)P.463)という番号で管理 されます。お買い上げ時、cidの1番にはmopera に接続するためのAPN「mopera.ne.jp」、 cidの3番にはmopera Uに接続すためのAPN 「mopera.net」が設定されていますので、2、4

- ~10に接続先(APN)を登録してください。
- 登録したcidはダイヤルアップ接続設定での接続番号となります。
- mopera Uまたはmopera以外の接続先(APN)について は、インターネットサービスプロバイダまたはネット ワーク管理者にお問い合わせください。
- < 例 > Windows XPの場合

FOMA端末をパソコンに接続する。

 [スタート]メニュー [すべて のプログラム] [アクセサリ] [通信] [ハイパーターミ ナル]の順に選ぶ。
 ハイパーターミナルが起動します。
 Windows 2000 Professional、Meの場合
 [スタート]メニュー [ブログラム] [アク セサリ] [通信] [ハイパーターミナル] の順に選びます。
 Windows 98の場合
 [スタート]メニュー [ブログラム] [アク セサリ] [通信] [ハイパーターミナル] [hypertmexe]の順に選びます。

[名前]に接続先名など任意の名 前を入力して[OK]をクリック する。

| 接続の設定                   | ?        |
|-------------------------|----------|
| 新しい接続                   |          |
| S●<br>名前を入力し、アイコンを選んでくが | ×(1)     |
| 名前(11):                 |          |
| sample                  |          |
|                         |          |
|                         |          |
|                         |          |
|                         | OK キャンセル |

● 電話番号の詳細設定画面が表示されます。

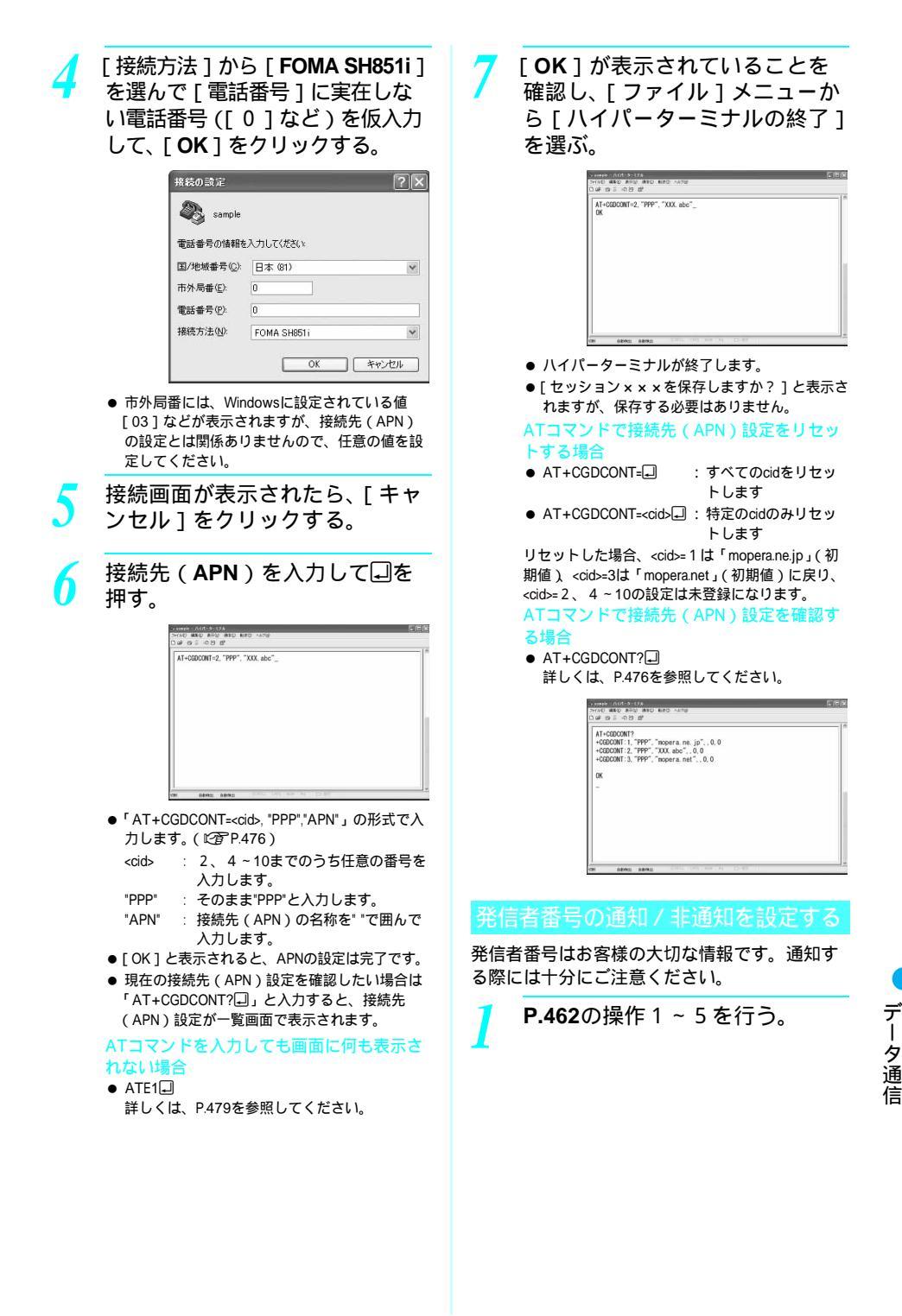

次ページへ続く ▶ 463

パケット通信時の発信者番号の
 通知(186) / 非通知(184)を
 設定する。

| ንብለው መመራ ይኖራ መመሪ ዘ<br>በሬቶ ማ 5 - በ 25 ይዮ | 180 ANTO |  |
|-----------------------------------------|----------|--|
| AT+DGP1R=1_                             |          |  |
|                                         |          |  |
|                                         |          |  |
|                                         |          |  |
|                                         |          |  |
|                                         |          |  |
|                                         |          |  |
|                                         |          |  |

 「AT\*DGPIR=<n>」の形式で入力します。 (ビアP.476)
 AT\*DGPIR=1.□: パケット通信確立時、接続先(APN)に 「184」を付けて接続します。
 AT\*DGPIR=2.□: パケット通信確立時、接続先(APN)に 「186」を付けて接続します。

「OK」が表示されたことを確認

| 7///0 #260 #300<br>Dig 2 - 0/9 | 2<br>1810 1820 AUTO<br>19 |  |
|--------------------------------|---------------------------|--|
| AT+DGP1R=1_                    |                           |  |
| ок                             |                           |  |
|                                |                           |  |
|                                |                           |  |
|                                |                           |  |
|                                |                           |  |
|                                |                           |  |

#### ダイヤルアップネットワークでの 通知 / 非通知設定について

ダイヤルアップネットワークの設定でも、接続 先の番号に「186」(通知)/「184」(非通知) を付けることができます。

\*DGPIRコマンド、ダイヤルアップネットワークの 設定の両方で「186」(通知)/「184」(非通知) の設定を行った場合は、次のようになります。

| ダイヤルアップネッ<br>トワークの設定<br>( <cid>=1の場合)</cid> | *DGPIRコマンド<br>による通知 / 非通<br>知設定 | 発信者番号の<br>通知 / 非通知 |
|---------------------------------------------|---------------------------------|--------------------|
| *99***1#                                    | 設定なし<br>(初期値)                   | 通知                 |
|                                             | 非通知                             | 非通知                |
|                                             | 通知                              | 通知                 |
| 184*99***1#                                 | 設定なし<br>(初期値)                   | 非通知<br>( ダイヤルアップ   |
|                                             | 非通知                             | ネットワークの            |
|                                             | 通知                              | 164」が優元される)        |
| 186*99***1#                                 | 設定なし<br>(初期値)                   | 通知<br>(ダイヤルアップ     |
|                                             | 非通知                             | ネットリークの            |
|                                             | 通知                              | れる)                |

- 「186」(通知) / 「184」(非通知)を[設定なし](初期 値)に戻すには、「AT\*DGPIR=0」と入力してください。
- ドコモのインターネット接続サービスmopera Uまたは moperaをご利用になる場合は、発信者番号を[通知]に 設定する必要があります。

### ダイヤルアップネットワークを設 定する

接続先およびTCP/Pプロトコルを設定します。 設定内容の詳細については、インターネット サービスプロバイダやネットワーク管理者にお 問い合わせください。

#### 接続先について

パケット通信では、あらかじめ接続先(APN) 設定をしておきます。接続先(APN)設定で1 ~10の管理番号(cid)に接続先(APN)を登録 しておけば、その管理番号を指定してパケット 通信ができます。接続先(APN)設定とはパソ コンでパケット通信用の電話帳を登録するよう なもので、通常の電話帳と比較すると次のよう になります。

| パケット通信の設定            |
|----------------------|
| 1~10の管理番号(cid)       |
| 接続先の名前(接続先<br>(APN)) |
| *99*** <cid>#</cid>  |
|                      |

たとえば、moperaの接続先(APN)、 「mopera.ne.jp」をcid1に登録している場合、 「\*99\*\*\*1#」という接続先番号を指定すると、 moperaに接続できます。他のcidに登録した場合 も同様です。

| *99***1#:  | cid1に登録した接続先(APN) |
|------------|-------------------|
|            | に接続します。           |
|            | *99#でも接続できます。     |
| *99***2#:  | cid2に登録した接続先      |
| 1          | (APN)に接続します。      |
| *99***10#: | cid10に登録した接続先     |
|            | (APN)に接続します。      |
|            |                   |

お買い上げ時、すでにcidの1番にはmoperaに接 続するためのAPN「mopera.ne.jp」、cidの3番に はmopera Uに接続するためのAPN「mopera.net」 が設定されています。mopera Uまたはmoperaの 接続先(APN)以外のインターネットサービス プロバイダや企業LANに接続する場合は、cid2、 4~10に接続先(APN)を登録してください。 (ピアP.463)

64Kデータ通信では、接続先にはインターネットサービスプロバイダやネットワーク管理者から指定されたアクセスポイントの電話番号を入力します。

- 設定内容の詳細については、インターネットサービスプロバイダやネットワーク管理者にお問い合わせください。
- 64Kデータ通信をご利用の場合のアクセスポイントの電
   話番号は、mopera Uをご利用の場合「\*8701」、mopera をご利用の場合「\*9601」です。

データ通

| Windows XPでな<br>ネットワークの言                             | ダイヤルアップ<br>設定をする               |                            | 番号]に接続先の番号を入                                                                                                    |
|------------------------------------------------------|--------------------------------|----------------------------|----------------------------------------------------------------------------------------------------|
| Windows XPでは「ネット                                     | ワークの接続ウィザー                     | > )))((                    | [八八] 径クリツクタる。<br>Millit#82/5-F                                                                                      |
| ド」を使用して、接続先(                                         | (APN)とTCP/IPブロ<br>f:           |                            |                                                                                                    |
|                                                      | '。<br>Eのインターネット接               |                            | 下に電話音号を入力してに思い。<br>電話音号(D)<br>+99+++1年                                                                              |
| 続サービスmopera                                          | へ接続する場合                        |                            | 個別優労会会たけ市外局権が必要な場合が的なす。よけわらないときは、優支にその運転者<br>特に多イヤルしていたといっモデムの音が増加える場合は多イヤルム之その情報所正論です。                             |
| 1 [スタート]メ                                            | ニュー [すべて                       |                            |                                                                                                    |
| 【 のブログラム]<br>「通信」 「                                  | [アクセサリ]<br>ネットローク培             |                            | <100-000 (20-000) (4+5-2006)                                                                                        |
| 続]をクリック                                              | する。                            | ● インタ<br>ます                | ーネットアカウント情報画面が表示され                                                                                                  |
| ● ネットワーク接続画                                          | 面が表示されます。                      | まり。<br>● ここで               | は <cid>=1 (mopera) への接続のため、</cid>                                                                                   |
| 🤈 [ネットワーク:                                           | タスク]の[新し                       | ۲ *99*                     | **1#」を入力します。                                                                                                    |
| 🪄 い接続を作成す                                            | る]をクリック                        | 10各項目                      | を画面例のように設定し、                                                                                                    |
| する。                                                  |                                | ▲●[次へ]                     | ]をクリックする。                                                                                                    |
|                                                      |                                |                            | KLの非認のパテード <b>インターネット アカウント協能</b> インターネット アカウント協能     インターネット アカウントは第     インターネット アカウントにサインインするにはアカウントをとりびラード所必要です。 |
|                                                      | リクタる。                          |                            | EP アカウントをおよびパロワードを入力し、この時間を書き留めてが完全な場所には差してくたち、。 (第7<br>のドカウントをおとびりロウードを定れてしまった場合は、EP に首称に合わせてくたち、)                 |
| <ul> <li>ネットワーク接続の<br/>ます。</li> </ul>                | <b>性頬を迭い画面が衣示され</b>            |                            | 1-7-800<br>/(20-140)<br>/(20-140)                                                                                   |
| 🖊 [インターネット                                           | ~に接続する]を                       |                            | ごのひどユージからインターネットに接続するとかは、だれでもこのアカウント名あよびパスワードを使用<br>する気<br>ごこの接続を気気なのインターネット接続とする190                                |
| ᅻ 選んで [ 次へ ]                                         | をクリックする。                       |                            | ○この時時50インターネット時時2ァイアウォールをオンにする①<br>〈明らな〉 次へな〉 キャンセル                                                                 |
| ● 準備画面が表示され                                          | ます。                            | <ul> <li>● 新しい</li> </ul>  |                                                                                                    |
| 🧧 [接続を手動で1                                           | セットアップす                        | ● mopera                   | Uまたはmoperaをご利用の場合は、<br>ボータ・・「パフロード・については空棚で                                                                         |
| ✓ る]を選んで[                                            | 次へ]をクリッ                        | もかま                        | いません。                                                                                                    |
| ク9る。                                                 | 両面が表示されます                      | ● mopera<br>する場            | Uまたはmopera以外のプロバイダに接続<br>合の「ユーザー名 ]・「パスワード ] は、                                                                     |
| ● インク ネット 扱い                                         |                                | プロバ                        | イダでご使用のユーザー名とパスワード                                                                                                  |
| () て接続する1を                                           | 「選んで「次へ」                       | を入力<br><b>オ ゴ r ☆r L u</b> |                                                                                                    |
| をクリックする                                              | ~_;o < [ ;/( · ]               | し新しい                       | 接続リイサートの元」 <br> さわたら 「 空て 1 をク                                                                                      |
| ● デバイスの選択画面:                                         | が表示されます。                       | リック                        | する。                                                                                                    |
| 7 [モデム - FOM                                         | A SH851i                       | ● 新しく                      | 作成した接続ウィザードが表示されます。                                                                                                 |
| / (COMx)]を選                                          | んで [ 次へ ] をク                   | 1 設定内                      | 容を確認し、[ キャンセ                                                                                                    |
| リックする。                                               | ++                             | 【∠ ル]を                     | クリックする。                                                                                                    |
| <ul> <li>● X」には数子が入り</li> <li>● 接続名画面が表示さ</li> </ul> | ょり。<br>れます。                    | ● ここで<br>行いま               | はすぐに接続せずに、設定の確認のみを<br>す                                                                                             |
| ○ [ISP名]に任意                                          | の接続名を入力                        |                            | <u>"。</u><br>た接結失アイコンを選ん                                                                                            |
| ● して[次へ]を                                            | クリックする。                        |                            | ァイル ] メニューの [ プ                                                                                                    |
| 新しい 挑戦ウィザード<br>捕殺名                                   | 43                             | ロパテ                        | ィ]を選ぶ。                                                                                                    |
| インターネット振行を継续するサ<br>次のポックフルに SP の名前を入っ                | -12.64.6417.7417<br>มมารถชื่อน | ● 接続先                      | のプロパティ画面が表示されます。                                                                                                    |
| おり 名(g)<br>forme<br>ここに入力された名(約は行われし)                | (いる接続の名前になります。                 |                            |                                                                                                    |
|                                                      |                                |                            |                                                                                                    |
|                                                      |                                |                            |                                                                                                    |
| ● ダイヤルする雷話番·                                         | <br>号画面が表示されます。                |                            |                                                                                                    |
|                                                      |                                |                            |                                                                                                    |

● [ ISP名 ] とは、インターネットサービスプロバ イダの名称です。

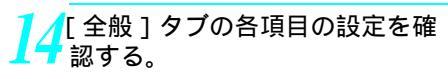

| ীৰ/ং | てのデパイス      | で同じ働号を呼び出す | t(I) 構成(O) |      |
|------|-------------|------------|------------|------|
| FOM  | SH901IS     | の電話番号      |            |      |
| 市列   | 局册(F)       | 雷託番号(P)    |            |      |
|      |             | *99***1#   | その他        | (N)  |
| 国领   | 号/地域領       | 号(G).      |            |      |
|      |             |            |            |      |
| ET a | (インクロノ)帯 本見 | 游 便可(s)    | 12.747.14  | [報(R |

- パソコンに2台以上のモデムが接続されている 場合は、[接続の方法]の[FOMA SH851i]が 図になっているか確認します。□の場合は、図 にします。また、[FOMA SH851i]以外のモデ ムの図を□にします。
- [ダイヤル情報を使う]が□になっていることを 確認します。☑の場合は、□にします。

15 [ネットワーク]タブをクリック し、各項目の設定を確認し、[設 定]をクリックする。

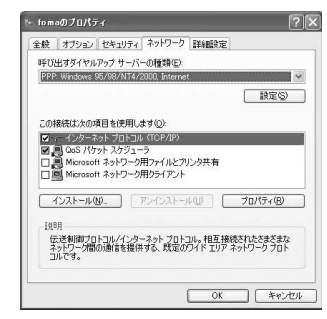

- [呼び出すダイヤルアップサーパーの種類]は
   [PPP:Windows95/98/NT4/2000, Internet]に設定します。
- ●[この接続は次の項目を使用します]の欄は、[インターネットプロトコル(TCP/IP)]のみを図にします。[QoSパケットスケジューラ]は設定変更できませんので、そのままにしておいてください。
- PPP設定画面が表示されます。
- mopera Uまたはmopera以外のプロバイダなどに接続する場合のTCP/IP設定は、接続するプロバイダまたはネットワーク管理者に確認してください。

<mark>16</mark>すべての項目を□にし、[ **OK** ] をクリックする。

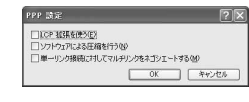

● 接続先のプロパティ画面に戻ります。

## <mark>17</mark>[プロパティ]の画面で[**OK**] をクリックする。

- 接続先とTCP/IPプロトコルが設定されます。
- ダイヤルアップ接続するにはP.471を参照してく ださい。

#### Windows 2000 Professionalでダ イヤルアップネットワークの設定 をする

Windows 2000 Professionalでは「ネットワークの接続ウィザード」を使用して、接続先とTCP/ IPプロトコルの両方を設定します。

- < 例> <cid>=1を使いドコモのインターネット接続サービスmoperaへ接続する場合
- 「スタート]メニュー 「プログ ラム1 「アクセサリ1 「通 信1 「ネットワークとダイヤ ルアップ接続1をクリックする。 ● ネットワークとダイヤルアップ接続画面が表示 されます。 「新しい接続の作成]アイコンを ダブルクリックする。 ● 所在地情報画面が表示されます。 ● この画面は[新しい接続の作成]をはじめてダ ブルクリックしたときに表示されます。 2回目以降の場合は、操作5へ進みます。 「市外局番」を入力して「OK」 をクリックする。 ● 電話とモデムのオプション画面が表示されます。 [OK]をクリックする。 ● ネットワークの接続ウィザード画面が表示され ます。 [次へ]をクリックする。 ● ネットワーク接続の種類を選択する画面が表示 されます。 「インターネットにダイヤルアッ n プ接続する]を選んで[次へ] をクリックする。 ● ウィザードの開始画面が表示されます。 「インターネット接続を手動で設 定するか、またはローカルエリ アネットワーク (LAN)を使っ て接続します]を選んで[次へ] をクリックする。 ● インターネットの選択画面が表示されます。
| 8<br>「電<br>タ・<br>ん <sup>-</sup><br>・ モ                       | 話回線とモデムを使ってイン<br>- ネットに接続します]を選<br>で[次へ]をクリックする。<br>テテムの選択画面が表示されます。                                                                                                    |                                                                                                    |
|--------------------------------------------------------------|----------------------------------------------------------------------------------------------------|----------------------------------------------------------------------------------------------------|
| 9 [イ モニ SH 確 : ・ 「 」 、 、 、 ・ に 、 、 、 、 、 、 、 、 、 、 、 、 、 、 、 | ンターネットへの接続に使う<br>デムを選択する]が[FOMA<br>851i]に設定されていることを<br>認し、[次へ]をクリックする。<br>インターネットアカウントの接続情報画面が表<br>まされます。<br>FOMA SH851i]に設定されていない場合は、<br>FOMA SH851i]に設定してください。<br>FOMA SH851i]以外のモデムがインストール<br>まれていない場合、この画面は表示されません。                                                                                                    | ・ (*)とアキモア、2010/2014年後期)国での           ・ (*)と場所を建築を<br>アナドレンクレームクービンのアドレンの自動的国での           ・ (*)といるのものマメレクキュムクービンのアドレンの自動的国での           ・ (*)といるのものマメレクキュムクービンのアドレンの自動的国での           ・ (*)といるのものマメレクキュムクービンのアドレンの自動的国での           ・ (*)というのセットロク・フレンクロングドレンの自動的国での           ・ (*)というのセットロク・フレンクロングドレンの自動の国家の           ・ (*)というのセットロク・アレンクロングドレンの自動の国家の           ・ (*)というのセットロク・アレンクロング・マングロング・マングロング・マングロング・マングロング・マングロング・マングロング・マングロング・マングロング・マング・マング・マング・マング・マング・マングロング・マングロング・マングロング・マングロング・マング・マング・マング・マング・マング・マング・マング・マング・マング・マ |
| 10「電力」<br>すう                                                 | 話番号]に接続先の番号を入<br>して[詳細設定]をクリック<br>る。                                                                                                    | 13 [OK]をクリックする。<br>• インターネットアカウントの接続情報画面に戻<br>ります。                                                                                                    |
|                                                              | 1000000000000000000000000000000000000                                                                                                    | 14 [次へ]をクリックする。<br>● インターネットアカウントのログイン情報画面<br>が表示されます。                                                                                                    |
| ●                                                            | ####################################                                                                                                    | <ul> <li>15[次へ]をクリックする。         <ul> <li>コンピュータの設定画面が表示されます。</li> <li>mopera Uまたはmoperaをご利用の場合は、<br/>「ユーザー名」・「パスワード」については空欄でもかまいません。</li> <li>mopera Uまたはmopera以外のプロバイダに接続する場合の[ユーザー名]・[パスワード]は、<br/>プロバイダでご使用のユーザー名とパスワード<br/>を入力してください。</li> </ul> </li> </ul>                                                                                                    |
| <u></u> [援]<br>よう                                            | 続]タフの各項目を画面例の<br>うに設定する。                                                                                                    | 16<br>[接続名]に任意の接続名を入力<br>して[次へ]をクリックする。                                                                                                    |
|                                                              | the intervention     the intervent of the intervent of the interven | メメウチョンだい-今日数定         メ           メンウチョンだい-今日数定         メン           ジン-シックログワンパンEBP1248812, ダイヤメンフが用きして、後日に人を発生した。ありまたを<br>タイヤメンフが用きるを見いろいてだない、BP1254875, 後日のから名目で人がいなきん。         1000000000000000000000000000000000000                                                                                                    |
|                                                              | OK **v之ル                                                                                                    | ● e-mailアカウントの設定画面が表示されます。                                                                                                    |
|                                                              |                                                                                                    | 【//[いいえ」を選んで[次へ]をク<br>【/ リックする。                                                                                                    |
|                                                              |                                                                                                    | <ul> <li>● インターネット接続ウィザードの終了画面が表示されます。</li> </ul>                                                                                                    |

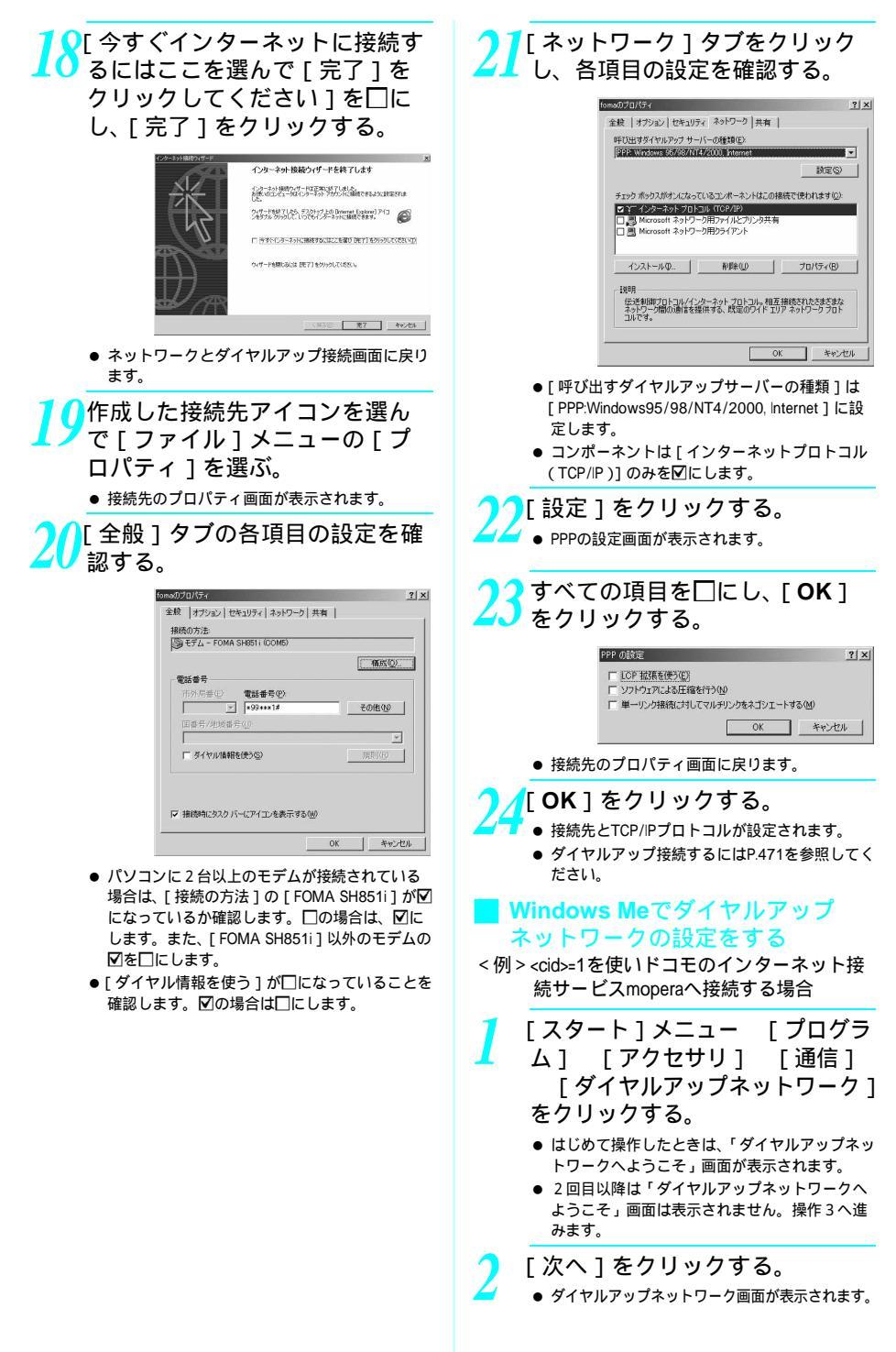

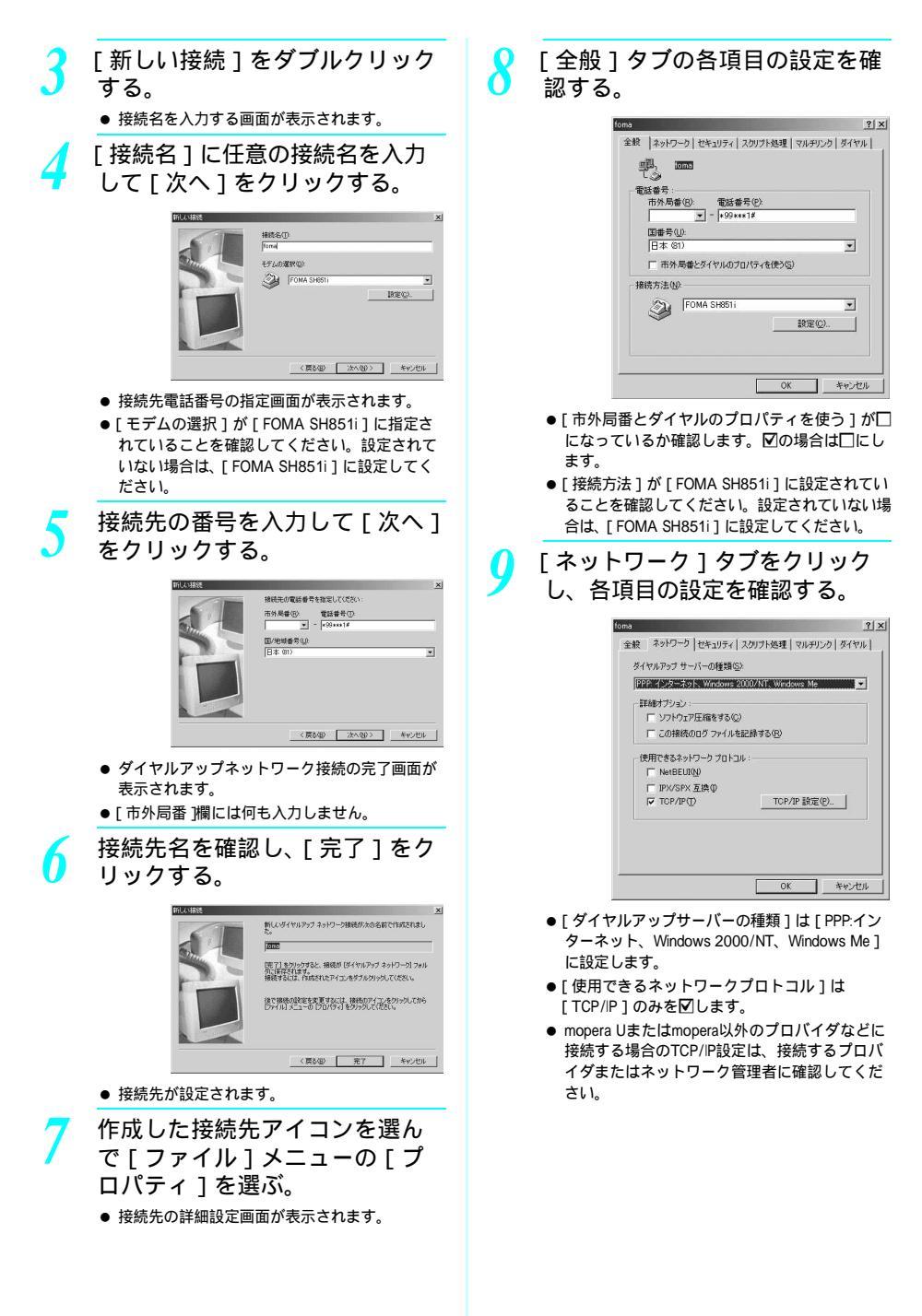

次ページへ続く 469

10 [ セキュリティ ] タブをクリック し、[ ユーザー名 ] と [ パスワー ド ] には何も入力せず、[ OK ] をクリックする。

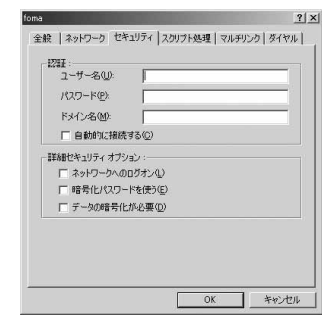

- TCP/IPが設定されます。
- mopera Uまたはmopera以外のプロバイダに接続 する場合の[ユーザー名]および[パスワード] は、プロバイダでご使用のユーザー名およびパ スワードを入力してください。
- ダイヤルアップ接続するにはP.471を参照してく ださい。

#### **| Windows 98**でダイヤルアップネッ トワークの設定をする

< 例 > <cid>= 1 を使いドコモのインターネット接続サービスmoperaへ接続する場合

[スタート]メニュー [プログ ラム] [アクセサリ] [通 信] [ダイヤルアップネット ワーク]をクリックする。

- はじめて操作したときは、「ダイヤルアップネットワークへようこそ」画面が表示されます。
- 2回目以降は「ダイヤルアップネットワークへようこそ」画面は表示されません。操作3へ進みます。
- [次へ]をクリックする。
- ダイヤルアップネットワーク画面が表示されます。

[新しい接続]をダブルクリック する。

● 接続名を入力する画面が表示されます。

[接続名]に任意の接続名を入力 して[次へ]をクリックする。

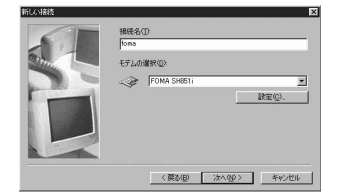

- 接続先電話番号の指定画面が表示されます。
- ●[モデムの選択]が[FOMA SH851i]に設定されていることを確認してください。設定されていない場合は、[FOMA SH851i]に設定してください。

接続先の番号を入力して[次へ] をクリックする。

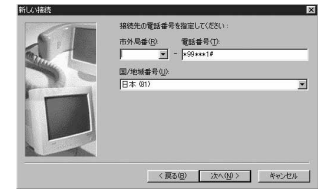

- ダイヤルアップネットワーク接続の完了画面が 表示されます。
- ●[市外局番]欄には何も入力しません。

授続先名を確認し、[完了]をク
 リックする。

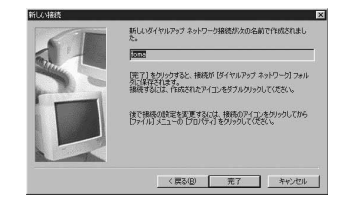

● 接続先が設定されます。

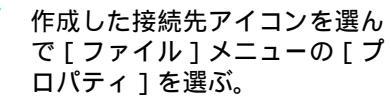

● 接続先の全般設定画面が表示されます。

データ通

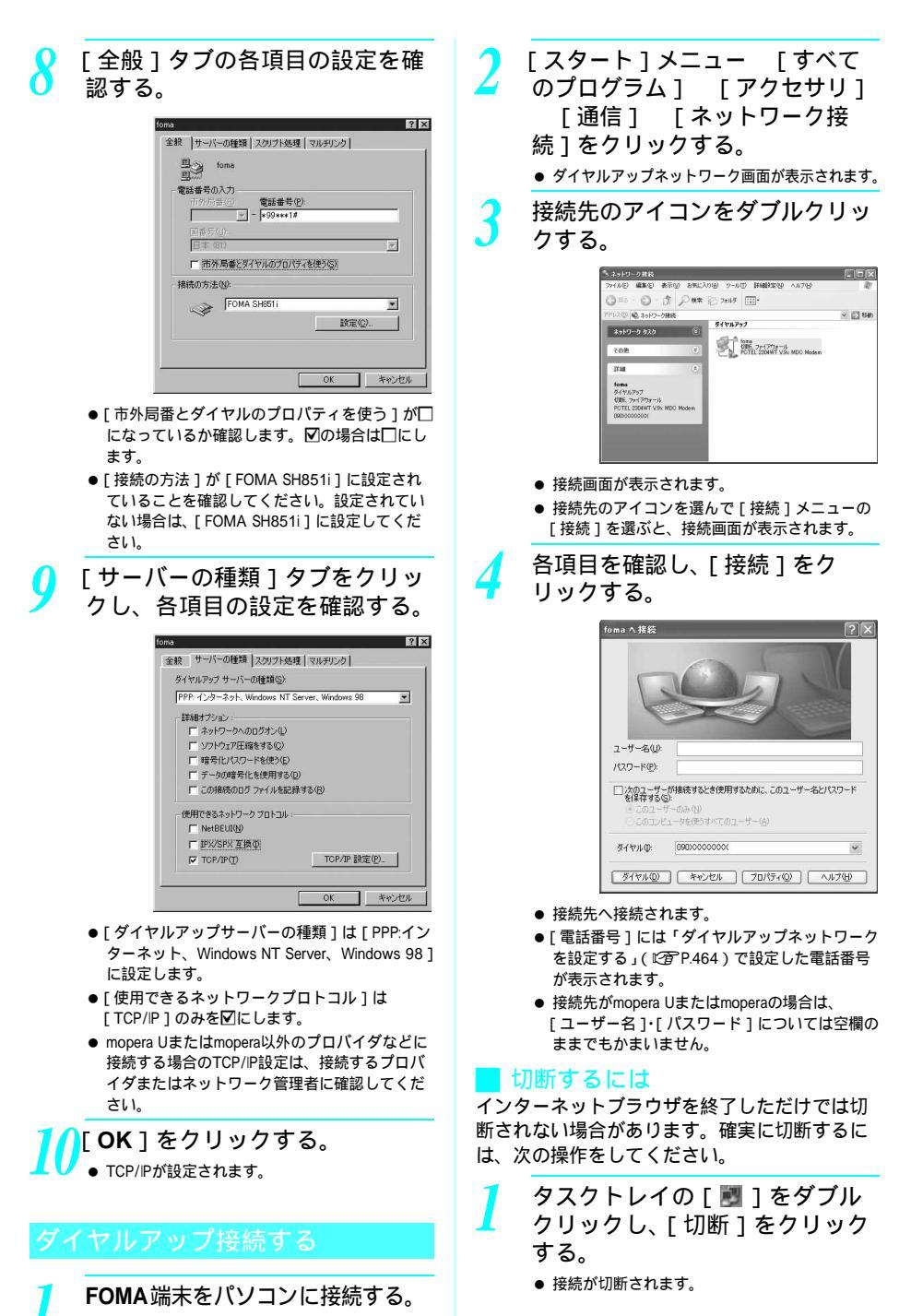

# データの送受信 (**OBEX**)について

#### FOMA端末内のデータをパソコン と送受信する

- FOMA端末は、データ通信用のプロトコルとして、OBEX を持っています。本データ通信(OBEXによるデータの送 受信)を使ってパソコンとの間で電話帳、電話番号表示 の所有者情報、スケジュール、ToDoリスト、送信メール (SMS含む)、受信メール(SMS含む)、未送信メール (SMS含む)、テキストメモ、ブックマークのデータを送 受信できます。メロディ、マイピクチャ、iモーション のデータは1件受信のみ可能です。
- FOMA端末では、次の3とおりのデータ送受信が可能です。
  - パソコンからFOMA端末にデータを1件ずつ送信する (1件書き込み)
  - パソコンからFOMA端末にデータを一括して送信する (全件書き込み)
  - FOMA端末からパソコンにデータを一括して送信する (全件読み出し)
- データの送受信中は圏外となり、音声電話やテレビ電話、iモードやiモードメール、パケット通信などはできません。
- データの送受信終了後、しばらく [ 酬 ] と表示される 場合があります。

#### お知らせ

- FOMA端末とパソコンが正しく接続されているか十分に確認してください。正しく接続されていない場合、データの送受信ができないだけでなく、データが失われることがあります。
- FOMA端末の電池をフル充電して、電池残量が十分残っていることを確認してください。電池残量がほとんど残っていない状態や電池切れの状態では、データの送受信ができないだけでなく、データが失われることがあります。FOMA端末を卓上ホルダで充電しながら操作することをおすすめします。
- パソコンの電源についても確認してください。データの送受信ができないだけでなく、データが失われることがあります。
- 待受画面の状態でデータ通信を行ってください。待 受画面に動画 / i モーションを設定している場合は、 動画 / i モーションの再生を停止してからデータ通 信を行ってください。
- 通信中(音声通話やテレビ電話、データ通信)に
   データの送受信はできません。また、データの送受
   信中には他の通信もできません。ただし、データの
   送受信開始直後などは着信を受ける場合があります。
   その場合、データの送受信が中止されます。
- FOMAカード内の電話帳は送信できません。
- メロディ(MFi)が貼り付けられているメール、およびiアプリの起動指定が貼り付けられているメール は、それぞれ貼り付けられているデータを削除して送信されます。
- 10001バイト以上500Kバイト以下のJPEG画像を添付したメールの添付データは削除して送信されます。

#### お知らせ

- オールロック(ピアP.160)、およびPIMロック (ピアP.163)、またはセルフモード(ピアP.163)が 設定されている場合、電話帳などのデータの送受信 はできません。
- ダイヤル発信制限(ご)P.165)が設定されている場合、電話帳のデータは送受信できません。
- データの大きさによっては、送受信に時間がかかる 場合があります。また、データの大きさによっては FOMA端末で受信できない場合があります。
- 電話帳のデータを受信する場合、1件受信のときは、 メモリ番号[010]から、全件受信のときは、メモ リ番号の情報に従って登録します。
- 電話帳を全件受信すると、電話番号表示に登録されている所有者情報(1件目の電話番号を除く)も上書きされます。
- 電話帳はメモリ番号順に送信されます。
- 全件送信を行うと電話番号表示の所有者情報は電話 帳と一緒に送信されます。

#### データの送受信 (**OBEX**) に必要 な機器

- データの送受信を行うには、OBEXに準拠したデータ転送用のソフトをインターネットからダウンロードし(ごでP532)、パソコンにインストールする必要があります。データ転送用のソフトの動作環境、インストール方法については、データ転送用のソフトの取扱説明書を参照してください。また、あらかじめFOMA SH851通信設定ファイルのインストール(ごでP.447~P.450)が必要です。
- FOMA端末とパソコンの接続には、FOMA USB接続ケー ブルが必要です。

#### データを1件送信する (1件書き込み)

- パソコンからFOMA端末へデータを1件ずつ送信します。
- FOMA端末からパソコンへ1件ずつ送信することはできません。
- データ送信の操作方法は、データ転送用のソフトによっ て異なります。詳しくは、データ転送用のソフトの取扱 説明書を参照してください。

パソコンからデータ転送用のソ フトを使ってデータ送信(1件 書き込み)の操作を行う。

 データ送信のしかたについては、データ転送用の ソフトの取扱説明書を参照してください。

#### お知らせ

- 電話帳のデータを1件ずつ受信するとき(パソコンからFOMA端末(本体)へ送信するとき)は電話帳のメモリ番号[010]~[749]の空いているメモリ番号の中で最も若いメモリ番号に登録されます。[010]~ [749]がすべて登録されているときは、[000]~ [009]の空いているメモリ番号の中で最も若いメモリ 番号に登録されます。
- 電話帳のデータを受信した場合、すでに名前や電話 番号またはメールアドレスが750件登録されている ときは、登録できないことを通知するメッセージが 表示されます。

#### データを全件送信する(全件書き 込み/全件読み出し)

- パソコンとFOMA端末の間で一括書き込みと一括読み出 しができます。
- 「全件書き込み」あるいは「全件読み出し」の操作では、 データ転送用のソフトとFOMA端末の両方で認証パス ワードを入力する必要があります。
- データ送信の操作方法は、データ転送用のソフトによっ て異なります。詳しくは、データ転送用のソフトの取扱 説明書を参照してください。

パソコンからデータ転送用のソ フトを使ってデータ送信(全件 転送)の操作を行う。

- データ送信のしかたについては、データ転送用の ソフトの取扱説明書を参照してください。
- パソコン側でも認証パスワードの入力が必要です。
- 認証パスワードは4桁の数字を入力してください。

 FOMA端末で、端末暗証番号(4~ 8桁の数字)と認証パスワード (4桁の数字)を入力する。

データ送信を開始する。

#### お知らせ

- パソコンからFOMA端末への全件書き込みを行うと FOMA端末のデータはすべて書き換えられます。元 のFOMA端末のデータは消去されますので、ご注意 ください。シークレット登録した電話帳、スケ ジュール、保護されたメールを含みます。
- パソコンからFOMA端末への全件書き込みの途中で 送信エラーが起こると、送信中のFOMA端末のすべ てのデータが消去されることがあります。全件書き 込みの前にケーブルの接続、FOMA端末の電池残量、 パソコンの電源の状態を確認してください。 FOMA端末を卓上ホルダで充電しながら操作するこ とをおすすめします。
- 相手の機器によっては、通信状況(バー表示)が表示されないことがあります。

# ATコマンド一覧

#### ATコマンドについて

ATコマンドとは、パソコンでFOMA端末の各機能を設定するためのコマンド(命令)です。パソコンでコマンドを入力すると、その内容に従ってFOMA端末が動作します。

#### ATコマンドの入力形式

ATコマンドは、コマンドの先頭に必ずATを付けて入力します。必ず半角英数字で入力してください。 以下に入力例を示します。

AT<u>D\*99\*\*\*1#</u> リターンマーク:Enterキーを押します。 コマンドの区切りになります。 パラメータ:コマンドの内容です。

コマンド:コマンド名です。

ATコマンドはコマンドに続くパラメータ(数字や記号)を含めて、必ず1行で入力します。1行とは最初の文字から山を押した直前までの文字のことで、160文字(AT含む)まで入力できます。

#### ATコマンドの入力モード

ATコマンドでFOMA端末を操作するには、パソコンをターミナルモードにしてください。ターミナル モードにすると、キーボードから入力された文字がそのまま通信ポートに送られ、FOMA端末を操作で きます。

- オフラインモード
- FOMA端末が待受の状態です。通常ATコマンドでFOMA端末を操作する場合は、この状態で操作を行います。 ● オンラインデータモード

FOMA端末が通信中の状態です。この状態のときにATコマンドを入力すると、送られてきた文字をそのまま通信先 に送信して、通信先のモデムを誤動作させることがあります。通信中はATコマンドを入力しないでください。 ● オンラインコマンドモード

■ オンシインコマンドと「「 FOMA端末が通信中の状態でも、特別な操作(下記参照)をすると、ATコマンドでFOMA端末を操作できる状態に なります。その場合、通信先との接続を維持したままATコマンドを実行し、終了すると再び通信を続けられます。

お知らせ

● ターミナルモードとは、パソコンを1台の通信端末(ターミナル)のように動作させるモードです。キーボードから入力した文字が通信ポートに接続されている機器や回線に送られます。

#### オンラインデータモードとオンラインコマンドモードを切り替える。

FOMA端末をオンラインデータモードからオンラインコマンドモードに切り替えるには、以下の方法 があります。

● +++コマンドまたはS2レジスタに設定したコードを入力します。

● AT&D1に設定されているときに、RS-232C のER信号をOFFにします。

また、オンラインコマンドモードからオンラインデータモードに切り替えるには、ATOLLと入力しま す。

USBインターフェースにより、RS-232Cの信号線がエミュレートされていますので、通信アプリケーションによる RS-232Cの信号線制御が有効になります。

#### ATコマンド一覧

[M]: FOMA SH851i Modem Portで使用できるATコマンドです。

| ATコマンド                               | 概要                                                                                                    | パラメータ / 説明                                                                                                    | コマンド実行例                                            |
|--------------------------------------|----------------------------------------------------------------------------------------------------|----------------------------------------------------------------------------------------------------|----------------------------------------------------|
| AT%V                                 | FOMA端末のバージョンを表示<br>します。 <sup>2</sup>                                                                              |                                                                                                    | AT%V<br>Ver1.00                                    |
| [M]                                  |                                                                                                    |                                                                                                    | ОК                                                 |
| AT&C <n><br/>[M]</n>                 | DTEへの回路CD(DCD)信号の動<br>作条件を設定します。 <sup>1</sup>                                                                     | n=0:回路CDを常にON<br>n=1:回路CD信号は回線接続状態に従って<br>変化(お買い上げ時)<br>&C1に設定する場合は、接続完了時の<br>CONNECTを送出する直前にCD信号を「ON」<br>にします。回路が切断され、"NO CARRIER"<br>を送出する直前にCD信号を「OFF」にします。                                                                                                    | AT&C1.<br>OK                                       |
| AT&D <n><br/>[M]</n>                 | オンラインデータモードのとき<br>に、DTE から受け取る回路 ER<br>(DTR)信号が「ON」から「OFF」<br>に変わったときの動作を設定し<br>ます。 1                             | n=0:状態を無視(常にONとみなす)<br>n=1:ONからOFFに変わるとオンラインコマ<br>ンドモード状態になる<br>n=2:ONからOFFに変わると回線を切断しオ<br>フラインモード状態になる(お買い上<br>げ時)                                                                                                    | AT&D1 <b>₊</b><br>OK                               |
| AT&E <n><br/>[M]</n>                 | 接続時の速度表示仕様を選択し<br>ます。 <sup>1</sup>                                                                                | n=0:無線区間通信速度を表示<br>n=1:DTE シリアル通信速度を表示(お買い<br>上げ時)                                                                                                    | AT&E0<br>OK                                        |
| AT&F <n></n>                         | FOMA端末のATコマンド設定値<br>をお買い上げ時の状態にリセッ<br>トします。通信中に本コマンドを<br>入力した場合は、回線を切断して<br>からリセットします。 <sup>2</sup>               | n=0のみ指定可能(省略可)                                                                                                    | AT&FI<br>OK                                        |
| AT&S <n><br/>[M]</n>                 | DTE へ出力するデータセットレ<br>ディ(DR)信号の制御のしかた<br>を設定します。 <sup>1</sup>                                                       | n=0:常時ON(お買い上げ時)<br>n=1:回線接続時にDR信号ON                                                                                                    | AT&S0<br>OK                                        |
| AT&W <n><br/>[M]</n>                 | 現在の設定値をFOMA端末に記<br>憶します。 <sup>2、5</sup>                                                                           | n=0のみ指定可能(省略可)                                                                                                    | AT&W<br>OK                                         |
| AT*DANTE                             | アンテナ本数をTEに表示します。 <sup>2</sup>                                                                                     | 本コマンドにより応答されるリザルトは以<br>下の書式とします。<br>*DANTE: <m><br/><m><br/>0 · FOMA端末にて圏外と表示される状態</m></m>                                                                                                    | AT*DANTE↓<br>*DANTE:3<br>OK                        |
| [M]                                  |                                                                                                    | <ol> <li>FOMA端末にてアンテナ本数1本の状態</li> <li>FOMA端末にてアンテナ本数2本の状態</li> <li>FOMA端末にてアンテナ本数3本の状態</li> </ol>                                                                                                    |                                                    |
| AT*DGANSM= <n></n>                   | パケット着信呼に対する着信拒<br>否/許可設定のモードを設定し<br>ます。本コマンドの設定は、設定<br>コマンド入力後のパケット通信<br>着信呼のみ有効です。 <sup>2</sup>                  | n=0:着信拒否設定および着信許可設定を<br>[OFF]に設定(お買い上げ時)<br>n=1:着信拒否設定を[ON]に設定<br>n=2:着信許可設定を[ON]に設定                                                                                                    | AT*DGANSM=0<br>OK<br>AT*DGANSM?<br>*DGANSM:0<br>OK |
| AT*DGAPL= <n><br/>[.<cid>]</cid></n> | パケット着信呼に対して着信を<br>許可する接続先 (APN)を設定し<br>ます。APN設定は「+CGDCONT」<br>で定義された <cids パラメータを<br="">使用します。<sup>2</sup></cids> | <n>パラメータによって着信許可リストへの<br/>追加および削除を指定し、<cid-パラメータを<br>省略した場合は、<cid>のすべてをリストに追<br/>加(<n>0)あるいは削除(<n>1)します。<br/>本コマンドで追加(削除)しようとする<cid>が「+CGDCONT」コマンドで定義されていない場合でも、リストへ追加(削除)できます。<br/>n=0:リストへ追加(<cid>で定義されたAPN<br/>を着信許可リストに追加します。)n=1:リストから削除(<cid>で定義されたAPN<br/>を着信許可リストから削除します。)</cid></cid></cid></n></n></cid></cid-パラメータを<br></n> | AT*DGAPL=0,1<br>OK<br>AT*DGAPL?<br>*DGAPL:1<br>OK  |

| ATコマンド                               | 概要                                                             | パラメータ / 説明                                                                                    | コマンド実行例                              |
|--------------------------------------|----------------------------------------------------------------|-----------------------------------------------------------------------------------------------|--------------------------------------|
| AT*DGARL= <n><br/>[,<cid>]</cid></n> | パケット着信呼に対して着信を<br>拒否する接続先(APN)を設定し<br>ます。APN設定は「+CGDCONT」      | <n>パラメータによって着信拒否リストへの<br/>追加および削除を指定し、<cid>パラメータを<br/>省略した場合は、<cid>のすべてをリストに追</cid></cid></n> | AT*DGARL=0,1<br>OK<br>AT*DGARL?      |
|                                      | で定義された <cid>パラメータを<br/>使用します。<sup>2</sup></cid>                | 加( <n>=0)あるいは削除(<n>=1)します。<br/>本コマンドで追加(削除)しようとする<cid></cid></n></n>                          | *DGARL:1                             |
|                                      |                                                                | が「+CGDCONT」コマンドで定義されていな<br>い場合でも、リストへ追加(削除)できます。                                              | ОК                                   |
|                                      |                                                                | n=0:リストへ迫加(<002 C正義 c11/CAFIN<br>を着信拒否リストに追加します。)<br>n=1:リストから削除( <cid>で定義されたAPN</cid>        |                                      |
| [M]                                  |                                                                | を着信拒否リストより削除します。)                                                                             |                                      |
| AT*DRPW                              | MTFから通知される受信電力値<br>を表示します。 <sup>2</sup>                        | 本コマンドにより応答されるリザルトは以<br>下の書式とします。<br>*DRPW: <m></m>                                            | AT*DRPW↓<br>*DRPW:0                  |
| [1,4]                                |                                                                | ∞・0~75(受信電力の値)                                                                                | ок                                   |
| AT*DGPIR= <n></n>                    | 本コマンドの設定は、発信時に有                                                | n=0:パケット通信確立時、接続先(APN)に                                                                       | AT*DGPIR=0                           |
|                                      | 効です。ダイヤルアップネット<br>ワークの設定でも、接続先の番号                              | そのまま接続(お買い上げ時)<br>n=1:パケット通信確立時、接続先(APN)に<br>184を付けて接続                                        | OK<br>AT*DGPIR?↓<br>*DGPI₽:0         |
|                                      | 付けることができます。2                                                   | n=2:パケット通信確立時、接続先(APN)に<br>186を付けて接続                                                          | OK                                   |
|                                      |                                                                | 本コマンドとダイヤルアップネットワークの両方で186(通知)/184(非通知)を設                                                     |                                      |
| [M]                                  |                                                                | 定した場合については、P.464の表を参照し<br>てください。                                                              |                                      |
| +++                                  | FOMA端末のモードをオンライ<br>ンデータモードからオンライン                              |                                                                                               | (通信中)<br>・・・ ( 素テけ目                  |
|                                      | コマンドモードへ移行します。                                                 |                                                                                               | +++( 衣小は元<br>えない)                    |
| [M]                                  | エスケーブガード区間は、1 <i>秒の</i>  <br> 固定値です。 <sup>2</sup>              |                                                                                               | ОК                                   |
| AT+CACM=[ <pa<br>sswd&gt;]</pa<br>   | UIMに記録される累積課金値をリ<br>セットします。 <sup>2</sup>                       | 本コマンドで、バスワードが一致した場合<br>は、UIMに記録される累積課金値をリセット<br>します。                                          | AT+CACM="0123<br>"-<br>OK            |
| [M]                                  |                                                                | <passwd> : SIM PIN2<br/>ストリングパラメータであり、入力時は "<br/>で囲みます。</passwd>                              |                                      |
| AT+CAOC[= <m<br>ode&gt;]</m<br>      | 現在の課金値の問い合わせを行<br>います。 <sup>2</sup>                            | <mode><br/>0:現在の呼の課金を問い合わせる</mode>                                                            | AT+CAOC<br>+CAOC:"00001E"            |
| [M]                                  |                                                                | 本コマンドにより応答されるリザルトは以<br>下の書式とします。<br>+CAOC" <ccm⊳"< td=""><td>ОК</td></ccm⊳"<>                 | ОК                                   |
| AT+CEER                              | 直前の通信の切断理由を表示し<br>ます。 <sup>2</sup>                             | 「切断理由一覧」を参照。(ビアP.482)                                                                         | AT+CEER<br>+CEER:36                  |
| [M]                                  |                                                                |                                                                                               | ок                                   |
| AT+CGDCONT                           | パケット発信時の接続先(APN)を<br>設定します。 <sup>2</sup>                       | 「ATコマンドの補足説明」を参照。<br>( <i>叱</i> 賀 P.482)                                                      | 「ATコマンドの補<br>足説明」を参照。                |
| IIVIJ<br>AT+CGEQMIN                  | パケット通信確立時にネット                                                  | 「ATコマンドの補足説明」を参照。                                                                             | (ビョ P.402)<br>「ATコマンドの補              |
|                                      | ワーク側から通知される QoS<br>(サービス品質)を許容するかど                             | (@P.483)                                                                                      | 足説明」を参照。<br>( <i>©</i> 27 P.483)     |
| [M]                                  |                                                                |                                                                                               |                                      |
| AT+CGEQREQ                           | パケット通信時の発信時にネッ<br>トワークへ要求するQoS(サービ<br>ス品質)を設定します。 <sup>2</sup> | 「ATコマンドの補足説明」を参照。<br>(『⑦ P.484)                                                               | 「ATコマンドの補<br>足説明」を参照。<br>( © P.484 ) |
| AT+CGMR                              | FOMA端末のバージョンを表示<br>します。 <sup>2</sup>                           |                                                                                               | AT+CGMR-<br>1234567890123<br>456     |
| [M]                                  |                                                                |                                                                                               | ок                                   |

| ATコマンド                  | 概要                                                                  | パラメータ / 説明                                                                                                    | コマンド実行例                                                                              |
|-------------------------|---------------------------------------------------------------------|----------------------------------------------------------------------------------------------------|--------------------------------------------------------------------------------------|
| AT+CGREG= <n></n>       | ネットワーク登録状態を通知する<br>かどうかを設定します。通知され<br>ている内容は圏内 / 圏外です。 <sup>1</sup> | <pre><n></n></pre> 0:設定しない(お買い上げ時) 1:設定する AT+CGREG=1に設定すると、                                                                                                    | AT+CGREG=1.<br>OK<br>(通知ありに設<br>定)<br>AT+CGREG?<br>+CGREG?                           |
|                         |                                                                     | 0:圈外<br>1:圈内(home)<br>4:不明<br>5:圈内(visitor)                                                                                                    | (圏外を意味して<br>いる)<br>+CGREG:1<br>(圏外から圏内に                                              |
| [M]                     |                                                                     |                                                                                                    | 移動した場合)                                                                              |
| AT+CGSN                 | FOMA端末の製造畨号を表示し<br>ます。 <sup>2</sup>                                 |                                                                                                    | AT+CGSN<br>123456789012345                                                           |
| [M]                     |                                                                     |                                                                                                    | OK                                                                                   |
| AT+CLIP= <n></n>        | 64Kデータ通信の着信時に、相手<br>の発信番号をパソコンに表示で<br>きます。 <sup>1</sup>             | <n><br/>0:リザルトを出さない(お買い上げ時)<br/>1:リザルトを出す<br/>「AT+CLIP?」のとき、+CLIP:<n>,<m>を表<br/>示します。</m></n></n>                                                                                                    | AT+CLIP=0<br>OK<br>AT+CLIP?<br>+CLIP:0,1                                             |
| [M]                     |                                                                     | <m><br/>0:発信時に相手に番号を通知しないNW設定<br/>1:発信時に相手に番号を通知するNW設定<br/>2:不明</m>                                                                                                    | ок                                                                                   |
| AT+CLR~ <n></n>         | 64Kデータ通信の発信時に、電話<br>番号を相手側に通知するかどう<br>かを設定します。 <sup>2</sup>         | <ul> <li>cn&gt;</li> <li>0:サービスご契約の設定どおり</li> <li>1:通知しない</li> <li>2:通知する(お買い上げ時)</li> <li>AT+CLR?のとき、</li> <li>+CLR:</li> <li><n><m>&gt;</m></n></li> <li>0:CLRは起動していない(常時通知)</li> <li>1:CLRは常時起動している(常時非通知)</li> <li>2:不明</li> <li>3:CLRテンボラリ・モード(非通知デフォル)</li> <li>4:CLRテンボラリ・モード(通知デフォル)</li> </ul>                                                                                        | AT+CLR=0<br>OK<br>AT+CLR?=<br>+CLR:2,3<br>OK                                         |
| [M]<br>AT+CMEE= <n></n> | FOMA端末のエラーレポートの<br>有無を設定します。 <sup>1</sup>                           | <ul> <li>ト)</li> <li>エラーを"ERROR"のみで表示するか、理由<br/>を文字あるいは数値でレポートするかを設<br/>定します。</li> <li>リザルトコードを使用せずに"ERROR"<br/>を表示(お買い上げ時)</li> <li>リザルトコードを使用し、数字で理由を<br/>表示</li> <li>リザルトコードを使用し、文字で理由を<br/>表示</li> <li>コ・リザルトコードを使用し、文字で理由を<br/>表示</li> <li>ニリェたは「n=2」でエラーレポート表示<br/>に設定した場合、エラーレポートは以下のように表示されます。</li> <li>+CME ERROR:xxxx(xxxxには数字または文<br/>字が表示されます。「エラーレポート一覧」<br/>(資子P.482)</li> </ul> | AT+CMEE=0<br>OK<br>AT+CNUM<br>ERROR<br>AT+CMEE=1<br>OK<br>AT+CMEE=1<br>+CME ERROR:10 |
| AT+CNUM<br>[M]          | FOMA端末の自局番号を表示し<br>ます。 <sup>2</sup>                                 | number:電話番号<br>type :129もしくは145<br>129:国際アクセスコード+を含まない<br>145:国際アクセスコード+を含む                                                                                                    | AT+CNUM<br>+CNUM:,"+8190<br>12345678",145<br>OK                                      |

| ATコマンド                                              | 概要                                                                                             | パラメータ / 説明                                                                                                    | コマンド実行例                                                   |
|-----------------------------------------------------|------------------------------------------------------------------------------------------------|----------------------------------------------------------------------------------------------------|-----------------------------------------------------------|
| AT+CR= <mode></mode>                                | 回線接続時に"CONNECT"のリ<br>ザルトコードが表示される前に、<br>パケット通信 / 64Kデータ通信<br>を表示するかどうかを設定しま<br>す。 <sup>1</sup> | <mode> 0:回線接続時に表示しない (お買い上げ時) 1:回線接続時に表示する</mode>                                                                                                    | AT+CR=1<br>OK<br>ATD*99***1#<br>+CR:GPRS                  |
| [M]                                                 | パケット通信のときは、"GPRS"と<br>表示され64Kデータ通信のときは<br>"SYNC"と表示されます。                                       |                                                                                                    | CONNECT                                                   |
| AT+CRC= <n><br/>[M]</n>                             | 着信時に拡張リザルトコードを使<br>用するかどうかを設定します。 <sup>1</sup>                                                 | n=0:拡張リザルトコードを使用しない(お<br>買い上げ時)<br>n=1:拡張リザルトコードを使用する                                                                                                    | AT+CRC=0₊<br>OK                                           |
| AT+CREG= <n></n>                                    | ネットワークの圏内 / 圏外情報<br>を表示するかどうかを設定しま<br>す。 <sup>1</sup>                                          | AT+CREG=1に設定すると、"+CREG: <stat>"<br/>の形式で通知されます。<stat>パラメータは<br/>0、1、4、5をサポートします。<br/><n><br/>0:通知なし(お買い上げ時)<br/>1:通知あり</n></stat></stat>                                                                                               | AT+CREG=1<br>OK<br>(通知ありに設<br>定)<br>AT+CREG?<br>+CREG:1.0 |
| [M]                                                 |                                                                                                | <stab<br>0 : 圈外<br/>1 : 圈内(home)<br/>4 : 不明<br/>5 : 圈内(visitor)</stab<br>                                                                                                    | OK<br>(圏外を意味して<br>いる)<br>+CREG:1<br>(圏外から圏内に<br>移動した場合)   |
| AT+CUSD=[ <n>[<br/>,<str>[,<dcs>]]]</dcs></str></n> | 付加サービスなどに関し、網側の<br>設定を変更します。 <sup>1</sup>                                                      | <n><br/>0:中間リザルトを応答せず、OKを応答する<br/>(お買い上げ時)<br/>1:中間リザルトを応答する<br/><str><br/>サービスコード<br/>詳しくは『ネットワークサービス操作ガイ<br/>ド』をご覧ください。</str></n>                                                                                                    | AT+CUSD=0,"xxx<br>xxx"<br>OK                              |
| [M]<br>AT+GM                                        | FOMA端まのメーカの夕前が半                                                                                | 0:固定値                                                                                                    |                                                           |
|                                                     | 角英数字で表示されます。2                                                                                  |                                                                                                    | SHARP                                                     |
| AT+GMM                                              | FOMA端末の製品名の略称(FOMA<br>SH851i)がアルファベットおよび<br>数字で表示されます。 <sup>2</sup>                            |                                                                                                    | AT+GMM<br>FOMA SH851i                                     |
| AT+GMR<br>[M]                                       | FOMA端末のバージョンを表示<br>します。 <sup>2</sup>                                                           |                                                                                                    | AT+GMR<br>Ver1.00<br>OK                                   |
| AT+IFC= <n,m></n,m>                                 | パソコンとFOMA端末間のロー<br>カルフロー制御方式を設定しま<br>す。 <sup>1</sup>                                           | DCE by DTE ( <n> )<br/>0: フロー制御を行わない<br/>1: XON/XOFFフロー制御を行う<br/>2: RS/CS ( RTS/CTS ) フロー制御を行う<br/>( お買い上げ時)<br/>DTE by DCE ( <m> )<br/>0: フロー制御を行わない<br/>1: XON/XOFFフロー制御を行う<br/>2: RS/CS ( RTS/CTS ) フロー制御を行う<br/>( お買い上げ時 )</m></n> | AT+IFC=2,2                                                |
| AT+WS46= <n><br/>[M]</n>                            | 発信時に使用する無線ネットワー<br>クを設定します。着信に影響を与<br>えるものではありません。                                             | n=22:FOMAネットワーク(固定値)                                                                                                    | AT+WS46=22↓<br>OK                                         |
| A/<br>[M]                                           | 直前に実行したコマンドを再実<br>行するときに使用します。 <sup>2</sup>                                                    |                                                                                                    | A/<br>OK                                                  |

| ATコマンド              | 概要                                                                     | パラメータ / 説明                                                                                                    | コマンド実行例                                               |
|---------------------|------------------------------------------------------------------------|----------------------------------------------------------------------------------------------------|-------------------------------------------------------|
| ΑΤΑ                 | パケット着信および64Kデータ<br>通信の着信時に入力すると、着信<br>処理を行います。 <sup>2</sup>            | パケット着信中には、「ATA184」」(発信者<br>番号通知なし着信動作)および「ATA186」」<br>(発信者番号通知あり着信動作)を入力でき                                                                                                    | RING<br>ATA<br>CONNECT                                |
| [M]                 |                                                                        | ます。                                                                                                    |                                                       |
| ATD<br>[M]          | 発信処理を行います。 <sup>2、3</sup>                                              | <ul> <li>パケット通信ATD*99***<cids#< li=""> <li>イブケット通信ATD*99***<cids#< li=""> <li>ATD*99#を入力した場合:</li> <li><cid><cid><id></id></id></cid></cid></li></cids#<></li></cids#<></li></ul> | ATD*99***1#                                           |
| ATE <n></n>         | パソコンから送信された本コマ<br>ンドに対して、FOMA端末がエ<br>コーを返すかどうかを設定しま<br>す。 <sup>1</sup> | n=0:エコーバックなし<br>n=1:エコーバックあり(お買い上げ時)<br>通常はn=1で使用します。パソコンにエコー<br>機能がある場合、n=0に設定してください。                                                                                                    | ATE1<br>OK                                            |
| ATH<br>[M]          | パケット通信および64Kデータ<br>通信時に入力すると、回線を切断<br>します。 <sup>2</sup>                |                                                                                                    | (通信中)<br>+++(表示は見<br>えない)<br>OK<br>ATH』<br>NO CARR/ER |
| ATI <n><br/>[M]</n> | 確認コードを表示します。 <sup>2</sup>                                              | n=0:NTT DoCoMo<br>n=1:製品名の略称を表示 (FOMA SH851i)<br>n=2:製品のバージョンを"VerX.XX"などの<br>形式で表示                                                                                                    | ATIOL<br>NTT DoCoMo<br>OK                             |
| ATO<br>[M]          | 通信中にオンラインコマンド<br>モードからオンラインデータ<br>モードに戻ります。 <sup>2</sup>               |                                                                                                    | ATO.<br>CONNECT                                       |
| ATQ <n><br/>[M]</n> | リザルトコードを表示するかど<br>うかを設定します。 <sup>1</sup>                               | n=0:リザルトコードを表示する<br>(お買い上げ時)<br>n=1:リザルトコードを表示しない                                                                                                    | ATQ0<br>OK                                            |
| ATV <n><br/>[M]</n> | リザルトコードの表示方法を設<br>定します。 <sup>1</sup>                                   | すべてのリザルトコードを数字表記あるい<br>は英文字表記で表示します。<br>n=0:リザルトコードを数字表記で表示<br>n=1:リザルトコードを英文字表記で表示<br>(お買い上げ時)                                                                                                    | ATV1<br>OK                                            |

| ATコマンド                | 概要                                                                         | パラメータ / 説明                                                                                                    | コマンド実行例                                                  |
|-----------------------|----------------------------------------------------------------------------|----------------------------------------------------------------------------------------------------|----------------------------------------------------------|
| ATコマンド<br>ATX <n></n> | 概 要<br>接続のCONNECT表示に速度表示<br>の有無を設定します。また、ビ<br>ジートーン、ダイヤルトーンの検<br>出を行います。 1 | <ul> <li>パラメータ/説明</li> <li>ビジートーン検出:<br/>接続先が通話中のとき、BUSY応答を送出<br/>します。</li> <li>ダイヤルトーン検出:</li> <li>FOMA端末に接続されているかどうかを判<br/>定します。</li> <li>速度表示:<br/>接続時のCONNECT表示に速度を表示する<br/>かどうかを設定します。</li> <li>n=0:ビジートーン検出なし、ダイヤルトーン検出なし、速度表示なり</li> <li>n=2:ビジートーン検出なし、ダイヤルトーン検出なし、ダイヤルトーン検出なし、メクイヤルトーン検出なし、メクトン検出なし、ダイヤルトーン検出なり、速度表示あり</li> <li>n=3:ビジートーン検出なり、ダイヤルトーン検出なり、速度表示あり</li> <li>n=3:ビジートーン検出なり、ダイヤルトーン検出なし、速度表示あり</li> <li>n=3:ビジートーン検出なり、メクトントーン検出なり、メクトントート</li> </ul> | コマンド実行例<br>ATX1。<br>OK                                   |
| IMI                   |                                                                            | ン検出あり、速度表示あり(お買い上げ時)                                                                                                    |                                                          |
| [M]                   | FOMA端末のATコマンド設定値<br>をリセットします。 <sup>2</sup> 、 <sup>4</sup>                  | FOMA 端末のATコマンド設定値を不揮発メ<br>モリの内容にリセットします。通信中に本コ<br>マンドを入力した場合は、回線を切断してか<br>らリセットします。<br>n=0のみ指定可能(省略可)                                                                                                    | (オンライン時)<br>ATZ』<br>NO CARRIER<br>(オフライン時)<br>ATZ』<br>OK |
| ATS0= <n></n>         | FOMA端末が自動着信するまでの<br>呼び出し回数を設定します。 <sup>1</sup>                             | n=0:自動着信しない(お買い上げ時)<br>n=1~255 :指定したリング数で自動着信する                                                                                                    | ATS0=0                                                   |
| ATS2= <n></n>         | エスケープキャラクタの設定を<br>行います。                                                    | n=0~127(お買い上げ時n=43)<br>n=127に設定するとエスケーブは無効になり<br>ます。                                                                                                    | ATS2=43.<br>OK<br>ATS2?.<br>043                          |
| [M]                   |                                                                            |                                                                                                    |                                                          |
| A I S'3= <n></n>      | 復帰(CR)キャラクダの設定を<br>行います。                                                   | AIコマンド文子列の最後を認識するキャラ<br>クタを定義します。エコーバックされたコマ<br>ンド文字列とリザルトコードの最後に付き<br>ます。設定値は変更できません。(お買い上<br>げ時n=13)                                                                                                    | ATS3=13<br>OK<br>ATS3?<br>013                            |
|                       | 改行(15)キャラクタの設定を行                                                           | 苗立でリザルトコードを表示する場合 CP                                                                                                    |                                                          |
| [M]                   | います。                                                                       | 英文でリッルドコードを表示する場合、CK<br>キャラクタの後ろに付きます。設定値は変更<br>できません。(お買い上げ時∩=10)                                                                                                    | OK<br>ATS4?<br>010<br>OK                                 |
| ATS5= <n></n>         | バックスペース(BS)キャラクタ<br>の設定を行います。                                              | ATコマンド入力中にこのキャラクタを検出<br>すると、入力バッファの最後のキャラクタを<br>削除します。設定値は変更できません。(お<br>買い上げ時n=8)                                                                                                    | ATS5= 8 -<br>OK<br>ATS5?-<br>008                         |
| ATS6= <n></n>         | ダイヤルするまでのポーズ時間                                                             | 本コマンドによりレジスタは設定されます                                                                                                    | ATS6=10                                                  |
| [M]                   | (秒)を設定します。                                                                 | が、動作しません。<br>n:2~10(お買い上げ時n=5)                                                                                                    | OK                                                       |
| ATS7= <n></n>         | 接続完了までの待ち時間(秒)を<br>設定します。 <sup>1</sup>                                     | n:1~255(お買い上げ時n=60)<br>64Kデータ通信およびパケット通信の発呼時<br>に、FOMA端末がパソコンからATD入力を受<br>信してから設定した秒数が経過しても、<br>FOMA端末がパソコンにでONNECT"を送出<br>できない場合は、"NO CARRIER"のリザルト<br>を返し、切断処理へ移行します。値を121~<br>255に設定した場合、"OK"のリザルトを返し<br>ますが、値は120に設定されます。                                                                                                    | ATS7=60                                                  |

| ATコマンド                  | 概要                                                   | パラメータ / 説明                                                                                                    | コマンド実行例                                                                                                    |
|-------------------------|------------------------------------------------------|----------------------------------------------------------------------------------------------------|----------------------------------------------------------------------------------------------------|
| ATS8= <n></n>           | カンマダイヤルするまでのポー<br>ズ時間 ( 秒 ) を設定します。                  | 本コマンドによりレジスタは設定されます<br>が、ポーズ時間(3秒)に影響しません。<br>n=0:ポーズしない<br>n:1~255(お買いとげ時o-3)                                   | ATS8=3<br>OK                                                                                                    |
| ATS10= <n></n>          | <br> 自動切断の遅延時間(秒)を設定<br> します。(1/10秒)) <sup>1</sup>   | 本コマンドによりレジスタは設定されます<br>が、動作しません。                                                                                 | ATS10=1                                                                                                    |
| [M]                     |                                                      | n:1~255(お買い上げ時n=1)                                                                                               |                                                                                                    |
| ATS30= <n></n>          | データの送受信をこの時間以上<br>行わないと切断します。                        | 本コマンドの設定は、64Kデータ通信時のみ<br>有効です。 <n>は分単位で設定します。<br/>n:0~255(お買い上げ時n=0)<br/>n=0は不活動タイマオフ</n>                        | ATS30=3<br>OK                                                                                                    |
| ATS103= <n></n>         | 着サブアドレスを付けて発信す<br>る場合の区切りを設定します。                     | 本コマンドの設定は、64Kデータ通信時のみ<br>有効です。<br>n=0:*アスタリスク<br>n=1:/スラッシュ<br>(お買い上げ時)<br>n=2:¥マーク<br>あるいはバックスラッシュ              | ATS103=0                                                                                                    |
| ATS104= <n></n>         | 発サブアドレスを付けて発信す<br>る場合の区切りを設定します。                     | 本コマンドの設定は、64Kデータ通信時のみ<br>有効です。<br>n=0:#シャープ<br>n=1:%パーセント(お買い上げ時)<br>n=2:&アンド                                    | ATS104₌0₊<br>OK                                                                                                    |
| AT¥S                    | 現在の設定されている各コマン<br>ドとSレジスタの内容を表示しま<br>す。 <sup>2</sup> |                                                                                                    | AT¥S.<br>E1 Q0 V1 X4<br>&C1 &D2 &S0 &E1<br>¥V0<br>S000-000<br>S002-043<br>S003-013<br>S004-010<br>S005-008<br>S006-005<br>S007-060<br>S008-003<br>S010-001<br>S030-000<br>S103-001<br>S104-001 |
|                         | 枝体味ったなっ ドルゲナ 際担                                      |                                                                                                    |                                                                                                    |
| A I ¥ V <n><br/>[M]</n> | 接続時の心答コード仕様を選択<br>します。 1                             | 本コインドは、ATX-r>コマンド( <i>匹登</i> P.480)<br>がn=0以外のときのみ有効です。<br>n=0:拡張リザルトコードを使用しない<br>(お買い上げ時)<br>n=1:拡張リザルトコードを使用する | OK                                                                                                    |

1 AT&WコマンドでFOMA端末に記憶されます。

2 AT&WコマンドでFOMA端末に記憶されません。AT&F、ATZコマンドによるリセットも行われません。

3 ATDN - やATDL - でリダイヤル発信ができます。

4 AT&Wコマンドを使用する前にATZコマンドを実行すると、最後に記憶した状態に戻り、それまでの変更内容は 消去されます。

5 AT&W コマンドでFOMA端末に記憶された設定値は、電源を切ると不揮発データとしてFOMA端末に格納されます。

#### 切断理由一覧

#### 📕 パケット通信

| 値  | 理由                            |
|----|-------------------------------|
| 27 | 接続先(APN)が存在しないか、もしくは正しくありません。 |
| 30 | ネットワークによって切断されました。            |
| 33 | パケット通信の契約がされていません。            |
| 36 | 正常に切断されました。                   |

#### ■ 64Kデータ通信

| 値  | 理由                             |  |
|----|--------------------------------|--|
| 1  | 指定した番号は存在しません。                 |  |
| 16 | 正常に切断されました。                    |  |
| 17 | 相手側が通信中のため、通信ができません。           |  |
| 18 | 発信しましたが、指定時間内に応答がありませんでした。     |  |
| 19 | 相手側が呼び出し中のため通信ができません。          |  |
| 21 | 相手側が着信を拒否しました。                 |  |
| 63 | ネットワークのサービスおよびオプションが有効ではありません。 |  |
| 65 | 提供されていない伝達能力を指定しました。           |  |
| 88 | 端末属性の異なる端末に発信したか、もしくは着信を受けました。 |  |

## エラーレポート一覧

| 数字表示 | 文字表示               | 理由                                            |
|------|--------------------|-----------------------------------------------|
| 10   | SIM not inserted   | FOMAカードがセットされていません。                           |
| 15   | SIM wrong          | ドコモ以外のSIM(FOMAカードに相当するICカード)カードが挿<br>入されています。 |
| 16   | incorrect password | パスワードが間違っています。                                |
| 100  | unknown            | 不明なエラーです。                                     |

#### ATコマンドの補足説明

# ■ コマンド名:+CGDCONT=[パラメータ]

#### 概要

パケット発信時の接続先(APN)の設定を行います。 AT&WコマンドでFOMA端末に記憶されません。AT&F、ATZコマンドによるリセットも行われません。

#### 書式

+CGDCONT=[<cid>[,"PPP"[,"<APN>"]]]

#### パラメータ説明

<cid>\* : 1 ~ 10

<APN>\* :任意

<cid>は、FOMA端末内に登録するパケット通信での接続先(APN)を管理する番号です。FOMA端末で は1~10を登録できます。お買い上げ時は、<cid>=1および3には、moperaまたはmopera Uに接続するた めの接続先(APN)、「mopera.ne.jp」(cid1)、「mopera.net」(cid3)が登録されています。<APN>は接続 先を示す接続ごとの任意の文字列です。

#### 実行例

「abc」という接続先(APN)名を登録する場合のコマンド(<cid>=2の場合) AT+CGDCONT=2,"PPP","abc"[] OK

#### パラメータを省略した場合の動作

AT+CGDCONT=

すべての<cid>の設定をクリアします。ただし、<cid>=1および3の設定はお買い上げ時の状態に再設定さ れます。

AT+CGDCONT=<cid>

指定された<cid>の設定をクリアします。ただし、<cid>=1および3の設定はお買い上げ時の状態に再設定さ れます。

AT+CGDCONT=?

設定可能な値のリスト値を表示します。

AT+CGDCONT?

現在の設定値を表示します。

#### コマンド名:+CGEQMIN=「パラメータ」

PPPパケット通信確立時にネットワーク側から通知されるQoS(サービス品質)を許容するかどうかの 判定基準値を登録します。

設定パターンは、以下のコマンド実行例に記載されている4パターンが設定できます。

AT&WコマンドでFOMA端末に記憶されません。AT&F、ATZコマンドによるリセットも行われません。

#### 書式

AT+CGEQMIN=[<cid> [, <Maximum bitrate UL> [, <Maximum bitrate DL>]]]

#### パラメータ説明

<cid>\*

: 1~10 :なし(初期値)または64 <Maximum bitrate UL>\* <Maximum bitrate DL>\* :なし(初期値)または384

<cid>は、FOMA端末内に登録するパケット通信での接続先(APN)を管理する番号です。FOMA端末で は1~10を登録できます。お買い上げ時は、<cid>=1および3にはmoperaまたはmopera Uに接続するため の接続先(APN)「mopera.ne.jp」(cid1)「mopera.net」(cid3)が登録されています。[Maximum bitrate UL ]および[ Maximum bitrate DL ]では、FOMA 端末と基地局間の上りおよび下りの最低通信速度( kbps ) を設定します。[なし(お買い上げ時)]に設定した場合は、すべての速度を許容しますが、「64」およ び「384」を設定した場合、これらの速度以下の接続は許容されないため、パケット通信が接続されな い場合がありますので、ご注意ください。

#### 実行例

以下の4パターンのみ設定できます。(1)の設定が各cidに初期値として設定されています。

(1)上り/下りすべての速度を許容する場合のコマンド(<cid>=2の場合) AT+CGEQMIN=2

OK

(2)上り64kbps/下り384kbpsの速度のみ許容する場合のコマンド(<cid>=3の場合) AT+CGEQMIN=3..64.384 OK

(3)上り64kbps / 下りすべての速度を許容する場合のコマンド (<cid>=4の場合) AT+CGEQMIN=4..64 OK

(4)上りすべての速度/下り384kbps速度のみ許容する場合のコマンド(<cid>=5の場合) AT+CGEQMIN=5...384 OK

#### パラメータを省略した場合の動作

AT+CGEQMIN= すべての<cid>の設定をクリアします。 AT+CGFQMIN=<cid> 指定された<cid>をお買い上げ時の状態に戻します。 AT+CGEQMIN=? 設定可能な値のリストを表示します。

#### AT+CGEQMIN? 現在の設定を表示します。

#### ■ コマンド名:+CGEQREQ=[パラメータ]

概要

PPPパケット通信時の発信時にネットワークへ要求するQoS(サービス品質)を設定します。 設定は以下のコマンド実行例に記載されている1パターンのみで初期値としても設定されています。 AT&WコマンドでFOMA端末に記憶されません。AT&F、ATZコマンドによるリセットも行われません。

#### 書式

AT+CGEQREQ=[<cid>]

#### パラメータ説明

各cidにはその内容がお買い上げ時に設定されています。 <cid>\*:1~10 <cid>は、FOMA端末内に登録するパケット通信での接続先(APN)を管理する番号です。FOMA端末で は1~10を登録できます。お買い上げ時は、<cid>=1および3にはmoperaまたはmopera Uに接続するため の接続先(APN)、「mopera.ne.jp」(cid1)、「mopera.net」(cid3)が登録されています。 上り64kbps / 下り384kbpsの速度で接続を要求する場合のコマンド

#### 実行例

<cid>=3の場合 AT+CGEQREQ=3 OK

#### パラメータを省略した場合の動作

AT+CGEQREQ= すべての<cid>をお買い上げ時の状態に戻します。 AT+CGEQREQ=<cid> 指定された<cid>をお買い上げ時の状態に戻します。 AT+CGEQREQ=? 設定可能な値のリスト値を表示します。 AT+CGEQREQ? 現在の設定を表示します。

#### リザルトコード

#### 📕 リザルトコード

| 数字表示 | 文字表示        | 意味                  |
|------|-------------|---------------------|
| 0    | OK          | 正常に実行しました。          |
| 1    | CONNECT     | 相手側と接続しました。         |
| 2    | RING        | 着信を検出しました。          |
| 3    | NO CARRIER  | 回線が切断されました。         |
| 4    | ERROR       | コマンドを受け付けることができません。 |
| 6    | NO DIALTONE | ダイヤルトーンの検出ができません。   |
| 7    | BUSY        | 話中音の検出中です。          |
| 8    | NO ANSWER   | 接続完了タイムアウトしました。     |
| 100  | RESTRICTION | ネットワークが規制中です。       |
| 101  | DELAYED     | リダイヤル発信規制中です。       |

|拡張リザルトコード

| 数字表示 | 文字表示           | 意味                              |
|------|----------------|---------------------------------|
| 5    | CONNECT 1200   | FOMA端末 - PC間速度1200bpsで接続しました。   |
| 10   | CONNECT 2400   | FOMA端末 - PC間速度2400bpsで接続しました。   |
| 11   | CONNECT 4800   | FOMA端末 - PC間速度4800bpsで接続しました。   |
| 13   | CONNECT 7200   | FOMA端末 - PC間速度7200bpsで接続しました。   |
| 12   | CONNECT 9600   | FOMA端末 - PC間速度9600bpsで接続しました。   |
| 15   | CONNECT 14400  | FOMA端末 - PC間速度14400bpsで接続しました。  |
| 16   | CONNECT 19200  | FOMA端末 - PC間速度19200bpsで接続しました。  |
| 17   | CONNECT 38400  | FOMA端末 - PC間速度38400bpsで接続しました。  |
| 18   | CONNECT 57600  | FOMA端末 - PC間速度57600bpsで接続しました。  |
| 19   | CONNECT 115200 | FOMA端末 - PC間速度115200bpsで接続しました。 |
| 20   | CONNECT 230400 | FOMA端末 - PC間速度230400bpsで接続しました。 |
| 21   | CONNECT 460800 | FOMA端末 - PC間速度460800bpsで接続しました。 |

#### お知らせ

- リザルトコードは、ATV<n>コマンド(ご)P.479)がn=1に設定されている場合は英文字表記(初期値) n=0に 設定されている場合は数字表記で表示されます。
- 従来のRS-232Cで接続するモデムとの互換性を保つため、通信速度は表示します。ただし、FOMA端末 PC間 はFOMA USB接続ケーブルで接続されているため、実際の接続速度と異なります。
- ●「RESTRICTION」(数字:100)が表示された場合は、通信ネットワークが混雑しています。しばらくしてから接続し直してください。

#### 通信ブロトコルリザルトコード

| 数字表示 | 文字表示      | 意味          |
|------|-----------|-------------|
| 1    | PPPoverUD | 64Kデータ通信で接続 |
| 5    | PACKET    | パケット通信で接続   |

#### リザルトコード表示例

ATX0が設定されている場合

AT¥V<n>コマンド( ご P.481)の設定にかかわらず、接続完了の際にCONNECTのみの表示となります。 文字表示例: ATD\*99\*\*\*1#

CONNECT

数字表示例: ATD\*99\*\*\*1#

1 ATX1が設定されている場合

● ATX1、AT¥V0が設定されている場合(初期値)

接続完了のときに、CONNECT < FOMA端末 - PC間の速度 > の書式で表示します。

- 文字表示例: ATD\*99\*\*\*1#
- CONNECT 460800 数字表示例: ATD\*99\*\*\*1#
  - 1 21
- ATX1、AT¥V1が設定されている場合

接続完了のときに、以下の書式で表示します。

CONNECT < FOMA 端末 - PC間の速度 > PACKET < 接続先(APN) > / < 上り方向(FOMA 端末 無線基 地局間)の最高速度 > / <下り方向(FOMA 端末 無線基地局間)の最高速度 >

文字表示例: ATD\*99\*\*\*1#

CONNECT 460800 PACKET mopera.ne.jp/64/384

(mopera.ne.jpに、上り最大64kbps、下り最大384kbpsで接続したことを表します。) 数字表示例: ATD\*99\*\*\*1#

1 21 5

ATX1、AT¥V1を同時に設定した場合、ダイヤルアップ接続が正しく行えない場合があります。AT¥V0のみでのご利用をおすすめします。

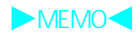

文字入力

| 文字入力について           | く文字入力>488                 |
|--------------------|---------------------------|
| ● かな方式で文字を入力する     | < かな方式 > 488              |
| ● 定型文を修正 / 登録する    | < < 定型文登録 > 496           |
| ● 文字の切り取り・コピーと貼り付け | く文字コピー>497                |
| ● 区点コードで入力する       | く区点コード入力>498              |
| ● よく使う単語を登録する      | く単語登録(ユーザ辞書)>499          |
| ● 学習された変換候補をリセットする | < 変換学習クリア > 500           |
| ● ダウンロードした辞書を使用する  | < ダウンロード辞書 > 500          |
| ● 使用する変換方法を選ぶ      | < < 近似予測変換 / 連携予測変換 > 502 |
| ● 2 タッチ方式で文字を入力する  | く 2 タッチ方式 > 502           |
|                    |                           |

# 文字入力について

FOMA端末には、電話帳やメールなど文字入力が必要な機能がいくつかあります。 実際にお使いになる前に、文字入力のしくみを覚えておいてください。

#### 文字入力方式について

| かな方式    | 1 つのダイヤルボタンに複数の文字が割り当てられ、ボタンを数回押すことにより目的の文<br>字を入力する方式です。各ボタンの文字の割り当てについては、P515~P516を参照してく        |
|---------|---------------------------------------------------------------------------------------------------|
|         | ださい。表示を逆戻りさせるときは「動を押します。                                                                          |
| 2 タッチ方式 | ポケットベル ヘ文字を送信するときのように、2つの数字を組み合わせて文字を入力する<br>方式です。数字の組み合わせと入力できる文字(変換方法)については、P.517を参照してく<br>ださい。 |

● 文字入力方式の選択方法については、P.502を参照してください。

● それぞれの入力方式には、文字の種類に合わせた入力モードがあります。(ピアP.491、P.502)

#### 📕 入力できる文字の種類

| 全角文字 | 漢字、ひらがな、カタカナ、英大文字・英小文字、数字、記号、絵文字 |
|------|----------------------------------|
| 半角文字 | カタカナ、英大文字・英小文字、数字、記号             |

● 全角文字の数字は、全角英数字入力モードで入力できます。

● 詳しくは、P.515~P.517を参照してください。

#### ■ 近似予測変換と連携予測変換について

| 近似予測変換 | ひらがなを1~5文字入力するたびに、入力した文字で始まる変換候補が表示されます。専<br>用の辞書を持っており、一般的によく使われる単語が登録されています。 |
|--------|--------------------------------------------------------------------------------|
| 連携予測変換 | 文字を確定すると、これまでの文字入力・変換履歴から推測して、確定した文字に続くと思<br>われる文字の候補が自動的に表示されます。              |

● お買い上げ時は、両方の変換機能が利用できるように設定されています。個別に利用を停止することもできます。 (ピア P.502)

● 学習された変換候補をすべてリセットできます。( 22 P.500)

#### お知らせ

● 文字入力画面のデザインは、機能により異なります。

#### かな方式

Tal

でんわ

○圖[絵1 □■[絵1

電話機

:

[絵1]

O 出計 O S (2) T

■ 候補 □雷話

义字入力

# かな方式で文字を入力する

決10:0

账1000

雷話尼

電話代

雷話料

1000

#### 漢字・ひらがな・カタカナ(全角)を入力する

漢字モードで、ひらがなを入力して漢字・ひらがな・カタカナ(全角)や記号などに変換します。

#### 文字入力画面でダイヤルボタンを押してひらがなを入力する。

● ダイヤルボタンでひらがなを入力します。押す回数で文字が変わります。

- ひらがなを1文字入力するたびに、変換候補が表示されます。
  - ●同じボタンに割り当てられた文字を連続して入力するときは、◇を押してカーソル を移動させるか、最初の文字を入力したあとで、同じボタンを1秒以上押します。
     (例:「あい」 123 ◇ 123(123または123 123(1秒以上) 123)
  - カタカナや英数字を入力するときは、③[文字切替]を押します。押すたびに入力 モード(文字の種類)が切り替わります。

|   | 2                     | ◇で変換候補欄にカーソルを移動し、文字を選ぶ。                        |                                               |                                                                                                    |  |
|---|-----------------------|------------------------------------------------|-----------------------------------------------|----------------------------------------------------------------------------------------------------|--|
| 1 |                       | 漢 10:05<br>(m)<br>(現代)<br>(現代)                 | <ul> <li>選択をやめるときは、<br/>けることができます。</li> </ul> | ⑦22 を押します。文字入力画面にカーソルが戻り、入力を続                                                                                                    |  |
|   |                       | □                                              | 目的の漢字に変換され<br>ないとき                            | <ul> <li>         ・文字入力画面にカーソルがあるときは         ・で変換の対象になる文字(反転している文字)の区切りを変えて変換し直します。         ・選択候補画面にカーソルがあるときは         ・[←文節]または         ・[→文節]で文字の区切りを変えます。         ・ワンタッチ変換するときは         、を押します。(『27P.490)         </li> </ul> |  |
|   |                       |                                                | 関                                             | 1 操作                                                                                                    |  |
|   | <mark>濁点</mark><br>文字 | 【( <sup>*</sup> )を付ける<br><sup>2</sup> を入力 ▶ 迷園 |                                               |                                                                                                    |  |

半濁点(゜)を付ける 文字を入力 ▶ <<p>送還

小文字に変換する

文字を入力 ▶ ⓒ

文末にスペースを入力する

文末で〇

入力を取り消し、元に戻す < UNDO機能 > 文字を入力 ▶ 操作(削除、切り取り)確定 ▶ @ ▶ ⑧ [元に戻す]

文字表示サイズを変える < 文字サイズ設定 >

- 1 文字入力画面で □ ▶ [文字サイズ設定] ▶ ④
- 2 [1] [大きい文字] / 2] [標準] / 3] [小さい文字]

ボタン操作を確認する < ボタン操作一覧 >

文字入力画面で 🖾 ▶ [ボタン操作一覧] ▶ ④

#### お知らせ

濁点、半濁点について

 ●半角カタカナの場合、医認を1回押すと濁点(\*)、2回押すと半濁点(°)、3回押すと長音(-)、4回押 すと改行(→)が追加されます。5回押すと再び濁点(\*)に戻ります。追加された文字は1文字として数 えられます。

小文字について

- 英字の場合は、小文字に変換され、入力モードも小文字になります。
- スペース入力について
- 入力モードに関係なく半角スペースが入力されます。半角スペースは1文字として数えられます。

入力の取り消し(UNDO機能)について

- 入力の取り消し(UNDO)を繰り返して11回以上操作すると、[これ以上元にもどせません]と表示され、10 回前の画面に戻ります。
- 文字編集が終了すると、記憶されている操作はクリアされます。

#### 文字サイズ設定について

- 文字サイズ設定できない文字入力画面もあります。
- ●[大きい文字]は24ドット、[標準]は20ドット、[小さい文字]は12ドットです。
- i モードメール作成時の宛先入力画面、題名入力画面、チャットメール、SMS 作成時の画面では、[大きい 文字][標準][小さい文字]を選ぶことができ、メール表示画面にも反映されます。
- 電話帳登録時の入力画面では、[大きい文字][標準]を選択できます。
- 設定した文字サイズは電源を切っても保持されます。
- 文字の表示 (太さ)も設定できます。(22 P.150)

文字入力

1文字変換について

変換によって入力した漢字を再度入力するときには、先頭の1文字を入力するだけで漢字に変換できます。

入力したい漢字が見つからないとき < 音訓変換 > 漢字の音読みや訓読みを入力して1文字ずつ漢字を入力できます。

文字入力画面でひらがなを入力して ④ [音訓]を押す。

2 漢字を選ぶ。

#### お知らせ

文字入力

- 漢字候補の表示順序は、辞書の学習機能によって変わります。
- 変換できる漢字は、JIS第一水準漢字・第二水準漢字の6355文字です。
- 複雑な漢字は、一部変形もしくは省いています。

#### | 漢字変換用の文字を簡単に指定する < ワンタッチ変換 >

ワンタッチ変換を使うと、押したボタンに割り当てられているすべてのひらがなの組み合わせを利用して、漢字変換を行うことができます。目的のひらがなを入力するために、何度も同じボタンを押す必要 がなくなります。

#### 例:「おはよう」と入力する場合

| 1 | 文字入力画面-                                                                                                    | で1.23 6月 8日 1.23を押し、◆を押す。<br>● ワンタッチ変換は、主に名詞に対応しています。                                                                                                    |
|---|----------------------------------------------------------------------------------------------------|----------------------------------------------------------------------------------------------------|
|   | <ul> <li>検討 8000</li> <li>あ(はやあ)<br/>コアノハヤア<br/>コあ(はやあ)<br/>フアハヤア</li> <li>コあはやあ</li> <li>フホトア</li> <li>・</li> <li>・</li></ul> | <ul> <li>ワンタッチ変換状態では、カーソルが青色になります。</li> <li>ワンタッチ変換状態(青色のカーソル)のとき、③[ 文節]または⑨[ 文節]<br/>で、変換の対象となる文字の区切りを変えることもできます。このときも以降の変<br/>換はワンタッチ変換となります。</li> <li>ワンタッチ変換では、これまでによく変換した文字列が優先してリストに表示され<br/>ます。</li> <li>ワンタッチ変換の変換候補が表示されているときに <sup>(21)</sup>を押すと、変換前のひらが<br/>なに戻ります。この状態で、を押すと、通常変換の変換候補が表示されます。</li> <li>濁点・半濁点付きの文字を指定するときは、元の文字が割り当てられているボタン<br/>を1回押したあと、濁点・半濁点を入力します。</li> <li>(例:「べんきょう」の場合「⑥⑤ 𝔅3 03 03 03 03 13」と入力)</li> <li>電話帳登録のとき、ワンタッチ変換で名前を入力してもフリガナは自動的に入力さ<br/>れません。</li> </ul> |
| 2 | 文字を選ぶ。                                                                                                    |                                                                                                    |

#### 推測頭出し変換について

1文字だけ入力してワンタッチ変換を行うと、入力した文字の行の文字(「あ」を入力した場合「あ」 「い」「う」「え」「お」)で始まる言葉が、操作した時間帯に応じて表示されます。

- 表示される言葉は、あらかじめ登録されています。
- 表示される言葉は、5:00~10:59、11:00~16:59、17:00~22:59、23:00~4:59の時間帯で変わります。

#### ■ ワンタッチ1文字学習について

以前にワンタッチ変換を行った文字列の先頭の1文字(「あたあさわ」と入力してワンタッチ変換で「お 父さん」を採用していた場合は「あ」)を入力してワンタッチ変換を行うと、以前の変換結果(「お父さん」)が表示されます。

#### かな方式の入力モードの種類と切り替え方法

かな方式では、入力する文字の種類に合わせて、入力モードを切り替えます。

#### 📕 入力モードの種類

- 漢字・ひらがな
   全角カタカナ
   半角カタカナ
   全角英数字
   半角英数字
   半角英数字
   半角英数字
- 🥤 文字入力画面で 🖲 [ 文字切替 ] を選ぶ。

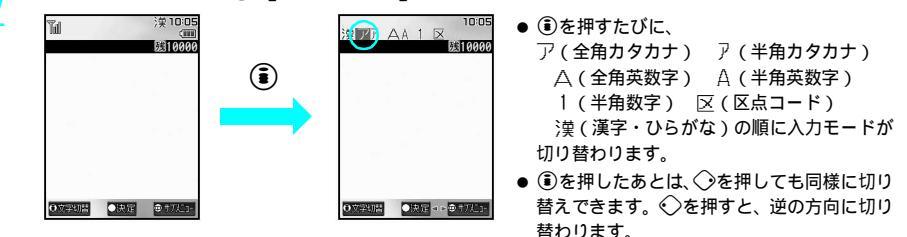

#### お知らせ

 ◆ 文字入力を中止し1つ前の画面に戻るには、 ② を押します。すでに文字を入力しているときは、 ③ を押してすべての文字を削除(③ P.492)したあと、 ◎ を押します。 文字の途中にカーソルがあるときは、 ◎ を1秒以上押す操作を2回くり返してすべての文字を削除したあと、 ◎ を押します。

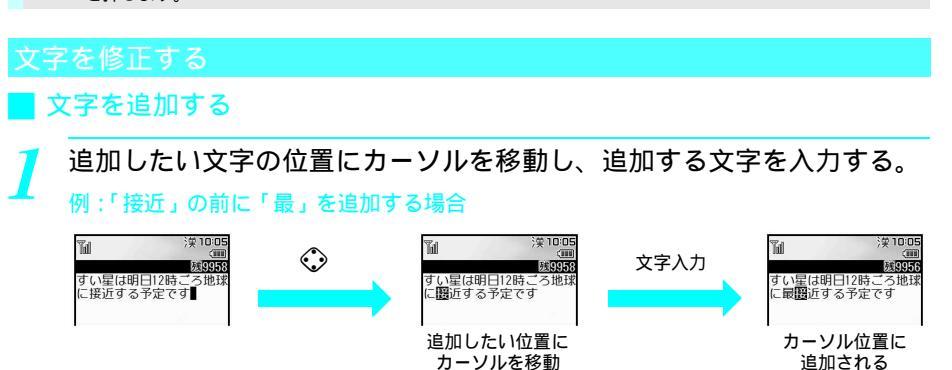

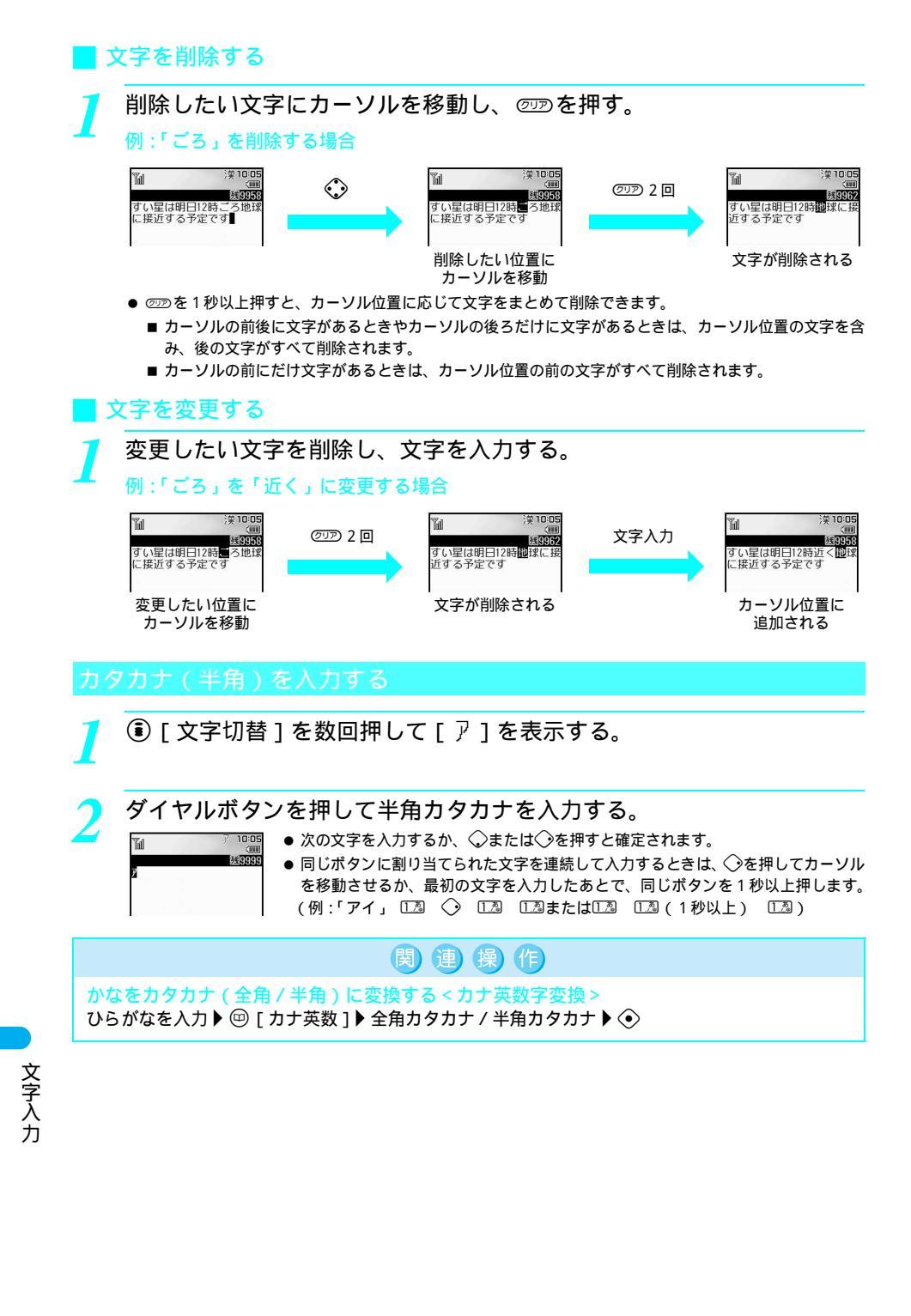

#### 英数字を入力する

#### 英字を入力する

(意 [文字切替]を数回押して [ △ ] または [ △ ] を表示する。

- ●[ △ ] を表示したときは全角英数字、[ △ ] を表示したときは半角英数字が入力できます。
- ②を押すと大文字と小文字が切り替わります。文字を入力後、③を押すと、1文字ずつ変換することもできます。

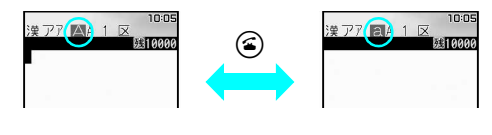

#### ダイヤルボタンを押して英字を入力する。

残999

- ▲ □ 次の文字を入力するか、 ◇または ◇を押すと確定されます。
  - ●同じボタンに割り当てられた文字を連続して入力するときは、○を押してカーソル を移動させるか、最初の文字を入力したあとで、同じボタンを1秒以上押します。
     (例:「AB」「ab」 ② ② ② ② ② ② ② ③ 〔20〕
  - 漢字モードで英単語の固有名詞(例「はうす」など)を入力し、変換候補から半角 英字(例「House」、「house」など)を選んで入力することもできます。
  - 漢字モードでひらがな(例「ひとみ」)を入力し、変換候補から半角ローマ字(例 「hitomi」など)を選んで入力することもできます。

#### 数字を入力する

Tal

🏽 🖲 [文字切替]を数回押して[1]を表示する。

🍞 ダイヤルボタンを押して数字を入力する。

- ● すぐに確定されます。
  - 全角数字は、全角英数字モード(大文字/小文字)で、入力したい数字のダイヤル ボタンをくり返し押すと入力できます。
    - 例:「1」を入力するとき 正過を5回押す
      - 「2」を入力するとき 222を7回押す(大文字の場合)/222を4回押す(小 文字の場合)
    - 漢字モードでひらがなを入力し、カナ英数変換候補から数字を選んで入力すること もできます。

# 関連操作

かなを英字 / 数字に変換する < カナ英数字変換 >

ひらがなを入力 ▶ @ [カナ英数] ▶ 英字 / 数字 ▶ ④

#### お知らせ

Tal

123

● 変換候補には、ボタンに割り当てられている数字や英字が表示されます。
 例:「あした」(12)
 ③
 ③
 ④
 (本)と入力して(四)[カナ英数]を押すと、「アシタ(全角カタカナ)、「アジタ(半角カタカナ)、「1334(半角数字)」、「. EG(全角英字の大文字)」、「.EG(半角英字の小文字)」、「.eg(半角英字の小文字)」が表示されます。

文字入力

バーコードを利用して入力する

i モード接続中に文字入力画面でバーコード(JANコード、QRコード)から読み取ったデータを入力 できます。(ℂ愛 P.218「サイトやインターネットホームページ内の項目選択や文字入力」)

┛ サイトやインターネットホームページの文字入力画面で ᡂ ℓ 𝟸 🗟 [ バー コードリーダー ] を選ぶ。

▶ ディスプレイの中央に読み取るバーコードを表示して⊙を押す。

● バーコードリーダーの利用方法については、P.200を参照してください。

#### 定型文を利用する<定型文挿入>

あらかじめ登録されている固定定型文(ビアP.523)や、ご自分で登録した自作定型文(ビアP.496)、 メールアドレスなどを簡単に入力できます。

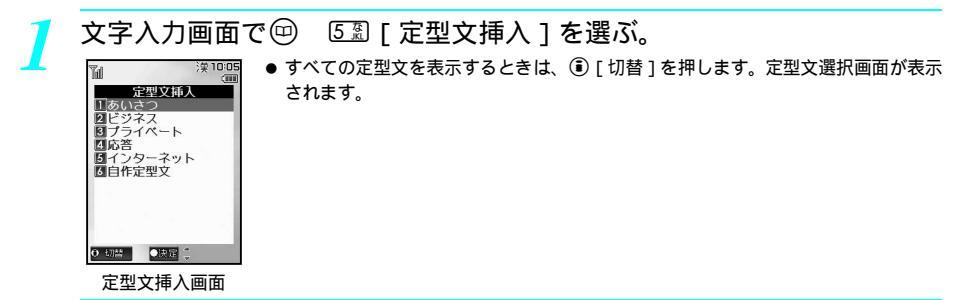

定型文の分類を選ぶ。

- 定型文選択画面が表示されます。
- メールアドレスなどを入力するときは、5至[インターネット]から定型文を選びます。半角で入力されます。

定型文を選んで、定型文を確認して④を押す。

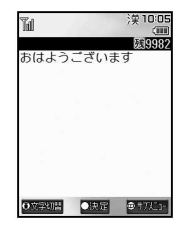

お知らせ

● 定型文選択画面を表示したとき、定型文は最後に使用されたものから、使用された順番に表示されます。

#### 記号を入力する<記号入力>

| 7 | 文字入力画面で 凹 🛛 🕮 [ 絵文字・記号入力 ]を選んで、 🖲 [ 記号 ]を                | 押す。         |
|---|----------------------------------------------------------|-------------|
|   | <ul> <li></li></ul>                                      | √ます。絵<br>6. |
|   |                                                          | 0.          |
|   | 全角記号                                                     |             |
|   |                                                          |             |
|   | × 1 全々 / ○ / ○ N (*) (*) (*) (*) (*) (*) (*) (*) (*) (*) |             |
|   |                                                          |             |
|   | ● 連続して入力できます。                                            |             |
|   |                                                          |             |

| 全角記号と半角記号を切り替える |      |
|-----------------|------|
| 元の入力モードに戻る      | (UD) |

#### お知らせ

- ●入力できる記号・特殊文字については、P.518「記号・特殊文字一覧」を参照してください。
- 一覧の1行目に表示される記号は、最近使用された10個の記号が表示されます。
- 2 タッチ方式でも同様に操作できます。

絵文字を入力する<絵文字入力>

文字入力画面で 💬 💮 [ 絵文字・記号入力 ] を選ぶ。

● 絵文字が入力できない場合は、サブメニューに[記号入力]と表示されます。絵文字と記号が入力できない場合は、[絵文字・記号入力]を選択できません。

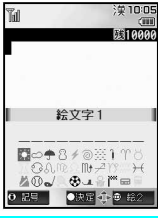

↑ 絵文字を選ぶ。

● 連続して入力できます。

| 絵文字1と絵文字2を切り替える | (E)   |
|-----------------|-------|
| 元の入力モードに戻る      | (TUP) |

#### お知らせ

- 絵文字の「読み」を入力して絵文字に変換することもできます。P.519、P.520「絵文字一覧」を参照してください。
- 一覧の1行目に表示される絵文字は、最近使用された10個の絵文字が表示されます。
- 2 タッチ方式でも同様に操作できます。

顔文字を入力する < 顔文字 >

顔文字一覧表(℃了P.520)

#### 👖 文字入力画面で 💬 🛛 🖾 [ 顔文字 ] を選ぶ。

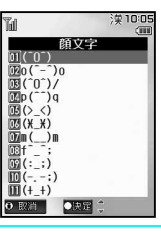

#### 🔿 顔文字を選ぶ。

● コード(2桁の数字)を押しても入力できます。

#### お知らせ

● ひらがなで「かお」と入力して◇を押すと、漢字の候補と共に顔文字も表示されます。

#### 定型文登録

Δ

3 3 6 k

# 定型文を修正 / 登録する

- よく使う言葉を自作定型文として登録したり、あらかじめ登録されている定型文を修正できます。
- あらかじめ登録されている定型文については、P.523を参照してください。
- 定型文は全角64文字(半角128文字)まで入力できます。
- 定型文をお買い上げ時の状態に戻すこともできます。

| 1 | 詳細メニュー : 待受画面で④ | (設定) | [ 一般設定 ] | [ 定型文 |
|---|-----------------|------|----------|-------|
|   | 編集]の順に選ぶ。       |      |          |       |

#### 🌔 🖾 [ 自作定型文 ] を選ぶ。

● 自作定型文一覧画面が表示されます。

- 登録されている定型文を修正するときは、 122 [あいさつ ] ~ 53 [インターネット ]のいずれかを押します。
- ▶ 登録する番号を選んで⑧「編集]を押す。
  - 定型文編集画面が表示されます。

定型文を入力して
④を押す。

#### ┃定型文をお買い上げ時の状態に戻す<リセット>

定型文のリセットを行うと、修正 / 登録した定型文を、お買い上げ時の状態に戻すことができます。 リセットできる種類は次のとおりです。

 1件リセット
 指定した定型文を1件ずつリセットします。

 フォルダ内リセット
 指定した分類内の定型文をすべてリセットします。

 全件リセット
 すべての定型文をリセットします。

# 関連保(1) 1件リセット / フォルダ内リセットを行う<1件リセット / フォルダ内リセット> 1 詳細メニューから③③[一般設定]▶ ④④[定型文編集]▶ 分類▶ ④▶ 定型文▶ @

- ・ 詳細/ ユー/ からし回 [一版設定] / 回回 [ 上空×編集 ] / 万規 / / 上空×

   ・ 編集していない定型文のフォルダにはサブメニューが表示されません。
- 2 1.2 [1件リセット]
   フォルダ内の定型文をすべてリセットするとき: 222 [フォルダ内リセット]
- 3 [ はい ] ▶ ⊙
- すべての定型文をリセットする < 全件リセット >
- 1 詳細メニューから③③ [一般設定] ▶ ④圖 [定型文編集] ▶ ④ [リセット]
- 2 [ はい ] ▶ ⊙

# <sub>文字⊐ピ</sub>− 文字の切り取り・コピーと貼り付け

連続した文字列をコピー/切り取りして、他の場所に貼り付けることができます。

- 同じ画面へも、他の文字入力画面へも貼り付けできます。([切び2]]が表示されていない画面へは貼り付けできません。)
- 切り取りした場合、指定した文字列は元の位置から削除されます。
- 他の画面へ一度に切り取り・コピーできる文字数は、最大全角5000文字(半角10000文字)までです。
- コピー / 切り取りして文字を記憶できるのは1件のみです。新たにコピー / 切り取りを行うと、前に記憶していた 文字に上書きされます。

## 文字をコピーする / 切り取る

文字入力画面で、コピーまたは切り取る最初の文字にカーソルを移動する。

#### 🍞 コピーまたは切り取りを選ぶ。

| コピーする | <ul> <li>送還(1秒以上)</li> <li>メニューで操作するときは、</li> <li>します。</li> </ul> | □□□□□を押し、④ [開始]を押    |
|-------|-------------------------------------------------------------------|----------------------|
| 切り取る  | <ul> <li>● メニューで操作するときは、</li> <li>         押します。     </li> </ul>  | ②②[切り取り]を押し、 �●[開始]を |

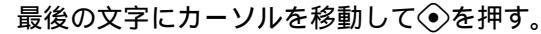

- 文字列が選択され、反転表示されます。(反転表示されている文字列が、コピーまたは切り取りの対象になります。)
- ◇を1秒以上押すと、操作1で指定した開始位置以降のすべての文字を選択できます。
- ◇を1秒以上押すと、操作1で指定した開始位置以前のすべての文字を選択できます。

# メールの本文などをコピーする

例:受信メールの本文をコピーする場合

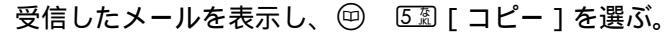

- ●送信メールのときは、送信メール表示画面で回 333[コピー]を押します。
- ◆未送信メールのときは、メール作成画面で[本文]を選んで
   ◆を押し、
   ・① □2 [コピー]を押します。
   操作3に進みます。
- コピー選択画面が表示されます。

) コピーする項目を選ぶ。

| アドレスをコピーする | [12] [アドレス]            |
|------------|------------------------|
|            | ● アドレスがコピーされ、操作が終了します。 |
| 題名をコピーする   | [2忍][題名]               |
| 本文をコピーする   | 33 [本文]                |

● コピー画面が表示されます。

- コピーする最初の文字にカーソルを移動して④ 「開始 ] を押す。
- i モードメールの場合は、コピーする文字の左側にカーソルを移動します。(SMS・未送信メールを除く)

コピーする最後の文字にカーソルを移動して④[コピー]を押す。

#### 文字を貼り付ける

貼り付け先の文字入力画面を表示し、 □ 33 [貼り付け]を選ぶ。 ● 貼り付け画面が表示されます。

貼り付ける位置にカーソルを移動して④を押す。

● 記憶されている文字列が、カーソルの位置に挿入されます。

#### お知らせ

- ●電話帳の「フリガナ」入力欄など、半角文字のみ入力できる部分に貼り付けした場合、記憶されている文字列内の半角文字のみ入力されます。また、貼り付け先に応じて入力可能な文字数分のみ貼り付けされます。
- コピー / 切り取りした文字列は、新たにコピー / 切り取りするか、電源を切るまで記憶しています。
- ●「文字を貼り付ける」の操作1で1つ前の状態(画面)に戻るときは、 <sup>②</sup> を押します。

## 区点コード入力

# 区点コードで入力する

4桁の区点コードを利用して漢字やひらがな、カタカナ、記号、英数字などを入力できます。

● 区点コードとは、漢字などの文字ひとつひとつに付与されている固有の番号です。 区点コードおよび区点でコード入力できる文字については、P.524~P.527「区点コード一覧」を参照してください。

#### 文字入力画面で④ [文字切替]を数回押して[区]を表示する。

#### 4桁の区点コードを入力する。

- 4桁目を押すと、コード入力した文字が表示されます。
- ●区点コードを押し間違えたときは、4桁目を押す前に ∞ を押すと、数字が消えます。正しい数字を入力 し直してください。

単語登録(ユーザ辞書)

# よく使う単語を登録する

よく使う単語に見出し語(全角ひらがな最大8文字)を付けて、最大100語まで登録できます。登録した単語は、見出し語を入力して漢字変換すると、変換候補に表示され、簡単に入力できます。 ●同じ見出し語は5件まで登録できます。

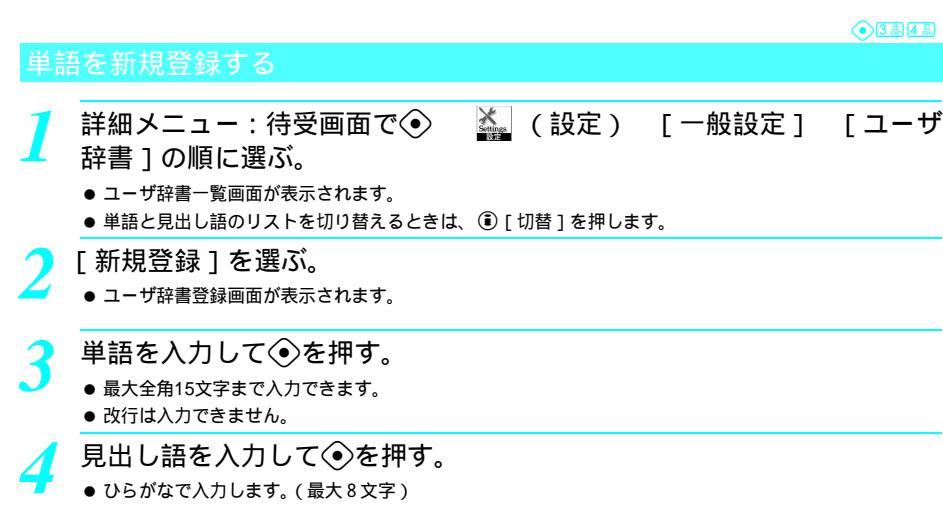

#### 登録した単語を修正する

 詳細メニュー:待受画面で● ▲ (設定) [一般設定] [ユーザ 辞書]の順に選んで、単語を選ぶ。 ●ユーザ辞書修正画面が表示されます。 ※ 第二、 本のたまで、

- ▶ 単語を修正して④を押す。
- 2 見出し語を修正して ●を押し、登録方法を選ぶ。
  - 修正しないときは、そのまま ④を押して登録方法を選びます。

| 新規登録する | <ul> <li>□28 [新規登録]</li> <li>●同じ見出し語がすでに5件登録されている場合は、新規登録できません。</li> </ul> |
|--------|----------------------------------------------------------------------------|
| 上書登録する | 22 [上書登録]                                                                  |

#### 登録した単語を削除する

- ┃ 詳細メニュー:待受画面で④ 論 (設定) [一般設定] [ユーザ 辞書]の順に選んで、単語にカーソルを合わせて回 ①③[削除]を選ぶ。
  - 削除確認画面が表示されます。

[はい]を選ぶ。

単語が削除されます。

文字入力

●3篇4篇

● 3 ♣ 4 ♣

# 学習された変換候補をリセットする

近似予測変換や連携予測変換機能などで学習された変換候補を、すべてリセットできます。 ● 絵文字や記号の変換候補もリセットされます。

詳細メニュー:待受画面で④ 論 (設定) [一般設定] [変換学 習クリア]の順に選んで、端末暗証番号(4~8桁の数字)を入力して ④を押す。

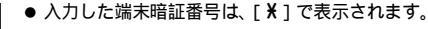

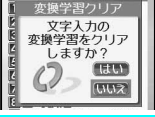

[はい]を選ぶ。

● 変換候補がリセットされます。

ダウンロード辞書 ダウンロードした辞書を使用する

お買い上げ時 辞書登録なし

FOMA端末には、サイトやインターネットホームページから日本語変換用の辞書をダウンロードして、 最大5件まで登録できます。このうち2件の辞書を、漢字変換用の辞書として使用できます。専門用語 などの辞書をダウンロードして使用すると、その辞書に登録されている用語が変換候補に表示されるよ うになります。

- ユーザ辞書をダウンロード辞書に変換できます。
- 辞書のダウンロード方法については、P.233を参照してください。

| 4 CO FFI T-44. |  |         |        |
|----------------|--|---------|--------|
|                |  | 14 PT 9 | $\sim$ |
|                |  |         |        |

- ┃ 詳細メニュー:待受画面で④ 🍒 (設定) [一般設定] [ダウン ┃ ロード辞書]の順に選ぶ。
  - 登録されている辞書が表示されます。現在使用中の辞書には、[ □] が表示されます。

| 辞書にカーソルを合わせて、 | 使用辞書を設定または解除する。 |
|---------------|-----------------|
|               |                 |

| 使用辞書を設定 / 解除する | <ul> <li>         ・回 □2 [使用辞書設定]/          ・回 □2 [使用辞書解除]         ・すでに2件使用を設定されているときは、[使用辞書登録は最大2つまでです]と表示されます。現在使用中の辞書を解除してから、やり直してください。         ・すでに設定されている使用辞書を選んだときは、解除されます。         ・</li> </ul> |
|----------------|----------------------------------------------------------------------------------------------------|
| 辞書のタイトルを変更する   | 🐵 ઉ [タイトル編集] タイトルを編集 📀                                                                                                    |
| 辞書の情報を確認する     | 回 ④ [情報表示]                                                                                                    |
|                | <ul> <li>● 辞書の情報(辞書名、作者、バージョン、ダウンロード日時など)が表示<br/>されます。 ②□または③[戻る]を押すと、元の画面に戻ります。</li> </ul>                                                                                                    |

#### お知らせ

● 文字入力画面で 回を押し、[ダウンロード辞書切替]を選択しても、設定/解除の操作ができます。

#### 辞書の内容を確認する

┃ 詳細メニュー:待受画面で④ 🌇 (設定) [一般設定] [ダウン ロード辞書]の順に選んで、辞書にカーソルを合わせて④[表示]を押す。

- 辞書に登録されている単語の一覧が表示されます。
- 確認を終了するときは、 ⑳��を押します。
- 見出し語の一覧を確認するときは、③[切替]を押します。④[切替]を押すたびに、「単語の一覧」 「見出し語の一覧」の順に切り替わります。

●3篇5篇

#### 辞書を削除する

登録されている辞書を1件ずつ、またはすべての辞書をまとめて削除できます。

- 詳細メニュー:待受画面で④ 論 (設定) [一般設定] [ダウン ロード辞書]の順に選んで、辞書にカーソルを合わせてΘ ⑤③[削除] を選ぶ。
  - 削除画面が表示されます。

#### ) 削除方法を選ぶ。

| 辞書を1件削除する   | 🔝 [ 1 件削除 ] | [はい] | $\odot$ |
|-------------|-------------|------|---------|
| すべての辞書を削除する | ②忍 [ 全件削除 ] | [はい] | $\odot$ |

#### お知らせ

 
 ダウンロードしたときに挿入していた FOMAカードとは別の FOMAカードが挿入されている場合、そのダウン ロード辞書の横にFOMAカード動作制限マークが表示されます。その場合、辞書の内容を確認することはでき ませんが、削除することはできます。

3 a 4 a

#### ユーザ辞書をダウンロード辞書に変換する < ダウンロード辞書変換 >

単語登録したユーザ辞書を、ダウンロード辞書に変換できます。

🧻 詳細メニュー:待受画面で④ 🔛 (設定) [一般設定] [ユーザ

辞書]の順に選んで、 🎯 💷 [ダウンロード辞書変換]を選ぶ。

● 保存先設定画面が表示されます。

#### ) 保存先を選ぶ。

● すでに登録されている番号を選んだときは、上書きするかどうかを確認する旨のメッセージが表示されます。[はい]を選んで④を押します。

#### 2 辞書の使用を設定する。

| 変換した辞書をすぐに使用 | [はい] 📀    |
|--------------|-----------|
| する           |           |
| 変換した辞書をすぐに使用 | [1111え] 📀 |
| しない          |           |

● すでに使用辞書設定に2件登録されているときは、使用辞書登録の確認画面は表示されません。現在設定されている辞書を解除してから、使用辞書設定してください。

お知らせ

● ユーザ辞書をダウンロード辞書に変換するとユーザ辞書は削除されます。

近似予測変換 / 連携予測変換

# 使用する変換方法を選ぶ

お買い上げ時

近似予測変換辞書ON(使用する) 連携予測変換ON(使用する)

近似予測変換(ピアP.488)および連携予測変換(ピアP.488)を使用するかどうかを設定できます。

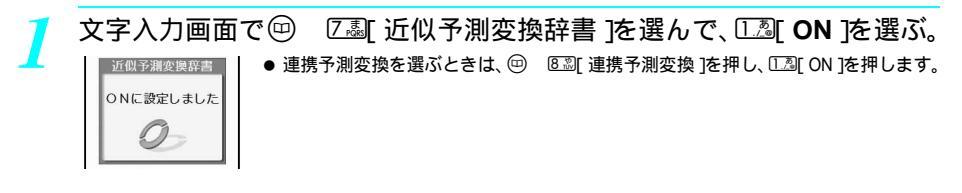

#### 2タッチ方式

# 2 タッチ方式で文字を入力する

#### 2 タッチ方式に設定する < 文字入力方式 >

ボタン2つでひらがなが入力できる、2タッチ方式に切り替えできます。2タッチでの文字指定に慣れ た方におすすめです。

| 1 | 文字入力画面で 💬 🛛 🖾 [ 2タッチ方式 ] を選ぶ。 |                                                                                                    |  |  |  |
|---|-------------------------------|----------------------------------------------------------------------------------------------------|--|--|--|
| 1 | 10000<br>10000<br>10000       | <ul> <li>● 2 タッチ方式は、通常の入力方式 [かな方式]にするまで継続します。</li> <li>● 2 タッチ方式でも、かな方式と同様に定型文挿入を利用できます。</li> <li>● 2 タッチ方式では、カナ英数変換はできません。</li> </ul> |  |  |  |
|   | [2夕ッチ]<br>  候補<br>            | ● かな方式に戻すときは、文字入力画面で 四                                                                                                    |  |  |  |
|   | 2タッチλカ画面                      |                                                                                                    |  |  |  |

## 入力モードを切り替える

文字入力画面で ● ③ [ 文字切替 ] を押す。
● ③ [ 文字切替 ]を押すたびに、半(半角大文字) 区(区点コード) 全(全角大文字)に切り替わります。

#### お知らせ

- ◆大文字モード / 小文字モードの切り替えは、全角モード / 半角モードの状態で行うことができます。
   また、文字を入力後 ③を押すと、1文字ずつ変換することもできます。(ピア P.493)
- ◆ 文字入力画面で <sup>●</sup> [文字切替]を押したあと、 <sup>◆</sup> を押しても同様に切り替えできます。 <sup>◆</sup> を押すと、逆の方向に切り替わります。
O Sign

2タッチ方式で、2桁の数字を押し、1文字ずつ指定します。

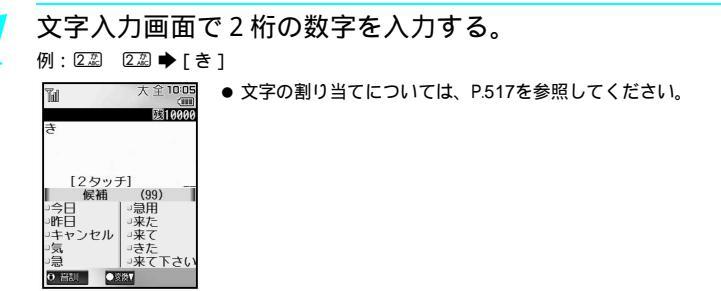

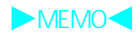

# 付録 / 外部機器連携 / 困ったときには

| ● 詳細メニュー一覧                                   |
|----------------------------------------------|
| <ul> <li>ダイヤルボタンの文字割り当て一覧(かな方式)51</li> </ul> |
| ● ダイヤルボタンの文字割り当て一覧 ( 2 タッチ方式 )               |
| ● 記号・特殊文字一覧                                  |
| ● プリインストール画面一覧 52                            |
| ● 定型文一覧                                      |
| ●区点コード一覧                                     |
| ● 電卓計算例                                      |
| • マルチアクセスの組み合わせについて 529                      |
| • アシスタントビューの組み合わせについて 52                     |
| ● FOMA端末から利用できるサービス                          |
| ● オプション・関連機器のご紹介 53                          |
| ■外部機器との連携                                    |
| ● 外部機器との連携                                   |
| ● データリンクソフトのご紹介                              |
| ● 動画再生ソフトのご紹介                                |
| ■音楽再生                                        |
| ● パソコンで作成した i モーション(音楽データ含む)をFOMA 端末で再生する    |
| ■困ったときには                                     |
| ● 故障かな?と思ったら、まずチェック                          |
| ● こんな表示が出たら                                  |
| ● 保証とアフターサービス                                |
| ● ソフトウェアを更新する                                |
| ●障害を引き起こすデータからFOMA端末を守る < スキャン機能 > 54        |
| <ul> <li>● 主な仕様</li></ul>                    |
| <ul> <li>●携帯電話機の比吸収率(SAR)について</li></ul>      |

## 詳細メニュー一覧

● 詳細メニュー表示(ピアP.38)に切り替えてからボタン操作を行ってください。

#### iモードメニュー

| 機能メニ            | <b>-</b> -        | 機能番号                                                                          | お買い上げ時 | ページ               |
|-----------------|-------------------|-------------------------------------------------------------------------------|--------|-------------------|
| 🚺 i Menu        |                   |                                                                               |        | P.213             |
|                 | メッセージR            | 12 Act 1.20                                                                   |        | P.243             |
| ロスッピーン          | メッセージF            | € 2 <sup><i>m</i></sup> / <sub>Ac</sub> 2 <sup><i>m</i></sup> / <sub>Ac</sub> |        | P.243             |
| Bookmark        |                   | ()<br>3<br>2                                                                  |        | P.226             |
| 4 i モード問い合わせ    |                   |                                                                               |        | P.242             |
| 5回面メモ           |                   | <b>١</b> 5 <u>%</u>                                                           |        | P.229             |
| <b>⊡</b> ラストURL |                   | <b>1</b> 6 MNS                                                                |        | P.215             |
| TURL履歴          |                   | 17 mg                                                                         |        | P.224             |
| Internet        |                   |                                                                               |        | P.223             |
|                 | 共通設定              | <b>1</b> 9512                                                                 |        | P.236             |
| ❷ i モード設定       | メール / メッセージ<br>設定 | 19 19 12 ALC                                                                  |        | P.292             |
|                 | Internet設定        | 19 50 3 20 B                                                                  |        | P.236             |
|                 | i モード設定<br>リセット   | <u>الم الم الم الم الم الم الم الم الم الم </u>                               |        | P.239             |
|                 | セキュリティ設定          | ● 2 ○ ※ 2 ○ 2 ○ 2 ○ 2 ○ 2 ○ 2 ○ 2 ○ 2 ○ 2                                     | OFF    | 『 i モード<br>操作ガイド』 |

お買い上げ時に[ ]がついているものは、設定リセット(ピアP.424)でお買い上げ時の状態に戻る項目です。

#### メールメニュー

| 機能メニ                                                                                                    | <b></b> | 機能番号           | お買い上げ時 | ページ   |
|----------------------------------------------------------------------------------------------------|---------|----------------|--------|-------|
| ∎受信BOX                                                                                                    | 受信トレイ   |                |        | P.280 |
| 2 送信BOX                                                                                                    | 送信トレイ   | 2 <u>m</u>     |        | P.280 |
| ❸未送信BOX                                                                                                    |         | <u>ن 3 گ</u>   |        | P.270 |
| ❹新規メール作成                                                                                                    |         | <u>4 5</u>     |        | P.263 |
| 5<br>新規SMS作成                                                                                                    |         | <u>\$5 %</u>   |        | P.306 |
| チャットメール                                                                                                    |         | C G MED        |        | P.299 |
| 7 i モード問い合わせ                                                                                                    |         | ⑦ 型            |        | P.273 |
| ■SMS問い合わせ                                                                                                    |         |                |        | P.310 |
| ・ ・  ・ ・ ・ ・ ・ ・ ・ ・ ・ ・ ・ ・ ・ ・ ・ ・ ・ ・ ・ ・ ・ ・ ・ ・ ・ ・ ・ ・ ・ ・ ・ ・ ・ ・ ・ ・ ・ ・ ・ ・ ・ ・ ・ ・ ・ ・ ・ ・ ・ ・ ・ ・ ・ ・ ・ ・ ・< |         | () 9 5<br>W221 |        | P.273 |

| 機能メニ   | <b>1</b> -      | 機能番号                         | お買い上げ時                        | ページ               |
|--------|-----------------|------------------------------|-------------------------------|-------------------|
|        | クイック返信メール<br>設定 | 011.2                        |                               | P.297             |
|        | 添付ファイル受信        | 0722                         | 画像とメロディ                       | P.298             |
|        | メロディ自動再生        |                              | 自動再生する                        | P.297             |
|        | 文字サイズ設定         |                              | 標準                            | P.292             |
|        | 操作中メール着信音<br>設定 | 0 <sup>1</sup> 28 5 <u>8</u> | ON                            | P.298             |
|        | iモード問い合わせ<br>設定 |                              | i モードメール・メッセー<br>ジR・メッセージF:ON | P.295             |
|        | メッセージ自動表示<br>設定 |                              | メッセージR優先                      | P.241             |
| ●メール設定 | メール選択受信設定       |                              | OFF                           | P.296             |
|        | チャットメール自動<br>起動 | <u>کومی وی</u>               | ON                            | P.306             |
|        | メールメンバー設定       |                              |                               | P.296             |
|        | 署名登録            |                              | ON                            | P.295             |
|        | SMSセンター設定       |                              | ドコモ                           | P.311             |
|        | SMS送達通知設定       |                              | 要求しない                         | P.311             |
|        | SMS有効期間設定       |                              | 3日                            | P.312             |
|        | メール設定確認         |                              |                               | P.299             |
|        | メール設定リセット       |                              |                               | P.299             |
|        | セキュリティ設定        | ◆0霑涨鬻<br>(1秒以上)              | OFF                           | 『 i モード<br>操作ガイド』 |

お買い上げ時に[ ]がついているものは、設定リセット(CTP424)でお買い上げ時の状態に戻る項目です。

#### カメラ

| 機能メニュー     |  | 機能番号   | お買い上げ時 | ページ   |
|------------|--|--------|--------|-------|
| ❶静止画撮影     |  | ○(カメラ) |        | P.183 |
| 2動画撮影      |  |        |        | P.186 |
| ❸文字読み取り    |  |        |        | P.203 |
| ④バーコードリーダー |  |        |        | P.200 |

#### 電話帳

| 機能メニ | <b>д</b> — | 機能番号      | お買い上げ時 | ページ   |
|------|------------|-----------|--------|-------|
| 電話帳  |            | 🐵 ( 電話帳 ) |        | P.114 |

音

| 機能メニ              | 機能メニュー            |                                                                                | お買い上げ時                                                                       | ページ            |
|-------------------|-------------------|--------------------------------------------------------------------------------|------------------------------------------------------------------------------|----------------|
|                   | 着信音量選択            | •121212                                                                        | 音声電話着信音・テレビ電<br>話着信音・公衆電話着信音・<br>非通知設定着信音・通知不<br>可能着信音:音量3                   | P.128          |
| ❶音量選択             | メール着信音量選択         |                                                                                | メール着信音・メッセージ<br>R着信音・メッセージF着信<br>音・SMS着信音:音量 3                               | P.129          |
|                   | チャットメール着信音量<br>選択 |                                                                                | 音量 3                                                                         | P.129          |
|                   | 各種設定音量選択          | <ul><li>●1.21.24.5</li></ul>                                                   | ボタン確認音・オープン音・<br>クローズ音・充電開始音・<br>充電完了音・タイマー音:<br>音量 3                        | P.129<br>P.130 |
|                   | 着信音選択             | � <b>1</b> ∄2∄1∄                                                               | 音声電話着信音:着信音1<br>/テレビ電話着信音・公衆<br>電話着信音・非通知設定着<br>信音・通知不可能着信音:<br>音声電話着信音に従う   | P.125          |
| <b>2</b> 音選択      | メール着信音選択          | ●1. <sup>2</sup> 2 <sup>2</sup> / <sub>2</sub> <sup>2</sup>                    | メール着信音:着信音 2 /<br>メッセージR 着信音・メッ<br>セージF着信音・SMS 着信<br>音:メール着信音に従う             | P.125<br>P.126 |
|                   | チャットメール着信音<br>選択  | <ul> <li>●1.ª2#3.ӟ</li> </ul>                                                  | 着信音 2                                                                        | P.125          |
|                   | 各種設定音選択           | <ul><li>●1.32.34.5</li></ul>                                                   | オープン音: OP( 標準音) /<br>クローズ音: CL( 標準音) /<br>シャッター音: 標準音 / タ<br>イマー音: 標準音 / 15秒 | P.127<br>P.196 |
|                   | 着信バイブレータ          | ●1.ª3ŝ1.ª                                                                      | OFF                                                                          | P.130          |
| ❸バイブレータ設定         | メール着信<br>バイブレータ   | <ul> <li>●1.<sup>2</sup>3 <sup>±</sup>3 2.<sup>2</sup>/<sub>2</sub></li> </ul> | OFF                                                                          | P.130          |
|                   | 通常マナーモード          |                                                                                |                                                                              | P.132          |
|                   | サイレント<br>マナーモード   | <ul> <li>●1.ª4 ♣2 ₽</li> </ul>                                                 |                                                                              | P.132          |
| <b>ひ</b> マナーモード設定 | オリジナル<br>マナーモード   | <ul><li>●1.24533</li></ul>                                                     | 伝言メモ・着信パイブレー<br>タ・マイク感度アップ:ON、<br>着信音・メール着信音・ボ<br>タン確認音・低電圧アラー<br>ム:OFF      | P.134          |
| 同差信空山力切获          | イヤホンのみ            | ●1.25 ± 1.2                                                                    |                                                                              | P.132          |
| 四省后日山八川省          | イヤホン + スピーカ       | ●1.35 第2 #                                                                     | イヤホン + スピーカ                                                                  | P.132          |
| はメール着信鳴動時間設定      | ON                |                                                                                | ON / 3秒                                                                      | P.131          |
|                   | OFF               |                                                                                |                                                                              | P.131          |
| 了呼出動作開始時間設定       | ON                |                                                                                |                                                                              | P.172          |
| ■■*1山到川戸州和町町以化    | OFF               | ●1.為7惠2☆                                                                       | OFF                                                                          | P.172          |
| 日保留・応答保留音         | 応答保留音             |                                                                                | 応答保留音1                                                                       | P.73           |
| 四休田・心谷休田日         | 保留音               | <ul> <li>●1.為8款2次</li> </ul>                                                   | 保留メロディ 1                                                                     | P.74           |

お買い上げ時に[ ]がついているものは、設定リセット(『2 P.424)でお買い上げ時の状態に戻る項目です。

付録/外部機器連携/困ったときには

#### 表示

| 機能メニュー                |                   | 機能番号                                                                                                    | お買い上げ時                                                                                                    | ページ   |
|-----------------------|-------------------|----------------------------------------------------------------------------------------------------|----------------------------------------------------------------------------------------------------|-------|
|                       | 待受画面設定            |                                                                                                    | 待受画面1                                                                                                    | P.135 |
| ■メイン画面設定              | 時計表示設定            | • 2 m 1 m 2 m                                                                                                    | ON                                                                                                    | P.137 |
|                       | カレンダー表示設定         |                                                                                                    | OFF                                                                                                    | P.136 |
| ወ부국교육해수               | 相手表示設定            | • 2 × 2 × 1 ×                                                                                                    | ON                                                                                                    | P.139 |
| ロサノ画面設定               | コントラスト調節          | • 2 AC 2 AC 2 AC                                                                                                    | 濃度3                                                                                                    | P.139 |
|                       | 細字                |                                                                                                    |                                                                                                    | P.150 |
| <b>6</b> 文字表示設定       | 太字                | • 2 x 3 = 2 x                                                                                                    | 太字                                                                                                    | P.150 |
|                       | 極太字               | 2 2 3 3 3 3 3 3 3 3 3 3 3 3 3 3 3 3 3 3                                                                              |                                                                                                    | P.150 |
|                       | ピクチャーコール設定        | ♦ 2 ﷺ 4 ∰ 1.ଛ                                                                                                    | ON                                                                                                    | P.138 |
|                       | ポップアップウィンド<br>ウ設定 |                                                                                                    | ポップアップ 1                                                                                                    | P.143 |
|                       | お知らせウィンドウ<br>設定   | <ul><li>●2聚4基3基</li></ul>                                                                                            | お知らせ1                                                                                                    | P.144 |
|                       | 背景パターン設定          | ●2型4器4器                                                                                                    | 背景パターン 1                                                                                                    | P.143 |
| 【 <b>〕</b> 画面カスタマイズ設定 | 発着信画面設定           | •22455                                                                                                    | 音声電話発信画面:電話発<br>信1/音声電話着信画面・<br>テレビ電話着信画面・公衆<br>電話着信画面・非通知設定<br>着信画面・通知不可能着信<br>画面:電話着信1                      | P.137 |
|                       | メール送受信画面設定        | ●2型4器6器                                                                                                    | メール送信画面設定:メー<br>ル送信1 / メール受信画面<br>設定:メール受信1                                                                   | P.138 |
|                       | タイトル&ステータス<br>色設定 |                                                                                                    | パターン 1                                                                                                    | P.145 |
|                       | ガイダンスボタン<br>設定    | <ul><li>●2型4器8器</li></ul>                                                                                            | 左ボタン:操作ガイド左1<br>/中央ボタン:操作ガイド<br>中央1/右ボタン:操作ガ<br>イド右1                                                          | P.144 |
|                       | 着信ランプ色設定          | <ul> <li>2 <sup>2</sup>/<sub>2</sub>/<sub>2</sub> 5 <sup>±</sup>/<sub>2</sub></li> </ul>                             | 音声電話 : グリーン /<br>テレビ電話 : グリーン                                                                                 | P.148 |
| 日着信ランプ設定              | メール受信ランプ<br>色設定   | <u>وَ 2 الله 5 الله 2 الله 5 الله 2 الله 5 الله 2 الله 5 الله 5 الله 5 الله 5 الله 5 الله 5 الله 5 الله 5 الله 5</u> | ブルー                                                                                                    | P.148 |
|                       | 着信ランプ動作設定         |                                                                                                    | メロディ非連動                                                                                                    | P.149 |
|                       | メール受信ランプ<br>動作設定  | <ul> <li>●2型5至4些</li> </ul>                                                                                          | メロディ非連動                                                                                                    | P.149 |
|                       | 通常モード             | 2                                                                                                    | 通常モード                                                                                                    | P.140 |
|                       | 節約モード             | 2                                                                                                    |                                                                                                    | P.140 |
| 3省電力設定                | ユーザ設定             | <ul><li>€22623</li></ul>                                                                                             | 照明時間設定:15秒(充電<br>時・iモード時:通常時と<br>同じ、テレビ電話時:常に<br>ON)/画面表示時間設定:<br>2分(ランプ表示なし)/:<br>スクリーンセーバー:OFF<br>/明るさ調整:12 | P.140 |
| 可治照扣转款实               | マナーモード連動設定        | <ul><li>●2型7萬1.3</li></ul>                                                                                           | ON                                                                                                    | P.151 |
| 11.倪野切替設定             | 視野切替画面設定          |                                                                                                    | パターンA                                                                                                    | P.151 |

お買い上げ時に[ ]がついているものは、設定リセット(CFP424)でお買い上げ時の状態に戻る項目です。

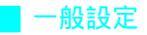

| 機能メニュー          |              | 機能番号                                                                                                    | お買い上げ時 | ページ   |
|-----------------|--------------|----------------------------------------------------------------------------------------------------|--------|-------|
| ■メモリ確認          |              | <ul><li>€3≣1.₫</li></ul>                                                                                                    |        | P.365 |
| <b>2</b> 電池残量確認 |              | 3 m 2 m     2 m     2 m     3 m     2 m     3 m     3 m     2 m     3 m     3 |        | P.50  |
|                 | 音            | ♦ 3 = 3 = 1.2                                                                                                    |        | P.380 |
|                 | 表示           | 3                                                                                                    |        | P.380 |
|                 | 一般設定         | ♦ 3 = 3 = 3 = 3 =                                                                                                    |        | P.380 |
| ❸設定状況確認         | 通話・通信設定      | ●3ඕ3ඕ4些                                                                                                    |        | P.380 |
|                 | セキュリティ       | <ul> <li>3 3 3 5 %</li> </ul>                                                                                                    |        | P.380 |
|                 | 8 <b>モード</b> |                                                                                                    |        | P.380 |
|                 | メール・メッセージ    | ♦ 3 = 3 = 7 =                                                                                                    |        | P.380 |
| 4.ユーザ辞書         |              | ♦ 3 ♣ 4 ♣                                                                                                    |        | P.499 |
| ・ ダウンロード辞書      |              | ♦ 3 = 5 ±                                                                                                    |        | P.500 |
|                 | あいさつ         | <ul><li>●3歳6歳1.ゑ</li></ul>                                                                                                    |        | P.496 |
|                 | ビジネス         | €3 ± 6 ± 2 ±                                                                                                    |        | P.496 |
|                 | プライベート       | <ul><li>●3歳6歳3歳</li></ul>                                                                                                    |        | P.496 |
| して型く編集          | 応答           | <ul><li>3 高 6 馬 4 馬</li></ul>                                                                                                    |        | P.496 |
|                 | インターネット      | <ul><li>3 高 6 晶 5 葉</li></ul>                                                                                                    |        | P.496 |
|                 | 自作定型文        | <ul><li>●3歳6歳6歳</li></ul>                                                                                                    | 1      | P.496 |
|                 | 自動電源ON       | 3 3 7 3 1.2                                                                                                    | OFF    | P.383 |
| ▲目動電源ON / OFF   | 自動電源OFF      | ④3萬7惠2☆                                                                                                    | OFF    | P.384 |
| 日時設定            |              | ♦ 3 = 8 = 8                                                                                                    | 2      | P.52  |
|                 | ワンタッチキー設定    | 3 ه 9 ه 1.3                                                                                                    |        | P.406 |
| 国リンダッチキー設定      | お知らせランプ設定    | ③ 3 前 9 前 2 ☆                                                                                                    | ON     | P.407 |
| ❶変換学習クリア        |              |                                                                                                    |        | P.500 |
|                 | 日本語          | ♦3 # # 1.2                                                                                                    | 日本語    | P.150 |
| Bilingual       | English      | ③3 = ¥ = 2 ≈                                                                                                    |        | P.150 |
|                 | パターンデータ更新    | <ul><li>●3歳#デ1.ゑ</li></ul>                                                                                                    |        | P.549 |
| スキャン機能          | スキャン機能設定     | <ul> <li>●3副#デ2型</li> </ul>                                                                                                    | 有効     | P.549 |
|                 | バージョン表示      | <ul><li>3ä#₩3ä</li></ul>                                                                                                    |        | P.550 |
| ■ソフトウェア更新       |              | <ul> <li>③</li> <li>③</li> <li>〕</li> <li>●</li> <li>()</li> <li>()</li></ul>                                                                                                    |        | P.543 |

お買い上げ時に[]]がついているものは、設定リセット(ご)P.424)でお買い上げ時の状態に戻る項目です。 1 お買い上げ時に登録されている定型文については、P.523を参照してください。

2 2005年1月1日00:00

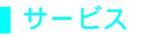

| 機能メニュー                |                    | 機能番号                                                                                        | お買い上げ時 | ページ   |
|-----------------------|--------------------|---------------------------------------------------------------------------------------------|--------|-------|
|                       | メッセージ問合せ           | • 4 5 1.3 1.3                                                                               |        | P.430 |
|                       | 留守番メッセージ再生         | • 4 5 1.2 2 Z                                                                               |        | P.429 |
|                       | 留守番電話サービス<br>開始    |                                                                                             |        | P.429 |
|                       | 留守番呼出時間設定          |                                                                                             |        | P.429 |
|                       | 留守番サービス停止          | • 4 A 1 1 20 5 K                                                                            |        | P.429 |
| ■留守番電話                | 留守番設定確認            | ●4 <sup>E</sup> 1.20 6 <sup>B</sup>                                                         |        | P.430 |
|                       | 留守番サービス設定          | <ul> <li>●4為1為7惑</li> </ul>                                                                 |        | P.429 |
|                       | 件数増加時鳴動設定          | ●4 ♣ 1.♣ 8 ♥                                                                                | ON     | P.430 |
|                       | 表示消去               | • 4 # 1.2 9 5                                                                               |        | P.430 |
|                       | 着信通知開始             | 4 ♣ 1 ♣ 0 ₺                                                                                 |        | P.431 |
|                       | 着信通知停止             | ●4篇1.ª¥篇                                                                                    |        | P.431 |
|                       | 着信通知設定確認           | <ul> <li>▲▲1.型#デ</li> </ul>                                                                 |        | P.431 |
|                       | キャッチホンサービス<br>開始   |                                                                                             |        | P.431 |
| 2キャッチホン               | キャッチホンサービス<br>停止   | • 4 5 2 2 2 2                                                                               |        | P.431 |
|                       | キャッチホンサービス<br>設定確認 | ●4篇2型3篇                                                                                     |        | P.432 |
|                       | 転送サービス開始           | ●4월3월1월                                                                                     |        | P.433 |
|                       | 転送サービス停止           | ●4篇3篇2型                                                                                     |        | P.434 |
| В転送でんわ                | 転送先変更              | ●4월3월3월                                                                                     |        | P.434 |
|                       | 転送先通話中時設定          | • 4 & 3 & 4 & a                                                                             |        | P.435 |
|                       | 転送サービス設定確認         | 4 品 3 部 5 振                                                                                 |        | P.435 |
|                       | 迷惑電話着信拒否登録         |                                                                                             |        | P.435 |
| 4]迷惑電話ストップ            | 迷惑電話全登録削除          |                                                                                             |        | P.435 |
|                       | 迷惑電話 1 登録削除        | ● 4 <sup>™</sup> / <sub>™</sub> 4 <sup>™</sup> / <sub>™</sub> 3 <sup>™</sup> / <sub>™</sub> |        | P.435 |
|                       | 発番号通知設定確認          | ♦ 4 % 5 % 1.%                                                                               |        | P.436 |
| <b>日</b> 先信 首 畬 亏 逋 知 | 発番号通知設定            | ●4篇5第2篇                                                                                     |        | P.436 |
|                       | 番号通知サービス開始         | ●4 # 6 # 1.#                                                                                |        | P.437 |
| ・ 番号通知お願いサービス         | 番号通知サービス停止         |                                                                                             |        | P.437 |
|                       | サービス設定確認           | ♦ 4 %                                                                                       |        | P.437 |
| ☑通話時間 / 料金            |                    | <u>4</u> ه                                                                                  |        | P.418 |
|                       | 通話中着信設定開始          | ♦4 # 8 # 1.#                                                                                |        | P.440 |
| 3 通話中着信設定             | 通話中着信設定停止          | ●4篇8號2葉                                                                                     |        | P.440 |
|                       | 通話中着信設定確認          | ♦ 4 # 8 # 3 #                                                                               |        | P.440 |
|                       | 留守番電話              | <u>♦44951.2</u>                                                                             |        | P.439 |
| <b>③</b> 着信動作選択       | 転送でんわ              | 4 ⅔ 9 ⅔ 2 ⅔                                                                                 |        | P.439 |
|                       | 着信拒否               | <u>♦</u> 4 الله الله الله الله الله الله الله الل                                           |        | P.439 |
|                       | 通常着信               | <u>♦459545</u>                                                                              | 通常着信   | P.439 |
|                       | 遠隔操作開始             | ♦4 50 0% 1.8                                                                                |        | P.440 |
| ☑遠隔操作設定               | 遠隔操作停止             | • 4 the 0 the 2 the                                                                         |        | P.440 |
|                       | 遠隔操作設定確認           |                                                                                             |        | P.441 |

| 機能メニ                 | <b>1</b> —       | 機能番号                        | お買い上げ時 | ページ   |
|----------------------|------------------|-----------------------------|--------|-------|
| ■<br>■<br>デュアルネットワーク | デュアルネットワーク<br>切替 |                             |        | P.437 |
|                      | ネットワーク状態確認       | ●4號¥第2號                     |        | P.438 |
| 国本語ガイガンフ             | ガイダンス設定          |                             |        | P.438 |
| 副央語カイダンス             | ガイダンス設定確認        | <ul> <li>●4篇#示2篇</li> </ul> |        | P.439 |
| <b>団</b> サービスダイヤル    | ドコモ故障問合せ         |                             |        | P.439 |
|                      | ドコモ総合案内・受付       |                             |        | P.439 |
| ■追加サービス              | USSD登録           | ● 任副 ▶ [追加<br>サービス] ▶ ① □   |        | P.442 |
|                      | 応答メッセージ登録        | ●任罰 ▶[追加<br>サービス]▶ 2型       |        | P.442 |
| ■規制                  | 本端末ではご利用になれません   |                             |        |       |
| ■マルチナンバー             | マルチナンバー          |                             |        |       |

### ▋ 通話・通信機能設定

| 機能メニ                        | - <b>-</b> | 機能番号                              | お買い上げ時                                                                    | ページ          |
|-----------------------------|------------|-----------------------------------|---------------------------------------------------------------------------|--------------|
|                             | ON         | ●5號1.點1.點                         | ON                                                                        | P.66         |
| 1712+7727                   | OFF        |                                   |                                                                           | P.66         |
|                             | 再接続機能      | ●5號2型1.型                          | アラームあり(高音)                                                                | P.65         |
| 21 通話中 アフーム設定               | 通話品質アラーム   |                                   | アラームあり(高音)                                                                | P.131        |
|                             | 音声自動再発信    | 5 § 3 \$ 1.2                      | OFF                                                                       | P.97         |
| 日テレビ電話設定                    | 送信画像設定     | <ul><li>●533322</li></ul>         | 代替画像設定:通話中画像<br>1/発信時自画像送信:<br>ON/応答保留画像設定:<br>応答保留画像/<br>保留画像設定:<br>保留画像 | P.93<br>P.94 |
|                             | 画面サイズ設定    | ●5號3篇3篇                           | 拡大表示                                                                      | P.96         |
|                             | テレビ電話画面設定  | ●5第3萬4基                           | 相手大・自分小                                                                   | P.96         |
|                             | 子画面表示位置    | ●5號3號5號                           | 左上                                                                        | P.96         |
|                             | 送信画質設定     | ●5號3萬6應                           | 標準                                                                        | P.94         |
|                             | 切替機能通知設定   | ●5호3萬7惠                           | 切替機能通知開始                                                                  | P.97         |
|                             | 伝言メモ設定     | ●5號4器1器                           | OFF                                                                       | P.77         |
| 内に会えて初会                     | 伝言応答時間     | • 5 % 4 % 2 m                     | 8秒                                                                        | P.79         |
| 留広吉ノて設定                     | 応答メッセージ    | ●5 ½ 4 ఊ 3 ఊ                      | 応答メッセージ1                                                                  | P.79         |
|                             | テレビ電話時応答画像 | • 5 × 4 × 4 ×                     | 伝言メモ画像                                                                    | P.91         |
|                             | 保留         | ●5號5號1.2                          |                                                                           | P.69         |
| 日クローズ動作設定                   | 終話         | • 5 ± 5 ± 2 ±                     | 終話                                                                        | P.69         |
|                             | ミュート       | ● 5 號 5 號 3 號                     |                                                                           | P.69         |
|                             | ON         | ●5號6號1次                           | ON                                                                        | P.69         |
| 0 <u>+</u> -+- <i>y</i> /y- | OFF        | ●5 <u>8</u> 6 <u>B</u> 2 <u>#</u> |                                                                           | P.69         |
| 17.1 ト 美信訊空                 | ON         | ● 5 至 7 惠 1.型                     |                                                                           | P.424        |
| ❶↗━└看信改止                    | OFF        | ●5款7款2☆                           | OFF                                                                       | P.424        |
|                             | ON         | ● 5 第 8 號 1.差                     |                                                                           | P.163        |
| U LWJT-F                    | OFF        | ♦ 5 \$ 8 \$ 2 \$ 2 \$             | OFF                                                                       | P.163        |
| 日プレフィックス設定                  |            | <u>وَ 5 المَ 9 مَنْ 9 مَنْ 1</u>  | 1件目:<br>009130-010                                                        | P.63         |

お買い上げ時に[]がついているものは、設定リセット(CPP.424)でお買い上げ時の状態に戻る項目です。

| 機能メニ       | <b>д</b> — | 機能番号                        | お買い上げ時                   | ページ   |
|------------|------------|-----------------------------|--------------------------|-------|
| 同サブスドレス記字  | ON         | ●5號0點1.整                    | ON                       | P.65  |
| リリノアトレス設定  | OFF        | • 5 kg 0 kg 2 kg            |                          | P.65  |
|            | 自動付加設定     | ●5號¥월1為                     | 自動付加                     | P.64  |
| ■国際ダイヤル設定  | 国際電話設定     |                             | World call<br>009130-010 | P.63  |
| 同ノヤホン発信訊史  | ON         | <ul> <li>●5號#示1整</li> </ul> | ON / メモリ番号:749           | P.422 |
| ■1 ドホノ光信設定 | OFF        | ●5號###2次                    |                          | P.422 |

#### ■ セキュリティ

| 機能メニ               | <b>1</b> —  | 機能番号                                                                                                    | お買い上げ時                                   | ページ   |
|--------------------|-------------|----------------------------------------------------------------------------------------------------|------------------------------------------|-------|
| ∎シークレットモード         |             | € <u>6</u> <u>1</u> <u>8</u>                                                                                                    | OFF/自動解除しない                              | P.167 |
|                    | PIN1コード入力設定 | € <u>6</u> #2 <u>#</u> 1 <u>#</u>                                                                                                    | OFF                                      | P.156 |
| 🛿 FOMA カード(UIM) 設定 | PIN1コード変更   | €6 mb 2 m 2 m                                                                                                    |                                          | P.157 |
|                    | PIN2コード変更   | 6 ♣ 2 ⅔ 3 ♣                                                                                                    |                                          | P.157 |
|                    | 電話帳指定着信許可   | ●6                                                                                                    | OFF                                      | P.167 |
|                    | 電話帳指定着信拒否   | ●6 mm 3 mm 2 mm                                                                                                    | OFF                                      | P.169 |
| <b>9</b> 关点把不了执力执力 | 電話帳登録外      |                                                                                                    | 許可                                       | P.173 |
| ◙看信把否 / 許可設定       | 非通知設定       | ●6歳3第4点                                                                                                    | 許可                                       | P.171 |
|                    | 公衆電話        |                                                                                                    | 許可                                       | P.171 |
|                    | 通知不可能       |                                                                                                    | 許可                                       | P.171 |
| 7.改善信屋田主二          | 着信履歴表示      | € <u>6</u> #8478128                                                                                                    | ON                                       | P.166 |
| 出先有信履性衣示           | リダイヤル表示     | € 6 B 4 GH 2 AC                                                                                                    | ON                                       | P.166 |
| 间头 川屋麻丰二           | メール送信履歴表示   | ●6號5號1號                                                                                                    | ON                                       | P.166 |
| 日メール復歴衣示           | メール受信履歴表示   | €6 # 5 % 2 //                                                                                                    | ON                                       | P.166 |
|                    | オールロック      | € <u>6</u> <u>8</u> 6 <u>8</u> <u>8</u> <u>6</u> <u>8</u> <u>8</u> <u>8</u> <u>8</u> <u>8</u> <u>8</u> <u>8</u> <u>8</u> <u>8</u> <u>8</u> <u>8</u> <u>8</u> <u>8</u> |                                          | P.160 |
|                    | ダイヤル発信制限    | ● 6 HE 6 HE 2 AC                                                                                                    | OFF                                      | P.165 |
| 日ック設定              | PIMロック      |                                                                                                    | OFF                                      | P.163 |
|                    | 遠隔オールロック    |                                                                                                    | OFF / 許可番号:なし / 着<br>信回数:5 回/指定時間:3<br>分 | P.161 |
| П端末暗証番号変更          |             | <ul> <li>● 6 些 7 些</li> </ul>                                                                                                    | 0000                                     | P.155 |
| 回ゴーカー托当時会          | ユーザデータ削除    | € <u>6</u> 8₩1.2                                                                                                    |                                          | P.425 |
| ●ナーツー 拓削除          | シークレットデータ削除 |                                                                                                    |                                          | P.426 |

### ■ その他の設定

| 機能メニ   | <b>1</b> - | 機能番号 | お買い上げ時 | ページ   |
|--------|------------|------|--------|-------|
| 電話番号表示 |            |      | 自局番号   | P.54  |
| 初期設定   |            |      |        | P.52  |
| 設定リセット |            |      |        | P.424 |

お買い上げ時に[ ]がついているものは、設定リセット(『2 P.424)でお買い上げ時の状態に戻る項目です。

| 機能メニ          | <b>-</b> - | 機能番号             | お買い上げ時 | ページ   |
|---------------|------------|------------------|--------|-------|
|               | カメラ撮影      | ●7號1.2           |        | P.316 |
| ■マイピクチャ       | i モード・その他  |                  |        | P.316 |
|               | プリインストール   | ●7號1.2           |        | P.316 |
|               | カメラ撮影      | ●7萬2☆            |        | P.333 |
| ロリセーション       | i モード・その他  |                  |        | P.333 |
|               | メロディ       | ●7월3월            |        | P.346 |
| 07171         | プリインストール   | ●7월3篇            |        | P.346 |
| ■プリント指定(DPOF) |            | ●754 4 54        |        | P.376 |
| 日セキュリティ設定     |            | ● Z墨送圖<br>(1秒以上) | OFF    | P.361 |

お買い上げ時に[]がついているものは、設定リセット(CFPP.424)でお買い上げ時の状態に戻る項目です。

| 機能メニ               | <b>-</b> -  | 機能番号                            | お買い上げ時 | ページ   |
|--------------------|-------------|---------------------------------|--------|-------|
| ∎ボイスレコーダー          |             | <ul> <li>●8 10 1.20</li> </ul>  |        | P.366 |
| <b>2</b> スケジュール    |             |                                 |        | P.394 |
| <b>€</b> ToDoリスト   |             |                                 |        | P.390 |
| <b>④</b> アラーム      |             | <ul> <li>●8 № 4 №</li> </ul>    |        | P.385 |
| <b>5</b> タイマー      |             |                                 |        | P.385 |
| ラキストメモ             |             |                                 |        | P.420 |
| 7電卓                |             | <ul> <li>●8 10 7 55</li> </ul>  | 税率5%   | P.413 |
| マネーカルク             |             |                                 |        | P.415 |
|                    | miniSDデータ参照 | <ul><li>●8 ※9 5 1 . 2</li></ul> |        | P.356 |
|                    | バックアップ / 復元 |                                 |        | P.354 |
| 8 miniSD管理         | インポート       | <ul><li>●8 ♥9 ₺ 3 ₺</li></ul>   |        | P.360 |
|                    | 管理情報の更新     | <ul><li>●8影9篇4篇</li></ul>       |        | P.359 |
|                    | フォーマット      | <ul> <li>●8 第9 第5 第</li> </ul>  |        | P.358 |
| <b>①</b> バーコードリーダー |             |                                 |        | P.200 |
| ≥文字読み取り            |             |                                 |        | P.203 |

お買い上げ時に[ ]がついているものは、設定リセット(CPP.424)でお買い上げ時の状態に戻る項目です。

|         | 機能メニュー      | 機能番号  | お買い上げ時 | ページ   |
|---------|-------------|-------|--------|-------|
| ブックリーダー | サポートブック(内蔵) | • 9 5 |        | P.369 |

| 機能メニュー      | 機能番号    | お買い上げ時 | ページ  |
|-------------|---------|--------|------|
| サポートブック(内蔵) | ③(1秒以上) |        | P.40 |

## ダイヤルボタンの文字割り当て一覧(かな方式)

文字入力は、ダイヤルボタンで行います。1つのボタンには、次の表のように複数の文字が割り当てら れています。

●ボタンを押す回数によって表示される文字が切り替わります。
 例:全角カナモードで①③を3回押すと

[12] [ア]が表示◆[12] [イ]が表示◆[12] [ウ]が表示(表示を逆戻りさせるときは回を押します。)

#### 全角文字の割り当て

|                  | 漢                             |                                    | 全角英数字                                       | 入力モード                                      |                     |  |  |
|------------------|-------------------------------|------------------------------------|---------------------------------------------|--------------------------------------------|---------------------|--|--|
| ボタン              | 漢字(ひらかな)<br>入力モード             | 全角カタカナ<br>入力モード                    | A 大小文字                                      | a 小文字                                      | 区点コード入力モード          |  |  |
| 1.2              | <b>あいうえお</b> ぁぃぅぇぉ            | <b>アイウエオ</b> ァィゥェォ                 | . / <u>@</u> 1[[( <sup>スペ</sup> )           | . /_@1[[]( <sup>スペ</sup> )                 | 1                   |  |  |
| 2 /2<br>ABC      | かきくけこ                         | カキクケコ                              | ABCabc2                                     | abc2                                       | 2                   |  |  |
| 3 👼              | さしすせそ                         | サシスセソ                              | DEFdef3                                     | def3                                       | 3                   |  |  |
| 4 문              | たちつてとっ                        | タチツテトッ                             | GHlghi4                                     | ghi4                                       | 4                   |  |  |
| 5 竄              | なにぬねの                         | ナニヌネノ                              | JKLjkI5                                     | jkl5                                       | 5                   |  |  |
| 6 lt.            | はひふへほ                         | ハヒフヘホ                              | MNOmno6                                     | mno 6                                      | 6                   |  |  |
| 7 pās            | まみむめも                         | マミムメモ                              | PQRSpqrs7                                   | pqrs7                                      | 7                   |  |  |
| 8 🖏              | やゆよゃゅょ                        | ヤユヨャュョ                             | TUVtuv8                                     | 8                                          |                     |  |  |
| 9 warz           | らりるれろ                         | ラリルレロ                              | W X Y Z w x y z 9                           | wxyz9                                      | 9                   |  |  |
| 0 ne             | <b>わをん</b> (( <sup>スペ</sup> ) | <b>ワヲン</b> ((スペ)                   | 0 (( <sup>スペ</sup> )                        | 0 (( <sup>スペ</sup> )                       | 0                   |  |  |
| 022~9点<br>1秒以上押す |                               |                                    | *3                                          |                                            | 0~9                 |  |  |
| X∵∂              | * * (付加可能な                    | 文字の場合)↓ <sup>※1</sup>              |                                             | <sup>۱ % له</sup>                          | ل <b>ہ</b>          |  |  |
|                  |                               | 全角記号変換(                            | —、。!?·)                                     | なし                                         |                     |  |  |
| $\bigcirc$       | ワンタッチ変換(前候補)                  |                                    | カーソル上                                       | 上移動                                        |                     |  |  |
| $\bigcirc$       | 通常変換(次候補) ⁄ 🕌                 |                                    | カーソル下移                                      | 動/J <sup>※1</sup>                          |                     |  |  |
| $\odot$          | 文節左移動                         |                                    | カーソル左移                                      | 動                                          |                     |  |  |
| $\bigcirc$       | 文節右移動                         |                                    | カーソル右移                                      | 動                                          |                     |  |  |
| ۲                |                               | 文字ス                                | <b>ヘカモードの切り替</b> え                          | ζ.                                         |                     |  |  |
| ۲                | <b>小文字</b><br>(小文字変換可能        | <b>変換</b> <sup>※4</sup><br>な文字の場合) | 大小文字変換+大小文字/<br>小文字入力モードの切り替え <sup>※4</sup> | 大文字変換+大小文字/<br>小文字入カモードの切り替え <sup>※4</sup> | なし                  |  |  |
| (JJP)            | 1文字削除、変換中止                    |                                    | 1 文字削除                                      |                                            | 入力済みコード<br>または1文字削除 |  |  |
| (クリア)<br>1秒以上押す  |                               | カーソ                                | ルより前の文字削除                                   | *2                                         |                     |  |  |
| $\odot$          | 採用、決定                         |                                    | 決定                                          |                                            |                     |  |  |
| 4                |                               | 逆順                                 | <b>頁表示</b>                                  |                                            | なし                  |  |  |

1 文字確定後に押すと [J](改行)されます。 [J]は半角で表示されますが、全角1文字分として数えられます。 他の文字と同様に削除や修正できます。メール本文入力時、スケジュール、ToDoリスト、テキストメモの内容 入力時などに有効です。

2 カーソルの前後に文字があるときや、カーソルの後ろだけに文字があるときは、カーソル位置の文字を含み、後ろの文字がすべて削除されます。

3 同じ行の文字を続けて入力したい場合に、1秒以上押すと入力することができます。

4 文字を入力後に押すと、カーソルのある文字が変換されます。変換候補欄で押すと文字が採用されます。

● 濁点の付いたひらがなやカタカナは、一部を省略しているものがあります。

#### 半角文字の割り当て

| 18.4.4            |                                        | 1 4 4 数 中                                                                                                    |                            |                         |  |  |  |  |  |  |  |
|-------------------|----------------------------------------|----------------------------------------------------------------------------------------------------|----------------------------|-------------------------|--|--|--|--|--|--|--|
| ボタン               | キーファファ<br>入力モード                        | 📓 大小文字                                                                                                    | <b>圓</b> 小文字               | 千角数子<br>入力モード           |  |  |  |  |  |  |  |
| 1.2               | アイウエオ <sub>アイウエオ</sub>                 | . / _@1 [[( <sup>スペ</sup> )                                                                                                    | . / _01[]( <sup>スペ</sup> ) | 1                       |  |  |  |  |  |  |  |
| 2 /b<br>ABC       | カキクケコ                                  | ABCabc2                                                                                                    | abc2                       | 2                       |  |  |  |  |  |  |  |
| 3 th              | サシスセソ                                  | DEFdef3                                                                                                    | def3                       | 3                       |  |  |  |  |  |  |  |
| 4 문               | タチツテトッ                                 | ¢£ייָדָל GHlghi4 ghi4                                                                                                    |                            |                         |  |  |  |  |  |  |  |
| 5 盛               | ナニヌネノ                                  | JKLjkI5                                                                                                    | jkl5                       | 5                       |  |  |  |  |  |  |  |
| 6<br>\$<br>\$     | ハヒフヘホ                                  | <b>M N O m n o</b> 6                                                                                                    | mno6                       | 6                       |  |  |  |  |  |  |  |
| 7 👼               | マミムメモ                                  | PQRSpqrs7                                                                                                    | pqrs7                      | 7                       |  |  |  |  |  |  |  |
| 8 <sup>to</sup>   | ヤユヨャュョ                                 | TUVtuv8                                                                                                    | tuv8                       | 8                       |  |  |  |  |  |  |  |
| 9 <u>5</u>        | ラリルレロ                                  | ラリルレロ WXYZwxyz9 wxyz9                                                                                                    |                            |                         |  |  |  |  |  |  |  |
|                   | ヮヲン∏( <sup>スペ</sup> )                  | $77 \mathcal{V} \boxed{(\overset{\sim}{-}\overset{\sim}{-}\overset{\sim}{-})} \qquad 0 \boxed{(\overset{\sim}{-}\overset{\sim}{-}\overset{\sim}{-})} \qquad 0 \boxed{(\overset{\sim}{-}\overset{\sim}{-}\overset{\sim}{-})}$ |                            |                         |  |  |  |  |  |  |  |
| 0間~9-33<br>1秒以上押す |                                        | **4                                                                                                    |                            |                         |  |  |  |  |  |  |  |
| ¥.ª               | له – * *                               | * له                                                                                                    | 1                          | ¥                       |  |  |  |  |  |  |  |
| # <del>~</del> ;  | 半                                      | 角記号変換(-、。!?・~()'",:;¥                                                                                                    | &) <sup>※ 3</sup>          | #                       |  |  |  |  |  |  |  |
| $\bigcirc$        |                                        | カーソル上移動                                                                                                    |                            | P (電話番号入力時)<br>∕カーソル上移動 |  |  |  |  |  |  |  |
| $\bigcirc$        |                                        | カーソル下移動                                                                                                    | ¢∕₊J <sup>ж 1</sup>        |                         |  |  |  |  |  |  |  |
| $\odot$           |                                        | カーソル左科                                                                                                    | 多動                         |                         |  |  |  |  |  |  |  |
| $\bigcirc$        |                                        | カーソル右科                                                                                                    | 多動                         |                         |  |  |  |  |  |  |  |
| ۱                 |                                        | 文字入力モ <b>ー</b> ドの                                                                                                    | 切り替え                       |                         |  |  |  |  |  |  |  |
| ۲                 | 小文字変換 <sup>※6</sup><br>(小文字変換可能な文字の場合) | 小文字変換 <sup>※6</sup> 大小文字変換+大小文字/ 大文字変換+大小文字/<br>小文字変換可能な文字の場合) 小文字入力モードの切り替え <sup>※6</sup> 小文字入力モードの切り替え                                                                                                    |                            |                         |  |  |  |  |  |  |  |
| (JUP)             |                                        | 1 文字削隊                                                                                                    | 余<br>                      |                         |  |  |  |  |  |  |  |
| のリア)<br>1秒以上押す    |                                        | カーソルより前のな                                                                                                    | <b>(字削除<sup>※2</sup></b>   |                         |  |  |  |  |  |  |  |
| $\odot$           |                                        | 決定                                                                                                    |                            |                         |  |  |  |  |  |  |  |
| 4                 |                                        | 逆順表示                                                                                                    |                            | なし                      |  |  |  |  |  |  |  |

1 [J](改行)されます。[J]は半角で表示されますが、全角1文字分として数えられます。他の文字と同様に削除や修正できます。メール本文入力時、スケジュール、ToDoリスト、テキストメモの内容入力時などに有効です。

2 カーソルの前後に文字があるときや、カーソルの後ろだけに文字があるときは、カーソル位置の文字を含み、後ろの文字がすべて削除されます。

- 3 半角英数入力限定時 (メールアドレス、URL入力時) は、「、」、「。」「・」を入力することはできません。
- 4 同じ行の文字を続けて入力したい場合に、1秒以上押すと入力することができます。
- 5 038を1秒以上押した場合は、「+」が入力されます。
- 6 文字を入力後、カーソルのある文字が変換されます。

#### 文字の数え方

全角1文字は、半角2文字分として数えられます。 半角文字では、濁点・半濁点も1文字分として数えられます。

## ダイヤルボタンの文字割り当て一覧(2タッチ方式)

### ■ 全角文字

全角大文字モード

| 全角小 | 文字モー  | ۲ |
|-----|-------|---|
| 上用り | ハメナモー | 1 |

| $\overline{\ }$ |             |   | 2 | 2桁 | 目() | 欠に | 押す | 「ボ: | タン | ) |   | $\square$ |             |   | ź  | 2桁 | 目() | 欠に | 押す | 「ボ: | タン | ) |   |
|-----------------|-------------|---|---|----|-----|----|----|-----|----|---|---|-----------|-------------|---|----|----|-----|----|----|-----|----|---|---|
|                 | $\setminus$ | 1 | 2 | 3  | 4   | 5  | 6  | 7   | 8  | 9 | 0 |           | $\setminus$ | 1 | 2  | 3  | 4   | 5  | 6  | 7   | 8  | 9 | 0 |
|                 | 1           | あ | い | う  | え   | お  | А  | В   | С  | D | Е |           | 1           | あ | () | う  | え   | お  | а  | b   | с  | d | е |
| 1               | 2           | か | き | <  | け   | IJ | F  | G   | Н  | Ι | J | 1         | 2           |   |    |    |     |    | f  | g   | h  | i | j |
| 析               | 3           | さ | し | す  | せ   | そ  | К  | L   | М  | Ν | 0 | 桁         | 3           |   |    |    |     |    | k  | I   | m  | n | 0 |
| 目(目             | 4           | た | 5 | っ  | τ   | ٤  | Ρ  | Q   | R  | S | Т | 目         | 4           |   |    | 0  |     |    | р  | q   | r  | s | t |
| 取初              | 5           | な | に | ぬ  | ね   | Ø  | U  | ٧   | W  | Х | Υ | 取初        | 5           |   |    |    |     |    | u  | v   | w  | х | У |
| に押              | 6           | は | ひ | ふ  |     | ほ  | Ζ  | ?   | !  | - | / | に押        | 6           |   |    |    |     |    | z  |     |    |   |   |
| すボ              | 7           | ま | み | む  | Ø   | も  | ¥  | &   |    | 1 |   | すボ        | 7           |   |    |    |     |    |    |     |    |   |   |
| タン              | 8           | や | ( | ø  | )   | よ  | ¥  | #   |    | Ŷ | * | タン        | 8           | や |    | ø  |     | よ  |    |     |    |   | * |
| 5               | 9           | 6 | 9 | る  | れ   | ろ  | 1  | 2   | 3  | 4 | 5 | 1 C       | 9           |   |    |    |     |    |    |     |    |   |   |
|                 | 0           | わ | を | h  | *   | ۰  | 6  | 7   | 8  | 9 | 0 |           | 0           | ゎ |    |    | 、   | 0  |    |     |    |   |   |

⑧③0⑦を押すと、大文字モード(左表)と小文字モード(右表)が切り替わります。

### 📕 半角文字

半角大文字モード

#### 半角小文字モード

| $\backslash$ |                                                        |   | 2  | 2桁 | 目() | 欠に | 押す | 「ボ: | タン | ) |   |   | $\square$ |             |   | í | 2桁 | 目() | 欠に | 押す | 「ボ: | タン | ) |   |
|--------------|--------------------------------------------------------|---|----|----|-----|----|----|-----|----|---|---|---|-----------|-------------|---|---|----|-----|----|----|-----|----|---|---|
|              | $\setminus$                                            | 1 | 2  | 3  | 4   | 5  | 6  | 7   | 8  | 9 | 0 |   |           | $\setminus$ | 1 | 2 | 3  | 4   | 5  | 6  | 7   | 8  | 9 | 0 |
|              | $\begin{array}{c c c c c c c c c c c c c c c c c c c $ |   |    | 1  | 7   | 1  | ņ  | I   | 7  | а | b | С | d         | e           |   |   |    |     |    |    |     |    |   |   |
| 1            | 2                                                      | π | +  | 1  | ケ   | ٦  | F  | G   | H  |   | J |   | 1         | 2           |   |   |    |     |    | f  | g   | h  | i | j |
| 桁            | 3                                                      | Ħ | Ŷ  | λ  | t   | У  | K  | L   | М  | N | 0 |   | 桁         | 3           |   |   |    |     |    | k  | I   | m  | n | 0 |
| 目            | 4                                                      | 9 | Ŧ  | ッ  | Ŧ   | ł  | Р  | Q   | R  | S | T |   | 目         | 4           |   |   | y  |     |    | р  | q   | r  | s | t |
| 11初          | 5                                                      | † | Ξ  | X  | À   | 1  | U  | ۷   | W  | Х | Y |   | 初初        | 5           |   |   |    |     |    | u  | ٧   | W  | х | У |
| に押           | 6                                                      | Λ | Ł  | 7  | ^   | *  | Ζ  | ?   | !  | - | / |   | 押         | 6           |   |   |    |     |    | Z  |     |    |   |   |
| す  ボ         | 7                                                      | 7 | "  | 4  | ×   | £  | ¥  | å   |    | 1 |   |   | すボ        | 7           |   |   |    |     |    |    |     |    |   |   |
| タン           | 8                                                      | Þ | (  | l  | )   | Ξ  | ¥  | #   |    | Ŷ | * |   | タン        | 8           | þ |   | l  |     | Э  |    |     |    |   | * |
| Ĩ,           | 9                                                      | 5 | IJ | l  | V   | Π  | 1  | 2   | 3  | 4 | 5 |   | Ľ         | 9           |   |   |    |     |    |    |     |    |   |   |
|              | 0                                                      | 7 | Ŧ  | Y  | *   | •  | 6  | 7   | 8  | 9 | 0 |   |           | 0           |   |   |    | ,   |    |    |     |    |   |   |

●[鞏) 「♥]は半角2文字テード(左表)と小文字テード(右表)が切り替わります。

#### お知らせ

 ・空欄はスペースを示します。

● □ 部分は、文字入力後、 ⓒを押すたびに、大文字 小文字と切り替わります。

## 記号・特殊文字一覧

文字入力画面で回を押し、回[絵文字・記号入力] ③を押すと[記号]と[絵文字]を切り替えて入力できます。

記号入力時に ⑨を押すと、[半角][全角]が切り替わり、絵文字入力時に ⑨を押すと、[絵文字2] [絵文字1]が切り替わります。

#### 全角記号・特殊文字

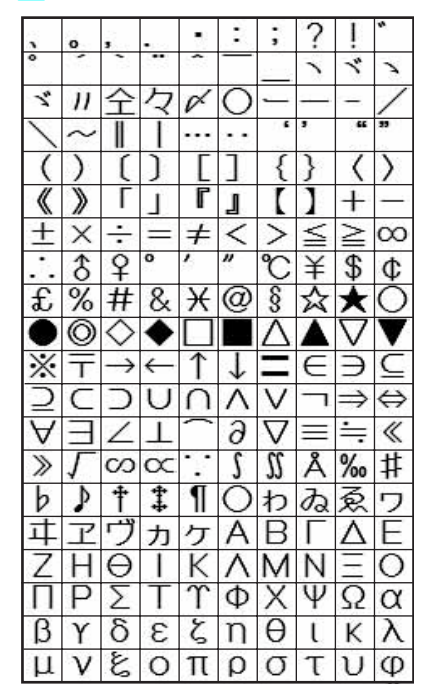

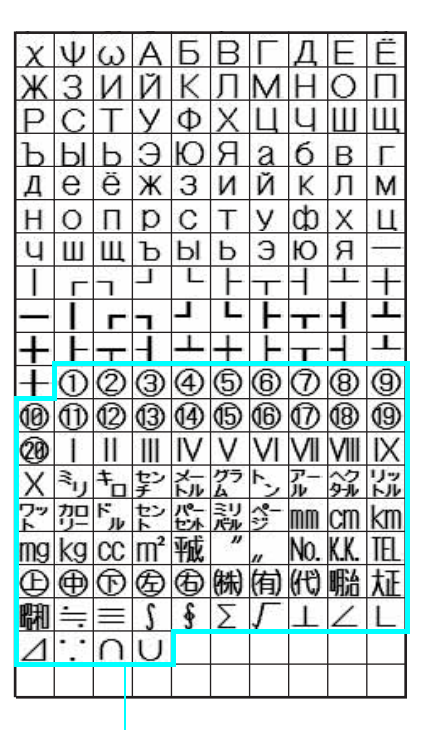

特殊記号

特殊文字は、iモードメール対応機以外の携帯電話やパソコンなどに送信した場合、正しく表示されないことがあります。

#### ■ 半角記号

| ļ | 11 | # | \$ | % | & | 3  | ( | )  | ¥ |
|---|----|---|----|---|---|----|---|----|---|
| + | 3  | - |    | / | : | ., | < | =  | < |
| ? | Q  | [ | ¥  | ] | ^ | _  | ` | {  |   |
| } | ~  | 0 | Γ  |   | 、 | -  | - | B) | 0 |

読みを入力して絵文字に変換できます。

#### 絵文字1

| 見出し(ヨミ)         | 絵文字            | 見出し(3ミ)          | 絵文字            | 見出し(3ミ)        | 絵文字              | 見出し(3ミ)             | 絵文字               | 見出し(3ミ)          | 絵文字              |
|-----------------|----------------|------------------|----------------|----------------|------------------|---------------------|-------------------|------------------|------------------|
| はれ              | ×              | ひこうき             | ት              | ばーすでー          | i <sup>i</sup> i | いす                  | H                 | はーと、はあと          | ۲                |
| くもり             | හ              | いえ               | ŧ              | でんわ            | ā                | よる、つき               | 0                 | はーと、はあと          | ه.               |
| あめ、かさ           | - <del>•</del> | びる               |                | でんわ、<br>けいたい   | -                | すーん                 | soon              | しつれん、<br>はーと、はあと | ¢                |
| ゆき              | 8              | ゆうびんきょく          | Ē              | めも             |                  | おん                  | ţ.                | はーと、はあと          | ×.               |
| かみなり            | 4              | びょういん            | ÷              | てれび            | ĕ                | えんど                 | ena               | かお、にこ            | 0;               |
| うずまき、<br>たいふう   | 0              | ぎんこう             | <u>BK</u>      | げーむ            | æ                | とけい                 | $\odot$           | かお、むか            | ×                |
| きり              |                | ぎんこう、<br>えーてぃーえむ | ÂTH            | レーでぃー          | 0                | でんわ                 | ⇒                 | かお、かなしい          | 1)               |
| こさめ             | Ì              | ほてる              | Ĥ              | はーと、はあと        | ¥                | めーる                 | <b>↔</b><br>⊠     | かお、かなしい          | 32               |
| おひつじざ           | Ϋ́             | こんびに             | <u>त्र</u> िंड | すぺーど           | ٠                | ふぁつくす               | +0+<br>FAX        | かお、ふらふら          | ××0              |
| おうしざ            | 8              | がそりん、<br>すたんど    | 65             | だいや            | +                | あいもーど               | 8                 | やじるし、<br>ぐっど     | •                |
| ふたござ            | Σ              | ちゅうしゃじょう         | Ð              | くろーばー、<br>くらぶ  | ÷                | あいもーど               | 8                 | おんぷ              | 5                |
| かにざ             | ୍ତ             | しんごう             |                | Ø              | 00               | めーる                 | $\mathbf{\nabla}$ | おんせん             | ⊜                |
| ししざ             | ઠા             | といれ              | <u>İ</u> li    | みみ             | 3                | どこも                 | Ð                 | かわいい             | $\odot$          |
| おとめざ            | _m₂            | れすとらん            | Ψſ             | <-             | ත                | どこも                 | Ð                 | きす               | *                |
| てんびんざ           | <u> </u>       | きっさてん            | 6              | ちょき、ぶい         | y                | ゆうりょう               | ¥                 | ぴかぴか、<br>きらきら    | ¢                |
| さそりざ            | Me             | ぱー               | ÷              | ぱー             | Ē                | ふりー、<br>むりょう        | -<br>Fri          | ひらめき             | ļċ               |
| いてざ             | 7              | びーる、さけ           |                | やじるし、<br>みぎした  | Ŕ                | あいでぃー               | ID                | むか、いかり           | ž                |
| やぎざ             | ท              | はんばーがー           |                | やじるし、<br>ひだりうえ | r,               | かぎ、しーくれっ<br>と、ぱすわーど | Ţ                 | ぱんち              | មិ               |
| みずがめざ           |                | ぶてぃっく            | 2              | あし             | Ť                | りたーん                | Ŧ                 | ばくだん             | é                |
| うおざ             | $\rightarrow$  | はさみ、<br>びよういん    | X              | くつ             |                  | くりあ                 | <u>CL</u>         | おんぷ              | م <sup>ر</sup> م |
| すぼーつ            | <b>–</b>       | からおけ             | ⊕∎∕            | めがね            | ൾ                | むしめがね、<br>るーペ、さーち   | Q,                | やじるし、<br>ばっど     | Ĵ                |
| やきゅう            | $\odot$        | えいが              | je<br>je       | くるまいす          |                  | にゅー                 | <u>iev</u>        | ねる、ねむい           | ZZZ              |
| ごるふ             |                | やじるし、<br>みぎうえ    | 7              | しんげつ、つき        | •                | はた                  | ₽                 | びっくり             | ŗ                |
| てにす             | <u></u>        | ゆうえんち            | R              | つき             | 0                | ふりーだいやる             | <u> </u>          | びっくり             | !?               |
| さっかー            | •              | おんがく             | ្ច             | はんげつ、つき        | 0                | しゃーぶだいや<br>る        | #                 | びっくり             | !!               |
| すきー             | لف ا           | あーと              | •              | みかづき、つき        |                  | もばきゅー               | $\bullet$         | しょうげき、<br>いらいら   | Σζ               |
| ばすけっと、<br>ばすけ   | 8              | えんげき             | 5              | まんげつ、つき        | <u> </u>         | いち                  | 1                 | あせ               | $\sim$           |
| はた              |                | いべんと             | Ă.             | NA             | N:               | IC                  | 2                 | あせ               | 6                |
| ぼけっとべる、<br>ぽけべる | •              | ちけっと             |                | ねこ             | 100 North        | さん                  | 3                 | だっしゅ             | =3               |
| でんしゃ            |                | たばこ、<br>きつえん     | 2              | よっと、<br>りぞーと   | <u>4</u>         | よん、し                | 4                 | -                | ~~               |
| ちかてつ            | <u> </u>       | きんえん             | 0              | くりすます          | - *              | ť                   | 5                 | -                | <u>ک</u>         |
| しんかんせん          | đ              | かめら              | 6              | やじるし、<br>ひだりした | 4                | ろく                  | 6                 | おーけー             | <u>ok</u>        |
| くるま             | <b>A</b>       | かばん              |                | かちんこ           |                  | なな、しち               | 2                 |                  |                  |
| くるま             | æ              | ほん               |                | ふくろ            | 8                | はち                  | θ                 |                  |                  |
| ばす              |                | りぼん              | DICI           | ぺん             | $\varnothing$    | きゅー、く               | 9                 |                  |                  |
| ふね              | Æ              | ぶれぜんと            | Ě              | ひとかげ           | 2                | ぜろ                  | 0                 |                  |                  |

 ◆本絵文字を送信した場合、相手の機種によっては正しく表示されないことがあります。また、iモード端末以外の 携帯電話やパソコンなどに送信した場合、正しく表示されないことがあります。

SMSでは [♥][♥][
 [♥][
 [♥]]
 [♥]
 [♥]
 [♥]
 [♥]
 [♥]
 [♥]
 [♥]
 [♥]
 [♥]
 [♥]
 [♥]
 [♥]
 [♥]
 [♥]
 [♥]
 [♥]
 [♥]
 [♥]
 [♥]
 [♥]
 [♥]
 [♥]
 [♥]
 [♥]
 [♥]
 [♥]
 [♥]
 [♥]
 [♥]
 [♥]
 [♥]
 [♥]
 [♥]
 [♥]
 [♥]
 [♥]
 [♥]
 [♥]
 [♥]
 [♥]
 [♥]
 [♥]
 [♥]
 [♥]
 [♥]
 [♥]
 [♥]
 [♥]
 [♥]
 [♥]
 [♥]
 [♥]
 [♥]
 [♥]
 [♥]
 [♥]
 [♥]
 [♥]
 [♥]
 [♥]
 [♥]
 [♥]
 [♥]
 [♥]
 [♥]
 [♥]
 [♥]
 [♥]
 [♥]
 [♥]
 [♥]
 [♥]
 [♥]
 [♥]
 [♥]
 [♥]
 [♥]
 [♥]
 [♥]
 [♥]
 [♥]
 [♥]
 [♥]
 [♥]
 [♥]
 [♥]
 [♥]
 [♥]
 [♥]
 [♥]
 [♥]
 [♥]
 [♥]
 [♥]
 [♥]
 [♥]
 [♥]
 [♥]
 [♥]
 [♥]
 [♥]
 [♥]
 [♥]
 [♥]
 [♥]
 [♥]
 [♥]
 [♥]
 [♥]
 [♥]
 [♥]
 [♥]
 [♥]
 [♥]
 [

●「見出し(ヨミ)」を入力すると、変換候補の絵文字の後ろに[絵1]と表示されますが、その候補を選択しても [絵1]という文字は採用されません。

#### 絵文字2

| 見出し(ヨミ)           | 絵文字 | 見出し(3ミ)          | 絵文字        | 見出し(3ミ)                  | 絵文字        | 見出し(3ミ)        | 絵文字      | 見出し(3ミ)        | 絵文字     |
|-------------------|-----|------------------|------------|--------------------------|------------|----------------|----------|----------------|---------|
| あいあぶり             | α   | すなどけい、<br>とけい    | 2          | ねこ                       | <b>6</b> 6 | やじるし、<br>さゆう   | ŧ        | らーめん、<br>どんぶり  | Ē       |
| あいあぶり             | α   | じてんしゃ            | ÷          | かお、かなしい                  | ä          | やじるし、<br>じょうげ  | ţ.       | ぱん、<br>しょくぱん   | 9       |
| てぃーしゃつ、<br>しゃつ    | f   | おちゃ、ゆのみ          | Ő          | かお、なみだ、<br>かなしい          | ě          | がっこう           | 品        | かたつむり          | 6       |
| さいふ               | å   | うでどけい、<br>とけい    | ٩          | えぬじー                     | NG         | なみ             | <u>s</u> | ひよこ            | Ģ       |
| くちべに、<br>けしょう     | đ   | かお               |            | くりっぷ                     | Ø          | ふじさん、やま        | <u>A</u> | ぺんぎん           | 3       |
| じーんず、<br>じーぱん、ずぼん | R   | かお、にこ            | U          | こぴーらいと                   | ©          | くろーばー          | ¥        | さかな            | Ġ       |
| すのぼ               | N.  | かお、あせ            | 6          | ていーえむ、とれーど<br>まーく、しょうひょう | TM         | さくらんぼ、<br>ちぇりー | •        | かお、うまい         | Ϋ́      |
| べる、ちゃべる           | Ś   | かお、あせ            | <u>110</u> | はしる、ひと                   | .st        | ちゅーりっぷ、<br>はな  | *        | かお             | â       |
| どあ                | -   | かお、むか            | ñ-í        | まるひ                      | 秘          | ばなな            | Ð        | うま             | and the |
| おかね、<br>どるぶくろ     | Ś   | かお、ぼけ            | -17        | りさいくる                    | Ð          | りんご            | ÷.       | ぶた             | 8.      |
| ぱそこん              |     | はーと              | 80<br>80   | まるあーる、<br>しょうひょう         | ®          | ø              | ٣        | わいん、さけ         | Ð       |
| らぶれたー             | 1   | おーけー、<br>ぐっど、ないす | £          | きけん、<br>けいこく             | ٨          | もみじ            | *        | かお、げっそり<br>さけび | ŝ       |
| れんち、こうぐ           | *   | かお、ベー            | ÷          | きんし                      | 蒂          | さくら            | æ        |                |         |
| えんぴつ              | Ø   | かお、ういんく          | Ŀ          | あき、 くうしつ、<br>くうせき、 くうしゃ  | 空          | おにぎり、<br>おむすび  | ۲        |                |         |
| おうかん              | ш   | かお、にこ、<br>うれしい   | **         | ごうかく                     | 合          | けーき            | â        |                |         |
| ゆびわ               | ъ   | かお、がまん、<br>かなしい  | **         | まんしつ、まん<br>せき、まんしゃ       | 湛          | とっくり、さけ        | ۵,       |                |         |

●本絵文字を送信した場合、相手の機種によっては正しく表示されないことがあります。また、iモード端末以外の携帯電話やパソコンなどに送信した場合、正しく表示されないことがあります。

● サイトによっては正しく表示されない絵文字もあります。

●「見出し(ヨミ)」を入力すると、変換候補の絵文字の後ろに[絵2]と表示されますが、その候補を選択しても
 [絵2]という文字は採用されません。

#### 顔文字一覧

| コード | 顏文字     | コード | 顏文字    | コード | 顏文字        | コード | 顏文字                              |
|-----|---------|-----|--------|-----|------------|-----|----------------------------------|
| 01  | (^0^)   | 14  | (T_T)  | 27  | (°∇°)      | 40  | ( <sup>—</sup> ∇ <sup>—</sup> ;) |
| 02  | o(^-^)o | 15  | (¥_¥)  | 28  | !(^^)!     | 41  | ( ^^)Y☆Y(^^ )                    |
| 03  | ("0")/  | 16  | (@_@)  | 29  | 0(><)0     | 42  | 0(^-^0)(0^-^)0                   |
| 04  | p(^^)q  | 17  | (?_?)  | 30  | (。。;)      | 43  | (ノ゚ロ゚)ノ                          |
| 05  | (>_<)   | 18  | (;_;)  | 31  | φ()        | 44  | (° 0° )\()                       |
| 06  | (X_X)   | 19  | (0_0)  | 32  | (^人^)      | 45  | (UoU)                            |
| 07  | m()m    | 20  | (`_`)  | 33  | < ( ) >    | 46  | (^^)\\(° °)                      |
| 08  | f^_^;   | 21  | (^^ ⊀  | 34  | (́Д`)      | 47  | \^0^/                            |
| 09  | (:_;)   | 22  | (☆_☆)  | 35  | ∖(^^;;)    | 48  | (+++++++)                        |
| 10  | (;)     | 23  | (ノ><)ノ | 36  | (#^.^#)    | 49  | ??(°Q.)??                        |
| 11  | (+_+)   | 24  | (#)    | 37  | ( ^ 0) = 3 | 50  | (^)-☆                            |
| 12  | ()      | 25  | (";)   | 38  | (; ´ + `)  |     |                                  |
| 13  | (v_v)   | 26  | (-_-メ) | 39  | ( ^ ~ ; )  |     |                                  |

●「かお」と入力して変換すると顔文字の候補が表示され、そこから顔文字を入力することもできます。

## プリインストール画面一覧

### 🛛 メイン画面 / メニュー背景

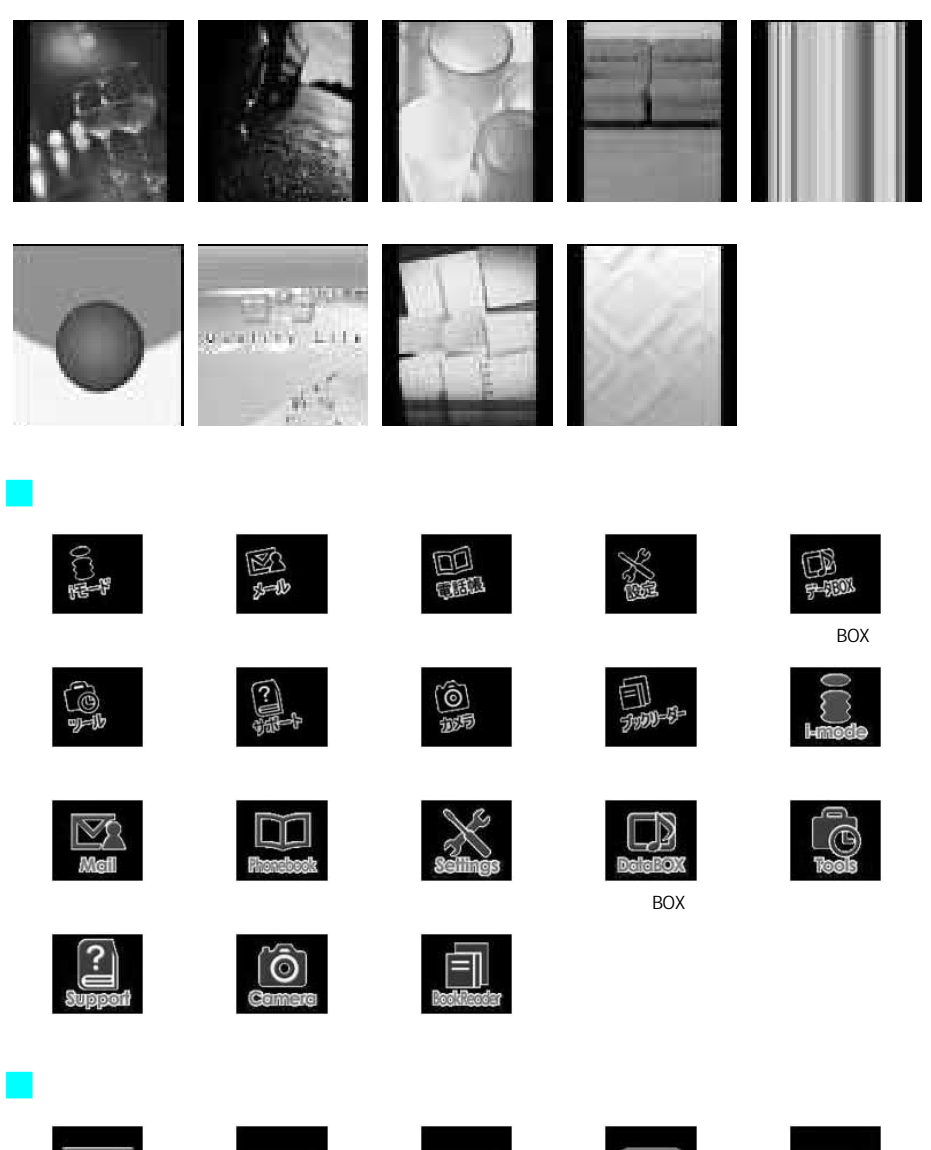

操作ガイド中央1

操作ガイド左2

操作ガイド右1

操作ガイド左1

操作ガイド中央2

**C** 

操作ガイド右 2

付録/外部機器連携/困ったときには

### 📕 メッセージ画面

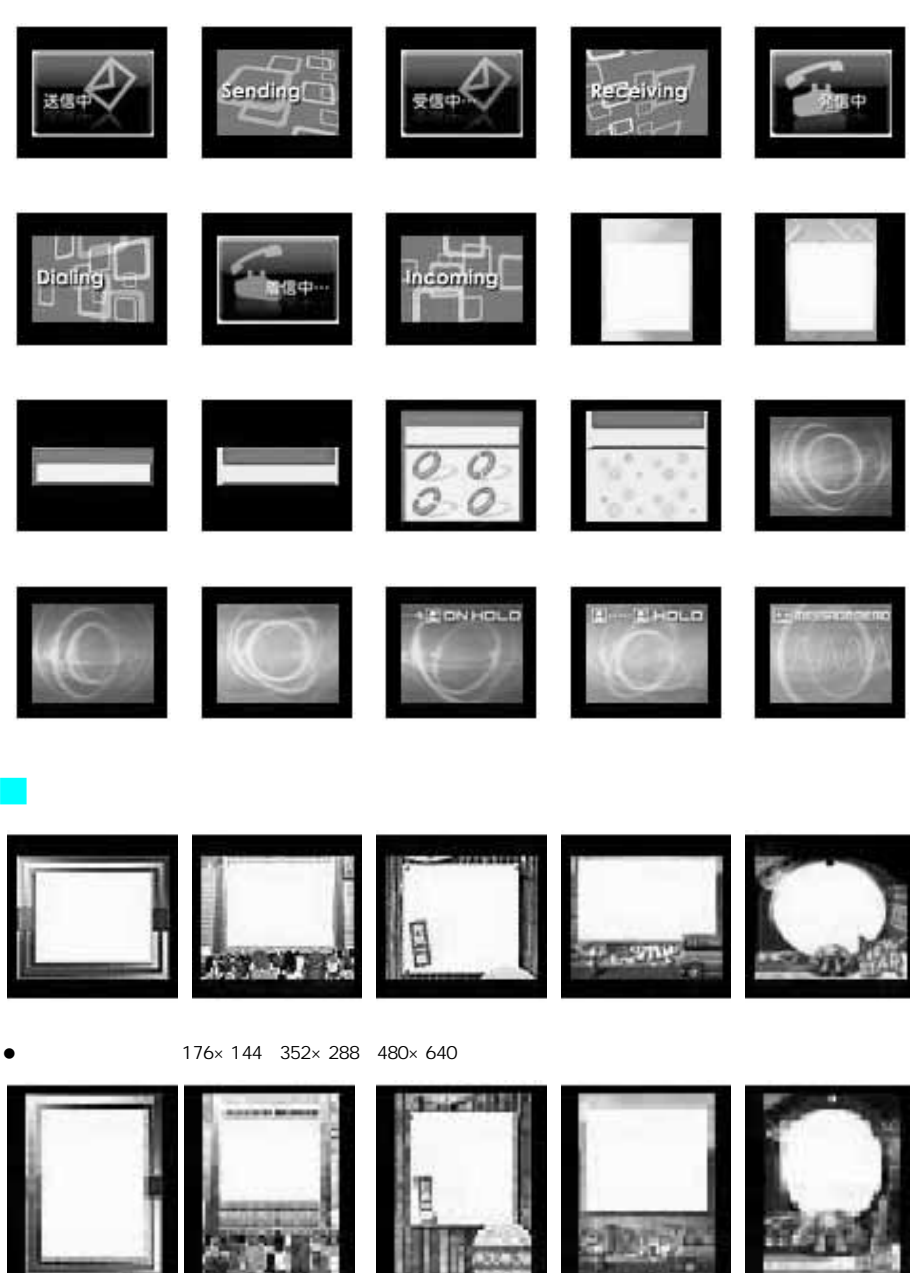

フレームメイン3

フレームメイン4

フレームメイン5

フレームメイン1

フレームメイン 2

付録/外部機器連携/困ったときには

定型文一覧

|    | 1 | おはようございます          |             | 1 | OKです          |
|----|---|--------------------|-------------|---|---------------|
|    | 2 | おやすみなさい            |             | 2 | NGです          |
|    | 3 | 昨日は、どうもありがとうございました |             | 3 | ありがとう         |
| あ  | 4 | 行ってきます             |             | 4 | ごめんなさい        |
| いさ | 5 | いってらっしゃい           |             | 5 | 待ってて          |
| 5  | 6 | お疲れ様でした            | 答           | 6 | 今忙しい          |
|    | 7 | お世話になっております        |             | 7 | 後で連絡入れます      |
|    | 8 | こんにちは              |             | 8 | 保留です          |
|    | 9 | こんばんは              |             | 9 | キャンセルです       |
|    | 0 | よろしくお願い致します        |             | 0 | 時間がありません      |
|    | 1 | 直行します              |             | 1 | .ne.jp        |
|    | 2 | 直帰します              |             | 2 | .co.jp        |
|    | 3 | 休暇をとります            |             | 3 | .ac.jp        |
| ビ  | 4 | 半休します              | イン          | 4 | .or.jp        |
| ジネ | 5 | 電車遅延のため、遅れます       | 9<br>  -    | 5 | .go.jp        |
| ス  | 6 | 本日の会議は中止となりました     | ネ           | 6 | .com          |
|    | 7 | 出欠をご連絡ください         | ツ<br>  ト    | 7 | @docomo.ne.jp |
|    | 8 | 次の指示を待ってください       |             | 8 | http://       |
|    | 9 | 携帯の電源を切ります         |             | 9 | www.          |
|    | 0 | メールで連絡してください       |             | 0 | . html        |
|    | 1 | 遊びにいきませんか?         |             | 1 |               |
|    | 2 | 飲みに行きませんか?         |             | 2 |               |
|    | 3 | 遅れます               |             | 3 |               |
| ブラ | 4 | 変更します              | 良           | 4 |               |
| イベ | 5 | 中止です               | )<br>1<br>定 | 5 |               |
| Į  | 6 | 先に行きます             | 型  文        | 6 |               |
|    | 7 | 先に帰ります             |             | 7 |               |
|    | 8 | 時間です               |             | 8 |               |
|    | 9 | 何してますか?            |             | 9 |               |
|    | 0 | どこに居ますか?           |             | 0 |               |

● お買い上げ時は、自作定型文は登録されていません。

区点コード一覧

4桁の区点コードを利用して漢字やひらがな、カタカナ、記号、英数字などを入力できます。

● 区点コードとは、漢字などの文字ひとつひとつに付けられている固有の番号です。

区点コードでの入力のしかたについては、P.498「区点コードで入力する」を参照してください。

| 区点                              | 区点4桁目                                                                                                    | 区点                              | 区点4桁目                                                                                                    | 区点                              | 区点4桁目                                                                                                    |
|---------------------------------|----------------------------------------------------------------------------------------------------|---------------------------------|----------------------------------------------------------------------------------------------------|---------------------------------|----------------------------------------------------------------------------------------------------|
| 1~3桁目                           | 0 1 2 3 4 5 6 7 8 9                                                                                                    | 1~3桁目                           | 0 1 2 3 4 5 6 7 8 9                                                                                                    | 1~3桁目                           | 0 1 2 3 4 5 6 7 8 9                                                                                                    |
| 010<br>011<br>012<br>013<br>014 | ! <sup>№</sup> °。。、・・・:;?<br>! <sup>№</sup> 。。、・・・:;?<br>× 、 ゞ 〃 全々 〆 〇 一<br>・ " ( 、 ) ( 」 [ 」 ( 、 )                    | 073<br>074<br>075<br>076<br>077 |                                                                                                    | 187<br>188<br>189<br>190<br>191 | 我牙画臥芽蛾賀雅餓駕<br>介会解回塊壞廻快怪悔<br>咳懷戒拐改及界皆絵芥<br>鰼覸時目罰効外咳害崖                                                                                                    |
| 015<br>016<br>017<br>018        | <pre></pre>                                                                                                    | 078<br>080<br>081               |                                                                                                    | 192<br>193<br>194<br>195        | A慨馨拡赫ფ<br>4<br>5<br>5<br>5<br>5<br>5<br>5<br>5<br>5<br>5<br>5<br>5<br>5<br>5<br>5<br>5<br>5<br>5<br>5                                                                                                    |
| 019<br>020<br>021<br>022<br>023 | = 7                                                                                                    | 082<br>083<br>130<br>131        |                                                                                                    | 196<br>197<br>198<br>199<br>200 | 顠 <b>掛</b> 岦樫橿梶 <b>敶</b> 澙 <b>割</b> 噣<br>恰括活渇 <b>渇</b> 葛褐轄且鰹<br>叶椛樺鞄 <b>萿</b><br>嘯鴨栢茅荁<br>粥刈苅瓦乾侃冠寒刊                                                                                                    |
| 024<br>026<br>027<br>028        | -<br>∞ + + ¶                                                                                                    | 132<br>133<br>134<br>135<br>136 | ミリキロギンメーグラト、アーク・<br>リードキンドルムリンド・ク・<br>トルトマリールキン(シードール)の「mm cm<br>km mg kg cc m"<br>、 KK、 企                                                                                                    | 201<br>202<br>203<br>204<br>205 | 勘勧参喚堪姦完官寛干<br>輍<br>霒<br>感<br>し<br>転<br>た<br>間<br>鑑<br>て<br>閣<br>鑑<br>て<br>閣<br>鑑<br>て<br>閣<br>監<br>、<br>て<br>官<br>寛<br>干<br>棺<br>棺<br>之<br>客<br>官<br>寛<br>干<br>棺<br>棺<br>之<br>客<br>文<br>官<br>寛<br>干<br>棺<br>棺<br>志<br>文<br>字<br>官<br>寛<br>元<br>棺<br>棺<br>志<br>、<br>字<br>官<br>寛<br>元<br>棺<br>棺<br>志<br>、<br>字<br>ち<br>む<br>、<br>町<br>町<br>二<br>名<br>本<br>の<br>間<br>二<br>の<br>男<br>の<br>、<br>の<br>男<br>の<br>男<br>の<br>の<br>男<br>の<br>の<br>ろ<br>の<br>の<br>の<br>の<br>の<br>の<br>の<br>の<br>の<br>の |
| 029<br>031                      | 0 1 2 3                                                                                                    | 137 (<br>138<br>139             | ⊕ ⓑ 僿 每 梯 侑 代 聯 炡 聯<br>★                                                                                                    | 206<br>207                      | 舘丸含岸巌玩癌眼岩翫<br>贋雁頑顔願<br>                                                                                                    |
| 032<br>033<br>034<br>035        | 4 5 6 7 8 9<br>A B C D E F G<br>H I J K L M N O P Q<br>R S T U V W X Y Z                                                | 160<br>161<br>162               | ●●●<br>亜唖娃阿哀愛挨姶 逢<br>葵茜穐悪握渥旭虻飴鯵<br>幹」或医生的多問                                                                                                    | 207<br>208<br>209<br>210        | 正 仅 厄 書 品<br>基 奇 嬉 寄 岐 希 幾 忌 揮 机<br>旗 既 期 棋 棄<br>紀 微 相 記 書 記 動 螺 剑 陸                                                                                                    |
| 037<br>038<br>039               | fghijklmno<br>pqrstuvwxy<br>z                                                                                           | 164<br>164                      | mu3, x, m y 庵 y 備 x 間<br>鞍杏<br>い                                                                                                    | 212<br>213<br>214               | 記像院記貨起新輝朗駒<br>鬼亀偽儀妓宜戱捒擬欺<br>黃疑砥藹蟻誼議掬菊鞠<br>吉臨県當品なた委品                                                                                                    |
| 040<br>041<br>042<br>043<br>044 | ゅのいっつえんまこ<br>かがきしぢくずつづけせてで<br>こぞたなにぬねのはばぱ                                                                               | 165<br>166<br>167<br>168<br>169 | 做刷作息忽勿何為丧共<br>家。<br>我家」<br>成都<br>定<br>思<br>物<br>で<br>思<br>物<br>で<br>思<br>物<br>で<br>思<br>る<br>の<br>何<br>為<br>定<br>氏<br>失<br>氏<br>大<br>の<br>同<br>合<br>定<br>度<br>医<br>の<br>の<br>何<br>為<br>定<br>度<br>医<br>の<br>相<br>違<br>言<br>を<br>衣<br>謂<br>一<br>定<br>送<br>ろ<br>衣<br>謂<br>一<br>定<br>送<br>ろ<br>で<br>調<br>合<br>之<br>二<br>の<br>一<br>の<br>一<br>の<br>一<br>の<br>の<br>の<br>の<br>の<br>一<br>の<br>の<br>の<br>の<br>の<br>の<br>の | 215<br>216<br>217<br>218<br>219 | 各宮辺(1)<br>客宮第一日<br>一日<br>一日<br>一日<br>一日<br>一日<br>一日<br>一日<br>一日<br>一日<br>一日<br>一日<br>一日<br>一                                                                                                    |
| 045<br>046<br>047<br>048        | ひびぴふぶぷへべぺほ<br>ぼぽまみむめもゃやゅ<br>ゆょよらりるれろゎわ<br>ゐゑをん                                                                          | 170<br>170<br>171               | 院陰隠韻吋<br>う                                                                                                    | 220<br>221<br>222<br>223        | 供快僑兇競共凶協匡<br>卿叫喬境峡強彊怯恐恭<br>欺教橋況狂狭矯胸脅興<br>藩鄉鏡響饗驚仰凝尭暁                                                                                                    |
| 050<br>051<br>052               | ァアィイゥウェエォ<br>オカガキギクグケゲコ<br>ゴサザシジスズセゼソ                                                                                   | 172<br>173                      | 唄欝蔚鰻姥厩浦瓜閏噂<br>云運雲<br>─────え─────<br>在餌叡堂嬰影映                                                                                                    | 224<br>225<br>226               | 業局曲極玉桐粁僅勤均<br>巾錦斤欣欽琴禁禽筋緊<br>芹菌衿襟謹近金吟銀                                                                                                    |
| 053<br>054<br>055               | T<br>ゾタダニフ<br>シノデッノハベンデ<br>デア<br>ア<br>ノ<br>バ<br>ホ<br>マ<br>、<br>、<br>、<br>、<br>、<br>、<br>、<br>、<br>、<br>、<br>、<br>、<br>、 | 174<br>175<br>176               | 曳栄永泳渡盈穎頴英<br>象家線<br>家<br>り<br>し<br>い<br>し<br>い<br>し<br>い<br>し<br>い<br>し<br>い<br>し<br>い<br>し<br>い<br>し<br>い<br>し<br>い<br>し                                                                                                    | 226<br>227<br>228               | 九<br>俱句区狗玖矩苦躯駆駈<br>駒具愚虞喰空偶寓遇隅<br>中                                                                                                    |
| 057<br>058                      | ホホマミム クビャヤユ<br>ユョヨラリルレロゥワ<br>ヰヱヲンヴヵヶ                                                                                    | 178<br>178                      | 電波<br>一度<br>の<br>一度<br>の<br>加度<br>二、<br>な<br>第<br>に<br>、<br>な<br>器<br>塩<br>一<br>、<br>あ<br>の<br>二<br>、<br>、<br>本<br>、<br>、<br>、<br>、<br>、<br>、<br>、<br>、<br>、<br>、<br>、<br>、<br>、                                                                                                    | 230<br>231<br>232               | ー 掘窟沓靴轡窪熊隈粂<br>栗縔桑鍬憅君薫訓群軍<br>郡                                                                                                    |
| 060<br>061<br>062<br>063        |                                                                                                    | 179  <br>180<br>181  <br>182 #  | 凹央 樊 往 応<br>押旺 横 欧 殴 王 翁 襖 鴬<br>鴎 黄 岡 沖 荻 億 屋 憶 臆 桶<br>牡 乙 俺 卸 恩 温 穏 音                                                                                                    | 232<br>233<br>234               | →→→→<br>→ 袈祁係傾刑兄啓圭<br>珪型契形径恵慶慧憩掲<br>携敬景桂渓畦稽系経継                                                                                                    |
| 064<br>065<br>070               | μ                                                                                                    | 182<br>183<br>184               | か<br>下化<br>仮何伽価佳加可嘉夏嫁<br>家寡科暇果架歌河火珂                                                                                                    | 235<br>236<br>237<br>238        | 紊卦                                                                                                    |
| 071<br>072                      |                                                                                                    | 185<br>186                      | 禍 禾 稼 箇 花 苛 茄 荷 華 菓<br>蝦 課 嘩 貨 迦 過 霞 蚊 俄 峨                                                                                                    | 239<br>240                      | 建憲 懸 拳 捲<br>検 権 牽 犬 献 研 硯 絹 県                                                                                                    |

#### お知らせ

● 区点コード一覧で該当する文字がない区点コードを入力すると、エラー音「ピッピッ」が鳴り何も入力されないか、またはスペースが入力されます。(ボタン確認音を[サイレント]に設定している場合は、エラー音が鳴りません。)

● 区点コード一覧の表示は、実際の表示と見えかたが異なるものがあります。

524

付録/外部機器連携/困ったときには

| 反下                                    |                                              | 占⊿粉                                      | B                  |                                        | КЪ                                    | T   |              |                                                                                                    | ᅜ누                                      | ∆#⁄=         | B             |                 |             | 区下         |               |                                          | 1                     | 소노           | ⊿粒≑      | Β                |             | 1                |
|---------------------------------------|----------------------------------------------|------------------------------------------|--------------------|----------------------------------------|---------------------------------------|-----|--------------|----------------------------------------------------------------------------------------------------|-----------------------------------------|--------------|---------------|-----------------|-------------|------------|---------------|------------------------------------------|-----------------------|--------------|----------|------------------|-------------|------------------|
| ○□□□□□□□□□□□□□□□□□□□□□□□□□□□□□□□□□□□□ | 0 1 2 2                                      | Δ 5                                      | 6 7                | 8 0                                    | ○□□□□□□□□□□□□□□□□□□□□□□□□□□□□□□□□□□□□ | 6   | 1            | 2                                                                                                    | らえ                                      | -+-11J       | 67            | 8 (             | 1 1.        | △ 二        | 0             | 1                                        | 2                     | <u>∽</u> ⊼   | -+-11J   | 6                | 7 9         | 9                |
|                                       |                                              | + 0                                      | 0 /                | 0 9                                    |                                       | 0   | 1            | 4                                                                                                    | J 4                                     | 5            | 0 /           | 0 3             | , , , ,     |            | U             | 1                                        | <u>ک</u>              | 0 4          | 5        | 10               | 0           | 3                |
| 241                                   | 肩見課貿                                         | <b>軒</b> 直                               | <b>選</b> [ ]       | 頭顆                                     | 309                                   | 聕   | 誕            | 嗎                                                                                                    | <u></u><br>項前<br>た #                    |              | ᅖᆎᄼ           | A4 /            |             | 370        | <b>4</b> 4    | 삤                                        | 飘                     | 目鼎           | 派        | 摘                | 単削          | し消               |
| 242                                   | <b>厥 元 原 敵</b>                               | <b></b>                                  | 减 馮                | 幺垷                                     | 310                                   | 44  | 、臣           | <u>橹</u>                                                                                                    | <u> 須</u> 煩                             | 創創           | 職臣            | 肥い              | E C         | 371        | 的             | 簠                                        | 週                     | 睭 凚          | 臣        | ①<br>「<br>御<br>」 | 戦戦          |                  |
| 243                                   | <u> </u>                                     | - 限                                      |                    |                                        | 311                                   | 삕   | 、守           | た いちょう しんしょう しんしょ しんしょ | 11月11日                                  | 读            | <b>啓</b> 城    | 授首              | <b>F</b>    | 372        | 좌             | 共                                        | 項:                    | 大概           | 「「」      | 浴                | 톹 먀         | 助                |
|                                       |                                              |                                          |                    |                                        | 312                                   | 1   | 復            | 振                                                                                                    | 新 賞                                     | 靜            | 糜渎            | 涂き              |             | 373        | 墅             | 賏                                        | 点 1                   | ム殿           | ご殿       | 田尾               | Ē           |                  |
| 243                                   | ++                                           | 一当                                       | 恒百                 | 呼回                                     | 313                                   | 肾   | 臺            | 們                                                                                                    | 奈離                                      | 官            | <b>心</b> 新    | 観               | 1           | 070        |               | -                                        |                       | _            | - ع      |                  | -           |                  |
| 244                                   | <b>猫 抵 品 唐</b>                               | 弧星                                       | <b>政</b> 7         | [ 遡 翀                                  | 314                                   |     | 甘甘           | 譍                                                                                                    | <b>封</b> 宸                              | Į            | 1_ 낏          | 麈 :             | -           | 373        | 14            |                                          | 4.T 8                 | = /+         |          | ±1.9             | . <u>5</u>  | 발발               |
| 245                                   | 树传股的                                         | 孤虎                                       | 跨算                 | 動催                                     | 315                                   | 哥   | 一世           | R                                                                                                    | 育 計                                     | 山也           | 陴 剌           |                 |             | 374        | 頂             | 奕                                        | ぬり                    | 者位           |          | 杠派               | 夏豆          | 1 免              |
| 246                                   | <u> 関 取 ユ ユ</u>                              | は                                        | <u>듯</u> 듩         | <b>」 焼 俊</b>                           | 045                                   |     | -            |                                                                                                    | _                                       | 9 -          |               | <u></u>         | le l        | 375        | 顋             | 述                                        | 亚                     | <b>毁</b> 恤   | 驷        | 辞聞               | 토 그         | ¥                |
| 247                                   | 御悟梧橋                                         | 遡撎                                       | <b></b>            | 護闘                                     | 315                                   | /=  |              |                                                                                                    |                                         |              | - ++          | 司               | X           | 376        | 恣             | 捯                                        | 兄                     | ミホ           |          | 唐王               | 合堆          | 臣                |
| 248                                   | 乙辉父仪                                         | 消费                                       | 1半 九               | :公切                                    | 316                                   | 涙   | 11           | 凶<br>**                                                                                                    | 周に                                      | 影            | 世即            | 推り              | É           | 3//        | 石湯            | 馬海                                       | 屿 '                   | 早投           | 「拾       | 果                | 化物          | F (宋)            |
| 249                                   | 幼ら居口                                         | 旧石石                                      | 71 =               |                                        | 317                                   | 쑀   | い            | 柗                                                                                                    | 翠 末                                     | 逐            | 件 <u>非</u>    | <del></del> 建 P |             | 378        | 絵             | ) () () () () () () () () () () () () () | 汤                     | 寿灯           | 燈        | 自犯               | 豆依          | 于寺               |
| 250                                   |                                              | - 聖 左                                    | 扎孕                 | 盔土                                     | 318                                   | 薡   | i聖           | 宗                                                                                                    | 悥郄                                      | Ϋ́           | 趨雜            | 甛↑              | -           | 379        | 合             | 垦                                        | 4 4 4                 | 統判           |          | = •              | ж м         | · - <del>-</del> |
| 251                                   | 5 仓 羊 仏                                      | 皮康                                       | 投貨                 | 抗抗                                     | 319                                   | ſ₽Ē | 官員           | <u>娘</u>                                                                                                    | 11日本 11日本 11日本 11日本 11日本 11日本 11日本 11日本 | 5            |               |                 |             | 380        | 675           | 里                                        | 湯                     | 掭 剖          | 脂        | 뷼                | 首迎          | 迈                |
| 252                                   | <u>拘</u> 控 攻 印<br>江 进 进 进                    | 光史                                       | 们们                 | (伊伸                                    | 320                                   |     | /豆           | 佰                                                                                                    | J                                       | ÷÷           |               |                 |             | 301        | 短             | 両                                        | 與加                    | 馬 厨<br>唐 辛   | 即割       | 割り               | 및 볼         | - 号              |
| 203                                   | <u> </u>                                     | · 冉 屮<br>  掛 孝                           | 主限                 | 化物体                                    | 220                                   |     |              |                                                                                                    | +++                                     | し、話          | 하 티           | `事 4            | a           | 302        | 1里            | 圕                                        | 洞り                    | 理 里<br>法 注   | 即        | もいえる             | 르 뽜         | 「「               |
| 255                                   | 紅瓢紋劑                                         | 「「「」」、「「」」、「「」」、「」、「」、「」、「」、「」、「」、「」、「」、 | 日加                 | 7 祛 纺                                  | 320                                   | 幸   | 1. 1/4       | 疝                                                                                                    | ᄴᆑ                                      | - /积         | <b>軟</b> 足    | 女               | U<br>E      | 201        | 十同            | 臣詰                                       | 1寸 1<br>振 1           | あり           | 1寸       | 目し               | し馬己者        | 节                |
| 255                                   | 加加门限                                         | <b>時</b> 月<br>百禾                         | 開入                 | 3 日子 到44                               | 321                                   | 夭妍  |              | 遥,                                                                                                    | 11年11月<br>秋日 月                          | - 成          | 定 生 即         | 吉住              | ۲<br>J      | 295        | 江富            | 影                                        | 11/1/1<br>注注          | 豚口           | 福        | いたい              | 当馬          | 富                |
| 257                                   | にようになっていた。                                   | 淳皇                                       | <b>国</b> /<br>裏 邦  | 古刻                                     | 323                                   | 贤   | 識            | <b>步</b>                                                                                                    | 1エエ<br>詰 湖                              | 韻            | 背蓋            | 名1              | 5           | 386        | 品             | 붚                                        | 當                     | ほって          | 517      | 4X /             | C 113       |                  |
| 258                                   | 与日塚乃生国朝社                                     | 省里                                       | <b>聖里</b> 54<br>往往 | 師師                                     | 324                                   | 品   | 音能           | <b>屋</b>                                                                                                    | 唱世                                      |              | 日时            | H H             | も           | 500        | ᅚ只            |                                          | # 1                   | εC           | <u> </u> |                  | _           |                  |
| 250                                   | 勿物兽狗                                         | iλ                                       | JEV 1/F            | e nsc ett                              | 325                                   | 血鉛  | 支结           | 浴                                                                                                    | 書赤                                      | 新            | 晶石            | 抗               | E H         | 386        |               |                                          |                       | 夳            | ₽R       | 内                | EIF         | 荈                |
| 260                                   | 一此頃今                                         | 雨坤                                       | 狠娼                 | 朝恨懇                                    | 326                                   | 择   | 揊            | 崭                                                                                                    | 語辞                                      | 箭            | 證竇            | 编               |             | 387        | 詸             | 灘                                        | 捺                     | 渦梯           | 贏        | 编用               | 器庫          | 橫                |
| 261                                   | 昏昆根麻                                         | 混痕                                       | 捕ん                 | 魂                                      | 327                                   | 幀   | 鎆            | 先                                                                                                    | ゴモ                                      | 盲            | 萬立            | 川崖              | ŧ.          | 388        | 齩             | 難                                        | 汝                     |              | 37-1     |                  |             |                  |
|                                       |                                              | – č-                                     |                    |                                        | 328                                   | 辰   | 躍            | 栓                                                                                                    | 梅 梟                                     | 活            | 洗染            | 潜言              | ų           |            |               |                                          |                       | _            | IZ -     |                  |             |                  |
| 261                                   |                                              | -                                        |                    | 些                                      | 329                                   | 版   | 旋            | 靀                                                                                                    | 箭絲                                      | i~           | // //         | <u>л</u> ,      |             | 388        |               |                                          |                       | ニア           | 1弐       | 迩を               | 习賑          | 肉                |
| 262                                   | 佐叉哕嵯                                         | 左差                                       | 杳 沙                | ; 瑳 砂                                  | 330                                   |     | 繊            | 恙                                                                                                    | 腺死                                      | 船            | 蘆 詮           | 賎               | ŧ           | 389        | ŧΤ            | Ħ                                        | ΗĒ                    | 乳入           |          | ~                | 5 /40       |                  |
| 263                                   | 詐鎖裟坐                                         | 座挫                                       | 債備                 | 再最                                     | 331                                   | 選   | 遷            | 銭                                                                                                    | 銑閃                                      | 鮮            | 前善            | 漸多              | ť           | 390        |               | 攰                                        | 尿                     | 韮 任          | 妊        | 忍言               | 22          |                  |
| 264                                   | 哉塞妻宰                                         | 彩才                                       | 採制                 | 歳済                                     | 332                                   | 全   | 禅            | 繕                                                                                                    | 膳糖                                      | Ē            |               |                 |             |            |               | _                                        |                       | - 60         | ~ 0,     | ) —              | _           |                  |
| 265                                   | 災采犀砕                                         | : 砦祭                                     | 斎細                 | 豆菜 裁                                   |                                       |     | -            |                                                                                                    | _                                       | そ-           |               | _               |             | 390        |               |                                          |                       |              |          |                  | 濡           | 禰                |
| 266                                   | 載 際 剤 在                                      | 材罪                                       | 財冴                 | F坂阪                                    | 332                                   |     |              |                                                                                                    |                                         | 噌            | 塑岨            | 措曾              | 5           | 391        | 袮             | 寧                                        | 葱                     | 備 熱          | ļ年       | 念打               | 念撽          | 、燃               |
| 267                                   | 堺 榊 肴 咲                                      | 崎埼                                       | 碕鷺                 | 「作削                                    | 333                                   | 曽   | 楚            | 狙                                                                                                    | 疏政                                      | マ礎           | 祖租            | 粗素              | 1           | 392        | 粘             | 乃                                        | 廼;                    | 之埜           | 櫜        | 悩況               | 農糾          | 目能               |
| 268                                   | 咋搾昨朔                                         | 柵 窄                                      | 策索                 | こ 錯 桜                                  | 334                                   | 緱   | 1蘇           | 訴                                                                                                    | 阻逆                                      | 目鼠           | 僧創            | 双音              | ές.         | 393        | 脳             | 膿                                        | 農                     | 覗 蚤          | τ        |                  |             |                  |
| 269                                   | 鮭笹匙冊                                         | ·刷                                       |                    |                                        | 335                                   | 倉   | 喪            | 壮                                                                                                    | 奏爽                                      | 宝宋           | 層匝            | 惣た              | 3           |            |               | -                                        |                       | _            | は -      |                  |             |                  |
| 270                                   | 察拶撮                                          | 擦札                                       | 殺薩                 | 離皐                                     | 336                                   | 捜   | 見掃           | 挿                                                                                                    | 掻擯                                      | 早            | 曹巣            | 槍杠              |             | 393        |               |                                          | _                     |              | 巴        | 把打               | 番覇          | 「杷               |
| 271                                   | 鯖捌 錆 鮫                                       | 皿晒                                       | 三傘                 | 参山                                     | 337                                   | 漕   | [燥           | 争                                                                                                    | 痩 柞                                     | 窓            | 糟総            | 綜明              |             | 394        | 波             | 派                                        | 琶                     | 诐 婆          | 【罵       | 芭見               | 馬俑          | 廃                |
| 272                                   | 惨撒散桟                                         | 燦珊                                       | 産算                 | [纂蚕                                    | 338                                   | Ē   | Ŧ            | 葬                                                                                                    | 蒼藻                                      | 复装           | 走送            | 遭爭              |             | 395        | 拝             | 摙                                        | 敗れ                    | 胚盃           | i 牌      | 背肌               | 市 輩         | 配                |
| 273                                   | 讃賛酸餐                                         | 斬暫                                       | 残                  |                                        | 339                                   | 和   | 「騒           | 像                                                                                                    | 増慣                                      | 3            |               |                 |             | 396        | 倍             | 培                                        | 媒                     | 海根           | 煤煤       | 獀                | 員売          | 題                |
|                                       |                                              | - し-                                     |                    |                                        | 340                                   |     | 膩            | 戲                                                                                                    | 贈诌                                      | 匚            | 側閲            | 即原              | 1           | 397        | 照             | 邅                                        | 蝿                     | 胖 羖          | 萩        | 伯                | 打擂          | 扭                |
| 273                                   | /+ +1 - +                                    |                                          | 11                 | 计问                                     | 341                                   | 迈   | 忠            | 測.                                                                                                    | た 埋                                     | 价            | 禹賊            | 族               | īπ.         | 398        | 祖             | 沮                                        | 븊                     | 自杜           | 朏        | 漙 l              | 兰啰          | 人                |
| 274                                   | 医胆豆发                                         | - 一 四 四                                  | 工姓                 | 烫釜                                     | 342                                   | ¥   | 竹田           | 共                                                                                                    | 11月 行                                   | 係            | 导 損           | · 村丁 ユ          | <u>۴</u>    | 399        | 爆             | 縛る                                       | 見り                    | <b>蚁</b> 麦   |          | AA 1             | 등 수고        |                  |
| 275                                   | 于死中即                                         | 空足                                       | <b>拒</b> 文         | 以扒                                     | 0.40                                  | 14  | . 47         | + 1                                                                                                    | )<br>                                   | 1 <b>C</b> - | 防灾            | <b>水デー+</b>     |             | 400        | ъ             | 图                                        | 相                     | 哈 君          | 重        | <b>轰</b>         | 副帽          | Ш                |
| 270                                   | 加自权止                                         | 光石                                       | 加 선                | 「仏尓                                    | 343                                   | 반   | 多            | ム佐                                                                                                    | ᄷᄚ                                      | 三世           | 空女 体 推        | 日子              | 1           | 401        | 썦             | 田位                                       | いい                    | 冲 洗          | 光洁       | 田方を              | き 1よ<br>ま ル | 2 三リ             |
| 277                                   | 紙糸肊脂                                         | 主倪                                       | 前前                 | けいに応                                   | 344                                   | 11  | が出           | 们(                                                                                                    | 化制合能                                    | () 解         | 14 堆<br>麸 麦   | ソー              | Ч<br>4      | 402        | <b>次</b><br>半 | 臣                                        | 伐  /<br> 彩。           | <b>与 </b> 切  | い町       | 話り               | ךן ≓<br>היר | 一川               |
| 270                                   | お 貝 物 雌<br>ウ キ 兹 は                           | 时国                                       | 争ル                 | 讨力元                                    | 345                                   |     | 野            | 行代                                                                                                    | 心心                                      | 業業           | 百分院           | /巾 /            |             | 403        | ᇷ             | 瓜                                        | ガメリロンド                | 別1月75<br>較加2 | 法        | 们以加              | らど          | 加加               |
| 280                                   | 丁丁芯门                                         | 爾爾                                       | <u>唐</u> 砿         | * 示 而                                  | 340                                   | 加止  | 1            | 谷笛                                                                                                    | 員足                                      | 隋            | 高谱            | 高回              | r<br>R      | 404        | 加加            | 銗                                        | h<br>节 F              | ⋒ 刑          | 100      | 別ス 부             | 它小          |                  |
| 281                                   | 百首雄辞                                         | 网重                                       | 式語                 | 11111111111111111111111111111111111111 | 348                                   | 늪   | 轩            | 祝                                                                                                    | 拓近                                      | 酈            | <b>孫</b> 訴    | 雲               | い<br>出<br>し | 400        | лң            | ᇞᅕ                                       | 1/6 1                 | л ш          | 71-      | 台目               | 8 ±         | •                |
| 282                                   | 軸空雪七                                         | 化勤                                       | 尖城                 | 室悪                                     | 349                                   | 詳   | 错            | 氚                                                                                                    | 指 []                                    |              |               | 业主 /:           | 9           | 405        |               |                                          |                       |              | Ŭ.       |                  |             | E                |
| 283                                   | 湿漆疾質                                         | 宝蔀                                       | 篠 低                | 1 柴 芝                                  | 350                                   |     | 前            | 伯                                                                                                    | 達原                                      | 童            | 脱巽            | 堅i              | L           | 406        | 史             | 否                                        | 妃.1                   | <b>庇</b> 彼   | 悲        | 扉扌               | 比披          | ; 筆              |
| 284                                   | 屋蕊缟舎                                         | 富斯                                       | 拾款                 | 1 斜者                                   | 351                                   | 相   | 谷            | 湹                                                                                                    | 価権                                      | 誰            | 四道            | 谨ì              | Ē           | 407        | H             | 影                                        | 疲」                    | 安破           | 私        | 编署               | 電解          | 前袖               |
| 285                                   | 社紗者謝                                         | 車遮                                       | 蛇第                 | 诸借勺                                    | 352                                   | 拒   | Ĭ探           | 亘                                                                                                    | 歎淡                                      | 复湛           | 炭短            | 端貧              | 5           | 408        | 誹             | 蕢                                        | 避                     | 能飛           | 韬        | 簸                | 単尾          | 微                |
| 286                                   | 尺杓灼爵                                         | 酌釈                                       | 錫若                 | 寂弱                                     | 353                                   | 紡   | 耽            | 胆                                                                                                    | 蛋额                                      | E鍛           | 団壇            | 弾               | ff          | 409        | 粃             | 毘                                        | 琵ノ                    | 冒美           |          |                  |             |                  |
| 287                                   | 惹主取守                                         | 手朱                                       | 殊劣                 | F珠種                                    | 354                                   | 暖   | 檀            | 段                                                                                                    | 男影                                      | ł            |               |                 |             | 410        | <b>1</b>      | 鼻                                        | 核                     | 碑匹           | 正        | 髭属               | き 膝         | 菱菱               |
| 288                                   | 腫趣酒首                                         | 儒受                                       | 呪寿                 | 授樹                                     |                                       | 1   | _            |                                                                                                    |                                         | ち -          |               | _               |             | 411        | 肘             | 弼                                        | 必                     | 畢筆           | 逼        | 桧女               | 臣媛          | 紐                |
| 289                                   | 綬需囚収                                         | 周                                        |                    |                                        | 354                                   | L   |              |                                                                                                    |                                         | 値            | 知地            | 弛耳              | Ù           | 412        | 百             | 謬                                        | 俵                     | 彪 標          | 氷        | 漂票               | 瓜票          | 表                |
| 290                                   | 宗就州                                          | 修愁                                       | 拾洲                 | 秀秋                                     | 355                                   | 智   | 池            | 痴                                                                                                    | 租置                                      | i致           | 蜘遅            | 馳爭              | 164         | 413        | 評             | 豹                                        | 廟                     | 苗病           | 秒        | 苗釒               | 苗釿          | 蒜                |
| 291                                   | 終繡習臭                                         | 丹蒐                                       | 衆戰                 | 誓蹴                                     | 356                                   | 畜   | 竹            | 筑                                                                                                    | 畜逐                                      | く秩           | 窒茶            | 嫡者              | ī           | 414        | 蛭             | 鰭                                        | 品                     | 形斌           | に浜       | 瀕貧               | 〔竇          | 〔頻               |
| 292                                   | 輯遺酉酬                                         | 集醜                                       | 仕住                 | 充土                                     | 357                                   | 中   | 仲            | )<br>田<br>日                                                                                                    | 思担                                      | 巨            | 在注            | 出               |             | 415        | 敏             | 瓶                                        |                       |              |          |                  |             |                  |
| 293                                   | 佐戎柔汁                                         | <b>恣</b> 獸                               | 縦重                 | 節叔                                     | 358                                   | 目   | 町            | 鋳                                                                                                    | 駐桿                                      | 渐            | 猪苧            | 者則              | ť           |            |               | -                                        | <b>7</b> -            | <u>а</u>     | 151-     | 4 P 1-           | 5           | . <u> </u>       |
| 294                                   | <u>肉</u> 佰 淑 祝                               | <b>顧</b> 粛                               | 퐢뷠                 | 出加                                     | 359                                   | 11  | ١Ę           | 周                                                                                                    | <u></u>                                 |              |               | /iiii, 1.       | L.          | 415        |               | **                                       | <u>个</u> [            | 可巧な          | · 天      | 帰夏               |             | 巾                |
| 295                                   | 还没贩吞                                         | <b></b>                                  | 姪影                 | 這進值                                    | 360                                   | 40  | 盟            | 版.                                                                                                    |                                         | 張            | <b>修</b> 留    | 思               | E<br>#      | 416        | 腔             | 忡                                        | 拔                     | <b>教</b> 斧   | 普        | 済る               | く行          | 膨                |
| 296                                   | <u> 当                                   </u> | 华闺                                       | 眉科                 | 設設                                     | 361                                   | 雨   | いり           | 捌                                                                                                    | 旅り                                      | 階            | <b>幣</b><br>階 | 1病 5            | F.          | 417        | 厚             | 天毎                                       | 輩!                    | 見り           | 野        | 믭                | り怪          | # 法              |
| 297                                   | 日 県 処 初 里 聿 菫 苹                              | 川者                                       | 哨活                 | 1 瓜 舶                                  | 302                                   | 調査  | 1 味          | 旭                                                                                                    | いが<br>13分 伊                             | t<br>支<br>结  | 」月后           | 米/J 扌           | י           | 410<br>410 | 此             | 舜                                        | ●<br>前<br>第<br>二<br>二 | ませる          | 到        | 1/91, /5         | el I        | 竏                |
| 290                                   | 白百百酒<br>如                                    | <b></b>                                  | πX X               | , /Jr 1Jr                              | 303                                   | E   | ᆘᅎ           | <i>I/</i> L                                                                                                    | 少貝                                      | 明っ           | P#K           |                 |             | 419        | N             | 即這                                       | 1反!<br>昨日             | 油 加          |          | # t              | / #         | 11               |
| 299                                   | 心型际际                                         | 1月<br>27 116                             | 商唱                 | 1 世 将                                  | 363                                   | 1   |              |                                                                                                    |                                         | <u> </u>     |               | 隊士              | ŧ           | +∠U<br>421 | 費勿            | 間                                        | 吸1                    | 反復           | 1 個      | たけ               | いが          | 當                |
| 301                                   |                                              | 二二二                                      | 山市                 | 一天商                                    | 364                                   | 椛   | 追            | 絈                                                                                                    | 痛通                                      | 新家           | 将掘            | 重れ              | Ē           | 422<br>422 | 120           | 副番                                       | いい                    | の唄           | 日間       | 19 <b>4</b> 1.   |             | Ē                |
| 302                                   | <u>新田</u> 月<br>行<br>武 承 地 辺                  | 掌挿                                       | 目に                 | 品品                                     | 365                                   | 清   | 「石           | 沿                                                                                                    | 置紧                                      | 新編           | 椿 浩           | 坪青              |             |            | τIJ           | <del>بر</del>                            | 1VJ 3                 | <u>א די</u>  | \<br>- ∧ |                  |             |                  |
| 303                                   | 松梢檜椎                                         | 三 沿 消                                    | 法法                 | 」」」                                    | 366                                   | 續   | 納            | 流                                                                                                    | 沼紫                                      | 福            | 1日 /貝         | - 1 3           | -           | 422        |               |                                          |                       |              |          | 丙化               | Ħ E         | 塀                |
| 304                                   | 昭症省福                                         | 確程                                       | 称音                 | [ 笑 新                                  | 000                                   | AU  | - <i>т</i> н | <i>.</i> 1 V                                                                                                    | . 1- 12                                 | τ-           |               | - 1             |             | 423        | 빤             | 平                                        | 弊ォ                    | 丙 並          | 蔽        | 開成               | ± *         | 首                |
| 305                                   | 紹肖菖蕗                                         | 蕉衝                                       | 裳訪                 | 証語                                     | 366                                   | 1   |              |                                                                                                    |                                         |              | 亭低            | 停伯              | 5           | 424        | 僻             | 壁                                        | 癖                     | 曽亰           | 瞥        | 蔑音               | 氢偏          | 安                |
| 306                                   | 詳象賞響                                         | 鉦鍾                                       | 鐘隨                 | 調正                                     | 367                                   | 剃   | 貞            | 呈:                                                                                                    | 堤定                                      | 帝            | 底庭            | 廷               | Ś           | 425        | 片             | 篇                                        | 编                     | 五波           | 遍        | 便第               | 近婉          | 并                |
| 307                                   | 丈丞乗冗                                         | 剰城                                       | 場境                 | [嬢常                                    | 368                                   | 悌   | 抵            | 挺                                                                                                    | 提枝                                      | 汀            | 碇禎            | 程約              |             | 426        | 鞭             |                                          |                       | -~-          |          |                  | - ~/        |                  |
| 308                                   | 情擾条杖                                         | 净状                                       | 書 種                | 悲讓                                     | 369                                   | 俪   | £訂           | 諦                                                                                                    | <b>蹄</b> 调                              | 6            |               |                 |             | -          | ~             |                                          |                       |              |          |                  |             |                  |

付録/外部機器連携/困ったときには

| 区点         | 区点4桁目                                                        | 区点         | X                                        | 【点4桁目                                   | 区点           | 区点4桁目                                                                                                    |
|------------|--------------------------------------------------------------|------------|------------------------------------------|-----------------------------------------|--------------|----------------------------------------------------------------------------------------------------|
| 1~3桁目      | 0 1 2 3 4 5 6 7 8 9                                          | 1~3桁目      | 0 1 2 3                                  | 4 5 6 7 8 9                             | 1~3桁目        | 0 1 2 3 4 5 6 7 8 9                                                                                                    |
| 426        | (兄弟弟周博生吉祐輔                                                   | 474        | 枠鷲亙亘                                     | [ 鰐 詫 藁 蕨 椀 汹                           | 548          | 幟幢幣幇幵并幺麼广庠                                                                                                    |
| 420        | 「休 丽 패 画 佣 少 用 佣 押<br>穂 募 墓 慕 戊 暮 母 簿 菩 倣                    | 475        | 1196 1196                                |                                         | 549          | 廖廣廝廚廛廢廡廨廩                                                                                                    |
| 428        | 俸包呆報奉宝峰峯崩庖                                                   | 477        |                                          |                                         | 551          | 廬廱廳廰廴廸廾弃弉彝                                                                                                    |
| 429        | 抱捧放方朋                                                        | 478        |                                          |                                         | 552          | <u> </u>                                                                                                    |
| 430        | 」                                                            | 479        | 弌丐不                                      | 、ヘル、丼ノ、                                 | 553          | 「ミュ ス 当 果 シ ジ 1 切<br>件 1 彿 徊 很 徑 徇 從 徙 徘                                                                                                    |
| 432        | 亡傍剖坊妨帽忘忙房暴                                                   | 481        | 乖乘亂丁                                     | 豫事舒式于引                                  | 555          | <b>徠徧徭徼付忻忤忸忱恭</b>                                                                                                    |
| 433        | 望某棒冒紡肪膨謀貌貿                                                   | 482        | 亟 <u>一</u> 亢亰                            | 「毫亶从仍仄(                                 | 556          | 息忿怡恠怙怐怩怎怱怛                                                                                                    |
| 434        | 對 防 吹 規 北 侯 下 莖 侯 ጥ<br>牧 睦 穆 釦 勃 没 殆 堀 幌 奔                   | 483        | 10 0 0 0 0 0 0 0 0 0 0 0 0 0 0 0 0 0 0   | 11 0 0 0 0 0 0                          | 558          | 協防恍然特恤恤活個羔                                                                                                    |
| 436        | 本翻凡盆                                                         | 485        | 侑佯來侖                                     | 儘俔俟俎俘傍                                  | 559          | 悄惶惧悃悚。 <u>———</u> —————————————————————————————————                                                                                                    |
| 126        | ま<br>麻麻藤 庭田 柱                                                | 486        | 俑 俚 俐 俤<br>厸 仏 仰 倶                       | 3 俥 倚 倨 倔 倪 倥                           | 560          | 悄馂饽悗悒悧悋惡悸                                                                                                    |
| 430        | 厚                                                            | 488        | 旧田岡田                                     | f f f F F f f f f f f f f f f f f f f f | \$ 562       | 恣惶住住医间底间温度                                                                                                    |
| 438        | 鱒桝亦俣又抹末沫迄侭                                                   | 489        | 傀傚傅傴                                     | 傲」。                                     | 563          | 愍愎慇愾愨愧慊愿愼愬                                                                                                    |
| 439        | 爾                                                            | 490        |                                          | 【 偠 悟 偽 焼 僭 惛<br>。 佳 倎 廞 唖 儓 値          | 564<br>565   | 馆傳想馃悭慷慘慙慚慫<br>熮煌焅尰勴廣煙塘喜猌                                                                                                    |
| 440        | / <sup>皮</sup> 愛 み ――                                        | 492        | <b>儡儺儷儼</b>                              | 【盧兀兀兒兌象                                 | 566          | ⊺Ш @ @   F 国 悪 原 備 急 恋<br>憇 憬 憔 憚 憊 憑 憫 憮 懌 懊                                                                                                    |
| 440        | <u>一味未魅已</u> 算岬密                                             | 493        | 兢競兩兪                                     | 3 今冀 门 囘 册 冉                            | 567          | 應懷懈懃懆憺懋罹懍懦                                                                                                    |
| 441        | 蜜                                                            | 494<br>495 | () 肓 苒 莬<br>) は 冱 油                      | 1 ' 免 尨 豕 舄 幕                           | 568          | 惣 隅 <b>懴 髄 懿 催 催 噛 戀 ス</b><br>戊 戌 戌 戔 夏                                                                                                    |
| 441        | 務                                                            | 496        | 九處凩凭                                     | 鼠口凾刄刋刔                                  | 570          |                                                                                                    |
| 442        | 夢無牟矛霧鵡椋婿娘                                                    | 497        | 刎刧刪刮                                     | ] 刳 刹 剏 剄 剋 束                           | 571          | 扞扣扛扠扨扼抂抉找抒                                                                                                    |
| 442        | の<br>冥                                                       | 498        | 可 刎 <u>男</u> 믜<br>劒 쥀 劈 劑                | 」彩創果見刻衆                                 | 573          | 抓 捋 扳 扑 抔 例 拍 押 手 手                                                                                                    |
| 443        | 名命明盟迷銘鳴姪牝滅                                                   | 500        | 辦劬劭                                      | 前券勁勍勗勞                                  | 574          | <b>挌拮拱捆挂挈拯拵损挾</b>                                                                                                    |
| 444        | 免 棉 綿 緬 面 麵                                                  | 501<br>502 | <u> </u>                                 | 〕割闘罰ご刈凶                                 | 576          | <u> </u>                                                                                                    |
| 444        | 夏 摸模茂妄                                                       | 502        | 「この」の「日日」の「日日」の「日日」の「日日」の「日日」の「日日」の「日日」の | 出开出准定。                                  | 577          | 揉插揶揄搖搴搆搓搦搶                                                                                                    |
| 445        | 孟毛猛盲網耗蒙儲木點                                                   | 504        | 卮 夘 卻 卷                                  | 「厖厠厦厥興                                  | 578          | 攝搗搨搏摧擊摶摎攪撕                                                                                                    |
| 446<br>447 | 日 空 勿 骿 兀 庆 栁 員 苘 闷<br>纹 門 切                                 | 505<br>506 | 刷ム 参 暴<br>い い 吁 吽                        | * 雙 叟 雯 愛 叮 り<br>- 呀 听 吭 咑 吮 տ          | J 579<br>580 | 捞                                                                                                    |
|            | ······································                       | 507        | 吩吝呎咏                                     | 、呵咎呟呱呷皆                                 | 581          | 舉擠擡抬擣擯攬擶擴擲                                                                                                    |
| 447        | 也冶夜爺耶野弥 医原外的 化乙酸苯甲酸                                          | 508        | 咒呻咀呶                                     | 【 咄 咐 咆 哇 咢 盾<br>、 次                    | ί 582        | 擺攀 擽 攘 攜 攢 攤 攣 攫 攴<br>彑 禸 岾 岾 岶 禸 抐 劸 趈 敆 劰                                                                                                    |
| 448        | 大氾仅約籴甙雌咱們奴<br>鑓                                              | 509<br>510 | <sup>唑</sup> 哎 哄 咕<br>肥 哂 咤              | 。<br>名<br>· 叱 咼 哘 哥 哦 唎                 | 583<br>584   | X X W W W X X X X X X X X X X X X X X X                                                                                                    |
|            | ( <b>b</b>                                                   | 511        | 唔哽哮哭                                     | 哺哢唹啀啣                                   | 585          | 斷旃旆旁旄旌旒旛旙无                                                                                                    |
| 449<br>450 | 1 間 思 油 應<br>論 輪 唯 佐 優 甬 友 宕 幽                               | 512<br>513 | <b>告</b>                                 | 这哈吃呎叫啄嘴                                 | 586<br>587   | 七 年 未 吴 戻 安 谷 呃 昶 茆<br>县 呂 咪 晉 显 隆 書 晤 晧 昌                                                                                                    |
| 451        | 悠憂揖有柚湧涌猶猷由                                                   | 514        | 喻喇喨嗚                                     | 嗅嗟嗄嗜嗤嗄                                  | 588          | 晟晢晰暃暈暎暉暄暘暝                                                                                                    |
| 452        | 祐裕誘遊邑郵雄融夕                                                    | 515        | 嘔嗷嘖嗾                                     | ミ嗽 嘛 嗹 噎 噐 營                            | 589          | 暨暹曉暾瞥                                                                                                    |
| 452        |                                                              | 510        | 嘀嗵啂曛                                     | : 噫 哧 囎 唑 味 嗬<br>i 喃 嚥 嚮 嚶 嚴 ፤          | 590          |                                                                                                    |
| 453        | 余与誉輿預傭幼妖容庸                                                   | 518        | 嚼囁囄囀                                     | 囈 噌 囑 囓 口 囧                             | 592          | 杂处苑初杆杞杠杙植板                                                                                                    |
| 454        | 疡 揺 <b>摊 曜 杨 禄 沣 浴 焀 用</b><br>空 羊 纓 菅 荧 亜 誙 踊 淫 唱            | 519<br>520 | ② 箇 囿 圄<br>屬 륪 圄                         | 目囲風楽層七                                  | 593          | 杜杰公杼杪粉杤枳枅枡                                                                                                    |
| 456        | 養慾抑欲沃浴翌翼淀                                                    | 521        | 圷圸坎堳                                     | 业坏坩重垈城                                  | 595          | 低 柮 枹 柎 柆 柧 檜 栞 框 栩                                                                                                    |
| 450        | 6                                                            | 522        | <b>坿</b> 垉 垓 垠                           | 1. 垳 垤 垪 垰 埃 坊                          | 596          | 桀桍栲桎梳栫桙档桷桿                                                                                                    |
| 456        | ,                                                            | 523<br>524 | - H 너 더 또<br>保 塢 쏙 海                     | = 兆 埣 堋 理 嗬 暍<br>長 野 塒 堽 塹 野 墹          | 597<br>598   | 〒 16 1 0 1 1 1 1 1 1 1 1 1 1 1 1 1 1 1 1                                                                                                    |
| 458        | 乱卵嵐欄濫藍蘭覧                                                     | 525        | 墟壿墺壞                                     | 墻墸墮壅壓斖                                  | 599          | 椢 椦 棡 椌 棍                                                                                                    |
| 458        | り <sub>利由</sub>                                              | 526<br>527 | 壗 壙 壘 壥<br>  悟 臺 臺 ヵ                     | ■ 墵 壤 壟 壯 壺 重<br>□ 夕 會 妻 棽 撃 ±          | 600<br>601   | º 1 1 1 1 1 1 1 1 1 1 1 1 1 1 1 1                                                                                                    |
| 459        | 履李梨理璃                                                        | 528        | 天车夸夾                                     | 、夏ンタックの                                 | 602          | 楷楜楸楫楔楾楮椹楴椽                                                                                                    |
| 460        | 痢裏裡里離陸律率立                                                    | 529        | 奢奠奧獎                                     | ᇉ<br>ᇉ<br>ᇆ<br>ᇆ<br>ᄮ<br>ᆈ<br>ᄳ<br>ᆆ    | 603          | 楙椰楡楞楝榁楪榲榮槐                                                                                                    |
| 461        | 律 尔 哈 釗                                                      | 530<br>531 | メナ が 祝<br>姜 妍 析 姚                        | ()女) 安                                  | 605          | <b>饾 恦 惧                                  </b>                                                                                                    |
| 463        | 両凌寮料梁涼猟療瞭稜                                                   | 532        | 婀婬婉娵                                     | x 娶 婢 婪 媚 媼 娟                           | 606          | 樛槿權槹槲槧樅榱樞槭                                                                                                    |
| 464        | 糧艮諒遼量陵領力緑倫                                                   | 533        | 嫋 嫂 媽 嫣<br>旙 輝 <b></b>                   | <b>影 嫗 嫦 嫩 嫖 嫺 婔</b><br>■ 冊 嬸 鳩 楠 婶 ┢   | 607          | 樔 槫 樊 樒 櫁 榡 樓 橄 樌 橲<br>堤 堤 墧 뺦 棇 墙 븀 쁃 埠 ぬ                                                                                                    |
| -00        | /主 11 //11 /// /// ビロ 半冊 /// 協科 屈舛<br>る~れ                    | 535        | 孀子孕孚                                     | 孛孥孩孰孳卵                                  | 609          | <sup>1</sup> <sup>1</sup> <sup>1</sup> <sup>1</sup> <sup>1</sup> <sup>1</sup> <sup>1</sup> <sup>1</sup> <sup>1</sup> <sup>1</sup> <sup>1</sup> <sup>1</sup> <sup>1</sup> <sup></sup> |
| 466        | 瑠塁涙累類令伶例冷励                                                   | 536        | 學孝孺一                                     | 它宦宸寃寇律                                  | 610          | 檗蘗檻櫃櫂檸檳檬櫞                                                                                                    |
| 407        | 現 1 7 7 1 2 5 7 秋 <b>冬 豊 鹿</b><br>齢 暦 歴 列 劣 列 裂 <b>廉</b> 恋 憐 | 537<br>538 | 走 牀 胎 頁<br>習 討 將 重                       | l 授吴参舄袁貫<br>【對尓尠九尨F                     | 612          | <b>齫 (釆 仸 個 炡 俀 侾 栞 価 榮</b><br>橬 鬱 欟 欸 欷 恣 欯 飮 맑 お                                                                                                    |
| 469        | 漣煉簾練聯                                                        | 539        | 尹屁屆屎                                     | 属                                       | 613          | 歉歐歙歔歛歎歡歸岁歿                                                                                                    |
| 470        | 連建鍵                                                          | 540<br>5⊿1 | _                                        | ; 屬 屮 乢 屶 屹 岌<br>u 岴 岶 岖 岖 崄 屿          | 2 614<br>615 | <u> </u>                                                                                                    |
| 470        | 呂魯櫓炉賂路                                                       | 542        | 峇峙蘣嶥                                     | 、硬峭嶌峪崋                                  | 616          | 毬毫毳毯麾氈氓气氛氤                                                                                                    |
| 471        | 露労婁廊弄朗楼榔浪漏                                                   | 543        | 崗嵜崟崛                                     | 崑崔崢崚崙峭                                  | 617          | 氣汞汕注汪沂沍沚沁沛                                                                                                    |
| 472        | 午                                                            | 544<br>545 | <u> </u>                                 | ■ 鬼 差 吶 屾 斬 Щ<br>È 嶽 嶐 嶷 嶼 嶑 ୬          | 618<br>619   | 历                                                                                                    |
|            | —                                                            | 546        | 巓巒巖巛                                     | (巫已扈帋帚前                                 | 620          | 油泛泯泙泪洟衍洶洫                                                                                                    |
| 473        | 倭 札 詰 金 賄 脇 惑                                                | 547        | 帑 吊 帶 帷                                  | E 喱 喃 幁 幗 幗                             | g 621        | 冶                                                                                                    |

526

| 区点         | 区点4桁目                                                        |                                                                                                    | 区点    | 区点4桁目                                                          | 区点         | 区点4桁目                                                                                                    |
|------------|--------------------------------------------------------------|----------------------------------------------------------------------------------------------------|-------|----------------------------------------------------------------|------------|----------------------------------------------------------------------------------------------------|
| 1~3桁目      | 0 1 2 3 4 5 6 1                                              | 89                                                                                                    | 1~3桁目 | 0 1 2 3 4 5 6 7 8 9                                            | 1~3桁目      | 0 1 2 3 4 5 6 7 8 9                                                                                                    |
| 622        | 浚 浹 浙 涎 递 澐 涅 洌                                              | 新業 (1) (1)                                                                                                    | 695   | <b>꼊                                    </b>                   | 768        | <b>跟跌跼踈踉跿踝踞踐踟</b>                                                                                                    |
| 623        | 汤 淇 涂 涸 淆 淬 淤 ï                                              | お 浄 淒                                                                                                    | 696   | <b>緝緸 緇 縷 縲 縺 繧 繝 繖 縥</b>                                      | 769        | 蹂 挿 踰 麗 邃                                                                                                    |
| 624        | 浙淺涼淤淕淪淮洮                                                     | 冒津清                                                                                                    | 697   | <b>繙繚繹繪繩繼繻緧緕</b> 繽                                             | 770        | 審蹉蹌蹐蹈蹙蹤蹠踪                                                                                                    |
| 625        | <b>渙湲湟渾渣湫渫</b> 洮                                             | 11111111111111111111111111111111111111                                                                                                    | 698   | 辮繿纈纉續纒纐纓纔纖                                                     | 771        | 蹣蹕蹶蹲蹼躁躇躅躄躋                                                                                                    |
| 626        | 湃渺 湎 渤 滿 渝 游 湯                                               | ∥溪溘                                                                                                    | 699   | 纎 纛 纜 缸 缺                                                      | 772        | 躊躓躑躔躙躪躡躬躰軆                                                                                                    |
| 627        | 滉 溷 滓 溽 溯 滄 溲 淌                                              | 3滕溏                                                                                                    | 700   | 罅罌罍罎罐网罕罔罘                                                      | 773        | 躱躾軅軈軋軛軣軼軻軫                                                                                                    |
| 628        | <b>溥滂溟潁漑灌滬</b> 瀧                                             | 許滾漿                                                                                                    | 701   | 罟 罠 罨 罩 罧 罸 羂 羆 羃 羈                                            | 774        | 軾輊 輅 輕 輒 <b>輙 輓 輜 輟</b> 輛                                                                                                    |
| 629        | 滲漱滯漲滌                                                        |                                                                                                    | 702   | 羇 羌 羔 羞 羝 羚 羣 羯 羲 羹                                            | 775        | <b>輌輦輳輻輹轅毂輾轌轉</b>                                                                                                    |
| 630        | 漾 漓 滷 澆 潺 潸 淌                                                | 靠澀潯                                                                                                    | 703   | 羹羶鸁譱翅翆翊翕翔翡                                                     | 776        | 轆轖轗轜轢轣轤峷辟辣                                                                                                    |
| 631        | <i>酒酒潭</i> 濯厘                                                | 皆濂潦                                                                                                    | 704   | 翳翩翳翘飜 <b>奮鼋</b> 耊未耘                                            | ///        | 解 辯 仁 史 迥 追 迪 改 週 迴                                                                                                    |
| 632        | 漢 群 深 涬 ้ і 〕 〕<br>漢 滞 涼 っ っ っ っ っ っ っ っ っ っ っ っ っ っ っ っ っ っ | ゴ漁剤                                                                                                    | 705   | 花柏树将纸虹铆挖拓特                                                     | 770        | 迎迎迎迷迷这退连巡进                                                                                                    |
| 634        | <i>                                    </i>                  | え 漆 飡<br>衰 酒 淵                                                                                                    | 700   | 浆耳吡饼茸茸嗯茸咿器                                                     | 780        | 冱 这 逞 迁 <b>び</b><br>退 遐 追 满 洒 追 渝 <b></b>                                                                                                    |
| 635        | )<br>盪 灑 滲 名 他 恒 烱 化                                         | 目作版                                                                                                    | 708   | = 并 并 崩 儿 月 儿 約 月 机<br>晒 客 昨 昕 曽 环 晔 脉 睟 晔                     | 781        | 透透 波 達 陪 遲 邂 遽 遵 邀                                                                                                    |
| 636        | /////////////////////////////////////                        | 昆焙炮                                                                                                    | 709   | 照 脩 唇 脯 腋                                                      | 782        | 邊邊通過通過是通過這個                                                                                                    |
| 637        | 熙熙煦榮煌煖煬                                                      | <b>鬞燻</b> 熄                                                                                                    | 710   | ~                                                              | 783        | 郛鄂鄒鄙鄲鄰酊酖酘酣                                                                                                    |
| 638        | 熕熨熬燗熹熾燒炸                                                     | 贁燔燎                                                                                                    | 711   | 腦 腴 膃 膈 膊 膀 膂 膠 膕 膤                                            | 784        | 酥酪酳酲醋醉醂醢醫醯                                                                                                    |
| 639        | <u>燠燬燧燵燼</u>                                                 |                                                                                                    | 712   | 膣腟腸膩膰膵膾膸膽臀                                                     | 785        | 醪醵醴醺釀釁釉釋釐釖                                                                                                    |
| 640        | <u> </u>                                                     | 単肥爰                                                                                                    | 713   | <b>臂膺臉臍臑臙臘腸膒臟</b>                                              | 786        | 釟釜 釛 釼 釵 釶 鈞 釿 鈔 鈬                                                                                                    |
| 641        | 爲父俎爿肧牆牋♬                                                     | 買批 箝                                                                                                    | 714   | (新) 大 (1) (1) (1) (1) (1) (1) (1) (1) (1) (1)                  | 787        | <b>鈚 鈑 鈑 銆 鉅 鈺 鉤 鉈 銕 鈯</b>                                                                                                    |
| 642        | 窄 窂 轾 徜 荦 慣 犧 1<br>孙 孙 狃 碑 碑 碑 祖 公 8                         | 1737 32 32 32 32 32 32 32 32 32 32 32 32 32                                                                                                    | 715   | 苦砒甜松炒炒甜拌粘皮                                                     | 788        | <b>剋                                    </b>                                                                                                    |
| 643        | 外外弹弹 化分子管 化分子                                                | で 1月 1氏<br>見 2日 3号                                                                                                    | 710   | <u> 酒                                   </u>                   | 709        | 과 프 프 과 파 페 프 프 소 소 소 소 소 소 소 소 소 소 소 소 소 소 소 소 소                                                                                                    |
| 645        | <u>影猫野獗淪獳瀶</u>                                               | 计测雷                                                                                                    | 718   | 武力をうした支勢が以                                                     | 791        | 嵋 蚣 鉗 鎰 鎬 编 絞 群 塵 鋷                                                                                                    |
| 646        | <sup>人</sup> 新 新 新 新 新 新 新 新 新 新 新 新 新 新 新 新 新 新 新           | 1 格 璢                                                                                                    | 719   | 荷枯甘莱茶                                                          | 792        | 퇯鏥鏘鏅襣繆縺鏤鐚<br>鏪                                                                                                    |
| 647        | 琅瑯琥珸琲琺瑕                                                      | <b>王</b> 瑟瑙                                                                                                    | 720   | 茵茴茗茲茱萄茹荐荅                                                      | 793        | <b>數 縥 繙 繚 繯 鐎 </b> 韝 鏾 鐺 鑁                                                                                                    |
| 648        | 瑁 瑜 瑩 瑰 瑣 瑪 瑶 I                                              | <b>堇</b> 璋 璞                                                                                                    | 721   | 茯茫茗荔莅莚莪莟莢莖                                                     | 794        | 鋻鑄鑛鑠鑢鑞鑪鈩鑰鑵                                                                                                    |
| 649        | 璧瓊瓏瓔珱                                                        |                                                                                                    | 722   | 莫莎莇莊荼莵荳荵莠莉                                                     | 795        | 鑷鑽鑚鑼鑾钁鑿閂閇閊                                                                                                    |
| 650        | 瓠瓣瓧瓩瓮瓲团                                                      | 30瓩瓸                                                                                                    | 723   | 莨菴萓菫菎菽萃菘萋菁                                                     | 796        | 閔 閖 閘 鬧 閠 閨 閧 閭 閼 閻                                                                                                    |
| 651        | 瓷甄甃甅甌甎甍죟                                                     | <b>5</b> 甓 甞                                                                                                    | 724   |                                                                | 797        | <b>閹閾闊濶闃闍闌闕闔闖</b>                                                                                                    |
| 652        | 甦 <b>用 于 畄 畍 畊 畉</b> ■                                       | いいちょう ひちょう ひちょう しんちょう しんちょう しんしょう しんしょう しんしょう しんしょう しんしょう しんしょう しんしょう しんしょう ひんしょう しんしょう しんしょう ひんしょう ひんしょ ひんしょう ひんしょう ひんしょ ひんしょう ひんしょう ひんしょう ひんしょう ひんしょう ひんしょう ひんしょう ひんしょう ひんしょう ひんしょう ひんしょう ひんしょう ひんしょう ひんしょう ひんしょう ひんしょう ひんしょう ひんしょう ひんしょう ひんしょう ひんしょう ひんしょう ひんしょう ひんしょう ひんしょう ひんしょう ひんしょう ひんしょ ひんしょう ひんしょう ひんしょう ひんしょう ひんしょう ひんしょう ひんしょう ひんしょう ひんしょう ひんしょう ひんしょう ひんしょう ひんしょう ひんしょう ひんしょう ひんしょう ひんしょう ひんしょう ひんしょう ひんしょう ひんしょう ひんしょう ひんしょう ひんしょう ひんしょう ひんしょう ひんしょう ひんしょう ひんしょう ひんしょう ひんしょう ひんしょう ひんしょう ひんしょう ひんしょう ひんしょう ひんしょ ひんしょ ひんしょ ひんしょ ひんしょ ひんしょ ひんしょ ひんしょ                                                                                                    | 725   | 林叚科咢粤冠軍胡芻段                                                     | 798        | <b>簡 闡 闥 廟 叶 肥 阮 阯 陂 泊</b>                                                                                                    |
| 653        | 1 1 1 1 1 1 1 1 1 1 1 1 1 1 1 1 1 1 1                        | ≝ 疇 畴                                                                                                    | 726   | 帝肥保禺約施尚翁益兼                                                     | 799        | <u>阴险陷跌座</u><br><u>哧</u> 健康压 <u>m</u> 加度联명面                                                                                                    |
| 004<br>655 | 管管管打伏仙价加                                                     | に加作                                                                                                    | 728   | 局 则 坐 旨 弱 修 <b>辱 秦 席 昆</b><br>苇 茲 萣 莆 苗 莁 莁 莅 茜 荀              | 800        | 於沙防陸隊陸陸隊。                                                                                                    |
| 656        | 痃疝 <u>宜</u> [2] [2] [2] [2] [2] [2] [2] [2] [2] [2]          | 5 海 痳                                                                                                    | 729   | 芨蒜菇 蓋 善                                                        | 802        | 馬 盤 確 進 雜 霍 雕 雪 雪 雲                                                                                                    |
| 657        | <u>偏偏 痛 瘟 瘧 瘠 痊</u> 瘤                                        | 區 瘤 瘖                                                                                                    | 730   | 這蕊莊茲薀茲薈喜蓟                                                      | 803        | 问作作作作者。                                                                                                    |
| 658        | <u>瘰瘻癇癈癆癜</u> 癘                                              |                                                                                                    | 731   |                                                                | 804        | <b>海空空洞</b> 非然突雷洋散                                                                                                    |
| 659        | 癩癪癧癬癰                                                        |                                                                                                    | 732   | 藉薺藏薹藐藕藝藥藜藹                                                     | 805        | <b>靤靦靨勒靫靱靹鞅靼</b> 鞁                                                                                                    |
| 660        | 癲癶癸發皀皃的                                                      | 反皋皎                                                                                                    | 733   | 蘊蘓蘋藾藺蘆蘢蘚蘰蘿                                                     | 806        | 靺鞆鞋鞏鞐鞜鞨鞦鞣鞳                                                                                                    |
| 661        | 皖皓皙皚皰皴皸郞                                                     | 軍皺盂                                                                                                    | 734   | <b>尼 乕 虔 號 虧 虱 蚓 蚣 蚩 蚪</b>                                     | 807        | <b>鞴韃韆韤韋韜韭齏韲竟</b>                                                                                                    |
| 662        | 畜盂盒盞壺盥盧盜                                                     | <b>夏</b> 盪                                                                                                    | 735   | <b>购 拜 賄 蚷 聐 貹 蚰 蛉 蠣 蚫</b>                                     | 808        | <b> </b>                                                                                                    |
| 663        | 10.10円10.15円10日10日10日10日11日11日11日11日11日11日11日11日11日1         | 瓜味 耷                                                                                                    | 736   | 蛔蛄蜜蚕蚁蚞虼蜒蜆蚨                                                     | 809        | <u> </u>                                                                                                    |
| 004<br>665 | <b>昨% % % % %</b> % % % % % % % % % % % % % %                | f 辛 粕<br>∞ 愳 睑                                                                                                    | 737   | 闽 凰 筑 重 好 <b>坏 </b> 堋 쐐 场 贶<br>帐 帏 帐 帼 非 柜 樰 枫 輍 崐             | 01U<br>911 | 周期期周光 光光 医动脉                                                                                                    |
| 666        | 嗒 喂 呋 哇 嗮 唧 唄 叽<br>瞽 瞻 曚 瞿 嘉 矚 矜 ź                           | を催照さくて                                                                                                    | 739   | 地 埠 荪 悼 幅                                                      | 812        | 機能的設置設備的目的                                                                                                    |
| 667        | 砌砒礦硅礦硅碎石                                                     | 花婆硼                                                                                                    | 740   | 崳蝣蝪蠅螢螟螂螯蟋                                                      | 813        | 樈                                                                                                    |
| 668        | 碚碌碣碵碪碯磑                                                      | 骨磋磔                                                                                                    | 741   | 螽蟀蟐雖螫蟄螳蟇蟆螻                                                     | 814        | 馮馼駟駛駝駘駑駭駮駱                                                                                                    |
| 669        | 碾碼磅磊磬                                                        |                                                                                                    | 742   | 蟯蟲蟠蠏蠍蟾蟶蟷蠎蠎                                                     | 815        | 駲駻駸騁騏騅騈騙騫騷                                                                                                    |
| 670        | 磧磚磽磴礇礒砳                                                      | 當礙礬                                                                                                    | 743   | 蠑蠖蠕蠢蠡蠱蠶蠧蠧蠻                                                     | 816        | 驅驂驀驃騾驕驍驛驗驟                                                                                                    |
| 671        | 礫巶禃蚻祟砟泌飠                                                     | 复强登                                                                                                    | 744   | <u> </u>                                                       | 817        | 鰸贎鸌鱹靍鱺骭骰骼髀                                                                                                    |
| 672        | ( ) ( ) ( ) ( ) ( ) ( ) ( ) ( ) ( ) ( )                      | いち おして おうしん しんしょう しんしょう しんしょう しんしん しんしょう しんしん しんしょう しんしょう しんしょ しんしょ                                                                                                    | 745   | <u> </u>                                                       | 818        | <b>腰胸 髄 體 髞 髟 毡 芳 竃 爯</b><br>髩 髩 髩 髩                                                                                                    |
| 674        | 11 伏 忙 攸 怀 仟 仟 作                                             | 片 但 侗<br>重 銀 誣                                                                                                    | 740   | 他农老性私作性商老佑                                                     | 820        | 哲爱弗 <b>包</b> 亜<br>                                                                                                    |
| 675        | 禾 示 悟 伯 柔 夜 俗 f<br>穢 <del>循</del> 龜 癯 宫 空 窈 貂                | * 件 個                                                                                                    | 747   | 农 委 伯 ll 农 存 枘 伎 悍 腡<br>褓 襃 褞 褗 襊 裾 裾 褞 襄 蓺 褶                  | 821        | 吉松叟須袁貨罷门巾<br>田間翩翩鬯高魄蚾魏蜩                                                                                                    |
| 676        | 空窗竈室蜜窗窗                                                      | 客 審 審                                                                                                    | 749   | ~~~~~~~~~~~~~~~~~~~~~~~~~~~~~~~~~~~~~                          | 822        | 鱖 魑 靨 魴 鮓 鮃 銄 鮖 鮗 鮟                                                                                                    |
| 677        | 竊计竏竕竓站竚如                                                     | 立竡竢                                                                                                    | 750   | 襦襤襭襪襯襴襷西賈                                                      | 823        | 鮠鮨鮴鯀鯊鮹鯆鯏鯑鯒                                                                                                    |
| 678        | 竦竭竰笂笏笊笆笳                                                     | 百笘笙                                                                                                    | 751   | 覈覊覓覘覡覩覦覬覯覲                                                     | 824        | 鯣鯢鯤鯔鯡鰺鯲鯱鯰鰕                                                                                                    |
| 679        | 笞 笵 笨 笶 筐                                                    |                                                                                                    | 752   | 覺覽覿觀觚觜觝觧觴觸                                                     | 825        | 鰔鰉鰓鰌鰆鰈鰒鯟鰄鰮                                                                                                    |
| 680        |                                                              | 11111111111111111111111111111111111111                                                                                                    | 753   | 訃訖訐訌訛訝訥訶詰詛                                                     | 826        | 鰛鰥鰤鰡鰰鱇鰲鱆鰾鱚                                                                                                    |
| 681        | 見作役成並指菌                                                      | 11 1 1 1 1 1 1 1 1 1 1 1 1 1 1 1 1 1 1                                                                                                     | 754   | <b>敱敱</b> 藚誣壾壾毥趎誂酜                                             | 827        | 灗 鱧 鯪 鱸 鳧 <b>凫 鳰 </b> 鴉 鳰 鳥                                                                                                    |
| 682        | 創 戔 帚 爭 争 服 茵<br>竺 笪 筆 辞 答 答 答 答                             | こうしょう こうしょう こうしょう しんしょう しんしょ しんしょ                                                                                                    | /55   | <b>神魂 跶詰 調 </b>                                                | 828        | 駅 鳰 鳰 蔦 罵 碼                                                                                                    |
| 003<br>684 | 风家苒師袁衰毘男                                                     | 1 年 1 年 1 年 1 年 1 年 1 年 1 年 1 年 1 年 1 年                                                                                                    | 757   | <b>泚 祁 亩 珀 砖 稈 硥 袒 稈 測</b><br>論 <del>111</del> 寓 塞 送 労 課 泌 莎 这 | 029<br>830 | メラ ゅう 特 個 場                                                                                                    |
| 685        | (F) (F) (F) (F) (F) (F) (F) (F) (F) (F)                      | 1 史 音<br>音 籀 薛                                                                                                    | 758   | 謳 勤 馨 譲 謾 蓮 譁 謡 轢 譎                                            | 831        | <u>弗<u>弗</u>福<br/><u>弗</u>里<br/><u>弗</u>里<br/><u>弗</u>里<br/><u>弗</u><br/><u>弗</u><br/><u>海</u><br/><u>海</u><br/><u>海</u><br/><u>海</u><br/><u>海</u><br/><u>海</u><br/><u>海</u><br/><u>海</u><br/><u>海</u><br/><u>海</u></u> |
| 686        | 籘籟籠籖籖籬籵                                                      | 北彩粵                                                                                                    | 759   | 誇描 譛 讀 譫                                                       | 832        | 鵋 兆 能 能 能 整 <u></u> 健 能 能                                                                                                    |
| 687        | 粭粢粫 <b>粡</b> 粨粳粲3                                            | 2粮粹                                                                                                    | 760   | ̄ <b>髞譬譯譴譽讀讌讎</b> 讒                                            | 833        | <b>鷯鷽鸚鸛鸞鹵鹹鹽麁犘</b>                                                                                                    |
| 688        | 粽糀糅糂糘糒糜糕                                                     | 莫鬻糯                                                                                                    | 761   | 讓讖讙讚谺豁谿豈豌豎                                                     | 834        | 糜 <b>虞 麒 麕 麑 麝 麥 麩 麸 麪</b>                                                                                                    |
| 689        | 糲糴糶糺紆                                                        |                                                                                                    | 762   | 豐豕豢豬豸豺貂貉貅貊                                                     | 835        | 麭 <b>靡</b> 黌黎黏黐黔黜點黝                                                                                                    |
| 690        |                                                              | 皆維給                                                                                                    | 763   | <b>狸貎貔豼貘戝貭貪貽</b> 貲                                             | 836        | <b></b><br>黥<br>黨<br>黯<br>顓<br>徽<br>뻹<br>黷<br>芮<br>黻<br>黼<br>顓<br>満<br>新<br>黻<br>黼                                                                                                    |
| 691        | <b></b> 新 辞 辭 新 約 絲 絨 劉<br>娜 矮 倏 姬 如 娜 结 曾                   | 武器 (1)     二、     二、     ニ、     ニ、     ニ、     ニ、     ニ、     ニ、     ニ、     ニ、     ニ、     ニ、     ニ、     ニ、     ニ、     ニ、     ニ、     ニ、     ニ、     ニ、     ニ、     ニ、     ニ、     ニ、     ニ、     ニ、     ニ、     ニ、     ニ、     ニ、     ニ、     ニ、     ニ、     ニ、     ニ、     ニ、     ニ、     ニ、 | /64   | <u> </u>                                                       | 837        | 电電電或叉用翻鼾齊齒                                                                                                    |
| 602        | <b>烂 筋 係 ស                                 </b>              | 余 稔 祥                                                                                                    | 765   | 朥貞筫筫筫凲脂 腄                                                      | 830        | 町 町 町 町 町 町 蔵 茜 町 靴 暦<br>紙 輝 倉 漏 命                                                                                                    |
| 693        | 编 岩 继 船 緻 納 鯤 搖                                              | **************************************                                                                                                    | 767   | <u>れ 照 頃 加 加 と に に 起 以</u><br>과 趺 跏 跚 跖 <u></u> 路 멼 路 恐        | 840        | 副 町 龍 <sup>111</sup> 田                                                                                                    |
| 0.04       | 까?~ 따라 까木 까? 차다 해가 하日 萨                                      | ж тш 1VF                                                                                                    | 101   |                                                                | 040        |                                                                                                    |

## 電卓計算例

#### 計算例

|     |            | †算例                                                | 操作                                                                              | 表示結果                           |
|-----|------------|----------------------------------------------------|---------------------------------------------------------------------------------|--------------------------------|
| 加》  | 戓乗除        | 14×3+5=                                            | 14[×]3[+]5[=]                                                                   | 47                             |
|     |            | $(-24) \div 4 - 2 =$                               | [-]24[÷]4[-]2[=]                                                                | -8                             |
| 定教  | <b>汝計算</b> | 34 <u>+57</u> =<br>45 <u>+57</u> =                 | 34[+]57[=] (加数が定数)<br>45 [=] (となります)                                            | 91<br>102                      |
|     |            | 48 <u>—23</u> =<br>14 <u>—23</u> =                 | 48[-]23[=] (減数が定数)<br>14 [=] (となります)                                            | 25<br>—9                       |
|     |            | $68 \times 25 = 68 \times 40 =$                    | 68[×]25[=] (被乗数が定数)<br>40 [=] (となります)                                           | 1700<br>2720                   |
|     |            | 35 <u>÷14</u> =<br>98 <u>÷14</u> =                 | 35[÷]14[=] (除数が定数)<br>98 [=] (となります)                                            | 2.5<br>7                       |
| パー  | ーセント       | 200の10%は?                                          | 200[×]10[%]                                                                     | 20                             |
| 計算  | <b>算</b>   | 9は36の何%?                                           | 9[÷]36[%]                                                                       | 25                             |
| 消到  | 費税計算       | 消費税込み3000円の<br>消費税額は?                              | 3000[TAX]                                                                       | 142税                           |
|     |            | 消費税込み3000円の<br>税抜き額は?                              | 3000[TAX][TAX]                                                                  | <br>2858税抜                     |
| 割均  | 曾割引計算      | 200の10%増しは?                                        | 200[+]10[%]<br>(または200[×]10[%][+][=])                                           | 220                            |
|     |            | 500の20%引きは?                                        | 500[-]20[%]<br>(または500[×]20[%][-][=])                                           | 400                            |
| べる  | き乗         | $(4^3)^2 =$                                        | $4[\times][=][=][\times][=]$                                                    | 4096                           |
| 逆   | <b>汝計算</b> | 1/8=                                               | 8[÷][=]                                                                         | 0.125                          |
| メモリ | 累計         | $27 \times 5 =$<br>+)87÷3=<br>+)68+15=<br>(==)(==) | [CM]27[×]5[M+]<br>87[÷]3[M+]<br>68[+]15[M+]<br>[RM] [M+]は[=]の<br>働きをかねて<br>います。 | M 135<br>M 29<br>M 83<br>M 247 |
| 計   | 一時記憶       | (13+3×4)×(50-45)=                                  | [CM]13[M+]3[×]4[M+]50[-]45[×][RM][=]                                            | M 125                          |
| 异   | 定数記憶       | $135 \times (12 + 14) = (12 + 14) \div 5 =$        | [CM] 12[+]14[M+]<br>135[×][RM][=]<br>[RM][÷] 5 [=]                              | M 26<br>M 3510<br>M 5.2        |

● メモリに「0」以外の数値が入ると、[M]が表示されます。

#### お知らせ

[E]が表示されたとき

●計算の結果、[E]が表示されると、それ以降の計算ができません。 @D [C・CE]を押してください。
 除数が0の計算をしたとき(例:5[÷]0[=])
 メモリの数値の整数部が12桁を超えたとき(例:[CM]99999999999999999[M+]1[M+])
 計算結果の整数部が12桁以上になったとき(例:1000000000[÷]0.01[%])
 ●税計算は小数点以下は省略されます。

● 祝計算は小数点以下は省略されます。
 例:120[TAX]と押すと、[5税]と表示されます。

## マルチアクセスの組み合わせについて

マルチアクセスで同時に使用可能な通信機能の主な組み合わせは次のとおりです。

| 実行する<br>現在の <sup>通信</sup> | 音声             | 電話  | テレヒ | 「電話             | i モー | iモ<br>メー | ード<br>-ル | S  | MS | デーク<br>(パケ | 9通信<br>ット) | データ<br>通信 |
|---------------------------|----------------|-----|-----|-----------------|------|----------|----------|----|----|------------|------------|-----------|
| 通信状態                      | 発信             | 着信  | 発信  | 着信              | 「女統  | 送信       | 受信       | 送信 | 受信 | 発信         | 着信         | (64K)     |
| 音声電話中                     | × 1            | × 1 | ×   | × <sup>2</sup>  | ×    | ×        | 3        | ×  | 3  | 7          | 7          | ×         |
| テレビ電話中                    | ×              | ×   | ×   | ×               | ×    | ×        | ×        | ×  | 3  | ×          | ×          | ×         |
| iモード中                     | 4              |     | × 5 | × <sup>10</sup> | ×    | 6        | 3        | ×  | 3  | ×          | ×          | ×         |
| データ通信中<br>(パケット)          | × <sup>8</sup> | 9   | ×   | ×               | ×    | ×        | ×        | ×  | 3  | ×          | ×          | ×         |
| データ通信中<br>(64K)           | ×              | ×   | ×   | ×               | ×    | ×        | ×        | ×  | 3  | ×          | ×          | ×         |

:現在の通信状態を継続したまま、実行する通信を処理できます。

×:現在の通信状態を継続します。(実行する通信を処理することはできません。)

- 1 キャッチホンをご契約の場合は、処理できます。(C2P.431)
- 2 音声電話を継続するか、音声電話を切断してテレビ電話を受けるかを選択できます。
- 3 iモード問い合わせ/SMS問い合わせできません。自動受信のみとなります。
- 4 Phone To (AV Phone To)機能による発信が可能です。(CPP.234)
- 5 Phone To (AV Phone To)機能による発信が可能ですが、 i モード通信は終了します。テレビ電話を終了する と、元の画面に戻ります。(ご P.234)
- 6 Mail To機能による送信が可能です。( CP P.235 )
- 7 データ通信中(パケット)の画面が表示されます。このとき通信終了操作を行うと、データ通信が終了し、そのあとの通信終了操作により音声電話が終了します。
- 8 ハンズフリー対応機器接続時はハンズフリー対応機器から発信できます。
- 9 音声電話中の画面が表示されます。このとき ③ を押すと、音声電話が終了し、そのあとの通信終了操作により データ通信(パケット)が終了します。(パソコンなどの接続機器で通信終了操作を行うと、上記にかかわらず データ通信(パケット)を終了できます。)
- 10 通信中やiモード待機中以外は、テレビ電話着信に応答できます。

## アシスタントビューの組み合わせについて

アシスタントビューで同時に利用できる機能の主な組み合わせは次のとおりです。

| /      |                 | メール | 電話帳 | スケ<br>ジュール | ToDo<br>リスト | テキスト<br>メモ | 電卓 | サポート<br>ブック | ブック<br>リーダー | マネー<br>カルク |
|--------|-----------------|-----|-----|------------|-------------|------------|----|-------------|-------------|------------|
| 先      | 音声電話の<br>通話中    |     |     |            |             |            |    |             | ×           |            |
| に起     | iモード中           |     |     |            |             |            |    |             |             |            |
| 動して    | iモード<br>メール∕SMS |     |     |            |             |            |    |             |             |            |
| C<br>L | 電話帳             |     | -   |            |             |            |    |             |             |            |
| 3      | スケジュール          |     |     | -          | ×           |            |    |             |             |            |
| 機      | ToDoリスト         |     |     | ×          | -           |            |    |             |             |            |
| 甩      | テキストメモ          |     |     |            |             | -          |    |             |             |            |

:起動できます。 ×:起動できません。 -:同一機能のため起動できません。 チャットメール中は起動できません。

お知らせ

・バーコードリーダーや文字読み取りで読み取ったサイトやインターネットホームページのURL に直接接続すると、iモード中にアシスタントビューを起動できない場合があります。その場合は、読み取ったURLをいったんブックマークに登録し、ブックマークから接続してください。(ビアP.226)

## FOMA端末から利用できるサービス

| 利用できるサービス                                                                 |            | 電話番号              |
|---------------------------------------------------------------------------|------------|-------------------|
| コレクトコール(料金着信払通話)                                                          |            | (局番なし)106         |
| 一般電話の電話番号案内およびドコモとご契約の携帯電話の番号案内(有料)<br>(電話番号の案内を希望されないお客様については、ご案内できません。) |            | (局番なし)104         |
| 電報の発信(有料)                                                                 | 午前8時~午後10時 | (局番なし)115         |
| 時報サービス(有料)                                                                |            | (局番なし)117         |
| 天気予報(有料)                                                                  |            | 知りたい地域の市外局番 + 177 |
| 警察への緊急通報                                                                  |            | (局番なし)110         |
| 消防・救急への緊急通報                                                               |            | (局番なし)119         |
| 海上で事件・事故が起きたときの緊急通報                                                       |            | (局番なし)118         |
| お話中調べ                                                                     |            | (局番なし)114         |
| 災害用伝言ダイヤル(有料)                                                             |            | (局番なし)171         |

#### お知らせ

- コレクトコール(106)をご利用の際には、通話を受けた方に、通話料と1回の通話ごとの取扱手数料90円(税 込94.5円)がかかります。(2005年7月現在)
- 番号案内(104)をご利用の際には、案内料100円(税込105円)に加えて通話料がかかります。目や上肢などの不自由な方には、無料でご案内をしております。詳しくは、一般電話から116番(NTT営業窓口)までお問い合わせください。(2005年7月現在)
- FOMA端末から110番・119番・118番通報の際は、発信場所が特定できませんので、携帯電話からかけていることと、警察・消防機関側から確認などの電話をする場合があるため、電話番号を伝え、明確に現在地を伝えてください。
  また 通報は注意ので通貨が切りないとうに移動せず通報
  通報後はまでに電源を切らず、10分程度は差信の

また、通報は途中で通話が切れないように移動せず通報し、通報後はすぐに電源を切らず、10分程度は着信の できる状態にしておいてください。

- おかけになった地域により、管轄の消防署・警察署に接続されない場合があります。接続されない場合はお近くの公衆電話または一般電話からおかけください。
- ●一般電話の「転送電話」をご利用のお客様で転送先を携帯電話に指定した場合、一般電話 / 携帯電話の設定によって携帯電話が通話中、圏外、セルフモード中、電源が入っていないときなどでも発信者には呼出音が聞こえることがあります。
- 116番(NTT営業窓口)、ダイヤルQ2、伝言ダイヤル、クレジット通話などのサービスはご利用になれませんので、ご注意ください。
  - (一般電話または公衆電話から、FOMA端末へおかけになる際の自動クレジット通話はご利用になれます。)

## オプション・関連機器のご紹介

FOMA端末にさまざまな別売りのオプション機器を組み合わせることで、パーソナルからビジネスまで さらに幅広い用途に対応できます。

なお、地域によってはお取り扱いしていない商品もあります。詳しくは、ドコモショップなど窓口へお 問い合わせください。

また、オプションの詳細については、各機器の取扱説明書などをご覧ください。

- FOMA ACアダプタ01
- 電池パック SH04
- リアカバー SH05
- 平型スイッチ付イヤホンマイク P01 / P02
- イヤホンジャック変換アダプタ P001
- スイッチ付イヤホンマイク P001 <sup>1</sup> / P002 <sup>1</sup>
- ステレオイヤホンセット P001 <sup>1</sup>
- イヤホンターミナル P001 <sup>1</sup>
- 車載ハンズフリーキット01<sup>2</sup>
- FOMA乾電池アダプタ 01

- FOMA DCアダプタ01
- 卓上ホルダ SH05
- FOMA室内補助アンテナ
- FOMA USB接続ケーブル
- 平型ステレオイヤホンセット P01
- 車内ホルダ SH05
- キャリングケース SH06
- FOMA海外兼用ACアダプタ01
- FOMA 車載ハンズフリー接続ケーブル01
- 1 スイッチ付イヤホンマイク、ステレオイヤホンセット、イヤホンターミナルは、イヤホンジャック変換アダプ タを接続しないとご利用になれません。
- 2 FOMA SH851iと接続するには、FOMA 車載ハンズフリー接続ケーブル01が必要です。

## 外部機器との連携

対応する外部機器を利用してminiSDメモリーカードに保存した動画を、FOMA端末で再生できます。 miniSDメモリーカードをご利用になるには、別途miniSDメモリーカードが必要となります。miniSDメ モリーカードをお持ちでない場合は、家電量販店などでお買い求めいただけます。(ビアP.349) 対応機器などについては、http://k-tai.sharp.co.jp/products/d/sh851i/をご覧ください。または下記にお 問い合わせください。

● 外部機器で作成したiモーション(音楽データを含む)をFOMA端末で再生する。(ピアP.533) 保存した動画や外部機器の形式によっては、再生できない場合があります。

シャープ データ通信サポートセンター TEL 03-5396-2351 受付時間:平日10:00~12:00/13:00~17:00 (土・日・祝日および所定の休日を除く)

● ダイヤルの番号をよくご確認のうえ、お間違いのないようにおかけください。

## データリンクソフトのご紹介

「SHシリーズデータリンクソフト」を使って、電話帳、メール、ブックマーク、スケジュールなどの データを、FOMA端末と接続したパソコンとの間で転送できます。また、miniSDメモリーカードとパソ コンとの間でもデータを転送できます。

miniSDメモリーカードをご利用になるには、別途miniSDメモリーカードが必要となります。miniSDメ モリーカードをお持ちでない場合は、家電量販店などでお買い求めいただけます。(『27 P.349) データリンクソフトは、http://k-tai.sharp.co.jp/soft/soft.htmlからダウンロードできます。

ダウンロード方法、転送可能データ、動作環境、操作方法、制限事項などの詳細については、上記 ホームページ、またはデータリンクソフトのヘルプをご覧ください。

- ダウンロードするには、インターネットに接続した環境のパソコンが必要です。
- ダウンロード時には別途通信料がかかります。
- パソコンと接続してデータリンクソフトを利用するには「FOMA USB接続ケーブル(別売)」が必要です。
- ダウンロードした情報は、著作権法により、データリンクソフトを利用してもFOMA端末外へ転送することはできません。また、FOMA端末外への出力が禁止されているデータも転送することができません。

#### 対応OS

Microsoft Windows 98 Second Edition/Windows Me/Windows 2000 Professional/ Windows XP Home Edition/Windows XP Professional(いずれも日本語版) 上記OSが動作するPC/AT互換機

#### ▋ データリンクソフトのご使用にあたって

● 著作権について

本ソフトウェアはフリーウェアとして無料配布を行っておりますが、著作権はシャープ株式会社に帰属します。 ● <免責事項 > について

シャープ株式会社は、本ソフトウェアの不稼動、稼動不良を含む法律上の瑕疵担保責任、その他の保証責任を負わ ないものとします。また、シャープ株式会社は、本ソフトウェアの商品性、またはお客様の特定の目的に対する適 合性について、いかなる保証も行わないこととします。

#### | データリンクソフトに関する技術的なお問い合わせ先

シャープ データ通信サポートセンター TEL 03-5396-2351 受付時間:平日10:00~12:00/13:00~17:00 (土・日・祝日および所定の休日を除く)

ダイヤルの番号をよくご確認のうえ、お間違いのないようにおかけください。

## 動画再生ソフトのご紹介

パソコンで動画を再生するには、アップルコンピュータ(株)のQuickTime<sup>™</sup> Player (無料) ver.6.4以 上(またはver.6.3+3GPP) が必要です。

QuickTime™ Playerは以下のホームページからダウンロードできます。

http://www.apple.com/jp/quicktime/download/

- ダウンロードするには、インターネットと接続した環境のパソコンが必要です。また、ダウンロードにあたっては 別途通信料がかかります。
- 動作環境、ダウンロード方法、操作方法などについては、アップルコンピュータ(株)のホームページをご覧ください。

## パソコンで作成した i モーション(音楽データ含む) をFOMA端末で再生する

お客様が購入したCDの楽曲などをパソコンなどを利用してminiSDメモリーカードに保存し、FOMA端 末で再生することができます。

miniSDメモリーカードをご利用になるには、別途miniSDメモリーカードが必要となります。miniSDメ モリーカードをお持ちでない場合は、家電量販店などでお買い求めいただけます。(ピアP.349)

- miniSDメモリーカード内に保存した楽曲は、個人使用の範囲内でのみ使用することができます。
- ご利用にあたっては、著作権などの第三者の知的財産権その他の権利を侵害しないよう十分ご配慮ください。
- miniSDメモリーカード内に保存した楽曲は、パソコンなど他の媒体に複製または移し替えをしないでください。

お客様が購入したCDの楽曲などを、AAC形式に変換できる市販のソフト ウェアなどを利用して変換し、パソコンに保存する。

- ソフトウェアの使用方法など詳細については、ソフトウェア提供各社のホームページなどでご確認ください。
- miniSDメモリーカードをパソコンに挿入し、楽曲ファイルをコピーする。
  - コピー方法は次のとおりです。
  - 1. 操作 1 で作成したファイルの名前を「VOICExxx.3gp」に変更する。(「xxx」の部分には001~100までの半 角数字が入ります。)
    - ファイル名を変更する際は、パソコン上の設定で拡張子を表示してから行ってください。
  - 2. miniSDメモリーカード内の¥PRIVATE¥SHARP¥VOICEフォルダにコピーする。
    - ●[VOICE]フォルダがminiSDメモリーカード内にない場合は、miniSDメモリーカードをFOMA端末に一度 挿入して認識させてから、再度パソコンに挿入してください。
    - miniSDメモリーカードのフォルダ構成については、P.352を参照してください。

3 動画 / i モーションの一覧画面(ご) P.333の操作 1)で回 団 [本体 miniSD切替]を選んで、[ミュージック・ボイス]フォルダから楽曲を選んで i モーション(音楽データ含む)を再生する。

● i モーションの再生についてはP.333、リピート再生についてはP.335、連続再生についてはP.338を参照してください。

#### お知らせ

- 再生中に着信やアラーム動作があった場合、再生は中止されます。
- ご使用になる市販のソフトウェアなどによっては、楽曲ファイルをFOMA端末でうまく再生できない場合があり ます。

## 故障かな?と思ったら、まずチェック

まず初めに、ソフトウェアを更新する必要があるかをチェックしていただき、必要な場合にはソフト ウェア更新をしてください。(ソフトウェア更新ピアP.543)

| 動作しない         ● FOMA端末の電源が「切」になっていませんか?         P.51           ・電池切れになっていませんか?         P.50           ・電池パックが正しく取り付けられていますか?         P.45           電源が入らない         ● ③を2秒以上押していますか?         P.51                                                                                                    |
|----------------------------------------------------------------------------------------------------|
| ●電池切れになっていませんか?         P.50           ●電池パックが正しく取り付けられていますか?         P.45           電源が入らない         ●③を2秒以上押していますか?         P.51                                                                                                    |
| ●電池パックが正しく取り付けられていますか?         P.45           電源が入らない         ●③を2秒以上押していますか?         P.51                                                                                                    |
| 電源が入らない ● ③を2秒以上押していますか? P.51                                                                                                    |
|                                                                                                    |
| ● 電池切れになっていませんか? P.50                                                                                                    |
| 警告音が鳴ったあと、電源が入らない場合は、しばらく充電してください。                                                                                                    |
| ● 電池パックが正しく取り付けられていますか? P.45                                                                                                    |
| 電源が切れる ● FOMAカードのIC部が汚れていませんか? P.42                                                                                                    |
| ● 電池バックの接続端子面やFOMA端末の電池パックとの接続端子(充電端 P.45                                                                                                    |
| 子)が汚れていませんか?                                                                                                    |
| 充電ができない ● 電池パックが正しく取り付けられていますか? P.45                                                                                                    |
| ● 充電端子は汚れていませんか?                                                                                                    |
| 靖子部を綿棒などで清掃してくたさい。<br>* ^ ^ ファイプタッコンクタイドのハム地士の別が技術地でやちょう世界がななななし、 P / 0                                                                                                    |
| ● AC アダノダのコイクダルでOMRA端木の介部技統場す(P早上小ルダの技統) P.40<br>治学にしょういりと差し、ジェわグにはますか?                                                                                                    |
| 「「「「」」」<br>「「」」」<br>「」」」<br>「」」<br>「」」」<br>「」」」<br>「」」」<br>「」」」<br>「」」」<br>「」」」<br>「」」」<br>「」」」<br>「」」<br>「」」<br>「」」<br>「」」<br>「」」<br>「」」<br>「」」<br>「」」<br>「」」<br>「」」<br>「」」<br>「」」<br>「」」<br>「」」<br>「」」<br>「」」<br>「」」<br>「」」<br>「」」<br>「」」<br>「」」<br>「」」<br>「」」<br>「」」<br>「」」<br>「」」<br>「」」<br>「」」<br>「」」<br>「」<br>「                                                                                                    |
|                                                                                                    |
| $ \begin{array}{c} 1 \\ \hline 1 \\ \hline 1 \\ 1 \\$ |
| ● 充電端子は汚れていませんか?                                                                                                    |
| ● 光電調 うはうりゃくり などりか ?<br>端子部を線棒などで清掃してください。                                                                                                    |
| ● FOMA端末の扱いかたによって電池の持ち時間は変化します。 P.47                                                                                                    |
| ボタン操作ができない ● FOMA端末の電源が「切」になっていませんか? P.51                                                                                                    |
| ● オールロックやサイドボタン操作無効が設定されていませんか? P.160                                                                                                    |
| P.165                                                                                                    |
| [ 翻 」が表示されて電話が ● サービスエリア外か電波の弱い場所にいませんか? P.56                                                                                                    |
| かけられない                                                                                                    |
| [suf]が表示されて電話が ● セルフモードが設定されていませんか? P.163                                                                                                    |
| かけられない                                                                                                    |
| 電話帳ダイヤルで電話が ●電話帳のPIMロックが設定されていませんか? P.163                                                                                                    |
| かけられない ● オールロックが設定されていませんか? P.160                                                                                                    |
| ダイヤルボタンで電話が ●ダイヤル発信制限が設定されていませんか? P.165                                                                                                    |
| かけられない ● オールロックが設定されていませんか? P.160                                                                                                    |
| 通話がとぎれたり、切れる ● 電波の届きにくい場所にいませんか? P.56                                                                                                    |
| ● 電池切れになっていませんか? P.50                                                                                                    |
| 通話中、相手の声が大きす ● 受話音量が大きくなっていませんか? P.72                                                                                                    |
| ぎる、ひずんで聞こえる                                                                                                    |
| 宛先登録時、[メール送信 ● メール送信履歴表示、メール受信履歴表示が[OFF]に設定されていませ P.166                                                                                                    |
| 履歴][メール受信履歴] んか?                                                                                                    |
| が選択できない                                                                                                    |
| メールを受信したとき設 ● 操作中メール着信音設定を [OFF]に設定していませんか? P.298                                                                                                    |
|                                                                                                    |
| 有信台が鳴らない     ● 看信音量が [サイレント] に設定されていませんか?     P.128     アリオレムシュ     マリオレムシュ     マリカレムシュ     マリカレムシュ     マリカレムシュ     マリカレムシュ     マリカレムシュ     マリカレムシュ     マリカレムシュ     マリカレムシュ     マリカレムシュ     マリカレムシュ     マリカレムシュ     マリカレムシュ     マリカレムシュ     マリカレムシュ     マリカレムシュ     マリカレムシュ     マリカレムシュ     マリカレムシュ     マリカレムシュ     マリカレムシュ     マリカレムシュ     マリカレムシュ     マリカレムシュ     マリカレ     マリカレムシュ     マリカレ     マリカレ      マリカレ      マリカレ      マリカレ      マリカレ      マリカレ      マリカレ      マリカレ      マリカレ      マリカレ       マリカレ       マリカレ       マリカレ       マリカレ       マリカレ       マリカレ       マリカレ       マリカレ       マリカレ       マリカレ       マリカレ       マリカレ       マリカレ       マリカレ       マリカレ       マリカレ       マリカレ       マリカレ       マリカレ       マリ       マリカレ       マリカレ        マー        マリカレ       マリカレ       マリカレ       マリカレ        マリカレ       マリカレ       マリ       マリカレ       マー        マー       マリカレ       マー        マー       マー        マー        マー       マー        マー        マー        マー        マー       マー        マー        マー        マー        マー                                                                                                    |
| ● 電池切れになっていませんか? P.50                                                                                                    |
| ● FUMA 5本の単派か「切」になつていませんか? P.51                                                                                                    |
| <ul> <li>■ 电面で切りてのりみりか?</li> <li>P.30</li> <li>■ 保留のままにたっていませんか?</li> </ul>                                                                                                    |
| ▼ M田 V A A ICA 2 CV A C / U/2 : F.3/<br>P90                                                                                                    |

| 症状                                | 説明                                                                | ページ   |
|-----------------------------------|-------------------------------------------------------------------|-------|
| 着信音が鳴らない(つづき)                     | ● 呼出動作開始時間設定を設定していませんか?                                           | P.172 |
|                                   | ● 電話帳指定着信許可を設定していませんか?                                            | P.167 |
|                                   | ● 電話帳指定着信拒否を設定していませんか?                                            | P.169 |
|                                   | ● 非通知着信拒否を設定していませんか?                                              | P.171 |
|                                   | ● 電話帳登録外着信拒否を設定していませんか?                                           | P.173 |
|                                   | ● 着信音が [ 着信音なし ] になっていませんか?                                       | P.124 |
|                                   | ● 留守番電話サービスを使用し、呼出時間を[ 0 秒 ]に設定していませんか?                           | P.429 |
|                                   | ● ドライフモードに設定していませんか?                                              | P.74  |
|                                   | ● マナーモードに設定していませんか?                                               | P.132 |
| メールを受信したとき設                       | ●電話帳に指定メール看信音を設定した相手からのメールを受信したとき                                 | P.105 |
| 正した有信百以外の有信                       | は、拍正入一ル有信百か鳴りより。<br>● 電話転のガループにメール差信音を記字した相手からのメールを受信             | D440  |
| 日小崎の                              | ● 電砧版のクルーフに入一ル有信日を設定した相子からの入一ルを文信                                 | P.IIZ |
|                                   | ● 指定メール差信音とグループメール差信音の両方を設定した相手からの                                | P 105 |
|                                   | メールを受信したときは、指定メール着信音が鳴ります。                                        | 1.100 |
|                                   | ● 複数のメールを受信した場合、最後に受信したメールアドレスに設定し                                | -     |
|                                   | た指定メール着信音が鳴ります。                                                   |       |
|                                   | ● 相手のメールアドレスが「携帯電話番号@docomo.ne.jp」のときは、電話                         | P.105 |
|                                   | 帳のメールアドレスには電話番号のみを登録し、指定メール着信音を設                                  |       |
|                                   | 定してください。                                                          |       |
|                                   | ●メール送信元のメールアドレスを電話帳に正しく登録し、指定メール着                                 | P.105 |
|                                   | 信首を設定していますか?                                                      |       |
|                                   | ● SMS を受信したこさは、電晶軟に改正した指正メール有信目が有効とな<br>11ます                      | -     |
|                                   | ● 雷話番号が正しく登録されていますか?                                              | P.102 |
| ダイヤルしても話中音                        | ●「0.90」「0.80」や「0.70」または市外局番を忘れていませんか?                             | P 56  |
| (ツーツー…)が出る                        | ● 「 翻 ] が表示されていませんか?                                              | P.56  |
|                                   | ● 相手が携帯電話の場合、相手の電波状況が悪いと電話がかからないこと                                | -     |
|                                   | があります。                                                            |       |
| 通話中に「 プチッ」 と音が<br>入る              | ● 電波が弱くなって別のエリアに切り替わるときに発生することがあります。                              | -     |
| [サービス未契約です]と                      | ● i モードをご利用になるにはお申し込みが必要です。                                       | -     |
| 表示される                             | ● i モードを途中から契約された場合は、FOMA端末の電源を一度切ってか                             | -     |
|                                   | ら、再度電源を入れ直してください。                                                 |       |
| 日付の順序が逆に表示さ                       | ● Bilingualで [English]に設定していませんか?                                 | P.150 |
| れる                                |                                                                   |       |
| [しばらくお待ち下さい]                      | ● 回線設備の故障、または回線が非常に混み合っていますので、しばらく                                | -     |
| が表示されて消えない                        | たってからおかけ直しください。                                                   |       |
| 電話の発着信、メールの送                      | ● 電池切れになっていませんか?                                                  | P.50  |
| 受信、iモードの機能が使                      | ●[ 翻 ]が表示されていませんか?                                                | P.56  |
| えない                               | ● セルフモードが [ ON ] に設定されていませんか?                                     | P.163 |
| 文字が入力できない                         | ● 文字数の制限をオーバーしていませんか?                                             | -     |
| 画面表示が消えた                          | ● FOMA端末の電源が「切」になっていませんか?                                         | P.51  |
|                                   | ● 電池切れになっていませんか?                                                  | P.50  |
|                                   | ● 省電力モードが起動していませんか? [ランプ表示あり]を設定してい                               | P.141 |
|                                   | ると、ヒクナヤーフイトも点滅します。<br>● 白動電道0555な部字レズハキサケか?                       | D 204 |
|                                   | ▼ 日料电////「で 訳た し しいみ ビルル・                                         | F.304 |
| トコモホームヘージや<br>i Monuの「お知らせ?^      | ● ソノトリエアの史新か必要です。<br>ソフトウェフを再新してください                              | P.543 |
| ェivieliu いしの知らせるへ<br>ルプコにソフトウェマ声椞 | ノノドラエブを史利してヽたとい。                                                  |       |
| がい更との客内がある                        |                                                                   |       |
| お 2 2 Cの未りかのる                     | ● FOMA カードの 語質通 ぼ 料 全の 上 限 値 ( 約 1677 下 田 、 に 法 し て い Z レ 増       | P/10  |
| 1日开心山11並11・1日へんい                  | ◆「いいへん」「の復昇週回行並の上限値(前10777月」)に建していると増<br>えません、リヤットすることにより 0円に定ります | F.413 |
| [                                 |                                                                   |       |

こんな表示が出たら

 ● メッセージと共に、3桁の数字が表示される場合があります。一部の数字は、端末で表示させているドコモ独自の コードとなります。

| 表 示                                    | 説明                                                                                                    | ページ            |
|----------------------------------------|----------------------------------------------------------------------------------------------------|----------------|
| [FOMAカード(UIM)が異な<br>るためご利用できません]       | ● FOMAカード動作制限機能により保護されている画面メモ、メッセージR /<br>Fを選んで実行しようとしたときに表示されます。                                                                                                    | P.43           |
| [FOMAカード(UIM)を挿入<br>してください]            | ● FOMAカードが正しく差し込まれているかご確認ください。                                                                                                    | P.42           |
| [端末暗証番号は?]                             | ● PIMロック中に、禁止されている操作をしようとしたときに表示されます。<br>正しい端末暗証番号(4~8桁の数字)を入力すると、PIMロックが一時解除され、操作できます。                                                                                                    | P.163          |
| [PIN1 コードがロックされ<br>ています]               | ● PIN1コードがロックされているときに、電源を入れると表示されます。<br>しばらくするとPINロック解除コードを入力する画面が表示されますので、<br>正しいPINロック解除コードを入力してロックを解除してください。                                                                                                    | P.158          |
| [PN ロック解除コードが<br>ロックされています]            | <ul> <li>PINロック解除コードがロックされているときに、電源を入れたり<br/>FOMAカードに関係した操作をしようとしたときに表示されます。</li> <li>ドコモショップ窓口までお問い合わせください。</li> </ul>                                                                                                    | P.158          |
| [ メモリの空きがありません ]<br>                   | ● すでにFOMA端末(本体)の電話帳に750件登録されているときに、電話<br>番号またはメールアドレスを登録しようとした場合に表示されます。                                                                                                    | P.100          |
| [このカードは認識できま<br>せん]                    | <ul> <li>本端末で使用できないFOMAカードが差し込まれている可能性があるときに表示されます。</li> <li>FOMAカードが正しく差し込まれていないか、破損している可能性がある</li> </ul>                                                                                                    | -<br>P.42      |
|                                        | ときに表示されます。<br>正しいFOMAカードが差し込まれているかご確認ください。                                                                                                    |                |
| [シークレットデータが登<br>録されています]               | <ul> <li>シークレットモードでないときに、シークレットデータをツータッチダイ<br/>ヤルで発信しようとしたときに表示されます。</li> </ul>                                                                                                    | P.120          |
| [セルフモード設定中です]                          | <ul> <li>セルフモード設定中に、禁止されている操作をしようとしたときに表示されます。</li> </ul>                                                                                                    | P.163          |
| [操作できませんでした]                           | <ul> <li>サービスエリア外や電波が届かないところで、ネットワークサービスの操作をしようとしたときに表示されます。</li> <li>[ 1 引 が表示されるところまで移動してネットワークサービスの操作をしてください。</li> </ul>                                                                                                    | P.428          |
| [ただ今、使用できません]                          | <ul> <li>サービスエリア外や電波が届かないところで、テレビ電話発信しようとしたときに表示されます。</li> </ul>                                                                                                    | P.85           |
| [ダイヤル発信制限設定中<br>です]                    | <ul> <li>ダイヤル発信制限中に、禁止されている操作をしようとしたときに表示されます。</li> </ul>                                                                                                    | P.165          |
| [端末暗証番号が違います]<br>[4~8桁で入力してくだ<br>さい]   | ・端末暗証番号(4~8桁の数字)の入力が必要な機能で、端末暗証番号を<br>間違えたときに表示されます。<br>正しい端末暗証番号を入力してください。<br>端末暗証番号を万が一お忘れになったときは、FOMA端末およびご契約されたご本人であるかどうかが確認できるもの(運転免許証など)をドコモ<br>ショップ窓口までご持参いただく必要があります。                                                   | P.154          |
| [ ネットワーク暗証番号が<br>誤っています ]              | <ul> <li>ネットワーク暗証番号の入力が必要な機能で、ネットワーク暗証番号を間<br/>違えたときに表示されます。</li> <li>正しいネットワーク暗証番号を入力してください。</li> <li>ネットワーク暗証番号を万が一お忘れになったときは、FOMA端末および<br/>ご契約されたご本人であるかどうかが確認できるもの(運転免許証など)</li> <li>をドコモショップ窓口までご持参いただく必要があります。</li> </ul> | P.155          |
| [メモリ番号:×××は書換<br>えできません]               | <ul> <li>シークレットモードでないときに、シークレットデータのメモリ番号と同じ番号に電話帳を登録しようとしたときに表示されます。</li> <li>電話帳指定着信許可または電話帳指定着信拒否を設定中に、リスト登録し</li> </ul>                                                                                                    | P.120<br>P.167 |
|                                        | ている電話帳のメモリ番号と同じ番号に電話帳を登録しようとしたときに<br>表示されます。                                                                                                    | ~<br>P.171     |
| [ もう一つの電話機が利用<br>中のため切替えできません<br>でした ] | ●もうひとつの電話機(端末)が利用中で、デュアルネットワーク切替ができないときに表示されます。<br>利用可能状態の端末の通信を終了してから切り替えを行ってください。                                                                                                    | P.437          |

| 表示                        | 説明                                                                                                    | ページ   |
|---------------------------|----------------------------------------------------------------------------------------------------|-------|
| [ しばらくお待ち下さい ]            | <ul> <li>回線設備の故障、または回線が非常に混み合っていますので、しばらくたってからおかけ直しください。ダイヤルボタンを押すとメッセージが消えます。</li> <li>回線設備が故障、または回線が非常に混みあっていますのでしばらくたってからiモードをご利用ください。</li> <li>110番、119番、118番には電話をかけることができます。ただし、状況によりつながらない場合があります。</li> </ul> |       |
| [外部機器接続中のため使<br>用できません]   | ● 外部機器接続中のため、iモードを終了する以外のiモードの操作はできません。                                                                                                    | P.446 |
| [ 画像に誤りがあり正しく<br>動作しません ] | ● Flash画像に誤りがあります。                                                                                                    | -     |

|iモード関連

● i モード関連のエラーメッセージ中の()で囲まれた数字は、i モードセンターから送信されるもので、エラーの内容を区別するためのコードです。

| 表示                               | 説明                                                                                                    | ページ   |
|----------------------------------|----------------------------------------------------------------------------------------------------|-------|
| [FOMAカード(UIM)が異な<br>るためご利用できません] | ● FOMAカード動作制限機能により保護されている画面メモ、メッセージR /<br>Fを選んで実行しようとしたときに表示されます。                                                         | P.43  |
| [SMSがいっぱいです こ<br>れ以上コピーできません]    | ● FOMA端末(本体)またはFOMAカード内のSMSが最大件数まで保存されていてコピーできなかったときに表示されます。                                                              | P.312 |
| [ i モーション再生サイズ<br>を超えています ]      | <ul> <li>●標準タイプのiモーションを取得するときに、iモーションのサイズが<br/>500Kバイトを超えているため取得ができない場合に表示されます。</li> </ul>                                | P.250 |
| [iモーション再生サイズ<br>を超えました]          | <ul> <li>標準タイプのiモーションを取得するときに、iモーションのサイズが<br/>500Kバイトを超えているため取得が完了しなかった場合に表示されます。</li> </ul>                              | P.250 |
| [ i モーション最大サイズ<br>を超えています ]      | <ul> <li>ストリーミングタイプの iモーションを取得するときに、iモーションの<br/>サイズが2Mバイトを超えているため取得ができない場合に表示されます。</li> </ul>                             | P.250 |
| [ i モーション最大サイズ<br>を超えました ]       | <ul> <li>ストリーミングタイプのiモーションを取得するときに、iモーションの<br/>サイズが2Mバイトを超えているため取得が完了しなかった場合に表示さ<br/>れます。</li> </ul>                      | P.250 |
| [サービス未契約です]                      | <ul> <li>iモードをご契約されておりません。iモードをご利用になるにはお申し込みが必要です。</li> <li>iモードを途中から契約された場合は、FOMA端末の電源を一度切ってから再度電源を入れ直してください。</li> </ul> | P.208 |
| [SSL通信が切断されました]                  | ● SSL通信に対応したサイトやインターネットホームページに接続できなかったときに表示されます。再び接続し直してください。                                                             | P.214 |
| [ SSL通信が無効です ]                   | ● SSL通信の認証中にエラーが発生してSSL通信が切断されたときに表示されます。                                                                                 | P.214 |
| [SSL通信が無効に設定さ<br>れています]          | <ul> <li>証明書設定で[無効]に設定した証明書を受信したときに表示されます。</li> <li>証明書の内容を確認し、証明書を有効に設定してから再び接続し直してください。</li> </ul>                      | P.246 |
| [ URLが長すぎて登録でき<br>ません ]          | ● URLが登録可能文字数を超えるため、ブックマークへ登録できません。                                                                                       | P.225 |
| [応答がありませんでした<br>(408)]           | <ul> <li>サイトやインターネットホームページからの応答がなく、通信が中断されました。もう一度接続してみてください。</li> </ul>                                                  | P.219 |
| [外部機器接続中のため使<br>用できません]          | ● 外部機器接続中のため、iモードを終了する以外のiモードの操作はできません。                                                                                   | P.446 |
| [接続できませんでした]                     | ●テレビ電話発信時に番号通知お願いサービスを設定しているため、接続ができません。発信者番号を[通知する]に設定してかけ直してください。                                                       | P.436 |

| 表示                            | 説明                                                                               | ページ   |
|-------------------------------|----------------------------------------------------------------------------------|-------|
| [携帯電話 / FOMAカード               | ● サイトやインターネットホームページを閲覧中に表示されることがありま                                              | P.214 |
| (UIM)の製造番号を送信し                | す。[はい]を選んで(◆)[決定]を押すと、「携帯電話 / FOMAカード(UIM)]                                      |       |
| 8 9 J                         | (● [決定]を押すか、 ② を押すとコンテンツ表示画面に戻ります。                                               |       |
|                               | <ul> <li>● 送信される「携帯電話 / FOMAカード (UIM)の製造番号」は、P(情報</li> </ul>                     |       |
|                               | サービス提供者)がお客様を識別し、お客様にカスタマイズした情報を提                                                |       |
|                               | 供したり、IP(情報サービス提供者)の提供するコンテンツが、お客様の                                               |       |
|                               | 携帯電話で使用できるかどつかを判定するために用いられます。<br>● 洋信するお安塔の「堆帯電話 / FOMA カード ( UMA ) の制造衆号、は、イン   |       |
|                               | ● とにするの各様の「洗帯電品」「しいスカート(しいい」の表色曲ち」は、「フ<br>ターネットを経由してP(情報サービス提供者)に送信されるため、場合      |       |
|                               | によっては第三者に知得されることがあります。なお、この操作によりご                                                |       |
|                               | 使用の電話番号、お客様の住所や年齢、性別がIP(情報サービス提供者)な                                              |       |
|                               | どに通知されることはありません。                                                                 |       |
| [ 圏外です ]                      | <ul> <li>● サービスエリア外や電波が届かないところで、i モードのサービスを利</li> <li>□ トントーたトキニオンシュオ</li> </ul> | -     |
|                               | 用しようとしたとさに衣小されより。<br>「脳 1 が表示されるところまで移動して i モードのサービスをご利用くだ                       |       |
|                               | さい。                                                                              |       |
| [ この i モーションを再生               | ● i モーションタイプ設定を[標準タイプ]に設定しているときに、ストリー                                            | P.253 |
| するためには i モーション                | ミングタイプのiモーションを取得しようとしたときに表示されます。                                                 |       |
| タイプ設定を変更してくだ                  |                                                                                  |       |
| これ 変更しまりかく」                   | ▲ 書き協うらわた 991 証明書を受信したときに書子されます。このサイトや                                           | D 214 |
| [2009177200002週間              | ・ 目と見たられたのに血病目を受信したとどになかられなす。とのサイトに<br>インターネットホームページとはSSL通信できません。                | 1.214 |
| [このサイトの安全性が確                  | ● サポート外のSSL証明書を受信したときに表示されます。                                                    | P.214 |
| 認できません 接続します                  | 接続するときは、[はい]を選んで④[決定]を押します。接続しないと                                                |       |
| か!]<br>「このサイトは空へっかい           | きには、[いいえ]を選んで(●) [決定]を押します。                                                      | D014  |
| L このサイトは女主でない<br>可能性があります 接続し | ● 期限切れよには有効期間則のSSLサーハ証明書を受信したとさに表示され<br>ます                                       | P.214 |
| ますか?1                         | ょす。<br>接続するときは、「はい]を選んで④「決定]を押します。接続しないと                                         |       |
|                               | きには、[いいえ]を選んで④[決定]を押します。                                                         |       |
| [この接続先の安全性が確                  | ● 端末内のSSLルート証明書が期限切れの場合に表示されます。                                                  | P.214 |
| 認できません 接続します                  | 接続するときは、[はい]を選んで④[決定]を押します。接続しないと                                                |       |
| <i>W</i> , 1                  | さには、[いいん]を迭んで◆[決定]を押しまり。<br>「日時設定」を行ってください。                                      |       |
| [この接続先は安全でない                  | ● 正しくない情報をもったSSLサーバ証明書を受信したときに表示され                                               | P.214 |
| 可能性があります 接続し                  | ます。                                                                              |       |
| ますか?]                         | 接続するときは、[はい]を選んで④[決定]を押します。接続しないと                                                |       |
| 「ニのゴ」々け西ナズきな                  | さには、[いいん]を選んじ(●)[決定]を押しより。                                                       | D 227 |
| してのデータは再生できない可能性があります 取得      | ● MP4(Mobile MP4)形式以外のIモーションを取得したとさに表示されます。                                      | P.337 |
| しますか?]                        |                                                                                  |       |
| [これ以上保護できません]                 | ● 画面メモ / メッセージ R / F / メール / 送信済みメールで保護できる最大                                     | P.230 |
|                               | 件数を超えています。保護を解除してください。                                                           | P.286 |
| [最大サイズを超えたので                  | ● サイトやインターネットホームページで受信したデータが1ページの最大                                              | P.223 |
| 中町しました」                       | サイスを超えたため、受信を中断し、ダリノロートしたところまでのナー<br>タを表示します                                     |       |
|                               | ● メロディやダウンロード辞書をダウンロード中に最大サイズを超えた場合                                              | -     |
|                               | に表示されます。                                                                         |       |
| [サイトが移動しました                   | <ul> <li>● サイトやインターネットホームページが移動したため、URL が変更されてい</li> </ul>                       | P.225 |
| (301)]                        | ます。<br>古いNRIをブックマークに啓録している場合は 新しいNRIに更新されます                                      |       |
| 「サイトに接続できません                  | ● 何らかの原因でサイトやインターネットホームページに接続できませんで                                              | P.219 |
| でした(403)]                     | した。もう一度接続してみてください。                                                               |       |
| [削除される添付ファイル                  | ● 転送する i モードメールに、 i モードメールへの添付やFOMA端末外への                                         | P.268 |
| があります]                        | 出力が禁止されているファイルが添付されています。                                                         |       |
|                               | (●) [ 沢正 ] を押すと、ファイルが削除された状態で1モードメール編集画面が<br>ま= → れます                            |       |
| L                             | 12小に11の シ。                                                                       |       |
| 表示                         | 説明                                                                                     | ページ        |
|----------------------------|----------------------------------------------------------------------------------------|------------|
| [指定サイトがみつかりま<br>せん (404)]  | <ul> <li>サイトやインターネットホームページが見つかりませんでした。サイトや<br/>インターネットホームページが存在しない可能性があります。</li> </ul> | -          |
| [指定サイトに表示データ               | <ul> <li>● 接続したサイトやインターネットホームページに表示するデータがない場合に表示されます</li> </ul>                        | -          |
| [指定したサイトへは接続               | <ul> <li>● 何らかの原因でサイトやインターネットホームページに接続できませんで</li> </ul>                                | P.219      |
| できませんでした(504)]             | した。もう一度接続してみてください。                                                                     |            |
| [接続が中断されました]               | ● 電波が弱いため、iモードが中断されました。<br>電波の強い提所に移動してからiモードのサービスをご利用ください                             | P.56       |
|                            | ●電波が強く[1]マークが表示されているのにこのメッセージが表示され                                                     | -          |
|                            | る場合には、接続したサイトやインターネットホームページが非常に混み                                                      |            |
|                            | ● 接続先の設定が正しくないときに表示されます。                                                               | P 237      |
|                            | i モード設定の[接続先選択]で接続先を正しく設定し直してください。                                                     |            |
|                            | ● 何らかの原因でiモードに接続できませんでした。もう一度接続してみて                                                    | P.219      |
| 「 培結失悉号が無効です 1             | くにさい。 ● 法結失電話委員をお買い上げ時の設定から変更された場合 i モードに接                                             | P 237      |
|                            | ● 投続力電船留与をの買い上げ時の設定に戻してください。                                                           | P.249      |
| [設定時間内に接続できま               | ●[接続待ち時間設定]で設定した接続待ち時間となったため、サイトやイン                                                    | P.236      |
| せんでした ]                    | ターネットホームページへの接続、 i モードメールの送信などが中断されま                                                   |            |
|                            | iモードメール送信などを行ってください。                                                                   |            |
| [送信できませんでした]               | ● i モードメールや SMS を正常に送信できなかった場合に表示されますの                                                 | -          |
|                            | で、電波の強いところでもう一度メールを送信し直してください。[宛先を                                                     |            |
|                            | 確認してくたさい」が併せて表示されるときは、死先の修正を行ってから<br>送信してください。                                         |            |
|                            | [ ⑧モードセンターが混みあっています]が併せて表示されるときは、しば                                                    |            |
|                            | らくたってから送信し直してください。また、[送信先のメールがいっぱい                                                     |            |
|                            | です」が併せて表示されるとさは、送信先でメールを受け取ることができ<br>ないためメールを送信できません。                                  |            |
| [ダウンロード中止しました]             | ● ダウンロード中に、ダウンロード中止操作を行ったときに表示されます。                                                    | P.232      |
| [ダウンロードできません               | ● ダウンロードするデータがない場合や、データが正しくない場合に表示さ                                                    | P.232      |
| でした]                       | れます。ダウンロードすることはできません。                                                                  |            |
| 「重複するアドレスがあり               | ● 1 モードメール作成時、同じメールアドレスを宛先や同報として複数設定                                                   | -<br>P.266 |
| ます]                        | することはできません。重複するアドレスを削除して送信してください。                                                      |            |
| [入力データまたはURLが              | ● テキストボックスなどで入力した文字やURLなどの文字数が多すぎて送信                                                   | -          |
| 長すさます」                     | できません。<br>文字数を減らしてから送信し直してください。                                                        |            |
| [入力データをご確認くだ               | ● サイトやインターネットホームページで入力を行い送信したあとに、サー                                                    | -          |
| さい(205)]                   | バがこの内容をリセットしたいときに表示されます。                                                               |            |
|                            | 画面上の人刀した文字や設定が消去されます。(直前に送信した内容はすで<br>に送信されています)                                       |            |
|                            | ●認証できないときに表示されます。                                                                      | -          |
| (401)]                     | 元のページに戻ります。                                                                            |            |
| [認証を中止しました]                | <ul> <li>● 認証画面で[キャンセル]を選択したとき、または @型 を押したときに表示されます。</li> </ul>                        | -          |
| [パスワードをご確認くだ<br>さい(401)]   | ● 認証画面で認証できないときに表示されます。                                                                | -          |
| [添付可能サイズを超える<br>ため添付できません] | <ul> <li>サイズを超えているため添付できません。本文を削除するかファイルを添付せずに送信してください。</li> </ul>                     | P.268      |
| [無効なデータを受信しま               | ● 受信したデータにエラーがあるため表示できません。受信したデータは破棄                                                   | -          |
| した(301)]                   | されます。                                                                                  |            |
| [無効なデータを受信しま               |                                                                                        |            |
| [未送信BOXがいっぱいです]            | ● 未送信メールが合計100 件を超えるために新規メールを作成できません。                                                  | P.263      |
|                            | 未送信メールを送信あるいは削除してから作成し直してください。                                                         | P.286      |

| 表示                        | 説明                                                                                                    | ページ            |
|---------------------------|----------------------------------------------------------------------------------------------------|----------------|
| [未送信メールと保護メー<br>ルがいっぱいです] | <ul> <li>保護された送信メールと未送信メールが合計101件を超えるために新規<br/>メールを作成できません。保護された送信メールの保護解除を行うか未送<br/>信メールを送信あるいは削除してから作成し直してください。</li> </ul> | P.263<br>P.286 |
| [メモリ不足です iモー<br>ドが終了しました] | ● メモリが不足したため処理を中断し、 i モードを終了します。                                                                                             | -              |

# |データBOX関連

| 表 示                                    | 説明                                                                                               | ページ   |
|----------------------------------------|--------------------------------------------------------------------------------------------------|-------|
| [ 一部コピーできませんで<br>した ]                  | ● miniSDメモリーカード内に、FOMA SH851i以外の端末やパソコンで作成したファイルやフォルダが存在する場合に表示されることがあります。                       | P.352 |
| [一部削除できませんでした]                         | <ul> <li>xxxSHARP/xxxSH_UF/PPLxxx などのフォルダ内にフォルダが存在する場合に表示されます。</li> </ul>                        | -     |
|                                        | <ul> <li>パソコンなどで該当フォルダを削除するか、miniSDメモリーカードをフォーマットしてください。</li> </ul>                              | P.358 |
| [このデータは再生できま<br>せん 削除しますか?]            | <ul> <li>● 日時設定がリセットされたあとに、iモーションを再生しようとしたとき<br/>に表示されます。</li> </ul>                             | -     |
| [再生可能回数が終了しま<br>した 削除しますか?]            | <ul> <li>● 再生可能回数が終了したiモーションを再生しようとしたときに表示されます。</li> </ul>                                       | P.252 |
| [再生可能期限が切れまし<br>た 削除しますか?]             | <ul> <li>● 再生期間または再生期限が終了したiモーションを再生しようとしたときに表示されます。</li> </ul>                                  | P.252 |
| [再生可能日前です 再生<br>できません]                 | <ul> <li>● 再生期間が設定されているiモーションを、再生可能期間前に再生しようとしたときに表示されます。</li> </ul>                             | P.252 |
| [ただいまカメラを使用で<br>きません]                  | <ul> <li>高温下にて保管されていた場合や、長時間連続で使用して、カメラ周辺部の温度が高くなった場合に表示されます。しばらくたってからカメラをご利用ください。</li> </ul>    | -     |
| [ 電池残量が足りません ]                         | ●電池残量が不足しています。カメラモードを起動できません。充電してからお使いください。                                                      | P.46  |
| [ 圓表示 ]                                | <ul> <li>● メモリの空き容量が800Kバイト未満になったときに表示されます。</li> <li>● データBOX内のデータを整理し、空き容量を確保してください。</li> </ul> | -     |
| [圖表示]                                  | <ul> <li>● メモリの空き容量が100Kバイト未満になったときに表示されます。</li> <li>● データBOX内のデータを整理し、空き容量を確保してください。</li> </ul> |       |
| [未対応画像です 画像編<br>集できません]                | ● 画像データが正しくないため編集ができません。                                                                         | -     |
| [メモリが少なくなってい<br>ます 不要な画像を削除し<br>てください] | ●本体の空きメモリが少なくなっているため、現在の設定のままで撮影した<br>画像を保存するには、すでに保存されている別のファイルを削除して空き<br>エリアを増やす必要があります。       | -     |

# 🧧 その他の表示

| 表示                          | 説明                                                                           | ページ   |
|-----------------------------|------------------------------------------------------------------------------|-------|
| [電池不足です フル充電<br>してください]     | ● ソフトウェアの更新時、電池残量が〔Ⅲ、〔Ⅰのときに表示されます。〔Ⅲ<br>になるように充電してください。                      | P.543 |
| [通信に失敗しました]                 | ● ソフトウェアの更新ができなかった場合に表示されます。再度ソフトウェア更新を実施してください。                             | P.543 |
| [ SSL通信を切断しま<br>した ]        | ● ソフトウェアの更新時、FOMA端末の日付(年月日)が正しく設定されて<br>いないときに表示されます。FOMA端末の日時設定を行ってください。    | P.543 |
| [SSL通信が無効に設定さ<br>れています]     | ● ソフトウェアの更新時、SSL 証明書が有効に設定されていないときに表示<br>されます。[証明書設定]で証明書1~5のすべてを有効にしてください。  | P.543 |
| [ 他機能実行中のため起動<br>できませんでした ] | ●他の機能が実行されているため、予約時刻にソフトウェア更新を実行できませんでした。即時更新を行うか、別の日時を予約し直してください。           | P.543 |
| [ただいまメインカメラを<br>利用できません]    | ● 高温下にて保管されていた場合や、長時間連続でご使用して、FOMA端末の温度が高くなった場合に表示されます。しばらくたってからカメラをご利用ください。 | -     |
|                             | ●電池残量が少ないときに、テレビ電話でメインカメラを使用した場合に表示されます。充電してからご利用ください。                       | -     |
| サブディスプレイ<br>[ X ]           | <ul> <li>●メインディスプレイ(待受画面)にエラーメッセージが表示されます。</li> </ul>                        | -     |

# 保証について

FOMA端末には保証書が付いていますので、必ずお受け取りください。記載内容および『販売店名・お 買い上げ日』などの記載事項をお確かめのうえ、大切に保管してください。

必要事項が記載されていないときは、すぐにお買い上げの販売店へお申し付けください。 保証期間は、お買い上げ日より1年間です。

- この製品は付属品を含め、改良のため予告なく製品の全部または一部を変更することがありますので、あらかじめ ご了承ください。
- FOMA端末の故障・修理やその他取り扱いによって電話帳などに登録された内容が変化・消失する場合があります。 万が一に備え、電話帳などの内容はメモなどに控えをお取りくださるようお願いします。なお、パソコン(Windows 98 Second Edition、Windows Me、Windows 2000 Professional、Windows XP Home Edition、Windows XP Professional) をお持ちの場合は、専用のデータリンクソフト(℃了P.532)とFOMA USB接続ケーブル(別売)をご利用いただ くことにより、電話帳などに登録された内容をパソコンに転送・保管していただくことができます。また、FOMA端 末の修理などを行った場合、iモードにてダウンロードした情報は、一部を除き著作権法により新しいFOMA端末 などに移行を行っておりません。

# アフターサービスについて

# ▋ 調子が悪いときは

修理を依頼される前に、この取扱説明書の「故障かな?と思ったら、まずチェック」をご覧になってお 調べください。

それでも調子が良くないときは、本書裏面の「故障お問い合わせ先」にご連絡のうえ、ご相談ください。

### お問い合わせの結果、修理が必要な場合

ドコモ指定の故障取扱窓口にご持参いただきます。ただし、故障取扱窓口の営業時間内の受付となります。また、ご 来店時には必ず保証書をご持参ください。

● 詳しくは、添付の『全国サービスステーション一覧』でご確認ください。

# 保証期間内は

保証書の記載内容に基づいて修理いたします。

- 故障修理を実施の際は、必ず保証書をお持ちください。保証期間内であっても保証書の提示がないもの、お客様の お取り扱い不良による故障・損傷などは有償修理となります。
- ●ドコモの指定以外の機器および消耗品の使用に起因する故障は、保証期間内であっても有償修理となります。 次の場合は修理できないことがあります。
- 水漏れシールが反応している場合、試験の結果、水漏れ・結露・汗などによる腐食が発見された場合、および内部の基板が破損・変形している場合は修理できないことがありますので、あらかじめご了承願います。なお、修理を実施できる場合でも保証対象外ですので有償修理となります。

# 保証期間が過ぎた場合は

修理によって機能が維持できる場合は、ご要望により有償修理いたします。

# 部品の保有期間は

FOMA端末の補修用性能部品(機能を維持するために必要な部品)の最低保有期間は、製造打ち切り後6年間です。この部品保有期間を修理可能期間といたします。また、保有期間が経過した後も、故障箇所によっては修理可能なことがありますので、本書裏面連絡先へお問い合わせください。

● 詳しくは、添付の『全国サービスステーション一覧』でご確認ください。

■お願い

FOMA端末および付属品の改造はおやめください。

- 火災・けが・故障の原因となります。
- FOMA端末・FOMAカードは、電波の混信やネットワークの故障を防ぐため、法律により技術基準が定められてお り、技術基準を満たさないFOMA端末・FOMAカードは使用できません。
- 改造(部品の交換・改造・塗装など)が施された場合は、改造部分を元の状態(ドコモ純正品状態)に戻していただいた場合のみ、故障修理のお取り扱いをさせていただきます。ただし、改造の内容によっては、故障修理をお断りする場合があります。
- 改造が原因による故障・損傷の場合は、保証期間内であっても有償修理となります。

メモリダイヤル(電話帳機能)およびダウンロード情報などについて

- ●お客様ご自身で携帯電話機などに登録された情報内容は、別にメモを取るなどして保管してくださるようお願いいたします。情報内容の変化、消失に関し、当社は何らの義務を負わないものとし、一切の責任を負いかねます。
- ●携帯電話を機種変更や故障修理する際に、お客様が作成されたデータまたは外部から取り込まれたデータあるいは ダウンロードされたデータなどが変化・消失等する場合があります。これらについて当社は一切の責任を負いませ ん。また、当社の都合によりお客様の携帯電話を代替品と交換することにより修理に代えさせていただく場合があ りますが、その際にはこれらのデータなどは一部を除き交換後の製品に移し替えることはできません。本FOMA端 末は i モード公式サイトからダウンロードした画像・着信メロディを故障修理時に移し替えします。(一部移し替 えできないコンテンツもあります。また、故障の程度によっては移し替えができない場合があります。)

FOMA端末に貼付されている銘板シールは、剥がさないでください。

銘板シールには、技術基準を満たす証明書の役割があり、銘板シールが故意に剥がされたり、貼り替えられた場合など、銘板シールの内容が確認できないときは、技術基準適合の判断ができないため、故障修理をお受けできない場合がありますので、ご注意願います。

技術基準適合認証品

各種機能のON / OFF設定や通話明細などの情報は、FOMA端末の故障・修理やその取り扱いによって クリア(リセット)される場合があります。

- ●お手数をおかけしますが、この場合は再び、設定を行ってくださるようお願いします。 電話機が濡れたり湿気を帯びてしまった場合は、すぐに電源を切って電池パックを外し、お早めに故障 取扱窓口へご来店ください。ただし、電話機の状態によって修理できないことがあります。
- FOMA端末の受話口部やスピーカには、磁気を発生する部品を使用しています。キャッシュカードなど、磁気の影響を受けやすいものを近づけますとカードが使えなくなることがありますので、ご注意ください。

ソフトウェア更新

# ソフトウェアを更新する

FOMA端末のソフトウェアを更新する必要があるかどうかチェックし、必要な場合にはパケット通信を使ってソフトウェアの一部をダウンロードし、ソフトウェアを更新する機能です。

- ソフトウェア更新を行う場合のパケット通信料は無料となります。 ソフトウェア更新が必要な場合は、ドコモホームページおよび i Menuの「お知らせ&ヘルプ」にてご案内させて いただきます。
- ●更新方法には「即時更新」と「予約更新」の2種類があります。
   即時更新:更新したいときすぐ更新を行います。
   予約更新:更新したい日時を予約すると、予約した日時に自動的にソフトウェアが更新されます。
- i モード設定の接続先選択をユーザ接続先に設定している場合もソフトウェア更新を行うことができます。
- ソフトウェア更新を行う際は、電池をフル充電しておいてください。
- 以下の場合はソフトウェアを更新できません。
  - 日付・時刻を設定していないとき 電池残量アイコンが〔■または〔■になっているとき
  - ■通話中・圏外にいるとき ■セルフモード中 ■外部機器と接続中
  - オールロック中 PIMロック中(iモード以外)
- PIN1コードON / OFF設定を[ON]に設定中にソフトウェア更新を実行すると、ソフトウェア書き換え終了後の自動再起動時に、PIN1コード入力画面が表示されます。正しいPIN1コードを入力しないと、電話の発信、着信、各種通信機能の操作ができません。
- ソフトウェア更新 (ダウンロード、書き換え)には時間がかかることがあります。
- ソフトウェア更新中は、他機能を利用することはできません。(音声電話の着信は可能です。)
- ソフトウェア更新中に送信されてきた、iモードメールやメッセージR / Fはiモードセンターに、SMSはSMSセンターに保管されます。
- i モードセンターに i モードメールやメッセージR / Fが保管されると [ □ / □ / □ ] が表示されますが、ソフト ウェア更新の再起動時に消えます。また、メール選択受信を [ ON ] に設定している場合、ソフトウェア更新中に メールが届くと、ソフトウェア更新後にメールがあることを通知する画面が表示されないことがあります。i モー ドセンターには保管されています。
- ソフトウェアの更新の際には、サーバ(当社のサイト)へSSL通信を行います。SSL証明書を有効にしておく必要 があります。(お買い上げ時は[有効]に設定されています。ピアP.246)
- ソフトウェア更新は、電波が強く、アンテナマークが3本表示されている状態で、移動せずに実行することをおす すめします。
  - ソフトウェアダウンロード中に電波状態が悪くなったり、ダウンロードが中止された場合は、再度電波状態のよい場所でソフトウェア更新を行ってください。
- すでにソフトウェア更新済みの場合は、ソフトウェア更新のチェックを行った際に[更新は必要ありません この ままご利用ください]と表示されます。
- ソフトウェア更新の際、お客様の携帯電話端末固有の情報(機種や製造番号など)が、自動的にサーバ(当社が管理するソフトウェア更新用サーバ)に送信されます。当社は送信された情報を、ソフトウェア更新以外の目的には利用いたしません。
- ソフトウェア更新中は絶対に電池パックを外さないでください。更新に失敗することがあります。
- ソフトウェア更新は、携帯電話に登録された電話帳、カメラ画像、ダウンロードデータなどのデータを残したまま 行うことができますが、お客様の携帯電話の状態(故障・破損・水濡れなど)によってはデータの保護ができない 場合がありますので、あらかじめご了承願います。必要なデータは、更新前にバックアップ(℃分P.354、P.532) を取ることをおすすめします。(ダウンロードデータなどバックアップが取れないデータがありますので、あらか じめご了承願います。)
- ソフトウェア更新に失敗した場合、[書換え失敗しました]と表示され、一切の操作ができなくなります。その場合には、大変お手数ですがドコモ指定の故障取扱窓口までお越しいただきますようお願い申し上げます。

# ソフトウェア更新を起動する

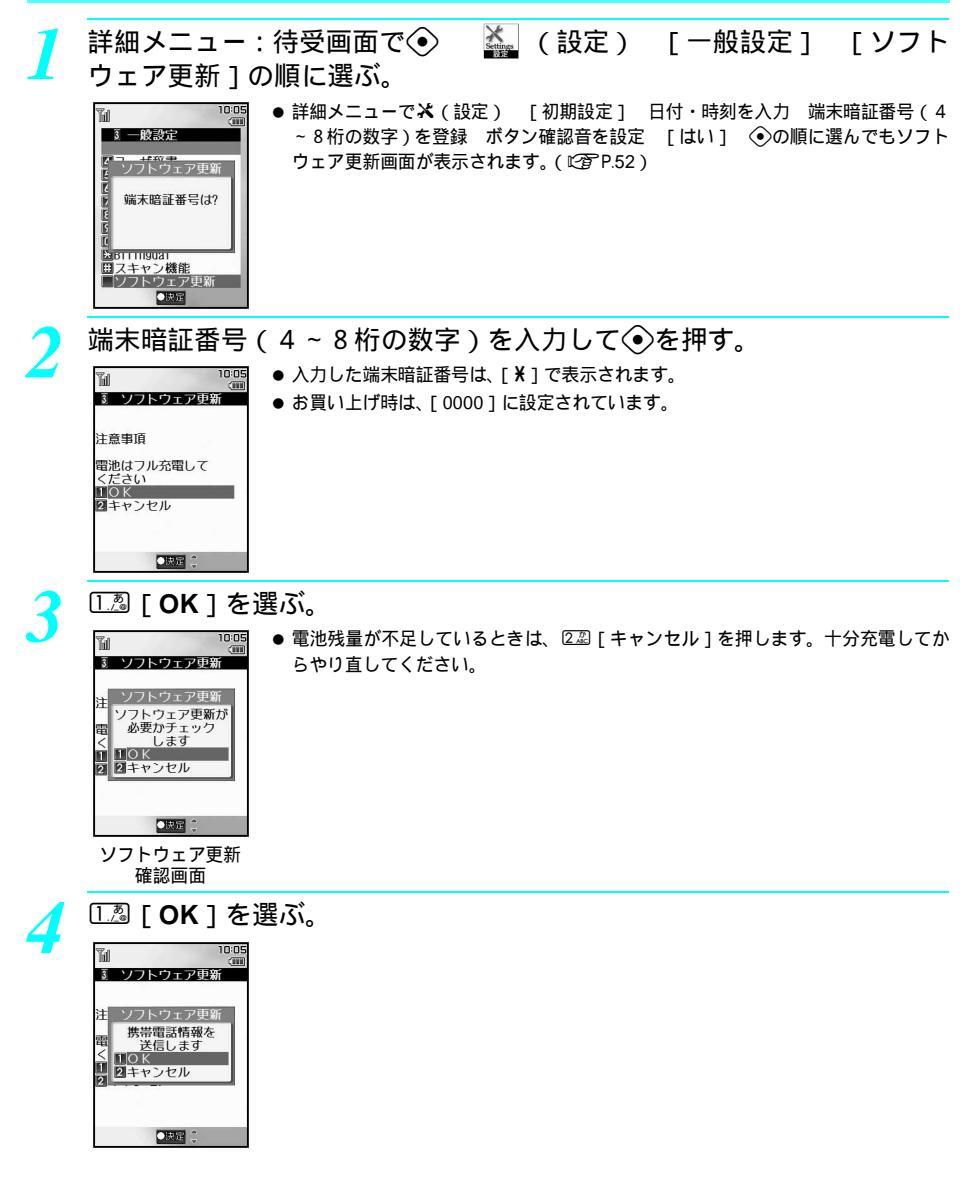

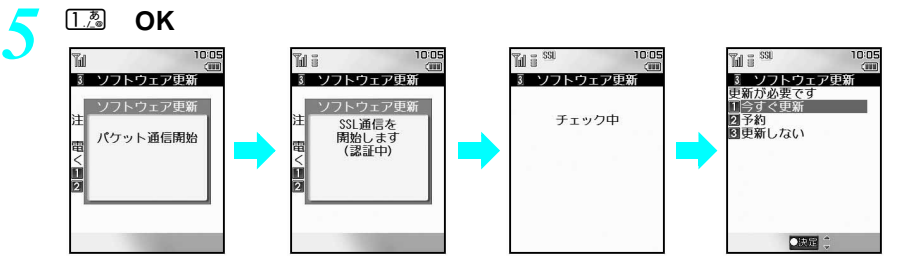

- ソフトウェア更新の際、お客様の携帯電話端末固有の情報(機種や製造番号など)が、自動的にサーバ(当 社が管理するソフトウェア更新用サーバ)に送信されます。当社は送信された情報を、ソフトウェア更新 以外の目的には利用いたしません。
- ソフトウェア更新の必要がないときは、[更新は必要ありません このままご利用ください]と表示されます。
   ◆を押して、そのままご利用ください。
- 更新が必要な場合には[更新が必要です]と表示されます。このとき、[今すぐ更新]するか[予約]するかを選択することができます。
- 送信を中止するときは、⑧を押します。

# すぐにソフトウェアを更新する < 即時更新 >

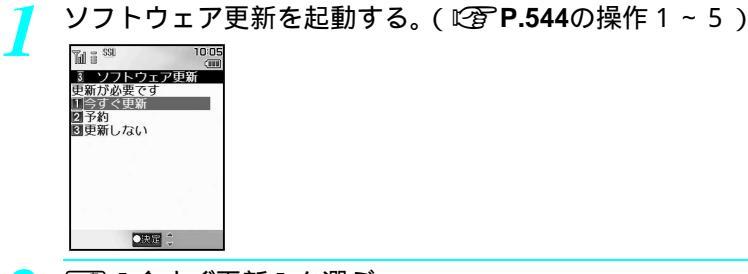

- 1.2. [今すぐ更新]を選ぶ。
- ソフトウェアのダウンロードが開始されます。以降は、メニューなどを選択しなくても、自動的にソフト ウェア更新が実行されます。
- 更新しないときは、338 [更新しない]を押します。

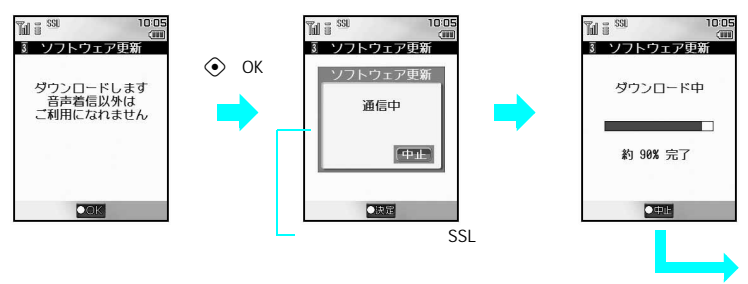

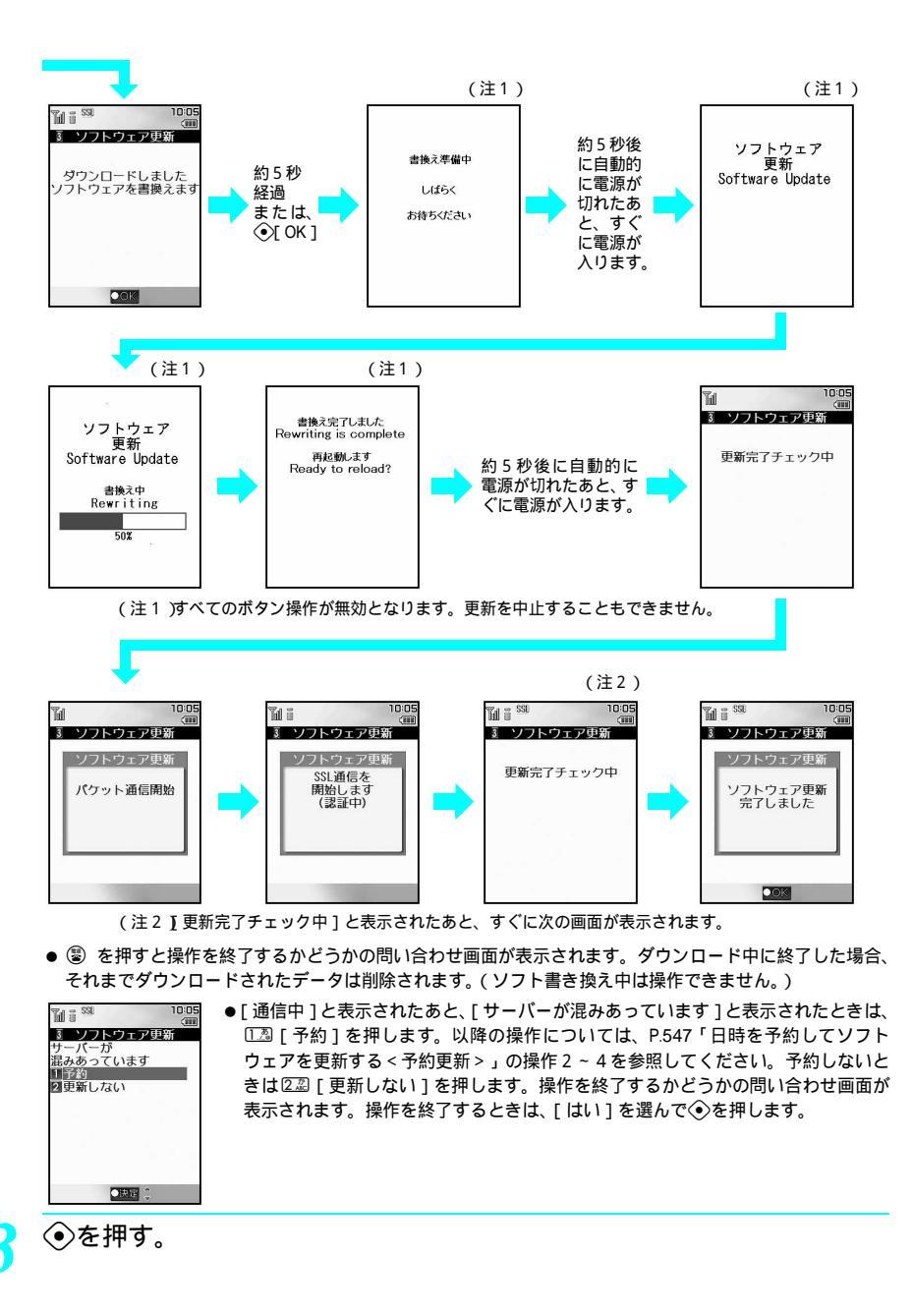

付録/外部機器連携/困ったときには

### お知らせ

- 操作1~3を行っているときに[書換え準備中 しばらくお待ちください][ソフトウェア更新][ソフトウェア 更新書換え中][書換え完了しました 再起動します]と表示されているときは、圏外と同じ状態になり着信で きません。これ以外の画面が表示されているときは着信できますが、着信中に伝言メモ録音することはできません。通話を終了すると通話する前の画面に戻ります。
- 操作1~3を行っているときに送信されてきたiモードメールやメッセージR/Fはiモードセンターに、SMS はSMSセンターに保管されます。
- ・ソフトウェア更新終了後、待受画面に[ソフトウェア更新完了]または[ソフトウェア更新説明あり]と表示されたら、

   ・を押してください。正常に完了しなかった場合は、端末暗証番号(4~8桁の数字)を入力すると、その旨のメッセージが表示されます。

   ・を押して、更新をし直してください。

# 日時を予約してソフトウェアを更新する < 予約更新 >

ダウンロードに時間がかかる場合やサーバが混みあっている場合には、ソフトウェア更新を行う日時を あらかじめ設定しておくことができます。

| 1 | <b>P.544</b> の操作 1               | ~ 5 を行い、②22 [予約]を選ぶ。                    |
|---|----------------------------------|-----------------------------------------|
|   | Tel 8 <sup>SSU</sup> 10:05       | ● 予約候補選択画面が表示されます。                      |
|   | ③ ソフトウェア更新<br>希望日時を選んでください       | ● 日時は、サーバの時刻に合わせて表示されます。                |
|   | 9月10日(土) 17:16<br>9月10日(土) 20:26 | ● 操作を中止するときは、操作1~4で③を押し、[はい]を選んで④を押します。 |
|   | 9月10日(土) 21:07                   |                                         |
|   | 9月10日(土) 23:54                   |                                         |
|   | 9月11日(日) 0:16<br>9月11日(日) 1:47   |                                         |
|   | 9月11日(日) 2:14<br>9月11日(日) 3:25   |                                         |
|   | 9月11日(日) 4:20                    |                                         |
|   | Mare -                           |                                         |
|   |                                  |                                         |

### 希望日時を選ぶ。

- 確認画面が表示されます。
- ●[その他の日時]を選んだときは、サーバと通信したあと、ご希望の日、時間帯を選ぶことができます。まず希望日を選んで◆を押し、次に希望時間帯を選んで◆を押します。
   時間帯を選択する画面には、各時間帯の予約空き状況が[ :空きあり][ :空きわずか]のように表示されます。希望する時間帯を一つ選んで◆を押すと、再びサーバと通信して予約時刻の候補が表示されます。ご希望の予約候補を選んで◆を押します。
- 2 [はい]を選ぶ。
  - 希望日時が予約されます。

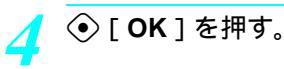

### お知らせ

● 操作中に電話がかかってきた場合は電話を受けることができます。通話を終了すると通話する前の画面に戻ります。送信されてきたiモードメールやメッセージR/Fはiモードセンターに、SMSはSMSセンターに保管されます。

# 予約した日時になると

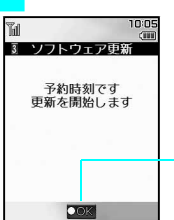

予約した日時に待受画面が表示されていると左の画面が表示され、自動的にソフ トウェア更新を開始します。予約した日時に電源が入っていないときは、ソフト ウェアは更新されません。

以降は「すぐにソフトウェアを更新する < 即時更新 > 」の操作 2 と同じ動作にな ります。

約5秒経過するか④[OK]を押すと、自動的にソフトウェア更新が開始されます。

- ソフトウェア更新の予約日時には電波の十分届くところで待受画面を表示させておいてください。また、予約した日時に電池残量アイコンが〔■または〔■になっていると、ソフトウェアは更新されません。
- ●予約した日時に待受画面以外の状態、メール送信中、iモード中、メニュー表示中、外部機器接続中、セルフモード中、オールロック中、PIMロック中(iモード以外)など操作を行っていた場合は、予約した日時を過ぎて待受画面に戻ってもソフトウェアは更新されません。メール受信中の場合は、メール受信終了後にソフトウェアが更新されます。
- 予約した日時と同じ時刻にアラームなどが設定されていた場合は(自動マナーモード解除は除く)、アラームなど を優先し、ソフトウェアは更新されません。
- ソフトウェア更新の予約日時になったときFOMA端末の電源が切れている場合や、予約起動後すぐにFOMA端末の 電源を切った場合は、予約は無効となります。
- ●予約した日時に通話中(着信中および発信中を含む)の場合、約10分以内に待受画面に戻るとソフトウェア更新が 起動されます。それ以上経過して待受画面に戻ってもソフトウェアは更新されません。
- ●予約が完了したあとに「データー括削除(ユーザデータ削除)」(ご)ア.425)を行うと、予約は取り消されます。再度ソフトウェア更新の予約を行ってください。

• 33

# 予約した日時を確認・変更・取り消す

詳細メニュー:待受画面で④ 🌇 (設定) [一般設定] [ソフト ウェア更新]の順に選んで、端末暗証番号(4~8桁の数字)を入力し て④を押す。

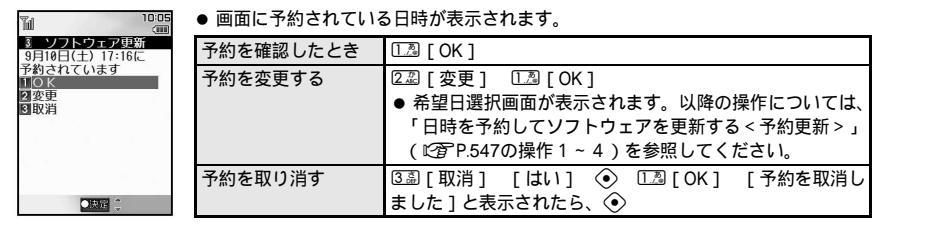

### お知らせ

● 操作中に電話がかかってきた場合は電話を受けることができます。通話を終了すると通話する前の画面に戻り ます。送信されてきたiモードメールやメッセージR / Fはiモードセンターに、SMSはSMSセンターに保管さ れます。

# 障害を引き起こすデータからFOMA端末を守る

まずはじめに、パターンデータの更新を行い、パターンデータを最新にしてください。

サイトからのダウンロードやiモードメールなど、外部からFOMA端末に取得したデータやプログラム について、データを検知して、障害を引き起こす可能性を含むデータの削除やアプリケーションの起動 を中止します。

- チェックのためにパターンデータを使います。パターンデータは新たな問題が発見された場合に随時バージョン アップされますので、パターンデータを更新してください。
- スキャン機能は、ホームページの閲覧やメール受信などの際に携帯電話に何らかの障害を引き起こすデータの侵入から一定の防衛手段を提供する機能です。各障害に対応したパターンデータが携帯電話にダウンロードされていない場合、または各障害に対応したパターンデータが存在しない場合、本機能にて障害などの発生を防ぐことができませんのであらかじめご了承ください。
- パターンデータは携帯電話の機種ごとにデータの内容が異なります。そのため当社の都合により端末発売開始後3 年を経過した機種向けパターンデータの配信は、停止することがありますのであらかじめご了承ください。

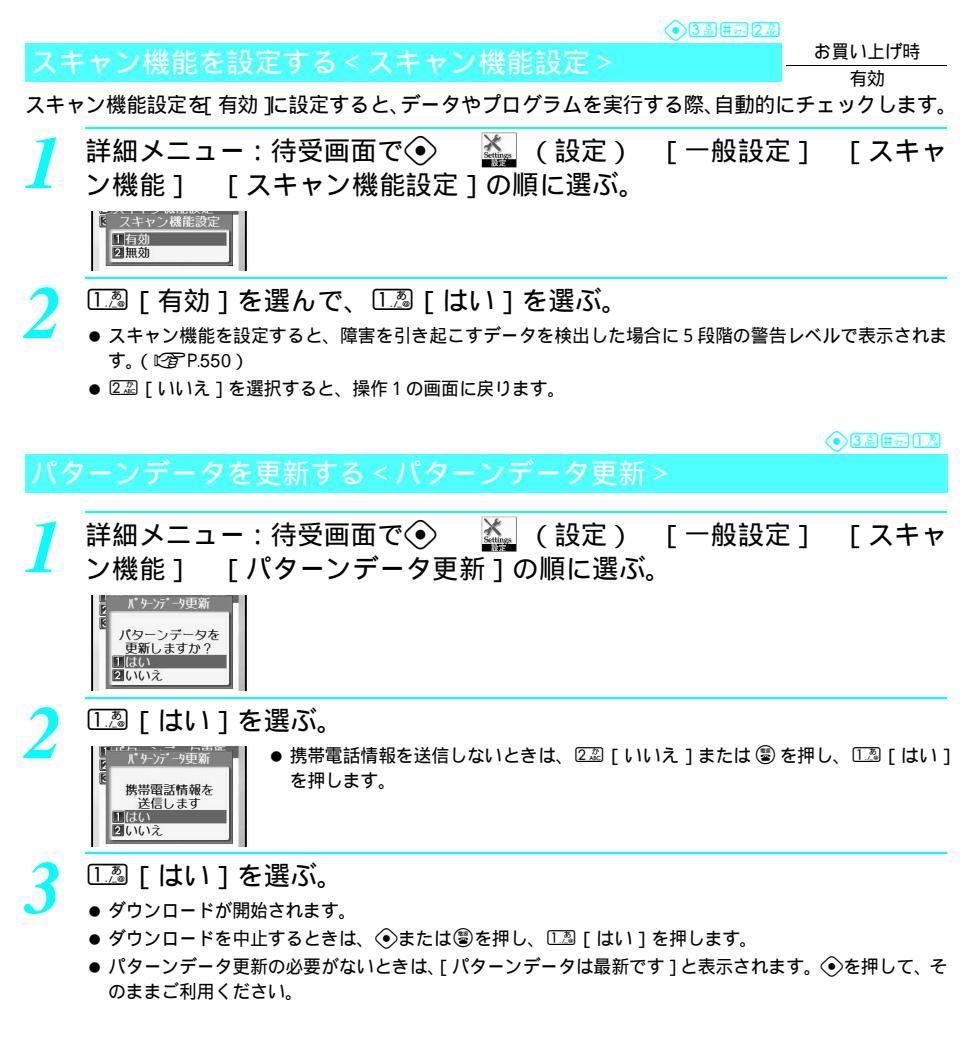

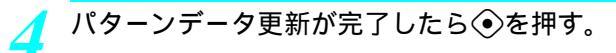

### お知らせ

- パターンデータ更新の際、お客様の携帯電話端末固有の情報(機種や製造番号など)が自動的にサーバ(当社が管理するスキャン機能用サーバ)に送信されます。当社は送信された情報をスキャン機能以外の目的には利用いたしません。
- FOMA端末の日付(年月日)を正しく設定しておいてください。
- 電波の状態により、ダウンロードが中断される場合があります。

# スキャン結果の表示について

スキャンされた問題要素の表示について

国内学家表現 Behavior142 Behavior142 Behavior142 Behavior142 Behavior142 Behavior142 Behavior142 ロングの問題があります 正常に動作できないため データを削除します

- スキャンを実行すると、問題要素名のレベルの大きい順にスキャン結果の画面が表示されます。
- ●問題要素を検出した場合、最大5個まで問題要素名が表示されます。6個以上検出した場合は、5個目の問題要素名の下に[などの問題があります]と表示されます。また、同じ問題要素を複数検出した場合は、1個のみ表示されます。

# スキャン結果の表示について

| 警告レベル0                        | 警告レベル1                                               | 警告レベル 2                       | 警告レベル3                                                          | 警告レベル4                        |
|-------------------------------|------------------------------------------------------|-------------------------------|-----------------------------------------------------------------|-------------------------------|
| 問題要 <b>契検出</b><br>BehaviorLv0 | 問題要 <b>契検出</b><br>BehaviorLv1                        | 問題要 <b>契検出</b><br>BehaviorLv2 | 問題要素検出<br>BehaviorLv3                                           | 問題要 <b>契検出</b><br>BehaviorLv4 |
| 正常に動作できない場合が<br>あります<br>2018  | 正常に動作できない場合が<br>あります<br>動作を中止しますか?<br>11년の<br>220002 | 正常に動作できない場合が<br>あるため終了します     | 正常に動作できない場合が<br>あります<br>データを削除しますか?<br>1 はい<br>2 いいえ<br>● 555 ÷ | 正常に動作できないため<br>データを削除します      |
| 実テ / お動 / 発信で                 | 「リリラコた澤んで金                                           | まテ / お動 / 発信で                 |                                                                 |                               |
| な小/起勤/光石で                     | 「いいん」を送加し、                                           | 衣小/起動/光石し                     | 衣小/起動/光石し                                                       | 衣小/起動/光旧し<br>きません 「デークな       |
| さよ9。以前に问題か                    | を押9 こ衣小 / 起勤                                         | さません。●[唯祕]                    | さません。[ テータを                                                     | さません。[ナータを                    |
| めったか、現任は問題                    | / 先信でさま9。                                            | を押りと終了しまり。                    | 削除しま 9 か ? 」と表                                                  | 削除しま9 ]と表示さ                   |
| が起こらない場合に                     | [はい]を選んで④を                                           |                               | 示され、[ はい ]を選択                                                   | れ、 ④ [ 確認 ]を押す                |
| 表示されます。 ④[ 確                  | 押すと終了します。                                            |                               | すると削除されます。                                                      | と削除されます。                      |
| 認 1を押すと表示 / 起                 |                                                      |                               | 「いいえ ] を選んで④                                                    |                               |
| 動 / 発信できます。                   |                                                      |                               | を押すとデータを削除                                                      |                               |
|                               |                                                      |                               | しないで終了します。                                                      |                               |

3 ♣ # ಈ 3 ♣

パターンデータのバージョンを確認する < バージョン表示 >

詳細メニュー:待受画面で④ 🍒 (設定) [一般設定] [スキャン機能] [バージョン表示]の順に選ぶ。

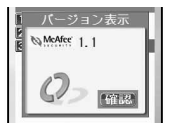

# 主な仕様

| 品名                    |            | FOMA SH851i                       |                                            |  |  |
|-----------------------|------------|-----------------------------------|--------------------------------------------|--|--|
| サイズ (H×W×D)           |            | 109(H)×52(W)×26(D)mm(折りたたみ時)(最厚部) |                                            |  |  |
| 質量                    |            | 約129g(電池パック装着時)                   |                                            |  |  |
|                       | 方式         | メイン<br>サブ                         | 視野切替機能付きモバイルASV液晶<br>STN液晶                 |  |  |
| 液晶部                   | サイズ        | メイン<br>サブ                         | 2.4inch<br>0.6inch                         |  |  |
|                       | 画素数        | メイン<br>サブ                         | 240×320ドット<br>72×12ドット                     |  |  |
| 連続待受時間 <sup>1 3</sup> |            | 静止時<br>移動時                        | 約410時間 <sup>4</sup><br>約340時間 <sup>5</sup> |  |  |
| 連続通話時間 <sup>2 3</sup> |            | 音声電話<br>テレビ電話                     | 約130分<br>約80分                              |  |  |
| 最大出力                  |            | 0.25W                             |                                            |  |  |
| 電池パック種別               |            | 専用リチウムイオン蓄                        | 電池                                         |  |  |
| 電源電圧                  |            | 3.7V                              |                                            |  |  |
| 電池容量                  |            | 830mAh                            |                                            |  |  |
| ACアダプタで               | の充電時間      | 約120分                             |                                            |  |  |
| DCアダプタで               | の充電時間      | 約120分                             |                                            |  |  |
|                       | 種類         | メインカメラ / CCD                      | <sup>6</sup> 、サブカメラ / CMOS <sup>6</sup>    |  |  |
| 撮像素子                  | サイズ        | メインカメラ<br>サブカメラ                   | 1/4inch<br>1/7inch                         |  |  |
| カメラ部                  | 有効画素数      | メインカメラ<br>サブカメラ                   | 126万画素<br>11万画素                            |  |  |
|                       | 記録画素数      | メインカメラ<br>サブカメラ                   | 123万画素<br>10万画素                            |  |  |
|                       | ズーム (デジタル) | メインカメラ<br>サブカメラ                   | 最大約25倍<br>最大約2.0倍                          |  |  |

- 1 連続待受時間とは、FOMA端末を折りたたみ、電波を正常に受信できる状態で移動したときの目安です。なお、 電池の充電状態、機能設定状況、気温などの使用環境、利用場所の電波状態(電波が届かないか、弱い場合)な どにより、通話・待受時間は半分程度になることがあります。iモード通信を行うと通話(通信)・待受時間は 短くなります。また通話やiモード通信をしなくても、iモードメールを作成すると通話(通信)・待受時間は 短くなります。
- 2 連続通話時間とは、電波を正常に送受信できる状態で通話に使用できる時間の目安です。
- 3 データ通信やマルチアクセス実行時およびカメラ起動時も、前述の通話時間や待受時間より短くなります。
- 4 FOMA端末を折りたたみ、電波を正常に受信できる静止状態での平均的な利用時間です。
- 5 FOMA端末を折りたたみ、電波を正常に受信できるエリア内で「静止」、「移動」と「圏外」を組み合わせた状態 での平均的な利用時間です。
- 6 CCD (charge coupled device:電荷結合素子)およびCMOS (complementary metal-oxide semiconductor:相補型金 属酸化膜半導体)とは、銀塩カメラのフィルムに当たる部分を構成する撮像素子です。

# 主な仕様(データBOX)

miniSDメモリーカードに保存できる静止画撮影枚数、動画撮影時間、音声録音時間の目安は次のとおりです。

miniSDメモリーカードをご利用になるには、別途miniSDメモリーカードが必要となります。miniSDメモリーカードをお持ちでない場合は、家電量販店などでお買い求めいただけます。(『3PP.349)

● 保存できる枚数や時間は、撮影環境や被写体などの条件により少なくなることがあります。

### |静止画撮影枚数(32Mバイト)

|                 | ECONOMY | NORMAL | SUPER FINE |
|-----------------|---------|--------|------------|
| アイコン:76×76      | -       | 約1830枚 | _          |
| sQCIF: 128 × 96 | 約1830枚  | 約920枚  | 約920枚      |
| QCIF: 176 × 144 | 約1830枚  | 約920枚  | 約615枚      |
| 待受:240×320      | 約920枚   | 約615枚  | 約260枚      |
| CIF:352×288     | 約920枚   | 約615枚  | 約260枚      |
| VGA:480×640     | 約615枚   | 約370枚  | 約260枚      |
| 最大:960×1280     | 約185枚   | 約90枚   | 約55枚       |

# ▋ 静止画撮影枚数(16Mバイト)

|                 | ECONOMY | NORMAL | SUPER FINE |
|-----------------|---------|--------|------------|
| アイコン:76×76      | -       | 約860枚  | -          |
| sQCIF: 128 × 96 | 約860枚   | 約435枚  | 約435枚      |
| QCIF: 176 × 144 | 約860枚   | 約435枚  | 約290枚      |
| 待受:240×320      | 約435枚   | 約290枚  | 約120枚      |
| CIF: 352 × 288  | 約435枚   | 約290枚  | 約120枚      |
| VGA:480×640     | 約290枚   | 約170枚  | 約120枚      |
| 最大:960×1280     | 約85枚    | 約40枚   | 約25枚       |

# 動画撮影時間(32Mバイト)

|                  |                 |         | ECONOMY | NORMAL | FINE | SUPER FINE |
|------------------|-----------------|---------|---------|--------|------|------------|
|                  |                 | 映像 + 音声 | 約90秒    | 約61秒   | 約30秒 | -          |
|                  | メール用(短)         | 映像のみ    | 約124秒   | 約75秒   | 約36秒 | -          |
| 000E + 128 + 06  |                 | 映像 + 音声 | 約152秒   | 約103秒  | 約51秒 | -          |
| SQUE . 120 × 90  | メール用(長)         | 映像のみ    | 約210秒   | 約127秒  | 約61秒 | -          |
|                  | 生山四七日           | 映像 + 音声 | 約155分   | 約106分  | 約52分 | -          |
|                  | 司成ない            | 映像のみ    | 約214分   | 約130分  | 約62分 | -          |
|                  | メール田(切)         | 映像 + 音声 | 約77秒    | 約45秒   | 約16秒 | 約11秒       |
|                  | メール用(短)         | 映像のみ    | 約102秒   | 約52秒   | 約18秒 | 約11秒       |
| OCIE + 176 × 144 | メール用(長)         | 映像 + 音声 | 約131秒   | 約77秒   | 約28秒 | 約19秒       |
| QUF . 170 × 144  |                 | 映像のみ    | 約172秒   | 約89秒   | 約30秒 | 約20秒       |
|                  | 制限なし            | 映像 + 音声 | 約134分   | 約79分   | 約28分 | 約19分       |
|                  |                 | 映像のみ    | 約176分   | 約91分   | 約31分 | 約20分       |
|                  | メール用(短)         | 映像+音声   | -       | -      | _    | _          |
|                  |                 | 映像のみ    | 1       | -      | 1    | _          |
| hQVGA:240×176    |                 | 映像 + 音声 | 1       | -      | 1    | -          |
|                  | <b>アール用(</b> 夜) | 映像のみ    | -       | _      | _    | _          |
|                  | 生地目かし           | 映像 + 音声 | 1       | 約31分   | 約15分 | 約10分       |
|                  | 利限なし<br>1       | 映像のみ    | _       | 約34分   | 約16分 | 約10分       |

|                   |                           |       | ECONOMY | NORMAL | FINE | SUPER FINE |
|-------------------|---------------------------|-------|---------|--------|------|------------|
|                   | メール用(短)                   | 映像+音声 | _       | -      | _    | -          |
|                   |                           | 映像のみ  | _       | -      | _    | -          |
| 01/04 + 220 + 240 | メール用(長)<br>開<br>制限なし<br>開 | 映像+音声 | _       | -      | _    | -          |
| QVGA . 320 x 240  |                           | 映像のみ  | _       | -      | _    | -          |
|                   |                           | 映像+音声 | _       | -      | _    | 約10分       |
|                   |                           | 映像のみ  | _       | _      | _    | 約10分       |

# 動画撮影時間(16Mバイト)

|                    |                 | ECONOMY | NORMAL | FINE  | SUPER FINE |      |
|--------------------|-----------------|---------|--------|-------|------------|------|
|                    | メール用(短)         | 映像+音声   | 約90秒   | 約61秒  | 約30秒       | -    |
|                    |                 | 映像のみ    | 約124秒  | 約75秒  | 約36秒       | -    |
|                    |                 | 映像+音声   | 約152秒  | 約103秒 | 約51秒       | -    |
| SQUE . 120 × 90    |                 | 映像のみ    | 約210秒  | 約127秒 | 約61秒       | -    |
|                    | 生成日本し           | 映像+音声   | 約73分   | 約50分  | 約24分       | _    |
|                    | 前限なし            | 映像のみ    | 約101分  | 約61分  | 約29分       | -    |
|                    | メール田(短)         | 映像+音声   | 約77秒   | 約45秒  | 約16秒       | 約11秒 |
|                    | メール用( <b></b> ) | 映像のみ    | 約102秒  | 約52秒  | 約18秒       | 約11秒 |
|                    |                 | 映像+音声   | 約131秒  | 約77秒  | 約28秒       | 約19秒 |
| QUI . 170 X 144    | メール用(長)         | 映像のみ    | 約172秒  | 約89秒  | 約30秒       | 約20秒 |
|                    | 生山四ナント          | 映像+音声   | 約63分   | 約37分  | 約13分       | 約9分  |
|                    | 同時なるし           | 映像のみ    | 約83分   | 約43分  | 約14分       | 約9分  |
|                    | メール用(短)         | 映像 + 音声 | _      | -     | 1          | _    |
|                    |                 | 映像のみ    | _      | -     | -          | _    |
| b0VCA + 240 x 176  | メール用(長)         | 映像 + 音声 | _      | -     | 1          | _    |
| 11QVGA . 240 x 170 |                 | 映像のみ    | _      | -     | -          | _    |
|                    | 生成日かし、          | 映像 + 音声 | _      | 約14分  | 約7分        | 約4分  |
|                    | 同時なるし           | 映像のみ    | _      | 約16分  | 約7分        | 約4分  |
|                    | メール田(短)         | 映像 + 音声 | _      | -     | -          | -    |
| QVGA : 320 × 240   | メール市(运)         | 映像のみ    | _      | -     | 1          | _    |
|                    |                 | 映像 + 音声 | _      | -     | -          | -    |
|                    | メール市(長)         | 映像のみ    | _      | -     | 1          | _    |
|                    | 生成日かし、          | 映像+音声   | -      | -     | -          | 約4分  |
|                    | 前限なし            | 映像のみ    | -      | -     | -          | 約4分  |

# 携帯電話機の比吸収率(SAR)について

この機種FOMA SH851iの携帯電話機は、国が定めた電波の人体吸収に関する技術基準に適合しています。 この技術基準は、人体頭部のそばで使用する携帯電話機などの無線機器から送出される電波が人間の健 康に影響を及ぼさないよう、科学的根拠に基づいて定められたものであり、人体側頭部に吸収される電 波の平均エネルギー量を表す比吸収率(SAR: Specific Absorption Rate)について、これが2W/kgの 許容値を超えないこととしています。この許容値は、使用者の年齢や身体の大きさに関係なく十分な安 全率を含んでおり、世界保健機関(WHO)と協力関係にある国際非電離放射線防護委員会(ICNIRP)が 示した国際的なガイドラインと同じものとなっています。

すべての機種の携帯電話機は、発売開始前に、電波法に基づき国の技術基準に適合していることの確認 を受ける必要があります。この携帯電話機FOMA SH851iのSARの値は0.540W/kgです。この値は、財 団法人テレコムエンジニアリングセンターによって取得されたものであり、国が定めた方法に従い、携 帯電話機の送信電力を最大にして測定された最大の値です。個々の製品によってSARに多少の差異が生 じることもありますが、いずれも許容値を満足しています。また、携帯電話機は、携帯電話基地局との 通信に必要な最低限の送信電力になるよう設計されているため、実際に通話している状態では、通常 SARはより小さい値となります。

SARについて、さらに詳しい情報をお知りになりたい方は、下記のホームページをご参照ください。

| 総務省のホームページ       | http://www.tele.soumu.go.jp/j/ele/index.htm                            |
|------------------|------------------------------------------------------------------------|
| 社団法人電波産業会のホームページ | http://www.arib-emf.org/index.html                                     |
| ドコモのホームページ       | http://www.nttdocomo.co.jp/product/                                    |
| シャープ株式会社のホームページ  | http://www.sharp.co.jp/products/menu/phone/cellular/sar/<br>index.html |

技術基準については、電波法関連省令(無線設備規則第14条の2)で規定されています。

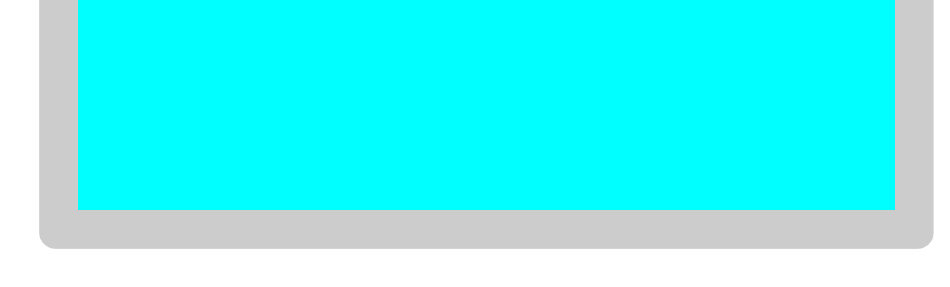

| ● 索引        | <br>    |
|-------------|---------|
| ● クイックマニュアル | <br>566 |

# 索引

# あ

| 明るさ調整                                                                                                    | 142                                                                                                    |
|----------------------------------------------------------------------------------------------------|----------------------------------------------------------------------------------------------------|
| アシスタントビュー                                                                                                    | 382                                                                                                    |
| リンパンショビュ 知识会わせ 202                                                                                                    | 520                                                                                                    |
| 組の日100                                                                                                    | 529                                                                                                    |
| アフターサービス                                                                                                    | 541                                                                                                    |
| アラーム                                                                                                    | 385                                                                                                    |
| スケジュールアラーム                                                                                                    |                                                                                                    |
|                                                                                                    | 398                                                                                                    |
| スヌーズ                                                                                                    | 387                                                                                                    |
|                                                                                                    | 391                                                                                                    |
|                                                                                                    |                                                                                                    |
| アフーム解除 / 削除 / 冉設                                                                                                    | 疋                                                                                                    |
|                                                                                                    | 389                                                                                                    |
| アラーム登録                                                                                                    | 385                                                                                                    |
| · · · · · · · · · · · · · · · · · · ·                                                                                                    | 154                                                                                                    |
|                                                                                                    | 104                                                                                                    |
| 暗訨畨亏发史                                                                                                    | 155                                                                                                    |
| あんしん設定                                                                                                    | 153                                                                                                    |
| 安全上のご注音                                                                                                    | 12                                                                                                    |
|                                                                                                    | . 12                                                                                                    |
| アンテナ                                                                                                    | . 28                                                                                                    |
| イメージビューア                                                                                                    | 316                                                                                                    |
| イヤホンマイク                                                                                                    |                                                                                                    |
| イヤホン発信設定                                                                                                    | 422                                                                                                    |
| オート差信設定                                                                                                    | 121                                                                                                    |
| 雪手を当ける                                                                                                    | 424                                                                                                    |
| 电伯を文ける<br>電話なかける                                                                                                    | 420                                                                                                    |
|                                                                                                    | 423                                                                                                    |
| イルミネーション (看信ラ                                                                                                    | ンフ                                                                                                    |
|                                                                                                    |                                                                                                    |
| 色設定)                                                                                                    | 148                                                                                                    |
|                                                                                                    | 148<br>ジ                                                                                                    |
| 色設定)インターネットホームペー                                                                                                    | 148<br>ジ<br>223                                                                                                    |
| 也設定) インターネットホームペー インポート                                                                                                    | 148<br>ジ<br>223                                                                                                    |
| <ul> <li>         も設定 )</li></ul>                                                                                                    | 148<br>ジ<br>223<br>360                                                                                                    |
| <ul> <li></li></ul>                                                                                                    | 148<br>ジ<br>223<br>360<br>438                                                                                                    |
| <ul> <li></li></ul>                                                                                                    | 148<br>ジ<br>223<br>360<br>438<br>439                                                                                                    |
| <ul> <li>              E設定).          </li> <li>             インターネットホームペー         </li> <li>             インポート         </li> <li>             ガボート         </li> <li>             ガボークンス         </li> <li>             ガイダンス         </li> <li>             ガイダンス         </li> <li>             ガイダンス         </li> <li>             ガイダンス         </li> <li>             ガイダンス         </li> </ul>                                                                                                    | 148<br>ジ<br>223<br>360<br>438<br>439<br>493                                                                                                    |
| <ul> <li>              e設定).          </li> <li>             インターネットホームペー         </li> <li>             インポート         </li> <li>             ガゴボット         </li> <li>             ガゴダンス         </li> <li>             ガゴダンス         </li> <li>             ガゴダンス         </li> <li>             ガゴダンス         </li> <li>             ガゴダンス         </li> <li>             ガゴダンス         </li> <li>             ガゴダンス         </li> <li>             ガゴダンス         </li> <li>             ガゴダンス         </li> </ul>                                                                                                    | 148<br>ジ<br>223<br>360<br>438<br>439<br>493<br>340                                                                                                    |
| <ul> <li> <sup>1</sup> とします。         </li> <li>             インターネットホームペー         </li> <li>             インポート         </li> <li>             ガイダンス         </li> <li>             ガイダンス             ガイダンス             ガイダンス             ガイダンス             ガイダンス             ガイダンス             ガィット         </li> <li>             ガィット         </li> <li>             ガィット         </li> <li>             ガィット         </li> <li>             ガィット         </li> </ul>                                                                                                    | 148<br>ジ<br>223<br>360<br>438<br>439<br>493<br>340                                                                                                    |
| <ul> <li>              e設定).          </li> <li>             インターネットホームペー         </li> <li>             インポート         </li> <li>             ガゴイダンス         </li> <li>             ガゴイダンス             ガゴイダンス             ガゴイダンス             ガゴイダンス             ガイダンス             アンレコン         </li> <li>             wheth         </li> <li>             wheth         </li> </ul>                                                                                                    | 148<br>ジ<br>223<br>360<br>438<br>439<br>493<br>340<br>344                                                                                                    |
| <ul> <li>              e設定).          </li> <li>             インターネットホームペー         </li> <li>             インボート             英語ガイダンス             ガイダンス設定確認         </li> <li>             ガイダンス設定確認         </li> <li>             英字入力         </li> <li>             映像編集         </li> <li>             アフレコ編集         </li> <li>             映像力ッタク         </li> <li>             mmの会生東面面面面面面面面面面面面面面面面面面面面面面面面面面面面面面面面面面面面</li></ul>                                                                                                    | 148<br>ジ<br>223<br>360<br>438<br>439<br>493<br>340<br>344<br>342                                                                                                    |
| <ul> <li>              e設定).          </li> <li>             インターネットホームペー         </li> <li>             インボート             英語ガイダンス             ガイダンス設定確認         </li> <li>             ガイダンス設定確認         </li> <li>             英字入力         </li> <li>             w像編集         </li> <li>             アフレコ編集         </li> <li>             w像加ッター         </li> <li>             wg像編集の面         </li> <li>             rフックム様本         </li> </ul>                                                                                                    | 148<br>ジ<br>223<br>360<br>438<br>439<br>493<br>340<br>344<br>342<br>340                                                                                                    |
| <ul> <li></li></ul>                                                                                                    | 148<br>ジ<br>223<br>360<br>438<br>439<br>493<br>340<br>344<br>342<br>340<br>345                                                                                                    |
| <ul> <li>              e設定).          </li> <li>             インターネットホームペー         </li> <li>             インポート         </li> <li>             ガイダンス             ガイダンス             ガイダンス             ガイダンス             ガイダンス             ガイダンス             ガイダンス             ガイダンス             ガイダンス             ガイダン             ガイダン             ガイダン             ガイダン             ガイダン             ガイダン             ガイダン             ガイダン             ガイダン             ガイダン             ガ             ガイダン             ガ             ガ</li></ul>                                                                                                    | 148<br>ジ<br>223<br>360<br>438<br>439<br>493<br>340<br>344<br>342<br>340<br>345<br>345                                                                                                    |
| <ul> <li>              e設定).          </li> <li>             インターネットホームペー         </li> <li>             インポート         </li> <li>             ガイダンス             ガイダンス             ガイダン             ガイダンス             ガー             ガイダンス             ガー             ガイダン             ガー             ガー</li></ul>                                                                                                    | 148<br>ジ<br>223<br>360<br>438<br>439<br>493<br>340<br>344<br>342<br>340<br>345<br>345<br>345                                                                                                    |
| <ul> <li>         も設定).         <ul> <li>インターネットホームペー</li> <li>インポート</li> <li>英語ガイダンス</li> <li>ガイダンス設定確認</li> <li>英字入力</li> <li>映像編集</li> <li>アフレコ編集</li> <li>映像加ッター</li> <li>映像加ッター</li> <li>映像編集画面</li> <li>エフェクト挿入</li> <li>サイズ変換</li> <li>静止画キャプチャ</li> <li>テロップ表示</li> </ul> </li> </ul>                                                                                                    | 148<br>ジ<br>223<br>360<br>438<br>439<br>493<br>340<br>344<br>342<br>340<br>345<br>345<br>345<br>345                                                                                                    |
| <ul> <li>              e設定).          </li> <li>             インターネットホームペー         </li> <li>             インボート             英語ガイダンス             ガイダンス設定確認.             ガイダンス設定確認.             ガイダンス設定確認.             ガイダンス設定確認.             ガイダンス設定確認.             ガイダンス             ガイダンス             ガイダンス             ガイダンス             ガイダンス             ガイダンス             ガイダンス             ガイダンス             ガイダンス             ガイダンス             ガイダンス             ガイダンス             ガイダンス             ガイダンス             ガイダンス             ガイダンス             ガー             ガイダンス             ガー             ガー</li></ul>                                                                                                    | 148<br>ジ<br>223<br>360<br>438<br>439<br>493<br>340<br>344<br>340<br>345<br>345<br>345<br>343<br>341<br>343                                                                                                    |
| <ul> <li></li></ul>                                                                                                    | 148<br>ジ<br>223<br>360<br>438<br>439<br>493<br>340<br>344<br>342<br>340<br>345<br>345<br>345<br>345<br>345<br>345<br>345<br>345<br>345<br>345                                                                                                   |
| <ul> <li></li></ul>                                                                                                    | 148<br>ジ<br>223<br>360<br>438<br>439<br>493<br>340<br>344<br>340<br>345<br>345<br>345<br>343<br>341<br>343<br>. 69                                                                                                    |
| <ul> <li></li></ul>                                                                                                    | 148<br>ジ<br>223<br>360<br>438<br>439<br>493<br>340<br>344<br>340<br>345<br>345<br>343<br>341<br>343<br>. 69<br>519                                                                                                    |
| <ul> <li>              e設定).         </li> <li>             インターネットホームペー         </li> <li>             インボート             英語ガイダンス             ガイダンス設定確認         </li> <li>             ガイダンス設定確認         </li> <li>             ガイダンス設定確認         </li> <li>             ガイダンス設定確認         </li> <li>             ガイダンス設定確認         </li> <li>             ガイダンス設定確認         </li> <li>             ガイダンス設定確認         </li> <li>             ガイダンス設定確認         </li> <li>             ガイダンス設定確認         </li> <li>             ガイダンス設定確認         </li> <li>             ガーン         </li> <li>             ガーダー         </li> <li>             ガー         </li> <li>             ガー         </li> </ul> <li> <ul>              ガー</ul></li> | 148<br>223<br>360<br>438<br>439<br>493<br>340<br>344<br>342<br>340<br>345<br>343<br>343<br>345<br>343<br>345<br>343<br>345<br>343<br>345<br>343<br>345<br>345                                                                                   |
| <ul> <li></li></ul>                                                                                                    | 148<br>223<br>360<br>438<br>439<br>493<br>340<br>344<br>342<br>340<br>345<br>343<br>343<br>345<br>343<br>345<br>343<br>345<br>343<br>345<br>345                                                                                                 |
| <ul> <li></li></ul>                                                                                                    | 148<br>ジ<br>223<br>360<br>438<br>439<br>493<br>340<br>344<br>340<br>345<br>345<br>345<br>345<br>345<br>345<br>345<br>345<br>345<br>345                                                                                                    |
| <ul> <li></li></ul>                                                                                                    | 148<br>ジ<br>223<br>360<br>438<br>439<br>493<br>340<br>344<br>340<br>345<br>343<br>341<br>343<br>341<br>343<br>341<br>343<br>341<br>343<br>341<br>343<br>341<br>343<br>341<br>343<br>341<br>343<br>341<br>343<br>341<br>343<br>341<br>344<br>344 |
| <ul> <li></li></ul>                                                                                                    | 148<br>ジ<br>223<br>360<br>438<br>439<br>493<br>340<br>344<br>340<br>345<br>345<br>343<br>341<br>343<br>. 69<br>519<br>495<br>161<br>440                                                                                                    |
| <ul> <li></li></ul>                                                                                                    | 148<br>ジ<br>223<br>360<br>438<br>439<br>493<br>340<br>344<br>342<br>340<br>345<br>345<br>343<br>341<br>343<br>. 69<br>519<br>495<br>161<br>440<br>440                                                                                           |
| <ul> <li></li></ul>                                                                                                    | 148<br>ジ<br>223<br>360<br>438<br>439<br>493<br>340<br>344<br>342<br>340<br>345<br>345<br>343<br>341<br>343<br>345<br>519<br>495<br>161<br>440<br>441<br>440                                                                                     |

| 応領                                                                                                    | <保留音声電話                                                                                                    | 72                                                                                                    |
|----------------------------------------------------------------------------------------------------|----------------------------------------------------------------------------------------------------|----------------------------------------------------------------------------------------------------|
| 応約                                                                                                    | く<br>学習を<br>学習の<br>学習の<br>学習の<br>学習の<br>学習の<br>学習の<br>学習の<br>学習の<br>学習の<br>学習の                                                                                                    | 73                                                                                                    |
| オ-                                                                                                    | - ト着信設定                                                                                                    | 424                                                                                                    |
| , j<br>, , ,                                                                                                    | - バーラップ                                                                                                    | 185                                                                                                    |
|                                                                                                    | - ルロック                                                                                                    | 160                                                                                                    |
| -1                                                                                                    | 遠隔オールロック                                                                                                    | 161                                                                                                    |
|                                                                                                    | 解除                                                                                                    | 160                                                                                                    |
| おタ                                                                                                    | 「らせウィンドウ設定                                                                                                    |                                                                                                    |
| <b>_</b> + -                                                                                                    | ・・・・・・・・・・・・・・・・・・・・・・・・・・・・・・・・・・・・                                                                                                    | 144<br>504                                                                                                    |
| ク.<br>ナ                                                                                                    | ノンヨノ・闰理筬品:                                                                                                    | 531                                                                                                    |
| 1                                                                                                    | リシノルマノーモート                                                                                                    | 134                                                                                                    |
| 音                                                                                                    | 終再生                                                                                                    | 533                                                                                                    |
| 音                                                                                                    | 電話                                                                                                    |                                                                                                    |
| - '                                                                                                    | 通話中保留                                                                                                    | 57                                                                                                    |
| 音詞                                                                                                    | 「電話切替                                                                                                    | 88                                                                                                    |
| 音詞                                                                                                    | 「「大モ」                                                                                                    |                                                                                                    |
|                                                                                                    | 囲詰屮首戸メモ<br>注惑由辛吉メモ                                                                                                    | 412<br>/13                                                                                                    |
| ᆇᇃ                                                                                                    |                                                                                                    | 266                                                                                                    |
| ㅂ/<br>· 프 문                                                                                                    | °邺日······<br>剽罪扣                                                                                                    | 500                                                                                                    |
|                                                                                                    | ≝迭扒<br>受話音量                                                                                                    | 129                                                                                                    |
|                                                                                                    | 着信音量                                                                                                    | 128                                                                                                    |
| 音量                                                                                                    | <b>遣調節</b>                                                                                                    | 128                                                                                                    |
|                                                                                                    |                                                                                                    |                                                                                                    |
| t)                                                                                                    |                                                                                                    |                                                                                                    |
| か                                                                                                    |                                                                                                    |                                                                                                    |
| <mark>か</mark><br>ガ・                                                                                                    | (ダンスボタン設定                                                                                                    | 144                                                                                                    |
| <mark>か</mark><br>ガ・<br>顔2                                                                                                    | (ダンスボタン設定、<br>ζ字                                                                                                    | 144                                                                                                    |
| <mark>か</mark><br>ガ・<br>顔2                                                                                                    | (ダンスボタン設定<br>ζ字<br>頻文字一覧                                                                                                    | 144                                                                                                    |
| か<br>ガ・<br>顔2                                                                                                    | (ダンスボタン設定<br>文字<br>頻文字一覧                                                                                                    | 144<br>520<br>496                                                                                                    |
| か<br>ガ<br>顔<br>各和                                                                                                    | (ダンスボタン設定<br>(ダンスボタン設定<br>類文字一覧<br>入力<br>=<br>設定音 / 音量選択<br>オープン音<br>127                                                                                                    | 144<br>520<br>496                                                                                                    |
| か<br>ガ・顔<br>各利                                                                                                    | (ダンスボタン設定<br>(ダンスボタン設定<br>類文字一覧<br>入力<br>一<br>一<br>一<br>和<br>コン音127,<br>クローズ音127,                                                                                                    | 144<br>520<br>496<br>130<br>130                                                                                                    |
| か<br>ガ<br>顔<br>各                                                                                                    | (ダンスボタン設定<br>文字<br>頻文字一覧<br>和<br>した<br>和<br>した<br>で<br>の<br>、<br>の<br>の<br>、<br>の<br>の<br>、<br>の<br>、<br>の<br>の<br>、<br>の<br>、<br>の<br>、<br>の<br>、<br>の<br>、<br>の<br>、<br>、<br>の<br>の<br>の<br>、<br>の<br>の<br>、<br>の<br>、<br>の<br>、<br>の<br>、<br>の<br>、<br>の<br>、<br>の<br>、<br>の<br>、<br>の<br>、<br>、<br>、<br>の<br>、<br>の<br>、<br>、<br>の<br>、<br>つ<br>、<br>の<br>つ<br>、<br>つ<br>、<br>の<br>、<br>の<br>、<br>の<br>、<br>の<br>、<br>の<br>、<br>の<br>、<br>の<br>、<br>の<br>、<br>の<br>、<br>の<br>、<br>の<br>、<br>の<br>、<br>の<br>、<br>の<br>、<br>の<br>、<br>の<br>の<br>の<br>つ<br>の<br>、<br>、<br>の<br>の<br>の<br>の<br>の<br>の<br>の<br>の<br>の<br>の<br>の<br>の<br>の | 144<br>520<br>496<br>130<br>130<br>196                                                                                                    |
| か<br>ガ・<br>顔<br>2<br>各種                                                                                                    | (ダンスボタン設定<br>文字<br>頻文字一覧                                                                                                    | 144<br>520<br>496<br>130<br>130<br>196<br>130                                                                                                    |
| か<br>ガ・<br>剤<br>ろ<br>利                                                                                                    | (ダンスボタン設定<br>文字<br>類文字一覧                                                                                                    | 144<br>520<br>496<br>130<br>130<br>130<br>130                                                                                                    |
| か<br>ガ・<br>顔<br>3<br>各利                                                                                                    | (ダンスボタン設定<br>ζ字<br>頻文字一覧<br>種設定音 / 音量選択<br>オープン音127,<br>クローズ音127,<br>シャッター音<br>充電開始音<br>充電完了音                                                                                                    | 144<br>520<br>496<br>130<br>130<br>130<br>130<br>130<br>130<br>129                                                                                             |
| か<br>ガ<br>ガ<br>ガ<br>顔<br>各<br>和<br>各                                                                                                    | (ダンスボタン設定                                                                                                    | 144<br>520<br>496<br>130<br>130<br>130<br>130<br>130<br>129<br>28                                                                                              |
| か<br>■<br>ガ<br>顔<br>各<br>善<br>各<br>画                                                                                                    | <ul> <li>(ダンスボタン設定</li> <li>(ダンスボタン設定</li> <li>(マション)</li> <li>(マション)</li> <li>(マション</li></ul>                                                                                                    | 1144<br>520<br>496<br>130<br>130<br>130<br>130<br>130<br>130<br>129<br>. 28<br>322                                                                             |
| か<br>ガン<br>が<br>剤<br>が<br>の<br>ろ<br>ろ<br>の<br>ろ<br>ろ<br>の<br>ろ<br>ろ<br>の<br>ろ<br>ろ<br>の<br>ろ<br>ろ<br>の<br>ろ<br>ろ<br>の<br>ろ<br>ろ<br>の<br>ろ<br>ろ<br>の<br>ろ<br>ろ<br>の<br>ろ<br>ろ<br>の<br>ろ<br>ろ<br>の<br>ろ<br>ろ<br>ろ<br>ろ<br>ろ<br>ろ<br>ろ<br>ろ<br>ろ<br>ろ<br>ろ<br>ろ<br>ろ<br>ろ<br>ろ<br>ろ<br>ろ<br>ろ<br>ろ<br>ろ | <ul> <li>(ダンスボタン設定</li> <li>(ダンスボタン設定</li> <li>(支字一覧</li></ul>                                                                                                    | 1144<br>520<br>496<br>130<br>130<br>130<br>130<br>130<br>130<br>130<br>130<br>129<br>. 28<br>322<br>326                                                        |
| か<br>ガン<br>ガ<br>顔<br>各<br>一<br>各<br>一<br>合<br>一                                                                                                    | <ul> <li>(ダンスボタン設定</li> <li>(ダンスボタン設定</li> <li>(ママー覧)</li> <li>(カ)</li> <li>(カ)</li> <li>(カ)</li> <li>(カ)</li> <li>(カ)</li> <li>(カ)</li> <li>(カ)</li> <li>(カ)</li> <li>(カ)</li> <li>(カ)</li> <li>(カ)</li> <li>(カ)</li> <li>(カ)</li> <li>(カ)</li> <li>(カ)</li> <li>(カ)</li> <li>(カ)</li> <li>(カ)</li> <li>(カ)</li> <li>(ア)</li> <li>(ア)</li></ul>                                                                                                    | 144<br>520<br>496<br>130<br>130<br>130<br>130<br>130<br>130<br>129<br>. 28<br>322<br>326<br>324<br>324                                                         |
| か<br>ガガ<br>ろ<br>ろ<br>一<br>ろ<br>一<br>ろ<br>一<br>ろ                                                                                                    | <ul> <li>(ダンスボタン設定</li> <li>(ダンスボタン設定</li> <li>(ママー覧)</li> <li>(カ)</li> <li>(カ)</li> <li>(アージン音)</li> <li>(アージン音)</li> <li>(アージン音)</li> <li>(アージン音)</li> <li>(アージン音)</li> <li>(アーボー)</li> <li>(アーボー)</li></ul>                                                                                                    | 144<br>520<br>496<br>130<br>130<br>130<br>130<br>130<br>130<br>130<br>130<br>130<br>130                                                                        |
| か<br>ガ<br>ガ<br>顔<br>各<br>各<br>画                                                                                                    | <ul> <li>(ダンスボタン設定</li> <li>(ダンスボタン設定</li> <li>(す)</li> <li>(す)</li> <li>(t)</li> <li>(t)</li></ul>                                                                                                    | 144<br>520<br>496<br>130<br>130<br>130<br>130<br>130<br>130<br>130<br>130<br>129<br>. 28<br>322<br>326<br>324<br>324<br>330<br>326                             |
| か<br>ガ<br>ガ<br>顔<br>各<br>各<br>画                                                                                                    | <ul> <li>(ダンスボタン設定</li> <li>(ダンスボタン設定</li> <li>(マ字)</li> <li>(カ)</li> <li>(マ字)</li> <li>(マ字)</li> <li>(マ字)</li> <li>(マ字)</li> <li>(マ字)</li> <li>(マ字)</li> <li>(マ字)</li> <li>(ママ)</li> <li>(ママ)</li> <li>(ママ)</li> <li>(ママ)</li> <li>(ママ)</li> <li>(ママ)</li> <li>(ママ)</li> <li>(ママ)</li> <li>(ママ)</li> <li>(ママ)</li> <li>(ママ)</li> <li>(ママ)</li> <li>(ママ)</li> <li>(ママ)</li> <li>(ママ)</li> <li>(ママ)</li> </ul>                                                                                                    | 1144<br>520<br>496<br>130<br>130<br>130<br>130<br>130<br>130<br>130<br>130<br>130<br>130                                                                       |
| か<br>ガ<br>ガ<br>ガ<br>顔<br>各<br>各<br>画                                                                                                    | (ダンスボタン設定<br>文字<br>類文字一覧                                                                                                    | 1144<br>520<br>496<br>130<br>130<br>130<br>130<br>130<br>130<br>130<br>130<br>130<br>132<br>322<br>324<br>332<br>324<br>332<br>323<br>325<br>331<br>327        |
| か<br>ガ・<br>ガ<br>び<br>各<br>各<br>各                                                                                                    | (ダンスボタン設定<br>(ダンスボタン設定<br>な字<br>類文字一覧<br>和)<br>力<br>一<br>一<br>一<br>一<br>一<br>で<br>一<br>で<br>で<br>で<br>う<br>に<br>、<br>、<br>で<br>で<br>で<br>一<br>一<br>ご<br>音<br>…<br>…<br>127,<br>シャッ開始音<br>…<br>た<br>で<br>電<br>二<br>て<br>う<br>に<br>、<br>、<br>127,<br>シャッ開始音<br>…<br>た<br>で<br>電<br>二<br>て<br>う<br>に<br>、<br>、<br>に<br>で<br>、<br>、<br>に<br>で<br>、<br>、<br>に<br>、<br>、<br>、<br>、<br>、<br>、<br>、<br>、<br>、<br>、<br>、<br>、<br>、                                                                                                    | 1144<br>520<br>496<br>130<br>130<br>130<br>130<br>130<br>130<br>130<br>130<br>130<br>132<br>322<br>324<br>322<br>324<br>322<br>323<br>325<br>325<br>327<br>329 |
| か<br>ガ<br>ガ<br>ガ<br>が<br>ろ<br>名<br>各<br>一<br>各<br>一<br>各<br>一                                                                                                    | <ul> <li>(ダンスボタン設定</li> <li>(ダンスボタン設定</li> <li>(マ字</li> <li>(う)</li> <li>(う)</li></ul>                                                                                                    | 1144<br>520<br>496<br>130<br>130<br>130<br>130<br>130<br>130<br>130<br>130<br>132<br>322<br>324<br>324<br>332<br>325<br>331<br>327<br>329<br>322               |

| 文字スタンプ<br>1 画面表示    | . 331<br>. 323 |
|---------------------|----------------|
| 画像メール<br>確認・保存      | . 279          |
| 作成                  | . 235          |
| 送信                  | . 266          |
| カタカナ(半角)入力          | . 492          |
| カナ英数字変換             | . 492          |
| かか方式                | 488            |
| 文字割り当て一覧            | . 515          |
| カメラ                 | 176            |
| 明るさ切替               | 188            |
| 映像・音声切替             | 193            |
| エフェクト撮影             | 194            |
| オリジナルモード            | . 198          |
| 画質選択                | . 191          |
| 画像サイズ選択             | . 191          |
| カメラ切替               | . 190          |
| カメラ設定保持             | . 199          |
| カメラモード切替            | . 188          |
| 撮影                  | 186            |
| 撮影サイズ               | . 178          |
| 撮影/保存枚数             | . 178          |
| シーン別撮影              | . 194          |
| 自動保存モード             | . 199          |
| シャッター音              | . 196          |
| ズーム切替               | . 189          |
| 静止画撮影               | . 183          |
| 接写                  | . 188          |
| セルフタイマー             | . 192          |
| 全画面表示切替             | . 196          |
| 点灯時間設定              | . 195          |
| 動画撮影                | . 186          |
| ノイズキャンセラ            | . 195          |
| バーコードリーダー           | . 200          |
| ビクチャーライト            | . 190          |
| ビクチャーライト色変更         | 1              |
|                     | . 195          |
|                     | . 196          |
| 表示マーク               | . 179          |
| ノアイルサイス制限           | . 192          |
| ノレーム」取家             | . 193          |
| ホタノ探作一覧             | 102            |
|                     | 107            |
|                     | 200            |
|                     | 200            |
| ステポの取り<br>レコーダー設定保持 | 100            |
| レコーン 政定体対…          | 196            |
| 連続撮影                | 184            |
|                     |                |
| ハクフモート<br>ボタン協作一覧   | 100            |
|                     | . 102          |
| 画面カスタマイズ設定          |                |
|                     | -              |
| お知らせワインドワ設定         |                |

# 556

| ガイダンスボタン設定           |        |
|----------------------|--------|
|                      | . 144  |
| タイトル&ステータス           | Ð      |
| 設定                   | . 145  |
| 背景パターン設定             | . 143  |
| 発着信画面設定              | . 137  |
| ピクチャーコール設定           |        |
|                      | . 138  |
| ポップアップウィンドワ          | ל      |
| 設定                   | . 143  |
| メール送受信画面設定           |        |
|                      | . 138  |
| 画面設定                 | 321    |
|                      | 150    |
| 回回衣小切皆 ( Billigual ) | . 150  |
| 画面表示時間設定             | . 141  |
| 画面メモ                 | . 228  |
| 削除                   | . 231  |
| 情報表示                 | ), 231 |
| ソート                  | . 231  |
| タイトル編集               | . 230  |
| 表示                   | . 229  |
| 保護設定                 | . 230  |
| 保存                   | . 228  |
| カレンダー                | -      |
| カレンター                | 400    |
|                      | . 400  |
|                      | . 400  |
|                      | . 400  |
| 口门指正                 | . 394  |
|                      | . 394  |
| 表示切替                 | . 395  |
| 曜日巴設正                | . 401  |
| 記号・特殊文字              |        |
| 記号·特殊文字一覧            | . 518  |
| 入力                   | . 495  |
| 記動時PIN1コード入力         | 156    |
|                      | 040    |
| +ャッシュ                | . 219  |
| キャッチホン               | . 431  |
| 開始 / 停止              | . 431  |
| 切り取り                 | . 497  |
| 近似予測変換               | 488    |
|                      | 00     |
| クイック                 | 29     |
| クイックアラーム             | . 387  |
| クイックキャスト             |        |
|                      | 5, 489 |
| カイックサイレント 67         | 133    |
|                      | , 155  |
| クイックマニュアル            | . 566  |
| 区点コード一覧              | . 524  |
| 区点コード入力              | . 498  |
|                      |        |
| ンルーノ 設止<br>ガリュ プタ 炉佳 | 114    |
|                      | . 111  |
| 指正有に百選択・・・・・         | . 112  |
| 指定有信フンノ設定            | . 112  |
| 指正スール看信首選択           | 440    |
|                      | . 112  |

| 指定メール着信ランプ設定            |
|-------------------------|
| ······112<br>ピクチャーコール設定 |
|                         |
| クローズ動作設定 69             |
| 圈外56                    |
| 効果音設定                   |
| Flash                   |
| 公衆電話着信拒否                |
| 行動予定登録                  |
| 項目コピー120                |
| 国際電話62                  |
| 国際電話設定63                |
| 自動付加設定64                |
| プレフィックス設定63             |
| ブレフィックス選択62             |
| 故障かな?と思ったら534           |
| コピー497                  |
| 項目コピー120                |
| こんな表示が出たら536            |
| *                       |

# 2

| サービスダイヤル 439                                                                                                    |
|----------------------------------------------------------------------------------------------------|
| 再接続機能 65                                                                                                    |
| サイドボタン操作無効 165                                                                                                    |
| サイトを表示する       212         画像表示設定       239         画像保存       231         画面メモ       228         再読み込み       219         接続待ち時間設定       236         電話帳登録       220         ブックマーク       225         文字コード変換       223         文字サイズ設定       216         ユーザ認証       247         FirstPassセンター       247         Flash画像表示       217         i メロディ       232         i モーション       250         UIBL表示       220 |
| URL履歴                                                                                                    |
| 削除                                                                                                    |
| 画面メモ       231         スケジュール       405         ダウンロード辞書       501         単語登録       499         伝言メモ       81         電話帳データ       120         ブックマーク       227         ブックマーク       376         マネーカルク       417         文字入力       492         リダイヤル       60         SMS       314         TODQUスト       393                                                                                                 |

| サブアドレス設定                               | 65    |
|----------------------------------------|-------|
| サブ画面設定                                 | . 139 |
| 相手表示設定                                 | . 139 |
| コントラスト調節                               | . 139 |
| サブ画面表示切替                               | . 139 |
| サブメニュー                                 | 40    |
| サポートブック                                | 40    |
| シークレットコード                              | . 258 |
| シークレットデーター括削                           | 除     |
|                                        | . 426 |
| シークレット登録                               |       |
| シークレットデータ                              | . 121 |
| シークレットモード                              | . 167 |
| 解除                                     | . 167 |
| 設定                                     | . 167 |
| 時刻                                     | 52    |
| 自作定型文登録                                | . 496 |
| 辞書検索                                   | . 373 |
| 文字読み取り                                 | . 375 |
| 自動電源OFF                                | . 384 |
| 自動電源ON                                 | . 383 |
| 祖野切替設定                                 | 150   |
| 視野切替                                   | . 150 |
| 視野切替画面設定                               | . 151 |
| マナーモード連動設定                             |       |
|                                        | . 151 |
| 車載ハンズフリー                               | 66    |
| シャッター音                                 | . 196 |
| 音選択                                    | . 196 |
| 受信                                     |       |
| 受信BOX                                  | . 280 |
| チャットメール                                | . 301 |
| メール受信復歴                                | .289  |
| iモードメール                                | 270   |
| SMS                                    | .309  |
| 受話音景調節                                 |       |
| 音声電話                                   | 72    |
| テレビ電話                                  | 88    |
| 詳細メニュー                                 | . 145 |
| アイコン移動                                 | . 147 |
| アイコン設定                                 | . 146 |
| アイコン名表示・・・・・                           | . 147 |
| アイコンリセット                               | . 148 |
| ,,,,,,,,,,,,,,,,,,,,,,,,,,,,,,,,,,,,,, | 146   |
| 省墨設定                                   | . 147 |
| プリインストールテーマ                            | 7     |
|                                        | . 145 |
| 詳細メニュー一覧                               | . 506 |
| 一般設定                                   | . 510 |
| 音                                      | . 508 |
| 刀メフ<br>サービフ                            | . 507 |
| リーヒス                                   | 511   |
| J (J)                                  |       |

| セキュリティ                                      | 513  |
|---------------------------------------------|------|
| 設定                                          | 508  |
| その他の設定                                      | 513  |
| 通任・通信機能設定                                   | 512  |
| 一世間で世間後能改定<br>データBOX                        | 514  |
| す うちしん                                      | 507  |
| 表示                                          | 509  |
| ブックリーダー369                                  | 514  |
| メールメニュー                                     | 506  |
| i モードメニュー                                   | 506  |
| 省電力設定                                       | 140  |
| 昭阳時間設定                                      | 140  |
|                                             | 50   |
|                                             | . 52 |
| 著名                                          |      |
|                                             | 295  |
| 署名貼付                                        | 264  |
| 所有者情報登録                                     | 410  |
| スイッチ付イヤホンマイク                                |      |
|                                             | 422  |
| 数字入力                                        | 493  |
| ブール                                         | 400  |
| <u> </u>                                    | 180  |
|                                             | 109  |
| スクリーシセーハー                                   | 142  |
| スケジュール                                      |      |
|                                             | 399  |
| アフーム首重選択                                    | 399  |
| 1111111111111111111111111111111111111       | 401  |
| カレンターの「ケ月アイ                                 | 306  |
| クルら豆球・・・・・・・・                               | 387  |
|                                             | 405  |
| シークレットデータ                                   | 399  |
| 修正                                          | 403  |
| スケジュール全件表示                                  |      |
|                                             | 402  |
| 着信履歴から登録                                    | 403  |
| テキストメモから登録                                  |      |
|                                             | 404  |
| 電話をかける                                      | 402  |
|                                             | 390  |
| フォリスティー・・・・・・・・・・・・・・・・・・・・・・・・・・・・・・・・・・・・ | 402  |
| くイビジアやから豆琢                                  | 405  |
| マイピクチャ検索                                    | 402  |
| マネーカルク参照                                    | 402  |
| メールから登録                                     | 404  |
| 連絡先別表示                                      | 402  |
| i モードメール作成                                  | 402  |
| スピーディラボ322.                                 | 340  |
| スライドショー                                     | 320  |
| ハン・・ ノコー・・・・・・・・・・・・・・・・・・・・・・・・・・・・・・・・・・  | 520  |
| <sup>訳止回</sup><br>ダウンロード                    | 221  |
| ラフラロ 「「・・・・・・・・<br>表示                       | 316  |
|                                             | 102  |
| 府山凹御家                                       | 103  |
|                                             |      |

| セキュリティ設定<br>暗証番号変更 |
|--------------------|
| は信<br>静止画          |
|                    |
| タイトル&フテータフの設定      |
| タイトル&ステータス色設定<br>  |
| タイトル&ステータス色設定<br>  |
| タイトル&ステータス色設定<br>  |

セキュリティスキャン機能 (スキャン機能)......549

| 非通知設定着信音                                                                                                    | . 124                                                                                                    |
|----------------------------------------------------------------------------------------------------|----------------------------------------------------------------------------------------------------|
| メール着信音                                                                                                    | . 125                                                                                                    |
| 着信音量選択                                                                                                    | . 128                                                                                                    |
| メール看信音量選択                                                                                                    | . 129                                                                                                    |
| 着信動作選択                                                                                                    | . 439                                                                                                    |
| 着信ランプ色設定(イルミ                                                                                                    | ネー                                                                                                    |
| ション)                                                                                                    | . 148                                                                                                    |
| 着信ランブ動作設定                                                                                                    | . 149                                                                                                    |
| 着信履歴                                                                                                    | 70                                                                                                    |
| 削除                                                                                                    | 71                                                                                                    |
|                                                                                                    | . 111                                                                                                    |
| 看七一ション                                                                                                    | . 105                                                                                                    |
| チャットメール                                                                                                    | 200                                                                                                    |
| 史新・・・・・・・・・・・・・・・・・・・・・・・・・・・・・・・・・・・・                                                                                                    | 302                                                                                                    |
| 削除                                                                                                    | . 305                                                                                                    |
| 作成・送信                                                                                                    | 301                                                                                                    |
| 自動起動設定                                                                                                    | . 306                                                                                                    |
| 終了<br>平信                                                                                                    | . 303                                                                                                    |
| 文に・・・・・・・・・・・・・・・・・・・・・・・・・・・・・・・・・・・・                                                                                                    | 301                                                                                                    |
| メンバー削除                                                                                                    | . 303                                                                                                    |
| メンバー設定                                                                                                    | . 300                                                                                                    |
| メンバー編集                                                                                                    | . 304                                                                                                    |
| 文字サイズ切替                                                                                                    | . 305                                                                                                    |
| 追加サービス登録                                                                                                    | . 442                                                                                                    |
| 削除                                                                                                    | . 442                                                                                                    |
| ツータッチダイヤル                                                                                                    | . 121                                                                                                    |
| 通知不可能着信拒否                                                                                                    | 171                                                                                                    |
|                                                                                                    |                                                                                                    |
|                                                                                                    | 418                                                                                                    |
| 通話時間/科金<br>表示                                                                                                    | . 418<br>. 418                                                                                                    |
| <ul> <li>囲話可间/科畫</li> <li>表示</li> <li>リセット</li> <li>リセット</li> </ul>                                                                                                    | . 418<br>. 418<br>. 419<br>. 419                                                                                                    |
| <ul> <li>囲詰時間/料金</li> <li>表示・・・・・・・・・・・・・・・・・・・・・・・・・・・・・・・・・・・・</li></ul>                                                                                                    | . 418<br>. 418<br>. 419<br>. 419<br>. 419                                                                                                    |
| <ul> <li>週話時間/料金</li></ul>                                                                                                    | . 418<br>. 418<br>. 419<br>. 419<br>. 419<br>. 419<br>. 419<br>. 412                                                                                                    |
| <ul> <li>週話時間/料金</li></ul>                                                                                                    | . 418<br>. 418<br>. 419<br>. 419<br>. 419<br>. 419<br>, 412<br>80                                                                                                    |
| <ul> <li>通話時間/料金</li> <li>表示</li> <li>リセット</li> <li>リセット通知</li> <li>メ金上限通知設定</li> <li>郵</li> <li>4.1</li> <li>4.1</li> <l< td=""><td>. 418<br/>. 418<br/>. 419<br/>. 419<br/>. 419<br/>. 419<br/>. 419<br/>. 412<br/> 80<br/> 81</td></l<></ul>                                                                                                    | . 418<br>. 418<br>. 419<br>. 419<br>. 419<br>. 419<br>. 419<br>. 412<br>80<br>81                                                                                             |
| <ul> <li>週話時間/料金</li></ul>                                                                                                    | . 418<br>. 418<br>. 419<br>. 419<br>. 419<br>. 419<br>, 412<br>80<br>81                                                                                                    |
| <ul> <li>週話時間/料金</li> <li>表示</li> <li>リセット</li> <li>リセット通知</li> <li>メ金上限通知設定</li> <li>郵金上限通知設定</li> <li>郵金上限通知設定</li> <li>80</li> <li>再生</li> <li>削除</li> <li>通話中着信設定</li> <li>開始</li> </ul>                                                                                                    | . 418<br>. 418<br>. 419<br>. 419<br>. 419<br>. 419<br>. 419<br>. 419<br>. 412<br>80<br>81                                                                                    |
| <ul> <li>週話時間/料金</li> <li>表示</li> <li>リセット</li> <li>リセット通知</li> <li>料金上限通知設定</li> <li>翻話中音声メモ</li> <li>80</li> <li>再生</li> <li>削除</li> <li>通話中着信設定</li> <li>開始</li> <li>確認</li> </ul>                                                                                                    | . 418<br>. 418<br>. 419<br>. 419<br>. 419<br>. 419<br>. 419<br>. 419<br>. 419<br>. 410<br>. 80<br>81                                                                         |
| <ul> <li>週話時間/料金</li> <li>表示</li> <li>リセット</li> <li>リセット通知</li> <li>料金上限通知設定</li> <li>通話中音声メモ</li> <li>80</li> <li>再生</li> <li>削除</li> <li>通話中着信設定</li> <li>開始</li> <li>確認</li> <li>確認</li> <li>で止</li> <li>(四四)</li> </ul>                                                                                                    | . 418<br>. 418<br>. 419<br>. 419<br>. 419<br>. 419<br>. 419<br>. 419<br>. 419<br>80<br>81<br>81<br>                                                                          |
| <ul> <li>週話時間/料金</li> <li>表示</li> <li>リセット</li> <li>リセット通知</li> <li>料金上限通知設定</li> <li>通話中音声メモ</li> <li>80</li> <li>再生</li> <li>前除</li> <li>通話中着信設定</li> <li>開始</li> <li>確認</li> <li>停止</li> <li>通話中保留</li> <li>辛毒毎4</li> </ul>                                                                                                    | .418<br>.419<br>.419<br>.419<br>.419<br>.419<br>.419<br>.419<br>.410<br>.410<br>.440<br>.440<br>.440                                                                         |
| <ul> <li>週話時間/ 料金</li></ul>                                                                                                    | .418<br>.419<br>.419<br>.419<br>.419<br>.419<br>.419<br>.419<br>.419                                                                                                    |
| <ul> <li>週話時間/ 料金.</li> <li>表示</li> <li>リセット</li> <li>リセット通知</li> <li>料金上限通知設定</li> <li>通話中音声メモ</li></ul>                                                                                                    | .418<br>.419<br>.419<br>.419<br>.419<br>.419<br>.419<br>.419<br>.419                                                                                                    |
| <ul> <li>週話時間/料金</li> <li>リセット・通知</li> <li>リセット通知</li> <li>料金上限通知設定</li> <li>通話中音声メモ</li> <li>約6</li> <li>再生</li> <li>前時</li> <li>通話中着信設定</li> <li>開始</li> <li>確認</li> <li>停止</li> <li>通話中保留</li> <li>音声電話</li> <li>テレピ電話</li> <li>通話品質アラーム</li> <li>定知文</li> </ul>                                                                                                    | .418<br>.418<br>.419<br>.419<br>.419<br>.419<br>.419<br>.412<br>80<br>81<br>.440<br>.440<br>.440<br>.440<br>.57<br>87<br>.131                                                |
| <ul> <li>週話時間/ 料金.</li> <li>リセット</li></ul>                                                                                                    | .418<br>.418<br>.419<br>.419<br>.419<br>.419<br>.419<br>.419<br>.419<br>.419                                                                                                 |
| <ul> <li>週話時間/ 料金.</li> <li>現セット</li></ul>                                                                                                    | .418<br>.418<br>.419<br>.419<br>.419<br>.419<br>.419<br>.412<br>80<br>81<br>.440<br>440<br>440<br>440<br>440<br>440<br>440<br>440<br>457<br>87<br>87<br>87<br>87<br>87<br>81 |
| <ul> <li>週話時間/ 料金.</li> <li>リセット</li></ul>                                                                                                    | .418<br>.419<br>.419<br>.419<br>.419<br>.412<br>80<br>.412<br>81<br>.440<br>.440<br>57<br>87<br>.131<br>.496<br>.523<br>.494                                                 |
| 週話時間/ 料金<br>していたいです。<br>していたいです。<br>していたいででででででいででいです。<br>していたいででででいでででででででででいでででででででででいでででででででででで | .418<br>.419<br>.419<br>.419<br>.419<br>.412<br>80<br>.440<br>.440<br>.440<br>57<br>87<br>.131<br>.496<br>.523<br>.494                                                       |
| <ul> <li>週話時間/ 料金</li></ul>                                                                                                    | .418<br>.419<br>.419<br>.419<br>.419<br>.419<br>.412<br>80<br>81<br>.440<br>.440<br>57<br>.131<br>.496<br>.523<br>.494<br>.496<br>.496                                       |
| <ul> <li>週話時間/ 料金.</li> <li>リセット</li></ul>                                                                                                    | .418<br>.419<br>.419<br>.419<br>.419<br>.419<br>.412<br>80<br>81<br>.440<br>.440<br>57<br>.131<br>.496<br>.523<br>.494<br>.496<br>.496<br>32                                 |
| <ul> <li>週話時間/ 料金</li> <li>現日間/ 料金</li> <li>リセット</li> <li>リセット通知</li> <li>リセット通知</li> <li>調金上声</li> <li>調話中着</li> <li>記話中着信設定</li> <li>開始</li> <li>確認</li> <li>停止</li> <li>通話中着信設定</li> <li>開始</li> <li>確認</li> <li>停止</li> <li>通話日中電電話</li> <li>テレビ電話</li> <li>通話日</li> <li>音声して電話</li> <li>テレビ電話</li> <li>通話日</li> <li>正</li> <li>正</li> <li>2支</li> <li>修正</li> <li>定型文</li> <li>「アラーム</li> <li>ご</li> <li>ディスプレイの見かた</li> <li>データー括削除</li> </ul>                                                                                                    | .418<br>.419<br>.419<br>.419<br>.419<br>.419<br>.412<br>80<br>.412<br>80<br>.440<br>.440<br>.440<br>.523<br>.494<br>.496<br>.523<br>.494<br>.496<br>32<br>.425               |

| データリンクソフト                              | . 532          |
|----------------------------------------|----------------|
| テキストメモ                                 | . 420          |
| 削除                                     | . 422          |
| スケジュールへ登録                              | 404            |
| 编集                                     | 421            |
|                                        |                |
| テュアルネットワークサー                           |                |
|                                        | . 437          |
| ネットリーク状態確認                             |                |
|                                        | . 438          |
| テレビ電話                                  | 84             |
| 明るさ調整                                  | 92             |
| 応答保留                                   | 90             |
| 応答保留画像設定                               | 94             |
| 音声自動再発信                                | 97             |
| カメラ切替                                  | 92             |
| 画面サイズ設定                                | 96             |
| 切替機能通知設定                               | 97             |
| 子画面表示位置                                | 96             |
| 自画像設定                                  | 96             |
| 受話音量調節                                 | 88             |
| ズーム                                    | . 92           |
| 静止画メモ                                  | 98             |
| 送信画質設定                                 | . 94           |
| 代替画像設定                                 |                |
| 代替画像误信                                 | 92             |
|                                        | 7 118          |
| 通行还及改定                                 | 87             |
| この中に日                                  | 00             |
| テレビ電和回回改と・・・                           | 30             |
| ノレレ电品時心習画家                             | 01             |
| テレビ電話中昭明設定                             |                |
| アレビ電船や照明設定                             | 90             |
| テレビ電話伝言メモ                              |                |
| テレビ電台について                              | 91             |
| テレビ電台を支ける                              | 09             |
| プレレ电船をかける<br>発信時白画偽送信                  | 00             |
|                                        | 93             |
|                                        | 07             |
|                                        | 92             |
|                                        | 94             |
| テレビ電話切替                                | 58             |
| 電源ON / OFF                             | 51             |
| 伝言メモ                                   |                |
| 広告メリカージ                                | 70             |
| 加合ハリピ ノ                                | 13             |
| 府はいたたちょう                               | <i>//</i><br>≢ |
| 「アイリンムロノレ(日)                           |                |
| 电                                      | 00             |
|                                        | 00             |
| 別你・・・・・・・・・・・・・・・・・・・・・・・・・・・・・・・・・・・・ | 01             |
| こし、ビデザ                                 | //             |
|                                        | 91             |
| ノレヒ电祜吋心谷幽隊                             | 04             |
|                                        | 91             |
|                                        | 79             |
| 転送でんわサービス                              | . 433          |
| 着信転送                                   | . 434          |
| 転送サービス設定確認                             |                |
|                                        | . 435          |
| 転送先通話中時設定                              | . 435          |
| 転送先変更                                  | . 434          |

| 電卓計算例5                                                                                                    | 28                                                                                                    |
|----------------------------------------------------------------------------------------------------|----------------------------------------------------------------------------------------------------|
| 電池<br>残量確認<br>充電<br>電池パック<br>利用可能時間                                                                                                    | 50<br>46<br>45<br>47                                                                                      |
| <ul> <li>電話帳</li> <li>画像転送設定</li></ul>                                                                                                    | 19<br>18<br>04<br>14<br>20<br>05<br>05<br>05                                                              |
| 1<br>指定メール着信ランプ設定<br>1<br>住所 1<br>誕生日 1<br>通信速度設定 1<br>電話帳入力画面 1                                                                                                    | 05<br>05<br>04<br>05<br>18<br>01                                                                          |
| 電話をかける1<br>登録1<br>ピクチャーコール設定<br>1<br>本体へコピー1<br>メモ 1                                                                                                    | 00<br>05<br>10                                                                                            |
| 郵便番号1                                                                                                    | 05<br>04                                                                                                  |
| 郵便番号1<br>FOMAカード電話帳登録<br>1<br>FOMAカードヘコピー                                                                                                    | 05<br>04<br>08                                                                                            |
| 郵便番号       1         FOMAカード電話帳登録       1         FOMAカードへコピー       1         電話帳検索       1         グループ検索       1         フリガナ検索       1         メモリ番号検索       1                                                                                                    | 05<br>04<br>08<br>09<br>16<br>15<br>17                                                                    |
| 郵便番号       1         FOMAカード電話帳登録       1         FOMAカードヘコピー       1         電話帳検索       1         ブリガナ検索       1         フリガナ検索       1         支毛り番号検索       1         電話帳指定着信許可       解除         解除       1         以てト登録       1         電話帳指定着信拒否       1                                                                                                    | 05<br>04<br>08<br>09<br>16<br>15<br>17<br>69<br>69<br>68                                                  |
| 郵便番号1         FOMAカード電話帳登録         FOMAカードへコピー         電話帳検索         グルーブ検索1         フリガナ検索1         フリガナ検索1         スモリ番号検索1         電話帳指定着信許可         解除1         リスト登録1         電話帳指定着信拒否         解除1         リスト登録1         電話帳指定着信拒否         解除1         支定1         リスト登録1         電話帳指定着信拒否         解除1         責任帳容録A,差信拒否                                                                                                    | 05<br>04<br>08<br>09<br>16<br>15<br>17<br>69<br>69<br>68<br>71<br>70<br>73                                |
| 郵便番号       1         FOMAカード電話帳登録       1         FOMAカードヘコピー       1         電話帳検索       1         グループ検索       1         フリガナ検索       1         メモリ番号検索       1         支ビリ番号検索       1         支ビリる       1         電話帳指定着信拒否       1         解除       1         リスト登録       1         電話帳指定着信拒否       1         電話帳登録外着信拒否       1         電話帳編集       1         電話を受ける       電話をかけする                                                                               | 05<br>04<br>08<br>09<br>16<br>15<br>17<br>69<br>69<br>68<br>71<br>70<br>73<br>19<br>67<br>56              |
| 郵便番号       1         FOMAカード電話帳登録       1         FOMAカードへコピー       1         電話帳検索       1         ブリガナ検索       1         フリガナ検索       1         メモリ番号検索       1         電話帳指定着信許可       解除         解除       1         リスト登録       1         電話帳指定着信拒否       1         酸定       1         可話帳音信拒否       1         電話帳登録外着信拒否       1         電話長会ける       1         電話を受ける       1         電話を分ける       1         登録データ利用設定       2         ドライブモード       取り扱い上の注意について | 05<br>04<br>08<br>09<br>16<br>15<br>17<br>69<br>68<br>71<br>70<br>73<br>967<br>56<br>86<br>38<br>74<br>21 |

# な

| 日時設定52             |
|--------------------|
| ネットワーク暗証番号155      |
| ネットワークサービス         |
| 英語ガイダンス438         |
| 遠隔操作設定440          |
| キャッチホン431          |
| 着信動作選択439          |
| 追加サービス登録442        |
|                    |
| デュアルネットワーク         |
| サービス               |
| 転送でんわサービス433       |
| 発信者番号通知サービス        |
|                    |
| 金亏通知の願いサーヒス<br>400 |
|                    |
| 还恐电站ストッノリーレス       |
|                    |
|                    |
| ノイズキャンセラ66         |
|                    |

### は

| バーコードリーダー20<br>電託帳登録 20           | 0      |
|-----------------------------------|--------|
| 電品帳豆球20<br>ブックマーク登録20             | 3      |
| 背景パターン設定14                        | 3      |
| バイブレータ設定13                        | 0      |
| バイリンガル(Bilingual)15               | 0      |
| 発信者番号通知サービス43                     | 6      |
| 発着信画面設定13                         | 7      |
| 発着信履歴表示 59, 70, 16<br>スケジュールへ登録40 | 6<br>3 |
| 発番号通知設定                           | 6      |
| 光宙ち通知設定確認43                       | 5      |
|                                   | ວ      |
|                                   | o      |
| 金亏通知お願いサーヒス<br>43                 | 6      |
| サービス設定確認43                        | 7      |
| 番号通知サービス開始                        |        |
| 43<br>番号通知サービス停止                  | 7      |
|                                   | 7      |
| ハンズフリー                            | _      |
|                                   | 7<br>7 |
| 米ろワンタッチキー 40                      | 6      |
| お知らせランプ設定40                       | 7      |
| ワンタッチキー設定40                       | 7      |
| ワンタッチキー登録40                       | 6      |
| 比吸収率 (SAR)55                      | 4      |
| ピクチャーコール設定13                      | 8      |

| ピクチャーライト               | 190         |
|------------------------|-------------|
| 非通知設定着信拒否              | 171         |
| 非通知理由別着信拒否             | 171         |
| 非通知理由の種類               | 171         |
| ビデオプレーヤ                | 333         |
| 送り幅指定                  | 335         |
| 再生音量設定                 | 335         |
| 冉生中照明設定                | 335         |
| 衣小リ1 人切留<br>ライトアップ     | 335         |
| リピート再生                 | 335         |
| レジューム再生設定              | 335         |
| 連続再生                   | 338         |
| ファイル制限設定363,           | 364         |
| フォルダ作成・編集・削除           |             |
|                        | 361         |
| 不在着信                   | . 76        |
| ブックマーク                 | 225         |
| 移動                     | 227         |
| 削除                     | 227         |
| ダイトル編集                 | 227         |
| 衣小                     | 221         |
| フォルダ削除                 | 227         |
| フォルダ作成                 | 227         |
| フォルダ名編集                | 227         |
| ブックマークフォルダ             | 227         |
| ブックリーダー                | 369         |
| コピー                    | 372         |
| 最後へ370,                | 371         |
|                        | 370         |
| しおりをはさむ                | 371         |
| 辞書検索                   | 373         |
| 詳細情報表示                 | 376         |
| 先頭へ                    | 371         |
| 縦傾設正<br>キーフォルダ切林       | 372         |
| 衣小ノイルラ切音<br>マイピクチャ登録   | 374         |
| マスク                    | 374         |
| 目次                     | 371         |
| 文字サイズ                  | 372         |
| リンク                    | 374         |
| ルヒ衣示<br>Mail To        | 372         |
| Phone To ( AV Phone To | )<br>)      |
|                        | <u>3</u> 73 |
| Web To                 | 373         |
| %指正移動                  | 372         |
| ブッシュホン信号               | . 61        |
| ブラケット連続撮影              | 184         |
| プリント指定 ( DPOF )        | 376         |
| フレーム                   |             |
| フレーム撮影                 | 193         |
| ブレフィックス設定              | . 63        |
| プレフィックス選択              | . 62        |

| 変換学習クリア 500         |
|---------------------|
| ボイスレコーダー            |
| 設定                  |
| ポーズダイヤル61           |
| ポケットベル 61, 435, 489 |
| ポップアップウィンドウ設定       |
|                     |
| 保留                  |
| 応答保留                |
| 通話中保留57,87          |
| 保留音74               |
| 本書の見かた / 引きかたに      |
| ついて1                |
| 本体付属品および主なオプショ      |
| ン品26                |
| +                   |
| <u>र</u>            |
|                     |

### マスク.....374 待受画面設定 ..... 135 マナーモード オリジナルマナーモード 解除.....133 自動解除 ..... 133 設定 ...... 133 マイク感度アップ.....133 マネーカルク ......415 削除.....417 集計表示切替......417 明細名変更 ...... 416 マルチアクセス ......380, 529 マルチガイドボタン ...... 31 マルチメディア PIMロック.....163 迷惑電話ストップサービス 迷惑電話全登録削除....435 迷惑電話着信拒否登録 メイン画面設定 .....135 カレンダー表示設定....136 動画 / i モーション 時計表示設定.....137 メール 画像メール受信......278

| クイック返信メール設定                                                                                                    | Æ                                                                                                    |
|----------------------------------------------------------------------------------------------------|----------------------------------------------------------------------------------------------------|
|                                                                                                    | 297                                                                                                    |
| 削除                                                                                                    | 288                                                                                                    |
| 受信BOX                                                                                                    | 280                                                                                                    |
| 罢名                                                                                                    | 295                                                                                                    |
| 選切 平信                                                                                                    | 272                                                                                                    |
| 四十五十十八章                                                                                                    | 206                                                                                                    |
| 进行文 后 这 正 关 合 方 的                                                                                                    |                                                                                                    |
| 操作中メール有信首設                                                                                                    | Æ.                                                                                                    |
|                                                                                                    | 298                                                                                                    |
| 送信BOX                                                                                                    | 280                                                                                                    |
| ソート                                                                                                    | 288                                                                                                    |
| 転送                                                                                                    | 276                                                                                                    |
| 添付ファイル                                                                                                    | 266                                                                                                    |
| 添付ファイル確認                                                                                                    | 279                                                                                                    |
| ふけファイル受信                                                                                                    | 200                                                                                                    |
| 雨ゴーの名                                                                                                    | 230                                                                                                    |
|                                                                                                    |                                                                                                    |
|                                                                                                    | 266                                                                                                    |
| フォルター覧画面                                                                                                    | 281                                                                                                    |
| 振分け条件設定                                                                                                    | 293                                                                                                    |
| 返信                                                                                                    | 274                                                                                                    |
| 保護/解除                                                                                                    | 288                                                                                                    |
| 保存                                                                                                    | 268                                                                                                    |
| メールー覧画面                                                                                                    | 282                                                                                                    |
|                                                                                                    | 202                                                                                                    |
|                                                                                                    |                                                                                                    |
| メール設定リセット                                                                                                    |                                                                                                    |
| メール看信嶋動時間設定                                                                                                    | Æ                                                                                                    |
|                                                                                                    | 131                                                                                                    |
| メール表示画面                                                                                                    | 282                                                                                                    |
| メールメンバー設定                                                                                                    | 296                                                                                                    |
| 文字サイズ設定                                                                                                    | . 292                                                                                                    |
| i モーションメール                                                                                                    |                                                                                                    |
|                                                                                                    |                                                                                                    |
| 10 2925 70                                                                                                    | 1 339                                                                                                    |
| iモード問い合わせ設                                                                                                    | 1, 339<br>定                                                                                                    |
| iモード問い合わせ設                                                                                                    | 1, 339<br>定<br>205                                                                                                    |
| i モード問い合わせ設                                                                                                    | 1, 339<br>定<br>295                                                                                                    |
| iモード問い合わせ設<br>iモードホール                                                                                                    | 1, 339<br>定<br>295<br>257                                                                                                    |
| i モード問い合わせ設<br>i モードオール<br>SMS                                                                                                    | 1, 339<br>定<br>295<br>257<br>262                                                                                                    |
| i モード引い合わせ設<br>i モード問い合わせ設<br>i モードメール<br>SMS<br>メールアドレス確認                                                                                                    | 1, 339<br>定<br>295<br>257<br>262<br>411                                                                                                    |
| i モード問い合わせ設<br>i モード問い合わせ設<br>i モードメール<br>SMS                                                                                                    | 1, 339<br>定<br>295<br>257<br>262<br>411                                                                                                    |
| i モード問い合わせ設<br>i モード問い合わせ設<br>i モードメール<br>SMS<br>メールアドレス確認<br>メール受信ランプ色設定                                                                                                    | 1, 339<br>定<br>295<br>257<br>262<br>411                                                                                                    |
| i モード問い合わせ設<br>i モード問い合わせ設<br>i モードメール<br>SMS<br>メールアドレス確認<br>メール受信ランプ色設定                                                                                                    | 1, 339<br>定<br>295<br>257<br>262<br>411<br>148                                                                                                    |
| i モード問い合わせ設<br>i モード問い合わせ設<br>i モードメール<br>SMS<br>メールアドレス確認<br>メール受信ランプ色設定<br><br>メール受信ランプ動作設定                                                                                                    | 1, 339<br>定<br>295<br>257<br>262<br>411<br>148<br>译                                                                                                    |
| i モード問い合わせ設<br>i モードオール26<br>i モードメール<br>SMS<br>メールアドレス確認<br>メール受信ランプ色設定                                                                                                    | 1, 339<br>定<br>295<br>295<br>262<br>411<br>148<br>E<br>148                                                                                                    |
| 1 ビージョンパール<br>26<br>i モード問い合わせ設<br>i モードメール<br>SMS<br>メールアドレス確認<br>メール受信ランプ色設定<br>メール受信ランプ動作設定<br>メール受信ランプ動作設定                                                                                                    | 1, 339<br>定<br>295<br>257<br>262<br>411<br>148<br>E<br>148                                                                                                    |
| 1 ビージョンパール<br>26<br>i モード問い合わせ設<br>i モードメール<br>SMS<br>メールアドレス確認<br>メール受信ランプ色設定<br>メール受信ランプ動作設定<br>メール受信履歴.                                                                                                    | 1, 339<br>定<br>295<br>257<br>262<br>411<br>148<br>E<br>148<br>289                                                                                                    |
| i モード問い合わせ設<br>i モード問い合わせ設<br>i モードメール<br>SMS<br>メールアドレス確認<br>メール受信ランプ色設定<br>メール受信ランプ動作設定<br>メール受信履歴<br>電話帳登録                                                                                                    | 1, 339<br>定<br>295<br>257<br>262<br>411<br>148<br>E<br>148<br>289<br>291                                                                                                    |
| i モード問い合わせ設<br>i モード問い合わせ設<br>i モードメール<br>SMS<br>メールアドレス確認<br>メール受信ランプ色設定<br>メール受信ランプ動作設定<br>メール受信履歴<br>電話帳登録<br>メール送信                                                                                                    | 1, 339<br>定<br>295<br>257<br>262<br>411<br>148<br>E<br>148<br>C<br>289<br>291<br>290                                                                                                    |
| <ul> <li>i モード問い合わせ設</li> <li>i モードメール</li> <li>SMS</li> <li>メールアドレス確認</li> <li>メール受信ランプ色設定</li> <li>メール受信ランプ動作設定</li> <li>メール受信履歴</li> <li>電話帳登録</li> <li>メール送信</li> </ul>                                                                                                    | 1, 339<br>定<br>295<br>295<br>262<br>411<br>148<br>E<br>148<br>289<br>291<br>290<br>138                                                                                                    |
| <ul> <li>i モード問い合わせ設</li> <li>i モードメール</li> <li>SMS</li> <li>メールアドレス確認</li> <li>メール受信ランプ色設定</li> <li>メール受信ランプ動作設定</li> <li>メール受信履歴</li> <li>電話帳登録</li> <li>メール送信</li> <li>メール送信</li> </ul>                                                                                                    | 1, 339<br>定<br>295<br>257<br>262<br>411<br>148<br>E<br>148<br>289<br>291<br>290<br>138                                                                                                    |
| <ul> <li>i モード問い合わせ設</li> <li>i モード問い合わせ設</li> <li>i モードメール</li> <li>SMS</li> <li>メールアドレス確認</li> <li>メール受信ランプ色設定</li> <li>メール受信履歴</li> <li>電話帳登録</li> <li>メール送信</li> <li>メール送信</li> <li>メール送信</li> </ul>                                                                                                    | 1, 339<br>定<br>295<br>257<br>262<br>411<br>148<br>E<br>148<br>289<br>291<br>290<br>138<br>289                                                                                                    |
| <ul> <li>i モード問い合わせ設</li> <li>i モード思い合わせ設</li> <li>i モードメール</li> <li>SMS</li> <li>メールアドレス確認</li> <li>メール受信ランプ色設定</li> <li>メール受信ランプ動作設定</li> <li>メール受信履歴</li> <li>電話帳登録</li> <li>メール送信</li> <li>メール送信履歴</li> <li>メール送信履歴</li> <li>メール送信</li> </ul>                                                                                                    | 1, 339<br>定<br>295<br>257<br>262<br>411<br>148<br>E<br>148<br>289<br>291<br>290<br>138<br>289<br>291                                                                                                    |
| <ul> <li>i モード問い合わせ設</li> <li>i モードリンクレンク</li> <li>i モードメール</li> <li>SMS</li> <li>メールアドレス確認</li> <li>メール受信ランプ色設定</li> <li>メール受信ランプ動作設定</li> <li>メール受信履歴</li> <li>電話帳登録</li> <li>メール送信</li> <li>メール送信履歴</li> <li>メール送信</li> <li>メール送信</li> </ul>                                                                                                    | 1, 339<br>定<br>295<br>257<br>262<br>411<br>148<br>E<br>148<br>289<br>291<br>290<br>138<br>289<br>291                                                                                                    |
| <ul> <li>i モード問い合わせ設</li> <li>i モード問い合わせ設</li> <li>i モードメール</li> <li>SMS</li> <li>メールアドレス確認</li> <li>メール受信ランプ色設定</li> <li>メール受信ランプ動作設定</li> <li>メール受信履歴</li> <li>電話帳登録</li> <li>メール送信</li> <li>メール送信</li> <li>メール送信</li> <li>メールメンバー</li> <li>アドレス削除</li> </ul>                                                                                                    | 1, 339<br>定<br>295<br>257<br>262<br>411<br>148<br>E<br>148<br>E<br>289<br>291<br>290<br>138<br>289<br>291<br>291                                                                                                    |
| <ul> <li>i モード問い合わせ設</li> <li>i モード問い合わせ設</li> <li>i モードメール</li> <li>SMS</li> <li>メールアドレス確認</li> <li>メール受信ランプ色設定</li> <li>メール受信ランプ動作設が</li> <li>メール受信履歴</li> <li>電話帳登録</li> <li>メール送信</li> <li>メール送信履歴</li> <li>メール送信</li> <li>メール送信</li> <li>メール送信</li> </ul>                                                                                                    | 1, 339<br>定<br>295<br>257<br>262<br>411<br>148<br>E<br>289<br>290<br>290<br>289<br>291<br>289<br>291<br>297<br>297                                                                                                    |
| <ul> <li>i モード問い合わせ設</li> <li>i モード問い合わせ設</li> <li>i モードメール</li> <li>SMS</li> <li>メールアドレス確認</li> <li>メール受信ランプ色設定</li> <li>メール受信ランプ動作設定</li> <li>メール受信履歴</li> <li>電話帳登録</li> <li>メール送信</li> <li>メール送信</li> <li>メール送信</li> <li>メール送信</li> <li>メール送信</li> <li>メール送信</li> <li>メール送信</li> <li>メール送信</li> <li>メール送信</li> </ul>                                                                                                    | 1, 339<br>定<br>295<br>257<br>262<br>262<br>262<br>262<br>289<br>291<br>290<br>138<br>289<br>291<br>291<br>297<br>297<br>297                                                                                                    |
| <ul> <li>i モード問い合わせ設</li> <li>i モード問い合わせ設</li> <li>i モードメール</li> <li>SMS</li> <li>メールアドレス確認</li> <li>メール受信ランプ色設定</li> <li>メール受信ランプ動作設定</li> <li>メール受信履歴</li> <li>電話帳登録</li> <li>メール送信</li> <li>メール送信</li> <li>メール送信</li> <li>メール送信</li> <li>メール送信</li> <li>メール送信</li> <li>メール送信</li> </ul>                                                                                                    | 1, 339<br>定<br>295<br>257<br>262<br>411<br>148<br>E<br>148<br>289<br>291<br>290<br>138<br>291<br>291<br>291<br>297<br>296<br>297                                                                                                    |
| <ul> <li>i モード問い合わせ設</li> <li>i モード問い合わせ設</li> <li>i モードメール</li> <li>SMS</li> <li>メールアドレス確認</li> <li>メール受信ランプ色設定</li> <li>メール受信ランプ動作設定</li> <li>メール受信履歴</li> <li>電話帳登録</li> <li>メール送信</li> <li>メール送信</li> <li>メール送信</li> <li>メール送信</li> <li>メール送信</li> <li>メール送信</li> <li>メールジンバー</li> <li>アドレス削除</li> <li>アドレス登録</li> <li>メンバー名編集</li> <li>メール履歴表示</li> </ul>                                                                                                    | 1, 339<br>定<br>295<br>257<br>262<br>411<br>148<br>E<br>148<br>E<br>289<br>291<br>290<br>138<br>289<br>291<br>291<br>297<br>297<br>296<br>297<br>296                                                                                                    |
| <ul> <li>i モード問い合わせ設</li> <li>i モード問い合わせ設</li> <li>i モードメール</li> <li>SMS</li> <li>メールアドレス確認</li> <li>メール受信ランプ色設定</li> <li>メール受信ランプ動作設定</li> <li>メール受信履歴</li> <li>マール送信</li> <li>メール送信</li> <li>メール送信</li> <li>メール送信</li> <li>メール送信</li> <li>メール送信</li> <li>メールス間降</li> <li>アドレス登録</li> <li>メンバー</li> <li>アドレス登録</li> <li>メンバー名編集</li> <li>メッセージ</li> </ul>                                                                                                    | 1, 339<br>定<br>295<br>257<br>262<br>262<br>262<br>262<br>262<br>262<br>262<br>289<br>291<br>290<br>289<br>291<br>295<br>291<br>297<br>296<br>297<br>296<br>297<br>297<br>296<br>297<br>296<br>297<br>296<br>297<br>296<br>297<br>296<br>297<br>296<br>291<br>290<br>291<br>290<br>291<br>290<br>291<br>290<br>291<br>290<br>291<br>290<br>291<br>290<br>291<br>290<br>291<br>297<br>296<br>297<br>296<br>297<br>296<br>297<br>296<br>297<br>296<br>297<br>296<br>297<br>296<br>297<br>296<br>297<br>296<br>297<br>296<br>297<br>296<br>297<br>296<br>297<br>296<br>297<br>296<br>297<br>297<br>296<br>297<br>297<br>296<br>297<br>297                                                                                                    |
| <ul> <li>i モード問い合わせ設         <ul> <li>i モード問い合わせ設             <ul></ul></li></ul></li></ul>                                                                                                    | 1, 339<br>定<br>295<br>257<br>262<br>411<br>148<br>E<br>148<br>E<br>289<br>290<br>290<br>291<br>297<br>296<br>297<br>297<br>296<br>297<br>297<br>297<br>297<br>297<br>297<br>297<br>297<br>297<br>297<br>297<br>297<br>297<br>297<br>297<br>297<br>297<br>297<br>290<br>290<br>291<br>290<br>291<br>290<br>291<br>290<br>291<br>290<br>291<br>290<br>291<br>290<br>291<br>290<br>291<br>290<br>291<br>290<br>291<br>290<br>297<br>297                                                                                                    |
| <ul> <li>i モード問い合わせ設         <ul> <li>i モード問い合わせ設             </li> <li>i モードメールSMS</li></ul></li></ul>                                                                                                    | 1, 339<br>定<br>295<br>257<br>262<br>257<br>262<br>262<br>2411<br>289<br>291<br>290<br>291<br>291<br>297<br>296<br>297<br>296<br>297<br>296<br>297<br>296<br>297<br>296<br>297<br>296<br>297<br>296<br>297<br>295<br>297<br>295<br>291<br>295<br>291<br>295<br>291<br>295<br>291<br>295<br>295<br>297<br>296<br>297<br>296<br>297<br>296<br>297<br>296<br>297<br>296<br>297<br>296<br>297<br>296<br>297<br>296<br>297<br>297<br>296<br>297<br>297<br>296<br>297<br>297<br>296<br>297<br>297<br>296<br>297<br>297<br>296                                                                                                    |
| <ul> <li>i モード問い合わせ設         <ul> <li>i モード問い合わせ設             </li> <li>i モードメールSMS</li> <li>メールアドレス確認</li> <li>メール受信ランプ色設定</li> <li>メール受信ランプ動作設定</li> </ul> </li> <li>メール受信履歴ズール受信履歴ズール受信履歴ズール受信履歴ズール送信</li> <li>メール送信</li> <li>メール送信</li> <li>メール送信</li> <li>メール送信</li> <li>メールス管録ズールス管録ズールス</li> <li>メール受信履歴ズールジャール</li> <li>メール送信</li> <li>メール送信</li> <li>メールス</li> <li>メール送信</li> <li>メールス</li> <li>メール</li> <li>メール</li> <li>マドレス</li> <li>マドレス</li> <li>第二</li> <li>第二</li></ul>                                                                                                    | 1, 339<br>定<br>295<br>257<br>262<br>411<br>148<br>E<br>148<br>E<br>289<br>291<br>290<br>138<br>291<br>297<br>296<br>297<br>296<br>297<br>296<br>297<br>296<br>297<br>296<br>297<br>296<br>297<br>295<br>297<br>295<br>291<br>295<br>295<br>257<br>262<br>297<br>295<br>291<br>295<br>295<br>295<br>257<br>262<br>295<br>295<br>295<br>295<br>295<br>295<br>295<br>295<br>295<br>295<br>295<br>295<br>295<br>295<br>295<br>295<br>297<br>295<br>291<br>299<br>291<br>299<br>291<br>295<br>291<br>295<br>291<br>295<br>291<br>295<br>291<br>295<br>291<br>295<br>291<br>295<br>291<br>295<br>291<br>295<br>291<br>295<br>291<br>295<br>297<br>296<br>297<br>296<br>297<br>296<br>297<br>296<br>297<br>296<br>297<br>296<br>297<br>296<br>297<br>296<br>297<br>296<br>297<br>296<br>297<br>296<br>297<br>296<br>297<br>296<br>297<br>296<br>297<br>297<br>296<br>297<br>296<br>297<br>296<br>297<br>297<br>296<br>297<br>296<br>297                                                                                                    |
| <ul> <li>i モード問い合わせ設</li> <li>i モード問い合わせ設</li> <li>i モードメール</li> <li>SMS</li> <li>メールアドレス確認</li> <li>メール受信ランプ色設定</li> <li>メール受信ランプ動作設定</li> <li>メール受信履歴</li> <li>電話帳登録</li> <li>メール送信</li> <li>メール送信</li> <li>メール送信</li> <li>メール送信</li> <li>メール送信</li> <li>メール送信</li> <li>メール送信</li> <li>メール送信</li> <li>メール送信</li> <li>メール送信</li> <li>メール送信</li> <li>メール送信</li> <li>メール送信</li> <li>メール送信</li> <li>メール送信</li> <li>メール送信</li> <li>メール送信</li> <li>メール送信</li> <li>メール送信</li> <li>メール</li> <li>メール</li> <li>第</li> <li>第</li></ul>                                                                                                    | 1, 339<br>定<br>295<br>257<br>262<br>257<br>262<br>262<br>148<br>E<br>148<br>E<br>289<br>291<br>290<br>138<br>291<br>297<br>296<br>297<br>296<br>297<br>297<br>296<br>297<br>297<br>296<br>297<br>295<br>291<br>291<br>290<br>291<br>291                                                                                                    |
| <ul> <li>i モード問い合わせ設</li> <li>i モード問い合わせ設</li> <li>i モードメール</li> <li>SMS</li> <li>メールアドレス確認</li> <li>メール受信ランプ色設定</li> <li>メール受信ランプ動作設定</li> <li>メール受信夏ンプ動作設定</li> <li>メール受信履歴</li> <li>マール送信</li> <li>メール送信</li> <li>メール送信</li> <li>メール送信</li> <li>メール送信</li> <li>メール送信</li> <li>メール送信</li> <li>メールス間</li> <li>メール</li> <li>アドレス間様</li> <li>アドレス</li> <li>メール</li> <li>第二、</li> <li>第二、</li> <li< td=""><td>1, 339<br/> 295<br/> 257<br/> 262<br/> 411<br/> 148<br/>E<br/> 148<br/>E<br/> 289<br/> 291<br/> 290<br/> 138<br/> 289<br/> 291<br/> 297<br/> 296<br/> 297<br/> 296<br/> 297<br/> 297</td></li<></ul> | 1, 339<br>295<br>257<br>262<br>411<br>148<br>E<br>148<br>E<br>289<br>291<br>290<br>138<br>289<br>291<br>297<br>296<br>297<br>296<br>297<br>297 |

| 添付ファイル確認                                                       | 244                                 |
|----------------------------------------------------------------|-------------------------------------|
| 表示                                                             | 243                                 |
|                                                                | 245                                 |
|                                                                |                                     |
| メッセーシF                                                         | 240                                 |
| メッセージR                                                         | 240                                 |
| メッセージサービス                                                      | 240                                 |
|                                                                | 240                                 |
| メニューの選択方法                                                      | 35                                  |
| 機能番号                                                           | 39                                  |
| 基本メニュー・・・・・・                                                   | 36                                  |
| サブメニュー                                                         | 40                                  |
| ジッシュー ジョー                                                      | 38                                  |
|                                                                | 50                                  |
| メモリ確認                                                          | 365                                 |
| メモニ教印                                                          | 104                                 |
|                                                                |                                     |
| メリティ冉生                                                         | 346                                 |
| メロディ自動再生                                                       | 297                                 |
|                                                                |                                     |
| メロティノレーヤ                                                       | 346                                 |
| イコライザ設定                                                        | 347                                 |
| 音量変更                                                           | 346                                 |
| 再生                                                             | 346                                 |
| メール送信                                                          | 348                                 |
| メロディ設定                                                         | 3/10                                |
| 四位分子改定                                                         | 240                                 |
| 用如但且迭代                                                         |                                     |
| <b>浬</b> 颍冉生                                                   | 348                                 |
| 文字コピー                                                          | 497                                 |
| 切り取る                                                           | 497                                 |
| むりなし しし                                                        | 101                                 |
|                                                                | 430                                 |
| 文字入力                                                           | 488                                 |
| 英字                                                             | 493                                 |
| 英数字入力                                                          | . 493                               |
| 絵文字                                                            | 495                                 |
| 辛訓亦協                                                           | 100                                 |
| 百则又误                                                           | 406                                 |
|                                                                | 490                                 |
| カタカナ(丰用)ヘル                                                     | ]                                   |
|                                                                | 492                                 |
| かな方式                                                           | 488                                 |
| 記号入力                                                           | 495                                 |
| 切り取り                                                           | 497                                 |
| 近似予測変換 4                                                       | 38 502                              |
|                                                                | 108                                 |
|                                                                | 407                                 |
|                                                                | 497                                 |
| 小乂子发授                                                          | 489                                 |
| 削除                                                             | 492                                 |
| 修正                                                             | 491                                 |
| 推測頭出し変換                                                        | 491                                 |
| 数字                                                             | . 493                               |
| スペース入力                                                         | 489                                 |
| 温白 半温占                                                         | 180                                 |
| 山気が一丁山気・・・・・・・・・・・・・・・・・・・・・・・・・・・・・・・・・・・・                    | 400                                 |
|                                                                | 499                                 |
| 正型义押入                                                          | 494                                 |
| <b>変換字習クリア</b>                                                 | 500                                 |
|                                                                | 102                                 |
| 変更                                                             | 432                                 |
| 変更<br>文字サイズ設定                                                  | 489                                 |
| 変更<br>文字サイズ設定<br>文字入力方式                                        | 489                                 |
| 変更<br>文字サイズ設定<br>文字入力方式<br>連携予測変換<br>43                        | 489                                 |
| 変更<br>文字サイズ設定<br>文字入力方式4<br>連携予測変換44<br>ロンタッチ恋物                | 489<br>489<br>488<br>38, 502<br>400 |
| 変更<br>文字サイズ設定<br>文字入力方式4<br>連携予測変換4<br>ワンタッチ変換<br>ロンタッチ1.立字学習. | 489<br>489<br>488<br>38, 502<br>490 |
| 変更<br>文字サイズ設定<br>文字入力方式4<br>連携予測変換4<br>ワンタッチ変換<br>ワンタッチ1文字学習   | 489<br>488<br>38, 502<br>490        |
| 変更<br>文字サイズ設定<br>文字入力方式44<br>ワンタッチ変換<br>ワンタッチ変換<br>ワンタッチ1文字学習  |                                     |

| 2 タッチ方式 502 |
|-------------|
| UNDO機能489   |
| 文字入力方式 488  |
| 文字表示設定150   |
| 文字読み取り      |
| 辞書検索        |
| 電話帳登録206    |
| ブックマーク登録206 |
|             |

### や

### 5

| リダイヤル 59<br>削除 60<br>電話帳登録 1111<br>留守番電話サービス 428<br>件数増加時鳴動設定 430<br>サービスの開始 / 停止 429<br>表示消去 430<br>サービスの開始 / 停止 429<br>表示消去 430<br>留守番サービス設定 429<br>留守番設定確認 430<br>留守番サービス設定 429<br>留守番設定確認 430<br>留守番メッセージ再生 429<br>連携予測変換 488<br>連続撮影 184<br>連絡先別表示 (スケジュール)<br>402<br>録音<br>通話中音声メモ 412<br>待受中音声メモ 412<br>待受中音声メモ 413<br>ロック機能 159<br>遠隔オールロック 161<br>オールロック 161<br>オールロック 161<br>オールロック 163                                                                                                    | ラストURL                                     | 215  |
|----------------------------------------------------------------------------------------------------|--------------------------------------------|------|
| <ul> <li>削除</li></ul>                                                                                                    | リダイヤル                                      | . 59 |
| 電話帳登録111<br>留守番電話サービス428<br>件数増加時鳴動設定430<br>サービスの開始/停止<br>429<br>表示消去430<br>メッセージ問合せ429<br>留守番サービス設定429<br>留守番サービス設定429<br>留守番サービス設定429<br>留守番サービス設定430<br>留守番メッセージ再生<br>429<br>違携予測変換430<br>留守番メッセージ再生<br>429<br>違携予測変換430<br>留守番メッセージ再生<br>429<br>違振予測変換430<br>留守番メッセージ再生<br>429<br>違振子測変換430<br>留守番メールロック402<br>録音<br>通話中音声メモ412<br>待受中音声メモ413<br>ロック機能59<br>遠隔オールロック401<br>オールロック401<br>オールロック401<br>オールフック401<br>160<br>サイドボタン操作無効465<br>PIMロック430                                                                                                    | 削除                                         | . 60 |
| 留守番電話サービス 428<br>件数増加時鳴動設定 430<br>サービスの開始 / 停止<br>                                                                                                    | 電話帳登録                                      | 111  |
| 件数増加時鳴動設定430<br>サービスの開始/停止<br>429<br>表示消去430<br>メッセージ問合せ430<br>留守番サービス設定429<br>留守番設定確認430<br>留守番メッセージ再生<br>429<br>連携予測変換430<br>留守番メッセージ再生<br>429<br>連携予測変換430<br>留守番メッセージ再生<br>429<br>連続撮影184<br>連絡先別表示(スケジュール)<br>402<br>録音<br>通話中音声メモ412<br>待受中音声メモ413<br>ロック機能59<br>遠隔オールロック161<br>オールロック165<br>セルフモード163<br>ダイヤル発信制限165<br>PIMロック163                                                                                                    | 留守番電話サービス                                  | 428  |
| サービスの開始 / 停止<br>429<br>表示消去                                                                                                    | 件数増加時鳴動設定                                  | 430  |
| 429<br>表示消去                                                                                                    | サービスの開始 / 停止                               |      |
| 表示消去430<br>メッセージ問合せ429<br>留守番サービス設定429<br>留守番設定確認430<br>留守番シッセージ再生<br>429<br>連携予測変換488<br>連続撮影184<br>連絡先別表示(スケジュール)<br>402<br>録音<br>通話中音声メモ412<br>待受中音声メモ413<br>ロック機能159<br>遠隔オールロック163<br>オールロック163<br>ダイヤル発信制限165<br>PIMロック163                                                                                                    |                                            | 429  |
| メッセージ問合せ430<br>留守番サービス設定429<br>留守番設定確認429<br>望守番設定確認429<br>連携予測変換488<br>連続撮影429<br>連続撮影429<br>連続撮影429<br>連続撮影429<br>連続撮影429<br>連続撮影429<br>連続撮影429<br>連続撮影429<br>連続撮影429<br>連続撮影429<br>連続撮影429<br>連続撮影429<br>連続撮影429<br>連続撮影429<br>連続撮影429<br>連続撮影429<br>連続撮影429<br>連続撮影429<br>連続撮影429<br>連続撮影429<br>連続撮影429<br>連続撮影429<br>連続撮影429<br>違称プロレンジュール)<br>429<br>429<br>402<br>402 | 表示消去                                       | 430  |
| 留守番サービス設定429<br>留守番設定確認420<br>留守番メッセージ再生<br>429<br>連携予測変換488<br>連続撮影184<br>連絡先別表示(スケジュール)<br>402<br>録音<br>通話中音声メモ412<br>待受中音声メモ413<br>ロック機能59<br>遠隔オールロック161<br>オールロック165<br>セルフモード163<br>ダイヤル発信制限165<br>PIMロック163                                                                                                    | メッセージ問合せ                                   | 430  |
| 留守番設定確認430<br>留守番メッセージ再生429<br>連携予測変換429<br>連続撮影184<br>連結先別表示(スケジュール)<br>402<br>録音<br>通話中音声メモ412<br>待受中音声メモ413<br>ロック機能159<br>遠隔オールロック161<br>オールロック160<br>サイドボタン操作無効.165<br>セルフモード163<br>ダイヤル発信制限165<br>PIMロック163                                                                                                    | 留守番サービス設定                                  | 429  |
| 留守番メッセージ再生<br>429<br>連携予測変換                                                                                                    | 留守番設定確認                                    | 430  |
| 429<br>連携予測変換 488<br>連続撮影 184<br>連結先別表示 (スケジュール)<br>402<br>録音<br>通話中音声メモ 412<br>待受中音声メモ 413<br>ロック機能 159<br>遠隔オールロック 161<br>オールロック 161<br>オールロック 163<br>ダイヤル発信制限 165<br>PIMロック 163                                                                                                    | 留守番メッセージ再生                                 |      |
| 連携予測変換 .488<br>連続撮影                                                                                                    |                                            | 429  |
| <ul> <li>連続撮影</li></ul>                                                                                                    | 連携予測変換                                     | 488  |
| 連絡先別表示(スケジュール)<br>・・・・・・・・・・・・・・・・・・・・・・・・・・・・・・・・・・・・                                                                                                    | 連続撮影                                       | 184  |
| 402<br>録音<br>通話中音声メモ412<br>待受中音声メモ413<br>ロック機能159<br>遠隔オールロック161<br>オールロック160<br>サイドボタン操作無効165<br>セルフモード163<br>ダイヤル発信制限165<br>PIMロック163                                                                                                    | 連絡先別表示(スケジュー                               | ル)   |
| 録音<br>通話中音声メモ412<br>待受中音声メモ413<br>ロック機能159<br>遠隔オールロック161<br>オールロック160<br>サイドボタン操作無効165<br>セルフモード163<br>ダイヤル発信制限165<br>PIMロック163                                                                                                    |                                            | 402  |
| □ 通話中音声メモ                                                                                                    | 绿音                                         |      |
| <ul> <li> 右受中音声メモ</li></ul>                                                                                                    | 通話中音声メモ                                    | 412  |
| ロック機能                                                                                                    | 待受中音声メモ                                    | 413  |
| ロック機能 159<br>遠隔オールロック 161<br>オールロック 160<br>サイドボタン操作無効 165<br>セルフモード 163<br>ダイヤル発信制限 165<br>PIMロック 163                                                                                                    |                                            | 450  |
| 遠隔オールロック161<br>オールロック160<br>サイドボタン操作無効165<br>セルフモード163<br>ダイヤル発信制限165<br>PIMロック163                                                                                                    |                                            | 159  |
| オールロック160<br>サイドボタン操作無効165<br>セルフモード163<br>ダイヤル発信制限165<br>PIMロック163                                                                                                    |                                            | 101  |
| リイトルタン操作無効165<br>セルフモード163<br>ダイヤル発信制限165<br>PIMロック                                                                                                    | オールロック・・・・・・・・・・・・・・・・・・・・・・・・・・・・・・・・・・・・ | 100  |
| ゼルノモート163<br>ダイヤル発信制限165<br>PIMロック163                                                                                                    | リイトハダノ探TF無効・                               | 165  |
| ッ1 Yル宠信制限165<br>PIMロック163                                                                                                    | ビルノモート・・・・・・・・・・・・・・・・・・・・・・・・・・・・・・・・・・・・ | 103  |
| PIMILック163                                                                                                    |                                            | 105  |
|                                                                                                    | PINIロック                                    | 163  |

# わ

|                    | . 182 |
|--------------------|-------|
| ワンタッチ変換<br>推測頭出し変換 | . 491 |
| ワンタッチ1文字学習         |       |
|                    | . 491 |

# 英数字

| 186 / 184                              | . 61 |
|----------------------------------------|------|
| 2タッチ方式                                 | 502  |
| 入力モード切り替え                              | 502  |
| 文字入力                                   | 503  |
| 文字入力方式                                 | 502  |
| 文字割り当て一覧                               | 517  |
| ACアダプタ                                 | . 48 |
| ASFファイル                                | 334  |
| Bilingual(バイリンガル)                      | 150  |
| CA証明書設定                                | 246  |
| DCアダプタ                                 | . 48 |
| DPOF ( プリント指定 )                        | 376  |
| Flash画像                                |      |
| 効果首設定                                  | 236  |
| 再生・・・・・・・・・・・・・・・・・・・・・・・・・・・・・・・・・・・・ | 319  |
| 豆球テータ利用設正                              | 238  |
| 衣示                                     | 217  |
|                                        | ,    |
|                                        | 156  |
| PIN1 7 – K / PIN2 7 – K                | 150  |
|                                        | 155  |
| FOMAカード電話帳                             |      |
| 登録                                     | 108  |
| FOMA端末電話帳ヘコピ・                          | -    |
|                                        | 110  |
| FOMA端末から利用できる                          |      |
| サービス                                   | 530  |
| FOMA端末から利用できるオ                         | ヘシ   |
| トワークサービス                               | 428  |
| FOMA端末電話帳                              |      |
|                                        | 100  |
| FOMA カート電話帳へ<br>っピ                     | 100  |
|                                        | 109  |
|                                        | 250  |
| 以侍                                     | 251  |
|                                        | 253  |
|                                        | 253  |
| 標準タイプ                                  | 253  |
| 保存                                     | 252  |
| 1 モーション自動再生設                           | 定    |
| i モーションタイプ設定                           | 253  |
|                                        | 253  |
| Mail To機能                              | 252  |

| Phone To ( AV Phone To | )   |
|------------------------|-----|
| 機能                     | 252 |
| Web To機能               | 252 |
| i モーションメール             |     |
|                        | 339 |
| 受信・再生                  | 278 |
| i モード接続先選択             | 237 |
| i モード設定リセット            | 239 |
| i モード問い合わせ             |     |
|                        | 273 |
| iモードパスワード              | 155 |
| i モードパスワード変更           |     |
|                        | 222 |
| iモードメール                |     |
| スケジュールへ登録              | 404 |
| SP接続通信                 | 237 |
| JANコード                 | 200 |
| Mail To機能              | 235 |
| miniSDメモリーカード          | 349 |
| 管理情報の更新                | 359 |
| データ参照                  | 356 |
| バックアップ / 復元            | 354 |
| フォーマット                 | 358 |
| 本体ヘコピー                 | 357 |

| miniSDヘコピー 353                                                                                                    |
|----------------------------------------------------------------------------------------------------|
| OCR                                                                                                    |
| Phone To ( AV Phone To )                                                                                                    |
| 機能 234                                                                                                    |
| PIMロック 163                                                                                                    |
| PINロック解除158                                                                                                    |
| PIN1コード / PIN2コード                                                                                                    |
|                                                                                                    |
| 変更 157                                                                                                    |
| ロック解除158                                                                                                    |
| FOMAカード(UIM)設定                                                                                                    |
| 156                                                                                                    |
|                                                                                                    |
| PIN1コード入力設定156                                                                                                    |
| PIN1コード入力設定156<br>PIN1コード入力設定156                                                                                                    |
| PIN1コード入力設定156<br>PIN1コード入力設定156<br>QRコード200                                                                                                    |
| PIN1コード入力設定156<br>PIN1コード入力設定156<br>QRコード200<br>SAR554                                                                                                    |
| PIN1コード入力設定156<br>PIN1コード入力設定156<br>QRコード                                                                                                    |
| PIN1コード入力設定       156         PIN1コード入力設定       156         QRコード       200         SAR       554         SMS       262         削除       314                                                                                                    |
| PIN1コード入力設定156<br>PIN1コード入力設定156<br>QRコード                                                                                                    |
| PIN1コード入力設定156<br>PIN1コード入力設定156<br>QRコード                                                                                                    |
| PIN1コード入力設定       156         PIN1コード入力設定       156         QRコード       200         SAR       554         SMS       262         削除       314         作成・送信       309         表示       310                                                                   |
| PIN1コード入力設定       156         PIN1コード入力設定       156         QRコード       200         SAR       554         SMS       262         削除       314         作成・送信       309         表示       310         編集・送信       308                                           |
| PIN1コード入力設定       156         PIN1コード入力設定       156         QRコード       200         SAR       554         SMS       262         削除       314         作成・送信       306         受信       309         表示       310         編集・送信       308         返信       311 |

| FOMA力 | ードへ | コピー |
|-------|-----|-----|
|-------|-----|-----|

| FOMA端末へコピー313 |
|---------------|
| SMSセンター設定 311 |
| SMS送達通知設定 311 |
| SMS思い合わせ 310  |
| SMS右动期問题完 312 |
|               |
| ToDoリスト       |
| アラーム設定        |
| 確認            |
| 削除 393        |
| シークレットデータ391  |
| 修正            |
| 状態切替          |
| 状態別表示         |
| 登録 390        |
| 分類別表示 392     |
|               |
| UNDO機能 489    |
| URL           |
| ラストURL        |
| 履歴224         |
| URL履歴削除       |
| URI 表示 220    |
|               |
| web 10版能      |
| WORLD CALL 62 |

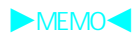

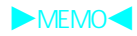

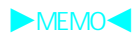

# クイックマニュアル

次ページからのクイックマニュアルは、切り取り線で切り離してご利用いただけます。

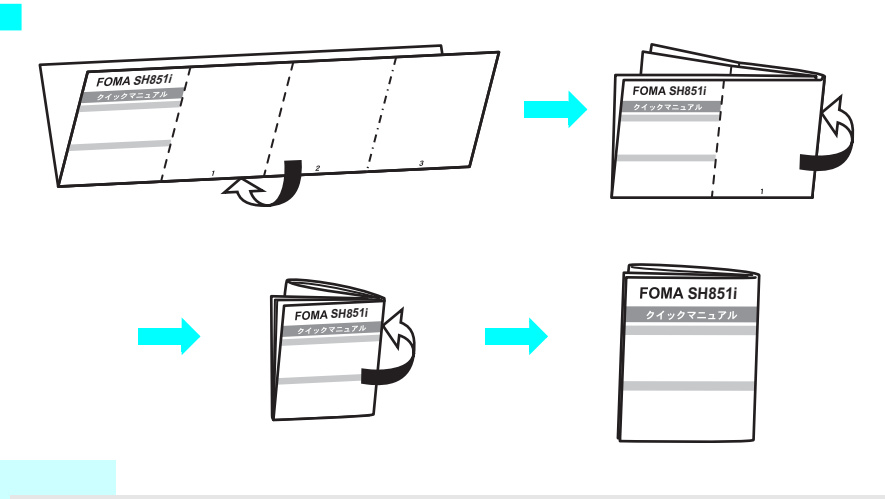

● 切り離しの際、けがなどをしないように十分にご注意ください。

この印刷物はリサイクルに配慮して製本されています。不要となった際、回収・リサイクルに出しましょう。

| Common Control (FOMA SH851))     Do Common Common C | 電話特徴録         1 [電話機能]) ④ ▷ [電話機を登録する]) ④         2 名前) ④ ▷ フリガナ ◇ ▷ ◎ [完了]<br>▶ ④ ▷ × - ルアドレス ▷ ④ ▷ ③ [完了]<br>▶ ▲ 休ご登録されます。(登録項目に制限あり)         登録できる頃目            登録できる項目         アイコン 項 目 補 足<br>全角16文字(半角32文字<br>字)以内         [素]       名前<br>字)以内         [加]       フリガナ         1       フリガナ         1       アリガナ         1       第二次アドレス         (m)       シールアドレス | 1       (電話機能 ]) ④ ) [電話機を見る ]) ④ ) 名前 ) ④         ) ⑤ ) [12] ) 項目 ) ④ ) 編集 ) ④ ) ⑤ [ 完了 ]         ) Ø / (12) ) 項目 ) ④ ) 編集 ) ④ ) ⑤ [ 完了 ]         ) Ø / (12) ) 項目 ) ④ ) ⑤ ) ⑤ ) ⑤ ) ⑤ ) ⑥ (1 完了 ]         ) Ø / (12) ) ⑥ ) [ 0 / (10) ] ⑥ ) ⑤ ) ⑤ ) ⑥ ) ⑦ (1 信         ) Ø / (10) ⑤ (10) 0 / (10) 0 / (10                                                                                                    |                                                                                                    |
|----------------------------------------------------------------------------------------------------|----------------------------------------------------------------------------------------------------|----------------------------------------------------------------------------------------------------|----------------------------------------------------------------------------------------------------|
|                                                                                                    | -1-                                                                                                    | -2-                                                                                                    | -3-                                                                                                    |
| <u>文字を削除する。</u><br>1 カーソルを合わせて@型<br>すべての文字を削除するとき。@型:1秒以上<br><u>定型文を利用する</u><br>1 文字入力画面で@ ▶ (図) 上型文の分類 ▶ (④<br>2 定型文 ▶ (●) ●<br><u>前文字を入力する</u><br>1 文字入力画面で@ ▶ (図) ▶ 顔文字 ▶ (●)                                                                                                    | 次字入力(例)         例) *今日のテニス3時気」         1       文字入力画面で区型2回)◆▶[今日]▶③         今日       ◆▶(○今日]▶④         ************************************                                                                                                    | <ul> <li>4 (2) 5 回 &gt; (23)</li> <li>今日のテニス3</li> <li>● (2) 5 回 ○ 5 回で半角数字モードになります。</li> <li>5 (2) 2 回 &gt; (23) 2 回 &gt; (23) ◇ &gt; [時] &gt; (2)</li> <li>5 (2) 2 回 &gt; (23) 2 回 &gt; (23) ◇ &gt; [時] &gt; (2)</li> <li>● (2) ○ (23) ○ (23)</li></ul> | <u>カメラ - 静止画格影</u> [カメラ機能]) (◆) [写真を撮る]) (◆)      (撮影)      (撮影)      (したう機能)) (◆) [映像を撮る]) (◆)      (加回)      (「停止]      (ひろしくした)      (「かえう機能]) (◆) [「写真を見る]) (◆) フォルダ      (「の人の人の人の人の人の人の人の人の人の人の人の人の人の人の人の人の人の人の人 |
|                                                                                                    | ~ - - - - - - - - - - - <切り                                                                                                    | │                                                                                                    |                                                                                                    |

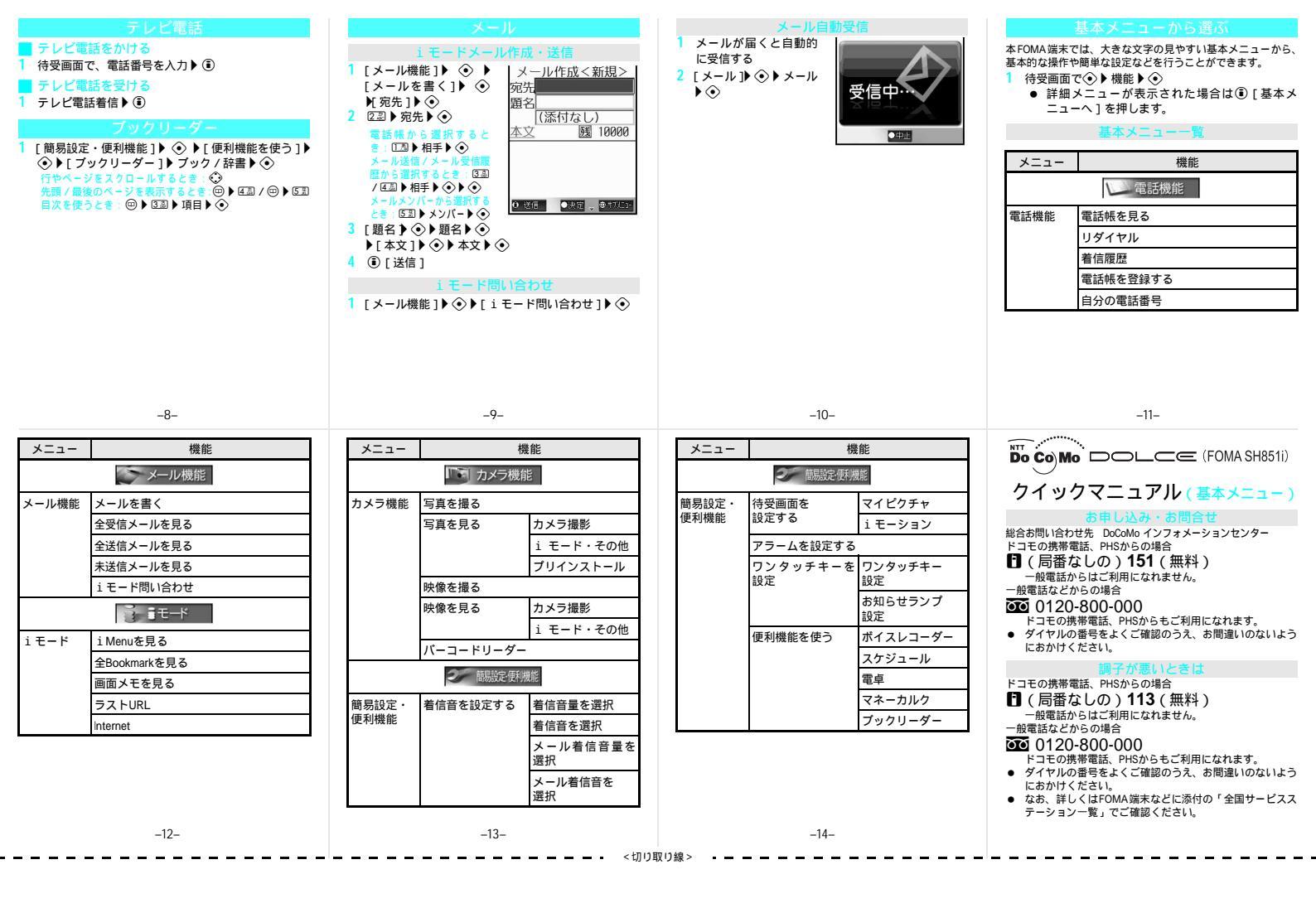

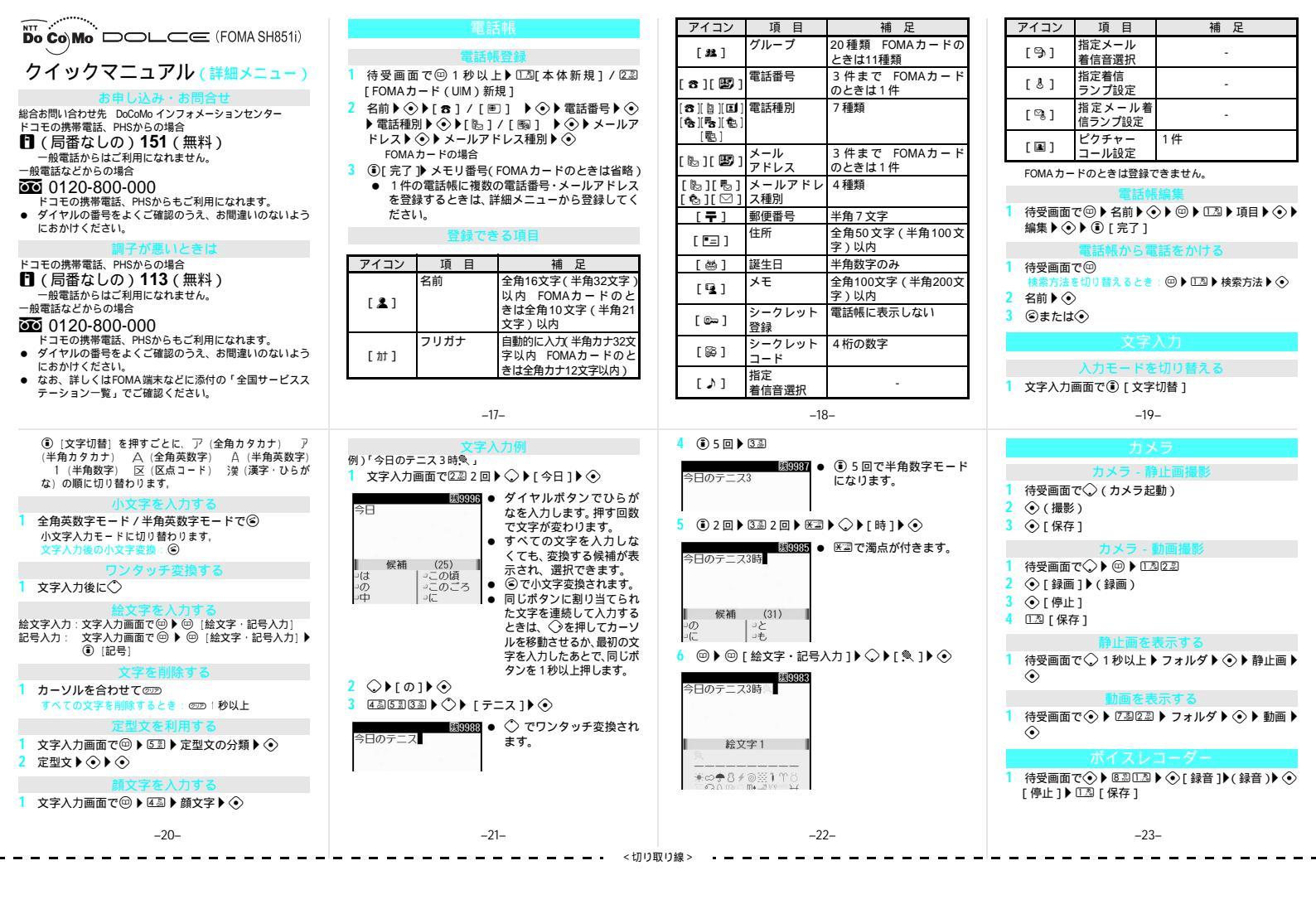

| Full<br>Full<br>Ful                                                                                                    |
|----------------------------------------------------------------------------------------------------|
| $\begin{bmatrix} i & f \\ f \\ f \\ f \\ f \\ f \\ f \\ f \\ f \\ f$                                                                                                    |
| FULTERISEFULTERISE1Filled > 0FULTERISEFulteriseFulteriseF                                                                                                    |
| 1 $\neg \cup U^{2}$ $\exists i = 1 = 1 = 1 = 1 = 1 = 1 = 1 = 1 = 1 =$                                                                                                    |
| $ \begin{array}{c} \hline \hline \hline \hline \hline \hline \hline \hline \hline \hline \hline \hline \hline \hline \hline \hline \hline \hline \hline$                                                                                                    |
| 1       待受画面で④ ▶ [23 ▶ ブック / 辞書 ▶ ④         1       待受画面で④ ▶ [23 ▶ ブック / 辞書 ▶ ④         1       ⑦ [ メール]         動一 / ミーション       ○ [ メール]         カー / 年 / ション       ○ [ メール]         カー / 年 / ション       ○ [ メール]         カー / 年 / ション       ○ [ メール]         カー / 年 / ション       ○ [ メール]         カー / 年 / ション       ○ [ メール]         カー / 年 / ション       ○ [ メール]         カー / 年 / ション       ○ [ メール]         カー / 年 / ション       ○ [ メール]         カー / 年 / ション       ○ [ メール]         カー / 年 / ション       ○ [ メール]         カー / 年 / ション       ○ [ メール]         カー / 年 / ション       ○ [ メール]         カー / 年 / ション       ○ [ メール]         カー / 年 / ション       ○ [ スール]         カー / 年 / ション       ○ [ スール]         カー / 年 / ション       ○ [ スール]         カー / 年 / ション       ○ [ スール]         カー / 年 / ション       ○ [ スール]         カー / 年 / ション       ○ [ スール]         カー / 年 / ション       ○ [ スール]         カー / 年 / ション       ○ [ スール]         カー / 年 / ション       ○ [ スール]         カー / 日 / ション       ○ [ スール]         カー / 日 / ション       ○ [ スール]         カー / 日 / ション                                                                                                    |
| $\begin{bmatrix} i \forall z \\ m \end{bmatrix} = ( \bigcirc V \\ m \end{pmatrix} = ( \bigcirc V \\ m \end{pmatrix} = ( \bigcirc V \\ m ) = ( \bigcirc V \\ m \end{pmatrix} = ( \bigcirc V \\ m ) = ( \bigcirc V \\ m ) $ |
| ・市場 / 最後のページを表示するとき (m) (国 / @) (国)           ・イズ (300K/パイトを超える場合) ) ③           ・イズ (300K/パイトを超える場合) ) ③           ・ボ細 メニューがら選ぶ           ド細 メニューがら選ぶ             ・アール           ・ケール           ・ケール           ・           ・           ・           ・           ・           ・           ・           ・           ・           ・           ・           ・           ・           ・           ・           ・           ・           ・           ・           ・           ・           ・           ・           ・ <t< td=""></t<>                                                                                                    |
| 目次を使うとき・Θ→区型→項目→③       SMS (ショートメッセージ)作成・送信       詳細メニューではアイコンや機能番号から機能を呼び出します。       チャットメール着信音選択 ①2022         メール       1 待受画面で③ (メール)→区型       アイコンから運択する:       アイコンから運取する:       1 待受画面で③ アイコンや機能番号から機能を呼び出します。         1 待受画面で③ 1秒以上       メール作成<変得                                                                                                    |
| メール     1     待受画面で◇(メール)) ⑤3     アイコンから選択する:     各種設定音選択     ①302       1     1     1     1     1     1     1     1     1     1     1     1     1     1     1     1     1     1     1     1     1     1     1     1     1     1     1     1     1     1     1     1     1     1     1     1     1     1     1     1     1     1     1     1     1     1     1     1     1     1     1     1     1     1     1     1     1     1     1     1     1     1     1     1     1     1     1     1     1     1     1     1     1     1     1     1     1     1     1     1     1     1     1     1     1     1     1     1     1     1     1     1     1     1     1     1     1     1     1     1     1     1     1     1     1     1     1     1     1     1     1     1     1     1     1     1     1     1     1     1     1     1     1     1     1     1                                                                                                    |
| i モードメール作成・送信       2 [宛先 ♪ ◇ ♪ ② ♪ 宛先 ♪ ◇ ▶ (本文 ♪ ◇ ▶ 本文 )       1 待受画面で◇ ♪ アイコン ♪ ◇       パイブレ - 着信パイブレータ       1 ③         1 待受画面で◇ ♪ か以上       メール作成く新潟>       >       ○       3 ③ [送信]       1 毎       ●       基本メニューが表示された場合は④ [詳細メ       パイブレ - 着信パイブレータ       1 ③         1 待受画面で◇ ♪ かいよ       メール作成く新潟>       ●       ●       基本メニューが表示された場合は④ [詳細メ       マナー       モード設定       サインシャマナーモード       1 ③         2 (アナー       ●       ●       基本メニューが表示された場合は④ [詳細メ       マナー       モード設定       サインシャマナーモード       1 ③                                                                                                    |
| <ul> <li>              i モードメール作成・送信          </li> <li>             i 待受画面で ○ 1秒以上 メール作成 &lt; 新規&gt;             が、          </li> <li>             i 前 () 送信         </li> <li>             i 第二 ト間 () 全わせ         </li> <li>             i 第二 ト間 () 全わせ         </li> <li>             i 第二 ト間 () 全わせ         </li> <li>             i 第二 ト間 () 全わせ         </li> <li>             i 第二 ト間 () 全わせ         </li> <li>             i 第二 ト間 () 全わせ         </li> <li>             i 第二 ト間 () 全わせ         </li> <li>             i 第二 ト間 () 全わせ         </li> <li>             i 第二 ト間 () 全わせ         </li> <li>             i 第二 ト間 () 全わせ         </li> <li>             i 第二 小 () 定 押 () 走 () 定 () 定 () () () () () () () () () () () () ()</li></ul>                                                                                                    |
| 1 待受画面で◇1秒以上 メール作成<) 新規><br>  「充先」) ◆ 一次<br>- 一次<br>- 二<br>- 一次<br>- 二<br>- 二<br>- 二<br>- 二<br>- 二<br>- 二<br>- 二<br>- 二                                                                                                    |
| ▶「宛先」▶◆◇ 一次式 コーヘ」を押します。 ニューヘ」を押します。 モード設定 サイレントマナーモード 口湿症 シーク つかっか シーク 開発 ローク ローク ローク ローク ローク ローク ローク ローク ローク ローク                                                                                                    |
|                                                                                                    |
| 2 位割 単充先 】 ③                                                                                                    |
| 電話帳から選択すると 本文 (144/1/32/) 圖 10000 1 待受画面で◇ (メール) ▶ [7.3] 例: [1.3] ② [1.3] (23] [1.3] (23] (23) (23) (23) (23) (23) (23) (23) (23)                                                                                                    |
| き: [12] 梅雯画面で④▶ [12] ▶ [22] ▶ [12] ▲ ノル者信嶋動時間設定 [12] [12]                                                                                                    |
| アールはアイアールでは彼 呼出動作開始時間設定 1230                                                                                                    |
| / ④ ▶ 相手 ▶ ◇ ▶ ◇                                                                                                    |
| メールメンバーから逃脱する 保留音 保留音 123 回3                                                                                                    |
|                                                                                                    |
| ■ 表示 メニュー 機能 機能番号 メニュー 機能 機能番号 メニュー 機能 機能番号 メニュー 機能 機能番号 メニュー 人 人 しんしょう しょう しょう しょう しょう しょう しょう しょう しょう しょう                                                                                                    |
| メニュー         機能         機能器号         省電力設定         道常モード         22 2 2 3 1 3         日時設定         33 6 3         留守番電話         表示消去         4 3 1 3                                                                                                    |
|                                                                                                    |
| <u>設定 時計表示設定 23に323 ユーザ設定 23に323 キー設定 あ知らせランプ設定 330232</u> 着信通知停止 4312                                                                                                    |
| カレンダー表示設定 (2回に互(2回 視野切替 マナーモード連動設定 (2回に回) 変換学習クリア (3回 0四) 着信通知設定確認 (4回)の                                                                                                    |
| サブ画面         相手表示設定         C20C2012         設定         視野切替画面設定         C20C202         Bilingual         G30E20         キャッチ         キャッチホンサービス開始         G30C20                                                                                                    |
| 設定 コントラスト調節 (2回)(2回)(2回) - 一時時定 スキャン パターンデータ更新 (3回)(回) ホン キャッチホンサービス停止 (4回)(2回)                                                                                                    |
| 文字表示設定 2回回回 ページー ゆうし かんし しょう かんし しょう ひょう ひょう ひょう ひょう ひょう ひょう ひょう ひょう ひょう ひ                                                                                                    |
| 画面カスタービクチャーコール設定 (23)体別(23) 機能 機能留ち パージョン表示 (33)世況(33) 確認 せいによ                                                                                                    |
| マイズ設定 ボップアップウィンドウ設定 ②急ばる② ● サビー 単本で 第二 「「「「」」」 「「」」 「「」」」 「「」」」 「」」 「」」 「」」 「                                                                                                    |
| お知らせウィンドウ設定 2回(4回)2回 電池残量増設 は回じ回 は回じ回 は回じ回 に回じ回 転送サービス停止 4回2回                                                                                                    |
| 世景パターン設定 2回(4回)4回 時間 サー ののののの 新♪♪ ◆ 転送先変更 4回03                                                                                                    |
|                                                                                                    |
| フェールは受信画面設定 (23)(43)(53) 一般設定 (23)(23)(23)(23)(23)(23)(23)(23)(23)(23)                                                                                                    |
| クイトル&ステータス合設定(2回16回17回)<br>通話・通信設定 (2回13回16回)<br>第二・四信設定 (2回13回16回)<br>第二・四信設定 (2回13回16回)<br>第二・四信設定 (2回13回16回)<br>第二・四信設定 (2回15回16回)<br>第二・四信設定 (2回15回16回)<br>第二・四信設定 (2回15回16回)<br>第二・四信設定 (2回15回16回)<br>第二・四信設定 (2回15回16回)                                                                                                    |
| 11イダンスボタン設定 (2回4回原語) セキュリティ (3回3回5月) 中が日本 (2回1回10日) ストップ 迷惑電話全登録削除 (4回4回)                                                                                                    |
| - ゴモード (法別活動)との 日本 1 モード (法別活動)との 日本 1 モード (法別活動)との 日本 1 モード (法別活動)との 日本 1 モード (法別活動)との 日本 1 モード (法別活動)との 日本 1 モード (法別活動)との 日本 1 モード (法別活動)との 日本 1 モード (法別活動)                                                                                                    |
| 音はカンノレムなと またしたしま メール・メッセージ (3回3回び画) 田小田を通り こへ用用 せいにつなの 発信者番号 発着号通知設定確認 (4回5)50                                                                                                    |
| ユーザ辞書 33回任会 国が国行い回帰取た てかいこのです 通知 発番号通知設定 (4回)513 (10) (10) (10) (10) (10) (10) (10) (10)                                                                                                    |
|                                                                                                    |
| 「アージスロジンションロルム」                                                                                                    |
| 自動電源ON 自動電源ON (3回び通い) 曲り留サービンARAC せいしょしょの サービス設定確認 低温低温                                                                                                    |
| / ()FF (京都電道OFF) (京都伝道のFF) (京都伝道) (王教福川開催業)(夏秋)                                                                                                    |
|                                                                                                    |

| メニュー         | 機能           | 機能番号                    |
|--------------|--------------|-------------------------|
| 通話時間 / 料     | 4573         |                         |
| 通話中着信        | 通話中着信設定開始    | 4 2 8 2 1 2             |
| 設定           | 通話中着信設定停止    | 4 湯 8 影 2 影             |
|              | 通話中着信設定確認    | 4週823週                  |
| 着信動作         | 留守番電話        | 439212                  |
| 選択           | 転送でんわ        | 43922                   |
|              | 着信拒否         | 439233                  |
|              | 通常着信         | 439243                  |
| 遠隔操作         | 遠隔操作開始       | 430212                  |
| 設定           | 遠隔操作停止       | 4為0%2款                  |
|              | 遠隔操作設定確認     | 4為0%3高                  |
| デュアル         | デュアルネットワーク切替 | 43×313                  |
| ネットワーク       | ネットワーク状態確認   | 48×22                   |
| 英語           | ガイダンス設定      | 4.8 # 77 1.2            |
| ガイダンス        | ガイダンス設定確認    | 4歳#772歳                 |
| サービス<br>ダイヤル | ドコモ故障問合せ     | 430913                  |
|              | ドコモ総合案内・受付   | 430722                  |
| 追加<br>サービス   | USSD登録       | ④ 【追加サー<br>ビス】 】 1.3    |
|              | 応答メッセージ登録    | ④ ■ 〔追加サー<br>ビス 〕 ● ② 副 |

### ■ 诵話·诵信機能設定

| メニュー      | 機能         | 機能番号          |  |
|-----------|------------|---------------|--|
| ノイズキャンセラ  |            | 5312          |  |
| 通話中ア      | 再接続機能      | 5意2忍1為        |  |
| ラーム設定     | 通話品質アラーム   | 5章2款2款        |  |
| テレビ電話     | 音声自動再発信    | 53331.2       |  |
| 設定        | 送信画像設定     | 5至3萬2歲        |  |
|           | 画面サイズ設定    | 533333        |  |
|           | テレビ電話画面設定  | 5氪3盏4級        |  |
|           | 子画面表示位置    | 583858        |  |
|           | 送信画質設定     | 5萬3萬6藤        |  |
|           | 切替機能通知設定   | 5氪3萬7處        |  |
| 伝言メモ      | 伝言メモ設定     | 534312        |  |
| 設定        | 伝言応答時間     | 5萬4歲2歲        |  |
|           | 応答メッセージ    | 5萬4歲3歲        |  |
|           | テレビ電話時応答画像 | 5 2 4 3 4 4 3 |  |
| クローズ動作    | 設定         | 5 %           |  |
| エニーキーアンサー |            | 5 3 6 品       |  |
| オート着信設定   |            | 5至7處          |  |
| セルフモード    |            | 5 题 8 题       |  |
| プレフィックス設定 |            | 5 2 9 2       |  |
| サプアドレス設定  |            | 5 氮 0 %       |  |

| メニュー     | 機能     | 機能番号      |
|----------|--------|-----------|
| 国際ダイヤ    | 自動付加設定 | 53¥21&    |
| ル設定      | 国際電話設定 | 53×222    |
| イヤホン発信設定 |        | 5 🚆 # 77- |

### ■ セキュリティ

| メニュー        | 機能          | 機能番号   |
|-------------|-------------|--------|
| シークレット      | 、モード        | 6212   |
| FOMAカード     | PIN1コード入力設定 | 652212 |
| (UIM)設定     | PIN1コード変更   | 6蟲2墓2墓 |
|             | PIN2コード変更   | 6歲2菜3萬 |
| 着信拒否 /      | 電話帳指定着信許可   | 653312 |
| 許可設定        | 電話帳指定着信拒否   | 653322 |
|             | 電話帳登録外      | 653333 |
|             | 非通知設定       | 653343 |
|             | 公衆電話        | 653353 |
|             | 通知不可能       | 653365 |
| 発着信履歴<br>表示 | 着信履歴表示      | 654512 |
|             | リダイヤル表示     | 654522 |
| メール履歴       | メール送信履歴表示   | 655512 |
| 表示          | メール受信履歴表示   | 65222  |
|             |             |        |

| メニュー     | 機能          | 機能番号    |
|----------|-------------|---------|
| ロック設定    | オールロック      | 65681.2 |
|          | ダイヤル発信制限    | 6歲6歲2歲  |
|          | PIMロック      | 656535  |
|          | 遠隔オールロック    | 6566543 |
| 端末暗証番号変更 |             | 6歳7歳    |
| データ      | ユーザデータ削除    | 6588212 |
| 一括削除     | シークレットデータ削除 | 6588222 |
| その他の     | 設定          |         |

| 機能メニュー | 機能番号  |
|--------|-------|
| 電話番号表示 | 0.26  |
| 初期設定   | X     |
| 設定リセット | # 77- |

### 📕 データBOX

| 機能メニュー        | 機能番号       |
|---------------|------------|
| マイピクチャ        | 7312       |
| i モーション       | 7-嬴(2-2)   |
| メロディ          | 7233       |
| プリント指定 (DPOF) | 7嘉4嘉       |
| セキュリティ設定      | ☑銐ၼ国(1秒以上) |

-32-

### ■ ツール

| メニュー   | 機能          | 機能番号           |  |
|--------|-------------|----------------|--|
| ボイスし   | シコーダー       | 8.2 1.2        |  |
| スケジェ   | ュール         | 8 1 2 2        |  |
| ToDoIJ | スト          | 8 🕄 3 👼        |  |
| アラーム   | 4           | 8 10 4 25      |  |
| タイマ-   | -           | 8 🕄 5 🕈        |  |
| テキス    | トメモ         | 8 🕄 6 😹        |  |
| 電卓     |             | 8 🕄 7 💩        |  |
| マネーク   | りルク         | 8 2 8 2        |  |
| miniSD | miniSDデータ参照 | 839213         |  |
| 管理     | バックアップ / 復元 | 83922          |  |
|        | インポート       | 8 🖏 9 🎎 3 👼    |  |
|        | 管理情報の更新     | 8 \$ 9 \$ 4 \$ |  |
|        | フォーマット      | 8 🖏 9 🎎 5 🐒    |  |
| バーコー   | ードリーダー      | 8 10 0 12      |  |
| 文字読み   | 5-取り        | 8 🖗 🗶 🛱        |  |

| プックリーダー |
|---------|
|         |

|    | 機能メニュー  | 機能番号 |
|----|---------|------|
|    | ブックリーダー | 9 🗟  |
| 12 |         |      |

-33-

| その他の機能          |            |  |
|-----------------|------------|--|
|                 |            |  |
| マナーモード 設定/解除    | ⊞ (1秒以上)   |  |
| ドライブモード 設定 / 解除 | 🖾(1秒以上)    |  |
| メモ再生・録音         | 🗔 (1秒以上)   |  |
| リダイヤルの表示        | $\diamond$ |  |
| 着信履歴の表示         | $\odot$    |  |
| メールメニューの表示      | $\diamond$ |  |
| カメラ(静止画モード)起動   | $\bigcirc$ |  |
| マイピクチャの表示       | ◇(1秒以上)    |  |
| i モードメニューの表示    | ١          |  |
| サポートブック(内蔵)     | ⑧(1秒以上)    |  |
| アシスタントビューの起動    | 操作中に③      |  |
|                 | (1秒以上)     |  |
| 電話帳の表示          | •          |  |
| 音量調節            | 大/雪        |  |
| ピクチャーライト点灯      | 閉じて因/回     |  |
|                 | (1秒以上)     |  |
| 視野切替 設定 / 解除    |            |  |

確認画面が表示されたときは、[はい]を選んで④を押し てください。

### 留守番電話サービス

-34-

- お申し込みが必要なオプション(月額使用料:有料)サービス です。
- STEP1 留守番電話サービスを開始する。
- STEP 2 お客様のFOMA端末に音声電話がかかる。
- STEP3 音声電話に出られないときは留守番電話サービスセ ンターに接続される。
- STEP 4 相手が用件を伝言メッセージに録音する。
- STEP5 伝言メッセージを再生する。

| 留守畨電話サービスの<br>開始         | 詳細メニューから4回11回3回<br>11回               |
|--------------------------|--------------------------------------|
| 呼出時間を設定してか<br>らサービスを開始   | 詳細メニューから④313333<br>222 ▶ 呼出秒数を入力 ▶ ◆ |
| 留守番電話サービスの<br>停止         | 詳細メニューから任為に為て意                       |
| 伝言メッセージの再生               | 詳細メニューから4圆1322副                      |
| 音声ガイダンスで留守<br>番電話サービスを設定 | 詳細メニューから4回1回7回                       |
|                          |                                      |

-35-

| 新しい伝言メッセージ<br>の確認         | 詳細メニューから4番11巻11巻             |
|---------------------------|------------------------------|
| 留守番電話サービスの<br>設定を確認してから変更 | 詳細メニューから4級1236級<br>▶ @ ▶ 各設定 |
| 伝言メッセージ増加時<br>に着信音を鳴らす    | 詳細メニューから4回1回8回<br>1回         |
| 伝言メッセージマーク<br>の消去         | 詳細メニューから4氢1303               |
| 着信通知の開始                   | 詳細メニューから任為11為022             |
| 着信通知の停止                   | 詳細メニューから4回1回区国               |
| 着信通知設定確認                  | 詳細メニューから4回1回世界               |
|                           |                              |

### キャッチホン

お申し込みが必要なオプション(月額使用料:有料)サービス です。

| キャッチホンの開始                            | 詳細メニューから任為220123                  |
|--------------------------------------|-----------------------------------|
| キャッチホンの停止                            | 詳細メニューから4氢2翌2翌                    |
| キャッチホン設定確認                           | 詳細メニューから4回2回3回                    |
| 通話中の音声電話を保<br>留にして、かかってき<br>た音声電話に出る | 通話中に「プブ… プブ…」▶ ⑧<br>▶ 通話 ▶ ⓒ ▶ 通話 |
| 通話中の音声電話を終<br>わらせて、かかってき<br>た音声電話に出る | 通話中に「プブ… プブ…」▶ ⑧<br>▶ ⑧ ▶ 通話      |
|                                      | -39-                              |

-36-

-37-

<切り取り線>

-38-

| 通話中の音声電話を保 | 通話中にダイヤル ▶ ⓒ ▶ 通話 |
|------------|-------------------|
| 留にして、別の相手に | ▶ 🛢 🕨 🕥 🕨 通話      |
| 音声電話をかける   |                   |

# や中しい いが必要なオプション(日額体田料・毎料) サービュ

| です。1 転送先の電話番号を登録する。<br>STEP 1 転送先の電話番号を登録する。<br>STEP 3 お客様のFOMA端末に電話がかかる。<br>STEP 3 お客様のFOMA端末に電話がかかる。<br>STEP 4 電話に出られないときはあらかじめ登録した転送先<br>に自動的に転送される。 |                                                                             |  |
|----------------------------------------------------------------------------------------------------|-----------------------------------------------------------------------------|--|
| 転送でんわサービスの<br>開始                                                                                                    | 詳細メニューから④③③③123<br>⑤③123 ▶ 転送先電話番号の入<br>カ ▶ ④ ▶ 223 ▶ 呼出秒数を入<br>カ ▶ ④ ▶ 123 |  |
| 転送でんわサービスの<br>停止                                                                                                    | 詳細メニューから4回3回2辺                                                              |  |
| 転送先の変更                                                                                                    | 詳細メニューから4週3週3週<br>1週▶転送先電話番号の修正▶<br>◆▶12                                    |  |
| 転送先が通話中のとき<br>留守番電話サービスで<br>応対                                                                                                    | 詳細メニューから④圖③圖④圖                                                              |  |
| 転送サービス設定確認                                                                                                    | 詳細メニューから4-33353                                                             |  |
| -40-                                                                                                    |                                                                             |  |

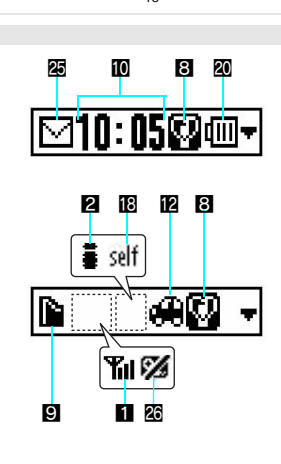

-44-

| 着作かっ                                  | 言中 / 通話中にか<br>ってきた電話を転送                                                                                                    | 着信中 / 通話中着信音時に<br>④ 3 බ                                            | FOI<br>使ź                                                   | MA端末を<br>えるようにする                         | 詳細メニュー:<br>▶ ネットワー?                                                                                                    | から43002123<br>フ暗証番号                     |  |
|---------------------------------------|----------------------------------------------------------------------------------------------------|--------------------------------------------------------------------|-------------------------------------------------------------|------------------------------------------|----------------------------------------------------------------------------------------------------|-----------------------------------------|--|
| 先^                                    | 、転送                                                                                                    |                                                                    |                                                             |                                          | (4桁の数字)                                                                                                    | を入力)③                                   |  |
|                                       | 迷惑電話:                                                                                                    | ストップサービス                                                           | 設定                                                          | 正内容確認                                    | 「詳細メニュー)                                                                                                    | から44週米割22副                              |  |
| お申<br>です                              | し込みが必要なオプシ<br>。                                                                                                    | ョン (月額使用料:無料)サービス                                                  |                                                             | FOMAからご                                  | 利用できる                                                                                                    | サービス                                    |  |
| 最後                                    | 後に通話した電話番                                                                                                    | 詳細メニューから任罰任罰11周                                                    |                                                             | 利用できるサ                                   | ービス                                                                                                    | 電話番号                                    |  |
| 号を                                    | を迷惑電話ストップ                                                                                                    |                                                                    |                                                             | レクトコール(料金                                | 着信払通話 )                                                                                                    | (局番なし)106                               |  |
| サ-                                    |                                                                                                    |                                                                    |                                                             | 設電話の番号案内お                                | よびドコモと                                                                                                    | (局番なし)104                               |  |
| 豆球しに電話番号を9 詳細メニューから4-30-12-25<br>ペイ削除 |                                                                                                    |                                                                    | ت<br>11)                                                    | (電話番号の案内を希望されないお客                        |                                                                                                    |                                         |  |
|                                       | אמארכו -                                                                                                    |                                                                    | 様                                                           | こついては、ご案内                                | できません。)                                                                                                    |                                         |  |
|                                       | 番号通知                                                                                                    | お願いサービス                                                            | 電報                                                          | 服の発信(有料:電報                               | 服料)午前8時                                                                                                    | (局番なし)115                               |  |
| お申                                    | し込みなしでご利用い                                                                                                    | ただけます。(月額使用料:無料)                                                   | ~ 4                                                         | 干後10時                                    |                                                                                                    |                                         |  |
| 番된                                    | 号通知お願い                                                                                                    | 詳細メニューから任罰に罰                                                       | 時                                                           | 戦サービス(有料)                                |                                                                                                    | (局番なし)117                               |  |
| サー                                    | -ビスの開始                                                                                                    |                                                                    | 大等                                                          | <b>丸</b>                                 |                                                                                                    | 知りたい地域の<br>市外目番+177                     |  |
| 番号                                    | 号通知お願い                                                                                                    | 詳細メニューから4副6島2副                                                     | 壑刻                                                          | 察への緊急通報                                  |                                                                                                    | 1177月1日 1177                            |  |
| サー                                    | -ビスの停止                                                                                                    |                                                                    | 消                                                           | 5. · · · · · · · · · · · · · · · · · · · | 锅                                                                                                    | (局番なし)119                               |  |
|                                       | デュアルネットロ                                                                                                    | ークサービスを利用する                                                        | 海                                                           | 上で事件・事故が起き                               | きたときの緊急                                                                                                    | (局番なし)118                               |  |
| キャーシュガル マーノーノック こへ これ 川り つ            |                                                                                                    |                                                                    | 通                                                           | 服                                        |                                                                                                    |                                         |  |
| です                                    | 。<br>。                                                                                                    |                                                                    | お詰                                                          | 活中調べ                                     |                                                                                                    | (局番なし)114                               |  |
|                                       |                                                                                                    |                                                                    | 災                                                           | 害用伝言ダイヤル( <sup>5</sup>                   | 有料)                                                                                                    | (局番なし)171                               |  |
|                                       |                                                                                                    | -41-                                                               |                                                             |                                          | -42-                                                                                                    |                                         |  |
| 1<br>2<br>3<br>4                      | <ul> <li>□ :電波状態:</li> <li>□ : 1 モード:</li> <li>○ : SSL表示</li> <li>アシスタントビュー:</li> <li>2 : ToDoリス</li> <li>□ : 電話帳</li> <li>▶ : テキスト.</li> <li>(凶 : スケジュ・</li> <li>○ : スケジュ・</li> </ul> | 表示<br>表示<br>ト<br>メモ<br>ール                                          | 17<br>18<br>19<br>20<br>21                                  | <ul> <li>※ : パイブレ</li></ul>              | <ul> <li>− タ表示</li> <li>− ド表示</li> <li>↓ ● (赤色) ●</li> <li>↓ テレビ電話中:</li> <li>(□:</li> <li>(□:</li> <li>弐</li> <li>↓ ○ 介充電中表:</li> <li>↓ の空きが少な</li> <li>↓ の空きがほと</li> </ul> | ◆(赤色):<br>表示<br>示<br>い<br>かどない          |  |
| 5<br>6<br>7                           |                                                                                                    |                                                                    | <ul> <li>22 西部湾湾湾湾湾湾湾湾湾湾湾湾湾湾湾湾湾湾湾湾湾湾湾湾湾湾湾湾湾湾湾湾湾湾湾</li></ul> |                                          |                                                                                                    |                                         |  |
| 9<br>10<br>11<br>12<br>13             | ■ (グレー) ● (<br>miniSE<br>時計表示<br>■ ■ ~ ■: 伝言><br>④ : ドライブ <sup>3</sup>                                                                                                    | ビンク) 國 (点滅):<br>)メモリーカード表示<br>くモ表示<br>モード表示<br>/ スケジュールアラーム / ToDo | 25<br>26<br>27                                              |                                          | - ドメール受信<br>-表示<br>Aカードが挿入<br>OMAカードに<br>Aカード以外の<br>ご電話中明るさ                                                                                                    | 表示<br>されていない、ま<br>異常がある<br>カード挿入中<br>表示 |  |
| 14<br>15<br>16                        | アラーム<br>マラーム<br>・イヤホン<br>つ<br>・<br>留守番電<br>の<br>・<br>サイレン                                                                                                    | 表示<br>マイク接続表示<br>話新メッセージあり<br>ト表示<br>- 45                          |                                                             | 表示されるマークの<br>P.32~P.34を参照し               | 詳しい説明は、<br>てください。<br>-46-                                                                                                    | 取扱説明書の                                  |  |

| A端末を<br>るようにする                                              | 詳細メニュー;<br>▶ ネットワー?                    | から 4 副 医 3 1 3 2 3 1 3 2 3 1 3 3 5 5 5 5 5 5 5 5 5 5 5 5 5 5 5 5 |     |  |
|-------------------------------------------------------------|----------------------------------------|------------------------------------------------------------------|-----|--|
| 内容確認                                                        | (4桁の数子)<br>詳細メニュー:                     | を入力 F ()<br>から 4 副 医国 2 副                                        |     |  |
| FOMAからご                                                     | 利用できる                                  | サービス                                                             |     |  |
| 利用できるサ-                                                     | -ビス                                    | 電話番号                                                             |     |  |
| クトコール(料金都                                                   | <b>旨信払通話</b> )                         | (局番なし)106                                                        | 2   |  |
| 電話の番号案内お<br>約の携帯電話の番 <sup>日</sup><br>「番号の案内を希望<br>ついては、ご案内で | よびドコモと<br>号案内(有料)<br>されないお客<br>できません。) | (局番なし)104                                                        | 2   |  |
| の発信 ( 有料 : 電輔<br>後10時                                       | 段料)午前8時                                | (局番なし)115                                                        |     |  |
| サービス(有料)                                                    |                                        | (局番なし)117                                                        |     |  |
| 予報(有料)                                                      |                                        | 知りたい地域の<br>市外局番 + 177                                            |     |  |
| への緊急通報                                                      |                                        | (局番なし)110                                                        | 100 |  |
| <ul> <li>・救急への緊急通幸</li> </ul>                               | R                                      | (局番なし)119                                                        | l l |  |
| で事件・事故が起き                                                   | たときの緊急                                 | (局番なし)118                                                        |     |  |

<切り取り線>

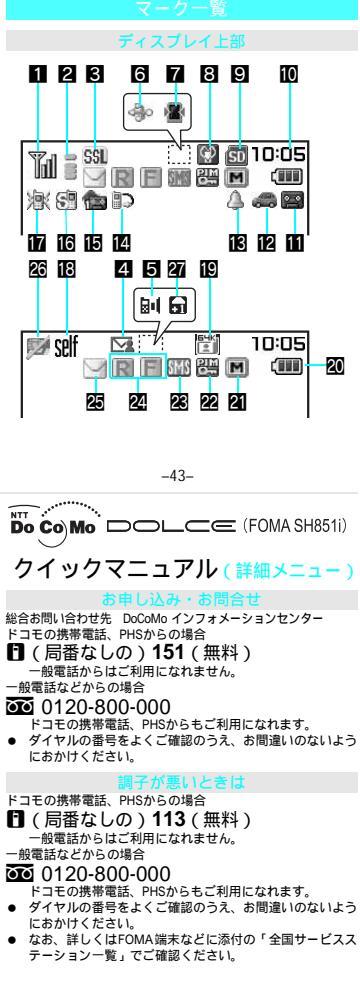

# マナーもいっしょに携帯しましょう

FOMA端末を使用する場合は、周囲の方の迷惑にならないように注意しましょう。

こんな場合は必ず電源を切りましょう。

使用禁止の場所にいる場合

携帯電話を使用してはいけない場所があります。以下の場所では、必ずFOMA端末の電源を 切ってください。

航空機内 病院内

医用電気機器を使用している方がいるのは病棟内だけではありません。ロビーや待合室などでも、 必ず電源を切ってください。

運転中の場合

9

運転中のFOMA端末のご使用は、安全な走行の妨げとなり危険です。 車を安全なところに停車させてからご使用になるか、ドライブモードをご利用ください。

満員電車の中など、植込み型心臓ペースメーカおよび植込み型除細動器を装着した 方が近くにいる可能性がある場合

植込み型心臓ペースメーカおよび植込み型除細動器に悪影響を与えるおそれがあります。

劇場・映画館・美術館など公共の場所にいる場合

静かにすべき公共の場所でFOMA端末を使用すると、周囲の方への迷惑になります。

# 使用する場所や声・着信音の大きさに注意しましょう

レストランやホテルのロビーなどの静かな場所で FOMA 端末を使用する場合は、声の大きさなどに気を付けましょう。

街の中では、通行の妨げにならない場所で使用しましょう。

# プライバシーに配慮しましょう

カメラ付き携帯電話を利用して撮影や画像送信を行う際は、プライバシーなどにご配慮ください。

# こんな機能が公共のマナーを守ります

かかってきた電話に応答しない設定や、FOMA端末から鳴る音を消す設定など、便利な機能があります。

マナーモード(C2P.132) / オリジナルマナーモード(C2P.134)

ボタン確認音・着信音などFOMA端末から鳴る音を消し、伝言メモが機能します(マナー モード)。マナーモード設定時に、自動的に設定される機能(伝言メモ、着信バイブレータ、 マイク感度アップ、着信音、メール着信音、ボタン確認音、低電圧アラーム)のON(設定) /OFF(解除)を設定することもできます(オリジナルマナーモード)。

ドライブモード ( C2 P.74 )

電話をかけてきた相手の方に、運転中のため電話に出られないことをお知らせするガイダン スを流し、電話を切ります。電話がかかってきても着信音が鳴らないので、安全に運転でき ます。

着信バイブレータ(20 P.130)

電話がかかってきたことを、振動で知らせます。

伝言メモ(C2 P.77)

電話に出られない場合に、電話をかけてきた相手の方の用件を録音します。

その他にも、留守番電話サービス(『27 P.428)、転送でんわサービス(『27 P.433)などのオプションサービスが利用できます。

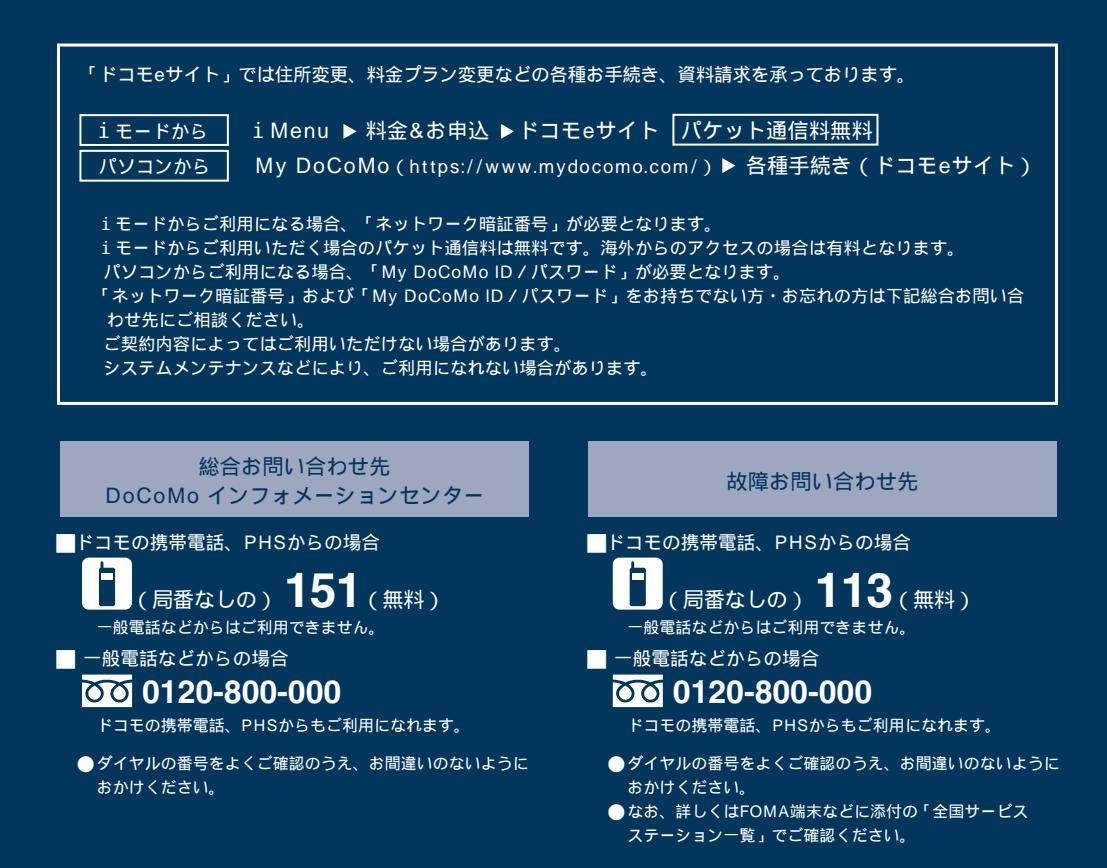

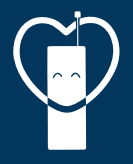

マナーもいっしょに携帯しましょう。

公共の場所で携帯電話をご利用の際は、周囲の方への心くばりを忘れずに。

# 販売元 NTT DoCoMo グループ

株式会社NTTドコモ北海道 株式会社NTTドコモ東海 株式会社NTTドコモ中国

株式会社NTTドコモ東北 株式会社NTTドコモ北陸 株式会社NTTドコモ四国

株式会社NTTドコモ 株式会社NTTドコモ関西 株式会社NTTドコモ九州

製造元 シャープ株式会社

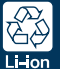

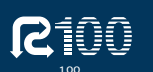

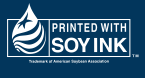

'06.4(6版) TINSJA128AFZE 06D 17.4 DS KT576